## Podręcznik użytkownika

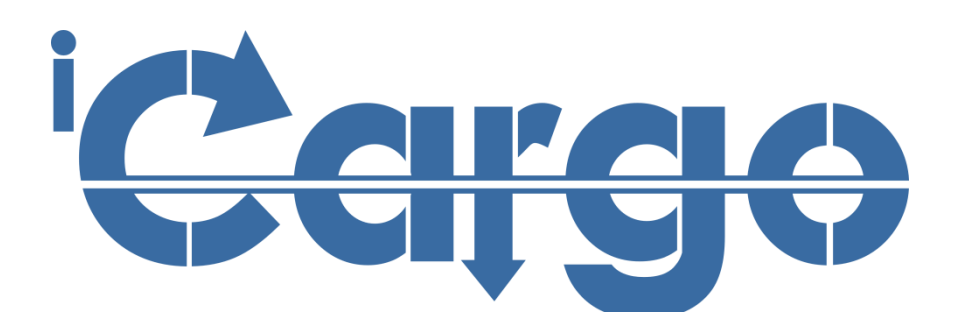

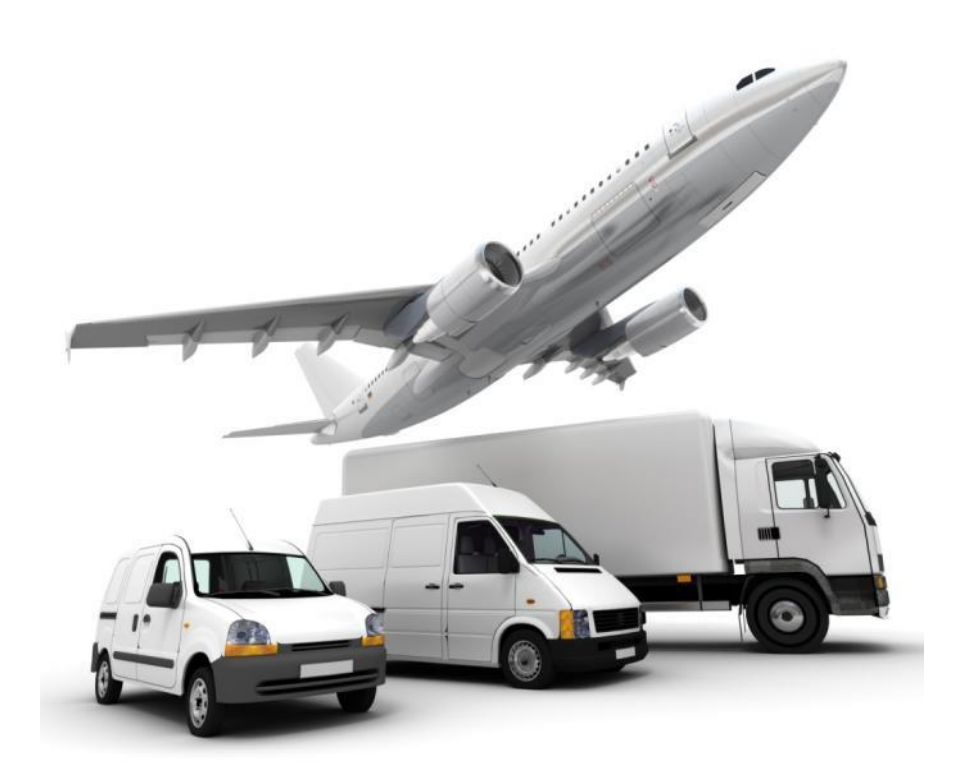

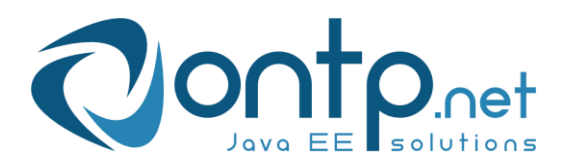

## Spis treści

| 1 W       | VPROWADZENIE                                                                                                    | 39 -                 |
|-----------|----------------------------------------------------------------------------------------------------|----------------------|
| 1.1       | KLIENT WWW                                                                                                    | 40 -                 |
| 1.2       | URUCHAMIANIE PROGRAMU                                                                                                    | 40 -                 |
| 1.3       | Menu                                                                                                    | 41 -                 |
| 1.4       | KOŃCZENIE PRACY Z PROGRAMEM                                                                                                | 42 -                 |
| 1.5       | PARAMETRY DODAWANYCH PLIKÓW                                                                                                | 43 -                 |
| 2 P       | ODSTAWY PRACY Z INTERFEJSEM UŻYTKOWNIKA                                                                                    | 45 -                 |
| 2.1       | DOSTOSOWANIE INTERFEJSU DO POTRZEB UŻYTKOWNIKA                                                                             | 45 -                 |
| 2.        | 1.1 Uruchomienie menu podręcznego użytkownika                                                                              | 45 -                 |
| 2.        | 1.2 Dostosowanie interfejsu użytkownika                                                                                    | 45 -                 |
| 2.        | 1.3 Zmiana hasła z poziomu użytkownika                                                                                     | 46 -                 |
| 2.2       | USTAWIENIA UŻYTKOWNIKA DLA MODUŁU TRANSPORT I SPEDYCJA                                                                     | 47 -                 |
| 2.3       | PODSTAWOWE ELEMENTY OKIEN PROGRAMU                                                                                         | 49 -                 |
| 2.4       | Elementy akcji i obsługi danych                                                                                            | 50 -                 |
| 2.        | 4.1 Wprowadzanie daty                                                                                                    | 52 -                 |
| 2.5       | OKNO LISTY                                                                                                    | 52 -                 |
| 2.6       | Окло едуслі                                                                                                    | 53 -                 |
| 2.7       | Dostępność do funkcjonalności                                                                                              | 54 -                 |
| 3 P       | ODSTAWY ZARZĄDZANIA ICARGO – INFORMACJE DLA ADMINI                                                                         | ISTRATORA- 55        |
| -         |                                                                                                    |                      |
| 3.1       | WSPOLNE SŁOWNIKI                                                                                                    | 55 -                 |
| 3.        | 1.1 Pojazdy                                                                                                    | 50 -                 |
| 3.        | 1.2 Typy dokumentow                                                                                                    | 5/ -                 |
| 3.        | 1.3 Opis pol i zasady numerowania dokumentow                                                                               | 58 -                 |
| 3.2       | SŁOWNIKI DO FAKTUROWANIA                                                                                                   | 60 -                 |
| 3.<br>2.2 | 2.1 Ewidencja VAI                                                                                                    | 00 -                 |
| 3.3<br>2  | KONFIGURACJA                                                                                                    | - 01 -               |
| з.<br>2   | 2.2 We druck an energy in the minimum of the drawn                                                                         | 02 -                 |
| 3.<br>2   | <ul> <li><i>vv yaruk wzornika pieczęci i poapisu</i></li> <li><i>Polo i uprawiania w iCaroo</i></li> </ul>                 | - 09 -               |
| 3.<br>2   | 2.4 Vonfiguracia modulu Transport i anoducia                                                                               | - 09 -               |
| 3.<br>2   | <ul> <li>S.4 Konfiguracja modulu Transport I speaycja</li> <li>2.5 Konfiguracja modulu falturi modulu platucici</li> </ul> | - 8/ -               |
| 3.<br>2   | <ul> <li>S.S. Konjiguracja moautu jaktur i moautu platnosci</li> <li>Właściciel</li> </ul>                                 | - 80 -               |
| 3.<br>24  | Dop ATKI DI A ADMINISTRATION A                                                                                             | - 03 -<br>0 <i>5</i> |
| 5.4       |                                                                                                    |                      |

| 3.4.1 | Ograniczenia maksymalnych rozmiarów wgrywanych plików           | 85 -  |
|-------|-----------------------------------------------------------------|-------|
| 3.4.2 | 2 Dozwolony format wgrywanych plików                            | 85 -  |
| 3.4.3 | Rozmiary plików graficznych w pikselach                         | 85 -  |
| 4 ODI | DZIAŁY                                                          | 86 -  |
| 4.1   | Zdefiniowanie Oddziałów                                         | 86 -  |
| 4.2   | Edytowanie i usuwanie Oddziałów                                 | 87 -  |
| 4.3   | Przypisanie Oddziału/Oddziałów użytkownikowi                    | 88 -  |
| 4.4   | Przypisanie Oddziału pracownikowi                               | 89 -  |
| 4.5   | Przypisanie Oddziału do Firmy                                   | 89 -  |
| 4.6   | NUMEROWANIE DOKUMENTÓW DLA ODDZIAŁÓW                            | 90 -  |
| 4.6.1 | Ustawienie jednego numeru dokumentów dla wszystkich Oddziałów   | 90 -  |
| 4.6.2 | Ustawienie osobnej numeracji dokumentów dla każdego z Oddziałów | 90 -  |
| 5 WSI | PÓLNE FUNKCJONALNOŚCI DLA MODUŁÓW                               | 91 -  |
| 5.1   | Firmy                                                           | 91 -  |
| 5.1.1 | Wyszukiwanie firm                                               | 91 -  |
| 5.1.2 | Dodawanie nowej firmy                                           | 92 -  |
| 5.1.3 | Modyfikowanie danych Firmy                                      | 108 - |
| 5.1.4 | Usuwanie Firmy                                                  | 108 - |
| 5.1.5 | Wyświetlenie powiązanych z firmą dokumentów                     | 108 - |
| 5.1.6 | Ustawienie nowo tworzonej firmy jako nieaktywna                 | 110 - |
| 5.2   | ZNAJDŹ                                                          | 113 - |
| 6 MO  | DUŁ TRANSPORT I SPEDYCJA                                        | 114 - |
| 6.1   | ZAMYSŁ PRACY W ICARGO                                           | 114 - |
| 6.1.1 | Warianty proste obsługi zleceń                                  | 114 - |
| 6.1.2 | Warianty złożone obsługi zleceń                                 | 115 - |
| 6.2   | ZLECENIA                                                        | 117 - |
| 6.2.1 | Wyszukiwanie i edycja zleceń                                    | 117 - |
| 6.2.2 | Dodawanie nowego zlecenia                                       | 119 - |
| 6.2.3 | Sekcja 1 (Rys. 125, poz.1)                                      | 119 - |
| 6.2.4 | 2 Sekcja 2 (Rys. 125, poz. 2)                                   | 120 - |
| 6.2.5 | 5 Sekcja 3 (Rys. 17, poz. 3)                                    | 120 - |
| 6.2.6 | 5 Sekcja 4 (Rys. 125, poz. 4)                                   | 123 - |
| 6.2.7 | <sup>7</sup> Sekcja 5 (Rys. 125, poz. 5)                        | 123 - |
| 6.3   | WERYFIKACJA FRACHTÓW PRZEZ ZLECENIE                             | 123 - |
| 6.4   | ZMIANA NUMERU ZLECENIA                                          | 124 - |

| 6.5  | UNIKALNOŚĆ NUMERU ZLECENIA (NADANEGO PRZEZ KLIENTA)         | 125 -   |
|------|-------------------------------------------------------------|---------|
| 6.6  | AKCEPTACJA PRZEŁOŻONEGO                                     | 126 -   |
| 6.7  | DODAWANIE NOWEGO ZLECENIA - IMPORT RELACJI                  | 126 -   |
| 6.8  | Relacje                                                     | 129 -   |
| 6.8  | 2.1 Tworzenie relacji z przycisku w liście relacji          | 129 -   |
| 6.8  | 2.2 Relacje i koszty zaawansowane                           | 134 -   |
| 6.8  | 3.3 Tworzenie relacji poprzez kreator ze zlecenia           | 136 -   |
| 6.8  | 8.4 Bilans zysków dla frachtów i zleceń                     | 138 -   |
| 6.8  | 2.5 Edytowanie relacji                                      | 138 -   |
| 6.8  | 2.6 Data otrzymania kopii i oryginału dokumentów            | 139 -   |
| 6.8  | 8.7 Warunki zleceń i relacji do wydruku                     | 140 -   |
| 6.8  | 8.8 Generowanie relacji w formacie JSON                     | 146 -   |
| 6.8  | 2.9 Drukowanie i wysyłanie Relacji                          | 146 -   |
| 6.8  | 2.10 Wysyłanie przypomnień o relacji                        | 151 -   |
| 6.9  | WERYFIKACJA ŁADUNKÓW PRZEZ RELACJĘ                          | 151 -   |
| 6.9  | 0.1 Zmiana numeru relacji                                   | 152 -   |
| 6.10 | GRAFIK WŁASNYCH, GRAFIK OBCYCH                              | 153 -   |
| 6.1  | 0.1 Wyszukiwanie wolnych pojazdów w grafiku                 | 155 -   |
| 6.11 | FRACHTY                                                     | 155 -   |
| 6.1  | 1.1 Wyszukiwanie frachtów                                   | 156 -   |
| 6.12 | ŁADUNKI                                                     | 157 -   |
| 6.1  | 2.1 Wyszukiwanie ładunków                                   | 158 -   |
| 6.13 | Spedycja 1:1                                                | 158 -   |
| 6.1  | 3.1 Wprowadzanie zlecenia do Spedycji 1:1                   | 158 -   |
| 6.1  | 3.2 Kreatory faktur w Spedycji 1:1                          | 161 -   |
| 6.1  | 3.3 Kopia zlecenia w Spedycji 1:1                           | 164 -   |
| 6.14 | Dołączenie/wyłączenie podpisu spedytora do zlecenia/relacji | 165 -   |
| 6.15 | Monitoring                                                  | 168 -   |
| 6.1  | 5.1 Wyświetlenie ładunków w monitoringu                     | 169 -   |
| 6.16 | ZMIANA STATUTU I TYPU RELACJI W MONITORINGU                 | 170 -   |
| 6.1  | 6.1 Historii relacji w monitoringu                          | 172 -   |
| 7 FA | KTURV                                                       | - 174 - |
| / FA |                                                             |         |
| 7.1  | DODAWANIE FAKTUR I INNYCH DOKUMENTÓW KSIĘGOWYCH             | 174 -   |
| 7.2  | NUMER GTU                                                   | 175 -   |
| 7.3  | FAKTURY SPRZEDAŻY                                           | 175 -   |
| 7.3  | 2.1 Wystawianie faktur sprzedaży na podstawie zlecenia      | 176 -   |

| 7.3.2  | Wystawianie faktur sprzedaży do dowolnych towarów lub usług | 177 - |
|--------|-------------------------------------------------------------|-------|
| 7.3.3  | Rozliczanie przychodów na pojazdach własnych                | 181 - |
| 7.3.4  | Edycja i usuwanie faktury sprzedaży                         | 183 - |
| 7.3.5  | Zmiana numeru faktury sprzedaży                             | 184 - |
| 7.3.6  | Ustawienie faktury sprzedaży w stan Nieściągalny            | 185 - |
| 7.3.7  | Testowy wydruk faktur sprzedaży                             | 185 - |
| 7.3.8  | Wydruk duplikatu faktury sprzedaży                          | 186 - |
| 7.4 F  | AKTURY ZAKUPU                                               | 187 - |
| 7.4.1  | Dodawanie faktur zakupu                                     | 187 - |
| 7.4.2  | Ręczny tryb przeliczania                                    | 190 - |
| 7.4.3  | Rozliczanie kosztów na pojazdach własnych                   | 192 - |
| 7.4.4  | Edycja i usuwanie faktury zakupu                            | 194 - |
| 7.4.5  | Zmiana numeru faktury zakupu                                | 194 - |
| 7.5 F  | AKTURY ZBIORCZE                                             | 195 - |
| 7.6 N  | OTY KSIĘGOWE                                                | 196 - |
| 7.7 K  | OREKTY SPRZEDAŻY I ZAKUPU                                   | 197 - |
| 7.7.1  | Edytowanie korekty sprzedaży                                | 200 - |
| 7.7.2  | Zmiana numeru korekty sprzedaży                             | 200 - |
| 7.8 K  | URS WALUT                                                   | 201 - |
| 7.9 E  | WIDENCJA VAT                                                | 202 - |
| 7.9.1  | Definiowanie ewidencji VAT                                  | 202 - |
| 7.9.2  | Realizacja eksportu danych do Ewidencji VAT                 | 203 - |
| 7.9.3  | Eksport Ewidencji VAT do formatu Excel                      | 205 - |
| 7.9.4  | Odblokowanie wyeksportowanych dokumentów w Ewidencji VAT    | 205 - |
| 7.9.5  | Obsługiwane formaty wymiany danych ewidencji VAT            | 206 - |
| 8 PŁAT | NOŚCI I WINDYKACJA                                          | 208 - |
| 8.1 P  | RZELEWY BANKOWE                                             | 208 - |
| 8.1.1  | Wyszukiwanie przelewów bankowych                            | 208 - |
| 8.1.2  | Dodanie nowego przelewu                                     | 209 - |
| 8.1.3  | Tworzenie przelewu rozliczającego dokument                  | 210 - |
| 8.1.4  | Tworzenie przelewu z częściową płatnością za dokument       | 210 - |
| 8.1.5  | Tworzenie przelewu rozliczającego kilka dokumentów          | 212 - |
| 8.1.6  | Dodawanie przelewu dla dokumentów z VAT w PLN               | 213 - |
| 8.1.7  | Dodanie przelewu podzielonego                               | 214 - |
| 8.2 P  | ŁATNOŚCI GOTÓWKOWE                                          | 214 - |
| 8.3 W  | VINDYKACJA FAKTUR I WINDYKACJA                              | 216 - |

| 8  | 8.4 k  | COMPENSATA                                                                | 219 -            |
|----|--------|---------------------------------------------------------------------------|------------------|
|    | 8.4.1  | Edycja i modyfikowanie kompensaty                                         | 219 -            |
|    | 8.4.2  | Drukowanie kompensaty                                                     | 219 -            |
|    | 8.4.3  | Dodanie nowej kompensaty                                                  | 219 -            |
| 8  | 8.5 I  | OO ZAPŁATY                                                                | 222 -            |
|    | 8.5.1  | Wyszukiwanie dokumentów niezapłaconych                                    | 222 -            |
|    | 8.5.2  | Oznaczanie zapłacenia faktury w iCargo                                    | 223 -            |
|    | Aby p  | rzeliczyć kwotę przelewu na PLN wg kursu przelewu (kurs waluty z ostatn   | iego dostępnego  |
|    | dnia p | poprzedzającego datę wykonania przelewu) należy kliknąć przycisk "Przelic | z kwotę przelewu |
|    | wg ku  | rsu płatności "                                                           | 225 -            |
|    | 8.5.3  | Wysyłanie przypomnień o płatnościach                                      | 225 -            |
| 9  | SPEI   | DYCJA 1:1                                                                 | 230 -            |
| 10 | SYST   | 'EM INFORMOWANIA KIEROWNICTWA – RAPORTY                                   | 231 -            |
|    | 10.1.  | Raporty grupyGlobalne"                                                    | 232 -            |
|    | 10.1.2 | <ol> <li>Raporty grupy " electrości i windykacia"</li> </ol>              | 233 -            |
|    | 10.1.3 | Raporty grupy Transport i spedvcia"                                       | 234 -            |
|    | 10.1.4 | <i>Raporty grupy "Faktury"</i>                                            | 240 -            |
|    | 10.1.5 | 5 Raporty grupy "CRM"                                                     | 247 -            |
| 11 | JPK    | - JEDNOLITY PLIK KONTROLNY                                                | 252 -            |
| 1  | 1 1    | WDDOWADZENIE                                                              | 252              |
| 1  | 1.1    | V PROWADZENIE                                                             | - 252 -          |
| 1  | 1.2    | JAK WYMIENIAĆ INEOPMACIE Z BILIREM RACHUNKOWYM                            | - 253 -          |
| 1  | 1.5    | PRZYGOTOWANIE I KONEIGURACIA DI A IPK V7M I IPK V7K                       | - 253 -          |
| 1  | 114    | Faktury sprzedaży                                                         | - 253 -          |
|    | 11.4   | <ul> <li>Faktury zakupu</li> </ul>                                        | - 255 -          |
| 1  | 15     | PARAMETR KONFIGURACYINY – DRUKOWANIE GTU NA FAKTURZE                      | - 256 -          |
| 1  | 1.6    | Podglad wydruku                                                           | - 256 -          |
| 1  | 1.7    | KONFIGURACIA EKSPORTU PLIKU JPK FA                                        | 257 -            |
| 1  | 1.8    | Podsumowanie                                                              | 260 -            |
| 12 | KSE    | F                                                                         | 261 -            |
| 1  | 2 1    | KCEE                                                                      | 261              |
| 1  | 12 1   | NDEF                                                                      | - 201 -          |
|    | 12.1.1 | rr ysyrume jukiury ao aplikacji kilenia KSeF                              | - 201 -<br>265   |
|    | 12.1.2 | трон аокитеноw z арикасу роаатка кSeF                                     | 203 -            |
| 13 | DOD    | ATKI                                                                      | 269 -            |

| 13.1           | WSPÓŁPRACA Z COMARCH ERP OPTIMA                                        | 269 -   |
|----------------|------------------------------------------------------------------------|---------|
| 13.1.1         | Konfiguracja iCargo                                                    | 269 -   |
| 13.1.2         | Konfiguracja Comarch ERP Optima                                        | 271 -   |
| 13.1.3         | Operacja eksportu danych z iCargo                                      | 272 -   |
| 13.1.4         | Operacja importu danych do Comarch OPTIMA                              | 273 -   |
| 13.2           | WSPÓŁPRACA Z SAGE MAŁA KSIĘGOWOŚĆ                                      | 275 -   |
| 13.2.1         | Konfiguracja iCargo                                                    | 275 -   |
| 13.2.2         | Operacja importu danych do Sage FK                                     | 277 -   |
| 13.3           | WSPÓŁPRACA Z INSERT GT                                                 | 279 -   |
| 13.3.1         | Konfiguracja iCargo                                                    | 279 -   |
| 13.3.2         | Operacja eksportu danych                                               | 282 -   |
| 13.4           | WSPÓŁPRACA Z PCBIZNES PRESTIŻ (STREAMSOFT)                             | 283 -   |
| 13.5           | EKSPORT DANYCH DO FORMATU EXCEL                                        | 288 -   |
| 13.5.1         | Eksport firm                                                           | 288 -   |
| 13.5.2         | Eksport wybranych dokumentów                                           | 289 -   |
| 13.5.3         | Eksport zleceń, do których nie wystawiono faktur sprzedaży             | 290 -   |
| 13.5.4         | Eksport relacji, do których nie wystawiono faktur zakupu               | 290 -   |
| 13.5.5         | Eksport danych firm do adresowania kopert                              | 291 -   |
| 13.5.6         | Eksport danych do Pocztowej książki nadawczej                          | 293 -   |
| 13.5.7         | ' Eksport Ewidencji VAT do formatu Excel                               | 293 -   |
| 13.6           | EKSPORT PRZELEWÓW DO BANKU                                             | 293 -   |
| 13.6.1         | Zdefiniowanie parametrów eksportu przelewów                            | 293 -   |
| 13.6.2         | Generowanie pliku z eksportowanymi przelewami                          | 295 -   |
| 13.7           | USŁUGA SMS                                                             | 300 -   |
| 13.7.1         | Rozpoczęcie korzystania z usługi SMS                                   | 300 -   |
| 13.7.2         | Konfiguracja iCargo                                                    | 301 -   |
| 13.7.3         | Wysyłanie SMS w iCargo                                                 | 302 -   |
| 13.7.4         | Uprawnienia do obsługi SMS                                             | 303 -   |
| 13.8           | AUTOMATYCZNA WYMIANA INFORMACJI Z SAP                                  | 304 -   |
| 14 JAK         | ГО ZROBIĆ?                                                             | 306 -   |
| 14-1           | ΖΝΙΙΖΝΙΕΙ Α" ΕΑΖΤΙ ΙΒΑ SDDZED ΑŻV W ΙζΑΒζΟ                             | 306     |
| 14.1           | $_{,,,,,,,,,,,,,,,,,,,,,,,,,,,,,,,,,,,,$                               | - 306   |
| 14.2           | WY ISWIETLENIE ZLECEN, DO KTOKTOH NIE WISTAWIONO FAKTUKY               | - 300 - |
| 14.5           | DOKONANIE ZMIAN W DOZI ICZONYM ZI ECENIU I DEI ACH W SDEDVCH 1-1, DO V | 300 -   |
| 14.4<br>WVSTAN | JONO FAKTURY ZAKURU I/LUR SDZEDAŻY                                     | _ 307   |
| 1/1 5          | NUMEROWANIE OD 1 CO MIESIAC                                            | - 307 - |
| 14.J           | I TOIVIERO W AIVIE OD T CO IVIESIĄC                                    | 508 -   |

| 14.6   | ZMIANA NAZWY FIRMY I NIP, A LICENCJA                                           | 310 -  |
|--------|--------------------------------------------------------------------------------|--------|
| 14.7   | ZLECENIA DO WYSTAWIENIA FAKTURY SĄ NIEWIDOCZNE                                 | 310 -  |
| 14.8   | ZMIANA DANYCH OSOBY WYSTAWIAJĄCEJ FAKTURĘ SPRZEDAŻY                            | 311 -  |
| 14.9   | ZABLOKOWANE POLE TERMINU PŁATNOŚCI W KREATORZE FAKTURY                         | 311 -  |
| 14.10  | WYDRUK ZLECENIA I DOKUMENTÓW W JĘZYKU OBCYM                                    | 312 -  |
| 14.11  | ŻĄDANIE SPRAWDZANIA WAŻNOŚCI OCP                                               | 313 -  |
| 14.12  | OTWORZENIE ZAMKNIĘTEGO ZLECENIA LUB RELACJI                                    | 316 -  |
| 14.12  | 2.1 Włączenie/wyłączenie funkcji Uprawnienia specjalne                         | 316 -  |
| 14.12  | 2.2 Otworzenie zamkniętego zlecenia – Spedycja 1:1                             | 316 -  |
| 14.12  | 2.3 Otworzenie zamkniętego zlecenia – Spedycja klasyczna                       | 317 -  |
| 14.12  | 2.4 Otworzenie zamkniętej relacji utworzonej w spedycji 1:1                    | 317 -  |
| 14.12  | 2.5 Otworzenie zamkniętej relacji utworzonej w spedycji klasycznej             | 319 -  |
| 14.13  | ROZLICZANIE ZLECEŃ BEZ WYSTAWIENIA FAKTURY SPRZEDAŻY                           | 319 -  |
| 14.13  | 3.1 Rozliczanie zleceń bez wystawienia faktury sprzedaży w spedycji klasycznej | 319 -  |
| 14.14  | ZMIANA HASŁA DLA UŻYTKOWNIKA                                                   | 321 -  |
| 14.15  | WYŚWIETLENIE KURSU WALUT NA FAKTURZE VAT                                       | 322 -  |
| 14.16  | USTAWIENIE MARGINESÓW WYDRUKU DLA FAKTURY VAT                                  | 323 -  |
| 14.17  | ODCZYTYWANIE PRZYPISANYCH NUMERÓW ZLECEŃ/RELACJI NA FAKTURACH                  | 324 -  |
| 14.17  | 7.1 Odczytywanie numeru zlecenia w fakturach sprzedaży                         | 324 -  |
| 14.17  | 7.2 Odczytywanie numeru relacji w fakturach zakupu                             | 325 -  |
| 14.18  | REALIZACJA ZLECENIA Z DWOMA RELACJAMI                                          | 326 -  |
| 14.19  | UTWORZENIE RELACJI Z DWOMA ZLECENIAMI                                          | 330 -  |
| 14.20  | WYSTAWIENIE ZLECENIA I RELACJI W RÓŻNYCH WALUTACH                              | 332 -  |
| 14.20  | 0.1 Zlecenie w PLN, relacja w EUR w Spedycji 1:1                               | 332 -  |
| 14.20  | 0.2 Zlecenie w PLN, relacja w EUR w spedycji klasycznej                        | 333 -  |
| 14.21  | WYŁĄCZENIE DRUKOWANIA ILOŚCI DNI W TERMINIE PŁATNOŚCI NA FAKTURZE SPRZ         | ZEDAŻY |
|        | - 335 -                                                                        |        |
| 14.22  | Wyłączenie drukowania kwoty w PLN i kursu waluty dla VAT na fai                | KTURZE |
| SPRZED | AŻY W WALUCIE OBCEJ                                                            | 338 -  |
| 14.23  | USTAWIENIA PARAMETRÓW DLA LIST FAKTUR                                          | 340 -  |
| 14.23  | 8.1 Ustawienia pól filtra faktur                                               | 340 -  |
| 14.23  | 3.2 Ukrywanie/wyświetlanie kolumn                                              | 343 -  |
| 14.24  | Kwoty na wystawianej w iCargo fakturze zakupu różnią się od otrzy              | (MANEJ |
| FAKTUF | RY ZAKUPU                                                                      | 345 -  |
| 14.25  | WYŚWIETLENIE NA ZLECENIU NUMERU TELEFONU SPEDYTORA                             | 345 -  |
| 14.26  | USTAWIENIE ILOŚCI DNI ODROCZENIA                                               | 346 -  |

| , 1191 |                                     | J40 -   |
|--------|-------------------------------------|---------|
| 15.1   | ZMIANY W WERSJI 30.0                | 348 -   |
| 15.1.  | .1 Transport i spedycja             | 348 -   |
| 15.1.2 | .2 Fakturowanie                     | 348 -   |
| 15.2   | Zmiany w wersji 29.1                | 348 -   |
| 15.2.  | .1 Transport i spedycja             | 348 -   |
| 15.2.2 | .2 Fakturowanie                     | 348 -   |
| 15.3   | ZMIANY W WERSJI 29.0                | 348 -   |
| 15.3.  | .1 Transport i spedycja             | 348 -   |
| 15.3.2 | .2 Fakturowanie                     | 348 -   |
| 15.3.  | .3 Windykacja i płatności           | 349 -   |
| 15.4   | ZMIANY W WERSJI 28.20               | 349 -   |
| 15.4.  | .1 Transport i spedycja             | 349 -   |
| 15.4.2 | .2 Fakturowanie                     | 349 -   |
| 15.5   | ZMIANY W WERSJI 28.19               | 349 -   |
| 15.5.  | .1 Transport i spedycja             | 349 -   |
| 5.6    | ZMIANY W WERSJI 28.18               | 349 -   |
| 15.6.  | .1 Fakturowanie                     | 349 -   |
| 15.7   | ZMIANY W WERSJI 28.6-15             | 349 -   |
| 15.7.  | .1 Transport i spedycja             | 350 -   |
| 15.7.2 | 2.2 Faktury                         | 350 -   |
| 15.7.  | 3 Płatności i windykacja            | 350 -   |
| 15.7.4 | .4 System informowania kierownictwa | 351 -   |
| 15.8   | ZMIANY W WERSJI 28.5                | 351 -   |
| 15.8.  | 2.1 Płatności i windykacja          | 351 -   |
| 15.9   | ZMIANY W WERSJI 28.4                | 351 -   |
| 15.10  | ZMIANY W WERSJI 28.3                | 351 -   |
| 15.10  | 0.1 Transport i spedycja            | 351 -   |
| 15.11  | ZMIANY W WERSJI 28.2                | 352 -   |
| 15.11  | 1.1 Transport i spedycja            | 352 -   |
| 15.11  | 1.2 Fakturowanie                    | 352 -   |
| 15.11  | 1.3 Platności i windykacja          | 352 -   |
| 15.12  | Zmiany w wersji 28.0                | 352 -   |
| 15.12  | 2.1 Fakturowanie                    | 352 -   |
| 15.13  | ZMIANY W WERSJI 27.24               | 353 -   |
| 15 13  | 3.1 Fakturowanie                    | - 353 - |

| 15.13.2 Platności i windykacja           | - 353 - |
|------------------------------------------|---------|
| 15.14 ZMIANY W WERSJI 27.23              | - 353 - |
| 15.14.1 Transport i spedycja             | - 353 - |
| 15.14.2 Fakturowanie                     | - 353 - |
| 15.15 ZMIANY W WERSJI 27.22              | - 353 - |
| 15.16 ZMIANY W WERSJI 27.21              | - 354 - |
| 15.16.1 Fakturowanie                     | - 354 - |
| 15.16.2 Płatności i windykacja           | - 354 - |
| 15.17 ZMIANY W WERSJI 27.20              | - 354 - |
| 15.18 ZMIANY W WERSJI 27.19              | - 354 - |
| 15.18.1 Transport i spedycja             | - 354 - |
| 15.18.2 Fakturowanie                     | - 354 - |
| 15.18.3 Płatności i windykacja           | - 354 - |
| 15.18.4 System informowania kierownictwa | - 354 - |
| 15.19 ZMIANY W WERSJI 27.18              | - 355 - |
| 15.19.1 Transport i spedycja             | - 355 - |
| 15.20 ZMIANY W WERSJI 27.17              | - 355 - |
| 15.20.1 Transport i spedycja             | - 355 - |
| 15.21 ZMIANY W WERSJI 27.16              | - 355 - |
| 15.21.1 Płatności i windykacja           | - 355 - |
| 15.22 ZMIANY W WERSJI 27.15              | - 355 - |
| 15.22.1 Płatności i windykacja           | - 355 - |
| 15.22.2 System informowania kierownictwa | - 355 - |
| 15.23 ZMIANY W WERSJI 27.14              | - 355 - |
| 15.23.1 Transport i spedycja             | - 356 - |
| 15.23.2 Fakturowanie                     | - 356 - |
| 15.24 ZMIANY W WERSJI 27.13              | - 356 - |
| 15.24.1 Fakturowanie                     | - 356 - |
| 15.25 ZMIANY W WERSJI 27.12              | - 356 - |
| 15.25.1 Transport i spedycja             | - 356 - |
| 15.25.2 Fakturowanie                     | - 356 - |
| 15.25.3 Platności i windykacja           | - 356 - |
| 15.26 Zmiany w wersji 27.11              | - 356 - |
| 15.26.1 Fakturowanie                     | - 356 - |
| 15.27 ZMIANY W WERSJI 27.10              | - 356 - |
| 15.27.1 Transport i spedycja             | - 356 - |
| 15.28 ZMIANY W WERSJI 27.8               | - 357 - |

| 15.28.1 Firmy                            | - 357 - |
|------------------------------------------|---------|
| 15.28.2 Transport i spedycja             | - 357 - |
| 15.28.3 Faktury                          | - 357 - |
| 15.28.4 Płatność i windykacja            | - 357 - |
| 15.28.5 System informowania kierownictwa | - 357 - |
| 15.29 ZMIANY W WERSJI 27.6               | - 357 - |
| 15.29.1 Zarządzanie                      | - 357 - |
| 15.30 ZMIANY W WERSJI 27.5               | - 358 - |
| 15.30.1 Fakturowanie                     | 358 -   |
| 15.31 ZMIANY W WERSJI 27.4               | - 358 - |
| 15.31.1 Transport i spedycja             | 358 -   |
| 15.31.2 Fakturowanie                     | - 358 - |
| 15.32 ZMIANY W WERSJI 27.3               | - 358 - |
| 15.32.1 Płatności                        | 358 -   |
| 15.33 ZMIANY W WERSJI 27.2               | - 358 - |
| 15.33.1 Transport i spedycja             | - 358 - |
| 15.33.2 Fakturowanie                     | 359 -   |
| 15.34 ZMIANY W WERSJI 27.1               | - 359 - |
| 15.34.1 Transport i spedycja             | 359 -   |
| 15.35 FAKTUROWANIE                       | - 359 - |
| 15.36 ZMIANY W WERSJI 27.0               | - 359 - |
| 15.37 ZMIANY W WERSJI 26.0               | - 360 - |
| 15.37.1 Transport i spedycja             | 360 -   |
| 15.37.2 Płatności i windykacja           | 360 -   |
| 15.38 ZMIANY W WERSJI 25.4               | - 360 - |
| 15.38.1 Fakturowanie                     | 360 -   |
| 15.39 ZMIANY W WERSJI 25.3               | - 360 - |
| 15.39.1 Fakturowanie                     | 360 -   |
| 15.39.2 Transport i spedycja             | - 361 - |
| 15.40 Zmiany w wersji 25.1               | - 361 - |
| 15.40.1 Fakturowanie                     | - 361 - |
| 15.40.2 Płatności i windykacja           | - 361 - |
| 15.41 ZMIANY W WERSJI 25.0               | - 361 - |
| 15.41.1 Fakturowanie                     | - 361 - |
| 15.41.2 Płatności i windykacja           | - 361 - |
| 15.42 ZMIANY W WERSJI 24.0               | - 361 - |
| 15.42.1 Fakturowanie                     | - 361 - |

| 15.43 ZMIANY W WERSJI 23.21              | 362 -   |
|------------------------------------------|---------|
| 15.43.1 Fakturowanie                     | 362 -   |
| 15.43.2 Transport i spedycja             | 362 -   |
| 15.44 ZMIANY W WERSJI 23.20              | - 362 - |
| 15.44.1 Fakturowanie                     | 362 -   |
| 15.45 ZMIANY W WERSJI 23.15              | - 362 - |
| 15.45.1 Fakturowanie                     | 362 -   |
| 15.46 ZMIANY W WERSJI 23.14              | 363 -   |
| 15.46.1 Fakturowanie                     | 363 -   |
| 15.46.2 Płatności i windykacja           | 363 -   |
| 15.47 ZMIANY W WERSJI 23.13              | - 363 - |
| 15.47.1 Użytkownicy                      | 363 -   |
| 15.47.2 Fakturowanie                     | 364 -   |
| 15.48 ZMIANY W WERSJI 23.12              | - 364 - |
| 15.48.1 Transport i spedycja             | 364 -   |
| 15.48.2 Płatność i windykacja            | 364 -   |
| 15.49 ZMIANY W WERSJI 23.11              | - 364 - |
| 15.49.1 Faktury                          | 364 -   |
| 15.49.2 Platności                        | 364 -   |
| 15.50 ZMIANY W WERSJI 23.10              | 365 -   |
| 15.50.1 Transport i spedycja             | 365 -   |
| 15.51 ZMIANY W WERSJI 23.9               | 365 -   |
| 15.51.1 Płatności i windykacja           | 365 -   |
| 15.52 ZMIANY W WERSJI 23.8               | 366 -   |
| 15.52.1 Faktury                          | 366 -   |
| 15.52.2 Płatności i windykacja           | 366 -   |
| 15.52.3 System informowania kierownictwa | 366 -   |
| 15.53 ZMIANY W WERSJI 23.7               | 366 -   |
| 15.53.1 Faktury                          | 366 -   |
| 15.53.2 Transport i spedycja             | 366 -   |
| 15.54 ZMIANY W WERSJI 23.6               | 366 -   |
| 15.54.1 Faktury                          | 366 -   |
| 15.54.2 Płatności i windykacja           | 367 -   |
| 15.55 ZMIANY W WERSJI 23.5               | 367 -   |
| 15.55.1 Faktury                          | 367 -   |
| 15.55.2 Transport i spedycja             | 367 -   |
| 15.56 ZMIANY W WERSJI 23.4               | 368 -   |

| 15.56.1 Faktury                          | - 368 - |
|------------------------------------------|---------|
| 15.56.2 Windykacja                       | - 368 - |
| 15.56.3 System informowania kierownictwa | - 368 - |
| 15.56.4 Płatności                        | - 368 - |
| 15.57 ZMIANY W WERSJI 23.3               | - 368 - |
| 15.57.1 Faktury                          | - 368 - |
| 15.58 ZMIANY W WERSJI 23.2               | - 368 - |
| 15.58.1 Relacje                          | - 368 - |
| 15.59 ZMIANY W WERSJI 23.1               | - 369 - |
| 15.59.1 Faktury                          | - 369 - |
| 15.60 ZMIANY W WERSJI 22.17              | - 369 - |
| 15.60.1 Noty księgowe                    | - 369 - |
| 15.60.2 Przelewy                         | - 369 - |
| 15.60.3 System informowania kierownictwa | - 370 - |
| 15.61 ZMIANY W WERSJI 22.16              | - 370 - |
| 15.61.1 Firmy                            | - 370 - |
| 15.61.2 System informowania kierownictwa | - 370 - |
| 15.62 ZMIANY W WERSJI 22.15              | - 370 - |
| 15.62.1 System informowania kierownictwa | - 370 - |
| 15.63 ZMIANY W WERSJI 22.14              | - 371 - |
| 15.63.1 Monitoring                       | - 371 - |
| 15.64 ZMIANY W WERSJI 22.13              | - 371 - |
| 15.64.1 Firmy                            | - 371 - |
| 15.64.2 Faktury                          | - 371 - |
| 15.64.3 Przelewy                         | - 371 - |
| 15.64.4 Dokumenty                        | - 371 - |
| 15.65 ZMIANY W WERSJI 22.12              | - 372 - |
| 15.65.1 Faktury                          | - 372 - |
| 15.65.2 Transport i spedycja             | - 372 - |
| 15.65.3 Firmy                            | - 372 - |
| 15.66 ZMIANY W WERSJI 22.11              | - 372 - |
| 15.66.1 Płatności                        | - 372 - |
| 15.66.2 Faktury                          | - 372 - |
| 15.66.3 Firmy                            | - 373 - |
| 15.67 ZMIANY W WERSJI 22.10              | - 373 - |
| 15.67.1 Płatności                        | - 373 - |
| 15.68 ZMIANY W WERSJI 22.9               | - 373 - |

| 15.68.1 Przelewy                     | 373 -   |
|--------------------------------------|---------|
| 15.69 ZMIANY W WERSJI 22.8           | - 373 - |
| 15.69.1 Przelewy                     | 373 -   |
| 15.69.2 Faktury                      | - 373 - |
| 15.70 ZMIANY W WERSJI 22.7           | - 373 - |
| 15.70.1 Transport i spedycja         |         |
| 15.71 ZMIANY W WERSJI 22.6           | - 374 - |
| 15.71.1 System informowania kierowni | - 374 - |
| 15.71.2 Ogólne                       | 374 -   |
| 15.71.3 Faktury                      |         |
| 15.72 ZMIANY W WERSJI 22.4           | - 374 - |
| 15.72.1 Faktury                      | 374 -   |
| 15.72.2 Transport i spedycja         | 374 -   |
| 15.73 ZMIANY W WERSJI 22.3           | - 374 - |
| 15.73.1 Inne                         | 374 -   |
| 15.74 ZMIANY W WERSJI 22.2           | - 375 - |
| 15.74.1 Inne                         | - 375 - |
| 15.75 ZMIANY W WERSJI 22.1           | - 375 - |
| 15.75.1 Płatności                    | - 375 - |
| 15.76 ZMIANY W WERSJI 22.0           | - 375 - |
| 15.76.1 Transport i spedycja         | 375 -   |
| 15.76.2 Faktury                      |         |
| 15.76.3 Płatności                    | 376 -   |
| 15.76.4 Przelewy                     | 376 -   |
| 15.76.5 System informowania kierowni | - 376 - |
| 15.76.6 Ogólne                       | 376 -   |
| 15.77 ZMIANY W WERSJI 21.3           | - 377 - |
| 15.77.1 Przelewy                     | 377 -   |
| 15.77.2 Faktury                      | 377 -   |
| 15.77.3 Ogólne                       | 377 -   |
| 15.78 ZMIANY W WERSJI 21.2           | - 377 - |
| 15.78.1 Transport i spedycja         | 377 -   |
| 15.78.2 Faktury                      | 377 -   |
| 15.78.3 Ogólne                       | 377 -   |
| 15.79 ZMIANY W WERSJI 21.1           | - 377 - |
| 15.79.1 Transport i spedycja         | 377 -   |
| 15.79.2 Faktury                      | - 377 - |

| 15.79.3 | Przelewy                         | 378 -   |
|---------|----------------------------------|---------|
| 15.79.4 | SMS                              | 378 -   |
| 15.80 Z | MIANY W WERSJI 21.0.0            | 378 -   |
| 15.80.1 | System informowania kierownictwa | 378 -   |
| 15.80.2 | Transport i spedycja             | 378 -   |
| 15.81 Z | MIANY W WERSJI 20.9.0            | 379 -   |
| 15.81.1 | Transport i spedycja             | 379 -   |
| 15.81.2 | Fakturowanie                     | 379 -   |
| 15.82 Z | MIANY W WERSJI 20.8.0            | 379 -   |
| 15.82.1 | Transport i spedycja             | 379 -   |
| 15.82.2 | Fakturowanie                     | 380 -   |
| 15.83 Z | MIANY W WERSJI 20.7.0            | - 380 - |
| 15.83.1 | Fakturowanie                     | 380 -   |
| 15.83.2 | Platności                        | 380 -   |
| 15.83.3 | Transport i spedycja             | 380 -   |
| 15.84 Z | MIANY W WERSJI 20.6.0            | - 381 - |
| 15.84.1 | Fakturowanie                     | 381 -   |
| 15.85 Z | MIANY W WERSJI 20.5.0            | - 381 - |
| 15.85.1 | Płatności                        | 381 -   |
| 15.85.2 | Fakturowanie                     | 382 -   |
| 15.85.3 | Transport i spedycja             | 382 -   |
| 15.85.4 | System informowania kierownictwa | 382 -   |
| 15.85.5 | Ogólne                           | 382 -   |
| 15.86 Z | MIANY W WERSJI 20.4.0            | - 382 - |
| 15.86.1 | Płatności                        | 382 -   |
| 15.87 Z | MIANY W WERSJI 20.3.0            | - 382 - |
| 15.87.1 | Fakturowanie                     | 382 -   |
| 15.87.2 | Windykacja                       | 383 -   |
| 15.87.3 | Płatności                        | 383 -   |
| 15.88 Z | MIANY W WERSJI 20.2.0            | - 383 - |
| 15.88.1 | Fakturowanie                     | 383 -   |
| 15.88.2 | System informowania kierownictwa | 384 -   |
| 15.89 Z | MIANY W WERSJI 20.1.0            | - 384 - |
| 15.89.1 | System informowania kierownictwa | 384 -   |
| 15.89.2 | Płatności                        | 384 -   |
| 15.89.3 | Indywidualne                     | 384 -   |
| 15.90 Z | MIANY W WERSJI 20.0.0            | - 384 - |

| 15.90.1 Faktury    |                         | - 384 - |
|--------------------|-------------------------|---------|
| 15.90.2 Płatności  | ,                       | - 385 - |
| 15.90.3 Windykac   | cja                     | - 386 - |
| 15.90.4 Transport  | t i spedycja            | - 386 - |
| 15.90.5 System in  | formowania kierownictwa | - 387 - |
| 15.91 INDYWIDUA    | ALNE INTEGRACJE         | - 387 - |
| 15.92 ZMIANY W     | WERSЛ 19.5.5            | - 387 - |
| 15.92.1 Fakturow   | vanie                   | - 387 - |
| 15.93 ZMIANY W     | WERSЛ 19.5.4            | - 387 - |
| 15.93.1 Transport  | t i spedycja            | - 387 - |
| 15.94 ZMIANY WY    | WERSЛ 19.5.3            | - 388 - |
| 15.94.1 Transport  | t i spedycja            | - 388 - |
| 15.94.2 Fakturow   | vanie                   | - 388 - |
| 15.95 ZMIANY WY    | WERSЛ 19.5.1            | - 388 - |
| 15.95.1 System in  | formowania kierownictwa | - 388 - |
| 15.96 ZMIANY W     | WERSЛ 19.5.0            | - 388 - |
| 15.96.1 Fakturow   | vanie                   | - 388 - |
| 15.96.2 System in  | formowania kierownictwa | - 388 - |
| 15.97 ZMIANY W     | WERSЛ 19.4.5            | - 388 - |
| 15.97.1 Transport  | t i spedycja            | - 388 - |
| 15.98 ZMIANY W     | wersл 19.4.4            | - 389 - |
| 15.98.1 System in  | formowania kierownictwa | - 389 - |
| 15.98.2 Transport  | t i spedycja            | - 389 - |
| 15.99 ZMIANY W     | WERSЛ 19.4.3            | - 389 - |
| 15.99.1 Transport  | t i spedycja            | - 389 - |
| 15.100 ZMIANY V    | w wersji 19.4.2         | - 390 - |
| 15.100.1 Transport | t i spedycja            | - 390 - |
| 15.100.2 Fakturow  | vanie                   | - 391 - |
| 15.100.3 System in | formowania kierownictwa | - 391 - |
| 15.101 ZMIANY V    | w wersji 19.4.1         | - 391 - |
| 15.101.1 Transport | t i spedycja            | - 391 - |
| 15.101.2 Fakturow  | vanie                   | - 392 - |
| 15.101.3 Pojazdy   |                         | - 392 - |
| 15.102 ZMIANY V    | w wersji 19.4.0         | - 392 - |
| 15.102.1 Transport | t i spedycja            | - 392 - |
| 15.102.2 Pojazdy   |                         | - 393 - |
| 15.102.3 Pracowni  | icy                     | - 394 - |

| 15.102.4 | 4 Firmy                                 | 394 -   |
|----------|-----------------------------------------|---------|
| 15.102.5 | 5 Płatności                             | 394 -   |
| 15.102.0 | 5 Fakturowanie                          | 395 -   |
| 15.102.2 | 7 System informowania kierownictwa      | 395 -   |
| 15.103   | ZMIANY W WERSJI 19.3.0                  | - 395 - |
| 15.104   | ZMIANY W WERSJI 19.2.4                  | - 395 - |
| 15.104.  | l Fakturowanie                          | 395 -   |
| 15.104.2 | 2 Ogólne                                | 396 -   |
| 15.105   | ZMIANY W WERSJI 19.2.3                  | - 396 - |
| 15.105.  | 1 Fakturowanie                          | 396 -   |
| 15.105.2 | 2 Ogólne                                | 396 -   |
| 15.106   | ZMIANY W WERSJI 19.2.2                  | - 396 - |
| 15.107   | ZMIANY W WERSJI 19.2.1                  | - 396 - |
| 15.107.  | 1 Transport i spedycja                  | 396 -   |
| 15.107.2 | 2 Fakturowanie                          | 396 -   |
| 15.107.  | 3 Płatności                             | 397 -   |
| 15.107.4 | 4 Firmy                                 | 398 -   |
| 15.107.5 | 5 Ogólne                                | 398 -   |
| 15.108   | ZMIANY W WERSJI 19.2.0                  | - 399 - |
| 15.108.  | 1 Transport i spedycja                  | 399 -   |
| 15.108.2 | 2 Fakturowanie                          | 399 -   |
| 15.108.  | 3 Automatyczna wymiana informacji z SAP | 399 -   |
| 15.108.4 | 4 Wewnętrzna Giełda ładunków            | 400 -   |
| 15.108.5 | 5 Firmy                                 | 400 -   |
| 15.108.0 | 5 Intranet                              | 400 -   |
| 15.108.2 | 7 Ogólne                                | 400 -   |
| 15.109   | ZMIANY W WERSJI 19.1.6                  | - 401 - |
| 15.109.  | l System informowania kierownictwa      | 401 -   |
| 15.109.2 | 2 Płatności                             | 401 -   |
| 15.109.  | 3 Ogólne                                | 402 -   |
| 15.110   | ZMIANY W WERSJI 19.1.5                  | - 402 - |
| 15.110.  | l System informowania kierownictwa      | 402 -   |
| 15.111   | ZMIANY W WERSJI 19.1.4                  | - 402 - |
| 15.111.  | l Transport i spedycja                  | 402 -   |
| 15.111.2 | 2 Fakturowanie                          | 403 -   |
| 15.111.  | 3 Windykacja                            | 404 -   |
| 15.111.4 | 4 System informowania kierownictwa      | 404 -   |

| 15.111 | .5 Ogólne                           | - 405 - |
|--------|-------------------------------------|---------|
| 15.112 | Zmiany w wersji 19.1.3              | - 405 - |
| 15.112 | .1 Fakturowanie                     | - 405 - |
| 15.112 | .2 Windykacja                       | - 406 - |
| 15.112 | .3 Firmy                            | - 406 - |
| 15.113 | Zmiany w wersji 19.1.2              | - 406 - |
| 15.113 | .1 Faktury                          | - 406 - |
| 15.113 | .2 Płatności                        | - 406 - |
| 15.114 | Zmiany w wersji 19.1.1              | - 406 - |
| 15.114 | .1 Transport i spedycja             | - 406 - |
| 15.115 | Zmiany w wersji 19.1.0              | - 406 - |
| 15.115 | .1 Transport i spedycja             | - 406 - |
| 15.115 | .2 Ogólne                           | - 408 - |
| 15.116 | Zmiany w wersji 19.0.9              | - 409 - |
| 15.116 | .1 Transport i spedycja             | - 409 - |
| 15.116 | .2 Ogólne                           | - 409 - |
| 15.116 | .3 Płatności i Windykacja           | - 410 - |
| 15.117 | Zmiany w wersji 19.0.8              | - 410 - |
| 15.117 | .1 Ogólne                           | - 410 - |
| 15.118 | ZMIANY W WERSJI T.KARCZ19.0.7       | - 410 - |
| 15.118 | .1 Transport i spedycja             | - 410 - |
| 15.119 | Zmiany w wersji 19.0.6              | - 410 - |
| 15.119 | .1 Płatności                        | - 410 - |
| 15.119 | .2 Transport i spedycja             | - 410 - |
| 15.119 | .3 Fakturowanie                     | - 412 - |
| 15.119 | .4 Firmy                            | - 412 - |
| 15.119 | .5 System informowania kierownictwa | - 413 - |
| 15.119 | .6 Ogólne                           | - 413 - |
| 15.120 | Zmiany w wersji 19.0.5              | - 414 - |
| 15.120 | .1 Transport i spedycja             | - 414 - |
| 15.121 | Zmiany w wersji 19.0.4              | - 414 - |
| 15.121 | .1 System informowania kierownictwa | - 414 - |
| 15.121 | .2 Fakturowanie                     | - 414 - |
| 15.121 | .3 Ogólne                           | - 414 - |
| 15.122 | Zmiany w wersji 19.0.3              | - 414 - |
| 15.122 | .1 Transport i spedycja             | - 414 - |
| 15.123 | Zmiany w wersji 19.0.2              | - 414 - |

| 15.123. | 1 Transport i spedycja             | - 414 - |
|---------|------------------------------------|---------|
| 15.124  | ZMIANY W WERSJI 19.0.1             | 415 -   |
| 15.124. | 1 Transport i spedycja             | - 415 - |
| 15.124. | 2 Płatności                        | - 415 - |
| 15.124  | 3 Ogólne                           | - 415 - |
| 15.125  | Zmiany w wersji 19.0.0             | 415 -   |
| 15.125. | 1 Oddziały                         | - 416 - |
| 15.125. | 2 Firmy                            | - 421 - |
| 15.125  | 3 Ogólne                           | - 421 - |
| 15.125. | 4 Transport i spedycja             | 424 -   |
| 15.125  | 5 Fakturowanie                     | 424 -   |
| 15.125. | 6 Platności                        | - 425 - |
| 15.126  | ZMIANY W WERSJI 18.6.3             | 425 -   |
| 15.126. | 1 Platności                        | - 425 - |
| 15.127  | ZMIANY W WERSJI 18.6.2             | 425 -   |
| 15.127. | 1 Transport i spedycja             | - 425 - |
| 15.128  | ZMIANY W WERSJI 18.6.1             | 426 -   |
| 15.128. | 1 Transport i spedycja             | - 426 - |
| 15.128. | 2 Fakturowanie                     | - 426 - |
| 15.128  | 3 Płatności i windykacja           | - 426 - |
| 15.129  | ZMIANY W WERSJI 18.6.0.3           | 426 -   |
| 15.129. | 1 Fakturowanie                     | - 426 - |
| 15.129. | 2 Ogólne                           | - 427 - |
| 15.130  | ZMIANY W WERSJI 18.6.0.2           | 427 -   |
| 15.130. | 1 Transport i spedycja             | - 427 - |
| 15.131  | ZMIANY W WERSJI 18.6.0.1           | 427 -   |
| 15.131. | 1 Transport i spedycja             | - 427 - |
| 15.132  | ZMIANY W WERSJI 18.6               | 427 -   |
| 15.132. | 1 Transport i spedycja             | - 427 - |
| 15.132. | 2 SMS                              | - 430 - |
| 15.132  | 3 Fakturowanie                     | - 430 - |
| 15.132. | 4 System informowania kierownictwa | - 430 - |
| 15.132  | 5 Firmy                            | - 431 - |
| 15.132. | 6 Ogólne                           | - 431 - |
| 15.133  | Zmiany w wersji 18.5.0.2           | 431 -   |
| 15.133. | 1 Transport i Spedycja             | - 431 - |
| 15.134  | Zmiany w wersji 18.5.0.1           | 432 -   |

| 15.134.  | l Transport i spedycja             | 432 - |
|----------|------------------------------------|-------|
| 15.134.2 | 2 System informowania kierownictwa | 432 - |
| 15.134   | 3 Faktury                          | 432 - |
| 15.134.4 | 4 Płatności                        | 433 - |
| 15.135   | ZMIANY W WERSJI 18.5               | 433 - |
| 15.135.  | 1 Fakturowanie                     | 433 - |
| 15.135.2 | 2 Płatności                        | 434 - |
| 15.135   | 3 Transport i spedycja             | 439 - |
| 15.135.4 | 4 SMS                              | 440 - |
| 15.135.  | 5 Ogólne                           | 440 - |
| 15.136   | ZMIANY W WERSJI 18.4.4             | 440 - |
| 15.136.  | l Ogólne                           | 440 - |
| 15.137   | ZMIANY W WERSJI 18.4.3             | 440 - |
| 15.138   | TRANSPORT I SPEDYCJA               | 440 - |
| 15.138.  | l Fakturowanie                     | 441 - |
| 15.139   | ZMIANY W WERSJI 18.4.2             | 441 - |
| 15.139.  | l Transport i spedycja             | 441 - |
| 15.139.2 | 2 Fakturowanie                     | 441 - |
| 15.139   | 3 Płatności                        | 442 - |
| 15.139.4 | 4 System Informowania Kierownictwa | 442 - |
| 15.140   | Zmiany w wersji 18.4.1             | 442 - |
| 15.140.  | l Transport i spedycja             | 442 - |
| 15.141   | FAKTUROWANIE                       | 442 - |
| 15.141.  | 1 SMS                              | 443 - |
| 15.142   | ZMIANY W WERSJI 18.4               | 443 - |
| 15.142.  | l Transport i spedycja             | 443 - |
| 15.142.2 | 2 Fakturowanie                     | 446 - |
| 15.142   | 3 System informowania kierownictwa | 447 - |
| 15.142.4 | 4 Ogólne                           | 448 - |
| 15.143   | ZMIANY W WERSJI 18.3.4.2           | 448 - |
| 15.143.  | 1 Firmy                            | 448 - |
| 15.144   | ZMIANY W WERSJI 18.3.4.1           | 448 - |
| 15.144.  | 1 Monitoring                       | 448 - |
| 15.145   | Zmiany w wersji 18.3.4             | 448 - |
| 15.145.  | 1 Monitoring                       | 448 - |
| 15.145.2 | 2 Zmiany w wersji 18.3.3           | 449 - |
| 15.145   | 3 Monitoring                       | 449 - |

| 15.145.4 | 4 Firmy                            | 450 -   |
|----------|------------------------------------|---------|
| 15.145   | 5 Ogólne                           | 450 -   |
| 15.146   | ZMIANY W WERSJI 18.3.2             | - 450 - |
| 15.146.  | 1 Transport i spedycja             | 450 -   |
| 15.146.2 | 2 Fakturowanie                     | 451 -   |
| 15.146   | 3 System informowania kierownictwa | 451 -   |
| 15.146.4 | 4 Ogólne                           | 451 -   |
| 15.147   | ZMIANY W WERSJI 18.3.1             | - 452 - |
| 15.147.  | 1 Transport i spedycja             | 452 -   |
| 15.147.2 | 2 Ogólne                           | 452 -   |
| 15.147   | 3 Fakturowanie                     | 452 -   |
| 15.148   | ZMIANY W WERSJI 18.3               | - 452 - |
| 15.148.  | 1 Transport i spedycja             | 452 -   |
| 15.148.2 | 2 Fakturowanie                     | 455 -   |
| 15.148   | 3 Płatności i windykacja           | 455 -   |
| 15.148.4 | 4 Ogólne                           | 456 -   |
| 15.149   | ZMIANY W WERSJI 18.2.2             | - 456 - |
| 15.149.  | 1 Fakturowanie                     | 456 -   |
| 15.149.2 | 2 Transport i spedycja             | 457 -   |
| 15.150   | ZMIANY W WERSJI 18.2               | - 458 - |
| 15.150.  | 1 Transport i spedycja             | 458 -   |
| 15.150.2 | 2 Fakturowanie                     | 458 -   |
| 15.150   | 3 Firmy                            | 459 -   |
| 15.150.4 | 4 System informowania kierownictwa | 459 -   |
| 15.150   | 5 Słowniki                         | 460 -   |
| 15.150.  | 6Konfiguracja                      | 461 -   |
| 15.150.  | 7 Ogólne                           | 461 -   |
| 15.151   | ZMIANY W WERSJI 18.1.3             | - 461 - |
| 15.151.  | 1 Transport i spedycja             | 461 -   |
| 15.152   | ZMIANY W WERSJI 18.1.2             | - 461 - |
| 15.153   | ZMIANY W WERSJI 18.1.1             | - 461 - |
| 15.153.  | 1 Transport i spedycja             | 461 -   |
| 15.153.2 | 2 Fakturowanie                     | 462 -   |
| 15.154   | ZMIANY W WERSJI 18.1               | - 462 - |
| 15.154.  | 1 Transport i spedycja             | 462 -   |
| 15.154.2 | 2 Firmy                            | 462 -   |
| 15.154   | 3 Fakturowanie                     | 462 -   |

| 15.154.4 Płatności                        | - 464 - |
|-------------------------------------------|---------|
| 15.154.5 Ogólne                           | 464 -   |
| 15.155 ZMIANY W WERSJI 18.0.1             | - 464 - |
| 15.155.1 Fakturowanie                     | 464 -   |
| 15.156 ZMIANY W WERSJI 18.0               | 465 -   |
| 15.156.1 Fakturowanie                     | 465 -   |
| 15.156.2 Transport i spedycja             | 465 -   |
| 15.157 ZMIANY W WERSJI 17.26              | 466 -   |
| 15.157.1 Transport i spedycja             | 466 -   |
| 15.157.2 Płatności                        | 466 -   |
| 15.157.3 Ogólne                           | 466 -   |
| 15.158 ZMIANY W WERSJI 17.25              | 466 -   |
| 15.158.1 Transport i spedycja             | 466 -   |
| 15.158.2 Firmy                            | 468 -   |
| 15.158.3 Fakturowanie                     | 469 -   |
| 15.158.4 Płatności i windykacja           | 470 -   |
| 15.158.5 SMS                              | 471 -   |
| 15.158.6 CRM                              | 471 -   |
| 15.158.7 System informowania kierownictwa | 472 -   |
| 15.158.8 Ogólne                           | 472 -   |
| 15.159 Zmiany w wersji 17.24              | 472 -   |
| 15.159.1 Transport i spedycja             | 472 -   |
| 15.159.2 Fakturowanie                     | 473 -   |
| 15.159.3 Windykacja                       | 474 -   |
| 15.159.4 Platności                        | 475 -   |
| 15.159.5 Firmy                            | 475 -   |
| 15.159.6 Ogólne                           | 476 -   |
| 15.160 Zmiany w wersji 17.23              | 476 -   |
| 15.160.1 Transport i spedycja             | 476 -   |
| 15.160.2 Fakturowanie                     | 477 -   |
| 15.160.3 Platności i Windykacja           | 478 -   |
| 15.160.4 System informowania kierownictwa | 479 -   |
| 15.160.5 Ogólne                           | 479 -   |
| 15.161 ZMIANY W WERSJI 17.22              | 479 -   |
| 15.161.1 Płatności                        | 479 -   |
| 15.162 ZMIANY W WERSJI 17.21              | - 480 - |
| 15.162.1 Fakturowanie                     | 480 -   |

| 15.162. | 2 System Informowania Kierownictwa | - 480 - |
|---------|------------------------------------|---------|
| 15.163  | Zmiany w wersji 17.20              | - 480 - |
| 15.163. | 1 Fakturowanie                     | - 480 - |
| 15.164  | ZMIANY W WERSJI 17.19              | - 481 - |
| 15.164. | 1 Fakturowanie                     | - 481 - |
| 15.164. | 2 Ogólne                           | - 481 - |
| 15.165  | ZMIANY W WERSJI 17.18              | - 481 - |
| 15.165. | 1 Płatności                        | - 481 - |
| 15.166  | ZMIANY W WERSJI 17.17              | - 481 - |
| 15.166. | 1 Fakturowanie                     | - 481 - |
| 15.166. | 2 System Informowania Kierownictwa | - 482 - |
| 15.167  | Zmiany w wersji 17.16              | - 482 - |
| 15.167. | 1 Transport i Spedycja             | - 482 - |
| 15.167. | 2 Fakturowanie                     | - 482 - |
| 15.168  | ZMIANY W WERSJI 17.15              | - 482 - |
| 15.168. | 1 Transport i spedycja             | - 482 - |
| 15.168. | 2 Płatności i windykacja           | - 483 - |
| 15.168. | 3 System informowania kierownictwa | - 483 - |
| 15.169  | ZMIANY W WERSJI 17.14              | - 483 - |
| 15.169. | 1 Transport i Spedycja             | - 483 - |
| 15.169. | 2 Płatności                        | - 483 - |
| 15.170  | Zmiany w wersji 17.13              | - 483 - |
| 15.170. | 1 Transport i spedycja             | - 483 - |
| 15.170. | 2 Fakturowanie                     | - 483 - |
| 15.170. | 3 Platności                        | - 484 - |
| 15.171  | Zmiany w wersji 17.12              | - 484 - |
| 15.171. | 1 Transport i spedycja             | - 484 - |
| 15.171. | 2 Fakturowanie                     | - 484 - |
| 15.172  | ZMIANY W WERSJI 17.11              | - 484 - |
| 15.172. | 1 Transport i spedycja             | - 484 - |
| 15.172. | 2 Fakturowanie                     | - 484 - |
| 15.173  | ZMIANY W WERSJI 17.10              | - 485 - |
| 15.173. | 1 System Informowania Kierownictwa | - 485 - |
| 15.173. | 2 Transport i spedycja             | - 485 - |
| 15.174  | Zmiany w wersji 17.9               | - 485 - |
| 15.174. | 1 Fakturowanie                     | - 485 - |
| 15.175  | Zmiany w wersji 17.8               | - 485 - |

| 15.175. | 1 Transport i spedycja             | 485 - |
|---------|------------------------------------|-------|
| 15.175. | 2 Fakturowanie                     | 485 - |
| 15.175. | 3 System Informowania Kierownictwa | 486 - |
| 15.175. | 4 Ogólne                           | 486 - |
| 15.176  | ZMIANY W WERSJI 17.7               | 486 - |
| 15.176. | 1 Fakturowanie                     | 486 - |
| 15.177  | ZMIANY W WERSJI 17.6               | 486 - |
| 15.177. | 1 Fakturowanie                     | 486 - |
| 15.178  | ZMIANY W WERSJI 17.5               | 486 - |
| 15.178. | 1 Fakturowanie                     | 486 - |
| 15.179  | ZMIANY W WERSJI 17.4               | 487 - |
| 15.179. | 1 Ogólne                           | 487 - |
| 15.180  | ZMIANY W WERSJI 17.3               | 487 - |
| 15.180. | 1 Fakturowanie                     | 487 - |

## Spis ilustracji

| Rys. 1 Moduły iCargo                                                                   | 39 -                           |
|----------------------------------------------------------------------------------------|--------------------------------|
| Rys. 2 Wyświetlenie funkcji dla modułu Transport i spedycja                            | 40 -                           |
| Rys. 3 Okno startowe iCargo                                                            | 41 -                           |
| Rys. 4 Wygląd okna do logowania                                                        | 41 -                           |
| Rys. 5 Menu rozszerzone po wybraniu modułu                                             | 42 -                           |
| Rys. 6 Wylogowanie z programu                                                          | 42 -                           |
| Rys. 7 Uruchomienie menu podręcznego dla użytkownika                                   | 45 -                           |
| Rys. 8 Wybór opcji Wygląd z menu podręcznego użytkownika                               | 45 -                           |
| Rys. 9 Ustawianie Wyglądu interfejsu użytkownika                                       | 46 -                           |
| Rys. 10 Przykładowy interfejs użytkownika po zmianach                                  | 46 -                           |
| Rys. 11 Wybór Zmiana hasła w menu użytkownika                                          | 46 -                           |
| Rys. 12 Wybór ustawień użytkownika dla modułu Transport i spedycja                     | 47 -                           |
| Rys. 13 Okno ustawień użytkownika dla modułu Transport i spedycja                      | 48 -                           |
| Rys. 14 Okno ustawień użytkownika dla modułu Transport i spedycja wypełnione przykłado | wymi danymi                    |
| – zakładka Szczegóły                                                                   | 48 -                           |
| Rys. 15 Ustawienie w wyświetlaniu domyślnym Otwartych Relacji i Zleceń                 | 49 -                           |
| Rys. 16 Przykładowy wydruk relacji z ustawioną treścią do drukowania w Relacja         | <ul> <li>informacja</li> </ul> |
| drukowana                                                                              | 49 -                           |
| Rys. 17 Układ strony w iCargo                                                          | 50 -                           |
| Rys. 18 Przykładowy formularz w iCargo                                                 | 51 -                           |
| Rys. 19 Pole daty                                                                      | 52 -                           |
| Rys. 20 Sekcje okna listy                                                              | 53 -                           |
| Rys. 21 Okno listy                                                                     | 53 -                           |
| Rys. 22 Okno Edycji                                                                    | 54 -                           |
| Rys. 23 Uruchomienie funkcji Zarządzanie                                               | 55 -                           |
| Rys. 24 Wybór Wspólnych słowników w Zarządzanie                                        | 55 -                           |
| Rys. 25 Okno Typy dokumentów                                                           | 56 -                           |
| Rys. 26 Opcja Alarmy pojazdy w module Inne                                             | 57 -                           |
| Rys. 27 Ustawienie dni alarmu pojazdów i pracowników                                   | 57 -                           |
| Rys. 28 Okno Typy dokumentów                                                           | 58 -                           |
| Rys. 29 Pola w formularzu Dodaj typ dokumentu                                          | 58 -                           |
| Rys. 30 Lista zdefiniowanych ewidencji VAT                                             | 60 -                           |
| Rys. 31 Okno definiowania Ewidencji VAT                                                | 61 -                           |
| Rys. 32 Uruchomienie Konfiguracji w Zarządzaniu                                        | 61 -                           |
| Rys. 33 Wybór Użytkownicy w Zarządzaniu                                                | 62 -                           |
| Rys. 34 Dodanie nowego użytkownika                                                     | 62 -                           |
| Rys. 35 Formularz Użytkownik – dodanie nowego użytkownika                              | 63 -                           |
| Rys. 36 Przypisanie użytkownika do wszystkich oddziałów                                | 64 -                           |
| Rys. 37 Przypisanie użytkownika do poszczególnych oddziałów                            | 64 -                           |

| Rys. 38 Przypisanie hasła przy dodawaniu użytkownika                                      | 65 -        |
|-------------------------------------------------------------------------------------------|-------------|
| Rys. 39 Przypisanie dozwolonych adresów IP przy dodawaniu użytkownika                     | 65 -        |
| Rys. 40 Przycisk Dodaj pracownika przy wprowadzaniu nowego użytkownika                    | 66 -        |
| Rys. 41 Formularz Dodaj pracownika z przykładowymi danymi przeniesionymi z Uż             | ytkownik po |
| kliknięciu przycisku [Dodaj pracownika]                                                   | 66 -        |
| Rys. 42 Komunikat o braku przypisanego pracownika do użytkownika po zalogowaniu się.      | 67 -        |
| Rys. 43 Opcja Alarmy pracownicy w module Inne                                             | 69 -        |
| Rys. 44 Ustawienie dni alarmu pojazdów i pracowników                                      | 69 -        |
| Rys. 45 Typowe role zdefiniowane w programie                                              | 70 -        |
| Rys. 46 Przykładowe role przypisane do pracownika Jan Kowalski jako kierownika spedycj    | i 70 -      |
| Rys. 47 Uruchomienie opcji Role                                                           | 71 -        |
| Rys. 48 Tworzenie nowej Roli                                                              | 71 -        |
| Rys. 49 Wyłączenie sprawdzania, czy występuje przynajmniej jeden załadunek i jeden rozł   | adunek- 79  |
| -                                                                                         |             |
| Rys. 50 Komunikat o niesprawdzaniu, czy jest przynajmniej jeden załadunej i jeden rozładu | unek 79 -   |
| Rys. 51 Zaznaczenie opcji do drukowania Informacji do wydruku z relacji czcionką p        | ogrubioną i |
| czerwoną                                                                                  | 80 -        |
| Rys. 52 Wydruk przykładowego zlecenia pogrubioną i czerwoną czcionką                      | 80 -        |
| Rys. 53 Dopisek "Lub do zapłaty …PLN"                                                     | 81 -        |
| Rys. 54 Użycie opcji "Lub do zapłaty …PLN"                                                | 82 -        |
| Rys. 55 Wybór szablonu faktur                                                             | 82 -        |
| Rys. 56 Zakładka Konta bankowe właściciela                                                | 83 -        |
| Rys. 57 Dodanie nowego konta bankowego właściciela                                        | 84 -        |
| Rys. 58 Formularz z danymi nowo dodawanego konta bankowego właściciela                    | 84 -        |
| Rys. 59 Dodanie numeru BDO                                                                | 85 -        |
| Rys. 60 Wybór Oddziały w Konfiguracja                                                     | 86 -        |
| Rys. 61 Okno Oddziały                                                                     | 86 -        |
| Rys. 62 Wprowadzanie nowego Oddziału                                                      | 87 -        |
| Rys. 63 Przykładowe dane dla nowo wprowadzanego Oddziału                                  | 87 -        |
| Rys. 64 Edytowanie danych Oddziału                                                        | 87 -        |
| Rys. 65 Usunięcie Oddziału                                                                | 87 -        |
| Rys. 66 Zaznaczenie dla wybranego użytkownika wszystkich Oddziałów                        | 88 -        |
| Rys. 67 Wybór Oddziałów dla użytkownika                                                   | 88 -        |
| Rys. 68 Przypisanie Oddziału pracownikowi                                                 | 89 -        |
| Rys. 69 Przykładowe przypisanie Oddziału dla Firmy                                        | 89 -        |
| Rys. 70 Ustawienie jednej numeracji faktur sprzedaży dla wszystkich Oddziałów             | 90 -        |
| Rys. 71 Ustawienie osobnej numeracji dla każdego z Oddziałów                              | 90 -        |
| Rys. 72 Wyświetlenie formularza Firmy                                                     | 91 -        |
| Rys. 73 Okno listy w Firmy                                                                | 91 -        |
| Rys. 74 Dodawanie nowej firmy                                                             | 92 -        |

| Rys. 75 Podział danych w Firmy                                                           | 92 -         |
|------------------------------------------------------------------------------------------|--------------|
| Rys. 76 Wyszukanie kontrahenta w bazie REGON i VIES                                      | 93 -         |
| Rys. 77 Wyszukaj po NIP w bazie REGON                                                    | 93 -         |
| Rys. 78 Wyszukaj po EU NIP w bazie VIES                                                  | 93 -         |
| Rys. 79 Przykładowe oznaczenie Statusu kontrahenta                                       | 95 -         |
| Rys. 80 Zakładki dostępne przy wprowadzaniu danych nowej firmy                           | 96 -         |
| Rys. 81 Zakładki dostępne po zapisaniu danych firmy                                      | 97 -         |
| Rys. 82 Zakładka Szczegóły w Firmy                                                       | 97 -         |
| Rys. 83 Zakładka finanse w Firmy                                                         | 99 -         |
| Rys. 84 Uruchomienie Konfiguracji globalnej do ustawienia parametrów dla kredytu kupieck | iego - 100 - |
| Rys. 85 Ustawienie parametrów kredytu kupieckiego                                        | 101 -        |
| Rys. 86 Zakładka Typ w Firmy                                                             | 101 -        |
| Rys. 87 Okno Firma ->Zakładka Kontakty w Firmy                                           | 102 -        |
| Rys. 88 Dodawanie nowego kontaktu w Firmy                                                | 102 -        |
| Rys. 89 Zakładka Dokumenty w Firmy                                                       | 103 -        |
| Rys. 90 Dodawanie nowego dokumentu do Firmy                                              | 103 -        |
| Rys. 91 Zakładka konta bankowe w Firmy                                                   | 103 -        |
| Rys. 92 Dodawanie konta w Firmy                                                          | 104 -        |
| Rys. 93 Zakładka Bilans niezapłaconych                                                   | 104 -        |
| Rys. 94 Zakładka Pojazdy w Firmy                                                         | 105 -        |
| Rys. 95 Formularz Utwórz pojazd w Firmy                                                  | 105 -        |
| Rys. 96 Wprowadzenie klienta – przykładowe dane                                          | 106 -        |
| Rys. 97 Wyświetlenie danych klienta w zleceniu                                           | 106 -        |
| Rys. 98 Przykładowe parametry fakturowania z Firmy w zleceniu                            | 106 -        |
| Rys. 99 Wprowadzenie podwykonawcy – przykładowe dane                                     | 107 -        |
| Rys. 100 Wyświetlenie danych podwykonawcy w relacji                                      | 107 -        |
| Rys. 101 Przykładowe parametry fakturowania z Firmy oraz wybór pojazdu obcego z listy w  | relacji      |
| 108 -                                                                                    |              |
| Rys. 102 Wyświetlone dane firmy                                                          | 108 -        |
| Rys. 103 Usuwanie firmy                                                                  | 108 -        |
| Rys. 104 Wyświetlanie powiązanych dokumentów w Firmy                                     | 109 -        |
| Rys. 105 Wyświetlona lista powiązanych dokumentów w Firmy                                | 109 -        |
| Rys. 106 Zaznaczenie wybranych dokumentów do zmiany przypisanej firmy                    | 109 -        |
| Rys. 107 Formularz Firma – Zmiana                                                        | 110 -        |
| Rys. 108 Otwarcie konfiguracji globalnej                                                 | 111 -        |
| Rys. 109 Ustawienie opcji Nowo tworzona firma jest nieaktywna                            | 111 -        |
| Rys. 110 Edycja ról                                                                      | 112 -        |
| Rys. 111 Edytowanie wybranej roli                                                        | 112 -        |
| Rys. 112 Przydzielenie uprawnienia Ustawianie firmy aktywnej/nieaktywnej dla wybranej Ro | oli 112 -    |
| Rys. 113 Wyszukiwanie dokumentów                                                         | 113 -        |

| Rys. 114 Moduł Transport i spedycja                                                     | 114 - |
|-----------------------------------------------------------------------------------------|-------|
| Rys. 115 Menu widoczne po kliknięciu ikony Transport i spedycja                         | 114 - |
| Rys. 116 Wariant prosty: Zlecenia = Relacja, Fracht 1 = Ładunek 1                       | 115 - |
| Rys. 117 Wariant prosty: Zlecenia = Relacja, Fracht 1 = Ładunek 1, Fracht 2 = Ładunek 2 | 115 - |
| Rys. 118 Wariant z podziałem zlecenia                                                   | 116 - |
| Rys. 119 Wariant z podziałem Frachtu                                                    | 116 - |
| Rys. 120 Wariant z łączeniem Zleceń                                                     | 117 - |
| Rys. 121 Wariant z magazynowaniem                                                       | 117 - |
| Rys. 122 Okno zleceń                                                                    | 118 - |
| Rys. 123 Okno z wyszukanymi zleceniami                                                  | 118 - |
| Rys. 124 Formularz wybranego zlecenia                                                   | 118 - |
| Rys. 125 Dodawanie nowego zlecenia i frachtu                                            | 119 - |
| Rys. 126 Wyznaczenie trasy na mapie Google za pomocą danych ze zlecenia                 | 122 - |
| Rys. 127 Kontrola frachtu przez zlecenie przy dwóch załadunkach                         | 123 - |
| Rys. 128 Edytowanie numeru zlecenia                                                     | 124 - |
| Rys. 129 Okno zmiany numeru zlecenia                                                    | 124 - |
| Rys. 130 Zlecenie po poprawnie zmienionym numerze                                       | 125 - |
| Rys. 131 Okno zmiany numeru zlecenia – komunikat o zajętości numeru                     | 125 - |
| Rys. 132 Naruszenie unikalności numeru zlecenia klienta                                 | 126 - |
| Rys. 133 Okno akceptacji przełożonego                                                   | 126 - |
| Rys. 134 Import relacji                                                                 | 127 - |
| Rys. 135 Wybór pliku relacji                                                            | 127 - |
| Rys. 136 Wczytanie relacji z pliku                                                      | 127 - |
| Rys. 137 Prawidłowo wczytana relacja                                                    | 128 - |
| Rys. 138 Zaimportowana relacja                                                          | 128 - |
| Rys. 139 Okno relacji                                                                   | 129 - |
| Rys. 140 Okno tworzenia relacji na pojeździe własnym                                    | 130 - |
| Rys. 141 Dodawanie ładunku do relacji                                                   | 131 - |
| Rys. 142 Ustalenie warunków wyszukania ładunków                                         | 131 - |
| Rys. 143 Lista wyszukanych ładunków                                                     | 132 - |
| Rys. 144 Okno tworzenia relacji na pojeździe obcym                                      | 132 - |
| Rys. 145 Okno relacji bez opcji Koszty zaawansowane relacji                             | 134 - |
| Rys. 146 Okno opcji zarządzania – konfiguracja                                          | 135 - |
| Rys. 147 Okno Konfiguracji modułu "Transport i spedycja" – zakładka Relacja             | 135 - |
| Rys. 148 Okno relacji po włączeniu opcji – Relacja – Koszty zaawansowane                | 135 - |
| Rys. 149 Edycja formularza relacji przy włączonej opcji Relacje-koszty zaawansowane     | 136 - |
| Rys. 150 Kreator relacji w Zleceniu                                                     | 137 - |
| Rys. 151 Tworzenie Relacji we Frachcie                                                  | 137 - |
| Rys. 152 Tworzenie Relacji w Zleceniu                                                   | 137 - |
| Rys. 153 Bilans zysków dla frachtów                                                     | 138 - |

| Rys. 154 Bilans zysków dla zleceń                                            | - 138 - |
|------------------------------------------------------------------------------|---------|
| Rys. 155 Edytowanie relacji                                                  | - 139 - |
| Rys. 156 Edytowanie Relacji w liście relacji                                 | - 139 - |
| Rys. 157 Edytowana relacja                                                   | - 139 - |
| Rys. 158 Dodawanie daty otrzymania kopii i oryginału dokumentów              | - 140 - |
| Rys. 159 Wariant prosty przygotowania relacji do wydrukowania                | - 141 - |
| Rys. 160 Dni odroczenia widoczne na wydruku relacji                          | - 141 - |
| Rys. 161 Definiowanie warunków do wydruku potwierdzenia zlecenia             | - 142 - |
| Rys. 162 Dodatkowe parametry użytkownika – Szablon 2                         | - 144 - |
| Rys. 163 Dodatkowe parametry użytkownika – Szablon 1                         | - 145 - |
| Rys. 164 Generowanie relacji w formacie JSON                                 | - 146 - |
| Rys. 165 Uruchomienie wydruku relacji                                        | - 147 - |
| Rys. 166 Wydruk relacji w języku polskim                                     | - 148 - |
| Rys. 167 Okno wysyłania relacji e-mail                                       | · 150 - |
| Rys. 168 Formularz Relacja po skonfigurowaniu wysyłki sms z iCargo           | · 150 - |
| Rys. 169 Kontrola ładunku przez relację przy dwóch rozładunkach              | - 152 - |
| Rys. 170 Edytowanie numeru relacji                                           | · 152 - |
| Rys. 171 Okno zmiany numeru relacji                                          | - 153 - |
| Rys. 172 Relacja po poprawnie zmienionym numerze                             | - 153 - |
| Rys. 173 Okno zmiany numeru relacji - komunikat o zajętości numeru           | - 153 - |
| Rys. 174 Przykładowy Grafik relacji                                          | - 154 - |
| Rys. 175 Szczegółowe informacje na grafiku                                   | - 154 - |
| Rys. 176 Wyszukiwanie zaawansowane w Grafiku relacji                         | - 155 - |
| Rys. 177 Frachty                                                             | - 155 - |
| Rys. 178 Edycja frachtu                                                      | - 156 - |
| Rys. 179 Lista akcji na frachcie                                             | - 157 - |
| Rys. 180 Przykładowe okno listy do wyszukania frachtów                       | · 157 - |
| Rys. 181 Formularz Ładunków                                                  | - 157 - |
| Rys. 182 Przykładowe okno listy do wyszukania ładunków                       | - 158 - |
| Rys. 183 Uruchomienie Spedycji 1:1                                           | · 159 - |
| Rys. 184 Okno Spedycji 1:1                                                   | - 159 - |
| Rys. 185 Formularz wprowadzania Spedycji 1:1                                 | · 159 - |
| Rys. 186 Drukowanie dokumentów Spedycji 1:1                                  | - 160 - |
| Rys. 187 Kreatory faktur zakupu i faktur sprzedaży w Spedycji 1:1            | - 161 - |
| Rys. 188 Kreator faktury sprzedaży w Spedycji 1:1- krok 1                    | - 161 - |
| Rys. 189 Kreator faktury sprzedaży w Spedycji 1:1- Dodaj – fakturę sprzedaży | · 162 - |
| Rys. 190 Okno z zapisaną fakturą sprzedaży w programie                       | - 162 - |
| Rys. 191 Okno kreatora faktury zakupu-krok 1                                 | - 163 - |
| Rys. 192 Kreator faktury zakupu w Spedycji 1:1- Dodaj                        | - 163 - |
| Rys. 193 Okno z zapisaną fakturą zakupu w programie                          | - 164 - |

| Rys. 194 Kopiowanie zlecenia w Spedycji 1:1           | 164 -                             |
|-------------------------------------------------------|-----------------------------------|
| Rys. 195 Zapisywanie kopiowanego zlecenia w Spedy     | cji 1:1 165 -                     |
| Rys. 196 Przykładowe zlecenie z nazwiskiem i imienie  | m spedytora w podpisie 166 -      |
| Rys. 197 Zaznaczenie opcji wydruku podpisu            | 166 -                             |
| Rys. 198 Edytowanie pracowników                       | 167 -                             |
| Rys. 199 Edytowanie danych pracownika                 | 167 -                             |
| Rys. 200 Dodanie pieczątki pracownika                 | 167 -                             |
| Rys. 201 Uruchomienie monitoringu                     | 168 -                             |
| Rys. 202 Przykładowe okno monitoringu bez naniesior   | ıych informacji o ładunkach 168 - |
| Rys. 203 Przykładowe okno monitoringu z naniesionyr   | ni informacjami o ładunku 169 -   |
| Rys. 204 Wyszukane przykładowe dane według zadar      | ıych kryteriów 169 -              |
| Rys. 205 Zmiana Statusu i Typu relacji                | 170 -                             |
| Rys. 206 Zapisanie zmiany Typu relacji                | 170 -                             |
| Rys. 207 Przykładowe oznaczenie graficzne dla typu r  | elacji 171 -                      |
| Rys. 208 Zmiana statusu relacji                       | 172 -                             |
| Rys. 209 Ustawione kolory do określonych statusów     | 172 -                             |
| Rys. 210 Przykładowa historia relacji w monitoringu   | 172 -                             |
| Rys. 211 Wpisanie komentarza                          | 173 -                             |
| Rys. 212 Ikona modułu Faktury                         | 174 -                             |
| Rys. 213 Moduł faktury                                | 174 -                             |
| Rys. 214 Faktura sprzedaży                            | 174 -                             |
| Rys. 215 Faktura zakupu                               | 175 -                             |
| Rys. 216 Numer GTU                                    | 175 -                             |
| Rys. 217 Zlecenia w module Faktury                    | 176 -                             |
| Rys. 218 Okno zleceń z kreatorami faktur              | 176 -                             |
| Rys. 219 Weryfikacja kontrahenta unijnego w bazie VI  | ES 177 -                          |
| Rys. 220 Ikona Faktury sprzedaży w module Faktury     | 177 -                             |
| Rys. 221 Okno faktury – Dodawanie faktury sprzedaży   | <sup>,</sup> 177 -                |
| Rys. 222 Dodawanie faktury sprzedaży dla dowolnego    | towaru lub usługi 178 -           |
| Rys. 223 Zapisana faktura dla dowolnych towarów i us  | ług 180 -                         |
| Rys. 224 Rozliczenie na pojazd własny faktury sprzeda | aży 181 -                         |
| Rys. 225 Przykładowy wiersz z przychodem rozpisany    | m na pojazd 182 -                 |
| Rys. 226 Edycja i usuwanie rozliczenia przychodu na p | oojazd 182 -                      |
| Rys. 227 Wyświetlenie listy faktur sprzedaży          | 183 -                             |
| Rys. 228 Usuwanie faktury sprzedaży                   | 183 -                             |
| Rys. 229 Edytowanie numeru faktury sprzedaży          | - 184 -                           |
| Rys. 230 Okno zmiany numeru faktury sprzedaży         | - 184 -                           |
| Rys. 231 Okno zmiany numeru faktury sprzedaży - kor   | nunikat zajętości numeru 184 -    |
| Rys. 232 Ustawienie faktury sprzedaży jako nieosiągal | lna 185 -                         |
| Rys. 233 Włączenie nowego szablonu faktur             | 186 -                             |

| Rys. 234 Wydruk duplikatu faktury                                                        | 186 -     |
|------------------------------------------------------------------------------------------|-----------|
| Rys. 235 Wydruk duplikatu faktury sprzedaży                                              | 186 -     |
| Rys. 236 Faktury zakupu w module Faktury                                                 | 187 -     |
| Rys. 237 Dodawanie faktury zakupu w module faktury                                       | 187 -     |
| Rys. 238 Dodawanie faktury - Dodaj - Faktura zakupu                                      | 188 -     |
| Rys. 239 Dodawanie nowego towaru/usługi do faktury zakupu                                | 190 -     |
| Rys. 240 Dodawanie relacji do faktury zakupu                                             | 190 -     |
| Rys. 241 Przełączenie faktury zakupu w Tryb przeliczania Ręczny                          | 191 -     |
| Rys. 242 Faktura zakupu przełączona w Tryb przeliczania Ręczny                           | 191 -     |
| Rys. 243 Rozliczenie na pojazd własny faktury zakupu                                     | 192 -     |
| Rys. 244 Zakładka Rozliczenie na pojazd przed wprowadzeniem rozliczeń                    | 192 -     |
| Rys. 245 Przykładowy wiersz z kosztem rozpisanym na pojazd                               | 193 -     |
| Rys. 246 Edycja i usuwanie rozliczenia kosztu na pojazd                                  | 193 -     |
| Rys. 247 Wyświetlenie listy faktur zakupu                                                | 194 -     |
| Rys. 248 Usuwanie faktury zakupu                                                         | 194 -     |
| Rys. 249 Edytowanie numeru faktury zakupu                                                | 195 -     |
| Rys. 250 Okno zmiany numeru faktury zakupu                                               | 195 -     |
| Rys. 251 Okno zmiany numeru faktury zakupu - komunikat zajętości numeru                  | 195 -     |
| Rys. 252 Faktury zbiorcze w module Faktury                                               | 196 -     |
| Rys. 253 Nota księgowa                                                                   | 196 -     |
| Rys. 254 Nota otrzymana uznaniowa                                                        | 197 -     |
| Rys. 255 Korekta sprzedaży                                                               | 198 -     |
| Rys. 256 Korekta faktury sprzedaży                                                       | 198 -     |
| Rys. 257 Formularz korekty sprzedaży                                                     | 199 -     |
| Rys. 258 Zapisana korekta faktury sprzedaży                                              | 200 -     |
| Rys. 259 Edytowanie numeru korekty sprzedaży                                             | 200 -     |
| Rys. 260 Okno zmiany numeru korekty sprzedaży                                            | 201 -     |
| Rys. 261 Okno zmiany numeru korekty sprzedaży - komunikat zajętości numeru               | 201 -     |
| Rys. 262 Formularz kursu walut                                                           | 201 -     |
| Rys. 263 Lista zdefiniowanych ewidencji VAT                                              | 202 -     |
| Rys. 264 Okno definiowania Ewidencji VAT                                                 | 203 -     |
| Rys. 265 Początkowe okno procesu eksportu Ewidencji VAT                                  | 203 -     |
| Rys. 266 Okno Ewidencji VAT                                                              | 204 -     |
| Rys. 267 Generowanie pliku z Ewidencją VAT                                               | 204 -     |
| Rys. 268 Okno iCargo z wygenerowanym plikiem Ewidencji VAT w formacie Excel              | 205 -     |
| Rys. 269 Przykładowy plik w formacie Excel z danymi Ewidencji VAT                        | 205 -     |
| Rys. 270 Oznaczone faktury sprzedaży po zapisaniu zmian w Ewidencji VAT po ich eksporcie | ə 206 -   |
| Rys. 271 Odblokowanie zablokowanej faktury sprzedaży po zapisaniu zmian w Ewidencji VA   | AT po ich |
| eksporcie                                                                                | 206 -     |
| Rys. 272 Ikona modułu Płatności i windykacja                                             | 208 -     |

| Rys. | 273 Okno płatności i windykacja                                                       | 208 - |
|------|---------------------------------------------------------------------------------------|-------|
| Rys. | 274 Przelewy bankowe                                                                  | 209 - |
| Rys. | 275 Przelew przychodzący                                                              | 209 - |
| Rys. | 276 Przykładowe wypełnienie danymi przelewu przychodzącego                            | 211 - |
| Rys. | 277 Przelew przychodzący – okno wyboru dokumentów                                     | 211 - |
| Rys. | 278 Przykładowo wypełnione okno wyboru dokumentów dla przelewu częściowego            | 212 - |
| Rys. | 279 Przykładowo wypełnione okno dla dodania przelewu zbiorczego                       | 212 - |
| Rys. | 280 Okno dodawania przelewu przychodzącego/wychodzącego                               | 213 - |
| Rys. | 281 Ustawienia dla wyświetlania kwot netto dokumentów oznaczonych jako VAT w PLN      | 213 - |
| Rys. | 282 Ustawienia dla wyświetlania kwot VAT w złotówkach dla dokumentów oznaczonych jako | ז VAT |
|      | w PLN                                                                                 | 213 - |
| Rys. | 283 Przelew wychodzący podzielony                                                     | 214 - |
| Rys. | 284 Okno płatności gotówkowych                                                        | 215 - |
| Rys. | 285 Okno dodawania dowodu wpłaty                                                      | 215 - |
| Rys. | 286 Przykładowy dokument kasowy                                                       | 216 - |
| Rys. | 287 Lista faktur do windykacji                                                        | 217 - |
| Rys. | 288 Windykacja Faktur                                                                 | 217 - |
| Rys. | 289 Okno modułu Kompensaty                                                            | 219 - |
| Rys. | 290 Okno edycji Kompensaty                                                            | 219 - |
| Rys. | 291 Wybór firmy do kompensaty                                                         | 220 - |
| Rys. | 292 Wybór dokumentów do kompensaty                                                    | 221 - |
| Rys. | 293 Lista wyświetlonych dokumentów do kompensaty                                      | 221 - |
| Rys. | 294 Okno Do zapłaty                                                                   | 222 - |
| Rys. | 295 Oznaczanie płatności za fakturę                                                   | 223 - |
| Rys. | 296 Przykładowe wypełnienie przelewu rozliczającego kwotę VAT w PLN                   | 224 - |
| Rys. | 297 Zmiana obcej waluty przelewu na PLN                                               | 225 - |
| Rys. | 298 Okno Do zapłaty                                                                   | 225 - |
| Rys. | 299 Potwierdzenie wysłania przypomnień o płatnościach                                 | 226 - |
| Rys. | 300 Windykacja - zapis przypomnienia o płatności                                      | 226 - |
| Rys. | 301 Okno tłumaczeń tematu przypomnień o płatnościach                                  | 227 - |
| Rys. | 302 Edycja tłumaczeń tematu przypomnień o płatnościach                                | 227 - |
| Rys. | 303 Okno tłumaczeń treści przypomnień o płatnościach                                  | 228 - |
| Rys. | 304 Edycja treści przypomnień o płatności                                             | 228 - |
| Rys. | 305 Ikona modułu Spedycja 1:1                                                         | 230 - |
| Rys. | 306 Okno modułu Spedycja 1:1                                                          | 230 - |
| Rys. | 307 Moduł Systemu informowania kierownictwa                                           | 231 - |
| Rys. | 308 lista okno dla raportów Globalnych                                                | 232 - |
| Rys. | 309 Lista okno dla raportów z Płatności i windykacji                                  | 233 - |
| Rys. | 310 Lista okno dla raportów z Transportu i spedycji                                   | 234 - |
| Rys. | 311 Dodatkowe opcje do raportów Transport i spedycja                                  | 240 - |

| Rys. 312 Okno listy dla raportów dotyczących Faktur                          | - 241 - |
|------------------------------------------------------------------------------|---------|
| Rys. 313 Lista okno dla raportów z CRM                                       | - 248 - |
| Rys. 314 Nowa zakładka VAT, kolumna i Procedura w kreatorze faktur sprzedaży | - 254 - |
| Rys. 315 Oznaczenia dotyczące procedur                                       | - 254 - |
| Rys. 316 Zakładka VAT w kreatorze faktur zakupu                              | - 255 - |
| Rys. 317 Informacja GTU w asortymencie                                       | - 255 - |
| Rys. 318 Parametr konfiguracyjny drukowania GTU                              | - 256 - |
| Rys. 319 Podgląd wydruku faktury sprzedaży z GTU                             | - 256 - |
| Rys. 320 Konfiguracja eksportu do JPK                                        | - 257 - |
| Rys. 321 Konfiguracja stawki podatkowej                                      | - 258 - |
| Rys. 322 Eksport JPK FA – ewidencja VAT                                      | - 258 - |
| Rys. 323 Eksport JPK-generowanie pliku                                       | - 258 - |
| Rys. 324 Eksport JPK-zapis zmian w ewidencji VAT                             | - 259 - |
| Rys. 325 Eksport JPK-odblokowanie faktury sprzedaży                          | - 259 - |
| Rys. 326 Eksport JPK-ustawienia filtrów dla wybranej faktury                 | - 260 - |
| Rys. 327 Modyfikacja stawek VAT dla KSeF                                     | - 261 - |
| Rys. 328 Wygenerowanie faktury w formacie KSeF.                              | - 262 - |
| Rys. 329 Aplikacja kliencka KSeF po zalogowaniu                              | - 262 - |
| Rys. 330 Lista faktur podatnika w aplikacji kliencka KSeF                    | - 262 - |
| Rys. 331 Aplikacja kliencka KSeF – wczytaj fakturę                           | - 263 - |
| Rys. 332 Aplikacja kliencka KSeF – wybranie pliku xml do wczytania           | - 263 - |
| Rys. 333 Faktura poprawnie wczytana do aplikacji podatnika KSeF              | - 264 - |
| Rys. 334 Faktura została wystawiona KSeF                                     | - 265 - |
| Rys. 335 Zapisanie nr KSeF faktury w iCargo                                  | - 265 - |
| Rys. 336 Zapisanie nr KSeF faktury w iCargo KSeF                             | - 266 - |
| Rys. 337 Import faktur KSeF w iCargo                                         | - 266 - |
| Rys. 338 Wybranie faktury do zaimportowania                                  | - 267 - |
| Rys. 339 Kreator importu – 1 krok                                            | - 267 - |
| Rys. 340 Kreator importu – 2 krok                                            | - 267 - |
| Rys. 341 Faktura zakupu zaimportowana z KSeF                                 | - 268 - |
| Rys. 342 Ustawienie parametrów eksportu w iCargo                             | - 269 - |
| Rys. 343 Dostosowanie stawek VAT eksportu w iCargo                           | - 269 - |
| Rys. 344 Przykładowe stawki w Comarch Optima                                 | - 270 - |
| Rys. 345 Ustawienie opodatkowania stawki VAT w iCargo                        | - 270 - |
| Rys. 346 Dostosowane stawki VAT w iCargo                                     | - 270 - |
| Rys. 347 Włączenie konfiguracji programu Comarch ERP Optima                  | - 271 - |
| Rys. 348 włączanie pracy rozproszonej w konfiguracji                         | - 272 - |
| Rys. 349 Przypisanie wartości Zewnętrzne ID z Nr firmy                       | - 272 - |
| Rys. 350 Nowy typ dokumentu                                                  | - 273 - |
| Rys. 351 Inicjalizacja importu danych                                        | - 273 - |

| Rys. 352 Wybór informacji do importu                              | 274 -                        |
|-------------------------------------------------------------------|------------------------------|
| Rys. 353 Wybór pliku do importu                                   | - 274 -                      |
| Rys. 354 Uruchomienie operacji importu                            | 274 -                        |
| Rys. 355 Przykładowe okno z informacjami po imporcie danych z iCa | argo 275 -                   |
| Rys. 356 Przykładowa konfiguracja do współpracy z Sage Mała Księ  | gowość 275 -                 |
| Rys. 357 Przykładowa lista Stawek VAT w tym Stawek fiskalnych     | 276 -                        |
| Rys. 358 Wybór danych do importu                                  | 276 -                        |
| Rys. 359 Generowanie pliku do importu                             | 276 -                        |
| Rys. 360 Wybór szablonu iCargo w Sage FK                          | 277 -                        |
| Rys. 361 Dodanie nowego kontrahenta w Sage FK                     | 277 -                        |
| Rys. 362 Definiowanie rejestrów w Sage FK                         | 278 -                        |
| Rys. 363 Tryb podglądu firmy w Sage FK                            | 278 -                        |
| Rys. 364 Podgląd zaimportowanych faktur w Sage FK                 | 279 -                        |
| Rys. 365 Przykładowa konfiguracja do współpracy z Insert GT       | - 279 -                      |
| Rys. 366 Stawki VAT w programach Insert GT                        | - 280 -                      |
| Rys. 367 Okno rodzaje transakcji w iCargo                         | 281 -                        |
| Rys. 368 Okno rodzaje transakcji w iCargo                         | - 282 -                      |
| Rys. 369 Znacznik unijny w edycji firmy                           | - 282 -                      |
| Rys. 370 Przykladowa ewidencja VAT                                | 283 -                        |
| Rys. 371 Przykładowa konfiguracja do współpracy z PCBiznes Prest  | liż 283 -                    |
| Rys. 372 Stawki VAT do współpracy z PCBiznes Prestiż              | - 284 -                      |
| Rys. 373 Edycja stawek VAT do współpracy z PCBiznes Prestiż       | 284 -                        |
| Rys. 374 Okno Typy dokumentów                                     | 285 -                        |
| Rys. 375 Dodanie typu dokumentu Faktura eskportowa                | 285 -                        |
| Rys. 376 Dodanie typu dokumentu Faktura VAT                       | 286 -                        |
| Rys. 377 Dodanie typu dokumentu Faktura handlowa                  | 286 -                        |
| Rys. 378 Dodanie typu dokumentu Faktura importowa                 | 287 -                        |
| Rys. 379 Dodanie typu dokumentu Faktura zakupu VAT                | 287 -                        |
| Rys. 380 Dodanie typu dokumentu Faktura - nabycie wewnątrzwspo    | ólnotowe 288 -               |
| Rys. 381 Wyświetlenie listy firm                                  | 288 -                        |
| Rys. 382 Uruchomienie eksportu danych Firm                        | 289 -                        |
| Rys. 383 Przykładowy plik Excel z danymi firm                     | 289 -                        |
| Rys. 384 Wyświetlenie listy dokumentów                            | - 289 -                      |
| Rys. 385 Eksport wybranych dokumentów                             | - 289 -                      |
| Rys. 386 Dokumenty eksportowane do arkusza kalkulacyjnego         | - 289 -                      |
| Rys. 387 Wyświetlenie listy zleceń                                | 290 -                        |
| Rys. 388 Eksport zleceń bez wystawionych faktur sprzedaży         | 290 -                        |
| Rys. 389 Przykład wyeksportowanych zleceń, do których nie wystaw  | /iono faktur sprzedaży 290 - |
| Rys. 390 Wyświetlenie listy relacji                               | 291 -                        |
| Rys. 391 Eksport relacji – "Dodatki"                              | 291 -                        |

| Rys. 392 Przykład wyeksportowanych relacji, do których nie wystawiono faktur zakupu         | 291 - |
|---------------------------------------------------------------------------------------------|-------|
| Rys. 393 Wyświetlenie listy faktur sprzedaży                                                | 292 - |
| Rys. 394 Eksport danych z faktur sprzedaży                                                  | 292 - |
| Rys. 395 Przykład eksportu danych firm do adresowania kopert                                | 293 - |
| Rys. 396 Przykład eksportu danych firm do Pocztowej książki nadawczej                       | 293 - |
| Rys. 397 Uruchomienie Konfiguracji modułu faktur i modułu płatności                         | 293 - |
| Rys. 398 Definiowanie parametrów eksportu przelewów                                         | 294 - |
| Rys. 399 Przykładowo zdefiniowane parametry eksportu przelewów                              | 294 - |
| Rys. 400 Uruchomienie formularza Do zapłaty                                                 | 295 - |
| Rys. 401 Dodanie przelewu wychodzącego w walucie obcej                                      | 295 - |
| Rys. 402 Dodawanie przelewu wychodzącego                                                    | 296 - |
| Rys. 403 Wypełnianie przelewu wychodzącego do eksportu                                      | 296 - |
| Rys. 404 Dodanie przelewu wychodzącego w PLN                                                | 297 - |
| Rys. 405 Wypełniony przez kreator przelew wychodzący w PLN                                  | 297 - |
| Rys. 406 Wypełniony przez kreator przelew wychodzący w PLN po wypełnieniu konta właściciela | - 297 |
| -                                                                                           |       |
| Rys. 407 Zapisany przelew w PLN                                                             | 298 - |
| Rys. 408 Komunikat o zapisaniu przelewu                                                     | 298 - |
| Rys. 409 Otwarcie formularza Przelewy bankowe                                               | 298 - |
| Rys. 410 Eksport przelewów do banku                                                         | 299 - |
| Rys. 411 Formularz Eksport przelewów bankowych – krok 1 – dotyczy waluty obcej              | 299 - |
| Rys. 412 Formularz Eksport przelewów bankowych – krok 1 – dotyczy waluty w PLN              | 299 - |
| Rys. 413 Formularz Eksport przelewów bankowych – krok 2                                     | 300 - |
| Rys. 414 Certyfikat dla firmy ONTP.NET                                                      | 301 - |
| Rys. 415 Konfiguracja SMS                                                                   | 301 - |
| Rys. 416 Okno Lista SMS                                                                     | 302 - |
| Rys. 417 Wysyłanie relacji za pomocą SMS                                                    | 303 - |
| Rys. 418 Okno wysyłki SMS                                                                   | 303 - |
| Rys. 419 Przykładowa konfiguracja do współpracy z SAP (BUDAT)                               | 304 - |
| Rys. 420 Wyświetlanie zapłaconych faktur                                                    | 306 - |
| Rys. 421 Wyświetlanie zleceń, do których nie wystawiono faktur                              | 306 - |
| Rys. 422 Odczytanie numerów faktur wystawionych do zlecenia                                 | 307 - |
| Rys. 423 Otwieranie rozliczonego zlecenia w celu dokonania zmian                            | 308 - |
| Rys. 424 Wybór grupy Wspólne słowniki                                                       | 308 - |
| Rys. 425 Edytowanie Faktury sprzedaży w Typie dokumentów                                    | 309 - |
| Rys. 426 Ustawienie opcji Miesiąc resetuje numer                                            | 309 - |
| Rys. 427 Uruchomienie modułu pomoc                                                          | 310 - |
| Rys. 428 Wybór zleceń do fakturowania                                                       | 310 - |
| Rys. 429 Lista zleceń do fakturowania                                                       | 311 - |
| Rys. 430 Edytowanie faktury sprzedaży                                                       | 311 - |

| Rys. 431 Zmiana danych osoby wystawiającej fakturę sprzedaży          | - 311 - |
|-----------------------------------------------------------------------|---------|
| Rys. 432 Zablokowany termin płatności w kreatorze faktury             | - 312 - |
| Rys. 433 Zmiana terminu płatności w kreatorze faktury                 | - 312 - |
| Rys. 434 Wejście do Firmy                                             | - 313 - |
| Rys. 435 Edycja danych Firmy                                          | - 313 - |
| Rys. 436 Ustawienie języka wydruku dokumentów                         | - 313 - |
| Rys. 437 Uruchomienie Konfiguracji modułu 'Transport i spedycja'      | - 314 - |
| Rys. 438 Wyłączenie Sprawdzania ważności OCP                          | - 314 - |
| Rys. 439 Modyfikacja branż                                            | - 315 - |
| Rys. 440 Edycja branży                                                | - 315 - |
| Rys. 441 Ustawienie Wymagania OCP dla branży                          | - 315 - |
| Rys. 442 Włączenie/wyłączenie funkcji Uprawnienia specjalne           | - 316 - |
| Rys. 443 Rozliczone zlecenie w Spedycji 1:1                           | - 316 - |
| Rys. 444 Otwieranie zamkniętego zlecenia w Spedycji 1:1               | - 317 - |
| Rys. 445 Otwieranie zamkniętego zlecenia klasycznego                  | - 317 - |
| Rys. 446 Otworzenie Relacji                                           | - 318 - |
| Rys. 447 Lista relacji                                                | - 318 - |
| Rys. 448 Otwieranie rozliczonej relacji w Spedycji 1:1- krok 1        | - 318 - |
| Rys. 449 Otwieranie rozliczonej relacji w Spedycji 1:1- krok 2        | - 318 - |
| Rys. 450 Otworzona relacja                                            | - 319 - |
| Rys. 451 Otwieranie rozliczonej relacji w spedycji klasycznej         | - 319 - |
| Rys. 452 Wyświetlenie wprowadzonych do iCargo zleceń                  | - 320 - |
| Rys. 453 Podgląd zlecenia klasycznego                                 | - 320 - |
| Rys. 454 Wysyłanie zlecenia otwartego Do rozliczenia                  | - 320 - |
| Rys. 455 Zlecenie w stanie [Do rozliczenia]                           | - 321 - |
| Rys. 456 Wyświetlenie użytkowników                                    | - 321 - |
| Rys. 457 Edytowanie danych użytkownika                                | - 321 - |
| Rys. 458 Zmiana hasła użytkownika                                     | - 322 - |
| Rys. 459 Wyświetlenie Konfiguracji modułu faktur i modułu płatności   | - 322 - |
| Rys. 460 Ustawienie opcji dla wydruku kursu walut na fakturze VAT     | - 322 - |
| Rys. 461 Kurs waluty dla VAT na przykładowej fakturze VAT             | - 323 - |
| Rys. 462 Ustawienie marginesów wydruku faktury VAT                    | - 323 - |
| Rys. 463 Wyświetlenie listy faktur sprzedaży                          | - 324 - |
| Rys. 464 Lista faktur sprzedaży                                       | - 324 - |
| Rys. 465 Wyświetlenie numeru zlecenia w fakturze sprzedaży            | - 325 - |
| Rys. 466 Wyświetlenie listy faktur zakupu                             | - 325 - |
| Rys. 467 Lista faktur zakupu                                          | - 325 - |
| Rys. 468 Wyświetlenie numeru relacji w fakturze zakupu                | - 326 - |
| Rys. 469 Przykładowe zlecenie z przypisanymi do niego dwoma relacjami | - 326 - |
| Rys. 470 Dodanie zlecenia                                             | - 327 - |
| Rys. 471 Podgląd zlecenia                                                               | 327 -       |
|-----------------------------------------------------------------------------------------|-------------|
| Rys. 472 Przypisanie pierwszej relacji do zlecenia                                      | 328 -       |
| Rys. 473 Przypisanie drugiej relacji do zlecenia                                        | 329 -       |
| Rys. 474 Wyliczenie kosztów dla zlecenia z dwoma relacjami                              | 329 -       |
| Rys. 475 Wyświetlenie listy ładunków                                                    | 330 -       |
| Rys. 476 Relacja z przypisanym jednym zleceniem                                         | 330 -       |
| Rys. 477 Dodanie kolejnego zlecenia do relacji                                          | 331 -       |
| Rys. 478 Lista zleceń do wyboru                                                         | 331 -       |
| Rys. 479 Relacja z dwoma zleceniami                                                     | 332 -       |
| Rys. 480 Przykład zlecenia w Spedycji 1:1 – zlecenie w PLN, relacja w EUR               | 333 -       |
| Rys. 481 Dodanie zlecenia klasycznego w PLN                                             | 334 -       |
| Rys. 482 Dodanie relacji dla podwykonawcy                                               | 334 -       |
| Rys. 483 Relacja dla podwykonawcy w EUR                                                 | 335 -       |
| Rys. 484 Faktura sprzedaży z ilością dni w Terminie płatności                           | 336 -       |
| Rys. 485 Uruchomienie konfiguracji modułu faktur i modułu płatności                     | 336 -       |
| Rys. 486 Odznaczenie opcji Drukuj ilość dni dla Termin płatności                        | 337 -       |
| Rys. 487 Faktura sprzedaży bez ilości dni w Terminie płatności                          | 337 -       |
| Rys. 488 Przykładowa faktura sprzedaży w walucie obcej z wydrukiem kwot w PLN i kursu   | walut dla   |
| VAT                                                                                     | 338 -       |
| Rys. 489 Uruchomienie konfiguracji modułu faktur i modułu płatności                     | 338 -       |
| Rys. 490 Włączenie opcji Pomiń kwoty i kurs PLN na wydruku faktury w walucie obcej      | 339 -       |
| Rys. 491 Przykładowa faktura sprzedaży w walucie obcej bez wydruku kwot w PLN i kursu   | walut dla   |
| VAT                                                                                     | 339 -       |
| Rys. 492 Uruchomienie konfiguracji modułu faktur i modułu płatności                     | 340 -       |
| Rys. 493 Ustawienia dla list faktur                                                     | 340 -       |
| Rys. 494 Opcje Ustawienia dla list faktur                                               | 341 -       |
| Rys. 495 Domyślne pola dla filtra faktur zakupu                                         | 341 -       |
| Rys. 496 Przykładowy filtr dla faktur zakupu z dodatkowymi polami                       | 341 -       |
| Rys. 497 Domyślne pola dla filtra faktur sprzedaży                                      | 342 -       |
| Rys. 498 Przykładowy filtr dla faktur zakupu z dodatkowymi polami                       | 342 -       |
| Rys. 499 Domyślnie wyświetlane kolumny i dane na liście faktur zakupu                   | 343 -       |
| Rys. 500 Wyświetlanie dodatkowych kolumn i danych na liście faktur zakupu - Konfiguracj | a modułu    |
| faktur i modułu płatności                                                               | 343 -       |
| Rys. 501 Dodatkowe kolumny i dane wyświetlone na liście faktur zakupu                   | 344 -       |
| Rys. 502 Domyślnie wyświetlane kolumny na liście faktur sprzedaży                       | 344 -       |
| Rys. 503 Wyświetlanie dodatkowych kolumn na liście faktur sprzedaży – Konfiguracja modu | łu faktur i |
| modułu płatności                                                                        | 344 -       |
| Rys. 504 Dodatkowe kolumny wyświetlone na liście faktur                                 | 345 -       |
| Rys. 505 Wyświetlony numer telefonu spedytora na zleceniu                               | 345 -       |
| Rys. 506 Wyświetlenie Pracowników                                                       | 345 -       |

| Rys. 507 Edycja danych pracownika                 | 346 - |
|---------------------------------------------------|-------|
| Rys. 508 Wprowadzenie numeru Telefonu komórkowego | 346 - |
| Rys. 509 Dni odroczenia w Firmy                   | 346 - |
| Rys. 510 Zmiana dni odroczenia                    | 347 - |

# 1 Wprowadzenie

Program iCargo umożliwia kompleksową obsługę firm transportowo-spedycyjnych oraz działów spedycji poprzez:

- Obsługę transportu i spedycji cało pojazdowej oraz drobnicowej,
- Obsługę spedycji 1:1 (kupił-sprzedał),
- Planowanie i optymalizację transportów,
- Zarządzanie flotą oraz kontroling,
- Wysyłanie relacji za pomocą sms do kierowców i podwykonawców,
- Monitoring relacji,
- Fakturowanie oraz rozliczanie płatności,
- Wsparcie windykacji,
- Eksport faktur do programów księgowych,
- Raportowanie dla kierownictwa,
- Analizę funkcjonowania przedsiębiorstwa,
- Lokalizację i wizualizację miejsc w Google Maps,
- ✓ Wyznaczanie tras za pomocą Google Maps,
- ✓ Pobieranie kursu walut automatycznie z NBP,
- ✓ Dostosowanie funkcjonalności i wyglądu programu do własnych potrzeb,
- Eksportowanie danych do arkusza kalkulacyjnego.

Program składa się z sześciu współpracujących ze sobą modułów (Rys. 1):

- Transport i spedycja,
- ✓ Faktury,
- Płatności i windykacja,
- Spedycja 1:1,
- Inne,
- System informowania kierownictwa.

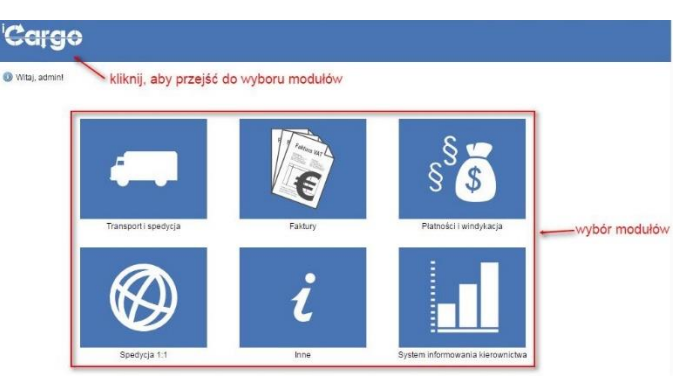

Rys. 1 Moduły iCargo

Przechodzenie pomiędzy modułami odbywa się poprzez kliknięcie ikony danego modułu.

Po kliknięciu wybranego modułu, np.: *Transportu i spedycji* na pasku wyświetlane są funkcje dla danego modułu (Rys. 2, poz 1).

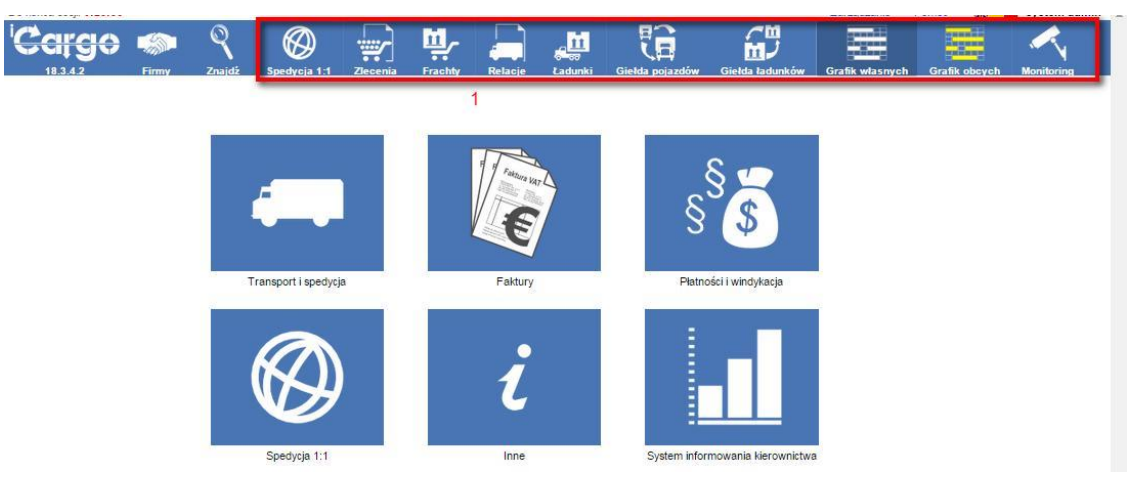

Rys. 2 Wyświetlenie funkcji dla modułu Transport i spedycja

### 1.1 Klient WWW

W celu uzyskania dostępu do programu należy skorzystać z jednej z dostępnych na rynku przeglądarek WWW. Wybrana przeglądarka musi obsługiwać JavaScript oraz umożliwiać zapamiętywanie sesji użytkownika poprzez Cookies. Produkt jest testowany w przeglądarkach:

- Mozilla Firefox,
- ✓ Google Chrome,
- ✓ Opera, a także
- Safari dla Macintosh.

Minimalna rozdzielczość zalecana do pracy z programem, przy założeniu, że okno przeglądarki pokrywa cały ekran, wynosi 1366×768.

# 1.2 Uruchamianie programu

Dostęp do systemu jest możliwy po wprowadzeniu w przeglądarce WWW w polu adres, dostarczonego przez administratora, adresu programu iCargo, na przykład: https://icargo.pl/ap1230.

Po wejściu na stronę programu wyświetla się okno startowe iCargo (Rys. 3).

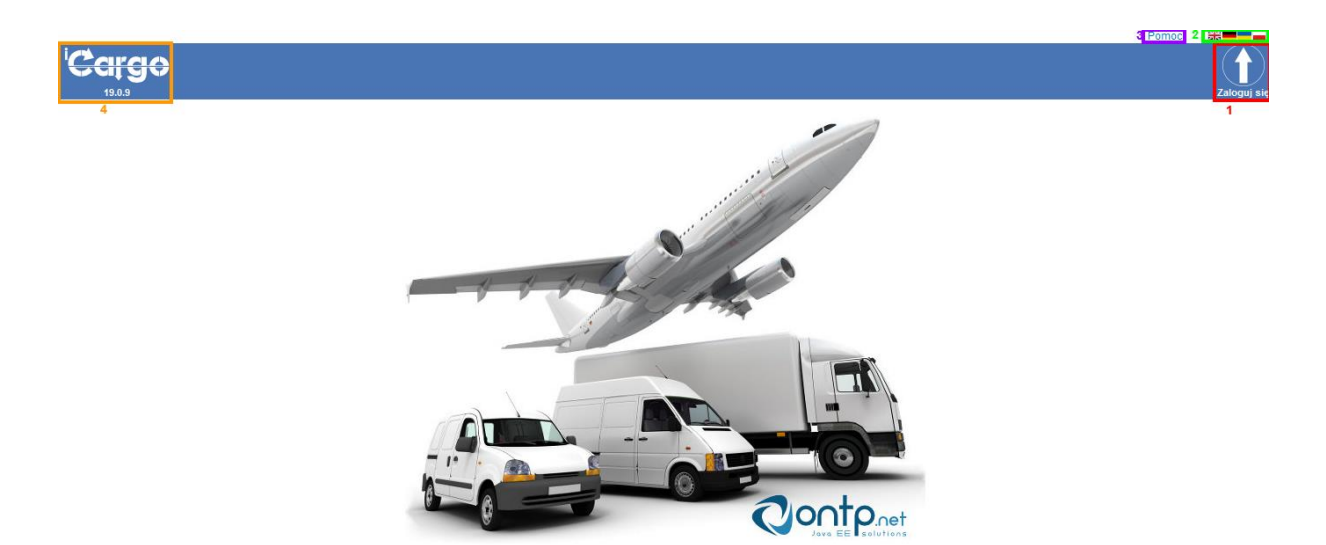

Rys. 3 Okno startowe iCargo

W celu zalogowania się do programu klikamy na ikonę **[Zaloguj się]** (Rys. 3, poz. 1). Po wykonaniu tych czynności powinna zostać wyświetlona strona logowania (Rys. 4). Na stronie logowania należy wprowadzić nazwę użytkownika i hasło w celu rozpoczęcia pracy z programem, a następnie kliknąć przycisk **[Zaloguj się]** (Rys. 4, poz. 1).

|                                                                                          | Zaloguj się                                                                                                |
|------------------------------------------------------------------------------------------|----------------------------------------------------------------------------------------------------|
| Zaloguj się<br>Użytkownik wprowadź login użytkownika<br>Hasło wprowadź hasło użytkownika |                                                                                                    |
|                                                                                          | Zaloguj się<br>Użytkownik wprowadź login użytkownika<br>Hasło wprowadź hasło użytkownika<br>1 (zaloguj się |

Rys. 4 Wygląd okna do logowania

# 1.3 Menu

Przed zalogowaniem się w programie dostępne jest menu pokazane na Rys. 3.

- Z lewej strony znajduje się Logo iCargo i informacja o używanej wersji programu (Rys. 3, poz. 4).
- Główna (środkowa) część menu jest pozbawiona ikon
- ✓ Z prawej strony ikona dostępu do logowania **[Zaloguj się]** (Rys. 3, poz. 1).
- Nad menu jest belka, na której z prawej strony znajduje się odnośnik [Pomoc] (Rys. 3, poz. 3).
- ✓ oraz ikony do zmiany języka (Rys. 3, poz. 2).
- 🗵 🏧 język angielski
- 🗵 💻 język niemiecki
- 🗵 💻 język polski
- 🗵 💳 język ukraiński

Po zalogowaniu się w programie dostępne jest menu z wyborem modułów (Rys. 1). Po wybraniu modułu pojawia się rozszerzone menu (Rys. 5).

- Z lewej strony znajduje się dodatkowo informacja o czasie do zakończenia sesji (Rys. 5, poz. 1),
- W przypadku wybrania modułu, Główną część menu zajmują ikony dostępu do poszczególnych funkcjonalności modułów (Rys. 5, poz. 2); zostanie to opisane w dalszej części instrukcji.
- Z prawej strony znajdują się dodatkowo: odnośnik [Zarządzanie] (Rys. 5, poz. 3) oraz dane osoby korzystającej z programu (Rys. 5, poz. 4).

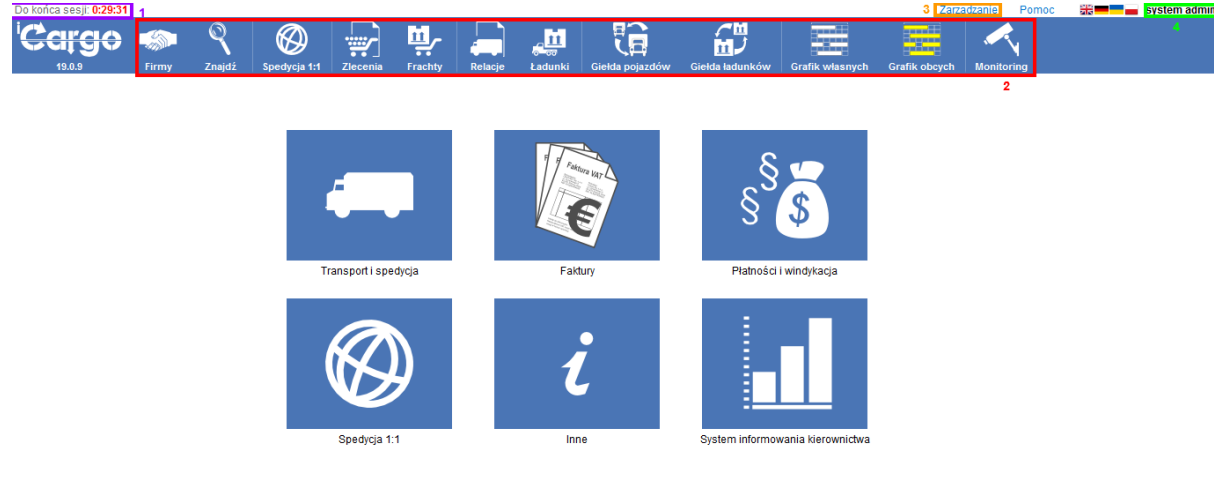

Rys. 5 Menu rozszerzone po wybraniu modułu

# 1.4 Kończenie pracy z programem

Aby prawidłowo wylogować się z programu należy kliknąć na dane użytkownika. Po kliknięciu w dane użytkownika pojawia się menu rozwijalne, gdzie wybieramy z listy *[Wyloguj się]* (Rys. 6, poz. 1).

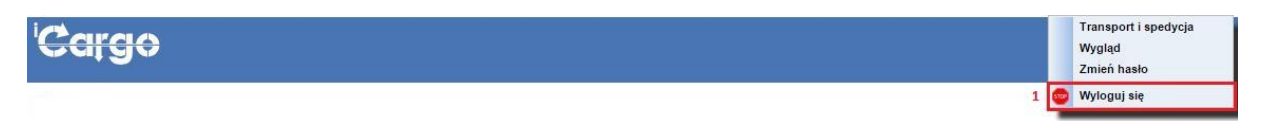

#### Rys. 6 Wylogowanie z programu

Po prawidłowym wylogowaniu pojawia się okno startowe iCargo (Rys. 3).

#### Uwaga!

W celu prawidłowego zakończenia pracy z iCargo należy wylogować się z programu przez klinknięcie z menu Wyloguj się. Samo zamknięcie okna przeglądarki nie odblokuje aktywnego jednoczesnego dostępu, tak by mogli z niego skorzystać inni użytkownicy.

# 1.5 Parametry dodawanych plików

Z uwagi na coraz większe rozdzielczości urządzeń skanujących i robiących zdjęcia – zostały wprowadzone ograniczenia wielkości załączanych plików i dokumentów. Celem jest utrzymanie rozsądnych rozdzielczości skanowania dokumentów i rozmiarów, załączanych do aplikacji, plików. Domyślne rozdzielczości skanowania sięgają niekiedy 1200dpi, kiedy w zupełności wystarczające jest 100-150dpi. Rozmiar tak zeskanowanego pliku może różnić się czasami kilkaset lub kilka tysięcy razy. Naszym celem jest, nie ograniczanie wielkości rozmiarów baz, ale wprowadzenie rozwagi przy skanowaniu i załączaniu dokumentów.

W związku z powyższym, pliki załączane do programu muszą spełniać następujące wymagania:

- Możliwe typy załączanych plików:
  - 🗵 logo: jpg, png, gif.
  - 🗵 OCP: jpg, png, gif, tif, pdf.
- ✓ Rozmiar pliku dodawanego do właściciela: logo 128KiB.
- ✓ Rozmiar pliku dodawanego do właściciela: OCP do 1MB.
- ✓ Rozmiar pojedynczego pliku dokumentów dodawanych do właściciela do 1MB.
- ✓ Rozmiar pliku dodawanego do firmy: logo 128KiB.
- ✓ Rozmiar pliku dodawanego do firmy: OCP do 1MB.
- Rozmiar pojedynczego pliku dokumentów dodawanych do firmy do 1MB.
- Rozmiar pojedynczego pliku dokumentów dodawanych do zlecenia do 1MB.
- ✓ Rozmiar pojedynczego pliku dokumentów dodawanych do relacji do 1MB.

#### Ponadto:

- W oknie konfiguracji Właściciel: liczba jednocześnie ładowanych plików i/lub prób ładowania plików wynosi do 3. Skutkuje to możliwością wykonania 3 prób dodania plików. Dotyczy to zarówno logo jak i OCP.
- W oknie dodawania załączników do Zleceń: liczba jednocześnie ładowanych plików i/lub prób ładowania plików wynosi do 20. Skutkuje to możliwością załadowania do 20 plików jednocześnie lub możliwością wykonania 20 prób dodania plików.
- W oknie dodawania załączników do Relacji: liczba jednocześnie ładowanych plików i/lub prób ładowania plików wynosi do 20. Skutkuje to możliwością załadowania do 20 plików jednocześnie lub możliwością wykonania 20 prób dodania plików.
- W oknie konfiguracji modułu Transport i spedycja: liczba jednocześnie ładowanych plików i/lub prób ładowania plików wynosi do 3. Skutkuje to możliwością wykonania 3 prób dodania plików.

 W oknie dodawania plików do intranetu: liczba jednocześnie ładowanych plików i/lub prób ładowania plików wynosi do 20. Skutkuje to możliwością wykonania 20 prób dodania plików.

Zostały określone również rozmiary plików graficznych w pikselach:

- ✓ Logo właściciela wysokość 50 px, szerokość 150 px.
- ✓ Dodatkowy plik graficzny na fakturze 230 x 230 px.
- ✓ Pieczątka spedytora wysokość 100 px, szerokość 230 px.
- Dodatkowy plik graficzny na relacji jego wielkość uzależniona jest od wysokości stopki dokumentu.

# 2 Podstawy pracy z interfejsem użytkownika

# 2.1 Dostosowanie interfejsu do potrzeb użytkownika

#### 2.1.1 Uruchomienie menu podręcznego użytkownika

iCargo umożliwia dostosowanie wyglądu interfejsu użytkownika do jego potrzeb, podświetlając myszką w prawym górnym rogu dane użytkownika (Rys. 7, poz. 1).

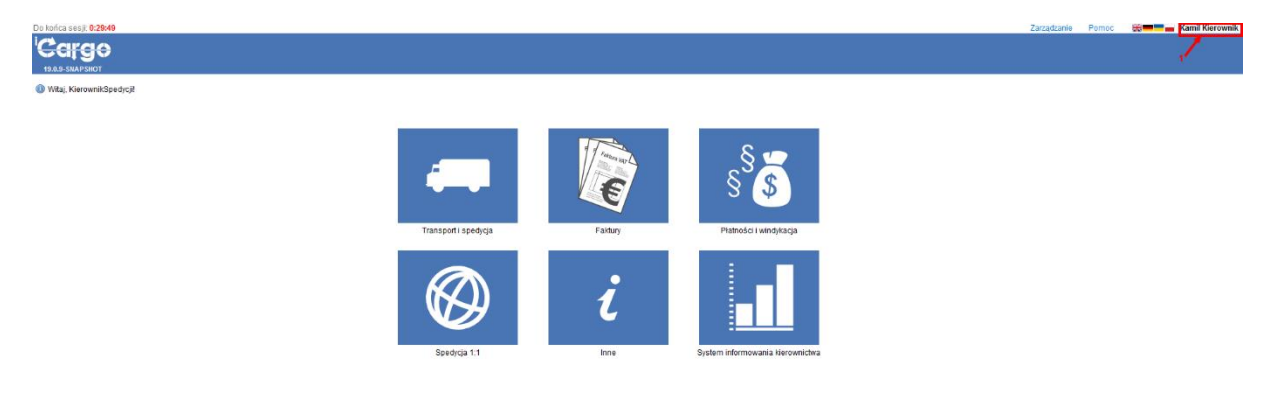

Rys. 7 Uruchomienie menu podręcznego dla użytkownika

#### 2.1.2 Dostosowanie interfejsu użytkownika

Po rozwinięciu się menu podręcznego (Rys. 8, poz. 1) wybieramy [Wygląd].

| Do końca sesji: 0:29:09 |       |        |                   |                |               |                 |          |         |                   |               |                                |  | Zarządzanie | Pomoc | 👬 💻 📻 Kamil Kierownik |
|-------------------------|-------|--------|-------------------|----------------|---------------|-----------------|----------|---------|-------------------|---------------|--------------------------------|--|-------------|-------|-----------------------|
| Carao                   |       | 0      |                   |                |               | () E            |          |         | EN.               | EN.           |                                |  |             |       | Transport i spedycja  |
| catão                   |       |        |                   |                |               | 관               | <b>*</b> | Const.  |                   |               |                                |  |             | 1     | Zmień hasło           |
| 19.0.9-SNAPSHOT         | Firmy | Znajdž | Paktury sprzedaży | Paktury zakupu | Noty Kalegowe | Kurs waluty     | Ziecenia | Relacje | Korekty sprzedaży | Korekty zakup | a Ewidencja VAT                |  |             | 1     | 😋 Wyłoguj się         |
|                         |       |        |                   |                |               | 4               |          |         | E                 |               | § <sup>§</sup> \$              |  |             |       |                       |
|                         |       |        |                   |                |               | Transport i spe | dycja    |         | Faktury           |               | Platności i windykacja         |  |             |       |                       |
|                         |       |        |                   |                |               | Ø               | )        |         | i                 |               |                                |  |             |       |                       |
|                         |       |        |                   |                |               | Spedycja 1      | 1        |         | Inne              | Sy            | stem informowania kierownictwa |  |             |       |                       |

Rys. 8 Wybór opcji Wygląd z menu podręcznego użytkownika

Ustawić można:

- Skórkę sposób wyświetlania interfejsu łącznie z kolorem (Rys. 9, poz. 1),
- ✓ Wyświetlaj sposób wyświetlania ikon i ich podpisów (Rys. 9, poz. 6):
- 🗵 Tylko podpisy ikon,
- 🗵 Tylko ikony,
- E Podpisy i ikony ustawiona opcja standardowo,
- Ilość pozycji na listach ustawienie domyślnej ilości pozycji wyświetlanych na listach (Rys. 9, poz. 5).

| Wygląd     |                 |                      |           |
|------------|-----------------|----------------------|-----------|
| Wygląd     |                 |                      |           |
|            | Skórka          | Classic 🗸            | Sprawdź 2 |
|            | Wyświetlaj      | 🔿 Tylko podpisy ikon | 6         |
|            |                 | 🔿 Tylko ikony        |           |
|            |                 | Podpisy i ikony      |           |
| llość pozy | rcji na listach | 12 🗸                 | -         |
| Zapisz     | Anuluj          | 5                    |           |

Rys. 9 Ustawianie Wyglądu interfejsu użytkownika

Po wybraniu z listy **[Skórka]** (Rys. 9, poz. 1) jednej z dostępnych opcji, można sprawdzić wygląd, klikając przycisk **[Sprawdź]** (Rys. 9, poz. 2). Przykładowa skórka (*Ruby*) z wyłączonym wyświetlaniem ikon (*Tylko podpisy ikon*) poniżej na (Rys. 10).

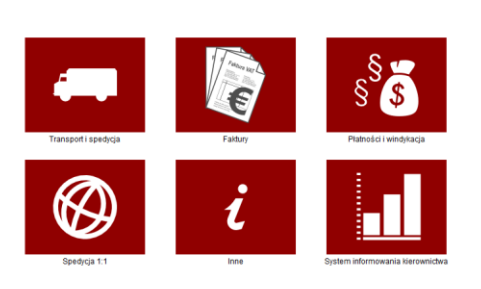

Rys. 10 Przykładowy interfejs użytkownika po zmianach

Zmiany zatwierdzamy klikając przycisk **[Zapisz]** (Rys. 9, poz. 3), natomiast wycofujemy je klikając przycisk **[Anuluj]** (Rys. 9, poz. 4).

#### 2.1.3 Zmiana hasła z poziomu użytkownika

Każdy użytkownik iCargo może zmienić swoje hasło samodzielnie. W tym celu należy uruchomić menu podręczne użytkownika (pkt. 2.1.1), a następnie wybrać **[Zmień hasło]** (Rys. 11, poz. 1).

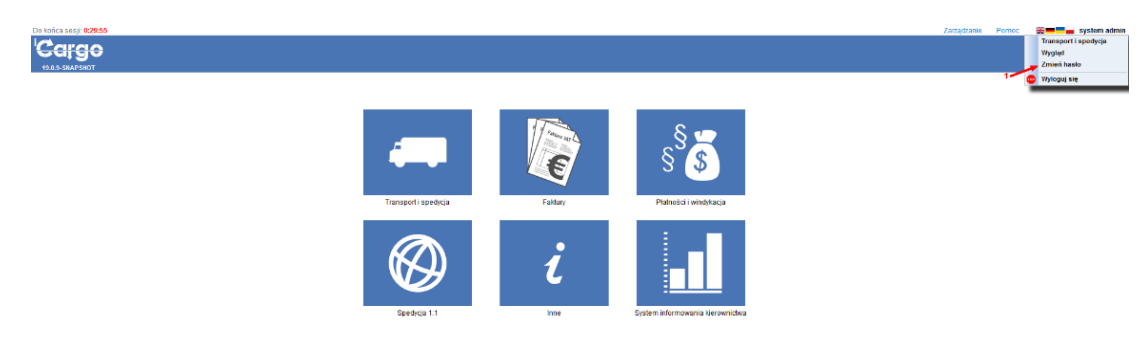

Rys. 11 Wybór Zmiana hasła w menu użytkownika

# 2.2 Ustawienia użytkownika dla modułu Transport i spedycja

Dla użytkowników pracujących z modułem Transport i spedycja można ustawić:

- Domyślny stan wyszukiwania zleceń i relacji (Rys. 13, poz. 3) określenie, w jakim domyślnym stanie mają być wyświetlane zlecenia i relacje po otwarciu tego modułu. Do wyboru są:
- 🗵 Wszystkie,
- 🗵 Otwarte,
- 🗵 Wykonywana,
- 🗵 Wykonywane,
- 🗵 Ukończone,
- 🗵 Do rozliczenia,
- 🗵 Rozliczone,
- Solution Spedytora,
- Anulowane.
- *Relacja informacja drukowana –* (Rys. 13, poz. 4) tu można podać informację, jaka ma być drukowana w relacjach przypisanych do zalogowanego użytkownika.
- Datę kopiowanego zlecenia na dzisiejszą (Rys. 13, poz. 5) po zaznaczeniu tej opcji, przy kopiowaniu zleceń przypisywana jest data bieżąca.
- ✓ **Parametry grafiku** (Rys. 13, poz. 2):
- Wybranie własnych pojazdów można wybrać z bazy własne pojazdy, które mają być wyświetlane na Grafiku własnych,
- Wybranie obcych pojazdów można wybrać z bazy obce pojazdy, które mają być wyświetlane na Grafiku obcych,
- 🗵 Wysokość grafiku ustawienie wysokości okna grafiku,
- Minimalną wysokość wstęgi ustawienie wysokości wstęgi z wyświetlanym obłożeniem pojazdów.

Aby móc ustawić w/w parametry należy uruchomić menu podręczne użytkownika (pkt. 2.1.1), a następnie wybrać *Transport i spedycja* (Rys. 12, poz. 1).

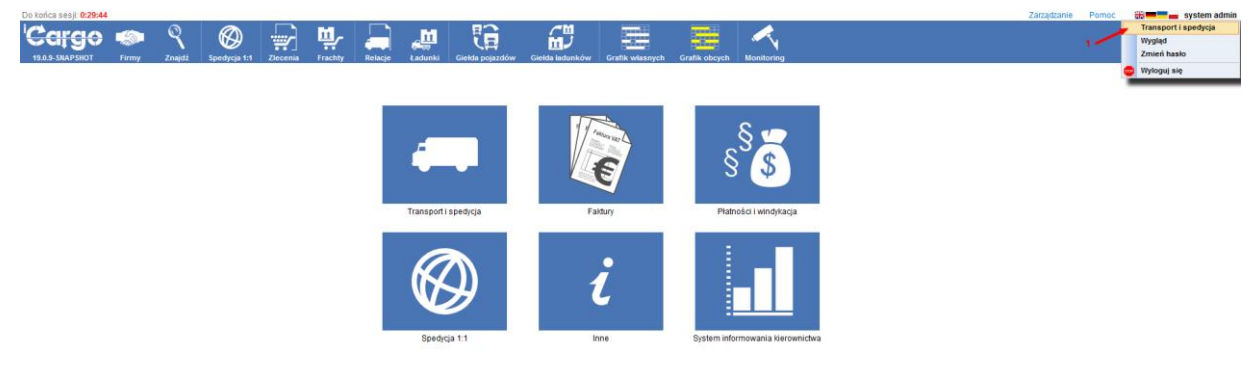

Rys. 12 Wybór ustawień użytkownika dla modułu Transport i spedycja

Po otwarciu formularza *Transport i spedycja – Ustawienia użytkownika* pojawia się okno przedstawione na Rys. 13.

| Transport i spedycja - Ustawienia użytkownika   |             |
|-------------------------------------------------|-------------|
| Zapisz Anuluj                                   |             |
| Szczegóły Parametry grafiku                     |             |
| 1 2 Domyślny stan wyszukiwania zleceń i relacji | Wszystkie 3 |
| Relacja - informacja drukowana                  |             |
| 4                                               |             |
|                                                 |             |
|                                                 |             |
| Ustaw datę kopiowanego zlecenia na dzisiajeszą* | 5           |

#### Rys. 13 Okno ustawień użytkownika dla modułu Transport i spedycja

Poniżej (Rys. 14) przedstawiono przykładowe wypełnienie danymi formularza *Transport i* spedycja – Ustawienia użytkownika w zakładce **Szczegóły** (Rys. 13, poz. 1).

| Transport i spedycja - Ustawienia użytkownika                                      |  |
|------------------------------------------------------------------------------------|--|
| Zapisz Anuluj                                                                      |  |
| Szczegóły Parametry grafiku                                                        |  |
| Domyślny stan wyszukiwania zleceń i relacji Otwarte                                |  |
| Relacja-informacja drukowana Proszę o informację zwrotną na e-mail admin@icargo.pl |  |
| 2                                                                                  |  |
| Ustaw datę kopiowanego zlecenia na dzisiajeszą* 🛛 🛹 🛛 3                            |  |

Rys. 14 Okno ustawień użytkownika dla modułu Transport i spedycja wypełnione przykładowymi danymi – zakładka Szczegóły

Ustawienie *Domyślnego stanu wyszukiwania zleceń i relacji* na *Otwarte* (Rys. 14, poz. 1) powoduje, że w *Relacjach*, *Zleceniach* i *Spedycji 1:1* w polu *Stan* wybierane są zlecenia i relacje *Otwarte* (Rys. 15)

| Zlecenia i rela                                                                                                    | acje                                |                                              |                                                        |                         |            |             |                      |                    |            |                     |                   |
|----------------------------------------------------------------------------------------------------|-------------------------------------|----------------------------------------------|--------------------------------------------------------|-------------------------|------------|-------------|----------------------|--------------------|------------|---------------------|-------------------|
| z                                                                                                    | Data Data wystavienia 🗸<br>Klient   | 04° 2016-04-01  Złeceniobiorce Rozładunek    | Doʻ 2016-05-31 🔚<br>Spedyter Krzepkowska Janina V      | Numer<br>Stam Otwarte V |            |             |                      |                    |            | E                   | Szulkaj           |
| Dodaj                                                                                                    |                                     |                                              |                                                        |                         |            |             |                      | 12                 | ×          | le€ € 1 - 12        | 12  > >>>         |
|                                                                                                    | Ziecenie 💌                          | Zieceniodawca                                | Zieceniobiorca                                         | Relatio                 | Załadunck  | Rozladune   | tk Data<br>zaledunku | Data<br>cozladunku | Spedytor   | Ocena               | Akcja             |
| 00027/2016/KF                                                                                                    | IAJ (23)                            | ANT Anna Gogula (3)                          | 0                                                      |                         | Lubin      | Lubin       | 2016-05-12           | 2016-05-13         | edmin      | ?                   |                   |
| 00026/2016/KF                                                                                                    | IA.I 1739                           | ANT Anna Gogula (3)                          | BTU Transport (10)                                     | ORT 00022/2016          | Lubin      | Lubin       | 2016-05-12           | 2016-05-13         | idmin      | ?                   |                   |
| Relacje                                                                                                    |                                     |                                              |                                                        |                         |            |             |                      |                    |            |                     |                   |
|                                                                                                    | 0d* 2016-04-01                      | Do* 2016-05-31                               | Ziscenidkierze<br>Spedylor Krzępkowska Janina V        | Stem Otwarte v 2        |            |             | Dodatki              |                    |            |                     | Szukaj            |
| Dodaj relację s                                                                                                    | a poježdzie własnym 🔹 Dodaj relację | na poježdzie obcym                           |                                                        |                         |            |             |                      | 1                  | 2          | v  44 4 1 -         | 979 k kk          |
| Data                                                                                                    |                                     | Zieceniobiorca                               | Numer                                                  | Spedytor                | Nr rej. Tr | asa Podjazd | Ładunki Kosa         | t Zysk             | Waluta     | Ocena               | Akcja             |
|                                                                                                    |                                     |                                              |                                                        |                         |            | 0,00 0,0    | 6 35                 | 1,00 13 450,0      | NO PLN     |                     |                   |
| 2016-05-05 B                                                                                                    | TU Transport (10)                   |                                              | ©00022/2016                                            | Krzepkowska Janina      | PD 0923    |             | 0/2 520              | 1,00 12 800.)      | DO PLN     | ?                   | <u>×@</u>         |
| and the second second s |                                     |                                              |                                                        |                         |            |             |                      |                    |            |                     |                   |
| Ziecenia                                                                                                    | 0d* 2016-04-01 🔄<br>Numer<br>Towar  | Bo* 2016-05-31 🗔<br>Status firmy Wszystkie 💌 | Placęcy słeceniadawca<br>Spedytor Krzepkowska Janina 🗵 | Stan Otwarte w 3        |            |             |                      |                    |            |                     |                   |
|                                                                                                    |                                     |                                              |                                                        |                         |            |             | Dodatki              |                    |            |                     | Szukaj            |
|                                                                                                    |                                     |                                              |                                                        |                         |            |             |                      |                    |            |                     |                   |
| Dodaj Dod                                                                                                    | laj z cennika                       |                                              |                                                        |                         |            |             |                      |                    | 12         | v  00 0 1.          | 717 1 10          |
| Dodaj Dod                                                                                                    | laj z cennika                       | Placący zleceniodawca                        |                                                        | Numer                   | 4          | pedytor     | Frachty Przychód     | Koszt              | 12<br>Zysk | v K≪ ≪ 1.<br>Waluta | 717 ⊨ ÞÞ<br>Akcja |

Rys. 15 Ustawienie w wyświetlaniu domyślnym Otwartych Relacji i Zleceń

Przykładowy wydruk relacji, z ustawioną treścią do drukowania w *Relacja – informacja drukowana* (Rys. 14, poz. 2), przedstawiony jest na Rys. 16, poz. 1.

| Telefony 24h                                                                                                    |                                                                                                    | iÇ                                                                                                    |                                                                                                    | rg                                                                                                    | •                                                                                                    | iCargo Sp. z o.o.<br>ul. Sulechowska 123<br>65-001 Zielona Góra                                                                                                    |                                                                                                    |
|----------------------------------------------------------------------------------------------------|----------------------------------------------------------------------------------------------------|----------------------------------------------------------------------------------------------------|----------------------------------------------------------------------------------------------------|----------------------------------------------------------------------------------------------------|----------------------------------------------------------------------------------------------------|----------------------------------------------------------------------------------------------------|----------------------------------------------------------------------------------------------------|
|                                                                                                    |                                                                                                    |                                                                                                    |                                                                                                    |                                                                                                    |                                                                                                    | Zie                                                                                                    | lona Góra, 2025-03-04                                                                                                    |
| ZLECENIE T                                                                                                    | RANSPOR                                                                                                    | RTU / FOF                                                                                                    | RWAR                                                                                                    |                                                                                                    | RDER / T                                                                                                   | TRANSPORTAU                                                                                                    | TRAG                                                                                                    |
| Nume                                                                                                    | r zlecenia                                                                                                    | transport                                                                                                    | owego                                                                                                    |                                                                                                    |                                                                                                    | 3/2/2025                                                                                                    |                                                                                                    |
| Ziec                                                                                                    | eniodawca                                                                                                    |                                                                                                    |                                                                                                    |                                                                                                    |                                                                                                    | Zieceniobiorca                                                                                                    |                                                                                                    |
| ul. Sule                                                                                                    | chowska 123                                                                                                    | 3                                                                                                    |                                                                                                    |                                                                                                    | A                                                                                                    | LE AUTO SP Z O.O                                                                                                    |                                                                                                    |
| 65-001 Z                                                                                                    | elona Góra,                                                                                                    | PL                                                                                                    |                                                                                                    |                                                                                                    | ка                                                                                                    | 30-549 Kraków, PL                                                                                                    | 00                                                                                                    |
| NIP: PI                                                                                                    | 3371867433                                                                                                    | 3                                                                                                    | Manai                                                                                                    |                                                                                                    |                                                                                                    | Karnat TID                                                                                                    |                                                                                                    |
| Kierowca                                                                                                    | WA 50/7A                                                                                                    |                                                                                                    | inriej.                                                                                                    | naczepy                                                                                                    |                                                                                                    | Kamet HR                                                                                                    | L                                                                                                    |
| Adres u                                                                                                    | I<br>zedu celnea                                                                                                    | 0                                                                                                    |                                                                                                    |                                                                                                    | Adr                                                                                                    | es odprawy ostatecz                                                                                                    | nei                                                                                                    |
|                                                                                                    | CMR                                                                                                    |                                                                                                    |                                                                                                    |                                                                                                    |                                                                                                    | CMR                                                                                                    |                                                                                                    |
|                                                                                                    |                                                                                                    |                                                                                                    |                                                                                                    |                                                                                                    |                                                                                                    |                                                                                                    |                                                                                                    |
| Towar 70                                                                                                    | 00.00 ka                                                                                                    | LDM                                                                                                    | 8.00                                                                                                    | KO                                                                                                    | ntener                                                                                                    | Stawka frachtowa                                                                                                    | 000 00 EUB                                                                                                    |
| Data załadunk                                                                                                    | 00.00 kg                                                                                                    | LUIVI                                                                                                    | 0.00                                                                                                    | ADR                                                                                                    | Mieisce                                                                                                    | załadunku                                                                                                    | 900,00 EOR                                                                                                    |
| Od 2025-03-04 0                                                                                                    | 3:00                                                                                                    |                                                                                                    |                                                                                                    |                                                                                                    | Sulecho                                                                                                    | wska 125                                                                                                    |                                                                                                    |
| Do 2025-03-04 0                                                                                                    | 9:00                                                                                                    |                                                                                                    |                                                                                                    | 65                                                                                                    | -001 Zield                                                                                                 | ona Góra, PL                                                                                                    |                                                                                                    |
| Data rozładunk                                                                                                    | u                                                                                                    |                                                                                                    |                                                                                                    |                                                                                                    | Miejsce r                                                                                                  | ozładunku                                                                                                    |                                                                                                    |
| Od 2025-03-05 0                                                                                                    | 3:00                                                                                                    |                                                                                                    | M                                                                                                    | auenheime                                                                                                    | er Str. 13                                                                                                 | 5, 50733 Köln, Niemo                                                                                                    | су                                                                                                    |
| Do 2025-03-05 0                                                                                                    | 9:00                                                                                                    |                                                                                                    |                                                                                                    |                                                                                                    | 51065 I                                                                                                    | Köln, DE                                                                                                    |                                                                                                    |
| Zdefiniowane przez użyt                                                                                                    | ownika - Us                                                                                                    | erDefAddP                                                                                                    | rnInf                                                                                                    |                                                                                                    |                                                                                                    |                                                                                                    |                                                                                                    |
| Opis:                                                                                                    |                                                                                                    |                                                                                                    |                                                                                                    |                                                                                                    |                                                                                                    |                                                                                                    |                                                                                                    |
| Proszę o informację zwrotną na                                                                                                    | e-mail: bok@k                                                                                                    | pargo.pl                                                                                                    |                                                                                                    |                                                                                                    |                                                                                                    |                                                                                                    | · · · ·                                                                                                    |
| Płatność w EUR. P<br>celu płatności VA<br>Niniejszo Ogliene Waruki (Wej<br>Wopółpracy Lub CWW) zastrosła<br>zdziego złacenia transportowe<br>Wopółpracy wymaga formy pies<br>§ 1 Zasady wapółpracy<br>1. Przyłęcie przez Przewodziła<br>złaceniu transportowym orze.<br>2. Przyłęcie złacenia transporto<br>piesmnej<br>W razie pytań i wąpilwosci pro | rosimy o p<br>l oraz o o<br>ólpracy w zakre<br>zastosowanie<br>u drogowego ta<br>g owystawkoneg<br>wnnej pod rygor<br>ziecenia tranap<br>niniejszych OW<br>wego do realiza<br>aze o kontakt z i | odanie 2<br>kreślenie<br>sie wykonywa<br>do umów prze<br>wwarów (dalej<br>rem nieważno<br>porzez iCarg<br>rem nieważno<br>portowego do n<br>W.<br>acji może zost<br>nr +48 41410 | kont os<br>kursu i<br>ania przew<br>wwozu zaw<br>Przewoźn<br>jo Sp. z o.c<br>ści.<br>realizacji o<br>łać potwien<br>17 | sobno di<br>walut na<br>zzów drogow<br>leranych por<br>lk). Niniejsze<br>b. Odstępstw<br>znacza zawa<br>dzone przez | a przele<br>Dzień<br>ych na rzec<br>niędzy ICan<br>o Ogólne Wa<br>o od stosow<br>arcle umowy<br>Przewoźnik | wu EUR i dia prze<br>przed ostatnim ro<br>z Cłargo Sp. zo o (dalej )<br>po Sp. zo o a przedelębio<br>unatki Wegółnyczy stanow<br>ranka niniejszych Ogólnyci<br>y przewozu na warunkach<br>a za pomocą poczty elekt | slewu PLN w<br>Zładunkiem<br>ako: Ogólne Waruhd<br>ani wykorujacymi<br>is, Integrainą, część<br>i Warunków<br>określonych w<br>określonych w<br>ronicznej lub w formie |
| Sporządził<br>Piotr Nowak                                                                                                    |                                                                                                    |                                                                                                    |                                                                                                    |                                                                                                    |                                                                                                    | Przyjął / Za                                                                                                    | twierdził                                                                                                    |

Rys. 16 Przykładowy wydruk relacji z ustawioną treścią do drukowania w Relacja – informacja drukowana

# 2.3 Podstawowe elementy okien programu

W celu ułatwienia pracy w iCargo, na prawie wszystkich stronach, zastosowano podobną kompozycję elementów. Przykładowa strona została pokazana na Rys. 17.

| Do końca sesji: 0:5<br>CCICS<br>29.1-SNAPSHO | 8:26             | Q<br>Znajdź  | Spedycja 1:1 | Zlecenia | Frachty              | Relacje    | وتی<br>وی<br>Ładunki | Giełda pojazdów | Giełda ładunkó | ów Gr      | Zarz         | cądzanie F<br>Grafik ob | omoc 🏦   | itoring   | Piotr No  | )wa<br>1 |
|----------------------------------------------|------------------|--------------|--------------|----------|----------------------|------------|----------------------|-----------------|----------------|------------|--------------|-------------------------|----------|-----------|-----------|----------|
| Zlecenia                                     |                  |              |              |          |                      |            |                      |                 |                |            |              |                         |          |           |           | _        |
| 0                                            | 2025-02-01       |              |              |          |                      | Do* 2025-0 | 3-31 🔳               |                 | Pła            | icący zlei | ceniodawca   |                         |          |           |           |          |
| Nr firr                                      | ну               |              |              |          | Nu                   | mer        |                      |                 |                | Statu      | is firmy Wsz | ystkie 🗸                |          |           |           |          |
| Spedyt                                       | or Nowak Piotr   | ~            |              |          | :                    | Stan Otwar | te '                 | ~               |                | C          | ddziały Wsz  | ystkie                  | ~        |           |           | 2        |
| Tow                                          | ar               |              |              |          |                      | 1:1 Wszys  | stkie 🗸              |                 |                |            |              |                         |          |           |           |          |
|                                              |                  |              |              |          |                      |            |                      |                 |                |            | Dodatki      |                         |          |           | Szuka     | aj       |
| Dodaj Dodaj                                  | z cennika        |              |              |          |                      |            |                      |                 |                |            |              | 1                       | 2 .      | ✓  44 4 1 | 10 / 10 🕨 |          |
| Data                                         | P                | łacący zlece | niodawca     |          |                      | Nume       | f                    | Spec            | iytor Fi       | rachty     | Przychód     | Koszt                   | Zysk     | Waluta    | Akcja     |          |
|                                              |                  |              |              |          |                      |            |                      |                 |                |            | 29 150,00    | 13 850,00               | 3 450,00 | EUR       |           |          |
| 2025-03-27                                   | PepsiCo (3)      |              |              | •        | @ <u>4/3/2025</u>    |            |                      | Nowak Piotr     |                | 0/1        | 1 700,00     | 0,00                    | 0,00     | EUR       | 1         | Ł        |
| 2025-03-27                                   | PepsiCo (3)      |              |              | •        | @ <u>3/3/2025</u>    |            |                      | Nowak Piotr     |                | 0/1        | 1 700,00     | 0,00                    | 0,00     | EUR       | 1         | Ł        |
| 2025-03-27                                   | ALE AUTO SP Z O  | 0.0. (5)     |              | •        | @ <u>2/3/2025</u>    |            |                      | Nowak Piotr     |                | 0/1        | 1 700,00     | 0,00                    | 0,00     | EUR       | 1         | 1        |
| 2025-03-27                                   | ALE AUTO SP Z O  | 0.0. (5)     |              | •        | @ <u>1/3/2025</u> [  | 3/2/2025]  |                      | Nowak Piotr     |                | 0/1        | 1 700,00     | 0,00                    | 0,00     | EUR       | 1         | ۲Ŭ       |
| 2025-02-26                                   | PepsiCo (3)      |              |              | •        | @ <u>12/2/2025</u>   | [3/2/2025] |                      | Nowak Piotr     |                | 0/4        | 4 100,00     | 2 900,00                | 1 200,00 | EUR       | 1         | Ł        |
| 2025-02-25                                   | Maxi Mustang Sp. | z o.o. (7)   |              | •        | @ <u>11/2/2025</u>   | [2/2/2025] |                      | Nowak Piotr     |                | 0/1        | 1 700,00     | 0,00                    | 0,00     | EUR       | 1         | Ł        |
| 2025-02-25                                   | ALE AUTO SP Z O  | 0.0. (5)     |              |          | @ <u>10/2/2025</u>   | [7/2/2025] |                      | Nowak Piotr     |                | 0/4        | 3 350,00     | 0,00                    | 0,00     | EUR       | 1         | ł        |
| 2025-02-19                                   | PepsiCo (3)      |              |              |          | @ <u>7/2/2025</u> [4 | 4/2/2025]  |                      | Nowak Piotr     |                | 0/4        | 4 400,00     | 3 350,00                | 1 050,00 | EUR       | 1         | ł        |
| 2025-02-06                                   | ALE AUTO SP Z O  | 0.0. (5)     |              | •        | @ <u>6/2/2025</u> [• | 4/12/2024] |                      | Nowak Piotr     |                | 0/4        | 4 400,00     | 4 400,00                | 0,00     | EUR       | 1         | Ł        |
| 2025-02-05                                   | Maxi Mustang Sp  | . z o.o. (7) |              |          | @ <u>5/2/2025</u> [  | 4/12/2024] |                      | Nowak Piot      | r              | 0/4        | 4 400,00     | 3 200,00                | 1 200,00 | EUR       | 1         | ۶.       |

Rys. 17 Układ strony w iCargo

Na stronie można wydzielić następujące sekcje (Rys. 17):

- Sekcja 1 (Rys. 17, poz. 1) zawiera menu poszczególnych modułów programu i dostęp do głównych funkcjonalności iCargo.
- Sekcja 2 (Rys. 17, poz. 2) zawiera nazwę używanej funkcjonalności, pole do wyświetlania komunikatów o błędach i problemach oraz opcjonalnie pola parametrów filtrowania dla list.
- Sekcja 3 (Rys. 17, poz. 3) część okna zawierająca, w zależności od funkcjonalności, informacje typu lista, podgląd lub edycja danych.

# 2.4 Elementy akcji i obsługi danych

W programie dostępne są następujące elementy służące do wykonywania akcji lub wprowadzania danych:

- Lista wyboru (Rys. 18, poz.1) lista rozwijana jest, na przykład: po naciśnięciu na nią lewym przyciskiem myszy, następnie możliwy jest wybór poprzez ponowne wciśnięcie lewego przycisku myszy na wybranym elemencie.
- Edycja z podpowiedzią i lista wyboru (Rys. 18, poz.2) podpowiedzi uruchomiane są poprzez wprowadzenie początku tekstu lub przez wciśnięcie lewego przycisku myszy na ikonie strzałki skierowanej ku dołowi.
- Edycja daty (Rys. 18, poz.3) datę można wybrać poprzez wciśnięcie kalendarza, lub wprowadzając jej część pkt. 2.4.1– może przyjmować dwie formy: przycisk z napisaną nazwą lub Ikona symbolizującą akcję do wykonania.
- ✓ *Odnośnik* (Rys. 18, poz.5) posiada wygląd znany z serwisów internetowych.

- Powrót do strony głównej (Rys. 18, poz.6) przełączanie odbywa się przy wciśnięciu logo iCargo lub napis iCargo (w trybie zarządzania programem).
- Wielowierszowe pole tekstu (Rys. 18, poz.7) służy do tworzenia i modyfikowania wielowierszowych opisów. W zależności od przeznaczenia pola, jego zawartość może być wykorzystywana tylko w widokach formularzy lub wykorzystywana na wydrukach, na przykład faktur i zleceń.
- *Ikona funkcyjne* (Rys. 18, poz.8) elementy menu modułu, pozwalające przemieszczać się pomiędzy wybranymi funkcjonalnościami w danym module.
- Czas do końca sesji (Rys. 18, poz.9) wyświetla czas, jaki pozostał do końca sesji. Wykonanie dowolnej czynności w programie powoduje automatyczne wydłużenie czasu pozostałego do końca sesji (automatycznego wylogowania). Automatyczne wylogowanie następuje po 60 minutach tylko wówczas, kiedy użytkownik nie wykonuje żadnych czynności w programie, nawet przejścia na inną stronę.

| Do końca sesji: 0:20:23 🔶    | 9                  |              |                     |                   |                          |                 |                 |                | 5 Zarządzanie | Pomoc | 😥 📕 📕 system admin |
|------------------------------|--------------------|--------------|---------------------|-------------------|--------------------------|-----------------|-----------------|----------------|---------------|-------|--------------------|
| Carge                        | Sirmy Znaidź 1     | Spedycia 1:1 |                     | Alacie Ładunki    | Gielda polazdów          | Gielda ładunków | Grafik własnych | Grafik obeyeth | Monitoring    |       |                    |
| Dodai zlecenie               |                    |              |                     | /                 |                          |                 |                 |                |               |       |                    |
| Zapisz Anuluj                | - 4                |              | 8                   |                   |                          |                 |                 |                |               |       |                    |
| Zlecenie                     |                    |              |                     |                   |                          |                 |                 |                |               |       |                    |
| Klient*                      |                    |              |                     | a 🗕 2             | Macacy zleceniodawca*    |                 |                 |                | 8             |       |                    |
|                              |                    |              |                     |                   | Contract and Contraction |                 |                 |                | Odiniat       |       |                    |
| Numer ziecenia               |                    |              | Data *              | 2015-10-08        |                          | Kr              | edyt kupiecki   |                | COSTINE2      |       |                    |
| Snerbytor                    | Janina Krzankowska |              | Prowizia Drowizia ( |                   |                          | Po              | zostalo         |                |               |       |                    |
| apedytor                     | Janina Krzepkowska | •            | Prowizja :          | SP V              | and the other            |                 |                 |                |               |       |                    |
| Waluta*                      | EUR ¥              | Przychód     | LDM                 | 0,00 M            | asa [kg] 0,00            |                 |                 |                |               |       |                    |
| Waluta faktury               | V Dzień I          | kursu walut  |                     | Y                 | Stawka VAT W             | ybierz 🗸        |                 |                |               |       |                    |
| Dni odroczenia               |                    |              |                     |                   | ~                        |                 |                 |                |               |       |                    |
|                              |                    |              |                     |                   |                          |                 |                 |                |               |       |                    |
| Przychód*                    |                    | LDM*         | Masa [kg]           | •                 | Gabaryty                 |                 |                 |                |               |       | Usuñ fracht        |
| Towar*                       |                    |              |                     | ŧ.                | ADR                      | Stan Ot         | warte           |                |               |       | <b>99</b>          |
|                              |                    |              |                     |                   |                          |                 |                 |                |               |       | anuluj             |
| Тур                          | Początek           | Koniec       | Kraj                | Kod pocztowy      | Miejscowość              |                 |                 | Adres          |               |       |                    |
| Załadunek V<br>Opis akcji -> |                    |              | wybierz 🗸           |                   |                          |                 |                 |                |               |       | Usuń akcję         |
| Rozładunek V                 |                    |              | 🔲 wybierz ⊻         |                   |                          |                 |                 |                |               |       | <b>U</b> suń akcję |
|                              |                    |              |                     |                   | Dodaj akcję              |                 |                 |                |               |       |                    |
| Utworzone relacje            |                    |              |                     |                   |                          |                 |                 |                |               |       |                    |
| Dodaj fracht (INS)           |                    |              |                     |                   |                          |                 |                 |                |               |       |                    |
| Adres urzedu celnego         | CMR                |              |                     | Adres odprawy CMR |                          |                 |                 |                |               |       |                    |
|                              |                    |              | -7                  | ostatecznej       |                          |                 |                 |                |               |       |                    |
|                              |                    |              |                     |                   |                          |                 |                 |                |               |       |                    |
|                              |                    |              |                     |                   |                          |                 |                 |                |               |       |                    |
| Informacja do wydruku        |                    |              |                     |                   |                          |                 |                 |                |               |       |                    |
|                              |                    |              |                     |                   |                          |                 |                 |                |               |       |                    |
| Komentarz                    |                    |              |                     |                   |                          |                 |                 |                |               |       |                    |
|                              |                    |              |                     |                   |                          |                 |                 |                |               |       |                    |
|                              | Dodaj              |              |                     |                   |                          |                 |                 |                |               |       |                    |
|                              |                    |              |                     |                   |                          |                 |                 |                |               |       |                    |
|                              |                    |              |                     |                   |                          |                 |                 |                |               |       |                    |
|                              |                    |              |                     |                   |                          |                 |                 |                |               |       |                    |
|                              |                    |              |                     |                   |                          |                 |                 |                |               |       |                    |

Rys. 18 Przykładowy formularz w iCargo

#### 2.4.1 Wprowadzanie daty

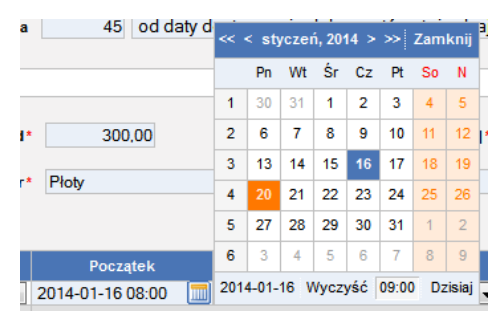

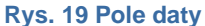

Każdorazowo datę można wybrać z wyświetlanego kalendarza. W celu przyspieszenia operacji zapisu daty, w wybranych miejscach, datę można wprowadzać w prostszy sposób: gdy wprowadzimy początek daty, system sam domyślnie uzupełni pole, na przykład po wpisaniu:

- ✓ 22 iCargo przetworzy tę wartość na datę: 22 bieżącego miesiąca i roku.
- ✓ 02-24 iCargo przetworzy od razu w datę 24 lutego bieżącego roku.
- ✓ 02-24 10:30 iCargo przetworzy od razu w godzinę 10:30 datę 24 lutego bieżącego roku.

# 2.5 Okno listy

W oknach zawierających listy (pkt. 2.4) dostępne jest filtrowanie wyników wyszukiwania, przykładowe okno przedstawia Rys. 20.

- Sekcja Elementy filtra zawiera parametry ograniczające listę wyszukanych wyników.
- Sekcja Lista wyników zawiera dane wyszukane dla wprowadzonych parametrów filtra.

Większość parametrów wyszukiwania jest zapamiętywana przez cały czas trwania sesji programu, zatem raz ustawione parametry są dostępne przy każdorazowym powrocie do okna listy. Każdorazowo po powrocie na listę wyświetlone zostaną elementy według ostatnio zdefiniowanych kryteriów wyszukiwania.

Niektóre parametry wyszukiwania są ustawiane w parametrach konfiguracyjnych programu lub użytkownika. Ustawione tak wartości zostają automatycznie przypisane do pól filtra, już przy pierwszym wejściu do danego okna, po zalogowaniu w programie.

| ementy i         | Od* 2015-02                  | -02 🛅                        | Do*          | 2015-04-30 |   | Płacący zleceniodawca |             |                      |                           | Nr firm          | у           |                              |
|------------------|------------------------------|------------------------------|--------------|------------|---|-----------------------|-------------|----------------------|---------------------------|------------------|-------------|------------------------------|
|                  | Numer                        |                              | Status firmy | Wszystkie  | • | Spedytor              | Wszyscy spe | dytorzy 🔻            |                           | Sta              | n Otwarte   | ۲                            |
|                  | Towar                        |                              |              |            |   |                       |             |                      |                           |                  |             |                              |
|                  |                              |                              |              |            |   |                       |             |                      |                           |                  |             |                              |
|                  |                              |                              |              |            |   |                       |             | D                    | odatki                    |                  |             | Szu                          |
| daj Doda         | ij z cennika lista           | wyników                      |              |            |   |                       |             | D                    | odatki                    |                  | 12          | Szi                          |
| daj Doda<br>Data | ij z cennika     Sta<br>Płac | WYNİKÓW<br>Içy zleceniodawca |              | Numer      |   | Spedytor              | Frachty     | Przychód             | odatki<br>Koszt           | Zysk             | 12 <b>T</b> | Szu<br>(1 1 - 1 / 1<br>Akcja |
| daj Doda<br>Data | oj z cennika   ista<br>Plac  | wyników<br>Icy zleceniodawca |              | Numer      | _ | Spedytor              | Frachty     | Przychód<br>4 500,00 | odatki<br>Koszt<br>283,00 | Zysk<br>4 217,00 | 12 Valuta   | Szu<br>K (1-1/1<br>Akcja     |

Rys. 20 Sekcje okna listy

Liczba parametrów wyszukiwania może być różna, ponieważ zależy od specyfikacji okna i danych, które są na nim wyświetlane. Stałymi elementami są:

- przycisk [Szukaj] (Rys. 21, poz.1), służący do przeszukania według ustalonych parametrów
- pole wyboru *[Limit]* (Rys. 21, poz. 2), służące do określenia ile wyników ma zostać wyświetlonych; dodatkowo na każdej stronie dostępne są:
- przycisk tworzenia nowego elementu w tym wypadku [Dodaj] (Rys. 21, poz.3) umieszczony bezpośrednio nad tabelą z danymi
- odnośniki do wyświetlania pozostałych elementów ([Pierwsza strona], [Poprzednia strona], [Następna strona], [Ostatnia strona]) (Rys. 21, poz.4) nie wszystkie odnośniki muszą być wyświetlane, jest to zależne od ilości elementów oraz od numeru strony z danymi.

|                                     | Od* 2015-                                             | 01-01 🛄                                |                                                             | Do* 2015-04-30                                        | Płacący zlec                                                    | Płacący zleceniodawca            |                                  |                              | Nr firmy          |          |      |                               |     |     |
|-------------------------------------|-------------------------------------------------------|----------------------------------------|-------------------------------------------------------------|-------------------------------------------------------|-----------------------------------------------------------------|----------------------------------|----------------------------------|------------------------------|-------------------|----------|------|-------------------------------|-----|-----|
|                                     | Załadunek<br>Spedytor Wszy                            | scy spedytorzy                         | R.                                                          | ozładunek                                             | Ostatnie                                                        | rozładunki 📃                     |                                  |                              | Pokaž ukor        | ńczone 🗌 | 2,   |                               | 1   | Sz  |
| Początek                            | - 3<br>Od                                             | Koniec                                 | Do                                                          | Płacący<br>zleceniodawca                              | Zlecenie                                                        | Przychód                         | Koszt                            | Zysk                         | Waluta            | Ldm      | Waga | Ukończone                     | 1-  | A/4 |
|                                     | .C.                                                   |                                        |                                                             |                                                       |                                                                 | 9 950,00                         | 5 300,00                         | 4 650,00                     | PLN               |          |      |                               |     | 5   |
|                                     |                                                       |                                        |                                                             |                                                       |                                                                 | 4 500,00                         | 283,00                           | 4 217,00                     | EUR               |          |      |                               |     | Ĭ   |
|                                     |                                                       |                                        |                                                             |                                                       |                                                                 |                                  |                                  |                              |                   |          |      |                               |     |     |
| 015-01-09                           | PL59-300, lubin                                       | 2015-01-23                             | PL59-220, legnica                                           | EkoStyl sp. j.                                        | @00123/11/2014<br>[Zieceni1245]                                 | 4 000,00                         | 1 000,00                         | 3 000,00                     | PLN               | 1,00     | 1,00 | Otwarte                       | Ĩ   | 3   |
| 015-01-09<br>015-01-09              | PL59-300, lubin<br>PL59-300, lubin                    | 2015-01-23<br>2015-01-23               | PL59-220, legnica<br>PL59-220, legnica                      | EkoStyl sp. j.<br>EkoStyl sp. j.                      | ©00123/11/2014<br>[Zleceni1245]<br>©00124/2014<br>[Zleceni1245] | 4 000,00                         | 1 000,00                         | 3 000,00<br>800,00           | PLN<br>PLN        | 1,00     | 1,00 | Otwarte                       | iii |     |
| 015-01-09<br>015-01-09<br>015-01-01 | PL59-300, lubin<br>PL59-300, lubin<br>PL59-300, Lubin | 2015-01-23<br>2015-01-23<br>2015-01-16 | PL59-220, legnic a<br>PL59-220, legnic a<br>PL59-300, Lubin | EkoStyl sp. j.<br>EkoStyl sp. j.<br>ICargo sp. z o.o. | <ul></ul>                                                       | 4 000,00<br>4 000,00<br>1 950,00 | 1 000,00<br>3 200,00<br>1 100,00 | 3 000,00<br>800,00<br>850,00 | PLN<br>PLN<br>PLN | 1,00     | 1,00 | Otwarte<br>Otwarte<br>Otwarte |     |     |

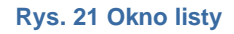

# 2.6 Okno edycji

Do okna edycji (Rys. 22) można przejść bezpośrednio z listy (Rys. 21, poz.5) lub z okna szczegółów. Pod tytułem dostępne są akcje dla danego elementu:

- [Zapisz] zapisanie elementu (Rys. 22, poz.1).
- [Usuń] usunięcie elementu (Rys. 22, poz.2).
- [Anuluj] przerwanie edycji danych (Rys. 22, poz.3).

Każda z tych akcji, w przypadku powodzenia jej wykonania, skutkuje opuszczeniem okna edycji. Zazwyczaj następuje powrót do listy elementów.

| mień zlecenie: 00     | 123/11/2014 [Ofwarte]                                                                                                    |             |
|-----------------------|----------------------------------------------------------------------------------------------------|-------------|
| 2                     |                                                                                                    | 3           |
| apisz Anuluj -        | 4 4                                                                                                    | Us          |
| ecenie                |                                                                                                    |             |
| Klient*               | EkoStvi sp. i. Piacacy zleceniodawca* EkoStvi sp. i.                                                                                                    |             |
|                       | 8991230692, Kozła 12, 00-456 Wilkowyje, PL 8991230692, Kozła 12, 00-456 Wilkowyje, PL                                                                                                    |             |
| Numer zlecenia        | 00123/11/2014 Odśwież                                                                                                    |             |
| Nr dokumentu klienta* | Zieceni1245 Data* 2014-11-21                                                                                                    |             |
|                       | Faktury korygujące 0,00 EUR                                                                                                    |             |
| Spedytor*             | Janina Krzepkowska * Prowizja Prowizja SP * Faktury 424,35 EUR                                                                                                    |             |
|                       | Ziecenia 5687,51 EUR                                                                                                    |             |
|                       | Pozostało                                                                                                    |             |
| Waluta*               | PLN V Przychód 4 000,00 LDM 1,00 Mesa [kg] 1,00                                                                                                    |             |
| Faktury               |                                                                                                    |             |
| Dzień kurzu walut     | Dried orstellen workedunkiem v Stawks VAT worker v VAT w DI N Walkta fakture EIID v                                                                                                    |             |
| Dancin Runau Walut    |                                                                                                    |             |
| Dni odroczenia        | 45                                                                                                    |             |
|                       |                                                                                                    |             |
|                       |                                                                                                    |             |
|                       |                                                                                                    |             |
| Przychód *            | 4 000,00 LDM* 1,00 Masa [kg]* 1,00 Gabaryty                                                                                                    | Usun fracht |
| Towar*                | Cukierki krówki ADR Stan Otwarte                                                                                                    | <b>99</b>   |
|                       |                                                                                                    | zakończ     |
|                       |                                                                                                    | anuluj      |
| Turn                  | Docratek Konies Kni Kod postowa Misierowski Adme                                                                                                    | -           |
| Załadunek T           | Proceder Control Control Cont | a name      |
| Opis akcji ->         |                                                                                                    | Usuń akcję  |
| Rozładunek •          | 2015-01-23 08:00 🛅 2015-01-23 09:00 🛅 PL 🔻 59-220 legnica                                                                                                    | Lleuń akcio |
| Opis akcji ->         | Ziecenie: 1245                                                                                                    | Contracto   |
|                       | Dodai akcie                                                                                                    |             |
| Utworzone relacje     | 5/1/2015, 6/1/2015,                                                                                                    |             |
|                       |                                                                                                    |             |
| odaj fracht (INS)     |                                                                                                    |             |
| Adres urzędu celnego  | CVR Adres odprawy CVR                                                                                                    |             |
|                       | ostatėcznėj                                                                                                    |             |
|                       |                                                                                                    |             |
|                       |                                                                                                    |             |
|                       |                                                                                                    |             |
| Informacja do wydruku | ADRES KORESP, TYPY DOKUMENTÓWtekstillillillillilli                                                                                                    |             |
|                       |                                                                                                    |             |
|                       | Å                                                                                                    |             |
| Komentarz             |                                                                                                    |             |
|                       |                                                                                                    |             |
|                       |                                                                                                    |             |
|                       |                                                                                                    |             |
|                       |                                                                                                    |             |
|                       |                                                                                                    |             |
|                       |                                                                                                    |             |
|                       |                                                                                                    |             |
|                       |                                                                                                    |             |

Rys. 22 Okno Edycji

Panel edycji danych (Rys. 22, poz.4). Podobnie jak w oknie szczegółów, jego wygląd jest zależny od rodzaju edytowanych danych.

# 2.7 Dostępność do funkcjonalności

Wyświetlanie przycisków i odnośników, a także dostęp do okien uzależniony jest od poziomu uprawnień przydzielonych użytkownikowi przez administratora. Oznacza to, że na ekranie może być wyświetlona mniejsza ilość elementów niż jest to opisane w tej instrukcji. Ponadto, jeżeli w trakcie użytkowania programu zostanie wyświetlone okno zawierające tylko panel z przyciskami i tytuł, oznacza to, że użytkownik nie ma przydzielonych uprawnień do jego oglądania.

# 3 Podstawy zarządzania iCargo – informacje dla administratora

W celu uruchomienia opcji Zarządzania w iCargo należy kliknąć link **[Zarządzanie]** (Rys. 23, poz.1).

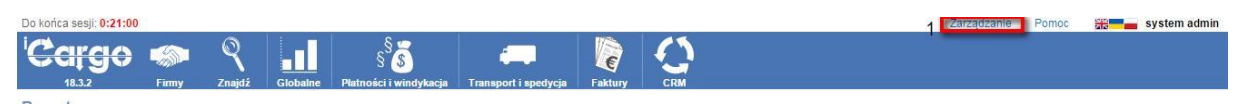

Rys. 23 Uruchomienie funkcji Zarządzanie

# 3.1 Wspólne słowniki

*Wspólne słowniki* wybieramy po uruchomieniu opcji Zarządzania (pkt. 3). Po podświetleniu myszką wybranej listy, w tym przypadku *Wspólne słowniki*, rozwija nam się podmenu (Rys. 24, poz. 1).

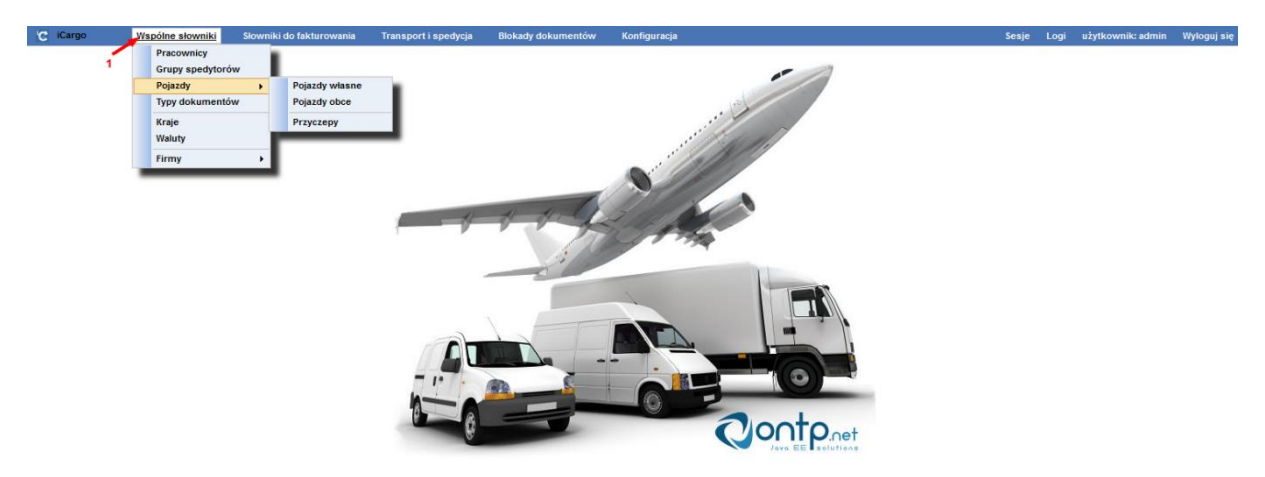

Rys. 24 Wybór Wspólnych słowników w Zarządzanie

Z menu Wspólnych słowników możemy wybrać:

- Pracownicy
- Grupy spedytorów
- ✓ Pojazdy:
- 🗵 Pojazdy własne
- E Pojazdy obce,
- Typy dokumentów (pkt. 3.1.2),
- Kraje,
- Waluty,
- ✓ Firmy:
- 🗵 Typy firm,
- 🗵 Oceny firm,
- 🗵 Branże,
- 🗵 Rodzaje własności.

#### 3.1.1 Pojazdy

Po wybraniu ze *Wspólnych słowników* (pkt. 3.1) *Pojazdy*, a następnie *Pojazdy własne* pojawia się lista pojazdów własnych oraz opcja *Dodaj*. Po kliknięciu Dodaj otwiera się okno *Utwórz pojazd* (Rys. 285).

| rmacje ogólne 3              |                      |                   | Parametry techniczne 4              |             |                                        |                                        |     |
|------------------------------|----------------------|-------------------|-------------------------------------|-------------|----------------------------------------|----------------------------------------|-----|
| Numer rejestracyjny '        | Dowód rejestracyjny  |                   | Masa wiasna                         | kg          | Ładowność                              | Pojemnošć w metrach<br>kg ładunkowych* | LDN |
| Marka<br>Typ                 | Model                |                   | Pojemność w metrach<br>sześciennych | m3          |                                        |                                        |     |
| Nr podwozia                  | - Fojezu             |                   | Pojemność w paletach<br>Euro        | szt         |                                        |                                        |     |
| lir silnika                  |                      |                   | Długość                             | -           | Szerokość                              | m                                      |     |
| Kierowca                     | wybierz              | Spedytor* wybierz | Wysokość                            |             |                                        |                                        |     |
| Rok produkcji                | Zewnętrzne id        |                   | Liczba miejsc                       |             |                                        |                                        |     |
| Aktywne                      |                      |                   | Łączność                            | O Zaden O T | elefon O Satelita                      |                                        |     |
| ines 5                       |                      |                   | Pojemność zbiornika<br>paliwa*      |             | Maksymalna ilość paliwa przywieziona z | ]                                      |     |
| Data badania<br>technicznego | Ubezpieczenie do     |                   | Pojemność silnika                   | cm3         | Moc silnika                            | ĸw                                     |     |
| Data odczytu                 | Data logalizacji     |                   | Opony przód                         |             |                                        |                                        |     |
| tachografu                   | tacnografu           |                   | Opony tył                           |             |                                        |                                        |     |
| na leganzacji gasmey         | Cara regardech wirdy |                   | Klasa EU                            |             |                                        |                                        |     |
| ie paliwa i koszty 🧯         | 10                   |                   | Komentarz 🦻                         |             |                                        |                                        |     |
| Lato                         | V100km Zima          | #100km            |                                     |             |                                        |                                        |     |
| Z przyczepą                  | r100km Z obciążeniem | Itona             |                                     |             |                                        |                                        |     |
| W mieście                    | V100km               |                   |                                     |             |                                        |                                        |     |
| Kabina ogrzewana             | Na ogrzewanie h      |                   |                                     |             |                                        |                                        |     |
| painteni                     |                      |                   |                                     |             |                                        |                                        |     |

Rys. 25 Okno Typy dokumentów

W formularzu *Utwórz pojazd* możemy wybrać, czy wprowadzane przez nas dane dotyczą pojazdu, (Rys.25, poz. 1) czy naczepy (Rys.25, poz. 2). Przy tworzeniu pojazdu, mamy możliwość uzupełnienia danych w sekcji:

- Informacje ogólne (Rys.25, poz. 3) wprowadzamy tu dane dotyczące pojazdu, takie jak na przykład numer rejestracyjny, marka i model, numer nadwozia. Zaznaczamy również, czy pojazd jest aktywny.
- Deadlines (Rys. 25, poz. 4) wprowadzamy tu informacje dotyczące terminów, takich jak data badania technicznego, data odczytu tachografu, legalizacji gaśnicy, data ubezpieczenia, legalizacji tachografu czy data legalizacji windy.
- Zużycie paliwa i koszty (Rys.25, poz. 5) wprowadzamy tu dane dotyczące spalania i kosztów paliwa.
- Parametry techniczne (Rys. 3525, poz. 6) wprowadzamy dane techniczne odpowiedniego pojazdu, takie jak na przykład masa własna, ładowność, czy pojemność zbiornika paliwa.
- Komentarz (Rys. 3525, poz. 7) w tym polu wprowadzamy komentarz dotyczący odpowiedniego pojazdu.

Dane umieszczone w sekcji *Deadlines* wyświetlane są, po wpisaniu odpowiednich parametrów wyszukiwania, w opcji *Alarmy pojazdy* w module Inne (Rys. 26).

Z uwagi na to, że nr. rejestracyjny zapisywany jest w relacji sugerujemy, aby w przypadku zmiany nr rejestracyjnego pojazdu np. wraz z leasingiem, ustawić pojazd jako nieaktywny oraz dodać nowy pojazd z nowym nr. rejestracyjnym, ponieważ jeżeli zostanie zmieniony nr. rejestracyjny w pojeździe zmieni się on również na wydrukach relacji, które są już wprowadzone do iCargo i do których był przypisany ten nr rejestracyjny.

| iCargo         | Firmy       | Q<br>Zrajdž | SMS<br>Sms | Historia     | Pilk | §<br>Zarządzenia | (km)<br>Liezniki Co | miki       | Trasy     | Alarmy pojazdy      |                                   |                           |                          |             |
|----------------|-------------|-------------|------------|--------------|------|------------------|---------------------|------------|-----------|---------------------|-----------------------------------|---------------------------|--------------------------|-------------|
|                | 2 Od · 2017 | -03-02 🛅    |            | 3 Dni        | 14   |                  |                     | 4 Typ Wss  | cystkie 💌 |                     |                                   |                           |                          | Szukaj      |
|                |             |             |            |              |      |                  |                     | Obs        | cy        | Discusto en este de |                                   |                           |                          | • • /1 12 · |
| Typ =<br>Wasny | r Fi        | ZG X123     | Numer rej  | estracyjny = |      |                  | 2017-03-4           | Iczner Nac | zepa      | 2017-03-31          | <br>Data legalizacji tachografu ÷ | Data odczytu tachografu = | Data legalizacji windy ÷ | 2017-04-28  |

Rys. 26 Opcja Alarmy pojazdy w module Inne

Gdy ustawimy parametry *Od* oraz *Typ* wyszukiwanych pojazdów, po kliknięciu szukaj wyświetlone zostaną aktywne pojazdy wybranego typu, których terminy ważności, np. badania technicznego kończą się za liczbę dni ustawioną w parametrze *Dni*.

Liczbę dni można wpisać ręcznie lub ustawić domyślną liczbę dni, klikając prawym przyciskiem w nazwę użytkownika, znajdującą się w prawym górnym rogu programu iCargo. Następnie z listy wybieramy Transport i Spedycja. Wyświetli się okno widoczne na rysunku poniżej. Domyślną liczbę dni wpisujemy w rubryce *Dni*. Następnie klikamy Zapisz. Po wylogowaniu i ponownym zalogowaniu, liczba dni w wyszukiwaniu pojazdów w opcji Alarmy pojazdy, będzie domyślnie ustawiona zgodnie z wpisaną przez nas liczbą dni w oknie Transport i Spedycja-Ustawienia użytkownika.

| Car       | ;0 🔊              | Q              | ISMS           | Ш               |            | §           | km       |         | #     |                | • <u></u> •       |  |
|-----------|-------------------|----------------|----------------|-----------------|------------|-------------|----------|---------|-------|----------------|-------------------|--|
| 19.4.1    | Firmy             | Znajdź         | Sms            | Historia        | Pliki      | Zarządzenia | Liczniki | Cenniki | Trasy | Alarmy pojazdy | Alarmy pracownicy |  |
| Transport | i spedycja - I    | Jstawienia     | użytkow        | nika            |            |             |          |         |       |                |                   |  |
| Zapisz An | uluj              |                |                |                 |            |             |          |         |       |                |                   |  |
| Szczegóły | Parametry grafiku |                |                |                 |            |             |          |         |       |                |                   |  |
|           | D                 | omyślny stan w | vyszukiwania   | zleceń i relacj | i Wszystki | e 🗸         |          |         |       |                |                   |  |
|           |                   | Rela           | acja - informa | cja drukowana   |            |             |          |         |       |                |                   |  |
|           |                   |                |                |                 |            |             |          |         |       |                |                   |  |
|           |                   |                |                |                 |            |             |          |         |       |                |                   |  |
|           | Ustaw             | datę kopiowane | ego zlecenia n | na dzisiajeszą  |            |             |          |         |       |                |                   |  |
|           |                   |                |                | Dn              | i 14       |             |          |         |       |                |                   |  |

Rys. 27 Ustawienie dni alarmu pojazdów i pracowników

#### 3.1.2 Typy dokumentów

Po wybraniu ze *Wspólnych słowników* (pkt. 3.1) *Typów dokumentów* pojawia się nowy formularz *Typy dokumentów* (Rys. 28), w którym możemy:

- ✓ Dodać nowe typy dokumentów (pkt. 3.1.2.1),
- Ustawić sposób numeracji dla danego typu dokumentu (pkt. 3.1.3)
- Edytować i modyfikować istniejące już dokumenty

| Typy dokumentów  |                                 | Nazwa lub symbol                 |               | Szukaj   |
|------------------|---------------------------------|----------------------------------|---------------|----------|
| Dodaj            |                                 | 12                               | v  44 4 1 - 1 | 2/27 🕨 🕨 |
| Symbol           | Nazwa                           | Тур                              | Aktywne       | Akcja    |
| Faktura proforma | Faktura proforma                | Przychód 🗹 , Wydatek 🗌 , Korekta | 4             | 1-       |
| FSST             | Faktura sprzedaży stolarka      | Przychód 🗹 , Wydatek 📃 , Korekta | <b>v</b>      | 1_       |
| Fst              | FST                             | Przychód 🗹 , Wydatek 🔜 , Korekta |               | 1        |
| FS metoda kasowa | Faktura sprzedaży metoda kasowa | Przychód 🗹 , Wydatek 📃 , Korekta |               | 1        |
| PD               | Faktura dodatkowa               | Przychód 🗹 , Wydatek 🔜 , Korekta | 4             | 1        |
| ROS              | zmiana                          | Przychód 🔄 , Wydatek 🗹 , Korekta | 1             | 1        |
| RS               | Relacja spedycyjna              | Przychód 🔄 , Wydatek 🗹 , Korekta | 4             | 1        |
| RW               | Relacja własna                  | Przychód 🔄 , Wydatek 🗹 , Korekta | 4             | 1        |
| ZT               | Zlecenie transportowe           | Przychód 🗹 , Wydatek 🗌 , Korekta | 4             | 1        |
| ztbus            | zlecenie busy                   | Przychód 🗹 , Wydatek 🔜 , Korekta | 4             | 1        |
| RT               | Relacja transportowa            | Przychód 📃 , Wydatek 🗹 , Korekta | 4             | 1        |
| FSZ              | Faktura sprzedaży zagranicznej  | Przychód 🗹 , Wydatek 📃 , Korekta | 4             | 1        |
|                  |                                 |                                  | 44 4 1 - 12   | 127 🕨 👀  |

Rys. 28 Okno Typy dokumentów

#### 3.1.2.1 Dodanie nowego typu dokumentu

W celu dodania nowego typu dokumentów należy kliknąć przycisk **[Dodaj]** (Rys. 28, poz. 1). W formularzu *Dodaj typ dokumentu* (Rys. 29) wprowadzamy odpowiednie dane – opisane w pkt. 3.1.3.

| Dodaj typ dokumentu            |                    |
|--------------------------------|--------------------|
| Zapisz Anuluj                  |                    |
| Symbol*                        | 1                  |
| Nazwa*                         | 2                  |
| Symbol zewnetrznego systemu    | 3                  |
| Tvp*                           | Eaktura zakupu V 4 |
| Minimalna długość numeru       |                    |
| Nr zawiera oddział             |                    |
| Nr zawiera rok                 |                    |
| Nr zawiera miesiac             |                    |
| Nr zawiera przyrostek          |                    |
| Osobna numeracia dla oddziałów | □ 10               |
| Miesiac resetuie numer         | □ 11               |
| Przyrostek resetuje numer      | □ 12               |
| Kopie                          | 1 13               |
| Przychód                       | 14                 |
| Wydatek                        | 15                 |
| Korekta                        | 16                 |
| Informacja do wydruku          |                    |
|                                |                    |
| 17                             |                    |
|                                |                    |
|                                |                    |
|                                |                    |
| Kolejność                      | 1 : 18             |
| Aktywne                        | <b>V</b> 19        |

Rys. 29 Pola w formularzu Dodaj typ dokumentu

Zmiany zapisujemy klikając przycisk [Zapisz].

#### 3.1.3 Opis pól i zasady numerowania dokumentów

Dla wszystkich typów dokumentów istnieje wspólny sposób generowania numeru. W sposobie przygotowania numeru dokumentu uwzględniono oddział i parametry konfiguracyjne dla dokumentu.

Uwaga!

Dla wszystkich typów dokumentów, będących zleceniami bądź relacjami, ustawienia pól z Rys. 29, poz. 5-13 (opisane w pkt. 3.1.3.1) **musza** być takie same.

#### 3.1.3.1 Elementy numeracji dokumentów

Obecnie dokumenty, w zależności od wybranych opcji, mogą mieć następujące elementy numeracji:

- Symbol (Rys. 29, poz. 1) obligatoryjnie. Niepowtarzalny ciąg znaków. Nie należy podawać znaków specjalnych i znaków polskich (Rys. 29, poz. 1).
- ✓ *Nazwa* (Rys. 29, poz. 2) obligatoryjnie. Pełna nazwa dokumentu.
- Symbol zewnętrznego systemu (Rys. 29, poz. 3) opcjonalnie. Symbol dokumentu nadany w zewnętrznym systemie FK.
- *Typ* (Rys. 29, poz. 4) obligatoryjnie. Wybrany z listy rodzaj dokumentu na przykład dla faktury proformy wybieramy Faktura sprzedaży.
- Minimalna długość numeru (Rys. 29, poz. 5) opcjonalnie. Zera uzupełniają numer dokumentu. Dla 5 znaków numer może wyglądać następująco FS 00002/2016/K.
- Nr zawiera oddział (Rys. 29, poz. 6) opcjonalnie. Podawany w numerze jest symbol oddziału.
- ✓ *Nr zawiera rok* (Rys. 29, poz. 7) opcjonalnie. Czterocyfrowy numer roku.
- ✓ *Nr zawiera miesiąc* (Rys. 29, poz. 8) opcjonalnie. Miesiąc podawany jest cyfrą.
- Nr zawiera przyrostek (Rys. 29, poz. 9) opcjonalnie. Podawany jest symbol przyrostka.
- Osobna numeracja dla Oddziału (Rys. 29, poz. 10) opcjonalnie. Włączenie opcji powoduje, że dla Oddziałów prowadzona jest osobna numeracja dokumentu.
- Miesiąc resetuje numer (Rys. 29, poz. 11) opcjonalnie. Włączenie opcji powoduje rozpoczęcie od 1 numeracji dokumentu z rozpoczęciem każdego nowego miesiąca.
- Przyrostek resetuje numer (Rys. 29, poz. 12) opcjonalnie.
- W oknie konfiguracyjnym dodano możliwość określenia, że przyrostek resetuje numer. Umożliwia to nadanie osobnej numeracji, na przykład dla kategorii faktur czy też grup spedytorów.
- Generowanie numeru, w zależności od ustawionego parametru przyrostek resetuje numer możliwe jest dla każdego typu dokumentu.
- ☑ W sytuacji, gdy nie istnieje przyrostek dla numeru, to nie jest dodawany separator numeru na końcu "/", czyli przykładowo będzie wyglądał tak: 12/2016.
- ✓ *Kopie* (Rys. 29, poz. 13) obligatoryjnie (1-100).
- Przychód (Rys. 29, poz. 14) opcjonalnie (zależy od Typu).
- ✓ *Wydatek* (Rys. 29, poz. 15) opcjonalnie (zależy od Typu).
- ✓ *Korekta* (Rys. 29, poz. 16) opcjonalnie (zależy od Typu).

- ✓ *Informacja do wydruku* (Rys. 29, poz. 17) opcjonalnie.
- ✓ *Kolejność* (Rys. 29, poz. 18) obligatoryjnie.
- Aktywne (Rys. 29, poz. 19) opcjonalnie. Wyłączenie opcji powoduje nie wyświetlanie typu dokumentu.

#### Uwaga!

Ukośnik "/" jest separatorem między elementami na wydruku, w nazwie pliku separatorem jest znak podkreślenia "\_"

### 3.1.3.2 Ograniczenia i zabezpieczenia przy zmianie numerów dokumentów

Wprowadzone są ograniczenia i zabezpieczenia przy zmianie numerów dokumentów różnych typów:

- ✓ Numer nie może być mniejszy niż 1,
- Miesiąc musi mieć wartość z przedziału 1 do 12,
- ✓ Rok musi mieć wartość z przedziału 2000 do 2100.

# 3.2 Słowniki do fakturowania

### 3.2.1 Ewidencja VAT

Przed wykonaniem eksportu *Ewidencji VAT* konieczne jest prawidłowe ich skonfigurowanie. Wykonujemy to w oknie *Ewidencje VAT*, dostępnym z menu *Słowniki do fakturowania* w opcjach Zarządzania programem iCargo (pkt. 3).

| C iCargo      | Wspólne słowniki S | Słowniki do fakturowania  | Transport i spedycja | Blokady dokumentów | Konfiguracja | Sesje            | Logi | użytkownik: admi | n W          | yloguj się |
|---------------|--------------------|---------------------------|----------------------|--------------------|--------------|------------------|------|------------------|--------------|------------|
| Ewidencje VAT |                    |                           |                      |                    |              | Nazwa lub symbol |      |                  |              | Szukaj     |
| Dodaj         |                    |                           |                      |                    |              |                  |      | 12 -             | <b>€</b> 1-3 | 3/3 🕨 👀    |
|               | Symbol             |                           |                      |                    | Nazwa        |                  |      | Aktyv            | ne           | Akcja      |
| FS            |                    | Faktury sprzedaży         |                      |                    |              |                  |      |                  |              | 1          |
| FS-T          |                    | Faktury sprzedaży - trans | sport                |                    |              |                  |      | V                |              | 1          |
| FSZ           |                    | Faktury sprzedaży zagra   | nicznej              |                    |              |                  |      |                  | ·            | 1          |
|               |                    |                           |                      |                    |              |                  |      | Lafat -          | 4 0          | 10 1 11    |

Rys. 30 Lista zdefiniowanych ewidencji VAT

Rys. 264 przedstawia przykładową definicję Eksportu ewidencji VAT dla Faktur Sprzedaży (dokumentów typu: FS) dla usług z kategorii Transport, Magazyn, Serwis i Inne.

#### Uwaga!

W polu Lider ID dla eksportów do programów innych niż Lider FK możemy wpisać dowolną wartość. Dla programu Lider wpisujemy wartość ustaloną z księgowością.

| C iCargo        | Wspólne słowniki     | Słowniki do fakturowania                                            | Transport i spedycja                                   | Blokady dokumentów | Konfiguracja | Sesje | Logi | użytkownik: admin | Wyloguj się |
|-----------------|----------------------|---------------------------------------------------------------------|--------------------------------------------------------|--------------------|--------------|-------|------|-------------------|-------------|
| Zmień ewidencję | ę VAT                |                                                                     |                                                        |                    |              |       |      |                   |             |
| Zapisz Anuluj   |                      |                                                                     |                                                        |                    |              |       |      |                   | Usuń        |
| Symb            | FS                   |                                                                     |                                                        |                    |              |       |      |                   |             |
| Nazv            | wa* faktura sprzeda  | ży                                                                  |                                                        |                    |              |       |      |                   |             |
| Typ dokumen     | itu* nr              | Y                                                                   |                                                        |                    |              |       |      |                   |             |
| Kategor         | rie* B - Biurowe / B | HP<br>→ Kopluj wszystkie<br>→ Kopluj<br>< Usuń<br>HI Usuń wszystkie | T - Transport<br>M - Magazyn<br>S - Serwis<br>I - Inne |                    |              |       |      |                   |             |
| Lider           | ID* FS               |                                                                     |                                                        |                    |              |       |      |                   |             |
| Kolejno         | ość 1 😂              |                                                                     |                                                        |                    |              |       |      |                   |             |
| Aktyw           | vne 🗹                |                                                                     |                                                        |                    |              |       |      |                   |             |

Rys. 31 Okno definiowania Ewidencji VAT

# 3.3 Konfiguracja

W *Konfigurację* iCargo wchodzimy po uruchomieniu opcji Zarządzania (pkt. 3) przez wybranie linku *[Konfiguracja]* (Rys. 32, poz. 1).

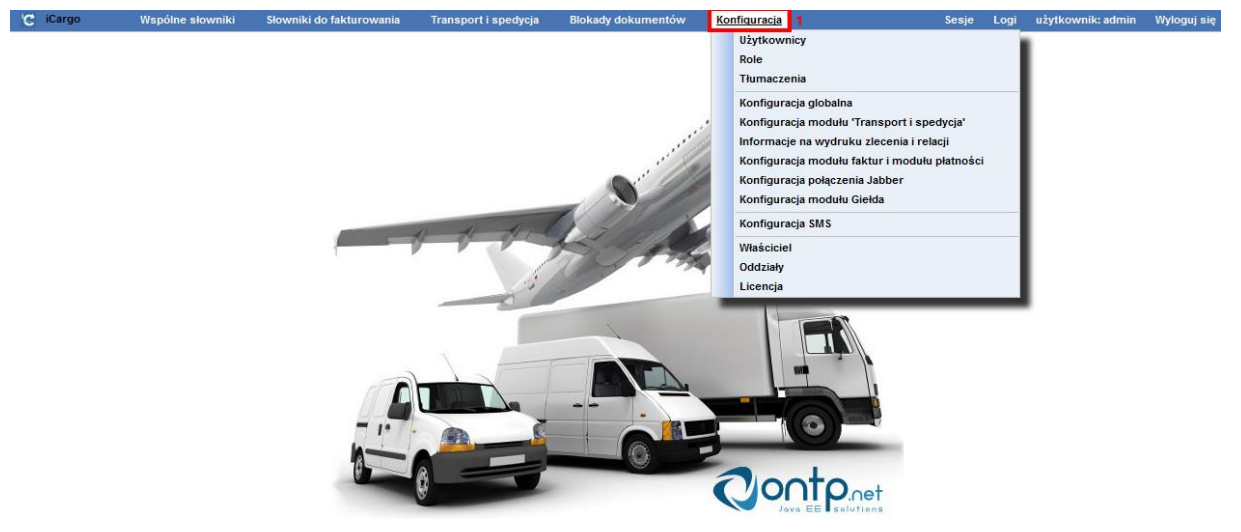

Rys. 32 Uruchomienie Konfiguracji w Zarządzaniu

Po rozwinięciu menu klikamy wybrany element:

- ✓ Użytkownicy (pkt 3.3.1)
- Role (pkt 3.3.3)
- Tłumaczenia
- Konfiguracja globalna
- ✓ Konfiguracja modułu Transport i spedycja (pkt. 3.3.4)
- Informacje na wydruku zlecenia i relacji
- Konfiguracja modułu faktur i modułu płatności
- Konfiguracja połączenia Jabber
- Konfiguracja modułu Giełda
- ✓ Konfiguracja sms

- ✓ Właściciel (pkt. 3.3.6 )
- ✓ Oddziały (opisane w osobnym rozdziale pkt. 4)
- Licencja

### 3.3.1 Użytkownicy

#### 3.3.1.1 Dodanie nowego użytkownika i przypisanie pracownika do użytkownika

Na początku pracy z iCargo dodany jest tylko jeden użytkownik *admin*. Dla pozostałych użytkowników, którzy mają mieć dostęp do programu należy dodać i skonfigurować konta. Prawidłowe dodanie nowego *Użytkownika* i przypisanie do niego *Pracownika* są bardzo ważnymi elementami wdrożenia iCargo. Od wykonania poprawnie tych czynności w największym stopniu zależy prawidłowa praca z danymi w iCargo na koncie użytkownika.

#### 3.3.1.1.1 Dodanie nowego użytkownika

W celu dodania nowego użytkownika należy uruchomić opcje *Zarządzania* (pkt. 3), następnie w *Konfiguracja* (Rys. 33, poz. 1) wybieramy *Użytkownicy* (Rys. 33, poz. 2).

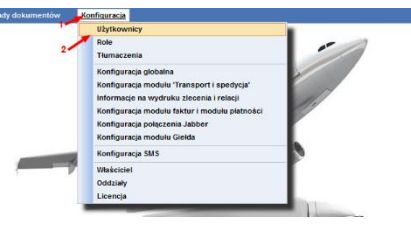

Rys. 33 Wybór Użytkownicy w Zarządzaniu

W nowo otwartym formularzu Użytkownicy klikamy przycisk [Dodaj] (Rys. 34, poz. 1).

| C iCargo     | Wspólne słowniki | Słowniki do fakturowania | Transport i spedycja | Blokady dokumentów | Konfiguracja |            |          | Sesje         | Logi użytkov | vnik: admin   | Wyloguj się |
|--------------|------------------|--------------------------|----------------------|--------------------|--------------|------------|----------|---------------|--------------|---------------|-------------|
| Użytkownicy  |                  |                          |                      |                    |              |            | lmię, na | zwisko, konto |              |               | Szukaj      |
| Dodaj        |                  |                          |                      |                    |              |            |          |               | 12           | v  44 4 1 - 1 | 12/17 🕨 🍽   |
|              |                  | lmię i nazwisko          |                      |                    |              | Użytkownik | Tytuł    | Departament   | E-mail       | Aktywne       | Akcja       |
| system admin |                  |                          |                      |                    | admin        |            |          |               |              | 1             | 1           |
|              |                  |                          |                      |                    |              |            |          |               |              |               |             |

Rys. 34 Dodanie nowego użytkownika

Pierwszym krokiem jest dodanie użytkownika. W formularzu Użytkownik mamy pola:

- Użytkownik w to pole wprowadzamy login do logowania dla użytkownika. Należy zwrócić uwagę, że małe i wielkie litery są rozróżniane. Nie wprowadzamy tutaj polskich znaków i znaków specjalnych (Rys. 35, poz. 1),
- Imię wprowadzamy imię użytkownika (Rys. 35, poz. 2),
- ✓ Nazwisko wprowadzamy nazwisko użytkownika (Rys. 35, poz. 3),
- ✓ Tytuł wprowadzamy nazwę stanowiska (Rys. 35, poz. 4),
- ✓ Departament wprowadzamy nazwę departamentu (Rys. 35, poz. 5),
- *E-mail* wprowadzamy adres e-mail użytkownika (Rys. 35, poz. 6),
- Strefa czasowa użytkownika podajemy strefę czasową dla daty i godziny (Rys. 35, poz. 7),

 Aktywne – zaznaczamy opcję jeśli użytkownik ma być aktywny, czyli jeśli na jego konto będzie można się zalogować do iCargo (Rys. 35, poz. 8)

oraz zakładki:

- *Role* w tym miejscu określamy do jakich danych użytkownik ma mieć dostęp (więcej informacji w pkt.3.3.3) (Rys. 35, poz. 9),
- ✓ Oddziały określamy dostępne oddziały dla użytkownika (Rys. 35, poz. 10),
- ✓ *Hasło* podajemy hasło do logowania (Rys. 35, poz. 11).
- Dozwolone adresy IP w tym miejscu możemy ograniczyć możliwość logowania użytkownika iCargo do 4 adresów IP.

| UZYLKOWIIK                                                                                                    | KasiaP                                                                                 | 1             |   |
|----------------------------------------------------------------------------------------------------|----------------------------------------------------------------------------------------|---------------|---|
| lmię*                                                                                                    | Katarzyna                                                                              | 2             |   |
| Nazwisko*                                                                                                    | Przykładowy-Użytkownik                                                                 |               | 3 |
| Tytuł                                                                                                    | główna księgowa                                                                        |               | 4 |
| Departament                                                                                                    | finansowy                                                                              |               | 5 |
| E-mail                                                                                                    | główna_księgowa@icargo.pl                                                              | 6             |   |
| Strefa czasowa                                                                                                    | Furone/Warsaw                                                                          | ~ 7           |   |
| użytkownika                                                                                                    | Europe, wursuw                                                                         |               |   |
| Aktywne                                                                                                    | ✓ 8                                                                                    |               |   |
| le Oddziały Ha                                                                                                    | sło Dozwolone adresy IP                                                                |               |   |
|                                                                                                    |                                                                                        |               |   |
| <b>10 1</b> 1 11 11 11                                                                                                    | 1 12                                                                                   |               |   |
| <b>10 1</b><br>SMS<br>Pracownik księgowos                                                                                                    | 1 12<br>ści                                                                            |               |   |
| 10 13<br>SMS<br>Pracownik księgowoś<br>Kierownik księgowoś                                                                                                    | L 12<br>šci                                                                            |               |   |
| 10 13<br>SMS<br>Pracownik księgowoś<br>Kierownik księgowoś<br>Administrator system                                                                                                    | <b>L 12</b><br>šci<br>ici<br>u iCargo. Uwaga: nadaje pełne prawa                       | a w systemie! |   |
| 10 13<br>SMS<br>Pracownik księgowoś<br>Kierownik księgowoś<br>Administrator system<br>denali                                                                                                    | <b>L 12</b><br>ści<br>ici<br>u iCargo. Uwaga: nadaje pełne prawa                       | a w systemie! |   |
| 10 13<br>SMS<br>Pracownik księgowoś<br>Kierownik księgowoś<br>Administrator system<br>denali<br>Pracownik fakturowa                                                                                                    | <b>l 12</b><br>ści<br>ici<br>u iCargo. Uwaga: nadaje pełne prawa<br>inia               | a w systemie! |   |
| 10 13<br>SMS<br>Pracownik księgowod<br>Kierownik księgowod<br>Administrator system<br>denali<br>Pracownik fakturowa<br>Kierownik fakturowa                                                                                             | <b>L 12</b><br>ści<br>u iCargo. Uwaga: nadaje pełne prawa<br>inia<br>nia               | a w systemie! |   |
| 10     13       SMS     Pracownik księgowoś       Kierownik księgowoś     Administrator system       denali     Pracownik fakturowa       Kierownik fakturowa     Kierownik fakturowa       Zarząd, najwyższe k                        | L 12<br>ści<br>u iCargo. Uwaga: nadaje pełne prawa<br>inia<br>nia<br>ierownictwo firmy | a w systemie! |   |
| 10     13       SMS     Pracownik księgowoś       Kierownik księgowoś     Administrator system       denali     Pracownik fakturowa       Kierownik fakturowa     Kierownik fakturowa       Zarząd, najwyższe k     Pracownik spedycji | L 12<br>ści<br>u iCargo. Uwaga: nadaje pełne prawa<br>inia<br>nia<br>ierownictwo firmy | a w systemie! |   |
| 10     13       SMS     Pracownik księgowoś       Kierownik księgowoś     Administrator system       denali     Pracownik fakturowa       Kierownik fakturowa     Zarząd, najwyższe k       Pracownik spedycji     Kierownik spedycji  | L 12<br>ści<br>u iCargo. Uwaga: nadaje pełne prawa<br>inia<br>nia<br>ierownictwo firmy | a w systemie! |   |

Rys. 35 Formularz Użytkownik – dodanie nowego użytkownika

W zakładce *Oddziały* (Rys. 36, poz. 1) domyślnie przypisane są wszystkie oddziały dla *Użytkownika*, czyli zaznaczona jest opcja Wszystkie.

#### Uwaga!

Dla użytkowników iCargo, którzy nie mają wprowadzonych oddziałów powinna zostać domyślnie przypisana opcja Wszystkie.

| Użytkownik*                   | KasiaP                    |  |
|-------------------------------|---------------------------|--|
| lmię*                         | Katarzyna                 |  |
| Nazwisko*                     | Przykładowy-Użytkownik    |  |
| Tytuł                         | główna księgowa           |  |
| Departament                   | finansowy                 |  |
| E-mail                        | główna_księgowa@icargo.pl |  |
| Strefa czasowa<br>użytkownika | Europe/Warsaw             |  |
| Aktywne                       |                           |  |
| le Oddziały Ha                | sło Dozwolone adresy IP   |  |

Rys. 36 Przypisanie użytkownika do wszystkich oddziałów

Jeśli chcemy wybrać poszczególne oddziały, do których ma być przypisany pracownik oznaczamy opcję w polu *Wszystkie* (Rys. 37). Po odznaczeniu tej opcji pojawia się poniżej lista z oddziałami, z której wybieramy jeden lub kilka oddziałów, do których przypiszemy użytkownika (Rys. 37, poz. 1). Wyboru oddziałów dokonujemy przez oznaczenie znakiem **v** wybranego oddziału/oddziałów. Na poniższym Rys. 37 pokazano jak przykładowo przypisać użytkownika *KasiaP* do oddziału *Oddział Trzeci*. Więcej informacji w pkt. 4.3.

| Użytkownik*                   | KasiaP                    |  |  |  |  |  |
|-------------------------------|---------------------------|--|--|--|--|--|
| lmię*                         | Katarzyna                 |  |  |  |  |  |
| Nazwisko*                     | Przykładowy-Użytkownik    |  |  |  |  |  |
| Tytuł                         | główna księgowa           |  |  |  |  |  |
| Departament                   | finansowy                 |  |  |  |  |  |
| E-mail                        | główna_księgowa@icargo.pl |  |  |  |  |  |
| Strefa czasowa<br>użytkownika | Europe/Warsaw             |  |  |  |  |  |
| Aktywne                       |                           |  |  |  |  |  |
| e Oddziały Has                | ko Dozwolone adresy IP    |  |  |  |  |  |
| Wszystkie                     |                           |  |  |  |  |  |
| 1 Wybierz Oddziały            | 🛛 Oddział Drugi           |  |  |  |  |  |
|                               | 🗌 Oddział główny          |  |  |  |  |  |

Rys. 37 Przypisanie użytkownika do poszczególnych oddziałów

W zakładce Hasło (Rys. 38) mamy dostępne dwa pola:

- ✓ *Hasło* podajemy hasło użytkownika. Małe i wielkie litery są rozróżniane (Rys. 38, poz.
  - 1).

*Powtórz hasło* – powtarzamy hasło wpisane w pole Hasło w celu weryfikacji poprawności danych (Rys. 38, poz. 2). Wprowadzone dane należy zapisać klikając przycisk *[Zapisz]* (Rys. 38, poz. 3).

| Użytkownik                    |                           |                                                                                                    |
|-------------------------------|---------------------------|----------------------------------------------------------------------------------------------------|
| Zapisz Anuluj                 |                           |                                                                                                    |
| 3<br>Użytkownik *             | KasiaP                    |                                                                                                    |
| Imię *                        | Katarzyzna                |                                                                                                    |
| Nazwisko*                     | Przykładowy użytkownik    |                                                                                                    |
| Tytuł                         | główna księgowa           |                                                                                                    |
| Departament                   | finansowy                 |                                                                                                    |
| E-mail                        | glowna_ksiegowa@icargo.pl |                                                                                                    |
| Strefa czasowa<br>użytkownika | Europe/Warsaw             | v                                                                                                    |
| Aktywne                       |                           |                                                                                                    |
| Role Oddziały Ha              | asło Dozwolone adresy IP  |                                                                                                    |
| Hasi                          | lo 1                      |                                                                                                    |
| Powtórzenie has               | la 2                      | Hasło musi mieć długość 10-30 znaków i zawierać co najmniej 1 wielką literę, 1 małą literę, 1 cyfrę i znak: 1@#\$%^&*()-+=.,; |
| Zmień hasło                   |                           |                                                                                                    |

Rys. 38 Przypisanie hasła przy dodawaniu użytkownika

W zakładce *Dozwolone adresy IP* (Rys.36) możemy ograniczyć możliwość logowania użytkownika iCargo do 4 adresów IP. Dla każdego użytkownika można podać maksymalnie 4 dowolne adresy IP, z których może się logować do iCargo.

|                                         | Użytkowi     | nik*        | KasiaP                    |  |  |  |  |
|-----------------------------------------|--------------|-------------|---------------------------|--|--|--|--|
|                                         | In           | nię*        | Katarzyna                 |  |  |  |  |
|                                         | Nazwis       | sko*        | Przykładowy-Użytkownik    |  |  |  |  |
|                                         | т            | Fytuł       | główna księgowa           |  |  |  |  |
|                                         | Departam     | nent        | finansowy                 |  |  |  |  |
| E-mail<br>Strefa czasowa<br>użytkownika |              | mail        | główna_księgowa@icargo.pl |  |  |  |  |
|                                         |              | owa<br>nika | Europe/Warsaw             |  |  |  |  |
|                                         | Akty         | wne         |                           |  |  |  |  |
| Role                                    | Oddziały     | Has         | ło Dozwolone adresy IP    |  |  |  |  |
|                                         |              | es IP 1     |                           |  |  |  |  |
| Do                                      | zwolony adre |             |                           |  |  |  |  |

Rys. 39 Przypisanie dozwolonych adresów IP przy dodawaniu użytkownika

Brak podania adresu IP jest jednoznaczny z zezwoleniem na logowanie z dowolnego adresu IP. Dla przypomnienia – całkowite zablokowanie logowania realizuje się poprzez ustawienie użytkownika jako nieaktywny (Rys. 35, poz. 8)..

#### 3.3.1.1.2 Przypisanie pracownika do użytkownika

Po zapisaniu nowego *Użytkownika* pojawi się nowy przycisk **[Dodaj pracownika]** (Rys. 40, poz. 1).

| di di di | Anului Ded          | 1                                                |
|----------|---------------------|--------------------------------------------------|
| αγτυj    | Anuluj Dod          | aj pracownika                                    |
|          | Użytkownik          | KasiaP                                           |
|          | Imie                | Katarzvna                                        |
|          | Nazwisko            | Przykładowy-Użytkownik                           |
|          | Tytu                | ł ołówna ksiegowa                                |
|          | Departament         | t finansowy                                      |
|          | F-mai               |                                                  |
|          | 2-111di             | Europe/Wareaw                                    |
|          | użytkownika         |                                                  |
|          | Aktywne             |                                                  |
| Dela     | Oddatate            |                                                  |
| Rule     | Oudziały            |                                                  |
| √ F      | racownik księgow    | ości                                             |
| √ K      | (ierownik księgowo  | ości                                             |
| - A      | dministrator system | mu iCargo. Uwaga: nadaje pełne prawa w systemie! |
| F        | racownik fakturow   | vania                                            |
| ĸ        | lierownik fakturow  | ania                                             |
| Z        | arząd, najwyższe    | kierownictwo firmy                               |
| P        | racownik spedycji   |                                                  |
| ĸ        | (ierownik spedycji  |                                                  |
| F        | racownik rozliczaj  | ący pojazdy                                      |
|          | racownik winduka    | cii                                              |
| L P      | тасочных чинаука    |                                                  |

Rys. 40 Przycisk Dodaj pracownika przy wprowadzaniu nowego użytkownika

Następnym krokiem jest przypisanie *Pracownika* do *Użytkownika*. W tym celu należy kliknąć przycisk **[Dodaj pracownika]**. Zostanie otwarty formularz **Dodaj pracownika**, z częściowo wypełnionymi danymi pracownika z formularza *Użytkownik* (Rys. 41).

| Zapisz Anuluj Dr                          | ukuj wzornik pieczęci i podpisu |          | Usuñ |
|-------------------------------------------|---------------------------------|----------|------|
| 15 16                                     | X-10                            |          |      |
| imia *                                    | - Aller                         |          |      |
| Nazoisko                                  | Przykladowy Użytkownik          |          |      |
| Przypisany oddział*                       | OG - Oddzel okowny V 17         |          |      |
| Fai                                       | 1                               |          |      |
| Telefon komórkowy                         | 2                               |          |      |
| Telefon stacjonarny                       | 3                               |          |      |
| E-mail                                    |                                 |          |      |
| Jabber ID (JID)                           |                                 | United 4 |      |
| Język                                     | polski v 5                      |          |      |
| Spedytor                                  | 8 6                             |          |      |
| Grupa spedytorike                         | 101 7                           |          |      |
| Kierousa                                  | 8                               |          |      |
| Pomosnik                                  | 9                               |          |      |
| Nechanik                                  | D 10                            |          |      |
| Fakturzysta                               | □ 11                            |          |      |
| Pieczątka                                 |                                 |          |      |
| Aktyvine                                  | 2ada 12<br>☑ 13                 |          |      |
| Adres                                     |                                 |          |      |
|                                           |                                 | 14       |      |
| Deadlines                                 |                                 |          |      |
| Deta ważności w                           | *y 2018-04-26 🔯 18              |          |      |
| Data ważności ka<br>poby                  | ty 👘 19                         |          |      |
| Data watności bad<br>lekarski             | ań 2017-03-10 🛄 20              |          |      |
| Data ważno:<br>psychotest                 | ici 2017-03-10 🔯 21             |          |      |
| Data ważno:<br>pozwolenia<br>przewóc rzec | ici 22<br>na<br>zy              |          |      |
| Pourát do ba                              | =y 🛄 23                         |          |      |
| Uwa                                       | gi                              | 24       |      |
|                                           |                                 |          |      |
|                                           |                                 |          |      |

Rys. 41 Formularz Dodaj pracownika z przykładowymi danymi przeniesionymi z Użytkownik po kliknięciu przycisku [Dodaj pracownika]

Jeżeli nie zostanie dodany *Pracownik* do *Użytkownika*, to po zalogowaniu się na to konto, pojawi się komunikat przedstawiony na Rys. 42.

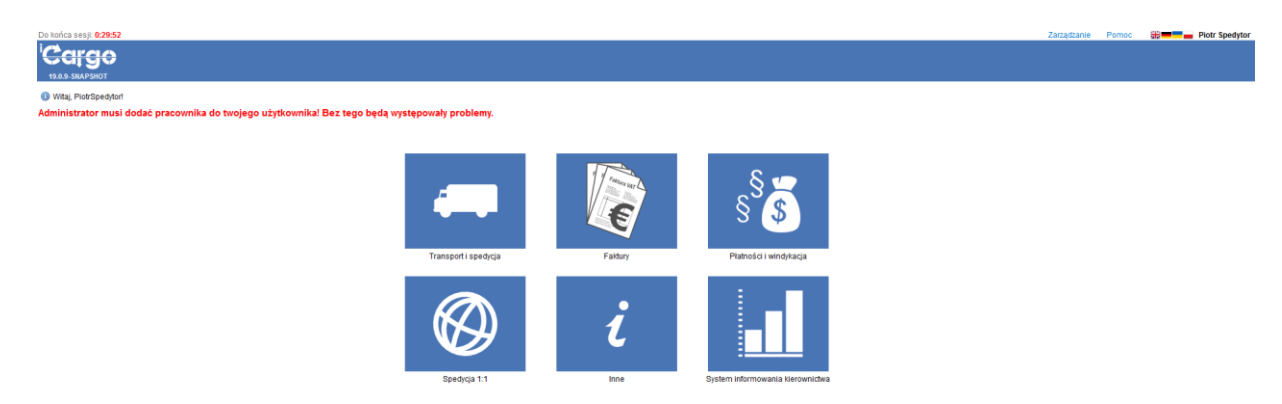

#### Rys. 42 Komunikat o braku przypisanego pracownika do użytkownika po zalogowaniu się

#### Uwaga!

Administrator musi dodać pracownika do użytkownika. Bez tego będą występowały problemy z działaniem iCargo na koncie tego użytkownika w oknach edycji danych, gdzie wykorzystywane są dane pracownika.

Pozostałe pola do wypełnienia to:

- Oddział wybieramy Oddział, do którego przypisany jest pracownik. Przypisanie oddziału jest wymagane, gdy wprowadzamy możliwość ograniczenia widoczności pracownika do konkretnego oddziału oraz numeracji dokumentów zawierających oddział (Rys. 41, poz. 17). Więcej informacji w pkt. 4.4.
- Fax (Rys. 41, poz. 1) wprowadzamy numer fax (format dowolny, pole tekstowe).
- Telefon komórkowy (Rys. 41, poz. 2) wprowadzamy numer telefonu komórkowego (format dowolny, pole tekstowe). Dane te przenoszone są do pola Telefony 24 w relacji.
- Telefon stacjonarny (Rys. 41, poz. 3) wprowadzamy numer telefonu stacjonarnego (format dowolny, pole tekstowe).
- Jabber ID (JD) (Rys. 41, poz. 4) konfiguracja w przypadku uruchomienia komunikatora wewnętrznego
- Język (Rys. 41, poz. 5) z listy wybieramy język interfejsu, w jakim ma uruchamiać się iCargo po zalogowaniu.
- Spedytor (Rys. 41, poz. 6) zaznaczamy opcję dla każdego użytkownika, który będzie logował się do programu, czyli np. dla fakturzysty również.
- Grupa spedytorów (Rys. 41, poz. 7) wybieramy grupę spedytorów z listy. Opcja do wykorzystania, gdy stosowane jest przypisywanie do grup spedytorów.
- *Kierowca* (Rys. 41, poz. 8) opcja zaznaczana dla pracownika, który jest kierowcą.
   Dane pracownika przypisywane są wówczas do Pojazdów własnych w polu Kierowca.

- Pomocnik (Rys. 41, poz. 9) opcja zaznaczana dla pracownika, który jest mechanikiem. Dane pracownika przypisywane są wówczas do Pojazdów własnych w polu Pomocnik,
- Mechanik (Rys. 41, poz. 10) opcja zaznaczana dla pracownika, który jest mechanikiem.
- Fakturzysta (Rys. 41, poz. 11) opcja do zaznaczenia dla pracowników wystawiających faktury w iCargo,
- *Pieczątka* (Rys. 41, poz. 12) pozwala na wgranie pieczątki dla pracownika w postaci pliku graficznego.
- Aktywne (Rys. 41, poz. 13) zaznaczamy opcję jeśli pracownik jako użytkownik ma logować się do iCargo.
- Adres korespondencyjny (Rys. 41, poz. 14) pole wypełniamy jeśli chcemy by adres użytkownika (z innej lokalizacji niż siedziba firmy) pojawiał się na wydruku relacji jako adres korespondencyjny.
- Data ważności wizy (Rys. 41, poz. 18) podajemy datę ważności wizy danego pracownika. Dane te wyświetlają się, przy wyszukiwaniu według odpowiednich paramaterów, w module Inne, w Opcji Alarmy pracownicy.
- Data ważności karty pobytu (Rys. 41, poz. 19) podajemy datę ważności karty pobytu danego pracownika. Dane te wyświetlają się, przy wyszukiwaniu według odpowiednich paramaterów, w module Inne, w Opcji Alarmy pracownicy.
- Data ważności badań lekarskich (Rys. 41, poz. 20) podajemy datę ważności badań lekarskich danego pracownika. Dane te wyświetlają się, przy wyszukiwaniu według odpowiednich paramaterów, w module Inne, w Opcji Alarmy pracownicy.
- Data ważności psychotestów (Rys. 41, poz. 21) podajemy datę ważności psychotestów danego pracownika. Dane te wyświetlają się, przy wyszukiwaniu według odpowiednich paramaterów, w module Inne, w Opcji Alarmy pracownicy.
- Data ważności pozwolenia na przewóz rzeczy (Rys. 41, poz. 22) podajemy datę ważności pozwolenia na przewóz rzeczy dla danego pracownika. Dane te wyświetlają się, przy wyszukiwaniu według odpowiednich paramaterów, w module Inne, w Opcji Alarmy pracownicy.
- Powrót do bazy (Rys. 41, poz. 23) podajemy datę powrotu do bazy. Dane te wyświetlają się, przy wyszukiwaniu według odpowiednich paramaterów, w module Inne, w Opcji Alarmy pracownicy.
- ✓ *Uwagi* (Rys. 41, poz. 24) wpisujemy uwagi związane z danym pracownikiem.

Zmiany zapisujemy klikając przycisk **[Zapisz]** (Rys. 41, poz. 15). Z zapisania zmian możemy się wycofać klikając przycisk **[Anuluj]** (Rys. 41, poz. 16).

Dane umieszczone w sekcji *Deadlines* wyświetlane są, po wpisaniu odpowiednich parametrów wyszukiwania, w opcji *Alarmy pracownicy* w module Inne (Rys. 43).

| Care       | JO 🌑        | Q<br>Znajdž | ISMS<br>Sms | Historia | Pilki    | §<br>Zarządzenia | km      | Cenniki        | Alarmy pojazdy               |                                  |                              |                                                 |                  |      |
|------------|-------------|-------------|-------------|----------|----------|------------------|---------|----------------|------------------------------|----------------------------------|------------------------------|-------------------------------------------------|------------------|------|
| Zbliżające | się terminy |             |             |          |          |                  |         |                |                              |                                  |                              |                                                 |                  |      |
|            | 2 Od 2017-  | 03-02 🛅     |             | 3 Dei    | 14       |                  |         |                |                              |                                  |                              |                                                 | Sm               | ukaj |
|            |             |             |             |          |          |                  |         |                |                              |                                  |                              |                                                 | /2 12            | Y    |
|            | Imię        | •           |             |          | Nazwisko | •                | Data wa | ažności wizy + | Data ważności karty pobytu + | Data ważności badań lekarskich + | Data ważności psychotestów • | Data ważności pozwolenia na<br>przewóz rzeczy + | Powrót do bazy + |      |
| Kaziu      |             |             |             |          | Kierowo  | a                | 2       | 018-04-26      |                              | 2017-03-10                       | 2017-03-10                   |                                                 |                  |      |
| Wojciech   |             |             |             |          | Lis      |                  |         |                |                              | 2017-03-05                       | 2017-03-31                   |                                                 |                  |      |

Rys. 43 Opcja Alarmy pracownicy w module Inne

Gdy ustawimy datę *Od*, po kliknięciu szukaj wyświetleni zostaną pracownicy, którym ważność badań i innych terminów ustawionych w danych pracownika, kończy się za liczbę dni wpisaną w parametrze *Dni*.

Liczbę dni można wpisać ręcznie lub ustawić domyślną liczbę dni, klikając prawym przyciskiem w nazwę użytkownika, znajdującą się w prawym górnym rogu programu iCargo. Następnie z listy wybieramy Transport i Spedycja. Wyświetli się okno widoczne na rysunku poniżej. Domyślną liczbę dni wpisujemy w rubryce *Dni*. Następnie klikamy Zapisz. Po wylogowaniu i ponownym zalogowaniu, liczba dni w wyszukiwaniu w opcji Alarmy pracownicy, będzie domyślnie ustawiona zgodnie z wpisaną przez nas liczbą dni w oknie Transport i Spedycja-Ustawienia użytkownika.

| 'Carc       |                   | Q            | <b>I</b> SMS  | III             |           | Ş           | km       |         | #     |                | •<br>•            |  |
|-------------|-------------------|--------------|---------------|-----------------|-----------|-------------|----------|---------|-------|----------------|-------------------|--|
| 19.4.1      | Firmy             | Znajdź       | Sms           | Historia        | Pliki     | Zarządzenia | Liczniki | Cenniki | Trasy | Alarmy pojazdy | Alarmy pracownicy |  |
| Transport i | spedycja - Us     | tawienia     | użytkow       | nika            |           |             |          |         |       |                |                   |  |
| Zapisz Anul | uj                |              |               |                 |           |             |          |         |       |                |                   |  |
| Szczegóły I | Parametry grafiku |              |               |                 |           |             |          |         |       |                |                   |  |
|             | Dom               | yślny stan w | yszukiwania   | zleceń i relacj | i Wszystk | ie 🗸        |          |         |       |                |                   |  |
|             |                   | Rela         | cja - informa | cja drukowana   |           |             |          |         |       |                |                   |  |
|             |                   |              |               |                 |           |             |          |         |       |                |                   |  |
|             |                   |              |               |                 |           |             |          |         |       |                |                   |  |
|             | Ustaw dat         | ę kopiowane  | go zlecenia n | a dzisiajeszą   |           |             |          |         |       |                |                   |  |
|             |                   |              |               | Dn              | i 14      |             |          |         |       |                |                   |  |

Rys. 44 Ustawienie dni alarmu pojazdów i pracowników

#### 3.3.2 Wydruk wzornika pieczęci i podpisu

iCargo pozwala na wydrukowanie wzornika pieczęci i podpisów przypisanych dla pracowników. W celu wydrukowania ich należy kliknąć przycisk *[Drukuj wzornik pieczęci i podpisów]* (Rys. 41, poz. 16).

#### 3.3.3 Role i uprawnienia w iCargo

W iCargo zdefiniowane zostały uprawnienia do poszczególnych elementów programu, definiowanie uprawnień od początku dla każdego użytkownika byłoby bardzo uciążliwe, przygotowano gotowe, typowe role dla pracowników (Rys. 45), są to:

1. Pracownik księgowości

- 2. Kierownik księgowości
- 3. Administrator systemu iCargo. Uwaga: nadaje pełne prawa w systemie!
- 4. Pracownik fakturowania
- 5. Kierownik fakturowania
- 6. Zarząd, najwyższe kierownictwo firmy
- 7. Pracownik spedycji
- 8. Kierownik spedycji
- 9. Pracownik rozliczający pojazdy
- 10. Pracownik windykacji
- 11. Kierownik windykacji

| Role                                                                |       |
|---------------------------------------------------------------------|-------|
| Dods) - 2                                                           |       |
| Rola                                                                | Akcja |
| Pracownik ksiegowości                                               | 1 📥 🔏 |
| Kierownik księgowości                                               | 1     |
| Administrator systemu iCargo. Uwaga: nadaje pelne prawa w systemie! | 1     |
| Pracownik fakturowania                                              | 1     |
| Kierownik fakturowania                                              | 1     |
| Zarząd, najwyższe kierownictwo firmy                                | 1     |
| Pracownik spedycji                                                  | 1     |
| Kierownik spedycji                                                  | 1     |
| Pracownik rozliczający pojazdy                                      | 1     |
| Pracownik windykacji                                                | 1     |
| Kierownik windykacji                                                | /_    |

#### Rys. 45 Typowe role zdefiniowane w programie

Najprościej uprawnienia w programie iCargo złożyć z predefiniowanych ról, na przykład dla kierownika spedycji powinniśmy przypisać rolę Pracownik spedycji i Kierownik spedycji (Rys. 46).

Każdą rolę można edytować przez kliknięcie ikony ołówka w kolumnie Akcja dla wybranej roli (Rys. 45, poz. 1).

| C iCargo W                                                                                                    | spólne słowniki                                                                                                    | Słowniki do fakturowania      | Transport i spedycja | Blokady dokumentów | Konfiguracja | Sesje | Logi | użytkownik: admin | Wyloguj si |
|----------------------------------------------------------------------------------------------------|----------------------------------------------------------------------------------------------------|-------------------------------|----------------------|--------------------|--------------|-------|------|-------------------|------------|
| Jżytkownik                                                                                                    |                                                                                                    |                               |                      |                    |              |       |      |                   |            |
| Zapisz Anuluj                                                                                                    |                                                                                                    |                               |                      |                    |              |       |      |                   | Usur       |
| Użytkownik                                                                                                    | jank                                                                                                    |                               |                      |                    |              |       |      |                   |            |
| Imip                                                                                                    | Jan                                                                                                    |                               |                      |                    |              |       |      |                   |            |
| Nazwisko                                                                                                    | Kowalski                                                                                                    |                               |                      |                    |              |       |      |                   |            |
| Tytu                                                                                                    |                                                                                                    |                               |                      |                    |              |       |      |                   |            |
| Departament                                                                                                    |                                                                                                    |                               |                      |                    |              |       |      |                   |            |
| E-mai                                                                                                    |                                                                                                    |                               |                      |                    |              |       |      |                   |            |
| Aktowne                                                                                                    |                                                                                                    |                               |                      |                    |              |       |      |                   |            |
| Rule Marks                                                                                                    |                                                                                                    |                               |                      |                    |              |       |      |                   |            |
| Pracownik księgow Kierownik księgow ddmisistnior syste Pracownik fakturow Katurow Zarząd, najwyższe Kierownik spedycji Katownik spedycji Pracownik spedycji Pracownik rozliczaj Pracownik wdudyla | ości<br>słoj<br>wu Koargo, Uwagar, n<br>wu Koargo, Uwagar, n<br>ania<br>nia<br>kierownictwo firmy<br>kierownictwo firmy<br>cij | adaje polna prova w systemiel |                      |                    |              |       |      |                   |            |

Rys. 46 Przykładowe role przypisane do pracownika Jan Kowalski jako kierownika spedycji

#### 3.3.3.1 Zmiana uprawnień dla roli

Jeżeli chcemy zmodyfikować uprawnienia dla użytkowników proponujemy nie zmieniać przypisanych już uprawnień zdefiniowanych standardowych ról (pkt. 3.3.3). Najlepszym rozwiązaniem jest dodanie nowej roli i przypisanie do niej potrzebnych uprawnień.

W celu dodania nowej roli z poziomu administratora uruchamiamy w *Konfiguracji* **Role** (Rys. 47, poz. 2). W formularzu *Role* klikamy przycisk **[Dodaj]** (Rys. 45, poz. 2).

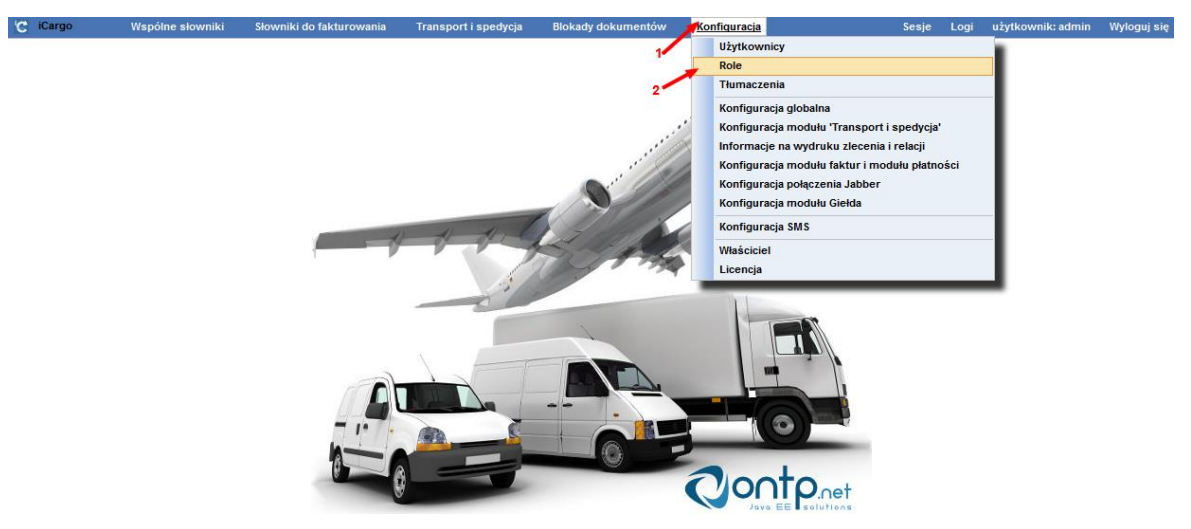

Rys. 47 Uruchomienie opcji Role

Następnie w formularzu *Dodawanie roli* w polach:

- Rola wpisujemy nazwę dla Roli (Rys. 48, poz. 1)
- Przypisane role oznaczamy nadane uprawnienia dla nowo tworzonej Roli (Rys. 48, poz. 2)

| Dodawanie roli  |                                |
|-----------------|--------------------------------|
| Zapisz Anuluj   | 1                              |
| Rola*           | +                              |
| Przypisane role | Usuwanie not księgowych        |
| 2               | 🖾 Dodawanie not ksiegowych     |
|                 | Wydruki not księgowych         |
|                 | Concept not ksiegowych         |
|                 | Modyfikacja not ksiegowych     |
|                 | 🔲 Usuwanie asortymentu         |
|                 | 🔟 Dodawanie asortymentu        |
|                 | Ddczyt asortymentu             |
|                 | Modyfikacja asortymentu        |
|                 | 🔲 Usuwanie kont bankowych      |
|                 | Dodawanie kont bankowych       |
|                 | Ddczyt kont bankowych          |
|                 | Modyfkacja kont bankowych      |
|                 | 🕅 Zmiana statusu przelewów     |
|                 | 🖾 Usuwanie przelewów bankowych |
|                 | Exsport przelewów bankowych    |
|                 | Dodawanie przelewów bankowych  |

#### Rys. 48 Tworzenie nowej Roli

Po uzupełnieniu danych należy zapisać zmiany przez kliknięcie przycisku [Zapisz].

#### 3.3.3.1.1 Pełna lista uprawnień

Poniżej przedstawiona jest pełna lista uprawnień w iCargo:

1. Usuwanie not księgowych

- 2. Dodawanie not księgowych
- 3. Wydruki not księgowych
- 4. Odczyt not księgowych
- 5. Modyfikacja not księgowych
- 6. Usuwanie asortymentu
- 7. Dodawanie asortymentu
- 8. Odczyt asortymentu
- 9. Modyfikacja asortymentu
- 10. Usuwanie kont bankowych
- 11. Dodawanie kont bankowych
- 12. Odczyt kont bankowych
- 13. Modyfikacja kont bankowych
- 14. Zmiana statusu przelewów
- 15. Usuwanie przelewów bankowych
- 16. Eksport przelewów bankowych
- 17. Dodawanie przelewów bankowych
- 18. Odczyt przelewów bankowych
- 19. Modyfikacja przelewów bankowych
- 20. Usuwanie ładunków
- 21. Dodawanie ładunków
- 22. Odczyt ładunków
- 23. Wykonanie z podniesionymi prawami operacji na ładunkach
- 24. Modyfikacja ładunków
- 25. Usuwanie operacji kasowych
- 26. Dodawanie operacji kasowych
- 27. Odczyt operacji kasowych
- 28. Modyfikacja operacji kasowych
- 29. Usuwanie kas gotówkowych
- 30. Dodawanie kas gotówkowych
- 31. Odczyt kas gotówkowych
- 32. Modyfikacja kas gotówkowych
- 33. Dodawanie konfiguracji modułu transport i spedycja
- 34. Odczyt konfiguracji modułu transport i spedycja
- 35. Modyfikacja konfiguracji modułu transport i spedycja
- 36. Wyszukiwanie zleceń i relacji wszystkich pracowników
- 37. Odczyt raportu tras przejechanych przez kierowców
- 38. Odczyt raportu tras przejechanych przez ciężarówki
- 39. Dostęp do raportów transport i spedycja
- 40. Dodawanie konfiguracji jabbera
- 41. Odczyt konfiguracji jabbera
- 42. Modyfikacja konfiguracji jabbera
- 43. Ustawianie firmy aktywnej/nieaktywnej
- 44. Modyfikacja właściwości czarna lista lub ostrzeżenie dla firm
- 45. Usuwanie firm
- 46. Eksport danych firm
- 47. Zmiana zewnętrznego identyfikatora firmy
- 48. Dodawanie firm
- 49. Odczyt firm
- 50. Uprawnienie do zamiany firm, w celach porządkowych, w iCargo
- 51. Możliwość zmiany kredytu kupieckiego
- 52. Aktualizacja firm
- 53. Odczyt danych klienta kluczowego
- 54. Dodawanie dokumentów firm
- 55. Usuwanie dokumentów firm
- 56. Odczyt dokumentów firm
- 57. Aktualizacja dokumentów firm
- 58. Usuwanie ocen firm
- 59. Dodawanie ocen firm
- 60. Odczyt ocen firm
- 61. Modyfikacja ocen firm
- 62. Usuwanie typów firm
- 63. Dodawanie typów firm Odczyt typów firm
- 64. Modyfikacja typów firm
- 65. Usuwanie kompensat
- 66. Dodawanie kompensat
- 67. Wydruki kompensat
- 68. Odczyt kompensat
- 69. Modyfikacja kompensat
- 70. Usuwanie krajów
- 71. Dodawanie krajów
- 72. Odczyt krajów
- 73. Modyfikacja krajów
- 74. Usuwanie korekt sprzedaży
- 75. Dodawanie korekt sprzedaży

- 76. Wydruki korekt faktur
- 77. Odczyt korekt sprzedaży
- 78. Wykonanie z podniesionymi prawami operacji na korektach sprzedaży
- 79. Odblokowanie korekty faktury
- 80. Modyfikacja korekt sprzedaży
- 81. Usuwanie pozycji korekt sprzedaży
- 82. Dodawanie pozycji korekt sprzedaży
- 83. Odczyt pozycji korekt sprzedaży
- 84. Modyfikacja pozycji korekt sprzedaży
- 85. Usuwanie walut
- 86. Dodawanie walut
- 87. Odczyt walut
- 88. Modyfikacja walut
- 89. Usuwanie zarządzeń
- 90. Dodawanie zarządzeń
- 91. Odczyt zarządzeń
- 92. Modyfikacja zarządzeń
- 93. Usuwanie kategorii
- 94. Dodawanie kategorii
- 95. Odczyt kategorii
- 96. Modyfikacja kategorii
- 97. Usuwanie typów dokumentów
- 98. Dodawanie typów dokumentów
- 99. Odczyt typów dokumentów
- 100. Modyfikacja typów dokumentów
- 101. Usuwanie ładunków i pojazdów na giełdzie
- 102. Dodawanie ładunków i pojazdów na giełdzie
- 103. Odczyt ładunków i pojazdów na giełdzie
- 104. Modyfikacja ładunków i pojazdów na giełdzie
- 105. Usuwanie kursów walut
- 106. Dodawanie kursów walut
- 107. Odczyt kursów walut
- 108. Modyfikacja kursów walut
- 109. Dodawanie konfiguracji giełdy pojazdów i ładunków
- 110. Odczyt konfiguracji giełdy pojazdów i ładunków
- 111. Modyfikacja konfiguracji giełdy pojazdów i ładunków
- 112. Usuwanie frachtów

- 113. Dodawanie frachtów
- 114. Odczyt frachtów
- 115. Wykonanie z podniesionymi prawami operacji na frachtach
- 116. Modyfikacja frachtów
- 117. Usuwanie branż
- 118. Dodawanie branż
- 119. Odczyt branż
- 120. Modyfikacja branż
- 121. Dodawanie konfiguracji modułu fakturowania i modułu płatności
- 122. Odczyt konfiguracji modułu fakturowania i modułu płatności
- 123. Modyfikacja konfiguracji modułu fakturowania i modułu płatności
- 124. Usuwanie faktur
- 125. Dodawanie faktur
- 126. Wydruki faktur
- 127. Odczyt faktur
- 128. Wykonanie z podniesionymi prawami operacji na fakturach
- 129. Odblokowanie faktury
- 130. Modyfikacja faktur
- 131. Usuwanie pozycji na fakturach
- 132. Dodawanie pozycji na fakturach
- 133. Odczyt pozycji na fakturach
- 134. Modyfikacja pozycji na fakturach
- 135. Uprawnienie administracyjne odczyt logów iCargo
- 136. Odczyt raportu według klientów
- 137. Odczyt według daty
- 138. Odczyt według daty płatności
- 139. Odczyt raportu według zleceniobiorców
- 140. Odczyt raportu według daty zapłaty
- 141. Odczyt raportu grup spedytorów
- 142. Odczyt raportu spedytorów
- 143. Odczyt raportu dla samochodów
- 144. Odczyt raportu według pracowników
- 145. Odczyt szczegółowego raportu dla spedytorów
- 146. Odczyt raportu globalnego za okres
- 147. Odczyt raportu zapłaconych windykacji
- 148. Dostęp do raportów w Systemie informowania kierownictwa
- 149. Odczyt raportu skonto

- 150. Odczyt raportu bilans samochodów
- 151. Odczyt raportu przychodów na ciężarówkach
- 152. Odczyt raportu przejechanych kilometrów w roku
- 153. Odczyt raportu niezapłaconych faktur sprzedaży
- 154. Odczyt raportu niezapłaconych faktur zakupu
- 155. Odczyt raportu niezapłaconych przychodów
- 156. Odczyt raportu windykacji
- 157. Zarządzanie plikami i katalogami
- 158. Uprawnienie specjalne: Spedycja 1:1 na Zlecenie
- 159. Uprawnienie specjalne: Spedycja 1:1 na Relację
- 160. Uprawnienie specjalne: rozliczanie zleceń
- 161. Usuwanie zleceń
- 162. Dodawanie zleceń
- 163. Odczyt zleceń
- 164. Uprawnienie zapisania zlecenia mimo przekroczenia kredytu kupieckiego
- 165. Wykonanie z podniesionymi prawami operacji na zleceniach
- 166. Systemowe uprawnienia do operacji na zleceniach
- 167. Modyfikacja zleceń
- 168. Zapisanie zmian w zleceniu przy tworzeniu faktury
- 169. Usuwanie danych właścicela
- 170. Dodawanie danych właścicela
- 171. Odczyt danych właścicela
- 172. Modyfikacja danych właścicela
- 173. Usuwanie rodzajów własności
- 174. Dodawanie rodzajów własności
- 175. Odczyt rodzajów własności
- 176. Modyfikacja rodzajów własności
- 177. Dodawanie informacji do wydruku na relacji
- 178. Modyfikacja informacji do wydruku na relacji
- 179. Uprawnienie specjalne: rozliczanie relacji na samochodach obcych
- 180. Usuwanie relacji
- 181. Dodawanie relacji
- 182. Uprawnienie specjalne: rozliczanie relacji na samochodach własnych
- 183. Odczyt relacji
- 184. Przygotowanie grafiku relacji
- 185. Wykonanie z podniesionymi prawami operacji na relacjach
- 186. Modyfikacja relacji

- 187. Odczyt tłumaczeń
- 188. Modyfikacja tłumaczeń
- 189. Usuwanie ról
- 190. Dodawanie ról
- 191. Odczyt ról
- 192. Modyfikacja ról
- 193. SMS wysyłanie
- 194. Odczyt logów połączenia z SerwerSMS.pl
- 195. Odczyt statusu połączenia z SerwerSMS.pl
- 196. Uprawnienie administracyjne zarządzanie sesjami użytkowników
- 197. Dodawanie głównej konfiguracji
- 198. Modyfikacja głównej konfiguracji
- 199. Usuwanie grup spedytorów
- 200. Dodawanie grup spedytorów
- 201. Odczyt grup spedytorów
- 202. Modyfikacja grup spedytorów
- 203. SMS przetworzenie odebranego
- 204. SMS anulowanie wysyłki sms
- 205. SMS odczyt
- 206. Dodanie konfiguracji połączenia z SerwerSMS.pl
- 207. Zmiana konfiguracji połączenia z SerwerSMS.pl
- 208. Usuwanie ewidencji VAT
- 209. Dodawanie ewidencji VAT
- 210. Odczyt ewidencji VAT
- 211. Modyfikacja ewidencji VAT
- 212. Usuwanie stawek podatkowych
- 213. Dodawanie stawek podatkowych
- 214. Odczyt stawek podatkowych
- 215. Modyfikacja stawek podatkowych
- 216. Usuwanie ciężarówek
- 217. Dodawanie ciężarówek
- 218. Odczyt ciężarówek
- 219. Modyfikacja ciężarówek
- 220. Usuwanie liczników
- 221. Dodawanie liczników
- 222. Odczyt liczników
- 223. Modyfikacja liczników

- 224. Usuwanie jednostek miary
- 225. Dodawanie jednostek miary
- 226. Odczyt jednostek miary
- 227. Modyfikacja jednostek miary
- 228. Usuwanie użytkowników
- 229. Dodawanie użytkowników
- 230. Odczyt użytkowników
- 231. Modyfikacja użytkowników
- 232. Usuwanie windykacji
- 233. Dodawanie windykacji
- 234. Odczyt windykacji
- 235. Modyfikacja windykacji
- 236. Usuwanie pracowników
- 237. Dodawanie pracowników
- 238. Modyfikacja konta jabber dla pracownika
- 239. Odczyt pracowników
- 240. Modyfikacja pracowników
- 241. Usuwanie pieczątek pracowników
- 242. Dodawanie pieczątek pracowników
- 243. Odczyt pieczątek pracowników
- 244. Modyfikacja pieczątek pracowników

#### 3.3.4 Konfiguracja modułu Transport i spedycja

Po uruchomieniu opcji Zarządzania (pkt.3) wybieramy w Konfiguracji (pkt. 3.3) *Konfiguracja modułu 'Transport i spedycja'*. W wyniku tych operacji otwarty zostaje formularz *Konfiguracja modułu transport i spedycja*. Dostępne w nim są następujące zakładki:

- Zlecenie, Relacja
- Zlecenie,
- Relacja,
- Wydruk,
- 🗸 Мару,
- Firma,
- Cennik,
- ✓ Monitoring.

# 3.3.4.1 Wyłączenie sprawdzania, czy występuje przynajmniej jeden załadunek i jeden rozładunek.

W celu wyłączenia sprawdzania, czy występuje przynajmniej jeden załadunek i jeden rozładunek, w zakładce *Zlecenie, relacja* (Rys. 49) należy zaznaczyć opcję *Nie sprawdzaj czy występuje przynajmniej jeden załadunek i jeden rozładunek* (Rys. 49, poz. 1). Wówczas wyłączona zostanie weryfikacja konieczności wprowadzenia przynajmniej jednego załadunku i jednego rozładunku na poziomie zapisu zlecenia i relacji.

#### Uwaga!

Listy frachtów, ładunków, Spedycji 1:1, zleceń do kreatora faktur zostały zabezpieczone przed wyświetlaniem pozycji, które nie mają prawidłowo przypisanego przynajmniej jednego załadunku i jednego rozładunku.

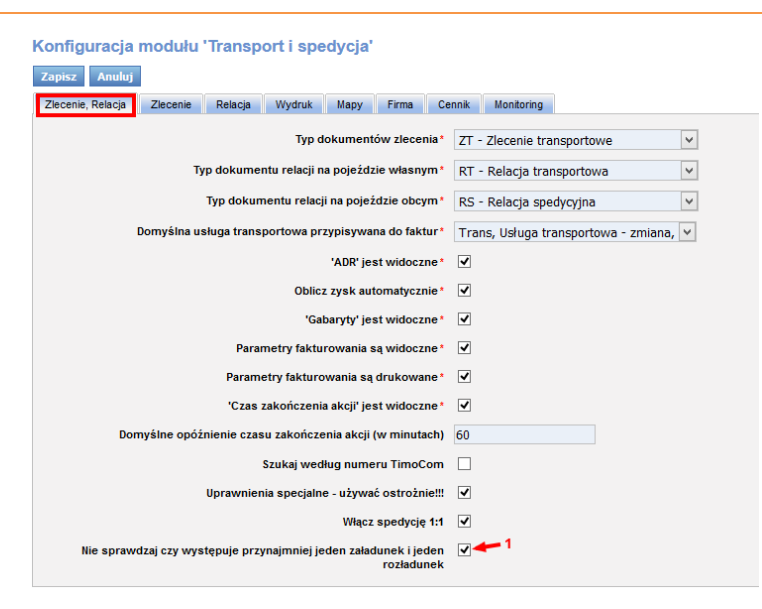

Rys. 49 Wyłączenie sprawdzania, czy występuje przynajmniej jeden załadunek i jeden rozładunek

Przy włączeniu tej opcji przy każdym zapisaniu zlecenia i relacji pojawia się komunikat: *Nie sprawdzam czy występuje przynajmniej jeden załadunek i rozładunek* (Rys. 50, poz. 1). Opcja dotyczy również Spedycji 1:1.

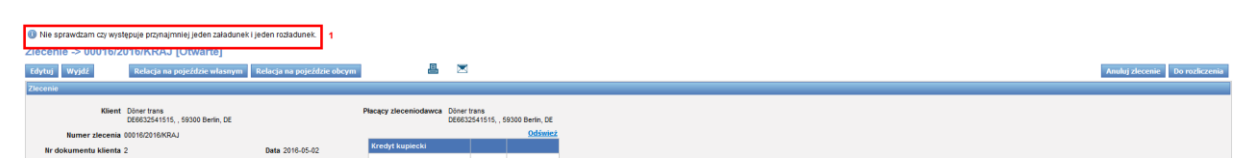

Rys. 50 Komunikat o niesprawdzaniu, czy jest przynajmniej jeden załadunej i jeden rozładunek

## Uwaga! Niezależnie od zaznaczenia opcji *Nie sprawdzaj czy występuje przynajmniej jeden załadunek i jeden rozładunek* na etapie dawania zlecenia/relacji do rozliczenia wymagane jest prawidłowe podanie przynajmniej jednego załadunku i jednego rozładunku.

# 3.3.4.2 Zaznaczenie opcji dla wydruku informacji do wydruku z relacji czcionką pogrubioną i czerwoną

W celu ustawienia dla *Informacji do wydruku drukowania pogrubioną i czerwoną czcionką* w zakładce *Wydruk* (Rys. 51) należy zaznaczyć opcję *Drukuj pogrubione i czerwone: Opis lub Informacje do wydruku* (Rys. 51, poz. 1). Przykładowy wydruk na Rys. 52. Opcja dotyczy również Spedycji 1:1.

| 😋 iCargo          | Wspólne słowniki        | Słowniki do fakturowania            | Transport i spedycja | Blokady dokumentów | Konfiguracja |
|-------------------|-------------------------|-------------------------------------|----------------------|--------------------|--------------|
| Konfiguracja r    | nodułu 'Transpo         | rt i spedycja'                      |                      |                    |              |
| Zapisz Anuluj     |                         |                                     |                      |                    |              |
| Zlecenie, Relacja | Zlecenie Relacja        | Wydruk Mapy Firma                   | Cennik Monitoring    |                    |              |
|                   |                         | Drukuj LDM na relacji*              |                      |                    |              |
|                   |                         | Drukuj dopisek na relacji*          |                      |                    |              |
|                   |                         | Drukuj nazwę konta na relacji*      | $\checkmark$         |                    |              |
|                   | Drukuj adr              | es korespondencyjny pracownika      | $\checkmark$         |                    |              |
|                   |                         | Drukuj adres korespondencyjny       |                      |                    |              |
|                   |                         | Drukuj nr NIP na relacji            |                      |                    |              |
|                   | 1                       | Drukuj podpis na zleceniu i relacji |                      |                    |              |
|                   |                         | Wysokość stopki relacji*            | 80 🗘                 |                    |              |
|                   |                         | Szablon druku relacji*              | Szablon 2 - tłumacz  | one warunki ~      |              |
| Wydruk:           | Wydruk: Płatne wg. śred | nego kursu NBP z dnia załadunku     | $\checkmark$         |                    |              |
| Druk              | uj pogrubione i czerwon | e: Opis lub Informacje dodatkowe    | 1                    |                    |              |
|                   | Drukuj prośbę o         | przesłanie potwierdzenia zlecenia   |                      |                    |              |
|                   | Drul                    | kuj tłumaczone regulacje zlecenia   |                      |                    |              |
|                   |                         | Obrazek reklamy                     |                      |                    |              |
|                   |                         |                                     | Dodaj                |                    |              |

Rys. 51 Zaznaczenie opcji do drukowania Informacji do wydruku z relacji czcionką pogrubioną i czerwoną

| 10                         | - 52                   |                    |              |             |         | (netto)                    |  |  |
|----------------------------|------------------------|--------------------|--------------|-------------|---------|----------------------------|--|--|
| Data zała                  | dunku                  |                    |              | N           | Miejsce | e załadunku                |  |  |
| Od 2016-05-<br>Do 2016-05- | -05 08:00<br>-05 09:00 |                    |              |             | 59-300  | ) Lubin, PL                |  |  |
| Data rozładunku            |                        | Miejsce rozładunku |              |             |         |                            |  |  |
| Od 2016-05-<br>Do 2016-05- | -06 08:00<br>-06 09:00 |                    |              | 56          | 6112 L  | ahnstein, <mark>D</mark> E |  |  |
| ma informacia w www        |                        | auté tak inu i     | why do skowe | ne nostubio |         | wona czejanka              |  |  |

Platność w EUR. Prosimy o podanie na fakturze numeru konta do platności w EUR oraz użycia kursu walut na: Dzień przed ostatnim rozladunkiem

Rys. 52 Wydruk przykładowego zlecenia pogrubioną i czerwoną czcionką

## 3.3.5 Konfiguracja modułu faktur i modułu płatności

Po uruchomieniu opcji Zarządzania (pkt.3) wybieramy w Konfiguracji (pkt. 3.3) *Konfiguracja modułu faktur i modułu płatności*. W wyniku tych operacji otwarty zostaje formularz *Konfiguracja modułu faktur i modułu płatności.* Dostępne w nim są następujące zakładki:

- ✓ Faktury,
- Ustawienia dla list faktur,
- Kreator faktur ze zleceń i relacji,

- Kreator faktur ze zleceń,
- Ustawienia wydruku,
- ✓ Faktura zakupu,
- Faktura korygująca,
- Eksport,
- Płatności,
- Windykacja.

#### 3.3.5.1 Ustawienia wydruku

#### 3.3.5.1.1 Zapis na fakturze "Lub do zapłaty …PLN"

Przelewanie środków finansowych w EUR na rachunki PLN i odwrotnie powoduje powstawanie różnic kursowych. W celu ich uniknięcia wprowadzono zapis na fakturze sprzedaży w EUR "Lub do zapłaty ....PLN".

|                                                            | Do zapłaty      | 1 845,00 EUR  |
|------------------------------------------------------------|-----------------|---------------|
|                                                            | (Lub do zapłaty | 7 870,95 PLN) |
| Stownie: jeden tysiąc osiemset czterdzieści pięć EUR 0/100 |                 |               |

Rys. 53 Dopisek "Lub do zapłaty ... PLN"

Dzięki temu płacący definiując przelew podaje kwotę zgodnie z walutą rachunku bankowego. Aby aktywować ten zapis należy w "Konfiguracja modułu faktur i modułu płatności" w karcie "Ustawienia wydruku" włączyć parametr "Drukuj 'Lub do zapłaty w PLN' na fakturze w walucie obcej" (Rys. 54 poz. 1).

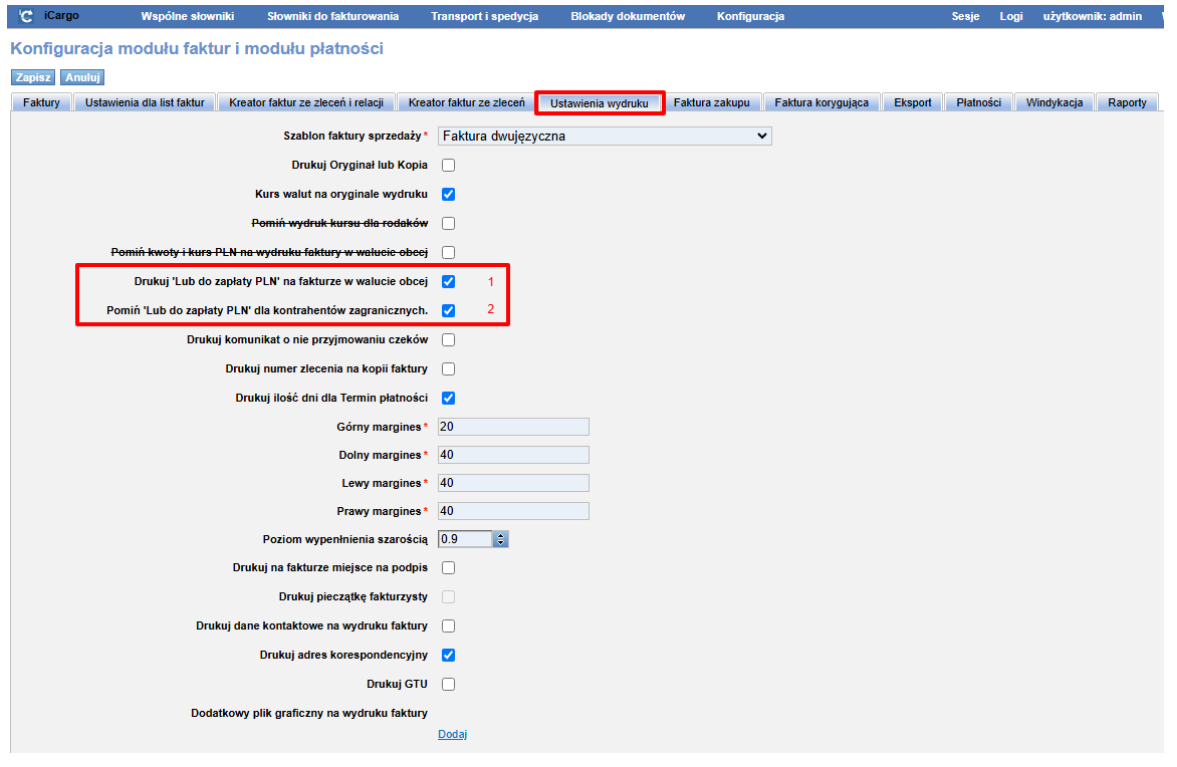

Rys. 54 Użycie opcji "Lub do zapłaty ... PLN"

Dla klientów zagranicznych którzy z reguły w walucie obcej możemy wyłączyć ten dopisek na fakturze włączając parametr "Pomiń 'Lub do zapłaty w PLN' dla kontrahentów zagranicznych". Przekreślone parametry: "Pomiń wydruk kursu dla rodaków" oraz "Pomiń kwoty i kurs PLN na wydruku faktury w walucie obcej" są planowane do usunięcia dlatego nie zalecamy używania ich.

#### 3.3.5.1.2 Szablon faktury

W rozwijanym menu "Szablon faktury sprzedaży" znajdują się dostępne szablony faktur sprzedaży. Należy wybrać szablon : "Faktura jednojęzyczna" lub "Faktura dwujęzyczna". Pozostałe szablony są już nie rozwijane i zostaną wkrótce wycofane z iCargo.

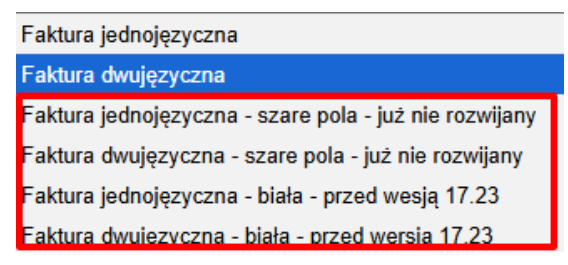

Rys. 55 Wybór szablonu faktur

#### 3.3.5.2 Ustawienie parametru Dni zwłoki od rzeczywistego terminu płatności

W oknie *Konfiguracja modułu faktur i modułu płatności,* w zakładce *Windykacja* znajduje się parametr konfiguracyjny: *Dni zwłoki od rzeczywistego terminu płatności* – określający od jakiej daty liczyć dni zwłoki przy wezwaniu windykacyjnym. Domyślnie parametr jest wyłączony, co oznacza datę liczoną od terminu płatności; jeśli zostanie włączony – wówczas data jest liczona od rzeczywistego terminu płatności.

W zależności od ustawienia parametru *Dni zwłoki od rzeczywistego terminu płatności* w konfiguracji windykacji, zwłoka na wydruku wezwania do zapłaty jest obliczana od terminu płatności lub od rzeczywistego terminu płatności.

#### 3.3.5.3 Ustawienie nazwy banku przy eksporcie płatności

W oknie *Konfiguracja modułu faktur i modułu płatności*, w zakładce *Płatności* znajduje się parametr konfiguracyjny *Nazwa banku*. Dla eksportu do BZ WBK w konfiguracji przelewów należy ustawić opcję BZ WBK i analogicznie dla pozostałych banków wybieramy odpowiednio Alior, PKOBiz, INGBS oray ISO20022 mBank. Format ISO20022 jest standardem więc może być stosowany także w innych bankach. Należy zawsze sprawdzić czy dany bank wspiera ten standard.

#### 3.3.6 Właściciel

W tej części konfiguracji ustawiane są dane właściciela, które w dalszej części programu przenoszone są przez kreatory do dokumentów.

#### 3.3.6.1 Dodanie konta bankowego właściciela

Do iCargo można dodać dowolną ilość kont bankowych. By dodać konto bankowe właściciela należy, po wejściu w dane *Właściciela*, otworzyć zakładkę *[Konta bankowe]* (Rys. 56, poz. 1).

| C iCargo        | Wspólne słowniki                        | Słowniki do fakturowania | Transport i spedycja | Blokady dokumentów | Konfiguracja | Sesje | Logi | użytkownik: admin | Wyloguj się |
|-----------------|-----------------------------------------|--------------------------|----------------------|--------------------|--------------|-------|------|-------------------|-------------|
| Właściciel      |                                         |                          |                      |                    |              |       |      |                   |             |
| Edytuj Wyjdź    |                                         |                          |                      |                    |              |       |      |                   |             |
| S               | ymbol iCargo<br>Iumer 1<br>Nazwa iCargo |                          |                      |                    |              |       |      |                   |             |
| Zewnęti         | zne id                                  | 1                        |                      |                    |              |       |      |                   |             |
| Szczegóły Finan | se Dokumenty                            | Konta bankowe            |                      |                    |              |       |      |                   |             |

Rys. 56 Zakładka Konta bankowe właściciela

Po otwarciu zakładki Konta bankowe należy kliknąć przycisk [Dodaj] (Rys. 57, poz. 1).

| Symbol Cargo         Logo Ceccrece de la log (4 kg)         Rumer 1         Nazwa Cargo         Zewmętrzne id         Szczegóły Finanse Dokumenty Korte barkowe         Szczegóły Finanse Dokumenty Korte barkowe         Symbol A Mazwa         Symbol Mazwa       BBAN       Domyśnie konto Wałuta       Kraj Kolejność Aktywne         Symbol Mazwa       BBAN       Domyśnie konto Wałuta       Kraj Kolejność Aktywne         Symbol Mazwa       BBAN       Domyśnie konto Wałuta       Kraj Kolejność Aktywne         Symbol Mazwa       BBAN       Domyśnie konto Wałuta       Kraj Kolejność Aktywne         Symbol Mazwa       BBAN       Domyśnie konto Wałuta       Kraj Kolejność Aktywne         Symbol Mazwa       BBAN       Domyśnie konto Wałuta       Kraj Kolejność Aktywne         Stargo Bank       Bol Stargo Bank       Domyśnie konto Wałuta       Kraj Kolejność Aktywne                                                                                                    | i Cargo wspolne słowniki                                                                  | Siowniki do takturowania Transport i spedyc | ja biokady dokumentow | Komiguracja                                            |        | sesje | Logi uzytk | ownik: admin | wyloguj si |
|----------------------------------------------------------------------------------------------------|-------------------------------------------------------------------------------------------|---------------------------------------------|-----------------------|--------------------------------------------------------|--------|-------|------------|--------------|------------|
| Kitter 1       Kitter 1         Nazwa Cargo<br>Zewnętrzne id       Logo Cecerco La log ( k łas)         Szczegby Finanse Dokumenty Konta bankowe       Szczegby Finanse Dokumenty Konta bankowe         Szczegby Finanse Dokumenty Konta bankowe       Szczegby Finanse Cokumenty Konta bankowe         Szczegby Finanse Dokumenty Konta bankowe       Szczegby Finanse Cokumenty Konta bankowe         Szczegby Finanse Dokumenty Konta bankowe       Szczegby Finanse Cokumenty Konta bankowe         Szczegby Finanse Dokumenty Konta bankowe       Szczegby Finanse Cokumenty Konta bankowe         Szczegby Finanse Dokumenty Konta bankowe       Szczegby Finanse Cokumenty Konta bankowe         Szczegby Finanse Dokumenty Konta bankowe       Szczegby Finanse Cokumenty Konta bankowe         Szczegby Finanse Dokumenty Konta bankowe       Szczegby Finanse Cokumenty Konta bankowe         Szczegby Finanse Dokumenty Konta bankowe       Szczegby Finanse Cokumenty Konta bankowe         Szczegby Finanse Dokumenty Konta bankowe       Szczegby Finanse Cokumenty Konta bankowe         Szczegby Finanse Dokumenty Konta bankowe       Szczegby Finanse Cokumenty Konta bankowe         Szczegby Finanse Dokumenty Konta bankowe       Szczegby Finanse Cokumenty Konta bankowe         Szczegby Finanse Cokumenty Konta bankowe       Szczegby Finanse Cokumenty Konta bankowe         Szczegby Finanse Cokumenty Konta bankowe       Szczegby Finanse Cokumenty Kontabankowe         Szczegby Fi                                                                                                    | laściciel                                                                                 |                                             |                       |                                                        |        |       |            |              |            |
| Symbol Cargo<br>Numer 1<br>Nazwa Cargo<br>Zewnętrzne id       Logo Circle Circle Ci | lytuj Wyjdź                                                                               |                                             |                       |                                                        |        |       |            |              |            |
| Symbol         Nazwa         IBAN         Domyślne konto         Waluta         Kraj         Kolejność         Aktywne           Krago Bank         G         6599203476342         I         I <t< th=""><th>Symbol Kargo<br/>Numer 1<br/>Nazwa Kargo<br/>Zewnętrzne id<br/>Szczegóły Finanse Dokumenty Ko</th><th>pankowe</th><th></th><th>Logo İ<mark>Ccirgo</mark><br/>icargo bez ita ipu (4.8)</th><th></th><th></th><th></th><th></th><th></th></t<>                                                                                                    | Symbol Kargo<br>Numer 1<br>Nazwa Kargo<br>Zewnętrzne id<br>Szczegóły Finanse Dokumenty Ko | pankowe                                     |                       | Logo İ <mark>Ccirgo</mark><br>icargo bez ita ipu (4.8) |        |       |            |              |            |
| Symbol         Nazwa         BBAN         Domyślne kotto         Waluta         Kraj         Kolejność         Aktywne           Grago Bank         Głości Sobiologia Kraja         Głości Sobiologia Kraja         Image Sobiologia Kraja         Image Sobiologi                                                                                                    | Dodaj 1                                                                                   |                                             |                       |                                                        |        |       |            |              |            |
| Cargo Bank         EUR         PL         1         IV                                                                                                    | Symbol                                                                                    | Nazwa                                       | IBAN                  | Domyślne konto                                         | Waluta | Kraj  | Kolejnoś   | S Aktywne    | Akcja      |
|                                                                                                    | iCargo Bank                                                                               | 65892038476342                              |                       | $\square$                                              | EUR    | PL    | 1          | $\checkmark$ | 1          |
| mBank 25603253639863898 V PLN PL 1 V                                                                                                    | mBank                                                                                     | 25603253639689898                           |                       | V                                                      | PLN    | PL    | 1          | <b>V</b>     | 1          |
| WBK BZ 05746547775559949 D PLN PL 1                                                                                                    | WBK BZ                                                                                    | 657465477755599949                          |                       |                                                        | PLN    | PL    | 1          | 1            | 1          |

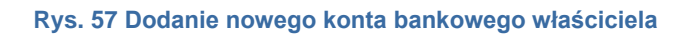

Otwarty zostaje formularz Dodaj konto bankowe (Rys. 58), w którym wymaganymi polami są:

- ✓ IBAN nr konta bankowego (Rys. 58, poz. 1),
- ✓ Waluta walutę konta (Rys. 58, poz. 2),
- ✓ Kraj wybieramy kraj (Rys. 58, poz. 3).

Pozostałe dane wypełniamy opcjonalnie.

| Dodaj konto bakow | le la la la la la la la la la la la la la |
|-------------------|-------------------------------------------|
| Zapisz Anuluj     |                                           |
|                   |                                           |
| Firma             | icargo                                    |
|                   |                                           |
| SWIFT (BIC Banku) |                                           |
| 2-Valuta*         | wybierz -                                 |
| Symbol            |                                           |
| Domyślne konto    |                                           |
| Kolejność         | 1 0                                       |
| Aktywne           |                                           |
|                   |                                           |
| Bank              |                                           |
| 3                 |                                           |
| Nazwa             |                                           |
| Adres/Odbiorca    |                                           |
|                   |                                           |
|                   |                                           |
|                   |                                           |

Rys. 58 Formularz z danymi nowo dodawanego konta bankowego właściciela

Po wypełnieniu danych zapisujemy dane konta bankowego właściciela klikając przycisk [Zapisz].

#### Uwaga !

Dodanie konta bankowego właściciela jest niezbędne do dalszej, poprawnej pracy programu. Brak konta bankowego właściciela uniemożliwia dodanie nowej firmy do iCargo.

#### 3.3.6.2 Dodanie numeru BDO

Numer BDO można dodać poprzez edycję właściciela w konfiguracji.

| Właściciel                                                |        |     |       |
|-----------------------------------------------------------|--------|-----|-------|
| Edytuj Wyjdź                                              |        |     |       |
| Symbol iCargo<br>Numer 1<br>Nazwa iCargo<br>Zewnetrzne id |        | Log |       |
| Szczegóły Finanse Dokumenty Konta b                       | ankowe |     |       |
| NIP iCargo                                                | REGON  | KRS | 2 вро |

#### Rys. 59 Dodanie numeru BDO

Po przejściu we właściciela należy kliknąć przycisk [Dodaj] (Rys. 56, poz. 1). I następnie w polu BDO (Rys. 56, poz. 2) wpisać numer.

## 3.4 Dodatki dla administratora

#### 3.4.1 Ograniczenia maksymalnych rozmiarów wgrywanych plików

Poniżej podane są ograniczenia maksymalnych rozmiarów plików:

- ✓ Rozmiar pliku dodawanego do właściciela: logo 128KiB.
- ✓ Rozmiar pliku dodawanego do właściciela: OCP do 1MB.
- ✓ Rozmiar pojedynczego pliku dokumentów dodawanych do właściciela do 1MB.
- ✓ Maksymalny rozmiar pliku obrazka reklamowego, domyślnie: 256 KiB.

Ponadto liczba jednocześnie ładowanych plików i/lub prób ładowania plików wynosi do 3. Skutkuje to możliwością wykonania 3 prób dodania plików. Dotyczy to zarówno logo jak i OCP.

#### 3.4.2 Dozwolony format wgrywanych plików

- Możliwe typy załączanych plików:
  - 🗵 logo: jpg, png, gif.
  - I OCP: jpg, png, gif, tif, pdf.

#### 3.4.3 Rozmiary plików graficznych w pikselach

- ✓ Logo właściciela wysokość 50 px, szerokość 150 px.
- ✓ Dodatkowy plik graficzny na fakturze 230 x 230 px.
- ✓ Pieczątka spedytora wysokość 100 px, szerokość 230 px.
- Dodatkowy plik graficzny jego wielkość uzależniona jest od wysokości stopki dokumentu. Po wstawieniu właściwych danych tekstowych (numeru strony, numeru relacji, konta bankowego, NIP, Regon itp.), w zależności od ustawień, pozostała część stopki zostanie wypełniona grafiką reklamową. Oznacza to, że grafika reklamowa będzie zajmowała właściwą szerokość strony, natomiast wysokość danej grafiki zostanie odpowiednio wyliczona (wysokość stopki – wstawione informacje).

## 4 Oddziały

Wprowadzenie oddziałów do iCargo pozwala na "wirtualne" rozdzielenie danych firmowych tak, żeby poszczególne oddziały nie widziały danych innych oddziałów. Załóżmy, że mamy Oddziały w Warszawie, Poznaniu i Wrocławiu. Każdy z nich pracuje na swój rachunek. Dzięki nowej funkcjonalności każdy z oddziałów może ukryć przed innymi: pracowników, kontrahentów, zlecenia, faktury, noty, płatności itp. Można zastosować unikalną numerację dla oddziałów. Otwiera to całkowicie nowe możliwości pracy z iCargo.

## 4.1 Zdefiniowanie Oddziałów

W celu zdefiniowania Oddziałów należy uruchomić opcje Zarządzania (pkt.3) następnie w Konfiguracja wybrać **[Oddziały]** (pkt. 3.3) (Rys. 60, poz. 2).

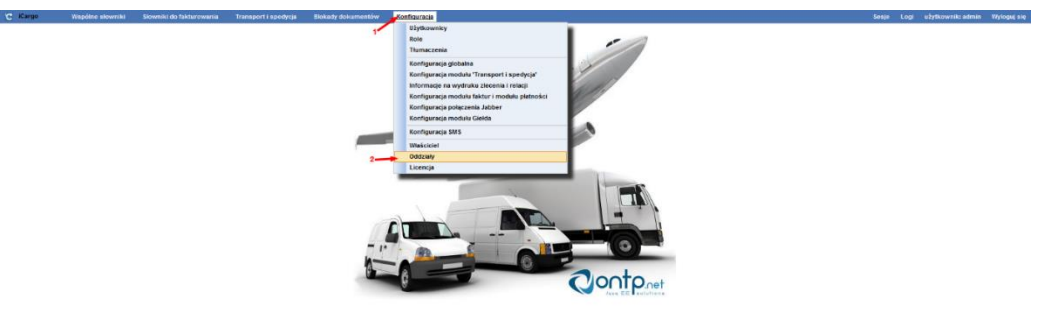

Rys. 60 Wybór Oddziały w Konfiguracja

Po otwarciu Okna Oddziały widoczny jest standardowo dodany Oddział główny (Rys. 61, poz. 2).

| C iCargo | Wspólne słowniki | Słowniki do fakturowania | Transport i spedycja | Blokady dokumentów | Konfiguracja Sesje Logi | użytkownik: | admin \    | Wyloguj się |
|----------|------------------|--------------------------|----------------------|--------------------|-------------------------|-------------|------------|-------------|
| Oddziały |                  |                          |                      |                    |                         |             |            |             |
|          |                  |                          |                      |                    | Nazwa lub symbol        |             |            | Szukaj      |
| Dodaj    |                  |                          |                      |                    |                         | 12          | · Idd d 1- | -1/1 > >>   |
|          |                  | Symbol                   |                      |                    | Nazwa                   | Kolejność   | Aktywne    | Akcja       |
| G        |                  |                          |                      | Oddział główn      | ny                      | 1           | \$         | 1           |
|          |                  |                          |                      | 2                  |                         |             | 144 4 1-1  | 1/1 > >>    |

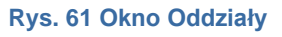

Aby dodać nowy Oddział należy kliknąć przycisk **[Dodaj]** (Rys. 61, poz. 1). Po otworzeniu formularza *Nowy oddział* (Rys. 62) wypełniamy następujące pola:

- Symbol wprowadzamy Symbol Oddziału. Pamiętać należy o nie wprowadzaniu znaków specjalnych i znaków polskich (Rys. 62, poz. 1).
- ✓ *Nazwa* wprowadzamy pełną nazwę Oddziału (Rys. 62, poz. 2).
- Kolejność ustawiamy kolejność wyświetlania na liście (Rys. 62, poz. 3).
- *Aktywne* opcja zaznaczona znakiem *v*, gdy Oddział ma być aktywny(Rys. 62, poz. 4).

| Nowy of | odd      | dział                                       |                        |   |
|---------|----------|---------------------------------------------|------------------------|---|
| Zapisz  | An       | Anuluj                                      |                        |   |
| 5       | 6        | Symbol*                                     | 1                      |   |
|         |          | Nazwa*                                      |                        | 2 |
|         |          | Kolejność                                   | 1 3                    |   |
|         |          | Aktywne                                     | <b>▼</b> 4             |   |
| Zapisz  | Anu<br>6 | Symbol *<br>Nazwa *<br>Kolejność<br>Aktywne | 1<br>1<br>1 € 3<br>✓ 4 | 2 |

Rys. 62 Wprowadzanie nowego Oddziału

Przykładowo wypełnione dane dla Oddziału przedstawiono na Rys. 63.

| Nowy oddział  |                   |
|---------------|-------------------|
| Zapisz Anuluj |                   |
| Symbol*       | OBST              |
| Nazwa*        | Oddział Białystok |
| Kolejność     | 1 0               |
| Aktywne       |                   |
|               |                   |

Rys. 63 Przykładowe dane dla nowo wprowadzanego Oddziału

Zmiany zapisujemy klikając przycisk **[Zapisz]** (Rys. 62, poz. 5), natomiast rezygnujemy z zapisania danych klikając przycisk **[Anuluj]** (Rys. 62, poz. 6).

#### 4.2 Edytowanie i usuwanie Oddziałów

Jeśli chcemy edytować lub usunąć oddział musimy otworzyć okno *Oddziały* (pkt. 4.1), a następnie kliknąć ikonkę edycji (ołówek - Rys. 64, poz. 1). Teraz można nanieść zmiany. Pamiętać należy o zapisaniu zmian przez kliknięcie przycisku *[Zapisz].* 

| C | Oddziały         | Urver tok combol |          |                | Sauka     | a |
|---|------------------|------------------|----------|----------------|-----------|---|
|   |                  | Here an Shurre   |          |                | 51085     | ĺ |
|   | Dodaj            | 1                | 12       | <b>v</b>  44 4 | 1-5/5 🕨 🕅 | 1 |
|   | Symbol           | Nazwa            | Kolejnoś | Aktywne        | Akcja     |   |
|   | G Oddzieł gł     | ial glówny       | 1        | 1 V            | 1         |   |
|   | OBST Oddziel Bit | al Balystok      |          |                | 1         |   |
|   | OGDK Oddzieł Go  | ial Gdarlak      |          | 1 V            | 1         |   |
|   | OSN Oddział Sz   | al Soczecii      |          | <b>V</b>       | 1         |   |
|   | OWLW Oddziel W   | lal Wrodaw       |          | <b>v</b>       | 1         |   |
|   |                  |                  |          | 44 4 1         | -5/5 > >> |   |

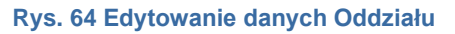

| Uwaga!                                                                                  |
|-----------------------------------------------------------------------------------------|
| Jeśli oddziały są używane nie należy zmieniać ich Symbolu.                              |
| Usuniecie Oddziału odbywa się z poziomu edycji dapych firmy w formularzu. Zmień oddział |

Usunięcie *Oddziału* odbywa się z poziomu edycji danych firmy w formularzu *Zmień oddział* przez kliknięcie przycisku **[Usuń]** (Rys. 65, poz. 1).

| Zmień oddział |                 |
|---------------|-----------------|
| Zapisz Anuluj |                 |
| Symbol*       | OBST            |
| Nazwa*        | Oddail Balystok |
| Kolejność     | 1 8             |
| Aktywne       |                 |

Rys. 65 Usunięcie Oddziału

#### Uwaga!

Usunąć można Oddział, do którego nie ma przypisanych innych danych, na przykład pracowników, firm.

## 4.3 Przypisanie Oddziału/Oddziałów użytkownikowi

W momencie przypisywania użytkownikowi oddziałów określamy oddziały, a co za tym idzie dane, które dany użytkownik będzie widział podczas pracy w iCargo.

Aby przypisać oddziały użytkownikowi musimy edytować dane użytkownika, a następnie w zakładce *Oddziały* (pkt. 3.3.1) możemy przypisać:

- Wszystkie wówczas widoczne będą dla niego dane wszystkich Oddziałów (Rys. 66, poz. 1),
- Jeden lub kilka wybranych Oddziałów przez odpowiednie zaznaczenie. Po odznaczeniu opcji Wszystkie wybieramy Oddział/Oddziały, z których dane będą widoczne dla użytkownika (Rys. 67, poz. 1).

| _                             |                 |
|-------------------------------|-----------------|
| Užytkownik*                   | admin           |
| lmię*                         | system          |
| Nazwisko*                     | admin           |
| Tytuł                         |                 |
| Departament                   |                 |
| E-mail                        | admin           |
| Strefa czasowa<br>użytkownika | Europe/Warsaw V |
| Aktywne                       | <b>v</b>        |
| Role Oddziały Ha              | sło             |

Rys. 66 Zaznaczenie dla wybranego użytkownika wszystkich Oddziałów

| Użytkownik*        | KasiaP                    |
|--------------------|---------------------------|
| lmię*              | Katarzyna                 |
| Nazwisko*          | Przykładowy-Użytkownik    |
| Tytuł              | główna księgowa           |
| Departament        | finansowy                 |
| E-mail             | główna_księgowa@icargo.pl |
| Strefa czasowa     | Europe/Warsaw             |
| Aktywne            |                           |
| lole Oddziały Ha   | sło Dozwolone adresy IP   |
| Wszystkie          | *                         |
| 1 Webiers Oddsiebe | * 🗖                       |

Rys. 67 Wybór Oddziałów dla użytkownika

## 4.4 Przypisanie Oddziału pracownikowi

Pracownikowi możemy przypisać tylko jeden oddział. Jest to oddział, w którym dany pracownik jest zatrudniony (opisane w pkt. 3.3.1.1.2). Przykład na Rys. 68.

| Użytkownik                | KasiaP                                     |         |
|---------------------------|--------------------------------------------|---------|
| lmię*                     | Katarzyna                                  |         |
| Nazwisko*                 | Przykładowy-Użytkownik                     |         |
| Przypisany oddział*       | OT - Oddział Trzeci 🔽 1                    |         |
| Fax                       |                                            |         |
| Telefon komórkowy         |                                            |         |
| Telefon stacjonarny       |                                            |         |
| E-mail                    | główna_księgowa@icargo.pl                  |         |
| Jabber ID (JID)           |                                            | Ilbuórz |
| landr                     | and all all all all all all all all all al | Otworz  |
| Język                     |                                            |         |
| Spedytor                  |                                            |         |
| Grupa spedytorow          |                                            |         |
| Kierowca                  |                                            |         |
| Pomocnik                  |                                            |         |
| Mechanik                  |                                            |         |
| Fakturzysta               |                                            |         |
| Рієсіятка                 | 88                                         |         |
|                           | Dodaj                                      |         |
| Aktywne                   |                                            |         |
| Adres<br>korespondencyjny |                                            |         |

Rys. 68 Przypisanie Oddziału pracownikowi

Skutkiem przypisania Oddziału pracownikowi jest generowanie dla dokumentów numeru z Symbolem Oddziału (opisane w pkt. 3.1.2.1). Widzieć dokumenty danego Oddziału będą tylko Użytkownicy, którzy mają dopisany dany Oddział w Użytkowniku (pkt. 4.3).

## 4.5 Przypisanie Oddziału do Firmy

Danego kontrahenta, zarówno klienta, jak i podwykonawcę można przypisać do konkretnego Oddziału. Taka opcja umożliwia przypisanie *Firmy* do oddziałów tak, by inne oddziały go "nie widziały". Jak przypisać Firmie Oddział opisano w pkt. 5.1.2.

Przykładowe przypisanie Oddziału do Firmy przedstawiono na poniższym Rys. 69.

| Zmień firmę         |                    |                  |        |                     |           |      |
|---------------------|--------------------|------------------|--------|---------------------|-----------|------|
| Zapisz Anuluj       |                    |                  |        |                     |           | Usuń |
| Symbol*             | BTU                | Nr firmy 10      |        |                     |           |      |
| Nazwa*              | BTU Transport      |                  | Log    | Brak logo           |           |      |
| Zewnętrzne id       | 36912366           |                  |        | Dodaj               |           |      |
| Przypisany oddział* | G - Oddział główny |                  |        |                     |           |      |
| Przewoźnik          | Spedycja 🗸         | Zleceniobiorca 🔽 | Klient | Status firmy Zwykła | Aktywne 🗹 |      |

Rys. 69 Przykładowe przypisanie Oddziału dla Firmy

## 4.6 Numerowanie dokumentów dla Oddziałów

Obecnie iCargo umożliwia wprowadzenie wielu sposobów numerowania dokumentów, które określa się przy dodawaniu/edytowaniu *Typów dokumentów* (pkt. 3.1.2.1). Dodatkowe możliwości daje wprowadzenie Oddziałów. Dla każdego z *Typów dokumentów* można określić sposób numerowania.

#### 4.6.1 Ustawienie jednego numeru dokumentów dla wszystkich Oddziałów

Jeżeli na przykład faktury sprzedaży mają mieć wspólny numer dla wszytkich oddziałów to wówczas w *Typie dokumentów* dla faktur sprzedaży pole *Osobna numeracja dla oddziałów* zostawiamy puste (Rys. 70, poz. 1).

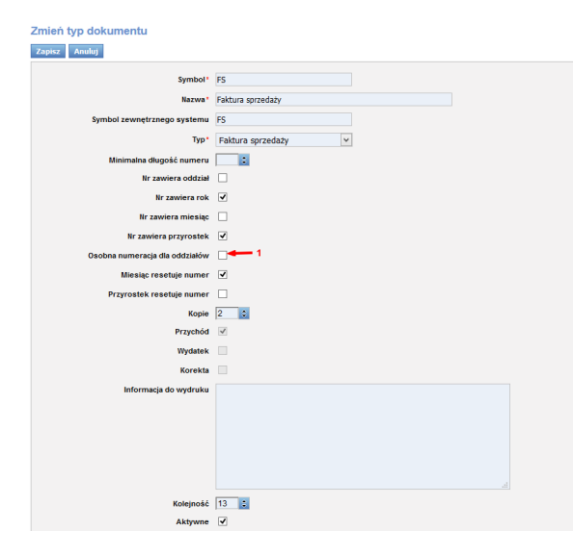

Rys. 70 Ustawienie jednej numeracji faktur sprzedaży dla wszystkich Oddziałów

#### 4.6.2 Ustawienie osobnej numeracji dokumentów dla każdego z Oddziałów

Jeżeli, na przykład faktury sprzedaży mają mieć osobną numerację dla wszystkich oddziałów, wówczas w *Typie dokumentów* dla faktur sprzedaży zaznaczam pole *Osobna numeracja dla oddziałów* (Rys. 71, poz. 1).

| Symbol*                        | FS                |
|--------------------------------|-------------------|
| Nazwa*                         | Faktura sprzedaży |
| Symbol zewnętrznego systemu    | P5                |
| Typ*                           | Faitura sprzedaży |
| Minimalna disensir numeru      |                   |
| Nr Tawiera oddital             |                   |
| Ile regione cole               | 3                 |
| Nr taniers mission             |                   |
| lir mulera armirostali         | 2                 |
|                                |                   |
| Osobna numeracja dia oddziałow |                   |
| Miesąc resetuje numer          |                   |
| Przyrostek resetuje numer      |                   |
| Kope                           | 2                 |
| Przychod                       |                   |
| Wydatek                        |                   |
| Korekta                        |                   |
| Informacja do wydruku          |                   |
|                                |                   |
|                                |                   |
|                                |                   |
|                                |                   |

Rys. 71 Ustawienie osobnej numeracji dla każdego z Oddziałów

## 5 Wspólne funkcjonalności dla modułów

W każdym module mamy możliwość wyświetlenia *Firm* oraz uruchomienia *Wyszukiwarki dokumentów*.

## 5.1 Firmy

W dowolnym module, po wybraniu z menu opcji *[Firmy]*, wyświetlana jest lista firm. Na Rys. 72, poz. 1 został zilustrowany przykładowy sposób przejścia do listy firm z modułu. Tak, jak już to zostało wspominanie, opcja *Firmy* jest opcją wspólną dla wszystkich modułów.

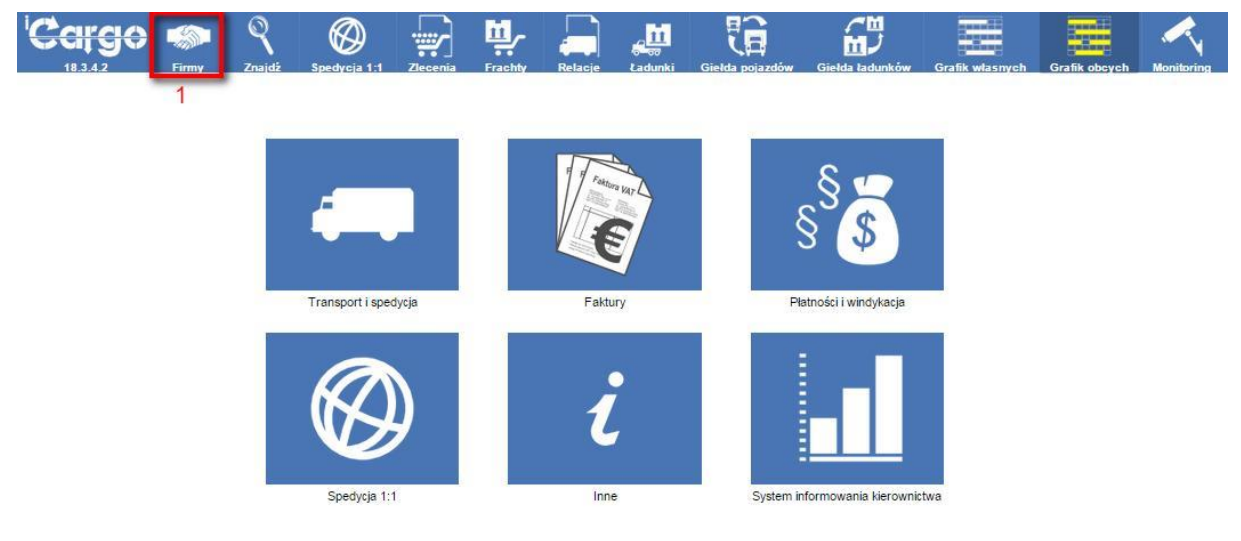

Rys. 72 Wyświetlenie formularza Firmy

#### 5.1.1 Wyszukiwanie firm

Po wyświetleniu formularza *Firmy* dostępne jest standardowe okno listy, omówione w pkt. 2.3 (Rys. 73, poz. 1).

| Fin | my               |              |                   |                |             |        |               |             |                        |             |               |         |           |            |
|-----|------------------|--------------|-------------------|----------------|-------------|--------|---------------|-------------|------------------------|-------------|---------------|---------|-----------|------------|
| 1   |                  | Nazwa iCargo | )                 | Symbol         |             | ]      | Miejscowość   |             |                        | Kod po      | cztowy        |         |           | 2          |
|     |                  | NIP          |                   | Nr firmy       |             |        | Status firmy  | Wszystkie 🗸 |                        | Przypis     | ane do        |         | 4         | - i -      |
|     | Kredyt k         | upiecki      |                   | Typ współpracy | Wszystkie 🗸 | :      | Zewnętrzne id | Wszystkie 🗸 |                        |             | Branża        |         | ~         | - <b>+</b> |
|     |                  |              |                   |                |             |        |               |             |                        | Doda        | itki          |         |           | Szukaj     |
|     |                  |              |                   |                |             |        |               |             |                        |             |               |         |           |            |
| D   | odaj             |              |                   |                |             |        |               |             |                        |             |               | 12      | ♥  44 4 1 | -1/1 🕨 🕪   |
| b   | <u> Ir firmy</u> | Symbol       |                   | Nazwa 🔺        |             | Kredyt | NIP           | Miejscowość | Telefon<br>stacjonarny | Ważność OCP | Przypisane do | Aktywne | Dokumenty | Akcja      |
|     | 10 1             | Cargo        | iCargo Sp. z o.o. |                |             |        | 3371867433    | Pacanów     |                        |             | admin         | 1       | KNRLI     | 07         |
|     |                  |              |                   |                |             |        |               |             |                        |             |               |         | 44 4 1-   | 1/1 🕨 🕪    |

Rys. 73 Okno listy w Firmy

Okno pozwala na wyszukanie firm według wybranych kryteriów:

- Nazwa,
- ✓ NIP,
- Kredyt kupiecki,
- Symbol,
- ✓ Nr firmy,

- Typ współpracy,
- Miejscowość,
- ✓ Status firmy,
- ✓ Zewnętrzne id,
- ✓ Kod pocztowy,
- Przypisane do,
- Branża.

Po wybraniu parametrów wyszukiwania klikamy przycisk [Szukaj] (Rys. 73, poz. 2).

#### 5.1.2 Dodawanie nowej firmy

Po wyświetleniu formularza *Firmy* możemy wprowadzić do iCargo nowego kontrahenta. W tym celu klikamy przycisk **[Dodaj]** (Rys. 74, poz. 1).

| Firmy                         |                    |                |           |        |           |              |                        |             |               |         |             |           |
|-------------------------------|--------------------|----------------|-----------|--------|-----------|--------------|------------------------|-------------|---------------|---------|-------------|-----------|
| Nazwa                         | al                 | Symbol         |           |        | Miejscow  | ość          |                        | Kod poczt   | towy          |         |             |           |
| NIP                           |                    | Nr firmy       |           |        | Status fi | my Wszystkie | •                      | Przypisan   | ie do         |         |             |           |
| Kredyt kupiecki               |                    | Typ współpracy | Wszystkie | •      | Zewnętrzn | id Wszystkie | •                      | Bra         | anża          |         | •           |           |
|                               |                    |                |           |        |           |              |                        | 3- Dodat    | tki           |         |             | Szukaj    |
| Dodaj 1                       |                    |                |           |        |           |              |                        |             |               | 1       | 2 🔻  44 4 1 | . 1/1 🕨 🕪 |
| <u>Nr firmy</u> <u>Symbol</u> |                    | <u>Nazwa ▲</u> |           | Kredyt | NIP       | Miejscowość  | Telefon<br>stacjonarny | Ważność OCP | Przypisane do | Aktywne | Dokumenty   | Akcja     |
| 20 a                          | ALE AUTO SP Z O.O. |                |           |        | a         | a            |                        |             | admin         | 1       | KNRL        | 01        |
|                               | - 2                |                |           |        |           |              |                        |             |               |         | 44 4 1 -    | 1/1 > >>  |

Rys. 74 Dodawanie nowej firmy

| Dodaj firmę<br>Zapisz Anuluj Szuka                             | aj w REGON Szukaj w VIES                                                                                                    |                                          |                         |                                            |               | 1         |  |  |  |  |
|----------------------------------------------------------------|----------------------------------------------------------------------------------------------------|------------------------------------------|-------------------------|--------------------------------------------|---------------|-----------|--|--|--|--|
| Symbol *<br>Nazwa *<br>Zewnętrzne id<br>Przypisany oddział *   | G - Oddział główny 🗸                                                                                                    | Nr firmy (auto)                          | Logo Brak logo<br>Dodaj |                                            |               |           |  |  |  |  |
| Przewoźnik<br>Unijny                                           | Spedycja       Wyślij na email                                                                                                    | Zleceniobiorca                           | Klient 🗌 Status firm    | y Zwykła 🗸 Expo                            | rt* wybierz 🗸 | Aktywne 🗌 |  |  |  |  |
| Szczegóły Finanse T<br>NIP -<br>Ważność OCP<br>Przypisane do - | Sczegów Franse Tp informacja do wydruku na fadłuże Konteniaz Kontaky<br>NIP* Nr licencji transportowej REGON KRS BDO<br>Ważność CCP I Waność CCP Stan CCP Stan C |                                          |                         |                                            |               |           |  |  |  |  |
| Miejscowość<br>Kod pocztowy<br>Kraj                            | wybierz                                                                                                    |                                          |                         |                                            |               |           |  |  |  |  |
| Osoba kontaktor<br>Telefon s                                   | wa / Nazwa<br>utacjonarny<br>Nr Trans                                                                                                    | E-mail<br>Telefon komórkow<br>Nr TimoCor | y                       | Wyślij fakturę 🛛                           |               |           |  |  |  |  |
| Nr G                                                           | Gadu-Gadu<br>Fax                                                                                                    | Nr Skyp<br>Strona internetow             | a                       | Wyślij przypomnienie o piatności,<br>avizo | 1             |           |  |  |  |  |

Rys. 75 Podział danych w Firmy

Program pozwala na wyszukanie kontrahenta w bazie REGON (firmy polskie) i VIES (firmy z UE). Jeśli zostanie znaleziony można go zapisać w iCargo, w przeciwnym razie zostanie wyświetlony komunikat.

| Dodaj firmę         | 1 2                     |                |
|---------------------|-------------------------|----------------|
| Zapisz Anuluj Szuka | j w REGON Szukaj w VIES |                |
| Symbol *            | Nr firmy (auto)         |                |
| Nazwa *             |                         | Logo Brak logo |
| Zewnętrzne id       |                         | Dodaj          |
| Przypisany oddział* | G - Oddział główny 🗸    |                |

Rys. 76 Wyszukanie kontrahenta w bazie REGON i VIES

W celu dodania polskiego kontrahenta z bazy REGON należy nacisnąć przycisk "Szukaj w REGON". Po wpisaniu identyfikatora NIP naciskamy OK i jeśli kontrahent zostanie znaleziony formularz zastanie wypełniony jego danymi.

| /yszukiwanie informac                                              | ji o firmie                                    |
|--------------------------------------------------------------------|------------------------------------------------|
| Podaj                                                              | NIP 9291806645<br>Ok Anuluj                    |
| Rvs. 77 Wvs                                                        | zukai po NIP w bazie REGON                     |
|                                                                    |                                                |
|                                                                    |                                                |
|                                                                    |                                                |
|                                                                    |                                                |
| Wyszukiwanie informac                                              | ji o firmie                                    |
| Wyszukiwanie informaci<br>Podaj                                    | iji o firmle                                   |
| Wyszukiwanie informac<br>Podaj                                     | ji o firmie X<br>NIP ATU33898404<br>Ok Anuluj  |
| Wyszukiwanie informac<br>Podaj<br>Uwaga!                           | iji o firmle X<br>NIP ATU33898404<br>Ok Anuluj |
| Wyszukiwanie informaci<br>Podaj<br>Uwaga!<br>Szukany EU NIP musi z | I o firmle                                     |

Rys. 78 Wyszukaj po EU NIP w bazie VIES

Kontrahenta zagranicznego (UE) wyszukujemy w bazie VIES. Po naciśnięciu "Szukaj w VIES" do okna dialogowego wpisujemy EU NIP i naciskamy "OK". Jeśli kontrahent zostanie odnaleziony wówczas formularz zastanie wypełniony jego danymi.

NIP 9291806645wyświetleniu okienka dialogowego

Uwaga!

Adresy w bazie VIES nie są rozbite na elementy więc trzeba ręcznie rozdzielić: ulica i nr domu, miejscowość, kod pocztowy.

Po wyszukaniu kontrahenta z DE jego dane nie są wyświetlane.

Sprawdzić kontrahenta w bazie VIES można klikając przycisk [Szukaj w VIES] (Rys. 73).

Dane *Firmy* podzielone są na dane ogólne (Rys. 75, poz. 1) i dane tematyczne (Rys. 75, poz. 2), umieszczone w zakładkach.

Do danych ogólnych należą:

- Nr firmy nadawany automatycznie przez iCargo,
- Symbol niepowtarzalny ciąg znaków nadawany przez użytkownika. Należy zwrócić uwagę, by na początku oraz na końcu Symbolu nie było spacji lub pomiędzy wyrazami nie było dwóch spacji. W przypadku zapisania danych z dodatkowymi spacjami pojawi się komunikat o błędzie walidacji.
- Nazwa pełna nazwa firmy. Należy zwrócić uwagę, by na początku i na końcu Nazwy nie było spacji lub pomiędzy wyrazami nie było dwóch spacji. W przypadku zapisania danych z dodatkowymi spacjami pojawi się komunikat o błędzie walidacji.
- Zewnętrzne ID pole, które wypełniamy liczbami. Używamy go, gdy chcemy wprowadzić drugi raz firmę o takim samym numerze NIP.
- Logo po kliknięciu Linku Dodaj można do iCargo wgrać plik graficzny z logo klienta.
   Należy pamiętać, że rozmiar pliku dodawanego do firmy: logo może wynosić do 128KiB.
- Przypisany oddział oddział właściciela, do którego przypisany jest kontrahent. Domyślnie, dla firm, które nie mają oddziałów przypisany jest Oddział główny. W tym miejscu można określić dla jakiego oddziału ma być widoczny dany kontrahent (przypisujemy wówczas odpowiedni oddział). Stosujemy wówczas, gdy chcemy ograniczyć widoczność firmy tylko dla danego Oddziału.
- Status firmy: Tutaj możemy określić jakim rodzajem klienta jest dla nas wprowadzana firma. Dodatkowo, przy oznaczonych kontrahentach, pojawiają się znaki graficzne, pozwalające na szybszą identyfikację nadanego statusu. Do wyboru mamy:
- 🗷 Wybierz czyste pole bez przypisania statusu,
- Zwykła klient, który jest standardowym naszym kontrahentem (Rys. 79, poz. 3),
- Kluczowa klient, który jest dla nas bardzo ważny w prowadzonej działalności i np. powinien być priorytetowo obsługiwany (Rys. 79, poz. 4),
- Ostrzeżenie jeśli chcemy, by pracownicy zwrócili uwagę na tego klienta przy obsłudze i wystawianiu dokumentów (Rys. 79, poz. 2),
- Czarna lista jeśli chcemy zablokować spedytorom możliwość wystawiania zleceń dla danego klienta (wystawienie takiego zlecenia jest możliwe tylko za zgodą przełożonego), (Rys. 79, poz. 1),
- Aktywne jeśli ustawimy ją na nieaktywną, ta firma nie będzie się wyświetlała w listach klientów w zleceniach lub zleceniobiorców w relacjach.
- Pola opisujące rodzaj wprowadzanej firmy:
- E Przewoźnik,
- 🗵 Spedycja,

- Zleceniobiorca,
- 🗵 Klient
- ✓ Pola wzmagana przez systemy FK:
- Wartość parametru (domyślna) ustawiona w konfiguracji kontrahenta zostanie każdorazowo przeniesiona do faktury. W fakturze wartość ta może zostać zmieniona.
  - Export widoczne jeśli w konfiguracji modułu faktur i płatności wybierzemy eksport do Conarch Optima
  - Rodzaj transakcji widoczne jeśli w konfiguracji modułu faktur i płatności wybierzemy eksport e formacie EDI++ (Insert)
- Wyślij na email: parametr wskazujący że dla tego kontrahenta ustalono wysyłkę dokumentów pocztą elektroniczną. Na każdym dokumencie wyświetlony zostanie komunikat: "Wyślij na email"

#### Uwaga!

Dla oznaczenia klienta w Firmy zaznaczamy Klient, natomiast w celu oznaczenia podwykonawcy oznaczamy: Przewoźnik, Spedycja oraz Zleceniobiorca.

| Firmy    |                                 |                                                                                                    |                   |                   |             |                        |             |               |         |              |           |
|----------|---------------------------------|----------------------------------------------------------------------------------------------------|-------------------|-------------------|-------------|------------------------|-------------|---------------|---------|--------------|-----------|
|          | Nazwa<br>NIP<br>Kredyt kupiecki | Symbol Miniscowski Kod poctowy<br>Nr formy Status formy Wszystów v Przypisane do<br>Typ współpracy Wszystów v Zewnętrane ki Wszystów v Branka |                   | V                 |             |                        | Dodatk      | ú             |         |              | Szukaj    |
| Dodaj    |                                 |                                                                                                    |                   |                   |             |                        |             | 1             | 2       | ¥ (4 4 1 - 1 | 12/28 🕨 🍽 |
| Nr.firmx | Symbol                          | Nazwa A                                                                                                    | Kredyt            | 187               | Miejscowość | Telefon<br>stacjonarny | Ważność OCP | Przypisane do | Aktywne | Dokumenty    | Akcja     |
| 20       | a                               | ALE AUTO SP Z O O                                                                                                    | 2,00 PLN          | PL121212121212121 | Lubin       |                        |             | admin         | 1       | KNRL         | 0%        |
| 3        | ANT                             | TTT Anna Goquis                                                                                                    | 12 611,88 EUR     | 9273856666        | Lubin       |                        |             | demo          | 1       | KNRL         | 02        |
| 10       | BTU                             | BTU Trensport                                                                                                    | 789 000,00<br>EUR | 9632145888DE      | Żarska Wieś | 682556655              | 2014-10-30  | demo          | 1       | KNRU         | 07        |
| 28       | от                              | Loner trans                                                                                                    |                   | DE6632541515      | Berlin      |                        |             | admin         | 1       | KNRL         | 0%        |
| 2        | Eko                             | EkoStvi ap. 1                                                                                                    |                   | 6991230692        | Wilkowyje   |                        |             | admin         | 1       | KNRL         | 02        |
| 29       | ELO                             | ELO-TRAVIS                                                                                                    |                   | 1123232366        | LUBIN       |                        |             | admin         | 1       | KNRL         | 07        |
| 26       | 34                              | Erros Transportowa Anna                                                                                                    |                   | 234567890         | lubin       |                        |             | bd            | 1       | KNRL         | 07        |
|          | Floer                           | Fiber Danian Grabina                                                                                                    |                   | 95897844          | Przemyśl    |                        |             | admin         | 1       | KNRL         | 01        |

Rys. 79 Przykładowe oznaczenie Statusu kontrahenta

Przy wprowadzaniu danych dostępne są zakładki (Rys. 80):

#### 5.1.2.1 **Zakładki**

- Szczegóły,
- ✓ Finanse,
- 🗸 Тур,
- Informacja do wydruku na fakturze,
- ✓ Komentarz,
- Kontakty.

#### Uwaga!

Aby pracować z danymi w tych zakładkach, należy najpierw edytować dane firmy (pkt. 5.1.3)

#### Uwaga!

Wybór języka jest wyborem preferowanym. Nie wszystkie dokumenty są przetłumaczone na określone języki.

Tłumaczenia powstają w miarę potrzeb klientów; jeżeli potrzebujecie Państwo tłumaczenia dla danego języka i dla danego dokumentu, to proszę nam podesłać przetłumaczony dokument i wówczas takie tłumaczenie zostanie dodane - w ramach predefiniowanych języków.

Dodatkowe zakładki pojawią się po zapisaniu danych nowej firmy (Rys. 81), są to:

- ✓ Dokumenty,
- Konta bankowe,
- Bilans niezapłaconych,
- Pojazdy,
- 🗸 Logi.

#### Uwaga!

Dane w tych zakładkach dostępne są w trybie podglądu danych firmy, czyli po wyszukaniu firmy, tylko klikamy link z jej nazwą (Rys. 74 Dodawanie nowej firmy, poz. 2).

Dane w zakładkach opisane zostaną dokładnie w pkt. 5.1.2.2.

| )odaj firmę<br>Zapisz Anuluj            |                             |                                          |                      |        |                       |        |     |         |  |
|-----------------------------------------|-----------------------------|------------------------------------------|----------------------|--------|-----------------------|--------|-----|---------|--|
| 1<br>Symbol*<br>Nazwa*<br>Zewnętrzne id |                             |                                          | Nr firmy (auto)      | Lo     | go Brak logo<br>Dodaj |        |     |         |  |
| Przewoźnik                              | 4                           | Spedycja 📄 6 🥆                           | Zleceniobiorca 🗌 📝 7 | Klient | Status firmy          | Zwykła | •   | Aktywne |  |
| Szczegóły Finanse<br>1 NIP*<br>2 3      | Typ Informacja do<br>/<br>5 | o wydruku na fakturze K<br>Nr licencji t | omentarz Kontakty    | REGON  |                       |        | KRS |         |  |

Rys. 80 Zakładki dostępne przy wprowadzaniu danych nowej firmy

## Uwaga!

Przy zapisywaniu firmy dane są walidowane pod względem przyjętych ograniczeń. Głównymi elementami firmy gwarantującymi jej unikalność w bazie danych są: symbol firmy, nazwa i NIP. Żadna z tych wartości nie może być powtórzona w bazie danych. Jednakże czasami trzeba zapisać kilka oddziałów jednej firmy które maja ten sam NIP i w tym prowadzony został "Zewnętrzny ID"

| Îrma<br>Aytuj Wyjdz Sprawdž w białej liście |                                       |                                     |                     |                |           |          | 6 Powiązan        |
|---------------------------------------------|---------------------------------------|-------------------------------------|---------------------|----------------|-----------|----------|-------------------|
| Symbol (Cargo<br>Nazwa (Cargo Sp. z o.o.    | Nr firmy 14                           | Nr firmy 14 Odśwież Kredyt kupiecki |                     | Logo Brak logs | 1         |          |                   |
| Zewnętrzne id 14                            |                                       | Ziecenia                            | 1 000.00 EUR        |                |           |          |                   |
| Przypisany oddział G - Oddział główny       |                                       | Pozostalo %                         |                     |                |           |          |                   |
| Przewożnik 🧹 1 Spedy                        | cja 🖌 2 Zleceniobiorca 🖌              | Klient 🖌                            | Status firmy Zwykła | Export krajowy | Aktywne 🖌 | Unijny 🗙 | Wyślij na email 🗙 |
| Szczegóły Finanse Typ Dokumenty Kont        | a bankowe Bilans niezapłaconych Pojaz | dy Logi Kontakty                    |                     |                |           |          |                   |
| NIP 3371867433                              | Nr licencii transportowei             | REGON                               |                     | KRS            | BDO       |          |                   |

Rys. 81 Zakładki dostępne po zapisaniu danych firmy

Aby zapisać dane firmy należy kliknąć przycisk [Zapisz] (Rys. 80, poz.1).

#### 5.1.2.2 Opis zakładek w Firmy

#### 5.1.2.2.1 Szczegóły (Rys. 80, poz. 2)

W tym miejscu podajemy szczegółowe dane o firmie wprowadzanej do bazy danych (Rys. 82).

| Szczegóły Finanse Typ Inform               | nacja do wydruku na fakturze Komentarz Kontakty              |                        |                                            |     |     |
|--------------------------------------------|--------------------------------------------------------------|------------------------|--------------------------------------------|-----|-----|
| NIP*                                       | Nr licencji transportowej Wartość OCP Druga osoba kontaktowa | REGON Skan OCP Dodaj   | Język wydruku ° wybierz ❤                  | (RS | BDO |
| Adres Mejscowość Kod pocztowy Kraj Wybierz |                                                              | Adres korespondencyjny |                                            |     |     |
| Osoba kontaktowa / Nazwa                   |                                                              | E-mail*                |                                            |     |     |
| Telefon stacjonarny                        | Telefon ko                                                   | mórkowy                | Wyślij fakturę                             |     |     |
| Nr Trans                                   | Nr                                                           | TimoCom                | Wyślij zlecenie, relację                   |     |     |
| Nr Gadu-Gadu                               |                                                              | Nr Skype               | Wyślij przypomnienie o płatności,<br>avizo |     |     |
| Fax                                        | Strona int                                                   | ernetowa               |                                            |     |     |

Rys. 82 Zakładka Szczegóły w Firmy

Do tych danych należą:

- ✓ **NIP** numer NIP,
- ✓ *REGON* numer REGON,
- ✓ KRS numer KRS,
- ✓ **BDO** nr BDO
- ✓ Ważność OCP data informująca do kiedy jest ważne ubezpieczenie,
- Wartość OCP kwota ubezpieczenia,
- Skan OCP wprowadzony skan dokumentu ubezpieczenia (rozmiar pliku do 0,75 MB).
- Przypisane do dane osoby, do której przypisana jest firma, domyślnie jest nią osoba zalogowana,
- Druga osoba kontaktowa dane osoby, która opiekuje się danym klientem w zastępstwie,
- Adres wprowadzamy tu adres firmy z numerem domu i lokalu,
- Miejscowość podajemy nazwę miejscowości,
- ✓ Kod pocztowy wpisujemy kod pocztowy w postaci: 00-000,

- Kraj wprowadzona zostaje nazwa kraju,
- Adres korespondencyjny wprowadzamy adres korespondencyjny firmy,
- Osoba kontaktowa-nazwa domyślny kontakt w firmie Email adres poczty elektronicznej. Na niego będą wysyłane między innymi faktury i zlecenia generowane przez program (Wprowadzenie adresu e-mail pozwala na automatyczne wypełnianie miejsca adresata przy wysyłaniu dokumentów za pomocą email. Gdy pole to nie jest wypełnione musimy za każdym razem wprowadzać email adresata ręcznie),
- ✓ Numer licencji transportowej- wprowadzamy nadany numer licencji transportowej,
- Nr Trans login giełdy transportowej Trans.eu,
- Nr TimoCom numer giełdy transportowej TimoCom (Od wersji 17.12 można w Zarządzaniu ustawić opcję wymagania wprowadzenia nr TimoCom. Gdy wymagamy wprowadzenia tego numeru można wprowadzić w to miejsce znak "–" w sytuacji, gdy dla wprowadzanej firmy takich danych nie posiadamy,
- Strona internetowa adres firmowej strony internetowej,
- Nr Gadu-Gadu numer kontaktowy komunikatora Gadu-Gadu,
- Nr Skype adres kontaktowy Skype,
- ✓ Parametry określające jakie dokumenty będą wysyłane z e-mail tego kontaktu (dla kontaktu domyślnego w nowo tworzonej firmie wszystkie parametry są włączone) :
- 🗵 Wyślij fakturę
- 🗵 Wyślij zlecenie, relację
- 🗵 Wyślij przypomnienie o płatności, avizo

ponadto do programu możemy wprowadzić numery:

- ✓ Telefonu stacjonarnego
- ✓ Faksu
- ✓ Telefonu komórkowego

#### oraz

Język wydruku – język w jakim mają być drukowane dokumenty.

#### Uwaga!

Wybór języka jest wyborem preferowanym, ponieważ tłumaczenia powstają w miarę potrzeb klientów. Nie wszystkie dokumenty są przetłumaczone na określone języki, przykładem jest język rosyjski mimo, że występuje w liście predefiniowanych języków.

## 5.1.2.2.2 Finanse

| Szczegóły Finanse Ty       | p Informacja do vydruku na fakturze Komentarz Kontakty                      |
|----------------------------|-----------------------------------------------------------------------------|
| Parametry fakturowania     |                                                                             |
| Waluta*                    | EUR V                                                                       |
| Dzień kursu walut          | Dzień przed ostatnim rozładunkiem 👻                                         |
| Stawka VAT                 | 23 - Podstawowa stawka VAT 23%                                              |
|                            | VAT W PLN                                                                   |
| Sposób zapłaty             | Przelew v Dni odroczenia 45 od daty wystawienia faktury v                   |
| Faktura sprzedaży          | FS - Faktura sprzedaży 🗸                                                    |
| Kategoria                  | T - Transport V Data wystawienia Data utworzenia faktury V                  |
| Faktura zakupu             | FZ - Faktura zakupu                                                         |
| Kategoria                  | UI - Inne usługi 🗸 🗸                                                        |
| Konto właściciela 1        | V Konto właściciela 2 V Konto właściciela 3 V                               |
| Kredyt kupiecki            |                                                                             |
| Kredyt kupiecki            | Waluta kredytu kupieckiego 🛛 wybierz 🗸                                      |
| Relacja - zaawansowane kos | xty                                                                         |
| Zwrot oplat drogowych      | Zwrot oplat za promy CZwrot innych kosztów Ukryj warłość na wydruku relacji |

Rys. 83 Zakładka finanse w Firmy

Sekcja ta obejmuje następujące wartości.

#### 5.1.2.2.2.1 Parametry fakturowania

W tym miejscu wprowadzamy dane i ustawiamy wartości, które domyślne będą drukowane na fakturach, są to:

- Waluta do wyboru mamy EU lub PLN; wybieramy w jakiej walucie wystawiane będą faktury,
- Dzień kursu walut z listy wartości wybieramy opisowo dzień, z którego będzie brany kurs walut, na przykład: dzień przed ostatnim rozładunkiem,
- Sposób zapłaty wybieramy, czy zapłata będzie gotówką, czy też przelewem.
- Dni odroczenia z listy wybieramy ustaloną z firmą ilość dni oraz powód odroczenia płatności za fakturę, najczęściej będzie to opcja: od daty dostarczenia dokumentów stwierdzających wykonanie usługi,
- ✓ Stawka VAT wybieramy z listy obowiązującą stawkę VAT za daną usługę,
- VAT w PLN pole zaznaczamy w przypadku gdy faktura ma zostać wystawiona w dwóch walutach: kwota netto w EUR a VAT w PLN,
- Faktura sprzedaży z listy możemy wybrać domyślny typ dokumentu faktury, jaki będzie wystawiany dla klienta, domyślnie mamy zdefiniowane dwa typy:
- 🗵 FS Faktura sprzedaży,
- S FSZ Faktura sprzedaży zagranicznej,
- Kategoria (od faktury sprzedaży) z listy wybieramy do jakiej kategorii klasyfikujemy sprzedaż, na przykład: Transport, spedycja, magazynowanie. Lista kategorii może być dowolnie modyfikowana i dostosowana do potrzeb Twojego przedsiębiorstwa,
- Data wystawienia (od faktury sprzedaży) określamy kiedy wystawiać będziemy fakturę, na przykład będzie to data ostatniego załadunku,

- *Faktura zakupu* z listy możemy wybrać domyślny typ dokumentu faktury kosztowej, pod jakim będzie zapisana faktura od dostawcy, domyślnie mamy zdefiniowane dwa typy:
- 🗵 FZ- faktura zakupu,
- 🗵 FZZ faktura zakupu zagranicznego,
- Kategoria (od faktury zakupu) określamy z listy rodzaj zakupionej usługi.
- Konto właściciela 1-3 dla danego kontrahenta można określić numery rachunków bankowych na jakie będą wystawiane dla niego faktury niezależnie od domyślnego NRB właściciela.

#### 5.1.2.2.2.2 Kredyt kupiecki

*Kredyt kupiecki* pozwala określić wysokość i walutę kredytu, jaki będą mogli udzielać danej firmie pracownicy o odpowiednich uprawnieniach.

#### 5.1.2.2.2.1 Ustawienie parametrów kredytu kupieckiego dla wszystkich firm

W parametrach *Zarządzania* można ustawić ogólne opcje dla wpisywanego kredytu kupieckiego, dla każdej z nowo wprowadzanych firm.

Aby ustawić te parametry należy uruchomić opcje *Zarządzania* (pkt. 3). Następnie w *Konfiguracji* (Rys. 84, poz. 1) wybrać *Konfiguracja globalna* (Rys. 84, poz. 2).

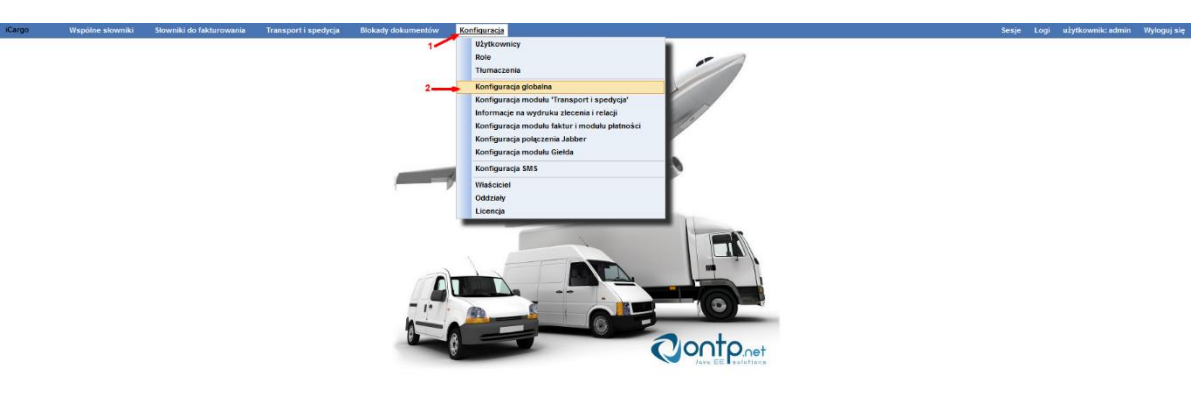

Rys. 84 Uruchomienie Konfiguracji globalnej do ustawienia parametrów dla kredytu kupieckiego

Parametry kredytu kupieckiego ustawiamy w zakładce Firma (Rys. 85, poz. 1), są to:

- Kredyt kupiecki domyślna kwota przyznawana dla każdej nowej firmy (Rys. 85, poz. 2),
- Waluta kredytu kupieckiego domyślna waluta przyznawana dla każdej nowej firmy (Rys. 85, poz. 3),
- *'Kredyt kupiecki' jest wymagane* oznaczenie tej opcji powoduje wymuszenie podania kredytu kupieckiego dla każdej nowo wprowadzonej firmy (Rys. 85, poz. 4). Jeśli podane zostaną dwa powyższe parametry, będą się one pojawiały domyśnie przy dodaniu każdej nowej firmy.

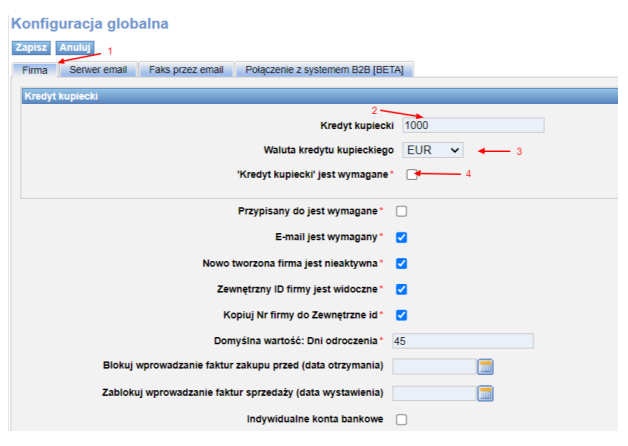

Rys. 85 Ustawienie parametrów kredytu kupieckiego

#### 5.1.2.2.2.3 Relacja – zaawansowane koszty

W tym miejscu możemy wybrać, jakie dodatkowe opłaty mają pojawić się dla wybranej firmy w kosztach zaawansowanych relacji. W polach wyboru mamy cztery wartości:

- ✓ Zwrot opłat drogowych,
- ✓ Zwrot opłat za promy,
- Zwrot innych kosztów,
- ✓ Ukryj wartość na wydruku.

#### 5.1.2.2.3 Typ

| Szczegóły Finanse T | vp Opis faktury Komentarz | Kontakty    |           |
|---------------------|---------------------------|-------------|-----------|
| Rodzaj własności    | S.C.                      | ▪ Typ fir   | y średnia |
| Branża              | wybierz                   | 🚽 Ocena fir | y wybierz |

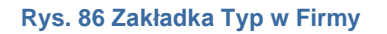

W tej części formularza wybieramy z list następujące dane o firmie:

- Rodzaj własności formę prawną wprowadzanej firmy,
- Branża określamy branżę, w której działa firma,
- Typ firmy opisujemy wielkość firmy,
- ✓ Ocena firmy oceniamy współpracę z firmą, na przykład klient rzetelny.

#### 5.1.2.2.4 Informacja do wydruku na fakturze

Zakładka służy do wprowadzenia opisu, który będzie kopiowany na fakturę dla tego klienta.

#### 5.1.2.2.5 Komentarz

Zakładka służy do wpisania komentarza dotyczącego firmy, na przykład: *Płatności najlepiej załatwiać z Piotrem*. Informacje te stanowią tylko informacje wewnątrz firmowe i nie będą widoczne na fakturach oraz innych dokumentach.

#### 5.1.2.2.6 Kontakty

W zakładce *Kontakty* (Rys. 87) możemy wprowadzić dowolną ilość pozycji, danych kontaktowych firmy, innych niż główne dane kontaktowe. Na przykład możemy wprowadzić dane głównej księgowej, spedytorów odpowiedzialnych za kierunki, na przykład Anglia, Rosja, czy też inne, które przydatne będą dla nas do kontaktu z różnymi działami firmy.

| Szczegóły Finanse Typ Info | rmacja do wydruku na fakturze | Komentarz Kon | ntakty                |                      |            |                                            |              |
|----------------------------|-------------------------------|---------------|-----------------------|----------------------|------------|--------------------------------------------|--------------|
| Osoba kontaktowa / Nazwa   | Jan Kowalski                  |               | E-mail                | i.kowalski@icargo.pl |            |                                            |              |
|                            |                               |               |                       | ,                    |            |                                            |              |
| Telefon stacjonarny        |                               |               | Telefon komórkowy     |                      |            | Wyślij fakturę                             |              |
| Stanowisko                 | Spedytor                      |               | Odpowiada za kierunek | Francja              |            | Wyćlij zlacanja, ralacja                   |              |
| Nr TimoCom                 |                               |               | Nr Trans              |                      |            | try sig siecenie, relacją                  | Usun kontakt |
|                            |                               |               |                       |                      |            | Wyślij przypomnienie o płatności,<br>avizo |              |
| Nr Gadu-Gadu               |                               |               | Nr Skype              |                      | <b>ا ہ</b> |                                            |              |
| Fax                        |                               |               |                       |                      |            |                                            |              |
|                            |                               |               |                       |                      | 2          |                                            |              |
| Osoba kontaktowa / Nazwa   | Anna Janicka                  |               | E-mail                | a.janicka@ontp.net   |            |                                            |              |
| Telefon stacjonarny        |                               |               | Telefon komórkowy     |                      |            | Mini ili faktura                           | -            |
| Stanowisko                 | Główna kejegowa               |               | Odpowiada za kierupek |                      | •          | vvysij takturę                             | <b>•</b>     |
| o la nominatio             | сюмпа кафуона                 |               |                       |                      |            | Wyślij zlecenie, relację                   | Usuń kontakt |
| Nr TimoCom                 |                               |               | Nr Trans              |                      |            | Wyślij przypomnienie o płatności,          |              |
| Nr Gadu-Gadu               |                               |               | Nr Skype              |                      |            | avizo                                      |              |
| Fax                        |                               |               |                       |                      |            |                                            |              |
|                            |                               |               |                       |                      |            |                                            |              |
| Dodai kontakt              |                               |               |                       |                      |            |                                            |              |

Rys. 87 Okno Firma ->Zakładka Kontakty w Firmy

- W celu dodania nowego kontaktu, musimy edytować dane firmy (pkt. 5.1.3). Klikamy przycisk [Dodaj kontakt] (Rys. 87, poz. 1). W nowym oknie (Rys. 88) wpisujemy wybrane dane kontaktowe i zapisujemy klikając przycisk [Zapisz]. Każdy kontakt posiada parametry określające jakie dokumenty będą wysyłane z e-mail tego kontaktu (Rys. 87, poz. 3) :
- 🗵 Wyślij fakturę
- 🗵 Wyślij zlecenie, relację
- Wyślij przypomnienie o płatności, avizo

Jeśli chcemy dodać następny kontakt klikamy przycisk [Dodaj kontakt] (Rys. 88, poz. 1).

| Szczegóły Finanse Typ Info | rmacja do wydruku na fakturze Komentarz Kontakty |     |                                         |
|----------------------------|--------------------------------------------------|-----|-----------------------------------------|
| Osoba kontaktowa / Nazwa   | E-                                               | bil |                                         |
| Telefon stacjonarny        | Telefon komórko                                  | y   | Wyślij fakturę 2                        |
| Stanowisko                 | Odpowiada za kieru                               | łk  | Wyślij zlecenie, relację 🗌 Usuń kontakt |
| Nr TimoCom                 | Nr Tr                                            | 15  | Wyślij przypomnienie o płatności,       |
| Nr Gadu-Gadu               | Nr Sk                                            | De  | avizo                                   |
| Fax                        |                                                  |     |                                         |
| Dodaj kontakt ┥ 1          |                                                  |     |                                         |

Rys. 88 Dodawanie nowego kontaktu w Firmy

Wybrane dane kontaktowe można usunąć. Po edycji danych firmy (pkt. 5.1.3), w wybranym kontakcie klikamy link *[Usuń kontakt]* (Rys. 88, poz. 2).

#### 5.1.2.2.7 Dokumenty

Zakładka *Dokumenty* widoczna jest w trybie podglądu danych. Przedstawiona jest ona na Rys. 89.

| Szczegóły                                                | Finanse   | Тур      | Dokumenty    | Konta bankowe | Bilans niezapłaconych | Ciężarówki      | Kontakty |   |        |
|----------------------------------------------------------|-----------|----------|--------------|---------------|-----------------------|-----------------|----------|---|--------|
| Zawiera KRS / wpis do ewidencji 🗙 Zawiera dokument NIP 🗙 |           |          |              |               |                       |                 |          | 1 | Edytuj |
|                                                          | Za        | wiera do | kument REGO  | on 🗙          | Zawi                  | iera licencję 🗙 | t        |   |        |
| Data                                                     | nstępnego | dodani   | a dokumentóv | N             |                       |                 |          |   |        |

Rys. 89 Zakładka Dokumenty w Firmy

W zakładce tej możemy dodać dowolną ilość dokumentów dotyczących danego kontrahenta. W celu dodania dokumentu do iCargo klikamy przycisk *[Edytuj]* (Rys. 89, poz. 1). Następnie wybieramy jakiego rodzaju dokument załączamy (Rys. 90, poz. 2) i klikamy przycisk *[Dodaj]* (Rys. 90, poz. 1). Należy pamiętać, że rozmiar pojedynczego pliku dokumentów dodawanych do firmy wynosi do 1MB.

| Dokumenty                       |                                    |
|---------------------------------|------------------------------------|
| Zawiera KRS / wpis do ewidencji | 1 🔪 Dodaj dokument:                |
| Zawiera dokument NIP            | 2 Dodaj                            |
| Zawiera dokument REGON          |                                    |
| Zawiera licencję                |                                    |
| Zawiera inne dokumenty          | Data nstępnego dodania dokumentów: |

Rys. 90 Dodawanie nowego dokumentu do Firmy

W celu zapisania zmian klikamy przycisk [Zapisz].

#### 5.1.2.2.8 Konta bankowe

W zakładce *Konta bankowe* (Rys. 91) możemy dodawać konta bankowe dla wprowadzonych do iCargo firm. Dla każdego z kontrahentów można dodać dowolną ilość kont bankowych. W celu dodania nowego konta bankowego klikamy Przycisk *[Dodaj]* (Rys. 91, poz.1).

| Szczegóły Finanse     | Typ Dokumenty | Konta bankowe | Bilans niezapłaconych | Kontakty |
|-----------------------|---------------|---------------|-----------------------|----------|
| D.1.                  |               |               |                       |          |
| Dodaj 🚽 1             |               |               |                       |          |
| Nie znaleziono danych |               |               |                       |          |
|                       |               |               |                       |          |

Rys. 91 Zakładka konta bankowe w Firmy

Po otwarciu formularza *Dodaj konto bankowe* uzupełniamy dane. Pola oznaczone czerwoną gwiazdką, np. *IBAN* (Rys. 92, poz. 3), są obowiązkowe do wypełnienia. Jeśli chcemy przerwać wprowadzanie danych, klikamy przycisk [Anuluj] (Rys. 92, poz. 2), jeśli

zaś chcemy zapisać zmiany klikamy przycisk **[Zapisz]** (Rys. 92, poz. 1).

| iCcirgo                      | Simy Znajdž Faktury sp | rzedaży Faktury zakupu | Noty księgowe Kurs | waluty Zlecenia | Zbiorcze Relacj | Korekty sprzedaży | Korekty zakupu | Ewidencja VAT |
|------------------------------|------------------------|------------------------|--------------------|-----------------|-----------------|-------------------|----------------|---------------|
| 🕕 NRB jest poprawny. ←       | - 6                    |                        |                    |                 |                 |                   |                |               |
| Dodaj konto banko            | owe                    |                        |                    |                 |                 |                   |                |               |
| Zapisz Anuluj Sprawdź        | IBAN - 5               |                        |                    |                 |                 |                   |                |               |
| 1 2 Firma                    | iCargo Sp. z o.o.      |                        |                    |                 |                 |                   |                |               |
| 4 IBAN*<br>Wczytaj z BL      | PL87105074766303696109 | 951439 💌 🕶 3           |                    |                 |                 |                   |                |               |
| Numer rozliczeniowy<br>banku |                        |                        |                    |                 |                 |                   |                |               |
| SWIFT                        |                        |                        |                    |                 |                 |                   |                |               |
| Waluta*                      | PLN 🗸                  |                        |                    |                 |                 |                   |                |               |
| Symbol                       |                        |                        |                    |                 |                 |                   |                |               |
| Domyślne konto               |                        |                        |                    |                 |                 |                   |                |               |
| Aktywne                      |                        |                        |                    |                 |                 |                   |                |               |
| Bank                         |                        |                        |                    |                 |                 |                   |                |               |
| Kraj *                       | PL v                   |                        |                    |                 |                 |                   |                |               |
| Nazwa                        |                        |                        |                    |                 |                 |                   |                |               |
| Adres                        |                        |                        |                    |                 |                 |                   |                |               |

Rys. 92 Dodawanie konta w Firmy

Można również dodać numer rachunku bankowego kontrahenta zapisanego w białej liście podatników. Klikając przycisk [Wczytaj BL] (Rys. 92 poz. 4) i rozwinięciu listy (Rys. 92 poz. 3) zadeklarowanych przez kontrahenta do białej listy numerów rachunków bankowych możemy wybrać spośród nich odpowiedni NRB i zapisać w iCargo.

Po wpisaniu NRB możemy sprawdzić jego poprawność w formacie IBAN klikając przycisk [Sprawdź IBAN] (Rys. 92 poz. 5). Komunikat ze sprawdzenia zostanie wyświetlony w górnej części ekranu (Rys. 92 poz. 6)

#### 5.1.2.2.9 Bilans niezapłaconych

W zakładce *Bilans niezapłaconych* (Rys. 93) można sprawdzić jaki jest bilans przychodów i rozchodów u danego kontrahenta. Przycisk *[Odśwież]* służy do zaktualizowania danych w zakładce po wprowadzeniu zmian.

| Szczegóły | Finanse | Тур | Dokumenty | Konta bankowe | Bilans niezapłaconych | Kontakty |          |         |        |
|-----------|---------|-----|-----------|---------------|-----------------------|----------|----------|---------|--------|
| Odśwież   |         |     |           |               |                       |          |          |         |        |
| Ousinez   |         |     |           |               |                       |          |          |         |        |
|           |         |     |           |               | Nazwa                 |          | Przychód | Rozchód | Waluta |
| Faktura   |         |     |           |               |                       |          | 943,80   | 132,84  | PLN    |
|           |         |     |           |               |                       |          | 942.90   | 422.94  | DLN    |
|           |         |     |           |               |                       |          | 943,00   | 132,04  | PLN    |

#### Rys. 93 Zakładka Bilans niezapłaconych

#### 5.1.2.2.10 Pojazdy

Zakładka *Pojazdy* wyświetla się tylko, gdy zaznaczymy wprowadzaną firmę jako *Przewoźnik* (Rys. 94, poz. 1). Po kliknięciu przycisku *[Dodaj]* (Rys. 94, poz. 2) możemy wprowadzić dane o pojazdach podwykonawcy.

| Firma                                                                                                    |                             |                                                                                           |                                                                            |              |            |
|----------------------------------------------------------------------------------------------------|-----------------------------|-------------------------------------------------------------------------------------------|----------------------------------------------------------------------------|--------------|------------|
| Edytuj Wyjdź                                                                                                 |                             |                                                                                           |                                                                            |              | Powiązania |
| Symbol 21U Nr firmy 10<br>Nacew 21U Transot<br>Zeometrane di 3012366<br>Przybiany oddział G - Oddział główny |                             | Odčivicž<br>Kredyt kuplecki<br>Noty księpowe<br>Faktury korygujące<br>Faktury<br>Ziecenia | 789 000,00 EUR<br>577,08 EUR<br>-16,07 EUR<br>7 118,41 EUR<br>6 711,73 EUR | Logo Bitklop |            |
| Przewoźnik 🖌 Spedycja 🖌                                                                                      | Zleceniobiorca 🖌            | Pozostało<br>Klient 🗙                                                                     | 774 608,85 EUR<br>Status firmy Zwykia                                      | Aktywne 🖌    |            |
| Szczepły France Typ Dokumenty Konta bankowe Bi<br>Docisj - 2<br>Nie znałczono danych                         | lans niezaplaconych Pojazdy | Konlakty                                                                                  |                                                                            |              |            |

Rys. 94 Zakładka Pojazdy w Firmy

W formularzu *Utwórz pojazd* dostępne dwie zakładki: *Pojazd* (Rys. 95, poz. 1) i *Naczepa* (Rys. 95, poz. 2).

Do zakładki Pojazd wprowadzamy dane samochodu; jeżeli ma on dołączoną naczepę, to wpisujemy jej dane w zakładce *Naczepa*.

Wprowadzone dane zachowujemy w iCargo klikając przycisk **[Zapisz]**. W sytuacji, gdy nie chcemy zapisać wprowadzonych danych klikamy przycisk **[Anuluj]**.

| icje ogoline                 |                        |                   | Parametry techniczne                |           |                                        |    |                                      |
|------------------------------|------------------------|-------------------|-------------------------------------|-----------|----------------------------------------|----|--------------------------------------|
| ner rejestracyjny '          | Dowód rejestracyjny    |                   | Masa wiasna                         | kg        | Ładowność                              | kg | Pojemnošć w metrach<br>ładunkowych * |
| Marka                        | O Pojazd               |                   | Pojemność w metrach<br>sześciennych | £m        |                                        |    |                                      |
| Nr podwozia                  |                        |                   | Pojemność w paletach<br>Euro        | szt       |                                        |    |                                      |
| Nr silnika                   |                        |                   | Długość                             |           | Szerokość                              | m  |                                      |
| Kierowca                     | wybierz 👻              | Spedytor* wybierz | Wysokość                            | m         |                                        |    |                                      |
| Rok produkcji                | Zewnętrzne id          |                   | Liczba miejsc                       |           |                                        |    |                                      |
| Aktywne                      |                        |                   | Łączność                            | O Zaden O | Telefon O Satelita                     |    |                                      |
| es                           |                        |                   | Pojemność zbiornika<br>paliwa*      |           | Maksymalna ilość paliwa przywieziona z | I. |                                      |
| Data badania<br>technicznego | Ubezpieczenie do       |                   | Pojemność silnika                   | cm3       | Moc silnika                            | KW |                                      |
| Data odczytu                 | Data legalizacji       |                   | Opony przód                         |           |                                        |    |                                      |
| lacriografu                  | Data legalizacii windy |                   | Opony tyl                           |           |                                        |    |                                      |
| regulation guarney           | Cara regardech wirdy   |                   | Klasa EU                            |           |                                        |    |                                      |
| paliwa i koazty              |                        |                   | Komentarz                           |           |                                        |    |                                      |
| Lato                         | V100km Zima            | #100km            |                                     |           |                                        |    |                                      |
| Z przyczepą                  | V100km Z obciążeniem   | Itona             |                                     |           |                                        |    |                                      |
| W mieście                    | F100km                 |                   |                                     |           |                                        |    |                                      |
|                              |                        |                   |                                     |           |                                        |    |                                      |

Rys. 95 Formularz Utwórz pojazd w Firmy

## 5.1.2.3 Dodanie przykładowego klienta

Kiedy chcemy wprowadzić klienta do bazy danych, czyli firmę zlecającą nam wykonanie danej usługi, musimy oznaczyć ją prawidłowo w iCargo, by móc wystawić dla niej zlecenie, a następnie fakturę sprzedaży. Dlatego też w polu opisującym rodzaj firmy wybieramy *Klient* (Rys. 96, poz. 1). Pozwoli to na wyświetlenie danych klienta w zleceniu (Rys. 97, poz. 1).

| Dodaj firmę              |                                                                                                |  |  |  |  |  |  |  |
|--------------------------|------------------------------------------------------------------------------------------------|--|--|--|--|--|--|--|
| Zapisz Anuluj Szuk       | j w REGON Szukaj w VIES                                                                        |  |  |  |  |  |  |  |
| Symbol *                 | ONTP Nr firmy (auto)                                                                           |  |  |  |  |  |  |  |
| 3<br>Nazwa*              | ONTPINET SPÓŁKA Z OGRANICZONĄ ODPOWIEDZIALNOŚCI/ Long Brak logo                                |  |  |  |  |  |  |  |
| Zewnętrzne id            | Dodd)                                                                                          |  |  |  |  |  |  |  |
| Przypisany oddział*      | G - Oddział ołówny 🗸 1                                                                         |  |  |  |  |  |  |  |
|                          |                                                                                                |  |  |  |  |  |  |  |
| Przewożnik               | 🗌 Spedycja 🗌 Zleceniobiorca 🗌 Klient 🗹 Status firmy Zwykla 🗸 Export* krajowy 🗸 Aktywne 🗹       |  |  |  |  |  |  |  |
| Unijny                   | U Wyślij na email                                                                              |  |  |  |  |  |  |  |
|                          |                                                                                                |  |  |  |  |  |  |  |
| SZCZegoły Finanse        | yp imomacja oo wydruxu na taxturze komentarz. Kontakty                                         |  |  |  |  |  |  |  |
| Parametry fakturowania   |                                                                                                |  |  |  |  |  |  |  |
| Waluta                   | PLN V                                                                                          |  |  |  |  |  |  |  |
| Dzień kursu walu         | Dzień przed ostatnim rozladunkiem 👻                                                            |  |  |  |  |  |  |  |
| Stawka VA                | 23 - Podstawowa stawka VAT 23%                                                                 |  |  |  |  |  |  |  |
|                          | 2                                                                                              |  |  |  |  |  |  |  |
| Sposób zaplat            | Przelew v Dni odroczenia 45 od dały dostarczenia dokumentów stwierdzających wykonanie uskugi v |  |  |  |  |  |  |  |
| Faktura sprzedaż         | FS - Faktura sprzedaży 🗸                                                                       |  |  |  |  |  |  |  |
| Kategoria                | T - Transport V Data wystawienia Data utworzenia faktury V                                     |  |  |  |  |  |  |  |
| Faktura zakupi           | FZ - Faktura zakupu 🗸                                                                          |  |  |  |  |  |  |  |
| Kategoria                | IT - Serwis IT 🗸                                                                               |  |  |  |  |  |  |  |
| Konto właściciela        | V Konto właściciela 2 V Konto właściciela 3 V                                                  |  |  |  |  |  |  |  |
| Indywidualne konta       |                                                                                                |  |  |  |  |  |  |  |
| bankow                   |                                                                                                |  |  |  |  |  |  |  |
| Kredyt kupiecki          |                                                                                                |  |  |  |  |  |  |  |
| Kradut kupiask           | Website Kendete Underklagen under so                                                           |  |  |  |  |  |  |  |
| Kredyt Kupieck           | wanou kreata wheekedo MADBit A                                                                 |  |  |  |  |  |  |  |
| Relacja - zaawansowane k | 2289                                                                                           |  |  |  |  |  |  |  |
| Turnet explat day        |                                                                                                |  |  |  |  |  |  |  |
| Zwrot opiat grogowyci    | c. zmoroprak za promy zmoromný zmoromných kosetow UKryj wartose na wydruku relacji             |  |  |  |  |  |  |  |

Rys. 96 Wprowadzenie klienta – przykładowe dane

| Dodaj zlecenie        |                    |                |                              |           |      |                    |                |                      |                  |                                                                    |
|-----------------------|--------------------|----------------|------------------------------|-----------|------|--------------------|----------------|----------------------|------------------|--------------------------------------------------------------------|
| Zapisz Anuluj         |                    |                |                              |           |      |                    |                |                      |                  |                                                                    |
| Ziecenie              |                    |                |                              |           |      |                    |                |                      |                  |                                                                    |
| Klient*               |                    |                |                              | *         | Plac | ący zleceniodawca* | Klient sp. z o | .0.                  |                  |                                                                    |
|                       | PL1212121212121211 | Lubin          | ALE AUTO SP Z 0.0. (20)      |           | • •  |                    | PL2345273655,  | , , 59-300 Lubin, PL |                  |                                                                    |
| Numer zlecenia        | 9273856666         | Lubin          | ANT Anna Goguis (3)          |           | Δ    |                    |                | Kredyt kupiecki      | Udswie           |                                                                    |
| Nr dokumentu klienta* | DE6632541515       | Berlin         | Döner trans (28)             |           |      |                    |                | Pozostalo            |                  |                                                                    |
|                       | 1123232366         | LUBIN          | ELO-TRANS (29)               |           |      |                    |                |                      |                  |                                                                    |
| Spedytor*             | 1214544444         | Lubin          | GABITRANS sp. k. (21)        |           | _    |                    |                |                      |                  |                                                                    |
| Waluta*               | PL2345273655       | Lubin          | Klent sp. z o.o. (30)        |           |      | kg] 0.00           |                |                      |                  |                                                                    |
|                       | 2314442242424      | Lubin          | Koszty biura (12)            |           |      |                    |                |                      |                  |                                                                    |
|                       | 2333333323         | Lubin          | MAXI MUSTANG Sp. z o.o. (22) |           |      |                    |                |                      |                  |                                                                    |
| Waluta faktury        | PLN V Dzie         | en kursu walut | Dzień przed ostatnim rozła   | dunkiem 💙 | -    | Stawka VAT 23      | •              |                      | Dni odroczenia 4 | od daty dostarczenia dokumentów stwierdzających wykonanie usługi 🔽 |

Rys. 97 Wyświetlenie danych klienta w zleceniu

Warto również wypełnić *Parametry fakturowania* - przykładowe dane podano na Rys. 96, poz. 2. Po wprowadzeniu takich danych do parametrów fakturowania kreatory będą przenosiły je automatycznie do wystawianych zleceń (Rys. 98), a później do faktur sprzedaży. Oczywiście wszystkie pozostałe dane wypełniamy zgodnie z pkt. 5.1.2.

| Dodaj zlecenie      |                                                          |                                   |                                                |                                    |                                                                            |  |
|---------------------|----------------------------------------------------------|-----------------------------------|------------------------------------------------|------------------------------------|----------------------------------------------------------------------------|--|
| Zapisz Anuluj       |                                                          |                                   |                                                |                                    |                                                                            |  |
| Zlecenie            |                                                          |                                   |                                                |                                    |                                                                            |  |
| Klier               | t' Klient sp. z o.o.<br>PL2345273655, , 59-300 Lubin, PL | 8                                 | Placący zleceniodawca* Klient sp.<br>PL2345273 | z 0.0.<br>1655, , 59-300 Lubin, PL |                                                                            |  |
| Numer zlecer        | ia (auto)                                                |                                   |                                                |                                    | Odśwież                                                                    |  |
| Nr dokumentu klient | r [                                                      | Data* 2016-05-16                  |                                                | Kredyt kupiecki<br>Pozostało       |                                                                            |  |
| Spedyto             | r' Krzepkowska Janina 💙                                  | Prowizja Prowizja SP V            |                                                |                                    |                                                                            |  |
| Walut               | PLN V Przychód                                           | LDM 0,00                          | Masa [kg] 0,00                                 |                                    |                                                                            |  |
| Waluta faktu        | y PLN v Dzień kursu walut                                | Dzień przed ostatnim rozładunkiem | Stawka VAT 23 v                                | Dni od                             | droczenia dłaty dostarczenia dokumentów stwierdzających wykonanie usługi 💌 |  |

Rys. 98 Przykładowe parametry fakturowania z Firmy w zleceniu

Zmiany zapisujemy klikając przycisk [Zapisz] (Rys. 96, poz. 3).

#### 5.1.2.4 Dodanie przykładowego przewoźnika

Kiedy chcemy wprowadzić przewoźnika, czyli podwykonawcę do bazy danych, musimy oznaczyć go prawidłowo w iCargo. Pozwoli to wystawić dla niego relację (Rys. 100), a

następnie wprowadzić fakturę zakupu. Dodatkowo oznaczenie *Przewoźnika* pozwoli na dodawanie pojazdów przypisanych dla podwykonawcy do bazy danych, a później wybieranie ich z listy pojazdów w relacji (Rys. 101, poz. 1). Dlatego też w polu opisującym rodzaj firmy wybieramy:

- ✓ Przewoźnik,
- ✓ Spedycja,
- Zleceniobiorca.

Prawidłowe wypełnienie danych dla podwykonawcy przedstawiono na Rys. 99, poz. 1.

| Zmień firmę              |                                                        |                                                                                                    |
|--------------------------|--------------------------------------------------------|----------------------------------------------------------------------------------------------------|
| Zapisz Anuluj            |                                                        | the second second second second second second second second second second second second second second second s |
| Symbol*                  | Przewoznik Nr firmy                                    | 3                                                                                                    |
| Nazwa*                   | Przewoźnik sp. z o.o.                                  | Logo Brakilogo                                                                                                 |
| Zewnętrzne id            | 000000000000000000000000000000000000000                | Dotte                                                                                                    |
| Przypisany oddział*      | G - Oddział główny 💌 1                                 |                                                                                                    |
| Przewoźnik               | ✔ Spedycja ✔ Ziećeniobiorca                            | 🛛 Klient 🗋 Status firmy Kluczowa V Aktywne 🗹                                                                   |
| Szczegóły Finanse        | yp Informacja do wydruku na fakturze Komentarz Kontakt |                                                                                                    |
| Parametry fakturowania   |                                                        |                                                                                                    |
| Waluta                   | PLN V Dzień kursu walut Dzień ostatniego ro            | zładunku v                                                                                                    |
| Stawka VA1               | np - Wewnątrz wspólnotowa dostawa towarów 👻            |                                                                                                    |
| Sposób zaplaty           | Przelew V Dni odroczenia 45 od daty d                  | sstarczenia dokumentów stwierdzających wykonanie usługi 🖂 🙎                                                    |
| Faktura sprzedaży        | × •                                                    | ategoria 🗸 Data wystawienia 🗸                                                                                  |
| Faktura zakupu           | FZ - Faktura zakupu 🗸 Ka                               | egoria T - Transport 🔍                                                                                         |
| Kredyt kupiecki          |                                                        |                                                                                                    |
| Kredyt kupieck           | 12 611,88 Waluta kredytu k                             | pieckiego ELR v                                                                                                |
| Relacja - zaawansowane I | toszty                                                 |                                                                                                    |
| Zwrot oplat drogowych    | Zwrot opłat za promy Zwrot innych kosztów              | 🗹 Ukryj wartokć na wydruka relacji 🗌                                                                           |

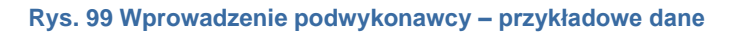

| Dodaj ziecenie<br>Izgraz Anala                    |                |             |           |                            |              |                              |
|---------------------------------------------------|----------------|-------------|-----------|----------------------------|--------------|------------------------------|
| Zecenie                                           | Relacja        |             |           |                            |              |                              |
| Data* 2016-05-17 🔟 Nr dokumentu klienta*          | Zleceniobiorca |             |           |                            |              |                              |
|                                                   | Ustalono z     | 12145444444 | Lubin     | GABI TRANS sp. k. (21)     | <b>(</b> ) ^ |                              |
| PL2345273655, 59-300 Lubin, PL                    |                | 9991245689  | Warszawa  | Nierzetelny S.A. (11)      | 6            | Poprzednia powiązana relacja |
|                                                   |                | PL69246323  | Lubin     | ONTP SP. z o.o. (16)       | 6            |                              |
| Odśwież                                           | Pointd'        | 12345678    | lubin     | Ostaszewski Robert (25)    | 6            |                              |
| Kredyt kupiecki                                   | Pojazu         | 459865215   | Bydgoszcz | PepsiCO (14)               | 6            |                              |
| Pozostało                                         | Kierowca       | 3333333     | DREZNO    | przewoźnik sp. z o.o. (13) | 6            |                              |
|                                                   | GMP            | 9273856666  | Lubin     | Przewoźnik sp. z o.o. (3)  | 6            |                              |
|                                                   |                | 9696969696  | Polkowice | przewoźnik sp. z o.o. (19) | <b>(5)</b> v |                              |
| Walufa* PLN V Przychód<br>LDW 0.00 Mess (bg) 0.00 | Waluta*        | EUR ¥       | Koszt     | Zysk                       |              |                              |

Rys. 100 Wyświetlenie danych podwykonawcy w relacji

Warto również wypełnić Parametry fakturowania - przykładowe dane podano na Rys. 99, poz. 2. Po wprowadzeniu takich danych do parametrów fakturowania kreatory będą przenosiły je automatycznie do wystawianych relacji (Rys. 101), a później faktur zakupu.

Oczywiście wszystkie pozostałe dane wypełniamy zgodnie z pkt. 5.1.2.

| boddy hooding                                                                                                    |                                                                                                    |
|----------------------------------------------------------------------------------------------------|----------------------------------------------------------------------------------------------------|
| Zapisz Anuluj                                                                                                    |                                                                                                    |
| Ziecenie                                                                                                    | Relacja                                                                                                    |
| Data*         2015-05-17 (iii)         Rr dokumentu kilenta*           Kilent*         Kilent 50, 2 0.0.         R           PLZ345270555, 58-300 Labor, PL         R                                                          | Zheeninbiora" Przewołnik (p. z 0.0                                                                                                    |
| Odženicž<br>Kredyt kupiecki<br>Pozostalo                                                                                                    | Pojazd"           Naczepa           Kierowa         PojStev           Kierowa         PojStev           GMP         Opis                                                                                                    |
| Walufa* PLN V Przychód<br>LDM 0.00 Mess (kg) 0.00                                                                                                    | Walufa* PUN V Koszt Zysk                                                                                                    |
| Witabris fastary         FLN         Diseri forzed ostatnim notifadurikiem         V         Stawka VAT         23 V           Date         45         od dety dostarczenia dolument         V         Stawka VAT         23 V | Wilabula faktury         PUN v         Dozień kursą:         Dozień ostatniego rozładunku         v         Stawka VAT         np v           Dm:<br>odroczenia         45         od dały dostaczczenia dolument v          Stawka VAT         np v |

Rys. 101 Przykładowe parametry fakturowania z Firmy oraz wybór pojazdu obcego z listy w relacji

Zmiany zapisujemy klikając przycisk [Zapisz] (Rys. 96, poz. 3).

#### 5.1.3 Modyfikowanie danych Firmy

Dane wprowadzonych firm można edytować i modyfikować. Po wejściu w moduł firmy, z listy firm wyszukujemy kontrahenta (pkt. 5.1.1). W celu wyświetlenia danych klikamy link z nazwą firmy (Rys. 79, poz. 3), a następnie *[Edytuj]*. Teraz można już modyfikować dane.

| Firma                                 |                  |                    |                     |                |
|---------------------------------------|------------------|--------------------|---------------------|----------------|
| Edytuj Wyjdź                          |                  |                    |                     | Powiąza        |
| 1 Symbol BTU                          | Nr firmy 10      | Odśwież            |                     | Loop Brak loop |
| Nazwa BTU Transport                   |                  | Kredyt kupiecki    | 789 000,00 EUR      | Lugo -         |
| Zewnetrzne id 36912366                |                  | Noty księgowe      | 577,08 EUR          |                |
| Provinany odditial G - Odditial dówov |                  | Faktury korygujące | -16,07 EUR          |                |
| represent outers of outer pointy      |                  | Faktury            | 7 118,41 EUR        |                |
|                                       |                  | Ziecenia           | 6 711,73 EUR        |                |
|                                       |                  | Pozostało          | 774 608,85 EUR      |                |
| Przewożnik 🖌 Spedycja 🖌               | Zleceniobiorca 🞺 | Klient 🗙           | Status firmy Zwykła | Aktywne 🖌      |

Rys. 102 Wyświetlone dane firmy

#### 5.1.4 Usuwanie Firmy

Daną firmę można usunąć tylko, gdy nie ma powiązanych z nią dokumentów (pkt. 5.1.5) lub danych z innych modułów. W celu usunięcia firmy należy edytować dane (pkt. 5.1.3), a następnie kliknąć przycisk **[Usuń]** (Rys. 103, poz.1).

| Zmień firmę         |                      |                  |                              |           |
|---------------------|----------------------|------------------|------------------------------|-----------|
| Zapisz Anuluj       |                      |                  |                              | 1 Usuri   |
| Symbol*             | BTU                  | Nr firmy 10      |                              |           |
| Nazwa*              | BTU Transport        |                  | Logo Brak logo               |           |
| Zewnętrzne id       | 36912366             |                  | Dodaj                        |           |
| Przypisany oddział* | G - Oddział główny 🛩 |                  |                              |           |
| Przewoźnik          | 🖌 Spedycja 🖌         | Zleceniobiorca 🗹 | Klient Status firmy Zwykła 🗸 | Aktywne 🗹 |

Rys. 103 Usuwanie firmy

#### 5.1.5 Wyświetlenie powiązanych z firmą dokumentów

Bardzo pomocną funkcjonalnością iCargo w oknie Firmy jest wyświetlanie wszystkich dokumentów powiązanych z danym kontrahentem. W celu wyświetlenia wszystkich dokumentów w iCargo dla wybranej firmy należy . wejść w moduł *Firmy* i z listy firm wyszukać interesującego nas kontrahenta (pkt. 5.1.1). W celu wyświetlenia danych firmy klikamy link z jej nazwą (Rys. 79, poz. 3). Następnie klikamy przycisk *[Powiązania]* (Rys. 104, poz.1).
| Firma                                   |            |                  |                    |                     |                  |
|-----------------------------------------|------------|------------------|--------------------|---------------------|------------------|
| Edytuj Wyjdz                            |            |                  |                    |                     | Powiązani<br>    |
| Symbol BTU                              |            | Nr firmy 10      | <u>Odśwież</u>     |                     | _ Logo Brak logo |
| Nazwa BTU Transport                     |            |                  | Kredyt kupiecki    | 789 000,00 EUR      |                  |
| Zewnetrzne id 36912366                  |            |                  | Noty księgowe      | 577,08 EUR          |                  |
| Provisiany orderial G - Orderial obvery |            |                  | Faktury korygujące | -16,07 EUR          |                  |
| responsity contains - contain goining   |            |                  | Faktury            | 7 118,41 EUR        |                  |
|                                         |            |                  | Zlecenia           | 6 711,73 EUR        |                  |
|                                         |            |                  | Pozostało          | 774 608,85 EUR      |                  |
| Przewoźnik 🖌                            | Spedycja 🖌 | Zieceniobiorca 🎸 | Klient 🗙           | Status firmy Zwykła | Aktywne 🖌        |

Rys. 104 Wyświetlanie powiązanych dokumentów w Firmy

Po wykonaniu tych czynności wyświetli się lista powiązanych dokumentów (Rys. 105).

| Firma - | Powiązania     | 1              |                                           |
|---------|----------------|----------------|-------------------------------------------|
| Anuluj  | <b>4</b>       |                | 3 📥 Przygołaj do zamiany                  |
|         | Symbol         | BTU            |                                           |
|         | Numer          | 10             |                                           |
|         | Nazwa          | BTU Transport  |                                           |
|         | Adres/Odbiorca | Konarskiego 12 |                                           |
|         | 1              | 2              |                                           |
| Wybierz | Identyfikator  | Тур            | Objekt                                    |
|         | 888081         | Zlecenie       | 2014-03-14, 27 27/02014, 412/111 [080001] |
|         | 888941         | Zlecenie       | 2014-04-18, ZT 12/4/2014, ⇔ [808941]      |
|         | 888921         | Zlecenie       | 2014-04-16, 27 11/4/2014, o (888921)      |
|         | 889455         | Zlecenie       | 2014-05-02, 27 156/2014, to [808455]      |
|         | 889532         | Ziecenie       | 2014-05-07, ZT 1950201, vo (089532)       |
|         | 889700         | Ziecenie       | 2014-05-14, 27 23/54/014, ~o (089700)     |

Rys. 105 Wyświetlona lista powiązanych dokumentów w Firmy

## 5.1.5.1 Przypisanie dokumentów do innej firmy

Można zmienić przypisanie dokumentów z jednej firmy do drugiej.

#### Uwaga!

Zamiana firmy w dokumentach jest operacją nieodwracalną i może spowodować uszkodzenie danych. Należy być całkowicie pewnym poprawności wykonywanej zamiany. Wraz z powiązaniem dokumentów do firmy zmieniane są także: nazwa, symbol, NIP, dane adresowe oraz inne dane związane z firmą.

Aby przypisać dokumenty innej firmie, należy zaznaczyć je w kolumnie *Wybierz* (Rys. 106, poz.1) poprzez zaznaczenie w odpowiednim kwadraciku znakiem *V*. Jeżeli chcemy zaznaczyć wszystkie dokumenty, można skorzystać z funkcji *[Zaznacz wszystkie]* (Rys. 105, poz.1). Odwrotne działanie, czyli zdjęcie zaznaczenia we wszystkich dokumentach ma funkcja *[Odznacz wszystkie]* (Rys. 105, poz. 2).

| Z | aznacz v | vszystkie <u>Odzr</u> | nacz wszystkie    |                                       |
|---|----------|-----------------------|-------------------|---------------------------------------|
| 1 | Wybierz  | Identyfikator         | Тур               |                                       |
|   | ✓        | 892077                | Zlecenie          | 2014-08-27, ZT 55/8/2014, <> [892077] |
|   |          | 893023                | Faktura sprzedaży | 2014-09-17, FSZ 19/2014/T, [893023]   |
|   |          | 893285                | Przelew           | 2014-09-26, PP 20/9/2014, [893285]    |
|   | ◄        | 893290                | Przelew           | 2014-09-26, PP 21/9/2014, [893290]    |
|   | ◄        | 893301                | Przelew           | 2014-09-29, PP 23/9/2014, [893301]    |
|   | 1        |                       | ~                 |                                       |

Rys. 106 Zaznaczenie wybranych dokumentów do zmiany przypisanej firmy

Po zaznaczeniu odpowiednich dokumentów klikamy przycisk *[Przygotuj do zmiany]* (Rys. 105). Wyświetla się formularz *Firma – Zamiana* (Rys. 107). Jeśli chcemy przerwać operację klikamy przycisk *[Anuluj]* (Rys. 107, poz. 3).

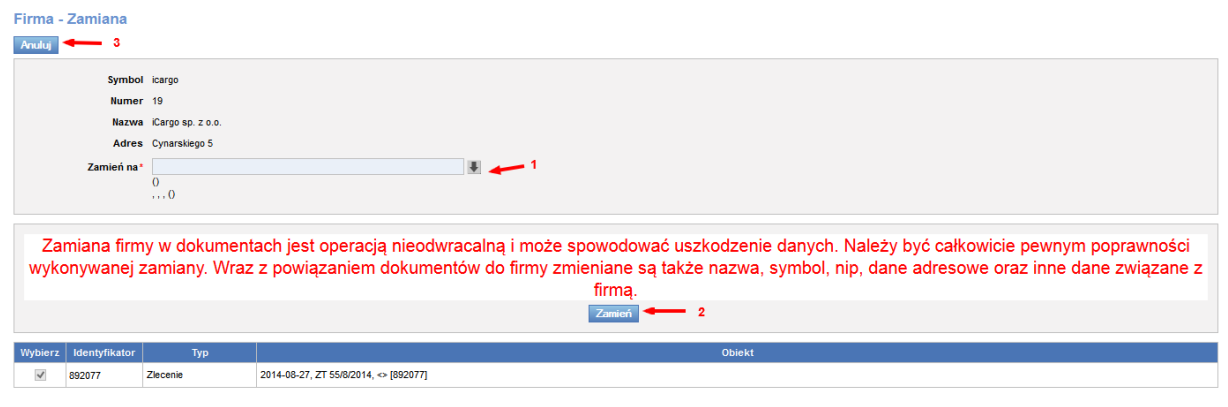

Rys. 107 Formularz Firma – Zmiana

Z listy w polu *Zamień na* (Rys. 107, poz. 1) wybieramy firmę, do której chcemy przypisać dokumenty i klikamy przycisk **[Zamień]** (Rys. 107, poz. 2).

# 5.1.6 Ustawienie nowo tworzonej firmy jako nieaktywna

Opcja ta jest bardzo przydatna, gdy chcemy wprowadzić nadzór nad wprowadzaniem nowych firm do iCargo. Na taki nadzór pozwala parametr konfiguracyjny: *Nowo tworzona firma jest nieaktywna* – przy tworzeniu nowej firmy. Po ustawieniu tej opcji nowo dodana firma zostanie automatycznie ustawiona jako nieaktywna. Jeżeli użytkownik nie będzie miał uprawnienia *Ustawianie firmy aktywnej/nieaktywnej,* wówczas firma ta musi być zaakceptowana przez odpowiednią osobę decyzyjną. Bez takiej akceptacji nie pojawi się na liście firm przy tworzeniu zleceń, relacji, faktur, itd. Zmiana parametru konfiguracji *Nowo tworzona firma jest nieaktywna* lub uprawnienia *Ustawianie firmy aktywnej/nieaktywnej/nieaktywnej* wymaga przelogowania użytkownika.

# 5.1.6.1 Ustawienie parametru konfiguracji Nowo tworzona firma jest nieaktywna

W celu ustawienia parametru konfiguracji *Nowo tworzona firma jest nieaktywna*, należy uruchomić opcje *Zarządzanie* (pkt 3). Następnie klikamy na *[Konfiguracja]* (Rys. 108, poz. 1) i z rozwiniętego menu wybieramy *[Konfiguracja globalna]* (Rys. 108, poz. 2).

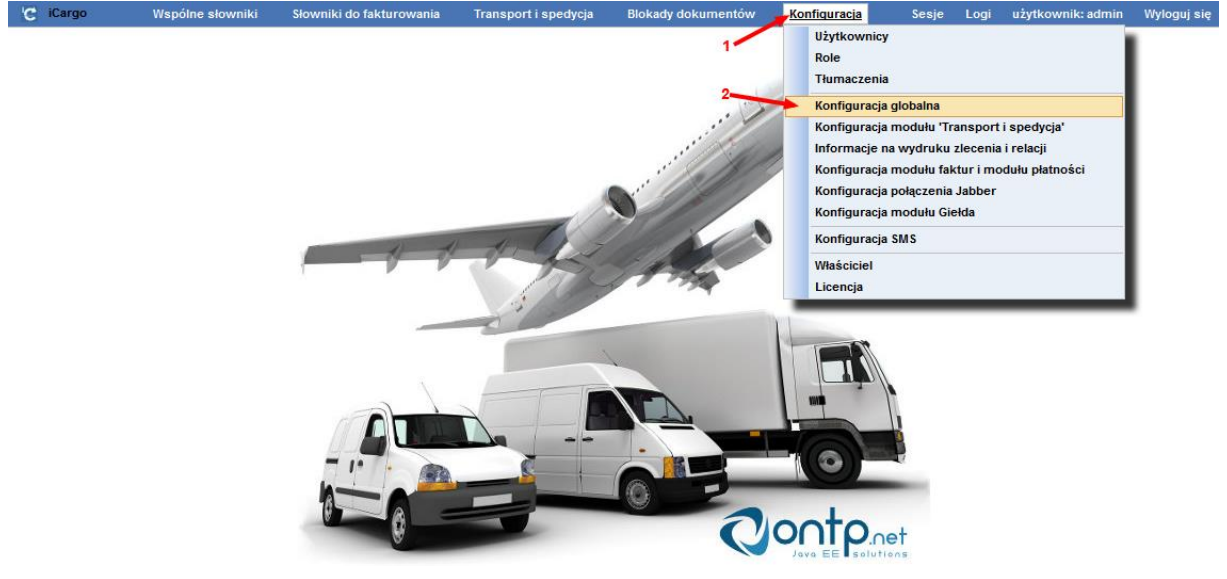

Rys. 108 Otwarcie konfiguracji globalnej

Po otwarciu formularza *Konfiguracja globalna* znakiem **V** w kwadraciku zaznaczamy parametr Nowo tworzona firma jest nieaktywna (Rys. 109, poz. 1).

| C iCa  | rgo V        | Vspólne słowniki | Słowniki do fakturowania         | Transport i spedycja | Blokady dokumentów | Konfiguracja | Sesje | Logi | użytkownik: admin | Wyloguj się |
|--------|--------------|------------------|----------------------------------|----------------------|--------------------|--------------|-------|------|-------------------|-------------|
| Konfig | uracia glob  | palna            |                                  |                      |                    |              |       |      |                   |             |
|        | 2010 9101    | 3                |                                  |                      |                    |              |       |      |                   |             |
| Zapisz | Anuluj       |                  |                                  |                      |                    |              |       |      |                   |             |
| Firma  | Serwer email | Faks przez email | Połączenie z systemem B2B [BETA  | 1                    |                    |              |       |      |                   |             |
| Kredvt | kupiecki     |                  |                                  |                      |                    |              |       |      |                   |             |
|        |              |                  |                                  |                      |                    |              |       |      |                   |             |
|        |              |                  | Kredyt kupiecki                  | i                    |                    |              |       |      |                   |             |
|        |              |                  | Waluta kredytu kupieckiego       | wybierz 🗸            |                    |              |       |      |                   |             |
|        |              |                  | Kredyt kupiecki' jest wymagane * |                      |                    |              |       |      |                   |             |
|        |              |                  | ,,                               |                      |                    |              |       |      |                   |             |
|        |              |                  | Przypisany do jest wymagane*     |                      |                    |              |       |      |                   |             |
|        |              |                  | E-mail jest wymagany*            |                      |                    |              |       |      |                   |             |
|        |              | Nowo tv          | vorzona firma jest nieaktvwna*   | V 💶 1                |                    |              |       |      |                   |             |
|        |              |                  | ,, ,                             |                      |                    |              |       |      |                   |             |

Rys. 109 Ustawienie opcji Nowo tworzona firma jest nieaktywna

Zmiany zapisujemy klikając przycisk **[Zapisz]** (Rys. 109, poz. 2), natomiast wyjście bez zapisania zmian następuje przy kliknięciu przycisku **[Anuluj]** (Rys. 109, poz. 3).

# 5.1.6.2 Ustawienie uprawnienia Ustawianie firmy aktywnej/nieaktywnej przypisanej do roli

W celu dodania do roli nowego uprawnienia należy uruchomić opcje *Zarządzanie* (pkt. 3), następnie edytować wybraną rolę. Jeżeli chcemy dodać to uprawnienie np. do roli Kierownik spedycji, wchodzimy w *[Konfiguracja]* (Rys. 110, poz. 1), a następnie *[Role]* (Rys. 110, poz. 2).

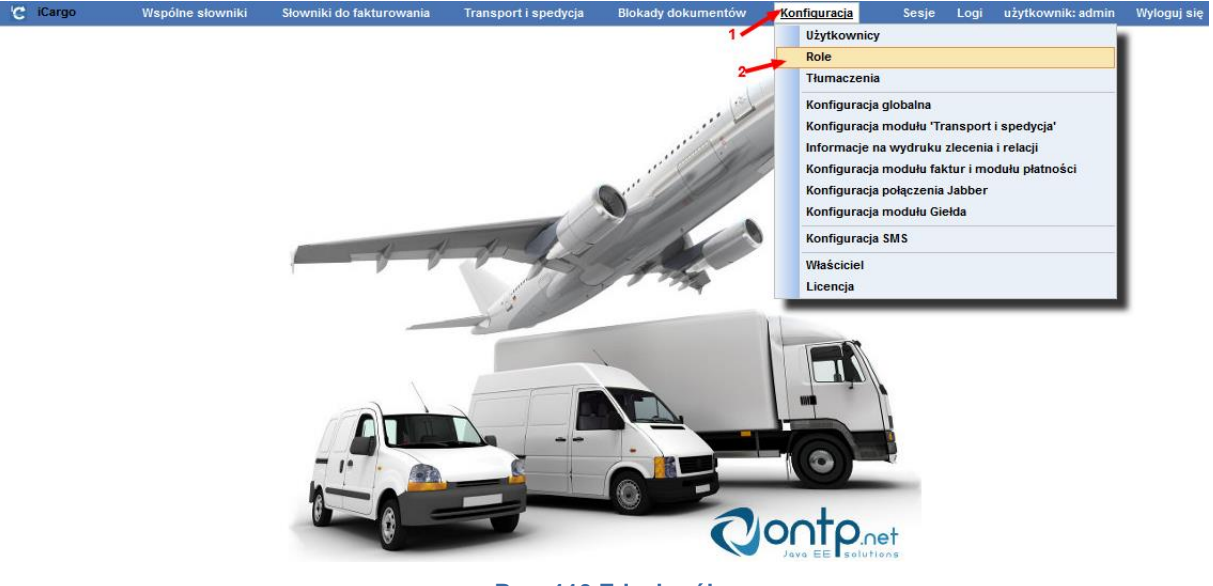

Rys. 110 Edycja ról

W formularzu Role edytujemy wybraną rolę klikając ołówek w Kolumnie Akcja (Rys. 111, poz.

1) odpowiedniego wiersza.

| 😋 iCargo             | Wspólne słowniki           | Słowniki do fakturowania | Transport i spedycja | Blokady dokumentów | Konfiguracja | Sesje | Logi | użytkownik: admin | Wyloguj się |
|----------------------|----------------------------|--------------------------|----------------------|--------------------|--------------|-------|------|-------------------|-------------|
| Role                 |                            |                          |                      |                    |              |       |      |                   |             |
| Dodaj                |                            |                          |                      |                    |              |       |      |                   |             |
|                      |                            |                          | Rola                 |                    |              |       |      |                   | Akcja       |
| Rozliczenie zleceń i | relacji                    |                          |                      |                    |              |       |      |                   | 1           |
| Spedytor obcy        |                            |                          |                      |                    |              |       |      |                   | 1_          |
| Pracownik księgowo   | ści                        |                          |                      |                    |              |       |      |                   | 1           |
| Kierownik księgowos  | ści                        |                          |                      |                    |              |       |      |                   | 1           |
| Administrator system | nu iCargo. Uwaga: nadaje p | oełne prawa w systemie!  |                      |                    |              |       |      |                   | 1           |
| Pracownik fakturowa  | ania                       |                          |                      |                    |              |       |      |                   | 1           |
| Kierownik fakturowa  | nia                        |                          |                      |                    |              |       |      |                   | 1           |
| Zarząd, najwyższe l  | kierownictwo firmy         |                          |                      |                    |              |       |      |                   | 1           |
| Pracownik spedycji   |                            |                          |                      |                    |              |       |      |                   | 1           |
| Kierownik spedycji   |                            |                          |                      |                    |              |       |      | 1_                |             |
| smsownia             |                            |                          |                      |                    |              |       |      |                   | 1           |
| Pracownik rozliczają | cy ciężarówki              |                          |                      |                    |              |       |      |                   | 1           |
| Pracownik windykac   | ji                         |                          |                      |                    |              |       |      |                   | 1_          |
| Kierownik windykacj  | i                          |                          |                      |                    |              |       |      |                   | 1           |

#### Rys. 111 Edytowanie wybranej roli

Następnie zaznaczamy V klikając w kwadracik przy uprawnieniu Ustawianie firmy aktywnej/nieaktywnej (Rys. 112).

| • | Ustawianie firmy aktywnej/nieaktywnej                                                                                                    |
|---|----------------------------------------------------------------------------------------------------|
|   | And the second second |
|   | Rys. 112 Przydzielenie uprawnienia Ustawianie firmy aktywnej/nieaktywnej dla wybranej Roli                                                                                                    |

Zmiany zapisujemy klikając przycisk [Zapisz].

# 5.2 Znajdź

Opcja **[Znajdź]** służy do wyszukiwania wszystkich dokumentów pasujących do narzuconego przez użytkownika wzorca. Opcja **Znajdź** znajduje się w każdym z modułów programu.

| Wys | zukiwarka doku        | nentów     |     |                     |                     |   |                     |              |                  |                   |        |                       |            |     |          |               |
|-----|-----------------------|------------|-----|---------------------|---------------------|---|---------------------|--------------|------------------|-------------------|--------|-----------------------|------------|-----|----------|---------------|
|     | Od* 2                 | 2014-09-01 |     | Do* 2<br>Kontrahent | 014-12-31 🔲         | 2 | Wartość<br>Nr firmy | Niezapłacone | •                | Nume              | er     |                       |            |     |          | Szukaj        |
|     | Eksport strony do Exc | ela 🚽      | 1   |                     |                     |   |                     |              |                  |                   |        |                       | 12         |     | [4] 4] 1 | - 12 / 82 🕨 🍽 |
|     | Тур                   | Data wyst. |     | Numer               |                     |   | Kontrahent          |              | Wartość<br>netto | Wartość<br>brutto | Waluta | Rzecz. term.<br>płat. | Data zapł. | Р   | z        | Akcja         |
|     |                       |            |     |                     |                     |   |                     | Przych       | ód 1 261,29      | 1 551,39          | PLN    |                       |            |     |          |               |
|     |                       |            |     |                     |                     |   |                     | Przych       | 5d 13 660,00     | 14 622,80         | EUR    |                       |            |     |          |               |
| Fak | ura sprzedaży         | 2014-09-05 | PF  | <u>1/9/2014/T</u>   | ONTP SP. z o.o. (16 |   |                     |              | 0,00             | 0,00              | PLN    | 2014-10-20            |            | 0 [ |          | 1             |
| Fak | ura snrzedażv         | 2014-09-09 | Fst | 2/2014              | ALE AUTO (20)       |   |                     |              | 430.00           | 528 90            | FIID   | 2014_10_24            |            | 0 1 |          |               |

Rys. 113 Wyszukiwanie dokumentów

Możemy wyszukiwać według następujących parametrów:

- Od początkowa data ograniczająca zbiór wyszukiwania od dołu,
- Do końcowa data ograniczająca zbiór wyszukiwania od góry,
- Wartość wartość szukanego dokumentu, na przykład dzwoni klient i nie zna numeru dokumentu, ale zna jego wartość – dzięki tej opcji możemy szybko wyszukać dokumenty o określonej wartości,
- Niezapłacone włącza lub wyłącza wyszukiwanie dokumentów zapłaconych lub nie;
   w przypadku zleceń opcja ta oznacza dokumenty, do których została wystawiona faktura lub nie,
- ✓ *Numer* numer dokumentu,
- ✓ *Numer rejestracyjny* numer rejestracyjny wyszukiwanego samochodu,
- Kontrahent pełna nazwa lub fragment nazwy kontrahenta,
- ✓ *Nr firmy* numer nadany firmie w iCargo.

Filtr określany jest poprzez ustalenie powyższych parametrów wyboru w oknie listy. Na Rys. 113, poz. 2 jest przedstawione przykładowo wyszukane zlecenie, utworzone między 01.09.2014, a 31.12.2014.

Ze względów bezpieczeństwa wyszukiwane dokumenty nie mogą zostać poddane edycji. Jedynie użytkownik z uprawnieniami administratora może edytować wyszukane dokumenty.

# 6 Moduł Transport i spedycja

Moduł *Transport i spedycja* wybieramy klikając odpowiednią ikonkę w głównym menu (Rys. 114).

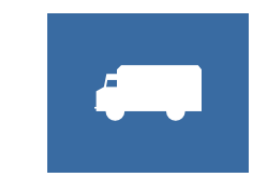

Rys. 114 Moduł Transport i spedycja

Po kliknięciu ikony *Transport i spedycja* pojawia się menu przedstawione na Rys. 115. Jest to podstawowy moduł, który rozpoczyna pracę w programie. Dopiero z utworzonych tutaj zleceń i relacji, możliwe jest wystawienie faktury w module *[Faktury]*, co natomiast dostarcza danych do modułu *[Płatności i windykacja]*. Wszystkie moduły są bazą wyjściową dla modułu *[System informowania kierownictwa]*, który stanowią głównie raporty.

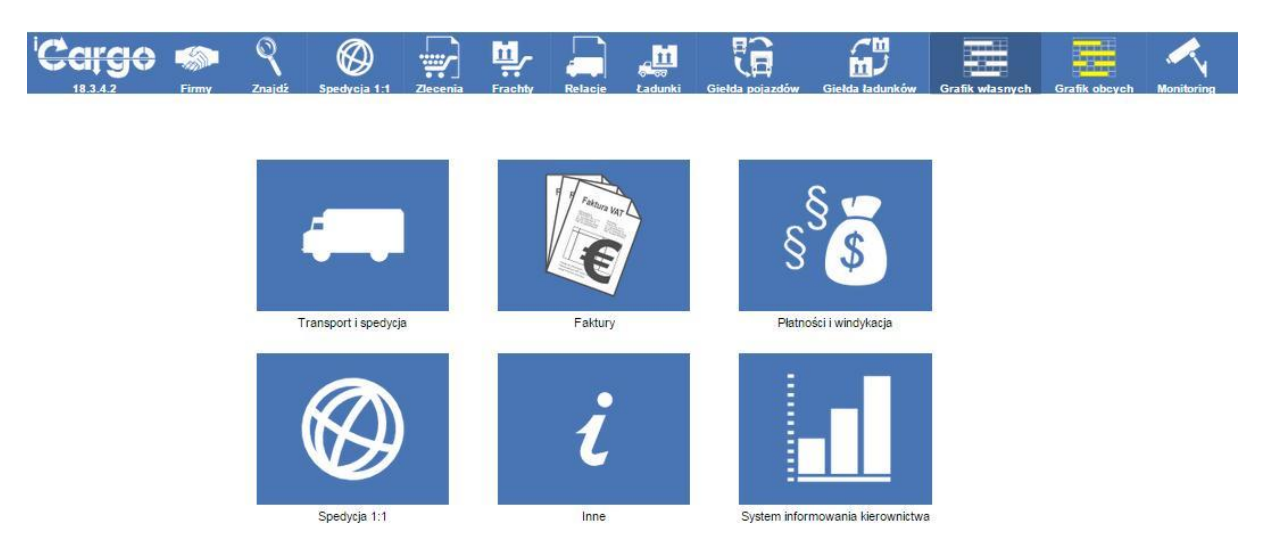

Rys. 115 Menu widoczne po kliknięciu ikony Transport i spedycja

# 6.1 Zamysł pracy w iCargo

Największe znaczenie dla pracy spedytorów w module Transport i Spedycja mają zlecenia i utworzone z tych zleceń relacje.

- [Zlecenia] są to przyjęte od klienta zlecenia transportu towarów.
- *[Relacje]* są to wystawione przez nas "zlecenia" dla własnych pojazdów lub sprzedane dla podwykonawców.

## 6.1.1 Warianty proste obsługi zleceń

Najprostsze warianty obsługi zleceń transportowych lub spedycyjnych dotyczą sytuacji, gdy otrzymujemy zlecenie od klienta i realizujemy je bez zmian, to znaczy przewozimy je

transportem własnym lub od razu sprzedajemy przewoźnikowi, innej spedycji lub na giełdzie transportowej – bez żadnych łączeń, podziałów ani przeładunków.

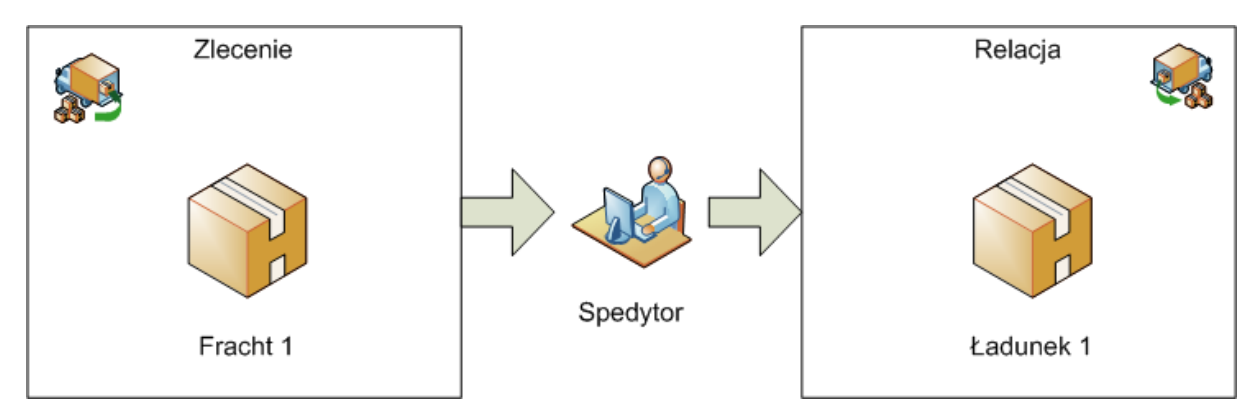

Rys. 116 Wariant prosty: Zlecenia = Relacja, Fracht 1 = Ładunek 1

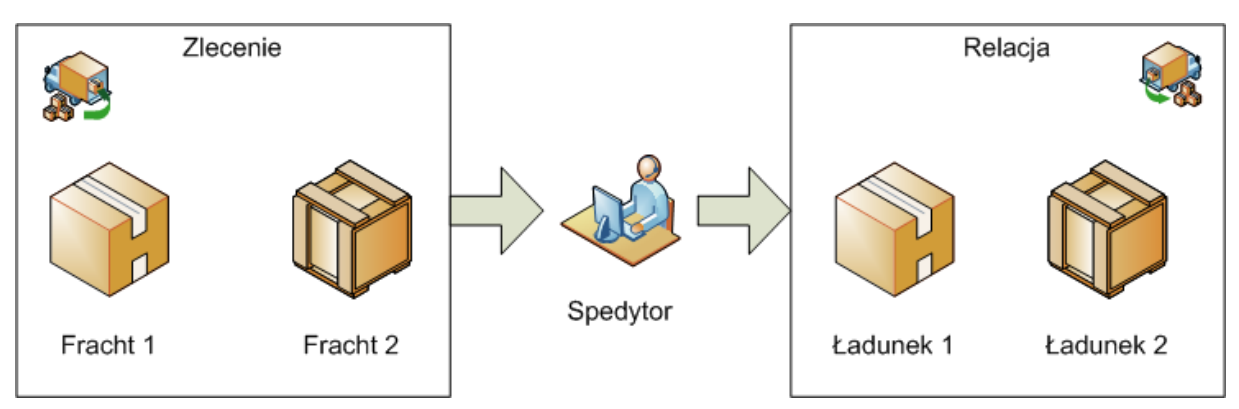

Rys. 117 Wariant prosty: Zlecenia = Relacja, Fracht 1 = Ładunek 1, Fracht 2 = Ładunek 2

# 6.1.2 Warianty złożone obsługi zleceń

iCargo umożliwia obsługę złożonych wariantów pracy spedytorów, czy też dyspozytorów, na przykład:

- Otrzymujemy od klienta zlecenie, na którym jest kilka frachtów. Każdy z frachtów możemy zrealizować innym transportem własnym lub obcym (Rys. 118.).
- Otrzymujemy od klienta zlecenie, które ma jeden duży fracht. Fracht jest tak duży, że zlecenie nie może zostać zrealizowane jednym transportem; wówczas możemy je podzielić na kilka relacji. Część frachtu możemy zrealizować transportem własnym, a część możemy sprzedać podwykonawcom (Rys. 119).
- Otrzymujemy kilka zleceń z drobnymi frachtami, możemy je połączyć w jedną relację, która zostanie przewieziona jednym transportem własnym lub sprzedana podwykonawcy (Rys. 120).
- Czasami zdarza się, że współpraca z klientem polega na zwożeniu towarów na magazyn z wykorzystaniem transportu własnego i/lub podwykonawców, a potem przewożeniu ich zbiorczo, na przykład za granicę (Rys. 121).
- ✓ Możliwość obsługi zleceń obejmujących cło, jest jeszcze w przygotowaniu.

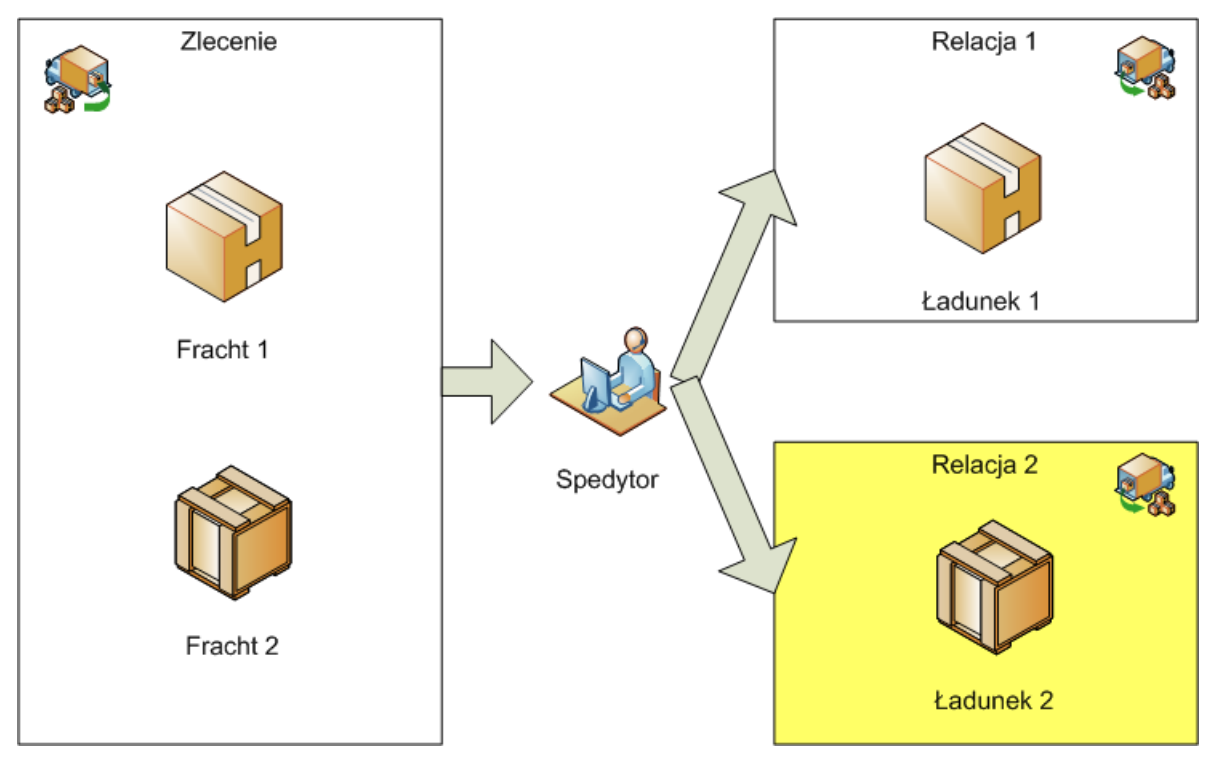

Rys. 118 Wariant z podziałem zlecenia

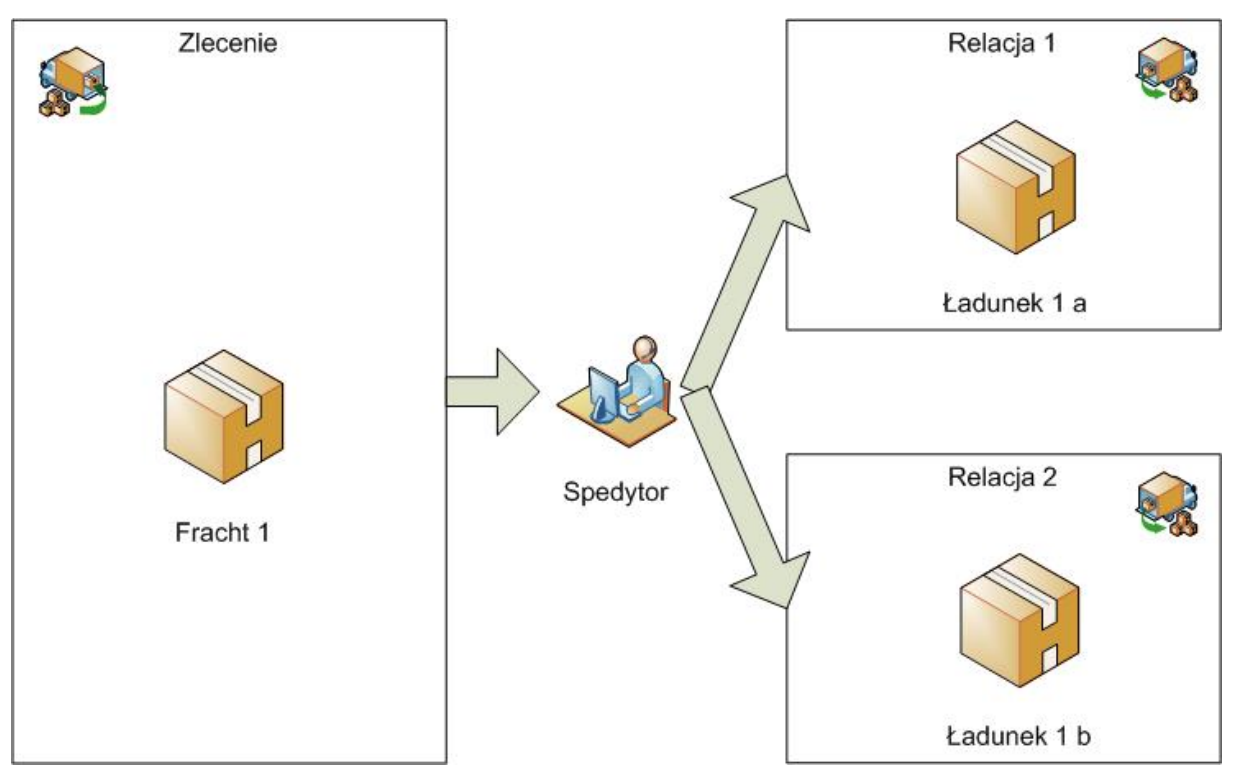

Rys. 119 Wariant z podziałem Frachtu

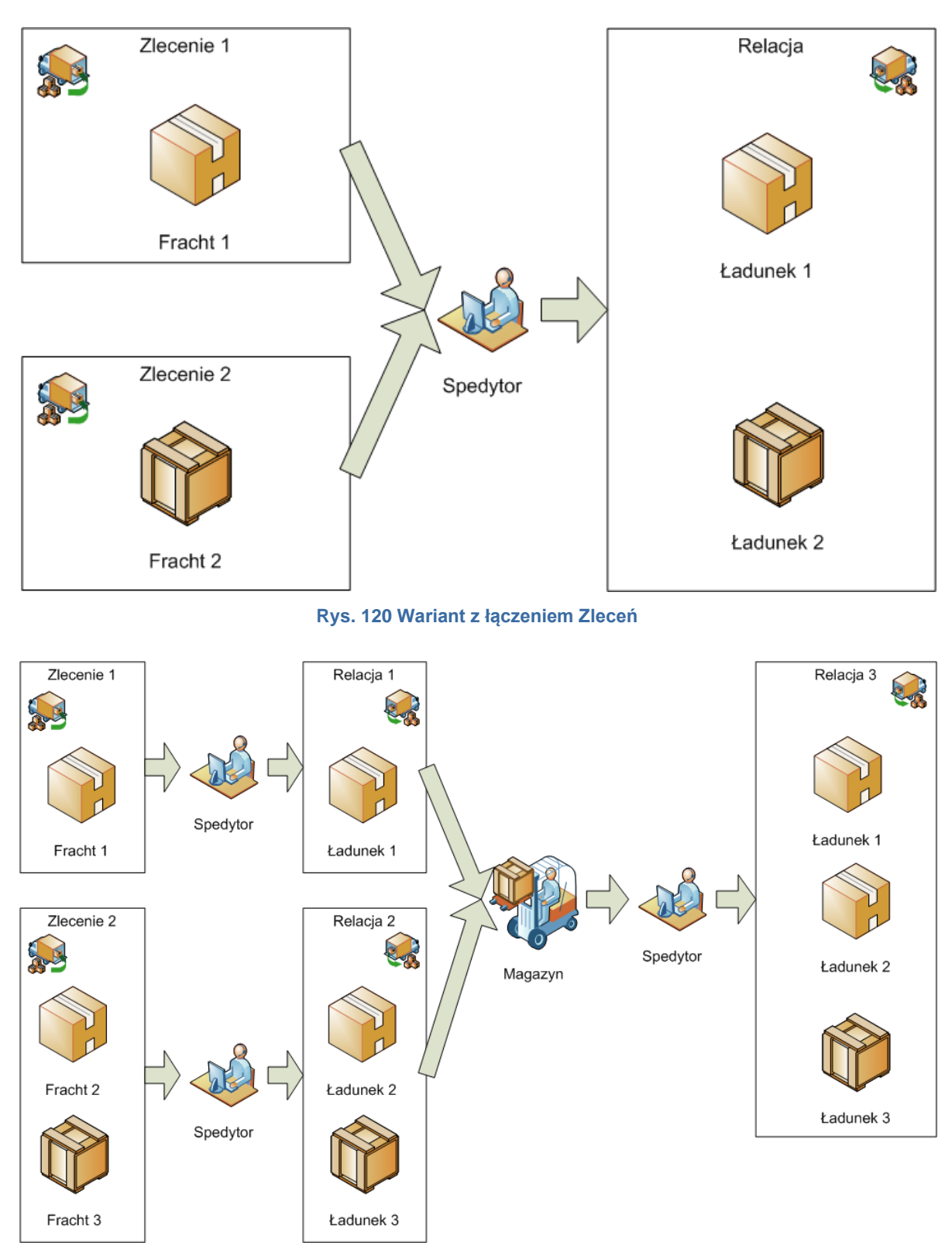

Rys. 121 Wariant z magazynowaniem

# 6.2 Zlecenia

# 6.2.1 Wyszukiwanie i edycja zleceń

Po wyborze opcji [Zlecenia] pokaże się podstawowy w programie iCargo typ okna typu lista.

| Zlecenia           |                   |                       |              |                                    |                    |              |              |         |          |          |        |           |          |
|--------------------|-------------------|-----------------------|--------------|------------------------------------|--------------------|--------------|--------------|---------|----------|----------|--------|-----------|----------|
|                    | Od* 2024-11-01    |                       | Do*          | 2024-12-31                         | Placący zlecenioda | wca          |              |         | Nr firmy |          |        | 2         |          |
|                    | Numer             |                       | Status firmy | Wszystkie 🗸                        | Spedytor           | admin system | ~            |         | Stan     | Otwarte  | ~      |           | 3        |
| 0                  | ddziały Wszystkie | ×                     | Towar        |                                    | 1:1                | Wszystkie 🗸  |              |         |          |          |        |           | N 1      |
| 1                  |                   |                       |              |                                    |                    |              |              |         | Dodatki  | +        | - 4    |           | Szukaj   |
| $\mathbf{\Lambda}$ |                   |                       |              |                                    |                    |              |              |         |          |          |        |           |          |
| Dodaj D            | odaj z cennika    |                       |              |                                    |                    |              |              |         |          |          | 12     | ▼  44 4 1 | -1/1 🕨 🕅 |
| Data               |                   | Placący zleceniodawca |              |                                    | Numer              |              | Spedytor     | Frachty | Przychód | Koszt    | Zysk   | Waluta    | Akcja    |
|                    |                   |                       |              |                                    |                    |              |              |         | 2 500,00 | 1 880,00 | 620,00 | EUR       |          |
| 2024-11-03         | iCargo (2)        |                       |              | @ <u>5/11/2024</u> [343/11/2024/K] |                    | 4            | admin system | 0/2     | 2 500,00 | 1 880,00 | 620,00 | EUR       | 14       |
|                    |                   |                       |              |                                    |                    |              |              |         |          |          |        |           |          |

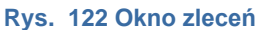

Jeśli nie mamy jeszcze zleceń, należy je wprowadzić do systemu wykorzystując przycisk *[Dodaj]* (Rys. 122, poz.1). Za pomocą tego przycisku dodajemy również nowe zlecenia do systemu.

Okno listy (Rys. 122**Błąd! Nie można odnaleźć źródła odwołania.**, pkt. 2) służy do w yświetlenia zleceń według zadanych w niej kryteriów. Aby uaktywnić wyszukiwanie z listy należy kliknąć przycisk *[Szukaj]*, umieszczony w jej prawym dolnym rogu (Rys. 122, poz.3). Wyniki wyszukania widoczne są na Rys. 123.

| Liooonna   |                       |                       |                            |                                               |             |         |                  |          |          |         |           |
|------------|-----------------------|-----------------------|----------------------------|-----------------------------------------------|-------------|---------|------------------|----------|----------|---------|-----------|
| Nu         | Od* 2024-11-01        | Do 20<br>Status firmy | 024-12-31                  | Placący zleceniodawca<br>Spedytor Nowak Piotr | ~           |         | Nr firmy<br>Stan | Otwarte  | ~        |         |           |
| 0002       | tany wszysikie        | lowar                 |                            | 1.1 WSZYSIRIE V                               |             |         | Dodatki          |          |          |         | Szukaj    |
| Dodaj Doda | aj z cennika          |                       |                            |                                               |             |         |                  |          | 12       | • 144 4 | 1-4/4 🕨 🕅 |
| Data       | Placący zleceniodawca |                       |                            | Numer                                         | Spedytor    | Frachty | Przychód         | Koszt    | Zysk     | Waluta  | Akcja     |
|            |                       |                       | 1                          |                                               |             |         | 5 500,00         | 0,00     | 0,00     | PLN     | 2         |
|            |                       |                       |                            |                                               |             |         | 7 500,00         | 3 900,00 | 1 110,00 | EUR     |           |
| 2024-12-09 | iCargo (2)            | 6                     | 10/12/2024 [343/11/2024/K] |                                               | Nowak Piotr | 0/2     | 5 500,00         | 0,00     | 0,00     | PLN     | × +       |
| 2024-12-09 | iCargo (2)            | 4                     | 9/12/2024 [343/11/2024/K]  |                                               | Nowak Piotr | 0/2     | 2 500,00         | 2 020,00 | 490,00   | EUR     | 14        |
| 2024-12-09 | iCargo (2)            | 4                     | 8/12/2024 [343/11/2024/K]  |                                               | Nowak Piotr | 0/2     | 2 500,00         | 0,00     | 0,00     | EUR     | 14        |
| 2024-11-03 | iCargo (2)            | 4                     | 5/11/2024 [343/11/2024/K]  |                                               | Nowak Piotr | 0/2     | 2 500,00         | 1 880,00 | 620,00   | EUR     | 14        |

Rys. 123 Okno z wyszukanymi zleceniami

W celu wprowadzanie zmian w istniejącym zleceniu klikamy zaznaczony na niebiesko odnośnik – numer zlecenia (Rys. 123, poz.1), a następnie przycisk [Edytuj] (Rys. 124, poz. 1).

| Zlecenie - 00060/20                                | 15/KRAJ [Otwarte                                    | 9]                      |                    |                        |                        |                   |                     |       |             |                                           |                |
|----------------------------------------------------|-----------------------------------------------------|-------------------------|--------------------|------------------------|------------------------|-------------------|---------------------|-------|-------------|-------------------------------------------|----------------|
| Edytuj Wyjdź                                       | Relacja na pojeździe                                | własnym 🛛 Relacja na po | ojeździe obcym     | 4                      | ≞ ⊠                    |                   |                     |       |             | Anuluj zlecenie                           | Do rozliczenia |
| Zlecenie                                           |                                                     |                         |                    |                        |                        |                   |                     |       |             |                                           |                |
| Klient                                             | PepsiCO<br>459865215, , 97-400 Bydgi                | oszcz, PL 🔶             |                    | Płacący zlecenioday    | vca PepsiCO<br>4598652 | 215, , 97-400 Byd | goszcz, PL 🔶        |       |             |                                           |                |
| Numer zlecenia<br>Nr dokumentu klienta<br>Spedytor | 00060/2015/KRAJ<br>46/08/2015<br>Janina Krzepkowska | Data 2015-              | 08-04              | Kredyt kupi<br>Faktury | ecki                   | 32 724,15         | Odśwież<br>PLN      |       |             |                                           |                |
| Prowizja                                           | Prowizja SP                                         |                         |                    | Zlecenia<br>Pozostało  |                        | 20 641,60         | PLN                 |       |             |                                           |                |
| Waluta                                             | EUR                                                 | Przychód 800,           | 00                 | LO                     | M 10,00                |                   | Masa [kg]           | 12,00 |             |                                           |                |
| Faktury<br>Waluta faktury                          | PLN                                                 | Dzień kursu walut Dzień | przed ostatnim roz | ładunkiem              | Stawka VA              | AT 23 - Podstaw   | rowa stawka VAT 23% |       | VAT w PLN 🗙 | Dni odroczenia 45 od daty wystawienia fał | tury           |
| Ładunki Informacja do w                            | ydruku Komentarze                                   | Załączniki Adres urzędu | celnego            |                        |                        |                   |                     |       |             |                                           |                |
| Przychó                                            | d 800,00                                            | LDM 10,00               |                    | Masa (kg) 12,0         | 0                      |                   | Gabaryty            |       |             |                                           | ۶Ŷ             |
| Towa                                               | r neutralny                                         | ADR Tak                 |                    |                        | Stan Otwarte           | ,                 |                     |       |             |                                           |                |
| Тур                                                | Początek                                            | Koniec                  | Kraj               | Kod pocztowy           | Miejs                  | cowość            |                     |       | Adres       |                                           |                |
| Załadunek<br>Opis akcji -                          | 2015-08-05 08:00                                    | 2015-08-05 09:00        | PL                 | 59-300                 | Lubin                  |                   | ul. Mandarynkowa 23 |       |             | <b>9</b>                                  |                |
| Rozladunek<br>Opis akcji -                         | 2015-08-05 08:00                                    | 2015-08-05 12:00        | PL                 | 55-100                 | Polkowice              |                   | ul. Kwiatowa 456    |       |             | <b>?</b>                                  |                |
| Utworzone relacje                                  | • <u>10/10/2015</u> , <u>00058/2015</u> ,           |                         |                    |                        |                        |                   |                     |       |             |                                           |                |

Identyfikator: 905207 Utworzony: admin / 2015-10-09 11:18

Zlecenia

Rys. 124 Formularz wybranego zlecenia

Drugim sposobem na edycję zlecenia jest kliknięcie ikony z ołówkiem w oknie z wyszukanymi zleceniami (Rys. 123, poz.2).

## 6.2.2 Dodawanie nowego zlecenia

Nowe zlecenie dodajemy klikając przycisk **[Dodaj]** w oknie zleceń (Rys. 122, poz.1). Po otwarciu formularza **[Dodaj zlecenie]** wprowadzamy dane ze zlecenia otrzymanego od klienta.

Poniżej znajduję się przykładowy formularz, do którego wprowadzamy dane.

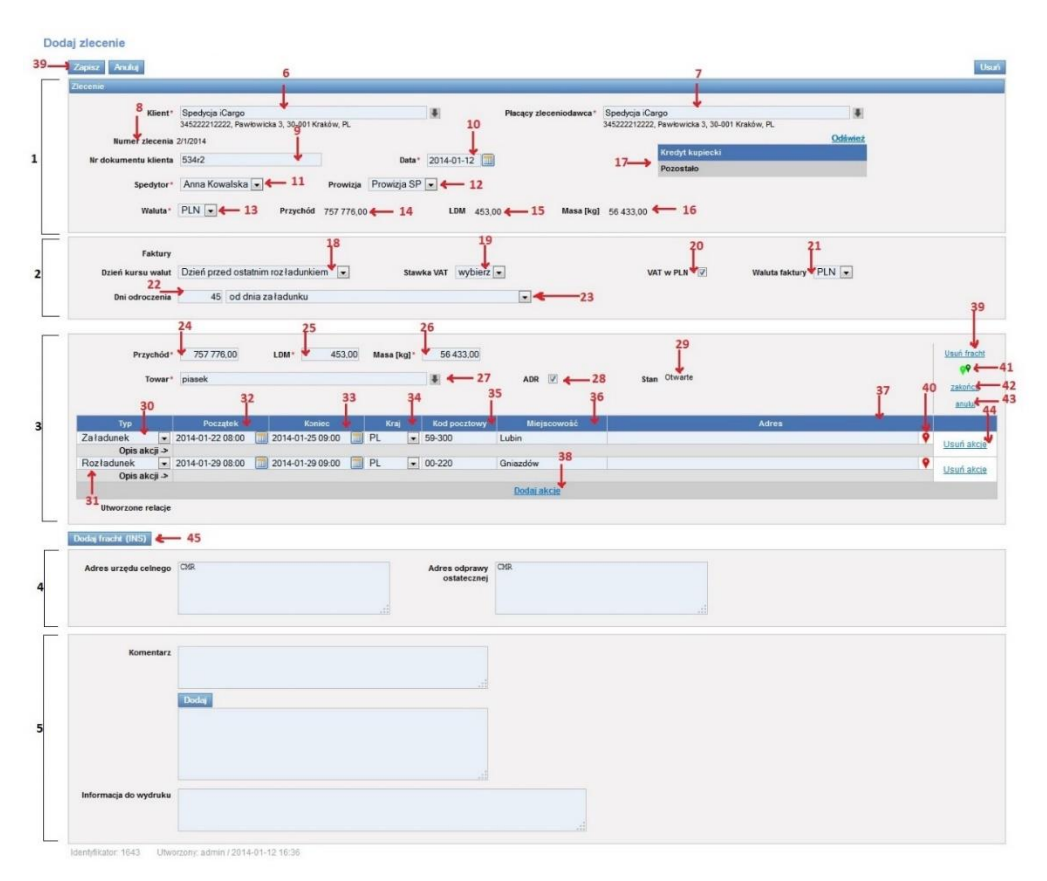

Rys. 125 Dodawanie nowego zlecenia i frachtu

Aby dokonać zmian w zleceniu należy je zapisać za pomocą przycisku **[Zapisz]** (Rys. 125, poz. 39).

Formularz [Dodaj zlecenie] został podzielony na 5 sekcji.

## 6.2.3 Sekcja 1 (Rys. 125, poz.1)

Dotyczy ona opisu dokumentu. Wprowadzamy w niej następujące informacje:

- Klient (Rys. 125, poz. 6) w tym miejscu wpisujemy nazwę kontrahenta, od którego przyjęliśmy zlecenie. Po wpisaniu kilku znaków, podpowiadane są firmy, które zostały dodane do bazy firm.
- Płacący zleceniodawca (Rys. 125, poz.7) domyślnie okienko to uzupełniane jest tak jak okno *Klient*. Zmian w tym oknie można dokonać ręcznie.

- Numer zlecenia (Rys. 125, poz.8) nasz numer zlecenia, który pojawi się w polu, automatycznie po zapisaniu całego zlecenia.
- Nr dokumentu (Rys. 125, poz. 9) numer zlecenia transportowego nadany przez kontrahenta.
- ✓ **Data** (Rys. 125, poz. 10) domyślną dla dokumentu jest dzień bieżący.
- Spedytor (Rys. 125, poz. 11) domyślną nazwą jest tu imię i nazwisko osoby zalogowanej.
- Prowizja (Rys. 125, poz. 12) do wyboru jest prowizja spedytorska (prowizja SP) lub prowizja dyspozytorska (prowizja DS).
- ✓ Waluta (Rys. 125, poz. 13) do wyboru PLN lub EUR.
- *Przychód* (Rys. 125, poz. 14) pole wypełnione automatycznie po uzupełnieniu sekcji
   3 (sumuje frachty).
- LDM (Rys. 125, poz. 15) metry ładowane, pole wypełnione automatycznie po wypełnieniu sekcji 3 (sumuje frachty).
- Masa (Rys. 125, poz. 16) wyrażona w kg, pole wypełnione automatycznie (sumuje frachty).
- Kredyt kupiecki (Rys. 125, poz. 17) informacje o wykorzystanym kredycie kupieckim, jego walucie oraz pozostałej kwocie.

#### 6.2.4 Sekcja 2 (Rys. 125, poz. 2)

W tej części formularza opisujemy dane finansowe:

- Dzień kursu walut (Rys. 125, poz.18) z listy wybieramy dzień, z którego będziemy brać kurs waluty do obliczeń finansowych.
- ✓ *Stawka VAT* (Rys. 125, poz. 19) z listy wybieramy stawkę VAT.
- VAT w PLN (Rys. 125, poz. 20) pole wyboru. Jeśli wybieramy opcję VAT w PLN klikamy w pole. Zostaje ono zaznaczone znakiem V. W przeciwnym wypadku zostawiamy pole puste.
- ✓ Waluta faktury (Rys. 125, poz. 21) waluta, w której wystawiana będzie faktura.
- *Dni odroczenia* w okno (Rys. 125, poz. 22) wstawiamy ilość dni, natomiast z listy (Rys. 125, poz. 23) wybieramy sposób odroczenia.

#### 6.2.5 Sekcja 3 (Rys. 17, poz. 3)

Kolejna sekcja jest to część opisująca ładunki. Domyślnie ustawiony jest jeden ładunek z dwiema akcjami: akcją załadunku i akcją rozładunku.

Ładunek uzupełniamy w następujących polach:

 Przychód –(Rys. 125, poz. 24) cena za jaką sprzedajemy usługę transportową lub spedycyjną klientowi (ile dostajemy za transport).

- ✓ *LDM* (Rys. 125, poz. 25) tu wpisujemy metry ładowane.
- Masa (Rys. 125, poz. 26) masa wyrażona w kilogramach.
- ✓ Towar (Rys. 125, poz. 27) wpisujemy przewożony towar, wybieramy z listy lub wybieramy z listy.
- ADR (Rys. 125, poz. 28) oznaczamy, czy przewożony towar jest niebezpieczny według konwencji ADR.
- Stan (Rys. 125, poz. 29) stan frachtu. Może być otwarty, ukończony lub anulowany.
- Otwarty normalny stan pracy nad frachtem, kiedy spedytor jeszcze nad nim pracuje. Przejście do stanu Otwartego ze stanu Ukończonego lub Anulowanego odbywa się poprzez wybranie linku [Wznów].
- Vkończony na przykład kiedy fracht dojechał na miejsce, frachtów ukończonych nie widać już w liście wyboru ładunków dla relacji; fracht zamykamy poprzez wybór linku [zakończ] (Rys. 125, poz. 43).
- Anulowany kiedy klient się rozmyślił, fracht anulujemy poprzez wybór linku [anuluj] (Rys. 125, poz. 44).

Szczegółowe informacje o frachcie podzielone są na dowolną ilość akcji. Domyślnie mamy dostępne dwie akcje: *Załadunek* (Rys. 125, poz. 30) i *Rozładunek* (Rys. 125, poz.31). Akcje reprezentowane są poprzez kolejne wiersze w których możemy wprowadzić następujące dane:

- Typ akcji do wyboru mamy
- Załadunek akcja załadunku towaru,
- 🗵 Rozładunek akcja rozładunku towaru,
- Zał. z magazynu załadunek towaru zwiezionego na magazyn,
- Roz. na magazynie rozładunek towaru przywiezionego na magazyn,
- 🗵 cło akcja w przygotowaniu.
- Początek (Rys. 125, poz. 32) za pomocą kalendarza lub w opisany wcześniej sposób uproszczony ustalamy początkową datę i godzinę akcji.
- Koniec (Rys. 125, poz. 33) za pomocą kalendarza lub w opisany wcześniej sposób uproszczony ustalamy końcową datę i godzinę. System automatycznie ustawia proponowany koniec załadunku godzinę po dacie jego rozpoczęcia. Oczywiście daty te można w dowolny sposób modyfikować. Kolumnę tą można ukryć poprzez wyłączenie opcji Czas zakończenia akcji w konfiguracji programu.
- Kraj (Rys. 125, poz. 34) pole to jest listą wyboru i zawiera kody poszczególnych krajów. Jeżeli w liście brakuje krajów, możemy je uzupełnić w trybie zarządzania:
   Wspólne słowniki -> Kraje.

- Kod pocztowy (Rys. 125, poz. 35) właściwy dla miejsca załadunku kod pocztowy.
   Kod nie musi być wpisany w całości, może mieć dowolną postać, na przykład sama cyfra 6 określająca pewną strefę na mapie. Kod brany jest pod uwagę przy ustalaniu pozycji na Google Maps.
- Miejscowość (Rys. 125, poz. 36) miejscowość, w której dokonujemy załadunku.
   Miejscowość jest brana pod uwagę przy wyznaczaniu pozycji w Google Maps.
- Adres (Rys. 125, poz. 37) adres załadunku. Wpisujemy dowolny ciąg znaków, może zawierać nazwę firmy i adres. Po włączeniu w konfiguracji może być również brany pod uwagę przy wyznaczaniu pozycji w Google Maps.
- Opis akcji podajemy tu informacje dotyczące poszczególnej akcji, które później przekopiowują się do relacji i mogą zostać przekazane kierowcy, na przykład: załadunek z tyłu, na magazynie pytać o Pana Czesia.

Oczywiście zlecenie może zawierać więcej pozycji niż tylko jeden załadunek i jeden rozładunek. Aby dodać nowy wiersz rozładunku/załadunku należy kliknąć odnośnik [Dodaj akcję] (Rys. 125, poz. 38).

Gotowe zlecenie możemy zapisać klikając przycisk **[Zapisz]** (Rys. 125, *poz. 39).* Ostatnia sekcja (Rys. 125, poz. 5) pozwala na wprowadzenie dodatkowych informacji: komentarzy czy informacji do wydruku.

Możliwe też jest pokazanie trasy na mapie w Google Maps. Wystarczy kliknąć przycisk **[Pokaż na mapie]** (Rys. 125, poz. 41), by po wprowadzonych danych w akcjach program wyszukał między innymi odpowiednie miejscowości, wyznaczył trasy, czas dojazdu (Rys. 126). Ilość punktów jest ściśle zależna od możliwości oferowanych przez Google Maps.

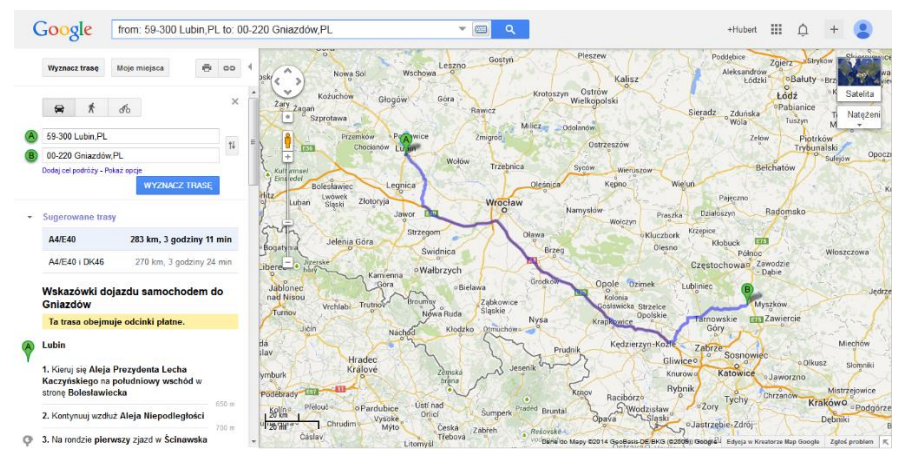

Rys. 126 Wyznaczenie trasy na mapie Google za pomocą danych ze zlecenia

Za pomocą Google Maps można również znaleźć na mapie tylko miejscowość, w której przewidziana jest dana akcja. W tym celu należy kliknąć przycisk *[Pokaż na mapie]* (Rys. 125, poz. 40).

Jeśli chcemy usunąć akcję załadunek lub rozładunek korzystamy z opcji *[Usuń akcję]* (Rys. 125, poz. 44).

Na jednym zleceniu może być zlecone kilka frachtów, z których dane sumowane są w Sekcji 1. W celu dodania następnego frachtu (po uprzednim poprawnym wypełnieniu danych pierwszego frachtu klikamy przycisk **[Dodaj fracht (INS)]** (Rys. 125, poz. 45) lub klawisz Insert na klawiaturze.

## 6.2.6 Sekcja 4 (Rys. 125, poz. 4)

W tej sekcji wprowadzamy dane dotyczące adresu odpowiedniego urzędu celnego i adres ostatecznej odprawy celnej. Wypełniamy tu pola tekstowe, do których wystarczy wpisać odpowiednie dane.

Sekcja ta może w całości zostać wyłączona w konfiguracji.

## 6.2.7 Sekcja 5 (Rys. 125, poz. 5)

Jest to sekcja dodatkowych informacji: komentarzy czy informacji do wydruku.

Obecnie w iCargo można budować listę komentarzy, każdy komentarz dodawany jest z opisem osoby, która go wprowadziła i datą kiedy został wprowadzony, dzięki czemu możliwe jest zbudowanie historii zlecenia.

Informacje do wydruku to informacje specyficzne dla zlecenia, na przykład podstawić chłodnię, temperatura ładunku. Informacje te przeniosą się później na relacje i mogą zostać przekazane kierowcy.

# 6.3 Weryfikacja frachtów przez zlecenie

W celu eliminowania błędów wprowadzania danych na poziomie zapisu zlecenia dodano weryfikację poszczególnych frachtów przez zlecenie, na przykład przy wystąpieniu dwóch załadunków lub rozładunków. Na Rys. 127 przedstawiono przykładową kontrolę frachtu przez zlecenie dla dwóch załadunków (Rys. 127, poz. 2). Pojawia się wówczas komunikat: Brakuje akcji rozładunku (Rys. 127, poz. 1).

| Brakuje akcji rodađunik,<br>Dodaj zlecenie |                                                                                                    |             |
|--------------------------------------------|----------------------------------------------------------------------------------------------------|-------------|
| Zapisz Anulaj                              |                                                                                                    |             |
| Ziecenie                                   |                                                                                                    |             |
| Klient*                                    | Przewszkie Sz. z d.o. Bracy złaczniodzewa * Dóse trans<br>2022/200408 Trawark 303 Słubil Latin R. * DOsztarsta, 1500 Berle CC |             |
| Numer ziecenia                             | (ads) Oddenicz                                                                                                    |             |
| Nr dokumentu klienta*                      | 923/2016 Dete* 2016/5-22 To Zerowa 15 185/3 P.K                                                                               |             |
| Spectrop 1                                 | Pezcetaio                                                                                                    |             |
|                                            | Vitabriana tama Linut's survey                                                                                                |             |
| Waluta*                                    | PLUE Projected 900.00 LOW 13.80 Massing 24.000.00                                                                             |             |
| Wakata faktury                             | P(E V) Book harso wake [2004 proof optimism midledunism) V Standa VM [wp/per/V] Del advocanta [4]                             |             |
| Przychód*                                  | 900.00 LSBN 12.60 Marsh pg? 24.000.00 Galayray                                                                                | Usuń fracht |
| Towar*                                     | ineutration Stem Otwarte                                                                                                    | <b>99</b>   |
|                                            |                                                                                                    | zakończ     |
| Tvo                                        | Porzałek Koniec Koa Kod porztowy Ministowość Adres/OB/orca                                                                    | 1000        |
| Załadunek 🗸                                | 2016-05-12 08:00 🔝 2016-05-12 09:00 🗔 PL 🕑 59-300 Lubin 💡                                                                     | Usuri akcie |
| Opis akcji -><br>Zeładunek V               | 2016-05-13 08:00 🔄 2016-05-13 09:00 🚍 PL 💌 59-300 Luben                                                                       |             |
| Opis akcji ->                              |                                                                                                    | Usun axcie  |
| Uterortope relatie                         | Long staat                                                                                                    |             |

Rys. 127 Kontrola frachtu przez zlecenie przy dwóch załadunkach

Przy ustawionych domyślnie parametrach konfiguracji zapisanie takiego zlecenia jest możliwe, gdy są przynajmniej dwie akcje: załadunek i rozładunek. W omawianym przykładnie należy dodać przynajmniej akcję rozładunku lub zmienić załadunek na rozładunek (często pomyłkowo zostaje załadunek zamiast rozładunku). Istnieje możliwość wyłączenia tej kontroli (pkt. 3.3.4.1).

# 6.4 Zmiana numeru zlecenia

W zleceniu klasycznym można zmienić numer zlecenia. Nadać możemy tylko numer, pod którym nie ma w iCargo zapisanego innego zlecenia.

Aby zmienić numer zlecenia należy najpierw edytować zlecenie (pkt. 6.2.1), a następnie kliknąć link z numerem (Rys. 128, poz. 1).

| ie                    |                                    |                       |                  |                |                                  |                          |
|-----------------------|------------------------------------|-----------------------|------------------|----------------|----------------------------------|--------------------------|
| Klient*               | ALE AUTO SP Z O.O.                 |                       | \$               | Płacący        | ALE AUTO SP Z O.O.               |                          |
|                       | PL1212121212121, ul. Przypadkowa 1 | 124B, 59-300 Lubin, P | . 🔶              | zleceniodawca* | PL1212121212121, ul. Przypadkowa | 124B, 59-300 Lubin, PL 🔶 |
| Numer zlecenia        | ZT 00063/2015/KRAJ + 1             |                       |                  |                | M-141-1-1-1                      | <u>Odświe</u>            |
|                       |                                    |                       |                  |                | Kredyt Kupiečki                  | 2,00 PLN                 |
|                       | 46/00/2016                         |                       | Data* 2015-11-05 |                | Noty księgowe                    | 738,00 PLN               |
| Nr dokumentu klienta* | 40/00/2015                         |                       | Loro-Tr-00       |                | T Station                        | 54 507 80 DUN            |
| Nr dokumentu klienta* |                                    |                       |                  |                | Faktury                          | 54 527,68 PLN            |

Rys. 128 Edytowanie numeru zlecenia

Okno *Zmień numer dokumentu* (Rys. 129) zależy od ustawienia numeracji dokumentu (pkt. 3.1.3). W tym przykładowym oknie wpisujemy dane:

- Numer zlecenia (Rys. 129, poz. 1): wpisujemy liczbę, która jest kolejnym numerem zlecenia,
- Miesiąc (Rys. 129, poz. 2): wpisujemy liczbę, która oznacza numer miesiąca,
- Rok (Rys. 129, poz. 3): wpisujemy rok pełną liczbą,
- *Przyrostek* (Rys. 129, poz. 4): opisuje grupę spedytorów,
- ✓ *Oddział* (Rys. 129, poz. 5): podajemy oddział, do którego dokument ma być przypisany.

Zmiany zapisujemy klikając przycisk *Zapisz* w oknie Zmień numer dokumentu, a następnie zachowujemy zmiany w zleceniu.

| Zmień zlecenie -> 0<br>Zema: Ander | 5/00038/2016/KRAJ [Otwarte]                                            |                |                                                                     |            | Our |
|------------------------------------|------------------------------------------------------------------------|----------------|---------------------------------------------------------------------|------------|-----|
| Decemie                            |                                                                        |                |                                                                     |            |     |
| Klient'                            | Ptzewoźnik sp. z o.o.<br>9273856888, Traugutta 333, 59-300 Lubin, PL 🌻 |                | Placący zieceniodawca* Dóner trans<br>D66632541515, 59300 Berle, DE |            |     |
| Numer złocenia                     | 27.0/000302016/KRAJ                                                    | Zmień numer do | kumentu                                                             | Odśwież    |     |
| Nr dokumentu klienta*              | 23 0                                                                   | sta* Z         | Oddział* G - Oddział główny                                         | 165.00 PLN |     |
| Spedytor*                          | Krzepkowska Janina 🔄 Prowizja Prov                                     | izja Sł        | Numer' 38 /5 /2016 KRAJ                                             |            |     |
| Waluta <sup>+</sup>                | PLN V Przychód 9 000,00                                                |                | 1 Zapisz Anuluj 3                                                   |            |     |
|                                    |                                                                        |                |                                                                     |            |     |

Rys. 129 Okno zmiany numeru zlecenia

Po prawidłowo zmienionym numerze zlecenia, przy nazwie formularza pojawia się nowy numer zlecenia (Rys. 130, poz.1).

| Anuluj         | 1                                                  |                   |                |                                     |                         |
|----------------|----------------------------------------------------|-------------------|----------------|-------------------------------------|-------------------------|
| ie             |                                                    |                   |                |                                     |                         |
| Klient*        | ALE AUTO SP Z 0.0.                                 | \$                | Płacący        | ALE AUTO SP Z 0.0.                  | \$                      |
|                | PL121212121212121, ul. Przypadkowa 124B, 59-300 Lu | oin, PL 🥺         | zleceniodawca* | PL1212121212121, ul. Przypadkowa 12 | 24B, 59-300 Lubin, PL 🔶 |
| Numer zlecenia | ZT 00149/2015/                                     |                   |                |                                     | Odśwież                 |
|                |                                                    |                   |                | Kredyt kupiecki                     | 2,00 PLN                |
|                | 46/08/2015                                         | Date 1 0015 11 05 |                | Noty księgowe                       | 738,00 PLN              |

W przypadku podania istniejącego już numeru zlecenia zostanie wyświetlony odpowiedni komunikat (Rys. 131, poz. 1).

| Zmień zlecenie -> 0   | 0063/2015/ [Otwarte]                                      |                 |                                  |                                  |                |         |
|-----------------------|-----------------------------------------------------------|-----------------|----------------------------------|----------------------------------|----------------|---------|
| Zapisz Anuluj         |                                                           |                 |                                  |                                  |                | Usun    |
| Zlecenie              |                                                           |                 |                                  |                                  |                |         |
| Klient'               | ALE AUTO SP Z 0.0.                                        | 8               | Płacący                          |                                  |                |         |
|                       | PL1212121212121, ul. Przypadkowa 124B, 59-300 Lubin, PL 🤎 | [AL 7           | zieceniodawca                    |                                  | 1.000          |         |
| Numer zlecenia        | ZT 00063/2015/                                            | ALE             | 24010 SP Z 0.0.                  | andhama 1040, 60 000 Lubia, Di 🥏 |                |         |
| Nr dokumentu klienta* | 46/08/2015                                                | FLI             | a fa fa fa fa fa fa fi. Ul. Pray | padkowa 1246, 58-500 Lubin, FL   |                | Odśwież |
| ni uokumenta knenta   |                                                           |                 |                                  | Kredyt kupiecki                  | 2,00 PLN       |         |
| Data*                 | 2015-11-05                                                | numer dokumentu |                                  |                                  | 738,00 PLN     |         |
|                       |                                                           | Numer*          | 61 11                            | 2015                             | 54 527,68 PLN  |         |
| Spedytor*             | Janina Krzepkowska V Prowizja Pl                          | Numer           | Numer jest zajęty                | 2013                             | 82 493,76 PLN  |         |
| Waluta*               | EUR T Przychód 800,00                                     | 1               | Zapisz Anul                      | uj                               | 137 757,44 PLN |         |
| Faktury               |                                                           |                 |                                  |                                  |                |         |

Rys. 131 Okno zmiany numeru zlecenia – komunikat o zajętości numeru

# 6.5 Unikalność numeru zlecenia (nadanego przez klienta)

Wprowadzono sprawdzenie unikalności numeru ref. zlecenia klienta. Polega to na tym, że numer zlecenia nadany przez klienta jest sprawdzany przed zapisem zlecenia i program uniemożliwia wprowadzenie zlecenia z tym samym numerem nadanym przez tego samego klienta.

Pozwoli to uniknąć powtórnego zapisanie otrzymanego zlecenia.

Funkcjonalność ta jest domyślnie wyłączona w konfiguracji modułu "Transport i spedycja"  $\rightarrow$  Zlecenie  $\rightarrow$  Nr dokumentu klienta musi być unikalny

Włączenie tego parametru włącza i blokuje Numer dokumentu klienta w zleceniu jest wymagany

Parametr ten musi być włączony dla poprawnego działania sprawdzania unikalności numeru ref. zlecenia.

Jeśli dane zlecenie od klienta zostało już wprowadzone do iCargo zostanie zgłoszony błąd przy próbie zapisu (Rys. 132).

Ilecenie o tym numerze referencynym zostało już wcześniej dodane.

Dodaj zlecenie

| Zapisz Anuluj         |                                                                         |        |            |
|-----------------------|-------------------------------------------------------------------------|--------|------------|
| Zlecenie              |                                                                         |        |            |
| Klient*               | AXEL Sp. z o.o.<br>PL7632133345. Koziołka Matołka 1. 69-696 Pacanów. PL |        |            |
| Numer zlecenia        | (auto)                                                                  |        |            |
| Nr dokumentu klienta* | 4/4/2025                                                                | Data * | 2025-04-24 |

Rys. 132 Naruszenie unikalności numeru zlecenia klienta

# 6.6 Akceptacja przełożonego

W przypadku kiedy zapisywane zlecenie przekracza pozostały do wykorzystania kredyt kupiecki (opisane w pkt. 5.1.2.2.2.2) lub kontrahent jest na czarnej liście (pkt. 5.1.2), wymagana jest akceptacja osoby z uprawnieniami (przełożonego). Akceptacja jest dokonywana poprzez uwierzytelnienie przełożonego w oknie (Rys. 133). Dla zabezpieczenia współpracy z klientem na czarnej liście, zlecenie wymaga samoakceptacji nawet w przypadku, gdy jest dodawane przez kierownika spedycji. Żądanie akceptacji wyświetli się automatycznie. Kontrola z czarnej listy dotyczy tylko klientów.

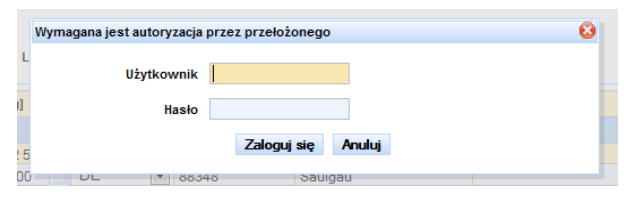

Rys. 133 Okno akceptacji przełożonego

# 6.7 Dodawanie nowego zlecenia - import relacji

Dodać nowe zlecenie można także importując relację przesłaną przez zlecającego.

Otrzymaną relację w formie pliku JSON możemy zaimportować do naszego systemu iCargo. W tym celu na liście zleceń klikamy przycisk "Importuj" (Rys. 134) uruchamiając kreator zlecenia

| Dodaj Doda | aj z cennika Importuj   |
|------------|-------------------------|
| Data       | Płacący zleceniodawca   |
|            |                         |
|            |                         |
| 2025-04-24 | iCargo Sp. z o.o. (1)   |
|            | Pyrs 124 Import rolacii |

Otworzy się okno kreatora (Rys. 135) gdzie klikamy "Wybierz plik", z otwartego okna (możemy nawigować po systemie plików wybierając odpowiedni katalog gdzie znajdują się zapisane relacje \*.json) wybieramy odpowiedni plik który otrzymaliśmy od zleceniodawcy.

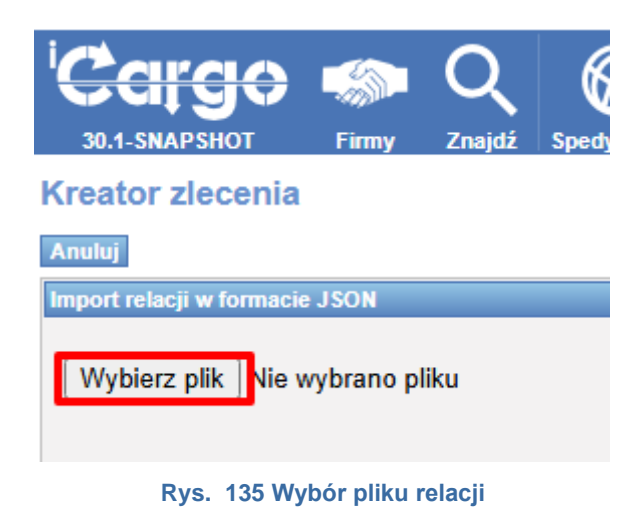

Po wybraniu pliku relacji klikamy przycisk "Wczytaj" (Rys. 136)

| Kreator zlecenia               |
|--------------------------------|
| Anuluj                         |
| Import relacji w formacie JSON |
| Wybierz plik RT1_2_2025.json   |
| Wczytaj                        |

Rys. 136 Wczytanie relacji z pliku

Jeśli wszystko przebiegnie prawidłowo pokaże się okno (Rys. 137) z danymi zleceniodawcy, nr dok. zleceniodawcy i datą wystawienia zlecenia. Jeśli dane będą nieprawidłowe, zleceniobiorcy nie ma w bazie danych kontrahentów wówczas zostanie wyświetlony błąd zawierający nazwę i nip zleceniodawcy. Po dodaniu zleceniodawcy do bazy danych czynność importu należy powtórzyć. Może też się zdarzyć że nip zleceniodawcy wskazuje na więcej niż

jednego kontrahenta w bazie danych, wówczas pojawi się odpowiedni komunikat. Jeśli wybrany w polu klient jest błędny to wówczas należy wyszukać go w polu wyboru.

| Kreator zlecenia |                                                                                  |   |
|------------------|----------------------------------------------------------------------------------|---|
| Anuluj           |                                                                                  |   |
| Dodaj zlecenie   |                                                                                  |   |
| Klient           | iCargo Sp. z o.o. (1)<br>PL3371867433, 65-001, Zielona Góra, ul. Sulechowska 123 | ŧ |
| Nr dokumentu     | 3/2/2025                                                                         |   |
| Data wystawienia | 2025-02-10                                                                       |   |
| 1:1              |                                                                                  |   |
| Dalej            |                                                                                  |   |
|                  |                                                                                  |   |

Rys. 137 Prawidłowo wczytana relacja

Przycisk dalej spowoduje utworzenie nowego zlecenia (Rys. 138). Zaznaczenie pola 1:1 spowoduje że utworzone zostanie zlecenie w spedycji 1:1.

| 'Carao               | 🔊 Q                                    | $\bigotimes$          |                      |                       | 1 77                                  |                                        |                                         |                  |                    |
|----------------------|----------------------------------------|-----------------------|----------------------|-----------------------|---------------------------------------|----------------------------------------|-----------------------------------------|------------------|--------------------|
| 30.1-SNAPSHOT        | Firmy Znajdź                           | Spedycja 1:1          | Zlecenia Frachty     | Relacje Ładu          | 7 <b>∖v−v</b><br>inki Giełda pojazdów | Giełda ładunków                        | Grafik własnych Grafik ob               | sych Monitoring  |                    |
| Dodai zlecenie       |                                        |                       |                      |                       |                                       |                                        |                                         |                  |                    |
| Zapisz Anului        |                                        |                       |                      |                       |                                       |                                        |                                         |                  |                    |
| Zlecenie             |                                        |                       |                      |                       |                                       |                                        |                                         |                  |                    |
|                      |                                        |                       |                      |                       |                                       |                                        |                                         |                  |                    |
| Klient*              | ICargo Sp. z o.o.<br>PL3371867433, ul. | Sulechowska 123, 65-0 | 01 Zielona Góra, PL  | +                     | Płacący zleceni                       | odawca* iCargo Sp. z (<br>PL3371867433 | 0.0.<br>, ul. Sulechowska 123, 65-001 . | Zielona Góra, PL |                    |
| Numer zlecenia       | (auto)                                 |                       |                      |                       |                                       |                                        |                                         | Odśwież          |                    |
|                      |                                        |                       |                      |                       |                                       |                                        | Kredyt kupiecki                         | 2.047.20 DLN     |                    |
| Nr dokumentu klienta | 3/2/2025                               |                       |                      | ata* 2025-04-24       |                                       |                                        | Zlecenia                                | 20 966.61 PLN    |                    |
| Spedytor             | Nowak Piotr                            | ~                     | Prowizja Prowizja    | a SP 🗸                |                                       |                                        | Pozostało %                             |                  |                    |
| Market 1             | EUD                                    | Denuchád 3            | 400.00 (Erecht 2.400 | 00. Uskusi dedatkovus | . 0.00)                               | 104 16 00                              | Mana (ha) 15 000                        | 00               |                    |
| waluta "             | EUR V                                  | Przychod 2            | 400,00 (FIACIL2 400  | ,00, Osiugi udualkowe | . 0,00)                               | LDM 10,00                              | Masa [kg] 15 000                        | 00               |                    |
|                      |                                        |                       |                      |                       |                                       |                                        |                                         |                  |                    |
| Waluta faktury       | EUR 🗸                                  | Dzień kursu walut     | zień przed ostatnin  | n rozładunkiem 🛛 🗸    | Stawka V/                             | AT 23 🗸                                | VAT w PLN                               |                  |                    |
| Dni odroczenia       | 30 od                                  | daty dostarczenia do  | kumentów stwierdz    | aiacych wykonanie u   | isługi 🗸                              |                                        |                                         |                  |                    |
|                      |                                        |                       |                      | -,-,-,-,              |                                       |                                        |                                         |                  |                    |
|                      |                                        |                       |                      |                       |                                       |                                        |                                         |                  |                    |
| Demuch dat           | 1 100 00                               |                       | 9.00                 | 7 000                 | 00 Coharanta 0                        | v0.5v0                                 |                                         |                  | Lloué fracht       |
| Przychou             | 1 100,00                               | LOM.                  | 8,00 Ma              | sa [kg] " 7000,       | Gabaryty o                            | X2,3X3                                 |                                         |                  |                    |
| Towar*               | Kontener                               |                       |                      | -                     | ADR 🗌                                 | Stan (                                 | Otwarte                                 |                  | zakończ            |
|                      |                                        |                       |                      |                       |                                       |                                        |                                         |                  | anului             |
| Tvn                  | Poczatek                               | Konier                | . Krai               | Kod pocztowy          | Mieiscowość                           |                                        | Adres                                   |                  |                    |
| Załadunek 🗸          | 2025-02-10 08:00                       | 2025-02-10 09         | 00 🔳 PL              | ✔ 65-001              | Zielona Góra                          | Trasa Północna                         | 24                                      | <b>9</b>         | Lleuń akcio        |
| Opis akcji ->        | 2025 02 42 00:00                       |                       | 00 <b>–</b> DE       | 54005                 | 14 Ha                                 | Development of the OC                  |                                         | •                | <u>USUIT akcję</u> |
| Opis akcji ->        | 2025-02-13 08:00                       | 2025-02-13 09         |                      | ♥ 51005               | Koin                                  | Domkioster 26                          |                                         | <b>Y</b>         | <u>Usuń akcję</u>  |
|                      |                                        |                       |                      |                       | Dodaj akcję                           |                                        |                                         |                  |                    |
| Utworzone relacje    |                                        |                       |                      |                       |                                       |                                        |                                         |                  |                    |
|                      |                                        |                       |                      |                       |                                       |                                        |                                         |                  |                    |
|                      |                                        |                       |                      |                       |                                       |                                        |                                         |                  |                    |
| Przychód*            | 1 300,00                               | LDM*                  | 8,00 Ma              | sa [kg] * 8 000       | 00 Gabaryty 8                         | x2,5x3                                 |                                         |                  | Usuń fracht        |
| Towar*               | Kontener                               |                       |                      | -                     | ADR                                   | Stan (                                 | Itwarte                                 |                  |                    |
|                      |                                        |                       |                      |                       |                                       |                                        |                                         |                  | zakończ            |
|                      |                                        |                       |                      |                       |                                       |                                        |                                         |                  | anuiuj             |
| Typ<br>Załadunek     | Początek<br>2025-02-13 08:00           | Koniec                | CONTRACTOR           | Kod pocztowy          | Miejscowość                           | Domkloster 44                          | Adres                                   | 0                |                    |
| Opis akcji ->        | 2020-02-10 00.00                       | 2023-02-13 03.        |                      |                       |                                       | Dominioatel 44                         |                                         |                  | <u>Usuń akcję</u>  |
| Rozładunek V         | 2025-02-14 08:00                       | 2025-02-14 09         | 00 🛄 DE              | ✓ 01328               | Dresden                               | Wiener Platz 4                         |                                         | 9                | Usuń akcję         |
| Rozładunek V         | 2025-02-15 08:00                       | 2025-02-15 09         | 00 🛄 PL              | ✔ 65001               | Zielona Góra                          | Sulechowska 4                          | 5                                       | 9                | David alusti       |
| Opis akcji ->        |                                        |                       |                      |                       |                                       |                                        |                                         |                  | <u>USUN akcję</u>  |
|                      |                                        |                       |                      |                       | Dodaj akcję                           |                                        |                                         |                  |                    |
| Utworzone relacje    |                                        |                       |                      |                       |                                       |                                        |                                         |                  |                    |

Rys. 138 Zaimportowana relacja

# 6.8 Relacje

Kolejnym, istotnym dla pracy spedytorów elementem są *Relacje*, które tworzymy z wcześniej dodanych zleceń. iCargo uniemożliwia utworzenia relacji bez zlecenia.

Relacja służy do przekazania realizacji zlecenia od klienta przez transport własny lub obcy. Listę istniejących relacji możemy wyświetlić klikając na ikonę *[Relacje]*, znajdującą się w module *Transport i spedycja*. Na poniższym rysunku widoczna jest przykładowa lista relacji.

| Relacje       |                                                       |                   |                              |                            |       |         |              |            |        |          |          |
|---------------|-------------------------------------------------------|-------------------|------------------------------|----------------------------|-------|---------|--------------|------------|--------|----------|----------|
|               | Od* 2024-03-01                                        | Do* 2024-03-31    | Zlecenic                     | obiorca                    |       |         | Nr firmy     |            |        |          |          |
| Nu            | umer Numer rejestra                                   | cyjny             | Sp                           | wedytor Wszyscy spedytorzy | ~     |         | Stan         | Wszystkie  | ~      |          |          |
| Od            | dział Wszystkie 🗸                                     | war               | Kopie dokur                  | mentów Wszystkie 🗸         |       | Orygin  | ały dokument | www.wszyst | kie 🗸  |          |          |
|               | .1 2                                                  |                   |                              |                            |       |         | Dodatki      |            |        |          | Szukaj   |
|               |                                                       |                   |                              |                            |       |         |              |            |        |          |          |
| Dodaj relację | na poježdzie własnym Dodaj relację na pojeżdzie obcym |                   |                              |                            |       |         |              |            | 12     | ▼ 44 4 1 | -2/2 🏼 🕅 |
| Data          | Zleceniobiorca                                        | Numer             | Spedytor                     | Nr rej.                    | Trasa | Podjazd | Ładunki      | Koszt      | Zysk   | Waluta   | Akcja    |
|               |                                                       |                   |                              |                            | 0.00  | 0.00    |              | 700,00     | 0,00   | EUR      |          |
|               |                                                       |                   |                              |                            | -,    | -,      |              | 1 500,00   | 500,00 | PLN      |          |
| 2024-03-08    |                                                       | @ <u>7/3/2024</u> | Nieszczególny<br>Wieńczysław | FZ7825G /                  | 0,00  | 0,00    | 0/2          | 700,00     | 0,00   | EUR      | 19       |
| 2024-03-01    | Pegaz Sp. z o.o. (14)                                 | @ <u>6/3/2024</u> | Nieszczególny<br>Wieńczysław | / FZ 111RM                 | 0,00  | 0,00    | 0/1          | 1 500,00   | 500,00 | PLN      | 10       |

Rys. 139 Okno relacji

Relacje możemy tworzyć w następujący sposób:

- Ręcznie z przycisku w liście relacji.
- ✓ Półautomatycznie z użyciem kreatora relacji ze zlecenia.
- ✓ Automatycznie z użyciem okna Spedycja 1:1.

## 6.8.1 Tworzenie relacji z przycisku w liście relacji

Po wejściu w moduł Relacje (pkt. 6.7) wybieramy odpowiednią relację. Służą do tego przyciski [Dodaj relację na pojeździe własnym] (Rys. 139 Okno relacji, poz. 1), [Dodaj relację na pojeździe obcym] (Rys. 139 Okno relacji, poz. 2).

W oknie tworzenia Relacji, podobnie jak w innych oknach programu iCargo, pozycje oznaczone czerwoną gwiazdką są obowiązkowe, a brak ich uzupełnienia powoduje brak możliwości zapisania czynności.

## 6.8.1.1 Relacja na pojeździe własnym

Po kliknięciu przycisku **[Dodaj relację na pojeździe własnym] (***Rys. 139* Okno relacji, poz. 1) zostaje otworzony formularz Dodaj relację (Rys. 140). Z tej relacji należy skorzystać, gdy ładunek będziemy przewozić pojazdem własnym.

|                                                         |                                           |                                          | Koszty                                                  |          |
|---------------------------------------------------------|-------------------------------------------|------------------------------------------|---------------------------------------------------------|----------|
| Numer rejestracyjny*<br>Kierowca*<br>Numer<br>Swedutor* | wybierz   Karnet TIR  wybierz  Data  Data | 198<br>Personalit wyberz •<br>2015-04-29 | Trasa Km Cer<br>Podjazd Oplaty drogowe<br>Promy<br>Inne | na Warto |
| sheator                                                 | and a standard and a                      |                                          | Suma<br>Konste sumon                                    | 0        |
| Stan                                                    | Otworte Waluta*                           | EUR * Koszt                              | Koszty zwiacane                                         | 0        |
| dres urzędu celnego                                     | C.8                                       | Adres odprawy OR<br>ostatocznej          | 6                                                       |          |
| ifárz.                                                  | HORE NUTLICED TRANSPORT OF LCOL. TH       |                                          |                                                         |          |
| ormacja do wydruku                                      | HORESTINGISSOF INHISPORI_REENCON _11      | FO BITDRON                               |                                                         |          |
| ormacja do wydruku<br>Komentarz                         | ADRESTINGERS AND TRANSPORT RECALGA _11    | A                                        |                                                         |          |

Rys. 140 Okno tworzenia relacji na pojeździe własnym

Do formularza Relacji na pojeździe własnym wpisujemy następujące dane:

 Numer rejestracyjny - numer rejestracyjny pojazdu, którym przewieziemy towar-lista wyboru z poprzednio dodanych do programu wartości,

W przypadku zmiany nr. rejestracyjnego pojazdu, sugerujemy ustawić pojazd ze starym nr. rejestracyjnym jako "nieaktywny" i dodać pojazd z nowym nr. rejestracyjnym, ponieważ jeżeli zmieniony zostanie nr. rejestracyjny pojazdu to zostanie on również zmieniony na wydrukach relacji, które są już zapisane w iCargo Wchodząc w relację można zmienić nr. rejestracyjny pojazdu, jeżeli odbył się transport, już na nowym nr. rejestracyjnym.

- Karnet TIR Wprowadzamy numer karnetu TIR lub słowo TAK, jeżeli wymagany jest karnet TIR. Pole to może zostać ukryte w konfiguracji programu,
- Kierowca kierowca, który przewiezie ładunek; w przypadku, gdy uprzednio przypisaliśmy w systemie kierowcę do pojazdu, pojawi się on automatycznie,
- Pomocnik pomocnik kierowcy; w przypadku, gdy uprzednio przypisaliśmy w systemie pomocnika do kierowcy, pojawi się on automatycznie,
- Trasa długość trasy w km,
- Podjazd ilość kilometrów do podjechania,
- Numer zostanie wygenerowany przez program,
- Data data wprowadzenia relacji,
- Spedytor program domyślnie ustawia imię i nazwisko osoby zalogowanej,
- Stan możemy mieć:
- Solution of the standard standard stand
- Ukończony na przykład kiedy relacja została ukończona,
- Anulowany kiedy anulujemy relację,
- Waluta wybieramy walutę,

- Koszt wpisać należy (szacunkowo, ponieważ nie jesteśmy w stanie przewidzieć ile będzie kosztował przejazd, w czasie drogi mogą wydarzyć się nieprzewidziane sytuacje) tyle ile będzie kosztował przejazd samochodem własnym. Często klienci wpisują automatycznie 100% jako koszt, nie wykazując na samochodach własnych przychodu,
- Zysk szacunkowy zysk z relacji, przy odpowiedniej konfiguracji wylicza się automatycznie, może jednak zostać dowolnie zmieniony,

#### Uwaga!

Przeglądarka wylicza zysk automatycznie z użyciem JavaScript - wpisanie kosztu i naciśnięcie od razu przycisku [Zapisz], może powodować błędne wyliczenie zysku. Zatem zaleca się, po wpisaniu Kosztu, przejść do pola Zysk lub innego pola i dopiero potem zapisać dane.

- LDM metry ładowane, podsumują się automatycznie z okna zlecenia,
- ✓ *Masa* w kg, podsumowana automatycznie z okna zlecenia.

Po wypełnieniu danych należy dodać ładunek do relacji. W tym celu klikamy przycisk [Dodaj ładunek (INS)] (Rys. 141, poz. 1).

| Numer rejestracyjny*         DBL25023         Karnet Tilk         Tilk         Trasa         Son           Kierowca*         Jan Kierowca         Pomocnik         Krzysztof Pomocnik         Pomocnik         Rzysztof Pomocnik         Pomocnik         Rzysztof Pomocnik         Rzysztof Pomocnik                                                                                                    | acja -                                         |                                            |                      |                 |                    |      | Koszty                                              |                         |            |
|----------------------------------------------------------------------------------------------------|------------------------------------------------|--------------------------------------------|----------------------|-----------------|--------------------|------|-----------------------------------------------------|-------------------------|------------|
| Stan Otwarte Waluta* EUR V Koszt Zysk Koszt zysk Koszt Zysk Koszt Zysk Zysk Zysk Zysk Zysk Zysk Zysk Zysk | Numer rejestracyjny*<br>Kierowca*<br>Spedytor* | DBL25023 V<br>Jan Kierowca<br>Jan Kowalski | Karnet TIR           | TIR<br>Pomocnik | Krzysztof Pomocnik |      | Trasa<br>Podjazd<br>Oplaty drogowe<br>Promy<br>Inne | Km Cena<br>5,00<br>3,00 | Wartos     |
| LDM Masa (kg)                                                                                                    | Stan<br>LDM                                    | Otwarte                                    | Waluta*<br>Masa [kg] | EUR 🔻           | Koszt              | Zysk | Suma<br>Koszty zwracane                             |                         | 0,0<br>0,0 |

Rys. 141 Dodawanie ładunku do relacji

Następnie, w oknie listy formularza Frachty, ustawiamy warunki do wyszukania ładunków. Przykładowe parametry wyszukania przedstawiono na Rys. 142, poz. 1.

| Cargo                 |       |      |             |       |              |      |      |     |            |           | 3 Anul   |
|-----------------------|-------|------|-------------|-------|--------------|------|------|-----|------------|-----------|----------|
| Frachty               | Od*   | 2015 | -09-<br>< v | 01 10 | :02<br>eń, 2 | 015  | -    | Zar | 1<br>nknij | Załadunek |          |
| Nobe                  | Juner |      | Pn          | Wt    | Śr           | Cz   | Pt   | So  | N          |           | 2 Szukaj |
|                       |       | 38   | 31          | 1     | 2            | 3    | 4    | 5   | 0          |           |          |
| Dodaj                 |       | 37   | 7           | 8     | 9            | 10   | 11   | 12  | 13         |           |          |
| Nie speleziene denuek |       | 38   | 14          | 15    | 18           | 17   | 18   | 19  | 20         |           |          |
| The shalesiono danyon |       | 39   | 21          | 22    | 23           | 24   | 25   | 26  | 27         |           |          |
|                       |       | 40   | 28          | 29    | 30           | 1    | 2    | 3   | 4          |           |          |
|                       |       | 41   | 5           | 6     | 7            | 8    | .9   | 10  | 11         |           |          |
|                       |       | 201  | 5-09-       | 01 V  | Vyczy        | ść 1 | 0:02 | D   | zisiaj     |           |          |

Rys. 142 Ustalenie warunków wyszukania ładunków

W celu wyszukania ładunków należy kliknąć przycisk **[Szukaj]** (Rys. 142, poz.2). Jeśli chcemy wrócić do relacji i zrezygnować z wyszukania ładunków, należy kliknąć **[Anuluj]** (Rys. 142, poz.3).

Po wyświetleniu ładunków spełniających ustalone kryteria (Rys. 143) klikamy znak + w kolumnie *Akcja* (Rys. 143, poz.1).

| - defect   |                 |                |                        |                                 |              |       |       |           |           |           |          |
|------------|-----------------|----------------|------------------------|---------------------------------|--------------|-------|-------|-----------|-----------|-----------|----------|
| cnty       | Od* 2014        | -09-01 11:15 🛄 | Do* 2015-1             | 1-31 11:15 🛄 Załadunek          |              |       |       |           |           |           |          |
|            | Rozladunek      |                | Spedytor Janina        | Krzepkowska 🔻 Pokaż ukończone 🗍 |              |       |       |           |           |           |          |
|            |                 |                |                        |                                 |              |       |       |           |           |           | Szukaj   |
| lodaj 🚽    | 2               |                |                        |                                 |              |       |       | 12        | •         | 144 11-   | 2 / 42 🕨 |
| Początek   | Od              | Koniec         | Do                     | Zlecenie                        | Przychód     | Ldm   |       | Wa        | ga        | Ukończone | Akcja    |
| 015-08-05  | PL59-300. Lubin | 2015-08-05     | PL55-100, Polkowice    | 00048/2015/KRAJ [46/08/2015]    | 800.00 EUR   | 10.00 | 20.00 | 12.00     | 24.00     | Otwarte   | -        |
| 015-08-05  | PL59-300, Lubin | 2015-08-05     | PL55-100, Polkowice    | 00057/2016/KRAJ [46/08/2016]    | 800.00 EUR   | 10,00 | 0.00  | 12,00     | 0.00      | Otwarte   | +        |
| 015-08-05  | PL59-300, Lubin | 2015-08-05     | PL55-100, Polkowice    | 00058/2015/KRAJ [46/08/2015]    | 800.00 EUR   | 10.00 | 10,00 | 12.00     | 12.00     | Otwarte   | +        |
| 2015-08-05 | PL59-300, Lubin | 2015-08-05     | PL65-100, Polkowice    | 00059/2016/KRAJ [46/08/2016]    | 800,00 EUR   | 10,00 | 10,00 | 12,00     | 12,00     | Otwarte   | +        |
| 2015-08-05 | PL59-300, Lubin | 2015-08-05     | PL55-100, Polkowice    | 00060/2015/KRAJ [46/08/2015]    | 800.00 EUR   | 10,00 | 20,00 | 12.00     | 24.00     | Otwarte   | +        |
| 2015-08-10 | PL59-300. Lubin | 2015-08-11     | PL65-831, Zielona Góra | 00013/2015/WAW [34]             | 2 000.00 EUR | 13,60 | 0.00  | 24 000,00 | 0.00      | Otwarte   | +        |
| 2015-06-10 | PL59-300, Lubin | 2015-08-11     | PL65-831, Zielona Góra | 00016/2015/WAW [34]             | 2 000,00 EUR | 13,60 | 13,60 | 24 000,00 | 24 000,00 | Otwarte   | +        |
| 2015-00-10 | PL59-300, Lubin | 2015-00-11     | PL65-831, Zielona Góra | 00033/2015/WAW [45/9]           | 1 000.00 PLN | 13,60 | 13,60 | 24 000,00 | 24 000.00 | Otwarte   | +        |
| 2015-06-10 | PL59-300, Lubin | 2015-06-11     | PL65-831, Zielona Góra | 00034/2016/WAW [46/9]           | 1 000.00 PLN | 13,60 | 13.60 | 24 000,00 | 24 000,00 | Otwarte   | +        |
| 2015-01-09 | PL59-300, lubin | 2015-01-23     | PL59-220, legnica      | 00123/11/2014 [Zleceni1245]     | 4 000.00 PLN | 1.00  | 2.00  | 1,00      | 2.00      | Otwarte   | +        |
| 015-01-09  | PL59-300. lubin | 2015-01-23     | PL59-220, legnica      | 00124/2014 [Zleceni1245]        | 4 000.00 PLN | 1.00  | 1.00  | 1,00      | 1,00      | Otwarte   | +        |
|            |                 |                |                        |                                 |              |       |       |           |           | -         |          |

Rys. 143 Lista wyszukanych ładunków

Z tego poziomu można dodać nowy ładunek. W tym celu kliknąć należy przycisk **[Dodaj]** (Rys. 143, poz. 2). Otwarty zostanie formularz Dodaj zlecenie, który wypełniamy dokładnie tak, jak opisane już zlecenie w pkt. 6.2.2.

# 6.8.1.2 *Relacja na pojeździe obcym*

Po kliknięciu przycisku **[Dodaj relację na pojeździe obcym]** (Rys. 139, poz. 2) zostaje otworzony formularz *Dodaj relację* (Rys. 144). Z tej relacji należy skorzystać, gdy ładunek będzie przewoził podwykonawca.

| Do końca sesji: 0:29:37          |             |                |                |           |                          | _        |             |                 |                 | Zarząc                  | dzanie i | Pomoc | <b>**</b> | ystem adm |
|----------------------------------|-------------|----------------|----------------|-----------|--------------------------|----------|-------------|-----------------|-----------------|-------------------------|----------|-------|-----------|-----------|
|                                  | Firmy 2     | Rajdž Spedycji | )              | Erachty R | elacje Ładuni            | ki Giełi | ta pojazdów | Giełda ładunków | Grafik własnych | Grafik obcych Mor       | nitoring |       |           |           |
| Dodaj relację                    |             |                |                |           |                          |          |             |                 |                 |                         |          |       |           |           |
| Zapisz Anuluj                    | Pokaż na ma | ple            |                |           |                          |          |             |                 |                 |                         |          |       |           |           |
| Relacja                          |             |                |                |           |                          |          |             |                 |                 | Koszty                  |          |       |           |           |
| Zleceniobiorca                   |             |                |                |           | Numer                    | Data* [  | 2015-10-15  |                 |                 | Trasa                   |          | Km    | Cena      | Wartoś    |
| Ustalono z                       |             |                | Telefon        |           |                          |          |             |                 |                 | Opłaty drogowe<br>Promy |          |       |           |           |
| Numer rejestracyjny*             |             | -              | Nr rej. naczep | /         |                          |          |             |                 |                 | Inne                    |          |       |           |           |
| Kierowca                         |             |                | Telefon        |           |                          | Opis     |             |                 |                 | Suma<br>Koszty zwracane |          |       |           | 0,0       |
| Karnet TIR                       | TIR         |                |                |           |                          |          |             |                 |                 |                         |          |       |           |           |
| Spedytor*                        | Janina Kr   | zepkowska 🔻    |                |           |                          |          |             |                 |                 |                         |          |       |           |           |
| Stan                             | Otwarte     |                | Waluta* EUR    | ۲         | Koszt                    |          |             | Zysk            |                 |                         |          |       |           |           |
| LDM                              |             |                | Masa [kg]      |           |                          |          |             |                 |                 |                         |          |       |           |           |
| Waluta faktury<br>Dni odroczenia | •           | Dzień kursu    | walut          |           | *                        | ¥        | Stawka VAT  | •               |                 |                         |          |       |           |           |
| Dodaj ładunek (INS)              |             |                |                |           |                          |          |             |                 |                 | 1                       |          |       |           |           |
| Adres urzędu celnego             | CMR         |                | A              | Adre      | s odprawy<br>ostateoznej |          |             |                 | h               |                         |          |       |           |           |
| Komentarz                        |             |                |                |           |                          |          |             |                 |                 |                         |          |       |           |           |
| Informacja do wydruku            |             |                |                |           |                          |          | 1           |                 |                 |                         |          |       |           |           |
| Komentarz                        |             |                |                |           |                          |          |             |                 |                 |                         |          |       |           |           |
|                                  | Detail      |                |                |           |                          |          | li          |                 |                 |                         |          |       |           |           |
|                                  |             |                |                |           |                          |          |             |                 |                 |                         |          |       |           |           |
| Identyfikator: id auto           |             |                |                |           |                          |          |             |                 |                 |                         |          |       |           |           |

Rys. 144 Okno tworzenia relacji na pojeździe obcym

Do formularza Relacji na pojeździe obcym wpisujemy następujące dane:

- Zleceniobiorca- z listy zleceniobiorców wybieramy podwykonawcę,
- Data data wprowadzenia relacji
- Ustalono z- dane osoby, z którą ustalano warunki relacji,
- *Telefon* numer telefonu do osoby, z którą ustalano warunki relacji,
- Numer rejestracyjny- numer rejestracyjny pojazdu, którym przewieziemy towar lista wyboru z poprzednio dodanych do programu wartości,

W przypadku zmiany nr. rejestracyjnego pojazdu, sugerujemy ustawić pojazd ze starym nr. rejestracyjnym jako "nieaktywny" i dodać pojazd z nowym nr. rejestracyjnym, ponieważ jeżeli zmieniony zostanie nr. rejestracyjny pojazdu to zostanie on również zmieniony na wydrukach relacji, które są już zapisane w iCargo Wchodząc w relację można zmienić nr. rejestracyjny pojazdu, jeżeli odbył się transport, już na nowym nr. rejestracyjnym.

- Nr rej. naczepy- numer naczepy, którą wieziemy towar,
- Kierowca- dane kierowcy, który przewiezie ładunek; w przypadku, gdy uprzednio przypisaliśmy w systemie kierowcę do pojazdu, pojawi się on się automatycznie,
- Telefon- numer telefonu do kierowcy, który wiezie ładunek (jeżeli w oknie Konfiguracja modułu ,Transport i spedycja', w zakładce Relacje zaznaczono parametr: Numer telefonu kierowcy jest wymagany – podanie numeru telefonu kierowcy na relacji jest obowiązkowe),
  - Opis- dodatkowe informacje dla kierowcy, bądź też dodatkowe informacje o kierowcy, np.: numer DO,
  - Karnet TIR Wprowadzamy numer karnetu TIR lub słowo TAK, jeżeli wymagany jest karnet TIR. Pole to może zostać ukryte w konfiguracji programu.
  - Trasa długość trasy w km,
  - Podjazd ilość kilometrów do podjechania,
  - ✓ *Numer* zostanie wygenerowany przez program,
  - Spedytor- program domyślnie ustawia imię i nazwisko osoby zalogowanej,
  - Stan możemy mieć:
  - Solution of the standard standard stand
  - Ukończony na przykład kiedy relacja została przekazana
  - Anulowany kiedy anulujemy relację
  - Waluta wybieramy walutę,
  - Koszt wpisać należy (szacunkowo) tyle, ile będzie kosztował przejazd pojazdem własnym/obcym. Ta kwota automatycznie będzie pobierana do faktury zakupu.
  - Zysk szacunkowy zysk z relacji, przy odpowiedniej konfiguracji wylicza się automatycznie, może jednak zostać dowolnie zmieniony.

Uwaga!

Przeglądarka wylicza zysk automatycznie z użyciem JavaScript - wpisanie kosztu i naciśnięcie od razu przycisku [Zapisz], może powodować błędne wyliczenie zysku. Zatem zaleca się, po wpisaniu Kosztu, przejść do pola Zysk lub innego pola i dopiero potem zapisać dane.

- LDM metry ładowane, podsumują się automatycznie z okna zlecenia,
- ✓ Masa- w kg, podsumowana automatycznie z okna zlecenia

#### Uwaga!

Isnieje możliwość, aby Informacje do wydruku były na relacji drukowane pogrubionym tekstem w kolorze czerwonym (opisano w pkt.).

Po wypełnieniu danych należy dodać ładunek do relacji – opisane w pkt. 6.8.1.1.

#### 6.8.2 Relacje i koszty zaawansowane

Wygląd okna relacji bez włączenia opcji Koszty zaawansowane relacji przedstawiono na Rys. 145.

|                                                                                              | Otwartej                                                                                                    |                                                                                  |                                                             |                                                     |                                                         |                                 |                   |                       |                 |
|----------------------------------------------------------------------------------------------|----------------------------------------------------------------------------------------------------|----------------------------------------------------------------------------------|-------------------------------------------------------------|-----------------------------------------------------|---------------------------------------------------------|---------------------------------|-------------------|-----------------------|-----------------|
| uj Wyjdž                                                                                     | Pokaż pokrywaja                                                                                                    | rce się Pokaż na                                                                 | mapie                                                       |                                                     |                                                         |                                 |                   | Anuluj relację Do wyl | konania Do rozl |
| ja                                                                                           |                                                                                                    |                                                                                  |                                                             |                                                     |                                                         |                                 |                   |                       |                 |
| Numer rejestracyjny                                                                          | DJ 25658                                                                                                    | Karnet TIR                                                                       |                                                             |                                                     |                                                         |                                 |                   |                       |                 |
| Kierowca                                                                                     | Krzysztof Krzysztof                                                                                                    | Pomocnik                                                                         |                                                             |                                                     |                                                         |                                 |                   |                       |                 |
| Trasa                                                                                        |                                                                                                    | Podjazd                                                                          |                                                             |                                                     |                                                         |                                 |                   |                       |                 |
| Spedyto                                                                                      | Janina Krzepkowska                                                                                                    |                                                                                  |                                                             |                                                     |                                                         |                                 |                   |                       |                 |
| Star                                                                                         | Otwarte                                                                                                    | Waluta El                                                                        | JR                                                          | ,                                                   | loszt 100,00                                            | Zysk 300.00                     | LDM 10,00         |                       |                 |
| Masa [kg                                                                                     | 12,00                                                                                                    |                                                                                  |                                                             |                                                     |                                                         |                                 |                   |                       |                 |
| dunki informacja d<br>Ze zlecen                                                              | wydruku Komentarze                                                                                                    | Zatączniki Adres                                                                 | urzędu celnego                                              | Ocena                                               |                                                         |                                 |                   |                       |                 |
| dunki Informacja d<br>Ze zlecen<br>Ko                                                        | a: 00552015KRA/165952015<br>a: 100,00 EUR<br>100,00 EUR                                                                             | Zatączniki Adres<br>Zysk 300,00<br>300,00                                        | urzędu celnego<br>) EUR<br>I EUR                            | Ocens                                               | 0.00                                                    | Mass Ref 12.00                  | Gabaryty          |                       |                 |
| dunki Informacja d<br>Ze zlecen<br>Ko                                                        | wydruku Komentarze<br>a: 000800015K%AJ (66080015)<br>izt 100,00 EUR<br>100,00 EUR                                                   | Załączniki Adres<br>Żysk 300,00<br>300,00                                        | urzędu celnego<br>) EUR<br>) EUR                            | Coens<br>LDM 1                                      | 0,00                                                    | Masa [Kg] 12.00                 | Gabaryty          |                       | <b>*</b>        |
| dunki informacja d<br>Ze zlecen<br>Ko<br>Tov                                                 | wydruku Komentarze<br>a: 00050215×5A (45052015)<br>201 100,00 EUR<br>100,00 EUR<br>ar neutralny                                     | Załączniki Adres<br>Zysk 300,00<br>300,00<br>ADR                                 | urzędu celnego<br>) EUR<br>) EUR<br>Fak                     | Ccena<br>LDM 1<br>Miejsce                           | 0.00<br>vzezn. Tak                                      | Masa [kg] 12.00<br>Stan Ctwarte | Gabayty           |                       |                 |
| dunki Informacja d<br>Ze zlecen<br>Ko<br>Tov<br>Typ<br>Zaladunaz                             | wydruku Komentarze<br>a: 000502015K9A166052018<br>xt 100,00 EUR<br>100,00 EUR<br>ar neutralny Początek<br>2015-06.0 8e.0            | Załączniki Adres.<br>Zysk 300.00<br>ADR 1<br>Koniec<br>Di Sinac Ro en n          | urzędu celnego<br>) EUR<br>) EUR<br>Tak<br>Pi               | Ccens<br>LDM 1<br>Miejsce<br>Kod poczłowy<br>Ko-zno | 0.00<br>srzezn. Tak<br>Miejscowość                      | Masa [kg] 12.00<br>Stan Otwarte | Gabaryty<br>Adres |                       |                 |
| dunki Informacja d<br>Ze zlecen<br>Ko<br>Tor<br>Typ<br>Zaladunek<br>Opis akcii               | wydruku Komentacze<br>a: 00000215:54,15002019<br>xzt 100,00 EUR<br>100,00 EUR<br>ar neutralny<br>Początek<br>2015-08-05 05:00<br>∞  | Załączniki Adres<br>Zysk 300,00<br>300,00<br>ADR *<br>Koniec<br>2015-09-05 09-00 | urzędu celnego<br>) EUR<br>) EUR<br>Tak<br>Kraj<br>PL       | Ccena<br>LDM 1<br>Miejsce<br>Kod pocztwy<br>59-300  | 0,00<br>przezn. Tak<br>Miejscowość<br>Lubin             | Masa [kg] 12.00<br>Stan Ctwarte | Gabaryty<br>Adres |                       | v°              |
| dunki Informacja d<br>Ze zlecen<br>Ko<br>Tov<br>Typ<br>Zaladunek<br>Opis akcji<br>Rozladunek | xwydruku Komentarze<br>a: 0000015×94.16608019<br>xZ 100,00 EUR<br>ar neutrahy<br>Początsk<br>2015-0=45 05000<br>≥<br>2015-0=45 0500 | Zysk 300.00<br>2015-05-05 12:00                                                  | urzędu celnego<br>) EUR<br>) EUR<br>Tak<br>RCaj<br>PL<br>PL | LDM 1<br>Miejsce<br>Kod pocztwy<br>59-300           | 0.00<br>rrzzn. Tak<br>Miejscowość<br>Lubin<br>Połkowice | Masa [kg] 12.00<br>Stan Ctwarte | Gabaryty<br>Adres |                       | •               |

Rys. 145 Okno relacji bez opcji Koszty zaawansowane relacji

Aby włączyć opcję *Koszty zaawansowane relacji* należy uruchomić opcje Zarządzanie (pkt. 3). Po otwarciu okna opcji *Zarządzania*, wybieramy z niego opcję konfiguracja (Rys. 146, poz. 1).

Rozwija się wówczas lista dostępnych elementów, w tym *Konfiguracja modułu "Transport i spedycja"* (Rys. 146, poz. 2).

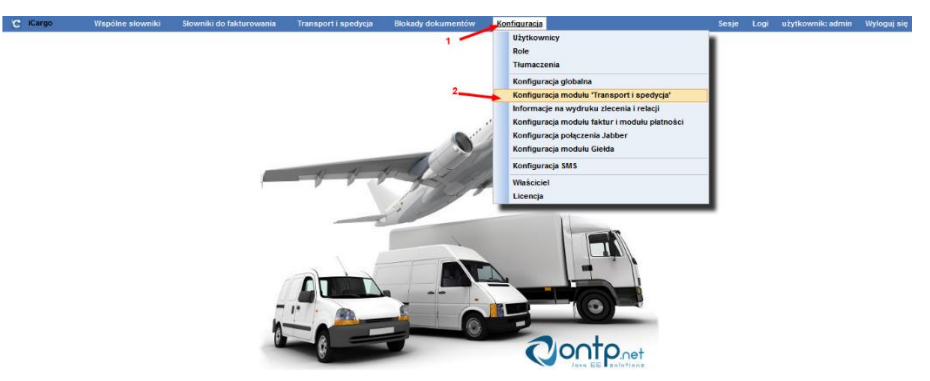

Rys. 146 Okno opcji zarządzania – konfiguracja

W *Konfiguracji modułu "Transport i spedycja"* wybieramy zakładkę *Relacja* (Rys. 147, poz. 1). W niej zaznaczamy znakiem *V* opcję *Relacja - zaawansowane koszty* (Rys. 147, poz. 2), która spowoduje zmiany w formularzu relacji (Rys. 145). Formularz po zmianach przedstawiono na Rys. 148.

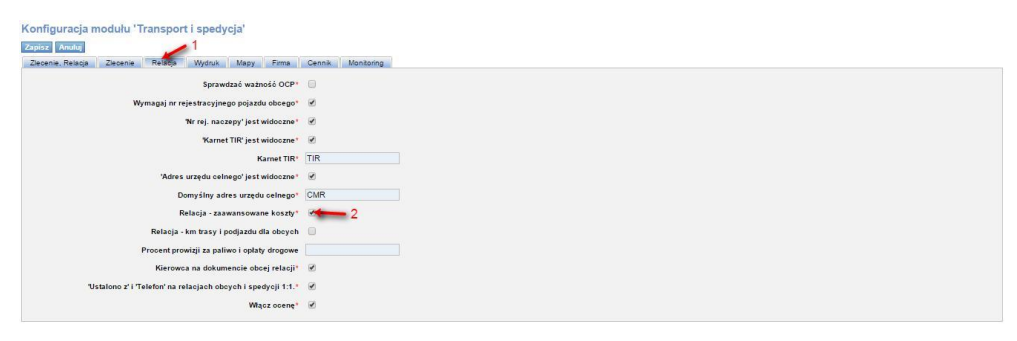

Rys. 147 Okno Konfiguracji modułu "Transport i spedycja" – zakładka Relacja

| . Wyjaz                                                                             | Posaz postywas                                                                                                    |                                                                                  |                                               |                                                   |                                              |                                 |                   | Contraction of the local division of the local division of the loc |                                      |
|-------------------------------------------------------------------------------------|----------------------------------------------------------------------------------------------------|----------------------------------------------------------------------------------|-----------------------------------------------|---------------------------------------------------|----------------------------------------------|---------------------------------|-------------------|----------------------------------------------------------------------------------------------------|--------------------------------------|
| oja                                                                                 |                                                                                                    |                                                                                  |                                               |                                                   |                                              |                                 |                   | Koszty                                                                                                    |                                      |
| Numer rejestracyjny<br>Kierowca<br>Spedytor                                         | DJ 25858<br>Krzysztof Krzysztof<br>Janina Krzepkowska                                                                            | Karnet TIR<br>Pomocnik                                                           |                                               |                                                   |                                              |                                 |                   | 1 Trasa<br>Podjazd<br>Oplaty drogowe<br>Promy                                                                                                    | Km Cena W<br>20.00 2.50<br>2.00 2.50 |
| Stan                                                                                | Otwarte                                                                                                    | Waluta EL                                                                        | JR                                            |                                                   | Koszt 55.00                                  | Zysk 345.00                     |                   | Inne                                                                                                    |                                      |
| LDM                                                                                 | 10,00                                                                                                    | Masa (kg) 12                                                                     | 2,00                                          |                                                   |                                              |                                 |                   | Suma<br>Koszty zwracane                                                                                                    |                                      |
| unki 🗌 Informacja do i                                                              | wydruku Komentarze                                                                                                    | Załączniki Adres                                                                 | urzędu celnego                                | Ocena                                             |                                              |                                 |                   |                                                                                                    |                                      |
| unki 🗍 Informacja do<br>Ze zlecenia<br>Kosz                                         | wydruku Komentarze<br>z 000500154/RAJ (46050019)<br>zt 55,00 EUR<br>55,00 EUR                                                    | Załączniki Adres<br>Zysk 345,00<br>345.00                                        | urzędu celnego<br>I EUR                       | Ocena                                             |                                              |                                 |                   |                                                                                                    | •*                                   |
| unki Informacja do<br>Ze zlecenia<br>Kosz                                           | wydruku Komentarze<br>12 000502154/84/(46050219)<br>12 55,00 EUR<br>55,00 EUR                                                    | Załączniki Adres<br>Zysk 345,00<br>345,00                                        | urzędu celnego<br>I EUR<br>I EUR              | Ocens D                                           | 10,00                                        | Masa [kg] 12.00                 | Gabaryty          |                                                                                                    | •*                                   |
| inki Informacja do :<br>Ze zlecenia<br>Kosz<br>Towa                                 | wydruku Komentarze<br>2 00052015k/KA/ J6662019<br>4 55,00 EUR<br>55,00 EUR<br>ar neutralny                                       | Załączniki Adres<br>Żysk 345,00<br>345,00<br>ADR 1                               | urzędu celnego<br>I EUR<br>I EUR<br>Fak       | Ccena<br>LDM<br>Miejsce                           | 10.00<br>przezn. Tak                         | Masa [kg] 12.00<br>Stan Owarie  | Gabaryty          |                                                                                                    |                                      |
| nis Informacia do<br>Ze zlecenia<br>Kosz<br>Towa<br>Typ                             | wydruku Komentarze<br>to costodorskritka jesobacija<br>ti 55,00 EUR<br>55,00 EUR<br>tr neutralny<br>Początek                     | Zelgczniki Adres<br>Zysk 345,00<br>345,00<br>ADR 1<br>Konico                     | urzędu celnego<br>I EUR<br>EUR<br>Tak<br>Kraj | LDM<br>Miejsce<br>Kod pocztowy                    | 10.00<br>przezn. Tak<br>Miejscowość          | Masa [kg] 12.00<br>Stan Otwarte | Gabaryty<br>Adres |                                                                                                    |                                      |
| unki Informacja de<br>Ze zlecenia<br>Kosz<br>Towa<br>Typ<br>Iadunek<br>Opis akcji - | wydruku Komentarze<br>consozitskikku (skosotis)<br>st. 55,00 EUR<br>st. 65,00 EUR<br>r neutralny<br>Początek<br>2015-05-05 05:00 | Zelączniki Adres<br>Zysk 345,00<br>345,00<br>ADR 1<br>Koniec<br>2015-03-05 06:00 | i EUR<br>EUR<br>EUR<br>Fak<br>Kraj<br>PL      | Ccena<br>LDM<br>Miejsce<br>Kod poeztowy<br>59-300 | 10,00<br>przezn. Tak<br>Miejscowość<br>Lubin | Masa [kg] 12.00<br>Stan Okwate  | Gabaryty<br>Adres |                                                                                                    | •                                    |

Rys. 148 Okno relacji po włączeniu opcji – Relacja – Koszty zaawansowane

W formularzu Relacji pojawia się okno *Koszty* (Rys. 148, poz. 1). Aby wprowadzić do niego dane edytujemy formularz klikając przycisk *Edytuj* (Rys. 148, poz. 2), a następnie zapisujemy je. W oknie Koszty wprowadzamy następujące dane:

- Trasa wprowadzamy długość trasy w km oraz cenę 1 km, na podstawie tych danych zostaje wyliczony koszt (*Wartość*) trasy,
- Podjazd wprowadzamy długość podjazdu w km oraz cenę 1 km, na podstawie tych danych zostaje wyliczony koszt (*Wartość*) podjazdu,

- Opłaty drogowe wprowadzamy przewidywane opłaty drogowe,
- Promy wprowadzamy opłaty za promy,

Inne wprowadzamy inne przewidywane opłaty związane z zaplanowaną trasą,

Pola Suma i Koszty zwracane wypełniają się automatycznie.

| Do końca sesji: <b>0:29:41</b> |                                          |                        |                             |                     |                                             |                    |                      |               | Zarządz           | anie Pomoc | 📰 🕳 Anna Kowalska          |
|--------------------------------|------------------------------------------|------------------------|-----------------------------|---------------------|---------------------------------------------|--------------------|----------------------|---------------|-------------------|------------|----------------------------|
|                                | Firmy Zpaidź                             | Spedycia 1:1           | Ziecenia                    | Frachty Relacie     | e en la la la la la la la la la la la la la | Gielda pojazdá     | Gielda ładunków      | Grafik własny | rch Grafik obcych |            |                            |
| Zmień relacie - 6/1/           | 2014 [Otwarte]                           |                        |                             |                     |                                             |                    |                      | ,             |                   |            |                            |
| Zapisz Anuluj                  | Pokaž na mapie                           |                        |                             |                     |                                             |                    |                      |               |                   |            | Usuń                       |
| Relacja                        |                                          |                        |                             |                     |                                             |                    |                      |               | Koszty            |            |                            |
| Zleceniobiorca*                | Spedycja iCargo<br>345222212222, Pawłow  | icka 3, 30-001 Kra     | ków, PL                     | ¥.                  |                                             |                    |                      |               | Trasa             | Km<br>80   | Cena Wartość<br>0,83 66,40 |
| Numer rejestracyjny            |                                          | -                      | Nr rejestracyjny<br>naczepy |                     |                                             |                    |                      |               | Opłaty drogowe    | 2          | 0,03                       |
| Kierowca                       |                                          |                        | Opis                        |                     |                                             | Karnet TIR         |                      |               | Promy             |            |                            |
|                                |                                          |                        | Data* 2014-0                | )1-13               |                                             |                    |                      |               |                   |            | 66.46                      |
| Numer                          | 6/1/2014                                 | 1                      |                             |                     |                                             |                    |                      |               | Koszty zwracane   |            | 66,46                      |
| spectytor                      |                                          | 1                      |                             | _                   |                                             |                    |                      |               |                   |            | 1                          |
| Stan                           | Otwarte                                  | v                      | /aluta* PLN                 | •                   | Koszt 66,46                                 |                    |                      |               |                   |            |                            |
| Zysk                           | 1 233,54                                 |                        | LDM 13,60                   |                     | Masa (kg                                    | 24 000,00          |                      |               |                   |            |                            |
| Faktury                        |                                          |                        |                             |                     |                                             |                    |                      |               |                   |            |                            |
| Dzień kursu walut              | Dzień przed ostatni                      | im rozładunkie         | m 💌                         | Stawka VAT          | •                                           | VAT w PLN          |                      |               |                   |            |                            |
| Waluta faktury                 | PLN 🔻                                    | Dni odroczenia         | 45 00                       | d daty dostarczenia | dokumentów                                  | stwierdzającycł    | n wykonanie usługi 💌 |               |                   |            |                            |
|                                |                                          |                        |                             |                     |                                             |                    |                      |               |                   |            |                            |
|                                |                                          |                        |                             |                     |                                             |                    |                      |               |                   |            |                            |
| Ze zlecenia:                   | 3/1/2014 [Zlecenie 1/                    | 2014] <u>Zmień zle</u> | cenie                       |                     |                                             |                    |                      |               |                   |            | Usuń ładunek               |
| Koszt*                         | 66,46 PLN                                | Zysk*                  | 1 233,54                    | PLN                 | 40.00                                       |                    | 04 000 00            |               |                   |            | <b>~</b> ?                 |
|                                | 66,46 PLN                                |                        | 1 233,54                    | PLN LDM*            | 13,60                                       | Masa [kg]*         | 24 000,00            |               |                   |            | zakończ                    |
| Towar*                         | Ziemiaki                                 |                        |                             |                     | A                                           | DR 📃               | Miejsce przezn.  🛛   |               | Stan Otwarte      |            | anului                     |
| Typ                            | Poczatek                                 | Koni                   | ec                          | Krai Kod poc        | ztowy                                       | Miejscowość        |                      |               | Adres             |            |                            |
| Załadunek 💌                    | 2014-01-20 08:00                         | 2014-01-20 (           | 9:00 🔳 PL                   | ▼ 65-831            | Zielo                                       | ona Góra           |                      |               |                   |            | Vsuń akcie                 |
| Opis akcji -><br>Rozładunek -  | Pytać o Pana przemka<br>2014-01-25 08:00 | a<br>2014-01-25 (      | 9:00 🛄 PL                   | ▼ 59-300            | Lubi                                        | n                  |                      |               |                   |            | <b>9</b>                   |
| Opis akcji ->                  | Rozładunek na rampie                     | e z wodą               |                             |                     |                                             |                    |                      |               |                   |            | Usun akcie                 |
|                                |                                          |                        |                             |                     | 1                                           | <u>Jodal akcię</u> |                      |               |                   |            |                            |
| Dodaj ładunek (INS)            |                                          |                        |                             |                     |                                             |                    |                      |               |                   |            |                            |
| Adres urzedu celnego           | CMR                                      |                        |                             | Adres of            | Inrawy CMR                                  |                    |                      |               |                   |            |                            |
|                                |                                          |                        |                             | ostat               | ecznej                                      |                    |                      |               |                   |            |                            |
|                                |                                          |                        |                             |                     |                                             |                    |                      |               |                   |            |                            |
| Komentarz                      |                                          |                        |                             |                     |                                             |                    |                      |               |                   |            |                            |
| Informacia do unidado          |                                          |                        |                             |                     |                                             |                    |                      |               |                   |            |                            |
| informacja do wydruku          |                                          |                        |                             |                     |                                             |                    |                      |               |                   |            |                            |
|                                |                                          |                        |                             |                     |                                             |                    |                      |               |                   |            |                            |
| Komentarz                      |                                          |                        |                             |                     |                                             |                    |                      |               |                   |            |                            |
|                                |                                          |                        |                             |                     |                                             |                    |                      |               |                   |            |                            |
|                                | Dodaj                                    |                        |                             |                     |                                             |                    |                      |               |                   |            |                            |
|                                |                                          |                        |                             |                     |                                             |                    |                      |               |                   |            |                            |
|                                |                                          |                        |                             |                     |                                             |                    |                      |               |                   |            |                            |
|                                |                                          |                        |                             |                     |                                             |                    |                      |               |                   |            |                            |
|                                |                                          |                        |                             |                     |                                             |                    |                      |               |                   |            |                            |
| Identyfikator: 1842 Utwo       | orzony: admin / 2014-0                   | 1-13 20:51             |                             |                     |                                             |                    |                      |               |                   |            |                            |

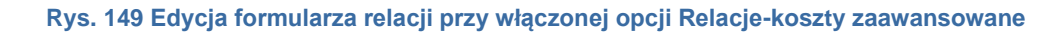

Na Rys. 149 mamy wyliczony wstępny koszt (Rys. 149, poz. 1) oraz oszacowany zysk ze zlecenia (Rys. 149, poz. 2).

#### 6.8.3 Tworzenie relacji poprzez kreator ze zlecenia

Relacje można utworzyć korzystając z kreatora w Zleceniu. Aby uruchomić omawiany kreator należy kliknąć przycisk strzałki w kolumnie Akcji (Rys. 150, poz. 1) znajdującej się w wierszu interesującego nas zlecenia. Z otwartego menu podręcznego Akcji wybieramy Relacja na *pojeździe własnym* (Rys. 150, poz. 2) dla relacji własnej lub *Relacja na pojeździe obcym* (Rys. 150, poz. 3) dla relacji obcej.

| ecenia                                               |                                                                                  |              |                                                                                              |                                                                                  |                      |                                                                      |                                                  |                                                  |                               |                                       |                     |     |
|------------------------------------------------------|----------------------------------------------------------------------------------|--------------|----------------------------------------------------------------------------------------------|----------------------------------------------------------------------------------|----------------------|----------------------------------------------------------------------|--------------------------------------------------|--------------------------------------------------|-------------------------------|---------------------------------------|---------------------|-----|
|                                                      | Od* 2014-09-02                                                                   | Do*          | 2015-10-31                                                                                   | Płacący zleceniodawca                                                            |                      | Nr firmy                                                             |                                                  |                                                  |                               |                                       |                     |     |
|                                                      | Numer                                                                            | Status firmy | Wszystkie 🔻                                                                                  | Spedytor                                                                         | Krzepkowska Janina 🔻 | Stan V                                                               | Vszystkie                                        |                                                  |                               |                                       |                     |     |
|                                                      | Towar                                                                            |              |                                                                                              |                                                                                  |                      |                                                                      |                                                  | Dodatki                                          |                               | 00060/2015/K                          | LAS                 |     |
|                                                      |                                                                                  |              |                                                                                              |                                                                                  |                      |                                                                      |                                                  |                                                  | 20                            | Коріа                                 |                     |     |
| Jogaj Dog                                            | oaj z cennika                                                                    |              |                                                                                              |                                                                                  |                      |                                                                      |                                                  | 3                                                | -                             | Relacja na poje                       | ździe własn         | nym |
| Data                                                 | Placący zlecenio                                                                 | dawca        |                                                                                              | Nur                                                                              | ner                  | Spedyto                                                              | r Frachty                                        | Przychód                                         | Ko:                           | Relacja na poje                       | ździe obcy          | m   |
|                                                      |                                                                                  |              |                                                                                              |                                                                                  |                      |                                                                      |                                                  | 7 980,00                                         | 4 61 60                       | Giełda ładunkó                        | w                   |     |
|                                                      |                                                                                  |              |                                                                                              |                                                                                  |                      |                                                                      |                                                  |                                                  |                               |                                       |                     |     |
|                                                      |                                                                                  |              |                                                                                              |                                                                                  |                      |                                                                      |                                                  | 4 480,00                                         | 2 4(                          | Ładunki                               |                     |     |
| 2015-08-04                                           | PepsiCO (14)                                                                     |              | @ <u>00080/2015/</u>                                                                         | KRAJ [48/08/2015]                                                                |                      | Krzepkowska Ja                                                       | anina 0/1                                        | 4 480,00<br>800.00                               | 2 4(                          | Ładunki<br>040,00                     | E CA                | -   |
| 2015-08-04<br>2015-08-04                             | PepsiCO (14)     PepsiCO (14)                                                    |              | ©00080/2015/<br>©00059/2015/                                                                 | KRAJ [48/08/2015]                                                                |                      | Krzepkowska Ja<br>Krzepkowska Ja                                     | nina 0/1<br>inina 0/1                            | 4 480,00<br>800.00<br>800,00                     | 2 40<br>255                   | Ładunki<br>800.00                     | EUR 1               | 7   |
| 2015-08-04<br>2015-08-04<br>2015-08-04               | PepsiCO (14)     PepsiCO (14)     PepsiCO (14)     PepsiCO (14)                  |              | ©00080/2015/<br>©00059/2015/<br>©00059/2015/                                                 | KRAJ [48/08/2015]<br>KRAJ [48/08/2015]<br>KRAJ [46/08/2015]                      |                      | Krzepkowska Ja<br>Krzepkowska Ja<br>Krzepkowska Ja                   | anina 0/1<br>anina 0/1<br>anina 0/1              | 4 480,00<br>800.00<br>800,00<br>800.00           | 2 40<br>255<br>10.00<br>0,00  | Ladunki<br>040,00<br>800.00<br>800,00 | EUR 1<br>EUR        | 1   |
| 2015-08-04<br>2015-08-04<br>2015-08-04<br>2015-08-04 | PepsiCO (14)     PepsiCO (14)     PepsiCO (14)     PepsiCO (14)     PepsiCO (14) |              | © <u>00080/2015/</u><br>© <u>00059/2015/</u><br>© <u>00058/2015/</u><br>© <u>00057/2015/</u> | KRAJ [46/08/2015]<br>KRAJ [46/08/2015]<br>KRAJ [46/08/2015]<br>KRAJ [46/08/2015] |                      | Krzepkowska Ja<br>Krzepkowska Ja<br>Krzepkowska Ja<br>Krzepkowska Ja | enina 0/1<br>enina 0/1<br>enina 0/1<br>enina 0/1 | 4 480,00<br>800.00<br>800,00<br>800,00<br>800,00 | 2 4(<br>2555<br>10.00<br>0,00 | Ladunki<br>800.00<br>800.00           | EUR 1<br>EUR<br>EUR |     |

Rys. 150 Kreator relacji w Zleceniu

Jak wypełnić formularze dla:

- Relacji na pojeździe własnym opisano w pkt 6.8.1.1,
- ✓ Relacji na pojeździe obcym opisano w pkt 6.8.1.2.

## 6.8.3.1 Tworzenie relacji z listy frachtów

Najprościej i najszybciej utworzyć można relację korzystając z Kreatora relacji w Zleceniu. By utworzyć relację do zlecenia z listy frachtów należy wejść w pozycję Frachty (dokładnie opisane w pkt. 6.11). Wybieramy fracht, dla którego będziemy tworzyć relację przez kliknięcie numeru zlecenia z listy (Rys. 151, poz.1).

| Do<br>Rozladune<br>V | o* 2014-12-31                                                                                                    | Płacący zleceniodawca<br>Ostatnie rozładunki [                         | ]                                                                                                    |                                                                                                    | Nr fi<br>Pokaž ukończ                                                                                                    | irmy                                                                                                    |                                                                                                    |                                                                                                    |                                                                                                    |                                                                                                    | Szukaj                                                                                                    |
|----------------------|----------------------------------------------------------------------------------------------------|------------------------------------------------------------------------|----------------------------------------------------------------------------------------------------|----------------------------------------------------------------------------------------------------|----------------------------------------------------------------------------------------------------|----------------------------------------------------------------------------------------------------|----------------------------------------------------------------------------------------------------|----------------------------------------------------------------------------------------------------|----------------------------------------------------------------------------------------------------|----------------------------------------------------------------------------------------------------|----------------------------------------------------------------------------------------------------|
| Rozladune<br>V       | sk                                                                                                    | Ostatnie rozładunki [                                                  |                                                                                                    |                                                                                                    | Pokaż ukońca                                                                                                    | zone                                                                                                    |                                                                                                    |                                                                                                    |                                                                                                    | 1                                                                                                    | Szukaj                                                                                                    |
| v                    |                                                                                                    |                                                                        |                                                                                                    |                                                                                                    |                                                                                                    |                                                                                                    |                                                                                                    |                                                                                                    |                                                                                                    |                                                                                                    | Szukaj                                                                                                    |
|                      |                                                                                                    |                                                                        |                                                                                                    |                                                                                                    |                                                                                                    |                                                                                                    |                                                                                                    |                                                                                                    |                                                                                                    |                                                                                                    | Szukaj                                                                                                    |
|                      |                                                                                                    |                                                                        |                                                                                                    |                                                                                                    |                                                                                                    |                                                                                                    |                                                                                                    |                                                                                                    |                                                                                                    |                                                                                                    |                                                                                                    |
|                      |                                                                                                    |                                                                        |                                                                                                    |                                                                                                    |                                                                                                    |                                                                                                    |                                                                                                    |                                                                                                    | 12 🗸                                                                                                    | <b>44 4 1</b>                                                                                                    | -3/3 🕨 🕪                                                                                                    |
| Do                   | Płacący zleceniodawca                                                                                                   | Zlecenie                                                               | Przychód                                                                                                    | Koszt                                                                                                    | Zysk                                                                                                    | Waluta                                                                                                    | Ldm                                                                                                    | Waga                                                                                                    | Ukończone                                                                                                    |                                                                                                    | Akcja                                                                                                    |
|                      |                                                                                                    | 1                                                                      | 1 050,00                                                                                                    | 400,00                                                                                                    | 400,00                                                                                                    | EUR                                                                                                    |                                                                                                    |                                                                                                    |                                                                                                    |                                                                                                    |                                                                                                    |
| PL59-220, legnica    | 🔶 ALE AUTO                                                                                                    | @ <u>104/11/2014</u>                                                   | 350,00                                                                                                    | 200,00                                                                                                    | 250,00                                                                                                    | EUR                                                                                                    | 1,00                                                                                                    | 1,00                                                                                                    | Otwarte                                                                                                    | ũ                                                                                                    | 1                                                                                                    |
| PL59-220, legnica    | ALE AUTO                                                                                                    | @ <u>105/11/2014</u>                                                   | 350,00                                                                                                    | 200,00                                                                                                    | 150,00                                                                                                    | EUR                                                                                                    | 1,00                                                                                                    | 1,00                                                                                                    | Otwarte                                                                                                    | Ĭ.                                                                                                    | 1                                                                                                    |
| PL59-220, legnica    | 🔶 ALE AUTO                                                                                                    | @ <u>113/11/2014</u>                                                   | 350,00                                                                                                    |                                                                                                    |                                                                                                    | EUR                                                                                                    | 1,00                                                                                                    | 1,00                                                                                                    | Otwarte                                                                                                    | Ĭ.                                                                                                    | 1                                                                                                    |
| 21                   | Do           21         PL59-220, legnica           21         PL59-220, legnica           21         PL59-220, legnica | Do         Placegy złęceniodawca           N         PL59-220, legnica | Do         Placey zieceniodawca         Ziecenie           1         PL59-20, legnica         ALE AUTO         0104110114           21         PL59-20, legnica         ALE AUTO         050110214           21         PL59-20, legnica         ALE AUTO         010411014 | Do         Placacy sleceniodawca         Zfecenie         Przychód           1         1050,00         1         1050,00           1         PL59-220, legnica         A LE AUTO         © 10511/2015         350,00           21         PL59-220, legnica         A LE AUTO         © 10511/2014         350,00           21         PL59-220, legnica         A LE AUTO         © 10511/2014         350,00           21         PL59-220, legnica         A LE AUTO         © 113/11/2014         350,00 | Do         Placecy zieceniodawca         Ziecenie         Przychód         Koszt           1         1050,00         400,00         400,00         400,00         400,00         400,00         400,00         400,00         200,00         200,00         200,00         200,00         200,00         200,00         200,00         200,00         200,00         200,00         200,00         200,00         200,00         200,00         200,00         200,00         200,00         200,00         200,00         200,00         200,00         200,00         200,00         200,00         200,00         200,00         200,00         200,00         200,00         200,00         200,00         200,00         200,00         200,00         200,00         200,00         200,00         200,00         200,00         200,00         200,00         200,00         200,00         200,00         200,00         200,00         200,00         200,00         200,00         200,00         200,00         200,00         200,00         200,00         200,00         200,00         200,00         200,00         200,00         200,00         200,00         200,00         200,00         200,00         200,00         200,00         200,00         200,00         200,00         20 | Do         Pleacy zleceniodawca         Zlecenie         Przychód         Koszt         Zysk           1         1 950,00         400,00         400,00         400,00         400,00           1         PL59-220, legnica         ALE AUTO         \$104717015         350,00         200,00         256,00           21         PL59-220, legnica         ALE AUTO         \$105112014         350,00         200,00         150,00           21         PL59-220, legnica         ALE AUTO         \$105112014         350,00         200,00         150,00           21         PL59-220, legnica         ALE AUTO         \$115112014         350,00         200,00         150,00 | Do         Pleacycy złeceniodawca         Z/łecenie         Przychód         Koszt         Żysk         Waluta           1         1         1         1         1         0         400,00         400,00         400,00         400,00         EUR           1         PL59-220, legnica <ul> <li>A LE AUTO</li> <li><u>0</u></li> <li>0</li> <li>0</li> <li< u=""></li<></ul> | Do         Placegy zieceniodawca         Ziecenie         Przychód         Koszt         Żysk         Waluta         Ldm           1         1050,00         400,00         400,00         EUR         1         1050,00         200,00         EUR         1         100,00         100,00         EUR         1,00         100,00         200,00         EUR         1,00         100,00         100,00         EUR         1,00         100,00         EUR         1,00         100,00         EUR         1,00         100,00         EUR         1,00         100,00         EUR         1,00         100,00         EUR         1,00         100,00         EUR         1,00         100,00         EUR         1,00         100,00         EUR         1,00         100,00         EUR         1,00         100,00         EUR         1,00         100,00         EUR         1,00         100,00         EUR         1,00         100,00         EUR         1,00         1,00         EUR         1,00         1,00         EUR         1,00         1,00         1,00         1,00         1,00         1,00         1,00         1,00         1,00         1,00         1,00         1,00         1,00         1,00         1,00 | Do         Placacy sleconodawca         Z/econie         Przychód         Koszt         Zysk         Waluta         Ldm         Waga           1         1050,00         400,00         400,00         400,00         6UR         1           14         PL59-220, legnica <ul> <li>ALE AUTO</li> <li>205/11/2016</li> <li>350,00</li> <li>200,00</li> <li>150,00</li> <li>EUR</li> <li>1,00</li> <li>1,00</li> </ul> 21         PL59-220, legnica <ul> <li>ALE AUTO</li> <li>205/11/2014</li> <li>350,00</li> <li>200,00</li> <li>EUR</li> <li>1,00</li> <li>1,00</li> </ul> 21         PL59-220, legnica <ul> <li>ALE AUTO</li> <li>205/11/2014</li> <li>350,00</li> <li>EUR</li> <li>1,00</li> <li>1,00</li> </ul> | Do         Placacy placeniodawca         Z/ecenie         Przychód         Koszt         Zysk         Waluta         Ldm         Waga         Ukończone           1         1050,00         400,00         400,00         400,00         400,00         EUR         1         1,00         Otwarte           1         PL59-220, legnica <ul> <li>ALE AUTO</li> <li>1051/0214</li> <li>350,00</li> <li>200,00</li> <li>150,00</li> <li>EUR</li> <li>1,00</li> <li>Otwarte</li> <li>11,99-220, legnica</li> <li>ALE AUTO</li> <li>1051/0214</li> <li>350,00</li> <li>200,00</li> <li>EUR</li> <li>1,00</li> <li>Otwarte</li> <li>EUR</li> <li>1,00</li> <li>Otwarte</li> <li>EUR</li> <li>1,00</li> <li>Otwarte</li> <li>EUR</li> <li>1,00</li> <li>Otwarte</li> <li>EUR</li> <li>1,00</li> <li>Otwarte</li> <li>EUR</li> <li>1,00</li> <li>Otwarte</li> <li>EUR</li> <li>1,00</li> <li>Otwarte</li> <li>EUR</li> <li>1,00</li> <li>Otwarte</li> <li>EUR</li> <li>1,00</li> <li>Otwarte</li> <li>EUR</li> <li>1,00</li> <li>Otwarte</li> <li>EUR</li></ul> | Do         Placacy: zleceniodawca         Zlecenie         Przychód         Koszt         Zysk         Waluta         Ldm         Waga         Ukończone           1         1050,00         400,00         6UR         1         1050,00         400,00         EUR         1         0         0         0         1         1,00         0         0         1         1,00         0         1         1,00         0         1,00         0         0         1         1         1,00         0         1,00         0         1,00         0         1         1         1,00         0         1,00         0         1         1         1         1,00         0         1,00         0         0         1         1         1         1,00         0         1,00         0         0         1         0         0         0         0         0         0         0         0         0         0         0         0         0         0         0         0         0         0         0         0         0         0         0         0         0         0         0         0         0         0         0         0         0         < |

Rys. 151 Tworzenie Relacji we Frachcie

Po wyświetleniu formularza z danymi zlecenia (Rys. 152) Fracht możemy sprzedać na pojazdy własne (Rys. 152, poz.1) lub obce (Rys. 152, poz.2), czyli z innej firmy.

| nie - 00048/2015/KRAJ [Otwarte]<br>Wyjdž Relacja na poježdzie właśnyc<br>ie | 1<br>Relacja na poježdzie obcym       | <b>a</b> 🗵                                 |                                              | Anuluj zlecenie Do rozlic: |
|-----------------------------------------------------------------------------|---------------------------------------|--------------------------------------------|----------------------------------------------|----------------------------|
| Klient PepsiCO<br>459865215.,97-400 Bydgot                                  | szcz, PL 🔶                            | Placący zleceniodawca PepsiCO<br>459805215 | 97-400 Bydgoszcz, PL 🔶                       |                            |
| Numer zlecenia 00048/2015/KRAJ                                              | Date 2015 09 04                       | Kredyt kupiecki                            | COSWIE                                       |                            |
| r dokumentu kilenta +0/08/2015                                              | Data 2015-08-04                       | Faktury                                    | 32 775,15 PLN                                |                            |
| Spedytor Janina Krzepkowska                                                 |                                       | Zlecenia                                   | 24 085,20 PLN                                |                            |
| Prowizja Prowizja SP                                                        |                                       | Pozostało                                  |                                              |                            |
| Waluta EUR                                                                  | Przychód 800,00                       | LDM 10,00                                  | Masa [kg] 12,00                              |                            |
| Faktury                                                                     |                                       |                                            |                                              |                            |
| Waluta faktury PLN D                                                        | zień kursu walut Dzień przed ostatnim | rozładunkiem Stawka VA                     | T 23 - Podstawowa stawka VAT 23% VAT w PLN 🗙 |                            |
|                                                                             |                                       |                                            |                                              |                            |

Rys. 152 Tworzenie Relacji w Zleceniu

Jak wypełnić formularze dla:

- ✓ Relacji na pojeździe własnym opisano w pkt 6.8.1.1,
- Relacji na pojeździe obcym opisano w pkt 6.8.1.2

## 6.8.4 Bilans zysków dla frachtów i zleceń

Po dodaniu relacji do zlecenia następuje obliczanie przychodu, kosztu i zysku. Przedstawione są one w oknie *Frachtów* (Rys. 153) lub *Zleceń* (Rys. 154).

| Frachty    |                                      |                                 |                     |       |                      |                                              |           |          |          |        |       |       |             |        |
|------------|--------------------------------------|---------------------------------|---------------------|-------|----------------------|----------------------------------------------|-----------|----------|----------|--------|-------|-------|-------------|--------|
|            | Od* 201<br>Załadunek<br>Spedytor Krz | 4-09-01 🛅<br>zepkowska Janina 🔻 | Do* 2<br>Rozładunek | 015-1 | 0-31 🛅 Płacą<br>C    | toy zleceniodawca 📃<br>Ostatnie rozladunki 📄 | Pokaż     | Nr firmy | 0        |        |       |       |             |        |
| Dodai      |                                      |                                 |                     |       |                      |                                              | 1         | 2        | 3        |        | 12    |       | These are a | Szukaj |
| Początek   | Od                                   | Koniec                          | Do                  |       | Płacący zleceniodawc | a Zlecenie                                   | Przychód  | Koszt    | Zysk     | Waluta | Ldm   | Waga  | Ukończone   | Akcja  |
|            |                                      |                                 |                     |       |                      |                                              | 11 950,00 | 6 900,00 | 5 050,00 | PLN    |       |       |             |        |
| 2015-08-05 | PL59-300, Lubin                      | 2015-08-05                      | PL55-100, Polkowice |       | PepsiCO              | @00048/2015/KRAJ [46/08/2015]                | 800,00    | 400,00   | 400,00   | EUR    | 10,00 | 12,00 | Otwarte     | ũ/     |
| 2015-08-05 | PL59-300, Lubin                      | 2015-08-05                      | PL55-100, Polkowice |       | PepsiCO              | O0057/2015/KRAJ [48/08/2015]                 | 800,00    |          |          | EUR    | 10,00 | 12,00 | Otwarte     | ũ/     |
| 2015-08-05 | PL59-300, Lubin                      | 2015-08-05                      | PL55-100, Polkowice | ۲     | PepsiCO              | @00058/2015/KRAJ [46/08/2015]                | 800.00    | 0.00     | 800,00   | EUR    | 10,00 | 12,00 | Otwarte     | ũ/     |
| 2015-08-05 | PL59-300, Lubin                      | 2015-08-05                      | PL55-100, Polkowice | ۲     | PepsiCO              | @00059/2015/KRAJ [46/08/2015]                | 800,00    | 10,00    | 800,00   | EUR    | 10,00 | 12,00 | Otwarte     | ũ/     |
| 2015-08-05 | PL59-300, Lubin                      | 2015-08-05                      | PL55-100, Polkowice |       | PepsiCO              | @00060/2015/KRAJ [46/08/2015]                | 800.00    | 255,00   | 545.00   | EUR    | 10,00 | 12,00 | Otwarte     | n /    |

Rys. 153 Bilans zysków dla frachtów

| lecenia    |                    |                     |                             |                                   |                      |                    |          |              |          |          |             |             |
|------------|--------------------|---------------------|-----------------------------|-----------------------------------|----------------------|--------------------|----------|--------------|----------|----------|-------------|-------------|
|            | Od* 2014-09-02     | Do*<br>Status firmy | 2015-10-31 🕅<br>Wszystkie 🔻 | Płacący zleceniodawca<br>Spedytor | Krzepkowska Janina 🔻 | Nr firmy Stan W    | szystkie | ▼<br>Dodatki |          |          |             | Szukaj      |
| Dodaj Doc  | laj z cennika      |                     |                             | 7.5                               |                      |                    | 1,       | 2            | 12       | 3.       | ] 44 -4 1 - | 12 / 98 🕨 🎽 |
| Data       | Placący zlecenioda | iwca                |                             | Nume                              | 1                    | Spedytor           | Frachty  | Przychód     | Koszt    | Zysk     | Waluta      | Akcja       |
|            |                    |                     |                             |                                   |                      |                    |          | 7 980,00     | 4 675,00 | 5 335,00 | EUR         |             |
|            |                    |                     |                             |                                   |                      |                    |          | 4 480,00     | 2 400,00 | 600,00   | PLN         |             |
| 2015-08-04 | 🔶 PepsiCO (14)     |                     | @00060/2015/K               | RAJ [46/08/2015]                  |                      | Krzepkowska Janina | 0/1      | 800,008      | 255,00   | 545.00   | EUR         | 1 +         |
| 2015-08-04 | PepsiCO (14)       |                     | @00059/2015/K               | RAJ [46/08/2015]                  |                      | Krzepkowska Janina | 0 / 1    | 800,00       | 10.00    | 800.00   | EUR         | 1. +        |
| 2015-08-04 | PepsiCO (14)       |                     | @00058/2015/KI              | RAJ [46/08/2015]                  |                      | Krzepkowska Janina | 0/1      | 800.00       | 0,00     | 800,00   | EUR         | 1. +        |
| 2015-08-04 | PepsiCO (14)       |                     | @00057/2015/K               | RAJ (46/08/2015)                  |                      | Krzepkowska Janina | 0/1      | 800,00       |          |          | EUR         | 1.1         |

Rys. 154 Bilans zysków dla zleceń

W przypadku błędnego wypełnienia pól *Koszt* (Rys. 153, poz. 2) i *Zysk* (Rys. 153, poz. 3) pozycja *Przychód* (Rys. 153, poz. 1) jest wyświetlona na czerwono lub zielono. Jeżeli jest wyróżniona na czerwono oznacza to, że suma *Kosztu* i *Zysku* jest większa niż *Przychód*. Jeśli suma *Kosztu* i *Zysku* jest mniejsza od *Przychodu* wówczas *Przychód* jest wyróżniony na zielono.

#### 6.8.5 Edytowanie relacji

By dokonać poprawek w relacji klikamy przycisk *Edytuj* (Rys. 155, poz. 1) lub w liście wyświetlonych Relacji klikamy w ikonę ołówka w kolumnie *Akcja* (Rys. 156, poz. 1). Edytować można tylko otwarte Relacje.

| Relacja - 10/10/201                                         | 5 [Otwarte]                                                                |                                                   |                               |                                                                             |                     |                                                  |
|-------------------------------------------------------------|----------------------------------------------------------------------------|---------------------------------------------------|-------------------------------|-----------------------------------------------------------------------------|---------------------|--------------------------------------------------|
| Edytuj Wyjdź                                                | Pokaż pokrywające                                                          | e sie Pokaż na mapie                              |                               | Anuluj relację                                                              | Do wykonania        | Do rozliczenia                                   |
| Relacja                                                     |                                                                            |                                                   |                               | Koszty                                                                      |                     |                                                  |
| Numer rejestracyjny<br>Kierowca<br>Spedytor<br>Stan<br>Zysk | DJ 25858<br>Krzysztof Krzysztof<br>Janina Krzepkowska<br>Otwarte<br>345,00 | Karnet TIR<br>Pomocnik<br>Waluta EUR<br>LDM 10,00 | Koszt 55.00<br>Masa[kg] 12.00 | Trasa<br>Podjazd<br>Opłaty drogowe<br>Promy<br>Inne<br>Suma<br>Kosty system | Km<br>20,00<br>2,00 | Cena Wartość<br>2,50 50,00<br>2,50 5,00<br>5,500 |
| Ładunki Informacja do v                                     | vydruku Komentarze Załą                                                    | ączniki Adres urzędu celnego (                    | Doena                         |                                                                             |                     |                                                  |

Rys. 155 Edytowanie relacji

| Relacje      |                                                 |                     |                    |                           |              |         |         |                    |           |        |              |          |
|--------------|-------------------------------------------------|---------------------|--------------------|---------------------------|--------------|---------|---------|--------------------|-----------|--------|--------------|----------|
|              | Od* 2015-09-01                                  | Do* 2015-10-31 🛄    | Zlec               | eniobiorca<br>Spedytor Kr | zepkowska Ja | nina 💌  |         | Nr firmy<br>Stan V | Vszystkie | •      |              |          |
|              | Towar                                           |                     |                    |                           |              |         | Doe     | datki              |           |        |              | Szukaj   |
| Dodaj relacj | ę na pojeździe własnym 🔹 Dodaj relację na pojeź | dzie obcym          |                    |                           |              |         |         |                    | 12        |        | ≪ <b>∢</b> 1 | -5/5 🕨 👀 |
| Data         | Zleceniobiorca                                  | Numer               | Spedytor           | Nr rej.                   | Trasa        | Podjazd | Ładunki | Koszt              | Zysk      | Waluta | Ocena        | Akcja    |
|              |                                                 |                     |                    |                           | 20,00        | 2,00    |         | 475,00             | 2 335,00  | EUR    | 1,           |          |
| 2015-10-09   |                                                 | @ <u>10/10/2015</u> | Krzepkowska Janina | DJ 25658                  | 20,00        | 2,00    | 0/1     | 55,00              | 345,00    | EUR    | ?            | ¥@       |
| 2015-10-09   | ALE AUTO SP Z 0.0. (20)                         | @ <u>00058/2015</u> | Krzepkowska Janina | HII 39922                 |              |         | 0/1     | 200,00             | 200,00    | EUR    | ?            | 人間       |

Rys. 156 Edytowanie Relacji w liście relacji

Formularz edytowanej relacji, w którym można dokonywać zmian jest przedstawiony na Rys. 157.

|                                               |                     |                      |                |                            |                    |            |              |                 |               | 1 01110-0  | 10   | system a       |
|-----------------------------------------------|---------------------|----------------------|----------------|----------------------------|--------------------|------------|--------------|-----------------|---------------|------------|------|----------------|
| sargo 🖣                                       | Firmy Znajdž        | Spedycja 1:1 Zie     | ecenia Frachty | Relacje t                  | adunki 🛛 Giełda po | azdów Gie  | Hda ladunków | Grafik własnych | Grafik obcych | Monitoring |      |                |
| ień relację - 10/1                            | 10/2015 [Otwart     | te]                  |                |                            |                    |            |              |                 |               |            |      |                |
| pisz Anuluj                                   | Pokaž pok           | triwające się        | Pokaž na mapie |                            |                    |            |              |                 |               |            |      | 1              |
| lacja -                                       |                     |                      |                |                            |                    |            |              | Koszty          |               |            |      |                |
| Numer rejestracyiny*                          | 0125658             | Karnet TIR           |                |                            |                    |            |              |                 |               | Km         | Cena | Wa             |
|                                               |                     |                      |                |                            |                    |            |              | Trasa           |               | 20,00      | 2,50 | 5              |
| Kierowca*                                     | Krzysztof Krzysztof | •                    | Pomocnik       | wybierz                    |                    |            |              | Oplaty o        | rogowe        | 2,00       | 2,50 |                |
| Spedytor*                                     | Janina Krzepkowsk   | a 💌                  |                |                            |                    |            |              | Promy           |               |            |      |                |
| Stan                                          | Otwarte             | Walut                | e EUR          | Kos                        | rt 55.00           |            |              | Inne            |               |            |      |                |
| Zysk                                          | 345,00              | LP                   | DM 10,00       |                            | Masa [kg] 12,00    |            |              | Suma            |               |            |      | 5              |
|                                               |                     |                      |                |                            |                    |            |              | Koszty          | wracane       |            |      | 5              |
|                                               |                     |                      |                |                            |                    |            |              |                 |               |            |      |                |
|                                               |                     |                      |                |                            |                    |            |              |                 |               |            |      |                |
| Ze zlecenia:                                  | 00050/2015/KRAJ [4  | 6/08/2015] Zmień złe | <u>ecenie</u>  |                            |                    |            |              |                 |               |            | 7    | Jsuń ładu      |
| Koszt*                                        | 55.00 EUR           | R Zysk*              | 345.00 EUR     |                            |                    |            |              |                 |               |            |      | <b>9</b> 9     |
|                                               | 55,00 EUR           | 2                    | 345,00 EUR     | LDM.                       | 10,00 M            | asa [kg] * | 12,00        | Gabaryty        |               |            |      | zakońc         |
| Towar*                                        | neutralny           |                      |                |                            | ADR 💟              | Miejsce j  | przezn. 🔽    | s               | an Otwarte    |            |      |                |
|                                               |                     |                      |                |                            |                    |            |              |                 |               |            |      | anulu          |
| Тур                                           | Początek            | Koniec               | Kraj           | Kod pocztow                | y Miejscow         | ość        |              | A               | ires          |            |      |                |
| Opis akcji >                                  | 2013-08-03 08:00 (  | 2013-08-03-09:00     |                | - 39-300                   | Lubin              |            |              |                 |               |            |      | <u>Usuń ak</u> |
| Rozładunek 💌                                  | 2015-08-05 08:00    | 2015-08-05 12:00     | 0 🛄 PL         | <ul> <li>55-100</li> </ul> | Pokowice           |            |              |                 |               |            | Ŷ    | Usuń ak        |
| Opis akcji >                                  |                     |                      |                |                            | Dodai akcie        |            |              |                 |               |            |      |                |
|                                               |                     |                      |                |                            |                    |            |              |                 |               |            |      |                |
| daj ładunek (INS)                             |                     |                      |                |                            |                    |            |              |                 |               |            |      |                |
| Litres whether entropy                        | CMB                 |                      |                | t drag a darau             | CMP                |            |              |                 |               |            |      |                |
| Adres urzędu cemego                           | CHIN.               |                      |                | ostateczne                 | ej stati           |            |              |                 |               |            |      |                |
|                                               |                     |                      |                |                            |                    |            |              |                 |               |            |      |                |
|                                               |                     |                      |                |                            |                    |            |              |                 |               |            |      |                |
|                                               |                     |                      |                |                            |                    |            |              |                 |               |            |      |                |
| nentarz                                       |                     |                      |                |                            |                    |            | _            |                 | _             |            |      |                |
| nentarz<br>nformacja do wydruku               |                     |                      |                |                            |                    |            |              |                 |               |            |      |                |
| nentarz<br>nformacja do wydruku               |                     |                      |                |                            |                    |            |              |                 |               |            |      |                |
| nentarz<br>nformacja do wydruka               |                     |                      |                |                            |                    | 4          |              |                 |               |            |      |                |
| nentarz<br>nformacja do wydruku<br>Komentarz  |                     |                      |                |                            |                    | li,        |              |                 |               |            |      |                |
| nentarz<br>nformacja do wydruku<br>Komentarz  |                     |                      |                |                            |                    | li.        |              |                 |               |            |      |                |
| mentarz<br>Informacja do wydruku<br>Komentarz | Dodaj               |                      |                |                            |                    | h.         |              |                 |               |            |      |                |
| nentarz<br>nformacja do wydruku<br>Komentarz  | Dodaj               |                      |                |                            |                    | 4          |              |                 |               |            |      |                |
| nentarz<br>nformacja do wydruku<br>Komentarz  | Dodaj               |                      |                |                            |                    | y<br>y     |              |                 |               |            |      |                |
| nentarz<br>Informacja do wydruku<br>Komentarz | Dodaj               |                      |                |                            |                    | u<br>u     |              |                 |               |            |      |                |

#### Rys. 157 Edytowana relacja

## 6.8.6 Data otrzymania kopii i oryginału dokumentów

Jeżeli chcemy dodać datę otrzymania kopii, oryginałów dokumentów dotyczących transportu oraz komentarzy do tych dokumentów musimy wejść w zakładkę "Komentarze" w relacji

i następnie przyciskiem [Zmień] (Rys. 158, poz. 1.) ustawić datę otrzymania dokumentów, [Zmień] (Rys. 158, poz. 2) datę otrzymania oryginałów dokumentów lub [Zmień] (Rys. 158, poz. 3) obiecaną datę otrzymania dokumentów. Program pozwala na filtrowanie relacji pod kątem otrzymanych lub nie otrzymanych dokumentów (oryginałów lub kopii).

|   | addinki intornacja do wydroku i komeniarze zakączniki o | Juena mine                         |                                               |  |
|---|---------------------------------------------------------|------------------------------------|-----------------------------------------------|--|
|   | Data otrzymania kopii Zmień                             | Data otrzymania oryginałów Zmień 2 | Obiecana data otrzymania dokumentów Zmieści 3 |  |
|   | Komentarz                                               |                                    |                                               |  |
|   |                                                         |                                    |                                               |  |
|   |                                                         | 271001                             |                                               |  |
| E | Edytuj                                                  |                                    |                                               |  |

Rys. 158 Dodawanie daty otrzymania kopii i oryginału dokumentów

## 6.8.7 Warunki zleceń i relacji do wydruku

## 6.8.7.1 Podstawowe Warunki Relacji

Podstawowe warunki Relacji dotyczą szablonów relacji:

- Szablon 1
- Szablon 2
- ✓ Szablon TLOJ do usunięcia

Drukują się zawsze, tak jak zostały zdefiniowane. Jeżeli zostały zdefiniowane tylko w języku polskim, to drukują się tylko w języku polskim – niezależnie od wybranego języka wydruku dla podwykonawcy.

Istnieją 2 możliwości przygotowania warunków relacji do wydrukowania:

- ✓ wariant prosty
- wariant tłumaczony.

Domyślnie program korzysta z wariantu prostego, gdzie warunki definiujemy w oknie: Zarządzanie -> Konfiguracja -> Informacje na wydruku zlecenia i relacji.

| C iCargo      | Wspólne słowniki   | Słowniki do fakturowania       | Transport i spedycja                                                                         | Blokady dokumentów                                                                      | Konfiguracja                                        | Sesje                       | Logi ı | użytkownik: admin | Wyloguj się |
|---------------|--------------------|--------------------------------|----------------------------------------------------------------------------------------------|-----------------------------------------------------------------------------------------|-----------------------------------------------------|-----------------------------|--------|-------------------|-------------|
| Informacje na | a wydruku zlecenia | a i relacji                    |                                                                                              |                                                                                         |                                                     |                             |        |                   |             |
| Zapisz Anuluj |                    |                                |                                                                                              |                                                                                         |                                                     |                             |        |                   |             |
| Relacja Zlece | enie               |                                |                                                                                              |                                                                                         |                                                     |                             |        |                   |             |
|               |                    | Warunki                        | l. Warunki relacji m<br>Zarządzanie -> Konfi<br>2. Warunki płatności<br>3. Warunki są drukow | ożna podać w:<br>guracja -> Informacje<br>definiuje się przez u<br>ane jako pogrubione. | na wydruku zlecenia i n<br>życie zmiennych \$DUEIN: | relacji<br>; \$DUEINTYPE\$. |        |                   |             |
|               |                    | Wyrównanie warunków*           | Lewo                                                                                         | ~                                                                                       |                                                     | (k                          |        |                   |             |
|               |                    | Regulacje                      | 1. Regulacje relacji<br>Zarządzanie -> Konfi<br>2. Regulacje drukowa                         | można podać w:<br>guracja -> Informacje<br>ne są normalnym tekste                       | na wydruku zlecenia i n<br>m.                       | relacji                     |        |                   |             |
| \$DUEIN\$     | pig.               | Regulacje - rozmiar czcionki * | 12                                                                                           |                                                                                         |                                                     |                             |        |                   |             |

Dni odroczenia \$DUEINTYPE\$ Powód odroczenia daty płatności

Rys. 159 Wariant prosty przygotowania relacji do wydrukowania

W oknie tym (w zakładce Relacja) możemy wprowadzić dwa elementy, które będą pokazywały się na wydruku relacji:

Bardziej istotne informacje dotyczące warunków realizacji transportu wprowadzamy w polu
 Warunki, które będą się drukowały pogrubionym tekstem.

- Mniej istotne lub dodatkowe uwagi, wpisujemy w polu Regulacje, które będą się drukowały tekstem normalnym.

Definiując Warunki lub Regulacje możemy użyć zmiennych, które potem zostaną zamienione na odpowiednie wartości pobrane z parametrów ustawionych w Relacji:

- \$DUEIN\$ - oznacza Dni odroczenia ustawione na relacji

- \$DUEINTYPE\$ - oznacza Powód odroczenia daty płatności ustawiony na relacji.

| Dni odroczenia | 45          | od daty dostarczenia poprawnie wystawionej faktury wraz z dokumentami transportowymi 🗸 |
|----------------|-------------|----------------------------------------------------------------------------------------|
|                |             | od daty dostarczenia poprawnie wystawionej faktury wraz z dokumentami transportowymi   |
|                |             | od dnia załadunku                                                                      |
|                |             | od dnia rozładunku                                                                     |
| Ze zlecenia:   | 156/3/2021/ | od daty wystawienia faktury                                                            |
|                |             | gotówka w miejscu załadunku                                                            |
| Koszt*         | 50          | gotówka w miejscu rozładunku                                                           |
|                |             |                                                                                        |

Rys. 160 Dni odroczenia widoczne na wydruku relacji

Na przykład:

Termin zapłaty wynosi \$DUEIN\$ dni \$DUEINTYPE\$.

Co zostanie przetłumaczone dla powyższych parametrów jako:

Termin zapłaty wynosi 45 dni od daty dostarczenia poprawnie wystawionej faktury wraz z dokumentami transportowymi.

## 6.8.7.2 Podstawowe warunki Zleceń

Warunki do wydruku potwierdzenia przyjęcia zlecenia definiujemy w oknie:

Zarządzanie -> Konfiguracja -> Informacje na wydruku zlecenia i relacji.

| Informacje na wydruku zlec    | enia i relacji                                                                                                  |  |
|-------------------------------|----------------------------------------------------------------------------------------------------|--|
| Zapisz Anuluj                 |                                                                                                    |  |
| Relacja Zlecenie              |                                                                                                    |  |
| Regulacje                     | 1. Regulacje zlecenia można podać w:<br>Zarządzanie -> Konfiguracja -> Informacje na wydruku zlecenia i relacji |  |
|                               | 2. Regulacje drukowane są normalnym tekstem.                                                                    |  |
|                               |                                                                                                    |  |
|                               |                                                                                                    |  |
| Regulacje - rozmiar czcionki* | 8                                                                                                    |  |
| \$DUEIN\$                     |                                                                                                    |  |

Dni odroczenia \$DUEINTYPE\$ Powód odroczenia daty płatności

Rys. 161 Definiowanie warunków do wydruku potwierdzenia zlecenia

W oknie tym (w zakładce Zlecenie) możemy wprowadzić Regulacje, które będą się drukowały tekstem normalnym.

Definiując Regulacje możemy użyć zmiennych, które potem zostaną zamienione na odpowiednie wartości pobrane z parametrów ustawionych w Zleceniu:

- \$DUEIN\$ - oznacza Dni odroczenia ustawione na relacji

- \$DUEINTYPE\$ - oznacza Powód odroczenia daty płatności ustawiony na relacji.

Analogicznie jak w relacjach.

# 6.8.7.3 Tłumaczone i warunkowe warunki relacji do wydruku

Jeżeli potrzebujemy używać warunków relacji w różnych językach to konieczne jest korzystanie z zaawansowanych (tłumaczonych i warunkowych) warunków relacji do wydruku. Aby móc ich używać należy:

1. Wybrać odpowiedni szablon wydruku relacji:

- Szablon 1 tłumaczone warunki
- ✓ Szablon 2 tłumaczone warunki
- ✓ Szablon ISO do usunięcia

w zakładce Wydruk, w oknie: Zarządzanie -> Konfiguracja -> Konfiguracja modułu 'Transport i spedycja'.

2. Zmodyfikować tłumaczenia o kluczach dla każdego ze wspieranych języków:

ci.rel.conditions - bardziej istotne informacje dotyczące warunków realizacji transportu, które będą się drukowały pogrubionym tekstem (odpowiednik Warunki).

ci.rel.rules - mniej istotne lub dodatkowe uwagi, które będą się drukowały tekstem normalnym (odpowiednik Regulacje).

Do modyfikacji warunków i regulacji tłumaczonych należy użyć opcji: Edycja tłumaczenia wielowierszowego.

Możemy tu użyć znacznie więcej informacji z relacji poprzez użycie zmiennych, na przykład:

- ✓ \#{messages['Due.date']} termin płatności,
- /#{relation.dueIn} dni odroczenia (odpowiednik \$DUEIN\$),
- ✓ \#{messages['days']} tłumaczenie słowa dni,
- \#{messages[relation.dueInType.message]} powód odroczenia daty płatności ustawiony na relacji (odpowiednik \$DUEINTYPE\$).

Na przykład:

Ustawienie wartości dla klucza ci.rel.conditions:

Terminzapłatywynosi\#{relation.dueln}\#{messages['days']}\#{messages[relation.duelnType.message]}

## Zostanie przetłumaczone jako:

Termin zapłaty wynosi 45 dni od daty dostarczenia poprawnie wystawionej faktury wraz z dokumentami transportowymi.

Uwaga:

wstawienie : wymaga wpisania \:

zalecamy skontaktować się z iCargo BOK przy definiowaniu tłumaczonych zleceń.

3. Wprowadzenie tłumaczonych warunków daje jeszcze jedną możliwość: dotychczas na wydrukach relacji możliwe było zastosowanie jednego typu regulacji i warunków (identycznych dla transportu i spedycji) obecnie można zdefiniować 2 rodzaje warunków podstawowe i alternatywne – co umożliwia używanie innych warunków dla transportu i innych dla spedycji.

Jakie warunki mają być użyte decyduje każdorazowo spedytor poprzez zaznaczenie na relacji pola: Warunki alternatywne.

Opcja warunków alternatywnych jest widoczna tylko w przypadku wybrania szablonu wydruku: Szablon 2 – tłumaczone warunki.

Warunki alternatywne można zdefiniować w kluczach tłumaczeń: ci.rel.rules2, ci.rel.conditions2.

Dla przypomnienia warunki podstawowe są w kluczach: ci.rel.rules, ci.rel.conditions.

Do modyfikacji warunków i regulacji alternatywnych należy użyć opcji: Edycja tłumaczenia wielowierszowego.

## 6.8.7.4 Dodatkowe parametry użytkownika

W szablonach relacji wprowadzone szereg parametrów w których użytkownik może wpisać dodatkowe informacje.

W tabelce pod za/rozładunkami jest umieszczony parametr UserDefAddPrnInf (Rys. 162 poz.1).

Poniżej (Rys. 162 poz. 2,3,4) można umieścić informacje wyróżnione większą (12) i pogrubioną czcionką w kolorach czerwony, niebieski, czarny. Nazwy tych parametrów to odpowiednio: UserDefRelRed, UserDefRelBlue, UserDefRelBlack. Są to parametru tłumaczeń więc możliwe jest umieszczanie w nich tekstu (tłumaczonego w zależności od języka) jak też wyrażeń pozwalających dynamiczny odczyt danych z konkretnej relacji.

Opisane parametry użytkownika dostępne są w szablonie: "Szablon 1", "Szablon 1 – tłumaczone warunki", "Szablon 2", "Szablon 2 – tłumaczone warunki".

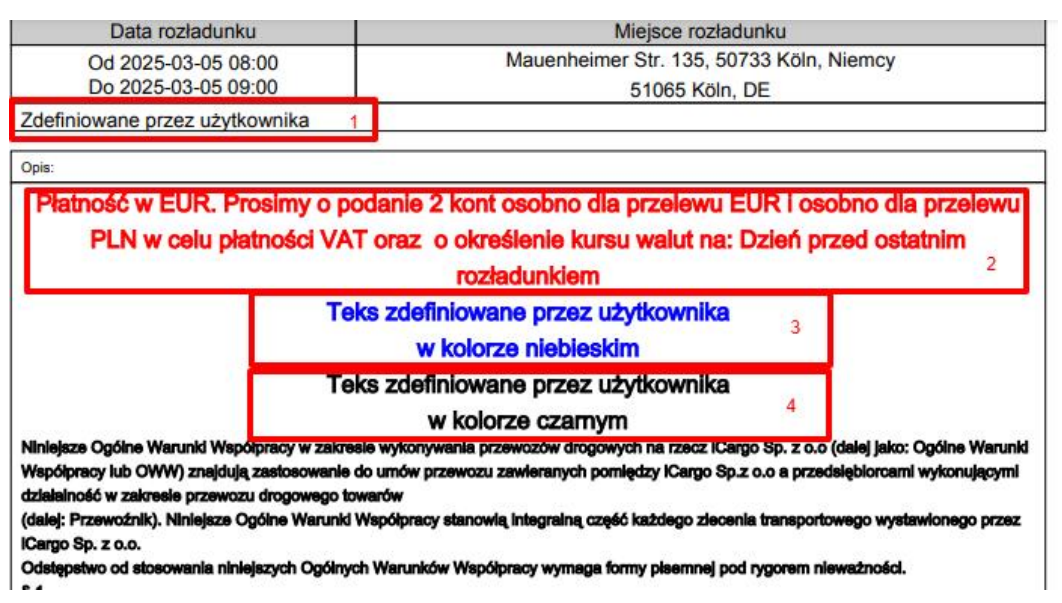

Rys. 162 Dodatkowe parametry użytkownika – Szablon 2

W "Szablon 1" i "Szablon 1 – tłumaczone warunki" (Rys. 163) dodatkowo znajdują się dwa parametry użytkownika: "Additional.informations.before" oraz "Additional.informations.after".
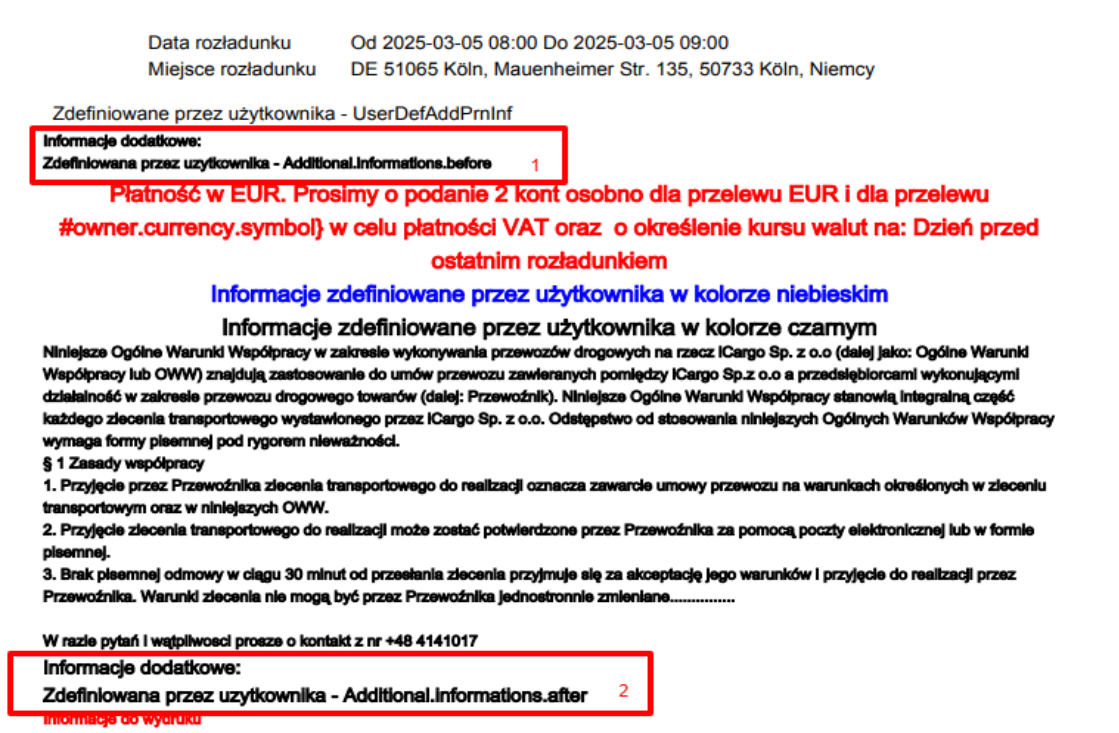

Uwaga. Następna strona zlecenia.

Rys. 163 Dodatkowe parametry użytkownika – Szablon 1

#### 6.8.7.5 Tłumaczone i warunkowe warunki zleceń do wydruku

W celu włączenia korzystania z warunków tłumaczonych dla zleceń konieczne jest włączenie opcji *Drukuj tłumaczone regulacje zlecenia* w zakładce *Wydruk, w* oknie:

Zarządzanie -> Konfiguracja modułu ,Transport i spedycja'.

Domyślnie ta funkcjonalność jest wyłączona – a jej włączenie zmienia samoczynnie szablon wydruku zlecenia. Żeby tłumaczone regulacje zaczęły działać, konieczne jest wprowadzenie tłumaczenia w nowym kluczu: ci.ord.rules.

Możemy tu użyć znacznie więcej informacji ze zlecenia poprzez użycie zmiennych, na przykład:

- ✓ \#{messages['Due.date']} termin płatności,
- /#{ord.dueIn} dni odroczenia (odpowiednik \$DUEIN\$),
- \#{messages['days']} tłumaczenie słowa dni,
- \#{messages[ord.dueInType.message]} powód odroczenia daty płatności ustawiony w zleceniu (odpowiednik \$DUEINTYPE\$).

#### Uwaga:

wstawienie : wymaga wpisania \:

zalecamy skontaktować się z iCargo BOK przy definiowaniu tłumaczonych zleceń.

## 6.8.8 Generowanie relacji w formacie JSON

Wprowadzono możliwość eksportowania relacji do formatu JSON. Każda relacja może być wyeksportowano do pliku tekstowego w formacie JSON. Plik taki noże być następnie wczytany przez inną aplikację iCargo w formie zlecenia transportowego.

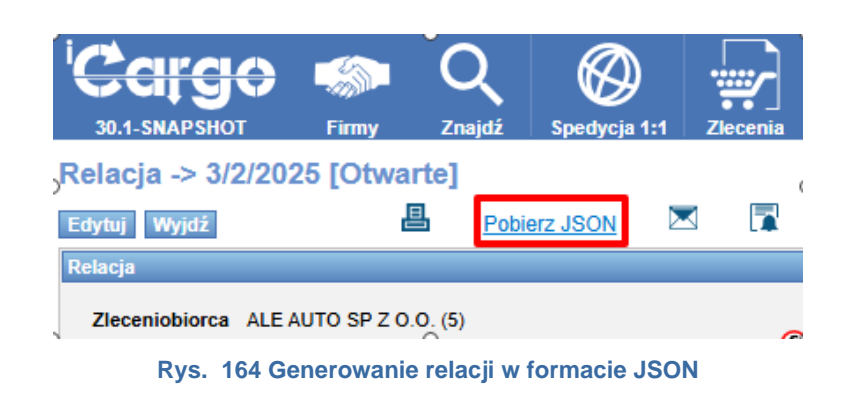

Aby wygenerować plik relacji klikamy w link "Pobierz JSON" (Rys. 164) i zapisujemy plik na dysku lokalnym.

## 6.8.9 Drukowanie i wysyłanie Relacji

Wprowadzone do iCargo relacje można:

- Drukować,
- ✓ Wysyłać przez e-mail bezpośrednio z iCargo,
- ✓ Wysłać sms-em do kierowcy lub podwykonawcy.

#### 6.8.9.1 Drukowanie Relacji

Wprowadzone relacje można wydrukować po ich zapisaniu. W tym celu należy kliknąć na ikonę drukarki (Rys. 165, poz. 1). Zlecenie wyświetla się w postaci pliku \*.pdf.

| elacia -> 3/2/2025                                                                                                    | [Otwarte]                                                                                       | 2                                                                                            |                                                         |                                                    |                                                                                 |                           |                                                                                |                           | - 4                          |
|----------------------------------------------------------------------------------------------------|-------------------------------------------------------------------------------------------------|----------------------------------------------------------------------------------------------|---------------------------------------------------------|----------------------------------------------------|---------------------------------------------------------------------------------|---------------------------|--------------------------------------------------------------------------------|---------------------------|------------------------------|
| dvaui Wvidž                                                                                                    |                                                                                                 |                                                                                              | Pokaż na i                                              | manie                                              |                                                                                 |                           | 3                                                                              | ului relacie              | Do rozliczenie               |
| elacia                                                                                                    |                                                                                                 |                                                                                              | T ONCE THE                                              |                                                    |                                                                                 |                           | Koszty                                                                         | naj rolaojų               | <b>OUTOLINGEON</b>           |
| Zleceniobioca ALE AUT<br>1234567<br>Telefon<br>Numer rejestracyjny<br>Kierowca<br>Karnet TIR<br>Spedytor<br>Stan<br>Zysk | O SP Z O.O. (5)<br>0 S9 1, Kazimierza Wielkiego<br>WA 5677A<br>Piotr Nowak<br>Otwarte<br>300,00 | 100, 30-549 Kraków, PL<br>Nr rej. naczepy<br>Telefon<br>Spedytor 2<br>Waluta EUF<br>LDM 8,00 |                                                         | Numer 3/2<br>Pa<br>K<br>Masa                       | 2025 Ustak<br>przednia powiązana relacja<br>Opis<br>oszt 900,00<br>(kg) 7000,00 | ono z                     | Trasa<br>Podjazd<br>Oplaty drogowe<br>Promy<br>Inne<br>Suma<br>Koszty zwracane | <b>Km</b><br>0,00<br>0,00 | Cena Wartość<br>0,00<br>0,00 |
| Faktury<br>Waluta faktury<br>VAT w PLN<br>Ladunki Informacja do w                                                        | EUR<br>X<br>rydruku Komentarze                                                                  | Dzień kursu walut Dzie<br>Dni odroczenia 45 o<br>Załączniki Adres urzęc                      | ń przed ostatnim i<br>d daty dostarczen<br>u celnego Oc | rozładunkiem<br>ia dokumentów stwierc<br>zena Inne | Stawka VAT 23 - Po<br>Izających wykonanie usługi                                | dstawowa stawka VAT 23%   |                                                                                |                           |                              |
| Ze zleceni<br>Kos                                                                                                    | a: 5/2/2025 (4/12/2024)<br>zt 900 00 EUR                                                        | Zysk 300.00                                                                                  | FUR                                                     |                                                    |                                                                                 |                           |                                                                                |                           | <b>99</b>                    |
| 0-ht-                                                                                                    | 900,00 EUR                                                                                      | 300,00                                                                                       | EUR                                                     | LDM 8                                              | 00                                                                              | Masa [kg] 7 000,00        |                                                                                |                           |                              |
| Gabaryty<br>Tow                                                                                                    | ar Kontener                                                                                     | ADR Ta                                                                                       | k                                                       | Miejsce p                                          | rzezn. Tak                                                                      | Stan Ot                   | warte                                                                          |                           |                              |
| Тур                                                                                                    | Początek                                                                                        | Koniec                                                                                       | Kraj                                                    | Kod pocztowy                                       | Miejscowość                                                                     |                           | Adres                                                                          |                           |                              |
| Załadunek                                                                                                    | 2025-03-04 08:00                                                                                | 2025-03-04 09:00                                                                             | PL                                                      | 65-001                                             | Zielona Góra                                                                    | Sulechowska 125           |                                                                                | 9                         |                              |
| Opis akcji -                                                                                                    | >                                                                                               |                                                                                              |                                                         |                                                    |                                                                                 |                           |                                                                                |                           |                              |
| Rozładunek                                                                                                    | 2025-03-05 08:00                                                                                | 2025-03-05 09:00                                                                             | DE                                                      | 51065                                              | Köln                                                                            | Mauenheimer Str. 135, 507 | 33 Köln, Niemcy                                                                | 9                         |                              |
| Opis akcji -                                                                                                    | >                                                                                               |                                                                                              |                                                         |                                                    |                                                                                 |                           |                                                                                |                           |                              |

## Rys. 165 Uruchomienie wydruku relacji

Zlecenie drukowane jest w języku ustawionym dla podwykonawcy. Wybrane elementy treści i grafiki można modyfikować w konfiguracji iCargo.

Na Rys. 166 przedstawiono przykładowy wydruk zlecenia przedstawionego na Rys. 165. Zlecenie to zostało wydrukowane w języku polskim. Zlecenia generowane są w plikach pdf, które również można zapisać na dysku. Telefony 24h

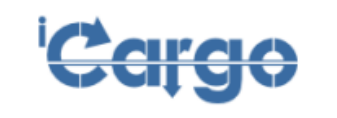

iCargo Sp. z o.o. ul. Sulechowska 123 65-001 Zielona Góra

|                                                                                                    |                                                                                                    |                                                                                                 |                                                                             |                                                                                       |                                                                  | Zie                                                                                 | olona Góra, 2025-03-04                 |  |  |  |
|----------------------------------------------------------------------------------------------------|----------------------------------------------------------------------------------------------------|-------------------------------------------------------------------------------------------------|-----------------------------------------------------------------------------|---------------------------------------------------------------------------------------|------------------------------------------------------------------|-------------------------------------------------------------------------------------|----------------------------------------|--|--|--|
| ZLECENIE T                                                                                                    | RANSPOR                                                                                                    | TU / FOP                                                                                        | RWAR                                                                        | DING OF                                                                               | RDER /                                                           | TRANSPORTAU                                                                         | -TRAG                                  |  |  |  |
| Nume                                                                                                    | er zlecenia                                                                                                    | transport                                                                                       | owego                                                                       |                                                                                       |                                                                  | 3/2/2025                                                                            |                                        |  |  |  |
| Zleo                                                                                                    | eniodawca                                                                                                    |                                                                                                 |                                                                             |                                                                                       |                                                                  | Zleceniobiorca                                                                      |                                        |  |  |  |
| iCarg                                                                                                    | o Sp. z o.o.                                                                                                   |                                                                                                 |                                                                             |                                                                                       | ALE AUTO SP Z O.O.                                               |                                                                                     |                                        |  |  |  |
| ul. Sul                                                                                                    | echowska 123                                                                                                   | 5                                                                                               |                                                                             |                                                                                       | Kazimierza Wielkiego 100                                         |                                                                                     |                                        |  |  |  |
| NIP: P                                                                                                    | L3371867433                                                                                                    | FL<br>}                                                                                         |                                                                             |                                                                                       |                                                                  | 30-549 Kraków, PL                                                                   |                                        |  |  |  |
| Nr rejestracyjny pojazdu                                                                                                    | WA 5677A                                                                                                    |                                                                                                 | Nr rej. naczepy WL 4598A Karnet TIR                                         |                                                                                       |                                                                  |                                                                                     |                                        |  |  |  |
| Kierowca                                                                                                    | i                                                                                                    |                                                                                                 | Jan Winnicki, 699455677, DO MKL567432                                       |                                                                                       |                                                                  |                                                                                     |                                        |  |  |  |
| Adres u                                                                                                    | rzędu celneg                                                                                                   | 0                                                                                               |                                                                             |                                                                                       | Adres odprawy ostatecznej                                        |                                                                                     |                                        |  |  |  |
|                                                                                                    | CMR                                                                                                    |                                                                                                 |                                                                             |                                                                                       |                                                                  | CMR                                                                                 |                                        |  |  |  |
| Tower                                                                                                    |                                                                                                    |                                                                                                 |                                                                             | Ka                                                                                    | ntonor                                                           |                                                                                     |                                        |  |  |  |
| Waga 7(                                                                                                    | 00.00 kg                                                                                                    | LDM                                                                                             | 8.00                                                                        |                                                                                       |                                                                  | Stawka frachtowa                                                                    | 900 00 EUR                             |  |  |  |
| Data załaduni                                                                                                    | 100.00 kg                                                                                                    | LOW                                                                                             | 0.00                                                                        |                                                                                       | Mieisce                                                          | załadunku                                                                           | 300,00 LOIX                            |  |  |  |
| Od 2025-03-04 0                                                                                                    | 8:00                                                                                                    |                                                                                                 |                                                                             |                                                                                       | Sulecho                                                          | wska 125                                                                            |                                        |  |  |  |
| Do 2025-03-04 0                                                                                                    | 9:00                                                                                                    | 65-001 Zielona Góra, PL                                                                         |                                                                             |                                                                                       |                                                                  |                                                                                     |                                        |  |  |  |
| Data rozładun                                                                                                    | ĸu                                                                                                    |                                                                                                 |                                                                             |                                                                                       | Miejsce r                                                        | ozładunku                                                                           |                                        |  |  |  |
| Od 2025-03-05 0                                                                                                    | 8:00                                                                                                    | Mauenheimer Str. 135, 50733 Köln, Niemcy                                                        |                                                                             |                                                                                       |                                                                  |                                                                                     |                                        |  |  |  |
| Do 2025-03-05 0                                                                                                    | 9:00                                                                                                    | 51065 Köln, DE                                                                                  |                                                                             |                                                                                       |                                                                  |                                                                                     |                                        |  |  |  |
| Zdefiniowane przez użyt                                                                                                    | kownika - Use                                                                                                  | erDefAddP                                                                                       | rnInf                                                                       |                                                                                       |                                                                  |                                                                                     |                                        |  |  |  |
|                                                                                                    |                                                                                                    |                                                                                                 |                                                                             |                                                                                       |                                                                  |                                                                                     |                                        |  |  |  |
| Proszę o informację zwrotną n                                                                                                    | a e-mail: bok@ic                                                                                               | argo.pl                                                                                         |                                                                             |                                                                                       |                                                                  |                                                                                     |                                        |  |  |  |
| Płatność w EUR. F                                                                                                    | rosimy o p                                                                                                    | odanie 2                                                                                        | kont or                                                                     | sobno dla                                                                             | a przele                                                         | wu EUR i dla prz                                                                    | elewu PLN w                            |  |  |  |
| celu płatności VA<br>Warunki ziecenia:<br>1. Zieceniobiorca (przewoźnik<br>2. Wazystkie dodatkowe opłaty<br>3. Zabrania się podejmowania<br>4. Przewoźnik ma obowiązek z<br>Platne 45 od daty dostarczenia | T oraz o ol<br>przyjmując zleci<br>nie ujęte w zleci<br>ładunków innych<br>rabrać z miejsca<br>a dokumentów st | kreślenie<br>enie do realiz<br>eniu i nieuzgo<br>i ub niezgodr<br>załadunku wa<br>wierdzającycł | kursu<br>acji zobow<br>odnione na<br>nych z wyn<br>azystkie ko<br>h wykonan | walut na<br>lązany jest d<br>bieżąco pom<br>nienionymi w<br>nieczne do w<br>le usługi | : Dzień<br>o posiadani<br>osi przewo<br>zieceniu.<br>vykonania p | przed ostatnim ro<br>la aktualnego ubezpieczen<br>źnik.<br>rzewozu i odpraw celnych | zładunkiem<br>Ila OCP.<br>I dokumenty. |  |  |  |
| Sporządził                                                                                                    |                                                                                                    |                                                                                                 |                                                                             |                                                                                       |                                                                  | Przyjął / Za                                                                        | twierdził                              |  |  |  |

Piotr Nowak

Pizyją / zatwietuzi

Rys. 166 Wydruk relacji w języku polskim

## 6.8.9.2 Wysyłanie relacji e-mail

Bezpośrednio z iCargo można wysłać relację (zlecenie dla podwykonawcy) e-mailem pobranym automatycznie, dla kontrahenta w relacji, z bazy danych Firm.

W celu uruchomienia wysyłki relacji za pomocą e-mail należy kliknąć ikonę z kopertą (Rys. 165, poz. 2).

Automatycznie generowane okno Email: Relacja zostało przedstawione na Rys. 167. Dane dla pola:

- ✓ *Nadawca* (Rys. 167, poz. 1) pobierane są z danych pracownika, z pola e-mail.
- *Ukryte do wiadomości* (Rys. 167, poz. 2) pobierane są z danych pracownika, z pola e-mail. Na ten adres e-mail wysyłana jest również wiadomość.

- *Email do* (1 pozycja) (Rys. 167, poz. 3) dane pobierane są z wprowadzonych informacji o kontrahencie z pola e-mail. Można adresy nanosić również ręcznie.
- *Email do* (Rys. 167, poz. 4) tu można wpisać dodatkowo dodatkowe adresy e-mail.
- *Temat i Treść wiadomości* (Rys. 167, poz. 5) generowane są automatycznie, domyślnie wysyłany jest numer Relacji.

Temat i treść wiadomości mogą być modyfikowane w zależności od potrzeb. Ich modyfikacja odbywa się poprzez tłumaczenia. W ty celu należy wyszukać odpowiedni klucz (w żądanym języku) odpowiednio:

- temat wiadomości: ci.relation.email.subject

- treść wiadomości: ci.relation.email.body

Domyślnie skonfigurowane tłumaczenia wygląda następująco:

Temat wiadomości:

[#{messages['Relation']}] #{messages['Transport.order']} #{relation.emb.docNo} Pierwsze dwa elementy to tłumaczenie kluczy: 'Relation' i 'Transport.order', trzeci element to numer relacji

#### Treść wiadomości:

#{messages['Relation']}, - tłumaczenie klucza 'Relation'

#{messages['Transport.order']} #{relation.emb.docNo} - tłumaczenie klucza 'Transport.order' i numer relacji --

#{loggedWorker.fullName} - imię i nazwisko spedytora

#{loggedWorker.mobilePhone} - numer telefonu spedytora

#{owner.name} - nazwa firmy (właściciela)

#{messages['Tax.number']} :#{owner.taxNumber} - tłumaczenie klucza 'Tax.number', NIP firmy (właściciela)
#{owner.address} - adres firmy (właściciela)

#{owner.country} #{owner.postalCode} #{owner.city} - kraj, koc pocztowy i miasto firmy (właściciela)

Zarówno temat jak i treść wiadomości mogą być modyfikowane. Można dodać tekst jak też usunąć bądź przestawić istniejące elementy. Ważne jest jednak by edytować tłumaczenie jako wielowierszowe dydz w przeciwnym razie utracimy formatowanie wiadomości.

Zmiany w treści wiadomości należy wykonywać bardzo ostrożnie gdyż może to spowodować powstania trudnych do identyfikacji błędów zwłaszcza na wydrukach. W razie wątpliwości prosimy skontaktować się z biurem obsługi klienta.

|                                                                    | dż Spedycja 1:1 Ziece         | nia Frachty Relacje             | Ladunki Gleida pojazdów | Gielda ładunków | Grafik własnych | Grafik obcych | Monitoring             |                    |                     |
|--------------------------------------------------------------------|-------------------------------|---------------------------------|-------------------------|-----------------|-----------------|---------------|------------------------|--------------------|---------------------|
| Relacja -> 13/5/2024 [Otwarte]                                     |                               |                                 |                         |                 |                 |               |                        |                    |                     |
| Wyjdź 🔠 💌                                                          | Pokaż na mapie                |                                 |                         |                 |                 |               |                        | Sped               | ycja 1:1 na Relacja |
| Relacja                                                            |                               |                                 |                         |                 |                 |               | Koszty                 |                    |                     |
| Zleceniobiorca (Cargo2 Sp. z o.o. (13)<br>5334061731, Jaroslawa Ka | czyńskiego 10/1A, 00-001 Paca | nów, PL 🗕                       | Numer 13/5/2024         | Ustalono z      | Telefon         |               | Trasa<br>Podjazd       | Km<br>0,00<br>0,00 | Cena Wartość        |
| Numer rejestracyjny                                                | Nr rej. naczepy               |                                 | Poprzednia powiązana    | relacja         |                 |               | Opłaty drogow<br>Promy | 0                  |                     |
| Kierowca                                                           | E-mail: Relacja               |                                 |                         |                 |                 |               |                        |                    |                     |
| Spedytor Jan Kowalski<br>Stan Otwarte                              | Nadawca                       | Jan Kowalski (j.kowalski@ontp.  | net) 🔪 1                |                 |                 |               | acai                   | ne                 | 0,00<br>0,00        |
| LDM 0,00                                                           | Ukryte do wiadomości          | j.kowalski@ontp.net - 2         | 3                       |                 |                 |               |                        |                    |                     |
| Faktury                                                            | Email do*                     | a.nowak@icargo.pl               |                         | ~               |                 |               |                        |                    |                     |
| Waluta faktury EUR                                                 | Email do                      | k.pawlak@icargo.pl              |                         | 4 · · · · ·     |                 |               |                        |                    |                     |
| VAT W PLN 🗙                                                        | Email do                      |                                 |                         |                 |                 |               |                        |                    |                     |
| Ładunki Informacia do wydruku Kome                                 | Enter do                      |                                 |                         |                 |                 |               |                        |                    |                     |
|                                                                    | Temat*                        | [Relacja] Zlecenie transporto   | we 13/5/2024            |                 |                 |               |                        |                    |                     |
|                                                                    | Treść wiadomości*             | Relacja,                        | 5                       |                 |                 |               |                        |                    |                     |
| Ze zlecenia: 13/5/2024.0                                           |                               | Zlecenie transportowe 1         | 3/5/2024                |                 |                 |               |                        |                    | 99                  |
| Koszt 700.00 EUR                                                   |                               |                                 |                         |                 |                 |               |                        |                    |                     |
| 700,00 EUF                                                         | -                             | Jan Kowalski                    |                         |                 |                 |               |                        |                    |                     |
|                                                                    |                               | iCargo                          |                         |                 |                 |               |                        |                    |                     |
| Gabaryty                                                           |                               | NIP :PL9696969696<br>Staszica 5 |                         |                 |                 |               |                        |                    |                     |
| budowlane                                                          |                               | PL 00-001 Zielona Góra          |                         |                 |                 |               |                        |                    |                     |
| Тур Росzą                                                          | t                             |                                 |                         |                 |                 |               |                        |                    |                     |
| Załadunek 2024-05-06 08                                            | 1                             |                                 |                         | _               |                 |               | 12                     | 9                  |                     |
| Opis akcji ->                                                      |                               |                                 | 6 — Wyślij Anulu        | 7               |                 |               |                        |                    |                     |
| Rozładunek 2024-05-07 08:                                          |                               |                                 |                         |                 |                 |               |                        | •                  |                     |
| opis akcji ->                                                      |                               |                                 |                         |                 |                 |               |                        |                    |                     |

Rys. 167 Okno wysyłania relacji e-mail

W celu wysłania wiadomości należy kliknąć przycisk *[Wyślij]* (Rys. 167, poz. 6). Jeśli użytkownik chce zamknąć okno bez wysłania e-mail należy kliknąć przycisk *[Anuluj]* (Rys. 167, poz. 7).

## 6.8.9.3 Wysłanie relacji sms-em

Po skonfigurowaniu parametrów wysyłania sms w iCargo można relację wysyłać za pomocą sms. Aby wysłać relację za pomocą sms należy otworzyć relację i kliknąć ikonę *SMS* (Rys. 168, poz. 1).

| Relacja - 2/11/2015               | [Otwarte]                                          |                         |                                   |                           |             |                               |
|-----------------------------------|----------------------------------------------------|-------------------------|-----------------------------------|---------------------------|-------------|-------------------------------|
| Edytuj Wyjdź                      | 8                                                  | svs <u>Pokaž</u>        | <u>t na mapie</u>                 |                           |             | Anuluj relację Do rozliczenia |
| Relacja                           |                                                    |                         |                                   |                           |             |                               |
| Zleceniobiorca ONTP.NE<br>PL00000 | T Sp. z o.o. test (2)<br>00000, ul. Cynarskiego 5, | 65-831 Zielona Góra, PL | S Numer                           | 2/11/2015 Data 2015-11-09 |             |                               |
| Ustalono z                        | Tele                                               | efon                    |                                   |                           |             |                               |
| Numer rejestracyjny               | DL 09875                                           | Nr rej. naczepy         |                                   |                           |             |                               |
| Kierowca                          | Jan Kierowca                                       | Telefon                 |                                   | Opis                      | Karnet TIR  |                               |
| Spedytor                          | system admin                                       |                         |                                   |                           |             |                               |
| Stan                              | Otwarte                                            | Waluta                  | PLN                               | Koszt 200,00              | Zysk 800,00 | LDM 13,60                     |
| Masa [kg]                         | 24 000,00                                          |                         |                                   |                           |             |                               |
|                                   |                                                    |                         |                                   |                           |             |                               |
| Faktury                           |                                                    |                         |                                   |                           |             |                               |
| Waluta faktury                    | PLN                                                | Dzień kursu walut       | Dzień przed ostatnim rozładunkiem | Stawka VAT -              | VAT w PLN 🗙 |                               |
| Dni odroczenia                    | 45 od daty dostarczenia                            | dokumentów stwierdzając | cych wykonanie usługi             |                           |             |                               |
|                                   |                                                    |                         |                                   |                           |             |                               |
| Ładunki Informacja do w           | vydruku Komentarze                                 | Załączniki Adres i      | urzędu celnego Ocena              |                           |             |                               |

Rys. 168 Formularz Relacja po skonfigurowaniu wysyłki sms z iCargo

#### Uwaga!

Serwer SMS domyślnie aktywuje wysyłkę SMSów do 160 znaków.

Proszę skontaktować się z HELPDESK lub swoim opiekunem w serwer SMS i poprosić o ustawienie maksymalnej długości SMS - 918 znaków.

Nie można tego ustawić w Panelu, wykonują to tylko na wyraźne życzenie klienta.

Po tej zmianie powinna prawidłowo działać wysyłka długich SMSów.

#### 6.8.10 Wysyłanie przypomnień o relacji

W icargo istnieje możliwość wysyłki przypomnienia dotyczącego relacji.

Poza adresem e-mail składa się z trzech elementów:

- 1.Temat
- 2. Treść
- 3. Stopka

Treść tych elementów jest przypisana w tłumaczeniach iCargo (Zarządzanie  $\rightarrow$  Konfiguracja  $\rightarrow$  Tłumaczenia). Każdemu elementowi odpowiada klucz w tłumaczeniach.

- 1. Temat ci.relation.reminder.subject
- 2. Treść ci.relation.reminder.body
- 3. Stopka ci.relation.reminder.signature

Aby zmienić treść wybranego elementu należy wyszukać jego klucz, wyedytować jego wartość (w odpowiednim języku) i wprowadzić zmiany w treści, a następnie zapisać. Należy pamiętać, że treść edytowana przez kliknięcie 🔪 zachowa formatowanie po zapisaniu, dlatego treść i stopka wiadomości powinny być edytowane w ten sposób.

Stopka wiadomości jest widoczna dopiero w wysyłanym e-mailu, jej układ jest następujący:

```
#{loggedWorker.fullName}
#{loggedWorker.mobilePhone}
#{owner.name}
#{messages['Tax.number']} :#{owner.taxNumber}
#{owner.address}
#{owner.country} #{owner.postalCode} #{owner.city}
```

Odpowiednio:

Imię i nazwisko osoby, która wysyła wiadomość Nr telefonu osoby Nazwa firmy NIP firmy Adres Kod kraju, kod pocztowy, miasto

# 6.9 Weryfikacja ładunków przez relację

W celu eliminowania błędów wprowadzania danych na poziomie zapisu relacji, dodano weryfikację poszczególnych ładunków przez relację, na przykład przy wystąpieniu dwóch załadunków lub rozładunków. Na rysunku 157 przedstawiono przykładową kontrolę ładunku przez relację dla dwóch rozładunków (Rys. 169, poz. 2). Pojawia się wówczas komunikat: *Brakuje akcji załadunku* (Rys. 169, poz. 1).

| Brakuje akcji załadunku.  |                                                                                                    |                     |
|---------------------------|----------------------------------------------------------------------------------------------------|---------------------|
| Zmień relację - 0003      | 36/5/2016 [Otwarte]                                                                                                    |                     |
| Zapisz Anuluj             | Polaz na mapie                                                                                                    | Usuri               |
| Relacja                   |                                                                                                    |                     |
| Numer                     | Zieceniobioras (GAEI TRANS 10), k. 🔹 🔹 2016-05-23 🚍                                                                                                    |                     |
| Ustalono z                | Telefon Poprzednia powiązana relacja                                                                                                    |                     |
| Numer rejestracyjny*      | DLU 16548 • Br rej. naczepy                                                                                                    |                     |
| Kierowca                  | Telefon Opie C689                                                                                                    |                     |
| Spedytor*                 | Krzepkowska Janina 💌                                                                                                    |                     |
| Stan                      | Ofwards Wadets' FUN v Koszt 450,00 Zysk 300,00 LDM 13,60 Massa[kg] 24.00,00                                                                                                    |                     |
| Faktury<br>Waluta faktury | PUN V Boleń kursa walut. Doleń przed ostabilm rozładuńkiem V Stawka WAT V Dni odnoczenia 45                                                                                                    |                     |
| Ze zlecenia:              | 00035/2014/KR41 [12365] Zmień Jakomie                                                                                                    | <u>Usuń ładunek</u> |
| Koszt*                    | 450,00 PLN Zysk* 300,00 PLN LDB* 13,60 Masa (bg)* 24 000,00 Gabaryly                                                                                                    | <b>99</b>           |
| Towar*                    | Culterti Irdovi ADR 🗌 Miejsce przezz. 🗹 State Otszałe                                                                                                    | LanunCZ             |
|                           |                                                                                                    | anuiui              |
| Typ<br>Rozladunek         | Forcade k         Konec         Kall         Kold portshowy         Mergicowski         Adres/Oddiorca           2016;45:151:00         Pi         9 59:300         LIBN         Comparison         Comparison         Com |                     |
| Opis akcji >              |                                                                                                    | Usuń akcie          |
| Rozładunek v              | 2016-65-16 11:00 🔤 2016-65-16 12:00 🔄 PL 💌 59-100 POLKOWICE 📍                                                                                                    | Usuń akcie          |
| opis and a                | - Dotat skice                                                                                                    |                     |

Rys. 169 Kontrola ładunku przez relację przy dwóch rozładunkach

Przy ustawionych domyślnie parametrach konfiguracji zapisanie takiej relacji jest możliwe, tylko gdy są przynajmniej dwie akcje: załadunek i rozładunek. Istnieje możliwość wyłączenia tej kontroli (pkt. 3.3.4.1).

## 6.9.1 Zmiana numeru relacji

W relacji klasycznej można zmienić numer relacji. Nadać możemy tylko numer, pod którym nie ma w iCargo zapisanej innej relacji.

Aby zmienić numer relacji należy najpierw edytować relację (pkt.6.8.5), a następnie kliknąć link z numerem (Rys. 170, poz. 1).

| Zmień relację - 0005<br>Zapisz Anuluj | 9/2015 [Otwarte]<br>Pokaż na mapie |                                                                       |                    |                  | ไประเภ่ |
|---------------------------------------|------------------------------------|-----------------------------------------------------------------------|--------------------|------------------|---------|
| Relacja                               |                                    |                                                                       |                    |                  |         |
| Numer                                 | RT 00059/2015 Zleceniobi           | iorca* (ALE AUTO SP Z O.O.<br>PL12121212121212, ul. Przypadkowa 1248. | 59-300 Lubin, PL 🔇 | Data* 2015-11-10 |         |
| Ustalono z                            |                                    | Telefon                                                               |                    |                  |         |
| Numer rejestracyjny*                  | NK 9834                            | Nr rej. naczepy                                                       |                    |                  |         |

Rys. 170 Edytowanie numeru relacji

Okno *Zmień numer dokumentu* (Rys. 171) zależy od ustawienia numeracji dokumentu (pkt. 3.1.3). W tym przykładowym oknie wpisujemy dane:

- ✓ Numer relacji (Rys. 171, poz. 1): wpisujemy liczbę, która jest kolejnym numerem relacji
- ✓ *Miesiąc* (Rys. 171, poz. 2): wpisujemy liczbę, która oznacza numer miesiąca
- Rok (Rys. 171, poz. 3): wpisujemy rok pełną liczbą
- Przyrostek (Rys. 171, poz. 4): opisuje grupę spedytorów.

Zmiany zapisujemy klikając przycisk *Zapisz* w oknie *Zmień numer dokumentu*, a następnie zachować zmiany w relacji.

| Zmień relację - 0005 | 9/2015 [Otwarte]              |                                                       |                            |                    |           |
|----------------------|-------------------------------|-------------------------------------------------------|----------------------------|--------------------|-----------|
| Zapisz Anuluj        | Pokaż na mapie                |                                                       |                            |                    |           |
| Relacja              |                               |                                                       |                            |                    |           |
| Numer                | RT 00059/2015 Zleceniobiorca* | ALE AUTO SP Z O.O.<br>PL1212121212121, ul. Przypadkow | a 1248, 59-300 Lubin, PL 🔇 | Data* 2015-11-10   |           |
| Ustalono z           | Janem Kowalskim               | Telefon                                               |                            |                    |           |
| Numer rejestracyjny* | NK 9834                       | Nr rej. naczepy brak                                  |                            |                    |           |
| Kierowca             | Jan Kierowca                  | Telefon Zmich n                                       | umer dokumentu             | 42                 |           |
| Trasa                | 304 km                        | Podjazd 🛛 🗘 km                                        | Numer* 59 /11              | /2015              |           |
| Spedytor*            | Janina Krzepkowska 🔻          |                                                       | 1 Zapisz /                 | Anuluj 4           |           |
| Stan                 | Otwarte                       | Waluta* EUR ¥                                         | Koszt 300.00               | <b>Zysk</b> 500,00 | LDM 23.40 |
| Masa [kg]            | 132,00                        |                                                       |                            |                    |           |

Rys. 171 Okno zmiany numeru relacji

Po prawidłowo zmienionym numerze zlecenia przy nazwie formularza pojawia się nowy numer relacji (Rys. 172, poz.1).

| Zmień relację- 00199/2015 [Otwarte]                                                               | Hour |
|---------------------------------------------------------------------------------------------------|------|
| Relacja                                                                                           | Usun |
| Numer RT 00199/2015<br>PL1212121212121, ul. Przypadkowa 1248, 59-300 Lubin, PL 🕥 Data* 2015-11-10 |      |
| Rys. 172 Relacja po poprawnie zmienionym numerze                                                  |      |

W przypadku podania istniejącego już numeru relacji zostanie wyświetlony odpowiedni komunikat (Rys. 173, poz. 1).

| Zmień relację- 0019  | 9/2015 [Otw    | arte]                                                                                                    |      |
|----------------------|----------------|----------------------------------------------------------------------------------------------------|------|
| Zapisz Anuluj        | Pokaż na mapie |                                                                                                    | Usuń |
| Relacja              |                |                                                                                                    |      |
| Numer                | RT 00199/2015  | Zleceniobiorca* ALE AUTO SP 2 0.0.<br>PL121212121212121, ul. Przypadkowa 124B, 59-300 Lubin, PL 🕥 Data* 2015-11-10 |      |
| Ustalono z           | Janem Kowalsk  | Zmień numer dokumentu 🔀                                                                                            |      |
| Numer rejestracyjny* | NK 9834        | Numer jest zajęty                                                                                                  |      |
| Kierowca             | Jan Kierowca   | Numer jest zajęty Karnet TIR                                                                                       |      |
| Trasa                | 304 km         | 1 Zapisz Anuluj                                                                                                    |      |
| Spedytor*            | Janina Krzep   | kowska 🔻                                                                                                    |      |

Rys. 173 Okno zmiany numeru relacji - komunikat o zajętości numeru

# 6.10 Grafik własnych, Grafik obcych

*Relacja* utworzona na samochodzie własnym widoczna jest również w *Grafiku własnych*, a na samochodzie obcym w *Grafiku obcych* (o ile został wprowadzony do systemu w słowniku *Samochody obce*).

| Do końca sesji: 0:2 | 29:37 |             |             |            |          |          |         |           |                             |                 |                | Zarz          | ądzanie | Pomoc | 25    | Anna Kowalska |
|---------------------|-------|-------------|-------------|------------|----------|----------|---------|-----------|-----------------------------|-----------------|----------------|---------------|---------|-------|-------|---------------|
| 'Carg               | ¢     | Firmy       | Q<br>Zpaidž |            | Zlacania | Erachty  | Pelacia | e unki    | Gielda pojazdów             | Giełde Jadunków | Grafik wasnych | Grafik obeveb |         |       |       |               |
| Dostepne pojazdy    | : ® F | Pełny 🔘 Mój | Znajdž      | © Spedytor | Licconia | Tracinty | Relacje | Caddinki  |                             |                 |                |               |         |       | Ŧ     |               |
|                     |       | 01-16       |             | 01-17      | 01-18    | 01-1     | 19      | 01-20     | 01-21                       | 01-22           | 01-23          | 01-24         | 01-25   |       | 01-26 | 01            |
|                     |       | PL59        | FR0212      |            |          |          |         |           |                             |                 |                |               |         |       |       | A             |
| FZ12345             |       |             |             |            |          |          |         |           |                             | PL59 PL00-2     | 20             |               |         |       |       |               |
|                     |       |             |             |            |          |          |         | PL65 PL59 | -300                        |                 |                |               |         |       |       |               |
|                     |       |             |             |            |          |          |         | PL65 PL59 | -300                        |                 |                |               |         |       |       |               |
| KU12345             |       |             |             |            |          |          |         | LIBIA     | PL59 PL65-8<br>Zielone Góre | 331             |                |               |         |       |       |               |
|                     |       |             |             |            |          |          |         |           |                             |                 |                |               |         |       |       |               |
|                     |       |             |             |            |          |          |         |           |                             |                 |                |               |         |       |       |               |

Rys. 174 Przykładowy Grafik relacji

Celem grafiku jest zastąpienie tablic czy też arkuszy Excel wykorzystywanych w spedycjach i firmach transportowych.

Grafik jest swoistym zestawieniem utworzonych relacji, w głównej mierze pełni funkcję informacyjną. W przypadku, gdy grafik relacji zostanie uzupełniony uzyskamy szczegółowe informacje dotyczące danej relacji po najechaniu na nią kursorem myszy.

| Do końca sesji: 0:2 | 9:57        |              |              |          |             |                       |                                                                                                    |                                                                                                    |                                                  |                                           |                 | Zarządzar     | ie Pomoc | 👬 💼 Anna Kowa | alska |
|---------------------|-------------|--------------|--------------|----------|-------------|-----------------------|----------------------------------------------------------------------------------------------------|----------------------------------------------------------------------------------------------------|--------------------------------------------------|-------------------------------------------|-----------------|---------------|----------|---------------|-------|
| <sup>i</sup> Carg(  | Firmy       | Q<br>Znajdź  | Spedycja 1:1 | Zlecenia | Frachty     | Relacje               | Ladunki                                                                                                    | Giełda pojazdów                                                                                                    | Giełda ła                                        | dunków                                    | Grafik własnych | Grafik obcych |          |               |       |
| Dostepne pojazdy    | ● Pełny 🔿 N | lój 🔘 Znajdź | Spedytor     |          |             |                       |                                                                                                    |                                                                                                    |                                                  |                                           |                 |               |          |               |       |
|                     | 01-17       | 01-18        | 01-19        |          | 01-20       | 01-21                 |                                                                                                    | 01-22 01                                                                                                    | -23                                              | 01-24                                     | 01-25           | 01-26         | 01-27    | 01-28         |       |
| FZ12345             |             |              |              | F        | 265 PL59-30 | 10                    | P                                                                                                    | L59 PL00-220                                                                                                    |                                                  |                                           |                 |               |          |               | ^     |
| KU12345             |             |              |              |          | 265 PL59-30 | PL59 Pl<br>Zielone Gr | L65-831<br>óra                                                                                                    |                                                                                                    |                                                  |                                           |                 |               |          |               |       |
|                     |             |              |              |          |             |                       | Numer<br>Kierow<br>Pomocc<br>Trasa:<br>Podjaze<br>Kurs:<br>KU123<br>KU123<br>KU123<br>KU123<br>KU123<br>U121<br>01-21 | relac; <u>7/1/2014</u><br>ca: Kajelan Wrzos<br>klean Wrzos<br>d:<br>Ładowność LDM n<br>45 0<br>77 24000 13,6<br>3.80<br>0000.00 13,6<br>3.80<br>07:00 01-22 08:00 Rez | n3 Euro pal. D<br>Indunek PL59-<br>Iadunek PL65- | Jługość Sze<br>-300 Lubin<br>-831 Zielona | Góra            |               |          |               | *     |
| Odéwiat             | *           |              |              |          |             |                       |                                                                                                    |                                                                                                    |                                                  |                                           |                 | III           |          | ۱.<br>۲       |       |

Rys. 175 Szczegółowe informacje na grafiku

Grafik daje możliwość dodawania relacji poprzez oznaczenie okresu dat myszą (najechanie myszą, naciśnięcie prawego przycisku i oznaczenie w odpowiednim wierszu wymaganego obszaru).

Wielkość grafiku relacji i liczbę widocznych wierszy możemy w dowolny sposób modyfikować znajdującymi się z boku strzałkami. Można również ustawić parametry użytkownika – opisane w pkt. 2.2.

iCargo umożliwia wyświetlania danych grafiku w następujących układach:

Pełny – wyświetlany jest grafik wszystkich pojazdów.

- Mój każdy spedytor może zbudować obserwowaną przez siebie listę pojazdów.
   Domyślnie po wejściu do grafiku widoczne są wówczas tylko te pojazdy, które wybrał spedytor.
- ✓ **Znajdź** umożliwia przeszukiwanie danych w poszukiwaniu wolnych pojazdów.
- Spedytor umożliwia wyświetlanie grafiku dowolnie wybranego spedytora.
- Dostępne pojazdy umożliwia wyświetlenie w postaci pola tekstowego listy znalezionych pojazdów, listę tę można dowolnie modyfikować i przesłać, na przykład klientowi w celu pokazania, gdzie dostępne są pojazdy.

#### 6.10.1 Wyszukiwanie wolnych pojazdów w grafiku

Po wyborze opcji *[Znajdź],* program umożliwia wyszukanie pojazdów według różnych kryteriów:

Daty - data, w której szukamy pojazdu,

+/- *dni* – okno czasowe od daty, w której szukamy pojazdu, zwiększenie wartości powoduje poszerzenie listy dat, w której szukamy pojazdu.

Kraj – kraj, w którym szukamy pojazdu.

*Kod pocztowy* – kod pocztowy, w którym szukamy pojazdu; możliwe jest podanie tylko początkowego fragmentu kodu pocztowego.

*Rozładunki* – oznacza wyszukiwanie pojazdów, które mają w danej dacie, kraju, kodzie rozładunki.

| Do końca sesji: 0: | 29:55 |            |             |              |          |         |         |           |                          |                 |                 | Zarz          | ądzanie F   | Pomoc | 7.5       | Anna Kowalska |
|--------------------|-------|------------|-------------|--------------|----------|---------|---------|-----------|--------------------------|-----------------|-----------------|---------------|-------------|-------|-----------|---------------|
| <sup>i</sup> Carg  | 0     | Firmy      | Q<br>Znajdź | Spedycja 1:1 | Zlecenia | Frachty | Relacje | Ładunki   | Giełda pojazdów          | Giełda ładunków | Grafik własnych | Grafik obcych |             |       |           |               |
| Dostepne pojazdy   | د © ۱ | Pełny 🔘 Mó | j 🖲 Znajdź  | C Spedytor   |          |         |         |           |                          | Data 2014-01-15 | 📕 +/- dni 11 🗘  | Kraj PL 💌 Ko  | od pocztowy | R     | ozładunki | Szukaj        |
|                    |       |            |             |              |          |         |         |           |                          |                 |                 |               |             |       | •         |               |
|                    |       | 01-16      |             | 01-17        | 01-18    | 01-1    | 9       | 01-20     | 01-21                    | 01-22           | 01-23           | 01-24         | 01-25       |       | 01-26     | 01-           |
|                    |       | PL59       | FR0212      |              |          |         |         |           |                          |                 |                 |               |             |       |           | ~             |
| FZ12345            |       |            |             |              |          |         |         |           |                          | PL59 PL00-2     | 20              |               |             |       |           |               |
|                    |       |            |             |              |          |         |         | PL65 PL59 | 9-300                    |                 |                 |               |             |       |           |               |
| KII12345           |       |            |             |              |          |         |         | PL65 PL59 | 9-300                    |                 |                 |               |             |       |           |               |
|                    |       |            |             |              |          |         |         |           | PL59 PL6<br>Zielone Góre | 5-831           |                 |               |             |       |           |               |
|                    |       |            |             |              |          |         |         |           |                          |                 |                 |               |             |       |           |               |

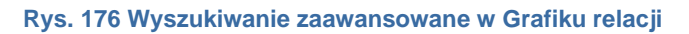

# 6.11 Frachty

Frachty

|                              |                                    |                          |                                        | _                     |                                                                    |                                          |                                     |                                    |                      |                     |                      |                      |          |        |
|------------------------------|------------------------------------|--------------------------|----------------------------------------|-----------------------|--------------------------------------------------------------------|------------------------------------------|-------------------------------------|------------------------------------|----------------------|---------------------|----------------------|----------------------|----------|--------|
|                              | Od* 2014-11-01                     | ]                        | Do* 2014                               | -12-31 Placący zlece  | eniodawca                                                          |                                          | Nr firmy                            | /                                  |                      |                     |                      |                      |          |        |
|                              | Załadunek                          |                          | Rozładunek                             | rozładunki            | Po                                                                 | każ ukończone                            | •                                   |                                    |                      |                     |                      |                      |          |        |
| spedytor admin system        |                                    |                          |                                        |                       |                                                                    |                                          |                                     |                                    |                      |                     |                      |                      |          |        |
| 1                            |                                    |                          |                                        |                       |                                                                    |                                          |                                     |                                    |                      |                     |                      |                      | 1        | Szuka  |
|                              |                                    |                          |                                        |                       |                                                                    |                                          |                                     |                                    |                      |                     |                      |                      |          |        |
| lodaj                        |                                    |                          |                                        |                       |                                                                    |                                          |                                     |                                    |                      |                     |                      | 12 🗸                 | 44 4 1-  | -3/3 🎙 |
| December 1                   | 04                                 | Wantas                   | -                                      |                       |                                                                    |                                          |                                     |                                    | 1                    |                     |                      |                      |          |        |
| POCZĄTEK                     | ou                                 | Koniec                   | Do                                     | Płacący zieceniodawca | Zlecenie                                                           | Przychód                                 | Koszt                               | Zysk                               | Waluta               | Ldm                 | Waga                 | Ukończone            |          | Аксја  |
| POCZĄIEK                     | <u>u</u>                           | Koniec                   | Do                                     | Płacący zieceniodawca | Zlecenie                                                           | Przychód<br>1 050,00                     | Koszt<br>400,00                     | Zysk<br>300,00                     | Waluta<br>EUR        | Ldm                 | Waga                 | Ukończone            |          | Аксја  |
| 2014-11-21 P                 | PL59-300, lubin                    | 2014-11-21               | PL59-220, legnica                      | ALE AUTO              | Ziecenie<br>2<br>© <u>104/11/2014</u>                              | Przychód<br>1 050,00<br>350,00           | Koszt<br>400,00<br>200,00           | Zysk<br>300,00<br>150,00           | Waluta<br>EUR<br>EUR | Ldm<br>1,00         | Waga<br>1,00         | Ukończone<br>Otwarte | ũ        | Аксја  |
| 2014-11-21 P<br>2014-11-21 P | PL59-300, lubin<br>PL59-300, lubin | 2014-11-21<br>2014-11-21 | PL59-220, legnica<br>PL59-220, legnica | ALE AUTO     ALE AUTO | 2<br>2<br>2<br>2<br>2<br>2<br>2<br>2<br>2<br>2<br>3<br>104/11/2014 | Przychód<br>1 050,00<br>350,00<br>350,00 | Koszt<br>400,00<br>200,00<br>200,00 | Zysk<br>300,00<br>150,00<br>150,00 | Waluta<br>EUR<br>EUR | Ldm<br>1,00<br>1,00 | Waga<br>1,00<br>1,00 | Otwarte<br>Otwarte   | Ш.<br>Ш. |        |

Rys. 177 Frachty

*Frachty* jest to opcja umożliwiająca pełną kontrolę nad ładunkami. Jest to typowe okno listy omówione w pkt. 2.5. Tabela ta pokazuje wszystkie informacje na temat wyszczególnionych *Relacji*:

- przychód z relacji,
- ✓ koszt,
- zysk,
- metry ładowne ładunku,
- ✓ wagę,
- ✓ oraz informację czy zlecenie jest już ukończone.

Można z tego poziomu również dodać nowe zlecenie klikając przycisk *[Dodaj]* (Rys. 177, poz. 1).

Edytować fracht możemy klikając niebieski link z numerem zlecenia (Rys. 177, poz.2). Wyedytowany fracht przedstawiony jest na Rys. 178.

W tym również miejscu możemy przekazać utworzone wcześniej zlecenie do fakturowania, klikając przycisk *Do rozliczenia* (Rys. 178, poz.1)

| Zlecenie - 104/11/2014 [Otwarte]                               |                 |                                   |           |                |                    |                   | 1                     |
|----------------------------------------------------------------|-----------------|-----------------------------------|-----------|----------------|--------------------|-------------------|-----------------------|
| Edytuj Wyjdź Samochód własny Samoch                            | hód obcy        |                                   |           |                |                    | Anuluj zle        | ecenie Do rozliczenia |
| Zlecenie                                                       |                 |                                   |           |                |                    |                   |                       |
| Klient ALE AUTO<br>a, , a a, PL 🔶                              |                 | Płacący zleceniodawca ALI<br>a, , | a a, PL 🔶 | <u>Odśwież</u> |                    |                   |                       |
| Numer zlecenia 104/11/2014                                     |                 | Kredyt kupiecki                   |           |                |                    |                   |                       |
| Nr dokumentu klienta                                           | Data 2014-11-21 | Faktury                           | 3 701,23  | EUR            |                    |                   |                       |
| Spedytor system admin                                          |                 | Zlecenia                          | 9 003,00  | EUR            |                    |                   |                       |
| Prowizia SP                                                    |                 | Pozostało                         |           |                |                    |                   |                       |
| Waluta EUR                                                     | Przychód 350,00 | LDM 1.00                          | )         |                | Masa [kg] 1,00     |                   |                       |
| Faktury<br>Dzień kursu walut Dzień przed ostatnim rozładunkiem | Stawka VAT -    | VAT                               | w PLN 🗙   |                | Waluta faktury EUR | Dni odroczenia 45 |                       |

Rys. 178 Edycja frachtu

Łączenie zlecenia, frachtu i ładunku opisane jest w pkt. 6.8.3 Tworzenie relacji poprzez kreator ze zlecenia.

#### 6.11.1 Wyszukiwanie frachtów

W celu wyszukania frachtu musimy w oknie listy podać zakresy danych:

- Od i Do pozwalają utworzyć zakres dat do wyszukania. Dotyczą one daty ostatniego rozładunku.
- Płacący zleceniodawca podajemy ciąg znaków nazwy zleceniodawcy, który płaci za zlecenie.
- Nr firmy podajemy Nr firmy nadany przy tworzeniu w Firmy
- ✓ **Załadunek** informacja o kraju, kodzie pocztowym i nazwie miejscowości załadunku
- Rozładunek informacja o kraju, kodzie pocztowym i nazwie miejscowości rozładunku
- Ostatnie rozładunki- powoduje, że wyświetlane są tylko i wyłącznie zlecenia, które we frachcie mają ostatnią akcję jako rozładunek. Jeżeli ostatnią pozycją na liście akcji we

| frachcie będzie za  | ładunek lub zał. z   | magazynu     | po zaznaczer      | iiu filtru "ostatni |  |
|---------------------|----------------------|--------------|-------------------|---------------------|--|
| rozładunek" progran | n nie wyświetli tego | o zlecenia n | a liście. Listę a | akcji na frachcie   |  |
| przedstawiono       | na                   |              | Rys.              | 179                 |  |
| Тур                 | Początek             | Kraj         | Kod pocztowy      | Miejscowość         |  |
| Załadunek 🔹         |                      | wybierz 🔻    |                   |                     |  |
| Załadunek           |                      |              |                   |                     |  |
| Rozładunek          |                      | wybierz 🔻    |                   |                     |  |
| Zał. z magazynu     |                      |              |                   |                     |  |
| Rozł. na magazyn    |                      |              |                   |                     |  |

#### Rys. 179 Lista akcji na frachcie

- Pokaż ukończone opcja pozwala na pokazanie ukończonych frachtów
- Spedytor można wybrać spedytora, który jest przypisany do frachtu

Wyświetlone wyniki wyszukania sortowane są według daty ostatniego rozładunku.

Przykładowo chcemy wyszukać wszystkie nieukończone frachty załadowane w Lubinie, a rozładowane w Niemczech. Dodatkowo mają to być frachty z maja 2016 r. Okno listy z takim wyszukaniem przedstawiono na Rys. 180.

| Frachty |                               |                |                       |                 |        |
|---------|-------------------------------|----------------|-----------------------|-----------------|--------|
|         | Od* 2016-05-01                | Do* 2016-05-31 | Płacący zleceniodawca | Nr firmy        |        |
|         | Załadunek Lubin               | Rozładunek DE  | Ostatnie rozładunki   | Pokaż ukończone |        |
|         | Spedytor Wszyscy spedytorzy ¥ |                |                       |                 |        |
|         |                               |                |                       |                 | Szukaj |

Rys. 180 Przykładowe okno listy do wyszukania frachtów

# 6.12 Ładunki

Moduł *Ładunki* uruchamiamy klikając ikonę ładunków <sup>20</sup>. Tak jak frachty są ściśle powiązane ze zleceniami, tak ładunki są powiązane z relacjami.

| Ładunki    |                                                                                                    |            |                  |                     |                      |        |         |        |      |      |           |          |
|------------|----------------------------------------------------------------------------------------------------|------------|------------------|---------------------|----------------------|--------|---------|--------|------|------|-----------|----------|
|            | Od* 2014-11-01     Do* 2014-12-31     Zleceniobiorca     Nr firmy       Załadunek     Rozladunek     Numer rejestracyjny     Pokaż ukończone |            |                  |                     |                      |        |         |        |      |      |           |          |
|            |                                                                                                    |            |                  |                     |                      |        |         |        |      |      |           | Szukaj   |
|            |                                                                                                    |            |                  |                     |                      |        |         |        |      | 12   | v  44 4 1 | -5/5 🕨 👀 |
| Początek   | Od                                                                                                    | Koniec     | Do               | Zleceniobiorca      | Relacja              | Koszt  | Zysk    | Waluta | Ldm  | Waga | Ukończone | Akcja    |
|            |                                                                                                    |            |                  |                     | 1                    | 400,00 | 300,00  | EUR    |      |      | 2         |          |
| 2014-11-21 | PL59-300 lubin                                                                                                    | 2014-11-21 | PL59-220 legnica | ANT Anna Goguls (3) | @ <u>107/11/2014</u> | 100,00 | 50,00   | EUR    | 1,00 | 1,00 | Otwarte   | 2        |
| 2014-11-21 | PL59-300 lubin                                                                                                    | 2014-11-21 | PL59-220 legnica | ANT Anna Goguis (3) | @ <u>106/11/2014</u> | 100,00 | 100,00  | EUR    | 1,00 | 1,00 | Otwarte   | 1        |
| 2014-11-21 | PL59-300 lubin                                                                                                    | 2014-11-21 | PL59-220 legnica | ANT Anna Goguis (3) | @ <u>104/11/2014</u> | 100,00 | 100,00  | EUR    | 1,00 | 1,00 | Otwarte   | 1        |
| 2014-11-21 | PL59-300 lubin                                                                                                    | 2014-11-21 | PL59-220 legnica | ANT Anna Goguis (3) | @ <u>105/11/2014</u> | 100,00 | 150,00  | EUR    | 1,00 | 1,00 | Otwarte   | 1        |
| 2014-11-21 | PL59-300 lubin                                                                                                    | 2014-11-21 | PL59-220 legnica |                     | @ <u>7/12/2014</u>   | 0,00   | -100,00 | EUR    | 1,00 | 1,00 | Otwarte   | 1        |
|            |                                                                                                    |            |                  |                     |                      |        |         |        |      |      | 44 4 1-   | 5/5 🕨 🕪  |

#### Rys. 181 Formularz Ładunków

Po kliknięciu ikony *Ładunki* pojawi się formularz z oknem listy do wyszukania dokumentów według zadanych kryteriów. W dolnej części okna pojawią się informacje o *Relacjach* zawierających *Ładunki*. Aby wyświetlić ładunki z danej relacji należy kliknąć odpowiedni link z

jej numerem (Rys. 181, poz. 1). Aby od razu zmodyfikować dokument należy wykorzystać akcję *[Edytuj]* (Rys. 181, poz. 2). Obsługa okien opisana w pkt.6.7 Relacje.

#### 6.12.1 Wyszukiwanie ładunków

W celu wyszukania ładunków musimy w oknie listy podać zakresy danych:

- Od i Do pozwalają utworzyć zakres dat do wyszukania. Dotyczą one daty ostatniego rozładunku,
- Płacący zleceniodawca podajemy ciąg znaków nazwy zleceniobiorcy,
- Nr firmy podajemy Nr firmy nadany przy tworzeniu w Firmy,
- ✓ Załadunek informacja o kraju, kodzie pocztowym i nazwie miejscowości załadunku,
- Rozładunek informacja o kraju, kodzie pocztowym i nazwie miejscowości rozładunku,
- Numer rejestracyjny numer rejestracyjny pojazdu wiozącego ładunek,
- Pokaż ukończone opcja pozwala na pokazanie ukończonych ładunków,
- Spedytor można wybrać spedytora, który jest przypisany do ładunku.

Wyświetlone wyniki wyszukania sortowane są według daty ostatniego rozładunku.

Przykładowo chcemy wyszukać wszystkie ukończone ładunki, załadowane w miejscowości o kodzie pocztowym 59-300, a rozładowane w Polsce. Dodatkowo mają to być ładunki z kwietnia 2016 r. Okno listy z takim wyszukaniem przedstawiono na Rys. 182.

| Ładunki  |                          |                |                     |                   |        |
|----------|--------------------------|----------------|---------------------|-------------------|--------|
| 0        | d* 2016-04-01            | Do* 2016-04-30 | Zleceniobiorca      | Nr firmy          |        |
| Załadune | ek 59-300                | Rozładunek PL  | Numer rejestracyjny | Pokaż ukończone 🖌 |        |
| Spedyt   | tor Krzepkowska Janina 💌 |                |                     |                   |        |
|          |                          |                |                     |                   | Szukaj |

Rys. 182 Przykładowe okno listy do wyszukania ładunków

## 6.13 Spedycja 1:1

Spedycja 1:1 powstała z myślą o prostych zleceniach typu kupujemy i sprzedajemy to, co kupiliśmy, bez rozbijania na kilka relacji. Obsługa tego modułu odbywa się w jednym oknie i jest bardzo szybka.

Aby uruchomić ten moduł należy kliknąć ikonę Spedycja 1:1 🩆 - pkt. 1.

## 6.13.1 Wprowadzanie zlecenia do Spedycji 1:1

W celu wprowadzenia lub wyświetlenia zleceń należy kliknąć Spedycja 1:1 (Rys. 183, poz.1).

| <sup>i</sup> <b>Cargo</b><br>18.4.2 | Firmy | Q<br>Znajdź | Sperlycja 1:1 | Grafik obcych | Monitoring | Faktury sprzedaży | Faktury zakupu | ().£<br>zł<br>Kurs waluty | <b>S</b><br>Do zapłaty |  |
|-------------------------------------|-------|-------------|---------------|---------------|------------|-------------------|----------------|---------------------------|------------------------|--|
|                                     |       |             | /             |               |            |                   |                |                           |                        |  |
|                                     |       |             | 4             |               |            | Fature lar        |                | § <sup>§</sup>            | 5                      |  |
|                                     |       |             | Transpor      | tispedycja    |            | Faktury           |                | Płatności i wino          | dykacja                |  |
|                                     |       |             | Ċ             | 9             |            | i                 |                |                           |                        |  |
|                                     |       |             | Sped          | ycja 1:1      |            | Inne              | Syste          | em informowania           | i kierownictwa         |  |

Rys. 183 Uruchomienie Spedycji 1:1

Otwarte zostaje znane okno listy. Aby dodać zlecenie i relację klikamy przycisk **[Dodaj]** (Rys. 184, poz. 1).

| Zlecenia i relacje    |                |                         |                  |        |
|-----------------------|----------------|-------------------------|------------------|--------|
| Data wystawienia 🗸    | Od* 2014-12-01 | Do* 2014-12-31          | Numer            |        |
| Klient                | Zleceniobiorca | Spedytor admin system 🗸 | Stan Wszystkie 🗸 |        |
| Załadunek             | Rozładunek     |                         |                  |        |
|                       |                |                         |                  | Szukaj |
| Dodaj 1               |                |                         |                  |        |
| Nie znaleziono danych |                |                         |                  |        |
|                       |                |                         |                  |        |

Rys. 184 Okno Spedycji 1:1

Formularz Dodaj zlecenie jest przedstawiony na Rys. 185.

|                                                                                                    |                                                                                                    |                                                                                                    |                                                                                                    | Delecie                                                                                                    |                |         |                      |                                                                                                    |
|----------------------------------------------------------------------------------------------------|----------------------------------------------------------------------------------------------------|----------------------------------------------------------------------------------------------------|----------------------------------------------------------------------------------------------------|----------------------------------------------------------------------------------------------------|----------------|---------|----------------------|----------------------------------------------------------------------------------------------------|
| enie                                                                                                    |                                                                                                    |                                                                                                    |                                                                                                    | Relacja                                                                                                    |                |         |                      |                                                                                                    |
| Data*                                                                                                    | 2014-12-05                                                                                                    | Nr dokumentu klienta                                                                                                    |                                                                                                    |                                                                                                    |                |         |                      |                                                                                                    |
| Klient*                                                                                                    |                                                                                                    |                                                                                                    | *                                                                                                    | Zleceniobiorca*                                                                                                    |                |         |                      |                                                                                                    |
|                                                                                                    |                                                                                                    |                                                                                                    |                                                                                                    |                                                                                                    |                |         |                      |                                                                                                    |
|                                                                                                    |                                                                                                    |                                                                                                    | Odinint                                                                                                    |                                                                                                    |                |         |                      |                                                                                                    |
|                                                                                                    | Kredyt kupiecki                                                                                                    |                                                                                                    | Container A                                                                                                    | Ciężarówka                                                                                                    | •              | Naczepa |                      |                                                                                                    |
| - 1                                                                                                    | Pozostalo                                                                                                    |                                                                                                    |                                                                                                    | Kierowca                                                                                                    | Op             | is      |                      |                                                                                                    |
|                                                                                                    |                                                                                                    |                                                                                                    |                                                                                                    | Karnet TIR                                                                                                    |                |         |                      |                                                                                                    |
|                                                                                                    |                                                                                                    |                                                                                                    |                                                                                                    |                                                                                                    |                |         |                      |                                                                                                    |
|                                                                                                    | ELD av                                                                                                    |                                                                                                    |                                                                                                    | Webster El                                                                                                    | P              |         |                      |                                                                                                    |
| waiuta.                                                                                                    | EUR                                                                                                    | zycnod                                                                                                    |                                                                                                    | waiuta. CO                                                                                                    | R V ROSZE      | Zysk    |                      |                                                                                                    |
| LDM                                                                                                    | 0,00                                                                                                    | Masa [kg]                                                                                                    | 0,00                                                                                                    |                                                                                                    |                |         |                      |                                                                                                    |
|                                                                                                    |                                                                                                    |                                                                                                    | 1                                                                                                    |                                                                                                    |                | _       |                      |                                                                                                    |
| Dzień kursu<br>walut                                                                                                    |                                                                                                    | v                                                                                                    | Stawka VAT                                                                                                    | Dzień kursu<br>walut                                                                                                    |                | v Staw  | ka VAT 🔍             |                                                                                                    |
| VAT w PLN                                                                                                    | Waluta faktury                                                                                                    | ~                                                                                                    |                                                                                                    | VAT w PLN                                                                                                    | Waluta faktury |         |                      |                                                                                                    |
| Dei                                                                                                    |                                                                                                    |                                                                                                    |                                                                                                    | Dei                                                                                                    |                |         |                      |                                                                                                    |
| odroczenia                                                                                                    |                                                                                                    |                                                                                                    |                                                                                                    | odroczenia                                                                                                    |                |         |                      |                                                                                                    |
|                                                                                                    |                                                                                                    |                                                                                                    |                                                                                                    |                                                                                                    |                |         |                      |                                                                                                    |
| Przychód*                                                                                                    |                                                                                                    | Koszt*                                                                                                    | 0.00 EUR Zysk* 0.0<br>0.00 EUR 0,0                                                                                                    | O EUR<br>10 EUR                                                                                                    |                |         |                      |                                                                                                    |
|                                                                                                    |                                                                                                    |                                                                                                    |                                                                                                    |                                                                                                    |                | np i    | stan Otwarte         |                                                                                                    |
|                                                                                                    |                                                                                                    | wasa [kg]                                                                                                    | IONA                                                                                                    |                                                                                                    | a Al           | DR      | Stan Otwarte         | Ĵ                                                                                                    |
| Тур                                                                                                    | Pocz                                                                                                    | zątek Ko                                                                                                    | niec Kraj Kod poczt                                                                                                    | owy Miejscowość                                                                                                    |                | Adres   | Stan Otwarte         |                                                                                                    |
| Typ<br>aładunek<br>Opisa                                                                                                    | Pocz<br>v<br>akcji >                                                                                                    | zątek Ko                                                                                                    | niec Kraj Kod poczt                                                                                                    | owy Miejscowość                                                                                                    | * A            | Adres : | Stan Otwarte         | Us                                                                                                    |
| Typ<br>a ładunek<br>Opis a<br>ozładunek                                                                                                    | Pocz<br>akcji >                                                                                                    | zątek Ko                                                                                                    | niec Kraj Kod poczt<br>Wybierz v<br>Wybierz v                                                                                                    | owy Miejscowość                                                                                                    | * A            | Adres : | Stan Otwarte<br>9    | Us                                                                                                    |
| Typ<br>a ładunek<br>Opis a<br>ozładunek<br>Opis a                                                                                                    | Poco<br>akcji ><br>akcji >                                                                                                    | zątek Ko                                                                                                    | wybierz w                                                                                                    | owy Miejscowość<br>Dodaj akcję                                                                                                    | * A            | Adres : | Stan Otwarte         | Ua                                                                                                    |
| Typ<br>a ładunek<br>Opis a<br>ozładunek<br>Opis a                                                                                                    | Pocz<br>w<br>akcji ><br>akcji >                                                                                                    | zątek Ko                                                                                                    | viec Kraj Kod poczt<br>wybierz v                                                                                                    | owy Miejscowość<br>Dodai akcje                                                                                                    | * A            | Adres 1 | Stan Otwarte<br>P    | Us<br>Us                                                                                                    |
| Typ<br>a I adunek<br>Opis a<br>oz I adunek<br>Opis a<br>iaj fracht (INS                                                                                                    | Pocz<br>akcji ><br>akcji >                                                                                                    | zațiek Kor<br>III                                                                                                    | wybierz w                                                                                                    | owy Miejscowość<br>Dodaj akcje                                                                                                    | . Al           | Adres : | Stan Otwarte         | Lia<br>Lia                                                                                                    |
| Typ<br>a I adunek<br>Opis a<br>oz I adunek<br>Opis a<br>aj fræcht (INS<br>Spedytor*                                                                                                    | Pocz<br>akcji ><br>akcji >                                                                                                    | zajek Ko                                                                                                    | niec Rzaj Kod poczt                                                                                                    | owy Miejscowość<br>Dodaj akcie                                                                                                    | <u>به</u> ۵    | Adres : | Stan Otwarte         | Us<br>Us                                                                                                    |
| Typ<br>a ladunek<br>Opis a<br>ozladunek<br>Opis a<br>aj fræcht (INS<br>Spedytor*                                                                                                    | Pacz<br>akcji ><br>akcji ><br>akcji ><br>b)<br>system admin                                                                                                    | zajek Ko                                                                                                    | enec Rzaj Kod poczt<br>Wybierz v<br>wybierz v                                                                                                    | owy Ministeowold                                                                                                    | <u>*</u> A     | Adres ! | Stan Otwarte         |                                                                                                    |
| Typ<br>a ladunek<br>Opis a<br>ioz ladunek<br>Opis a<br>laj frædet (INS<br>Spedytor*<br>kdres urzędu c                                                                                                    | Pocc<br>akcji ><br>akcji ><br>skcji ><br>System admin<br>celnego Ctilk                                                                                                    | vzeck (Kaji<br>Internet Koli<br>Internet Koli<br>Inte | Proving SP v                                                                                                    | owy Miejscowość<br>Dodatałacie                                                                                                    | <u>م</u> م     | Adres 1 | Stan Otwarte         |                                                                                                    |
| Typ<br>a ladunek<br>Opis a<br>loz ladunek<br>Opis a<br>loj fracht (NKS<br>Spedytor*<br>kdres urzędu c                                                                                                    | system admin<br>cetnego CKR                                                                                                    | vese (ray<br>2006 Kor<br>1911<br>1911<br>V Provisja                                                                                                    | Provitja SP v                                                                                                    | ovy Magscowość<br>Dodej akcje                                                                                                    | . A            | Adres 1 | Stan Olwate          |                                                                                                    |
| Typ<br>a I adunek<br>Opis a<br>oz ładunek<br>Opis a<br>aj fracht (NS<br>Spedytor*<br>dres urzędu c                                                                                                    | Pocz<br>skcji ><br>skcji ><br>system admin<br>cetnego Ct/R                                                                                                    | v Provilje                                                                                                    | nice in Address of Address                                                                                                    | ovy Miejscowski<br>Dodatalskie<br>wary 05                                                                                                    |                | Adres 1 | Stan Clwarte         | L<br>L<br>L                                                                                                    |
| Typ<br>a ladunek<br>Opis a<br>oz ladunek<br>Opis a<br>aj fracht (NS<br>Spedytor*<br>dres urzędu c                                                                                                    | Pocc       akcji >       akcji >       oj       system admin       cetnego       CdR.                                                                                                    | v Prowige                                                                                                    | Prentiza SP v                                                                                                    | ovy Masscowski                                                                                                    |                | Adres 1 | Stan Clwarte         | Line and the second second sec |
| Typ<br>a I adunek<br>Opis a<br>oz ładunek<br>Opis a<br>oz ładunek<br>Opis a<br>oz ładunek<br>Opis a<br>dres urzędu c                                                                                                    | Pocz     akcji >     akcji >     system admin     cetnego Ct/R                                                                                                    | v Provita                                                                                                    | New York ( Add pace)                                                                                                    | ovy Magacowski                                                                                                    |                | Adres   | Stan Covarte         |                                                                                                    |
| Typ<br>a I adunek<br>Opis a<br>oz ładunek<br>Opis a<br>oz ładunek<br>Opis a<br>oz ładunek<br>Opis a<br>dres urzędu c<br>Kom                                                                                                    | system admin<br>cetnego CIG.                                                                                                    | v Provitje                                                                                                    | vera     vera         | overy Margacowold. Dodat sitration Rodat sitration Rodat sitra       |                | Adres   | €                    |                                                                                                    |
| Typ<br>a I adunek<br>Opis a<br>oz I adunek<br>Opis a<br>inj frædd (HSS<br>Spedytor*<br>dres urzędu o                                                                                                    | v Poce<br>akcji ><br>21<br>system admin<br>cetnego [36].                                                                                                    | v Provije                                                                                                    | New Constant Constant | vvy Missicowski.                                                                                                    |                | Adres   | €<br>€               |                                                                                                    |
| Typ<br>Typ<br>Opis a<br>log log log log log<br>log foods (NSS<br>Spedytor*<br>More wrzędu o<br>Kom                                                                                                    | average and average average av | vese (rog<br>)<br>(F)<br>(F)<br>(F)<br>(F)<br>(F)<br>(F)<br>(F)<br>(F)<br>(F)<br>(                                                                                                    | Vera     Vera         | wy Massawak<br>Data akar<br>Data akar<br>Yang 255                                                                                                    |                | Adres   | San Otware           |                                                                                                    |
| Typ<br>a ladunek<br>Opis a<br>Ioz ladunek<br>Opis a<br>Spedytor*<br>Spedytor*<br>Kom                                                                                                    | v Pocc<br>skcg 3 v<br>system admin<br>cettege 29.                                                                                                    | v Prowije                                                                                                    | Provoja SP v                                                                                                    | wy Massawak<br>Data share<br>and a share                                                                                                    |                | Adres   | Saan Otwarte         |                                                                                                    |
| Topical Jodanek<br>Opica Jodanek<br>Opica Jodanek<br>Opica Jodanek<br>Opica Jodanek<br>Opica Jodanek<br>Opica Jodanek<br>Opica Jodanek<br>Opica Jodanek<br>Opica Jodanek<br>Opica Jodanek<br>Opica Jodanek<br>Opica Jodanek<br>Opica Jodanek<br>Spedytor * | system admin<br>cettingo 36.                                                                                                    | v Provinge                                                                                                    | New York Contraction of the second of the second of the se | ovy Massacoust                                                                                                    |                | Adres   | San Orante           |                                                                                                    |
| Kom                                                                                                    | system admin<br>cettergo (36).                                                                                                    | Prestg                                                                                                    | vora     vora         |                                                                                                    |                | Adres   | €<br>€               |                                                                                                    |
| yp<br>a ladanek<br>Opis a<br>ozładunek<br>Opis a<br>aj fracht (NES<br>Spedytor*<br>dres urządu c                                                                                                    | enters                                                                                                    |                                                                                                    | nie of and parts<br>wyberz v<br>Prwcią SP v<br>Prwcią SP v<br>Advec object                                                                                                    | wy Massawaki<br>Data statu<br>Internet internet intern |                | Adres   | San Orante           |                                                                                                    |
| Typ<br>a la dunek<br>Opis a<br>cz ładunek<br>Opis a<br>spedytor *<br>drea urzędu c<br>Kon<br>formacja do w                                                                                                    | Received and a second and a second and a sec | man pag                                                                                                    | New     New       Wyberz     Add paczi       Wyberz     Image: SP w                                                                                                    |                                                                                                    |                | Adrea   | San Orachi<br>P<br>P |                                                                                                    |

Rys. 185 Formularz wprowadzania Spedycji 1:1

Wszystkie pola, które należy wprowadzić zostały już opisane w:

- Zleceniach pkt. 6.2,
- ✓ Relacjach pkt. 6.7.

W Spedycji 1:1 istnieje również możliwość podania wartości "Trasa" oraz "Podjazd" w kilometrach.

Zapisanie danych nastąpi po kliknięciu przycisku **[Zapisz]** (Rys. 185, poz. 1). Zaakceptowanie zmian pozwoli nam na dalszą pracą nad zleceniami (Rys. 186). Gdybyśmy chcieli wprowadzić jeszcze jakieś zmiany przed wydrukiem lub rozliczeniem dokumentu należy go edytować klikając przycisk **[Edytuj]** (Rys. 186, poz. 1).

| ecenie - 00034/20<br>dytuj Wyjdź                         | 15/WAW [Otwarte                                  | ]                                                                                                    |             |              | Anuluj zlecenie Do rozliczenia                                                                                               |                                                                                                    |                               |  |  |
|----------------------------------------------------------|--------------------------------------------------|----------------------------------------------------------------------------------------------------|-------------|--------------|----------------------------------------------------------------------------------------------------|----------------------------------------------------------------------------------------------------|-------------------------------|--|--|
| ecenie                                                   |                                                  |                                                                                                    |             |              | Relacja                                                                                                    |                                                                                                    |                               |  |  |
| Data 2015-06-<br>Klient ALE AUT<br>a, , a a, P           | 10 Nr<br>0 SP Z O.O.<br>L ♦                      | dokumentu klienta 45/9                                                                                                    |             |              | Zleceniobiorca BTU Transport (10)<br>9632145888DE, Konarskiego 12, 58-002 Żarska Wieś, PL<br>Ustalono z Jan Kowalski Telefon |                                                                                                    |                               |  |  |
| Kredyt k<br>Noty księ<br>Faktury<br>Zlecenia<br>Pozostał | upiecki 7<br>gowe 7<br>54 8<br>81 9<br>Io -137 5 | Odśwież           2,00         PLN           38,00         PLN           89,52         PLN           71,67         PLN           97,19         PLN |             |              | Pojazd d<br>Klerowca<br>Opis<br>Karnet TIR                                                                                   | dlu 8976 Naczepa<br>Telefon<br>nr dowodu 2                                                                                      |                               |  |  |
| Waluta PLN<br>LDM 13,60                                  |                                                  | Przychód 1 000,00<br>Masa [kg] 24 000,00                                                                                                    |             |              | Waluta                                                                                                    | PLN Koszt 800,00 Zysk 200,00                                                                                                    |                               |  |  |
| Faktury<br>Waluta faktury EUR<br>VAT w PLN X             | Dzień kursu walut Dz<br>Dni odroczenia 5 od      | ień przed ostatnim rozładunki<br>dnia rozładunku<br>tarze Załaczniki Adr                                                                           | em Stawka ' | VAT          | Faktury<br>Waluta faktury<br>VAT w PLN                                                                                       | PLN Dzień kursu walut Dzień przed ostatnim rozladunkiem Stawka<br>Dni odroczenia 45 od daty dostarczenia dokumentów stwierdzają | VAT 23<br>cych wykonanie usłu |  |  |
|                                                          |                                                  |                                                                                                    |             |              |                                                                                                    |                                                                                                    |                               |  |  |
| Przychód 1 000,0                                         | 0                                                | Koszt 800,00 F                                                                                                    | PLN<br>PLN  | Zysk         | 200,00 PLN<br>200,00 PLN                                                                                                    |                                                                                                    | 6                             |  |  |
| LDM 13,60<br>ADR Nie                                     |                                                  | Masa [kg] 24 000,00<br>Stan Otwarte                                                                                                    |             | Gabaryty     |                                                                                                    | Towar niebezpieczny                                                                                                    |                               |  |  |
| Тур                                                      | Początek                                         | Koniec                                                                                                    | Kraj        | Kod pocztowy | Miejscowość                                                                                                    | Adres                                                                                                    |                               |  |  |
| Załadunek                                                | 2015-06-10 08:00                                 | 2015-06-10 09:00                                                                                                    | PL          | 59-300       | Lubin                                                                                                    | ul. Małomicka19b                                                                                                    | <b>9</b>                      |  |  |
| Opis akcji -                                             | >                                                |                                                                                                    |             |              |                                                                                                    |                                                                                                    | _                             |  |  |
| Rozładunek<br>Opis akcji -                               | > 2015-06-11 08:00                               | 2015-06-11 09:00                                                                                                    | PL          | 65-831       | ∠ielona Góra                                                                                                    | u. Cynarskiego 5                                                                                                    | Y                             |  |  |
| Spedyto                                                  | r Janina Krzepkowska                             | Prowizja Pro                                                                                                    | vizja SP    |              |                                                                                                    |                                                                                                    |                               |  |  |

Rys. 186 Drukowanie dokumentów Spedycji 1:1

Klikając odpowiednie przyciski mamy możliwość wysłania oraz wydrukowania dokumentów:

- wydruk (Rys. 186, poz.3),
- poczta elektroniczna (Rys. 186, poz.2),

Gdy wszystko mamy gotowe możemy przekazać dokument *Do rozliczenia* w księgowości – klikamy przycisk *[Do rozliczenia]* (Rys. 186, poz.5). Oczywiście, gdy zdarzy się sytuacja, że musimy anulować spedycję, korzystamy z przycisku *[Anuluj zlecenie]* (Rys. 186, poz.4). Obsługujący tę spedycję ma również możliwość podejrzenia położenia miejscowości na mapie Google Maps oraz całej trasy (Rys. 186, poz.6).

### 6.13.2 Kreatory faktur w Spedycji 1:1

Po przekazaniu zlecenia w *Spedycji 1:1 Do rozliczenia* (Rys. 186, poz.4) pojawi się ekran przedstawiony na Rys. 187.

| Zlecenie - 111/10/2014 [Do rozliczenia]<br>Invezia Z ← 1                                                              |                                                                                              | nie |
|----------------------------------------------------------------------------------------------------|----------------------------------------------------------------------------------------------|-----|
| Zancene<br>Data: 2014-10-20 Br-dokumentu kienta<br>Kileet Al17 Ana Gopin<br>927280566, Trauguta 333, 58-300 Labri, PL | Biologia<br>Zeceniobiora GAB TRANS 6p. k. (21)<br>22222222222, Permis 34, 55-300 Luter, PL ① |     |

Rys. 187 Kreatory faktur zakupu i faktur sprzedaży w Spedycji 1:1

Wystawić za pomocą kreatorów można faktury:

- ✓ sprzedaży (Rys. 187, poz. 1),
- ✓ zakupu (Rys. 187, poz. 2).

## 6.13.2.1 Kreator faktur sprzedaży w Spedycji 1:1

Kreator faktury: *Faktura sprzedaży* (Rys. 187, poz. 1) otwiera okno *Kreator faktury krok 1* (Rys. 188). Sprawdzamy poprawność pobranych danych z programu przez kreator, a następnie dopisujemy brakujące dane i nanosimy ewentualne poprawki w części ze *Zlecenia* (Rys. 188, poz. 1) i *Faktury* (Rys. 188, poz. 2). Kontynuowanie wystawiania faktury sprzedaży następuje po kliknięciu przycisku *[Dalej]* (Rys. 188, poz. 4), natomiast rezygnacja po kliknięciu przycisku *[Anuluj]* (Rys. 188, poz. 5).

Komunikat "Nie ma kursu walut na dzień 2014-10-25. Wyszukane zostały kursy walut z dni wcześniejszych" (Rys. 188, poz. 3) *oznacza, że* na przykład należy zaktualizować kurs waluty z NBP.

| Nie ma kursu walut na dzień 2014-10-25. Wyszukane zostały kursy walut z dni wcześniejszych   |                                                                                                    |
|----------------------------------------------------------------------------------------------|----------------------------------------------------------------------------------------------------|
| Kreator faktury krok 1 1                                                                     | 2                                                                                                    |
| Dale Andor                                                                                   | 1                                                                                                    |
| Zlecenie                                                                                     | Faktura                                                                                                    |
| Numer 111/10/2014 Klient ANT Anna Goguis                                                     | Data wystawienia * 2014-12-05<br>Type FSZ - Faktura sprzedaży zagranicznej v<br>Kategoria * T - Transport v<br>Stawka VAT* - Wewnątrz wspólnotowa dostawa towarów v                                                                                                    |
| Waluta EUR<br>Typizdarzenia Dzień ostatniego rozładunku v Ręcznie<br>Kwota 345.00            | Waluta*     EUR v     VAT w PLN     3       Data     2014-10-20     3       Tabela kursówkłurz     2014-10-20, 203/A/INBP/2014 - 4 2232 - A - Sredni     v       New ta     Racen autor walut na dzeň 2014-10-25. Wyszukane zostały kursy walut z dni wcześniejszych kwota       Worka     345,00 |
| Dni odroczenia 45 od daty dostarczenia dokumentów stwierdzających wykonanie usługi Ręcznie 🗌 | Termin platności* 2015-01-19 ) +45<br>Sposób zapłaty* Przelew v<br>Konto bankowe* i Cargo Bank 65892038476342 [EUR] v<br>Drugie konto bankowe mBank 256032536396898988 [PLN] v                                                                                                    |
|                                                                                              | Opis Adres do korespondencji: ul. Lotnicza<br>345a, 59-343 Lubin<br>                                                                                                    |

Rys. 188 Kreator faktury sprzedaży w Spedycji 1:1- krok 1

| Dodaj - Faktura sprzedaży zagranicznej                      |                                                                                                    |         |              |                           |                 |                  |                |                     |  |  |  |
|-------------------------------------------------------------|----------------------------------------------------------------------------------------------------|---------|--------------|---------------------------|-----------------|------------------|----------------|---------------------|--|--|--|
| Zapisz Anuluj 👞                                             | _ 2                                                                                                    |         |              |                           |                 |                  |                |                     |  |  |  |
| Sprzedawca<br>Numer<br>Miejscowsć *<br>Klient *<br>Waluta * | Chrips, <u>il: Contraitero 3, 155-301 Zettes Difs. R.</u> FSZ (avuss)     Rategoria* T-Transport       Data veystania     El data veystania       Zettora Odra     Data veystania* 2014-10-20 (Bottanti Liver Vol)       Atri Area Gogula     El data veystania* 2014-10-20 (Bottanti Liver Vol)       Atri Area Gogula     Str23555556, Tranguta 333, 59-300 Luber, P. L       EUR V     VMI ve PLH       Tateria kursóv dia VMI     Kars waskry dia VMI |         |              |                           |                 |                  |                | Nieściągalne 🗌      |  |  |  |
| Dodaj (INS) Dodaj zle                                       | conie 🚽 🛶 3                                                                                                    |         |              |                           |                 |                  |                | 100-0-11            |  |  |  |
|                                                             |                                                                                                    |         |              |                           | Rabat % S       | Stawka VAT netto |                | brutto Akcja        |  |  |  |
| Usluga transportowa<br>PLN Data dia VAT                     | 📑 Tabala kureów dla VAT S. Kure wabitu dla VAT                                                                                                    | ٩       | 1,0000 I     | ✓ 345,00                  | 0,00            | - v 345,00       | 0,00           | 345,00 🗡            |  |  |  |
|                                                             |                                                                                                    |         |              |                           |                 | 345,00           | 0,00           | 345,00              |  |  |  |
|                                                             |                                                                                                    | While?  | anie brutto* |                           | 0               | U,UU             | 0,00           | 0,00                |  |  |  |
|                                                             |                                                                                                    | Trynce. |              | czyn i suma pozycji brutt | o ∪ netto + VAT | nyo przeuczania  | Netto -> Brutt | o ∪ Brutto -> Netto |  |  |  |
| Sposób zapłaty*                                             | Przelew v Konto baskowe (Cargo Bank 655503476342 [EUR] v Zajkoono 0.00<br>Drugie konto baskowe (mBank 2550325365965995 [PLN] v                                                                                                    |         |              |                           |                 |                  |                |                     |  |  |  |
| Termin platności*                                           | 2015-01-19 = 45 Rzeczywisty termin 2015-01-19 Skonto platności                                                                                                    |         |              |                           |                 |                  |                |                     |  |  |  |
| Informacja do wydruku                                       | Adres do korespondencji: ul. Lotnicus 346s, 59-343 Labin                                                                                                    |         |              |                           |                 |                  |                |                     |  |  |  |
| Komentarz                                                   | h.                                                                                                    |         |              |                           |                 |                  |                |                     |  |  |  |
| Wystawii(a)*                                                | eystern admin Odebral(a) Zablokowane 🔲 Zablokowane przez                                                                                                    |         |              |                           |                 |                  |                |                     |  |  |  |

Rys. 189 Kreator faktury sprzedaży w Spedycji 1:1- Dodaj – fakturę sprzedaży

Po wypełnieniu wszystkich danych w formularzach klikamy przycisk **[Zapisz]**. W nowym oknie (Rys. 190) pokaże nam się Komunikat, informujący nas o zapisaniu faktury do programu oraz numer nadany fakturze (Rys. 190, poz. 1).

| 🕕 Zapi    | sano dokument nr | 33/2014/T                             | 1                                     |                                              |                                        |                          |           |               |         |                 |                |                |                    |                 |                    |
|-----------|------------------|---------------------------------------|---------------------------------------|----------------------------------------------|----------------------------------------|--------------------------|-----------|---------------|---------|-----------------|----------------|----------------|--------------------|-----------------|--------------------|
| Faktu     | ra sprzedaży     | 4                                     | 5                                     |                                              |                                        |                          |           |               |         |                 |                |                |                    |                 |                    |
| Edytuj    | Wyjdź 🛹 3        | 2                                     |                                       |                                              |                                        |                          |           |               |         |                 |                |                |                    | Ustaw jako n    | ieściągalny        |
| 2         | Sprzedawca       | iCargo, ul. Cynarskiej                | go 5, 65-831 Zielona Góra, PL         |                                              |                                        |                          |           |               |         |                 |                |                |                    |                 |                    |
|           | Numer            | FSZ 33/2014/T                         | Kategoria                             | T - Transport                                | Data wysła                             | nia                      |           |               |         |                 |                |                |                    |                 |                    |
|           | Miejscowość      | Zielona Góra                          | Data wystawienia                      | 2014-12-05                                   | Data dokona                            | nia 2014-10-20           |           |               |         |                 |                |                |                    |                 |                    |
|           | Klient           | ANT Anna Goguis<br>9273856666, Traugu | ta 333, 59-300 Lubin, PL              | Płacący                                      | ANT Anna Goguls<br>9273856666, Traugut | ta 333, 59-300 Lubin, PL |           |               |         |                 |                |                |                    |                 |                    |
|           | Waluta           | EUR                                   | VAT w PLN                             | 1                                            |                                        |                          |           |               |         |                 |                |                |                    |                 |                    |
|           | Data dla VAT     | 2014-10-20                            | Tabela kursów dla VAT                 | 203/A/NBP/2014                               | Kurs waluty dla \                      | AT 4,2232                |           |               |         |                 |                |                |                    |                 |                    |
|           |                  |                                       | Nazwa                                 |                                              |                                        |                          | PKWIU     | llość         | j.m.    | Cena netto      | Rabat %        | Stawka VAT     | Wartość            | Kwota VAT       | Wartość            |
| Liekuna t | raneportowa      |                                       |                                       |                                              |                                        | 9.                       |           | 1 0000        |         | 345.00          | 0.00           |                | netto<br>345.00    | 0.00            | 345.00             |
| PLN       | Data dla VAT 201 | 4-10-20 Tabela ku                     | rsów dla VAT 203/A/NBP/20             | 014 Kurs waluty dla                          | VAT 4,2232                             |                          |           | 1,0000 1      |         | 1 457,00        | 0,00           | -              | 1 457,00           | 0,00            | 1 457,00           |
|           |                  |                                       |                                       |                                              |                                        |                          |           |               |         |                 |                |                | 345,00<br>1 457,00 | 0,00<br>0,00    | 345,00<br>1 457,00 |
|           |                  |                                       |                                       |                                              |                                        |                          |           |               | Wy      | liczanie brutto | iloczyn i suma | pozycji brutto | Tryb prz           | eliczania Netto | -> Brutto          |
|           | Sposób zapłaty   | Przelew                               | Konto bankowe<br>Drugie konto bankowe | iCargo Bank: 65892038<br>mBank: 256032536396 | 476342 [EUR]<br>89898 [PLN]            |                          |           | Zapłacono     | 0,00    |                 |                |                |                    |                 |                    |
|           | Termin płatności | 2015-01-19 = 45                       | Rzeczywisty termin<br>płatności       | 2015-01-19                                   | Sko                                    | nto                      | Zapłacone |               | Płatnoś | ci              |                |                |                    |                 |                    |
| Infor     | macja do wydruku | Adres do kores                        | pondencji: ul. Lotnic                 | cza 345a, 59-343                             | Lubin                                  |                          |           |               |         |                 |                |                |                    |                 |                    |
|           | Komentarz        |                                       |                                       |                                              |                                        |                          |           |               |         |                 |                |                |                    |                 |                    |
|           | Wystawił(a)      | system admin                          | Odebrał(a)                            |                                              | Zablokowa                              | ine                      | Zabl      | okowane przez |         |                 |                |                |                    |                 |                    |

Rys. 190 Okno z zapisaną fakturą sprzedaży w programie

Z tego poziomu możemy drukować fakturę (Rys. 190, poz.4) i wysyłać ją za pomocą email (Rys. 190, poz.5). Mamy również możliwość zmiany faktury poprzez kliknięcie przycisku *[Edytuj]* (Rys. 190, poz. 2), a także wyjścia z dokumentu klikając przycisk *[Wyjdź*] (Rys. 190, poz. 3).

## 6.13.2.2 Kreator faktury zakupu w Spedycji 1:1

Chcąc wystawić fakturę zakupu w Spedycji 1:1 za pomocą kreatora klikamy przycisk przedstawiony na Rys. 187, poz. 2. Kreator otwiera nam okno przedstawione na Rys. 191.

| Kreator faktury krok 1                                                                                                    |                                                                                                    |
|----------------------------------------------------------------------------------------------------|----------------------------------------------------------------------------------------------------|
| Dalej Anuluj 2                                                                                                    |                                                                                                    |
| 1<br>Relacja                                                                                                    | Faktura                                                                                                    |
| Numer 111/102014 Klient GABITRANS sp.k.                                                                                      | Bata wystawienia 2014-12-05<br>Typ* FZ-Faktura zakupu v<br>Kategoria T-Transport v<br>Stawka VXT* 23-Podstawowa stawka VXT 23% v                                                                        |
| Waluts         EUR           Typ zdarzena         Dzień przed ostatnim roz fadunkiem         w           Kwota         30,00 | Waluta*         EUR v         VAT w PLII         Y           Data         2014-10-17         Tabela kursów/Kurs         2014-10-17, 202/A/NBP/2014 - 4 2233 - A - Sredni v           Kwota         30.0 |
| Dni odroczenia 30 od deły dostarczenia dokumentów stwierdzających wykonanie uskugi Ręcznie 🗌                                 | Termin platnošci 2015-01-04 - 30<br>Sposôb zaplaty Przelew U<br>Konto bankowe wybierz U<br>Drugie konto bankowe U                                                                                       |
|                                                                                                    | Opia Adres do korespondencji: ul. Lotnicze<br>345s, 59-143 Lobin<br>Komeniarz                                                                                                    |

Rys. 191 Okno kreatora faktury zakupu-krok 1

Sprawdzamy poprawność danych pobranych z programu przez kreator, a następnie dopisujemy brakujące dane i nanosimy ewentualne poprawki w części Zlecenie i Faktury. Kontynuowanie wystawiania faktury zakupu następuje po kliknięciu przycisku *[Dalej]* (Rys. 191, poz. 1), natomiast rezygnacja po kliknięciu przycisku *[Anuluj]* (Rys. 191, poz. 2). Następnym krokiem kreatora jest otwarcie okna z Rys. 192.

| Dodai    | i - Faktura zał   | kupu                                                  |                                 |                            |               |          |                  |           |                 |               |            |           |             |                 |             |         |         |
|----------|-------------------|-------------------------------------------------------|---------------------------------|----------------------------|---------------|----------|------------------|-----------|-----------------|---------------|------------|-----------|-------------|-----------------|-------------|---------|---------|
| Zapisz   | Anuluj            | 2                                                     | 3                               |                            |               |          |                  |           |                 |               |            |           |             |                 |             |         |         |
| T        | Zewn. dokument*   |                                                       | Numer (auto)                    | Kategoria*                 | T - Transpor  | t        |                  | ~         | Data otrzy      | mania 2014-1  | 2-05 🛅     |           |             |                 |             |         |         |
| 1        | Miejscowość*      | Lubin                                                 | Data wystawienia* 2014-12-05    | Data dokonania             | a* 2014-12-05 | Uaktuain | ij kursy VAT     |           |                 |               |            |           |             |                 |             |         |         |
|          | Sprzedawca*       | GABI TRANS sp. k.<br>2222222222222222, Pawia 34, 59-3 | 300 Lubin, PL                   | ł                          |               |          |                  |           |                 |               |            |           |             |                 |             |         |         |
|          | Waluta*           | EUR v VAT                                             | w PLN 🗹                         |                            |               |          |                  |           |                 |               |            |           |             |                 |             |         |         |
|          | Data dia VAT      | 2014-10-17 Tabela k                                   | ursów dla VAT 202/A/NBP/2014    | Kurs waluty dla VAT 4,2293 |               |          |                  |           |                 |               |            |           |             |                 |             |         |         |
| Dedat    | (1)(2)            |                                                       |                                 |                            |               |          |                  |           |                 |               |            |           |             |                 |             |         |         |
| Dodaj    | (INS)             |                                                       |                                 |                            |               |          |                  |           |                 |               | Staudra    | Wartość   |             | Wartość         | Wartość     |         |         |
|          |                   |                                                       | Nazwa                           |                            |               | PKWIU    | llość            | j.m.      | Cena netto      | Rabat %       | VAT        | netto     | Kwota VAT   | brutto          | relacji     |         | Akcja   |
| Usługa   | transportowa      |                                                       |                                 |                            | ٩             |          | 1,0000           | 1 v       | 30,00           | 0,00          | 23 🗸       | 30,00     | 6,90        | 36,90           |             |         | ×       |
| PLN      | Data dia VAI 2014 | 4-10-17 📃 Tabela kursów                               | dla VAT 202/A/NBP/2014 § Kurs w | aluty dia VAT 4,2293       | Dodoi rologio | unihiora |                  |           | 126,88          |               |            | 126,88    | 29,18       | 156,06          |             |         |         |
| 111/10/2 | 2014              |                                                       |                                 |                            | Douaj relację | wybieiz  |                  | Zvsk /    | (Koszt + Zysk)  | 2.96          | v          |           |             |                 | 30.00       | FUR     | ×       |
|          |                   |                                                       |                                 |                            |               |          |                  | Lyon      | (HOULT LYON)    | 0.00          |            | 30,00     | 6,90        | 36,90           | 00.00       | 2011    | ~       |
|          |                   |                                                       |                                 |                            |               |          |                  |           |                 |               |            | 126,88    | 29,18       | 156,06          |             |         |         |
|          |                   |                                                       |                                 |                            |               | Wy       | liczanie brutto* | Iloc      | zyn i suma pozy | di brutto 🔿 n | etto + VAT | Tryb prze | liczania* 💿 | Netto -> Brutto | O Brutto -> | Netto 🔿 | Ręcznie |
|          | Soonáh zaplatut   | Denelous                                              | . 5                             |                            |               |          |                  |           |                 |               |            |           |             |                 |             |         |         |
|          | aposob zapiaty    | Fizelew V                                             |                                 |                            |               |          |                  |           |                 |               |            |           |             |                 |             |         |         |
|          | Konto bankowe     | 💌 Dodaj Edytuj                                        |                                 |                            |               |          |                  |           |                 |               |            |           |             |                 |             |         |         |
| Dru      | gie konto bankowe | wybierz v                                             |                                 |                            |               |          |                  |           |                 |               |            |           |             |                 |             |         |         |
|          | Zapłacono*        | 0,00                                                  |                                 |                            |               |          |                  |           |                 |               |            |           |             |                 |             |         |         |
|          | Termin platności* | 2015-01-04 🔲 - 30                                     | Rzeczywisty termin 2015-01-04   | Skonto                     |               |          |                  |           |                 |               |            |           |             |                 |             |         |         |
|          |                   | 2013-01-04                                            | płatności                       |                            |               |          |                  |           |                 |               |            |           |             |                 |             |         |         |
| Infor    | macja do wydruku  | Adres do korespondencji                               | i: ul. Lotnicza 345a, 59-343 L  | ubin                       |               |          |                  |           |                 |               |            |           |             |                 |             |         |         |
|          |                   |                                                       |                                 |                            |               |          |                  |           |                 |               |            |           |             |                 |             |         |         |
|          |                   |                                                       |                                 |                            |               |          |                  |           |                 |               |            |           |             |                 |             |         |         |
|          |                   |                                                       |                                 |                            |               |          |                  |           |                 |               |            |           |             |                 |             |         |         |
|          | Komentarz         |                                                       |                                 |                            |               |          |                  |           |                 |               |            |           |             |                 |             |         |         |
|          |                   |                                                       |                                 |                            |               |          |                  |           |                 |               |            |           |             |                 |             |         |         |
|          |                   |                                                       |                                 |                            |               |          |                  |           |                 |               |            |           |             |                 |             |         |         |
|          | Mustavilla        |                                                       | Odebrake                        | 7                          | ablekeuree    |          | - Zabloko        |           |                 |               |            |           |             |                 |             |         |         |
|          | wystawii(a)       |                                                       | odebrai(a)                      | 2                          | abiokowane    |          | Zаріоко          | wane prze | 22              |               |            |           |             |                 |             |         |         |

Rys. 192 Kreator faktury zakupu w Spedycji 1:1- Dodaj

Po wpisaniu numeru zewnętrznego dokumentu/faktury (Rys. 192, poz. 3) i uzupełnieniu wszystkich danych zapisujemy nową fakturę w programie, klikając przycisk *[Zapisz]*. Pojawia się wówczas okno z informacją o numerze zapisanej faktury (Rys. 193, poz. 1). Z poziomu kreatora faktur można również:

- dodać nowe konto bankowe poprzez kliknięcie przycisku [Dodaj] (Rys. 192, poz. 4) oraz
- ✓ edytować wybrane konto poprzez kliknięcie przycisku *[Edytuj]* (Rys. 192, poz. 5).

| Zapisano dok<br>Faktury zaku | ument nr: 21/12/2014/T         |                                           |                    |        |                  |                   |              |             |
|------------------------------|--------------------------------|-------------------------------------------|--------------------|--------|------------------|-------------------|--------------|-------------|
| ,                            | Od* 2014-09-01 🗐<br>Kontrahent | Do* 2014-12-31 🛄<br>Zapłacone Wszystkie ✓ | Numer              |        |                  | Ту                | P            | ▼<br>Szukaj |
| Dodaj FZ                     | Dodaj FZZ                      |                                           |                    |        |                  | 12 🗸              | (< < 1 - 1   | 11 / 11 🕨 🕪 |
| Data<br>wystawienia          | Numer                          | Kontrahent                                | Utworzone<br>przez | Waluta | Wartość<br>netto | Wartość<br>brutto | Ewid.<br>VAT | Akcja       |
|                              |                                |                                           |                    | EUR    | 2 047,00         | 2 510,91          |              |             |
|                              |                                |                                           |                    | PLN    | 3 600,00         | 4 428,00          |              |             |
| 2014-12-08                   | 34 [FZ 21/12/2014/T]           | GABI TRANS sp. k. (21)                    | admin              | EUR    | 30,00            | 36,90             |              | 0 🖊         |
| 2014 42 04                   | 22 157 20142024405             | ANT A 0 (2)                               |                    | cup.   | 400.00           | 454.00            |              | Ph 🔺        |

Rys. 193 Okno z zapisaną fakturą zakupu w programie

## 6.13.3 Kopia zlecenia w Spedycji 1:1

Często zdarza się, że musimy wystawić dwa lub więcej bardzo podobnych zleceń. Wówczas wystarczy wybrać interesujące nas zlecenie ze Spedycji 1:1 i skopiować klikając ikonę *Kopiuj* (Rys. 194, poz.1) w kolumnie *Akcja.* W nowym zleceniu można nanieść potrzebne zmiany. Dodatkowo można zaznaczyć opcję (pkt. 2.2) pozwalającą na ustawienie domyślne Daty dzisiejszej w każdej kopii zlecenia.

| Zlecenia i relacje                             |                                                    |                                                          |                 |           |            |                   |                    |            |           |
|------------------------------------------------|----------------------------------------------------|----------------------------------------------------------|-----------------|-----------|------------|-------------------|--------------------|------------|-----------|
| Data Data wystawienia v<br>Klient<br>Załadunek | Od* 2014-10-01 III<br>Zieceniobiorca<br>Rozładunek | Do* 2014-12-31 III Numer<br>Spedytor admin system v Stan | Wszystkie v     |           |            |                   |                    |            |           |
|                                                |                                                    |                                                          |                 |           |            |                   |                    |            | Szukaj    |
| Dodaj                                          |                                                    |                                                          |                 |           |            |                   | 1                  | 2 😺 🗟 🕯 1  | 12/25 🌶 🏓 |
| Zlecenie 🔺                                     | Zieceniodawca                                      | Zleceniobiorca                                           | Relacja         | Załadunek | Rozładunek | Data<br>załadunku | Data<br>rozladunku | Spectrator | Akcja     |
| 114/11/2014 []                                 | EkoStyl sp. j. (2)                                 | ALE AUTO (20)                                            | RT 113/12/2014  | lubin     | legnica    | 2014-11-21        | 2014-11-21         | admin      |           |
| 113/11/2014 []                                 | ALE AUTO (20)                                      | 0                                                        |                 | lubin     | legnica    | 2014-11-21        | 2014-11-21         | admin      |           |
| 105/11/2014 [45/12]                            | ALE AUTO (20)                                      | ANT Anna Goguis (3)                                      | RT 106/11/2014  | lubin     | legnica    | 2014-11-21        | 2014-11-21         | admin      |           |
| 104/11/2014 []                                 | ALE AUTO (20)                                      | ANT Anna Goguis (3)                                      | @RT 104/11/2014 | lubin     | legnica    | 2014-11-21        | 2014-11-21         | admin 1    |           |
| A112/10/2014 []                                | ANT Anna Goguls (3)                                | GABI TRANS sp. k. (21)                                   | ORT 112/10/2014 | Lubin     | Legnica    | 2014-10-20        | 2014-10-20         | admin      |           |
| <u> </u>                                       | ANT Anna Goguis (3)                                | GABI TRANS sp. k. (21)                                   | ART 111/10/2014 | Lubin     | Legnica    | 2014-10-20        | 2014-10-20         | admin      | D         |

Rys. 194 Kopiowanie zlecenia w Spedycji 1:1

| Dodaj zlecer  | Dodaj zlecenie                |                     |                         |                      |                                |                                        |             |  |  |  |  |
|---------------|-------------------------------|---------------------|-------------------------|----------------------|--------------------------------|----------------------------------------|-------------|--|--|--|--|
| Zapisz Anuluj | 2                             |                     |                         |                      |                                |                                        |             |  |  |  |  |
| Zlecenie      |                               |                     |                         |                      | Relacia                        |                                        |             |  |  |  |  |
| Liccome       |                               |                     | -                       |                      | noncju                         |                                        |             |  |  |  |  |
| Data*         | 2014-10-20 📶 Nr dok           | kumentu klienta     |                         |                      |                                |                                        |             |  |  |  |  |
| Klient        | ANT Appa Gogula               |                     |                         |                      | Tissesishisrast CARLTRANS on k |                                        |             |  |  |  |  |
| Kilent        | 9273856666 Traugutta 333      | 59-300 Lubin PL     | •                       |                      | Ziecemobiorca                  | 222222222222 Pawia 34, 59,300 Lubin Pl |             |  |  |  |  |
|               |                               |                     |                         |                      |                                |                                        |             |  |  |  |  |
|               |                               | Odémini             |                         |                      |                                |                                        |             |  |  |  |  |
|               | Kredyt kupiecki               | 12 611.88 EUR       | 1                       |                      | Ciężarówka                     | Naczepa                                |             |  |  |  |  |
|               | Noty księgowe                 | 453.00 EUR          | 1                       |                      | Kierowca                       | 0pis                                   |             |  |  |  |  |
|               | Faktury korygujące            | 1 846.95 EUR        |                         |                      |                                |                                        |             |  |  |  |  |
|               | Faktury                       | 25 757,95 EUR       |                         |                      | Karnet TIR                     |                                        |             |  |  |  |  |
|               | Zlecenia                      | 4 204,35 EUR        |                         |                      |                                |                                        |             |  |  |  |  |
|               | Pozostało                     | -19 650,37 EUR      | 1                       |                      |                                |                                        |             |  |  |  |  |
|               |                               |                     | 1                       |                      |                                |                                        |             |  |  |  |  |
| Waluta        | ELID Provebó                  | 4 245.00            |                         |                      | Waluta                         | FUD v Kent 20.00 Zuck 1.00             |             |  |  |  |  |
| Waruta        | LOR V Przycio                 | a 343,00            |                         |                      | viaiuta                        | LOR V NOEL JUJU ZJOK 1.00              |             |  |  |  |  |
| LDM           | 1,00                          | Masa [kg] 1,00      |                         |                      |                                |                                        |             |  |  |  |  |
|               |                               |                     |                         |                      |                                |                                        |             |  |  |  |  |
| Dzień kursu   | Dzień ostatniego rozła        | dunku v             |                         | 510                  | Dzień kursu                    | Dzień orzed ostatnim roz ładunkiem     | 10          |  |  |  |  |
| walut         | Delon columnogo roera         | Star                | vka VAT - 💟 VAT w PLN 🗹 | Waluta faktury EUR V | walut                          | Stawka VAT VAT w PLN V Waluta faktury  | JR          |  |  |  |  |
| Dni           | 45 od daty dos                | starczenia dokume 🗸 |                         |                      | Dni                            | 45                                     |             |  |  |  |  |
| odroczenia    |                               |                     |                         |                      | odroczenia                     |                                        |             |  |  |  |  |
|               |                               |                     |                         |                      |                                |                                        |             |  |  |  |  |
|               |                               |                     |                         |                      |                                |                                        |             |  |  |  |  |
|               | 0.15.00                       | Koszt* 30,00 EUF    | 2ysk* 1,00 EUR          |                      |                                |                                        | Usuń fracht |  |  |  |  |
| Przychod      | 345,00                        | 30,00 EUF           | i 1,00 EUR              |                      |                                |                                        | <b>9</b> 9  |  |  |  |  |
| LDM-          | 1.00 Mas                      | a [ko]* 1.00        | Towar* 233              |                      |                                | R Stan Otwarte                         | zakończ     |  |  |  |  |
|               |                               | - (-5)              |                         |                      |                                |                                        | anuluj      |  |  |  |  |
| Тур           | Poczatek                      | Koniec              | Krai Kod pocztowy       | Miejscowość          |                                | Adres                                  |             |  |  |  |  |
| Załadunek     | 2014-10-20 08:00              | 2014-10-20 09:00    | PL v 59-300             | Lubin                |                                | •                                      | Hand also   |  |  |  |  |
| Opis          | akcji →                       |                     |                         |                      |                                |                                        | USUN akcję  |  |  |  |  |
| Rozładunek    | ✓ 2014-10-20 08:00<br>akcii > | 0 2014-10-20 09:00  | PL v 59-220             | Legnica              |                                |                                        | Usuń akcję  |  |  |  |  |
| Opis          | anoji -                       |                     |                         | Do                   | taj akcie                      |                                        |             |  |  |  |  |
|               |                               |                     |                         | 00                   |                                |                                        |             |  |  |  |  |

Rys. 195 Zapisywanie kopiowanego zlecenia w Spedycji 1:1

Zmiany w zleceniu zapisujemy klikając przycisk **[Zapisz]** (Rys. 195, poz. 1). Jeśli chcemy wyjść ze skopiowanego zlecenia i nie zapisywać go klikamy przycisk **[Anuluj]** (Rys. 195, poz. 2).

## 6.14 Dołączenie/wyłączenie podpisu spedytora do zlecenia/relacji

Przykładowe zlecenie z umieszczonymi danymi spedytora, który sporządził zlecenie przedstawione jest na Rys. 196, poz. 1.

| Talaha                                                                                                    |                                                                                                    | 'C                                                                                        | CI                                                                     | go                                                                                       | Karpo<br>ul. Cynankiego 15<br>65-831 Jeiona Góra<br>Iel.: 684141017<br>faia: 684785149<br>email: bokglicargo.pi |                                  |  |  |  |
|----------------------------------------------------------------------------------------------------|----------------------------------------------------------------------------------------------------|-------------------------------------------------------------------------------------------|------------------------------------------------------------------------|------------------------------------------------------------------------------------------|----------------------------------------------------------------------------------------------------|----------------------------------|--|--|--|
| 71 50510                                                                                                    | C TO MICOO                                                                                                    | DTULEO                                                                                    | COLUMN TO D                                                            |                                                                                          | 24                                                                                                    | iora Gira, 2015-0                |  |  |  |
| ZLECEN                                                                                                    | E TRANSPO                                                                                                    | RIUTEO                                                                                    | RWARD                                                                  | ING ORDER                                                                                | CT TRANSPORTAU                                                                                                  | FIRAG                            |  |  |  |
| N                                                                                                    | Umer ziecenia                                                                                                    | a transport                                                                               | lowego                                                                 |                                                                                          | 70001012010                                                                                                    |                                  |  |  |  |
|                                                                                                    | Caroo                                                                                                    | -                                                                                         |                                                                        |                                                                                          | 2 ALCON BOLING CA                                                                                               |                                  |  |  |  |
| u<br>65-8                                                                                                    | Cynarskiego 1<br>31 Zielona Góra<br>iel.: 684141017                                                                                                | 5<br>1, PL                                                                                |                                                                        |                                                                                          | Konarskiego 12<br>58-002 Zarska Wieš, F<br>tel. 682556855                                                       | ۹L                               |  |  |  |
| ir rejestracyjny poj                                                                                                    | azdu diu 897                                                                                                    | 6                                                                                         | Nr rej. n                                                              | aczepy                                                                                   | Karnet TIR                                                                                                    |                                  |  |  |  |
| Kien                                                                                                    | awca.                                                                                                    |                                                                                           |                                                                        |                                                                                          |                                                                                                    |                                  |  |  |  |
| Add                                                                                                    | es urzędu celne                                                                                                    | 200                                                                                       |                                                                        |                                                                                          | Adres odprawy ostatecz                                                                                          | nej                              |  |  |  |
|                                                                                                    | CMR                                                                                                    | (d)                                                                                       | 2                                                                      |                                                                                          | CMR                                                                                                    | - 1023                           |  |  |  |
| Towa                                                                                                    | e                                                                                                    |                                                                                           |                                                                        | niebezoiec                                                                               | 20v                                                                                                    |                                  |  |  |  |
| Waga                                                                                                    | 24000 kg                                                                                                    | LDM                                                                                       | 13.6                                                                   | ADR -                                                                                    | Stawka frachtowa                                                                                                | 800,00 PLN                       |  |  |  |
| Data zala                                                                                                    | dunku                                                                                                    |                                                                                           |                                                                        | Miejs                                                                                    | ce zaladunku                                                                                                    |                                  |  |  |  |
| Od 2015-06-                                                                                                    | 10 08:00                                                                                                    |                                                                                           |                                                                        | uL N                                                                                     | laiomicka19b                                                                                                    |                                  |  |  |  |
| Do 2015-06-                                                                                                    | 10 09:00                                                                                                    | 30                                                                                        | 59-300 Lubin, PL                                                       |                                                                                          |                                                                                                    |                                  |  |  |  |
| Data rozła                                                                                                    | dunku                                                                                                    |                                                                                           | Miejsce rozladunku                                                     |                                                                                          |                                                                                                    |                                  |  |  |  |
| Od 2015-06-                                                                                                    | 11 08:00                                                                                                    |                                                                                           | u. Cynarskiego 5                                                       |                                                                                          |                                                                                                    |                                  |  |  |  |
| Do 2015-06-                                                                                                    | 11 09:00                                                                                                    | -                                                                                         |                                                                        | 65-831                                                                                   | Zielona Góra, PL                                                                                                |                                  |  |  |  |
| ISS KORESP. THEY DO<br>VALUED ZLECENEA<br>Zaceniobiaros (pro<br>7.<br>Alugyable docietos<br>Zabrenia ele podejn<br>Provednik me obo<br>kumenty<br>ubre 45 od dely doel | kunchrithe — sear<br>Herdrithe progima<br>Herdrithe progima<br>Herdrithe herdrithe<br>Herdrithe bekanlich<br>Herdrithe dokume<br>Angesk zebrecht z | igo stecenie di<br>o w steceniu i<br>o winych lub ni<br>ologica saladi<br>nitiyo stalanda | o realizadi<br>niaugodnych<br>iaugodnych<br>unicu wazya<br>sidapych wy | zobowiązany je<br>one ne bieżące.<br>w wystenionym<br>dde konieczne d<br>konanie uskugi. | at do posladania aktualnego<br>al w skrikýszym ziscentu.<br>So vykonanie pizawozu i od                          | o uberplemenis<br>Ipraer colnych |  |  |  |
| ste prati i vedalestici i<br>Spora<br>Jan Kov                                                                                                    | 1                                                                                                    | -18 68-1-1017                                                                             |                                                                        |                                                                                          | Proyet/2a                                                                                                    | neisentil -                      |  |  |  |

Rys. 196 Przykładowe zlecenie z nazwiskiem i imieniem spedytora w podpisie

W celu umieszczenia imienia i nazwiska spedytora, który sporządził zlecenie/relację należy Uruchomić opcje *Zarządzanie* (pkt. 3), następnie wejść w *Konfiguracja->Konfiguracja modułu Transporti spedycja->*otworzyć zakładkę Wydruk i zaznaczyć v dla opcji *Drukuj podpis na zleceniu i relacji.* 

| Konfiguracja      | modułu   | Transp    | ort i spe     | dycja'                   |                |         |           |   |
|-------------------|----------|-----------|---------------|--------------------------|----------------|---------|-----------|---|
| Ziecenie, Relacja | Zlecenie | Relacja   | Wydruk        | Мару                     | Firma          | Cennik  | Monitorin | 6 |
|                   |          |           |               | Drukuj LC                | )M na relacj   | i* 🗹    |           |   |
|                   |          |           | Dru           | i <mark>kuj dopis</mark> | ek na relacj   | •       |           |   |
|                   |          |           | Drukuj r      | nazwę kon                | nta na relacj  | i* 🗹    |           |   |
|                   |          | Drukuj ad | res korespo   | ndencyjny                | y pracownił    | (a 🗐    |           |   |
|                   |          |           | Drukuj ad     | lres kores               | pondencyjr     | iy 🔲    |           |   |
|                   |          |           | Destruite and | Drukuj nr                | NIP na relac   | ji 🔄    |           |   |
|                   |          |           | Drukuj pod    | pis na zie<br>vsokość s  | tonki relaci   | ;]I 🕑   |           |   |
| 80                | \$       |           |               | ,                        | itopini ronaoj |         |           |   |
|                   |          |           |               | Szabion o                | druku relacj   | i* Szab | lon 2     | ۲ |

Rys. 197 Zaznaczenie opcji wydruku podpisu

Do wydruku danych spedytora sporządzającego zlecenie można dodatkowo zamieścić na zleceniu/relacji pieczątkę. Na pieczątce może być np.: skan pieczątki firmowej z podpisem spedytora zeskanowane i zapisane w postaci pliku graficznego.

Aby wstawić podpis należy w opcjach *Zarządzanie* wejść we *Wspólne słowniki->Pracownicy* (Rys. 198, poz. 1) i edytować dane wybranego pracownika klikając w odpowiednim wierszu ołówek (Rys. 199, poz. 1).

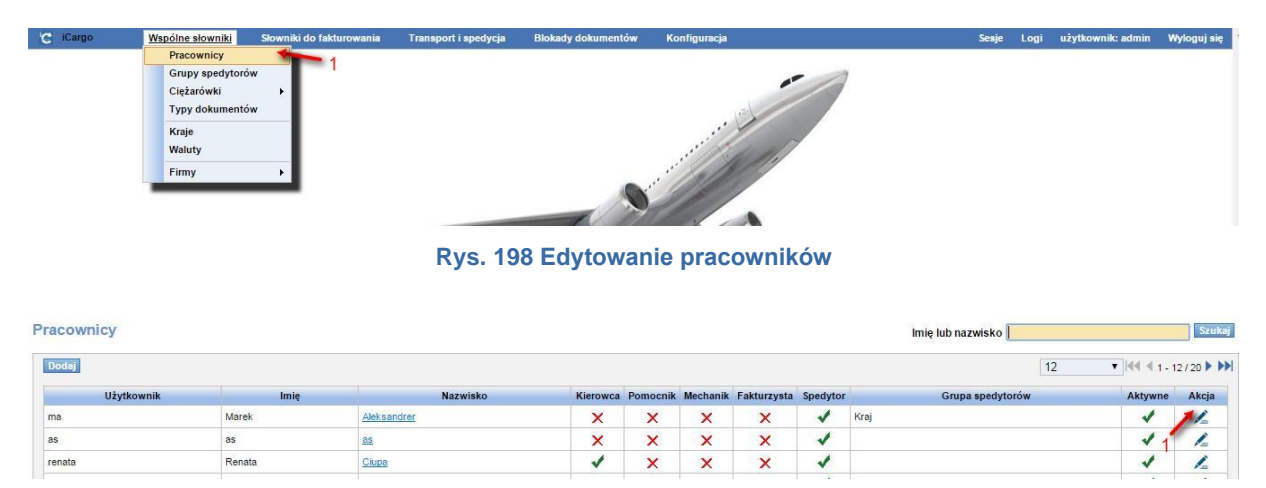

Rys. 199 Edytowanie danych pracownika

W polu Pieczątka klikamy link [Dodaj] (Rys. 200, poz. 1).

| Zyptz       kutuk watak prozegon prozegon projekti         Użytkownik       ma         Imię*       Marek         Nazwisko*       Aleksandrer         Fak                                                                                                    | Edytuj pracownika      | The State of State of State |  |
|----------------------------------------------------------------------------------------------------|------------------------|-----------------------------|--|
| Uzytkownik ma   Innię Marek   Nazwisko Aleksandrer   Fax                                                                                                    | zapisz Anuluj Drukuj w | izomik pieczęci i podpisu   |  |
| Imie Marek   Nazwisko Aeksandrer   Fax                                                                                                    | Użytkownik             | ma                          |  |
| Nazwisko Aleksandrer<br>Fax<br>Telefon komóńkowy<br>Email<br>Jabber ID (JID)<br>Jabber ID (JID)<br>Jezyk<br>polski T<br>Spedytor Kraj - KrajoWy<br>Kerowa<br>Pomoonik<br>Aktrasta<br>Pieczątka<br>Korespondencyjny                                                                                                    | lmię*                  | Marek                       |  |
| Fax   Telefon komórkowy   Telefon stacjonarny   Email   Jabber ID (JID)   Utwórz   Jezyk   polski<   Spedytor   Kraj - Krajowy   Kerowca   Pomocnik   Bakturzysta   Fakturzysta   Fakturzysta   Jeczątka                                                                                                    | Nazwisko*              | Aleksandrer                 |  |
| Telefon komóńkowy Telefon stacjonarny Email Jabber ID (JID) Utwórz Język polski  Grupa spedytorów Kraj - Krajowy Kraj - Krajowy Kerowca Pomocnik Hechanik Hechanik Hechanik Kerespondencyjny                                                                                                    | Fax                    |                             |  |
| Telefon stacjonary<br>Email<br>Jabber ID (JID)<br>Jezyk polski<br>Spedytor<br>Kraj - Krajowy<br>Kraj - Krajowy<br>K                                                                | Telefon komórkowy      |                             |  |
| Email Jabber ID (JID) Jegyk polski   Spedytor  Kraj-Krajowy  Kraj-Krajowy  Kraj-Krajowy  Likerowa  Beomonik  Beohanik  Beohanik  Beohanik  Beohanik  Afres Korespondencyjny  Likerowa  Likerowa  Lik                                                                                                    | Telefon stacjonarny    |                             |  |
| Jabber ID (JII)<br>Język polski T<br>Spedytor<br>Grupa spedytorów Kraj-Krajowy T<br>Kierowa<br>Pomoonik<br>Hachanik<br>Fakturzysta<br>Pieczątka<br>Pieczątka<br>Adres<br>Korespondencyjny<br>Littore Littore                                                                                                    | Email                  |                             |  |
| Jezyk polski v<br>Spedytor v<br>Grupa spedytorów Kraj-Krajowy v<br>Kierowa<br>Pomoonik<br>Pomoonik<br>Hechanik<br>Fakturzysta<br>Pieczątka<br>Veczątka<br>Adres<br>korespondencyjny<br>Ludztavi v Ludztavi v Ludztavi                                                                                                    | Jabber ID (JID)        |                             |  |
| Setyk DOSN ▼<br>Spedytor ♥<br>Grupa spedytorów Kraj-KrajoWy ▼<br>Kierowca □<br>Pomoonik □<br>Pomoonik □<br>Fakturzysta □<br>Pieczątka □<br>Pieczątka □<br>korespondencyjny □                                                                                                    |                        |                             |  |
| Spedytor<br>Grupa spedytorå<br>Kierowca<br>Pomocnik<br>Mechanik<br>Fakturzysta<br>Pieczątka<br>Korespondencyjny<br>Mechanik<br>Mechanik<br>Mec | Język                  | polski                      |  |
| Grupa spedytorów Kraj - Krajowy V<br>Kierowca<br>Pomoonik<br>Mechanik<br>Fakturzysta<br>Pieczątka<br>Adres<br>korespondencyjny<br>Landow Landow                                                                                                    | Spedytor               | 8                           |  |
| Kierowca   Pomoonik   Mechanik   Fakturzysta   Pieczątka     Dodaj 1     Adres korespondencyjny                                                                                                    | Grupa spedytorów       | Kraj - Krajowy 🔻            |  |
| Pemocnik Caracteria Caracteria Ca                                                                                                    | Kierowca               |                             |  |
| Mechanik<br>Fakturzysta<br>Pieczątka<br>Doda<br>Atrysme<br>Adres<br>korespondencyjny                                                                                                    | Pomocnik               |                             |  |
| Fakturzysta<br>Pieczątka<br>Doda 1<br>Aktywne<br>Adres<br>korespondencyjny                                                                                                    | Mechanik               | 6                           |  |
| Pieczątka Doda – 1<br>Aktywne @<br>Adres<br>korespondencyjny                                                                                                    | Fakturzysta            | 0                           |  |
| Dods↓ 1<br>Aktywe Ø<br>Adres<br>korespondencyjny                                                                                                    | Pieczatka              |                             |  |
| Dods↓ 1<br>Aktywne Ø<br>Adres<br>korespondencyjny                                                                                                    |                        |                             |  |
| Dods↓ 1<br>Aktywe<br>Adres<br>korespondencyjny                                                                                                    |                        |                             |  |
| Dods↓ 1<br>Aktywne Ø<br>Adres<br>korespondencyjny                                                                                                    |                        |                             |  |
| Dode/       Aktywne       Ø       Adres       korespondencyjny                                                                                                    |                        | 1                           |  |
| Aktywne C<br>Adres<br>korespondencyjny                                                                                                    |                        | Dodei                       |  |
| Adres<br>korespondencyjny                                                                                                    | Aktywne                | 8                           |  |
|                                                                                                    | Adres                  |                             |  |
|                                                                                                    |                        |                             |  |

Rys. 200 Dodanie pieczątki pracownika

Po otwarciu okna wybieramy z dysku plik graficzny, który chcemy załączyć. Zmiany zapisujemy klikając przycisk [Zapisz].

# 6.15 Monitoring

*Monitoring* jest narzędziem służącym do obserwacji ładunku w zakresie jego stanu, terminowości przewozu, historii jego przewozu. Mowa bowiem o monitorowaniu położenia i stanu ładunków podczas transportu, prac przeładunkowych, wszelkich manipulacji ładunkiem, magazynowania, czy samego składowania. Na każdym z tych etapów, istnieje potrzeba kontroli i nadzoru, wynikająca z obowiązku dbałości o ładunek.

W celu uruchomienia monitoringu należy wejść w moduł Transport i spedycja, a następnie

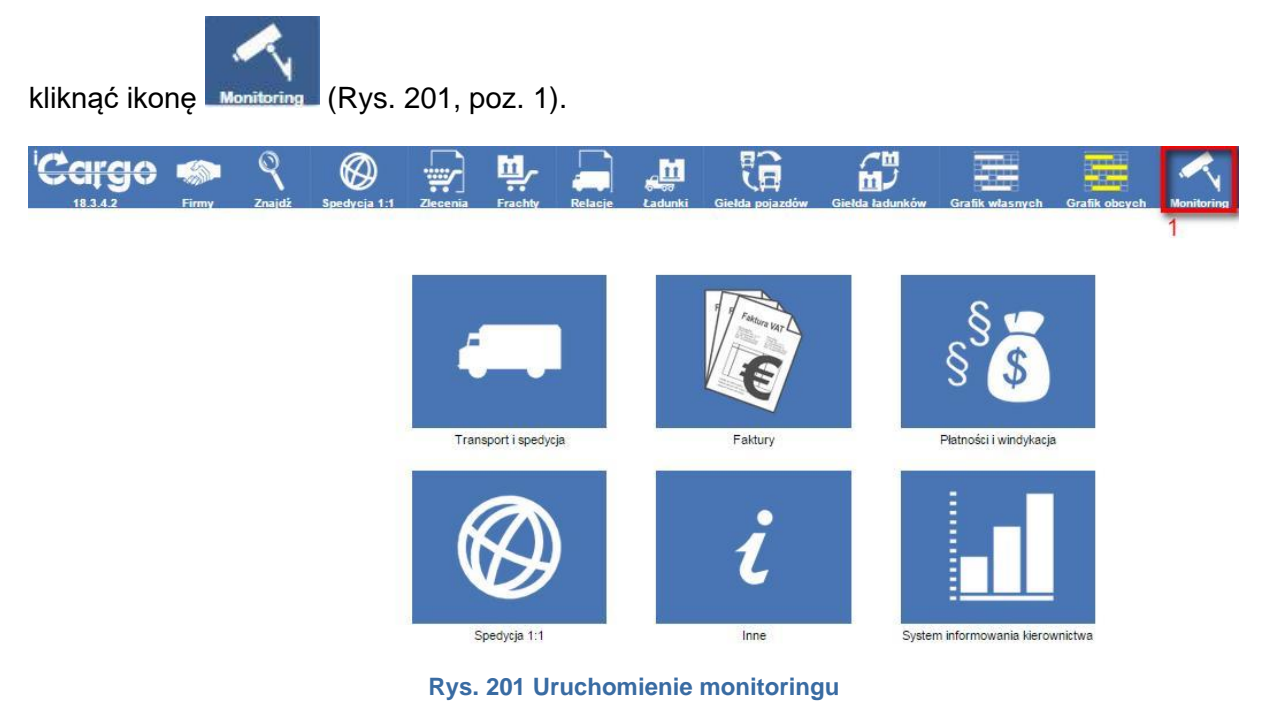

Na Rys. 202 przedstawiono przykładowe okno z wyświetlonymi ładunkami, w których nie ma jeszcze naniesionych informacji między innymi o ich *Typie* i *Statusie*.

| Monitoring                                                                                                  |                                                        |                        |            |                                                             |                                                                 |                       |                                                                                                    |                                               |
|----------------------------------------------------------------------------------------------------|--------------------------------------------------------|------------------------|------------|-------------------------------------------------------------|-----------------------------------------------------------------|-----------------------|----------------------------------------------------------------------------------------------------|-----------------------------------------------|
| Załadunki                                                                                                   |                                                        | Rozładunki             |            | Spedytor                                                    | Ukończone Nie 🔻                                                 | Relacja (             | Dotaj i odŚwież wszystkie otwarte rela                                                                                              | 2015-08-27                                    |
| Klient o                                                                                                    | Zleceniobiorca +                                       | Ustalono z / Telefon a | Kierowca + | Załadunki e                                                 | Roztadunki 🔺                                                    | Spedytor ø            | Historia e                                                                                                    | Status e                                      |
| ALE AUTO SP Z O.O.<br>Zlecenie: ZT<br>00009/2015/WAW                                                        | ALE AUTO SP Z O.O.<br>Relacja: RT<br>00000/2015        |                        |            | 2015-06-10 08:00, PL, 59-<br>300, Lubin, Malomicka 196      | 2015-06-11 08:00, PL, 65-831,<br>Zielona Góra,                  | Janina<br>Krzepkowska | 2015-07-23 11:21 / admin<br>Typ: Nowy<br>2015-07-23 11:17 / admin<br>Typ: Przed załadunkiem<br>2015-07-23 11:07 / admin             | Typ Nowy ¥<br>Status Nieustalony ¥<br>zakończ |
| GABI TRANS sp. k.<br>Zlecenie: ZT<br>00015/2015/WAW<br>ALE AUTO SP Z O.O.<br>Zlecenie: ZT<br>00018/2015/WAW | BTU<br>Transport605896698<br>Relacja: RT<br>00014/2015 |                        |            | 2015-06-10 08:00, PL, 59-<br>360, Lubin, Matomicka 19b<br>; | 2015-06-11 08:00, PL, 85-831,<br>Zielona Góra,<br>:             | Janina<br>Krzepkowska | 2015-07-22 13:21 / admin<br>Status: Nieustalony<br>Informacja do wydruku: ADRES-NAZWISKO-<br>TRAMSPORT_RELACJA _INFO WYDRUK         | Typ Nowy ▼<br>Status Neustalony ▼<br>zakończ  |
| ONTP SP. z o.o.<br>Zlecenie: ZT<br>00018/2015/WAW<br>GABI TRANS sp. k.<br>Zlecenie: ZT<br>00017/2015/WAW    | EkoStyl sp. j.<br>Relacja: RT<br>00015/2015            |                        |            | 2015-06-10 08:00, PL, 59-<br>300, Lubin, Malomicka 19b<br>; | 2015-06-11 08:00, PL, 65-831,<br>Zielona Góra,<br>:             | Janina<br>Krzepkowska | 2015-07-22 13:21 / admin<br>Status: Nieustalony<br>Informedja do wydruku: ADRES-NAZWISKO-<br>TRAMSPORT_RELACJA _INFO WYDRUK         | Typ Nowy ▼<br>Status Nieustalony ▼<br>zakończ |
| ALE AUTO SP Z O.O.<br>Zlecenie: ZT<br>00018/2015/WAW                                                        | BTU<br>Transport805898898<br>Relacja: RT<br>00019/2015 |                        |            | 2015-06-10 08:00, PL, 59-<br>300, Lubin, ul. Matomicka19b   | 2015-06-11 08:00, PL, 65-831,<br>Zielona Góra, u. Cynarskiego 5 | Jan Kowalski          | 2015-07-22 13:21 / admin<br>Status: Nieustalony<br>Informedja do vydruku: ADRES KORESP.<br>TYPY DOKUMENTČK<br>tekstillillillillilli | Typ Nowy ¥<br>Status Nieustalony ¥<br>zakońsz |

Rys. 202 Przykładowe okno monitoringu bez naniesionych informacji o ładunkach

Na następnym zrzucie (Rys. 203) przedstawione jest okno z naniesionymi przykładowymi informacjami o *Typie* i *Statusie* ładunku.

| Monitoring                                                                                                  |                                                        |                        |            |                                                             |                                                                     |                       |                                                                                                    |                                                            |
|----------------------------------------------------------------------------------------------------|--------------------------------------------------------|------------------------|------------|-------------------------------------------------------------|---------------------------------------------------------------------|-----------------------|----------------------------------------------------------------------------------------------------|------------------------------------------------------------|
| Załadunki                                                                                                   |                                                        | Rozładunki             |            | Spedytor                                                    | Ukończone Nie 🔻                                                     | Relacja O             | d* 2015-05-27 🔲 Relacja<br>Dodaj i odśwież wszystkie otwarte                                                                                                    | Do* 2015-08-27                                             |
| Klient ¢                                                                                                    | Zleceniobiorca +                                       | Ustalono z / Telefon + | Kierowca ¢ | Załadunki ¢                                                 | Rozladunki 🔺                                                        | Spedytor +            | Historia ¢                                                                                                    | Status ¢                                                   |
| ALE AUTO SP Z O.O.<br>Ziecenie: ZT<br>DDDD9/2015/WAW                                                        | ALE AUTO SP Z O.O.<br>Relacja: RT<br>00009/2015        |                        |            | 2015-06-10 08:00, PL, 59-<br>300, Lubin, Matomicka 19b      | 2015-06-11 08:00, PL, 65-831.                                       | Janina<br>Krzepkowska | 2015-07-27 12:52 / admin<br>Typ: W drodze                                                                                                    | ▲ Typ W drodze ▼     Status Spóźnienie ▼                   |
|                                                                                                    |                                                        |                        |            |                                                             |                                                                     |                       | 2015-07-23 11:21 / admin<br>Typ: Nowy<br>2015-07-23 11:17 / admin                                                                                                    | Zakończ Zabisz                                             |
| GABI TRANS sp. k.<br>Zlecenie: ZT<br>00016/2015/WAW<br>ALE AUTO SP Z O.O.<br>Zlecenie: ZT<br>00016/2015/WAW | BTU<br>Transport605896698<br>Relacja: RT<br>00014/2015 |                        |            | 2015-06-10 08:00, PL, 59-<br>300, Lubin, Malomicka 10b<br>: | 2015-06-11 08:00, PL, 65-831, Zielona Góra.                         | Janina<br>Krzepkowska | 2015-07-27 12:52 / admin<br>Typ: Załadunek<br>2015-07-22 13:21 / admin<br>Status: Nieustalony<br>Informacja do wydruku: ADRES-<br>Nazursko-TrawsPort Pelacza, INFO    | A Typ Zaladunek ▼     Status Zawalone ▼     zekończ Zepisz |
| ONTP SP. z o.o.<br>Zlecenie: ZT<br>00018/2015/WAW<br>GABI TRANS sp. k.<br>Zlecenie: ZT<br>00017/2015/WAW    | EkoStyl sp. j.<br>Relacja: RT<br>00015/2015            |                        |            | 2015-06-10 08:00, PL. 50-<br>300, Lubin, Malomicka 10b      | 2015-06-11 08:00, PL, 65-831.                                       | Janina<br>Krzepkowska | 2015-07-27 12:52 / admin<br>Typ: Odprawa celna<br>2015-07-22 13:21 / admin<br>Status: Nieustalony<br>Informacja do wydruku: 2DRES-<br>INZVISKO-TRANSPORT_RELACIA_INFO | Typ Odprawa celna      Status Neustalony      Zakończ      |
| ALE AUTO SP Z O.O.<br>Zlecenie: ZT<br>00019/2015/WAW                                                        | BTU<br>Transport805898698<br>Relacja: RT<br>00019/2015 |                        |            | 2015-06-10 08:00, PL, 50-<br>300, Lubin, ul. Matomicka 10b  | 2015-06-11 08:00, PL, 65-831, Alexandre Sona Góra, u. Cynarskiego 5 | Jan Kowalski          | 2015-07-27 12:52 / admin<br>Typ: Incydent<br>2015-07-22 13:21 / admin<br>Status: Nieustalony<br>Informacja do wydruku: ADRES KORESP.<br>TYPY DOKUMENTOW               | Typ Incydent     Status Ok     Zakończ Zenisz              |

Rys. 203 Przykładowe okno monitoringu z naniesionymi informacjami o ładunku.

## 6.15.1 Wyświetlenie ładunków w monitoringu

Do wyszukiwania ładunków służy okno listy (pkt. 2.5). Mamy do wyboru okna:

- Załadunki podajemy miejscowość, gdzie towary były załadowane
- Rozładunki podajemy miejscowość, gdzie towary były rozładowane
- ✓ Spedytor,
- ✓ Ukończone:
- K Wszystkie (wyświetlone ukończone i nieukończone relacje),
- Image: Tak (wyświetlone ukończone relacje),
- Nie (wyświetlone nieukończone relacje),
- Relacja od...Relacja do wybieramy z kalendarzy zakres dat

Na poniższym Rys. 204 widoczne są wyszukane relacje według zadanych kryteriów (Rys. 204,

poz. 1). W tym przypadku podano dane w polach:

- Załadunek
- Ukończone

Monitoring

Relacja od i Relacja do

|                                        |                                          |                        |            |                                                         |                                                     |                       | Dodaj i odswież wszystkie otw                                      | arte relacje                              |
|----------------------------------------|------------------------------------------|------------------------|------------|---------------------------------------------------------|-----------------------------------------------------|-----------------------|--------------------------------------------------------------------|-------------------------------------------|
| Klient +                               | Zleceniobiorca e                         | Ustalono z / Telefon ¢ | Kierowca ¢ | Załadunki e                                             | Rozładunki 🔺                                        | Spedytor #            | Historia e                                                         | Status e                                  |
| TU Transport<br>lecenie: ZT 29/6/2014  | ONTP SP. z o.o.<br>Relacja: RT 29/6/2014 |                        |            | 2014-06-18 08:00, PL, 59-<br>300, Lubin, Małomicka 174w | 2014-06-19 08:00, PL, 52-220,<br>Legnica, Rynek123f | Janina<br>Krzepkowska | 2015-06-12 11:50 / admin<br>Status: Nowy<br>Informacja do wydruku: | Typ Nowy<br>Status Nieustalony            |
| NT Anna Goguls<br>ecenie: ZT 43/7/2014 | EkoStyl sp. j.<br>Relacja: RT 43/7/2014  |                        |            | 2014-07-16 08:00, PL, 59-<br>300, Lubin,                | 2014-07-23 08;00, FR, 22897,<br>Linor,              | Janina<br>Krzepkowska | 2015-06-12 11:50 / admin<br>Status: Nowy<br>Informacja do wydruku: | Zakończ<br>Typ Nowy<br>Status Nieustalony |
| NT Anna Goguls<br>ecenie: ZT 35/7/2014 | EkoStyl sp. j.<br>Relacja: RT 35/7/2014  |                        |            | 2014-07-16 08:00, PL, 59-<br>300, Lubin,                | 2014-07-23 08:00, FR, 22897,<br>Linor,              | Janina<br>Krzepkowska | 2015-06-12 11:50 / admin<br>Status: Nowy<br>Informacja do wydruku: | Typ Nowy<br>Status Nieustalony            |

Rys. 204 Wyszukane przykładowe dane według zadanych kryteriów

W tabeli z wyświetlonymi relacjami są widoczne kolumny:

- Klient klient zlecający przewóz,
- Zleceniobiorca przewoźnik,
- Ustalono z/Telefon dane osoby, z którą ustalane są szczegóły realizacji relacji,
- Kierowca kierowca wiozący ładunek,
- Załadunki dane o załadunku z relacji,
- Rozładunki dane o rozładunku z relacji,
- Spedytor dane spedytora,
- Historia przechowywane informacje o realizacji relacji,
- ✓ Status stan i typ zlecenia.

## 6.16 Zmiana Statutu i typu relacji w monitoringu

W celu zmiany typu relacji klikamy w listę rozwijalną Typ (Rys. 205, poz. 1). Do wyboru są:

- Przed załadunkiem,
- ✓ Załadunek,
- ✓ W drodze,
- ✓ Rozładunek,
- Odprawa celna,
- Incydent,
- ✓ Nowy,
- Inny.

| 8.0 | - |   |   |    |    |   |   |
|-----|---|---|---|----|----|---|---|
| IVI | 0 | n | ſ | 10 | ri | n | g |

| Załaduni                                    | ri<br>Relacja Do* 2015-08-2    | Rozładunki Lut                | bin           | Spedytor                                                                |                                                        | Ukończo               | ne Nie 🔻 Relacja Od<br>Dodaj i odśwież wszystkie otwarte re                                                                                                    | 2014-05-0            | 1                   | Szukaj |
|---------------------------------------------|--------------------------------|-------------------------------|---------------|-------------------------------------------------------------------------|--------------------------------------------------------|-----------------------|----------------------------------------------------------------------------------------------------|----------------------|---------------------|--------|
| Klient ¢                                    | Zleceniobiorca +               | Ustalono z / Telefon ¢        | Kierowca ¢    | Załadunki +                                                             | Rozładunki 🔺                                           | Spedytor ¢            | Historia ¢                                                                                                    | 1                    | Status ¢            |        |
| EkoStyl sp. j.<br>Zlecenie: ZT<br>51/8/2014 | iCargo<br>Relacja: RW 4/8/2014 | Janina Krzepkowska,<br>zmlana | Jan Kierowca, | 2014-08-27<br>05:00, PL, 65-<br>831, Zielona Góra, ul.<br>Cynarskiego 5 | 2014-08-27<br>12:30, PL, 59-<br>300, Lubin, ul. Orla 3 | Janina<br>Krzepkowska | 2015-07-22 13:21 / admin<br>OdŚwieżono dane z relacji:<br>2015-06-12 11:50 / admin<br>Status: Nowy<br>Informacja do wydruku: Ładunek należ<br>sprawdzić przed załadunkiem i po | Status<br>2<br>zakoń | Nowy<br>Nieustalony |        |

Rys. 205 Zmiana Statusu i Typu relacji.

Po zmianie typu relacji (Rys. 206, poz. 1) pojawia się link **[Zapisz]** (Rys. 206, poz. 2), w który należy kliknąć w celu zapisania wprowadzonej zmiany.

| Monitoring                                  |                                   |                               |                            |                                                                         |                                                      |                      |                                                    |                                           |                                                     |
|---------------------------------------------|-----------------------------------|-------------------------------|----------------------------|-------------------------------------------------------------------------|------------------------------------------------------|----------------------|----------------------------------------------------|-------------------------------------------|-----------------------------------------------------|
| Załadunki<br>Re                             | elacja Do <sup>*</sup> 2015-08-29 | Rozładunki Lubin              |                            | Spedytor                                                                |                                                      | Ukończone Nie        | ▼<br>Dodaj i d                                     | cje Szukaj                                |                                                     |
| Klient +                                    | Zleceniobiorca +                  | Ustalono z / Telefon ‡        | Kierowca +                 | Załadunki ‡                                                             | Rozładunki 🔺                                         | Spedytor             |                                                    | Historia e                                | 1 Status +                                          |
| EkoStyl sp. j.<br>Zlecenie: ZT<br>51/8/2014 | iCargo<br>Relacja: RW 4/8/2014    | Janina Krzepkowska,<br>zmiana | Jan <mark>Kierowca,</mark> | 2014-08-27<br>05:00, PL, 65-<br>831, Zielona Góra, ul.<br>Cynarskiego 5 | 2014-08-27<br>12:30, PL, 59-<br>300, Lubin, ul. Orla | Janina<br>Krzepkowsk | 2015-07-22 13:<br>Odświeżono dan<br>2015-06-12 11: | 21 / admin<br>ne z relacji:<br>50 / admin | Typ Odprawa celna Typ Odprawa celna Typ Nieustalony |
|                                             |                                   |                               |                            |                                                                         |                                                      |                      | Status: Nowy<br>Informacja do<br>sprawdzić prze    | wydruku: Ładunek należ 💌                  | zakończ 2 Zapisz                                    |

Rys. 206 Zapisanie zmiany Typu relacji

Po zapisaniu zmian pojawiają się dodatkowe symbole graficzne, w zależności od wprowadzonego typu dla relacji: Na Rys. 207 przedstawiono symbol (Rys. 207, poz. 2) dla przypisanego typu dla relacji *Odprawa celna* (Rys. 207, poz. 1).

| Załadunki                                  |                                | Rozładunki Lubin              |               | Spedytor                                                                | Uko                                                    | ńczone Nie            | Relacja Od* 20                                                                                                    | 014-05-01   |                                                    |
|--------------------------------------------|--------------------------------|-------------------------------|---------------|-------------------------------------------------------------------------|--------------------------------------------------------|-----------------------|----------------------------------------------------------------------------------------------------|-------------|----------------------------------------------------|
| Rel                                        | acja Do* 2015-08-29            |                               |               |                                                                         | 2                                                      |                       | Dodaj i odśwież wszystkie ot                                                                                                    | warte relac | je Szuka                                           |
| Klient ÷                                   | Zleceniobiorca ‡               | Ustalono z / Telefon ¢        | Kierowca 🛊    | Załadunki 🛊 💧                                                           | Rozładunki                                             | Spedytor +            | Historia ¢                                                                                                    |             | Status ¢                                           |
| ikoStyl sp. j.<br>Jecenie: ZT<br>11/8/2014 | iCargo<br>Relacja: RW 4/8/2014 | Janina Krzepkowska,<br>zmiana | Jan Kierowca, | 2014-08-27<br>05:00, PL, 65-<br>831, Zielona Góra, ul.<br>Cynarskiego 5 | 2014-08-27<br>12:30, PL, 59-<br>300, Lubin, ul. Orla 3 | Janina<br>Krzepkowska | 2015-07-29 10:00 / admin<br>Typ: Odprawa celna<br>2015-07-22 13:21 / admin<br>Odświeżono dane z relacji:<br>2015-06-12 11:50 / admin | •           | Typ Odprawa celna<br>Status Nieustalony<br>zakończ |

Dostępne ikony dla poszczególnych *Typów* ładunków:

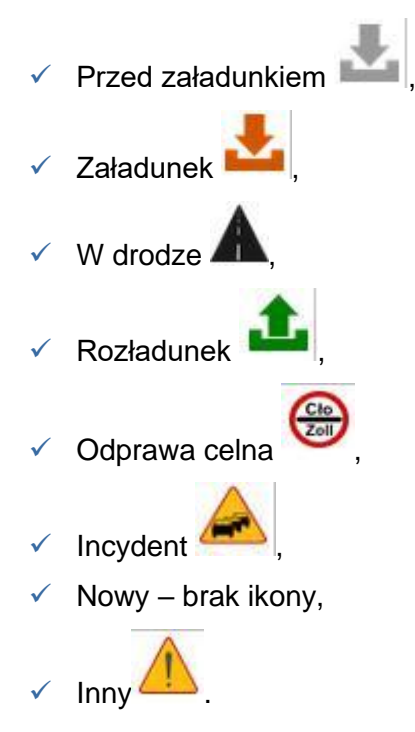

W celu zmiany statusu relacji klikamy w listę rozwijalną *Status* (Rys. 208, poz. 1). Następnie wybieramy jedną z dostępnych pozycji:

- ✓ OK realizacja relacji przebiega zgodnie z założeniami,
- Spóźnienie nastąpiło spóźnienie,
- ✓ Zawalone kiedy jest problem z realizacją relacji,
- Nieustalony.

Po wybraniu opcji zapisujemy zmiany klikając na link **[Zapisz]** (Rys. 208, poz. 2).

| Załadunki 🛛                                     | acja Do* 2015-08-29                                | Rozładunki             |            | Spedytor                                                     |                                                    | Ukończo               | ne Niê T Re<br>Dodaj i odśwież wszystkie o                                                                     | lacja Od* 2(<br>warte relacje | 015-05-29 🔟                                          |
|-------------------------------------------------|----------------------------------------------------|------------------------|------------|--------------------------------------------------------------|----------------------------------------------------|-----------------------|----------------------------------------------------------------------------------------------------|-------------------------------|------------------------------------------------------|
| Klient ÷                                        | Zleceniobiorca ¢                                   | Ustalono z / Telefon ¢ | Kierowca ‡ | Załadunki ¢                                                  | Rozładunki 🔺                                       | Spedytor +            | Historia ¢                                                                                                    |                               | Status ¢                                             |
| E AUTO SP Z<br>O.<br>Icenie: ZT<br>009/2015/WAW | ALE AUTO SP Z<br>O.O.<br>Relacja: RT<br>00009/2015 |                        |            | 2015-06-10<br>08:00, PL, 59-<br>300, Lubin, Małomicka<br>19b | 2015-06-11<br>08:00, PL, 65-<br>831, Zielona Góra, | Janina<br>Krzepkowska | 2015-07-27 12:52 / admin<br>Typ: W drodze<br>2015-07-23 11:21 / admin<br>Typ: Nowy<br>2015-07-23 11:17 / admin | Î<br>•                        | Typ W drodze<br>Status Nieustalony<br>1<br>zakończ 2 |

Rys. 208 Zmiana statusu relacji

Po zapisaniu zmian dodatkowo wprowadzone zostają kolory dla statusów. Na poniższym rysunku jest przedstawione barwne pole dla statusów. Status:

✓ OK – kolor zielony

Monitoring

- ✓ Spóźnione kolor zółty
- ✓ Zawalone kolor czerwony
- ✓ Nieokreślony kolor biały.

| Załadunki                                                              |                                                        | Rozładunki             |            | Spedytor                                                     | Ukończone Nie 🔻                                                     |                       | Relacja Od" 2015-05-29 🛄 Ro<br>Dodaj i odšwież wszystkie otwarte re                             | elacja Do" 2015-08-29                  |
|------------------------------------------------------------------------|--------------------------------------------------------|------------------------|------------|--------------------------------------------------------------|---------------------------------------------------------------------|-----------------------|-------------------------------------------------------------------------------------------------|----------------------------------------|
| Klient \$                                                              | Zleceniobiorca +                                       | Ustalono z / Telefon ¢ | Kierowca + | Załadunki ¢                                                  | Rozladunki 🔺                                                        | Spedytor ¢            | Historia e                                                                                      | Status e                               |
| LE AUTO SP Z O.O.<br>Jecenie: ZT<br>0009/2015/WAW                      | ALE AUTO SP Z 0.0.<br>Relacja: RT<br>00009/2015        |                        |            | 2015-06-10 08:00, PL.<br>59-300, Lubin, Matomicka<br>19b     | 2015-06-11 08:00, PL, 85-                                           | Janina<br>Krzepkowska | 2015-07-29 12:51 / admin Astatus: Ok<br>Typ: W drodze                                           | Typ W drodze<br>Status Ok              |
|                                                                        |                                                        |                        |            |                                                              |                                                                     |                       | 2015-07-27 12:52 / admin<br>Typ: W drodze                                                       | zakończ                                |
| ONTP SP. z o.o.<br>Jecenie: ZT<br>I0018/2015/WAW<br>GABI TRANS sp. k.  | EkoStyl sp. j.<br>Relacja: RT<br>00015/2015            |                        |            | 2015-06-10 08:00, PL.<br>59-300, Lubin, Małomicka<br>19b     | 2015-06-11 08:00, PL, 65-                                           | Janina<br>Krzepkowska | 2015-07-29 13:37 / admin<br>Status: Spóinienie<br>2015-07-27 12:52 / admin<br>Tun: Ofrase celes | Typ Odprawa celna<br>Status Spóźnienie |
| lecenie: ZT<br>0017/2015/WAW                                           |                                                        |                        |            |                                                              |                                                                     |                       | 2015-07-22 13:21 / admin                                                                        | zekończ<br>4                           |
| ABI TRANS sp. k.<br>Jecenie: ZT<br>0015/2015/WAW<br>ALE AUTO SP Z O.O. | BTU<br>Transport605896698<br>Relacja: RT<br>00014/2015 |                        |            | 2015-06-10 08:00, PL.<br>59-300, Lubin, Małomicka<br>19b     | 2015-06-11 08:00, PL, 85-<br>831, Zielona Góra,<br>;                | Janina<br>Krzepkowska | 2015-07-29 13:37 / admin A<br>Status: Zawalone<br>2015-07-29 13:37 / admin                      | Typ Załadunek<br>Status Zawalone       |
| Decenie: ZT<br>0016/2015/WAW                                           |                                                        |                        |            | 2                                                            |                                                                     |                       | Status: Spóźnienie<br>2015-07-27 12:52 / admin                                                  | zakończ                                |
| LE AUTO SP Z O.O.<br>Secenie: ZT<br>0019/2015/WAW                      | BTU<br>Transport605896698<br>Relacja: RT<br>00019/2015 |                        |            | 2015-06-10 08:00, PL.<br>59-300, Lubin, ul.<br>Matomicka 19b | 2015-06-11 08:00, PL, 85-<br>831, Zielona Góra, u.<br>Cynarskiego 5 | Jan Kowalski          | 2015-07-27 12:52 / admin<br>Typ: Incydent<br>2015-07-22 13:21 / admin<br>Status: Nieustalony    | Typ<br>Status Nieustalony              |
|                                                                        |                                                        |                        |            |                                                              |                                                                     |                       | Informacja do wydruku: ADRES KORESP. TYPY DOKUMENTÓW                                            | zekończ                                |

Rys. 209 Ustawione kolory do określonych statusów

## 6.16.1 Historii relacji w monitoringu

Gdy zmieniamy typ i status relacji tworzy się jego historia, której przykład jest na Rys. 210

| Monitoring                                                                                               |                                                 |                        |            |                           | 2015-07-29 15                                                                             | 504/admin                                                                |                      |                                                                                                    |          |                                      |        |
|----------------------------------------------------------------------------------------------------|-------------------------------------------------|------------------------|------------|---------------------------|-------------------------------------------------------------------------------------------|--------------------------------------------------------------------------|----------------------|----------------------------------------------------------------------------------------------------|----------|--------------------------------------|--------|
| Załadunki Relacj                                                                                         | a Do* 2015-08-29                                | Rozladunki             |            | Spedytor                  | Status: Ok<br>2015-07-29 15<br>Typ: W drodze<br>2015-07-29 13<br>Status: Spóźni           | 5:03 / admin<br>9:37 / admin<br>enle                                     |                      | Relacja Od* 2015-05-29                                                                                       | rte rela | icje                                 | Szukaj |
| Klient ¢                                                                                                 | Zleceniobiorca +                                | Ustalono z / Telefon ¢ | Kierowca ¢ |                           | 2015-07-27 12                                                                             | 2:52 / admin                                                             |                      | Historia ¢                                                                                                   |          | Status +                             |        |
| ALE AUTO SP Z O.O.<br>Zlecenie: ZT<br>00009/2015/WAW                                                     | ALE AUTO SP Z O.O.<br>Relacja: RT<br>00009/2015 |                        |            | 2015-0<br>PL, 59<br>Małom | Typ: Odprawa<br>2015-07-22 13<br>Status: Nieusta<br>Informacja do<br>ADRES-NAZW<br>WYDRUK | celna<br>3:21 / admin<br>alony<br>wydruku:<br>vISKO-TRANSPORT_RELACJA_IN | IFO D                | 5-07-29 12:51 / admin<br>cus: Ok<br>: W drodze<br>5-07-27 12:52 / admin<br>: W drodze                        | •        | Typ W drodze<br>Status Ok            | ÷      |
| ONTP SP. z o.o.<br>Ziecenie: ZT<br>00018/2015/WAW<br>GABI TRANS sp. k.<br>Ziecenie: ZT<br>00017/2015/WAW | EkoStyl sp. j.<br>Relacja: RT<br>00015/2015     |                        |            | 2015-0<br>PL, 59<br>Matom | 16-10 08:00.<br>300. Lubin,<br>Icka 19b                                                   | 2015-06-11 08:00, PL, A Krzepko<br>65-831, Zielona Góra, A Krzepko<br>:  | Infi<br>NAZI<br>WYDI | 5-07-22 13:21 / admin<br>ws: Nieustalony<br>macja do wydruku: ADRES-<br>MISKO-TRANSPORT_RELACJA _INFO<br>NUK | •        | Typ W drodze<br>Status Ok<br>zekończ |        |

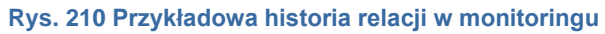

Dodatkowo można wpisywać komentarze. W celu wstawienia komentarza należy kliknąć w pole tekstowe (Rys. 211, poz. 1). Następnie wpisujemy odpowiedni komentarz i kliknąć link *[Zapisz]* (Rys. 211, poz. 2).

| Monitoring<br>Załadunki<br>Relacj                 | a Do* 2015-08-31                                       | Rozładunki             |            | Spedytor                                                                                                    | Ukończone N  | ie 🔻         | Relacja Od* 2015-05-31 📰                                                                                                    | lacje Szukaj                                                                                    |
|---------------------------------------------------|--------------------------------------------------------|------------------------|------------|----------------------------------------------------------------------------------------------------|--------------|--------------|----------------------------------------------------------------------------------------------------|-------------------------------------------------------------------------------------------------|
| Klient ¢                                          | Zleceniobiorca +                                       | Ustalono z / Telefon ¢ | Kierowca + | Załadunki ¢                                                                                                    | Rozładunki 🔺 | Spedytor ¢   | Historia ¢                                                                                                    | Status ¢                                                                                        |
| ALE AUTO SP Z O.O.<br>Zlecenie: ZT<br>00030/2015/ | BTU<br>Transport805598698<br>Relacja: RT<br>00030/2015 |                        |            | 2015-06-10 08:00,<br>PL: 59-300, Lubin, ul.<br>Matomicka 195<br>2015-06-11 08:00, PL; 85-<br>831, Zielona Góra, u.<br>Cynarskiego 5 |              | Beata Dziuba | 2015-07-31 12:25 / admin<br>Status: Nieustalony<br>Informacja do wydruku: ADRES KORESP.<br>TYPY DOKUMENTÓW<br>tekst!!!!!!!!!!!!!! | Typ Incydent<br>Status Spóźnienie<br>Ktierowca stoi w korku -<br>wypadek<br><u>zakończ</u><br>2 |

| R   | s.   | 211 | W | nisan  | ie  | kom  | enta | Irza |
|-----|------|-----|---|--------|-----|------|------|------|
| 1.5 | y 3. | 211 |   | pisali | IC. | NOIL | CIIC | ιΖα  |

# 7 Faktury

# 7.1 Dodawanie faktur i innych dokumentów księgowych

Moduł *Faktury* wybieramy klikając odpowiednią ikonkę w menu programu (Rys. 212).

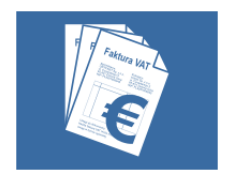

Rys. 212 Ikona modułu Faktury

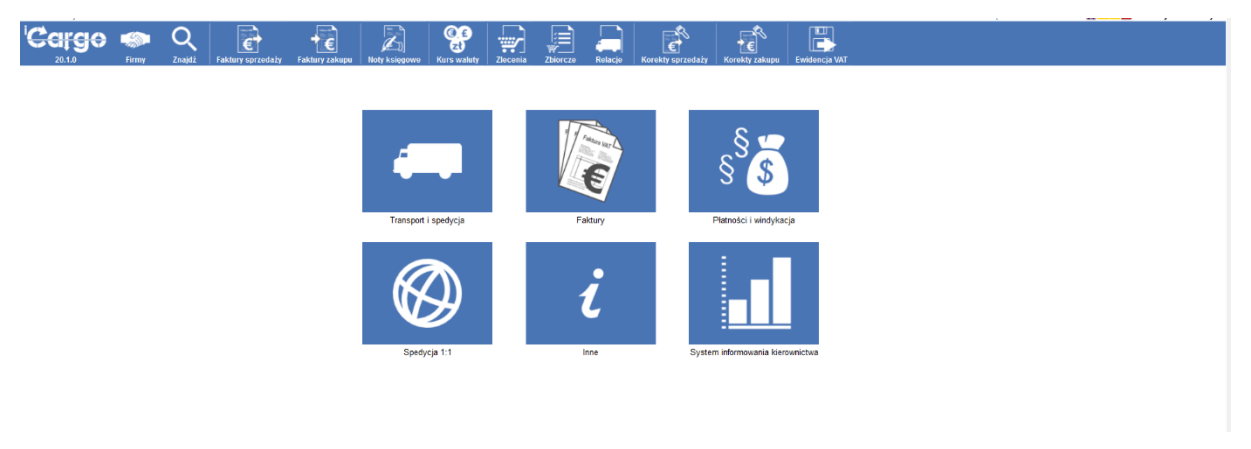

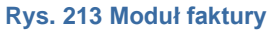

Moduł *Faktury* (Rys. 213) przeznaczony jest do osób pracujących w Dziale fakturowania. W przypadku braku wyodrębnionego działu fakturowania, czynności te może wykonywać administrator lub inny użytkownik, który posiada odpowiednie uprawnienia w iCargo. Dostępne mamy dwa, podobne w działaniu kreatory: *Faktury sprzedaży* (Rys. 214) oraz *Faktury zakupu* (Rys. 215), które służą do tworzenia i edycji dokumentów faktur.

| Faktury sprze        | daży                      |                                 |                          |                     |             |        |                     |                       |                     |          |              |            |
|----------------------|---------------------------|---------------------------------|--------------------------|---------------------|-------------|--------|---------------------|-----------------------|---------------------|----------|--------------|------------|
| Od                   | 2024-01-01                | Do                              | 2024-03-31               | Numer               |             | Nr-san | mofakturowani       | •                     |                     |          |              |            |
| Тур                  | P                         | ✓ Kategoria                     | ~                        | Kontrahent          |             |        | Nr firmy            |                       |                     |          |              |            |
| Wartość              | ć                         | Zlecenie                        |                          | Nazwa i opis pozycj |             |        | Wysłane             | Wszystkie 🔻           |                     |          |              |            |
| Zaplacone            | ● Wszystkie ✓             | Ewidencja VAT                   | Wszystkie 🗸              | Nieściągalne        | Wszystkie 🗸 |        |                     |                       |                     |          |              |            |
| 4                    | 5                         |                                 |                          |                     |             |        | Dodatki             |                       |                     |          |              | Szukaj     |
| Dodaj FS Doda        | aj FSZ.                   |                                 |                          |                     |             |        |                     |                       | 12                  | VI       | ≪1-          | 3/3  >  >> |
| Data<br>wystawienia  | Numer 🔻                   |                                 |                          | Kontrahent          |             | Ut     | tworzone<br>przez w | aluta Wartoś<br>netto | č Wartość<br>brutto | NP<br>UE | Ewid.<br>VAT | Akcja      |
|                      |                           |                                 |                          |                     |             |        | E                   | JR 12 630,0           | 0 15 534,90         |          |              | 3 2        |
| 2024-02-22           | <u>s 3/2/2024/T</u> 🗲 1   | Lagermax Logistics Austria GmbH | (11)                     |                     |             | admi   | in E                | UR 3 215,             | 0 3 954,45          |          | ì            |            |
| 2024-01-05 <u>FS</u> | S 2/1/2024/T SV123/1/2024 | ONTP.NET SPÓŁKA Z OGRANICZ      | ONĄ ODPOWIEDZIALNOŚCIĄ ( | (17)                |             | admi   | in E                | UR 2 600,             | 3 198,00            |          | v            | D          |
| 2024-01-05 ES        | S 1/1/2024/T Samofakt     | ONTP.NET SPÓŁKA Z OGRANICZ      | ONĄ ODPOWIEDZIALNOŚCIĄ ( | (17)                |             | admi   | in E                | UR 6 815,             | 8 382,45            |          | v            | Ō          |

#### Rys. 214 Faktura sprzedaży

Okna faktur, to typowe okna listy programu iCargo, którego szczegółowe działanie opisano w pkt. 2.5. W panelu tym mamy możliwość podglądu (Rys. 214, poz.1), edycji (Rys. 214,

poz.2), utworzenia kopii (Rys. 214, poz.3). Dodatkowo w kolumnie *Ewid. VAT* (Rys. 214, poz.6) znakiem *V* oznaczone są faktury umieszczone już w Ewidencji VAT.

Aby dodać nową fakturę sprzedaży należy wybrać, w zależności od rodzaju dokumentu odpowiedni przycisk:

- ✓ Faktura sprzedaży kliknij przycisk [Dodaj FS]( Rys. 214, poz.4),
- ✓ Faktura sprzedaży zagranicznej kliknij przycisk [Dodaj FZS] (Rys. 214, poz. 5)].

Okno faktury zakupu przedstawia Rys. 215. Wygląda ono analogicznie jak Faktury sprzedaży, z tym, że aby wystawić dokument:

- ✓ Faktura zakupu kliknij przycisk [Dodaj FZ] (Rys. 215, poz. 1),
- ✓ Faktura zakupu zagranicznego kliknij przycisk [Dodaj FZZ] (Rys. 215, poz. 2),

Jeżeli zdefiniujemy inne dokumenty zakupu w konfiguracji, automatycznie pojawią się nowe przyciski dla tych dokumentów.

| ĸ                   | 0d* 2014-09-01       | Do* 2014-12-31         | Numer      | Тур |                    |        |                  |                   |              |              |
|---------------------|----------------------|------------------------|------------|-----|--------------------|--------|------------------|-------------------|--------------|--------------|
| <u>`</u>            | 2°                   |                        |            |     |                    |        |                  |                   |              | Szukaj       |
| Dodaj FZ D          | Dodaj FZZ            |                        |            |     |                    |        |                  | 12 🗸              | (4 4 1 - 11  | / 11  >  >>> |
| Data<br>wystawienia | Numer                |                        | Kontrahent |     | Utworzone<br>przez | Waluta | Wartość<br>netto | Wartość<br>brutto | Ewid.<br>VAT | Akcja        |
|                     |                      |                        |            |     |                    | EUR    | 2 047,00         | 2 510,91          |              |              |
|                     |                      |                        |            |     |                    | PLN    | 3 600,00         | 4 428,00          |              |              |
| 2014-12-08          | 34 [FZ 21/12/2014/T] | GABI TRANS sp. k. (21) |            |     | admin              | EUR    | 30,00            | 36,90             |              | 01           |

Rys. 215 Faktura zakupu

# 7.2 Numer GTU

Faktury zakupu

| Dodaj (INS) Dodaj zlecenie |       |       |             |        |               |                |             |           |            |                  |                  |                   |          |
|----------------------------|-------|-------|-------------|--------|---------------|----------------|-------------|-----------|------------|------------------|------------------|-------------------|----------|
| Малия                      | PKWIL | lloáć | 1-          |        | Cena netto    | Rebet %        |             |           | Stawka VAT | Wartość netto    | Kwota VAT        | Wartość<br>brutto | Akcja    |
| Usluga transportowa        | •     | 1,000 | 00 szt.     | ~      | 600,00        | 0,00           | GTU_13      | ~         | 23 🗸       | 600,00<br>600,00 | 138,00<br>138,00 | 738,00<br>738,00  | ×        |
|                            |       | w     | yliczanie b | rutto* | O iloczyn i s | iuma pozycji b | rutto 💿 nei | tto + VAT | 1 Tryb p   | rzeliczania*     | Netto -> Bru     | tto O Brutto      | -> Netto |
| Szczegóły VAT              |       |       |             |        |               |                |             |           |            |                  |                  |                   |          |
|                            |       |       |             |        |               |                |             |           |            |                  |                  |                   |          |

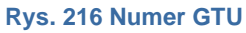

Aby, dodać numer GTU do pozycji faktury musimy wejść w edycję faktury, lub zaznaczyć numer GTU w momencie wystawiania faktury. Program umożliwia rozwinięcie listy i wybrania odpowiedniego numeru GTU. (Rys. 216, poz. 1)

# 7.3 Faktury sprzedaży

Faktury sprzedaży możemy utworzyć:

- 1. Do zleceń utworzonych już w programie:
  - 1.1. Jeśli zlecenie wystawione jest w Spedycji 1:1 to możemy skorzystać z kreatorów faktur tam umieszczonych- wystawianie faktur opisano w pkt. 6.13.2 lub
  - 1.2. Wystawić faktury z modułu Faktury opisano w pkt. 7.3.1
- 2. Ręczenie dla dowolnych towarów lub usług opisano w pkt.7.3.2

### 7.3.1 Wystawianie faktur sprzedaży na podstawie zlecenia

Wystawianie faktury sprzedaży na podstawie zlecenia wprowadzonego do programu jest szybką czynnością, ponieważ dane do faktury pobierane są ze zlecenia i danych firmy. W celu wystawienia takiej faktury wchodzimy w moduł *Faktury* (Rys. 217, poz. 1), a następnie klikamy w tym module Zlecenia (Rys. 217, poz. 2).

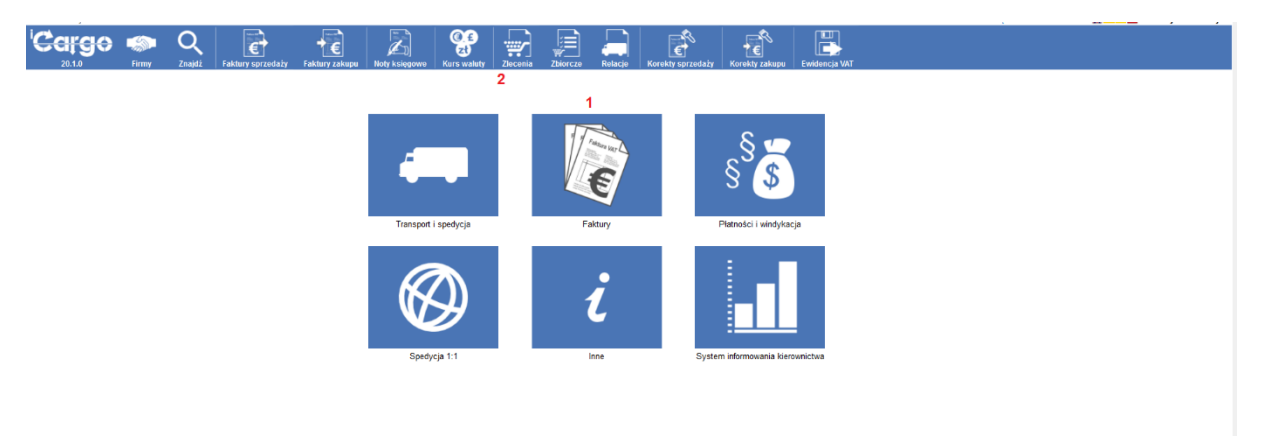

Rys. 217 Zlecenia w module Faktury

Otwiera na się wówczas okno Zlecenia przedstawione na Rys. 218.

| ecerna                           |                                                 |                                                            |                                          |         |                                                      |                                                                                                    |            |
|----------------------------------|-------------------------------------------------|------------------------------------------------------------|------------------------------------------|---------|------------------------------------------------------|----------------------------------------------------------------------------------------------------|------------|
|                                  | Od* 2014-03-01<br>Spedytor Wszyscy spedytorzy ▼ | Do* 2015-04-30                                             | Numer                                    |         | Klient                                               |                                                                                                    | Szukaj     |
|                                  |                                                 |                                                            |                                          |         |                                                      | 12 - 144 4 4                                                                                          | oursh h    |
|                                  |                                                 |                                                            |                                          |         |                                                      | 12 1 199 91-1                                                                                         | 2712 1 1   |
| Data                             | Klient                                          | Płacący zleceniodawca                                      | Numer                                    | Frachty | Spedytor                                             | Przychód                                                                                              | Akcja      |
| Data                             | Klient                                          | Placący zleceniodawca                                      | Numer                                    | Frachty | Spedytor                                             | Przychód<br>12 368,00 PLN                                                                             | Akcja      |
| Data                             | Klient                                          | Placący zleceniodawca                                      | Numer                                    | Frachty | Spedytor                                             | Przychód<br>12 368,00 PLN<br>1 795,00 EUR                                                             | Akcja      |
| Data<br>2014-10-20               | Klient<br>ICargo sp. z o.o.                     | Placący złeceniodawca<br>ICerro sto z o o                  | Numer<br>117/10/2014 [23]                | Frachty | Spedytor<br>Janina Krzepkowska                       | Przychód<br>12 368,00 PLN<br>1 795,00 EUR<br>1 950,00 PLN                                             | Akcja      |
| Data<br>2014-10-20<br>2014-11-21 | Klient<br>ICergo sp. z o.o.<br>EkoStyl sp. j    | Placejoy złeceniodawca<br>Catro sp. 2.00,<br>EkoStvi sp. i | Numer<br>117/10/2014 [23]<br>114/11/2014 | Frachty | Spedytor<br>Janina Krzepkowska<br>Janina Krzepkowska | Przychód           12 368,00 PLN           1 795,00 EUR           1 950,00 PLN           4 000,00 PLN | Akcja<br>1 |

Rys. 218 Okno zleceń z kreatorami faktur

W liście wyświetlonych zleceń wyszukujemy zlecenie, do którego chcemy wystawić fakturę. W odpowiednim wierszu kolumny *Akcja* klikamy na ikonę kreatora faktur (Rys. 218, poz. 1) i uzupełniając niewielką liczbę danych otrzymujemy fakturę sprzedaży ze stworzonego uprzednio zlecenia. Wystawianie faktur z użyciem kreatora faktur sprzedaży opisano w pkt.6.13.2.1.

#### 7.3.1.1 Weryfikacja kontrahenta unijnego w bazie VIES przed zapisem faktury

Program umożliwia weryfikację kontrahenta unijnego w bazie VIES przed zapisem faktury albo podczas gdy faktura została już wystawiona. Sprowadzenie nastąpi po kliknięcia przycisku [Sprawdź w VIES] (Rys. 219, poz. 1). Następnie, jeżeli kontrahent jest unijny, program zwróci komunikat w polu "Log" (Rys. 219, poz. 2) z informacją, jaki użytkownik dokonał sprawdzenia i czy podmiot o podanym identyfikatorze podatkowym NIP jest zarejestrowany jako czynny podatnik VAT.

| Faktura sprzedaży<br>Edytuj Wyjdź                                                              | -> FS 6/3/202                      | 1                                                                   |                         |                     |               |             |               | Sprawdž      | w VIES St   | atus VAT Spraw | dź w białej liści | e Ustawjako n   | nieściągalny –    |
|------------------------------------------------------------------------------------------------|------------------------------------|---------------------------------------------------------------------|-------------------------|---------------------|---------------|-------------|---------------|--------------|-------------|----------------|-------------------|-----------------|-------------------|
| Sprzedawca<br>Numer                                                                            | Jakub Fronczyk test<br>FS 6/3/2021 | I, Cynarskiego 678, 65-001 Zielona Góra, PL<br>Zewn. dokument Zmień | Kategoria T - Transport | Data wysłania Zmień | Metoda kasowa |             |               |              | 1           | 1              | Nie               | ciagalne        |                   |
| Miejscowość                                                                                    | Zielona Góra                       | Data wystawienia 2021-03-23                                         | <b>C11</b>              |                     |               |             |               |              |             |                |                   |                 |                   |
| Kient                                                                                          | 9291806645, ul. Sta                | nisława Cynarskiego 5, 65-831 Zielona Góra, PL                      | ra, PL                  |                     |               |             |               |              |             |                |                   |                 |                   |
| Waluta                                                                                         | PLN                                | VAT w PLN 🗙                                                         | NP UE                   |                     |               |             |               |              |             |                |                   |                 |                   |
|                                                                                                |                                    |                                                                     | azwa                    |                     | PKWIU         | lloić ju    | n. Cena netto | Rabet %      |             | Stawka VAT V   | Vartość netto     | Kwota VAT       | Wartość<br>brutto |
| Usiuga transportowa                                                                            |                                    |                                                                     |                         |                     | 2             | 1,0000 szt. | 200,00        | 0,00         | GTU_13      | 23             | 200,00            | 46,00           | 246,00            |
| Caldga transponoma                                                                             |                                    |                                                                     |                         |                     |               | 1,0000 844. | 43,00         | 0,00         | 010_13      | 67             | 243,06            | 55,90           | 298,96            |
|                                                                                                |                                    |                                                                     |                         |                     |               |             |               | Wyliczanie b | rutto netto | + VAT          | Tryb prze         | iczania Netto - | -> Brutto         |
| Spondb zaglety Proteinv     Konto banknee JUPL Protections000000000000000000000000000000000000 |                                    |                                                                     |                         |                     |               |             |               |              |             |                |                   |                 |                   |
| Termin platności                                                                               | 2021-05-07 = 45                    | Rzeczywisty termin 2021-05-07<br>płatności                          | Skonto                  | Zaplacone Plat      | tności        |             |               |              |             |                |                   |                 |                   |
| Informacja do wydruku                                                                          |                                    |                                                                     | li li                   |                     |               |             |               |              |             |                |                   |                 |                   |
| Komentarz                                                                                      |                                    |                                                                     | 1. Zmieh                |                     |               |             |               |              |             |                |                   |                 |                   |
| Log                                                                                            |                                    |                                                                     | 2                       |                     |               |             |               |              |             |                |                   |                 |                   |
| Wystawii(a)                                                                                    | Jakub Fronczyk                     | Odebrai(a)                                                          | Zablokowane             | Zablokowane przez   |               |             |               |              |             |                |                   |                 |                   |

Rys. 219 Weryfikacja kontrahenta unijnego w bazie VIES

#### 7.3.2 Wystawianie faktur sprzedaży do dowolnych towarów lub usług

Fakturę w iCargo wystawić możemy zarówno do zlecenia wprowadzonego do systemu, jak i dla dowolnego towaru i usługi. Aby wystawić fakturę dla dowolnego towaru lub usługi musimy wejść do modułu *Faktury* (opisane w pkt. 7.1) i z listy funkcji wybrać *Faktury sprzedaży* (Rys. 220, poz. 1).

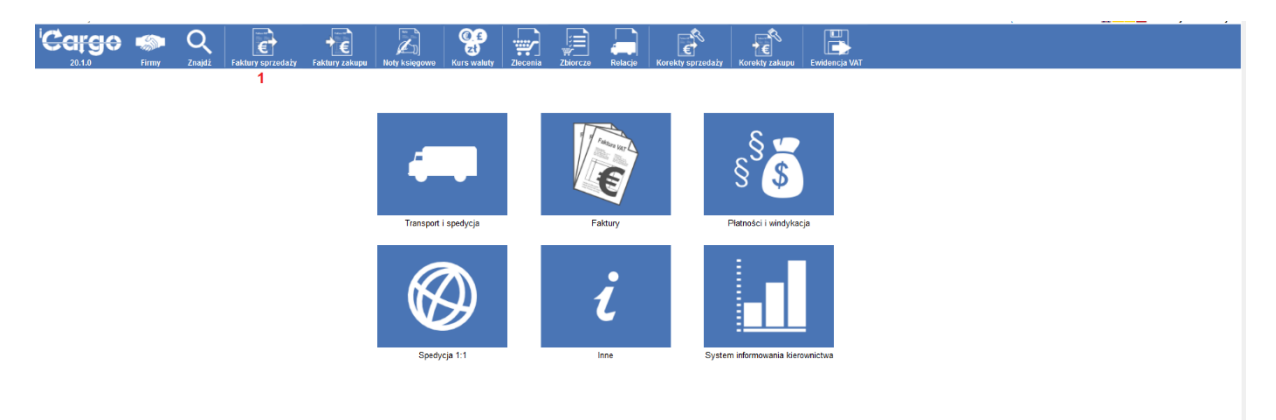

#### Rys. 220 Ikona Faktury sprzedaży w module Faktury

Otworzy się nam wówczas okno Faktury sprzedaży przedstawione na Rys. 221.

|   | 1                  | 0d* 2014-09-01 🗐<br>Kontrahent 2 | Do* 2014-12-31 📰<br>Wysłane Wszystkie ∨ | Numer<br>Zapłacone Wszystkie v | Typ v<br>Nieściągalne Wszystkie v | Dodatki            |            |                            | Szukaj              |
|---|--------------------|----------------------------------|-----------------------------------------|--------------------------------|-----------------------------------|--------------------|------------|----------------------------|---------------------|
| I | Dodaj FSZ          | Dodaj FS                         |                                         |                                |                                   |                    |            | 12 v H                     | 4 4 1 - 12 / 36 🕨 🍽 |
|   | Data<br>wystawieni | ia Numer                         |                                         | Kontrahent                     |                                   | Utworzone<br>przez | Waluta War | tość Wartość<br>tto brutto | Ewid. Akcja         |
|   |                    |                                  |                                         |                                |                                   |                    | PLN 14.0   | 17 176,3                   | 1                   |
|   |                    |                                  |                                         |                                |                                   |                    | EUR 18     | 24,00 2 243,5              | 2                   |
|   | 2014-10-17         | FS 835/2014/I                    | ANT Anna Goguls (3)                     |                                |                                   | admin              | PLN 4      | 30,00 430,0                | 0 🛛 🖊               |
|   | 2014-10-17         | FS 834/0014/                     | RTII Transport (10)                     |                                |                                   | admin              | PIN 12     | 30.00 1.512.9              | n 🖻 🖌               |

Rys. 221 Okno faktury – Dodawanie faktury sprzedaży

#### Aby dodać nową:

Eaktury enradaty

- ✓ fakturę sprzedaży klikamy przycisk [Dodaj FS] (Rys. 221, poz. 1),
- fakturę sprzedaży zagranicznej (wystawiana dla zagranicznego kontrahenta) klikamy przycisk [Dodaj FSZ] (Rys. 221, poz. 2).

| Dodaj -> Faktura sp           | rzedaży -> FS                           |                                                |                                     |                   |               |                                      |                                 |                                |              |            |               |             |                           |          |
|-------------------------------|-----------------------------------------|------------------------------------------------|-------------------------------------|-------------------|---------------|--------------------------------------|---------------------------------|--------------------------------|--------------|------------|---------------|-------------|---------------------------|----------|
| Zapisz Anuluj                 |                                         |                                                |                                     |                   |               |                                      |                                 |                                |              |            |               |             |                           |          |
| 1 2 Sprzedawca                | ONTP.NET Spółka z o.                    | o., Stanisława Cynarskieg                      | o 5, 00-001 Zielona Gór             | <u>. PL</u>       |               |                                      |                                 |                                |              |            |               |             |                           |          |
| Numer                         | (auto)                                  | Nr-samofakturowanie                            | •                                   |                   | Nrt           | KSeF                                 |                                 | Kontrol                        | a platności  |            |               | Kategoria * | S - Spedycja              | ~        |
| Data wysłania                 |                                         | Metoda kaso                                    | wa 🗌                                |                   |               |                                      |                                 |                                |              |            |               |             |                           |          |
| Miejscowość*                  | Zielona Góra                            | Data wy                                        | stawienia* 2024-03-                 | 10 🛅              | Data doko     | nania* 2023-10-0                     | 4 🛄 Uak                         | tualnij kursy VAT              |              |            |               |             |                           |          |
| Klient*                       | GLOBAL PROSPEC<br>5542932406, ul. Fordo | T SPÓŁKA Z OGRANIC<br>ńska 5, 85-085 Bydgoszcz | ZONĄ ODPOWIEDZI<br>, PL             | 4                 | Placacy*      | GLOBAL PROSPE<br>5542932406, ul. For | CT SPÓŁKA Z<br>tońska 5, 85-085 | OGRANICZONĄ<br>5 Bydgoszcz, PL | ODPOWIEDZ    | 4          |               |             |                           |          |
| Waluta*                       | EUR 🗸                                   | VAT w PLN                                      | NP U                                |                   |               |                                      |                                 |                                |              |            |               |             |                           |          |
| Data kursu do<br>ksiegowania* | 2024-03-08                              | Tabela kursów<br>ksiegowan                     | do 049/A/NBP/2024                   | <u>\$</u>         | Kurs do księ  | gowania*                             | 4                               | 4,3079                         |              |            |               |             |                           |          |
| Data dia VAT                  | 2023-10-03                              | Tabela kursów dla VAT                          | 191/A/NBP/2023                      | Kurs waluty       | dla VAT 4,614 | 47                                   |                                 |                                |              |            |               |             |                           |          |
| Dodaj (INS) Dodaj zlecenie    | 1                                       |                                                |                                     |                   |               |                                      |                                 |                                |              |            |               |             |                           |          |
|                               | Nazwa                                   |                                                | PKWIU                               | llość             | j.m.          | Cena netto                           | Rabat %                         | GTU                            | Procedure    | Stawka VAT | Wartość netto | Kwota VAT   | Wartość<br>brutto         | Akcja    |
| Usługa transportowa           |                                         |                                                | ٩                                   | 1,0000            | ) szt.        | <ul> <li>1 215,00</li> </ul>         | 0,00                            | GTU_13 🗸                       | nie wy 🗸     | 23 🗸       | 1 215,00      | 279,45      | 1 494,45                  | ×        |
| PLN Data dla VAT 2023         | -10-03 🛄 Tabel                          | la kursów dla VAT 191/A                        | /NBP/2023 § Kurs                    | waluty dla VAT 4, | 6147          | 5 606,86                             |                                 |                                |              |            | 5 606,86      | 1 289,58    | 6 896,44                  |          |
|                               |                                         |                                                |                                     |                   |               |                                      |                                 |                                |              |            | 5 606,86      | 1 289,58    | 6 896,44                  |          |
| Szczegóły VAT                 |                                         |                                                |                                     |                   | Wylie         | czanie brutto* (                     | iloczyn i sun                   | na pozycji brutto 🤇            | netto + VA   | ⊤ Tryb p   | orzeliczania* | Netto -> B  | rutto <sup>O</sup> Brutto | -> Netto |
| Sposób zapłaty                | Przelew V                               | Konto bankowe*                                 | : PL6511401166994                   | 2094411533051     | [EUR] ¥       |                                      |                                 |                                |              |            |               |             |                           |          |
|                               |                                         | Drugie konto bankowe                           |                                     |                   | ~             |                                      |                                 |                                |              |            |               |             |                           |          |
|                               | 1                                       | Trzecie konto bankowe                          |                                     |                   | ~             |                                      |                                 |                                |              |            |               |             |                           |          |
| Termin płatności              | 2024-04-24                              | = 45 Rzec:                                     | zywisty termin 2024-04<br>płatności | -24               |               | Skonto                               |                                 |                                |              |            |               |             |                           |          |
| Informacja do wydruki         |                                         |                                                |                                     |                   |               |                                      |                                 |                                |              |            |               |             |                           |          |
|                               |                                         |                                                |                                     | 6                 |               |                                      |                                 |                                |              |            |               |             |                           |          |
| Komentar                      | 2                                       |                                                |                                     |                   |               |                                      |                                 |                                |              |            |               |             |                           |          |
|                               |                                         |                                                |                                     |                   |               |                                      |                                 |                                |              |            |               |             |                           |          |
| Log                           |                                         |                                                |                                     |                   |               |                                      |                                 |                                |              |            |               |             |                           |          |
|                               |                                         |                                                |                                     |                   |               |                                      |                                 |                                |              |            |               |             |                           |          |
| Wystawił(a)                   | Jan Kowalski                            |                                                | Odebrał(a)                          |                   |               | Zablokowane                          |                                 | Zablo                          | kowane przez |            | Nieściągalne  |             |                           |          |

Rys. 222 Dodawanie faktury sprzedaży dla dowolnego towaru lub usługi

Po otwarciu formularza Dodaj - Faktura sprzedaży (Rys. 222) wypełniamy dane:

- Sprzedawca automatycznie dane pobrane są z danych właściciela,
- Numer program nadaje numer zgodnie z ustawieniami w konfiguracji. W trybie edycji numer faktury można zmienić,
- Nr samofakturowanie– nr faktury jaki został nadany przez kupującego w przypadku gdy to kupujący jest zobowiązany (na podstawie odrębnej umowy) wystawiać faktury w imieniu sprzedającego. Taka faktura jest oznaczana dopiskiem "Samofakturowanie" przy numerze faktury,
- ✓ Nr KSeF numer nadany przez system KSeF,
- Kontrola płatności to identyfikator pomocniczy, może być używany w celu oznaczania faktur i ich filtrowaniu na w płatnościach,
- Kategoria z listy wybieramy rodzaj towaru/usługi,
- ✓ Miejscowość automatycznie pobrana z danych właściciela,
- ✓ **Data wystawienia** data wystawienia faktury,
- Data wysłania data wysłania faktury,
- Data dokonania data dokonania lub zakończenia dostawy towarów lub wykonania usługi,
- Klient z listy wprowadzonych firm wybieramy klienta,
- Płacący z listy wprowadzonych firm wybieramy płacącego, najczęściej jest to Klient,

- Waluta wybieramy walutę, w której wystawiana jest faktura. W przypadku wybrania innej waluty niż PLN uaktywniają się pola potrzebne do przeliczenia kursu walut:
- Data dla VAT dzień, z którego brany jest kurs VAT,
- I Tabela kursów dla VAT --numer tabeli kursów z NBP,
- Kurs waluty dla VAT kurs wybranej waluty,
- ✓ VAT w PLN oznaczenie wyliczenia VAT w PLN na fakturze,
- ✓ Nazwa nazwę (rodzaj) towaru lub usługi,
- PKWIU Symbol PKWiU dla towaru lub usługi,
- Ilość liczba dostarczonych towarów lub zakres wykonanych usług,
- ✓ j.m. jednostka miary dostarczonych towarów lub zakresu wykonanych usług,
- cena netto cena jednostkowa towaru lub usługi bez kwoty podatku (cena jednostkowa netto),
- *Rabat* % kwoty wszelkich opustów lub obniżek cen, w tym w formie rabatu z tytułu wcześniejszej zapłaty, o ile nie zostały one uwzględnione w cenie jednostkowej netto,
- ✓ **Stawka VAT** stawka podatku,

Kolejne kolumny wyliczane są automatycznie, na podstawie wprowadzonych danych, są to:

- Wartość netto wartość dostarczonych towarów lub wykonanych usług, objętych transakcją, bez kwoty podatku (wartość sprzedaży netto),
- Kwota VAT kwotę podatku od sumy wartości sprzedaży netto,
- Wartość brutto wartość netto zwiększona o Kwotę VAT (tu można wybrać sposób wyliczenia brutto: iloczyn i suma pozycji brutto lub netto+VAT oraz tryb przeliczenia netto-> brutto lub brutto -> netto).

Dodano nowy sposób wyliczania wartości brutto na dokumentach faktur. Dotychczasowy sposób mógł generować brutto na fakturze (z zaokrągleniami), przy specyficznym wystąpieniu wartości faktury i kursów walut. Nowy sposób oblicza wartość brutto = netto + VAT. Od wersji 17.12 jest domyślnym sposobem wyliczania wartości brutto – dla nowych użytkowników. Obecni użytkownicy mogą zmienić sposób obliczania kwoty brutto na fakturach w konfiguracji modułu Faktury i płatności.

Kolejne pola do uzupełnienia to:

- Sposób zapłaty do wyboru gotówka lub przelew,
- Zapłacono oznaczenie faktury jako zapłaconej, nie zalecane. Preferowane rozliczanie faktury przez przelew przychodzący,
- *Termin płatności* określenie daty, kiedy ma być zapłacona faktura w przypadku płatności przelewem,

Można również zapisać:

- informacje do wydruku,
- komentarz,

- informacje o tym, kto wystawił fakturę i kto ją odebrał, a także
- datę zablokowania.

Zapisanie danych wprowadzonych do faktury następuje przy kliknięciu przycisku **[Zapisz]** (Rys. 222, poz. 1). Jeśli chcemy zrezygnować z zapisania wprowadzonych danych klikamy przycisk **[Anuluj]** (Rys. 222, poz. 2).

Zapisana faktura widoczna jest na Rys. 223. Z tego poziomu możemy:

- zmodyfikować fakturę ten tryb pozwala na zmianę danych w fakturze (Rys. 223, poz. 1),
- ✓ wydrukować fakturę (Rys. 223, poz. 3),
- ✓ wysłać za pomocą email fakturę (Rys. 223, poz. 4).
- wygenerować fakturę w formacie KSeF (Rys. 223, poz. 5) funkcjonalność omówiona w rozdziale 12 "KSeF".
- ✓ sprawdzić (tylko dla kontrahentów EU) status EU NIP (Rys. 223, poz. 6).
- ✓ sprawdzić (tylko dla kontrahentów krajowych) status VAT (Rys. 223, poz. 7).
- sprawdzić (tylko dla kontrahentów krajowych) czy znajduje się na "Białej liście podatników" (Rys. 223, poz. 8).
- $\checkmark$

Dodatkowo pojawiają się trzy zakładki:

- Szczegóły (Rys. 223, poz. 9),
- ✓ VAT(Rys. 223, poz. 10) w tym miejscu mażemy oznaczyć procedury JPK dla faktury,
- *Rozliczenie na pojazd* (Rys. 223, poz. 11) w tym miejscu możemy rozpisać przychód na poszczególne pojazdy. Opisane poniżej w pkt. 7.3.3.

| Zapisano dokument nr:                 | 4/3/2024/S                                     |                                                 |                       |                 |             |                           |                                           |                                  |                      |                  |                  |                   |                 |                   |
|---------------------------------------|------------------------------------------------|-------------------------------------------------|-----------------------|-----------------|-------------|---------------------------|-------------------------------------------|----------------------------------|----------------------|------------------|------------------|-------------------|-----------------|-------------------|
| Faktura sprzedaży<br>Edytuj Wyjdz - 2 | -> FS 4/3/2024/S                               | KSeF 5                                          |                       |                 |             |                           |                                           |                                  | Sprav                | dz w VIES S      | tatus VAT Spra   | wdž w białej liśc | tie Ustaw jako  | nieściągałny      |
| Sprzedawca                            | ONTPINET Spółka z o o                          | , Stanisława Cynarskiego                        | 5, 00-001 Zielona Gór | a, PL           |             |                           |                                           |                                  |                      |                  |                  |                   |                 |                   |
| Numer                                 | FS 4/3/2024/S                                  | Nr-samofakturowanie                             | Zmień                 |                 | Nr KSeF     |                           | Kontro                                    | la platności Zm                  | nen                  | Katego           | ria S - Spedycja |                   |                 |                   |
| Data wysłania                         | Zmeń                                           | Metoda kasowa                                   |                       |                 |             |                           |                                           |                                  |                      |                  |                  |                   |                 |                   |
| Miejscowość                           | Zielona Góra                                   | Data wystawienia                                | 2024-03-10            | Data            | dokonania   | 2023-10-04                |                                           |                                  |                      |                  |                  |                   |                 |                   |
| Klient                                | GLOBAL PROSPECT SI<br>5542932406, ul. Fordorir | PÓŁKA Z OGRANICZONA<br>aka 5, 85-085 Bydgoszcz, | ODPOWIEDZIALNO:<br>PL | ŚCIĄ            | Plac        | qcy GLOBAL P<br>554293240 | PROSPECT SPÓŁKA<br>06. ul. Fordońska 5. 1 | Z OGRANICZON<br>35-085 Bydgoszci | NA ODPOWIED<br>Z. PL | ZIALNOŚCIĄ       |                  |                   |                 |                   |
| Waluta                                | EUR                                            | VAT w PLN                                       | ×                     |                 | NP UE       |                           |                                           |                                  |                      |                  |                  |                   |                 |                   |
| Data kursu do<br>księgowania          | 2024-03-08                                     | Tabela kursów do<br>księgowania                 | 049/A/NBP/2024        | Kurs do ks      | sięgowania  | 4,3079                    |                                           |                                  |                      |                  |                  |                   |                 |                   |
| Data dia VAT                          | 2023-10-03                                     | Tabela kursów dla VAT                           | 191/A/NBP/2023        | Kurs walu       | uty dia VAT | 4,6147                    |                                           |                                  |                      |                  |                  |                   |                 |                   |
|                                       | Nazwa                                          |                                                 |                       | PKWIU           | llość       | j.m.                      | Cena netto                                | Rabat %                          | GTU                  | Procedura<br>JPK | Stawka VAT       | Wartość netto     | Kwota VAT       | Wartość<br>brutto |
| Usluga transportowa                   |                                                |                                                 | 9                     |                 | 1,000       | J0 szt.                   | 1 215,00                                  | 0,00                             | GTU_13               |                  | 23               | 1 215,00          | 279,45          | 1 494,45          |
| PLN Data dla VAT 2023                 | -10-03 Tabela kursóv                           | / dla VAT 191/A/NBP/20                          | 23 Kurs waluty dla    | VAT 4,6147      |             |                           | 5 606,86                                  |                                  |                      |                  |                  | 5 606,86          | 1 289,58 279 45 | 6 896,44          |
|                                       |                                                |                                                 |                       |                 |             |                           |                                           |                                  |                      |                  |                  | 5 606,86          | 1 289,58        | 6 896,44          |
| Szczegóły VAT Roz                     | liczenie na pojazd                             |                                                 |                       |                 |             |                           |                                           |                                  | Wyliczani            | e brutto nette   | o + VAT          | Tryb prze         | diczania Netto  | -> Brutto         |
| Sposób zapłaty                        | Przelew                                        | Konto bankowe                                   | PL651140116699420     | 094411533051 [E | UR]         |                           |                                           |                                  |                      |                  |                  |                   |                 |                   |
|                                       |                                                | Drugie konto bankowe                            | : 0                   |                 |             |                           |                                           |                                  |                      |                  |                  |                   |                 |                   |
|                                       |                                                | Trzecie konto bankowe                           | : 0                   |                 |             |                           |                                           |                                  |                      |                  |                  |                   |                 |                   |
| Termin platności                      | 2024-04-24 = 45                                | Rzeczywisty termin 2<br>platności               | 2024-04-24            |                 | Skonto      |                           | Zaplacone                                 |                                  | Platności            |                  |                  |                   |                 |                   |
| Informacja do wydruku                 |                                                |                                                 |                       |                 |             |                           |                                           |                                  |                      |                  |                  |                   |                 |                   |
|                                       |                                                |                                                 |                       |                 |             |                           |                                           |                                  |                      |                  |                  |                   |                 |                   |
| Komentarz                             |                                                |                                                 |                       |                 |             |                           |                                           |                                  |                      |                  |                  |                   |                 |                   |
|                                       |                                                |                                                 |                       |                 |             |                           |                                           |                                  |                      |                  |                  |                   |                 |                   |
|                                       |                                                |                                                 |                       | Zmle            | 2Ó          |                           |                                           |                                  |                      |                  |                  |                   |                 |                   |
| Log                                   |                                                |                                                 |                       |                 |             |                           |                                           |                                  |                      |                  |                  |                   |                 |                   |
|                                       |                                                |                                                 |                       |                 |             |                           |                                           |                                  |                      |                  |                  |                   |                 |                   |
| Wystawii(a)                           | Jan Kowalski                                   | Odebrai(a)                                      |                       | Zał             | blokowane   |                           | Zabloko                                   | wane przez                       |                      |                  | Nieściągalne     |                   |                 |                   |

Rys. 223 Zapisana faktura dla dowolnych towarów i usług
#### 7.3.3 Rozliczanie przychodów na pojazdach własnych

#### 7.3.3.1 Przypisanie przychodów na pojazdy własne

Każdą fakturę sprzedaży można przypisać na pojazdy. Aby to zrobić faktura sprzedaży musi zostać zapisana w iCargo. Wówczas w podglądzie faktury dostępna jest zakładka *Rozliczenie na pojazd* (Rys. 223, poz. 6). Po wejściu w nią widoczne jest okno przedstawione na Rys. 224

| Edytuj Wyjdż                 |                                              | KSeE                                           |                           |            |              |                   |                                               |                             | Spi                     | awdž w VIES Sta   | tus VAT Spr  | rawdž w białej liśc              | cie Ustaw jako                 | nieściągalny                  |
|------------------------------|----------------------------------------------|------------------------------------------------|---------------------------|------------|--------------|-------------------|-----------------------------------------------|-----------------------------|-------------------------|-------------------|--------------|----------------------------------|--------------------------------|-------------------------------|
| Sprzedawca                   | ONTP.NET Spółka z o.o                        | , Stanisława Cynarskiego                       | 5, 00-001 Zielona Góra, F | PL         |              |                   |                                               |                             |                         |                   |              |                                  |                                |                               |
| Numer                        | FS 4/3/2024/S                                | Nr-samofakturowanie                            | Zmień                     |            | Nr KSeF      |                   | Kontro                                        | la platności                | Zmień                   | Kategori          | S - Spedycji | a                                |                                |                               |
| Data wysłania                | Zmień                                        | Metoda kasowa                                  |                           |            |              |                   |                                               |                             |                         |                   |              |                                  |                                |                               |
| Miejscowość                  | Zielona Góra                                 | Data wystawienia                               | 2024-03-10                | Data e     | dokonania 20 | 23-10 <b>-0</b> 4 |                                               |                             |                         |                   |              |                                  |                                |                               |
| Klient                       | GLOBAL PROSPECT SI<br>5542932406, ul. Fordon | PÓŁKA Z OGRANICZON<br>ska 5, 85-085 Bydgoszcz, | A ODPOWIEDZIALNOŚCI<br>PL | IĄ         | Placac       | gLOBA<br>554293   | L PROSPECT SPÓŁKA<br>2406, ul. Fordońska 5, 1 | Z OGRANICZ<br>35-085 Bydgos | CONA ODPOWI<br>IZCZ, PL | EDZIALNOŚCIĄ      |              |                                  |                                |                               |
| Waluta                       | EUR                                          | VAT w PLN                                      | ×                         |            | NP UE        |                   |                                               |                             |                         |                   |              |                                  |                                |                               |
| Data kursu do<br>księgowania | 2024-03-08                                   | Tabela kursów do<br>księgowania                | 049/A/NBP/2024            | Kurs do ks | ięgowania 4. | 3079              |                                               |                             |                         |                   |              |                                  |                                |                               |
| Data dia VAT                 | 2023-10-03                                   | Tabela kursów dla VAT                          | 191/A/NBP/2023            | Kurs walu  | ty dla VAT 4 | 5147              |                                               |                             |                         |                   |              |                                  |                                |                               |
|                              | Nazwa                                        |                                                |                           | PKWIU      | llość        | j.m.              | Cena netto                                    | Rabat %                     | GTU                     | Procedura<br>JPK  | Stawka VAT   | Wartość netto                    | Kwota VAT                      | Wartość<br>brutto             |
| Jsługa transportowa          |                                              |                                                | 2                         |            | 1,0000       | szt.              | 1 215,00                                      | 0,00                        | GTU_1                   | 3                 | 23           | 1 215,00                         | 279,45                         | 1 494,4                       |
| PLN Data dia VAT 202         | 3-10-03 Tabela kursóv                        | v dla VAT 191/A/NBP/2                          | 023 Kurs waluty dla VA    | AT 4,6147  |              |                   | 5 606,86                                      |                             |                         |                   |              | 5 606,86<br>1 215,00<br>5 606,86 | 1 289,58<br>279,45<br>1 289,58 | 6 896,4<br>1 494,4<br>6 896,4 |
|                              |                                              |                                                |                           |            |              |                   |                                               |                             | Wylicza                 | anie brutto netto | + VAT        | Tryb prz                         | eliczania Netto                | o -> Brutto                   |
| Szczegóły VAT Roz            | liczenie na pojazd                           |                                                |                           |            |              |                   |                                               |                             |                         |                   |              |                                  |                                |                               |
| Szczegóły VAT Roz            | liczenie na pojazd                           | Pojazd                                         | Kwota                     |            | Waluta       |                   | Kv                                            | vota PLN                    |                         |                   | Komentarz    |                                  | Akcj                           | a                             |

Rys. 224 Rozliczenie na pojazd własny faktury sprzedaży

Kliknięcie przycisku *Dodaj rozliczenie na pojazd* (Rys. 224, poz.1) powoduje dodanie nowego aktywnego wiersza, w którym są kolumny:

- Faktura automatycznie pobrany numer faktury z dokumentu, do którego przypisywany jest przychód (Rys. 225, poz. 1),
- *Pojazd* z listy rozwijalnej wybieramy pojazd, do którego przypisujemy przychód (Rys. 225, poz. 2),
- Kwota podajemy kwotę, którą przypisujemy na pojazd. Podana kwota nie może być wyższa od kwoty brutto na fakturze. Jeśli rozpisujemy daną fakturę na kilka pojazdów wówczas podajemy odpowiednią kwotę (Rys. 225, poz. 3),
- Waluta w to pole wprowadzana jest waluta. Przypisywana jest ona automatycznie.
   (Rys. 225, poz. 4),
- Kwota PLN tu wprowadzić można kwotę w PLN przy walucie faktury innej niż PLN. (Rys. 225, poz. 5),
- Komentarz podajemy informację tekstową (Rys. 225, poz. 6),
- Akcja w przypadku akceptacji i zapisania wiersza klikamy v, w przypadku usuwania lub anulowania x. (Rys. 225, poz. 7).

| Faktura sprzedaży<br>Edytuj Wyjdż | / -> FS 4/3/2024                           | /S<br>KSeE                                         |                         |                |         |                       |                                         |                               | Spraw            | vdž w VIES S     | tatus VAT Spr | awdž w białej liś          | cie Ustaw Jako            | nieściągalny                   |
|-----------------------------------|--------------------------------------------|----------------------------------------------------|-------------------------|----------------|---------|-----------------------|-----------------------------------------|-------------------------------|------------------|------------------|---------------|----------------------------|---------------------------|--------------------------------|
| Sprzedawc                         | a ONTP.NET Spółka z o                      | o., Stanisława Cynarskiego                         | 5, 00-001 Zielona Góra, | PL             |         |                       |                                         |                               |                  |                  |               |                            |                           |                                |
| Nume                              | FS 4/3/2024/S                              | Nr-samofakturowanie                                | Zmień                   | Nr             | KSeF :  | 3371867433-202        | 30925-43D720002A                        | AD4-FB                        | Kontrola platnos | ici <u>Zmień</u> | к             | ategoria S - Sp            | edycja                    |                                |
| Data wysłani                      | a <u>Zmień</u>                             | Metoda kasowa                                      |                         |                |         |                       |                                         |                               |                  |                  |               |                            |                           |                                |
| Miejscowoś                        | ć Zielona Góra                             | Data wystawienia                                   | 2024-03-10              | Data doko      | nania 🗄 | 2023-10-04            |                                         |                               |                  |                  |               |                            |                           |                                |
| Klien                             | t GLOBAL PROSPECT<br>5542932406, ul. Forde | SPÓŁKA Z OGRANICZON/<br>pńska 5, 85-065 Bydgoszcz, | ODPOWIEDZIALNOŚ         | CIĄ            | Place   | GLOBAL P<br>554293240 | ROSPECT SPÓŁKA<br>6, ul. Fordońska 5, I | A Z OGRANICZ<br>85-085 Bydgos | ONA ODPOWIED     | ZIALNOŚCIĄ       |               |                            |                           |                                |
| Walut                             | a EUR                                      | VAT w PLN                                          | ×                       | ,              | NP UE   |                       |                                         |                               |                  |                  |               |                            |                           |                                |
| Data kursu d<br>księgowani        | o 2024-03-08                               | Tabela kursów do<br>księgowania                    | 049/A/NBP/2024          | Kurs do księgo | wania   | 4,3079                |                                         |                               |                  |                  |               |                            |                           |                                |
| Data dia VA                       | T 2023-10-03                               | Tabela kursów dla VAT                              | 191/A/NBP/2023          | Kurs waluty dl | a VAT   | 4,6147                |                                         |                               |                  |                  |               |                            |                           |                                |
|                                   | Nazwa                                      |                                                    |                         | PKWIU          | llość   | j.m.                  | Cena netto                              | Rabat %                       | GTU              | Procedura<br>JPK | Stawka VAT    | Wartość netto              | Kwota VAT                 | Wartość<br>brutto              |
| Usługa transportowa               |                                            |                                                    | 2                       |                | 1,000   | 0 szt.                | 215,00                                  | 0,00                          | GTU_13           |                  | 23            | 215,00                     | 49,45                     | 264,45                         |
| PLN Data dia VAT 20               | 23-10-03 Tabela kurs                       | ów dla VAT 191/A/NBP/20                            | 23 Kurs waluty dla 1    | /AT 4,6147     |         |                       | 992,16                                  |                               |                  |                  |               | 992,16<br>215,00<br>992,16 | 228,20<br>49,45<br>228,20 | 1 220,36<br>264,45<br>1 220,36 |
| Szczegóły VAT R                   | ozliczenie na pojazd                       |                                                    |                         |                |         |                       |                                         |                               | Wyliczani        | e brutto nett    | b + VAT       | Tryb prz                   | eliczania Netto           | o -> Brutto                    |
| Faktura                           | Pojazd                                     | Kwota                                              | Waluta                  | Kwota PLN      |         |                       |                                         |                               | Kome             | entarz           |               |                            |                           | Akcja                          |
| 4/3/2024/S                        | wybierz 😽 264                              | 45                                                 | EUR 1220                | 0,36           |         |                       |                                         |                               |                  |                  |               |                            |                           | 1X                             |
| 4                                 | Suma 0,00                                  | 1                                                  | 0,00                    | 1              |         |                       |                                         |                               |                  |                  |               |                            | 6                         | 1                              |
| Dodaj rozliczenie na poj          | azd 0 2                                    | 3                                                  | 4                       | 5              |         |                       |                                         |                               |                  |                  |               |                            |                           | 7                              |

Rys. 225 Przykładowy wiersz z przychodem rozpisanym na pojazd

Jeśli chcemy dodać przychód na następny pojazd klikamy przycisk *Dodaj Rozliczenie na pojazd* (Rys. 225, poz. 8)

| Uwa                                                                     | ga!     |          |               |            |         |        |        |         |    |     |   |
|-------------------------------------------------------------------------|---------|----------|---------------|------------|---------|--------|--------|---------|----|-----|---|
| Aby                                                                     | zapisać | wiersz z | z przypisanym | przychodem | na dany | pojazd | należy | kliknąć | v, | a v | V |
| przypadku usuwania lub anulowania wiersza <b>x</b> . (Rys. 225, poz. 7) |         |          |               |            |         |        |        |         |    |     |   |

## 7.3.3.2 Edycja i usunięcie przychodu przypisanego na pojazd

W zakładce *Rozliczenie na pojazd* (Rys. 226, poz. 1) w każdym wierszu z rozliczeniem przychodu na pojazd dostępne są ikony edycji (ołówek - Rys. 226, poz. 2) oraz usunięcia rozliczenia (Rys. 226, poz. 3).

| ytuj Wyjdž                                                                                                    | 8                                                                                     | KS KS                                                                    | eF                                                            |                                                               |                                                                                      |                              |                           |                                         |                               | Spraw                          | dž w VIES SI                       | atus VAT Spr              | awdž w bialej liśo                                                 | cie Ustaw jako                                                     | o nieściągaln                                                                     |
|----------------------------------------------------------------------------------------------------|---------------------------------------------------------------------------------------|--------------------------------------------------------------------------|---------------------------------------------------------------|---------------------------------------------------------------|--------------------------------------------------------------------------------------|------------------------------|---------------------------|-----------------------------------------|-------------------------------|--------------------------------|------------------------------------|---------------------------|--------------------------------------------------------------------|--------------------------------------------------------------------|-----------------------------------------------------------------------------------|
| Sprzedaw                                                                                                    | ca ONTPINET S                                                                         | półka z o.o., Star                                                       | nisława Cynarskiego                                           | 5, 00-001 Zielo                                               | na Góra, PL                                                                          |                              |                           |                                         |                               |                                |                                    |                           |                                                                    |                                                                    |                                                                                   |
| Num                                                                                                    | er FS 4/3/2024/                                                                       | S Nr-s                                                                   | samofakturowanie                                              | Zmień                                                         |                                                                                      | Nr KSeF                      | 3371867433-202            | 30925-43D720002A                        | D4-FB K                       | ontrola platnos                | ci <u>Zmień</u>                    | ĸ                         | ategoria S - Spe                                                   | edycja                                                             |                                                                                   |
| Data wysłar                                                                                                    | nia <u>Zmień</u>                                                                      |                                                                          | Metoda kasowa                                                 |                                                               |                                                                                      |                              |                           |                                         |                               |                                |                                    |                           |                                                                    |                                                                    |                                                                                   |
| Miejscowo                                                                                                    | ść Zielona Góra                                                                       |                                                                          | Data wystawienia                                              | 2024-03-10                                                    | Data                                                                                 | dokonania                    | 2023-10-04                |                                         |                               |                                |                                    |                           |                                                                    |                                                                    |                                                                                   |
| Klie                                                                                                    | nt GLOBAL PRI<br>5542932406,                                                          | USPECT SPÓŁK<br>ul. Fordońska 5,                                         | A Z OGRANICZON<br>85-085 Bydgoszcz,                           | A ODPOWIEDZI<br>PL                                            | IALNOŚCIĄ                                                                            | Pla                          | GLOBAL P<br>554293240     | ROSPECT SPÓŁKA<br>6, ul. Fordońska 5, 8 | Z OGRANICZO<br>5-085 Bydgoszc | NA ODPOWIEDZ<br>Z, PL          | ZIALNOŚCIĄ                         |                           |                                                                    |                                                                    |                                                                                   |
| Walu                                                                                                    | ita EUR                                                                               |                                                                          | VAT w PLN                                                     | ×                                                             |                                                                                      | NP UE                        |                           |                                         |                               |                                |                                    |                           |                                                                    |                                                                    |                                                                                   |
| Data kursu                                                                                                    | do 2024-03-08                                                                         |                                                                          | Tabela kursów do<br>ksiegowania                               | 049/A/NBP/20                                                  | 24 Kurs do k                                                                         | sięgowania                   | 4,3079                    |                                         |                               |                                |                                    |                           |                                                                    |                                                                    |                                                                                   |
| Księgowar                                                                                                    |                                                                                       |                                                                          |                                                               |                                                               |                                                                                      |                              |                           |                                         |                               |                                |                                    |                           |                                                                    |                                                                    |                                                                                   |
| Data dia V                                                                                                    | AT 2023-10-03                                                                         | Tabe                                                                     | la kursów dla VAT                                             | 191/A/NBP/20                                                  | 23 Kurs wal                                                                          | uty dia VAT                  | 4,6147                    |                                         |                               |                                |                                    |                           |                                                                    |                                                                    |                                                                                   |
| Data dia V                                                                                                    | AT 2023-10-03                                                                         | Tabe<br>Nazwa                                                            | la kursów dla VAT                                             | 191/A/NBP/20                                                  | 23 Kurs wal                                                                          | uty dla VAT<br>Ilość         | 4,6147<br>j.m.            | Cena netto                              | Rabat %                       | GTU                            | Procedura<br>JPK                   | Stawka VAT                | Wartość netto                                                      | Kwota VAT                                                          | Wartość<br>brutto                                                                 |
| Data dia Vi<br>Data dia Vi<br>uga transportowa                                                                 | AT 2023-10-03                                                                         | Tabe                                                                     | la kursów dla VAT                                             | 191/A/NBP/20                                                  | 23 Kurs wal                                                                          | uty dia VAT<br>Ność<br>1,00  | 4,6147<br>j.m.<br>00 szt. | Cena netto<br>215,00                    | Rabat %<br>0,00               | сти<br>GTU_13                  | Procedura<br>JPK                   | Stawka VAT<br>23          | Wartość netto<br>215,00                                            | Kwota VAT<br>49,45                                                 | Wartość<br>brutto<br>264,4                                                        |
| Data dia Vi<br>Data dia Vi<br>uga transportowa<br>PLN Data dia VAT 2                                           | AT 2023-10-03<br>023-10-03 Tab                                                        | Tabe<br>Nazwa<br>ela kursów dla '                                        | la kursów dla VAT<br>VAT 191/A/NBP/20                         | 191/A/NBP/20                                                  | 23 Kurs wal                                                                          | uty dla VAT<br>Ilość<br>1,00 | 4,6147<br>j.m.<br>00 szt. | Cena netto<br>215,00<br>992,16          | Rabat %<br>0,00               | GTU<br>GTU_13                  | Procedura<br>JPK                   | Stawka VAT<br>23          | Wartość netto<br>215,00<br>992,16                                  | Kwota VAT<br>49,45<br>228,20                                       | Wartość<br>brutto<br>264,4<br>1 220,3                                             |
| Data dia Vi<br>Data dia Vi<br>uga transportowa<br><sup>2</sup> LN Data dia VAT 2                               | AT 2023-10-03<br>023-10-03 Tab                                                        | Tabe<br>Nazwa<br>wela kursów dla '                                       | la kursów dla VAT<br>VAT 191/A/NBP/20                         | 191/A/NBP/20<br>123 Kurs wal                                  | 23 Kurs wal<br>PKWIU<br>Nga VAT 4,6147                                               | uty dia VAT<br>Ność<br>1,00  | 4.6147<br>j.m.<br>00 szt. | Cena netto<br>215,00<br>992,16          | Rabat %<br>0,00               | GTU<br>GTU_13                  | Procedura<br>JPK                   | Stawka VAT<br>23          | Wartość netto<br>215,00<br>992,16<br>215,00<br>992,16              | Kwota VAT<br>49,45<br>228,20<br>49,45<br>228,20                    | Wartość<br>brutto<br>264,4<br>1 220,3<br>264,4<br>1 220,3                         |
| Data dia Vi<br>uga transportowa<br>PLN Data dia VAT 2                                                          | AT 2023-10-03<br>023-10-03 Tab                                                        | Tabe<br>Nazwa<br>Jela kursów dla 1                                       | la kursów dla VAT<br>VAT 191/A/NBP/20                         | 191/A/NBP/20                                                  | 23 Kurs wal<br>PKWIU<br>uty dia VAT 4,6147                                           | uty dia VAT<br>Ność<br>1,00  | 4,6147<br>j.m.<br>00 szt. | Cena netto<br>215,00<br>992,16          | Rabat %<br>0,00               | GTU_13<br>Wyliczanie           | Procedura<br>JPK                   | Stawka VAT<br>23<br>+ VAT | Wartość netto<br>215,00<br>992,16<br>215,00<br>992,16<br>Tryb prze | Kwota VAT<br>49,45<br>228,20<br>49,45<br>228,20<br>eliczania Nette | Wartość<br>brutto<br>264,4<br>1 220,3<br>264,4<br>1 220,3<br>0 -> Brutto          |
| uga transportowa<br>PLN Data dia VAT 2<br>zczegóły VAT s                                                       | AT 2023-10-03<br>D23-10-03 Tab<br>Rozliczenie na poj                                  | Tabe<br>Nazwa<br>iela kursów dla '<br>azd1                               | la kursów dla VAT<br>VAT 191/A/NBP/20                         | 191/A/NBP/20                                                  | 23 Kurs wal                                                                          | uty dia VAT<br>Ność<br>1,00  | 4,6147<br>j.m.<br>00 szt. | Cena netto<br>215,00<br>992,16          | Rabat %<br>0,00               | GTU<br>GTU_13<br>Wyliczania    | Procedura<br>JPK<br>e brutto netto | Stawka VAT<br>23<br>+ VAT | Wartość netto<br>215,00<br>992,16<br>215,00<br>992,16<br>Tryb prze | Kwota VAT<br>49,45<br>228,20<br>49,45<br>228,20<br>eliczania Nette | Wartość<br>brutto<br>264,4<br>1 220,3<br>264,4<br>1 220,3<br>0 -> Brutto          |
| uga transportowa<br>PLN Data dia VAT 2<br>zczegóły VAT f<br>Faktura                                            | AT 2023-10-03<br>023-10-03 Tab<br>Rozliczenie na poj<br>Pojazd                        | Tabe<br>Nazwa<br>ela kursów dla '<br>azd 1<br>Kwota                      | la kursów dla VAT<br>VAT 191/A/NBP/20<br>Waluta               | 191/A/NBP/20                                                  | 23 Kurs wal                                                                          | uty dia VAT<br>Ność<br>1,00  | 4.6147<br>j.m.<br>00 szt  | Cena netto<br>215,00<br>992,16          | Rabat %<br>0,00               | GTU_13<br>GTU_13<br>Wyliczania | Procedura<br>JPK<br>e brutto netto | Stawka VAT<br>23<br>+ VAT | Wartość netto<br>215,00<br>992,16<br>215,00<br>992,16<br>Tryb prze | Kwota VAT<br>49,45<br>228,20<br>49,45<br>228,20<br>eliczania Nette | Wartość<br>brutto<br>264,4<br>1 220,3<br>264,4<br>1 220,3<br>0 -> Brutto<br>Akcja |
| Data dia Vi<br>Data dia Vi<br>uga transportowa<br>PLN Data dia VAT 2<br>zczegóły VAT 1<br>Faktura<br>V3/2024/S | AT 2023-10-03<br>023-10-03 Tab<br>Rozliczenie na poj<br>Pojazd<br>FZ4525G             | Tabe<br>Nazwa<br>iela kursów dla '<br>azd 1<br>Kwota<br>100.00           | la kursów dla VAT<br>VAT 191/A/NBP/20<br>Waluta<br>EUR        | 191/A/NBP/20<br>123 Kurs wal<br>Kwota PLN<br>1 220.36         | 23 Kurs wal<br>PKWIU<br>uty dia VAT 4,6147<br>Ziecenie 1/3/2024                      | uty dia VAT<br>Ność<br>1,00  | 4,6147<br>j.m.<br>00 szt  | Cena netto<br>215.00<br>992,16          | Rabat %<br>0,00<br>Komen      | GTU_13<br>GTU_13<br>Wyliczania | Procedura<br>JPK                   | Stawka VAT<br>23<br>+ VAT | Wartość netto<br>215,00<br>992,16<br>215,00<br>992,00<br>Tryb prze | Kwota VAT<br>49,45<br>228,20<br>49,45<br>228,20<br>eliczania Nette | Wartość<br>brutto<br>264,4<br>1 220,3<br>264,4<br>1 220,3<br>o -> Brutto<br>Akcja |
| ZZZEGÓŁY VAT S<br>Faktura<br>V3/2024/S<br>V3/2024/S                                                            | AT 2023-10-03<br>023-10-03 Tab<br>Rozliczenie na poj<br>Pojazd<br>FZ4525G<br>WA 465DE | Tabe<br>Nazwa<br>iela kursów dla 1<br>azd 1<br>Kwota<br>100,00<br>164,45 | la kursów dla VAT<br>VAT 191/A/NBP/20<br>Waluta<br>EUR<br>EUR | 191/A/NBP/20<br>123 Kurs wal<br>Kwota PLN<br>1 220.36<br>0,00 | 23 Kurs wal<br>PKWIU<br>uty dla VAT 4,6147<br>Zlecenie 1/3/2024<br>Zlecenie 2/3/2024 | uty dia VAT<br>Ność<br>1,00  | 4,6147<br>j.m.<br>00 szt  | Cena netto<br>215.00<br>992,16          | Rabat %<br>0,00<br>Komen      | GTU<br>GTU_13<br>Wyliczania    | Procedura<br>JPK                   | Stawka VAT<br>23<br>+ VAT | Wartość netto<br>215,00<br>992,16<br>215,00<br>992,16<br>Tryb prze | Kwota VAT<br>49,45<br>228,20<br>49,45<br>228,20<br>eliczania Nett  | Wartość<br>brutto<br>264,4<br>1 220,3<br>264,4<br>1 220,3<br>o -> Brutto<br>Akcja |

Rys. 226 Edycja i usuwanie rozliczenia przychodu na pojazd

Aby edytować rozliczenie i na przykład nanieść zmiany, należy kliknąć ikonę edycji (ołówek -Rys. 226, poz. 2), natomiast w celu usunięcia znak - (Rys. 226, poz. 3).

Aby zapisać wiersz ze zmienionym przypisanym przychodem na dany pojazd po edycji należy kliknąć v (Rys. 225, poz. 7).

## 7.3.4 Edycja i usuwanie faktury sprzedaży

W celu usunięcia faktury musimy wejść do modułu *Faktury* (Rys. 220) i za pomocą okna wyszukiwania wyświetlić interesujące nas faktury, np. po zakresie dat lub wyświetlić konkretną fakturę po jej numerze (Rys. 227, poz. 1).

| Faktury spr          | rzedaży                                                                                                    |                                                              |                   |          |                  |                   |              |              |            |
|----------------------|----------------------------------------------------------------------------------------------------|--------------------------------------------------------------|-------------------|----------|------------------|-------------------|--------------|--------------|------------|
| Nr-samofaktur<br>Wys | Od* 2023-10-01     Do* 2024-03-31     Numer       r-samotakturowanie     Typ     ✓       Wysłane     Wszystkie ✓     Xapłacone       Wszystkie ✓     Zapłacone     Wszystkie ✓ |                                                              |                   |          |                  |                   |              |              | Szukaj     |
| Dodaj FS D           | Dodaj FSZ                                                                                                    |                                                              |                   |          | 1                | 2                 | <b>v</b>  44 | ≪1-1         | 0 / 10 🕨 🕪 |
| Data<br>wystawienia  | Numer 🔻                                                                                                    | Kontrahent                                                   | Utworzon<br>przez | e Waluta | Wartość<br>netto | Wartość<br>brutto | NP<br>UE     | Ewid.<br>VAT | Akcja      |
|                      |                                                                                                    |                                                              |                   | EUR      | 30 276,25        | 35 218,09         |              |              |            |
|                      |                                                                                                    |                                                              |                   | PLN      | 2 600,00         | 3 198,00          |              |              |            |
| 2024-03-10           | FS 4/3/2024/T + 1                                                                                                    | GLOBAL PROSPECT SPÓŁKA Z OGRANICZONĄ ODPOWIEDZIALNOŚCIĄ (10) | admin             | EUR      | 1 215,00         | 1 494,45          |              |              | 0 🖊        |
| 2024-02-22           | FS 3/2/2024/T                                                                                                    | Lagermax Logistics Austria GmbH (11) admin                   |                   |          |                  | 3 215,00          |              |              | ٥٧         |
| 2024-01-12           | FS 2/1/2024/T                                                                                                    | ONTP.NET SPÓŁKA Z OGRANICZONĄ ODPOWIEDZIALNOŚCIĄ (17)        | PLN               | 2 600,00 | 3 198,00         |                   |              | ۵.           |            |
| 2024-01-05           | FS 1/1/2024/T Samofakt                                                                                                    | ONTP.NET SPÓŁKA Z OGRANICZONĄ ODPOWIEDZIALNOŚCIĄ (17)        | EUR               | 6 815,00 | 8 382,45         |                   | v            | Ō            |            |

Rys. 227 Wyświetlenie listy faktur sprzedaży

Możliwość usunięcia faktury sprzedaży istnieje tylko w trybie edycji. Dlatego też znajdujemy wybraną do usunięcia fakturę i klikamy link z jej numerem (Rys. 227, poz. 1). Otwiera nam się faktura w trybie podglądu (Rys. 223). W tryb edycji faktury przełączamy się klikając przycisk *[Edytuj]* (Rys. 223, poz. 1).

| iuluj         |                                            |                                                    |                    |                                 |                                                 |                        |                       |
|---------------|--------------------------------------------|----------------------------------------------------|--------------------|---------------------------------|-------------------------------------------------|------------------------|-----------------------|
| Sprzedawca    | ONTPINET Spółka z o o                      | . Stanisława Cynarskiego 5.                        | 00-001 Pacanów. PL |                                 |                                                 |                        |                       |
| Numer         | FS 4/3/2024/S                              | Nr-samofakturowanie                                |                    | Nr KSeF                         |                                                 | Kontrola platności     | Kategoria S - Spedycj |
| Data wysłania |                                            | Metoda kasowa                                      |                    |                                 |                                                 |                        |                       |
| Miejscowość*  | Pacanów                                    | Data wystaw                                        | vienia* 2024-03-10 | Data dokonania* 20              | 23-10-04                                        | alnij kursy. VAT       |                       |
| Klient*       | ONTP.NET SPÓŁKA<br>9291806645, ul. Stanisł | Z OGRANICZONĄ ODPOV<br>awa Cynarskiego 5, 65-831 Z | VIEDZIALNOŚCI/     | Placacy* ONTP.NET<br>9291806645 | SPÓŁKA Z OGRANICZO<br>ul. Stanisława Cynarskieg | DNA ODPOWIEDZIALNOŚCI/ |                       |
| Waluta*       | EUR 🗸                                      | VAT W PLN                                          | NP UE              |                                 |                                                 |                        |                       |
| Data kursu do | 2024-03-08                                 | Tabela kursów do                                   | 049/A/NBP/2024     | \$<br>Kurs do księgowania*      | 4,3                                             | 3079                   |                       |

Rys. 228 Usuwanie faktury sprzedaży

W oknie *Edytuj-Faktura sprzedaży* klikamy przycisk **[Usuń]** (Rys. 228, poz. 1) w celu usunięcia faktury sprzedaży.

## Uwaga!

Aby usunąć fakturę sprzedaży należy najpierw sprawdzić, czy nie przypisano przychodów z niej na pojazdy własne. Jeśli tak należy najpierw usunąć przypisane na pojazdy własne przychody (pkt. 7.3.3.2)

## 7.3.5 Zmiana numeru faktury sprzedaży

Zmiany numeru faktury możemy dokonać po wcześniejszym jej zapisaniu i ponownym edytowaniu (pkt.7.3.4).

W edytowanej fakturze klikamy na link z numerem faktury sprzedaży (Rys. 229, poz. 1).

| Edytuj -> Faktura sp | orzedaży -> FS 62/2015                   | Т                                  |                                                  |   |
|----------------------|------------------------------------------|------------------------------------|--------------------------------------------------|---|
| Zapisz Anuluj        |                                          |                                    |                                                  |   |
| Sprzedawca           | iCargo, <u>ul. Cynarskiego 15, 65-83</u> | 11 Zielona Góra, PL                |                                                  |   |
| Numer                | <u>PS/02/2010/1</u>                      | Kategoria I - Transport Data wysła | nia 🔤 Metoda kasowa 📄                            |   |
| Miejscowość*         | Zielona Góra                             | Data wystawienia* 2015-09-01 🛄     | Data dokonania1* 2015-08-05 Jaktualnii kursy VAT |   |
| Klient*              | PepsiCO                                  |                                    | Placacy* PepsiCO                                 | 8 |
|                      | 459865215, , 97-400 Bydgoszcz            | , PL 🔷                             | 459865215, , 97-400 Bydgoszcz, PL 💛              |   |

Rys. 229 Edytowanie numeru faktury sprzedaży

Okno *Zmień numer dokumentu* (Rys. 230) zależy od ustawienia numeracji dokumentu (pkt. 3.1.3). W tym przykładowym oknie wpisujemy dane:

- Numer faktury sprzedaży (Rys. 230, poz. 1): wpisujemy liczbę, która jest kolejnym numerem faktury,
- ✓ *Miesiąc* (Rys. 230, poz. 2): wpisujemy liczbę, która oznacza numer miesiąca,
- *Rok* (Rys. 230, poz. 3): wpisujemy rok pełną liczbą,
- ✓ Przyrostek (Rys. 230, poz. 4): opisuje kategorię,
- ✓ *Typ* (Rys. 230, poz. 5): wybieramy typ dokumentu sprzedaży.

Zmiany zapisujemy klikając przycisk *Zapisz* w oknie Zmień numer dokumentu, a następnie zachowujemy zmiany w fakturze sprzedaży.

| Edytuj -> Faktura sj<br>Zapisz Anulu          | orzedaży -> FS 62/2015/T                                                                       |                                                                        |                                |                      |              |                |                       |
|-----------------------------------------------|------------------------------------------------------------------------------------------------|------------------------------------------------------------------------|--------------------------------|----------------------|--------------|----------------|-----------------------|
| Sprzedawca<br>Numer<br>Miejscowość*           | iCargo, <u>ul. Cynarskiego 15, 65-831 Zielo</u><br>F <u>S 62/2015/T</u> Kat<br>Zielona Góra Da | ina Góra, PL<br>legoría T - Transport<br>ta wystawienia* (2015, 09, 01 | Data wysłania                  | Metoda kasowa        | E kursy VAT  |                |                       |
| Klient*<br>Waluta*                            | PepsiCO<br>459865215.,97-400 Bydgoszcz, PL<br>EUR V VAT w PLN                                  | Zmień numer d                                                          | Płacący* PepsiCO<br>okumentu 5 | 5 07.400 Budaacaas B | *            | *              |                       |
| Data kursu do<br>księgowania*<br>Data dla VAT | 2015-08-31 Tabela kur<br>księgo<br>2015-08-04 Tabela kursów d                                  | sów do 168%<br>wania*<br>la VAT 149/A/                                 | Typ FS ▼ 2<br>Numer 62 /9 /20  |                      | 4            |                |                       |
| Dodaj (INS) Dodaj zlecen                      | ie<br>Nazwa                                                                                    |                                                                        | 1 Zapisz A                     |                      | n Cena petto | Rabat % Stawka | VAT Wartość Kwo       |
| Usluga transportowa                           |                                                                                                |                                                                        | ٩                              | 1,0000 I             | ▼ 3 317,04   | 0,00 23        | ■ netto<br>■ 3 317,04 |

Rys. 230 Okno zmiany numeru faktury sprzedaży

W przypadku podania numeru, który już jest zapisany w iCargo wyświetli się odpowiedni komunikat (Rys. 231, poz. 1).

| Anuloj                             | Zmień numer dokumentu                                  | ×                    |
|------------------------------------|--------------------------------------------------------|----------------------|
| Sprzedawca (Cargo, <u>ul Cyn</u> a | skie 🕕 Numer jest zajety                               |                      |
| Numer <u>FS 62/2015/T</u>          | Typ* FS T                                              | kasowa 📋             |
| Miejscowość* Zielona Góra          | Numer* 61 9 2015 T V                                   | Jaktualnij kursy VAT |
| Klient* PepsiCO                    | Numer jest zajęty                                      |                      |
| 4598852159                         | 40 Zapisz Anuluj                                       | yszcz, PL 🤗          |
| Waluta* EUR Y                      | VAIWPLN 🕑                                              |                      |
| Data kursu do 2015-08-31           | Tabela kursów do 168/A/NBP/2015 💈 Kurs do księgowania* | 4,2344               |

Rys. 231 Okno zmiany numeru faktury sprzedaży - komunikat zajętości numeru

#### UWAGA!!!

Należy pamiętać, że w programie nie można zapisać dwóch dokumentów tego samego typu, z tym samym numerem.

#### 7.3.6 Ustawienie faktury sprzedaży w stan Nieściągalny

Faktury sprzedaży można ustawić jako nieściągalne. W tym celu należy w podglądzie dokumentu kliknąć przycisk **[Ustaw jako nieściągalny]** (Rys. 232, poz. 1).

| Faktura sprzedaży -> | FS 3/2016/T                  |                             |                            |               |               |                         |
|----------------------|------------------------------|-----------------------------|----------------------------|---------------|---------------|-------------------------|
| Edytuj Wyjdź         | 8                            |                             |                            |               |               | Ustaw jako nieściągalny |
| Sprzedawca iC        | Cargo, ul. Cynarskiego 15, i | 65-831 Zielona Góra, PL     |                            |               |               |                         |
| Numer FS             | S 3/2016/T                   | Zewn. dokument              | Kategoria T - Transport    | Data wysłania | Metoda kasowa |                         |
| Miejscowość Zi       | ielona Góra                  | Data wystawienia 2016-05-11 | Data dokonania1 2016-05-16 |               |               |                         |

Rys. 232 Ustawienie faktury sprzedaży jako nieosiągalna

#### Uwaga!

Niezależnie od tego, czy dokument ma ustawione nieściągalne - zawsze pełną listę dokumentów niezapłaconych będą obejmowały:

1. Raport: Niezapłacone dokumenty spedytora - nie zmieniamy, ponieważ powinien pokazywać wszystkie niezapłacone dokumenty od spedytora

- 2. Bilans firmy w oknie firmy,
- 3. Kredyt kupiecki,
- 4. Okno znajdź.

## 7.3.7 Testowy wydruk faktur sprzedaży

Obecnie w iCargo dodano nowy szablon faktur (obecnie tylko do testów):

- zawiera on numery stron,
- nie ma oryginału i kopii,
- ✓ obsługuje możliwość wydruku pieczątki i podpisu osoby wystawiającej fakturę,
- obsługujący możliwość ukrycia pól na podpisy na fakturze,
- ✓ obsługujący możliwość umieszczania adresu korespondencyjnego,
- obsługujący możliwość umieszczenia danych kontaktowych osoby wystawiającej fakturę

Nowy szablon faktury można uruchomić po zapisaniu faktury. Klikamy wówczas na przycisk drukarki - Rys. 223, poz. 3. Następnie klikamy link Wydruk szablonem bez kopii (tylko do testów).

| Faktura sprzedaży<br>Ecyary Wyjdź            |                                                                              | ×                                                                                                    |                                                              |                                        |                                        |      |                      |                 |                  |                                      | Ustaw jako r                | iiešciągalny į                        |
|----------------------------------------------|------------------------------------------------------------------------------|----------------------------------------------------------------------------------------------------|--------------------------------------------------------------|----------------------------------------|----------------------------------------|------|----------------------|-----------------|------------------|--------------------------------------|-----------------------------|---------------------------------------|
| Sprzedawca<br>Numer<br>Miejscowość<br>Klient | iCargo, ul. Cyr<br>FS 47/2015/T<br>Zielona Góra<br>ANT Anna Go<br>9273858888 | arskiego 15, 85-831 Zielona Góra, PL<br>Kategoria T - Transpor<br>Data wystawienia 2015-07-18<br>guls<br>Traugutte 333, 59-300 Lubin, PL | Data wysłania<br>Data dokonania 1<br>Placący ANT Anna Goguls | 2015-07-18                             | Metoda kasow                           | va 📄 |                      |                 |                  |                                      |                             |                                       |
| Waluta<br>usluga serwis 2                    | PLN                                                                          | VAT w PLN 🗙<br>Nazwa                                                                                                    | Oryginał<br>Kopie                                            | ×                                      |                                        |      | Cena netto<br>234,00 | Rabat %<br>0,00 | Stawka VAT<br>23 | Wartość<br>netto<br>234,00<br>234,00 | Kwota VAT<br>53,82<br>53,82 | Wartość<br>brutto<br>287,82<br>287,82 |
| Sposób zapłaty<br>Termin płatności           | Przelew<br>2015-08-30 =                                                      | Konto bankowe mBank: 2500<br>Drugie konto bankowe : []<br>45 Rzeczywisty termin 2015-08-30<br>platności                                  | 325 Wydruk<br>Data<br>Duplikat                               | Wydruk<br>Wydruk szabion<br>2015-07-21 | em bez kopii (tylko do testow          | 1    | liczanie brutto      | iloczyn i suma  | pozycji brutto   | Tryb przi                            | eliczania Netto             | -> Brutto                             |
| Komentarz                                    |                                                                              |                                                                                                    | Duplikat                                                     | Wydruk szablon                         | em bez kopii (tylko do testów<br>Iknij | 0    |                      |                 |                  |                                      |                             |                                       |

Rys. 233 Włączenie nowego szablonu faktur

Ten szablon faktury nie jest jeszcze bezpośrednio wysyłany z iCargo mailem.

#### 7.3.8 Wydruk duplikatu faktury sprzedaży

Duplikat faktury sprzedaży możemy wydrukować dla faktury sprzedaży, która jest już zapisana w iCargo. W tym celu klikamy na przycisk drukarki - Rys. 223, poz. 3.

| Faktura sprzedaży                           |                         |                                       |                       |                                            |               |               |                         |                                                |                                          |                                                |
|---------------------------------------------|-------------------------|---------------------------------------|-----------------------|--------------------------------------------|---------------|---------------|-------------------------|------------------------------------------------|------------------------------------------|------------------------------------------------|
| Edytuj Wyjdź                                | 昌                       |                                       |                       |                                            |               |               |                         |                                                | Ustaw jako r                             | veściągalny                                    |
| Sprzedawca                                  | iCargo, ul. Cy          | narskiego 15, 65-831 Zielona Gón      | s, PL                 |                                            |               |               |                         |                                                |                                          |                                                |
| Numer                                       | FS 62/2015/7            | Kategoria                             | T - Transport         | Data wysłania                              | Metoda kasowa |               |                         |                                                |                                          |                                                |
| Miejscowość                                 | Zielona Góra            | Data wystawienia                      | Wydruk                |                                            | 8             | <u>.</u>      |                         |                                                |                                          |                                                |
| Klient                                      | PepsiCO<br>459865215, , | 97-400 Bydgoszcz, PL                  | Orvginał              | <u>ي</u>                                   |               |               |                         |                                                |                                          |                                                |
| Waluta                                      | EUR                     | VAT w PLN                             | Konia                 |                                            |               |               |                         |                                                |                                          |                                                |
| Data kursu do<br>księgowania                | 2015-08-31              | Tabela kursów do<br>księgowania       | 2                     |                                            |               |               |                         |                                                |                                          |                                                |
| Data dia VAT                                | 2015-08-04              | Tabela kursów dla VAT                 | Wydruk                | Wydruk                                     |               |               |                         |                                                |                                          |                                                |
|                                             |                         | Nazwa                                 | Wydruk                | Wydruk szablonem bez kopii (tylko do testó | <u>w)</u>     | Rabat %       |                         | Wartość<br>netto                               |                                          | Wartość<br>brutto                              |
| Usluga transportowa<br>PLN Data dla VAT 201 | 5-08-04 Tab             | ela kursów dla VAT 149/A/NBP/         | Data                  | 2015-10-28                                 |               | 0,00          | 23                      | 3 317,04<br>13 753,44<br>3 317,04<br>13 753,44 | 762,92<br>3 163,30<br>762,92<br>3 163,30 | 4 079,96<br>16 916,74<br>4 079,96<br>16 916,74 |
|                                             |                         |                                       | Duplikat              | Wydruk szablonem bez kopii (tylko do testó | w) 🔶 2        | loczyn i suma | pozyc <b>ji brut</b> to | Tryb prz                                       | eliczania Netto                          | -> Brutto                                      |
| Sposób zapłaty                              | Przelew                 | Konto bankowe<br>Drugie konto bankowe | means, 20002000000000 | Zamknij                                    |               | 0.00          |                         |                                                |                                          |                                                |
| Termin platności                            | 2015-10-16 =            | 45 Rzeczywisty termin                 | 2015-10-18            | Skonto 🖾 Zapł:                             | acone         | Platno        | ści                     |                                                |                                          |                                                |

Rys. 234 Wydruk duplikatu faktury

W polu *Duplikat* klikamy link *Wydruk* (Rys. 234, poz. 1). Nagłówek duplikatu faktury przedstawiono poniżej, na Rys. 235.

| ALLAND           | Faktura VAT F    | S 62/2015/T |         |
|------------------|------------------|-------------|---------|
| <del>cuigo</del> | Data wystawienia | Data dok    | onania1 |
|                  | 2015-09-01       | 2015-08-    | 05      |
| Sprzedawce       |                  | Kupulagy    |         |

Rys. 235 Wydruk duplikatu faktury sprzedaży

Dla wydruku testowego faktury sprzedaży (pkt. 7.3.7-185 -) duplikat faktury można wydrukować klikając w link *Wydruk szablonu bez kopii* przy polu *Duplikat* (Rys. 234, poz. 2).

# 7.4 Faktury zakupu

## 7.4.1 Dodawanie faktur zakupu

Faktury zakupu można wystawiać na dwa sposoby:

- 1. Za pomocą kreatora, do wprowadzonej relacji w Spedycji 1:1 opisane w pkt. 6.13.2.2
- 2. Ręcznie, dla dowolnych kosztów.

Aby dodać fakturę zakupu należy w module *Faktury* (Rys. 236, poz. 1) kliknąć ikonę *Faktury zakupu* (Rys. 236, poz. 2).

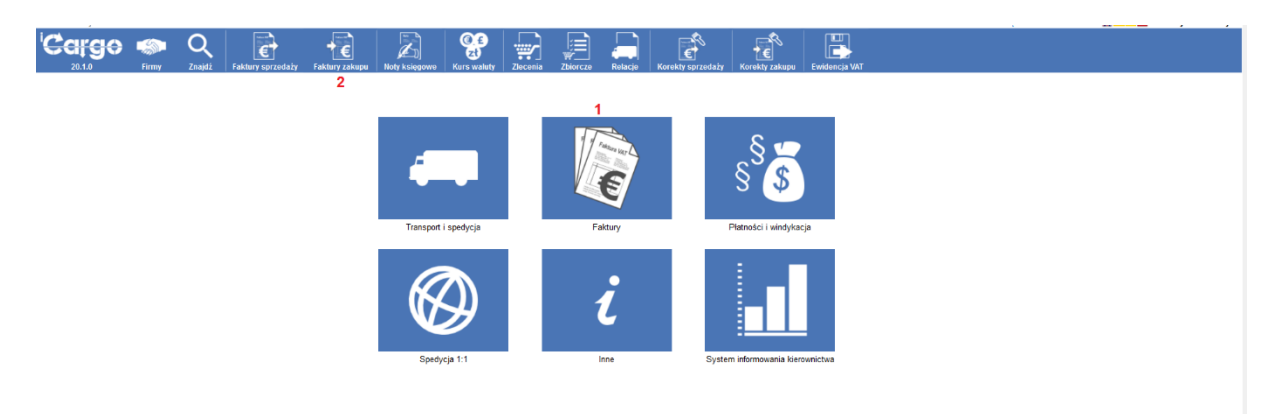

#### Rys. 236 Faktury zakupu w module Faktury

Po otwarciu okna Faktury zakupu (Rys. 237) możemy:

- ✓ dodać nową fakturę zakupu klikając przycisk [Dodaj FZ] (Rys. 237, poz. 1),
- dodać nową fakturę zakupu zagranicznego (wystawiona przez zagranicznego kontrahenta) – klikając przycisk przycisk [Dodaj FZZ] (Rys. 237, poz. 2),
- ✓ skopiować wybraną fakturę zakupu (Rys. 237, poz. 3),
- edytować wybraną fakturę zakupu (Rys. 237, poz. 4).

| aktury zak          | upu                  |                                           |            |                    |        |                  |                   |           |
|---------------------|----------------------|-------------------------------------------|------------|--------------------|--------|------------------|-------------------|-----------|
|                     | Od* 2014-09-01       | Do* 2014-12-31 🕅<br>Zapłacone Wszystkie 🗸 | Numer      | Ту                 | p v    |                  |                   |           |
| 1<br>Dodaj FZ       | 2<br>Dodaj FZZ       |                                           |            |                    |        |                  | 12 🗸              | Szuk      |
| Data<br>wystawienia | Numer                |                                           | Kontrahent | Utworzone<br>przez | Waluta | Wartość<br>netto | Wartość<br>brutto | Ewid. Akc |
|                     |                      |                                           |            | ĺ                  | EUR    | 2 047,00         | 2 510,91          | 3         |
|                     |                      |                                           |            |                    | PLN    | 3 600,00         | 4 428,00          | <u>۲</u>  |
| 2014-12-08          | 34 [FZ 21/12/2014/T] | GABITRANS sp. k. (21)                     |            | admin              | EUR    | 30,00            | 36,90             | D,        |
|                     | 00 FT 00/00000 FT    |                                           |            |                    |        | 100.00           |                   | R         |
|                     |                      |                                           |            |                    |        |                  |                   |           |

Rys. 237 Dodawanie faktury zakupu w module faktury

Kliknięcie przycisku **[Dodaj FZ]** (Rys. 237, poz. 1) powoduje otwarcie okna *Dodaj – Faktura zakupu* (Rys. 238).

| Dodaj - F   | aktura zak     | upu              |                                |                     |                 |            |                  |              |                 |             |               |                  |             |                   |                    |         |         |
|-------------|----------------|------------------|--------------------------------|---------------------|-----------------|------------|------------------|--------------|-----------------|-------------|---------------|------------------|-------------|-------------------|--------------------|---------|---------|
| Zapisz A    | Vnuluj         | 2                |                                |                     |                 |            |                  |              |                 |             |               |                  |             |                   |                    |         |         |
| zew         | n. dokument*   |                  | Numer                          | (auto)              | Kategoria*      |            |                  |              | ¥               | Data otrzym | ania 2014-1   | 2-09 🛅           |             |                   |                    |         |         |
|             | Miejscowość*   |                  | Data wystawieni                | ia* 2014-12-09 🛅    | Data dokonania* | 2014-12-09 | Uaktualnij kurs  | <u>y vat</u> |                 |             |               |                  |             |                   |                    |         |         |
|             | Sprzedawca*    |                  |                                |                     |                 |            |                  |              |                 |             |               |                  |             |                   |                    |         |         |
|             | Waluta*        | wybierz 🗸        |                                |                     |                 |            |                  |              |                 |             |               |                  |             |                   |                    |         |         |
|             | Data dia VAT   | Tabela           | a kursów dla VAT               | Kurs walut          | dla VAT 1,0000  |            |                  |              |                 |             |               |                  |             |                   |                    |         |         |
| Dodaj (INS) | ) 🛶 3          |                  |                                |                     |                 |            |                  |              |                 |             |               |                  |             |                   |                    |         |         |
|             |                |                  | Nazwa                          |                     |                 | PKWIU      | llość            | j.m.         | Cena netto      | Rabat %     | Stawka<br>VAT | Wartość<br>netto | Kwota VAT   | Wartość<br>brutto | Wartość<br>relacji |         | Akcja   |
|             |                |                  |                                |                     | ٩               |            | 1,0000           | km 🗸         | 0,00            | 0,0         | 0 wybi 🗸      |                  |             |                   |                    |         | ×       |
| PLN Dat     | ta dia VAT     | 🔲 Tabela kursó   | ów dia VAT                     | Surs waluty dla VAT |                 |            |                  |              | 0,00            |             |               |                  |             |                   |                    |         |         |
|             |                |                  |                                |                     | Dodaj relację   | wybierz    |                  |              |                 |             | ~             | 0.00             | 0.00        | 0.00              |                    |         |         |
|             |                |                  |                                |                     |                 |            |                  |              |                 |             | 4             | 0,00             | 0,00        | 0,00              |                    |         |         |
|             |                |                  |                                |                     |                 | Wy         | liczanie brutto* | ilocz        | yn i suma pozyc | ji brutto 🔿 | netto + VAT   | Tryb prze        | liczania* 💿 | Netto -> Brutto   | O Brutto ->        | Netto 〇 | Ręcznie |
| Sp          | osób zapłaty*  | wybierz v        |                                |                     |                 |            |                  |              |                 |             |               |                  |             |                   |                    |         |         |
|             | Zaplacono*     | 0.00             |                                |                     |                 |            |                  |              |                 |             |               |                  |             |                   |                    |         |         |
| Terr        | nin płatności* | 2014-12-16 📰 = 7 | Rzeczywisty termir<br>płatnośc | 2014-12-16<br>i     | Skonto [        |            |                  |              |                 |             |               |                  |             |                   |                    |         |         |
| Informacj   | a do wydruku   |                  |                                |                     |                 |            |                  |              |                 |             |               |                  |             |                   |                    |         |         |
|             |                |                  |                                |                     |                 |            |                  |              |                 |             |               |                  |             |                   |                    |         |         |
|             |                |                  |                                |                     |                 |            |                  |              |                 |             |               |                  |             |                   |                    |         |         |
|             | Komentarz      |                  |                                |                     |                 |            |                  |              |                 |             |               |                  |             |                   |                    |         |         |
|             |                |                  |                                |                     |                 |            |                  |              |                 |             |               |                  |             |                   |                    |         |         |
|             |                |                  |                                |                     |                 |            |                  |              |                 |             |               |                  |             |                   |                    |         |         |
|             | Wystawił(a)    |                  | Odebrał                        | (a)                 | Zablo           | kowane     |                  | Zablok       | owane przez     |             |               |                  |             |                   |                    |         |         |

Rys. 238 Dodawanie faktury - Dodaj - Faktura zakupu

Wypełniamy dane potrzebne do faktury zakupu:

- Zewn. dokument numer otrzymanego dokumentu/faktury,
- Numer program nadaje numer zgodnie z ustawieniami w konfiguracji. W trybie edycji numer faktury można zmienić,
- Kategoria z listy wybieramy rodzaj towaru/usługi,
- Miejscowość wpisujemy nazwę miejscowości,
- ✓ **Data otrzymania** data otrzymania faktury,
- Data wystawienia data wystawienia faktury,
- Data dokonania data dokonania lub zakończenia dostawy towarów lub wykonania usługi,
- Sprzedawca z listy wprowadzonych firm wybieramy sprzedawcę zakupionego towaru/usługi,
- Waluta wybieramy walutę, w której wystawiana jest faktura. W przypadku wybrania innej waluty niż PLN uaktywniają się pola potrzebne do przeliczenia kursu walut:
- E Data dla VAT dzień, z którego brany jest kurs VAT,
- I Tabela kursów dla VAT numer tabeli kursów z NBP,
- 🗵 Kurs waluty dla VAT kurs wybranej waluty,
- ✓ VAT w PLN oznaczenie wyliczenia VAT w PLN na fakturze,
- Nazwa nazwę (rodzaj) towaru lub usługi,
- PKWIU Symbol PKWiU dla towaru lub usługi,
- Ilość ilość (liczbę) dostarczonych towarów lub zakres wykonanych usług,
- ✓ j.m. jednostka miary dostarczonych towarów lub zakresu wykonanych usług,

- cena netto cena jednostkowa towaru lub usługi bez kwoty podatku (cena jednostkowa netto),
- *Rabat* % kwoty wszelkich opustów lub obniżek cen, w tym w formie rabatu z tytułu wcześniejszej zapłaty, o ile nie zostały one uwzględnione w cenie jednostkowej netto
- ✓ **Stawka VAT** stawka podatku,

Kolejne kolumny wyliczane są automatycznie, na podstawie wprowadzonych danych, są to:

- Wartość netto wartość dostarczonych towarów lub wykonanych usług, objętych transakcją, bez kwoty podatku (wartość sprzedaży netto),
- Kwota VAT kwotę podatku od sumy wartości sprzedaży netto,
- Wartość brutto Wartość netto zwiększona o Kwotę VAT (tu można wybrać sposób wyliczenia brutto: iloczyn i suma pozycji brutto lub netto+VAT oraz tryb przeliczenia netto-> brutto lub brutto -> netto).

Dodano nowy sposób wyliczania wartości brutto na dokumentach faktur. Dotychczasowy sposób mógł generować brutto na fakturze (z zaokrągleniami), przy specyficznym wystąpieniu wartości faktury i kursów walut. Nowy sposób oblicza wartość brutto = netto + VAT. Od wersji 17.12 jest domyślnym sposobem wyliczania wartości brutto – dla nowych użytkowników. Obecni użytkownicy mogą zmienić sposób obliczania kwoty brutto na fakturach w konfiguracji modułu Faktury i płatności.

Możliwe jest również ustawienie opcji ręcznego wprowadzania danych. Wówczas można wprowadzić własne dane, bez stosowania wyliczeń iCargo.

 Dodaj relację (Rys. 238, poz. 4) – po wybraniu z listy odpowiedniej relacji następuje powiązanie tworzonej faktury zakupu z wybraną relacją,

Kolejne pola do uzupełnienia to:

- ✓ Sposób zapłaty do wyboru gotówka lub przelew,
- Zapłacono można podać część wpłaconej kwoty,
- *Termin płatności* określenie daty, kiedy ma być zapłacona faktura w przypadku płatności przelewem,

Można również zapisać:

- informacje do wydruku,
- ✓ komentarz,
- ✓ informacje o tym kto wystawił fakturę i kto ją odebrał, a także
- datę zablokowania.

Po wypełnieniu wszystkich danych można dodać nową pozycję dla nazwa towaru/usługi do faktury zakupu. W tym celu klikamy przycisk *[Dodaj (INS)]* (Rys. 238, poz. 3). Pojawia się nowy wiersz przedstawiony na (Rys. 239, poz. 1). W trakcie wypełniania *Nazwy towaru/usługi* pojawia się lista z podpowiedziami nazw wprowadzonych do tabeli *Asortymentu*. Uzupełniamy

wszystkie dane wg powyższego opisu. Wiersz taki możemy również usunąć korzystając z akcji *Usuń* przedstawionej na (Rys. 239, poz. 2).

| Zewn. dokument*                        | 5/2/2015                          |               | Numer 1/2/201  | 5/T          |     |       | Kategoria T      | Transport   | Data          | otrzymania 20    | 15-02-16  | Me                | etoda kasowa       |         |       |
|----------------------------------------|-----------------------------------|---------------|----------------|--------------|-----|-------|------------------|-------------|---------------|------------------|-----------|-------------------|--------------------|---------|-------|
| Miejscowość*                           | Lubin                             | Data wysta    | wienia* 2015-0 | 12-16        |     | Da    | ata dokonania*   | 2015-02-16  | Uakt          | ualnii kursy VAT |           |                   |                    |         |       |
| Sprzedawca*                            | ANT Anna Goguis                   |               |                |              |     |       |                  |             |               |                  |           |                   |                    |         |       |
|                                        | 9273856666, Traugutta 333, 59-300 | Lubin, PL 🛕   |                |              |     |       |                  |             |               |                  |           |                   |                    |         |       |
| Waluta*                                | PLN V                             |               |                |              |     |       |                  |             |               |                  |           |                   |                    |         |       |
|                                        |                                   |               |                |              |     |       |                  |             |               |                  |           |                   |                    |         |       |
|                                        |                                   |               |                |              |     |       |                  |             |               |                  |           |                   |                    |         |       |
| (INS)                                  |                                   |               |                |              |     |       |                  |             |               |                  |           |                   |                    |         |       |
|                                        | Nazwa                             |               | PKWIU          | llość        | j.n |       | Cena netto       | Rabat %     | Stawka<br>VAT | Wartość<br>netto | Kwota VAT | Wartość<br>brutto | Wartość<br>relacji |         | A     |
| a serwisowa                            | 1                                 | 9             |                | 1,0000       | 1   | ۲     | 2 300,00         | 0,00        | 23 🔻          | 2 300,00         | 529,00    | 2 829,00          |                    |         |       |
|                                        |                                   | Dodaj relację | wybierz        |              |     |       |                  |             | ۲             |                  |           |                   |                    |         |       |
|                                        |                                   | 9             |                | 1,0000       | km  | •     | 0,00             | 0,00        | wybi 🔻        |                  |           |                   |                    | 2-      | -     |
| <ul> <li>Usługa transportov</li> </ul> | va (I) Litrów [887468]            | laj relację   | wybierz        |              |     |       |                  |             | ۲             |                  |           |                   |                    |         |       |
| usługa serwis 2                        | (szt.) Sztuk [887464]             |               |                |              |     |       |                  |             |               | 2 300,00         | 529,00    | 2 829,00          |                    |         |       |
| Usługa serwisowa                       | (I) Litrow [00/400]               |               | Wylicza        | anie brutto* |     | 0.071 |                  |             | tto + V/AT    | Tryb prze        | liczania* |                   | Drutto >           | Notto C | Dec:  |
|                                        |                                   |               |                |              | 0 1 | iuuzy | in i sund pozyci | brutto - ne | 110 + 1741    |                  |           | Nello -> Diullo   | Brutto ->          | Ivenu - | / neu |

Rys. 239 Dodawanie nowego towaru/usługi do faktury zakupu

Do faktury zakupu możemy również przypisać wybraną relację z listy przedstawionej na Rys. 240, poz. 1. Po zapisaniu takiej faktury zakupu relacji następuje automatyczne zapisanie relacji jako Rozliczonej tylko w sytuacji, gdy kwoty podane w fakturze zakupu i w relacji są sobie równe.

| Zewn. dokument*                                                                                          | 345/4/2015                                                | N                                                                                                    | umer (auto)                                               |                                     |                         | Kategoria*                                                     | T - Transport          |                       |                                     | •                          | Data otrzymania                      | 2015-04-22                  | 2 🔳 |  |
|----------------------------------------------------------------------------------------------------|-----------------------------------------------------------|----------------------------------------------------------------------------------------------------|-----------------------------------------------------------|-------------------------------------|-------------------------|----------------------------------------------------------------|------------------------|-----------------------|-------------------------------------|----------------------------|--------------------------------------|-----------------------------|-----|--|
| Metoda kasowa                                                                                            |                                                           |                                                                                                    |                                                           |                                     |                         |                                                                |                        |                       |                                     |                            |                                      |                             |     |  |
| Miejscowość*                                                                                             | Lubin                                                     | Data wystawi                                                                                              | enia* 2015-                                               | 04-22 🛅                             | D                       | ata dokonania*                                                 | 2015-04-22             | Uaktu                 | alnii kursy VAT                     |                            |                                      |                             |     |  |
| Sprzedawca*                                                                                              | GABI TRANS sp. k.<br>12145444444, Pawia 34, 59            | 9-300 Lubin, PL                                                                                           |                                                           |                                     |                         |                                                                |                        |                       |                                     |                            |                                      |                             |     |  |
|                                                                                                    |                                                           |                                                                                                    |                                                           |                                     |                         |                                                                |                        |                       |                                     |                            |                                      |                             |     |  |
| Waluta*                                                                                                  | EUR V                                                     | VAT w PLN 🕑                                                                                               |                                                           |                                     |                         |                                                                |                        |                       |                                     |                            |                                      |                             |     |  |
| Waluta*<br>Data dia VAT                                                                                  | EUR  2014-10-17 Te                                        | VAT w PLN 🗹<br>abela kursów dla VAT 202                                                                   | 2/A/NBP/2014                                              | Kurs w                              | valuty dla <sup>v</sup> | <b>VAT</b> 4,2293                                              |                        |                       |                                     |                            |                                      |                             |     |  |
| Waluta *<br>Data dia VAT<br>((NS)                                                                        | EUR   2014-10-17 Te Nazwa                                 | VAT w PLN 🕑<br>abela kursów dla VAT 202                                                                   | 2/A/NBP/2014<br>PKWIU                                     | Kurs w<br>Ilość                     | valuty dla '<br>j.m.    | VAT 4,2293<br>Cena netto                                       | Rabat %                | Stawka<br>VAT         | Wartość<br>netto                    | Kwota VAT                  | Wartość<br>brutto                    | Wartość<br>relacji          |     |  |
| Waluta *<br>Data dla VAT<br>(INS)                                                                        | EUR<br>2014-10-17 Ta<br>Nazwa                             | VAT w PLN 🕑<br>abela kursów dla VAT 203                                                                   | 2/A/NBP/2014<br>PKWIU                                     | Kurs w<br>Ilość<br>1,0000           | valuty dla \<br>j.m.    | VAT 4,2293<br>Cena netto<br>30,00                              | Rabat %<br>0,00        | Stawka<br>VAT<br>23 V | Wartość<br>netto<br>30,00           | Kwota VAT<br>6,90          | Wartość<br>brutto<br>36,90           | Wartość<br>relacji          |     |  |
| Waluta *<br>Data dia VAT<br>(INIS)<br>It Transportowa<br>Data dia VAT 2014<br>waluty dia VAT 4,22        | EUR V<br>2014-10-17 Ta<br>Nazwa<br>4-10-17 Tabela I<br>93 | VAT w PLN 🕑<br>abela kursów dla VAT 200<br>kursów dla VAT 202/A/NE                                        | 2/A/NBP/2014<br>PKWIU<br>3P/2014 <u>\$</u>                | Kurs w<br>Ilość<br>1,0000           | j.m.                    | VAT 4,2293<br>Cena netto<br>30,00<br>126,88                    | Rabat %<br>0,00        | Stawka<br>VAT<br>23 ¥ | Wartość<br>netto<br>30,00<br>126,88 | Kwota VAT<br>6,90<br>29,18 | Wartość<br>brutto<br>36,90<br>156,06 | Wartość<br>relacji          |     |  |
| Waluta *<br>Data dla VAT<br>(INS)<br>a transportowa<br>Data dla VAT 2011<br>waluty dla VAT 4,225         | EUR  2014-10-17 Te Nazwa 4-10-17 Tabela 1 93              | VAT w PLN<br>abela kursów dla VAT 200<br>kursów dla VAT 202/A/NE<br>Dodaj relację                         | 2/A/NBP/2014<br>PKWIU<br>3P/2014 <u>\$</u><br>116/10/2014 | Kurs w<br>IIość<br>1,0000           | j.m.                    | VAT 4,2293<br>Cens netto<br>30,00<br>126,88                    | Rabat %<br>0,00        | Stawka<br>VAT<br>23   | Wartość<br>netto<br>30,00<br>126,88 | Kwota VAT<br>6,90<br>29,18 | Wartość<br>brutto<br>36,90<br>156,06 | Wartość<br>relacji          |     |  |
| Waluta *<br>Data dia VAT<br>(INS)<br>a transportowa<br>Data dia VAT 2014<br>waluty dia VAT 4,229<br>2014 | EUR V<br>2014-10-17 Ta<br>Nazwa<br>4-10-17 Tabela I<br>93 | VAT W PLN 🗭<br>abela kursów dla VAT 202<br>kursów dla VAT 202<br>kursów dla VAT 2022A/NE<br>Dodaj relację | 2/A/NBP/2014<br>PKWIU<br>3P/2014 <u>\$</u><br>116/10/2014 | Kurs w<br>Itość<br>1,0000<br>  0.00 | j.m.<br>I ▼<br>Zysk.    | VAT 4,2293<br>Cena netto<br>30,00<br>126,88<br>/(Koszt + Zysk) | Rabat %<br>0,00<br>3 % | Stawka<br>VAT<br>23 V | Wartość<br>netto<br>30,00<br>126,88 | Kwota VAT<br>6,90<br>29,18 | Wartość<br>brutto<br>36,90<br>156,06 | Wartość<br>relacji<br>30,00 | EUR |  |

Rys. 240 Dodawanie relacji do faktury zakupu

Zapisanie danych wprowadzonych do faktury następuje przy kliknięciu przycisku **[Zapisz]** (Rys. 238, poz. 1). Jeśli chcemy zrezygnować z zapisania wprowadzonych danych klikamy przycisk **[Anuluj]** (Rys. 238, poz. 2).

## 7.4.2 Ręczny tryb przeliczania

Zdarzają się sytuacje, w których kwoty zawarte w fakturach zakupu przesłanych przez zleceniobiorców różnią się np.: o jeden grosz. Wynika to z różnic przeliczania w programach. W iCargo możemy wprowadzić różniące się kwoty wykorzystując *Ręczny* tryb przeliczania.

Należy w trakcie wystawiania faktury zakupu wybrać *Tryb przeliczania* (Rys. 241, poz. 1) *Ręczny* (Rys. 241, poz. 2). Po przełączeniu Trybu przeliczania dodatkowo edytowane są pola w kolumnach:

- Wartość netto,
- ✓ Kwota VAT,
- ✓ Wartość brutto.

| Miejscowość* [<br>Sprzedawca*<br>9<br>Waluta* ]<br>Data dla VAT 2<br>(15) | Lubin<br>ANT Anna Gogi<br>2273856666, Trau<br>EUR T<br>2014-11-28 | uls<br>Jgutta 333, 59-300 Li<br>VAT w PL<br>Tabela kursó | Data wystawienia<br>ubin, PL 🔔<br>LN 📝 | 2014-12-01               |                                                                                                    | Data doko         | onania* 2014-12    | -01 Uaktualn              | <u>ii kursy VAT</u> |                            |                      |      |
|---------------------------------------------------------------------------|-------------------------------------------------------------------|----------------------------------------------------------|----------------------------------------|--------------------------|----------------------------------------------------------------------------------------------------|-------------------|--------------------|---------------------------|---------------------|----------------------------|----------------------|------|
| Sprzedawca* //<br>9<br>Waluta* /<br>Data dla VAT 20                       | ANT Anna Gogi<br>273856666, Trau<br>EUR •<br>2014-11-28           | uls<br>ugutta 333, 59-300 L<br>VAT w PL<br>Tabela kursó  | ubin, PL 🔔<br>LN 🕑                     | 4                        | 1                                                                                                    |                   |                    |                           |                     |                            |                      |      |
| 9<br>Waluta* [<br>Data dla VAT 2/                                         | 273856666, Trau<br>EUR •<br>2014-11-28                            | ugutta 333, 59-300 L<br>VAT w PL<br>Tabela kursó         | ubin, PL 🦺                             |                          |                                                                                                    |                   |                    |                           |                     |                            |                      |      |
| Waluta*<br>Data dla VAT 2                                                 | EUR •                                                             | VAT w PL<br>Tabela kursó                                 | LN 🗹                                   |                          |                                                                                                    |                   |                    |                           |                     |                            |                      |      |
| Data dla VAT 2                                                            | 2014-11-28                                                        | Tabela kurso                                             |                                        |                          |                                                                                                    |                   |                    |                           |                     |                            |                      |      |
| NS)                                                                       |                                                                   |                                                          | ów dla VAT 231/A/N                     | VBP/2014                 | Kurs wa                                                                                                    | aluty dla VAT 4,1 | 814                |                           |                     |                            |                      |      |
|                                                                           |                                                                   |                                                          |                                        |                          |                                                                                                    |                   |                    |                           |                     |                            |                      |      |
| N                                                                         | azwa                                                              |                                                          | PKWIU                                  | llość                    | j.m.                                                                                                    | Cena netto        | Rabat % St         | awka Wartość              | Kwota VAT           | Wartość                    | Wartość              |      |
| transportowa                                                              |                                                                   |                                                          | 9                                      | 1,0000                   | 1 🔻                                                                                                    | 123,00            | 0,00 23            | ▼ 123,0                   | 0 28,29             | 151,29                     | Telacji              |      |
| Data dia VAT 2014-                                                        | 11-28 🗐                                                           | Tabela kursów dla                                        | VAT 231/A/NBP/2                        | 014 <u>\$</u>            |                                                                                                    | 514,31            |                    | 514,3                     | 1 118,29            | 632,60                     |                      |      |
| valuty dia VAT 4,1814                                                     | 4                                                                 | Dodaj relac                                              | cie wybierz                            |                          |                                                                                                    |                   |                    |                           |                     |                            |                      | -    |
|                                                                           |                                                                   |                                                          |                                        |                          |                                                                                                    |                   |                    | 123,0                     | 0 28,29             | 151,29                     |                      |      |
|                                                                           |                                                                   |                                                          | Wylic                                  | zanie brutto*            |                                                                                                    |                   |                    | Tryb pr                   | zeliczania*         | 032,00                     | 0                    | 0    |
|                                                                           |                                                                   |                                                          |                                        |                          | IIOCZy                                                                                                    | n i suma pozycji  | prutto 🔍 netto +   | 1 1 1                     | conocania           | Netto -> Brutto            | Brutto -> Netto<br>2 | O R  |
| Anuluj<br>Zewn. dokument*                                                 | 23                                                                |                                                          | Nume                                   | er 20/12/2014/           | т                                                                                                    | Kate              | goria T - Transpo  | t Data otrz               | vmania 2014-12      | -01                        | Metoda kaso          | va 🗐 |
| Miejscowość*                                                              | Lubin                                                             |                                                          | Data wystawienia                       | . 2014.12.01             |                                                                                                    | Data dokr         |                    | .01 🔲 Laktualo            |                     |                            |                      |      |
| Sprzedawca*                                                               | ANT Anna Gog<br>9273856666. Tra                                   | uls<br>uoutta 333. 59-300 L                              | ubin. PL                               |                          |                                                                                                    |                   | 201412             |                           | 110007 1111         |                            |                      |      |
| Waluta*                                                                   | EUR V                                                             | VAT w P                                                  | LN 🖉                                   |                          |                                                                                                    |                   |                    |                           |                     |                            |                      |      |
| Data dla VAT 2                                                            | 2014-11-28                                                        | Tabela kurse                                             | ów dla VAT 231/A/I                     | NBP/2014                 | Kurs w                                                                                                    | aluty dia VAT 4,1 | 814                |                           |                     |                            |                      |      |
|                                                                           |                                                                   |                                                          |                                        |                          |                                                                                                    |                   |                    |                           |                     |                            |                      |      |
| INS)                                                                      |                                                                   |                                                          | РКШ                                    | llość                    | j.m.                                                                                                    | Cena netto        | Rabat % St         | awka Wartość<br>/AT netto | Kwota VAT           | Wartość<br>brutto          | Wartość<br>relacji   |      |
| IN S)                                                                     | lazwa                                                             |                                                          |                                        |                          | and the second second se | 123.00            | 0.00 23            | • 123,0                   | 0 28,29             | 151,29                     | 1                    |      |
| IN S)<br>transportowa                                                     | lazwa                                                             |                                                          | ٩                                      | 1,0000                   | 1. •                                                                                                    |                   |                    |                           |                     |                            |                      |      |
| NS)<br>transportowa<br>Data dla VAT 2014-<br>waluty dla VAT 4 1814        | lazwa<br>-11-28 🔲<br>4                                            | Tabela kursów dla                                        | VAT 231/A/NBP/2                        | 1,0000<br>2014 <u>\$</u> | •                                                                                                    | 514,31            |                    | 514.3                     | 1 118,29            | 632.60                     | 2                    |      |
| INS)<br>transportowa<br>Data dia VAT 2014-<br>waluty dia VAT 4,1814       | lazwa<br>-11-28 🗐<br>4                                            | Tabela kursów dla<br>Dodaj relac                         | A VAT 231/A/NBP/2                      | 1,0000<br>2014 <u>\$</u> | •                                                                                                    | 514,31            |                    | 514.3                     | 11 118,29           | 632,60                     | 2                    |      |
| NNS)<br>transportowa<br>Data dia VAT 2014-<br>waluty dia VAT 4,1814       | lazwa<br>-11-28 🔳<br>4                                            | Tabela kursów dla<br>Dodaj relac                         | a VAT 231/A/NBP/2                      | 1,0000<br>2014 <u>\$</u> |                                                                                                    | 514,31            |                    | ▼<br>123,0<br>514,3       | 1 118,29            | 632.60<br>151.29<br>632.60 | 2 3                  |      |
| ij - Faktura zakr<br>Anuluj<br>Zewn. dokument*                            | <b>upu</b><br>23                                                  | Rys. 241                                                 | Przełącz                               | enie ta<br>20/12/2014/   | <b>κtury</b>                                                                                                    | Zakupu<br>Kate    | goria T - Transpor | t Data otrz               | ymania 2014-12      | -01 🗐                      | Metoda kas           | ow   |

Rys. 242 Faktura zakupu przełączona w Tryb przeliczania Ręczny

Po zaznaczeniu Trybu przeliczania Ręcznego pojawia się możliwość edycji pól dla:

- ✓ Usługi/towaru:
- 🗷 waluty , w której wystawiona jest faktura (Rys. 242, poz. 1),
- E przeliczenie kwot na PLN (Rys. 242, poz. 2).
- Relacji:
- 🗷 waluty , w której wystawiona jest faktura (Rys. 242, poz. 3),
- E przeliczenie kwot na PLN (Rys. 242, poz. 4).

Zmiany zapisujemy klikając przycisk [Zapisz].

#### 7.4.3 Rozliczanie kosztów na pojazdach własnych

#### 7.4.3.1 Przypisanie kosztów na pojazdy własne

Każdą fakturę zakupu można przypisać na pojazdy własne. Aby to zrobić faktura zakupu musi zostać zapisana w iCargo. Wówczas w podglądzie faktury dostępna jest zakładka *Rozliczenie na pojazd* (Rys. 243, poz. 1). Po wejściu w nią widoczne jest okno przedstawione na Rys. 244.

| Faktura zakuj                                                          | pu -> FZ 3/5/20                                                                     | 016/T                                                                                                    |                                     |                               |       |           |      |            |         |               |                   |                 |                   |                    |            |        |
|------------------------------------------------------------------------|-------------------------------------------------------------------------------------|----------------------------------------------------------------------------------------------------|-------------------------------------|-------------------------------|-------|-----------|------|------------|---------|---------------|-------------------|-----------------|-------------------|--------------------|------------|--------|
| Edytuj Wyjdź                                                           |                                                                                     |                                                                                                    |                                     |                               |       |           |      |            |         |               |                   |                 |                   |                    |            |        |
| Zewn. dol                                                              | kument 12                                                                           | Numer FZ 3/5/2016/T                                                                                                    | Kategoria T - Transport             | Data otrzymania 2016-05-02    | Meto  | da kasowa |      |            |         |               |                   |                 |                   |                    |            |        |
| Miejs                                                                  | cowość Lubin                                                                        | Data dokonania1 2016-05-02                                                                                                    | Data wystawienia 2016-05-02         |                               |       |           |      |            |         |               |                   |                 |                   |                    |            |        |
| Sprz                                                                   | edawca ANT Anna 0<br>9273856666                                                     | loguis<br>I, Traugutta 333, 59-300 Lubin, PL                                                                                                    |                                     |                               |       |           |      |            |         |               |                   |                 |                   |                    |            |        |
|                                                                        | Waluta EUR                                                                          | VAT w PLN 🚀                                                                                                    |                                     |                               |       |           |      |            |         |               |                   |                 |                   |                    |            |        |
| Data ki<br>księg                                                       | ursu do 2016-04-29<br>gowania                                                       | Tabela kursów do 083/A/NBP/2016<br>księgowania                                                                                                    | Kurs waluty 4,4078                  |                               |       |           |      |            |         |               |                   |                 |                   |                    |            |        |
| Data                                                                   | dla VAT 2016-04-29                                                                  | Tabela kursów dla VAT 083/A/NBP/2016                                                                                                    | Kurs waluty dla VAT 4,4078          |                               |       |           |      |            |         |               |                   |                 |                   |                    |            |        |
|                                                                        |                                                                                     | Nazw                                                                                                    | •                                   |                               | PKWIU | llość     | j.m. | Cena netto | Rabat % | Stawka<br>VAT | Wartość<br>netto  | Kwota VAT       | Wartość<br>brutto | Wartość<br>relacji | Kat.       |        |
| usluga                                                                 |                                                                                     |                                                                                                    |                                     | ٩                             | N     | 1,0000    | km   | 1 500,00   | 0,00    | 23            | 1 500,00          | 345,00          | 1 845,00          |                    | Ρ          | Poz    |
| PLN Data dia                                                           | VAT 2016-04-29 Ta                                                                   | ibela kursów dla VAT 083/AINBP/2016 Kurs waluty d                                                                                                    | Na VAT 4,4078                       |                               |       |           |      | 6 611,70   |         |               | 6 611,70 1 500,00 | 1 520,69 345,00 | 8 132,39 1 845,00 |                    |            |        |
|                                                                        |                                                                                     |                                                                                                    |                                     |                               |       |           |      |            |         |               | 6 6 11,70         | 1 520.69        | 8 132,39          |                    |            |        |
|                                                                        |                                                                                     |                                                                                                    |                                     |                               |       |           |      |            |         | Melic rania b | nutto ilocrani    | auma nomeji ba  | die Tra           | h orreliczani      | in Netto a | Doutto |
| Faktura Rozica                                                         | zenie na pojazd                                                                     | • 1                                                                                                    |                                     |                               |       |           |      |            | v       | Vyliczanie b  | rutto iloczyn i   | suma pozycji br | utto Try          | b przeliczani      | ia Netto⇒  | Brutto |
| Faktura Rozic:<br>Sposób                                               | zenie na pojazd<br>zapłaty Przelew                                                  | 1<br>Konto bankowe : 12111453622200009<br>Drugie konto bankowe PK0: 0000339088835                                                                                                    | 86 (EUR)<br>98744 (EUR)             | Zaplacono 0,00                |       |           |      |            | v       | Vyliczanie b  | rutto iloczyn i   | suma pozycji br | utto Try          | b przeliczani      | ia Netto⇒  | Brutto |
| Faitura Rozic:<br>Sposób<br>Termin pl                                  | zenie na pojazd<br>zaplaty Przelew<br>katności 2018-06-16 =                         | Konto bankowe : 12111453622200005 Drugie Konto bankowe PKO: 00003000835 45 Rzeczywisty termin 2016-06-16 platności                                                                                                    | B8 [EUR]<br>88764 [EUR]<br>Skonto   | Zaplacono 0,00<br>Zaplacone   |       | Platności |      |            | v       | Vyliczanie b  | rutto iloczyn i   | suma pozycji br | utto Try          | b przeliczani      | ia Netto⇒  | Brutto |
| Faktura Rozic:<br>Sposób<br>Termin pi<br>Informacja do w               | zenie na pojazd<br>o zaplaty Przelew<br>łatności 2016-06-16 =<br>rydruku            | <ul> <li>1</li> <li>Konto bankove : 121145362220000</li> <li>Drugie konto bankove PiO. 00083000835</li> <li>Rzeczywisty termin 2016-06-18<br/>platności</li> </ul>                                                                                                    | pa (EUR)<br>8744 (EUR)<br>Skonto 🗌  | Zapłacono 0,00<br>Zapłacone   |       | Platności |      |            | v       | Vyliczanie b  | rutto iloczyn i   | suma pozycji br | utto Try          | b przeliczani      | ia Netto⇒  | Brutto |
| Fattura Rozici<br>Sposób<br>Termin pl<br>Informacja do w               | zenie na pojazd<br>o zaplaty Przelew<br>łatności 2016-06-16 =<br>rydruku            | <ul> <li>1</li> <li>Konto bankove : 121114582220000</li> <li>Drugie konto bankove Pito: 00083008803</li> <li>45 Rzeczywity kernin 2016-06-18<br/>pletności</li> </ul>                                                                                                    | os (gun)<br>6744 (gun)<br>Skonto    | Zaplacono 0.00<br>Zaplacone   |       | Platności |      |            | v       | Vyliczanie b  | rutte iloczyn i   | suma pozycji br | utto Try          | b przeliczani      | ia Netto⇒  | Brutto |
| Faktura Rozlicz<br>Sposób<br>Termin pl<br>Informacja do w              | zenie na pojazd<br>o zaplaty Przelew<br>Astności 2016-06-16 =<br>nydruku            | <ul> <li>1</li> <li>Konto bankowe *121114352220000</li> <li>Brugie konto bankowe *R0.00000000</li> <li>Rzeczywisty termin 2010-00-10</li> <li>platinolici 2010-00-10</li> </ul>                                                                                                    | so gsung<br>N8744 (gung<br>Skonto 📄 | Zapłacono 0,00<br>Zapłacone 📄 |       | Płatności |      |            | v       | Vyliczanie b  | rutte iloczyn i   | suma pozycji br | utto Try          | b przeliczani      | ia Netto-> | Brutto |
| Faktura Rozkez<br>Sposób<br>Termin pl<br>Informacja do w               | zenie na pojazd<br>z zaplaty Przelew<br>Ratności 2016-06-16 =<br>nydruku<br>mentarz | Konto bankowe : 1211143/32220000 Drugile konto bankowe / 1211143/32200001 Strategy konto bankowe / 1211143/32200001 Strategy konto bankowe / 1211143/3220001 Strategy konto bankowe / 1211143/322000 Strategy konto bankowe / 1211143/322000 Strategy konto bankowe / 1211143/322000 Strategy konto bankowe / 1211143/322000 Strategy konto bankowe / 1211143/322000 Strategy konto bankowe / 1211143/32000 Strategy konto bankowe / 1211143/32000 Strategy konto bankowe / 12111143/32000 Strategy konto bankowe / 1211143/32000 Strategy konto     | së gung<br>Rive gjung<br>Skonto     | Zaplacono 0.00<br>Zaplacone   |       | Płatności |      |            | v       | Vyliczanie b  | rutte iloczyn i   | suma pozycji br | utto Try          | b przeliczani      | ia Netto⇒  | Brutto |
| Fattura <u>Rezie:</u><br>Sposób<br>Termin pi<br>Informacja do w<br>Kon | zenie na pojazd<br>z zaplaty Przelow<br>katności 2016-06-16 =<br>nydruku<br>mentarz | Konto baskowe : 1211143/1222000<br>Drugie konto baskowe 700, 0000300003     Societa Status (Status ( | Na gung<br>Narka gung<br>Skonto 📄   | Zapłacono 8.08<br>Zapłacone 📄 |       | Płatności |      |            | v       | Vyliczanie b  | rutto iloczyni    | suma pozycji br | utto Try          | b przeliczani      | ia Netto⇒  | Brutto |
| Faitura Rozicc<br>Sposób<br>Termin pl<br>Informacja do w<br>Kon        | zenie na pojezi<br>» zaplaty Przelow<br>łatności 2016-06-16 =<br>nydruku<br>mentarz | Konto baskowe : 121114551220000<br>Drugie konto baskowe : 021114551220000<br>45 Rzeczywisty lemina 2016-06-18<br>plateotici :                                                                                                    | ng gung<br>Nor44 gung<br>Skonto     | Zaplacono 0,00<br>Zaplacone   |       | Platności |      |            | V       | Vyliczanie b  | rutto iloczyn i   | suma pozycji br | utto Try          | b przeliczani      | ia Netto⇒  | Brutto |
| Faitura Rozic:<br>Sposib<br>Informacja do w<br>Kon                     | zenie na pojazd<br>zapisty Przelow<br>katności 2016-06-16 =<br>nydruka<br>mentarz   | Cotebraito                                                                                                    | Bi grung<br>Skonto 📄                | Zapłacono 8.00<br>Zapłacone 📄 |       | Platności |      |            | v       | Vyliczanie b  | rutto iloczyn i   | suma pozycji br | utto Try          | b przeliczani      | ia Netto⇒  | Brutto |

#### Rys. 243 Rozliczenie na pojazd własny faktury zakupu

| Faktu  | ıra zakupu -> F              | FZ 3/5/2016/T                           |                                 |                     |                             |                            |       |           |      |            |         |               |                   |                    |                      |                    |          |        |
|--------|------------------------------|-----------------------------------------|---------------------------------|---------------------|-----------------------------|----------------------------|-------|-----------|------|------------|---------|---------------|-------------------|--------------------|----------------------|--------------------|----------|--------|
| Edytu  | Wyjdź                        |                                         |                                 |                     |                             |                            |       |           |      |            |         |               |                   |                    |                      |                    |          |        |
|        | Zewn. dokument               | 12                                      | Numer FZ 3/5/201                | өл                  | Kategoria T - Transport     | Data otrzymania 2016-05-02 | Meto  | da kasowa |      |            |         |               |                   |                    |                      |                    |          |        |
|        | Miejscowość                  | Lubin                                   | Data dokonania1                 | 2016-05-02          | Data wystawienia 2016-05-02 |                            |       |           |      |            |         |               |                   |                    |                      |                    |          |        |
|        | Sprzedawca                   | ANT Anna Goguls<br>9273856666, Traugutt | 333, 59-300 Lubin, PL           |                     |                             |                            |       |           |      |            |         |               |                   |                    |                      |                    |          |        |
|        | Waluta                       | EUR                                     | VAT w PLN                       | 1                   |                             |                            |       |           |      |            |         |               |                   |                    |                      |                    |          |        |
|        | Data kursu do<br>księgowania | 2016-04-29                              | Tabela kursów do<br>księgowania | 083/A/NBP/2016      | Kurs waluty 4,4078          |                            |       |           |      |            |         |               |                   |                    |                      |                    |          |        |
|        | Data dia VAT                 | 2016-04-29                              | Tabela kursów dla VAT           | 083/A/NBP/2016      | Kurs waluty dia VAT 4,4078  |                            |       |           |      |            |         |               |                   |                    |                      |                    |          |        |
|        |                              |                                         |                                 | Nazwa               |                             |                            | PKWIU | llość     | j.m. | Cena netto | Rabat % | Stawka<br>VAT | Wartość<br>netto  | Kwota VAT          | Wartość<br>brutto    | Wartość<br>relacji | Kat.     | Gr.    |
| usluga | 0.44                         | 04.00 Tobala law                        | (                               |                     | 107.4.4070                  | ٩                          |       | 1,0000    | km   | 1 500,00   | 0,00    | 23            | 1 500,00          | 345,00             | 1 845,00             |                    | Р        | Poz.   |
| PLN    | Data dia wii 2016            | r-04-29 Tabela kurs                     | IOW dia VAT 083/AINBPT2         | 010 Kurs waluty dia | 1941 4,4078                 |                            |       |           |      | 0 011,70   |         |               | 1 500,00 6 611,70 | 345,00<br>1 520,69 | 1 845,00<br>8 132,39 |                    |          |        |
|        |                              |                                         |                                 |                     |                             |                            |       |           |      |            | v       | /yliczanie b  | rutto iloczyn i   | suma pozycji bri   | utto Try             | b przeliczania     | Netto -> | Brutto |
| Faktur | a Rozliczenie na p           | ojazd                                   |                                 |                     |                             |                            |       |           |      |            |         |               |                   |                    |                      |                    |          |        |
|        | Faktu                        | ra                                      | Pojaz                           | d                   | Kwota                       | Waluta                     |       | Kwota PL  |      |            |         |               | Komentarz         |                    |                      | A                  | kcja     |        |
|        |                              |                                         | Suma                            | 0                   | ,00                         | 0,00                       |       |           |      |            |         |               |                   |                    |                      |                    |          |        |
| Dod    | aj rozliczenie na poj        | azd                                     |                                 |                     |                             |                            |       |           |      |            |         |               |                   |                    |                      |                    |          |        |

Rys. 244 Zakładka Rozliczenie na pojazd przed wprowadzeniem rozliczeń

Po kliknięciu przycisku *Dodaj rozliczenie na pojazd* (Rys. 224) powoduje dodanie nowego aktywnego wiersza, w którym są kolumny:

- Faktura automatycznie pobrany numer faktury z dokumentu, do którego przypisywany jest koszt (Rys. 245, poz. 1),
- Pojazd z listy rozwijalnej wybieramy pojazd, do którego przypisujemy koszt (Rys. 245, poz. 2),
- Kwota podajemy kwotę, którą przypisujemy na pojazd. Podana kwota nie może być wyższa od kwoty brutto na fakturze. Jeśli rozpisujemy daną fakturę na kilka pojazdów wówczas podajemy odpowiednią kwotę (Rys. 245, poz. 3).

- Waluta w to pole wprowadzana jest waluta. Przypisywana jest ona automatycznie z faktury. (Rys. 245, poz. 4)
- Kwota PLN tu wprowadzić można kwotę w PLN przy walucie faktury innej niż PLN.
   (Rys. 245, poz. 5)
- Komentarz podajemy informację tekstową (Rys. 245, poz. 6)
- Akcja w przypadku akceptacji i zapisania wiersza klikamy v, w przypadku usuwania lub anulowania x. (Rys. 245, poz. 7)

| Faktura zakupu -> F                       | FZ 3/5/2016/T                            |                                 |                    |                             |                            |       |             |            |              |                         |                 |                   |                    |          |        |
|-------------------------------------------|------------------------------------------|---------------------------------|--------------------|-----------------------------|----------------------------|-------|-------------|------------|--------------|-------------------------|-----------------|-------------------|--------------------|----------|--------|
| Edytuj Wyjdź                              |                                          |                                 |                    |                             |                            |       |             |            |              |                         |                 |                   |                    |          |        |
| Zewn. dokument                            | 12                                       | Numer FZ 3/5/201                | 16/T               | Kategoria T - Transport     | Data otrzymania 2016-05-02 | Mete  | da kasowa 📃 |            |              |                         |                 |                   |                    |          |        |
| Miejscowość                               | Lubin                                    | Data dokonania1                 | 2016-05-02         | Data wystawienia 2016-05-02 |                            |       |             |            |              |                         |                 |                   |                    |          |        |
| Sprzedawca                                | ANT Anna Goguls<br>9273856666, Traugutta | 333, 59-300 Lubin, PL           |                    |                             |                            |       |             |            |              |                         |                 |                   |                    |          |        |
| Waluta                                    | EUR                                      | VAT w PLN                       | 1                  |                             |                            |       |             |            |              |                         |                 |                   |                    |          |        |
| Data kursu do<br>księgowania              | 2016-04-29                               | Tabela kursów do<br>księgowania | 083/A/NBP/2016     | Kurs waluty 4,4078          |                            |       |             |            |              |                         |                 |                   |                    |          |        |
| Data dia VAT                              | 2016-04-29                               | Tabela kursów dla VAT           | 083/A/NBP/2016     | Kurs waluty dla VAT 4,4078  |                            |       |             |            |              |                         |                 |                   |                    |          |        |
|                                           |                                          |                                 | Nazw               | ra                          |                            | PKWIU | llość j.m   | Cena netto | Rabat % Stav | vka Wartość<br>"T netto | Kwota VAT       | Wartość<br>brutto | Wartość<br>relacji | Kat.     | Gr.    |
| usluga                                    |                                          |                                 |                    | 1. 1.1.1. 1. 1.0.10.0       | ٩                          | N     | 1,0000 km   | 1 500,00   | 0,00 23      | 1 500,00                | 345,00          | 1 845,00          |                    | Ρ        | Poz.   |
| PLN Data dia VAI 2016                     | -04-29 Tabela Kurs                       | IOW dia VAT US3/A/NEP/2         | CO16 Kurs Waluty ( | dia VAT 4,4078              |                            |       |             | 6 611,70   |              | 1 500.00                | 1 520,69        | 8 132,39          |                    |          |        |
|                                           |                                          |                                 |                    |                             |                            |       |             |            |              | 6 611,70                | 1 520,69        | 8 132,39          |                    |          |        |
| Faktura Rozliczenie na pr                 | ojazd                                    |                                 |                    |                             |                            |       |             |            | Wylicza      | nie brutto iloczyn i    | suma pozycji br | utto Tnj          | b przeliczania     | Netto -> | Brutto |
| Faktura                                   | Pojazd                                   | Kwota                           | Waluta             | Kwota PLN                   |                            |       | ю           | mentarz    |              |                         |                 |                   |                    |          | Akcja  |
| 3/5/2016/T V<br>Dodaj rozliczenie na poje | wybierz V 184<br>ums 20,00               | 5,00                            | EUR 8 13<br>0,00   | 5 6                         | 1                          |       |             |            |              |                         |                 |                   |                    |          | Ť      |

Rys. 245 Przykładowy wiersz z kosztem rozpisanym na pojazd

Jeśli chcemy dodać koszt na następny pojazd klikamy przycisk *Dodaj Rozliczenie na pojazd* (Rys. 245, poz. 8)

# Uwaga! Aby zapisać wiersz z przypisanym kosztem na dany pojazd należy kliknąć v, w przypadku usuwania lub anulowania wiersza **x**. (Rys. 245, poz. 7)

## 7.4.3.2 Edycja i usunięcie kosztu przypisanego na pojazd

W zakładce *Rozliczenie na pojazd* (Rys. 246, poz. 1) w każdym wierszu z rozliczeniem przychodu na pojazd dostępne są ikony edycji (ołówek - Rys. 246, poz. 2) oraz usunięcia rozliczenia (Rys. 246, poz. 3).

| Faktura sprzedaż        | ty -> FS 3/2                     | 016/T                 |                   |              |                                                               |               |               |       |          |     |                  |               |               |                  |                |                   |
|-------------------------|----------------------------------|-----------------------|-------------------|--------------|---------------------------------------------------------------|---------------|---------------|-------|----------|-----|------------------|---------------|---------------|------------------|----------------|-------------------|
| Edytuj Wyjdź            | E                                |                       |                   |              |                                                               |               |               |       |          |     |                  |               |               |                  | Ustaw jako n   | ieściągalny       |
| Sprzedaw                | ica iCargo, ul. Cy               | narskiego 15, 65      | -831 Zielona Góra | PL           |                                                               |               |               |       |          |     |                  |               |               |                  |                |                   |
| Num                     | er FS 3/2016/T                   |                       | Zewn. dokumer     | it           | Kategoria T - Transport                                       | Data wysłania | Metoda kasowa |       |          |     |                  |               |               |                  |                |                   |
| Miejscowo               | ść Zielona Góra                  |                       | Data wystawien    | a 2016-04-29 | Data dokonania1 2016-03-14                                    |               |               |       |          |     |                  |               |               |                  |                |                   |
| Klie                    | ent ONTP SP. z o.<br>PL69246323, | o.<br>Pawia 34, 59-30 | 0 Lubin, PL       | Plac         | acy ONTP SP. z e.e.<br>PL69246323, Pawia 34, 59-300 Lubin, PL |               |               |       |          |     |                  |               |               |                  |                |                   |
| Wals                    | ata PLN                          |                       | VAT w PL          | N 🗙          |                                                               |               |               |       |          |     |                  |               |               |                  |                |                   |
|                         |                                  |                       |                   |              | Nazwa                                                         |               |               | PKWIU | Bošć     |     | Cena netto       | Rabat N       | Stawka VAT    | Wartość<br>netto | Kwota VAT      | Wartość<br>brutto |
| Usługa transportowa - z | miana                            |                       |                   |              |                                                               |               | 9             |       | 1,0000   |     | 8 645,20         | 0,00          | 23            | 8 645,20         | 1 988,40       | 10 633,60         |
| Usługa transportowa - z | miana                            |                       |                   |              |                                                               |               | 4             |       | 1,0000 1 |     | 8 645,20         | 0,00          | 23            | 8 645,20         | 1 988,40       | 10 633,60         |
|                         |                                  |                       |                   |              |                                                               |               |               |       |          | 105 | dic tania brutto | ilocan i suma | noncii brutto | Trub perte       | liczania Notto | a Brutto          |
| Faktura Rozliczenie     | na pojazo                        | 1                     |                   |              |                                                               |               |               |       |          | ,   | nicitanie bratto | nocennatina   | polygi ordilo | 1190 (110)       | inclaind reend | - brouv           |
| Faktura                 | Polazd                           | Ewota                 | Waluta            | Kwota PLN    |                                                               |               | Komen         | tarz  |          |     |                  |               |               |                  |                | Akcia             |
| 3/2016/T                | DBL25023                         | 4 000.00              | PLN               | 21 267,20    | zlecenie 8/5                                                  |               |               |       |          |     |                  |               |               |                  |                | 1 -               |
| 3/2016/T                | DJ 25658                         | 17 267.20             | PLN               | 17 267 20    | ziecenie5/6                                                   |               |               |       |          |     |                  |               |               |                  |                | 1.                |
|                         | Suma                             | 21 267 20             |                   | 38 534.40    |                                                               |               |               |       |          |     |                  |               |               |                  | 24             |                   |
| Dodaj rozliczenie na    | pojazd                           |                       |                   |              |                                                               |               |               |       |          |     |                  |               |               |                  |                |                   |

Rys. 246 Edycja i usuwanie rozliczenia kosztu na pojazd

Aby edytować rozliczenie i na przykład nanieść zmiany należy kliknąć ikonę edycji (ołówek -Rys. 246, poz. 2), natomiast w celu usunięcia znak - (Rys. 246, poz. 3).

#### Uwaga!

Aby zapisać wiersz ze zmienionym przypisanym kosztem na dany pojazd po edycji należy kliknąć v (Rys. 245, poz. 7).

#### 7.4.4 Edycja i usuwanie faktury zakupu

W celu usunięcia faktury należy w module *Faktury* (Rys. 236, poz. 1) kliknąć ikonę *Faktury zakupu* (Rys. 236, poz. 2) i za pomocą okna wyszukiwania wyświetlić interesujące nas faktury, np. po zakresie dat lub wyświetlić konkretną fakturę po jej numerze (Rys. 247).

| Faktury z        | akupu                  |                        |                     |            |     |                    |        |                  |                   |                    |
|------------------|------------------------|------------------------|---------------------|------------|-----|--------------------|--------|------------------|-------------------|--------------------|
|                  | Od* 20                 | 16-02-01 🔲             | Do* 2016-05-31      | Numer      | Тур |                    |        |                  |                   |                    |
|                  |                        |                        |                     |            |     |                    |        |                  |                   | Szukaj             |
| Dodaj FZ         | Dodaj FZZ              |                        |                     |            |     |                    |        | 13               | 2 🗸               | ≪ ≪ 1-3/3 ⊨ ⇒⇒     |
| Data<br>wystawie | Data<br>nia otrzymania | Numer                  |                     | Kontrahent |     | Utworzone<br>przez | Waluta | Wartość<br>netto | Wartość<br>brutto | Ewid. Akcja<br>VAT |
|                  |                        |                        |                     |            |     |                    | EUR    | 1 500,00         | 1 845,00          |                    |
|                  |                        |                        |                     |            |     |                    | PLN    | 6 333,40         | 6 560,08          |                    |
| 2016-05-         | 2016-05-02             | 12 [FZ 3/5/2016/T] 👉 1 | ANT Anna Goguis (3) |            |     | admin              | EUR    | 1 500,00         | 1 845,00          | 01                 |
| 2016-04-3        | 29 2016-04-29          | 1 [FZ 2/4/2016/T]      | BTU Transport (10)  |            |     | edmin2             | PLN    | 4 833,40         | 5 945,08          | 01                 |
| 2016-04-3        | 28 2016-04-28          | 1123 (FZ 1/4/2016/T)   | BTU Transport (10)  |            |     | admin              | PLN    | 500,00           | 615,00            | 01                 |
|                  |                        |                        |                     |            |     |                    |        |                  | 1                 | ≪ 1-3/3 ▷ ▷▷       |

Rys. 247 Wyświetlenie listy faktur zakupu

Możliwość usunięcia faktury sprzedaży istnieje tylko w trybie edycji. Dlatego też znajdujemy wybraną do usunięcia fakturę i klikamy link z jej numerem (Rys. 247, poz. 1). Otwiera nam się faktura w trybie podglądu (Rys. 246). W tryb edycji faktury przełączamy się klikając przycisk *[Edytuj]*.

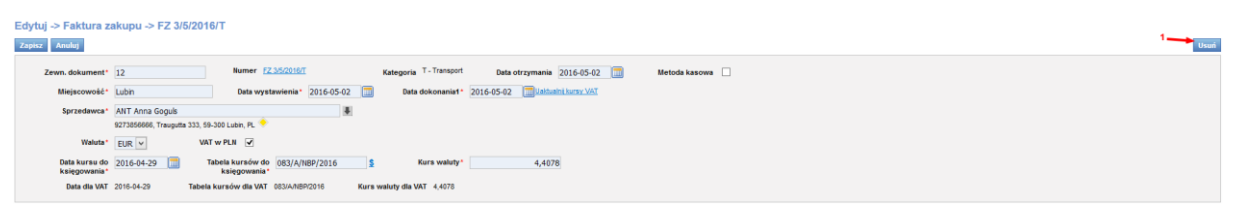

Rys. 248 Usuwanie faktury zakupu

W oknie *Edytuj-Faktura zakupu* klikamy przycisk **[Usuń]** (Rys. 248, poz. 1) w celu usunięcia faktury zakupu.

#### Uwaga!

Aby usunąć fakturę zakupu należy najpierw sprawdzić, czy nie przypisano kosztów z niej na pojazdy własne. Jeśli tak, należy najpierw usunąć przypisane na pojazdy własne koszty (pkt. 7.3.3.2)

## 7.4.5 Zmiana numeru faktury zakupu

Zmiany numeru faktury możemy dokonać po wcześniejszym jej zapisaniu i ponownym edytowaniu (pkt. 7.4.4). W edytowanej fakturze klikamy na link z numerem faktury zakupu (Rys. 249, poz. 1).

|                 |                 | 1                              |                             |                            |                 |  |
|-----------------|-----------------|--------------------------------|-----------------------------|----------------------------|-----------------|--|
| Zewn. dokument* | 23              | Numer <u>FZ 8/8/2015/21</u>    | Kategoria ZI - Inne zakupy  | Data otrzymania 2015-08-04 | Metoda kasowa 📃 |  |
| Miejscowość*    | Lubin           | Data wystawienia* 2015-08-04 🛄 | Data dokonania1* 2015-08-04 | Uaktualnii kursy VAT       |                 |  |
| Sprzedawca*     | ONTP SP. z o.o. |                                |                             |                            |                 |  |

Rys. 249 Edytowanie numeru faktury zakupu

Okno *Zmień numer dokumentu* (Rys. 250) zależy od ustawienia numeracji dokumentu (pkt. 3.1.3). W tym przykładowym oknie wpisujemy dane:

- Numer faktury zakupu (Rys. 250, poz. 1): wpisujemy liczbę, która jest kolejnym numerem faktury
- ✓ Miesiąc (Rys. 250, poz. 2): wpisujemy liczbę, która oznacza numer miesiąca
- Rok (Rys. 250, poz. 3): wpisujemy rok pełną liczbą
- ✓ Przyrostek (Rys. 250, poz. 4): opisuje kategorię
- ✓ *Typ* (Rys. 250, poz. 5): wybieramy typ dokumentu zakupu.

Zmiany zapisujemy klikając przycisk *Zapisz* w oknie *Zmień numer dokumentu*, a następnie zachowujemy zmiany w fakturze zakupu.

| /tuj -> Faktura za<br>se Anno   | akupu -> FZ 8/8/2015/          | 21                                |      |                 |          |         |             |         |                  |               |                   |                    | Us |
|---------------------------------|--------------------------------|-----------------------------------|------|-----------------|----------|---------|-------------|---------|------------------|---------------|-------------------|--------------------|----|
| Zewn. dokument*<br>Miejscowość* | 23/2015/SPED                   | Numer <u>FZ 8/8/2015/21</u>       | Kate | goria ZI - Inne | e zakupy | Data ot | zymania 201 | 5-08-04 |                  | Metoda kasowa |                   |                    |    |
| Sprzedawca*                     | ONTP SP, z o.<br>PI 89248323 F | Typ' FZ T 5,2                     | 3 ,4 |                 |          |         |             |         |                  |               |                   |                    |    |
| Waluta*                         | PLN V                          | Numer 8 /8 /2015<br>Zapisz Anuluj | ZI 🕈 |                 |          |         |             |         |                  |               |                   |                    |    |
| aj (INS) Dodaj relację          |                                | 1                                 |      |                 |          |         |             |         |                  |               |                   |                    |    |
|                                 |                                |                                   |      |                 |          |         |             |         | Wartość<br>netlo |               | Wartość<br>brutto | Wartość<br>relacji |    |
| and a the standard standards    |                                | 0                                 |      | 4.0000          | han w    | 0.00    | 0.00        | 22 -    | 0.00             | 0.00          | 0.00              |                    | ×  |

Rys. 250 Okno zmiany numeru faktury zakupu

W przypadku podania numeru, który już jest zapisany w iCargo wyświetli się odpowiedni komunikat (Rys. 231, poz. 1).

| Edytuj -> Faktura zakupu -> FZ 8/8/201<br>Zapisz Anulu                                                                                               | 5/21                                                                                                    |                            |                              |                 |
|----------------------------------------------------------------------------------------------------|----------------------------------------------------------------------------------------------------|----------------------------|------------------------------|-----------------|
| Zevon. dokument 23/2015/SPED<br>Miejscowsół Lubin Zmień nar<br>Sprzedawca* ONTP SP. 2.0.<br>PU8249323.F<br>Waluta* PLN ▼<br>Doduj (M3) Doduj retację | Numer         FZ         Constraint           r dokumentu         Typ:         FZ            Numer         7         8         constraint         Zajecz         Analuz | Kategoria 21 - Inne zakupy | Data otrzymania 2015-08-04 🕅 | Metoda kasowa 🛛 |

Rys. 251 Okno zmiany numeru faktury zakupu - komunikat zajętości numeru

#### UWAGA!!!

Należy pamiętać, że w programie nie można zapisać dwóch dokumentów tego samego typu, z tym samym numerem.

## 7.5 Faktury zbiorcze

Faktury zbiorcze można szybko i prosto wystawić za pomocą kreatora faktur:

Aby dodać fakturę zbiorczą należy w module *Faktury* (Rys. 236, poz. 1) kliknąć ikonę *Faktury zbiorcze* (Rys. 252, poz. 1).

| 4  | 20.1.0    | go         | Sirmy i              | Q<br>Znajdž | Faktury sprzedaży | Faktury zakupu    | Noty księgowe | () E<br>Zł<br>Kurs waluty | Zlecenia       | Zbiorcze | Relacje | Korekty sprzedaży | Korekty zakupu | Ewidencja VAT        |         |              |              |
|----|-----------|------------|----------------------|-------------|-------------------|-------------------|---------------|---------------------------|----------------|----------|---------|-------------------|----------------|----------------------|---------|--------------|--------------|
| ZI | ecenia    |            |                      |             |                   |                   |               |                           |                | 1        |         |                   |                |                      |         |              |              |
|    |           | 0          | <b>1*</b> 2016-06-01 |             |                   | Do* 2017-08-31    |               | Klient Fi                 | irma przykłado | owa (70) |         |                   |                |                      |         |              |              |
|    |           |            |                      |             |                   |                   |               |                           |                |          |         |                   |                |                      |         |              | Szukaj       |
|    |           |            |                      |             |                   |                   |               |                           |                |          |         |                   |                |                      |         | c            | 12 👻         |
| Z  | aznacz/Od | Data       | <b>1</b>             | Zleceni     | e                 |                   |               | Klient                    |                |          |         |                   | р              | tacacy zieceniodawca | Frachty | Spedytor     | Przychód     |
|    |           | 2017-07-18 | 57/7/2017            |             |                   | Firma przykładowa |               |                           |                |          |         | Eirma przykładowa |                |                      | 0/1     | system admin | 1 583,00 EUR |
| 2  |           | 2017-04-21 | 23/4/2017            |             |                   | Firma przykładowa |               |                           |                |          |         | Firma przykładowa |                |                      | 0/1     | system admin | 428,00 EUR   |
|    |           | 2017-01-09 | 8/1/2017             |             |                   | Firma przykładowa |               |                           |                |          |         | Firma przykładowa |                |                      | 0/1     | system admin | 1 500,00 EUR |

#### Rys. 252 Faktury zbiorcze w module Faktury

Po wprowadzeniu dat w polach Od i Do oraz nazwy klienta, należy kliknąć Szukaj. Zostaną wyświetlone Zlecenia spełniające wybrane powyżej parametry. Następnie w kolumnie Dodaj (Rys. 252, poz. 2) zaznaczamy odpowiednie zlecenia, które mają zostać uwzglęgnione na fakturze zbiorczej. Klikamy ikonę kreatora faktury (Rys. 252, poz. 3). Wyświetlone zostanie okno kreatora faktur. Tak jak w przypadku faktur sprzedaży/zakupu, uzupełniamy wymagane dane, klikamy przycisk Dalej. Sprawdzamy informację na fakturze i klikamy Zapisz, aby zapisać fakturę zbiorczą lub Anuluj, aby cofnąć wprowadzone zmiany.

## 7.6 Noty księgowe

Opcję Noty księgowe uruchamiamy klikając na ikonę 🖾

*Noty księgowe*, czyli uniwersalne dowody księgowe służące do dokumentowaniu transakcji, dla których nie przewidziano odrębnych formularzy podzielono na:

- ✓ Notę otrzymaną uznaniową (Rys. 253, poz.1)
- Notę otrzymaną obciążeniową (Rys. 253, poz.2)
- Notę wystawioną obciążeniową(Rys. 253, poz.3)
- Notę wystawioną uznaniową (Rys. 253, poz.4).

| NOLY KSIĘG | owe        |                       |                     |            |                    |                       |                 |             |
|------------|------------|-----------------------|---------------------|------------|--------------------|-----------------------|-----------------|-------------|
|            | Od* 2      | 2014-09-01            | Do* 2014-12-31      | Numer      |                    | Kierunek              |                 |             |
|            | Kontrahent |                       | Nr firmy            | Wartość    |                    | Zapłacone Wszystkie v |                 |             |
| i          | ĺ          | i i                   |                     |            |                    |                       |                 | Szukaj      |
| Dodaj NOU  | Dodaj NO   | O Dodaj NWO Dodaj NWU |                     |            |                    |                       | 12 v 44 4 1     | -1/1 🕨 🕪    |
| Тур        | Data       | Numer                 |                     | Kontrahent | Utworzone<br>przez | Konto bankowe         | Kwota           | Akcja       |
|            |            |                       |                     |            |                    |                       | 453,00 EUR      |             |
| NOU        | 2014-11-03 | 1/11/2014 [23]        | ANT Anna Goguls (3) |            | admin              |                       | 453,00 EUR      | 1           |
|            |            |                       |                     |            |                    |                       | 44 4 <b>1</b> - | 1/1  >  >>> |

#### Rys. 253 Nota księgowa

Po wybraniu odpowiedniej noty, otworzy nam się formularz tworzenia nowego dokumentu. W tym przypadku będzie to formularz *Dodaj Notę Otrzymaną Uznaniową* (Rys. 254).

#### Dodaj Notę Otrzymaną Uznaniową

| Zapisz Anuluj     |              |             |                |   |                 |            |    |
|-------------------|--------------|-------------|----------------|---|-----------------|------------|----|
| Numer             | (auto)       | Data*       | 2014-12-09 🛅   |   | Data otrzymania | 2014-12-09 |    |
| Zewn. dokument*   |              |             |                |   |                 |            |    |
| Nadawca*          |              |             |                | ₽ |                 |            |    |
| Relacja           | wybierz 🗸    | Zlecenie wy | bierz 🗸        |   |                 |            |    |
| Kwota*            |              | Walu        | uta* wybierz 🗸 |   |                 |            |    |
| Termin płatności* | =            |             |                |   |                 |            |    |
| Opis*             |              |             |                |   |                 |            |    |
|                   |              |             |                |   |                 |            | ** |
| Załączniki        |              |             |                |   |                 |            |    |
| Wystawił(a)*      | system admin |             |                |   |                 |            |    |

#### Rys. 254 Nota otrzymana uznaniowa

W zależności od rodzaju dokumentu wprowadzamy do formularza wymagane dane. Podobnie jak w innych formularzach tego typu, pola oznaczone czerwoną gwiazdką są obowiązkowe, a ich nieuzupełnienie skutkuje brakiem możliwości zapisania formularza. Zmiany zapisujemy klikając przycisk *[Zapisz].* 

## 7.7 Korekty sprzedaży i zakupu

Chcąc dokonać korekty faktury musimy wybrać jeden z dostępnych przycisków w zależności od rodzaju dokumentu.

✓ I Korekta Sprzedaży,
 ✓ I Korekta Zakupu.

Moduły te są bardzo podobne pod względem funkcjonalności dlatego zostaną omówione na przykładzie modułu *Korekty sprzedaży*.

|                   | Od*        | 2014-09-01                  | Do* 2014-12-31                 | Numer   |       |                      | Тур 🗸         |                  |      |
|-------------------|------------|-----------------------------|--------------------------------|---------|-------|----------------------|---------------|------------------|------|
|                   | Kategoria  | <b>v</b>                    | Kontrahent                     | Wartość |       | Niewys               | łane          |                  |      |
| 1                 | Faktura    |                             |                                |         |       |                      |               |                  | Szuk |
| lodaj FSK         |            |                             |                                |         |       |                      | 1             | 2 🗸 📢 🖣 1        | -2/2 |
|                   |            |                             |                                |         | 116   |                      | Wartość       | Wartość          |      |
| Data              | Тур        | Numer                       | Kontra                         | hent    | przez | Waluta               | netto         | brutto           | Akc  |
| Data              | Тур        | Numer                       | Kontral                        | hent    | przez | Waluta<br>EUR        | netto<br>0,00 | brutto<br>805,00 | Ako  |
| Data<br>014-11-21 | Typ<br>FSK | Numer<br><u>6/11/2014/T</u> | Kontral<br>ANT Anna Goguis (3) | hent    | przez | Waluta<br>EUR<br>EUR | 0,00          | 805,00           | Ak   |

Rys. 255 Korekta sprzedaży

Okno główne formularza Korekta sprzedaży to typowe okno lista, omówione szczegółowo w w pkt. 2.5.

Chcąc dokonać korekty sprzedaży należy kliknąć przycisk [Dodaj FSK] (Rys. 255, poz.1).

Pojawi sie nam okno Kreatora korekty faktury sprzedaży przedstawione na Rys. 256.

| Faktura* |       |  |
|----------|-------|--|
| Płacący  | <br>1 |  |
| Data     |       |  |
| Kwota    |       |  |

velth, engraden

- nazwa musi poprzedzać numer,
   nazwa i numer muszą być oddzielone przecinkiem,
- pomiędzy nazwą i numerem nie można wprowadzać białych znaków (np. spacji).

#### Rys. 256 Korekta faktury sprzedaży

Wystawiając korektę sprzedaży w pierwszej kolejności musimy podać numer faktury, której dotyczyć ma korekta. Pomaga nam w tym rozwijana lista (Rys. 256, poz. 1), która po wpisaniu kilku znaków podpowiada możliwe do wyboru faktury. Po wpisaniu prawidłowego numeru faktury pozostałe dane wypełnią się automatycznie.

Poniższa instrukcja umieszczona jest dodatkowo w formularzu Kreator korekty faktury sprzedaży:

W celu wyszukania faktury sprzedaży, która będzie korygowana należy:

- 1. W polu Faktura wprowadzić nazwę firmy i po przecinku numer faktury lub tylko numer fakturv.
- 2. Zarówno nazwa firmy, jak i numer faktury nie muszą być wprowadzone w całości
- 3. Wyświetlanych jest 12 pierwszych pozycji, więc w celu znalezienia faktury należy bardziej sprecyzować nazwę i numer

Zarówno nazwa firmy, jak i numer faktury nie muszą być wprowadzone w całości
 Wyświetlanych jest pierwszych 12 pozycji, więc w celu znalezienia faktury należy bardziej sprecyzować nazwę i numer
 Jeżeli wprowadzane są nazwa firmy i numer faktury, to:

- 4. Jeżeli wprowadzane są nazwa firmy i numer faktury to:
  - ✓ nazwa musi poprzedzać numer,
  - ✓ nazwa i numer muszą być oddzielone przecinkiem,
  - ✓ pomiędzy nazwą i numerem nie można wprowadzać białych znaków (np. spacji)

# Klikając przycisk **[Dalej]** (Rys. 256, poz. 2).pojawi nam się rozbudowany formularz **Dodaj** *korektę faktury sprzedaży* (Rys. 257).

| Dodaj korektę faktu   | ury sprzedaży                                           |                                  |                             |                            |                |                 |                |                  |                      |              |                      |
|-----------------------|---------------------------------------------------------|----------------------------------|-----------------------------|----------------------------|----------------|-----------------|----------------|------------------|----------------------|--------------|----------------------|
| Zapisz Anuluj         |                                                         |                                  |                             |                            |                |                 |                |                  |                      |              |                      |
| 1 Numer               | FSK (auto) Kat                                          | egoria T - Transport Data        | wysłania                    |                            |                |                 |                |                  |                      |              |                      |
| Miejscowość*          | Zielona Góra Da                                         | ta wystawienia* 2014-12-09 🥅     | Data d                      | lokonania* 201             | 4-05-29 🛅      |                 |                |                  |                      |              |                      |
| Faktura               | FS, 9/5/2014/T, Data wystawienia: 2014-0                | 5-29, Data dokonania: 2014-05-29 |                             |                            |                |                 |                |                  |                      |              |                      |
| Klient                | BTU Transport<br>9632145888DE, Konarskiego 12, 58-002 Ż | arska Wieś, PL Płac              | ey BTU Transp<br>9632145888 | ort<br>3DE, Konarskiego 1: | 2, 58-002 Żars | ka Wieś, PL     |                |                  |                      |              |                      |
| Waluta                | PLN                                                     |                                  |                             |                            |                |                 |                |                  |                      |              |                      |
| Przyczyzna korekty*   |                                                         |                                  |                             |                            |                |                 |                |                  |                      |              |                      |
|                       |                                                         |                                  |                             |                            |                |                 |                |                  |                      |              |                      |
| Przed korekta         |                                                         |                                  |                             |                            |                |                 |                |                  |                      |              |                      |
| Песакотска            |                                                         |                                  |                             |                            |                |                 |                |                  |                      |              |                      |
|                       | Nazwa                                                   |                                  | PKWIU                       | llość                      | j.m.           | Cena netto      | Rabat %        | Stawka VAT       | netto                | Kwota VAT    | brutto               |
| Usługa transportowa   |                                                         | ٩                                |                             | 1,0000 1                   |                | 2 271,45        | 0,00           | ex               | 2 271,45<br>2 271,45 | 0,00         | 2 271,45<br>2 271,45 |
| Korekta               |                                                         |                                  |                             |                            |                | 3               |                |                  |                      |              |                      |
|                       | Harris                                                  |                                  | DIGLEU                      | 11-64                      | 1              |                 | Debet          | Change 1/47      | Wartość              | Kunda MAT    | Wartość              |
| Liciusa transportevra | Nazwa                                                   |                                  | PKWIU                       | 0.0000                     | J.m.           | 1 000 00        | Rabat %        | Stawka VAT       | netto                | 202.42       | brutto               |
| Coluga transportowa   |                                                         |                                  |                             | 0,0000 1                   |                | -1000,00        | 0,00           |                  | -1 000,00            | 292,43       | -707,57              |
| Po korekcie           |                                                         |                                  |                             |                            |                | 2               |                |                  |                      |              |                      |
|                       | Nazwa                                                   |                                  | PKWIU                       | llość                      | j.m.           | Cena netto      | Rabat %        | Stawka VAT       | Wartość<br>netto     | Kwota VAT    | Wartość<br>brutto    |
| Usługa transportowa   |                                                         | ٩                                |                             | 1,0000                     | <u>۷</u>       | 1 271,45        | 0,00           | 23 🗸             | 1 271,45             | 292,43       | 1 563,88             |
|                       |                                                         |                                  |                             |                            |                | Wyliczanie brut | tto iloczynisu | ıma pozycji brul | to Tryb              | przeliczania | Vetto -> Brutto      |
|                       |                                                         |                                  |                             |                            |                |                 |                |                  |                      |              |                      |
| Sposob zapłaty*       | Przelew V Konto banko                                   | : 696969898774566655 [PLN        | ] 🗸 Dodaj                   | Edytuj                     | Za             | płacono *       |                | 0.00             |                      |              |                      |
|                       | Drugie konto banko                                      | we                               | V                           |                            |                |                 |                |                  |                      |              |                      |
| Zapłacono PLN*        | 0,00                                                    |                                  |                             |                            |                |                 |                |                  |                      |              |                      |
| lermin płatności*     | 2014-12-16                                              |                                  |                             |                            |                |                 |                |                  |                      |              |                      |
| Informacja do wydruku | FIECZĄTKA KRU na stałe                                  |                                  |                             |                            |                |                 |                |                  |                      |              |                      |
|                       |                                                         |                                  |                             |                            |                |                 |                |                  |                      |              |                      |

Rys. 257 Formularz korekty sprzedaży

Domyślnie korekta ustawiona jest w sposób, w który nic nie zdejmuje. Należy dokonać ręcznie zmian w formularzu *Po korekcie* (Rys. 257, poz. 2), po dokonaniu zmian program automatycznie dokonuje ich również w wierszu *Korekta* (Rys. 257, poz. 3). Po dokonaniu korekty klikamy przycisk *[Zapisz]* (Rys. 257, poz.1).

Informacja o zapisaniu zmian wyświetlona zostaje w formularzu *Korekta faktury sprzedaży* (Rys. 258, poz. 1).

| Zapisan<br>Korekta | o dokument nr.<br>Taktury spi | 7/12/2014/T 1<br>rzedaży                |                                                        |                                                                            |    |   |       |          |      |                 |                   |                   |                        |                  |                      |
|--------------------|-------------------------------|-----------------------------------------|--------------------------------------------------------|----------------------------------------------------------------------------|----|---|-------|----------|------|-----------------|-------------------|-------------------|------------------------|------------------|----------------------|
| Edytuj V           | /yjdž                         | 墨                                       |                                                        |                                                                            |    |   |       |          |      |                 |                   |                   |                        |                  |                      |
| 2                  | Numer<br>Miejscowość          | FSK 7/12/2014/T<br>Zielona Góra         | Kategoria T - Transport<br>Data wystawienia 2014-12-09 | Data wysłania<br>Data dokonania 2014-05-29                                 |    |   |       |          |      |                 |                   |                   |                        |                  |                      |
|                    | Faktura                       | FS, 9/5/2014/T, Data wys                | awienia: 2014-05-29, Data dokonania: 2014-05-2         | 9                                                                          |    |   |       |          |      |                 |                   |                   |                        |                  |                      |
|                    | Klient                        | BTU Transport<br>9632145888DE, Konarski | ego 12, 58-002 Żarska Wieś, PL                         | Placący BTU Transport<br>9632145888DE, Konarskiego 12, 58-002 Żarska Wieś, | PL |   |       |          |      |                 |                   |                   |                        |                  |                      |
|                    | Waluta                        | PLN                                     |                                                        |                                                                            |    |   |       |          |      |                 |                   |                   |                        |                  |                      |
| Przyc              | zyzna korekty                 | zmiana kwoty                            |                                                        |                                                                            |    |   |       |          |      |                 |                   |                   |                        |                  |                      |
| Przed kore         | ektą                          |                                         |                                                        |                                                                            |    |   |       |          |      |                 |                   |                   |                        |                  |                      |
|                    |                               |                                         |                                                        | Nazwa                                                                      |    |   | PKWIU |          |      | Cena netto      | Rabat %           | Stawka VAT        | Wartość<br>netto       | Kwota VAT        | Wartość<br>brutto    |
| Usługa trans       | portowa                       |                                         |                                                        |                                                                            |    | ٩ |       | 1,0000 1 |      | 2 271,45        | 0,00              | ex                | 2 271,45<br>2 271,45   | 0,00             | 2 271,45<br>2 271,45 |
| Korekta            |                               |                                         |                                                        |                                                                            |    |   |       |          |      |                 |                   |                   |                        |                  |                      |
|                    |                               |                                         |                                                        | Nazwa                                                                      |    |   | PKWIU | llość    | j.m. | Cena netto      | Rabat %           | Stawka VAT        | Wartość<br>netto       | Kwota VAT        | Wartość<br>brutto    |
| Usluga trans       | portowa                       |                                         |                                                        |                                                                            |    |   |       | 0,0000 1 |      | -1 000,00       | 0,00              | 23                | -1 000,00<br>-1 000,00 | 292,43<br>292,43 | -707,57<br>-707,57   |
| Po korekc          | ie                            |                                         |                                                        |                                                                            |    |   |       |          |      |                 |                   |                   |                        |                  |                      |
|                    |                               |                                         |                                                        | Nazwa                                                                      |    |   | PKWIU | llość    |      | Cena netto      | Rabat %           | Stawka VAT        | Wartość<br>netto       | Kwota VAT        | Wartość<br>brutto    |
| Usługa trans       | portowa                       |                                         |                                                        |                                                                            |    | ٩ |       | 1,0000 1 |      | 1 271,45        | 0,00              | 23                | 1 271,45<br>1 271,45   | 292,43<br>292,43 | 1 563,88<br>1 563,88 |
|                    |                               |                                         |                                                        |                                                                            |    |   |       |          |      | Wyliczanie brut | tto illoczyn i si | uma pozycji brutt | 0 Tryb                 | przeliczania N   | letto -> Brutto      |

Rys. 258 Zapisana korekta faktury sprzedaży

## 7.7.1 Edytowanie korekty sprzedaży

Korektę faktury sprzedaży można edytować. W tym celu należy kliknąć przycisk *[Edytuj]* (Rys. 258, poz. 2).

## 7.7.2 Zmiana numeru korekty sprzedaży

Zmiany numeru korekty sprzedaży możemy dokonać po wcześniejszym jej zapisaniu i ponownym edytowaniu (pkt. 7.7.1). W edytowanej fakturze klikamy na link z numerem faktury zakupu (Rys. 249, poz. 1).

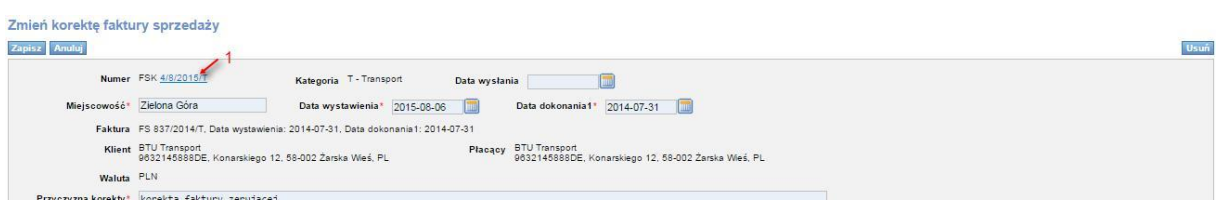

Rys. 259 Edytowanie numeru korekty sprzedaży

Okno Zmień numer dokumentu (Rys. 260) zależy od ustawienia numeracji dokumentu (pkt. 3.1.3). W tym przykładowym oknie wpisujemy dane:

- Numer korekty sprzedaży (Rys. 260, poz. 1): wpisujemy liczbę, która jest kolejnym numerem korekty,
- Miesiąc (Rys. 260, poz. 2): wpisujemy liczbę, która oznacza numer miesiąca,
- Rok (Rys. 260, poz. 3): wpisujemy rok pełną liczbą,
- Przyrostek (Rys. 260, poz. 4): opisuje kategorię,
- ✓ Typ (Rys. 260, poz. 5): wybieramy typ dokumentu korekty sprzedaży.

Zmiany zapisujemy klikając przycisk *Zapisz* w oknie *Zmień numer dokumentu*, a następnie zachowujemy zmiany w fakturze zakupu.

| Zmień korektę faktu<br>Zapisz Anulu | ıry sprzedaży                                                |                       |                       |   |                            |  |  |
|-------------------------------------|--------------------------------------------------------------|-----------------------|-----------------------|---|----------------------------|--|--|
| Numer                               | FSK <u>4/8/2015/T</u>                                        | Kategoria T - Tr      | ansport Data wysłania |   |                            |  |  |
| Miejscowość*                        | Zielona Góra                                                 | Zmień numer dokumentu | Canal Inc.            | E | 7-31                       |  |  |
| Faktura<br>Klient<br>Waluta         | FS 837/2014/T, De<br>BTU Transport<br>9632145888DE, K<br>PLN | Typ* FSI              | K                     | 4 | 12, 58-002 Žarska Wieš, PL |  |  |
| Przyczyzna korekty*                 | korekta faktur                                               | 1                     |                       |   |                            |  |  |

Rys. 260 Okno zmiany numeru korekty sprzedaży

W przypadku podania numeru, który już jest zapisany w iCargo wyświetli się odpowiedni komunikat (Rys. 261, poz. 1).

| Zmień korektę faktu<br>Zopisz Anulu | ıry sprzedaży                            |                                 |               |                                  | 1 |
|-------------------------------------|------------------------------------------|---------------------------------|---------------|----------------------------------|---|
| Numer                               | FSK <u>4/8/2015/T</u>                    | Kategoria T - Transport         | Data wysłania |                                  |   |
| Miejscowość*                        | Zielona Gór(                             | Tunt FOK Y                      |               | 114-07-31                        |   |
| Klient                              | PS 837/2014<br>BTU Transpo<br>9632145888 | Numer* 3 8<br>Numer jest zajęty | 2015 T V      | skiego 12.58-002 Żarska Wieś, PL |   |
| Waluta<br>Przyczyzna korekty*       | PLN<br>korekta fa                        | Zapīsz An                       | luj           |                                  |   |
|                                     |                                          |                                 |               |                                  |   |

Rys. 261 Okno zmiany numeru korekty sprzedaży - komunikat zajętości numeru

| UWAGA!!!                                                                              |
|---------------------------------------------------------------------------------------|
|                                                                                       |
| Należy pamiętać, że w programie nie można zapisać dwóch dokumentów tego samego typu z |
| tym samym numerem.                                                                    |
|                                                                                       |
|                                                                                       |

# 7.8 Kurs walut

*Kurs walut* oznacza ikona Set to opcja do uzupełniania przelicznika walutowego dla innych funkcjonalności programu. Kurs walut jest uzupełniany automatycznie z NBP (Rys. 262).

| Do końca sesji: ( | 0:25:34        |               |           |          |                  |               |                           |          |                   |                | Zarządzanie   | Pomoc |           | nna Kowalska |
|-------------------|----------------|---------------|-----------|----------|------------------|---------------|---------------------------|----------|-------------------|----------------|---------------|-------|-----------|--------------|
| <sup>i</sup> Carg | <b>je </b>     | my Znajdž     | Faktury s | przedaży | Faktury zakupu   | Noty księgowe | ().E<br>Zł<br>Kurs waluty | Zlecenia | Korekty sprzedaży | Korekty zakupu | Ewidencja VAT |       |           |              |
| Kursy walu        | t              | 2             |           |          |                  |               |                           |          | Data 2014-01-13   | 3              | Symbol        |       |           | Szukaj       |
| Dodaj Po          | obierz ostatni | miesiąc z NBP |           |          |                  |               |                           |          |                   |                |               | 12    |           | 1-3/3 🕨 👀    |
| Data              | Symbol         | Typ tabeli    | Typ kursu | Kurs     |                  |               |                           |          | Tabela kursów     |                |               |       |           | Akcja        |
| 2014-01-13        | EUR            | A             | Średni    | 4,160    | 0 007/A/NBP/201  | 4             |                           |          |                   |                |               |       |           | 1            |
| 2014-01-13        | EUR            | С             | Kupna     | 4,123    | 3 007/C/NBP/2014 | ŧ.            |                           |          |                   |                |               |       |           | 1            |
| 2014-01-13        | EUR            | С             | Sprzedaży | 4,206    | 7 007/C/NBP/2014 | 1             |                           |          |                   |                |               |       |           | 1            |
|                   |                |               |           |          |                  |               |                           |          |                   |                |               |       | - Idd d - | 1-3/3 🕨 🕪    |

Rys. 262 Formularz kursu walut

Aby automatycznie zaktualizować kursy walut z NBP należy kliknąć przycisk *[Pobierz ostatni miesiąc z NBP]* (Rys. 262, poz. 2). W ramach tej opcji pobierane są kursy walut z ostatniego miesiąca.

Kurs walut można dodać również ręcznie używając przycisku [Dodaj] (Rys. 262, poz. 1).

# 7.9 Ewidencja VAT

*Ewidencja VAT* oznaczona jest ikoną Ewidencja VAT umożliwia eksport danych na potrzeby rozliczeń Skarbowych, m. in. do programów FK w określonych formatach oraz na inne potrzeby przedsiębiorstwa (Rys. 265).

## 7.9.1 Definiowanie ewidencji VAT

Przed wykonaniem eksportu *Ewidencji VAT* konieczne jest prawidłowe ich skonfigurowanie. Wykonujemy to w oknie *Ewidencje VAT*, dostępnym z menu *Słowniki do fakturowania* w opcjach Zarządzania programem iCargo (pkt. 3).

|   | 'C iCargo    | Wspólne słowniki Słow | niki do fakturowania       | Transport i spedycja | Blokady dokumentów | Konfiguracja | Sesje            | Logi | użytkownik: | admin     | Wyloguj się |
|---|--------------|-----------------------|----------------------------|----------------------|--------------------|--------------|------------------|------|-------------|-----------|-------------|
| E | widencje VAT |                       |                            |                      |                    |              | Nazwa lub symbol |      |             |           | Szukaj      |
|   | Dodaj        |                       |                            |                      |                    |              |                  |      | 12 -        | - Iee e - | -3/3 🅨 🌬    |
|   |              | Symbol                |                            |                      |                    | Nazwa        |                  |      |             | Aktywne   | Akcja       |
|   | FS           |                       | Faktury sprzedaży          |                      |                    |              |                  |      |             |           | 1           |
|   | FS-T         |                       | Faktury sprzedaży - transp | port                 |                    |              |                  |      |             |           | 1           |
|   | FSZ          |                       | Faktury sprzedaży zagran   | icznej               |                    |              |                  |      |             |           | 1           |
|   |              |                       |                            |                      |                    |              |                  |      |             | A lo held | 2/2         |

Rys. 263 Lista zdefiniowanych ewidencji VAT

Rys. 264 przedstawia przykładową definicję Eksportu ewidencji VAT dla Faktur Sprzedaży (dokumentów typu: FS) dla usług z kategorii Transport, Magazyn, Serwis i Inne.

Pozycja "Firma" (Rys. 264, poz. 1) standardowo powinna być pusta gdyż ewidencja VAT dotyczy wszystkich faktur danego typu.

Opcja ta została wprowadzona na wypadek konieczności generowania dokumentów jednej firmy z dłuższego okresu (np. generowanie JPK\_FA ma potrzeby prowadzonej kontroli przez US).

## Uwaga!

W polu Lider ID, dla eksportów do programów innych niż Lider FK, możemy wpisać dowolną wartość. Dla programu lider wpisujemy wartość ustaloną z księgowością.

| C iCargo      | Wspó       | Ine słowniki                            | Słowniki do fakturowania                                  | Transport i spedycja                                                        | Blokady dokumentów | Konfiguracja | Sesje | Logi | użytkownik: admin | Wyloguj się |
|---------------|------------|-----------------------------------------|-----------------------------------------------------------|-----------------------------------------------------------------------------|--------------------|--------------|-------|------|-------------------|-------------|
| Zmień ewidenc | ję VA      | т                                       |                                                           |                                                                             |                    |              |       |      |                   |             |
| Zapisz Anuluj |            |                                         |                                                           |                                                                             |                    |              |       |      |                   | Usuń        |
| Syr           | mbol*      | FS                                      |                                                           |                                                                             |                    |              |       |      |                   |             |
| Na            | azwa*      | Faktura sprzeda                         | ży                                                        |                                                                             |                    |              |       |      |                   |             |
| Typ dokum     | entu*      | FS 🗸                                    |                                                           |                                                                             |                    |              |       |      |                   |             |
|               | Firma<br>F | iCargo Sp. z o.o<br>PL969696969696, , ( | . (2)<br>65-001 Zielona Góra, PL                          | ŧ                                                                           |                    |              |       |      |                   |             |
| Kateg         | gorie *    |                                         | H: Kopluj wszyst<br>► Kopluj<br>< Usuń<br>H: Usuń wszystk | te T - Transport<br>S - Spedycja<br>M - Magazyn<br>SER - Serwis<br>I - Inne |                    |              |       |      |                   |             |
| Lide          | er ID*     | FS                                      |                                                           |                                                                             |                    |              |       |      |                   |             |
| Kole          | jność 🛛    | 1 🗘                                     |                                                           |                                                                             |                    |              |       |      |                   |             |
| Akt           | tywne      | 2                                       |                                                           |                                                                             |                    |              |       |      |                   |             |

Rys. 264 Okno definiowania Ewidencji VAT

## 7.9.2 Realizacja eksportu danych do Ewidencji VAT

## 7.9.2.1 Wybór danych do eksportu danych do Ewidencji VAT

| Filtr daty Data wystawienia 🔻                     | 0d* 2015-02-01 | 2015-02-28 | Tylko nowe 🖉 | Export do Sage Mała<br>Księgowość nie obsługuje kursów<br>walut w pozycji fakturi korekt.<br>Ograniczeniem jest format<br>wymiany danych, a nie iCargo. |
|---------------------------------------------------|----------------|------------|--------------|----------------------------------------------------------------------------------------------------|
| faktura sprzedaży                                 |                |            |              |                                                                                                    |
| faktury sprzedaży krajowej                        |                |            |              |                                                                                                    |
| faktury sprzedaży krajowej<br>faktury transport 4 |                |            |              |                                                                                                    |

Rys. 265 Początkowe okno procesu eksportu Ewidencji VAT

Korzystanie z eksportu do ewidencji VAT wymaga nadawania kategorii faktur.

W celu realizacji eksportu danych kolejno:

- ✓ Wybieramy według jakiej daty będą filtrowane faktury (Rys. 265, poz. 1). Do wyboru są:
- Data wystawienia,
- 🗵 Data dokonania,
- 🗵 Data otrzymania,
- 🗵 Data wysłania.
- ✓ Definiujemy w polach od do okres, za jaki eksportujemy faktury (Rys. 265, poz. 2).
- Wybieramy czy mają być eksportowane tylko nowe, czy wszystkie z tego okresu (odznaczenie znakiem v pola wyboru *Tylko nowe,* Rys. 265, poz. 3). Wszystkie oznacza, że eksportowane są także faktury zapisane już jako wyeksportowane.
- Wybieramy poprzez link pod oknem filtrowania (Rys. 265, poz. 4), którą ewidencję chcemy eksportować.

Po wykonaniu tych operacji wyświetlana jest lista faktur znalezionych według wybranych kryteriów (Rys. 266, poz. 1).

| widencja VA      | т                                    |                                      |               |                             |                 |                     |                          |                 |        |               |                |
|------------------|--------------------------------------|--------------------------------------|---------------|-----------------------------|-----------------|---------------------|--------------------------|-----------------|--------|---------------|----------------|
| 3 '              | Filtr daty Data wys                  | tawienia<br>,2                       | Od 2014-01-01 | Do 2015-03-31               | Tylko           | nowe                |                          |                 |        |               |                |
| Wygeneruj plik   | Anuluj Wydruk                        | Eksport do Exc                       | el <u>- 4</u> |                             |                 |                     |                          |                 |        |               |                |
|                  | Od 2014-01-0                         | 01                                   |               |                             |                 |                     |                          |                 |        |               |                |
|                  | Do 2015-03-3                         | 31                                   |               |                             |                 |                     |                          |                 |        |               |                |
| Ewidenc          | ja VAT faktura sp                    | orzedaży                             |               | 1                           |                 |                     |                          |                 |        |               |                |
| Typ doku<br>Kat  | imentu FS(Faktu<br>tegorie Transport | ura sprzedaży)<br>t, Magazyn, Serwis | , Inne,       | 1                           |                 |                     |                          |                 |        |               |                |
| Data wystawienia | Data dokonania                       | Data wysłania                        | Numer         | Symbol zewnętrznego systemu | Szablon dekret. | Zewnętrzne id firmy | Kontrahent               | Utworzone przez | Waluta | Wartość netto | Wartość brutto |
| 2014-03-18       | 2014-03-19                           |                                      | FS 1/3/2014/T | FS                          |                 |                     | LINK<br>Karolina<br>Kużo | unknown         | PLN    | 422,95        | 422,95         |

7.9.2.2 Generowanie pliku eksportu danych do Ewidencji VAT

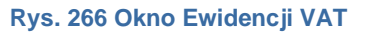

- W celu wygenerowania pliku naciskamy przycisk [Wygeneruj plik] (Rys. 266, poz. 3).
   Otworzy się okno przedstawione na Rys. 267.
- Klikając na link z nazwą pliku obok Pobierz (Rys. 267, poz. 1) możemy wygenerować i zapisać plik. Ewentualne komunikaty o błędach wyświetlane są nad Formularzem Ewidencja VAT. Na dole formularza wyświetlona jest lista faktur, które znajdują się w wygenerowanym pliku (Rys. 267, poz. 3).
- Naciśnięcie przycisku [Zapisz zmiany w ewidencji VAT] (Rys. 267, poz. 4), powoduje, że w fakturach ustawiana jest data eksportu, w polu Zablokowano dnia i te faktury nie będą już widoczne w eksporcie jako nowe. Należy te zmiany nanieść po wykonaniu eksportu, by wiadomo było, które faktury zostały, na przykład przekazane księgowości. Ponowny eksport zapisanych, wyeksportowanych faktur możliwy jest po odznaczeniu pole wyboru *Tylko nowe* lub odblokowaniu (opisane w pkt.).

W trakcie testów lub tymczasowych eksportów Ewidencji VAT naciskamy przycisk *[Anuluj]* (Rys. 267, poz. 2)

| Ewidencja VA                                      | т                                                                                                    |                                                                         |               |          |                     |                 |                                         |                          |                 |        |               |                |
|---------------------------------------------------|----------------------------------------------------------------------------------------------------|-------------------------------------------------------------------------|---------------|----------|---------------------|-----------------|-----------------------------------------|--------------------------|-----------------|--------|---------------|----------------|
| Filtr daty Data wystawienia                       |                                                                                                    |                                                                         | Od 2014-03-01 |          | Do 2015-03-31       | Tylko           | nowe 闭                                  |                          |                 |        |               |                |
| Pobierz: FS2015042                                | 20618.txt +                                                                                              | -1                                                                      |               |          |                     |                 |                                         |                          |                 |        |               |                |
| Zapisz zmiany w o<br>4 Ewidence<br>Typ doku<br>Ka | widencji VAT A<br>Od 2014-03-1<br>Do 2015-03<br>ja VAT faktura sp<br>mentu FS (Faktu<br>tegorie Transpor | Anuluj 2<br>D1<br>31<br>przedaży<br>ura sprzedaży)<br>t, Magazyn, Serwi | s, Inne,      | /3       |                     |                 |                                         |                          |                 |        |               |                |
| Data wystawienia                                  | Data dokonania                                                                                           | Data wysłania                                                           | Numer         | Symbol z | ewnętrznego systemu | Szablon dekret. | Zewnętrzne id firmy                     | Kontrahent               | Utworzone przez | Waluta | Wartość netto | Wartość brutto |
| 2014-03-18                                        | 2014-03-19                                                                                               |                                                                         | FS 1/3/2014/T |          | FS                  |                 |                                         | LINK<br>Karolina<br>Kużo | unknown         | PLN    | 422,95        | 422,95         |
| 2014-03-19                                        | 2014-03-19                                                                                               | 2014-03-04                                                              | FS 2/3/2014/T |          | FS                  |                 | 000000000000000000000000000000000000000 | ANT Anna<br>Goguis       | demo            | EUR    | 456,00        | 560,88         |

Rys. 267 Generowanie pliku z Ewidencją VAT

 W zależności od formatu wymiany danych mogą znajdować się różne dane, najczęściej znajdują się informacje o firmach, fakturach, kursach walut dla faktur, itp. Wydruk faktur z wygenerowanej ewidencji VAT można uzyskać klikając *[Wydruk]* (Rys. 266, poz. 2).

## 7.9.3 Eksport Ewidencji VAT do formatu Excel

Aby wyeksportować faktury do pliku Excel, po wykonaniu czynności opisanych w pkt.7.9.2.1 Wybór danych do eksportu danych do Ewidencji VAT, należy kliknąć przycisk *[Eksport do Excel]* (Rys. 266, poz. 4).

| Ewidencja VAT          |                                   |               |               |              |                               |   |
|------------------------|-----------------------------------|---------------|---------------|--------------|-------------------------------|---|
| Filtr dat              | y Data wystawienia                | Od 2015-03-01 | Do 2015-03-31 | Tylko nowe 🥳 |                               |   |
| Wygeneruj plik Anuluj  | Wydruk Eksport do Excel           |               |               |              |                               |   |
| Do                     | 2015-03-31                        |               |               |              |                               |   |
| Ewidencja VAT          | faktura sprzedaży                 |               |               |              |                               |   |
| Typ dokumentu          | FS (Faktura sprzedaży)            |               |               |              |                               |   |
| Kategorie              | Transport, Magazyn, Serwis, Inne, |               |               |              |                               |   |
|                        |                                   |               | CC C 7 33     |              |                               |   |
|                        |                                   |               |               |              |                               |   |
|                        |                                   |               |               |              |                               |   |
|                        |                                   |               |               |              |                               |   |
|                        |                                   |               |               |              |                               |   |
|                        |                                   |               |               |              |                               |   |
|                        | 1                                 |               |               |              |                               |   |
|                        |                                   |               |               |              |                               | * |
| B_ FS_2015-04-01_2015- | ·xls *                            |               |               |              | Pokaż wszystkie pobrane pliki | × |
|                        |                                   |               |               |              |                               | - |

Rys. 268 Okno iCargo z wygenerowanym plikiem Ewidencji VAT w formacie Excel

Po kliknięciu na przycisk z nazwą pliku Excel (Rys. 268 Okno iCargo z wygenerowanym plikiem Ewidencji VAT w formacie Excel Rys. 268, poz. 1) możemy otworzyć plik z danymi. Przykładowe dane pokazane są na Rys. 269.

|   | A30           | ▼ (?)            | fx             |               |                   |                                                                      |                |           |            |               |           |
|---|---------------|------------------|----------------|---------------|-------------------|----------------------------------------------------------------------|----------------|-----------|------------|---------------|-----------|
|   | A             | 8                | C              | D             | E                 | F                                                                    | G              | н         | 1          | J             | К         |
| 1 | Nr dokumentu  | Data wystawienia | Data dokonania | Data wysłania | Тур               | Kontrahent                                                           | Wartość brutto | Kwota VAT | Stawka VAT | Wartość netto | Kwota VAT |
| 2 | FS 1/3/2014/T | 2014-03-18       | 2014-03-19     |               | Faktura sprzedaży | LINK Karolina Kużo, NIP9566688666, Juszczaka 17a, 10-001 Olsztyn, PL | 0,00           | 0,00      | np         | 0,00          | 0,00      |
| 3 | FS 2/3/2014/T | 2014-03-19       | 2014-03-19     | 2014-03-04    | Faktura sprzedaży | ANT Anna Goguls, NIP9273856666, Traugutta 333, 59-300 Lubin, PL      | 2 371,96       | 443,54    | 23         | 1 928,42      | 443,54    |

Rys. 269 Przykładowy plik w formacie Excel z danymi Ewidencji VAT

#### 7.9.4 Odblokowanie wyeksportowanych dokumentów w Ewidencji VAT

Po prawidłowym eksporcie dokumentów księgowych i zapisaniu zmian w Ewidencji VAT, dokumenty te oznaczone są dodatkowo znacznikiem. Przykładowe okno w fakturach sprzedaży przedstawiono na Rys. 270. W kolumnie *Ewid. VAT* (Rys. 270, poz. 1), wyeksportowane w ewdiencji VAT faktury sprzedaży, oznaczone są w tej kolumnie znacznikiem **v** (Rys. 270, poz. 2). Oznacza to, że faktury te zostały zablokowane (pkt. 7.9.2.2).

| Faktury spr         | zedaży                              |                       |                                |                                   |                    |        |                  |                   |              |          |
|---------------------|-------------------------------------|-----------------------|--------------------------------|-----------------------------------|--------------------|--------|------------------|-------------------|--------------|----------|
|                     | Od* 2016-02-01                      | DoʻZ016-05-31         | Numer<br>Zapłacone Wszystkie V | Typ v<br>Nieściągalne Wszystkie v | Dodatki            |        |                  |                   | ſ            | Szukaj   |
| Dodaj Faktur        | ra proforma 🛛 Dodaj FSST 🔹 Dodaj PD | Dodaj FSZ Dodaj FS    |                                |                                   |                    |        | 12               | <b>v</b>          | ≪ 1 - 13     | 2/14 🕨 👀 |
| Data<br>wystawienia | Numer                               |                       | Kontrahent                     |                                   | Utworzone<br>przez | Waluta | Wartość<br>netto | Wartość<br>brutto | Ewid.<br>VAT | Akcja    |
|                     |                                     |                       |                                |                                   |                    | PLN    | 67 806,00        | 83 401,40         | 1            |          |
|                     |                                     |                       |                                |                                   |                    | EUR    | 452,12           | 556,11            | 1            |          |
| 2016-05-06          | Faktura proforma 1/5/2016           | GABITRANS sp. k. (21) |                                |                                   | admin              | PLN    | 1 280,00         | 1 574,40          |              | 0 🖌      |
| 2016-05-11          | FS 3/2016/T                         | ELO-TRANS (29)        |                                |                                   | admin              | PLN    | 3 000,00         | 3 690,00          |              | ٥Z       |
| 2016-05-10          | FS 2/2016/T                         | ELO-TRANS (29)        |                                |                                   | admin              | PLN    | 3 000,00         | 3 690,00          |              | ٥Z       |
| 2016-05-06          | FS 1/2016/T                         | ELO-TRANS (29)        |                                |                                   | admin              | PLN    | 2 700,00         | 3 321,00          |              | O 🖊      |
| 2016-04-29          | FS 3/2016/T                         | ONTP SP. z o.o. (16)  |                                |                                   | admin2             | PLN    | 17 290,40        | 21 267,20         | 2            | O 🖊      |
| 2016-04-28          | FS 2/2016/S                         | ONTP SP. z o.o. (16)  |                                |                                   | admin              | PLN    | 8 645,20         | 10 633,60         | V            | O 🖊      |
| 2016-04-29          | FS 1/2016/T                         | ONTP SP. z o.o. (16)  |                                |                                   | admin              | PLN    | 17 290,40        | 21 267,20         | v            | 01       |

Rys. 270 Oznaczone faktury sprzedaży po zapisaniu zmian w Ewidencji VAT po ich eksporcie

Odblokować taką fakturę sprzedaży można w oknie jej podglądu (pkt. 7.3). Przykład takiej faktury przedstawiono na Rys. 271. Odblokowanie następuje po kliknięciu przycisku **[Odblokuj]** (Rys. 271, poz. 1).

| Faktura     | sprzedaży        | -> FS 2/2016/S                          |                                     |                 |                                                           |            |               |           |       |                |                |                |                  |                 |                   |
|-------------|------------------|-----------------------------------------|-------------------------------------|-----------------|-----------------------------------------------------------|------------|---------------|-----------|-------|----------------|----------------|----------------|------------------|-----------------|-------------------|
| Wyjdź       |                  | 8                                       |                                     |                 |                                                           |            |               |           |       |                |                |                | Ustaw jak        | o nieściągalny  | Odblokuj          |
|             | Sorradawaa       | Caroo ul Cuparakiego                    | 15 65 921 Zielone Córa Di           |                 |                                                           |            |               |           |       |                |                |                |                  | 1               | 1                 |
|             | Sprzeułwca       | icargo, al cynarollog                   | TO, COROT ZIERINA GOTA, PE          |                 |                                                           |            |               |           |       |                |                |                |                  |                 | · .               |
|             | Numer            | FS 2/2016/S                             | Zewn. dokument                      |                 | Kategoria S - Serwis                                      | Data       | vysłania      |           | Metod | a kasowa       |                |                |                  |                 |                   |
|             | Miejscowość      | Zielona Góra                            | Data wystawienia 20                 | 16-04-28        | Data dokonania1 2016-03-14                                |            |               |           |       |                |                |                |                  |                 |                   |
|             | Klient           | ONTP SP. z o.o.<br>PL69246323, Pawia 34 | 4, 59-300 Lubin, PL                 | Placący         | ONTP SP. z o.o.<br>PL69246323, Pawia 34, 59-300 Lubin, PL |            |               |           |       |                |                |                |                  |                 |                   |
|             | Waluta           | PLN                                     | VAT w PLN 🗙                         |                 |                                                           |            |               |           |       |                |                |                |                  |                 |                   |
|             |                  |                                         | Naz                                 | wa              |                                                           |            | PKWIU         | llość     |       | Cena netto     | Rabat %        | Stawka VAT     | Wartość<br>netto | Kwota VAT       | Wartość<br>brutto |
| Usługa tran | sportowa - zmia  | na                                      |                                     |                 |                                                           | 9          |               | 1,0000    |       | 8 645,20       | 0,00           | 23             | 8 645,20         | 1 988,40        | 10 633,60         |
|             |                  |                                         |                                     |                 |                                                           |            |               |           |       |                |                |                | 8 645,20         | 1 988,40        | 10 633,60         |
|             |                  |                                         |                                     |                 |                                                           |            |               |           | Wyl   | iczanie brutto | iloczyn i suma | pozycji brutto | Tryb prze        | eliczania Netto | -> Brutto         |
| Faktura     | Rozliczenie na p | ojazd                                   |                                     |                 |                                                           |            |               |           |       |                |                |                |                  |                 |                   |
|             | Sposób zapłaty   | Przelew                                 | Konto bankowa mP                    | aok: 6010205557 | 000000001000000 (PLN)                                     | :          | apłacono 0.0  | )         |       |                |                |                |                  |                 |                   |
|             |                  |                                         | Drugie konto bankowe : []           | ank. 3010203330 | 00000000 1000000 (PEN)                                    |            |               |           |       |                |                |                |                  |                 |                   |
| Те          | rmin płatności   | 2016-06-12 = 45                         | Rzeczywisty termin 201<br>płatności | 6-06-12         | Skonto                                                    | Zapłacone  |               | Płatności |       |                |                |                |                  |                 |                   |
| Informac    | ja do wydruku    | ADRES KORESP. TY                        | PY DOKUMENTÓWtekst                  |                 |                                                           |            |               |           |       |                |                |                |                  |                 |                   |
|             | Komentarz        |                                         |                                     |                 |                                                           |            |               |           |       |                |                |                |                  |                 |                   |
|             | Wystawił(a)      | Janina Krzepkowska                      | Odebrał(a)                          |                 | Zablokowane 2016-05-23                                    | Zablokowar | e przez admir |           |       |                |                |                |                  |                 |                   |

Rys. 271 Odblokowanie zablokowanej faktury sprzedaży po zapisaniu zmian w Ewidencji VAT po ich eksporcie

Analogiczne czynności można wykonać dla innych dokumentów objętych eksportem do ewidencji VAT. Należy pamiętać o ponownym wyeksportowaniu takiej faktury w Ewidencji VAT.

#### 7.9.5 Obsługiwane formaty wymiany danych ewidencji VAT

iCargo obsługuje następujące formaty wymiany danych w ramach ewidencji VAT:

| Nazwa programu                | Parametr Eksportuj do                      |
|-------------------------------|--------------------------------------------|
| Comarch ERP Optima            | CDN Optima                                 |
| Enova                         | CDN Optima                                 |
| Lider FK                      | Lider                                      |
| Sage Symfonia Mała Księgowość | Sage Symfonia Mała Księgowość (format 3.0) |
| Insert GT                     | Insert EDI ++ (Rewizor, Rachmistrz)        |
| SAP ERP                       | SAP (BUDAT)                                |

| Nazwa programu | Parametr Eksportuj do |
|----------------|-----------------------|
| PCBiznes       | PCBiznes (Streamsoft) |

Więcej na temat konfiguracji iCargo do współpracy z programami księgowymi znajduje się w rozdziale 11.

## Uwaga!

Żaden z obsługiwanych formatów exportu nie przewiduje eksportu zbiorczych faktur walutowych. Nie jest to ograniczenie ze strony iCargo, tylko programów FK i formatu plików wymiany danych!

# 8 Płatności i windykacja

Moduł płatności i windykacja wybieramy klikając na ikonę modułu:

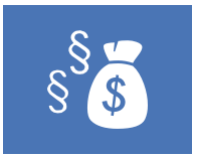

#### Rys. 272 Ikona modułu Płatności i windykacja

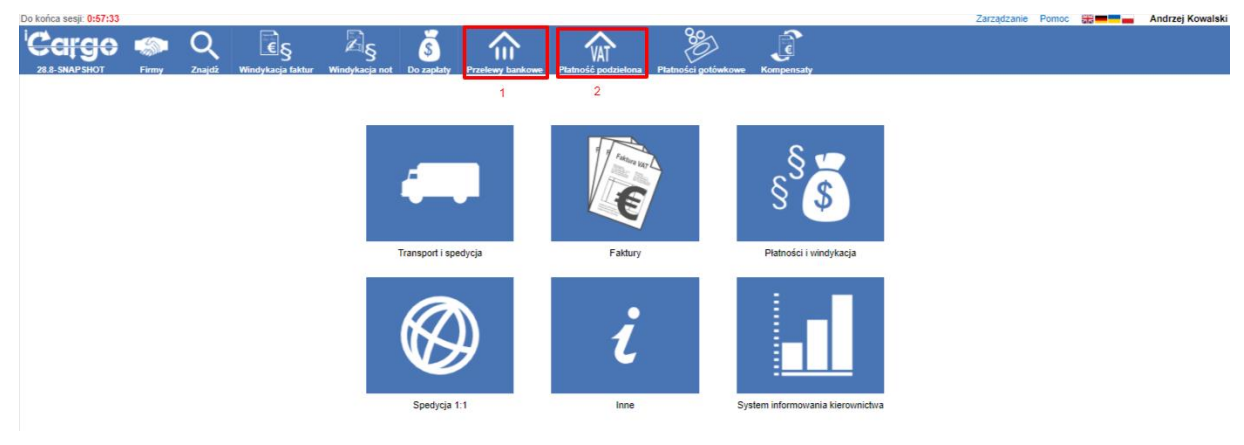

Rys. 273 Okno płatności i windykacja

## 8.1 Przelewy bankowe

Przelew bankowy dodajemy wybierając ikonkę 
(Rys. 273, poz. 1). Otworzy nam się okno
Przelewów bankowych. Wybierając ikonkę 
(Rys. 273, poz. 2) otworzy się okno z
przelewami podzielonymi.

## 8.1.1 Wyszukiwanie przelewów bankowych

Możemy w oknie listy wyszukać wystawione już przelewy według wybranych kryteriów:

- ✓ Od do: podajemy zakres dat dla przelewu
- Kontrahent: podajemy nazwę kontrahenta dla którego wystawione były przelewy
- *Nr dokumentu*: podajemy numer dokumentu, do którego wystawiono przelew
- *Typ*:podajemy typ przelewu:
- E Puste pole wówczas wybrany jest dowolny typ przelewu
- PP przelew przychodzący
- E PW przelew wychodzący

Nr płatności podajemy numer szukanego przelewu

✓ Tytuł – tytuł przelewu

Po wybraniu kryteriów należy kliknąć przycisk [Szukaj] (Rys. 274, poz. 4).

|                           | iot Firmy                                         | Q<br>Znajdž | S<br>Windykacja faktur | S<br>Windykacja not | S<br>Do zapłaty   | A<br>Przelewy bankowe | Platność podzietor | a Platności gotówkow | e Kompensaty |                                    |                |                  |        |                                 |
|---------------------------|---------------------------------------------------|-------------|------------------------|---------------------|-------------------|-----------------------|--------------------|----------------------|--------------|------------------------------------|----------------|------------------|--------|---------------------------------|
| Przelewy ba               | ankowe                                            |             |                        |                     |                   |                       |                    |                      |              |                                    |                |                  |        |                                 |
| Nr platn<br>1<br>Dodaj PP | Od* 2023-12-01<br>ości<br>2 3<br>Jodaj PW Eksport |             |                        |                     | Do • 202<br>Tytul | 4-03-31               |                    |                      | Stan WSZySt  | kie 🗸                              | Тур            | 12               | 4      | <b>Szukaj</b><br>1 • 2 / 2 ▶ ▶₩ |
| Data                      | Numer                                             | 1           | [ytul                  |                     |                   | Ко                    | ntrahent           |                      |              | Konto bankowe                      | Kwota przelewu | Kwota rozliczana | Stan   | Akcja                           |
|                           |                                                   |             |                        |                     |                   |                       |                    |                      |              |                                    | 5 553,45 EUR   | 5 553,45 EUR     |        |                                 |
| 2024-03-11                | PP 2/3/2024                                       | FS 11/6/20  | 023/T GLOB             | BAL PROSPECT SPÓ    | LKA Z OGRANIC     | ZONĄ ODPOWIEDZ        | IALNOŚCIĄ (10)     |                      |              | PL85114011089942094411533051 [EUR] | 1 002,45 EUR   | 1 002,45 EUR     | Nowy   | 1                               |
| 2024-01-12                | PW 4/1/2024                                       | 14/11/202   | 3/T Pega               | z Sp. z o.o. (14)   |                   |                       |                    |                      |              | PL65114011669942094411533051 [EUR] | 4 551,00 EUR   | 4 551,00 EUR     | Nowy   | 1                               |
|                           |                                                   |             |                        |                     |                   |                       |                    |                      |              |                                    |                |                  | 44.4.1 | -2/2 > >>                       |

Rys. 274 Przelewy bankowe

#### 8.1.2 Dodanie nowego przelewu

Program umożliwia dodanie nowych przelewów:

- ✓ *przychodzących* klikamy przycisk *[Dodaj PP]*) (Rys. 274, poz. 1) oraz
- ✓ wychodzących klikamy przycisk [Dodaj PW] (Rys. 274, poz. 2).

Wypełnienie przelewów bankowych przychodzących i przelewów bankowych wychodzących jest analogiczne.

Po kliknięciu przycisku **[Dodaj PP]**) (Rys. 274, poz. 1) otwarty zostaje formularz Dodaj przelew przychodzący (Rys. 275).

|                         | Firmy           | Q<br>Znaidž | S<br>Windykacia faktur | S<br>Windykacia not | S<br>Do zapłaty – F | Tzelewy bankowe Pl | VAT<br>latność podzielona | Płatności gotówkowe | Kompensaty                              |     |                       |             |
|-------------------------|-----------------|-------------|------------------------|---------------------|---------------------|--------------------|---------------------------|---------------------|-----------------------------------------|-----|-----------------------|-------------|
| Dodaj przelew prz       | ychodz          | ący         |                        |                     |                     |                    |                           | 0                   | ,,,,,,,,,,,,,,,,,,,,,,,,,,,,,,,,,,,,,,, |     |                       |             |
| Zapisz Anuluj Spraw     | tž w białej li: | ście        |                        |                     |                     |                    |                           |                     |                                         |     |                       |             |
| Num                     | er (auto)       |             | Da                     | a* 2024-03-11       |                     |                    |                           |                     |                                         |     |                       | VAT w PLN 🗙 |
| 2<br>Konto właściciela  | • : PL651       | 1401166994  | 2094411533051 [E       | UR] 🗸               |                     |                    |                           |                     |                                         |     |                       |             |
| Nadawca                 | •               |             |                        |                     | 4                   |                    |                           |                     |                                         |     |                       |             |
| Konto bankov            | e wybierz       | SWIFT:      |                        |                     |                     |                    |                           |                     |                                         |     |                       |             |
| Tyt                     | at              |             |                        |                     |                     |                    |                           |                     |                                         |     |                       |             |
| Przelicz kwotę przelew  | wg kursu z      | faktury Prz | elicz kwotę przelewu   | wg kursu płatności  | Museum              |                    | Data da Di b              |                     | Tabala kunstin da l                     |     |                       | 0.00        |
| Rwota przeiewu          |                 | 0,0         | vvaluta pr.            | wypierz *           | Kurs wa             | Debuments 0.00     | Data do PLN               | ·                   | Tabela Kursow do I                      | FLN | Kwota przelewu w PLNA | 0,00        |
| Kwota rozliczana        | •               | 0,0         | 0 Waluta rozl          | iczana* Wybierz ¥   |                     | - Dokumenty 0,00   |                           | - Pozostało 0,00    |                                         |     |                       |             |
| Komenta                 | 2               |             |                        |                     | 1                   | Log                |                           |                     | 1                                       |     |                       |             |
| Dodai nowe dokumenty () | 21              | • 3         |                        |                     |                     |                    |                           |                     |                                         |     |                       |             |
|                         |                 | <b>,</b>    |                        |                     |                     |                    |                           |                     |                                         |     |                       |             |
| Identyfikator, id auto  |                 |             |                        |                     |                     |                    |                           |                     |                                         |     |                       |             |

#### Rys. 275 Przelew przychodzący

Należy teraz uzupełnić dane do przelewu. Uzupełnić wszystkie zaznaczone czerwoną gwiazdką pola, pozostałe pola są opcjonalne. Poniżej opisane zostały pola przelewu przychodzącego:

- ✓ *Numer* numer przelewu zostanie nadany automatycznie po zapisaniu przelewu,
- Data data dokonania przelewu,
- Vat w PLN oznaczenie przy tworzeniu przelewu, gdy dokument rozliczany jest w obcej walucie, a wpłata za niego w PLN
- VAT pole uaktywnia się po kliknięciu VAT w PLN. Użyć należy do przelewu rozliczającego VAT w PLN
- Konto właściciela wybieramy numer własnego konta, na które wpłynęła wpłata

- ✓ *Nadawca* wybieramy z listy rozwijalnej nadawcę przelewu
- Konto bankowe wybieramy konto, z którego dokonano przelewu
- *Tytuł* wpisujemy tytuł przelewu
- Przelicz kwotę przelewu wg kursu z faktury dotyczy przeliczenia faktur walutowych na PLN omówione w dalsze części instrukcji (pkt 8.5.2.2)
- Przelicz kwotę przelewu wg kursu płatności jak wyżej
- Kwota przelewu podajemy kwotę przelewu
- Waluta przelewu wybieramy walutę w jakiej dokonano przelewu
- Kurs waluty do PLN kurs waluty wybieramy w przypadku przelewu w innej walucie niż PLN
- Data do PLN podajemy datę kursu do przeliczenia na PLN
- Tabela kursów do PLN wybieramy tabelę kursu do przeliczenia na PLN
- ✓ *Kwota przelewu w PLN* jest wyliczana automatycznie po wypełnieniu w/w danych
- Kwota rozliczana kwota z rozliczanego dokumentu
- ✓ Waluta rozliczana waluta rozliczanego dokumentu
- *Dokumenty* suma kwot zliczona z dodanych dokumentów
- Pozostało różnica pól Kwota przelewu i Dokumenty
- Komentarz uwagi dotyczące przelewu
- Log informacje o sprawdzeniu numeru rachunku bankowego na białej liście podatników

#### 8.1.2.1 Dodanie rozliczanego dokumentu do przelewu

Po naciśnięciu przycisku *[Dodaj nowe dokumenty*] (Rys. 275, poz.3) pojawia się okno, w którym mamy możliwość wyboru dokumentu, którego dotyczy przelew, np.: jest zapłata za którąś z wystawionych faktur.

Zapisujemy dane klikając przycisk **[Zapisz]** (Rys. 275, poz.2).

#### 8.1.3 Tworzenie przelewu rozliczającego dokument

Najlepiej jest rozliczyć dokument przez zastosowanie kreatora w Module Płatności i windykacja -> opcja Do zapłaty. Zastosowanie kreatora opisano poniżej w pkt. 8.5.2.

#### 8.1.4 Tworzenie przelewu z częściową płatnością za dokument

Zdarzyć się może sytuacja, gdzie będzie potrzeba dodania przelewu na niższą kwotę niż kwota na rozliczanym dokumencie. W takiej sytuacji wypełniamy dane przelewu (Rys. 276) i uruchamiamy kreator dodania dokumentu klikając przycisk *[Dodaj nowe dokumenty]* (Rys. 276, poz. 1). Więcej na temat wypełnienia przelewu opisano w pkt. 8.1.2.

| Dodaj przelew przy        | chodzący                                               |                                       |             |                    |        |               |                |                      |                |                       |             |
|---------------------------|--------------------------------------------------------|---------------------------------------|-------------|--------------------|--------|---------------|----------------|----------------------|----------------|-----------------------|-------------|
| Zapisz Anuluj Sprawdź     | w białej liście                                        |                                       |             |                    |        |               |                |                      |                |                       |             |
| Numer                     | (auto)                                                 | Data* 202                             | 4-03-11     |                    |        |               |                |                      |                |                       | VAT w PLN 🗙 |
| Konto właściciela*        | : PL65114011669942094                                  | 411533051 [EUR] 🗙                     |             |                    |        |               |                |                      |                |                       |             |
| Nadawca*                  | GLOBAL PROSPECT SPÓR<br>5542932406, ul. Fordońska 5, 8 | KA Z OGRANICZONĄ<br>85-085. Bydgoszcz | ODPOWIEDZ   |                    |        |               |                |                      |                |                       |             |
| Konto bankowe             | wybierz                                                | SWIFT:                                |             |                    |        |               |                |                      |                |                       |             |
| Tytuł                     | FS 2/1/2024/S                                          |                                       |             |                    |        |               |                |                      |                |                       |             |
| Przelicz kwotę przelewu w | g kursu z faktury Przelicz k                           | wotę przelewu wg kursu                | ı platności |                    |        |               |                |                      |                |                       |             |
| Kwota przelewu*           | 3 000,00                                               | Waluta przelewu *                     | EUR 🗸       | Kurs waluty do PLN | 4,3079 | Data do PLN 2 | 024-03-08 🔲    | Tabela kursów do PLN | 049/A/NBP/2024 | Kwota przelewu w PLN* | 12 923,70   |
| Kwota rozliczana*         | 3 000,00                                               | Waluta rozliczana*                    | EUR 🗸       | - Dokumenty        | 0,00   |               | = Pozostało 30 | 00,00                |                |                       |             |
| Komentarz                 |                                                        |                                       |             |                    | Log    |               |                | 11                   |                |                       |             |
| Dodaj nowe dokumenty (F2) |                                                        |                                       |             |                    |        |               |                |                      |                |                       |             |
|                           |                                                        |                                       |             |                    |        |               |                |                      |                |                       |             |
| Identyfikator: id.auto    |                                                        |                                       |             |                    |        |               |                |                      |                |                       |             |

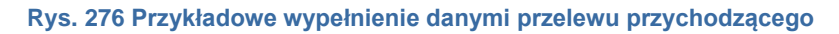

| 28.8-SNAPSHOT     | Firr        | ny Znajdž     | Windykacj  | 3<br>a faktur | Windykacja not Do zaplaty Przelev | y bankowe Platność               | Al<br>podzielona Platn | osci goto | wkowe Kompensaty |             |                                |          |
|-------------------|-------------|---------------|------------|---------------|-----------------------------------|----------------------------------|------------------------|-----------|------------------|-------------|--------------------------------|----------|
| odaj przelew      | v przych    | odzący        |            |               |                                   |                                  |                        |           |                  |             |                                |          |
| pisz Anutuj       | Wybierz dok | umenty        |            |               |                                   |                                  |                        |           |                  |             | 8                              |          |
|                   |             | Kontrahent GL | OBAL PRO   | SPECT         | SPÓŁKA Z OGRANICZONĄ ODPOWIEDZ    |                                  | mer                    |           | Znajdž (F2)      | 2           |                                | VAT w    |
|                   | Dodaj       | Kwota         | Zaplacone  | Тур           | Numer                             | Data                             | Pozostalo              | Waluta    | NIP              | Miejscowość | Nazwa                          |          |
| Konto wia         | 0 4         | 6 0,00        | 5          |               | •                                 |                                  |                        |           |                  |             | •                              |          |
| N                 |             | 2 152,50      |            | FS            | 10/3/2024/S                       | 2024-03-07                       | 2 152,50               | EUR       | 5542932406       | Bydgoszcz   | GLOBAL PROSPECT SPOŁKA Z OGRAI |          |
|                   |             | 2 724,45      |            | FS            | 11/3/2024/S                       | 2024-03-05                       | 2 724,45               | EUR       | 5542932405       | Bydgoszcz   | GLOBAL PROSPECT SPOŁKA Z OGRAI |          |
| Konto I           |             | 1 002,45      |            | FS            | 11/6/2023/T                       | 2023-06-27                       | 1 002,45               | EUR       | 5542932406       | Bydgoszcz   | GLOBAL PROSPECT SPOŁKA Z OGRAI |          |
|                   |             | 2 496,90      |            | FS            | 12/3/2024/S                       | 2024-03-07                       | 2 496,90               | EUR       | 5542932406       | Bydgoszcz   | GLOBAL PROSPECT SPOŁKA Z OGRAI |          |
| meller kanta n    |             | 2 742,90      |            | FS            | 13/3/2024/S                       | 2024-03-07                       | 2 742,90               | EUR       | 5542932406       | Bydgoszcz   | GLOBAL PROSPECT SPÓŁKA Z OGRAI |          |
| Kusta n           |             | 1 758,90      |            | FS            | 14/3/2024/S                       | 2024-03-06                       | 1 758,90               | EUR       | 5542932405       | Bydgoszcz   | GLOBAL PROSPECT SPOŁKA Z OGRAI | 13 776 6 |
| renous pr         |             | 3 198,00      |            | FS            | 2/1/2024/T                        | 2024-01-12                       | 3 198,00               | EUR       | 5542932405       | Bydgoszcz   | GLOBAL PROSPECT SPOŁKA Z OGRAI | 10110,0  |
| Kwota roz         |             | 1 758,90      |            | FS            | 4/3/2024/S                        | 2024-03-10                       | 1 758,90               | EUR       | 5542932405       | Bydgoszcz   | GLOBAL PROSPECT SPOŁKA Z OGRAI |          |
| Kr                |             | 1 758,90      |            | FS            | 5/3/2024/S                        | 2024-03-10                       | 1 758,90               | EUR       | 5542932405       | Bydgoszcz   | GLOBAL PROSPECT SPOŁKA Z OGRAJ |          |
|                   |             | 1 758,90      |            | FS            | 6/3/2024/S                        | 2024-03-04                       | 1 758,90               | EUR       | 5542932406       | Bydgoszcz   | GLOBAL PROSPECT SPÓŁKA Z OGRAI |          |
|                   |             | 1 758,90      |            | FS            | 7/3/2024/S                        | 2024-03-06                       | 1 758,90               | EUR       | 5542932406       | Bydgoszcz   | GLOBAL PROSPECT SPOŁKA Z OGRAJ |          |
| laj nowe dokun    |             | 2 189,40      |            | FS            | 8/3/2024/S                        | 2024-03-06                       | 2 189,40               | EUR       | 5542932405       | Bydgoszcz   | GLOBAL PROSPECT SPÓŁKA Z OGRAI |          |
|                   |             |               |            |               |                                   | at 1 1                           | 1 2 *                  |           |                  |             |                                |          |
| vfikator; id. ini | _           | Ko            | ntrahent i | ma nier       | ozliczone dokumenty - możesz zro  | Dodaj Dodaj i<br>obić kompensatę | zaktualizuj Zamk       |           | • 9              |             |                                |          |

#### Rys. 277 Przelew przychodzący – okno wyboru dokumentów

W oknie wyborze dokumentów można:

- Wyszukać wszystkie nieopłacone dokumenty używając parametrów wyszukiwania: [Kontrahent] lub [Numer] dokumentu (Rys. 277 ,poz.1) i naciskając przycisk [Znajdź] (Rys. 277 ,poz. 2). W polu wyszukiwania [Numer] można także użyć zapisany w fakturze nr kontroli płatności. Pole filtra "Numer" jest ciągiem znaków który porównywany jest z ciągami znaków zawartymi w np. numerach kontroli płatności faktur. Może się zdarzyć że jeśli wyszukiwany ciąg znaków będzie zawarty w innym numerze kontroli płatności to taka faktura zostanie również wyświetlona. Dla przykładu jeśli wyszukiwanym numerem będzie "G12345" to wyszukane zostaną wszystkie faktury które w numerze kontroli płatności mają zapisany "G123456" czy "WG12345".
- Jeśli lista dokumentów jest długa to można przełączać się pomiędzy stronami używając przycisków nawigacji (Rys. 277, poz. 3).

- Wybrać dokumenty, które zostaną dodane do przelewu, poprzez zaznaczenie odpowiednich pól wyboru (Rys. 277 ,poz. 4).
- Dokumenty można opłacić częściowo zmieniając pole *Kwota* (Rys. 277, poz. 6).
   Dodatkowo można oznaczyć dokument jako zapłacony (Rys. 277, poz. 5) także, jeśli kwota nie pokrywa całej należności z dokumentu.
- Wybrane dokumenty przypisujemy do przelewu naciskając przycisk [*Dodaj*] (Rys. 277, poz. 7). Można też dodać dokument do przelewu i zaktualizować kwotę zapisaną w danych przelewu klikając przycisk [*Dodaj i zaktualizuj*] (Rys. 277, poz. 8).

W celu powrotu do przelewu bez zapisania dokumentów klikamy przycisk **[Zamknij]** (Rys. 277 , poz. 9).

| Dodaj przelew prz       | Wybierz dol | kumenty      |             |          | · · · ·                               |             |                    |        |             |             | 8                              | 3     |
|-------------------------|-------------|--------------|-------------|----------|---------------------------------------|-------------|--------------------|--------|-------------|-------------|--------------------------------|-------|
| Zapisz Anuluj Sprawo    |             | Kontrahent G | LOBAL PRO   | SPECT S  | POŁKA Z OGRANICZONĄ ODPOWIEDZI        | N           | umer               |        | Znajdž (F2) |             |                                |       |
| Nume                    | Dodaj       | Kwota        | Zaplacone   | Тур      | Numer                                 | Data        | Pozostalo          | Waluta | NIP         | Miejscowość | Nazwa                          | VA    |
|                         | 1           | 1 000,00     |             | ٠        | ٥                                     | ٠           |                    |        |             | ٠           | ٠                              | 100   |
| Konto właściciela       |             | 2 152,50     |             | FS       | 10/3/2024/S                           | 2024-03-07  | 2 152,50           | EUR    | 5542932408  | Bydgoszcz   | GLOBAL PROSPECT SPÓŁKA Z OGRAI |       |
| Nadawca                 |             | 2 724,45     |             | FS       | 11/3/2024/S                           | 2024-03-05  | 2 724,45           | EUR    | 5542932408  | Bydgoszcz   | GLOBAL PROSPECT SPÓŁKA Z OGRAI |       |
|                         |             | 1 002,45     |             | FS       | 11/6/2023/T                           | 2023-08-27  | 1 002,45           | EUR    | 5542932408  | Bydgoszcz   | GLOBAL PROSPECT SPÓŁKA Z OGRAJ |       |
| Konto bankow            |             | 2 496,90     |             | FS       | 12/3/2024/S                           | 2024-03-07  | 2 498,90           | EUR    | 5542932405  | Bydgoszcz   | GLOBAL PROSPECT SPÓŁKA Z OGRAJ |       |
| Tytu                    |             | 2 742,90     |             | FS       | 13/3/2024/S                           | 2024-03-07  | 2 742,90           | EUR    | 5542932408  | Bydgoszcz   | GLOBAL PROSPECT SPÓŁKA Z OGRAI |       |
| Presion knots presions  |             | 1 758,90     |             | FS       | 14/3/2024/S                           | 2024-03-08  | 1 758,90           | EUR    | 5542932408  | Bydgoszcz   | GLOBAL PROSPECT SPÓŁKA Z OGRAJ |       |
| Przeucz kwolę przelewu  |             | 3 198,00     |             | FS       | 2/1/2024/T                            | 2024-01-12  | 3 198,00           | EUR    | 5542932408  | Bydgoszcz   | GLOBAL PROSPECT SPÓŁKA Z OGRAI | 10.70 |
| Kwota przełewu          |             | 1 000,00     |             | FS       | 4/3/2024/S                            | 2024-03-10  | 1 758,90           | EUR    | 5542932408  | Bydgoszcz   | GLOBAL PROSPECT SPÓŁKA Z OGRAJ | :3,70 |
| Kwota rozliczana        | 0           | 1 758,90     |             | FS       | 5/3/2024/S                            | 2024-03-10  | 1 758,90           | EUR    | 5542932408  | Bydgoszcz   | GLOBAL PROSPECT SPÓŁKA Z OGRAI |       |
| Komentar                |             | 1 758,90     |             | FS       | 7/3/2024/S                            | 2024-03-08  | 1 758,90           | EUR    | 5542932408  | Bydgoszcz   | GLOBAL PROSPECT SPÓŁKA Z OGRAI |       |
|                         |             | 2 189,40     |             | FS       | 8/3/2024/S                            | 2024-03-08  | 2 189,40           | EUR    | 5542932408  | Bydgoszcz   | GLOBAL PROSPECT SPÓŁKA Z OGRAI |       |
|                         |             | 2 416,95     |             | FS       | 9/3/2024/S                            | 2024-03-08  | 2 416,95           | EUR    | 5542932408  | Bydgoszcz   | GLOBAL PROSPECT SPÓŁKA Z OGRAI |       |
| Dodaj nowe dokumenty (F |             |              |             |          |                                       |             |                    |        |             |             |                                |       |
|                         |             |              |             |          |                                       |             |                    | _      |             |             |                                |       |
| Identyfikator: id.auto  |             |              |             |          |                                       | Dodaj Dodaj | i zaktualizuj Zaml | knij   |             |             |                                |       |
|                         |             | Ko           | ontrahent n | na niero | zliczone dokumenty - możesz zrobić k  | ompensatę   |                    |        |             |             |                                |       |
|                         |             | Ko           | ontrahent r | na niero | ozliczone dokumenty - możesz zrobić k | ompensatę   |                    |        |             |             |                                |       |

Rys. 278 Przykładowo wypełnione okno wyboru dokumentów dla przelewu częściowego

## 8.1.5 Tworzenie przelewu rozliczającego kilka dokumentów

Zdarzyć się może potrzeba dodania przelewu, który rozliczy kilka dokumentów w całości lub częściowo. W takiej sytuacji wypełniamy dane przelewu (Rys. 276) i uruchamiamy kreator dodania dokumentu klikając przycisk **[Dodaj nowe dokumenty]** (Rys. 276, poz. 1). Więcej na temat wypełnienia przelewu opisano w pkt. 8.1.2 oraz 8.1.4

Przykładowe wypełnienie okna Wyboru dokumentów przedstawiono na Rys. 279.

| Dodai przelew p        | Wybierz doł | rumenty      |             |          |                                       |             |                    |        |             |             | Σ                              | 3         |
|------------------------|-------------|--------------|-------------|----------|---------------------------------------|-------------|--------------------|--------|-------------|-------------|--------------------------------|-----------|
| Zapisz Anuluj Spra     |             | Kontrahent G | LOBAL PRO   | SPECT S  | PÓŁKA Z OGRANICZONĄ ODPOWIEDZI        | N           | umer               |        | Znajdž (F2) |             |                                |           |
| Nu                     | Dodaj       | Kwota        | Zaplacone   | Тур      | Numer                                 | Data        | Pozostalo          | Waluta | NIP         | Miejscowość | Nazwa                          | VAT w PLN |
|                        | 5           | 8 135,85     |             | ÷        | •                                     | ٠           |                    |        |             | •           | •                              |           |
| Konto właścicie        |             | 2 152,50     | <b>2</b>    | FS       | 10/3/2024/S                           | 2024-03-07  | 2 152,50           | EUR    | 5542932408  | Bydgoszcz   | GLOBAL PROSPECT SPÓŁKA Z OGRAI |           |
| Nadaw                  |             | 2 724,45     | <b></b>     | FS       | 11/3/2024/S                           | 2024-03-05  | 2 724,45           | EUR    | 5542932408  | Bydgoszcz   | GLOBAL PROSPECT SPÓŁKA Z OGRAI |           |
|                        |             | 500,00       |             | FS       | 11/6/2023/T                           | 2023-08-27  | 1 002,45           | EUR    | 5542932408  | Bydgoszcz   | GLOBAL PROSPECT SPÓŁKA Z OGRAI |           |
| Konto bank             | 0           | 2 496,90     |             | FS       | 12/3/2024/S                           | 2024-03-07  | 2 498,90           | EUR    | 5542932408  | Bydgoszcz   | GLOBAL PROSPECT SPÓŁKA Z OGRAI |           |
| т                      |             | 2 742,90     |             | FS       | 13/3/2024/S                           | 2024-03-07  | 2 742,90           | EUR    | 5542932408  | Bydgoszcz   | GLOBAL PROSPECT SPÓŁKA Z OGRAI |           |
| Przelicz kwote przele  |             | 1 758,90     |             | FS       | 14/3/2024/S                           | 2024-03-08  | 1 758,90           | EUR    | 5542932408  | Bydgoszcz   | GLOBAL PROSPECT SPÓŁKA Z OGRAI |           |
| Kusta prasla           |             | 3 198,00     |             | FS       | 2/1/2024/T                            | 2024-01-12  | 3 198,00           | EUR    | 5542932408  | Bydgoszcz   | GLOBAL PROSPECT SPÓŁKA Z OGRAI | 210 45    |
| Rwota przeie           |             | 1 000,00     |             | FS       | 4/3/2024/S                            | 2024-03-10  | 1 758,90           | EUR    | 5542932406  | Bydgoszcz   | GLOBAL PROSPECT SPÓŁKA Z OGRAI | 310,45    |
| Kwota rozlicza         |             | 1 758,90     | <b>2</b>    | FS       | 5/3/2024/S                            | 2024-03-10  | 1 758,90           | EUR    | 5542932408  | Bydgoszcz   | GLOBAL PROSPECT SPÓŁKA Z OGRAI |           |
| Komen                  |             | 1 758,90     |             | FS       | 6/3/2024/S                            | 2024-03-04  | 1 758,90           | EUR    | 5542932408  | Bydgoszcz   | GLOBAL PROSPECT SPÓŁKA Z OGRAI |           |
|                        |             | 1 758,90     |             | FS       | 7/3/2024/8                            | 2024-03-08  | 1 758,90           | EUR    | 5542932408  | Bydgoszcz   | GLOBAL PROSPECT SPÓŁKA Z OGRAI |           |
|                        |             | 2 189,40     |             | FS       | 8/3/2024/S                            | 2024-03-08  | 2 189,40           | EUR    | 5542932408  | Bydgoszcz   | GLOBAL PROSPECT SPÓŁKA Z OGRAI |           |
| Dodaj nowe dokumenty   |             |              |             |          |                                       |             | 1 2 »              | 3939   |             |             |                                |           |
|                        |             |              |             |          |                                       |             |                    |        |             |             |                                |           |
| Identyfikator: id.auto |             |              |             |          |                                       | Dodaj Dodaj | i zaktualizuj Zaml | mij    |             |             |                                |           |
|                        |             | Ko           | ontrahent i | ma niero | zliczone dokumenty - możesz zrobić ko | mpensatę    |                    |        |             |             |                                |           |
|                        |             |              |             |          |                                       |             |                    |        |             |             |                                |           |
|                        |             |              |             |          |                                       |             |                    |        |             |             |                                |           |

Rys. 279 Przykładowo wypełnione okno dla dodania przelewu zbiorczego

Po wybraniu dokumentów i uzupełnieniu kwot oraz sprawdzeniu, czy prawidłowo zaznaczona jest kolumna Zapłacone, zapisujemy dane klikając przycisk *[Dodaj]* lub *[Dodaj i zaktualizuj]* (opisane dokładnie w pkt. 8.1.4).

#### 8.1.6 Dodawanie przelewu dla dokumentów z VAT w PLN

W celu dodania dokumentów oznaczonych jako VAT w PLN należy, po otwarciu okna dodawania przelewu przychodzącego/wychodzącego (Rys. 280), wybrać odpowiedni typ dokumentu poprzez kliknięcie w poniższą ikonę:

| Dodaj przelew przy        | rychodzący                                                                                                    |   |
|---------------------------|----------------------------------------------------------------------------------------------------|---|
| Zapisz Anuluj Sprawdż     | tê w blakij têcin                                                                                                    |   |
| Numer                     | Mr (auto) Data* 2024-03-11                                                                                                    | × |
| Konto właściciela*        | PL65114011669942094411533051 [EUR]                                                                                            |   |
| Nadawca*                  |                                                                                                    |   |
| Konto bankowe             | ·····································                                                                                         |   |
| Tytuł                     |                                                                                                    |   |
| Przelicz kwotę przelewu w | a wy kursu z łakłany 🛛 Przelicz kwolę przelewu wy kursu platności.                                                            |   |
| Kwota przelewu*           | * 0,00 Waluta przełewu * Wybierz • Kurs waluty do PLN * 1,0000 Data do PLN 💷 Tabela kursów do PLN Kwota przełewu w PLN * 0,00 |   |
| Kwota rozliczana*         | • 0,00 Waluta rozliczana wybierz • - Dokumenty 0,00 = Pozostało 0,00                                                          |   |
| Komentarz                 |                                                                                                    |   |
|                           |                                                                                                    |   |
| Dodaj nowe dokumenty (F2) | 7                                                                                                    |   |
|                           |                                                                                                    |   |

Rys. 280 Okno dodawania przelewu przychodzącego/wychodzącego

W przypadku gdy chcemy dodać przelew w walucie EUR na kwotę netto dla dokumentów VAT w PLN, konieczne jest kliknięcie raz w powyższą ikonę, wtedy ikona zmienia się oraz pojawia się ikona VAT:

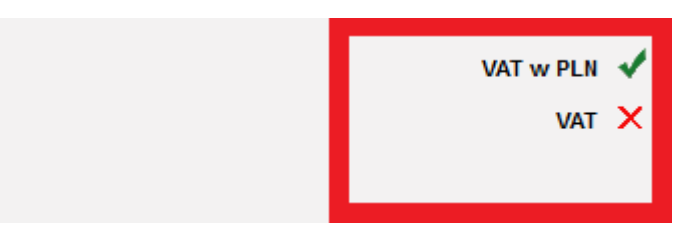

Rys. 281 Ustawienia dla wyświetlania kwot netto dokumentów oznaczonych jako VAT w PLN

W momencie gdy ikony ustawione są w powyższy sposób, na liście wyświetlanej pod klawiszem "Dodaj nowe dokumenty VAT w PLN" (Rys. 281), wyświetlane są kwoty netto dokumentów oznaczonych jako VAT w PLN.

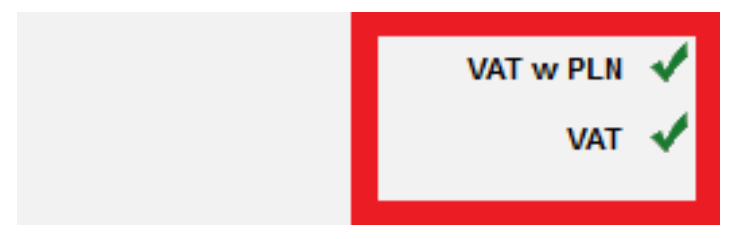

Rys. 282 Ustawienia dla wyświetlania kwot VAT w złotówkach dla dokumentów oznaczonych jako VAT w PLN.

W momencie gdy ikony ustawione są w powyższy sposób, na liście wyświetlanej pod klawiszem "Dodaj nowe dokumenty VAT w PLN VAT" (Rys. 282), wyświetlane są tylko i wyłącznie kwoty VAT w złotówkach dla dokumentów oznaczonych jak VAT w PLN.

#### 8.1.7 Dodanie przelewu podzielonego

Płatność podzielona dotyczy przelewów w PLN oraz przelewów w walucie obcej z VAT w PLN. Najlepiej wyszukać płatność w liście do zapłaty np. przelew wychodzący "Dodaj MppPW PLN". Po kliknięciu przechodzimy do formularza przelewu gdzie przelew jest oznaczony jako VAT w PLN (Rys. 283 poz.1).

Przelewem podzielonym możemy rozliczyć tylko jeden dokument dlatego nie ma tu możliwości dodawania kolejnych dokumentów. W dokumencie rozliczanym dodano kolumnę Vat (Rys. 283, poz. 2). Rozliczany dokument nie został opłacony (Rys. 283, poz. 3) gdyż rozliczany jest tu tylko VAT w PLN. Numer rachunku bankowego odbiorcy został sprawdzony na białej liście. Sprawdzenie dało negatywny wynik (Rys. 283, poz. 4)

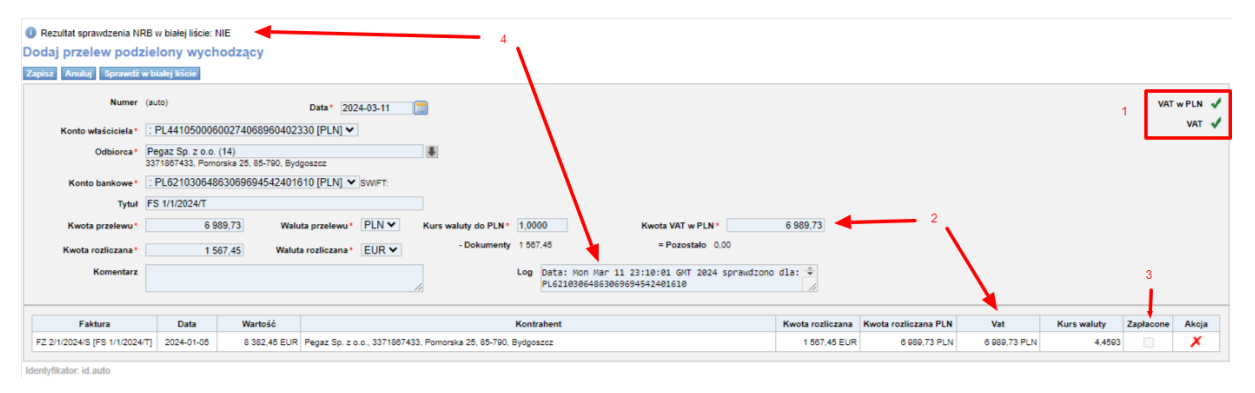

Rys. 283 Przelew wychodzący podzielony.

# 8.2 Płatności gotówkowe

Kolejną opcją są płatności gotówkowe oznaczone ikoną 😰, istota ich funkcjonowania jest niemalże identyczna jak w przypadku płatności bankowych (Rys. 284). Z tą różnicą, iż w płatnościach wybieramy kasę, której dotyczą.

Do płatności gotówkowych możemy wydrukować stosowny dokument.

- ✓ KP (Rys. 284, poz. 1),
- ✓ KW (Rys. 284, poz. 2).

Dodatkowo program posiada opcje wydruku raportu kasowego.

Raport kasowy dostępny jest w głównym oknie *Płatności gotówkowych*, pod ikoną *Drukuj* (Rys. 284, poz. 3).

| Do końca sesji: 0:29:57<br>iCcirco<br>15.0.1 | Firmy      | Znajdź | ES<br>Windykacja faktur                      | S<br>Windykacja not | <b>S</b><br>Do zapłaty | Przelewy bankowe | Płatności gotówkowe | Kompensaty | Zarządzanie | Pomoc | 👬 🗕 Anna Kowalska  |
|----------------------------------------------|------------|--------|----------------------------------------------|---------------------|------------------------|------------------|---------------------|------------|-------------|-------|--------------------|
| Płatności gotów                              | kowe       |        |                                              |                     |                        |                  |                     |            |             |       |                    |
|                                              | Od* 2013-1 | 0-01 🛄 |                                              | Do* 2014-0          | 1-31 🛄                 | Kontrahent       |                     |            |             |       |                    |
| Nr dokum                                     | entu       |        |                                              | Тур 💌               | ]                      | Nr płatności     |                     |            |             |       |                    |
|                                              | Tytuł      |        |                                              |                     |                        |                  |                     |            |             |       |                    |
| Dodaj KP Doda<br>Nie znaleziono danych       | i KW       |        | <b>≞                                    </b> |                     |                        |                  |                     |            |             | Szuk  | aj Szukanie proste |

Rys. 284 Okno płatności gotówkowych

Przykładowe okno KP przedstawiono na Rys. 285, natomiast wydruk takiego dokumentu na Rys. 286.

| Do końca sesji: 0:29:46 |           |            |                   |                |            |                  |                     |            | Za | rządzanie | Pomoc | 👬 📩 Anna Kowalska |
|-------------------------|-----------|------------|-------------------|----------------|------------|------------------|---------------------|------------|----|-----------|-------|-------------------|
| ' <del>Cargo</del>      |           | Q          | €§                | ₽s             | \$         | 俞                | 8                   | j          |    |           |       |                   |
| 15.0.1                  | Firmy     | Znajdź     | Windykacja faktur | Windykacja not | Do zapłaty | Przelewy bankowe | Płatności gotówkowe | Kompensaty |    |           |       |                   |
| Dodaj dowód wp          | łaty      |            |                   |                |            |                  |                     |            |    |           |       |                   |
| Zapisz Anuluj           |           | 凰          |                   |                |            |                  |                     |            |    |           |       |                   |
|                         |           |            |                   |                |            |                  |                     |            |    |           |       |                   |
| Num                     | er (auto) |            | Da                | ta* 2014-01-16 |            |                  |                     |            |    |           |       |                   |
| Kasa gotówkow           | a* wybie  | rz         |                   | Rodzaj*        | wybierz    |                  |                     |            |    |           |       |                   |
| Nadaw                   | ca        |            |                   |                |            |                  |                     |            |    |           |       |                   |
| Tyt                     | słt.      |            |                   |                |            |                  |                     |            |    |           |       |                   |
| Kwot                    | a*        |            | - Dok             | umenty 0,00    |            | = Pozostało 0,00 |                     |            |    |           |       |                   |
| Walut                   | a* wybie  | rz 💌       |                   |                |            |                  |                     |            |    |           |       |                   |
|                         |           |            |                   |                |            |                  |                     |            |    |           |       |                   |
|                         | Dodaj r   | nowe dokum | enty (F2)         |                |            |                  |                     |            |    |           |       |                   |

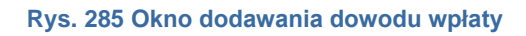

| ONTP.NET<br>ul. Cynarsk<br>65-831 Zie | T Sp. z o.o.<br>kiego 5<br>Iona Góra |            |                                       | 1/1/2014                            |                           | Kasa przyjmie<br>Orygina |
|---------------------------------------|--------------------------------------|------------|---------------------------------------|-------------------------------------|---------------------------|--------------------------|
|                                       | Od kogo                              |            | ONTP.NET<br>ul. Cynarsk<br>65-831 Zie | ΓSp. z o.o.<br>tiego 5<br>Iona Góra |                           |                          |
|                                       | Data opera                           | icji       | 2014-01-16                            | 3                                   |                           |                          |
|                                       | Tytu                                 |            | zaliczka                              |                                     |                           |                          |
|                                       | Przychód k                           | asy        | 34,00 EUR                             | t                                   |                           |                          |
|                                       | Sownie                               |            | trzydzieci o                          | ztery EUR 0/100                     |                           |                          |
| Wystawi(a)                            |                                      | Sprawdzi(a | )                                     | Zatwierdzi(a)                       | Kwot powysz otrzymaem(am) |                          |
|                                       |                                      |            |                                       |                                     |                           |                          |

| Ul. Cynarsk<br>65-831 Ziel | iego 5<br>lona Góra |            |                                       | 1/1/2014                            |                           | Kasa przyjmie<br>Kopia |
|----------------------------|---------------------|------------|---------------------------------------|-------------------------------------|---------------------------|------------------------|
|                            | Od kogo             |            | ONTP.NET<br>ul. Cynarsk<br>65-831 Zie | ΓSp. z o.o.<br>tiego 5<br>Iona Góra |                           |                        |
|                            | Data opera          | icji       | 2014-01-10                            | 3                                   |                           |                        |
|                            | Tytu                |            | zaliczka                              |                                     |                           |                        |
|                            | Przychód k          | asy        | 34,00 EUR                             | 1                                   |                           |                        |
|                            | Sownie              |            | trzydzieci o                          | ztery EUR 0/100                     |                           |                        |
| Wystawi(a)                 |                     | Sprawdzi(a | )                                     | Zatwierdzi(a)                       | Kwot powysz otrzymaem(am) |                        |
|                            |                     |            |                                       |                                     |                           |                        |

#### Rys. 286 Przykładowy dokument kasowy

## 8.3 Windykacja faktur i windykacja

Kolejną opcją modułu płatności i windykacja jest windykacja not i windykacja faktur. Ten element modułu służy do zarządzania należnościami.

Windykacje faktur oznacza ikona (dostępna w module windykacja not i faktur. Trafiają tutaj faktury, których termin płatności minął, a płatność w dalszym ciągu nie została uregulowana.

Formularz windykacji jest bardzo kolorowy.
| Do końca sesji: 0:26 | :10                    |               |                   |                    |                       |                         |         |          |              |                    |                      | Zarządzani              | e Pomoc            | 26         | Anna Ko         | owalska    |
|----------------------|------------------------|---------------|-------------------|--------------------|-----------------------|-------------------------|---------|----------|--------------|--------------------|----------------------|-------------------------|--------------------|------------|-----------------|------------|
| Carge                | Firmy                  | Znaidź        | Windykacia faktur |                    | S<br>Do zapła         | tv Prze                 |         | Płatnoś  | ci gotówkowe | Kompensaty         |                      |                         |                    |            |                 |            |
| Windykacja           |                        |               |                   |                    |                       |                         |         |          |              |                    |                      |                         |                    |            |                 |            |
| 4 Wyś                | wietlaj Windy<br>Numer | kowane 💌      | ] Dni z           | włoki 1 🛟<br>Warto | sć                    | Limit d                 | Ini 📄 🗘 |          | Kontrahent   |                    |                      |                         | Kraj               | • 1        | wyklucz 🗐<br>Sz | ]<br>sukaj |
|                      |                        |               |                   |                    |                       |                         |         | 2<br>1   |              |                    |                      |                         |                    | 12 💌       | ( ≪ 1 - 2/      | 2          |
| <u>Numer</u>         |                        | 1             | Kontrahent        | v I                | Vartość F<br>brutto d | Pozostało<br>lo zapłaty | Waluta  | Stan     | Data wyst.   | Rzecz. term. płat. | Pierwsze<br>wezwanie | Wezwanie<br>przedsądowe | Pozew /<br>Timocom | W P        | к А             | lkcja      |
|                      |                        |               |                   |                    | 2 589,57              | 2 589,57                | PLN     |          |              |                    |                      |                         |                    | 6 7        | 1               |            |
| <u>3/1/2014/T</u>    | Trans Logisty          | ka Sp. z o.o. |                   |                    | 830,25                | 830,25                  | PLN     | <u> </u> | 2014-01-15   | 2014-01-16 (-9)    | 2014-01-25           | 2014-01-25              |                    | 0          |                 | 2          |
| 2/1/2014/T           | Spedycja iCarg         | <b>b</b>      |                   |                    | 1 759,32              | 1 759,32                | PLN     | 4        | 2014-01-22   | 2014-01-24 (-1)    | 2014-01-25           |                         |                    | <b>4</b> 0 |                 | 1          |
|                      |                        |               |                   |                    |                       |                         |         | 3        |              |                    |                      |                         |                    | 5 144      | ≪1-2/2          | 2          |

Rys. 287 Lista faktur do windykacji

| Do końca sesji: 0:29:53 |                   |                 |                |                     |                                                                                                    |                  |                     |            | Zarządzanie | Pomoc | 🚟 💼 Anna Kowalska |
|-------------------------|-------------------|-----------------|----------------|---------------------|----------------------------------------------------------------------------------------------------|------------------|---------------------|------------|-------------|-------|-------------------|
| Carao                   |                   | ] ا 🕲           |                |                     |                                                                                                    |                  | 89                  | E C        |             |       |                   |
| Callar .                | -2001             | N   L           | -8             | <i>i</i> ≊"§        | <ul> <li>Image: A second second s</li></ul> |                  | 0                   |            |             |       |                   |
| 15.0.2                  | Firmy Zr          | najdź Windy     | kacja faktur   | Windykacja not      | Do zapłaty                                                                                                    | Przelewy bankowe | Płatności gotówkowe | Kompensaty |             |       |                   |
| Zmień windykację        |                   |                 |                |                     |                                                                                                    |                  |                     |            |             |       |                   |
| Zapisz Anuluj           |                   |                 |                |                     |                                                                                                    |                  |                     |            |             |       | Usuń              |
| Windykacia              |                   |                 |                |                     |                                                                                                    |                  |                     |            |             |       |                   |
|                         |                   |                 |                |                     |                                                                                                    |                  |                     |            |             |       |                   |
| Pierwsze wezwanie       | 2014-01-25        | Utwórz          |                |                     |                                                                                                    |                  |                     |            |             |       |                   |
| Wezwanie<br>przedsądowe |                   | Utwórz          |                |                     |                                                                                                    |                  |                     |            |             |       |                   |
| Pozew / Timocom         |                   |                 |                |                     |                                                                                                    |                  |                     |            |             |       |                   |
| Komentarz               |                   |                 |                |                     |                                                                                                    |                  |                     |            |             |       |                   |
|                         |                   |                 |                |                     |                                                                                                    |                  |                     |            |             |       |                   |
|                         |                   |                 |                |                     |                                                                                                    |                  |                     |            |             |       |                   |
| Kolor                   | #23c233           | ×               |                |                     |                                                                                                    |                  |                     |            |             |       |                   |
|                         |                   |                 |                |                     |                                                                                                    |                  |                     |            |             |       |                   |
| Faktura sprzedazy       |                   |                 |                |                     |                                                                                                    |                  |                     |            |             |       |                   |
| Nume                    | r 2/1/2014/T      |                 | Wysła          | ine                 |                                                                                                    |                  |                     |            |             |       |                   |
| Data wystawieni         | a 2014-01-22      |                 | Data dokona    | nia 2014-01-22      |                                                                                                    |                  |                     |            |             |       |                   |
| Termin płatnośc         | i 2014-01-24      | Rze             | eczywisty tern | nin 2014-01-24      |                                                                                                    |                  |                     |            |             |       |                   |
|                         |                   |                 | płatno         | ŚCI                 |                                                                                                    |                  |                     |            |             |       |                   |
| Wartość netto           | o 1 629,00        |                 | Wartość bru    | tto 1 759,32        |                                                                                                    |                  |                     |            |             |       |                   |
| Pozostało do zapłat     | y 1 759,32        |                 | Wal            | uta PLN             |                                                                                                    |                  |                     |            |             |       |                   |
| Opis                    | ;                 |                 |                |                     |                                                                                                    |                  |                     |            |             |       |                   |
| Komentarz               |                   |                 |                |                     |                                                                                                    |                  |                     |            |             |       |                   |
| Pozycje faktury         | Asortyment        | t Wartość brutt | o Ziecenie S   | Snedutor            |                                                                                                    |                  |                     |            |             |       |                   |
|                         | Transport         | 1 759 32        | U Zicconic (   | pedytor             |                                                                                                    |                  |                     |            |             |       |                   |
|                         |                   |                 |                |                     |                                                                                                    |                  |                     |            |             |       |                   |
| Prathosc                |                   |                 |                |                     |                                                                                                    |                  |                     |            |             |       |                   |
| Kontrahent              |                   |                 |                |                     |                                                                                                    |                  |                     |            |             |       |                   |
| Kontrabent              | Speducia iCarr    | 20              |                |                     |                                                                                                    |                  |                     |            |             |       |                   |
| Fay                     | , openyoja icarij | 90              |                |                     |                                                                                                    |                  |                     |            |             |       |                   |
| Krai                    | i Pl              |                 |                |                     |                                                                                                    |                  |                     |            |             |       |                   |
| Telefon stacionarny     | ,                 |                 |                |                     |                                                                                                    |                  |                     |            |             |       |                   |
| Kod pocztowy            | 30-001            |                 |                |                     |                                                                                                    |                  |                     |            |             |       |                   |
| Miejscowość             | Kraków            |                 |                |                     |                                                                                                    |                  |                     |            |             |       |                   |
| Adres                   | Pawłowicka 3      |                 |                |                     |                                                                                                    |                  |                     |            |             |       |                   |
|                         |                   |                 |                |                     |                                                                                                    |                  |                     |            |             |       |                   |
| Identyfikator: 2079 Utv | vorzony: admin    | / 2014-01-25 17 | :52 Zmien      | niony: admin / 2014 | -01-25 18:00                                                                                                    |                  |                     |            |             |       |                   |

#### Rys. 288 Windykacja Faktur

Program, bowiem, daje użytkownikowi możliwość oznaczania dowolnymi kolorami w celu uporządkowania i segregowania należności. Aby zmienić kolor w wybranym wierszu należy wybrać znajdującą się po prawej stronie ikonę edycji (Rys. 287, poz.1), Otwiera nam się wówczas okno przedstawione na Rys. 288.Następnie przypisać możemy odpowiedni kolor do wybranego zdarzenia. Dzięki temu użytkownik ma lepszą kontrolę nad duża liczbą informacji. Formularz edycji windykacji jest bardzo prostym formularzem i zawiera jedynie pięć pól do uzupełnienia:

✓ Pierwsze wezwanie,

- ✓ Wezwanie przedsądowe,
- ✓ Pozew/ Timocom,
- ✓ Komentarz
- ✓ Kolor.

W pozostałej części zawiera informację o dokumencie: np. przypisane faktury czy przypisane płatności.

W formularzu windykacji przydatne może stać się to, że w momencie, w którym skończymy pracę z formularzem i klikniemy przycisk *[Zapisz]* lub przycisk *[Anuluj]* lista automatycznie ustawi widok na wierszu, z którym ostatnio pracowaliśmy, jest to istotne z punktu widzenia dużej ilości danych.

Ważną opcją w module windykacji jest kolumna *Stan* (Rys. 287. poz.2). W sytuacji kiedy klient otrzyma już jedno lub dwa wezwanie do zapłaty, w kolumnie stan widnieć będzie znak ostrzegający o nieprawidłowościach w relacjach z tym klientem(Rys. 287, poz.3).

Jeśli natomiast wysłany był pozew, lub informacja do zewnętrznej firmy windykacyjnej, firma taka trafia na czarną listę i oznaczona zostanie znakiem *Zakaz wjazdu*.

W module windykacji dokumenty wyszukiwać można według wielu kategorii (Rys. 287, poz.4). Daje to nam możliwość np. wyszukania firm według kolejnego wezwania, albo chociażby oddzielenia firm, które uregulowały płatności a były windykowane.

- ✓ Wyświetlaj- pozwala na segregowanie pozwów wg. kolejnego wezwania,
- ✓ **Dni zwłoki -** dni, jakie upłynęły od wymaganego terminu płatności,
- Kraj z listy wybieramy kraj, z którego szukamy faktur. Opcja Wyklucz służy do pominięcie w wyszukiwaniu wybranej nazwy kraju. Np. wybierając kraj PL i zaznaczając opcję wyklucz, otrzymamy wyniki dla wszystkich zagranicznych windykacji.
- Limit dni jakie upłynęły od wymagaj płatności,
- Kontrahent- czyli nazwa kontrahenta którego dotyczy windykacja,
- Numer czyli numer windykowanej sprawy,
- ✓ Wartość szukana kwota,

Kolejną istotą opcją modułu jest kolumna *W*; w kolumnie tej, kopertą oznaczone są faktury, do których zostały wpisane daty wysłania faktury sprzedaży. Natomiast brak koperty jest ważną informacją dla działu windykacji o konieczności podjęcia sprawy (Rys. 287,poz.5).

Kolumna *P* oznacza ilość płatności dotyczących dokumentu (jeśli takie były) (Rys. 287, poz.6), kolumna *K* informuje czy do dokumentu dopisany był jakiś komentarz w windykacji (Rys. 287, poz.7). *Windykacja not* jest panelem analogicznym do panelu windykacja faktur.

## 8.4 Kompensata

Opcję uruchamiamy klikając ikonę . Otwiera się formularz przedstawiony na Rys. 289. Jest to typowe okno listy, w którym po podaniu kryteriów zostaną wyszukane kompensaty (Rys. 289, poz. 2).

| Do końca | ı sesji: <b>0:28:5</b> 4 |                  |           |                         |                            |                 |                  |                     |            | Zarządzanie | Pomoc | Anna Kowalska   |
|----------|--------------------------|------------------|-----------|-------------------------|----------------------------|-----------------|------------------|---------------------|------------|-------------|-------|-----------------|
| Ċ¢       | <b>IFGO</b>              | Firmy            | Znajdź    | ES<br>Windykacja faktur | S<br>Windykacja not        | S<br>Do zapłaty | Przelewy bankowe | Płatności gotówkowe | Kompensaty |             |       |                 |
| Komp     | ensaty                   |                  |           |                         |                            |                 |                  |                     |            |             |       |                 |
|          | Nr dokun                 | Od* 201<br>nentu | 3-10-01 🛄 |                         | Do* 2014-0<br>Ir platności | 1-31 🔳          | Kon              | trahent<br>Tytuł    | 2          |             |       |                 |
|          |                          |                  |           |                         |                            |                 |                  |                     |            |             |       | Szukaj          |
| Doda     | 3                        |                  |           |                         |                            |                 |                  |                     |            |             | 12    |                 |
| т        | yp [                     | Data             | Numer     | · · · ·                 | Tytuł                      |                 |                  | Nadawca/0           | Odbiorca   |             |       | Kwota Akcja     |
|          |                          |                  |           |                         |                            |                 |                  |                     |            |             |       | 52,89 EUR       |
| к        | MP 2014                  | 4-01-28 1        | /1/2014   |                         | OPL                        | . Trans (3)     |                  |                     |            |             |       | 52,89 EUR 🛛 🖊   |
|          |                          |                  |           |                         |                            |                 |                  |                     |            |             |       | ≪≪ ≪ 1-1/1 ▷ ▷▷ |

Rys. 289 Okno modułu Kompensaty

## 8.4.1 Edycja i modyfikowanie kompensaty

Możemy zmodyfikować wybraną przez nas Kompensatę, klikając akcję Edycji przy wybranym dokumencie (Rys. 289, poz. 1). W wyświetlonym formularzu Kompensaty (Rys. 290) możemy wprowadzić ewentualne zmiany i zapisać je klikając przycisk **[Zapisz]** (Rys. 290, poz. 1).

## 8.4.2 Drukowanie kompensaty

Mamy również możliwość wydrukowania potrzebnego dokumentu - klikamy przycisk drukarki (Rys. 290, poz. 3). W celu opuszczenia dokumentu klikamy przycisk *[Anuluj]* (Rys. 290, poz. 2).

| Do końca se            | esji: <b>0:29:39</b>                       |                                                            |                           |                   |                      |                        |                  |                     |            | Zarządzanie | Pomoc |       | Anna Kowalska |
|------------------------|--------------------------------------------|------------------------------------------------------------|---------------------------|-------------------|----------------------|------------------------|------------------|---------------------|------------|-------------|-------|-------|---------------|
| <sup>i</sup> <b>Ca</b> | ige i                                      | Sirmy                                                      | Znajdź                    | Windykacja faktur | S<br>Windykacja not  | <b>S</b><br>Do zapłaty | Przelewy bankowe | Płatności gotówkowe | Kompensaty |             |       |       |               |
| Zmień k                | ompensat                                   | ę                                                          |                           |                   |                      |                        |                  |                     |            |             |       |       |               |
| Zapisz                 | Anuluj 🔶                                   | 2                                                          | 🛯 🗲 3                     |                   |                      |                        |                  |                     |            |             |       |       | Usuń          |
| t,                     | Nume<br>Nadawc:<br>Tytu<br>Kwot:<br>Walut: | r 1/1/2014<br>a OPL Trans<br>566666466<br>a 52,89<br>a EUR | . (3)<br>366, Pawia 34, : | Da                | ta* 2014-01-28 🔳     |                        |                  |                     |            |             |       |       |               |
| Przychody              |                                            |                                                            |                           |                   |                      |                        |                  |                     |            |             |       |       |               |
| Тур                    | Fal                                        | ktura                                                      | Data                      | Wartość           |                      |                        |                  | Kontrahent          |            |             |       | Kwota | Zapłacone     |
| FS                     | 1/1/2014/T                                 |                                                            | 2014-01-                  | -13 282 452,28    | OPL Trans, 566666466 | 66, Pawia 34, 9        | 59-300, Lubin    |                     |            |             |       | 2,8   | 9             |
| FS                     | 4/1/2014/T                                 |                                                            | 2014-01-                  | -21 372,60        | OPL Trans, 566666466 | 66, Pawia 34, 9        | 59-300, Lubin    |                     |            |             |       | 50,0  | 0             |
|                        |                                            |                                                            |                           |                   |                      |                        |                  |                     |            |             |       |       |               |
| Wydatki                |                                            |                                                            |                           |                   |                      |                        |                  |                     |            |             |       |       |               |
| Тур                    | Fal                                        | ktura                                                      | Data                      | Wartość           |                      |                        |                  | Kontrahent          |            |             |       | Kwota | Zapłacone     |
| FZ                     | zlec2/14                                   |                                                            | 2014-01-                  | -21 52,89         | OPL Trans, 566666466 | 66, Pawia 34,          | 59-300, Lubin    |                     |            |             |       | 52,8  | 9 🗸           |

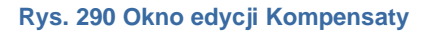

## 8.4.3 Dodanie nowej kompensaty

W celu dodania nowej Kompensaty klikamy przycisk [Dodaj] (Rys. 289, poz. 3).

W oknie listy formularza Kompensacja – Wybierz firmę (Rys. 291, poz. 1) możemy podać parametry do wyszukania firmy, dla której chcemy zrobić kompensatę.

Możemy również wybrać firmę z listy wyświetlonej domyślnie. W wybranej firmie w kolumnie Akcja klikamy ikonę Z (Rys. 291, poz.2).

## UWAGA!

W oknie Kompensacja – Wybierz firmę pojawiają się tylko te firmy, dla których wprowadzono do iCargo zarówno dokumenty przychodowe, jak i kosztowe w tej samej walucie.

| i <del>Cargo</del> 🧆 🤇      | €ş ∡                     | ີ້ ຣ                   | 俞                | 88                  | j       |            |       |          |          |
|-----------------------------|--------------------------|------------------------|------------------|---------------------|---------|------------|-------|----------|----------|
| 17.24 Firmy Znajdž          | Windykacja faktur Windyk | kacja not 🔰 Do zapłaty | Przelewy bankowe | Płatności gotówkowe | Kompens | aty        |       |          |          |
| Kompensacja - wybierz innię |                          |                        |                  |                     |         |            |       |          |          |
| Nazwa                       | Nume                     | er                     |                  |                     |         |            |       |          |          |
|                             |                          |                        |                  |                     |         |            |       |          | Szukaj   |
| Anuduri                     |                          |                        |                  |                     |         |            |       | 2        |          |
|                             |                          |                        |                  |                     |         |            |       | <u> </u> |          |
|                             | Kontrabent               |                        |                  | Waluta              | Przyc   | hody       | Wyd   | atki     | Akcia    |
|                             | nonnanonn                |                        |                  | The late            | llość   | Kwota      | llość | Kwota    | , intoju |
| ANT Anna Goguis (3)         |                          |                        |                  | EUR                 | 24      | 26 721,56  | 5     | 2 157,90 | 1        |
| BTU Transport (10)          |                          |                        |                  | EUR                 | 1       | 1 209,02   | 1     | 313,02   | 1        |
| BTU Transport (10)          |                          |                        |                  | PLN                 | 10      | 162 841,07 | 1     | -20,00   | 1        |
| Gabaryty s.c. (15)          |                          |                        |                  | PLN                 | 2       | 943,80     | 2     | 132,84   | ×        |
| LINK Karolina Kużo (5)      |                          |                        |                  | PLN                 | 1       | 520,23     | 1     | 97,28    | 1        |
| ONTP SP. z o.o. (16)        |                          |                        |                  | PLN                 | 4       | 4 626,39   | 2     | 4 428,00 | 1        |
|                             |                          | «« «                   |                  |                     |         |            |       |          |          |

#### Rys. 291 Wybór firmy do kompensaty

Następnym krokiem jest wybór kompensowanych dokumentów w formularzu Kompensacja – Wybierz dokumenty. W kolumnie Dodaj (Rys. 292, poz. 1), w tabeli po stronie lewej (Rys. 292, poz. 3), zaznaczamy dokumenty przychodowe, które mają być kompensowane.

W kolumnie Dodaj (Rys. 292, poz. 2), w tabeli po stronie prawej (Rys. 292, poz. 4), zaznaczamy dokumenty kosztowe, które mają być kompensowane.

Kompensować możemy faktury sprzedaży, faktury zakupu, korekty faktur sprzedaży i noty (Rys. 292, poz. 5) oraz korekty faktur zakupu (Rys. 292, poz. 6). Podobnie jak w przelewach można wprowadzać częściową płatność dla dokumentów, przez wpisanie w kolumnie Kwota dla wybranego dokumentu.

Po wybraniu wszystkich dokumentów i wprowadzeniu wszystkich danych klikamy Przycisk *[Dalej]* (Rys. 292, poz. 7).

Jeśli chcemy cofnąć się do poprzedniego okna klikamy przycisk *[Cofnij]* (Rys. 292, poz. 9), natomiast jeśli chcemy zrezygnować z kompensaty dokumentów, klikamy przycisk *[Anuluj]* (Rys. 292, poz. 8).

Po otworzeniu następnego formularza Utwórz kompensatę mamy wyświetloną listę kompensowanych dokumentów, w zależności od kwalifikowalności kosztów w tabeli Przychody (Rys. 293, poz. 3) i Wydatki (Rys. 293, poz. 4).

Jeśli zmiany chcemy zapisać, klikamy przycisk **[Zapisz]** (Rys. 293, poz. 1), natomiast jeśli chcemy zrezygnować z kompensaty dokumentów, klikamy przycisk **[Anuluj]** (Rys. 293, poz. 2).

| Do końca | sesji: <b>0:29:56</b> |             |              |                                         |            |            |         |                |           | Z      | arządzanie | Pomoc  | 215        | system admin |
|----------|-----------------------|-------------|--------------|-----------------------------------------|------------|------------|---------|----------------|-----------|--------|------------|--------|------------|--------------|
| iCa      |                       | <b>5</b>    | 3            | - C                                     |            |            | 2       |                |           | ୍ଷ     | 2          | É      |            |              |
|          |                       | 2001 -      | $\mathbf{N}$ | 8                                       | עוייישע    | 3          | ٢       |                |           | 5      |            |        |            |              |
| 1        | 7.24 F                | irmy Z      | najdź        | Windykacja faktur                       | Windykacj  | a not 🕴 Do | zapłaty | Przelewy banko | we Płat   | tności | gotówkowe  | Komper | nsaty      |              |
| Kompe    | ensacja - Wyl         | bierz dok   | umer         | nty                                     |            |            |         |                |           |        |            |        |            |              |
| Dalej    | Anuluj Cofnij         | 9           |              |                                         |            |            |         |                |           |        |            |        |            |              |
| 1        | Kontrahent            | ANT Anna Go | aule (3)     |                                         |            |            |         |                |           |        |            |        |            |              |
| 7        | 8<br>Waluta           |             | guis (5)     |                                         |            |            |         |                |           |        |            |        |            |              |
|          | Drzychody             | 26 724 56   |              |                                         |            |            |         |                |           |        |            |        |            |              |
|          | Wudatki               | 20721,00    |              |                                         |            |            |         |                |           |        |            |        |            |              |
| 0-       | wydatki               | 2 157,90    |              |                                         |            |            |         |                |           |        |            |        |            |              |
| 3        | kompensowania         | 2 157,90    |              | 5                                       |            |            |         | 4              |           |        | 6          |        |            |              |
|          |                       |             |              |                                         |            |            |         | 1              |           |        | 1          |        |            |              |
| lodaj    | Kwota                 | Zapłacone   | Тур          | Numer                                   | Data       | Pozostało  | Dodaj   | Kwota          | Zapłacone | Тур    | Nume       | er     | Data       | Pozostało    |
| 1        | 2 500,00              |             | +            |                                         |            |            | 3       | 2 091,00       |           | -      |            |        |            |              |
| •        | 2 500,0               | • •         | FSZ          | 21/2014/T                               | 2014-09-18 | 2 500,00   | •       | 984,00         | ~         | FZ     | 45         |        | 2014-09-08 | 984,00       |
|          | 3 075,0               | •           | FSZ          | 22/2014/T                               | 2014-09-29 | 3 075,00   | •       | 492,00         | •         | FZZ    | 678        |        | 2014-09-08 | 492,00       |
|          | 2 500,0               | •           | FSZ          | 23/2014/T                               | 2014-09-29 | 2 500,00   | •       | 615,00         | ~         | FZ     | 47         |        | 2014-09-22 | 615,00       |
|          | 41,8                  | 2 🗸         | FS           | 831/2014/T                              | 2014-10-10 | 41,82      |         | 30,00          | -         | FZ     | 45         |        | 2014-11-07 | 30,00        |
|          | 619,1                 | 2 🗸         | FSMK         | 1/2014                                  | 2014-10-13 | 619,12     |         | 36,90          | -         | FZ     | 65         |        | 2014-11-07 | 36,90        |
|          | 418,2                 | •           | FS           | 833/2014/T                              | 2014-10-17 | 418,20     |         |                | **        | «      | » )        | >>>    |            |              |
|          | 430,0                 | •           | FS           | 835/2014/I                              | 2014-10-17 | 430,00     |         | 1              |           |        |            |        |            |              |
|          | 345,0                 | •           | FSZ          | 30/2014/T                               | 2014-11-09 | 345,00     |         |                |           |        |            |        |            |              |
|          | 453,0                 | 0           | NOU          | 1/11/2014                               | 2014-11-03 | 453,00     |         | 2              |           |        |            |        |            |              |
|          | 761,9                 | 5 🖌         | FSK          | 3/8/2014/T                              | 2014-08-29 | 761,95     |         |                |           |        |            |        |            |              |
|          | 280,0                 | 0           | FSK          | 4/8/2014/T                              | 2014-08-29 | 280,00     |         |                |           |        |            |        |            |              |
|          | 805,0                 | •           | FSK          | 6/11/2014/T                             | 2014-11-21 | 805,00     |         |                |           |        |            |        |            |              |
|          | 4                     | **          | 1            | 2 >> >>>>>>>>>>>>>>>>>>>>>>>>>>>>>>>>>> |            |            |         |                |           |        |            |        |            |              |
|          | 1                     |             |              |                                         |            |            |         |                |           |        |            |        |            |              |
|          | 1                     |             |              |                                         |            |            |         |                |           |        |            |        |            |              |

#### Rys. 292 Wybór dokumentów do kompensaty

|           |                 |               |                           |                           |                   |                     |                 |                          | Langulario          |                                          | ,,           |
|-----------|-----------------|---------------|---------------------------|---------------------------|-------------------|---------------------|-----------------|--------------------------|---------------------|------------------------------------------|--------------|
| 'Ca       | rgo             |               |                           | 2                         | €§                | ۶                   | \$              |                          | 86                  | J. J. J. J. J. J. J. J. J. J. J. J. J. J |              |
| 17.       | 24              | FILIN         | iy Zi                     | najoz v                   | vindykacja taktur | windykacja not      | DO Zapłaty      | Przelewy bankowe         | Platnosci gotowkowe | Kompensaty                               |              |
| Utwórz I  | kompen          | satę          |                           |                           |                   |                     |                 |                          |                     |                                          |              |
| Zapisz    | Anuluj          |               | Ŀ                         |                           |                   |                     |                 |                          |                     |                                          |              |
|           | 1               |               |                           |                           |                   |                     |                 |                          |                     |                                          |              |
|           | Nur             | ner (au       | ito)                      |                           | Dat               | a* 2014-11-25 [     |                 |                          |                     |                                          |              |
| 1         | Z<br>Nadav      | vca AN<br>921 | T Anna Goi<br>73856666, 1 | guls (3)<br>Fraugutta 333 | 3, 59-300, Lubin  |                     |                 |                          |                     |                                          |              |
|           | т               | /tuł          |                           |                           |                   |                     |                 |                          |                     |                                          |              |
|           | Ku              | ota 21        | 57.90                     |                           |                   |                     |                 |                          |                     |                                          |              |
|           | 3 <sub>Wa</sub> | uta FII       |                           |                           |                   |                     |                 |                          |                     |                                          |              |
|           | ···             | ata Lo        |                           |                           |                   |                     |                 |                          |                     |                                          |              |
| Przychody |                 |               |                           |                           |                   |                     |                 |                          |                     |                                          |              |
| Trzychody |                 |               |                           |                           |                   |                     |                 |                          |                     |                                          |              |
| Тур       |                 | Faktura       |                           | Data                      | Wartość           |                     |                 | Kontrahent               |                     | Kwota                                    | Zapłacone    |
| FSZ       | 5/5/2014/T      |               |                           | 2014-05-1                 | 9 3 500,00        | ANT Anna Goguls, 92 | 73856666, Traug | gutta 333, 59-300, Lubin |                     | 2 157,90                                 |              |
|           |                 |               |                           |                           |                   |                     |                 |                          |                     |                                          |              |
| Wydatki   |                 |               |                           |                           |                   |                     |                 |                          |                     |                                          |              |
| Тур       |                 | Faktura       | $\overline{}$             | Data                      | Wartość           |                     |                 | Kontrahent               |                     | Kwota                                    | Zapłacone    |
| F7        | 45              |               |                           | 2014-09-0                 | 984.00            | ANT Anna Goguls 92  | 73856666 Trauc  | outta 333, 59-300, Lubin |                     | 984.00                                   | 7            |
| 577       | 679             |               |                           | 2014 00 0                 | 402.00            | ANT Anna Cogula 92  | 72056666 Traus  | autta 222 60 200 Lubia   |                     | 492.00                                   | ~            |
| F2Z       | 0/0             |               |                           | 2014-09-0                 | 492,00            | ANT Anna Goguls, 92 | roosoooo, iraug | Juna 333, 39-300, LUDIN  |                     | 492,00                                   | V            |
| FZ        | 47              |               |                           | 2014-09-2                 | 615,00            | ANT Anna Goguls, 92 | /3856666, Traug | gutta 333, 59-300, Lubin |                     | 615,00                                   | ~            |
| FZ        | 45              |               |                           | 2014-11-0                 | 30,00             | ANT Anna Goguls, 92 | 73856666, Traug | gutta 333, 59-300, Lubin |                     | 30,00                                    | ~            |
| FZ        | 65              |               |                           | 2014-11-0                 | 36,90             | ANT Anna Goguis, 92 | 73856666, Traug | gutta 333, 59-300, Lubin |                     | 36,90                                    | $\checkmark$ |

Rys. 293 Lista wyświetlonych dokumentów do kompensaty

## 8.5 Do zapłaty

Opcja Do zapłaty służy do kontrolowania terminów płatności dokumentów (faktur i not) oraz prawidłowego oznaczania zapłacenia dokumentów płatnych przelewem. Do zapłaty

uruchamiamy klikając ikonę

## 8.5.1 Wyszukiwanie dokumentów niezapłaconych

Po uruchomieniu opcji *Do zapłaty* (Rys. 294) otwiera się typowe okno listy omówione szerzej w pkt. 2.5.

|                                      | JO 🌑                                  | Q E                  | § 🖉 S<br>I faktur Windykacja no | 5<br>Do zaplaty         | Przełewy bankowe                     | Hona Platności gotówkow | e Kompensaty                                                             |               |               |                              |                                                |                                                    |
|--------------------------------------|---------------------------------------|----------------------|---------------------------------|-------------------------|--------------------------------------|-------------------------|--------------------------------------------------------------------------|---------------|---------------|------------------------------|------------------------------------------------|----------------------------------------------------|
| Do zapłaty                           |                                       |                      |                                 |                         |                                      |                         |                                                                          |               |               |                              |                                                |                                                    |
| Filtr<br>Nieściąg                    | daty Rzeczywisty<br>galne Wszystkie ✔ | termin platności 💙 🔶 | 2 Od<br>Skont                   | 2024-02-12<br>Wszystkie | • 6                                  | Do* 2024-05-31          | Contrahent I                                                             | lub NIP       |               | Przych                       | ódiRozohód Wszystkie  1 8 Wyśli, orzypomnienia | Szukaj                                             |
| Rzeczywisty<br>termin<br>płatności s | Numer a                               | Zewn. dokument ¢     | Kontrola platności e            | Termin<br>płatności e   | Kontrahent ø                         | Sposób zaplaty          | Konto bankowe                                                            | Przychód      | Rozchód       | VAT w PLN                    | cc c 1 2 > ss                                  | 117 12 V                                           |
| 2024-02-19                           | FS 1/1/2024/T                         | Samofakt             | 534535                          | 2024-02-19              | ONTP.NET sp. z o.o. (17)             | Przelew                 |                                                                          | 8 382,45 EUR  |               |                              |                                                | Dodai PP                                           |
| 2024-02-19                           | FZ 1/1/2024/S                         | FS 2/1/2024/T        |                                 | 2024-02-19              | iCargo2 Sp. z o.o. (13)              | Przelew                 | 65114011669942094411533051 [EUR]                                         |               | 3 198,00 EUR  |                              |                                                | Dodai PW                                           |
| 2024-02-19                           | FZ 2/1/2024/S                         | FS 1/1/2024/T        |                                 | 2024-02-19              | Pegaz Sp. z o.o. (14)                | Przelew                 | PL22103069309608902751751439 [EUR]<br>PL82103064863069694542401610 [PLN] |               | 8 382,45 EUR  | 6 815,00 EUR<br>6 989,73 PLN |                                                | Dodai PW EUR<br>Dodai PW PLN<br>Dodai MooPW<br>PLN |
| 2024-02-23                           | FZ 21/9/2023/T                        | 1/1/2024/T           |                                 | 2023-11-07              | iCargo2 Sp. z o.o. (13)              | Przelew                 |                                                                          |               | 8 382,45 EUR  |                              |                                                | Dodai PW                                           |
| 2024-03-12                           | FS 2/1/2024/T                         |                      | 12345                           | 2024-03-12              | GLOBAL PROSPECT sp. z o.o. (10)      | Przelew                 |                                                                          | 1 002,45 EUR  |               | 2 600,00 EUR<br>2 597,00 PLN |                                                | Dodai PP EUR<br>Dodai PP PLN<br>Dodai SoPP PLN     |
| 2024-04-07                           | FS 3/2/2024/T                         |                      |                                 | 2024-04-07              | Lagermax Logistics Austria GmbH (11) | Przelew                 |                                                                          | 3 215,00 EUR  |               |                              |                                                | Dodai PP                                           |
| 2024-04-18                           | FS 6/3/2024/S                         |                      |                                 | 2024-04-18              | GLOBAL PROSPECT sp. z o.o. (10)      | Przelew                 |                                                                          | 1 758,90 EUR  |               |                              |                                                | Dodai PP                                           |
| 2024-04-19                           | FS 11/3/2024/S                        |                      |                                 | 2024-04-19              | GLOBAL PROSPECT sp. z o.o. (10)      | Przelew                 |                                                                          | 2 724,45 EUR  |               |                              |                                                | Dodai PP                                           |
| 2024-04-20                           | FS 7/3/2024/S                         |                      |                                 | 2024-04-20              | GLOBAL PROSPECT sp. z o.o. (10)      | Przelew                 |                                                                          | 1 758,90 EUR  |               |                              |                                                | Dodai B(3)                                         |
| 2024-04-20                           | FS 8/3/2024/S                         |                      |                                 | 2024-04-20              | GLOBAL PROSPECT sp. z o.o. (10)      | Przelew                 |                                                                          | 2 189,40 EUR  |               |                              |                                                | Сору                                               |
| 2024-04-20                           | FS 9/3/2024/S                         |                      |                                 | 2024-04-20              | GLOBAL PROSPECT sp. z o.o. (10)      | Przelew                 |                                                                          | 2 416,95 EUR  |               |                              |                                                | Capture                                            |
| 2024-04-20                           | FS 14/3/2024/S                        | 111                  | 7688                            | 2024-04-20              | GLOBAL PROSPECT sp. z o.o. (10)      | Przelew                 |                                                                          | 1 758,90 EUR  |               |                              |                                                | ALOCR.                                             |
|                                      |                                       |                      |                                 |                         |                                      |                         | Ogółem                                                                   | 38 117,50 EUR | 19 962,90 EUR |                              |                                                |                                                    |

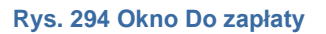

Pozwala ono na zaawansowane wyszukiwanie faktur i not, wg określonych przez użytkownika kryteriów:

- ✓ Filtr daty (Rys. 294, poz. 2). Tu możemy wybrać rodzaj daty, wg której ma być wyświetlona lista faktur. Do wyboru są:
- 🗵 Termin płatności,
- Rzeczywisty termin płatności,
- 🗵 Żaden.
- ✓ Od Do (Rys. 294, poz. 4): służy do wyboru zakresu dat dla wyświetlanych dokumentów,
- Przychód/Rozchód (Rys. 294, poz. 1):
- Przychód
- 🗵 Rozchód
- 🗵 Wszystkie
- Kontrahent lub NIP (Rys. 294, poz. 5) służy do podania nazwy lub NIP firmy, dla której dokumentu szukamy
- Nieściągalne (Rys. 294, poz. 7):
- 🗵 Wszystkie

- 🗵 Tak,
- 🗵 Nie
- Skonto (Rys. 294, poz. 6):
- 🗵 Wszystkie,
- 🗵 Tak,
- 🗵 Nie.

Szukane informacje zostaną wyświetlone po kliknięciu przycisku Szukaj.

Z tego okna można wysłać również przypomnienia o płatnościach "Wyślij przypomnienia" (Rys. 294, poz. 8) dla wyszukanych dokumentów (pkt 8.5.3).

## 8.5.2 Oznaczanie zapłacenia faktury w iCargo

Prawidłowe rozliczenie dokumentu płatnego przelewem polega na wystawieniu przelewu rozliczającego dany dokument. Dokumentami tymi mogą być zarówno faktury, jak i noty księgowe. W oknie Do zapłaty można takie rozliczenie wykonać w szybki sposób za pomocą kreatora przelewów.

8.5.2.1 Uruchomienie kreatora przelewów rozliczającego dokumenty płatne przelewem W celu uruchomienia kreatora przelewów należy w wierszu wybranego dokumentu kliknąć w kolumnie Akcji odpowiadający link [Dodaj PP] lub [Dodaj PW] dla dokumentów jednowalutowych. Dla dokumentów wystawionych w walucie obcej z VAT w PLN odpowiednio [Dodaj PP EUR] [Dodaj PP PLN] lub [Dodaj PW EUR] [Dodaj PW PLN]. Dla dokumentów rozliczanych płatnością podzieloną [Dodaj Mpp PP PLN] [Dodaj Mpp PW PLN] (Rys. 294, poz. 3). Zostaje otwarte odpowiednio okno Dodaj przelew przychodzący (Rys. 295) lub Dodaj przelew wychodzący.

| Zapisz Anuluj Sprawdź     | w białej liście                      |                                       |                         |             |                    |           |                                          |                      |                  |                      |             |           |         |
|---------------------------|--------------------------------------|---------------------------------------|-------------------------|-------------|--------------------|-----------|------------------------------------------|----------------------|------------------|----------------------|-------------|-----------|---------|
| Numer                     | (auto)                               |                                       | Data* 20                | 24-03-10    |                    |           |                                          |                      |                  |                      |             | VAT       | w PLN 🗙 |
| Konto właściciela*        | : PL6511401166                       | 9942094411533                         | 051 [EUR] 🗸             |             |                    |           |                                          |                      |                  |                      |             |           |         |
| Nadawca*                  | GLOBAL PROSPI<br>5542932406, ul. Foi | ECT SPÓŁKA Z O<br>dońska 5, 85-085, 8 | GRANICZON/<br>Bydgoszcz | ODPOWIED    | ZI 🗸               |           |                                          |                      |                  |                      |             |           |         |
| Konto bankowe             | wybierz                              |                                       | ▼ SWIFT                 |             |                    |           |                                          |                      |                  |                      |             |           |         |
| Tytui                     | FS 4/3/2024/S                        |                                       |                         |             |                    |           |                                          |                      |                  |                      |             |           |         |
| Przelicz kwotę przelewu w | ig kursu z faktury                   | Przelicz kwotę prz                    | elewu wg kurs           | u platności |                    |           |                                          |                      |                  |                      |             |           |         |
| Kwota przelewu*           | 1 75                                 | 8,90 Wal                              | uta przelewu *          | EUR 🗸       | Kurs waluty do PLN | 4,3079    | Data do PLN 2024-03-08                   | Tabela kursów do PLN | 049/A/NBP/2024   | Kwota przeł          | ewu w PLN*  | 75        | 77,17   |
| Kwota rozliczana*         | 1 75                                 | 8,90 Walu                             | ta rozliczana*          | EUR 🗸       | - Dokumenty        | 1 758,90  | = Pozostalo 0,0                          | 0                    |                  |                      |             |           |         |
| Komentarz                 |                                      |                                       |                         |             |                    | Log       |                                          |                      |                  |                      |             |           |         |
| Dodaj nowe dokumenty (F2) | 1                                    |                                       |                         |             |                    |           |                                          |                      |                  |                      |             |           |         |
| Faktura                   | Data                                 | Wartość                               |                         |             |                    | Kon       | itrahent                                 |                      | Kwota rozliczana | Kwota rozliczana PLN | Kurs waluty | Zaplacone | Akcja   |
| FS 4/3/2024/S []          | 2024-03-10                           | 1 758,90 EUR                          | GLOBAL PRO              | SPECT SPÓ   | KA Z OGRANICZONĄ O | POWIEDZIA | ALNOŚCIĄ, 5542932406, ul. Fordońska 5, 8 | 5-085, Bydgoszcz     | 1 758,90 EUR     | 7 577,17 PLN         | 4,3079      | 5         | ×       |
| Identyfikator: id.auto    |                                      |                                       |                         |             |                    |           |                                          |                      |                  |                      |             |           |         |

#### Rys. 295 Oznaczanie płatności za fakturę

Należy zwrócić uwagę na oznaczenie pól VAT w PLN i VAT w wypełnieniu przelewu rozliczającego kwotę VAT w PL dla wybranej faktury (Rys. 296, poz. 1). W tym przypadku należy zaznaczyć obydwa pola.

| Dodaj przelew przy        | chodzący                         |                                           |                                 |                      |             |                |                         |              |               |                  |                      |             |           |        |
|---------------------------|----------------------------------|-------------------------------------------|---------------------------------|----------------------|-------------|----------------|-------------------------|--------------|---------------|------------------|----------------------|-------------|-----------|--------|
| Zapisz Anuluj Sprawdź     | w białej liście                  |                                           |                                 |                      |             |                |                         |              |               |                  |                      |             |           |        |
| Numer                     | (auto)                           |                                           | Data* 2024-03-12                |                      |             |                |                         |              |               |                  |                      |             | 1 VAT     | wPLN 🗸 |
| Konto właściciela*        | : PL441050006                    | 600274068960402                           | 330 [PLN] 🗸                     |                      |             |                |                         |              |               |                  |                      |             |           | VAT 🗸  |
| Nadawca*                  | GLOBAL PROS<br>5542932408, ul. F | PECT SPÓŁKA Z OG<br>ordońska 5, 85-085, B | SRANICZONĄ ODPOWIED<br>ydgoszcz | DZI I                |             |                |                         |              |               |                  |                      |             |           |        |
| Konto bankowe             | : PL301240097                    | 713424033913765                           | 397 [PLN] 🗙 SWIFT:              |                      |             |                |                         |              |               |                  |                      |             |           |        |
| Tytuł                     | FS 2/1/2024/T                    |                                           |                                 |                      |             |                |                         |              |               |                  |                      |             |           |        |
| Przelicz kwotę przelewu v | vg kursu z faktury               | Przelicz kwolę prz                        | elewu wg kursu płatności        |                      |             |                |                         |              |               |                  |                      |             |           |        |
| Kwota przelewu*           | 2 5                              | 597,00 Walu                               | ta przelewu* PLN ❤              | Kurs waluty do PLN*  | 1,0000      | Data do PLN    |                         | Tabela k     | kursów do PLN | Kwota przelewu v | PLN* 2               | 597,00      |           |        |
| Kwota rozliczana*         |                                  | 598,00 Walut                              | a rozliczana* EUR 🛩             | - Dokumenty          | 598,00      |                | = Pozostało 0,0         | 0            |               |                  |                      |             |           |        |
| Komentarz                 |                                  |                                           |                                 |                      | Log         |                |                         |              |               |                  |                      |             |           |        |
|                           |                                  |                                           |                                 |                      |             |                |                         |              | 11            |                  |                      |             |           |        |
| Dodaj nowe dokumenty VA   | W PLN VAT                        |                                           |                                 |                      |             |                |                         |              |               |                  |                      |             |           |        |
| Faktura                   | Data                             | Wartość                                   |                                 |                      |             | Kontral        | nent                    |              |               | Kwota rozliczana | Kwota rozliczana PLN | Kurs waluty | Zapłacone | Akcja  |
| FS 2/1/2024/T []          | 2024-01-12                       | 3 198,00 EUR                              | GLOBAL PROSPECT SPÓ             | LKA Z OGRANICZONĄ OD | POWIEDZIALN | OŚCIA, 5542932 | 406, ul. Fordońska 5, 8 | 5-085, Bydge | oszcz         | 598,00 EUR       | 2 597,00 PLN         | 4,3428      |           | ×      |
| Identyfikator id auto     |                                  |                                           |                                 |                      |             |                |                         |              |               |                  |                      |             |           |        |

Rys. 296 Przykładowe wypełnienie przelewu rozliczającego kwotę VAT w PLN

Dane w przelewie zostaną wypełnione automatycznie (dokładny opis w pkt. 8.1). Po ich sprawdzeniu i ewentualnym naniesieniu zmian zapisujemy przelew klikając przycisk *[Zapisz]* (Rys. 295, poz. 1). Jeśli rezygnujemy z zapisania przelewu klikamy przycisk *[Anuluj]* (Rys. 295, poz. 2).

#### Uwaga!

Należy zwrócić uwagę na to, że korzystanie z domyślnych ustawień tego okna powoduje ustawienie dokumentu, do którego dodawany jest przelew jako Zapłacony (dokładny opis w pkt. 8.1).

## 8.5.2.2 Zmiana obcej waluty przelewu na PLN

W oknie przelewu znajdują się dwa przyciski: "Przelicz kwotę przelewu wg kursu z faktury" i "Przelicz kwotę przelewu wg kursu płatności".

# Aby przeliczy kwotę przelewu wg kursu z faktury należy kliknąć "Przelicz kwotę przelewu wg kursu z faktury" Rys. 297, poz. 1 :

- jeśli na fakturze występuje jedna pozycja wówczas wartość faktury w PLN wyliczana jest z tego kursu,
- w przypadku faktur zbiorczych (wiele zleceń/relacji):
  - jeśli wszystkie pozycje faktury posiadają ten sam kurs wówczas będzie to kurs przeliczenia dla całej faktury,
  - jeśli kursy pozycji są różne wówczas ustalany jest kurs średni faktury jako stosunek kwoty brutto w PLN do kwoty brutto w walucie

Informacja o przyjętym kursie znajduje się w komunikacie u góry ekranu i w logu przelewu Rys. 297 poz. 2

## Uwaga!

Nie jest możliwe przeliczenie wg kursu z faktury:

- w przypadku przelewu dla wielu faktur ponieważ nie można ustalić kursu bo byłby to jakiś średni kurs z wielu faktur;
- w przypadku przelewów częściowych za faktury ponieważ przeliczenia są zbyt skomplikowane.

| 🙈 kurs średni wyznaczon | / jako stosunek kwo                | ty brutto w PLN do                     | brutto w walucie faktur       | y I                                  |                        |                                                  |                          |                                |                     |                      |             |           |            |
|-------------------------|------------------------------------|----------------------------------------|-------------------------------|--------------------------------------|------------------------|--------------------------------------------------|--------------------------|--------------------------------|---------------------|----------------------|-------------|-----------|------------|
| Dodaj przelew prz       | /chodzący                          |                                        |                               | - 🥄                                  |                        |                                                  |                          |                                |                     |                      |             |           |            |
| Zapisz Anuluj Sprawda   | w białej liście                    |                                        |                               |                                      |                        |                                                  |                          |                                |                     |                      |             |           |            |
| Numer                   | (auto)                             |                                        | Data* 2024-03-10              |                                      |                        |                                                  |                          |                                |                     |                      |             | VAT       | WPLN 🗙     |
| Konto właściciela       | : PL441050006                      | 00274068960402                         | 330 [PLN] 🗸                   |                                      |                        | 2                                                |                          |                                |                     |                      |             |           |            |
| Nadawca                 | GLOBAL PROSP<br>5542932406, ul. Fo | ECT SPÓŁKA Z O<br>rdońska 5, 85-085, E | GRANICZONĄ ODPOV<br>Bydgoszcz | VIEDZI 🖡                             |                        |                                                  |                          |                                |                     |                      |             |           |            |
| Konto bankowe           | wybierz                            |                                        | ✓ SWIFT:                      |                                      |                        |                                                  |                          |                                |                     |                      |             |           |            |
| Tytu                    | FS 2/1/2024/T                      |                                        |                               |                                      | <b>k</b>               |                                                  |                          |                                |                     |                      |             |           |            |
| Przelicz kwotę przelewu | wg kursu z faktury                 | Przelicz kwotę prz                     | elewu wg kursu platnoś        | ci Kurs z faktury                    | -                      |                                                  |                          |                                |                     |                      |             |           |            |
| Kwota przelewu          | 13 8                               | 38,28 Walu                             | uta przelewu* PLN 💊           | <ul> <li>Kurs waluty do F</li> </ul> | PLN* 1,0000            | Data do PLN                                      |                          | Tabela kursów do PLN           | Średni kurs z faktu | Kwota przeł          | ewu w PLN*  | 13 8      | 88,28      |
| Kwota rozliczana        | 3 1                                | 8,00 Walut                             | ta rozliczana* EUR 💊          | - Dokum                              | nenty 3 198,00         | = Poz                                            | tostalo 0,00             | )                              |                     |                      |             |           |            |
| Komentara               |                                    |                                        |                               |                                      | Log 03/10/<br>kurs s   | /2024 16:07:01 : Tomas<br>Iredni wyznaczony jako | sz Wieteck<br>o stosunek | i : 4.3428 -<br>kwoty brutto w | ]                   |                      |             |           |            |
|                         |                                    |                                        |                               |                                      | PLN do                 | o brutto w walucie fak                           | ktury                    | <i>B</i>                       | ]                   |                      |             |           |            |
| Faktura                 | Data                               | Wartość                                |                               |                                      | Kontra                 | hent                                             |                          |                                | Kwota rozliczana    | Kwota rozliczana PLN | Kurs waluty | Zaplacone | Akcia      |
| FS 2/1/2024/T II        | 2024-01-12                         | 3 198 00 EUR                           | GLOBAL PROSPECT S             | PÓŁKA Z OGRANICZON                   |                        | OŚCIA 5542932406 ul Fo                           | rdońska 5. 85            | 5-085 Bydgoszcz                | 3 198 00 FUR        | 13 888 28 PLN        | 4 3428      |           | X          |
|                         | 2024-01-12                         | 0.00,00 2011                           | 0200121100012010              |                                      | electer et the perfect | 10000 p 0012302400, 01.1 0                       |                          | , eee, eyagestet               | 5 .30,00 EON        | 10 300,20 1 214      | 4,0420      |           | <i>.</i> . |

Rys. 297 Zmiana obcej waluty przelewu na PLN

Aby przeliczyć kwotę przelewu na PLN wg kursu przelewu (kurs waluty z ostatniego dostępnego dnia poprzedzającego datę wykonania przelewu) należy kliknąć przycisk "**Przelicz kwotę przelewu wg kursu płatności**".

## 8.5.3 Wysyłanie przypomnień o płatnościach

W wersji 19.2.2 dodano funkcjonalność "Wysyłka przypomnień o płatnościach".

W celu wysłania przypomnień o płatności, należy wejść w Płatności i windykacja -> Do zapłaty (Rys. 298, poz.1).

Przed wysłaniem przypomnień należy wyselekcjonować płatności, o terminie których chcemy przypomnieć. W tym celu, po ustawieniu odpowiednich parametrów, klikamy Szukaj (Rys. 298, poz.2).

|                        | <b>jo 4</b>                | my Q           | tž Windykacja  | s<br>faktur Windykacja not | 5<br>Do zaplaty       | Przelewy bankowe        | VAT<br>Platność podzie | elona Platności gotówkowe        | Kompensaty    |                  |                 |           |          |
|------------------------|----------------------------|----------------|----------------|----------------------------|-----------------------|-------------------------|------------------------|----------------------------------|---------------|------------------|-----------------|-----------|----------|
| Do zapłaty             |                            |                |                |                            | 1                     |                         |                        |                                  |               |                  |                 |           |          |
| Filtr<br>Przychód/Roze | daty Rzeczy<br>chód Wszysł | wisty termin p | łatności 🗸     | Nieściąga                  | od* 2024-03-0         | 01 🛄                    |                        | Do* 2024-03-3<br>Skonto Wszystki | 1             | Kontrahent lub N | IP              |           |          |
|                        |                            |                |                |                            |                       |                         |                        |                                  |               |                  | 3 Wyślij przypo | mnienia   | 2 Szukaj |
|                        |                            |                |                |                            |                       |                         |                        |                                  |               |                  |                 | > >> I    | 4 12 🗸   |
| Rzeczywisty<br>termin  | Numer                      | ¢ Ze           | wn. dokument ¢ | Kontrola platności +       | Termin<br>platności + | Kontrahent o            | Sposób zapiaty         | Konto bankow                     | e Przychód    | Rozchód          | VAT w PLN       | Komentarz | Akcia    |
| plaulosci ÷            |                            |                |                |                            |                       |                         |                        |                                  |               |                  |                 |           |          |
| 2024-03-21             | FS 3/2/2024/T              |                |                |                            | 2024-03-21            | Lagermax Logistics (11) | Przelew                |                                  | 3 484,00 EUF  | 2                |                 |           | Dodaj PP |
| 2024-03-18             | FS 1/2/2024/S              | ;              |                |                            | 2024-03-18            | GLOBAL sp. z o.o. (10)  | Przelew                |                                  | 1 758,90 EU   | 2                |                 |           | Dodaj PP |
| 2024-03-22             | FS 2/2/2024/S              | •              |                |                            | 2024-03-22            | GLOBAL sp. z o.o. (10)  | Przelew                |                                  | 2 189,40 EU   | 2                |                 |           | Dodaj PP |
| 2024-03-25             | FS 5/2/2024/T              |                |                |                            | 2024-03-25            | Lagermax Logistics (11) | Przelew                |                                  | 3 784,00 EUF  | 2                |                 |           | Dodaj PP |
|                        |                            |                |                |                            |                       |                         |                        | Ogółem                           | 11 216,30 EUF | 0,00 EUR         |                 |           |          |

#### Rys. 298 Okno Do zapłaty

Wyświetlone zostaną płatności, spełniające podane przez nas kryteria. Następnie klikamy "Wyślij przypomnienia" (Rys. 298, poz.3). Wyświetli się komunikat widoczny na Rys. 299. Po potwierdzeniu chęci wysłania przypomnień, zostaną one wysłane w formie wiadomości e-mail

na wszystkie kontakty które są oznaczone jako "**Wyślij przypomnienie o płatności, awizo**" oraz mają wpisane prawidłowe adresy e-mail. Jeśli podany adres ma nieprawidłowy format, wówczas zostanie zgłoszony błąd na koniec wysyłki. Kontakty w których nie podano adresu e-mail nie będą brane pod uwagę w procesie wysyłki. Dla każdej płatności wysyłana jest osobna wiadomość e-mail.

| Care<br>19.22<br>Do zaplaty          | jð 🌑<br>Enny      | R Eg                     | S<br>i faktur Wie     | Bg 5<br>Idykacja not Do zaplety | <b>ہ</b><br>Przelewy bank | owe Platności gotówkowi                                      | e Kompensaty                                             |                                       |                |                  |           |                        |                              |                |                 |
|--------------------------------------|-------------------|--------------------------|-----------------------|---------------------------------|---------------------------|--------------------------------------------------------------|----------------------------------------------------------|---------------------------------------|----------------|------------------|-----------|------------------------|------------------------------|----------------|-----------------|
|                                      | Filtr daty Rzeczy | wisty termin płatności 🗠 |                       | 04° 2017-01-19                  |                           | Do* 2017-01-23                                               | Kontrahent lut                                           | ) NIP                                 | Przychódiiłc   | zehód Wsz        | zystkie 🔛 | Niešciągalne<br>Wysiej | Wszystkie 💌<br>przypomnienia | Skonto Wszysti | kie 🗸<br>Srukaj |
| Rzeczywisty<br>termin<br>płatności = | Numer #           | Zewn. dokument +         | Termin<br>platności = |                                 | Kontrahent                | ,                                                            | Sposób zaplaty                                           | Konto bankowe                         | Przych         | tód              | Rozchód   | VAT w PLN              | Komentarz                    |                | Akcja           |
| 2017-01-20                           | FS 4/2017/T       |                          | 2017-01-20            | Firma przykladowa (70)          |                           | Czy na pewno chcesz wysłać ;<br>Uwaga! Zbyt częste wysyłanie | przypomnienia o płatnościa<br>dużej ilości przpomnień mo | ch?<br>że spowodować zakwalifikowanie | ich jako spam. | 20 PLN<br>20 PLN | 0,00 PL   |                        |                              |                | Dodai PP        |
|                                      |                   |                          |                       |                                 | Ŀ                         |                                                              |                                                          | OK                                    | Anuluj         |                  |           |                        |                              |                |                 |

Rys. 299 Potwierdzenie wysłania przypomnień o płatnościach

Wysyłanie przypomnień obejmuje całą wyselekcjonowaną listę płatności - nie tylko płatności widocznych na stronie bieżącej - ale także tych, znajdujących się na kolejnych stronach.

W wersji 28.8 rozszerzono funkcjonalność wysyłania przypomnień. Wysłane przypomnienie zostanie zapisane w windykacji danego dokumentu. Kolejne wysłane przypomnienia zostaną nadpisane (data ich wysłania Rys. 300 poz.1) ale ich historia zostanie zapisane w logu windykowanego dokumentu Rys. 300 poz.2.

| Cargo                | Sirmy        | Q<br>Znajdž | €§<br>Windykacja faktur | S<br>Windykacja not     | 5<br>Do zaplaty | Przelewy bankowe | Platność podzielona P |
|----------------------|--------------|-------------|-------------------------|-------------------------|-----------------|------------------|-----------------------|
| Zmień windykację     |              |             |                         |                         |                 |                  |                       |
| Zapisz Anuluj        |              |             |                         |                         |                 |                  |                       |
| Windykacja           |              |             |                         |                         |                 |                  |                       |
| Przypomnienie        | 2024-04-2    | 29 🛅        | <b>←</b> 1              |                         |                 |                  |                       |
| Pierwsze wezwanie    |              |             | Utwórz                  |                         |                 |                  |                       |
| Wezwanie przedsądowe |              |             | Utwórz                  |                         |                 |                  |                       |
| Pozew / Timocom      |              |             |                         |                         |                 |                  |                       |
| Komentarz            |              |             |                         |                         |                 |                  | <i>B</i>              |
| Log                  | 2024-04-     | 29: Wysła   | no przypomnienie        | z "Do zapłaty"          | wysłane prze    | z: Jan Kowalski  | <b>←</b> 2            |
| Kolor                |              |             | ×                       |                         |                 |                  |                       |
| Faktura sprzedaży    |              |             |                         |                         |                 |                  |                       |
| Nume                 | r 5/2/2024/T |             | Wys                     | lane                    |                 |                  |                       |
| Data wystawienia     | a 2024-02-09 |             | Data dokon              | ania 2024-02-05         |                 |                  |                       |
| Termin platnośc      | 1 2024-03-25 |             | Rzeczywisty te<br>płatn | rmin 2024-03-25<br>ości |                 |                  |                       |
| Wartość netto        | 3 715,00     |             | Wartość bi              | rutto 3 784,00          |                 |                  |                       |
| Pozostało do zapłaty | 3 784,00     |             | Wa                      | aluta EUR               |                 |                  |                       |

Rys. 300 Windykacja - zapis przypomnienia o płatności

## 8.5.3.1 Konfiguracja przypomnień o płatnościach

W iCargo istnieje możliwość dostosowania tytułu oraz treści wysyłanych wiadomości (przypomnień) do własnych potrzeb. Polega to na edycji odpowiednich danych i dokonaniu zmian.

### 8.5.3.1.1 Temat wiadomości

Aby dostosować temat wiadomości należy wejść w Zarządzanie -> Konfiguracja -> Tłumaczenia i w polu "Klucz lub wartość" (Rys. 301, poz.1) wpisać nazwę klucza: "Payment.reminder.email.subject" i nacisnąć przycisk "Szukaj" (Rys. 301, poz.2).

| Tłumaczenia                    |                                                                 |         | 1 Klucz lub wartość Payment.reminder.email.subject Saudaj<br>2 | Szukanie zaa | wansowane |
|--------------------------------|-----------------------------------------------------------------|---------|----------------------------------------------------------------|--------------|-----------|
| Klucz                          |                                                                 | Wartość |                                                                | Język        | Akcja     |
| Payment.reminder.email.subject | Mahnung zur Zahlung: {0} {1} von {2}                            |         |                                                                | de           | 1         |
| Payment.reminder.email.subject | Reminder for payment: {0} {1} from: {2}                         |         |                                                                | en           | 1         |
| Payment.reminder.email.subject | Przypomnienie o płatności {0} {1} od {2} #{messages["Payment"]} |         |                                                                | pl           | 1/        |
| Payment.reminder.email.subject | нагадування про необхідність оплати: {0} {1} від: {2}           |         |                                                                | uk           | 1         |
|                                |                                                                 |         |                                                                |              |           |

#### Rys. 301 Okno tłumaczeń tematu przypomnień o płatnościach

Po wybraniu odpowiedniej pozycji (język, w którym chcemy dokonać zmian) w kolumnie "Akcja" klikamy ikonę 🔪 i przechodzimy do edycji tytułu wiadomości.

Tytuł wiadomości może zawierać 3 parametry:

- ✓ {0} typ dokumentu
- {1} numer dokumentu
- {2} nazwa właściciela

Jego szablon jest następujący:

Przypomnienie o płatności: {0} {1} od: {2}

Treść, jak i kolejność parametrów można zmienić według własnego uznania. Dokonujemy tego w oknie "Wartość" (Rys. 301, poz.1).

Należy pamiętać by numer parametru zawsze był użyty w nawiasach klamrowych {}.

Po dokonaniu zmian zapisujemy dane, klikając Zapisz (Rys. 302, poz.2)

| Edycja tłumaczenia |                                                               |
|--------------------|---------------------------------------------------------------|
| Zapisz Anuluj      |                                                               |
| 2                  |                                                               |
| Nazwa zestawu      | messages                                                      |
| Klucz              | Payment/reminder.email.subject                                |
| 1 Wartość*         | Przypomienie o platności (0) (1) od (2) #(messapes(Payment')) |

#### Rys. 302 Edycja tłumaczeń tematu przypomnień o płatnościach

## 8.5.3.1.2 Treść wiadomości

Treść wiadomości zmieniamy podobnie, jak w przypadku tematu wiadomości. Należy wejść w Zarządzanie -> Konfiguracja -> Tłumaczenia i w polu "Klucz lub wartość" (Rys. 303, poz.1)

wpisać nazwę klucza: "Payment.reminder.email.body". Następnie klikamy przycisk "Szukaj" (Rys. 303, poz.2).

| Tłumaczenia                 | 1 Klucz lub wariode Psyment_reminder.email.body Service 2                                                                                                    | Szukanie zaa | wansowa | 24 |
|-----------------------------|----------------------------------------------------------------------------------------------------|--------------|---------|----|
| Klucz                       | Wartość                                                                                                    | Język        | Akaja   |    |
| Payment.reminder.email.body | Setr gehrte Damen und Herren Wir weisen Sie danzuf für, dass das Dakument (0) Nummer (1) für den Behrag von (4) (5), die Zahlungsfritzl läuft bis (2). Das tatsächliche Zahlungsdatun (unter Berücksichtigung des Dakume der Absendung der Unterlagen); (3).<br>Mit freudrichen Größler | de           | 1       | 2  |
| Payment.reminder.email.body | Dear Sir or Madam We kindly remind you that the document: (0) number (1) for the amount of (4) (5), the payment deadline expires (2). The actual date of payment (taking into account the date of documents dispatch): (3). Yours faithfully (6) (7)                                    | en           | 1       | 2  |
| Payment.reminder.email.body | Dzień dobryl Uprzejmie przypominarmy, że dla dokumentu: (0) nr (1) na kwotę (4) (5), termin płatności upływa (2). Rzeczywisty termin płatności (uwzględniający datę wysłania dokumentów): (3). Z poważaniem (6) (7)                                                                     | pl           | 1       | 2  |
| Payment.reminder.email.body | дорогий Нагадусию Вам, що документ: (0) номер (1) на суму (4) (5), терийн платежу закінчується (2), Фактична дата виллати (беручи до ували дату відправии документів): (3). Широ Ваш (6) (7)                                                                                            | uk           | 1       | £. |
|                             |                                                                                                    |              |         |    |

#### Rys. 303 Okno tłumaczeń treści przypomnień o płatnościach

UWAGA. Aby edytować szablon treści wiadomości klikamy w kolumnie "Akcja" ikonę edycji wielowierszowej

W polu "Wartość" (Rys. 304) dokonujemy zmian według własnych potrzeb.

Treść wiadomości może zawierać 8 parametrów:

- ✓ {0} typ dokumentu
- {1} numer dokumentu
- {2} data płatności
- {3} rzeczywista data płatności
- {4} kwota brutto dokumentu
- {5} waluta dokumentu
- ✓ {6} zalogowany użytkownik
- {7} nazwa właściciela

#### Edycja tłumaczenia wielowierszowego

-

| Nazwa zestawu | messages                                                                                                    | A                                                                                |
|---------------|----------------------------------------------------------------------------------------------------|----------------------------------------------------------------------------------|
| Klucz         | Payment.reminder.email.body                                                                                                    | Niewłaściwe użycie<br>tłumaczenia wielowierszower                                |
| Wartość*      | Dzień dobry!                                                                                                    | może prowadzić do powstan                                                        |
|               | Uprzejmie przypominamy, że dla dokumentu: {0} nr {1} na kwotę {4} {5}, termin płatności upływa {2}.<br>Rzeczywisty termin płatności (uwzględniający datę wysłania dokumentów): {3}. | błędów trudnych do<br>weryfikacji!!! Jeśli nie masz<br>pewności skontaktuj się z |
|               | Z poważaniem                                                                                                    | Biurem Obługi Klienta.                                                           |
|               | {6}                                                                                                    |                                                                                  |
|               | {7}                                                                                                    |                                                                                  |
|               |                                                                                                    |                                                                                  |
|               |                                                                                                    |                                                                                  |
|               |                                                                                                    |                                                                                  |
|               |                                                                                                    |                                                                                  |
|               |                                                                                                    |                                                                                  |
|               |                                                                                                    |                                                                                  |
|               |                                                                                                    |                                                                                  |
|               |                                                                                                    |                                                                                  |

Rys. 304 Edycja treści przypomnień o płatności

Domyślny szablon treści wiadomości ma postać:

"Dzień dobry!

Uprzejmie przypominamy, że dla dokumentu: {0} nr {1} na kwotę {4} {5}, termin płatności upływa {2}.

Rzeczywisty termin płatności (uwzględniający datę wysłania dokumentów): {3}.

Z poważaniem

{6}

{7}"

Natomiast domyślna treść wiadomości wygląda następująco: "Dzień dobry!

Uprzejmie przypominamy, że dla dokumentu: Faktura sprzedaży nr FS 3/2016/T na kwotę 21267.20 PLN, termin płatności upływa 13.06.2016. Rzeczywisty termin płatności (uwzględniający datę wysłania dokumentów): 13.06.2016.

Z poważaniem

Jan Kowalski

iCargo Sp. z o.o."

UWAGA. Edycji wielowierszowej należy używać bardzo ostrożnie!!! Użycie niezgodne z przeznaczeniem może prowadzić do powstania trudnych do identyfikacji błędów zwłaszcza na wydrukach.

W razie wątpliwości prosimy skontaktować się z biurem obsługi klienta.

# 9 Spedycja 1:1

Moduł ten służy do obsługi prostych zleceń, typu kupujemy i sprzedajemy to, co kupiliśmy, bez rozbijania na kilka relacji. Spedycja 1:1 dostępna jest też w module Transport i spedycja (6.13). Aby uruchomić ten moduł należy kliknąć ikonę modułu Spedycja 1:1 (Rys. 305).

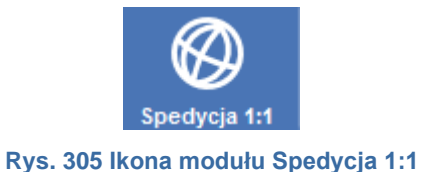

Okno modułu Spedycja 1:1 przedstawione jest na Rys. 306.

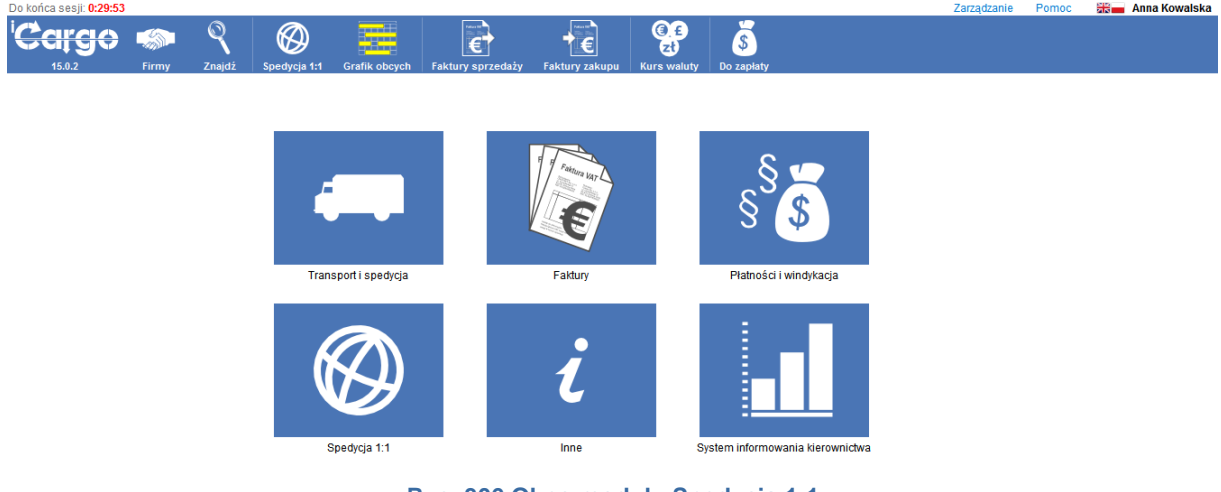

Rys. 306 Okno modułu Spedycja 1:1

W menu modułu pojawiają się znane już ikony funkcyjne. Są to:

- Firmy pkt. 5.1
- Znajdź pkt. 5.1.5
- ✓ **Spedycja 1:1** pkt. 6.13
- ✓ Grafik obcych pkt. 6.10
- ✓ Faktury sprzedaży pkt. 7
- ✓ Faktury zakupu pkt. 7
- ✓ Kurs waluty pkt. 7.8
- ✓ **Do zapłaty** pkt. 8.5.

## **10** System informowania kierownictwa – Raporty

Ten moduł jest najważniejszym punktem aplikacji z punktu widzenia zarządzania firmą. W tej części możemy uzyskać różne zestawienia i raporty.

Aby przejść do modułu generowania raportów należy wybrać ikonkę:

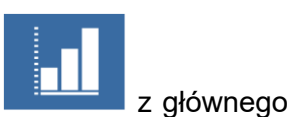

menu wyboru. Przypomnijmy, że aby powrócić do głównego menu wyboru, należy wybrać ikonę logo iCargo.

Moduł raportów posiada następujące elementy:

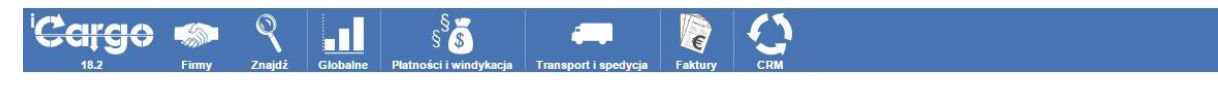

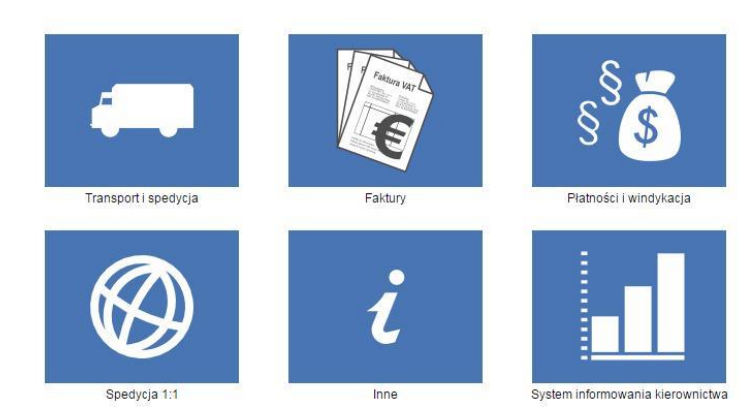

Rys. 307 Moduł Systemu informowania kierownictwa

Elementy wspólne dla wszystkich modułów:

- *[Firmy]* pokazująca firmy,
- *[Szukaj]* służąca do wyszukiwania dowolnego dokumentu wg. określonych przez użytkownika kryteriów.

Oraz elementy dotyczące stricte raportów:

- ✓ [Globalne] raport dla szefa, właściciela firmy,
- [Płatności i windykacja] raporty dotyczące pracy działu raportów i windykacji,
- *[Transport i spedycja]* raporty dotyczące pracy spedytorów,
- *[Faktury]* -raporty dotyczące pracy działu faktur,
- ✓ [CRM] raporty dotyczące relacji z klientami.

Mechanizm generowania raportów jest ten sam dla wszystkich opcji.

## 10.1.1 Raporty grupy "Globalne"

Aby wejść w ten zakres raportów klikamy w ikonę Lista okna do określania parametrów wyszukiwania widoczna jest na Rys. 308.

| Cargo   | Firmy     | Znajdž  | Globalne | §<br>§<br>Platności i windykacja | Transport i spedycja | Faktury |  |
|---------|-----------|---------|----------|----------------------------------|----------------------|---------|--|
| Raporty |           |         |          |                                  |                      |         |  |
|         | Od 2015-0 | 04-01 🛅 |          | Do 2015-04-30                    |                      |         |  |

Rys. 308 lista okno dla raportów Globalnych

W tym module możemy wygenerować raporty opisane w poniższych podpunktach.

### 10.1.1.1 Globalny za okres

Raport ma za zadanie przedstawić w zbiorczej postaci obecny stan firmy, w zadanym okresie czasu. Pola *Od, Do* - dają użytkownikowi możliwości określenia ram czasowych, których dotyczyć ma raport. W wyniku otrzymujemy raport przedstawiający sumarycznie:

- przychód ze zleceń i relacji,
- ✓ wartość faktur sprzedaży ze zleceń oraz innych przychodów,
- sumaryczną wartość faktur zakupu powiązanych ze zleceniami oraz pozostałych faktur kosztowych,
- ✓ sumaryczną wartość not księgowych.

#### Uwagi:

- ✓ Raport obejmuje tylko zlecenia i relacje do których zostały wystawione faktury.
- ✓ Pola: Od i Do w filtrze dotyczą daty wystawienia faktury.

#### 10.1.1.2 Analiza relacji

Eksport danych do analizy relacji i powiązanych z nimi: zleceń, faktur sprzedaży, faktur zakupu z zakresu dat: *Od - Do* - do formatu Excel.

Uwagi:

Dla relacji, które są rozbiciem jednego zlecenia - po stronie zlecenia i faktury sprzedaży
 zlecenie i faktura sprzedaży występują 2 razy. To nie jest błąd, wynika to z podziału danych.

#### 10.1.1.3 Analiza finansowa relacji

Eksport danych do analizy relacji i powiązanych z nimi: zleceń, faktur sprzedaży, faktur zakupu z zakresu dat: Od - Do (format Excel).

Raport ten zawiera mniej danych w stosunku do Analizy relacji. Dodano tu wyliczenie zysków (FS-RT oraz FS-FZ). Wszelkie ograniczenia dotyczące Analizy relacji dotyczą także Analizy finansowej relacji.

#### 10.1.1.4 Przepływy finansowe

Raport przedstawia przepływy finansowe na zadany dzień. W wyniku otrzymujemy raport dynamiczny zależny od wybranej daty, przedstawiający sumarycznie:

- należności w terminie (faktury sprzedaży, korekty sprzedaży z dodatnimi kwotami, korekty zakupu z ujemnymi kwotami, Noty wystawione obciążeniowe, Noty otrzymane uznaniowe),
- należności po terminie (faktury zakupu, korekty sprzedaży z ujemnymi kwotami, korekty zakupu z dodatnimi kwotami, Noty wystawione uznaniowe, Noty otrzymane obciążeniowe),
- zobowiązania,
- ✓ wyświetlane są tylko dokumenty ściągalne i nie oznaczone jako zapłacone,
- ✓ kwoty zobowiązań i należności są podzielone na waluty.
- kwoty w walucie właściciela przeliczane są według ostatniego znalezionego kursu walut, w przypadku braku kursu w kolumnie tej jest 0 (zero). Uwaga: w przypadku braku kursu kwota Ogółem PLN może być niepoprawna.

## 10.1.2 Raporty grupy "Płatności i windykacja"

Klikając w ikonę workta które w zakres raportów dotyczący Płatności i windykacji. Lista okna do określania parametrów wyszukiwania widoczna jest na Rys. 309.

| Cargo   | Firmy  | Q      | Globalne   | § 5              | Transnort i spedvcia | Faktury | 0    |                          |
|---------|--------|--------|------------|------------------|----------------------|---------|------|--------------------------|
| Raporty | , may  | Znajuž | Giobalito  | папозстипцукасја | Папарон Гарсоуоја    | Taktury | Chim |                          |
| Od 2015 | -04-01 |        | Do 2015-04 | 4-30 🛄 Symbo     | kontrahenta          | a a     |      | Nieściągalne Wszystkie 🔻 |

Rys. 309 Lista okno dla raportów z Płatności i windykacji

W polu wyszukiwania mamy możliwość określenia szczegółowych kryteriów, których dotyczyć ma raport.

- Pola *Od, Do* dają użytkownikowi możliwości określenia ram czasowych, których dotyczyć ma raport.
- Symbol kontrahent daje możliwość generowania raportów dla konkretnego kontrahenta.
- Nieściągalne daje możliwość generowania raportów dla dokumentów o określonej ściągalności:
- 🗵 Wszystkie
- 🗵 Tak,

🗵 Nie.

Mamy możliwość wygenerowania następujących raportów:

## 10.1.2.1 Windykacja

Raport przedstawia windykowane dokumenty za okres dat określony w polach: *Od - Do*. Określenie kontrahenta (wybranie w polu: Symbol kontrahenta) umożliwi wyświetlanie windykowanych dokumentów tylko dla wybranego kontrahenta.

Parametr Nieściągalne umożliwia uwzględnienie na raporcie:

- ✓ Wszystkie wszystkich dokumentów,
- Tak dokumentów nieściągalnych,
- ✓ Nie dokumentów, które nie zostały jeszcze oznaczone jako nieściągalne.

## 10.1.2.2 Windykowane zapłacone

Raport przedstawia windykacje, które zakończyły się sukcesem za okres dat określony w polach: *Od - Do*. Określenie kontrahenta (wybranie w polu: *Symbol kontrahenta*) umożliwi wyświetlanie windykowanych i zapłaconych dokumentów tylko dla wybranego kontrahenta.

## 10.1.2.3 *Płatności – Nadpłaty*

Raport przedstawia listę płatności (przelewy, transakcje gotówkowe), dla których różnica między kwotą przelewu, a rozliczaną przez przelew sumą kwot dokumentów lub różnica między kwotą rozliczaną, a rozliczaną przez przelew sumą dokumentów są różne od zera,

## 10.1.2.4 Kredyt kupiecki – Przekroczenia

Raport przedstawia listę firm które maja przekroczony kredyt kupiecki (raport jest na dzień bieżacy).

## 10.1.2.5 Kredyt kupiecki – Wykorzystanie

Raport przedstawia wykorzystanie kredytu kupieckiego przez firmy (raport jest na dzień bieżacy).

## 10.1.3 Raporty grupy "Transport i spedycja"

Tę grupę raportów uruchamiamy ikoną - Po uruchomieniu tej grupy raportów pojawia się znane okno listy (Rys. 310).

| <sup>i</sup> Cargo           | Firmy | Znajdź | Globalne   | §<br>§<br>Płatności i windykacja | Transport i spedycja | Faktury | CRM |          |   |                  |   |
|------------------------------|-------|--------|------------|----------------------------------|----------------------|---------|-----|----------|---|------------------|---|
| Raporty                      |       |        |            |                                  |                      |         |     |          |   |                  |   |
| Od 2015<br>Maksymalne obciąż | 04-01 |        | Do 2015-04 | 1-30 🛄 Symbo                     | l kontrahenta        |         | ¥   | Spedytor | • | Grupa spedytorów | T |

Rys. 310 Lista okno dla raportów z Transportu i spedycji

W polu wyszukiwania mamy możliwość określenia szczegółowych kryteriów, których dotyczyć ma raport.

- Od, Do dają użytkownikowi możliwości określenia ram czasowych, których dotyczyć ma raport
- Spedytor oraz Grupa spedytorów dają możliwość ograniczenia raportów dla konkretnego spedytora lub grupy spedytorów
- Symbol kontrahenta daje możliwość generowania raportów dla konkretnego kontrahenta
- ✓ *Maksymalne obciążenie*

## 10.1.3.1 Spedytorzy

Raport przedstawia sumaryczne obroty ze zleceń i relacji zrealizowane przez spedytorów. Do raportu brane są tylko te zlecenia, dla których data wystawienia faktury mieści się w ramach ustawionego filtra dat, czyli w polach: *Od - Do*.

- ✓ Na przykład:
- zlecenie wystawione w czerwcu pojawi się w raporcie czerwcowym jeżeli faktura została wystawiona w czerwcu - dla filtra dat ustawionego dla czerwca,
- jeżeli faktura do zlecenia została wystawiona w lipcu (lub innym miesiącu) to pojawi się ono w zestawieniu w lipcu (lub innym miesiącu) - dla odpowiednio ustawionego filtra dat.

Kolumna Zlecenia zawiera sumy kwot ze Zleceń grupowane według waluty zlecenia. Kolumny Koszt i Zysk zawierają sumy, odpowiednio, pozycji koszt i zysk z relacji, ale grupowane są według waluty relacji. W związku z tym, jeżeli zlecenie zostało przyjęte w EUR, a relacja była wystawiona w PLN, to realizacja zlecenia jest w innej walucie niż zlecenie - tym samym koszt dla zlecenia EUR jest sumowany po stronie PLN. To sprawia, że przy porównaniu z na przykład z raportem Prowizja kwoty dla poszczególnych walut i spedytorów mogą się różnić. Uwagi:

- ✓ Raport obejmuje tylko zlecenia i relacje do których zostały wystawione faktury.
- ✓ Pola: *Od i Do* w filtrze dotyczą daty wystawienia faktury.
- Dokumenty są zgrupowane według Spedytorów, relacji obcych i własnych oraz walut zleceń i relacji.
- ✓ Wiersze z żółtym tłem stanowią podsumowanie dla spedytora.

## 10.1.3.2 Grupy spedytorów

Raport przedstawia sumaryczne obroty spedytorów, zrealizowane w grupach. Do raportu brane są tylko te zlecenia, dla których data wystawienia faktury mieści się w ramach ustawionego filtra dat, czyli w polach: *Od - Do*.

Na przykład:

- zlecenie wystawione w czerwcu pojawi się w raporcie czerwcowym jeżeli faktura została wystawiona w czerwcu - dla filtra dat ustawionego dla czerwca,
- jeżeli faktura do zlecenia została wystawiona w lipcu (lub innym miesiącu) to pojawi się ono w zestawieniu w lipcu (lub innym miesiącu) - dla odpowiednio ustawionego filtra dat.

Kolumna Zlecenia zawiera sumy kwot ze Zleceń grupowane według waluty zlecenia, Kolumny Koszt i Zysk zawierają sumy, odpowiednio, pozycji koszt i zysk z relacji, ale grupowane są według waluty relacji. W związku z tym jeżeli zlecenie zostało przyjęte w EUR, a relacja była wystawiona w PLN to realizacja zlecenia jest w innej walucie niż zlecenie - tym samym koszt dla zlecenia EUR jest sumowany po stronie PLN. To sprawia, że przy porównaniu, na przykład z raportem Prowizja kwoty dla poszczególnych walut i spedytorów mogą się różnić. Uwagi:

- ✓ Raport obejmuje tylko zlecenia i relacje do których zostały wystawione faktury.
- Dokumenty są zgrupowane według grup spedytorów, spedytorów, relacji obcych i własnych oraz walut zleceń i relacji.

## 10.1.3.3 *Pojazdy*

Raport przedstawia sumaryczne obroty pojazdów własnych w okresie określonym w polach:

# **Od - Do**.

Uwagi:

✓ Raport obejmuje tylko zlecenia i relacje do których zostały wystawione faktury.

## 10.1.3.4 *Prowizja*

Raport przedstawia prowizje uzyskane przez spedytorów z podziałem na prowizję spedytorską (prowizja SP) i prowizję dyspozytorską (prowizja DS). Prowizja podawana jest za okres określony w polach: *Od - Do*. Wybranie spedytora w polu: Spedytor pozwala na wyświetlenie raportu tylko dla wybranego spedytora.

Do raportu brane są tylko te zlecenia, dla których data wystawienia faktury mieści się w ramach ustawionego filtra dat, czyli w polach: *Od - Do*.

Na przykład:

- zlecenie wystawione w czerwcu pojawi się w raporcie czerwcowym jeżeli faktura została wystawiona w czerwcu - dla filtra dat ustawionego dla czerwca,
- jeżeli faktura do zlecenia została wystawiona w lipcu (lub innym miesiącu) to pojawi się ono w zestawieniu w lipcu (lub innym miesiącu) - dla odpowiednio ustawionego filtra dat.

Raport w całości przygotowywany jest w oparciu o walutę jaka jest na Zleceniu. Jest to niezbędne, ponieważ przedstawia prowizję uzyskaną z poszczególnych zleceń. Żeby móc ją wyliczyć raportu musi być przeliczony na jedną walutę. W związku z tym, jeżeli zlecenie zostało przyjęte w EUR, a relacja była wystawiona w PLN to w tym raporcie brana jest pod uwagę kwota kosztu i zysku przeliczona na relacji na EUR. To sprawia, że przy porównaniu z na przykład z raportem Spedytorzy kwoty dla poszczególnych walut i spedytorów mogą się różnić. Uwagi:

- ✓ Raport obejmuje tylko zlecenia i relacje do których zostały wystawione faktury.
- Poszczególne pozycje raport przygotowywane są w walucie zleceń i grupowane są według waluty zleceń.

## 10.1.3.5 *Prowizja PLN*

Raport przedstawia prowizje uzyskane przez spedytorów z podziałem na prowizję spedytorską (prowizja SP) i prowizję dyspozytorską (prowizja DS). Prowizja podawana jest za okres określony w polach: *Od - Do*. Wybranie spedytora w polu: Spedytor pozwala na wyświetlenie raportu tylko dla wybranego spedytora.

Do raportu brane są tylko te zlecenia, dla których data wystawienia faktury mieści się w ramach ustawionego filtra dat, czyli w polach: *Od - Do*.

Na przykład:

- zlecenie wystawione w czerwcu pojawi się w raporcie czerwcowym jeżeli faktura została wystawiona w czerwcu - dla filtra dat ustawionego dla czerwca,
- jeżeli faktura do zlecenia została wystawiona w lipcu (lub innym miesiącu) to pojawi się ono w zestawieniu w lipcu (lub innym miesiącu) - dla odpowiednio ustawionego filtra dat.

Raport w całości przygotowywany jest w oparciu o walutę jaka jest na Zleceniu. Jest to niezbędne, ponieważ przedstawia prowizję uzyskaną z poszczególnych zleceń. Żeby móc ją wyliczyć raport musi być przeliczony na jedną walutę. W związku z tym, jeżeli zlecenie zostało przyjęte w EUR, a relacja była wystawiona w PLN to w tym raporcie brana jest pod uwagę kwota kosztu i zysku przeliczona na relacji na EUR. To sprawia, że przy porównaniu, na przykład z raportem Spedytorzy kwoty dla poszczególnych walut i spedytorów mogą się różnić. Tak przygotowane dane są następnie przeliczane według kursu dla VAT z faktury sprzedaży. Uwagi:

- ✓ Raport obejmuje tylko zlecenia i relacje do których zostały wystawione faktury.
- Poszczególne pozycje raport przygotowywane są w walucie zleceń i grupowane są według waluty zleceń.
- Raport powinien być używany tylko dla zleceń spedycji 1:1, dla których została wystawiona faktura bez modyfikacji z kreatora.

## 10.1.3.6 Prowizja PLN Zapłacone

Raport przedstawia prowizje uzyskane przez spedytorów z podziałem na prowizję spedytorską (prowizja SP) i prowizję dyspozytorską (prowizja DS). Prowizja podawana jest za okres określony w polach: Od - Do. Wybranie spedytora w polu: Spedytor pozwala na wyświetlenie raportu tylko dla wybranego spedytora.

Do raportu brane są tylko te zlecenia, dla których:

- data ostatniej płatności za fakturę faktury mieści się w ramach ustawionego filtra dat, czyli w polach: Od - Do,
- ✓ faktury oznaczone są jako zapłacone.

Na przykład:

- zlecenie wystawione w czerwcu pojawi się w raporcie czerwcowym jeżeli faktura została ostatecznie zapłacona w czerwcu - dla filtra dat ustawionego dla czerwca,
- jeżeli ostateczna płatność za fakturę do zlecenia została dokonana w lipcu (lub innym miesiącu) to pojawi się ono w zestawieniu w lipcu (lub innym miesiącu) - dla odpowiednio ustawionego filtra dat.

Raport w całości przygotowywany jest w oparciu o walutę jaka jest na Zleceniu. Jest to niezbędne, ponieważ przedstawia prowizję uzyskaną z poszczególnych zleceń. Żeby móc ją wyliczyć raportu musi być przeliczony na jedną walutę. W związku z tym jeżeli zlecenie zostało przyjęte w EUR, a relacja była wystawiona w PLN to w tym raporcie brana jest pod uwagę kwota kosztu i zysku przeliczona na relacji na EUR. To sprawia, że przy porównaniu z na przykład z raportem Spedytorzy kwoty dla poszczególnych walut i spedytorów mogą się różnić. Tak przygotowane dane są następnie przeliczane według kursu dla VAT z faktury sprzedaży. Uwagi:

- Raport obejmuje tylko zlecenia i relacje do których zostały wystawione faktury i zostały one oznaczone jako zapłacone.
- Poszczególne pozycje raport przygotowywane są w walucie zleceń i grupowane są według waluty zleceń.
- Raport powinien być używany tylko dla zleceń spedycji 1:1, dla których została wystawiona faktura bez modyfikacji z kreatora.
- ✓ Raport może się jeszcze zmieniać, gdyż jest jeszcze w fazie uzgodnień z klientami.

#### 10.1.3.7 Bilans samochodów

Raport zestawia dane dotyczące przejechanych kilometrów (które wprowadzane są w oknie Liczniki, w module Inne) wraz z obrotem wygenerowanym na samochodzie własnym (informacje z Relacji własnych) - na tej podstawie wylicza współczynnik Obrót/km (przejechanego kilometra).

- Bilans dotyczy okresu określonego w polach: Od Do.
- Raport dzieli się na auta małe i duże decyzja o podziale może być dynamicznie zmieniana przed wygenerowaniem raportu poprzez podanie wartości w polu: Maksymalne obciążenie
- ✓ Kolejne podziały dotyczą: miesięcy i spedytorów.

## 10.1.3.8 Przychody pojazdów

Raport przedstawia sumaryczny obrót wykonany na każdym samochodzie własnym, w okresie określonym w polach: *Od - Do*.

- Raport dzieli się na auta małe i duże decyzja o podziale może być dynamicznie zmieniana przed wygenerowaniem raportu poprzez podanie wartości w polu: Maksymalne obciążenie.
- ✓ Kolejne podziały dotyczą: miesięcy i spedytorów.
- ✓ Samochody identyfikowane są poprzez numery rejestracyjne.

## 10.1.3.9 *Rzeczywiste zyski pojazdów*

Raport przedstawia rzeczywiste przychody, koszty i zysk wykonany na każdym pojeździe własnym w okresie określonym w polach: Od - Do.

- Raport przedstawia przychody rozpisane z faktur sprzedaży i koszty rozpisane z faktur zakupu. Jeżeli firma nie rozpisuje tam kosztów to raport będzie pusty
- ✓ Samochody identyfikowane są poprzez numery rejestracyjne.
- ✓ Pola Od i Do dotyczą daty wystawienia faktury rozpisanej dla pojazdu.

## 10.1.3.10 Roczne zestawienie kilometrów:

Raport przedstawia sumaryczne zestawienie w tabeli, ilości przejechanych kilometrów w roku z podziałem na miesiące i spedytorów.

- Raport dzieli się na auta małe i duże decyzja o podziale może być dynamicznie zmieniana przed wygenerowaniem raportu poprzez podanie wartości w polu: Maksymalne obciążenie.
- ✓ Kolejny podział dotyczy spedytorów.
- ✓ Samochody identyfikowane są poprzez numery rejestracyjne.

## 10.1.3.11 *Niezapłacone dokumenty spedytora*

Raport przedstawia niezapłacone dokumenty powiązane ze zleceniami i relacjami wystawionymi utworzonymi przez spedytora. W celu utworzenia raportu należy określić zakres

dat: Od - Do oraz wybrać spedytora: Spedytor. Od tego miejsca pojawia się okno z następnymi danymi (Rys.). Po wyborze odpowiednich kryteriów generowane są następne raporty.

Numer rejestracyjny 🛛 FZ12345 💌 Paliwo i oplaty drogowe 🛛 Prowizja manipulacyjna 👘 % Waluta PLN 💌

Rys. 311 Dodatkowe opcje do raportów Transport i spedycja

#### 10.1.3.12 Koszty zwracane

Raport przedstawia zaawansowane koszty zwracane przewoźnikom z zakresu dat: Od - Do.

### 10.1.3.13 Relacje pojazdu

Eksport zaawansowanych kosztów samochodów z zakresu dat: Od - Do - do formatu Excel.

#### 10.1.3.14 Raport oceny relacji

Eksport ocen i komentarzy wystawionych dla relacji z zakresu dat: Od - Do - do formatu Excel.

#### 10.1.3.15 *Koszt promów*

Raport przedstawia zwracane koszty promów na podstawie zaawansowanych kosztów relacji, koszty zwracane przewoźnikom z zakresu dat: *Od - Do*.

#### 10.1.3.16 Samochody – zaawansowane koszty

Raport zbiorczy przedstawiający zaawansowane rozliczenie samochodów własnych i obcych w zadanym zakresie dat: *Od - Do*. Raport przedstawia:

- ✓ sumaryczną ilość przejechanych kilometrów tras,
- ✓ sumaryczną ilość przejechanych kilometrów podjazdów,
- koszt i zysk z relacji.

#### 10.1.4 Raporty grupy "Faktury"

Moduł tych raportów uruchamiamy klikając w ikonę 20. Okno listy modułu pozwala na wybór poniższych parametrów do raportu (Rys. 312):

- Od, Do dają użytkownikowi możliwości określenia ram czasowych, których dotyczyć ma raport
- Symbol kontrahenta daje możliwość generowania raportów dla konkretnego kontrahenta
- Niezapłacona kwota
- ✓ Dni po terminie płatności
- ✓ Nieściągalne:
- 🗵 Wszystkie
- 🗵 Tak,
- 🗵 Nie.

| <sup>i</sup> Cargo  | Firmy                 | Q<br>Znajdž | Globalne   | §<br>§<br>Platności i windykacja | Transport i spedycja | Faktury | CRM CRM            |                             |
|---------------------|-----------------------|-------------|------------|----------------------------------|----------------------|---------|--------------------|-----------------------------|
| Raporty             |                       |             |            |                                  |                      |         |                    |                             |
| Od 2015<br>Nieściąg | 04-01 🛅<br>aine Wszys | )<br>tkie ▼ | Do 2015-04 | 1-30 🔟 Symbo                     | il kontrahenta       | 8       | Niezaplacona kwota | Dni po terminie platności 📄 |

Rys. 312 Okno listy dla raportów dotyczących Faktur

## 10.1.4.1 Faktury i noty niezapłacone

Raport przedstawia niezapłacone dokumenty faktur i not za okres dat określony w polach: Od - Do. Określenie kontrahenta (wybranie w polu: Symbol kontrahenta) umożliwi wyświetlanie tych dokumentów tylko dla wybranego kontrahenta. Używany w celu sprawdzenia, jaka jest wartość przychodów niezapłaconych za dany miesiąc, które należałoby wpisać w straty. Parametr Nieściągalne umożliwia uwzględnienie na raporcie:

- Wszystkie wszystkich dokumentów,
- Tak dokumentów nieściągalnych,
- ✓ Nie dokumentów które nie zostały jeszcze oznaczone jako nieściągalne.

## Uwagi:

- ✓ Dokumenty są zgrupowane według walut.
- ✓ Wiersze z żółtym tłem stanowią podsumowanie dla walut.
- ✓ Wiersze z szarym tłem uwidaczniają przeterminowane dokumenty.

## 10.1.4.2 Najbardziej zadłużeni

Raport przedstawia sumy niezapłaconych dokumentów faktur, not i korekt, za okres dat określony w polach: Od – Do, posortowane w kolejności malejącej, czyli od kontrahentów którzy są nam najwięcej dłużni, po kontrahentów którym my jesteśmy najwięcej dłużni. Określenie kontrahenta (wybranie w polu: Symbol kontrahenta) umożliwi wyświetlanie tych informacji tylko dla wybranego kontrahenta. Używany w celu sprawdzenia najbardziej zadłużonych klientów.

Parametr Nieściągalne umożliwia uwzględnienie na raporcie:

- Wszystkie wszystkich dokumentów,
- Tak dokumentów nieściągalnych,
- ✓ Nie dokumentów które nie zostały jeszcze oznaczone jako nieściągalne.

## Uwagi:

Dokumenty są grupowane według firm i walut. Skutkuje to tym, że firma może wystąpić tyle razy w ilu walutach z nią współpracujemy - jednak z uwagi na kwoty zadłużenia, kolejne wystąpienie może być w znacznej odległości od pierwszego wystąpienia.

Dokumenty są sortowane wartością kwot, niezależnie od waluty - co oznacza, że firma dłużna nam 1000 EUR może wystąpić po firmie dłużnej nam 2000 PLN.

### 10.1.4.3 Niezapłacone wydatki

Raport przedstawia niezapłacone wydatki za okres dat określony w polach: Od - Do. Określenie kontrahenta (wybranie w polu: Symbol kontrahenta) umożliwi wyświetlanie tych dokumentów tylko dla wybranego kontrahenta. Używany w celu sprawdzenia dla ilu firm mamy niezapłacone faktury, jaka jest kwota ogółem faktur pozostających do zapłaty dla tych firm oraz ile z tych faktur jest już po terminie.

Parametr Nieściągalne umożliwia uwzględnienie na raporcie:

- Wszystkie wszystkich dokumentów,
- Tak dokumentów nieściągalnych,
- ✓ Nie dokumentów które nie zostały jeszcze oznaczone jako nieściągalne.

#### Uwagi:

- ✓ Dokumenty są grupowane i sortowane na raporcie według:
- 🗵 miesięcy żółte tło wierszy,
- 🗵 walut zielone tło wierszy,
- 🗵 firm błękitne tło wierszy.
- ✓ Wiersze z szarym tłem uwidaczniają przeterminowane dokumenty.

### 10.1.4.4 Niezapłacone wydatki (excel)

Raport przedstawia niezapłacone wydatki za okres dat określony w polach: Od - Do w odniesieniu do daty wystawienia dokumentu.

Określenie kontrahenta (wybranie w polu: Symbol kontrahenta) umożliwi wyświetlanie tych dokumentów tylko dla wybranego kontrahenta.

Parametr Dni po terminie płatności, umożliwia wyświetlenie tylko tych płatności, które są przeterminowane o podaną ilość dni w odniesieniu do daty rzeczywistego terminu płatności. Parametr ten musi być włączony!

Używany w celu sprawdzenia:

 przeterminowanych dokumentów zakupu (wydatków) na kwotę większą niż, po określeniu wartości w polu Dni po terminie płatności w odniesieniu do daty rzeczywistego terminu płatności.

#### Uwagi:

- ✓ Dokumenty nie są grupowane ani sortowane na raporcie.
- Dokumenty oznaczone ręcznie jako zapłacone (na przykład faktury), będą pomijane w raporcie – niezależnie od tego czy mają przypisane jakiekolwiek płatności.

#### 10.1.4.5 Niezapłacone przychody

Raport przedstawia niezapłacone przychody za okres dat określony w polach: Od - Do. Określenie kontrahenta (wybranie w polu: Symbol kontrahenta) umożliwi wyświetlanie tych

dokumentów tylko dla wybranego kontrahenta. Używany w celu sprawdzenia ile jest firm mających niezapłacone faktury, jaka jest kwota ogółem faktur pozostających do zapłaty przez dane firmy oraz ile z tych faktur jest już po terminie.

Parametr Nieściągalne umożliwia uwzględnienie na raporcie:

- ✓ Wszystkie wszystkich dokumentów,
- Tak dokumentów nieściągalnych,
- ✓ Nie dokumentów które nie zostały jeszcze oznaczone jako nieściągalne.

## Uwagi:

- ✓ Dokumenty są grupowane i sortowane na raporcie według:
- 🗵 miesięcy żółte tło wierszy,
- 🗵 walut zielone tło wierszy,
- 🗵 firm błękitne tło wierszy.
- ✓ Wiersze z szarym tłem uwidaczniają przeterminowane dokumenty.

## 10.1.4.6 Niezapłacone przychody (excel)

Raport przedstawia niezapłacone przychody za okres dat określony w polach: Od - Do w odniesieniu do daty wystawienia dokumentu.

Określenie kontrahenta (wybranie w polu: Symbol kontrahenta) umożliwi wyświetlanie tych dokumentów tylko dla wybranego kontrahenta.

Parametr Dni po terminie płatności, umożliwia wyświetlenie tylko tych płatności, które są przeterminowane o podaną ilość dni w odniesieniu do daty rzeczywistego terminu płatności. Parametr ten musi być włączony!

Parametr Nieściągalne umożliwia uwzględnienie na raporcie:

- ✓ Wszystkie wszystkich dokumentów,
- Tak dokumentów nieściągalnych,
- ✓ Nie dokumentów które nie zostały jeszcze oznaczone jako nieściągalne.

Używamy w celu sprawdzenia:

 przeterminowanych dokumentów sprzedaży (przychodów) na kwotę większą niż, po określeniu wartości w polu Dni po terminie płatności w odniesieniu do daty rzeczywistego terminu płatności.

## Uwagi:

- ✓ Dokumenty nie są grupowane ani sortowane na raporcie.
- Dokumenty oznaczone ręcznie jako zapłacone (na przykład faktury), będą pomijane w raporcie – niezależnie od tego czy mają przypisane jakiekolwiek płatności.

#### 10.1.4.7 Niezapłacone przychody na kwotę większą niż

Raport przedstawia niezapłacone dokumenty wszystkich firm, w okresie dat określonym w polach: *Od - Do*, których zadłużenie przekracza kwotę określoną w polu: *Niezapłacona kwota* (kwota dotyczy wszystkich walut, zarówno: EUR, PLN, innych użytych w tym okresie). Określenie kontrahenta (wybranie w polu: *Symbol kontrahenta*) umożliwi wyświetlanie tych dokumentów tylko dla wybranego kontrahenta. Określenie liczby dni po terminie w polu *Dni po terminie płatności*, umożliwia wyświetlenie tylko tych płatności, które są przeterminowane o określoną ilość dni. Używany w celu sprawdzenia:

Parametr *Nieściągalne* umożliwia uwzględnienie na raporcie:

- ✓ Wszystkie wszystkich dokumentów,
- Tak dokumentów nieściągalnych,
- ✓ Nie dokumentów które nie zostały jeszcze oznaczone jako nieściągalne.

Parametr Niezapłacona kwota uwzględnienie na raporcie:

 ile jest firm mających niezapłacone faktury powyżej określonej wartości, jaka jest kwota ogółem faktur pozostających do zapłaty przez daną firmę oraz ile z tych faktur jest już po terminie.

Parametr Symbol kontrahenta uwzględnienie na raporcie:

 raport dla wybranej firmy - jaka jest ogółem kwota faktur, pozostających do zapłaty oraz ile z tych faktur jest już po terminie.

Uwagi:

- ✓ Dokumenty są grupowane i sortowane na raporcie według:
- ☑ firm zielone tło wierszy,
- E przed lub po terminie płatności błękitne tło wierszy.,
- ✓ Wiersze z szarym tłem uwidaczniają przeterminowane dokumenty.

#### 10.1.4.8 *Płatnicy*

Raport przedstawia zestawienie rzeczywistych terminów płatności z terminami zapłaty dokumentów przez firmy, w okresie dat określonym w polach: *Od - Do*, Określenie kontrahenta (wybranie w polu: *Symbol kontrahenta*) umożliwi wyświetlanie tych dokumentów tylko dla wybranego kontrahenta. Używany w celu sprawdzenia jak firma dokonywała płatności terminowo, czy z opóźnieniem, czyli czy jest dobrym płatnikiem.

Uwagi:

- Dokumenty są grupowane i sortowane na raporcie według:
- 🗵 miesięcy żółte tło wierszy,
- 🗵 walut zielone tło wierszy,
- 🗵 firm błękitne tło wierszy.

✓ Wiersze z szarym tłem uwidaczniają przeterminowane dokumenty.

### 10.1.4.9 *Płatnicy-skonto*

Raport przedstawia zestawienie skonto płatników, w okresie dat określonym w polach: *Od - Do*, Określenie kontrahenta (wybranie w polu: *Symbol kontrahenta*) umożliwi wyświetlanie tych informacji tylko dla wybranego kontrahenta.

Uwagi:

- Dokumenty są grupowane i sortowane na raporcie według:
- 🗵 miesięcy żółte tło wierszy,
- 🗵 walut zielone tło wierszy,
- 🗵 firm błękitne tło wierszy.

### 10.1.4.10 Zleceniobiorcy

Raport przedstawia zestawienie rzeczywistych terminów płatności z terminami zapłaty dokumentów dla firm, w okresie dat określonym w polach: *Od – Do*. Określenie kontrahenta (wybranie w polu: *Symbol kontrahenta*) umożliwi wyświetlanie tych dokumentów tylko dla wybranego kontrahenta. Używany w celu sprawdzenia jak nasza firma dokonywała płatności: terminowo, czy z opóźnieniem, czyli czy jest dobrym płacącym dla danych firm. Uwagi:

- ✓ Dokumenty są grupowane i sortowane na raporcie według:
- 🗵 miesięcy żółte tło wierszy,
- 🗵 walut zielone tło wierszy,
- 🗵 firm błękitne tło wierszy.
- ✓ Wiersze z szarym tłem uwidaczniają przeterminowane dokumenty.

#### 10.1.4.11 Zleceniobiorcy - skonto

Raport przedstawia zestawienie skonto zleceniobiorców, w okresie dat określonym w polach: *Od - Do*, Określenie kontrahenta (wybranie w polu: *Symbol kontrahenta*) umożliwi wyświetlanie tych informacji tylko dla wybranego kontrahenta.

Uwagi:

- Dokumenty są grupowane i sortowane na raporcie według:
- 🗵 miesięcy żółte tło wierszy,
- 🗵 walut zielone tło wierszy,
- 🗵 firm błękitne tło wierszy.

## 10.1.4.12 Data wystawienia

Raport przedstawia zestawienie wszystkich dokumentów według ich daty wystawienia, w okresie dat wystawienia określonym w polach: *Od - Do*, Określenie kontrahenta (wybranie w

polu: *Symbol kontrahenta*) umożliwi wyświetlanie tych informacji tylko dla wybranego kontrahenta.

Uwagi:

- ✓ Dokumenty są grupowane i sortowane na raporcie według:
- 🗵 miesięcy żółte tło wierszy,
- sprzedaż lub zakup zielone tło wierszy,
- 🗵 waluta błękitne tło wierszy.

### 10.1.4.13 Termin płatności

Raport przedstawia zestawienie wszystkich dokumentów według ich terminów płatności, w okresie terminów płatności określonym w polach: *Od - Do*, Określenie kontrahenta (wybranie w polu: *Symbol kontrahenta*) umożliwi wyświetlanie tych informacji tylko dla wybranego kontrahenta.

Uwagi:

- ✓ Dokumenty są grupowane i sortowane na raporcie według:
- 🗵 miesięcy żółte tło wierszy,
- Sprzedaż lub zakup zielone tło wierszy,
- 🗵 waluta błękitne tło wierszy.

## 10.1.4.14 Data zapłaty

Raport przedstawia zestawienie wszystkich dokumentów według ich dat zapłacenia, w okresie dat zapłacenia określonym w polach: *Od - Do*, Określenie kontrahenta (wybranie w polu: *Symbol kontrahenta*) umożliwi wyświetlanie tych informacji tylko dla wybranego kontrahenta. Uwagi:

- ✓ Dokumenty są grupowane i sortowane na raporcie według:
- 🗵 miesięcy żółte tło wierszy,
- sprzedaż lub zakup zielone tło wierszy,
- 🗵 waluta błękitne tło wierszy.

## 10.1.4.15 Data zapłaty (excel)

Raport przedstawia zestawienie wszystkich dokumentów według ich dat zapłacenia, w okresie dat zapłacenia określonym w polach: *Od - Do*.

Określenie kontrahenta (wybranie w polu: Symbol kontrahenta) umożliwi wyświetlanie tych informacji tylko dla wybranego kontrahenta.

Uwagi:

✓ Dokumenty są grupowane na raporcie wg kontrahenta i waluty dokumentu.

## 10.1.4.16 Na pracowników – Faktury sprzedaży

Raport przedstawia ilość dokumentów faktur sprzedaży wystawionych przez pracowników w okresie określonym w polach: *Od - Do* w odniesieniu do daty wystawienia dokumentu.

#### 10.1.4.17 Na pracowników – Faktury zakupu

Raport przedstawia ilość dokumentów faktur zakupu zapisanych przez pracowników w okresie określonym w polach: *Od - Do* w odniesieniu do daty wystawienia dokumentu.

### 10.1.4.18 Niezapłacone zobowiązania na dzień

Raport przedstawia listę niezapłaconych zobowiązań na wybrany dzień w zakresie dat: *Od - Do* do formatu Excel.

Uwagi:

- ✓ polami od i do regulujemy zakres dat w raporcie
- ✓ dokumenty wyszukiwane są po dacie wystawienia dokumentu
- ✓ pole "do" definiuje nam dzień na który raport jest generowany
- ✓ do poprawnego generowanie raportu konieczny jest wybór dat

### 10.1.4.19 Niezapłacone należności na dzień

Raport przedstawia listę niezapłaconych należności na wybrany dzień w zakresie dat: *Od - Do* do formatu Excel.

Uwagi:

- ✓ polami od i do regulujemy zakres dat w raporcie
- ✓ dokumenty wyszukiwane są po dacie wystawienia dokumentu
- ✓ pole "do" defniuje nam dzień na który raport jest generowany
- ✓ do poprawnego generowanie raportu konieczny jest wybór dat

#### 10.1.4.20 Noty księgowe

Raport przedstawia listę wystawionych i otrzymanych not. Istnieje możliwość filtrowania dla konkretnego kontrahenta oraz statusu noty (wszystkie, ściągalne, nieściągalne).

## 10.1.5 Raporty grupy "CRM"

Aby wejść w ten zakres raportów klikamy w ikonę 🔛. Lista okna do określania parametrów wyszukiwania widoczna jest na Rys. 313.

| <sup>i</sup> Cargo | Firmy     | Q<br>Znajdž | Globalne | § §<br>Platności i windykacja | Transport i spedycja | Faktury |  |
|--------------------|-----------|-------------|----------|-------------------------------|----------------------|---------|--|
| Raporty            |           |             |          |                               |                      |         |  |
|                    | Od 2015-0 | 4-01 🛄      |          | Do 2015-04-30                 |                      |         |  |

Rys. 313 Lista okno dla raportów z CRM

## 10.1.5.1 Obroty handlowców (według przypisany do)

Raport ma za zadanie przedstawić w zbiorczej postaci obroty handlowców przypisanych do firm w polu Przypisane do za okres dat określony w polach: *Od - Do*. W wyniku otrzymujemy raport przedstawiający sumarycznie:

- Ilość firm przypisanych do handlowców (konkretną listę firm z przypisaniem nadawców można uzyskać z eksportu do Excel: Export danych firm do Excel w Liście firm).
- ✓ Przychód, koszty i zyski ze zleceń pozyskanych przez handlowca.
- Ilość zleceń pozyskanych przez handlowca.
- ✓ Informacje grupowane są według handlowców, firm płacących i walut zleceń.

## Uwagi:

Raport obejmuje zlecenia, także bez wystawionych faktur.

Raport nie obejmuje zleceń anulowanych.

## 10.1.5.2 Obroty handlowców (według: dat z Faktur sprzedaży i Przypisane do)

Eksport danych do Excel zawierający w zbiorczej postaci obroty handlowców przypisanych do firm w polu Przypisane do za okres dat określony w polach: *Od - Do* - dotyczących dat wystawienia faktury. W wyniku otrzymujemy raport przedstawiający, w oparciu o wystawione faktury, sumarycznie:

- ✓ Przychód, koszty i zyski ze zleceń pozyskanych przez handlowca.
- ✓ Informacje grupowane są według handlowców.

## Uwagi:

- ✓ Raport obejmuje tylko zlecenia do których były wystawione faktury VAT.
- Marża % liczona jest jako marża % w stu.

## 10.1.5.3 Obroty handlowców (według: Druga osoba kontaktowa)

Raport ma za zadanie przedstawić w zbiorczej postaci obroty handlowców przypisanych do firm w polu Druga osoba kontaktowa za okres dat określony w polach: *Od - Do*. W wyniku otrzymujemy raport przedstawiający, w oparciu o nieanulowane zlecenia, sumarycznie:

 Ilość firm przypisanych do handlowców (konkretną listę firm z przypisaniem nadawców można uzyskać z eksportu do Excel: Export danych firm do Excel w Liście firm).

- ✓ Przychód, koszty i zyski ze zleceń pozyskanych przez handlowca.
- ✓ Ilość zleceń pozyskanych przez handlowca.
- ✓ Informacje grupowane są według handlowców, firm płacących i walut zleceń.

Uwagi:

- ✓ Raport obejmuje zlecenia, także bez wystawionych faktur.
- ✓ Raport nie obejmuje zleceń anulowanych.
- ✓ Marża % liczona jest jako marża % w stu.

## 10.1.5.4 Obroty handlowców (według: Druga osoba kontaktowa) – excel

Eksport danych do Excel zawierający w zbiorczej postaci obroty handlowców przypisanych do firm w polu Przypisane do za okres dat określony w polach: *Od - Do* - dotyczących dat wystawienia faktury. W wyniku otrzymujemy raport przedstawiający, w oparciu o wystawione faktury, sumarycznie:

- ✓ Przychód, koszty i zyski ze zleceń pozyskanych przez handlowca.
- ✓ Informacje grupowane są według handlowców.

### Uwagi:

- ✓ Raport obejmuje tylko zlecenia do których były wystawione faktury VAT.
- ✓ Marża % liczona jest jako marża % w stu.

# 10.1.5.5 Obroty handlowców (według: Druga osoba kontaktowa, data ostatniego wyładunku).

Eksport danych do Excel zawierający w zbiorczej postaci obroty handlowców przypisanych do firm w polu Druga osoba kontaktowa za okres dat określony w polach: *Od - Do*. Zakres dat przyjmuje daty ostatniego rozładunku. W wyniku otrzymujemy raport przedstawiający, w oparciu o nieanulowane zlecenia, sumarycznie:

- Ilość firm przypisanych do handlowców (konkretną listę firm z przypisaniem nadawców można uzyskać z eksportu do Excel: Export danych firm do Excel w Liście firm).
- Przychód, koszty i zyski ze zleceń pozyskanych przez handlowca.
- ✓ Ilość zleceń pozyskanych przez handlowca.
- ✓ Informacje grupowane są według handlowców, firm płacących i walut zleceń.

## Uwagi:

- ✓ Raport obejmuje zlecenia, także bez wystawionych faktur.
- ✓ Raport nie obejmuje zleceń anulowanych.
- ✓ Marża % liczona jest jako marża % w stu.

# 10.1.5.6 Obroty handlowców (według: dat z Faktur sprzedaży i Druga osoba kontaktowa)

Eksport danych do Excel zawierający w zbiorczej postaci obroty handlowców przypisanych do firm w polu Druga osoba kontaktowa za okres dat określony w polach: *Od - Do* - dotyczących dat wystawienia faktury. W wyniku otrzymujemy raport przedstawiający, w oparciu o wystawione faktury, sumarycznie:

- Ilość firm przypisanych do handlowców (konkretną listę firm z przypisaniem nadawców można uzyskać z eksportu do Excel: Export danych firm do Excel w Liście firm).
- ✓ Przychód, koszty i zyski ze zleceń pozyskanych przez handlowca.
- Ilość zleceń pozyskanych przez handlowca.
- ✓ Informacje grupowane są według handlowców, firm płacących i walut zleceń.

#### Uwagi:

- ✓ Raport obejmuje tylko zlecenia do których były wystawione faktury VAT.
- ✓ Marża % liczona jest jako marża % w stu.

#### 10.1.5.7 Obroty z klientami

Raport ma za zadanie przedstawić w zbiorczej postaci obroty z klientami (firmami płacącymi) za okres dat określony w polach: *Od - Do*. W wyniku otrzymujemy raport przedstawiający sumarycznie:

- ✓ Przychód, koszt, zyski i zysk % ze zleceń pozyskanych od klienta.
- Ilość zleceń pozyskanych od klienta.
- ✓ Informacje grupowane są według klienta i walut zleceń.

#### Uwagi:

Raport obejmuje zlecenia, także bez wystawionych faktur sprzedaży.

Raport nie obejmuje zleceń anulowanych.

Koszt i zysk są pobierane z relacji (nie są to koszty i zyski fakturowe).

#### 10.1.5.8 Obroty z podwykonawcami

Raport ma za zadanie przedstawić w zbiorczej postaci obroty z podwykonawcami firmami realizującymi za okres dat określony w polach: *Od - Do*. W wyniku otrzymujemy raport przedstawiający sumarycznie:

- ✓ Koszt i zyski z relacji sprzedanych lub realizowanych przez własną firmę.
- ✓ Ilość zleceń sprzedanych podwykonawcy lub zrealizowanych własnym transportem.
- Informacje grupowane są według firm realizujących transporty i walut relacji.

Uwagi:

Raport obejmuje zlecenia, także bez przypisanych faktur zakupu.

Raport nie obejmuje relacji anulowanych.

Koszt i zysk są pobierane z relacji (nie są to koszty i zyski fakturowe).

## 11 JPK – Jednolity Plik Kontrolny

## **11.1 Wprowadzenie**

W związku z wymaganiami KAS niezbędne jest składanie plików JPK\_V7M lub JPK\_V7K . Pliki te są przygotowywane i przesyłane do KAS przez biura rachunkowe w programach finansowo księgowych. W związku z tym iCargo wspiera zapisywanie informacji niezbędnych do raportowania JPK FA, JPK\_V7M i JPK\_V7K, ale ich nie tworzy. W fakturach iCargo wspiera również GTU i procedury.

Dodatkowe informacje, niezbędne dla nowego formatu raportowania do KAS:

- grupy towarów i usług (GTU),
- oznaczenia szczególnych rodzajów transakcji,
- oznaczenia dowodów sprzedaży i nabycia,

które zostały wprowadzone przez ustawodawcę muszą znajdować się tylko w raportowaniu, nie ma konieczności ich drukowania na fakturach.

W iCargo można wygenerować tylko pliki JPK\_FA, a jak na razie one nie zawierają w swojej specyfikacji dodatkowych informacji.

## 11.2 Jak wpieramy nowe wymagania

Różne biura rachunkowe maja różne podejście, niektóre nie chcą, żeby osoby fakturujące oznaczały dodatkowe informacje na fakturach, niektóre twierdzą, że jest taki obowiązek, żeby osoba wystawiająca fakturę oznaczała wszystko na dokumentach. Zastanawiamy się kto ma rację, czy osoba wystawiająca fakturę musi posiadać wiedzę z zakresu klasyfikowania towarów i usług, procedur sprzedaży, itd.

Jakby na to nie spojrzeć konieczność oznaczenia i przechowywania dodatkowych informacji spoczywa na systemach finansowo księgowych, z których przygotowuje się pliki JPK\_V7, a obowiązek złożenia takich informacji spoczywa na biurach rachunkowych, bo to one przygotowują JPK\_V7.

W związku z powyższym, iCargo dostosowaliśmy do nowych wymogów (szczegóły w dalszej części dokumentu). Z nowych funkcjonalności można korzystać, ale nie trzeba – proszę ustalić to ze swoim biurem rachunkowym. W iCargo wprowadziliśmy możliwość oznaczania dodatkowych informacji na dokumentach sprzedaży i zakupu, ale nie drukujemy ich. Uważamy, że:

 jest to tylko obowiązek informacyjny wobec KAS, a który nie interesuje naszych kontrahentów z zagranicy (znamy przecież sytuacje, kiedy dodanie dodatkowej informacji na fakturze powodowało, że kontrahent cofał nam fakturę i czekaliśmy dłużej na płatność)
w początkowym okresie, kiedy wszyscy uczą się nowego wymogu raportowania umieszczenie tych informacji na wydruku i ewentualna zmiana wymagałoby korygowania faktur, a to już wymaga wysłania korekty i otrzymania potwierdzenia odbioru.

# 11.3 Jak wymieniać informacje z biurem rachunkowym

Niektóre biura rachunkowe same chcą decydować i klasyfikować faktury, a jeżeli z biurem rachunkowym ustalimy inaczej?

Jak wspomnieliśmy iCargo nie drukuje informacji raportowania do KAS na fakturach i nie generuje plików JPKV\_7M i JPKV\_7K.

Najlepszą formą wymiany informacji z biurem rachunkowym jest wysyłanie plików w jednym ze stosowanych przez iCargo formatów eksportu danych o fakturach.

Obecnie pracujemy jeszcze nad modyfikacją plików eksportu i dostosowaniem ich do nowych wymogów – jednak to uzależnione jest od poszczególnych producentów systemów finansowo księgowych i stosowanych przez nich formatów wymiany informacji. Warto pamiętać, że istnieją różne formaty eksportów plików do programów księgowych, które nie są JPK, ale często w żargonie księgowym są określane jako JPK.

Lista wpieranych formatów wymiany danych dostępna jest w instrukcji obsługi oraz na stronie <a href="https://www.icargo.pl/integracja-z-systemami-fk/">https://www.icargo.pl/integracja-z-systemami-fk/</a>

# 11.4 Przygotowanie i konfiguracja dla JPK\_V7M i JPK\_V7K

iCargo nie tworzy plików JPK\_V7M i JPK\_V7K, ale wspiera zapisywanie GTU oraz procedur po to, żeby można je było wyeksportować do plików wymiany z systemami FK (lista formatów, które już wspierają będzie uzupełniania na bieżąco).

## 11.4.1 Faktury sprzedaży

W oknie do wystawiania faktur sprzedaży została dodana nowa zakładka VAT oraz kolumna Procedura i GTU. Funkcjonalność ta dostępna jest dla faktur wystawionych z kreatora jak i wystawionych bezpośrednio z modułu faktur sprzedaży.

|                                | Oznaczenia dotyczące procedur<br>TP                                                                                               | Oz                   | naczenia dowo                        | du sprzedaży                            |                             |                       |                |                    | B_SPV<br>B_SPV_DOSTAWA<br>B_MPV_PROWIZJA | 1                                              |                                          |                                                |
|--------------------------------|----------------------------------------------------------------------------------------------------|----------------------|--------------------------------------|-----------------------------------------|-----------------------------|-----------------------|----------------|--------------------|------------------------------------------|------------------------------------------------|------------------------------------------|------------------------------------------------|
| VAT 2                          |                                                                                                    |                      |                                      |                                         | Wylicz                      | anie brutto*          | ○ iloczyn i si | uma pozycji brutto | e TT_D<br>L42                            | przeliczania*                                  | Netto -> Bri                             | utto 🔿 Brutto -                                |
| nsportowa<br>Data dia VAT 2023 | -10-03 🔲 Tabela kursów dla VAT 191/A/NBP/2023 💈 Kurs waluty dla                                                                   | VAT 4,6147           | ٩                                    | 1,000                                   | o szt. 🗸                    | 2 215,00<br>10 221,56 | 0,00           | GTU_13 ♥           | nie wy ¥ 23<br>nie wymaga<br>WSTO_EE     | 2 215,00<br>10 221,56<br>2 215,00<br>10 221,56 | 509,45<br>2 350,96<br>509,45<br>2 350,96 | 2 724,45<br>12 572,52<br>2 724,45<br>12 572,52 |
|                                | Nazwa                                                                                                    |                      | РКШ                                  | U Ilość                                 | j.m.                        | Cena netto            | Rabat %        | GTU                | Procedure Stawka VA                      | Wartość netto                                  | Kwota VAT                                | Wartość<br>brutto                              |
| Data dia VAT                   | 2023-10-03 Tabela kursów dla VAT 191/A/NBP/2023 Kurs                                                                              | waluty dla VAT 4,614 | •                                    |                                         |                             |                       |                | 3                  |                                          |                                                |                                          |                                                |
| Data kursu do<br>ksiegowania*  | 2024-03-11 Tabela kursów do 050/A/NBP/2024 ksiegowania*                                                                           | S Kurs do księgo     | wania *                              | 4,2933                                  |                             |                       |                |                    |                                          |                                                |                                          |                                                |
| Klient*<br>Waluta*             | GLOBAL PROSPECT SPOŁKA Z OGRANICZONĄ ODPOWIEDZI 4<br>5542932406. ul. Fordońska 5. 85-085 Bydgoszcz. PL<br>EUR V VAT w PLN V NP UE | Płacący* (<br>5      | 3LOBAL PROSPE<br>542932405. ul. Fore | ECT SPOŁKA Z OG<br>dońska 5. 85-085 Byd | RANICZONĄ OD<br>Igoszcz, PL | POWIEDZI 🗍            |                | l                  | à                                        |                                                |                                          |                                                |
| Miejscowość*                   | Zielona Góra Data wystawienia* 2024-03-12                                                                                         | Data dokon           | ania* 2023-10-0-                     | 14 🛄 Uaktualnij                         | i.kursy VAT                 |                       |                |                    |                                          |                                                |                                          |                                                |
| Metoda kasowa                  | 0                                                                                                    |                      |                                      |                                         |                             |                       |                |                    |                                          |                                                |                                          |                                                |
| Numer                          | (auto) Nr-samofakturowanie                                                                                                    | NrKS                 | eF                                   |                                         | Kontrola płatr              | iości                 |                | Kategoria          | T - Transport ¥                          | Data wys                                       | łania                                    | -                                              |

Rys. 314 Nowa zakładka VAT, kolumna i Procedura w kreatorze faktur sprzedaży

iCargo daje możliwość wyboru procedur z rozwijanej listy Procedura (Rys. 314 poz.1). Są to procedury dotyczące pozycji na fakturze. Także GTU jest wybierane z listy (Rys. 314, poz. 3) dla każdej pozycji na fakturze. Lista GTU sortowana jest odwrotnie – wykonano to celowo, ponieważ transport to ostania grupa GTU13; dzięki temu, po rozwinięciu listy, jest ona od razu "pod ręką".

Na zakładce "VAT" Rys. 314, poz. 2) użytkownik ma możliwość wybrania:

- ✓ "Oznaczenia dotyczącego procedur" można wybrać dowolną ilość procedur.
- "Oznaczenie dowodu sprzedaży" możliwe jest wybrania tylko jednego pola, po zaznaczeniu jednego z pól, program blokuje możliwość zaznaczenia pozostałych pól. Odkliknięcie zaznaczonego pola umożliwi wybranie ponowne jednego z pól "Oznaczenia dowodu sprzedaży".

Procedury ujęte w zakładce dotyczą całej faktury.

W celu usprawnienia procesu wystawiania faktur, na przykład z kreatora, proponujemy ustawić odpowiednie GTU w asortymencie (opis jak to zrobić jest w dalszej części dokumentu), dzięki temu po wybraniu asortymentu GTU powinno podstawić się automatycznie.

## 11.4.1.1 Informacje pomocnicze dotyczące znaczenia pól w zakładce VAT

| TP    | 0 | Oznaczenia dowodu sprzedaży                                                                                                    |
|-------|---|----------------------------------------------------------------------------------------------------|
|       | 5 | RO 🗌                                                                                                    |
| T_WNT | B | WEW.                                                                                                    |
| MR_UZ | 0 | Wewnatrzwspólnotowe nabycie towarów dokonane przez drugiego w kolejności podatnika VAT w ramach transakcji trójstronnej w procedurze |

Rys. 315 Oznaczenia dotyczące procedur

Dodatkowe informacje o znaczeniu poszczególnych pól możemy uzyskać po najechaniu kursorem na wybrane pole Rys. 315, po czym program wyświetli dymek informacyjny o tym polu.

# 11.4.2 Faktury zakupu

Analogicznie obsługiwane są faktury zakupu wprowadzane do programu.

| Dodaj -> Faktura za       | akupu -> FZ                                                                       |                                           |                       |                    |                    |                |               |          |                  |              |               |               |               |                   |                    |              |
|---------------------------|-----------------------------------------------------------------------------------|-------------------------------------------|-----------------------|--------------------|--------------------|----------------|---------------|----------|------------------|--------------|---------------|---------------|---------------|-------------------|--------------------|--------------|
| Zapisz Anuluj             |                                                                                   |                                           |                       |                    |                    |                |               |          |                  |              |               |               |               |                   |                    |              |
| Zewn. dokument*           | test Numer                                                                        | (auto)                                    | Kategoria* T - Transp | ort                | ✓ Data ot          | zymania 2020-1 | 0-01 🔳        |          |                  |              |               |               |               |                   |                    |              |
| Miejscowość*              | Zielona Góra Data w                                                               | ystawienia* 2020-10-01                    | Data dokonania        | 2020-07-14         | ktualnii kursy VAT |                |               |          |                  |              |               |               |               |                   |                    |              |
| Sprzedawca*               | ONTP.NET SPÓŁKA Z OGRANICZONĄ OD<br>9291806645, ul. Stanisława Cynarskiego 5, 65- | DPOWIEDZIALNOŚCI/<br>831 Zielona Góra, PL |                       |                    |                    |                |               |          |                  |              |               |               |               |                   |                    |              |
| Waluta*                   | PLN ¥                                                                             | NP UE                                     |                       |                    |                    |                |               |          |                  |              |               |               |               |                   |                    |              |
|                           |                                                                                   |                                           |                       |                    |                    |                |               |          |                  |              |               |               |               |                   |                    |              |
| Dodaj (INS) Dodaj relację |                                                                                   |                                           |                       |                    |                    |                |               |          |                  |              |               |               |               |                   |                    |              |
|                           |                                                                                   | Nazwa                                     |                       |                    |                    | PKWIU          | Bość          |          | Cena netto       | Rebet %      | Stawka<br>VAT | Wartość netto | Kwota VAT     | Wartość<br>brutto | Wartość<br>relacji | Akcja        |
| Usiuga transportowa       |                                                                                   |                                           |                       |                    | Ondei seles        | 1              | 1,0000        | szt. 🗸   | 950,00           | 0,00         | 23 ¥          | 950,00        | 218,50        | 1 168,50          |                    | ×            |
| 48/2020                   |                                                                                   |                                           |                       |                    | Dodaj relac        | e wybierz      |               | Zysk / ( | Koszt + Zysk)    | 5%           | v             |               |               |                   | 950,00 PL          | N X          |
|                           |                                                                                   |                                           |                       |                    |                    |                |               |          |                  |              |               | 950,00        | 218,50        | 1 168,50          |                    |              |
|                           |                                                                                   |                                           |                       |                    |                    | Wylic          | zanie brutto* | Iloczy   | n i suma pozycji | brutto 💿 net | to + VAT      | Tryb przel    | liczania* 🧕 🧕 | Netto -> Brutto   | O Brutto -> Net    | to 🔿 Ręcznie |
| Szczegóły VAT             |                                                                                   |                                           |                       |                    |                    |                |               |          |                  |              |               |               |               |                   |                    |              |
|                           |                                                                                   |                                           |                       |                    |                    |                |               |          |                  |              |               |               |               |                   |                    |              |
|                           | Oznaczenia dotyczące                                                              | procedur                                  | Oznaci                | enia dowodu zakupu |                    |                |               |          |                  |              |               |               |               |                   |                    |              |
|                           | IMP                                                                               | proceeding.                               | VAT_RR                |                    |                    |                |               |          |                  |              |               |               |               |                   |                    |              |
|                           | MPD                                                                               |                                           | WEW                   |                    |                    |                |               |          |                  |              |               |               |               |                   |                    |              |
|                           | _~ U                                                                              |                                           | МК                    |                    |                    |                |               |          |                  |              |               |               |               |                   |                    |              |
|                           |                                                                                   |                                           |                       |                    |                    |                |               |          |                  |              |               |               |               |                   |                    |              |

#### Rys. 316 Zakładka VAT w kreatorze faktur zakupu

W nowej zakładce "VAT" Rys. 316, program daje możliwość wybrania:

- ✓ "Oznaczenia dotyczące procedur" użytkownik może zaznaczyć dowolną ilość pól.
- "Oznaczenia dowodu zakupu" program pozwala na zaznaczenie tylko jednego z pól i blokuje możliwość zaznaczenia pozostałych pól. Odkliknięcie zaznaczonego pola umożliwi wybranie ponowne jednego z pól "Oznaczenia dowodu zakupu".

## 11.4.2.1 Dodanie do asortymentu informacji o GTU

Należy wejść w Zarządzanie -> Słowniki do fakturowania -> Asortyment

| Zmień asortyment<br>Zepiszi Arminij                                                              |                                                                                                    |
|--------------------------------------------------------------------------------------------------|----------------------------------------------------------------------------------------------------|
| Symbol<br>Razmi<br>Symbol zewnętrznego systemu<br>Jednostka misy *<br>Cera netło<br>Specyfikacja | Trans<br>UULga transportesa<br>1<br>1<br>2 ▼                                                                                                    |
| PXMU<br>GTU-<br>Korpede<br>IdentyBuilor: 1449 Utworzeny: unknow / 201                            | TUU10         TUU10           TUU10         TUU10           TUU10         TUU10           TUU10         TUU10           TUU10         TUU10           TUU10         TUU10           TUU10         TUU10           TUU10         TUU10           TUU10         TUU10           TUU10         TUU10           TUU10         TUU10           TUU10         TUU10           TUU10         TUU10           TUU10         TUU10           TUU10         TUU10 |

#### Rys. 317 Informacja GTU w asortymencie

W asortymencie została dodana możliwość wybrania numeru GTU Rys. 317. Jeżeli oznaczymy zgodnie z przykładem - dla Usługi transportowej: GTU13, to iCargo będzie automatycznie podstawiał numer GTU13 dla pozycji przy wystawianiu faktur - jeżeli zaistnieje taka potrzeba, to w trakcie edycji faktury, będziemy mogli zmienić wybór GTU.

Tu również, dla ułatwienia, lista GTU wyświetlana jest w odwrotnej kolejności, ponieważ numer GUT13 odpowiada świadczeniom usług transportowych i gospodarki magazynowej.

# 11.5 Parametr konfiguracyjny – drukowanie GTU na fakturze

Dodany został parametr konfiguracyjny umożliwiający drukowanie się numeru GTU na fakturze. Aby go zaznaczyć trzeba wejść w "Zarządzanie"->"Konfiguracja"->"Konfiguracja modułu faktur i modułu płatności"->zakładka "Wydruk"->zaznaczyć "Drukuj GTU"

| Konfiguracja modułu faktur i modułu płatności                             |                                                                                                    |
|---------------------------------------------------------------------------|----------------------------------------------------------------------------------------------------|
| Zapisz Anuluj                                                             |                                                                                                    |
| Faktury Ustawienia dla list faktur Kreator faktur ze zleceń i relacji Kre | ator faktur ze zieceń Ustawienia wydruku Faktura zakupu Faktura korygująca Eksport Platności Windykacja |
| Szabion faktury*                                                          | Faktura jednojęzyczna 🗸                                                                                 |
| Drukuj Oryginał lub Kopia                                                 |                                                                                                    |
| Kurs walut na oryginale wydruku                                           |                                                                                                    |
| Pomiń wydruk kursu dla rodaków                                            |                                                                                                    |
| Pomiń kwoty i kurs PLN na wydruku faktury w walucie obcej                 |                                                                                                    |
| Drukuj 'Lub do zapłaty PLN' na fakturze w walucie obcej                   |                                                                                                    |
| Drukuj komunikat o nie przyjmowaniu czeków                                |                                                                                                    |
| Drukuj numer zlecenia na kopii faktury                                    |                                                                                                    |
| Drukuj ilość dni dla Termin płatności                                     |                                                                                                    |
| Górny margines *                                                          | 20                                                                                                    |
| Dolny margines *                                                          | 40                                                                                                    |
| Lewy margines *                                                           |                                                                                                    |
| Prawy margines                                                            |                                                                                                    |
| Pozioni wypeninienia szaroscią                                            |                                                                                                    |
| Drukuj na rakturze iniejsce na poupra                                     |                                                                                                    |
| Drukui dane kontaktowe na wydruku faktury                                 |                                                                                                    |
| Drukuj adres korespondencyjny                                             |                                                                                                    |
| Drukuj GTU                                                                |                                                                                                    |
| Dodatkowy plik graficzny na wydruku faktury                               |                                                                                                    |
|                                                                           | Rodal                                                                                                   |

Rys. 318 Parametr konfiguracyjny drukowania GTU

# 11.6 Podgląd wydruku

Po zaznaczeniu opcji konfiguracyjnej "Drukuj GTU", poniżej przedstawione zdjęcie jak to będzie wyglądać na fakturze sprzedaży.

| L.p. | Nazwa                                                         | j.m. | Cena netto              | llość      | Rabat  | Wartość netto | Stawka<br>VAT | Kwota VAT | Wartość brutto |  |
|------|---------------------------------------------------------------|------|-------------------------|------------|--------|---------------|---------------|-----------|----------------|--|
| 1    | Usługa transportowa<br>GTU: GTU13<br>Zlecenie z dnia 09.10.20 | szt. | 100,00                  | 1,0000     | 0,00%  | 100,00        | np            | 0,00      | 100,00         |  |
|      | 1                                                             |      |                         | Stawka VAT | Wart   | ość netto     |               | Kwota VAT | Wartość brutto |  |
|      |                                                               |      |                         | np         |        | 100,00        |               | 0,00      | 100,00         |  |
|      | _                                                             |      |                         | Suma       |        | 100,00        |               | 0,00      | 100,00         |  |
| Stov | nie: sto EUR 0/100                                            |      |                         | Do         | zapłat | y             |               | 1         | 00,00 EUR      |  |
| Spo  | sób zapłaty: Przelew                                          |      |                         | Zapł       | acone  |               |               |           | 0,00 EUR       |  |
| Tem  | nin platności: 45 = 2020-1                                    | 1-26 | 26 Pozostało do zapłaty |            |        |               |               |           |                |  |

#### Rys. 319 Podgląd wydruku faktury sprzedaży z GTU

W pozycji faktury pod wybraną usługą będzie drukował się numer GTU. W tym przypadku jest to numer GTU13.

# 11.7 Konfiguracja eksportu pliku JPK FA

Należy pamiętać, że tworzymy w iCargo plik JPK FA, ale nie można go wykorzystywać do wymiany danych faktur (zawierających GTU i Procedury) z FK. Wynika to z faktu, iż JPK FA nie ma w swojej specyfikacji tych informacji.

W celu konfiguracji eksportu pliku JPK FA należy wypełnić pola w module Zarządzanie  $\rightarrow$  Konfiguracja  $\rightarrow$  Konfiguracja modułu faktur i modułu płatności  $\rightarrow$  Eksport  $\rightarrow$  JPK-faktury.

|   | C iCargo         | Wspóine słown       | iki Slowniki do fakturowani.       | a Tra     | ansport i spedycja | Blokady      | y dokumen | tów Konfigu    | ıracja             | Se      | ije Logi  | użytkownik: ad | dmin Wyloguj się |
|---|------------------|---------------------|------------------------------------|-----------|--------------------|--------------|-----------|----------------|--------------------|---------|-----------|----------------|------------------|
| k | (onfiguracja m   | nodułu faktu        | ır i modułu płatności              |           |                    |              |           |                |                    |         |           |                |                  |
|   | Zapisz Anuluj    |                     |                                    |           |                    |              |           |                |                    |         |           |                |                  |
|   | Faktury Ustawien | nia dla list faktur | Kreator faktur ze zleceń i relacji | Kreator   | faktur ze zleceń   | Ustawienia v | vydruku   | Faktura zakupu | Faktura korygująca | Eksport | Płatności | Windykacja     | Raporty          |
|   |                  |                     | Eksp                               | ortuj do* | JPK-faktury_4      |              |           | *              |                    |         |           |                |                  |
|   |                  |                     |                                    | Ulica     | Wrocławska         |              |           |                |                    |         |           |                |                  |
|   |                  |                     | N                                  | lr domu*  | 10                 |              |           |                |                    |         |           |                |                  |
|   |                  |                     | Nr mi                              | eszkania  | 1                  |              |           |                |                    |         |           |                |                  |
|   |                  |                     | Wojew                              | ództwo*   | lubuskie           |              |           |                |                    |         |           |                |                  |
|   |                  |                     |                                    | Powiat*   | Słubice            |              |           |                |                    |         |           |                |                  |
|   |                  |                     |                                    | Gmina*    | Słubice            |              |           |                |                    |         |           |                |                  |
|   |                  |                     |                                    | Poczta*   | Kunowice           |              |           |                |                    |         |           |                |                  |
|   |                  |                     | Kod Urzędu Skarl                   | bowego*   | 0809               |              |           |                |                    |         |           |                |                  |
|   |                  |                     |                                    |           |                    |              |           |                |                    |         |           |                |                  |

Rys. 320 Konfiguracja eksportu do JPK

Kody urzędów dostępne są pod adresem: http://ceidg-online.pl/kody-urzedow-skarbowych//

Konfiguracja stawek podatkowych dla eksportu ewidencji VAT w formacie JPK\_FA(4)

Dla każdej stawki podatkowej należy przypisać odpowiednią stawkę określoną w JPK. Symbol stawki podatkowej może być określany dowolnie przez użytkownika jednak każda stawka podatkowa musi odpowiadać stawce określonej w specyfikacji pliku JPK (23,22,8,7,5,4,3,0,np,zw,oo).

Aby skonfigurować stawki VAT należy w menu Zarządzanie → Konfiguracja → Wspólne słowniki → Słowniki do fakturowania' → 'Stawki VAT' wybrać i edytować określona stawkę VAT, z rozwijanego pola "Stawka w JPK" wybrać odpowiednią stawkę i zapisać zmiany.

| 🕑 iCargo    | Wsp            | ólne słowniki   | Słowniki do   | fakturowania   | Transport i spedycja |
|-------------|----------------|-----------------|---------------|----------------|----------------------|
| Zmień sta   | wkę VAT        |                 |               |                |                      |
| Zapisz Anul | luj            |                 |               |                |                      |
|             |                |                 |               |                |                      |
|             | Symbol *       | np              |               |                |                      |
|             | Nazwa *        | np na podstawie | art. 100 ust. | 1 pkt 4 ustawy |                      |
|             | Status *       | Nie podlega     | ~             |                |                      |
| Star        | wka fiskalna * | F 🗸             |               |                |                      |
| St          | awka VAT % *   | 0,00            |               |                |                      |
| Sta         | wka w KSeF *   | np_pdst_100     | ~             |                |                      |
| St          | awka w JPK *   | np 🗸            |               |                |                      |
| Zewnęti     | rzny ld stawki | -3              |               |                |                      |
|             | Kolejność      | 4               |               |                |                      |
|             | Aktywne        |                 |               |                |                      |
|             |                |                 |               |                |                      |

Rys. 321 Konfiguracja stawki podatkowej

Po ustawieniu powyższych opcji konfiguracyjnych, należy dodać ewidencje VAT (rozdział 7.8 Ewidencja VAT). W celu wygenerowania pliku JPK FA należy wejść w moduł Faktury → Ewidencja VAT, wybrać zakres dat i kliknąć na ewidencję faktur sprzedaży. Następnie kliknąć Wygeneruj plik

Rozbudowano okno eksportu ewidencji VAT o możliwość wyboru waluty eksportowanych faktur z uwagi na konieczność filtrowania i eksportu JPK FA tylko w jednej walucie.

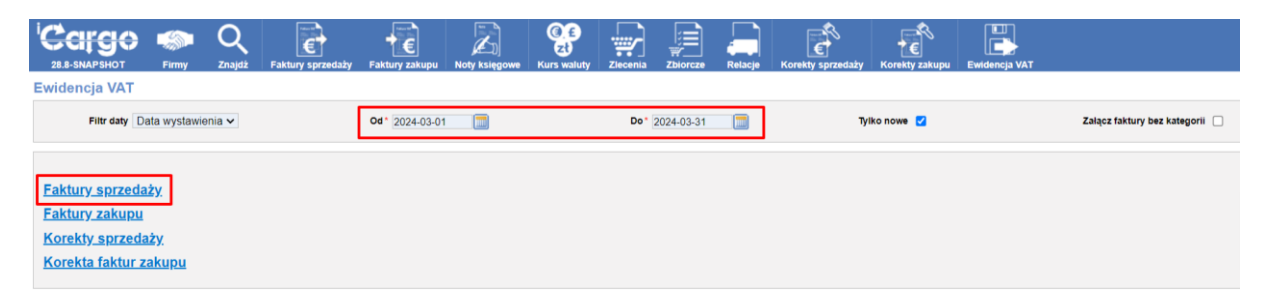

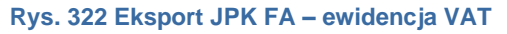

|                  | Firmy              | Q<br>Znajdž   | Faktury sprzedaży | Faktury zakupu  | Noty księgowe | Carlo Balance     | Ziecenia Z     | Zbiorcze    | Relacje          | orekty sprzedaży   | Korekty zakupu | Ewidencja VAT |                        |                |               |                |
|------------------|--------------------|---------------|-------------------|-----------------|---------------|-------------------|----------------|-------------|------------------|--------------------|----------------|---------------|------------------------|----------------|---------------|----------------|
| Ewidencja VA     | π                  |               |                   |                 |               |                   |                |             |                  |                    |                |               |                        |                |               |                |
| Filtr dat        | y Data wystawienia | I.            |                   | Od 2024-03-01   |               |                   | Do 2024        | -03-31      |                  | Тун                | to nowe 🔝      |               | Załącz fakt            | tury bez kateg | orii 🗌        |                |
| Wygeneruj JPK_FA | Anuluj             | w             | lydruk Eksj       | port do Excel F | aktury w PDF  |                   |                |             |                  |                    |                |               |                        |                |               |                |
|                  | Od 2024-03-        | 01            |                   | Do 2024-03-31   | Ev            | videncja VAT Fak  | tury sprzedaży |             | Typ dokumer      | tu FS (Faktura spi | zedaży)        | Kategorie 1   | fransport, Spedycja, N | lagazyn, Serw  | is, Inne,     |                |
| Data wystawienia | Data dokonania     | Data wysłania | a                 | Numer           | Symbol zer    | wnętrznego syster | nu Szabion d   | lekret. Zei | wnętrzne id firm | y                  | Kontrahent     |               | Utworzone przez        | Waluta         | Wartość netto | Wartość brutto |
| 2024-03-10       | 2023-10-04         |               | FS 4/3/2024/S     |                 |               | FS                |                |             | 10               | GLOBAL sp. z o.    | 0.             |               | admin                  | EUR            | 1 430,00      | 1 758,90       |
| 2024-03-10       | 2023-10-04         |               | FS 5/3/2024/S     |                 |               | FS                |                |             | 10               | GLOBAL sp. z o.    | 0.             |               | admin                  | EUR            | 1 430,00      | 1 758,90       |
| 2024-03-04       | 2023-10-04         |               | FS 6/3/2024/S     |                 |               | FS                |                |             | 10               | GLOBAL sp. z o.    | 0.             |               | admin                  | EUR            | 1 430,00      | 1 758,90       |
| 2024-03-06       | 2023-10-04         |               | FS 7/3/2024/S     |                 |               | FS                |                |             | 14               | Pegaz Sp. z o.o.   |                |               | admin                  | EUR            | 1 430,00      | 1 758,90       |
| 2024-03-06       | 2023-10-04         |               | FS 8/3/2024/S     |                 |               | FS                |                |             | 10               | GLOBAL sp. z o.    | 0.             |               | admin                  | EUR            | 1 780,00      | 2 189,40       |
| 2024-03-06       | 2023-10-04         |               | FS 9/3/2024/S     |                 |               | FS                |                |             | 10               | GLOBAL sp. z o.    | 0.             |               | admin                  | EUR            | 1 965,00      | 2 416,95       |
| 2024-03-07       | 2023-10-04         |               | FS 10/3/2024/S    |                 |               | FS                |                |             | 11               | Lagermax Logist    | ics            |               | admin                  | EUR            | 1 750,00      | 2 152,50       |
| 2024-03-05       | 2023-10-04         |               | FS 11/3/2024/S    |                 |               | FS                |                |             | 10               | GLOBAL sp. z o.    | 0.             |               | admin                  | EUR            | 2 215,00      | 2 724,45       |
| 2024-03-07       | 2023-10-04         |               | FS 12/3/2024/S    |                 |               | FS                |                |             | 1                | ONTP.NET Spó#      | a z o.o.       |               | admin                  | EUR            | 2 030,00      | 2 496,90       |
| 2024-03-07       | 2023-10-04         |               | FS 13/3/2024/S    |                 |               | FS                |                |             | 10               | GLOBAL sp. z o.    | 0.             |               | admin                  | EUR            | 2 230,00      | 2 742,90       |
| 2024-03-06       | 2023-10-04         |               | FS 14/3/2024/S    |                 |               | FS                |                |             | 13               | iCargo2 Sp. z o.o  | b.             |               | admin                  | EUR            | 1 430,00      | 1 758,90       |
| 2024-03-26       | 2024-02-29         | 2024-03-28    | FS 15/3/2024/T    |                 |               | FS                | 1              |             | 14               | Pegaz Sp. K.       |                |               | admin                  | EUR            | 715,00        | 879,45         |
|                  |                    |               |                   |                 |               |                   |                |             |                  |                    |                |               |                        |                |               |                |

Rys. 323 Eksport JPK-generowanie pliku

### Ważne: Do pliku zostaną załączone wszystkie faktury znajdujące się na liście.

Jeżeli natomiast chcemy wygenerować, np. tylko jedną fakturę z danego dnia musimy :

- Filtrem daty wybrać konkretny dzień
- ✓ Wygenerować plik JPK\_FA dla całego dnia (wszystkich faktur na liście)
- Oznaczyć faktury jako wyeksportowane można to wykonać poprzez kliknięcie "Zapisz zmiany w ewidencji VAT"
- Przejść do modułu faktur i odblokować odpowiednią, konkretną fakturę
- Ponownie wygenerować ewidencję za dany dzień, ale zaznaczyć pole "Tylko nowe"
- Na liście widoczna będzie tylko jedna, odblokowana faktura
- ✓ Kliknąć "Wygeneruj plik" i pobrać go poprzez niebieski link
- ✓ W pliku znajdzie się tylko ta faktura, która wyświetliła się na liście.

| 'Carge              |                  | Q             | e                 | ÷€                   |               | (),£<br>zł     |         |     |
|---------------------|------------------|---------------|-------------------|----------------------|---------------|----------------|---------|-----|
| 28.9-SNAPSHOT       | Firmy            | Znajdź F      | Faktury sprzedaży | Faktury zakupu       | Noty księgowe | Kurs waluty    | Zle     | cei |
| Ewidencja VA        | т                |               |                   |                      |               |                |         |     |
| Filtr daty          | Data wystawienia |               |                   | Od 2024-03-01        |               |                |         | ı   |
| Pobierz: FS2024042  | 270200.xml       |               |                   |                      |               |                |         |     |
| Zapisz zmiany w ewi | idencji VAT      | Anuluj        |                   |                      |               |                |         |     |
|                     | Od 2024-03-      | 01            |                   | <b>Do</b> 2024-03-31 | E             | widencja VAT   | Faktury | sp  |
| Data wystawienia    | Data dokonania   | Data wysłania | 1                 | Numer                | Symbol ze     | wnętrznego sys | stemu   | S   |
| 0004.00.40          | 0000 10 01       |               | 50 10000010       |                      |               | 50             |         |     |

Rys. 324 Eksport JPK-zapis zmian w ewidencji VAT

| Do końca sesji 0:58:26       | Firmy Znajdž                                | Faktury sprzedaży F             | aktury zakupu    | Noty księgowe Kurs w | aluty Ziecenia                    | Zbiorcze              | Relacje       | Korekty sprzedaży        | Korekty zakupu | Ewidencja VAT   | Zarządzanie       | Pomoc 📷 💻             | Andrzej Kowalski        |
|------------------------------|---------------------------------------------|---------------------------------|------------------|----------------------|-----------------------------------|-----------------------|---------------|--------------------------|----------------|-----------------|-------------------|-----------------------|-------------------------|
| Faktura sprzedaży            | -> FS 14/3/2024                             | /S                              |                  |                      |                                   |                       |               |                          |                |                 |                   |                       |                         |
| Wyjdz                        | KSeE                                        |                                 |                  |                      |                                   |                       |               |                          | Sprawdż        | w VIES Status V | AT Sprawdź w biał | ej liście – Ustaw jak | o nieściągalny Odblokuj |
| Sprzedawca                   | ONTP.NET Spółka z o.o                       | ., Stanisława Cynarskiego       | 5, 00-001 Zielon | a Góra, PL           |                                   |                       |               |                          |                |                 |                   |                       |                         |
| Numer                        | FS 14/3/2024/S                              | Nr-samofakturowanie             | Zmień            | Nr K                 | SeF                               |                       | Kontrola pla  | tności 7686 <u>Zmień</u> | Kategoria      | S - Spedycja    |                   | Data wysłania         | Zmień                   |
| Metoda kasowa                |                                             |                                 |                  |                      |                                   |                       |               |                          |                |                 |                   |                       |                         |
| Miejscowość                  | Zielona Góra                                | Data wystawienia                | 2024-03-06       | Data dokon           | ania 2023-10-04                   |                       |               |                          |                |                 |                   |                       |                         |
| Klient                       | ICargo2 Sp. z o.o.<br>5334061731, Jarosława | a Kaczyńskiego 10/1A, 00-       | 001 Pacanów, PL  | Placacy              | Cargo2 Sp. z 0.<br>5334061731, Ja | o.<br>rosława Kaczyń: | skiego 10/1A, | 00-001 Pacanów, PL       |                |                 |                   |                       |                         |
| Waluta                       | EUR                                         | VAT w PLN                       | ×                | NF                   | UE                                |                       |               |                          |                |                 |                   |                       |                         |
| Data kursu do<br>księgowania | 2024-03-05                                  | Tabela kursów do<br>księgowania | 046/A/NBP/202    | 4 Kurs do księgow    | ania 4,3228                       |                       |               |                          |                |                 |                   |                       |                         |
| Data dia VAT                 | 2023-10-03                                  | Tabela kursów dla VAT           | 191/A/NBP/202    | 3 Kurs waluty dla    | VAT 4,6147                        |                       |               |                          |                |                 |                   |                       |                         |

Rys. 325 Eksport JPK-odblokowanie faktury sprzedaży

| Do konca sesji. 0:09:1 |               |             |                   |                |               |                           |          |           |         |                   |                |               | Zarządzanie Pomoc 📷            | <b>—</b> A | ndrzej Kowalski |
|------------------------|---------------|-------------|-------------------|----------------|---------------|---------------------------|----------|-----------|---------|-------------------|----------------|---------------|--------------------------------|------------|-----------------|
| Carge                  | Firmy         | Q<br>Znajdž | Faktury sprzedaży | Faktury zakupu | Noty księgowe | () E<br>Zi<br>Kurs waluty | Zlecenia | Zbiorcze  | Relacje | Korekty sprzedaży | Korekty zakupu | Ewidencja VAT |                                |            |                 |
| Ewidencja VAT          |               |             |                   |                |               |                           |          |           |         |                   |                |               |                                |            |                 |
| Filtr daty             | Data wystawie | enia 🗸      |                   | Od* 2024-03-01 |               |                           | Do* 2    | 024-03-31 |         | Tylk              | o nowe 🗹       |               | Załącz faktury bez kategorii 🗌 |            |                 |
| Faktury sprze          | laży          |             |                   |                |               |                           |          |           |         |                   |                |               |                                |            |                 |
| Faktury zakup          | <u>u</u>      |             |                   |                |               |                           |          |           |         |                   |                |               |                                |            |                 |
| Korekty sprze          | <u>daży</u>   |             |                   |                |               |                           |          |           |         |                   |                |               |                                |            |                 |
| Korekta faktur         | zakupu        |             |                   |                |               |                           |          |           |         |                   |                |               |                                |            |                 |

Rys. 326 Eksport JPK-ustawienia filtrów dla wybranej faktury

# 11.8 Podsumowanie

- iCargo wspiera zapisywanie informacji niezbędnych do raportowania JPK\_V7M i JPK\_V7K, ale ich nie tworzy.
- ✓ Ustal z biurem rachunkowym, czy masz oznaczać dokumenty.
- ✓ Ustal z biurem rachunkowym, jak masz oznaczać dokumenty.
- Ustal z biurem rachunkowym sposób przekazywania informacji niezbędnych do przygotowania plików JPK\_V7M i JPK\_V7K.
- Jeżeli jeszcze nie wymieniasz elektronicznie informacji o fakturach z biurem rachunkowym to przekaż dla biura informację o możliwych formatach wymiany danych <u>https://www.icargo.pl/integracja-z-systemami-fk/</u>
- ✓ Jeżeli masz jakiekolwiek problem to kontaktuj się z nami <u>bok@icargo.pl</u> lub 684141017.

# 12 KSEF

## 12.1 Ksef

W iCargo została zaimplementowana możliwość wystawiania faktur elektronicznych w formacie KSeF. Obsługiwane są faktury: podstawowa i korygująca. Nie są obsługiwane faktury: zaliczkowa i rozliczeniowa.

W pierwszej kolejności należy w konfiguracji 'Słowniki do fakturowania' → 'Stawki VAT' skonfigurować poszczególne stawki VAT.

| C iCargo        | Wspólne słowniki    | Słowniki do fakturowania       | Transport i spedycja |
|-----------------|---------------------|--------------------------------|----------------------|
| Zmień stawke \  | VAT                 |                                |                      |
| Zapisz Anuluj   |                     |                                |                      |
|                 |                     |                                |                      |
| Syr             | nbol* np            |                                |                      |
| Na              | zwa* np na podstawi | e art. 100 ust. 1 pkt 4 ustawy |                      |
| St              | atus* Nie podlega   | ~                              |                      |
| Stawka fisk     | alna* 두 🗸           |                                |                      |
| Stawka VA       | <b>XT %*</b> 0,00   |                                |                      |
| Stawka w K      | SeF* np_pdst_100    | ~                              |                      |
| Stawka w        | JPK* np 🗸           |                                |                      |
| Zewnętrzny ld s | tawki np            |                                |                      |
| Kole            | jność 4 🛟           |                                |                      |
| Akt             | ywne 🔽              |                                |                      |

Rys. 327 Modyfikacja stawek VAT dla KSeF

Dla każdej używanej stawki VAT przypisujemy odpowiednią stawkę używaną w KSeF wybierając ją z rozwijanego menu "Stawka w KSeF" Rys. 327.

Stawki VAT w KSeF to: 23, 22, 8, 7, 5, 4, 3, 0, np, zw, oo. Jednak w strukturze KSeF pozycje faktury są sumowane wg stawek podatkowych z tą różnicą, że stawka 0% jest rozbita na 0% - krajowa, 0% - WDT i 0% - eksport natomiast podsumowanie kwot pozycji faktur ze stawką 'np' jest podzielone na: 'np' na podstawie art. 100 ust. 1 pkt 4, 'np' z wyłączeniem art. 100 ust 1 pkt 4

## 12.1.1 Wysyłanie faktury do aplikacji klienta KSeF .

Aby wygenerować fakturę w formacie KSeF należy w widoku faktury kliknąć link KSeF (Rys. 328). Wygenerowana faktura w postaci pliku XML np. "FS\_1/12/2023/T" zostanie zapisana na lokalnym dysku komputera.

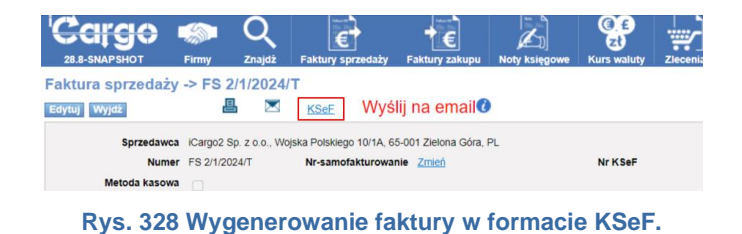

W celu przesłania faktury do systemu KSeF należy zalogować się do Aplikacji Podatnika KSeF <u>https://ksef.mf.gov.pl/web/login</u> i wczytać wygenerowany plik XML do aplikacji.

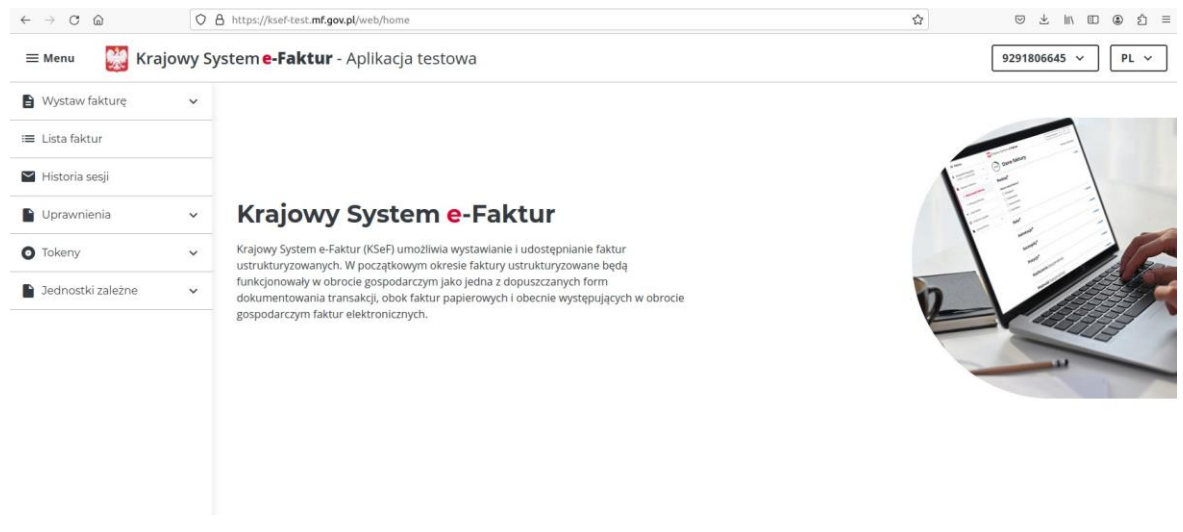

Rys. 329 Aplikacja kliencka KSeF po zalogowaniu.

Po zalogowaniu do aplikacji klienckiej KSeF wyświetlamy listę faktur (sprzedażowych).

| $\leftarrow$ $\rightarrow$ C $\textcircled{a}$ |          | ttps://ksef-test. <b>mf.gov.pl</b> /web/invoice-list |                                  | ជ                |                     |
|------------------------------------------------|----------|------------------------------------------------------|----------------------------------|------------------|---------------------|
| = Menu 🛛 💥 Kr                                  | ajowy Sy | stem <b>e-Faktur</b> - Aplikacja test                | owa                              | 9                | 291806645 v PL v    |
| 🔒 Wystaw fakturę                               | ^        | Lista faktur                                         |                                  |                  | Wystaw fakturę      |
| <ul> <li>Wprowadź fakturę</li> </ul>           |          |                                                      |                                  |                  |                     |
| <ul> <li>Wczytaj fakturę</li> </ul>            |          | Faktury sprzedażowe (Podmiot1)                       | Faktury zakupowe (Podmiot2)      | Faktury podmiotu | u innego (Podmiot3) |
| ≔ Lista faktur                                 |          | ~ Filtrowanie                                        |                                  |                  |                     |
| 🖌 Historia sesji                               |          | Wyczyść wszystkie Data wystaw                        | ienia: 05.12.2023 - 04.01.2024 × |                  |                     |
| Dprawnienia                                    | ~        | Brak wyników                                         |                                  |                  |                     |
| • Tokeny                                       | ~        |                                                      |                                  |                  |                     |
| Jednostki zależne                              | ~        |                                                      |                                  |                  |                     |
|                                                |          |                                                      |                                  |                  |                     |

#### Rys. 330 Lista faktur podatnika w aplikacji kliencka KSeF.

Klikamy "Wczytaj fakturę" (Rys. 331)

| $\leftarrow$ $\rightarrow$ C $\textcircled{a}$ | 08     | https://ksef-test. <b>mf.gov.pl</b> /web/issue-invoice/load-invoice | ☆ |                   |
|------------------------------------------------|--------|---------------------------------------------------------------------|---|-------------------|
| = Menu 🛛 👹 Kraj                                | owy Sy | ystem <b>e-Faktur</b> - Aplikacja testowa                           |   | 9291806645 × PL × |
| Wystaw fakturę                                 | ^      | Wczytaj fakturę                                                     |   |                   |
| <ul> <li>Wprowadź fakturę</li> </ul>           |        | Dadai faktura                                                       |   |                   |
| <ul> <li>Wczytaj fakturę</li> </ul>            |        | Dodaj plik<br>(vml. max. rozmiar 1 MB)                              |   |                   |
| ≔ Lista faktur                                 |        |                                                                     |   |                   |
| 🎽 Historia sesji                               |        |                                                                     |   |                   |
| Uprawnienia                                    | ~      |                                                                     |   |                   |
| O Tokeny                                       | ~      |                                                                     |   |                   |
| Jednostki zależne                              | ~      |                                                                     |   |                   |

## Rys. 331 Aplikacja kliencka KSeF – wczytaj fakturę.

Wczytujemy fakturę wygenerowaną w iCargo.

| ← → C @                                                                                                    | O & https://k                                                                                                 | sef-test. <b>mf.gov.pl</b> /web/i                                      | ssue-invoice/load-invoice                                                                                                    |                                                     |                   | S 7 1                                                         | \ 🕮 😩 🖹 🗏                         |
|----------------------------------------------------------------------------------------------------|----------------------------------------------------------------------------------------------------|------------------------------------------------------------------------|----------------------------------------------------------------------------------------------------|-----------------------------------------------------|-------------------|---------------------------------------------------------------|-----------------------------------|
| 🗏 Menu 🛛 🔛 Kra                                                                                                    | ajowy System                                                                                                  | n <mark>e-Faktur</mark> - Ap                                           | likacja testowa                                                                                                    |                                                     |                   | 9291806645                                                    | ~ PL ~                            |
| <ul> <li>Wystaw fakturę</li> <li>Wprowadź fakturę</li> <li>Wczytaj fakturę</li> <li>Lista faktur</li> <li>Historia sesii</li> </ul> | ^ \<br>                                                                                                    | <b>Vczytaj fa</b><br>odaj fakturę<br>Dodaj plik Dodaj p<br>(.xmi, n    | akturę<br><sup>blik</sup><br>nax. rozmiar 1 MB)                                                                                         |                                                     |                   |                                                               |                                   |
| Uprawnienia                                                                                                    | ~ An                                                                                                    | uluj<br>statnio używane                                                | Wysytanie pliku<br>Gitw ksef eFaktury                                                                                                   | •                                                   | Q Otwórz          |                                                               |                                   |
| Jednostki zależne                                                                                                    | С К<br>С Р<br>Л М<br>С С<br>С<br>С<br>С<br>С<br>С<br>С<br>С<br>С<br>С<br>С<br>С<br>С<br>С<br>С<br>С<br>С<br>С | atalog domowy Nazw<br>ulpit P<br>okumenty<br>luzyka<br>brazy<br>obrane | r3<br>546_12_2023_T.xml                                                                                                    | Rozmlar Typ<br>4,8 kB Markup                        | Modyfikacja *     |                                                               |                                   |
|                                                                                                    |                                                                                                    |                                                                        |                                                                                                    | Do                                                  | okument XML 👻     |                                                               |                                   |
|                                                                                                    | Fi<br>Fi                                                                                                    | linisterstwo<br>nansów                                                 | Mapa strony<br>Deklaracja dostępności<br>Polityka prywatności<br>Klauzula informacyjna S<br>Informacja o działalności<br>Podatki.gov.pl | serwisu<br>zefa Krajowej Admini:<br>ci Ministerstwa | stracji Skarbowej | Krajowy Sy<br>Skontaktuj s                                    | stem <b>e-Faktur</b><br>lę z nami |
| Wersja 1.5.0                                                                                                    |                                                                                                    |                                                                        | Fundusze<br>Europejskie<br>Polska Cyfrowa                                                                                               | Rzeczpc<br>Polska                                   | ospolita          | Unia Europejska<br>Europejski Fundusz<br>Rozwoju Regionalnego | 0                                 |

Rys. 332 Aplikacja kliencka KSeF – wybranie pliku xml do wczytania.

Wybieramy plik XML ze wskazanej lokalizacji na dysku lokalnym komputera i zatwierdzamy wybór klikając "Otwórz" (Rys. 332).

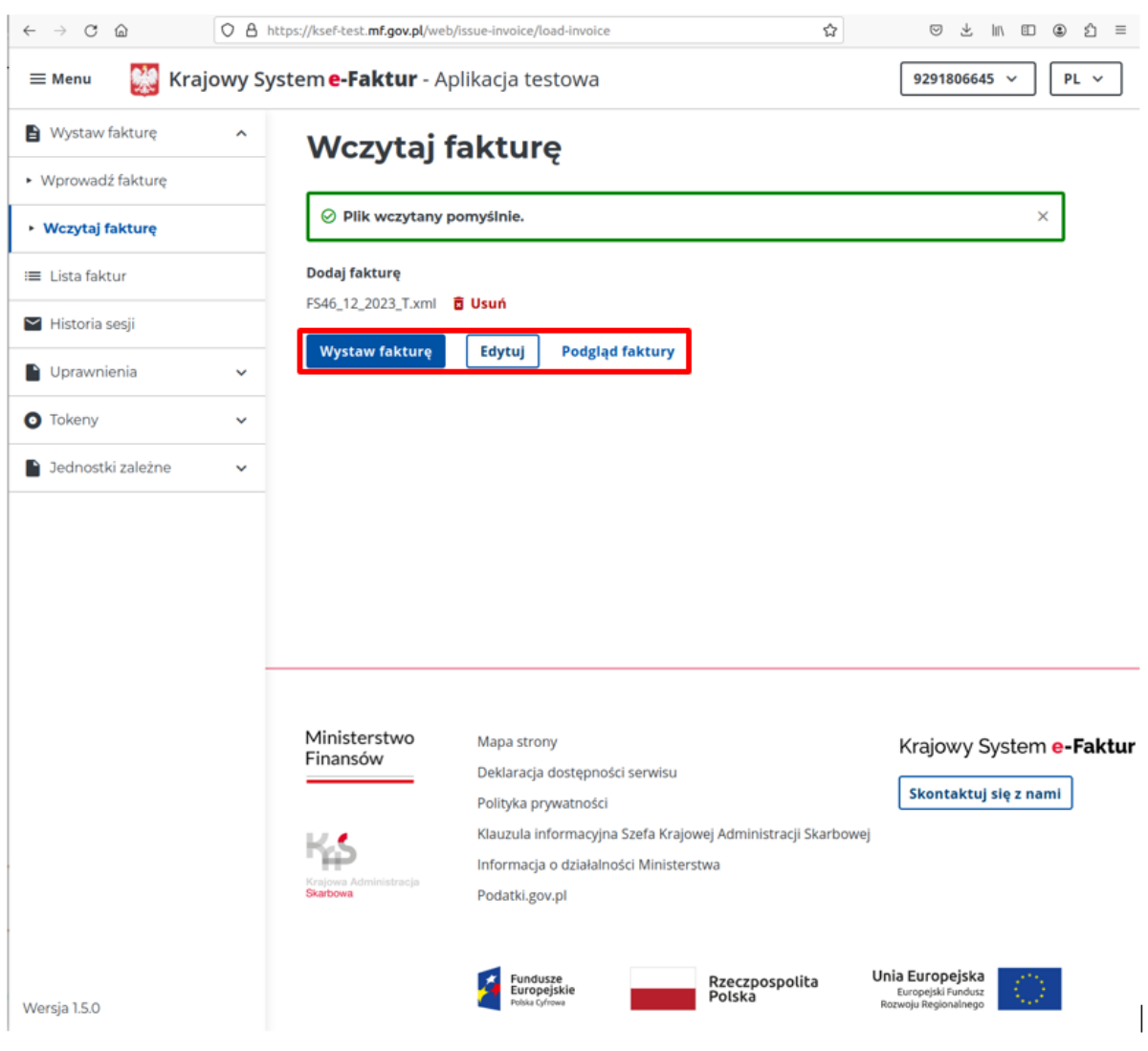

Rys. 333 Faktura poprawnie wczytana do aplikacji podatnika KSeF.

Po pomyślnym wczytaniu pliku (XML) faktury (Rys. 333) możemy wystawić fakturę w systemie KSeF, edytować ją przed wystawieniem lub zobaczyć na podglądzie. Jeśli wszystkie dane w faktury są prawidłowe klikamy "Wystaw fakturę" co spowoduje wysłanie jej do systemu KSeF.

| ← → C @                                                       | 06      | https://ksef-test.mf.gov.pl/web/issue-invoice/load-invoice | © ± In © ⊉ ≣      |
|---------------------------------------------------------------|---------|------------------------------------------------------------|-------------------|
| = Menu 🛛 🔡 Kraj                                               | jowy Sy | stem <b>e-Faktur</b> - Aplikacja testowa                   | 9291806645 v PL v |
| <ul> <li>Wystaw fakturę</li> <li>Worowarlź fakture</li> </ul> | ^       | Wysyłka do Krajowego Systemu e-Faktur                      |                   |
| <ul> <li>Wczytaj fakturę</li> </ul>                           |         | ← Powrót do listy faktur                                   |                   |
| III Lista faktur                                              |         | 🧭 Zakończono pomyślnie                                     |                   |
| 🞽 Historia sesji                                              |         | Twoja e-Faktura została pomyślnie wystawiona               |                   |
| Uprawnienia                                                   | ~       | Numer KSeF faktury 9291806645-20240105-20EF5FACEDAC-2C     |                   |
| O Tokeny                                                      | ~       |                                                            |                   |
| 3ednostki zaležne                                             | ~       | Wprowadź kolejną fakturę                                   |                   |

Rys. 334 Faktura została wystawiona KSeF.

Po zapisaniu faktury w systemie KSeF otrzymamy unikalny Numer KSeF (Rys. 334) który wpisujemy w iCargo w polu "Nr.KseF.Faktury" wyeksportowanej do KSeF faktury (Rys. 335).

|                                                                                           | Firmy Znaj                                                                                                    | dz Faktury sprzedaży      | Faktury zakupu | Noty księgow    | Kurs walu            | ty Ziecen | a Zbiorcze            | Relacje | Korekty sprzedaży | Korekty zał | kupu Ewider | ncja VAT                                       |                                          |                                                |       |
|-------------------------------------------------------------------------------------------|----------------------------------------------------------------------------------------------------|---------------------------|----------------|-----------------|----------------------|-----------|-----------------------|---------|-------------------|-------------|-------------|------------------------------------------------|------------------------------------------|------------------------------------------------|-------|
| Edytuj -> Faktura s                                                                       | przedaży ->                                                                                                    | FS 45/12/2023/T           |                |                 |                      |           |                       |         |                   |             |             |                                                |                                          |                                                |       |
| Zapisz Anuluj                                                                             |                                                                                                    |                           |                |                 |                      |           |                       |         |                   |             |             |                                                |                                          |                                                | Usuń  |
| Sprzedswcz<br>Numer<br>Mełoda kasowa<br>Miejscowość<br>Kilent*<br>Waluta*<br>Data dla VAT | Sprzedzawca       ONTPNET Spoka z o.o., <u>istrolates Kaczyńskiego 10/1A.00.001 Placedow PL</u> Numer       E4.51/2202021       Zewn, dokument       Nr.KSRF Faktury 9291806645-20240105-20EF)       Kategoria T - Transport       Data wysławia         Metods kasowa |                           |                |                 |                      |           |                       |         |                   |             |             |                                                |                                          |                                                |       |
| Dodaj (INS) Dodaj zleceni                                                                 | e                                                                                                    |                           |                |                 |                      |           |                       |         |                   |             |             |                                                |                                          | Modeld                                         |       |
|                                                                                           | Nazw                                                                                                    | •                         |                | PKWIU           | llość                | j.m.      | Cena netto            | Rabat % | GTU               | Procedure   | Stawka VAT  | Wartość netto                                  | Kwota VAT                                | brutto                                         | Akcja |
| Usługa transportowa<br>PLN Data dla VAT 202                                               | 3-09-13 🗔                                                                                                    | Tabela kursów dla VAT 177 | A/NBP/2023 §   | Kurs waluty dla | 1,0000<br>VAT 4,6402 | szt. v    | 3 015,00<br>13 990,20 | 0,00    | 0 GTU_13          | ✓ B_MP ✓    | 23 🗸        | 3 015,00<br>13 990,20<br>3 015,00<br>13 990,20 | 693,45<br>3 217,75<br>693,45<br>3 217,75 | 3 708,45<br>17 207,95<br>3 708,45<br>17 207,95 | ×     |

Rys. 335 Zapisanie nr KSeF faktury w iCargo.

Wraz z wprowadzeniem KSeF dodano do pozycji faktury kolumnę "Procedura JPK". Wcześniej wszystkie procedury umieszczone były w zakładce VAT i tyczyły całej faktury. Obecnie część procedur (WSTO\_EE, IED, TT\_D, I\_42, I\_63, B\_SPV, B\_SPV\_DOSTAWA, B\_SPV\_PROWIZJA) zostało przeniesionych do wiersza faktury a te które dotyczą całego dokumentu (TP, TT\_WNT, MR\_UZ, MPP) pozostały w zakładce VAT.

## 12.1.2 Import dokumentów z aplikacji podatnika KSeF.

Faktury zakupu importowane są z plików xml pobranych z Aplikacji Podatnika KSeF.

| 🔒 Wystaw fakturę    | ~ | Lis   | sta fakt                    | ur                    |                                         |                   |          |                     |                    |              |                  | Wystaw fakturę |
|---------------------|---|-------|-----------------------------|-----------------------|-----------------------------------------|-------------------|----------|---------------------|--------------------|--------------|------------------|----------------|
| ≡ Lista faktur      |   |       |                             |                       |                                         |                   |          |                     |                    |              |                  |                |
| 🖌 Historia sesji    |   | Fal   | ktury sprzedażow            | e (Podmiot1) Faktur   | y zakupowe (Podmiot2) F                 | iktury podmiotu i | nnego (P | 'odmiot3) Fa        | ktury podmiotu u   | poważnionego |                  |                |
| Uprawnienia         | ~ | ~ Fil | Itrowanie                   |                       |                                         |                   |          |                     |                    |              |                  |                |
| Tokeny              | ~ | Wyc   | zyść wszystkie              | Identyfikator sprzeda | wcy: 5334061731 × Data                  | wystawienia: 06.  | 12.2023  | - 05.01.2024 ×      |                    |              |                  |                |
| 🔓 Jednostki zaležne | * |       | ldentyfikator<br>sprzedawcy | Nazwa<br>sprzedawcy   | Nr KSeF                                 | Nr faktury        |          | Data<br>wystawienia | Data<br>otrzymania | Netto        | Brutto           | VAT            |
|                     |   |       | 5334061731                  | iCargo2 Sp. z o.o.    | 5334061731-20240105-<br>377F421399E7-CF | 2/1/2024/T        | Ō        | 05.01.2024          | 05.01.2024         | 2 600,00 EUR | 3 198,00 EUR     | 598,00 EUR     |
|                     |   |       | 5334061731                  | iCargo2 Sp. z o.o.    | 5334061731-20240105-<br>8E6ECCFE71BC-31 | 1/1/2024/T        | Ō        | 05.01.2024          | 05.01.2024         | 6 815,00 EUR | 8 382,45 EUR     | 1 567,45 EUP   |
|                     |   |       |                             |                       |                                         |                   |          |                     |                    | 10.00        | norm on strong M |                |

Rys. 336 Zapisanie nr KSeF faktury w iCargo KSeF.

Z listy "Faktury zakupowe" zaznaczamy fakturę(faktury) które chcemy pobrać, wybieramy format pliku (XML) i klikamy "Pobierz" (Rys. 336). Zaznaczona faktura(faktury) zostaną pobrane w postaci pliku XML(ZIP) i zapisane na lokalnym dysku komputera.

Pobrana faktura w formie pliku XML znajdująca się na dysku lokalnym komputera może zostać zaimportowana do iCargo i zapisana jako faktura zakupu (Rys. 337).

|                                                  | ipu                                                               |                         |
|--------------------------------------------------|-------------------------------------------------------------------|-------------------------|
| 0                                                | d* 2023-12-01 🛅                                                   |                         |
| т                                                | lyp                                                               | ~                       |
| Nr fin                                           | my                                                                |                         |
| Nazwa i opis poz                                 | rycji                                                             |                         |
|                                                  |                                                                   |                         |
| Dodaj FZ Do                                      | daj FZZ                                                           |                         |
| Dodaj FZ Do<br>Data<br>wystawienia               | daj FZZ Import z KSeF<br>Numer                                    |                         |
| Dodaj FZ Do<br>Data<br>wystawienia<br>2024-01-05 | daj FZZ   Import z KSeF<br>Numer<br>ES 1/1/2024/T [FZ 2/1/2024/S] | ICargo2 Sp. z o.o. (13) |

#### Rys. 337 Import faktur KSeF w iCargo.

W pierwszym kroku po wybraniu przycisku "Import z KSeF" uruchamia się kreator faktury zakupu (Rys. 338). Wybierając przycisk "Przeglądaj" w oknie wyboru nawigujemy do katalogu z plikami pobranymi z Aplikacji Podatnika KSeF. Nazwę pliku stanowi identyfikator nadany fakturze przez system KSeF.

|                          |                                                                                                    | $\sim$                                                                                                    | €                                                                                                    | ⁺€                                                                                                    |                                                                                                    | U<br>U                                                                                                    | zt)                                                                                                    | *                                                                                                    | ):<br>W                                                                                                    |                                                                                                    |                                                                                                    |                                                                                                    |                                                                    |                                                                                                    |
|--------------------------|----------------------------------------------------------------------------------------------------|----------------------------------------------------------------------------------------------------|----------------------------------------------------------------------------------------------------|----------------------------------------------------------------------------------------------------|----------------------------------------------------------------------------------------------------|----------------------------------------------------------------------------------------------------|----------------------------------------------------------------------------------------------------|----------------------------------------------------------------------------------------------------|----------------------------------------------------------------------------------------------------|----------------------------------------------------------------------------------------------------|----------------------------------------------------------------------------------------------------|----------------------------------------------------------------------------------------------------|--------------------------------------------------------------------|----------------------------------------------------------------------------------------------------|
| SHOT                     | Firmy                                                                                                    | Znajdź                                                                                                    | Faktury sprzedaży                                                                                                    | Faktury zakupu                                                                                                    | Noty księgowe                                                                                                    | Kurs                                                                                                    | waluty                                                                                                    | Zlecenia                                                                                                    | Zbio                                                                                                    | rcze                                                                                                    | Relacje                                                                                                    | Korekty sprzedaży                                                                                                    | Korekty zakupu                                                     | Ewidencja VA                                                                                                    |
| ktury kr                 | rok 1                                                                                                    |                                                                                                    |                                                                                                    |                                                                                                    |                                                                                                    |                                                                                                    |                                                                                                    |                                                                                                    |                                                                                                    |                                                                                                    |                                                                                                    |                                                                                                    |                                                                    |                                                                                                    |
| y KSeF                   |                                                                                                    |                                                                                                    |                                                                                                    |                                                                                                    |                                                                                                    |                                                                                                    |                                                                                                    |                                                                                                    |                                                                                                    |                                                                                                    |                                                                                                    |                                                                                                    |                                                                    |                                                                                                    |
| Nie wy                   | brano pliku.                                                                                                    |                                                                                                    | Wczytaj                                                                                                    |                                                                                                    |                                                                                                    |                                                                                                    |                                                                                                    |                                                                                                    |                                                                                                    |                                                                                                    |                                                                                                    |                                                                                                    |                                                                    |                                                                                                    |
| Firm                     | ia .                                                                                                    |                                                                                                    |                                                                                                    |                                                                                                    |                                                                                                    |                                                                                                    |                                                                                                    |                                                                                                    |                                                                                                    |                                                                                                    |                                                                                                    |                                                                                                    |                                                                    |                                                                                                    |
|                          |                                                                                                    |                                                                                                    |                                                                                                    |                                                                                                    |                                                                                                    |                                                                                                    |                                                                                                    |                                                                                                    |                                                                                                    |                                                                                                    |                                                                                                    |                                                                                                    |                                                                    |                                                                                                    |
| 📦 Wysył                  | anie pliku                                                                                                    |                                                                                                    |                                                                                                    |                                                                                                    |                                                                                                    |                                                                                                    |                                                                                                    |                                                                                                    |                                                                                                    | >                                                                                                    | <                                                                                                    |                                                                                                    |                                                                    |                                                                                                    |
| $\leftarrow \rightarrow$ | · 🛧 📘                                                                                                    | > Ten kom                                                                                                    | nputer > Pulpit > KS                                                                                                    | EF                                                                                                    | ~                                                                                                    | 5                                                                                                    | Przeszuka                                                                                                    | j: KSEF                                                                                                    |                                                                                                    | Q                                                                                                    |                                                                                                    |                                                                                                    |                                                                    |                                                                                                    |
| Organiz                  | uj 🕶 No                                                                                                    | wy folder                                                                                                    |                                                                                                    |                                                                                                    |                                                                                                    |                                                                                                    |                                                                                                    | 8== -                                                                                                    |                                                                                                    | 1 ?                                                                                                    |                                                                                                    |                                                                                                    |                                                                    |                                                                                                    |
| Α                        | pps                                                                                                    | ^ N                                                                                                    | azwa                                                                                                    |                                                                                                    | Data modyfikac                                                                                                    | ji                                                                                                    | Тур                                                                                                    |                                                                                                    | F                                                                                                    | Rozmiar                                                                                                    |                                                                                                    |                                                                                                    |                                                                    |                                                                                                    |
| es P                     | odrecznik iC                                                                                                    | ar <u>c</u>                                                                                                    | 3371867433-20231023                                                                                                    | -566D6A993D39-CF                                                                                                    | 2024-01-05 00:1                                                                                                    | в                                                                                                    | Mici                                                                                                    | osoft Edge H                                                                                                    | L                                                                                                    |                                                                                                    | 4 K                                                                                                    |                                                                                                    |                                                                    |                                                                                                    |
| <mark></mark> Z          | ałączniki                                                                                                    |                                                                                                    | 3371867433-20231119                                                                                                    | -2D1FB909EC19-94                                                                                                    | 2023-11-27 12:4                                                                                                    | 7                                                                                                    | Micr                                                                                                    | osoft Edge H                                                                                                    |                                                                                                    |                                                                                                    | 5 K                                                                                                    |                                                                                                    |                                                                    |                                                                                                    |
| 💷 Ten                    | komputer                                                                                                    |                                                                                                    |                                                                                                    |                                                                                                    |                                                                                                    |                                                                                                    |                                                                                                    |                                                                                                    |                                                                                                    |                                                                                                    |                                                                                                    |                                                                                                    |                                                                    |                                                                                                    |
| 2 J                      | nome_tw na                                                                                                    | tw                                                                                                    |                                                                                                    |                                                                                                    |                                                                                                    |                                                                                                    |                                                                                                    |                                                                                                    |                                                                                                    |                                                                                                    |                                                                                                    |                                                                                                    |                                                                    |                                                                                                    |
| 🔮 D                      | okumenty                                                                                                    |                                                                                                    |                                                                                                    |                                                                                                    |                                                                                                    |                                                                                                    |                                                                                                    |                                                                                                    |                                                                                                    |                                                                                                    |                                                                                                    |                                                                                                    |                                                                    |                                                                                                    |
| 🍌 N                      | luzyka                                                                                                    |                                                                                                    |                                                                                                    |                                                                                                    |                                                                                                    |                                                                                                    |                                                                                                    |                                                                                                    |                                                                                                    |                                                                                                    |                                                                                                    |                                                                                                    |                                                                    |                                                                                                    |
| 🧊 0                      | biekty 3D                                                                                                    | ~ <                                                                                                    |                                                                                                    |                                                                                                    |                                                                                                    |                                                                                                    |                                                                                                    |                                                                                                    |                                                                                                    |                                                                                                    | >                                                                                                    |                                                                                                    |                                                                    |                                                                                                    |
|                          |                                                                                                    | Nazwa plik                                                                                                    | u:                                                                                                    |                                                                                                    |                                                                                                    | ~                                                                                                    | Wszystki                                                                                                    | e pliki                                                                                                    |                                                                                                    | ~                                                                                                    |                                                                                                    |                                                                                                    |                                                                    |                                                                                                    |
|                          |                                                                                                    |                                                                                                    |                                                                                                    |                                                                                                    |                                                                                                    |                                                                                                    | Otwo                                                                                                    | örz                                                                                                    | Anul                                                                                                    | uj                                                                                                    |                                                                                                    |                                                                                                    |                                                                    |                                                                                                    |
|                          | <ul> <li>ktury ku</li> <li>Kser</li> <li>Nie wy</li> <li>Firm</li> <li>Wysyl</li> <li>Wysyl</li> <li>Grganizi</li> <li>A</li> <li>P</li> <li>Z</li> <li>Ter</li> <li>Ter</li> <li>M</li> <li>0</li> <li>0</li> <li>0</li> </ul> | Ktury krok 1<br>KGF<br>Nie wybrano pliku.<br>Firma<br>Wysylanie pliku<br>Grganizuj ▼ Nc<br>Apps<br>Grganizuj ▼ Nc<br>Apps<br>Grganizuj ▼ Nc<br>Calcarniki<br>Ten komputer<br>Scienci Lina<br>Dokumenty<br>Musyka<br>Obiekty 3D | Wyrytanie piłku Wyrytanie piłku Wyrytanie piłku Wyrytanie piłku Myrytanie piłku Podrezniki Carc Załączniki Ten komputer Solowanety Muzyka Obiekty 3D Nazwa piłk | Winny     Wave       KSof         Nie wybrano pliku.       Firma     Wyrytanie pliku       Wyrytanie pliku        Wyrytanie pliku        Podrezniki (Carc        Załączniki        Ten komputer     3371867433-20231023       Załączniki        Dokumenty        Muzyka        Obiekty 30 | Image: Second Second Secon | Nie wybrano pliku.     Wczytes       Firma     W Wzytanie pliku.       Wysyłanie pliku <ul> <li>→ ↑</li> <li>→ ↑</li></ul> | Nie wybrano pliku.     Wczytes       #     Wysyłanie pliku. <ul> <li>Wysyłanie pliku.</li> <li>Ten komputer &gt; Pulpit &gt; KSEF</li> <li>O i</li> </ul> Organizuj ~ Nowy folder <ul> <li>Apps</li> <li>Połeczniki Care</li> <li>Załączniki</li> <li>Ten komputer</li> <li>Sa371867433-2023119-201F8909EC:19-94</li> <li>2023-11-27 12-47</li> <li>Dekumenty</li> <li>Muzyka</li> <li>O bekumenty</li> <li>Muzyka</li> <li>O bekumenty</li> <li>Muzyka</li> <li>V c</li> <li>Nazwa pliku:</li> <li>C słaczniki</li> <li>C słaczniki</li> <li>C słaczniki</li> <li>C słaczniki</li> <li>C słaczniki</li> <li>C słaczniki</li> <li>O bekumenty</li> <li>Muzyka</li> <li>O bekumenty</li> <li>Muzyka</li> <li>C słaczniki</li> <li>C słaczniki</li> <li>C słaczni</li> <li>C słac</li></ul> | Withing Public of State of State o | With y know       Newybrano pliku.         Wiczytanie pliku.       Wiczytanie         Wysylanie pliku.       Wiczytanie         Wysylanie pliku.       Image: State of the state of the state of the | With the second second sec | Intervention       Lando V Lando V processory       Lando V Lando V | Wyrytanie pliku       X         Wyrytanie pliku       X         Wyrytanie pliku       X         Wyrytanie pliku       X         Wyrytanie pliku       X         Wroter ward ward ward ward ward ward ward war | Withing York         KSdF            ••••••••••••••••••••••••••••• | Wysyłanie pliku   Wysyłanie pliku Firma Wysyłanie pliku Firma Wysyłanie pliku Firma Wysyłanie pliku Firma Organizuj + Nowy folder Start Polyti + KSEF • Ø Ø Przezzukaji KSEF Ø Organizuj - Nowy folder BEI • I Ø Organizuj - Nowy folder Start Polyti - Start Polyti - Start Poly |

Rys. 338 Wybranie faktury do zaimportowania.

Następnie przyciskiem "Wczytaj" (Rys. 339) uruchamiamy weryfikację danych z pobranej faktury. Weryfikacje polega na sprawdzeniu czy faktura jest adresowana do nas oraz czy kontrahent, który wystawił fakturę znajduje się w naszej bazie danych.

| ICCITGO<br>28.6-SNAPSHOT | Firmy                      | Q<br>Znajdź  | Faktury sprzedaży           | Faktury zakupu | Noty księgowe | C<br>Z<br>Kurs w |
|--------------------------|----------------------------|--------------|-----------------------------|----------------|---------------|------------------|
| Kreator faktury k        | rok 1                      |              |                             |                |               |                  |
| Import faktury KSeF      |                            |              |                             |                |               |                  |
| Przeglądaj Nie w         | ybrano pliku<br>ma 3371867 | 433 iCargo S | Wczytaj<br>Sp. z o.o. Dalej |                |               |                  |

Rys. 339 Kreator importu – 1 krok.

Jeśli weryfikacja zakończy się pomyślnie, zostanie wyświetlony NIP i nazwa firmy. Przyciskiem "Dalej" przechodzimy do kolejnego etapu kreatora (Rys. 340).

|                         | Firmy Znajdź       | Faktury sprzedaży | Faktury zakupu | Noty księgowe | () E<br>Zł<br>Kurs waluty |
|-------------------------|--------------------|-------------------|----------------|---------------|---------------------------|
| Kreator faktury krol    | k 2                |                   |                |               |                           |
| Dalej Anuluj<br>Faktura |                    |                   |                |               |                           |
| Data wystawienia *      | 2023-09-23         |                   |                |               |                           |
| Typ*                    | FZ - Faktura zakup | u V               | •              |               |                           |
| Kategoria *             | T - Transport      |                   | ~              |               |                           |
| Waluta *                | EUR ¥              |                   |                |               |                           |
| VAT w PLN               |                    |                   |                |               |                           |
|                         |                    |                   |                |               |                           |
| Termin płatności        | 2023-11-07         | = 45              |                |               |                           |
| Sposób zapłaty *        | Przelew 🗸          |                   |                |               |                           |

Rys. 340 Kreator importu – 2 krok.

Ustawiamy dane zgodnie z opisem pól w kreatorze i przyciskiem "Dalej" tworzymy fakturę zakupu. Numer KSeF faktury zostanie automatycznie wpisany w zaimportowanej fakturze (Rys. 341).

|                                                                               | y Znajdž                                            | Faktury sprzeda                                          | nży Faktury zak           | ]<br>ور<br>upu Notyl    | księgowe Kur                | C.E.         | Zlecenia 2         | Zbiorcze Re     | acje i        | Korekty sprzed               | aży Korekty                | S<br>zakupu Ewic                 | dencja VAT         |               |         |         |
|-------------------------------------------------------------------------------|-----------------------------------------------------|----------------------------------------------------------|---------------------------|-------------------------|-----------------------------|--------------|--------------------|-----------------|---------------|------------------------------|----------------------------|----------------------------------|--------------------|---------------|---------|---------|
| Dodaj -> Faktura zaku<br>Zapisz Anuluj                                        | pu -> FZ                                            |                                                          |                           |                         |                             |              |                    |                 |               |                              |                            |                                  |                    |               |         |         |
| Zewn. dokument* 45<br>Data otrzymania 20                                      | /1/2024/S<br>24-01-02                               |                                                          | Nr.KSeF.Faktury           | 3371867433              | -20231023-56                | Nu           | umer (auto)        |                 | K             | ategoria*                    |                            |                                  | ~                  |               |         |         |
| Miejscowość* Go<br>Sprzedawca* iCa                                            | leszów<br>rgo Sp. z o.o.                            | Da                                                       | ta wystawienia*           | 2023-09-23              |                             | ata doko     | nania* 2023-09     | 9-20 🛄 Uakt     | ualnij kursy  | VAT                          |                            |                                  |                    |               |         |         |
| 337<br>Waluta* EL<br>Data dia VAT 202                                         | 1867433, Koziołk<br>JR 🗸                            | a Matołka 10, 00-001 F<br>VAT w PLN  <br>Tabela kursów d | acanów, PL                | NP UE                   | L                           | VAT 46       | 458                |                 |               |                              |                            |                                  |                    |               |         |         |
| Dodaj (INS) Dodaj relację                                                     |                                                     |                                                          |                           |                         | lare traini, an             |              |                    |                 |               |                              |                            |                                  |                    |               |         |         |
|                                                                               | Nazwa                                               |                                                          | []                        | PKWIU                   | llość                       | j.m.         | Cena netto         | Rabat %         | Stawka<br>VAT | Wartość<br>netto             | Kwota VAT                  | Wartość<br>brutto                | Wartość<br>relacii | Kat.          | Gr.     | Akcja   |
| Refaktura zestawu GBox Light /<br>PLN Data dla VAT 2023-09-                   | Analog 53940<br>19 🔲 Tab                            | ela kursów dla VAT                                       | NBP/2023<br>Dodaj relację | \$ Kurs wa<br>wybierz   | 1,0000<br>luty dla VAT 4,64 | szt. ∨<br>58 | 915,97<br>4 255,41 | 0,00            | 23 ~          | 915,97<br>4 255,41<br>915,97 | 210,67<br>978,73<br>210,67 | 1 126,64<br>5 234,14<br>1 126,64 |                    | P - P V       | Poz. ∨  | ×       |
| Szczegóły VAT                                                                 |                                                     |                                                          |                           |                         | Wyliczanie                  | e brutto *   | 🔿 iloczyn i si     | uma pozycji bru | itto 🧿 ne     | etto + VAT                   | Tryb przelicza             | nia* 🧿 Net                       | to -> Brutto 📿     | ) Brutto -> I | Vetto 🔿 | Ręcznie |
| Sposób zaplaty*<br>Konto bankowe<br>Drugie konto bankowe<br>Termin platności* | Przelew V<br>: 65114011669<br>wybierz<br>2023-11-07 | 9942094411533051                                         | EUR] V Doda<br>V          | ij Edytuj<br>2024-02-16 |                             |              | Skonto 🗌           |                 |               |                              |                            |                                  |                    |               |         |         |
| Informacja do wydruku                                                         |                                                     |                                                          | płatności                 |                         |                             |              | _                  |                 |               |                              |                            |                                  |                    |               |         |         |
| Komentarz                                                                     |                                                     |                                                          |                           |                         |                             |              | 11.                |                 |               |                              |                            |                                  |                    |               |         |         |
| Odebrał(a)                                                                    |                                                     |                                                          | Zablokowane               |                         | Za                          | blokowa      | ne przez           |                 |               |                              |                            |                                  |                    |               |         |         |

Rys. 341 Faktura zakupu zaimportowana z KSeF.

# 13 Dodatki

# 13.1 Współpraca z Comarch ERP Optima

## 13.1.1 Konfiguracja iCargo

Konfiguracji do współpracy z Comarch OPTIMA dokonujemy w iCargo w opcjach Zarządzania (pkt. 3). Następnie wybieramy opcję z menu Konfiguracja → Konfiguracja modułu faktur i modułu płatności (pkt. 3.3). W zakładce Export, w polu Eksportuj do wybieramy *Comarch OPTIMA*. Pozostałe pola wypełniamy zgodnie z tym, co ustalimy ze swoją księgowością. Przykładowe parametry przedstawia Rys. 342.

| Konfiguracja modułu faktur i modułu płatności<br>Zapisz Anuluj<br>Faktury Ustawienia dla ist faktur Kreator faktur ze zleceń i relacji Kreator faktur ze zleceń Ustawienia wydruku Faktura zakupu Faktura korygująca Eksport Płatności Windykacja<br>Eksportuj do Comarch ERP Optima<br>Prefiks ICARGO<br>Identyfikator księgowości KSI<br>Identyfikator działu sprzedaży SPR<br>Przelew Platność gotówką gotówka                                                                                                    | 1 | 🗧 iCargo         | Wspólne słowniki        | Słowniki do fakturowani                                                                     | ia Transpor                                                                                   | i spedycja   | Blokady dok  | umentów Koi    | nfiguracja         |         |           |            |  |
|----------------------------------------------------------------------------------------------------|---|------------------|-------------------------|---------------------------------------------------------------------------------------------|-----------------------------------------------------------------------------------------------|--------------|--------------|----------------|--------------------|---------|-----------|------------|--|
| Zapisz       Anulus         Faktury       Ustawienia dia ist faktur       Kreator faktur ze zieceń i relacji       Kreator faktur ze zieceń       Ustawienia wydruku       Faktura zakupu       Faktura korygująca       Eksport       Platności       Windykacja         Eksportuj do*       Cornarch ERP Optima       ICARGO       Identyfikator ksiegowości*       KSI       Identyfikator działu sprzedaży*       SPR         Identyfikator działu sprzedaży       SPR       Przelew*       przelew       Platność gotówką*       gotówka* | ĸ | onfiguracja m    | nodułu faktur i r       | modułu płatności                                                                            |                                                                                               |              |              |                |                    |         |           |            |  |
| Faktury       Ustawienia dia list faktur       Kreator faktur ze zleceń i relacji       Kreator faktur ze zleceń       Ustawienia wydruku       Faktura zakupu       Faktura korygująca       Eksport       Platności       Windykacja         Eksportuj do*       Comarch ERP Optima         Prefiks*       ICARGO         Identyfikator księgowości*       KSI         Identyfikator działu sprzedaży*       SPR         Przelew*       pizelew         Platność gotówką*       gotówka                                                      | 2 | Zapisz Anuluj    |                         |                                                                                             |                                                                                               |              |              |                |                    |         | _         |            |  |
| Eksportuj do*       Comarch ERP Optima         Prefiks*       ICARGO         Identyfikator księgowości*       KSI         Identyfikator działu sprzedaży*       SPR         Przelew*       przelew         Platność gotówką*       gotówka                                                                                                    |   | Faktury Ustawien | ia dla list faktur Krea | ator faktur ze zleceń i relacji                                                             | Kreator faktur ze a                                                                           | leceń Ustawi | enia wydruku | Faktura zakupu | Faktura korygująca | Eksport | Płatności | Windykacja |  |
|                                                                                                    |   |                  |                         | Eksport<br>Pr<br>Identyfikator księgov<br>Identyfikator działu sprze<br>Prz<br>Platność got | tuj do* Comar-<br>efiks* ICARGO<br>wości* KSI<br>edaży* SPR<br>zelew* przelew<br>ówką* gotówk | h ERP Optima |              | Y              |                    |         |           |            |  |

Rys. 342 Ustawienie parametrów eksportu w iCargo

Pozostając w trybie zarządzania, wybieramy opcje Słowniki do fakturowania  $\rightarrow$  Stawki VAT. Pojawi się okno aktualnych stawek VAT dostępnych w programie.

|   | C iCargo   | Wspólne słowniki | Słowniki do fakturowania   | Transport i spedycja | Blokady dokumentów | Konfiguracja |              |              | Sesje Logi užytkow | nik: admin       | Wyloguj si | ę |
|---|------------|------------------|----------------------------|----------------------|--------------------|--------------|--------------|--------------|--------------------|------------------|------------|---|
| 1 | Stawki VAT |                  |                            |                      |                    |              |              |              | Nazwa lub symbol   |                  | Szukaj     |   |
|   | Dodaj      |                  |                            |                      |                    |              |              |              | 12                 | <b>₩</b>  44 4 1 | -5/5 🕨 👀   | Н |
|   | Symbol     |                  |                            | Nazwa                |                    |              | Stawka VAT % | Status       | Stawka fiskalna    | Aktywne          | Akcja      |   |
|   | 23         | Podstawowa       | stawka VAT 23%             |                      |                    |              | 23,00        | Opodatkowana |                    | M 1              | ×1_        |   |
|   | 8          | Obniżona sta     | wka VAT 8%                 |                      |                    |              | 8,00         | Zaniżona     |                    |                  | 1          |   |
|   | 0          | Zerowa staw      | rka VAT                    |                      |                    |              | 0,00         | Zwolniona    |                    |                  | 1          |   |
|   | np         | Wewnątrz w       | spólnotowa dostawa towarów |                      |                    |              | 0,00         | Nie podlega  | Α.                 |                  | 1          |   |
|   | ex         | Export poza u    | iniq                       |                      |                    |              | 0,00         | Zwolniona    |                    |                  | 1          |   |
|   |            |                  |                            |                      |                    |              |              |              |                    | 44.44            | 5/5 b bb   |   |

Rys. 343 Dostosowanie stawek VAT eksportu w iCargo

Żeby eksport danych przebiegł poprawnie, musimy w programie iCargo zmienić status stawek VAT na identyczny, jaki jest w programie Comarch OPTIMA; wszystkie stawki mają status "Opodatkowana" za wyjątkiem NP i ZW.

| 💥 Konfiguracja [Stawki VAT] |                      |                                                                          |                  | - 🗆 X |  |  |  |  |  |
|-----------------------------|----------------------|--------------------------------------------------------------------------|------------------|-------|--|--|--|--|--|
| Moduł: Moje moduły 🔹 🐛 💓    | Przeciągnij tutaj na | Przeciągnij tutaj nagłówek kolumny, jeśli ma ona być podstawą grupowania |                  |       |  |  |  |  |  |
| 🏓 Konfiguracja              | Stawka 🔺             | Status                                                                   | Opis             |       |  |  |  |  |  |
| 🖶 🤝 Firma                   |                      |                                                                          |                  |       |  |  |  |  |  |
| 🕀 🦈 Dane firmy              | 0.00.8/              | Onedatkewana                                                             | Staulta 0%       |       |  |  |  |  |  |
| 🕀 🦈 Definicje dokumentów    | 0.00 %               | Opodatkowana                                                             | Stawka 0%        |       |  |  |  |  |  |
| 🕀 🤝 Detal                   | 22.00 %              | Opodatkowana                                                             | Stawka 22%       |       |  |  |  |  |  |
| 🕀 🤝 Handel                  | 23.00 %              | Opodatkowana                                                             | Stawka 23%       |       |  |  |  |  |  |
| 🖶 🤝 Kasa/Bank               | 3.00 %               | Opodatkowana                                                             | Stawka 3%        |       |  |  |  |  |  |
| ⊕≫ Księgowość               | 4.00 %               | Opodatkowana                                                             | Stawka 4%        |       |  |  |  |  |  |
| 🖶 🦈 Magazyn                 | 5.00 %               | Opodatkowana                                                             | Stawka 5%        |       |  |  |  |  |  |
| 🗄- 🏓 Ogólne                 | 6.00 %               | Opodatkowana                                                             | Stawka 6%        |       |  |  |  |  |  |
| 🖨 🤝 Program                 | 7.00.96              | Opedatkowana                                                             | Stawka 7%        |       |  |  |  |  |  |
| 🖶 🦈 Automat synchronizacji  | 7.00 %               | Opodatkowana                                                             | Stawka 7 /6      |       |  |  |  |  |  |
| 🖶 🦈 Biuro Rachunkowe        | 8.00 %               | Opodatkowana                                                             | Stawka 8%        |       |  |  |  |  |  |
| 🕀 🦈 Detal                   | NP                   | Nie podlega                                                              | Nie podlega Vat  |       |  |  |  |  |  |
| 🖶 🐤 Informacje              | ZW                   | Zwolniona                                                                | Stawka zwolniona |       |  |  |  |  |  |
| 🖶 🦈 Kasa/Bank               |                      |                                                                          |                  |       |  |  |  |  |  |
| 🖨 🦈 Ogólne                  |                      |                                                                          |                  |       |  |  |  |  |  |
| 🛄 📣 Drukarki fiskalne       |                      |                                                                          |                  |       |  |  |  |  |  |

Rys. 344 Przykładowe stawki w Comarch Optima

Aby tego dokonać w iCargo, przy odpowiedniej stawce VAT, w kolumnie Akcja należy kliknąć przycisk Edytuj (Rys. 343, poz. 1).

Otworzy się Formularz *Zmień stawkę VAT* (Rys. 345) i w polu *Status* należy wybrać odpowiedni, zgodny ze statusem w programie Comarch OPTIMA.

| 🦿 iCargo 🛛 W    | /spólne słowniki  | Słowniki do fakturowan | ia Transport i sp | edycja Blokady dokumentów |
|-----------------|-------------------|------------------------|-------------------|---------------------------|
| Zmień stawkę VA | г                 |                        |                   |                           |
| Zapisz Anuluj   |                   |                        |                   |                           |
|                 |                   |                        |                   |                           |
| Symbol          | * 5               |                        |                   |                           |
| Nazwa           | * Obniżona stawka | VAT 5%                 |                   |                           |
| Status          | * Opodatkowana    | ~                      |                   |                           |
| Stawka fiskalna | * C ~             |                        |                   |                           |
| Stawka VAT %    | * 5,00            |                        |                   |                           |
| Kolejnoś        | ć 2 😂             |                        |                   |                           |
| Aktywn          | e 🗹               |                        |                   |                           |
|                 |                   |                        |                   |                           |

Rys. 345 Ustawienie opodatkowania stawki VAT w iCargo

Po dostosowaniu stawek VAT, będą one widoczne w głównym oknie. Przykładowe zmiany przedstawiono na Rys. 346.

| C iCargo   | Wspólne słowniki        | Słowniki do fakturowania | Transport i spec | dycja Blokady dokume | entów Konfiguracja | Sesje  | Logi u       | użytkownik: admin | Wyloguj się |
|------------|-------------------------|--------------------------|------------------|----------------------|--------------------|--------|--------------|-------------------|-------------|
| Stawki VAT |                         |                          |                  |                      | Nazwa lub          | symbol |              |                   | Szukaj      |
| Dodaj      |                         |                          |                  |                      |                    |        | 25           |                   | -6/6        |
| Symbol     |                         | Nazwa                    |                  | Stawka VAT %         | Status             | St     | lawka fiskal | Ina Aktywne       | Akcja       |
| 23         | Podstawowa stawka VAT 2 | 3%                       |                  | 23,00                | Opodatkowana       | A      |              |                   | 1           |
| 5          | Obniżona stawka VAT 5%  |                          |                  | 5,00 Opodatkowana C  |                    |        |              |                   | 1           |
| 8          | Obniżona stawka VAT 8%  |                          |                  | 8,00 Opodatkowana B  |                    |        |              |                   | 1           |
| 0          | Zerowa stawka VAT       |                          |                  | 0,00                 | Opodatkowana       | F      |              |                   | 1           |
| np         | Wewnątrz wspólnotowa do | stawa towarów            |                  | 0,00 Nie podlega F   |                    |        |              | 1                 |             |
| ex         | ex Export poza unię     |                          |                  | 0,00                 | Zwolniona          | F      |              |                   | 1           |
|            |                         |                          |                  |                      |                    |        |              | 44.4.4            | 6(6         |

Rys. 346 Dostosowane stawki VAT w iCargo

Od wersji 19.4.0, w edycji kont bankowych kontrahenta, dodano pole *numer kierunkowy*. Istotne, że jeśli kontrahent będzie miał zapisany numer kierunkowy banku, a banku nie ma na

liście banków Optimy, wówczas konto zostanie przypisane do kontrahenta z komunikatem, że nie ma banku na liście banków. Natomiast, gdy dany kontrahent nie będzie miał numeru kierunkowego, wówczas kontrahent oraz jego konto zostaną zaimportowane, jednak w miejscu nazwy banku zostanie wpisana informacja: "Kasa gotówkowa firmy". Za każdym razem faktury zostaną zapisane.

# 13.1.2 Konfiguracja Comarch ERP Optima

Należy upewnić się, że Optima skonfigurowana jest do pracy rozproszonej.

Opcję pracy rozproszonej włącza się poprzez kombinację klawiszy Ctrl+F9 lub wybierając z Menu opcję Konfiguracja (Rys. 347)

| (                  | 🔊 🖓 = [icargo] Comarch ERP Optima - 🗉 🗙 |                 |              |                         |                  |                                  |                                |                  |             |             |                 |          |  |  |
|--------------------|-----------------------------------------|-----------------|--------------|-------------------------|------------------|----------------------------------|--------------------------------|------------------|-------------|-------------|-----------------|----------|--|--|
|                    |                                         | System          | Ogólne       | Hande                   | l Kasa/Bank      | Rejestry VAT                     | Księgowość                     | Narzędzia        | Widok       | Pomoc       | * 🖂 -           | - 🥑      |  |  |
|                    | 10-                                     | Ļ               | ¥            | à.                      | 候 Zmiana hasła   |                                  | -                              | ×                |             |             |                 |          |  |  |
| ľ                  | .ogowanie                               | Zmiana<br>firmy | Konfiguracja | Odśwież<br>konfigurację | 🎲 Ustawienie dru | karki Przygotuj lo<br>do wysłani | gi Otwórz folder<br>a z logami | Koniec<br>pracy  |             |             |                 |          |  |  |
| L                  |                                         |                 | Konf         | iguracja                |                  | Rapo                             | ortowanie                      | Koniec           |             |             |                 |          |  |  |
| Inrormacje Uni     |                                         |                 | Konfigurac   | ja (Ctrl+F9)            |                  |                                  |                                |                  |             |             |                 |          |  |  |
| Ine                |                                         |                 |              |                         |                  |                                  |                                |                  |             |             |                 |          |  |  |
| Informacje Biezące |                                         |                 |              |                         |                  |                                  |                                |                  |             |             |                 |          |  |  |
| Ivenu wawigacji    |                                         |                 |              |                         |                  |                                  |                                |                  |             |             |                 |          |  |  |
|                    |                                         |                 |              |                         |                  |                                  |                                |                  |             |             |                 |          |  |  |
|                    |                                         |                 |              |                         |                  | A                                | DMIN (Administrati             | or] Rok obrach.: | 2014 17 cze | rwca 2014 🕔 | Versja: 2014.3. | 2.1434 🤃 |  |  |

Rys. 347 Włączenie konfiguracji programu Comarch ERP Optima

W konfiguracji wybieramy Firma -> Ogólne -> Praca rozproszona, a następnie wybieramy pracę rozproszoną jako księgowość i w identyfikatorze księgowości wpisujemy KSI lub odpowiednio dostosowujemy konfigurację iCargo (Rys. 348).

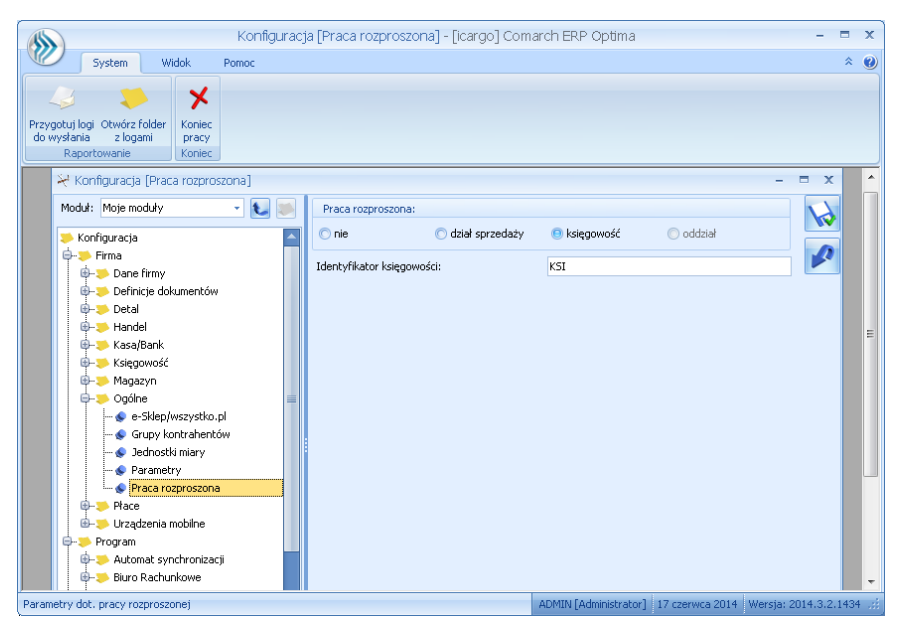

Rys. 348 włączanie pracy rozproszonej w konfiguracji

## 13.1.3 Operacja eksportu danych z iCargo

Przed przystąpieniem do eksportu danych z iCargo należy sprawdzić, czy kontrahentom w iCargo nadano Zewnętrzne ID (pkt.5.1.2).

## Uwaga!

Należy pamiętać o tym, żeby nie nadawać dwóm firmom tego samego ID. W takiej sytuacji będą następowały błędy w imporcie pliku w Comarch OPTIMA.

Eksport danych w formacie Comarch Optima rozróżnia kontrahentów krajowych oraz wewnątrzunijnych.

Jeżeli dopiero zaczynamy pracę z programem iCargo, a używaliśmy już wcześniej Comarch Optima powinniśmy nadać kontrahentom w iCargo nadany w Optimie Kod. Jeżeli natomiast pierwszy raz będą importowane dane z iCargo do Comarch OPTIMA można w iCargo, w polu Zewnętrzne ID przypisać wartość z pola NR firmy (Rys. 349).

| Zmień firmę         |                      |                  |        |                     |           |
|---------------------|----------------------|------------------|--------|---------------------|-----------|
| Zapisz Anuluj       |                      |                  |        |                     |           |
| Symbol*             | BTU                  | Nr firmy 10      |        |                     |           |
| Nazwa*              | BTU Transport        |                  | Logo   | Brak logo           |           |
| Zewnętrzne id       | 10                   |                  |        | Dodaj               |           |
| Przypisany oddział* | G - Oddział główny 🗸 |                  |        |                     |           |
| Przewoźnik          | Spedycja 🗹           | Zleceniobiorca 🗹 | Klient | Status firmy Zwykła | Aktywne 🗹 |
|                     |                      |                  |        |                     |           |

Rys. 349 Przypisanie wartości Zewnętrzne ID z Nr firmy

Eksportu dokonujemy tworząc plik Ewidencji VAT. Proces ten został opisany w pkt. 6.7

Dodając nowy typ dokumentu należy pamiętać aby dodać w nim **Symbol zewnętrznego systemu** który zapewni właściwe połączenie danych pliku wymiany (ewidencja VAT) importowanego do programu Comarch Optima.

| Zmień typ dokumentu |          |                                |   |  |
|---------------------|----------|--------------------------------|---|--|
| Zapisz Anuluj       |          |                                |   |  |
|                     | Symbol * | FSZ                            |   |  |
|                     | Nazwa *  | Faktura sprzedaży zagranicznej |   |  |
| Symbol zewnętrznego | systemu  |                                |   |  |
|                     | Typ*     | Faktura sprzedaży              | ~ |  |

Rys. 350 Nowy typ dokumentu

Nowe typy dokumentów nie posiadają predefiniowanych **Symboli zewnętrznego systemu** które w Optimie są zapisywane w węźle <REJESTR> dla każdego dokumentu. Węzeł ten jest wymagany.

# 13.1.4 Operacja importu danych do Comarch OPTIMA.

W celu importu danych do Optimy wybieramy Narzędzia  $\rightarrow$  Wymiana Danych  $\rightarrow$  Praca rozproszona BR / Dział Sprzedaży  $\rightarrow$  Import (Rys. 351).

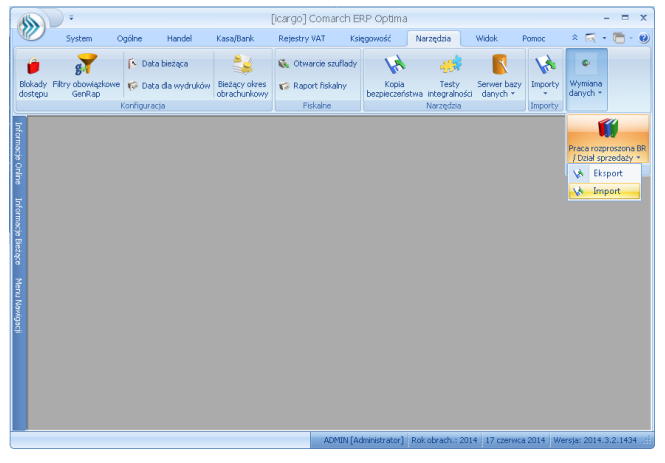

Rys. 351 Inicjalizacja importu danych

Następnie zaznaczamy, co chcemy importować (można zaznaczyć wszystkie opcje) i wybieramy plik z danymi z iCargo (Rys. 352 i Rys. 353).

| Syster                    | n Ogć                      | ilne Hand                 | import o<br>del Kasa/B      | n-Ine, aziar i<br>ank Rejes | sięgow<br>by VAT | Księgowość       | Narzędzia | Widok      | Pomoc | Import off-line | <br>•• |
|---------------------------|----------------------------|---------------------------|-----------------------------|-----------------------------|------------------|------------------|-----------|------------|-------|-----------------|--------|
| ksport Wydruk<br>danych * | Podgląd<br>wydruku<br>Pod: | Wyshj V<br>Si<br>stawowe  | (yślij Funk<br>M5 * dodatko | cje<br>we *                 |                  |                  |           |            |       |                 |        |
|                           | 🗸 Impor                    | t off-line, da            | iał księgowoś               | ci [KSI]                    |                  |                  |           |            | - = > | <u></u>         |        |
|                           | <b>A</b>                   | Nazwa impo                | tu                          | Opis importe                | i i              |                  |           |            |       |                 |        |
|                           |                            |                           |                             |                             |                  |                  |           |            |       |                 |        |
|                           |                            | Słowniki                  |                             | Lista możliwy               | rch do im        | portowania słowi | ików      |            | ×     |                 |        |
|                           | - V                        | Atrybuty<br>Definicie dek | umentów                     | Definicie del               | umentá           | s i dokumencu    |           |            | =     |                 |        |
|                           |                            | Katerrorie                | diliciticow                 | Katennrie                   | anencore         | v                |           |            |       |                 |        |
|                           | 🔽                          | Banki                     |                             | Banki                       |                  |                  |           |            |       |                 |        |
|                           | - 🔽                        | Urzędy                    |                             | Urzędy                      |                  |                  |           |            |       |                 |        |
|                           | - 🗸                        | Pracownicy                |                             | Dane persor                 | alne prac        | cowników         |           |            |       |                 |        |
|                           | - 🗸                        | Wspólnicy                 |                             | Dane persor                 | alne wsp         | ólników          |           |            |       |                 |        |
|                           | 🔽                          | Rachunki kas              | owe/bankowe                 | Lista rachun                | ków bank         | owych i kas gotó | wkowych   |            |       |                 |        |
|                           | 🔽                          | Formy platne              | ości                        | Formy platn                 | ości             |                  |           |            |       |                 |        |
|                           | 🔽                          | Kontrahenci               |                             | Kontrahenci                 |                  |                  |           |            |       |                 |        |
|                           | F- V                       | Waluty                    |                             | Waluty                      |                  |                  |           |            |       |                 |        |
|                           | 23                         |                           |                             |                             |                  |                  |           |            | -     |                 |        |
|                           | Import                     | owane dane:               |                             |                             | Zak              | ores dat         |           |            |       |                 |        |
|                           | 😑 Tylka<br>🔿 Now           | o nowe<br>e i zmienione   |                             |                             | Od:              | 2014-06-1        | 🗘 Do: 🔻   | 2014-06-17 |       |                 |        |
|                           | Nazwa pli                  | ku: Z:\cdn\S              | orzeda FS20                 | 406171147.xn                | 4                |                  |           |            |       |                 |        |

Rys. 352 Wybór informacji do importu

| Dtwieranie         | Duwieranie |                                   |                  |              |                          |                  |     |  |  |  |  |  |  |
|--------------------|------------|-----------------------------------|------------------|--------------|--------------------------|------------------|-----|--|--|--|--|--|--|
| COO - 📕 🕨 Kor      | nputer     | ▶ kato (\\TK) (Z:) ▶ cdn          |                  |              | • <del>•</del> • • • • • | Przeszukaj: cdn  | ٩   |  |  |  |  |  |  |
| Organizuj 👻 No     | 8= • E     | 1 0                               |                  |              |                          |                  |     |  |  |  |  |  |  |
| 🚖 Ulubione         | Â          | Nazwa                             | Data modyfikacji | Тур          | Rozmiar                  |                  |     |  |  |  |  |  |  |
|                    |            | 📽 icargo.xml                      | 2014-06-17 13:48 | Dokument XML | 1 KB                     |                  |     |  |  |  |  |  |  |
| 🧊 Biblioteki       |            | 🕋 icargo_0.xml                    | 2014-06-17 13:50 | DokumentXML  | 1 KB                     |                  |     |  |  |  |  |  |  |
|                    |            | 🖻 icargo_1.xml                    | 2014-06-17 13:54 | Dokument XML | 1 KB                     |                  |     |  |  |  |  |  |  |
| 🎼 Komputer         |            | 📧 icargo_2.xml                    | 2014-06-17 13:59 | Dokument XML | 1 KB                     |                  |     |  |  |  |  |  |  |
| 🏭 Dysk lokalny ((  | 3          | 🖃 icargo_3.xml                    | 2014-06-17 14:01 | Dokument XML | 1 KB                     |                  |     |  |  |  |  |  |  |
| 🖵 kato (\\TK) (Z:) |            | 🕋 icargo_4.xml                    | 2014-06-17 14:04 | Dokument XML | 1 KB                     |                  |     |  |  |  |  |  |  |
|                    | =          | Sprzeda_FS201406171147.xml        | 2014-06-17 14:54 | Dokument XML | 33 KB                    |                  |     |  |  |  |  |  |  |
| 📬 Sieć             |            |                                   |                  |              |                          |                  |     |  |  |  |  |  |  |
| 🌉 ATKA             |            |                                   |                  |              |                          |                  |     |  |  |  |  |  |  |
| I 🐺 FK             |            |                                   |                  |              |                          |                  |     |  |  |  |  |  |  |
| 🐏 ONTP-B           |            |                                   |                  |              |                          |                  |     |  |  |  |  |  |  |
| 🛤 SNB              |            |                                   |                  |              |                          |                  |     |  |  |  |  |  |  |
| i 🐺 TK             |            |                                   |                  |              |                          |                  |     |  |  |  |  |  |  |
| 🌉 TK-VM            |            |                                   |                  |              |                          |                  |     |  |  |  |  |  |  |
| 🖳 tsclient         |            |                                   |                  |              |                          |                  |     |  |  |  |  |  |  |
| i 💷 TW             | *          |                                   |                  |              |                          |                  | _   |  |  |  |  |  |  |
|                    | Nazwa      | pliku: Sprzeda_FS201406171147.xml |                  |              | - E                      | liki XML (*.xml) | -   |  |  |  |  |  |  |
|                    |            |                                   |                  |              |                          | Obreárz An       | dui |  |  |  |  |  |  |
|                    |            |                                   |                  |              |                          | Otworz Ant       | nuj |  |  |  |  |  |  |

Rys. 353 Wybór pliku do importu

Po wybraniu plików klikamy ikonę Uruchom import (piorun) (Rys. 354).

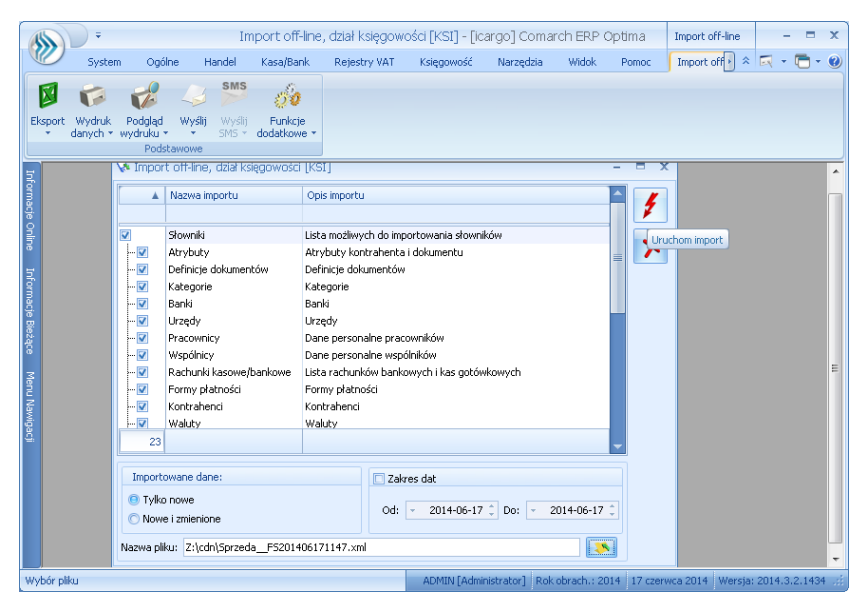

Rys. 354 Uruchomienie operacji importu

Po wykonaniu importu program zwraca wynik importu jako statusy poszczególnych czynności (Rys. 355).

| · ·                                                                                                    |                                                                                                    | Praca rozproszona - imp                                                                                                    | ert danych Praca rozproszona - import danych - [icargo]                                                                                                    | ] Comarch ERP Optima – 🗸 🛪 |
|----------------------------------------------------------------------------------------------------|----------------------------------------------------------------------------------------------------|----------------------------------------------------------------------------------------------------|----------------------------------------------------------------------------------------------------|----------------------------|
| System Ogólne Handel Kasaj                                                                                                    | Bank Rejestry VAT Księgowość Narzędzia                                                                                                    | Widok Pomoc Praca rozproszona - im                                                                                                    | port danych                                                                                                    | * 🗔 - 🔂 - 🥹                |
| Construction     Construction     C                                                                                                    | nt alembie<br>dog (stal)<br>(ges separts<br>Lata motivech do separtowens downiów<br>Atrychy (o tranivectu i diumetru)<br>Definicy diutanetko                                                                                                   | Pilate Uka                                                                                                    | ×                                                                                                    |                            |
| Adopte     Adopte                                                                                                    | katagore<br>Bavil<br>Lungbr<br>Dem personitive procentilider<br>Dem personalitie englichkline<br>Dem personalitie englichkline<br>Dem personalitie englichkline<br>Listar and kralitie beschwych i las gotolekowych<br>Pomy pibriedi<br>Walker | eracja zakończona<br>Pokać twie ostrzetenia i błędy<br>Pokać tytko ostrzetenia<br>Pokać tytko ostrzetenia<br>Pokać tytko błędy<br>Serzenia<br>– w Konzahowic 134: czas wykorzenia: 00.000,0,0<br>– w Konzahowic 136: czas wykorzenia: 00.000,0,0                                                                                                    | Cras opracti: 000001<br>Bick Informacti: 0<br>Bick Ubgline: 56<br>gelow (b, othrzeten) (), Informacti ()<br>gelow (b, othrzeten) (), Informacti ()                                                                                                    |                            |
| Importune e dans<br>1 Tula num e<br>None i samura<br>None i samura<br>None | 2 24res da<br>06 - 201406 17 00 -<br>04 406171417.ad                                                                                                    | organization of the second second secon | Johnsen, Gordsmann, J. G. Sanna, J. G. Sanna, J. G. Sanna, J. G. Sanna, J. G. Sanna, J. G. Sanna, J. G. Sanna, J. G. Sanna, G. G. Sanna, G. G. Sanna, G. G. Sanna, G. Sanna, |                            |

Rys. 355 Przykładowe okno z informacjami po imporcie danych z iCargo.

Więcej informacji, dotyczących importu do Comarch OPTIMA, zawarte jest w dokumentacji programu Comarch OPTIMA.

# 13.2 Współpraca z Sage Mała Księgowość

Przed przystąpieniem do eksportu danych z iCargo należy sprawdzić, czy kontrahentom w iCargo nadano Zewnętrzne ID (pkt.5.1.2).

## 13.2.1 Konfiguracja iCargo

Konfiguracji w iCargo, do współpracy z Sage Symfonia Mała Księgowość, dokonujemy po przejściu w tryb zarządzania, wybierając opcję z menu Konfiguracja -> Konfiguracja modułu faktur i płatności, w zakładce Export. Wybieramy Sage Symfonia Mała Księgowość (format 3.0) i wypełniamy pola zgodnie z tym, co ustalimy ze swoją księgowością. Przykładowe parametry przedstawia Rys. 356.

| C iCargo | Wspóine słow               | niki Słowniki do fakturowania       | a Transport i spedycja   | Blokady dokum      | entów Konfigu  | uracja/            |         |           |            |         | Sesje | Logi                          | użytkownik: admin                                                                                       | Wyloguj się                           |
|----------|----------------------------|-------------------------------------|--------------------------|--------------------|----------------|--------------------|---------|-----------|------------|---------|-------|-------------------------------|----------------------------------------------------------------------------------------------------|---------------------------------------|
| Konfigu  | racja modułu fakti         | ur i modułu płatności               |                          |                    |                |                    |         |           |            |         |       |                               |                                                                                                    |                                       |
| Zapisz A | nuluj                      |                                     |                          |                    |                |                    |         |           |            |         |       |                               |                                                                                                    |                                       |
| Faktury  | Ustawienia dia list faktur | Kreator faktur ze zieceń i relacji  | Kreator faktur ze zleceń | Ustawienia wydruku | Faktura zakupu | Faktura korygująca | Eksport | Płatności | Windykacja | Raporty |       |                               |                                                                                                    |                                       |
|          |                            | Ekspo                               | ortuj do * Sage Symfon   | a (format 3.0)     | v              |                    |         |           |            |         |       |                               |                                                                                                    |                                       |
|          |                            | Rejestry                            | y faktur 🛛 🗹             |                    |                |                    |         |           |            |         |       |                               |                                                                                                    |                                       |
|          |                            | But                                 | for Kpir* 🔽              |                    |                |                    |         |           |            |         |       |                               |                                                                                                    |                                       |
|          |                            |                                     |                          |                    |                |                    |         |           |            |         |       | eksp<br>włąc<br>pozy<br>faktu | Da poprawnego dzia<br>ortu faktur zakupu r<br>zyć opcję "Pokazuj<br>cji faktury" w konfig<br>ir zakupu. | łanie<br>iależy<br>kategorię<br>urcji |
|          | Pokaž nr re                | ej. w ewid.VAT (Excel) - uzywać ost | trožnie!!!               |                    |                |                    |         |           |            |         |       |                               |                                                                                                    |                                       |

Rys. 356 Przykładowa konfiguracja do współpracy z Sage Mała Księgowość

W celu korzystania z wymiany informacji z Sage Symfonia Mała Księgowość, niezbędne jest skonfigurowanie Stawek fiskalnych. Stawki fiskalne możemy ustawić po przejściu w tryb Zarządzania, wybierając pozycję menu: Słowniki do fakturowani -> Stawki VAT.

Stawki VAT definiujemy zgodnie z tym, co ustalimy ze swoją księgowością. Przykładowe parametry przedstawia Rys. 357.

| C iCargo   | Wspólne słowniki       | Słowniki do fakturowania | Transport i spedycja | Blokady dokumentów | Konfiguracja |              |                 | Sesje Logi   | użytkownik: admin | Wyloguj się   |
|------------|------------------------|--------------------------|----------------------|--------------------|--------------|--------------|-----------------|--------------|-------------------|---------------|
| Stawki VAT |                        |                          |                      |                    |              |              | Nazw            | a lub symbol |                   | Szukaj        |
| Dodaj      |                        |                          |                      |                    |              |              |                 | 12           | ▼  ≪ ≪ 1          | - 11 / 11 🕨 🕬 |
| Symbol     |                        | Nazwa                    |                      |                    | Stawka VAT % | Status       | Stawka fiskalna | Zewnętrzne   | id Aktywne        | Akcja         |
| 0E         | 0% - eksport           |                          |                      | 0,00               |              | Opodatkowana | A               | 0            |                   | 1             |
| ок         | 0% - krajowe           |                          |                      | 0,00               |              | Opodatkowana | A               | 0            |                   | 1             |
| 23         | Podstawowa stawka V    | AT 23%                   |                      | 23,00              |              | Opodatkowana | A               | 23           | 5                 | 1             |
| 3          | Opodatkowana stawka    | VAT 3%                   |                      | 3,00               |              | Opodatkowana | с               | 3            |                   | 1             |
| npex       | np z wyłączeniem art.  | 100 ust 1 pkt 4 ustawy   |                      | 0,00               |              | Nie podlega  | A               | -3           |                   | 1             |
| 00         | Odwrotne obciążenie    |                          |                      | 0,00               |              | Nie podlega  | G               | -4           |                   | 1             |
| zw         | Zwolniona              |                          |                      | 0,00               |              | Zwolniona    | G               | -5           | 2                 | 1             |
| 5          | Obniżona stawka VAT    | 5%                       |                      | 5,00               |              | Zaniżona     | с               | 0            |                   | 1             |
| 8          | Obniżona stawka VAT    | 8%                       |                      | 8,00               |              | Zaniżona     | в               | 0            |                   | 1             |
| 0          | 0% - WDT               |                          |                      | 0,00               |              | Opodatkowana | F               | 0            |                   | 1             |
| np         | np na podstawie art. 1 | 00 ust. 1 pkt 4 ustawy   |                      | 0,00               |              | Nie podlega  | F               | -3           |                   | 1             |

Rys. 357 Przykładowa lista Stawek VAT w tym Stawek fiskalnych

Następnie importu danych do programów finansowo-księgowych dokonujemy w module Faktury -> Ewidencja VAT. W oknie wybieramy odpowiednie dla nas dane (Rys. 358).

| Cargo                                              | Firmy                                                  | R                    | Faktury sprzedaży | Faktury zakupu | Koty kalegowe | Kors walkety Z | ecenia Relacje | Korekty sprzeda | ty Korekty zakupu | Ewidencja WAT |  |  |                                                                                                    |
|----------------------------------------------------|--------------------------------------------------------|----------------------|-------------------|----------------|---------------|----------------|----------------|-----------------|-------------------|---------------|--|--|----------------------------------------------------------------------------------------------------|
| Fit                                                | r daty Data 1                                          | wystawienia          | 9                 | 0d* 2016-11-01 | ۵             | 0              | w° 2016-11-30  | <b>(</b>        | Tylko nowe 🕑      |               |  |  | C Export do Sage Mala<br>Ksiegoweść nie obsługuje<br>kurstów walut w pozycji faktur i<br>korekt. Ograniczeniem jest<br>format vymiany danych, a nie<br>iCargo. |
| Faktury proform                                    | ma<br>aży                                              |                      |                   |                |               |                |                |                 |                   |               |  |  |                                                                                                    |
| Faktury sprzed<br>Faktury zakupu<br>Faktury zakupu | <u>aży korek</u><br>aży zagra<br><u>I</u><br>u korekta | <u>ta</u><br>nicznej |                   |                |               |                |                |                 |                   |               |  |  |                                                                                                    |
| Faktury zakupu                                     | ı zagranic                                             | znego                |                   |                |               |                |                |                 |                   |               |  |  |                                                                                                    |

Rys. 358 Wybór danych do importu

W celu wygenerowania pliku naciskamy przycisk Wygeneruj plik. Otworzy się okno przedstawione na Rys. 359. Klikając na link z nazwą pliku (obok Pobierz) można wygenerować i zapisać plik.

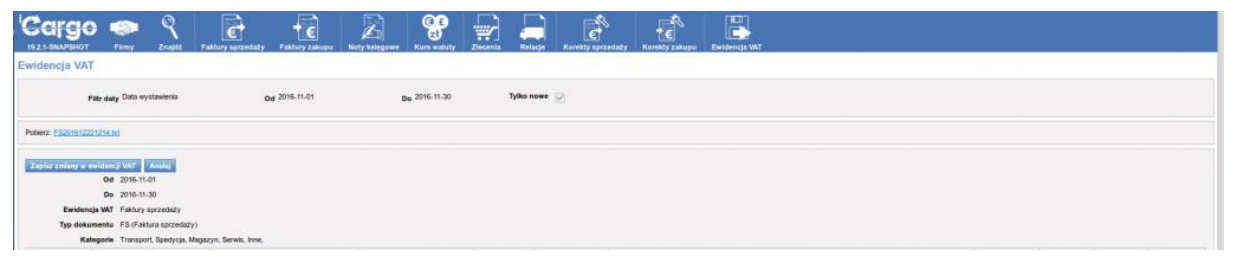

Rys. 359 Generowanie pliku do importu

## 13.2.2 Operacja importu danych do Sage FK

Teraz, żeby zaimportować faktury do Sage FK, należy wybrać Dokumenty -> Import specjalny i wybrać szablon iCargo.

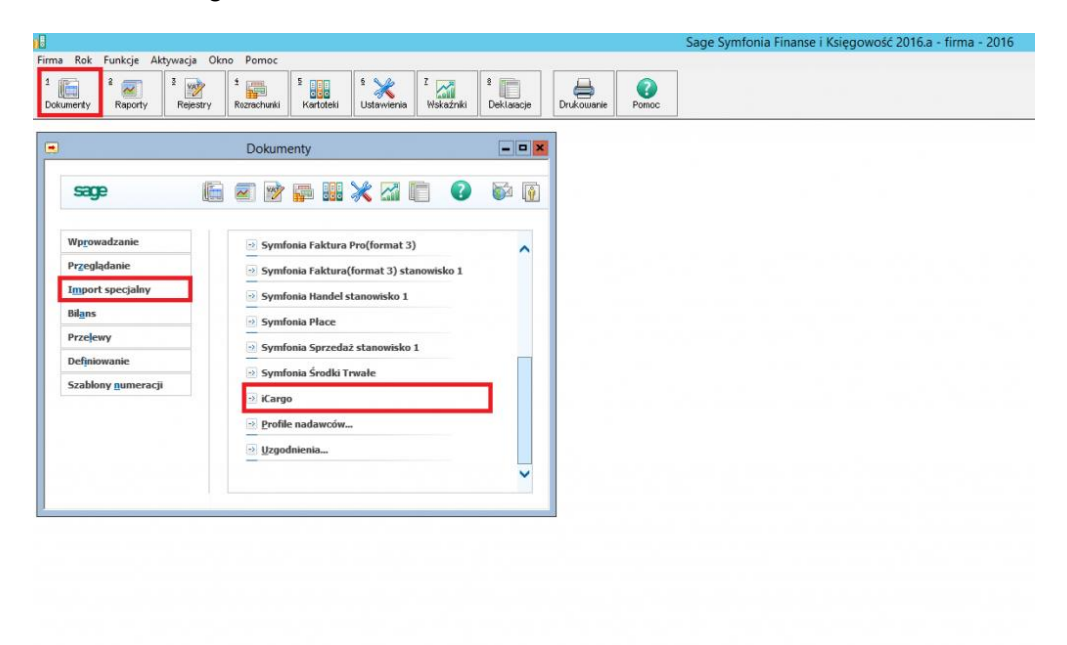

#### Rys. 360 Wybór szablonu iCargo w Sage FK

Wybieramy te dane, które chcemy zaimportować z listy. Następnie dodać trzeba nowego kontrahenta, jeżeli jeszcze nie mamy go w systemie. W tym celu klikamy ikonę Nowy kontrahent (Rys. 361), a następnie, po sprawdzeniu czy wszystkie dane się zgadzają, Zapisz.

| . Bab Contain Ala                                                                                                    | unia Olara Damas                                                                                                    |                                                                     |                   |                  |             | Sage Symfonia F                | inanse i Księgow                                                                                                    | ość 2016.a - firma - 2016                                                  |
|----------------------------------------------------------------------------------------------------|----------------------------------------------------------------------------------------------------|---------------------------------------------------------------------|-------------------|------------------|-------------|--------------------------------|----------------------------------------------------------------------------------------------------|----------------------------------------------------------------------------|
| a and a second second s | 2 Prejestry Rozrachuski                                                                                                    | Kartoteki <sup>\$</sup>                                             | Z<br>Wskaźniki De | klaracje Drukowa | nie Pomoc   | ]                              |                                                                                                    |                                                                            |
|                                                                                                    |                                                                                                    |                                                                     | Komu              | unikaty importu  |             |                                |                                                                                                    | - <b>-</b> ×                                                               |
| Image: State State                         | le Timit, kwota' nie zostało z<br>le Timit, wolać nie zostało<br>le 'www' nie zostało znalezi<br>Płłu Uzpodnenie<br>C Płłybór:<br>C Płoscie Kod | naterione<br>craterione<br>one<br>Drata<br>Kartoteka kontr<br>Narwe | Zagkrij           |                  | IP USA      | Nony Lorna Jerr<br>Menjscovolć | Lucgadniani     Mucc     skot     nazna     mo     mo                                                                                                    | e danych - Ko ×<br>2 Giski<br>Kolim POLSKA MEDZ S A<br>Lubin<br>BSC0000013 |
|                                                                                                    | W basis nix motina schule (d)<br>Doda nomego Jub vyczuka (                                                                                      | canigogo kontuberta                                                 |                   | A Wysłuki        | · Zegtawier | ia 🚱 Dogracje                  | obsel<br>Kralikod<br>Inntkvota<br>Inntkvota<br>Inntkvota<br>Stalivny<br>Kalikov<br>Kalikov | РL<br>1<br>5 КБНМ<br> >                                                    |

Rys. 361 Dodanie nowego kontrahenta w Sage FK

Po zapisaniu kontrahentów należy zdefiniować rejestry (w tym przypadku były to faktury sprzedaży, dlatego takie też wybrano) i zatwierdzić je przyciskiem Użyj (Rys. 362).

| ma Bala Sunduia Aldersonia Olene Demon                                                                                                    | Sage Symfonia Finanse i Księgowość 2016.a - firma - 2016                                                                                                    |
|----------------------------------------------------------------------------------------------------|----------------------------------------------------------------------------------------------------|
| Image: Solution of the second second seco |                                                                                                    |
| Komanikaly importa     Komanikaly importa     Ski 314,17 (19) Pole "wakta" nie zostało znalezione     Ski 315,16 (19) Pole "kust, wakta" nie zostało znalezione     Ski 333,18 (19) Pole "wakta" nie zostało znalezione     Ski 333,17 (19) Pole "kustawich" nie zostało znalezione     Urgodnienie: kontrahent 21 -> 7 Adampol1  Pzerwi, Potle Pilu Uzgodnenia Daduk, Zagitrili                                                                                                    |                                                                                                    |
| Typ         Narwa           Zakuo         Koreka NP VAT           Zakuo         Koreka NP VAT           Spredat         repit nakchy VDT           Spredat         repit nakchy VDT           Spredat                                                                                                    | Uzgadnianie danych - rejestr         –         –         ×           Diskuent         P/S - Falvas VAT speedat         -         ×         ×           Stanka         20         FS75.201         >         >         >         >         >         >         >         >         >         >         >         >         >         >         >         >         >         >         >         >         >         >         >         >         >         >         >         >         >         >         >         >         >         >         >         >         >         >         >         >         >         >         >         >         >         >         >         >         >         >         >         >         >         >         >         >         >         >         >         >         >         >         >         >         >         >         >         >         >         >         >         >         >         >         >         >         >         >         >         >         >         >         >         >         >         >         >         >         > |
| Rodai Ujuri Zapicz Ujori Zamirni                                                                                                    | C                                                                                                    |

Rys. 362 Definiowanie rejestrów w Sage FK

Po zapisaniu dokumentów można już przejść do trybu podglądu; żeby to zrobić wybieramy pozycje Przeglądanie -> Bufor (Rys. 363).

|                                                                                                    |             |                    |                          |              |            |       | Sage Symfonia | Finanse i Księgo | owość 2016.a - f | irma - 2016 |
|----------------------------------------------------------------------------------------------------|-------------|--------------------|--------------------------|--------------|------------|-------|---------------|------------------|------------------|-------------|
| Rok Funkcje Aktyn<br>e Rok Funkcje Aktyn<br>a<br>a<br>a<br>a<br>a<br>a<br>a<br>a<br>a<br>a<br>a<br>a<br>a | Rejestry    | S Kartotels        | a <sup>Z</sup> Wskaźniki | 8 Deklaracje | Drukowanie | Pomac |               |                  |                  |             |
| 1                                                                                                    | Dokum       | enty               |                          | ×            |            |       |               |                  |                  |             |
| sage                                                                                                    | E 🖉 📝       | 📪 🔢 🗙 🖾            |                          | <b>1</b>     |            |       |               |                  |                  |             |
| Wprowadzanie                                                                                              |             |                    |                          |              |            |       |               |                  |                  |             |
| Przeglądanie                                                                                              | Bufor       |                    |                          |              |            |       |               |                  |                  |             |
| Import specjalny                                                                                          | ···· Ksiegi | 1                  |                          |              |            |       |               |                  |                  |             |
| Bilans                                                                                                    | e Segre     | gator e-Dokumentów |                          |              |            |       |               |                  |                  |             |
| Definiowanie                                                                                              | -           |                    |                          |              |            |       |               |                  |                  |             |
|                                                                                                    |             |                    |                          |              |            |       |               |                  |                  |             |

#### Rys. 363 Tryb podglądu firmy w Sage FK

Następnie w liście dokumentów wybieramy interesujący nas typ (w tym przypadku był to FVS – Faktura VAT sprzedaż) i tu można sprawdzić zaimportowane faktury.

|                                   | 1 200     | F            | 1 🖌        | 2 🖂 🕴        | m           | A          | 0     |                  |           |       |   |         |          |         |        |       |       |     |
|-----------------------------------|-----------|--------------|------------|--------------|-------------|------------|-------|------------------|-----------|-------|---|---------|----------|---------|--------|-------|-------|-----|
| amenty Raporty Rejestry           | Rozrechur | ki Kartoteki | Ustawienia | Hskažniki D  | leklancje [ | Drukowanie | Pomoc |                  |           |       |   |         |          |         |        |       |       |     |
| sta dokumentów                    |           | BZCP         | Numer      |              | Numer doi   | kumentu    |       |                  |           | Treść | p | ul Data | doData o | p Kwota |        | Okres | Nr Kh | e-6 |
|                                   | × D       |              | FVS 1      | FS 85/2016/5 |             |            |       | Usługa spedycy   | 10        |       |   | 2 2016  | 2016     | 1 230,0 | 10 211 |       | 4     |     |
| Szukai                            |           |              | PVS 2      | FS 86/2016/1 |             |            |       | Ushuga transport | 5W5       |       |   | 2016    | 2016-    | 4 394,5 | 10 101 |       | /     |     |
| Wszudkie                          |           |              | PV3 J      | FS 877201671 |             |            |       | Usruga transpor  | 2005      |       |   | 2016    | r2016-   | 2 490,0 | 0.741  |       | 6     | _   |
| Numer                             |           |              |            |              |             |            |       |                  |           |       |   |         |          |         |        |       |       |     |
| Znacznik                          |           |              |            |              |             |            |       |                  |           |       |   |         |          |         |        |       |       |     |
| Data dokumentu                    |           |              |            |              |             |            |       |                  |           |       |   |         |          |         |        |       |       |     |
| Kontrahent                        |           |              |            |              |             |            |       |                  |           |       |   |         |          |         |        |       |       |     |
| Kwota                             | -         |              |            |              |             |            |       |                  |           |       |   |         |          |         |        |       |       |     |
| Dokumenty z bieżaca data          |           |              |            |              |             |            |       |                  |           |       |   |         |          |         |        |       |       |     |
| Dokumenty z datą wczonajszą       |           |              |            |              |             |            |       |                  |           |       |   |         |          |         |        |       |       |     |
| Dokumenty bieżacy miesiac         |           |              |            |              |             |            |       |                  |           |       |   |         |          |         |        |       |       |     |
| Dokumenty bieżący kwastał         |           |              |            |              |             |            |       |                  |           |       |   |         |          |         |        |       |       |     |
| Dokumenty biedacy rok             |           |              |            |              |             |            |       |                  |           |       |   |         |          |         |        |       |       |     |
| Dokumenty poprzedni miesiąc       |           |              |            |              |             |            |       |                  |           |       |   |         |          |         |        |       |       |     |
| Dokumenity poprzedni kwartał      | -         |              |            |              |             |            |       |                  |           |       |   |         |          |         |        |       |       |     |
|                                   |           |              |            |              |             |            |       |                  |           |       |   |         |          |         |        |       |       |     |
|                                   | <u> </u>  |              |            |              |             |            |       |                  |           |       |   |         |          |         |        |       |       |     |
| Typ dokumentu                     | <u>^</u>  |              |            |              |             |            |       |                  |           |       |   |         |          |         |        |       |       |     |
| DEX - Dokument eksportowy         |           |              |            |              |             |            |       |                  |           |       |   |         |          |         |        |       |       |     |
| DIM - Dokument importowy          |           |              |            |              |             |            |       |                  |           |       |   |         |          |         |        |       |       |     |
| DP - Dokument prosty              |           |              |            |              |             |            |       |                  |           |       |   |         |          |         |        |       |       |     |
| DS - Dokument specjalny           |           |              |            |              |             |            |       |                  |           |       |   |         |          |         |        |       |       |     |
| FKS - Faktura korygująca sprzedaż |           |              |            |              |             |            |       |                  |           |       |   |         |          |         |        |       |       |     |
| IPCZ - Faktura koryguiąca zakup   | -         |              |            |              |             |            |       |                  |           |       |   |         |          |         |        |       |       |     |
| PVS - Faktura VAT sprzedaż        |           |              |            |              |             |            |       |                  |           |       |   |         |          |         |        |       |       |     |
| PVZ - Faktura VAT zakup           |           |              |            |              |             |            |       |                  |           |       |   |         |          |         |        |       |       |     |
| PwN - Faktura wevengtrzwspółnoto  |           |              |            |              |             |            |       |                  |           |       |   |         |          |         |        |       |       |     |
| PwN - Przyjęcie wewnątrzwspółnot  |           |              |            |              |             |            |       |                  |           |       |   |         |          |         |        |       |       |     |
| RK - Report Lasowy                |           |              |            |              |             |            |       |                  |           |       |   |         |          |         |        |       |       |     |
| WB · Wyciąg bankowy               |           |              |            |              |             |            |       |                  |           |       |   |         |          |         |        |       |       |     |
| WDT - Wewnątrzwspółnotowa dost    |           |              |            |              |             |            |       |                  |           |       |   |         |          |         |        |       |       |     |
|                                   | ×         |              |            |              |             |            |       |                  |           |       |   |         |          |         |        |       |       |     |
| Cacho                             |           |              |            |              |             |            |       |                  |           |       |   |         |          |         |        |       |       |     |
| Dadati owy zanis pozabilansowy    |           |              |            |              |             |            |       |                  |           |       |   |         |          |         |        |       |       |     |
|                                   |           |              |            |              |             |            |       |                  |           |       |   |         |          |         |        |       |       |     |
|                                   |           |              |            |              |             |            |       |                  |           |       |   |         |          |         |        |       |       |     |
|                                   |           |              |            |              |             |            |       |                  |           |       |   |         |          |         |        |       |       |     |
|                                   |           |              |            |              |             |            |       |                  |           |       |   |         |          |         |        |       |       |     |
|                                   |           |              |            |              |             |            |       |                  |           |       |   |         |          |         |        |       |       |     |
|                                   |           |              |            |              |             |            |       |                  |           |       |   |         |          |         |        |       |       |     |
|                                   |           |              |            |              |             |            |       |                  |           |       |   |         |          |         |        |       |       |     |
|                                   |           |              |            |              |             |            |       |                  |           |       |   |         |          |         |        |       |       |     |
|                                   |           | Kwota Wn     |            | Konto Wn     |             | Kwola Ma   |       | Konto Ma         |           |       |   |         |          |         |        |       |       |     |
|                                   | _         | 1 230        | 1.00       | 2            | 01-1-1-4    | 1 000      | 00    |                  | 701-1-1-4 |       |   |         |          |         |        |       |       |     |
|                                   |           |              |            |              |             | 230        | .00   |                  | 221-1     |       |   |         |          |         |        |       |       |     |
|                                   | _         |              |            |              |             |            |       |                  |           |       |   | _       |          |         |        |       |       | _   |

Rys. 364 Podgląd zaimportowanych faktur w Sage FK

# 13.3 Współpraca z Insert GT

## 13.3.1 Konfiguracja iCargo

Konfiguracji do współpracy z Insert GT dokonujemy w iCargo w opcjach Zarządzania. (pkt. 3). Następnie wybieramy z menu Konfiguracja → Konfiguracja modułu faktur i modułu płatności (pkt. 3.3). W zakładce Export (Rys. 365), w polu Eksportuj do wybieramy Rewizor (format EDI++). Pozostałe pola (kod nadawcy) wypełniamy zgodnie z tym, co ustalimy ze swoją księgowością.

|   | C iCargo  | Wspólne słow               | niki Słowniki do fakturowania       | n Transport i spedycja   | Blokady dokume       | ntów Konfigu   | ıracja             |         |           |            |         |
|---|-----------|----------------------------|-------------------------------------|--------------------------|----------------------|----------------|--------------------|---------|-----------|------------|---------|
| ĸ | Configu   | racja modułu fakt          | ur i modułu płatności               |                          |                      |                |                    |         |           |            |         |
| 2 | Zapisz Ar | nuluj                      |                                     |                          |                      |                |                    |         |           |            |         |
|   | Faktury   | Ustawienia dla list faktur | Kreator faktur ze zleceń i relacji  | Kreator faktur ze zleceń | Ustawienia wydruku   | Faktura zakupu | Faktura korygująca | Eksport | Płatności | Windykacja | Raporty |
|   |           |                            | Ekspo                               | ortuj do* INSERT EDI++   | ⊦ (Rewizor,Rachmistr | z) 🗸           |                    |         |           |            |         |
|   |           |                            | Kod na                              | adawcy* iCargo           |                      |                |                    |         |           |            |         |
|   |           | Pokaż nr re                | ej. w ewid.VAT (Excel) - uzywać ost | rożnie!!!                |                      |                |                    |         |           |            |         |

Rys. 365 Przykładowa konfiguracja do współpracy z Insert GT

Należy pozostać w trybie zarządzania i wybrać opcje Słowniki do fakturowania → Stawki VAT. Pojawi się okno aktualnych stawek VAT, dostępnych w programie. Istotne by stawki VAT w iCargo i w programie finansowo-księgowym były zgodne. Jeśli w iCargo brakuje konkretnych stawek VAT, należy je po prostu dopisać.

Bardzo ważną kwestią jest również wpisanie zewnętrznych ID dla każdej stawki VAT. Bez tego program finansowo-księgowy może przypisywać stawki podatku VAT w błędny sposób. W programach finansowo-księgowych firmy Insert wyróżnia się następujące stawki VAT:

| Dodaj  |                                      |              |              |                 | 12            | -    |
|--------|--------------------------------------|--------------|--------------|-----------------|---------------|------|
| Symbol | Nazwa                                | Stawka VAT % | Status       | Stawka fiskalna | Zewnętrzne id | Akty |
| 23     | Podstawowa stawka VAT 23%            | 23,00        | Opodatkowana | Α               | 23            | V    |
| 00     | odwrotne obciążenie                  | 0,00         | Nie podlega  | Α               | -5            | V    |
| 5      | Obniżona stawka VAT 5%               | 5,00         | Zaniżona     | с               | 5             | V    |
| 8      | Obniżona stawka VAT 8%               | 8,00         | Zaniżona     | в               | 8             | V    |
| 0      | Zerowa stawka VAT                    | 0,00         | Zwolniona    | F               | 0             | V    |
| np     | Wewnątrz wspólnotowa dostawa towarów | 0,00         | Nie podlega  | F               | -3            | ~    |
| ex     | Export poza unię                     | 0,00         | Zwolniona    | F               | -2            | ~    |
|        |                                      |              |              |                 |               | 44   |

#### Rys. 366 Stawki VAT w programach Insert GT

Symbol identyfikujący stawkę podatku VAT:

- zw zwolniony;
- ex eksportowy;
- ue unijny;
- npo nie podlegający odliczeniu;
- oo odwrotne obciążenie;
- ✓ 23 23,00%;
- ✓ 8 8%
- ✓ 0 0% itd.

Natomiast w polu zewnętrzne ID wpisujemy odpowiednio:

- -1,00 zwolniony;
- -2,00 eksportowy;
- ✓ -3,00 unijny;
- -4,00 nie podlegający odliczeniu;
- -5,00 odwrotne obciążenie;

W przypadku pozostałych stawek VAT zewnętrznym ID jest ich rzeczywista wartość, np. 23,00 - 23,00%.

Kolejnym krokiem jest ustawienie parametrów rodzaju transakcji. Aby to zrobić, należy wejść w Zarządzanie  $\rightarrow$  Słowniki do fakturowania  $\rightarrow$  Rodzaje transakcji (Rys. 367) i wypełnić dostępne pola, zgodnie z opisem struktury danych EDI++.

|                     | 12                                                                                                    |
|---------------------|----------------------------------------------------------------------------------------------------|
| Nazwa               | Zewnętrzne id                                                                                                    |
| Import/eksport      | 1                                                                                                    |
| Import/export usiug | 4                                                                                                    |
| Odwrotne obciążenie | 6                                                                                                    |
| Krajowa             | 0                                                                                                    |
| Wewnątrzunijna      | 2                                                                                                    |
|                     | Nazwa         Import/eksport         Import/export usług         Odwrotne obciążenie         Krajowa         Wewnątrzunijna |

#### Rys. 367 Okno rodzaje transakcji w iCargo

Poniżej lista rodzajów transakcji z przypisanymi im symbolami oraz zewnętrznymi ID:

- ✓ Krajowa (S/Z) 0;
- Import/Eksport (EX/IM) 1;
- ✓ Wewnątrzunijna (WDT/WNT) 2;
- Trójstronna (WTTD/WTTN) 3;
- Import/Eksport usług (EXU/IMU) 4;
- Odwrotne obciążenie (OOs/OOz) 6;
- Import towarów w procedurze uproszczonej (ITPU) 7;
- Nabycie wewnątrzwspólnotowe (WNTn) 10;
- Import usług (IMUn) 11;
- ✓ Nabycie/dostawa poza terytorium kraju (SPTK) -12;
- ✓ Import towarów w procedurze uproszczonej (podatek należny) (ITPUn) 13.

W powyższym zestawieniu niezwykle istotna jest wartość pola "zewnętrzne ID"; wartość ta nie może być zmieniana, ze względu na to, iż program finansowo-księgowy rozróżnia rodzaje transakcji właśnie na podstawie zewnętrznego ID.

Podczas integracji iCargo z systemem Insert GT ważne, aby typy dokumentów były zgodne z typami dokumentów w programie finansowo-księgowym. Istnieje również możliwość dodania rodzajów dokumentów do eksportu. W tym celu wchodzimy w Zarządzanie  $\rightarrow$  Słowniki do fakturowania  $\rightarrow$  Ewidencje VAT. Natomiast w przypadku faktur już istniejących, w edycji faktury, należy ustawić parametr "rodzaj transakcji" (Rys. 368). Umożliwi to eksport tych faktur do systemu finansowo-księgowego. Parametr ten można także ustawić na poziomie kontrahenta i wówczas wszystkie faktury tego kontrahenta będą domyślnie miały wskazany "rodzaj transakcji". Może on zostać zmieniony na poziomie faktury.

| Edytuj -> Faktura s           | przedaży -> FS 10/3/                                   | /2024/S                                             |                                                                                                    |
|-------------------------------|--------------------------------------------------------|-----------------------------------------------------|----------------------------------------------------------------------------------------------------|
| Zapisz Anuluj                 |                                                        |                                                     |                                                                                                    |
| Sprzedawca                    | ONTP.NET Spółka z o.o., <u>Stani</u>                   | sława Cynarskiego 5, 00-001 Zielona Góra, PL        |                                                                                                    |
| Numer                         | FS 10/3/2024/S Nr-sa                                   | amofakturowanie                                     | Nr KSeF 5334061731-20240105-377F Kontrola platności                                                             |
| Data wysłania                 |                                                        | Metoda kasowa                                       | Rodzaj transakcji* S/Z 🗸                                                                                        |
| Miejscowość*                  | Zielona Góra                                           | Data wystawienia * 2024-03-07                       | Data dokonania * 2023-10-04                                                                                     |
| Klient*                       | GLOBAL PROSPECT SPÓŁ<br>5542932406, ul. Fordońska 5, 8 | KA Z OGRANICZONĄ ODPOWIEDZI<br>35-085 Bydgoszcz, PL | Placacy* GLOBAL PROSPECT SPÓŁKA Z OGRANICZONĄ ODPOWIEDZI -<br>5542932406, ul. Fordońska 5, 85-085 Bydgoszcz, PL |
| Waluta*                       | EUR 🗸 VAT                                              |                                                     |                                                                                                    |
| Data kursu do<br>księgowania* | 2024-03-06                                             | Tabela kursów do 047/A/NBP/2024<br>księgowania*     | Kurs do księgowania* 4,3106                                                                                     |
| Data dia VAT                  | 2023-10-03 Tabela                                      | a kursów dla VAT 191/A/NBP/2023                     | Kurs waluty dla VAT 4,6147                                                                                      |

Rys. 368 Okno rodzaje transakcji w iCargo

Następnym elementem całego procesu jest odpowiednie ustawienie danych firm: dla każdego z kontrahentów należy właściwie określić znacznik "Unijny" (Rys. 369, poz. 1). Znacznik ten określa, czy dany kontrahent jest unijnym (aktywnym płatnikiem VAT). Unijny kontrahent powinien mieć wpisany NIP UE, to znaczy NIP poprzedzony kodem odpowiedniego kraju.

| Zmień fi  | rmę             |                                                                      |  |
|-----------|-----------------|----------------------------------------------------------------------|--|
| Zapisz    | Anuluj          |                                                                      |  |
|           | Symbol*         | Nr firmy 61                                                          |  |
|           | Nazwa*          |                                                                      |  |
|           | Zewnętrzne id   | 2                                                                    |  |
| Przy      | pisany oddział* | G - Oddział główny 💌                                                 |  |
|           | Przewoźnik      | Spedycja 🧭 Zleceniobiorca 🧭 Klient (                                 |  |
|           | Status firmy    | Zwykła 📩 Aktywne 🧹 Unijny 🗌 1                                        |  |
| Szczegóły | Finanse 1       | Informacja do wydruku na fakturze         Komentarz         Kontakty |  |

Rys. 369 Znacznik unijny w edycji firmy

W zakładce edycji firmy należy także ustawić "Zewnętrzne ID" (Rys. 369, poz. 2); jest to pole znakowe, dzięki czemu umożliwia wpisanie dowolnych znaków. Dobrze jednak, by były one zgodne z identyfikatorami w programie finansowo-księgowym (o ile w programie tym dane firmy już istnieją). Pole to spełnia rolę identyfikatora dla programu finansowo-księgowego.

## 13.3.2 Operacja eksportu danych

Ostatnim krokiem jest właściwy eksport ewidencji VAT. Aby tego dokonać należy wejść w moduł Faktury → Ewidencja VAT, następnie ustawić parametry wyszukiwania i kliknąć link dokumentów, które chcemy wyeksportować. Po kliknięciu w link do pliku z rozszerzeniem .epp pobieramy go i importujemy do programu finansowo-księgowego.

#### Ewidencja VAT

| F                   | Filtr daty Data wys                | tawienia             | Od 2017-01-01                                | Do 2017-01-31                       |  |  |  |  |  |  |
|---------------------|------------------------------------|----------------------|----------------------------------------------|-------------------------------------|--|--|--|--|--|--|
| Pobierz: FZ2017032  | Pobierz: <u>FZ201703201315.epp</u> |                      |                                              |                                     |  |  |  |  |  |  |
| Zapisz zmiany w e   | widencji VAT                       | Anuluj               |                                              |                                     |  |  |  |  |  |  |
|                     | Od 2017-01-0                       | )1                   |                                              |                                     |  |  |  |  |  |  |
|                     | Do 2017-01-3                       | 31                   |                                              |                                     |  |  |  |  |  |  |
| Ewidend             | ja VAT Ewidencja                   | faktur kosztowych    |                                              |                                     |  |  |  |  |  |  |
| Typ doku            | mentu FZ (Faktu                    | ira zakupu)          |                                              |                                     |  |  |  |  |  |  |
| Kat                 | egorie                             |                      |                                              |                                     |  |  |  |  |  |  |
| Transport, Spedycja | a, Biurowe / BHP, C                | zęści, Energia / gaz | , Serwis IT, Komunalne, Leasing, Magazyn, Op | łaty drogowe, Paliwo, Serwis, Inne, |  |  |  |  |  |  |
| Data wystawienia    | Data dokonania                     | Data otrzymania      | Numer                                        | Symbol zewnetrznego systemu         |  |  |  |  |  |  |
| 2017-01-01          | 2017-01-01                         | 2017-01-01           | 2017/01/7 [FZ 1/1/2017/B]                    | FZ                                  |  |  |  |  |  |  |
|                     |                                    |                      |                                              |                                     |  |  |  |  |  |  |
| 2017-01-27          | 2017-01-27                         | 2017-01-27           | 41/2017/1 [FZ 2/1/2017/ZI]                   | FZ                                  |  |  |  |  |  |  |
| 2017-01-24          | 2017-01-24                         | 2017-01-24           | RA-37/17/S2 [FZ 3/1/2017/W]                  | FZ                                  |  |  |  |  |  |  |
| 2017-01-26          | 2017-02-01                         | 2017-01-26           | F/60234082/01/17 [FZ 4/1/2017/TK]            | FZ                                  |  |  |  |  |  |  |
| 2017-01-22          | 2017-02-01                         | 2017-01-22           | FVZ/1758/2017 [FZ 5/1/2017/B]                | FZ                                  |  |  |  |  |  |  |
|                     |                                    | Rys. 370 P           | rzykladowa ewidencja VAT                     |                                     |  |  |  |  |  |  |

# 13.4 Współpraca z PCBiznes Prestiż (Streamsoft)

Przed przystąpieniem do importu danych z iCargo należy sprawdzić, czy kontrahentom w iCargo nadano Zewnętrzne ID.

Następnie, w celu konfiguracji iCargo do współpracy z PCBiznes Prestiż (Streamsoft), należy wejść w Zarządzanie  $\rightarrow$  Konfiguracja  $\rightarrow$  Konfiguracja modułu faktur i modułu płatności. W zakładce Export, w polu Eksportuj do wybieramy PCBiznes Prestiż (Streamsoft).

| C iCargo  | Wspólne słov                        | niki Słowniki do fakturow          | vania Transport i sped   | ycja Blokady doku  | mentów Kor     | figuracja          |         |           |            |  |  |
|-----------|-------------------------------------|------------------------------------|--------------------------|--------------------|----------------|--------------------|---------|-----------|------------|--|--|
| Konfigur  | acja modułu fakt                    | ur i modułu płatności              |                          |                    |                |                    |         |           |            |  |  |
| Zapisz Ar | nuluj                               |                                    |                          |                    |                |                    |         |           |            |  |  |
| Faktury   | Ustawienia dla list faktur          | Kreator faktur ze zleceń i relacji | Kreator faktur ze zleceń | Ustawienia wydruku | Faktura zakupu | Faktura korygująca | Eksport | Płatności | Windykacja |  |  |
|           | Eksportuj do* PCBiznes (Streamsoft) |                                    |                          |                    |                |                    |         |           |            |  |  |

Rys. 371 Przykładowa konfiguracja do współpracy z PCBiznes Prestiż

Należy pozostać w trybie zarządzania i wybrać opcję Słowniki do fakturowania → Stawki VAT. Pojawi się okno aktualnych stawek VAT, dostępnych w programie. Aby eksport danych przebiegł poprawnie, w programie iCargo należy zmienić dane stawek VAT na identyczne, jak w poniższej tabeli.

| Stawki VA | AT                                   |              |              | Nazwa lub symbol |               |                 | Szukaj   |
|-----------|--------------------------------------|--------------|--------------|------------------|---------------|-----------------|----------|
| Dodaj     |                                      |              |              |                  | 12            | <b>▼</b>  ≪ ≪ 1 | -7/7 🕨 👀 |
| Symbol    | Nazwa                                | Stawka VAT % | Status       | Stawka fiskalna  | Zewnętrzne id | Aktywne         | Akcja    |
| 23        | Podstawowa stawka VAT 23%            | 23,00        | Opodatkowana | A                | 10001         | $\checkmark$    | 1        |
| zw        | Zwolnione                            | 0,00         | Zwolniona    | F                | 4             | $\checkmark$    | 1        |
| 5         | Obniżona stawka VAT 5%               | 5,00         | Zaniżona     | с                | 10005         | $\checkmark$    | 1        |
| 8         | Obniżona stawka VAT 8%               | 8,00         | Zaniżona     | в                | 10008         | $\checkmark$    | 1        |
| 0         | Zerowa stawka VAT                    | 0,00         | Zwolniona    | F                | 3             | $\checkmark$    | 1        |
| np        | Wewnątrz wspólnotowa dostawa towarów | 0,00         | Nie podlega  | F                | 5             | $\checkmark$    | 1        |
| ex        | Export poza unię                     | 0,00         | Zwolniona    | F                | 10009         | $\checkmark$    | 1        |
|           | 1                                    | 1            | 1            | 1                | 1             | 44 4 1-         | 7/7 🕨 🕪  |

#### Rys. 372 Stawki VAT do współpracy z PCBiznes Prestiż

W celu edycji stawek VAT, w kolumnie Akcja należy kliknąć przycisk Edytuj. Otworzy się Formularz Zmień stawkę VAT, wprowadzamy wszystkie konieczne zmiany i klikamy Zapisz.

| 😋 iCargo            | Wspólne słowniki      | Słowniki do fakturowania | Transport i spedycja | Blokady dokumentów | Konfiguracja |
|---------------------|-----------------------|--------------------------|----------------------|--------------------|--------------|
| Zmień stawkę        | VAT                   |                          |                      |                    |              |
| Zapisz Anuluj       |                       |                          |                      |                    |              |
| S                   | ymbol* 23             |                          |                      |                    |              |
|                     | Nazwa* Podstawowa sta | wka VAT 23%              |                      |                    |              |
|                     | Status* Opodatkowana  | $\sim$                   |                      |                    |              |
| Stawka fis          | skaina* A 🗠           |                          |                      |                    |              |
| Stawka              | VAT %* 23,00          |                          |                      |                    |              |
| Zewnętrzny ld s     | stawki* 10001         |                          |                      |                    |              |
| Kol                 | lejność 1 🗘           |                          |                      |                    |              |
| AI                  | ktywne 🗹              |                          |                      |                    |              |
| Identyfikator: 1353 | Utworzony: unknown /  | 2017-07-24 16:55         |                      |                    |              |

## Rys. 373 Edycja stawek VAT do współpracy z PCBiznes Prestiż

Podczas integracji iCargo z systemem PCBiznes Prestiż (Streamsoft) ważne, aby typy dokumentów były zgodne z typami dokumentów w programie finansowo-księgowym. W celu dodania nowego typu dokumentu należy wejść w Zarządzanie  $\rightarrow$  Wspólne słowniki  $\rightarrow$  Typy dokumentów. W celu dodania nowego typu dokumentów klikamy przycisk Dodaj.

| C iCargo   | Wspólne słowniki | Słowniki do fakturowania     | Transport i spedycja | Blokady dokumentów | Konfiguracja | Si                                 | isje | Logi | użytkownik: admi | n W      | yloguj się |
|------------|------------------|------------------------------|----------------------|--------------------|--------------|------------------------------------|------|------|------------------|----------|------------|
| Typy dokum | nentów           |                              |                      |                    |              | Nazwa lub symb                     | ol 📃 |      |                  |          | Szukaj     |
| Dodaj      |                  |                              |                      |                    |              |                                    |      | 12   | v  44 4          | 1 - 12/  | /20 🕨 🍽    |
|            | Symbol           |                              | Na                   | zwa                |              | Тур                                |      |      | Akty             | vne -    | Akcja      |
| FP         | Fai              | ktura Proforma               |                      |                    |              | Przychód 🗹 , Wydatek 🗌 , Korekta   |      |      |                  |          | 1          |
| RCH        | Ra               | chunki                       |                      |                    |              | Przychód 🗌 , Wydatek 🗹 , Korekta   |      |      |                  |          | 1          |
| ZT         | Zie              | ecenie transportowe          |                      |                    |              | Przychód 🗹 , Wydatek 🗌 , Koreita   |      |      |                  |          | 1          |
| RT         | Re               | ilacja transportowa          |                      |                    |              | Przychód 🗌 , Wydatek 🗹 , Koreita 🗌 |      |      |                  |          | 1          |
| FS         | Fal              | ktura sprzedaży              |                      |                    |              | Przychód 🗹 , Wydatek 🗌 , Korekta   |      |      |                  |          | 1          |
| FSZ        | Fal              | ktura sprzedaży zagranicznej |                      |                    |              | Przychód 🗹 , Wydatek 🗌 , Koreita   |      |      |                  |          | 1          |
| FSK        | Ко               | rekta faktury sprzedaży      |                      |                    |              | Przychód 🗹 , Wydatek 🗌 , Koreita 🗹 |      |      |                  |          | 1          |
| FZ         | Fal              | ktura zakupu                 |                      |                    |              | Przychód 🗌 , Wydatek 🗹 , Korekta   |      |      |                  |          | 1          |
| FZZ        | Fal              | ktura zakupu zagranicznego   |                      |                    |              | Przychód 🗌 , Wydatek 🗹 , Koreida 🗌 |      |      |                  |          | 1          |
| FZK        | Ко               | rekta faktury zakupu         |                      |                    |              | Przychód 🗌 , Wydatek 🗹 , Koreita 🗹 |      |      |                  |          | 1          |
| NWO        | No               | ta wystawiona obciążeniowa   |                      |                    |              | Przychód 🗹 , Wydatek 🗌 , Koreita   |      |      |                  |          | 1          |
| NOU        | No               | ta otrzymana uznaniowa       |                      |                    |              | Przychód 🗹 , Wydatek 🗌 , Korekta 🗌 |      |      |                  |          | 1          |
|            |                  |                              |                      |                    |              |                                    |      |      | 44.4             | 1 - 12/3 | 20 🕨 🕨     |

#### Rys. 374 Okno Typy dokumentów

Po kliknięciu Dodaj pojawia się formularz Dodaj typ dokumentu. Poniżej przykładowe typy dokumentów dla programu PCBiznes Prestiż (Streamsoft). Typy dokumentów muszą być identyczne, jak w programie PCBiznes Prestiż (Streamsoft), stąd też najlepiej skontaktować się z księgowym przed ich wprowadzeniem.

| Symbol*                        | SV                 |
|--------------------------------|--------------------|
| Nazwa*                         | Faktura eksportowa |
| Symbol zewnętrznego systemu    | 30                 |
| Тур*                           | Faktura sprzedaży  |
| Minimalna długość numeru       |                    |
| Nr zawiera oddział             |                    |
| Nr zawiera rok                 |                    |
|                                |                    |
| Nr zawiera miesiąc*            |                    |
| Nr zawiera przyrostek          |                    |
| Osobna numeracja dla oddziałów | $\Box$             |
| Miesiąc resetuje numer*        |                    |
| Przyrostek resetuje numer      |                    |
| Konie                          | 1                  |
| Przychód                       |                    |
|                                |                    |
| Wydatek                        |                    |
| Korekta                        |                    |

Rys. 375 Dodanie typu dokumentu Faktura eskportowa

| Symbol*                        | FV                  |
|--------------------------------|---------------------|
| Nazwa*                         | Faktura VAT         |
| Symbol zewnętrznego systemu    | 5                   |
| Тур*                           | Faktura sprzedaży 🔽 |
| Minimalna długość numeru       |                     |
| Nr zawiera oddział             | $\Box$              |
| Nr zawiera rok                 |                     |
| Nr zawiera miesiąc*            |                     |
| Nr zawiera przyrostek          |                     |
| Osobna numeracja dla oddziałów | $\Box$              |
| Miesiąc resetuje numer*        |                     |
| Przyrostek resetuje numer      |                     |
| Коріе                          | 1 \$                |
| Przychód                       | $\checkmark$        |
| Wydatek                        |                     |

Rys. 376 Dodanie typu dokumentu Faktura VAT

### Zmień typ dokumentu

| Zapisz Anuluj                  |                   |
|--------------------------------|-------------------|
| Symbol*                        | FSU               |
| Nazwa*                         | Faktura handlowa  |
| Symbol zewnętrznego systemu    | 80                |
| Тур*                           | Faktura sprzedaży |
| Minimalna długość numeru       | •                 |
| Nr zawiera oddział             | Ο                 |
| Nr zawiera rok                 |                   |
| Nr zawiera miesiąc*            |                   |
| Nr zawiera przyrostek          |                   |
| Osobna numeracja dla oddziałów |                   |
| Miesiąc resetuje numer*        |                   |
| Przyrostek resetuje numer      |                   |
| Коріе                          | 1 \$              |
| Przychód                       | $\checkmark$      |
| Wydatek                        |                   |
| Korekta                        |                   |

Rys. 377 Dodanie typu dokumentu Faktura handlowa

| Symbol*                        | FZI               |
|--------------------------------|-------------------|
| Nazwa*                         | Faktura importowa |
| Symbol zewnętrznego systemu    | 230               |
| Typ *                          | Faktura zakupu 💌  |
| Minimalna długość numeru       | \$                |
| Nr zawiera oddział             | $\Box$            |
| Nr zawiera rok                 |                   |
| Nr zawiera miesiąc*            |                   |
| Nr zawiera przyrostek          |                   |
| Osobna numeracja dla oddziałów | $\Box$            |
| Miesiąc resetuje numer*        |                   |
| Przyrostek resetuje numer      |                   |
| Kopie                          | 1 \$              |
| Przychód                       |                   |
| Wydatek                        | $\checkmark$      |
| Korekta                        |                   |

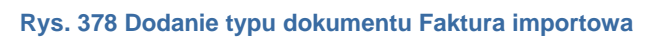

| Symbol*                        | FZ                 |
|--------------------------------|--------------------|
| Nazwa*                         | Faktura zakupu VAT |
| Symbol zewnętrznego systemu    | 205                |
| Тур*                           | Faktura zakupu 💽   |
| Minimalna długość numeru       | •                  |
| Nr zawiera oddział             | $\Box$             |
| Nr zawiera rok                 |                    |
| Nr zawiera miesiąc*            |                    |
| Nr zawiera przyrostek          |                    |
| Osobna numeracja dla oddziałów | $\Box$             |
| Miesiąc resetuje numer*        |                    |
| Przyrostek resetuje numer      | $\bigcirc$         |
| Kopie                          | 1 \$               |
| Przychód                       |                    |
| Wydatek                        | $\checkmark$       |
| Korekta                        |                    |

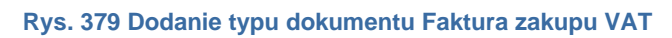

| Symbol*                        | FZZ                                   |
|--------------------------------|---------------------------------------|
| Nazwa*                         | Faktura - nabycie wewnątrzwspólnotowe |
| Symbol zewnętrznego systemu    | 240                                   |
| Тур*                           | Faktura zakupu 🔹                      |
| Minimalna długość numeru       | \$                                    |
| Nr zawiera oddział             | $\Box$                                |
| Nr zawiera rok                 |                                       |
| Nr zawiera miesiąc*            |                                       |
| Nr zawiera przyrostek          |                                       |
| Osobna numeracja dla oddziałów | $\Box$                                |
| Miesiąc resetuje numer*        |                                       |
| Przyrostek resetuje numer      | $\Box$                                |
| Kopie                          | 1 🗘                                   |
| Przychód                       |                                       |
| Wydatek                        | $\checkmark$                          |
| Korekta                        |                                       |

Rys. 380 Dodanie typu dokumentu Faktura - nabycie wewnątrzwspólnotowe

Ostatnim krokiem jest właściwy eksport ewidencji VAT. Aby tego dokonać należy wejść w moduł Faktury → Ewidencja VAT; następnie ustawić parametry wyszukiwania i kliknąć link dokumentów, które chcemy wyeksportować. Po kliknięciu w link do pliku pobieramy go i importujemy do programu finansowo-księgowego.

# 13.5 Eksport danych do formatu Excel

## 13.5.1 Eksport firm

Eksport danych firm mogą wykonać tylko użytkownicy, posiadający przypisane uprawnienie Eksport danych firm. Domyślnie to uprawnienie jest przypisane tylko dla roli administratora, ze względu na ochronę danych firmowych. Jeśli jakaś inna Rola w systemie, np. Spedytorzy ma posiadać to uprawnienie, wówczas trzeba ją dodać samodzielnie.

W celu dokonania eksportu firm należy wyświetlić listę firm klikając w menu na Firmy (Rys. 381, poz.1).

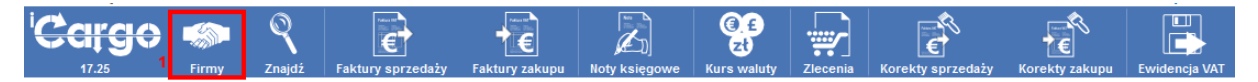

Rys. 381 Wyświetlenie listy firm
| Filling         |                            |                           |               |                             |
|-----------------|----------------------------|---------------------------|---------------|-----------------------------|
| Nazwa           | Symbol                     | Miejscowość               | Ked pocztowy  |                             |
| NIP             | Nr firmy                   | Status firmy Wszystkie 🗸  | Przypisane do | 1                           |
| Kredyt kupiecki | Typ współpracy Wszystkie 🗸 | Zewnętrzne id Wszystkie 🗸 | Branża 🗸      | 2                           |
|                 |                            |                           |               | Dodatki Szukcaj             |
|                 |                            |                           |               | Export danych firm do Excel |
| Dodaj           |                            |                           |               | 12 🗸 🕅 1 - 12/21 🕨 👀        |
|                 |                            |                           |               |                             |

Rys. 382 Uruchomienie eksportu danych Firm

Następnie należy najechać myszką na przycisk **[Dodatki]** (Rys. 382, poz. 1) i kliknąć na **[Eksport danych firm do Excel]** (Rys. 382, poz. 2).

Przykładowy plik z wyeksportowanymi danymi firm przedstawiony jest na Rys. 383.

| A             | в       | с                | D            | E          | F    | G              | H          | 10    | J                   | к       | U                    | M                 | N                  | 0      | P                      | Q              | R          | S             | т         | U                                  |
|---------------|---------|------------------|--------------|------------|------|----------------|------------|-------|---------------------|---------|----------------------|-------------------|--------------------|--------|------------------------|----------------|------------|---------------|-----------|------------------------------------|
| Identyfikator | Nr firm | ny Nazwa         | Adres        | Miejscowoś | Krai | Kod<br>pocztow | NIP        | REGON | Osoba<br>kontaktowa | Telefon | Telefon<br>komórkowy | Dni<br>odroczenia | Metoda<br>płatnośc | Waluta | Zleceniobiorca         | Klient         | Utworzony  | Przypisane do | Komentarz | Informacia do vvydruku na fakturze |
| 891746        | 2       | ALE AUTO         |              | a .        | PL   | a              | a          |       |                     |         |                      | 45                |                    | EUR    | Zleceniobiorca krajowy | Klient krajowy | 2014-08-11 | admin         |           |                                    |
| 887952        |         | 3 ANT Anna Gogul | Traugutta 33 | Lubin      | PL   | 59-300         | 9273850000 |       |                     |         |                      | 45                |                    | PLN    | Zleceniobiorca krajowy | Klient krajowy | 2014-03-15 | emo demo      |           |                                    |
|               |         |                  |              |            |      |                |            |       |                     |         |                      |                   |                    |        |                        |                |            |               |           |                                    |
|               |         |                  |              |            |      |                |            |       |                     |         |                      |                   |                    |        |                        |                |            |               |           |                                    |

Rys. 383 Przykładowy plik Excel z danymi firm

#### 13.5.2 Eksport wybranych dokumentów

Eksport wybranych dokumentów można wykonać w opcji Znajdź (Rys. 384).

| ' <del>Cargo</del> | -     | Q      |                   | ⁺€             |               | ()_£<br>Zł  | <b>.</b> |          |         |                   |                |               |
|--------------------|-------|--------|-------------------|----------------|---------------|-------------|----------|----------|---------|-------------------|----------------|---------------|
| 28.8-SNAPSHOT      | Firmy | Znajdź | Faktury sprzedaży | Faktury zakupu | Noty księgowe | Kurs waluty | Zlecenia | Zbiorcze | Relacje | Korekty sprzedaży | Korekty zakupu | Ewidencja VAT |
|                    |       |        |                   |                |               |             |          |          |         |                   |                |               |

Rys. 384 Wyświetlenie listy dokumentów

Wybór eksportowanych do Excel dokumentów możemy ograniczać poprzez kryteria *daty Od, Do. Wartość, Niezapłacone, Kontrahent, Numer,* czyli numer poszukiwanego dokumentu, *Nr rejestracyjny* pojazdu, do którego przypisany był poszukiwany dokument, *Nr firmy*.

| ۷ | Jyszukiwarka dokumentów                                                                                                    |            |     |                   |                      |            |          |                  |                   |        |                       |            |   |       |               |  |
|---|----------------------------------------------------------------------------------------------------|------------|-----|-------------------|----------------------|------------|----------|------------------|-------------------|--------|-----------------------|------------|---|-------|---------------|--|
|   | Od* 2014-09-01     Do* 2014-12-31     Wartość     Niezapłacone     Mumer       Numer rejestracyjny     Kontrahent     Nr firmy     Szakoj |            |     |                   |                      |            |          |                  |                   |        |                       |            |   |       |               |  |
|   | 📓 Eksport strony do Exc                                                                                                    | ela        |     |                   |                      |            |          |                  |                   |        |                       | 12         | v | 44 -4 | 1 - 12 / 89 🕨 |  |
|   | Тур                                                                                                    | Data wyst. |     | Numer             |                      | Kontrahent |          | Wartość<br>netto | Wartość<br>brutto | Waluta | Rzecz. term.<br>płat. | Data zapł. |   |       | Akcja         |  |
|   |                                                                                                    |            |     |                   |                      |            | Przychód | 1 261,29         | 1 551,39          | PLN    |                       |            |   |       |               |  |
|   |                                                                                                    |            |     |                   |                      |            | Przychód | 13 660,00        | 14 622,80         | EUR    |                       |            |   |       |               |  |
|   | Faktura sprzedaży                                                                                                    | 2014-09-05 | PF  | <u>1/9/2014/T</u> | ONTP SP. z o.o. (16) |            |          | 0,00             | 0,00              | PLN    | 2014-10-20            |            | 0 |       | 1             |  |
|   | Faktura sprzedaży                                                                                                    | 2014-09-09 | Fst | 2/2014            | ALE AUTO (20)        |            |          | 430,00           | 528,90            | EUR    | 2014-10-24            |            | 0 |       | 1             |  |

Rys. 385 Eksport wybranych dokumentów

W celu dokonania eksportu wybranych dokumentów należy kliknąć przycisk *[Export strony do Excela]* (Rys. 385, poz.1). Przykładowy export przedstawiony jest na Rys. 386.

| X  | 1 🖬 🖻 • (2 • 1 =                    |                     |                            |       | docu              | ments [Tryb zgodności] - Microso      | ft Excel uzytek nieko | mercyjny               |              |                       | -            |              | - 0                 | X |
|----|-------------------------------------|---------------------|----------------------------|-------|-------------------|---------------------------------------|-----------------------|------------------------|--------------|-----------------------|--------------|--------------|---------------------|---|
|    | Plik Narzędzia główne               | Wstawianie Ukł      | ad strony Formu            | ały D | ane Recen         | zja Widok                             |                       |                        |              |                       |              |              | ۵ 😮 📼               | æ |
| W  | 🚆 🔏 Wytnij                          | Arial · 10          | $\cdot A^{*} A^{*} \equiv$ | = =   | ≫- <mark>≣</mark> | Zawijaj tekst Ogólne                  |                       | sow. Formatuj S        | j<br>ityle V | Vstaw Usuń Form       | Σ Autosum    | owanie<br>*  | Sortuj i Znajdži    |   |
|    | <ul> <li>Malarz formatów</li> </ul> |                     |                            |       | 4- 4- LL          | , , , , , , , , , , , , , , , , , , , | warun                 | k. * jako tabelę * kon | nórki *      | * * *                 | Wyczyść •    |              | filtruj * zaznacz * |   |
| _  | Schowek 🖙                           | Czcionka            | 5                          |       | Wyrównanie        | G Liczba                              | 5                     | Style                  |              | Komórki               |              | Edytov       | ranie               |   |
|    | A1 - (                              | fx Typ              |                            |       |                   |                                       |                       |                        |              |                       |              |              |                     |   |
| 1  | A                                   | В                   | С                          | D     | E                 | F                                     | G                     | Н                      | 1            | J                     | К            | L            | M                   |   |
|    |                                     |                     | Data                       |       |                   |                                       |                       |                        |              | Rzeczywisty<br>termin |              | Płat<br>nośc |                     |   |
| 1  | Тур                                 | Numer rejestracyjny | wystawienia                | 1     | Numer             | Kontrahent                            | Wartość netto         | Wartość brutto         | Waluta       | płatności             | Data zapłaty | - i -        | Zapłacone           |   |
| 2  | Faktura sprzedaży                   |                     | 2014-01-13                 | FS    | 1/1/2014/T        | OPL Trans (3)                         | 229 636,00            | 282 452,28 8           | EUR          | 2014-02-28            |              | 0            |                     |   |
| 3  | Faktura zakupu                      |                     | 2014-01-13                 | FZ    | 1/1/2014/T        | Spedycja iCargo (2)                   | 3 825,00              | 4 131,00 E             | EUR          | 2014-01-20            |              | 0            |                     |   |
| 4  | Zlecenie                            |                     | 2014-01-13                 | ZT    | 10/1/2014         | Spedycja iCargo (2)                   | 300,00                | F                      | PLN          |                       |              |              |                     |   |
| 5  | Zlecenie                            |                     | 2014-01-12                 | ZT    | 2/1/2014          | Spedycja iCargo (2)                   | 757 776,00            | F                      | PLN          |                       |              |              |                     |   |
| 6  | Zlecenie                            |                     | 2014-01-13                 | ZT    | 6/1/2014          | Trans Logistyka Sp. z o.o. (4)        | 300,00                | F                      | PLN          |                       |              |              |                     |   |
| 7  | Zlecenie                            |                     | 2014-01-13                 | ZT    | 5/1/2014          | Trans Logistyka Sp. z o.o. (4)        | 300,00                | F                      | PLN          |                       |              |              |                     |   |
| 8  | Zlecenie                            |                     | 2014-01-13                 | ZT    | 4/1/2014          | Trans Logistyka Sp. z o.o. (4)        | 300,00                | F                      | PLN          |                       |              |              |                     |   |
| 9  | Zlecenie                            |                     | 2014-01-09                 | ZT    | 1/1/2014          | OPL Trans (3)                         | 45 321,00             | F                      | PLN          |                       |              |              |                     |   |
| 10 | Relacja                             | FZ12345             | 2014-01-13                 | RT    | 4/1/2014          | ONTP.NET Sp. z o.o. (1)               | 1 000,00              | F                      | PLN          |                       |              |              |                     |   |
| 11 | Relacja                             | KU12345             | 2014-01-13                 | RT    | 7/1/2014          | ONTP.NET Sp. z o.o. (1)               | 1 000,00              | F                      | PLN          |                       |              |              |                     |   |
| 12 | Relacja                             | KU12345             | 2014-01-13                 | RT    | 3/1/2014          | ONTP.NET Sp. z o.o. (1)               | 1 000,00              | F                      | PLN          |                       |              |              |                     |   |
| 13 | Relacja                             | KZR1243             | 2014-01-13                 | RT    | 10/1/2014         | OPL Trans (3)                         | 200,00                | F                      | PLN          |                       |              |              |                     |   |
| 14 |                                     |                     |                            |       |                   |                                       |                       |                        |              |                       |              |              |                     |   |

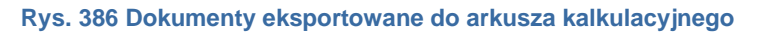

#### 13.5.3 Eksport zleceń, do których nie wystawiono faktur sprzedaży

W celu wyeksportowania listy zleceń, do których nie wystawiono faktur sprzedaży, należy wejść w moduł Transport i spedycja (Rys. 387, poz. 1), a następnie w Zlecenia (Rys. 387, poz. 2). Korzystając z okna listy można wybrać listę zleceń według określonych w nim kryteriów.

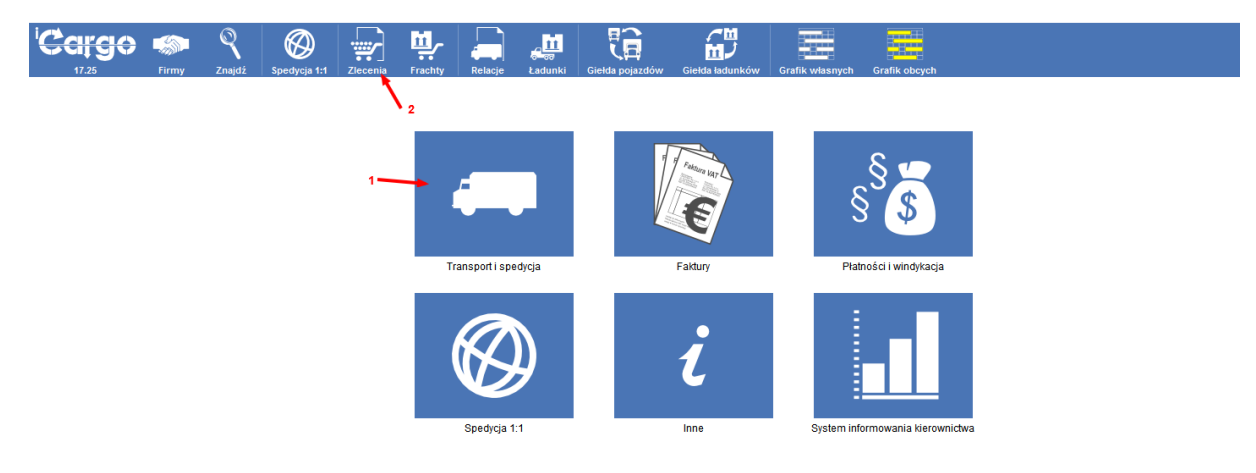

Rys. 387 Wyświetlenie listy zleceń

Po wyświetleniu listy wybranych zleceń należy najechać myszką na przycisk **[Dodatki]** (Rys. 388, poz. 1) i kliknąć na **[Zlecenia bez wystawionych faktur]** (Rys. 388, poz. 2).

| Zlecenia                          |                         |                  |                |               |               |        |                |
|-----------------------------------|-------------------------|------------------|----------------|---------------|---------------|--------|----------------|
| Od* 2014-11-01 🛄 Do* 2014-12-31 🛄 | Placący zleceniodawca   | Nr firmy         |                |               |               |        |                |
| Numer Status firmy Wszystkie v    | Spedytor admin system 🗸 | Stan Wszystkie 🗸 |                |               |               |        |                |
| Towar                             |                         |                  |                | /             | • 1           | ľ      |                |
|                                   |                         |                  | Doe            | latki         |               | -      | Szukaj         |
|                                   |                         |                  | E Zie          | cenia bez wys | tawionych fak | dur    |                |
| Dodaj Dodaj z cennika             |                         |                  |                |               |               | 12 🗸 🕫 | ( 4 1-4/4 P PP |
| Data Płacący zleceniodawca        | Numer                   | Spedytor Fr      | achty Przychód | Koszt         | Zysk          | Waluta | Akcja          |
|                                   |                         |                  | 8 000,00       | 84,00         | 3 916,00 F    | PLN    |                |
|                                   |                         |                  | 700,00         | 400,00        | 300,00 E      | EUR    |                |
| 2014-11-21 EkoStyl sp. j. (2)     | @ <u>114/11/2014</u>    | admin system     | 0 / 1 4 000,00 | 84,00         | 3 916,00 P    | 2LN    | <u> </u>       |

Rys. 388 Eksport zleceń bez wystawionych faktur sprzedaży

Lista przykładowego pliku z wyeksportowanymi zleceniami, do których nie wystawiono faktur widoczna jest na Rys. 389.

| .4 | А              | В                     | С          | D            | E        | F      |
|----|----------------|-----------------------|------------|--------------|----------|--------|
| 1  | Numer          | Płacący zleceniodawca | Data       | Spedytor     | Przychód | Waluta |
| 2  | ZT 104/11/2014 | ALE AUTO              | 2014-11-21 | admin system | 350,0    | 0 EUR  |
| 3  | ZT 113/11/2014 | ALE AUTO              | 2014-11-21 | admin system | 4 000,0  | 0 PLN  |
| 4  | ZT 105/11/2014 | ALE AUTO              | 2014-11-21 | admin system | 350,0    | 0 EUR  |
| 5  | ZT 114/11/2014 | EkoStyl sp. j.        | 2014-11-21 | admin system | 4 000,0  | 0 PLN  |

Rys. 389 Przykład wyeksportowanych zleceń, do których nie wystawiono faktur sprzedaży

### 13.5.4 Eksport relacji, do których nie wystawiono faktur zakupu

W celu wyeksportowania listy relacji, do których nie wystawiono faktur zakupu należy wejść w moduł Transport i spedycja (Rys. 390, poz. 1), a następnie w Zlecenia (Rys. 390, poz. 2). Korzystając z okna listy można wybrać listę zleceń według określonych w nim kryteriów.

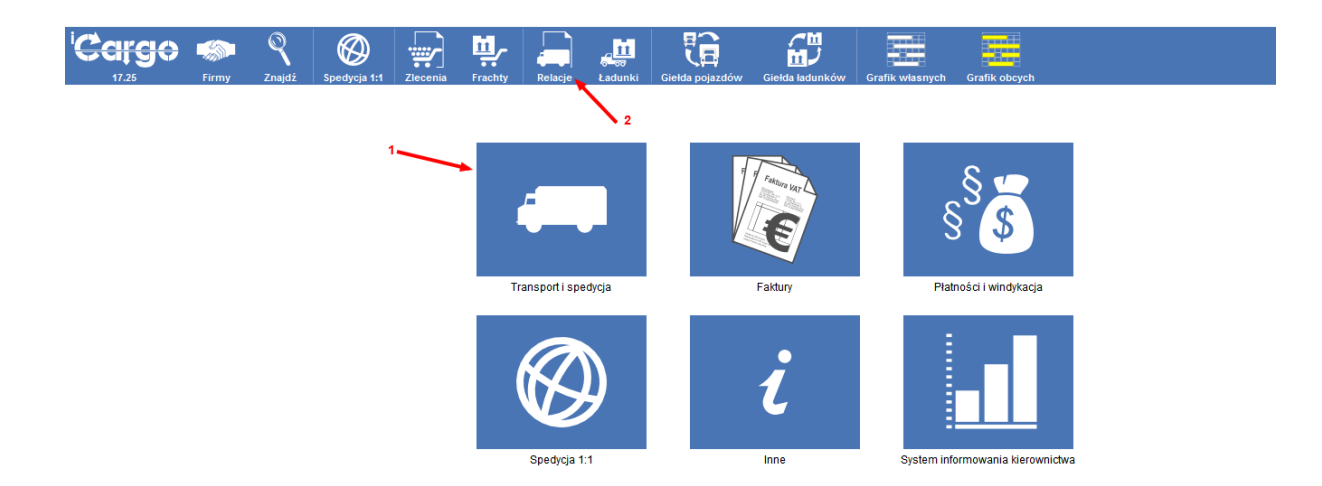

Rys. 390 Wyświetlenie listy relacji

Po wyświetleniu listy wybranych relacji należy najechać myszką na przycisk **[Dodatki]** (Rys. 391) i kliknąć na **[Relacje bez wystawionych faktur]** (Rys. 391, poz. 1).

| N<br>Oc                    | Od* 2024-02-01                                                                      | Do* (2024-03-31<br>Numer rejestracyjny<br>Towar |              | Zleceniobiorca<br>Spedytor<br>Kopie dokumentów | Wietecki Tomasz V<br>Wszystkie V | 0          | Nr fir<br>S<br>yginały dokur | my<br>tan Otwarte<br>nentów Wsz<br>Dodajky               | vystkie v                                                   | 1                                      | •                    | Srukaj                 |
|----------------------------|-------------------------------------------------------------------------------------|-------------------------------------------------|--------------|------------------------------------------------|----------------------------------|------------|------------------------------|----------------------------------------------------------|-------------------------------------------------------------|----------------------------------------|----------------------|------------------------|
| Jodaj relacije             | na poježdzie własnym 🚪 Dodaj relację na pojeże                                      | taie obcym                                      |              |                                                |                                  | 2          | -                            | Załadunki                                                | z wystawionyc<br>rozładunki dla                             | inelo XML                              | 4.4                  | 1-2/2 ⊨                |
| Jodaj relację<br>Data      | na poježdzie własnym 📕 Dodaj relację na pojeż<br>Zleceniobic                        | tzie obcym<br>irca                              | Numer        | Spedytor                                       | Nr rej.                          | 2<br>Trasa | Podjazd                      | Ladunki                                                  | z wystawionyd<br>rostadunki dia<br>Koszt                    | h faktur<br>Inelo XML<br>Zysk          | Waluta               | 1 - 2 / 2 ≱ ≱<br>Akcja |
| Jodaj relację<br>Data      | na poježdnie własnym 📕 Dodaj relację na pojeże<br>Złeceniobie                       | tzie obcym<br>arca                              | Numer        | Spedytor                                       | Nr rej.                          | 2          | Podjazd<br>0,00              | Ela <sub>v</sub> 4 be<br>Zaladunki<br>Ladunki            | z wystawionyc<br>rozładunić dla<br>Koszt<br>160,00          | h faktur<br>Inelo XML<br>Zysk<br>40,00 | Waluta<br>EUR        | 1+2/2 ⊫ )<br>Akcja     |
| Data<br>Data<br>2024-03-10 | na poježdne własnym Ubodaj retację na pojeż<br>Złeseniobic<br>Pegaz Sp. z o.o. (14) | taia obcym<br>wca<br>\$1032                     | Numer<br>204 | Spedytor<br>Wietecki Tomasz                    | Nr rej.<br>WE 66840 /            | 2          | Podjazd<br>0,00<br>0.00      | 2. Rela <sub>s</sub> d be<br>Zaladunki<br>Ladunki<br>0/1 | z wystawionyc<br>rozładunik dla<br>Koszt<br>160,00<br>80,00 | Zysk<br>40,00                          | Waluta<br>EUR<br>EUR | Akoja                  |

Rys. 391 Eksport relacji – "Dodatki"

Lista przykładowego pliku z wyeksportowanymi zleceniami, do których nie wystawiono faktur widoczna jest na Rys. 392.

| 1 | A              | B               | C          | D            | E     | F      |   |
|---|----------------|-----------------|------------|--------------|-------|--------|---|
| 1 | Numer          | Zleceniobiorca  | Data       | Spedytor     | Koszt | Waluta | T |
| 2 | RT 95/11/2014  | BTU Transport   | 2014-11-06 | admin system | 20    | 00 PLN |   |
| 3 | RT 102/11/2014 | BTU Transport   | 2014-11-13 | admin system | 50    | 00 EUR |   |
| 4 | RT 96/11/2014  | BTU Transport   | 2014-11-06 | admin system | 20    | 00 PLN |   |
| 5 | RT 104/11/2014 | ANT Anna Goguls | 2014-11-21 | admin system | 100   | 00 EUR |   |

Rys. 392 Przykład wyeksportowanych relacji, do których nie wystawiono faktur zakupu

Można także wyeksportować *[Załadunki/rozładunki dla Inelo]* (Rys. 391, poz. 2). Jest to plik w formacie XML który pozwala zaimportować do pragranu 4Trans Inelo wykaz załadunków i rozładunków. Just on wykorzystywany do obliczanie składników wynagrodzeń delegowanych kierowców.

### 13.5.5 Eksport danych firm do adresowania kopert

W celu usprawnienia prac związanych z wysyłaniem listownie faktur sprzedaży można wykorzystać:

- Domyślne ustawienie wydruku tych dokumentów do kopert formatu C5 z okienkiem.
   Ustawienie marginesów dla wydruku faktur VAT opisano w pkt. 14.16.
- Do nadruk kopert eksportowane dane adresowe z wystawionych faktur sprzedaży (opisane poniżej).

W celu wykonania eksportu danych adresowych firm z wybranych faktur sprzedaży należy wejść do modułu Faktury (Rys. 393, poz. 1) i wyświetlić listę faktur sprzedaży klikając w Faktury sprzedaży (Rys. 393, poz. 2).

Eksport danych firm może wykonać tylko użytkownik, któremu przypisano uprawnienie Eksport danych firm.

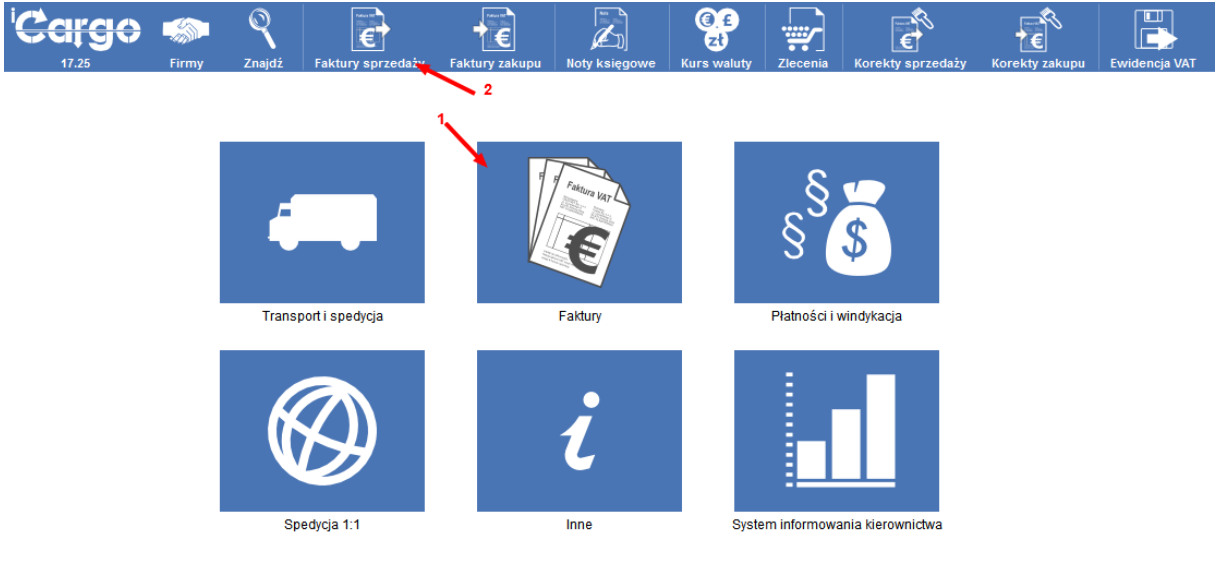

Rys. 393 Wyświetlenie listy faktur sprzedaży

Po wyświetleniu listy wybranych faktur sprzedaży należy najechać myszką na przycisk *[Dodatki]* (Rys. 394, poz. 1) i kliknąć na *[Eksport danych firm do adresowania kopert]* (Rys. 394, poz. 2). Jeżeli do danej firmy jest wysyłane kilka faktur sprzedaży, to dane tej firmy eksportowane są tylko raz.

| Faktury sprzedaży         |                     |                       |                         |                   |                    |
|---------------------------|---------------------|-----------------------|-------------------------|-------------------|--------------------|
| Od* 2014-09-01            | Do* 2014-12-31      | Numer                 |                         | Тур               | <b>v</b>           |
| Kontrahent                | Wysłane Wszystkie 🗸 | Zapłacone Wszystkie 🗸 | Nieściąg                | aine Wszy         | vstkie 🗸           |
|                           |                     | Dodatki               |                         |                   | Szukaj             |
|                           |                     | 2 Eksport danye       | ch firm do adresowa     | inia kopert       |                    |
| Dodaj FSZ Dodaj FS        |                     | Dane do Pocz          | towej książki nadav     | /czej             | 12 / 37 🕨 🍽        |
| Data Numer<br>wystawienia | Kontrahent          | Utworzone<br>przez    | Waluta Wartośi<br>netto | Wartość<br>brutto | Ewid.<br>VAT Akcja |
|                           |                     |                       | PLN 14 274,8            | 8 17 459,21       |                    |
|                           |                     |                       | EUR 374,0               | 460,02            |                    |
| 2014-12-09 FS 837/2014/I  | ANT Anna Goguls (3) | admin                 | PLN 230,0               | 282,90            | 0 🖌                |
|                           |                     |                       |                         |                   |                    |

Rys. 394 Eksport danych z faktur sprzedaży

Przykładowy plik z wyeksportowanymi danymi firm do adresowania kopert widoczny jest na Rys. 395.

| 12 | А               | В              | С           | D    | E            | F                | G                   | Н                 |
|----|-----------------|----------------|-------------|------|--------------|------------------|---------------------|-------------------|
| 1  | Nazwa           | Adres          | Miejscowość | Kraj | Kod pocztowy | Osoba kontaktowa | Telefon stacjonarny | Telefon komórkowy |
| 2  | EkoStyl sp. j.  | Kozła 12       | Wilkowyje   | PL   | 00-456       |                  |                     |                   |
| 3  | ONTP SP. z o.o. | Pawia 34       | Lubin       | PL   | 59-300       |                  |                     |                   |
| 4  | Gabaryty s.c.   |                | lwiny       | PL   | 45-350       |                  |                     |                   |
| 5  | BTU Transport   | Konarskiego 12 | Żarska Wieś | PL   | 58-002       |                  | 682556655           | 605896698         |
|    |                 |                |             |      |              |                  |                     |                   |

Rys. 395 Przykład eksportu danych firm do adresowania kopert

#### 13.5.6 Eksport danych do Pocztowej książki nadawczej

W celu wykonania eksportu danych adresowych firm z wybranych faktur sprzedaży należy wejść do modułu Faktury (Rys. 393, poz. 1) i wyświetlić listę faktur sprzedaży klikając w Faktury sprzedaży (Rys. 393, poz. 2).

Po wyświetleniu listy wybranych faktur sprzedaży, należy najechać myszką na przycisk *[Dodatki]* (Rys. 394, poz. 1) i kliknąć na *[Dane do Pocztowej książki nadawczej]* (Rys. 394, poz. 3).

Przykładowy plik z wyeksportowanymi danymi firm do Pocztowej książki nadawczej widoczny jest na Rys. 396.

| - 24 | Α               | В              | С           | D    | E            | F             | G                 |
|------|-----------------|----------------|-------------|------|--------------|---------------|-------------------|
| 1    | Nazwa           | Adres          | Miejscowość | Kraj | Kod pocztowy | Sprawa        | Osoba obsługująca |
| 2    | ANT Anna Goguls | Traugutta 333  | Lubin       | PL   | 59-300       | FS 837/2014/I | system admin      |
| 3    | ANT Anna Goguls | Traugutta 333  | Lubin       | PL   | 59-300       | FS 835/2014/I | system admin      |
| 4    | BTU Transport   | Konarskiego 12 | Żarska Wieś | PL   | 58-002       | FS 834/2014/I | system admin      |
| 5    | ANT Anna Goguls | Traugutta 333  | Lubin       | PL   | 59-300       | FS 833/2014/T | system admin      |
| 6    | ANT Anna Goguls | Traugutta 333  | Lubin       | PL   | 59-300       | FS 831/2014/T | system admin      |
| 7    | BTI I Transport | Konarekiano 12 | Żareka Wieć | PI   | 58-002       | ES 830/2014/T | evetem admin      |

Rys. 396 Przykład eksportu danych firm do Pocztowej książki nadawczej

### 13.5.7 Eksport Ewidencji VAT do formatu Excel

Eksport Ewidencji VAT do formatu Excel opisano w pkt. 7.9.3.

### 13.6 Eksport przelewów do banku

#### 13.6.1 Zdefiniowanie parametrów eksportu przelewów

W celu zdefiniowania przelewów należy uruchomić opcje Zarządzanie (pkt 3).

Następnie uruchamiamy w Konfiguracji (Rys. 397, poz. 1) Konfigurację modułu faktur i modułu płatności (Rys. 397, poz. 2).

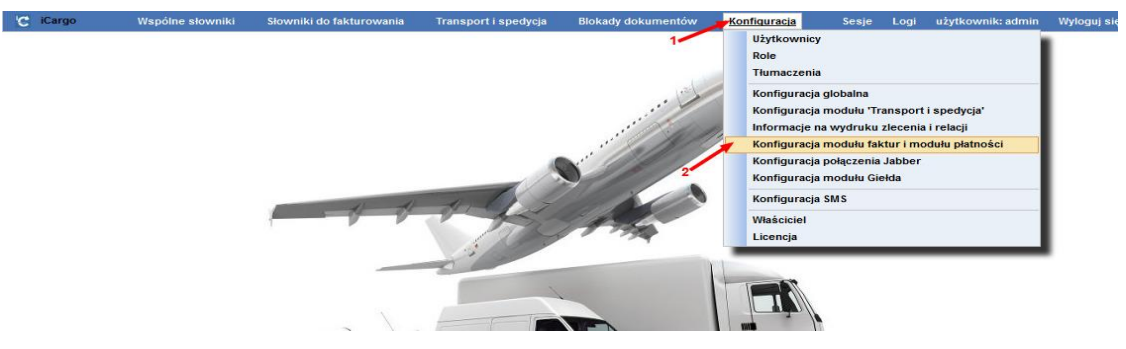

Rys. 397 Uruchomienie Konfiguracji modułu faktur i modułu płatności

W zakładce Płatności (Rys. 398, poz. 1) w części formularza Eksport (Rys. 398, poz. 2) ustawiane są parametry eksportu przelewów.

#### Uwaga!!!

W celu optymalizacji kosztów przelewów oraz dostosowania parametrów eksportu przelewów do wymagań banku należy wprowadzić te parametry w porozumieniu z bankiem.

Po ustaleniu parametrów z bankiem, z list wybrać należy omawiane parametry. Do parametrów tych należą:

- Kod statystyczny MT103,
- Typ kosztów MT103,
- Typ przetwarzania MT103.

| Konfigu  | onfiguracja modułu faktur i modułu platności              |                                    |                          |                    |                |                    |         |           |            |  |  |  |
|----------|-----------------------------------------------------------|------------------------------------|--------------------------|--------------------|----------------|--------------------|---------|-----------|------------|--|--|--|
| Zapisz A | nuluj                                                     |                                    |                          |                    |                |                    |         | 1         |            |  |  |  |
| Faktury  | Ustawienia dla list faktur                                | Kreator faktur ze zleceń i relacji | Kreator faktur ze zleceń | Ustawienia wydruku | Faktura zakupu | Faktura korygująca | Eksport | Płatności | Windykacja |  |  |  |
|          | Konto bankowe dla przełewu wychodzącego jest wymagane *   |                                    |                          |                    |                |                    |         |           |            |  |  |  |
|          | Konto bankowe wiskiciela dia przelewów jest wymagane* 🗹 🙎 |                                    |                          |                    |                |                    |         |           |            |  |  |  |
| Eksport  | sagert                                                    |                                    |                          |                    |                |                    |         |           |            |  |  |  |
|          |                                                           | Nazw                               | < 🗸                      |                    |                |                    |         |           |            |  |  |  |
|          |                                                           | Kod statystyczny                   | MT103 wybierz            |                    |                |                    |         | 1         | ~          |  |  |  |
|          | Typ kosztów MIT103 wytbierz                               |                                    |                          |                    |                |                    |         | $\sim$    |            |  |  |  |
|          |                                                           | Typ przetwarzania                  | MT103 wybierz            |                    |                | ·                  |         |           |            |  |  |  |
|          |                                                           |                                    |                          |                    |                |                    |         | _         |            |  |  |  |

#### Rys. 398 Definiowanie parametrów eksportu przelewów

| Uwaga!!!                                                                            |  |  |  |  |  |  |  |  |  |  |
|-------------------------------------------------------------------------------------|--|--|--|--|--|--|--|--|--|--|
| W przypadku przelewów walutowych do krajów UE, aby minimalizować koszty opłat       |  |  |  |  |  |  |  |  |  |  |
| bankowych, należy ustawić w konfiguracji przelewów następujące opcje:               |  |  |  |  |  |  |  |  |  |  |
| - Typ kosztów MT103 : BN1 – Koszty banku krajowego (zleceniodawca); Koszty banku    |  |  |  |  |  |  |  |  |  |  |
| zagranicznego (kontrahent)                                                          |  |  |  |  |  |  |  |  |  |  |
| - Typ przetwarzania MT103 : /URG/ - Pilny priorytet wykonania przelewu              |  |  |  |  |  |  |  |  |  |  |
| - Opłaty bankowe : Konto w PLN (brak przewalutowania)                               |  |  |  |  |  |  |  |  |  |  |
| Zgodnie z informacjami otrzymanymi w dniu 09.03.2018 w Alior Bank                   |  |  |  |  |  |  |  |  |  |  |
| Przykładowo wybrane parametry, dla przelewów walutowych do krajów UE, przedstawiono |  |  |  |  |  |  |  |  |  |  |

na Rys. 399. C Cargo Veplere słownik do fakturowania Transport i spedycja Blokady dokumentów Konfiguracja Konfiguracja modułu faktur i modułu płatności Zejnez Anduli Faktury Ustawienia da last faktu. Kreator faktur ze zleceń i ustawienia wydruku Faktura zakupu Faktura korygująca Eksport Platność Windykacja Konto bankowe dła przelewu wychodzącego jest wymagane\* C Konto bankowe dła przelewu wychodzącego jest wymagane\* C Konto bankowe dła przelewu wychodzącego jest wymagane\* C Konto bankowe dła przelewu wychodzącego jest wymagane\* C Konto bankowe dła przelewu wychodzącego jest wymagane\* C Konto bankowe dła przelewu i jest wymagane\* C Konto bankowe dła przelewu i jest wymagane\* C Konto bankowe jest wymagane\* C Konto bankowe dła przelewu i jest wymagane\* C

#### Rys. 399 Przykładowo zdefiniowane parametry eksportu przelewów

Po wprowadzeniu danych zapisujemy je klikając przycisk [Zapisz] (Rys. 399, poz. 1).

W sytuacji, gdy przy zmianie banku, do którego wykonywany jest eksport przelewów, nie zostanie zmienione konto do opłat bankowych, konto to jest usuwane z konfiguracji i należy je wybrać ponownie. Pozostawienie niewybranego konta powodowało, że opłaty pobierane są z konta głównego.

### 13.6.2 Generowanie pliku z eksportowanymi przelewami

Do pliku z przelewami eksportowane będą tylko przelewy wychodzące.

### 13.6.2.1 Przygotowanie przelewu wychodzącego

W module Płatności i windykacja (Rys. 400, poz. 1) klikamy Do zapłaty (Rys. 400, poz. 2).

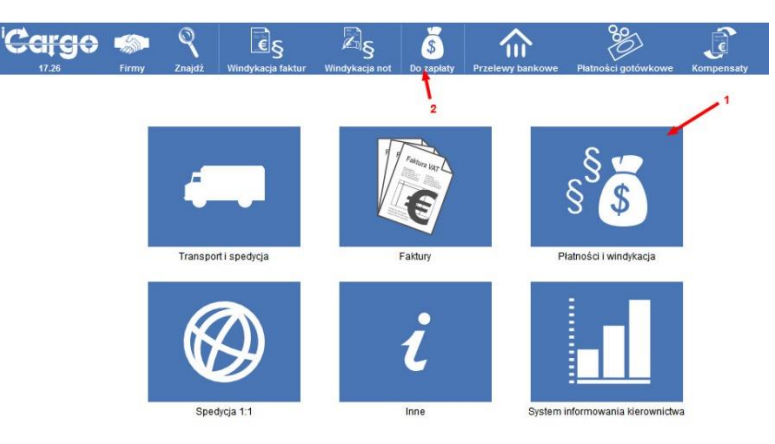

Rys. 400 Uruchomienie formularza Do zapłaty

Po wyszukaniu interesujących nas faktur wystawiamy kolejno przelewy wychodzące. Omówimy najpierw dodanie przelewu na walutę obcą, w tym przypadku EUR. W celu dodania takiego przelewu klikamy w kolumnie Akcja **[Dodaj PW EUR]** (Rys. 401, poz. 1).

| Do zapłaty                           |                      |                                               |                       |                        |                |                        |          |                |                          |                |                              |
|--------------------------------------|----------------------|-----------------------------------------------|-----------------------|------------------------|----------------|------------------------|----------|----------------|--------------------------|----------------|------------------------------|
|                                      | Filtr daty<br>Skonto | Rzeczywisty termin płatności v<br>Wszystkie v |                       | 0d* 2014-11-01         | Do* 2014-12-16 | Kontrahent lub NIP     |          | Przychód/Rozch | ód Rozchód 🖌             | ] Nieściągalne | Wszystkie 💌                  |
|                                      |                      |                                               |                       |                        |                |                        |          |                |                          |                | 12 🗸                         |
| Rzeczywisty<br>termin<br>platności • | Тур                  | Numer +                                       | Termin<br>płatności + | Kontrahent +           | Sposób zapłaty | Konto bankowe          | Przychód | Rozchód        | VAT w PLN                | Komentarz      | Akcja                        |
| 2014-11-02                           | FZ                   | 567/746                                       | 2014-11-02            | ONTP SP. z o.o. (16)   | Przelew        | pl72635523525552 [PLN] |          | 2 214,00 PLN   |                          |                | Dodai PW                     |
| 2014-11-27                           | FZ                   | 2                                             | 2014-11-27            | GABI TRANS sp. k. (21) | Przelew        |                        |          | 41,82 EUR      |                          | 1              | Dodaj PW                     |
| 2014-12-08                           | FZ                   | 23                                            | 2014-12-08            | ANT Anna Goguls (3)    | Przelew        | 12111 [EUR]            |          | 151,29 EUR     | 123,00 EUR<br>118,29 PLN |                | Dodai PW EUR<br>Dodai PW PLN |

Rys. 401 Dodanie przelewu wychodzącego w walucie obcej

Po otwarciu formularza Dodaj przelew wychodzący (Rys. 402) pojawiają się komunikaty, które mają na celu wsparcie użytkownika we wprowadzaniu danych dotyczących przelewu (Rys. 402, poz. 1). Formularz ten zostanie również wypełniony automatycznie danymi pobranymi z zakupu.

Należy tylko pamiętać o wybraniu z listy konta właściciela (Rys. 402, poz. 2).

| aj pi | rzelew wycl      | nodzący    |                     |                |                       |                                       |            |               |             |           |       |
|-------|------------------|------------|---------------------|----------------|-----------------------|---------------------------------------|------------|---------------|-------------|-----------|-------|
| sz    | Anuluj           |            |                     |                |                       |                                       |            |               |             |           |       |
|       | Numer            | (auto)     |                     | Da             | ta* 2014-12-16 🔳      | )                                     |            |               |             | VAT v     | v PLN |
| Kor   | nto właściciela* | wybierz    |                     |                | v 🛨 2                 |                                       |            |               |             |           | VAT   |
|       | Odbiorca*        | ANT Anna   | Goguls (3)          |                |                       |                                       |            |               |             |           |       |
|       |                  | 9273856666 | , Traugutta 333, 59 | 1-300, Lubin 🛝 |                       |                                       |            |               |             |           |       |
| K     | onto bankowe*    | : 12111 [E | UR]                 | ~              |                       |                                       |            |               |             |           |       |
|       | Tytuł            | 23         |                     |                |                       |                                       |            |               |             |           |       |
| Kv    | vota przelewu*   |            | 123,00              | Waluta prz     | elewu* EUR 🗸          |                                       |            |               |             |           |       |
|       | Kurs waluty*     | 4,1761     |                     | Data 2         | 014-12-15 🛅           | Tabela kursów 242/A/NBP/2014          | Kwot       | w PLN*        | 51          | 3,66      |       |
| Kw    | ota rozliczana*  |            | 123 00              | Waluta rozi    | iczana* EUR v         | - Dokumenty 123.00                    | _          | Pozostało 0.0 | 0           |           |       |
|       |                  |            |                     |                |                       | - boxanong 120,00                     |            |               | •           |           |       |
| daj n | owe dokumenty    | (F2)       |                     |                |                       |                                       |            |               |             |           |       |
| -     | 10               |            |                     |                |                       |                                       |            |               |             |           |       |
| Тур   | Fakt             | ura        | Data                | Wartość        |                       | Kontrahent                            | Kwota      | Kwota w PLN   | Kurs waluty | Zapłacone | Akcj  |
| F7    | 23               |            | 2014-12-01          | 151,29 EUR     | ANT Anna Goguls, 9273 | 3856666, Traugutta 333, 59-300, Lubin | 123,00 EUR | PLN           |             |           |       |

Rys. 402 Dodawanie przelewu wychodzącego

Gdy ustawione zostaną w jednej walucie (w tym przypadku EUR):

- ✓ Konto właściciela (Rys. 403, poz. 1),
- ✓ Konto bankowe (Rys. 403, poz. 2) oraz
- ✓ Waluta przelewu (Rys. 403, poz. 3)

przekopiowana zostanie, do pola kwota, kwota przelewu w walucie konta (Rys. 403, poz. 4). Do pozostałych pól, (Rys. 403, poz. 5) opisanych w 13.6.1, dane zostaną przeniesione automatycznie.

Po kliknięciu przycisku **[Zapisz]** dane przelewu zostaną zapisane i otwarty zostanie automatycznie formularz Przelewy bankowe z informacją o zapisaniu nowego przelewu (Rys. 408, poz. 1).

| Oodaj przelew wycl                                                                         | hodzący                                                                                |                                     |                                          |                  |           |  |    |          |             |             |           |         |
|--------------------------------------------------------------------------------------------|----------------------------------------------------------------------------------------|-------------------------------------|------------------------------------------|------------------|-----------|--|----|----------|-------------|-------------|-----------|---------|
| Zapisz Anuluj                                                                              |                                                                                        |                                     |                                          |                  |           |  |    |          |             |             |           |         |
| Numer                                                                                      | (auto)                                                                                 | Data* 2014-12-16                    |                                          |                  |           |  |    |          |             |             | VAT       | w PLN 🔽 |
| Konto właściciela*                                                                         | iCargo Bank: 6589203                                                                   | 8476342[EUR] }                      | 1                                        |                  |           |  |    |          |             |             |           | VAT 🗌   |
| Odbiorca*                                                                                  | ANT Anna Goguis (3)                                                                    | ~                                   | 8                                        |                  |           |  |    |          |             |             |           |         |
|                                                                                            | 9273856666, Traugutta 333,                                                             | , 59-300, Lubin 🔔                   |                                          |                  |           |  |    |          |             |             |           |         |
| Konto bankowe *                                                                            | : 12111453622200009                                                                    | (EUR) V - 2                         |                                          |                  |           |  |    |          |             |             |           |         |
| Tytuł                                                                                      | 23                                                                                     |                                     |                                          |                  |           |  |    |          |             |             |           |         |
| Kwota przelewu*                                                                            | 123,00                                                                                 | Waluta przelewu EUR S               | <b>1</b> ←−− <sup>3</sup>                |                  |           |  |    |          |             |             |           |         |
| Kurs waluty                                                                                | 4.1761                                                                                 | Data 2014-12-15                     | Tabela kursów 242/A/NBP/2014             | Kwota w PLN*     | 513.66    |  |    |          |             |             |           |         |
| Kwota rozliczana*                                                                          | 123,00                                                                                 | Waluta rozliczana* EUR v            | - Dokumenty 123,00                       | - Pozostalo 0,00 |           |  |    |          |             |             |           |         |
| Typ Fakt                                                                                   | ura Data                                                                               | Wartość                             |                                          | ,                | ontrahent |  | Ki | vota     | Kwota w PLN | Kurs waluty | Zapłacone | Akcja   |
| FZ 23                                                                                      | 2014-12-01                                                                             | 1 151,29 EUR ANT Anna Gogula.       | 9273856666, Traugutta 333, 59-300, Lubin |                  |           |  | 12 | 3,00 EUR | PLN         |             |           | ×       |
| Kwota w walucie konta<br>Kod statystyczny<br>M1903<br>Opis kodu M1103<br>Typ kosztów M1103 | 123.00<br>B03 - Us lugi transport<br>BN1 - Koszty banku kr.<br>(EXP/, Propriet technol | 4<br>u samochodowego towarowego<br> | iy banku zagranicznego (kontahent) 🗸     | ×                | 5         |  |    |          |             |             |           |         |
| Typ przetwarzania<br>MT103                                                                 | /EXP/ - Priorytet wykor                                                                | nania zlecenia w pliku (Express)    | •                                        |                  |           |  |    |          |             |             |           |         |

Rys. 403 Wypełnianie przelewu wychodzącego do eksportu

W przypadku przelewu w PLN w formularzu Do zapłaty wybieramy link *[Dodaj PW PLN]* (Rys. 404, poz.1).

| o zapłaty                            |            |                                |                       |                        |                |                        |                  |              |           |                |          |
|--------------------------------------|------------|--------------------------------|-----------------------|------------------------|----------------|------------------------|------------------|--------------|-----------|----------------|----------|
| Przycho                              | Filtr daty | Rzeczywisty termin płatności 👻 | wszystkie             | Od* 2014-10-01         | Skonto Wszyst  | Do* 2014-12-19         | Kontrahent lub N | IP           |           |                |          |
| Saka                                 |            |                                |                       |                        |                |                        |                  |              |           |                |          |
| 12 🔍                                 |            |                                |                       |                        |                |                        |                  |              |           |                |          |
| Rzeczywisty<br>termin<br>płatności ¢ | Тур        | Numer +                        | Termin<br>płatności ¢ | Kontrahent +           | Sposób zapłaty | Konto bankowe          | Przychód         | Rozchód      | VAT w PLN | Komentarz<br>1 | Akcja    |
| 2014-11-02                           | FZ         | 567/746                        | 2014-11-02            | ONTP SP. z o.o. (16)   | Przelew        | pl72635523525552 [PLN] |                  | 2 214,00 PLN |           |                | Dodaj PW |
| 2014-11-27                           | FZ         | 2                              | 2014-11-27            | GABI TRANS sp. k. (21) | Przelew        |                        |                  | 41,82 EUR    |           |                | Dodaj PW |

Rys. 404 Dodanie przelewu wychodzącego w PLN

Następnie po otwarciu formularza Dodaj przelew wychodzący pojawiają się dane do przelewu wypełnione przez kreator (Rys. 405).

| MT103:<br>Proszę s | ) MT103: Sprawdź konta bankowe (waluta konta i kraj konta - w definicji konta bankowego nie mogą być puste) oraz walutę przelewu.<br>) Proszę sprawdzić inne kwoty |               |                  |               |                          |                        |            |              |      |              |              |             |           |         |
|--------------------|----------------------------------------------------------------------------------------------------|---------------|------------------|---------------|--------------------------|------------------------|------------|--------------|------|--------------|--------------|-------------|-----------|---------|
| Dodaj pr           | zelew wycl                                                                                                    | hodzący       |                  |               |                          |                        |            |              |      |              |              |             |           |         |
| Zapisz             | Anuluj                                                                                                    |               |                  |               |                          |                        |            |              |      |              |              |             |           |         |
|                    | Numer                                                                                                    | (auto)        |                  | Data          | * 2014-12-19 🛅           |                        |            |              |      |              |              |             | VAT v     | v PLN 🗌 |
| Kon                | to właściciela*                                                                                                    | wybierz       |                  |               | ~                        |                        |            |              |      |              |              |             |           | VAT     |
|                    | Odbiorca*                                                                                                    | ONTP SP. z o  | o.o. (16)        |               |                          | 4                      |            |              |      |              |              |             |           |         |
|                    |                                                                                                    | PL69246323, P | awia 34, 59-300, | , Lubin 🔶     |                          |                        |            |              |      |              |              |             |           |         |
| Ко                 | nto bankowe*                                                                                                    | : pl7263552   | 3525552 (PLN     | I] 🗸          |                          |                        |            |              |      |              |              |             |           |         |
|                    | Tytuł                                                                                                    | 567/746       |                  |               |                          |                        |            |              |      |              |              |             |           |         |
| Kw                 | ota przelewu*                                                                                                    |               | 2 214,00         | Waluta prze   | ewu* PLN 🗸               |                        |            |              |      |              |              |             |           |         |
|                    | Kurs waluty*                                                                                                    | 1,0000        |                  | Data          |                          | Tabela kursów          |            | Kwota w PLN* | 2 2  | 14.00        |              |             |           |         |
| Kw                 | ota rozliczana*                                                                                                    |               | 2 214,00         | Waluta rozlic | zana* PLN 🗸              | - Dokumenty            | 2 214,00   | = Pozostało  | 0,00 |              |              |             |           |         |
| Dodaj no           | we dokumenty                                                                                                    | (F2)          |                  |               |                          |                        |            |              |      |              |              |             |           |         |
| Тур                | Fakt                                                                                                    | ura           | Data             | Wartość       |                          |                        | Kontrahent |              |      | Kwota        | Kwota w PLN  | Kurs waluty | Zapłacone | Akcia   |
| FZ                 | 567/746                                                                                                    |               | 2014-09-18       | 2 214.00 PLN  | ONTP SP. z o.o., PL69246 | 323, Pawia 34, 59-300, | Lubin      |              |      | 2 214.00 PLN | 2 214.00 PLN | 1.00        | <b>v</b>  | X       |
|                    |                                                                                                    |               |                  |               |                          |                        |            |              |      |              |              |             |           |         |

Rys. 405 Wypełniony przez kreator przelew wychodzący w PLN

Po wypełnieniu konta bankowego – podajemy konto w PLN (Rys. 406, poz. 1) i po zweryfikowaniu danych klikamy przycisk [Zapisz].

| Dodaj przelew   | wychodzący                |                               |              |                           |                          |            |                  |              |              |             |           |       |   |
|-----------------|---------------------------|-------------------------------|--------------|---------------------------|--------------------------|------------|------------------|--------------|--------------|-------------|-----------|-------|---|
| Zapisz Anuluj   |                           |                               |              |                           |                          |            |                  |              |              |             |           |       |   |
| N               | imer (auto)               |                               | Dat          | a* 2014-12-19 🥅           |                          |            |                  |              |              |             | VAT v     | V PLN | ] |
| Konto właści    | iela* mBank: 25           | 603253639689                  | 898 [PLN]    | v 🗕 1                     |                          |            |                  |              |              |             |           | VAT   |   |
| Odbi            | ONTP SP. z<br>PL69246323, | o.o. (16)<br>Pawia 34, 59-300 | ), Lubin 🔶   |                           | 8                        |            |                  |              |              |             |           |       |   |
| Konto bank      | we* : pI7263552           | 23525552 [PLN                 | 1] ~         |                           |                          |            |                  |              |              |             |           |       |   |
|                 | Tytuł 567/746             |                               |              |                           |                          |            |                  |              |              |             |           |       |   |
| Kwota przel     | wu*                       | 2 214,00                      | Waluta prze  | elewu* PLN 🗸              |                          |            |                  |              |              |             |           |       |   |
| Kurs wa         | luty* 1,0000              |                               | Data         |                           | Tabela kursów            |            | Kwota w PLN* 2 2 | 14.00        |              |             |           |       |   |
| Kwota rozlic    | ana*                      | 2 214,00                      | Waluta rozli | czana* PLN 🗸              | - Dokumenty              | 2 214,00   | = Pozostało 0,00 |              |              |             |           |       |   |
| Dodaj nowe doku | nenty (F2)                |                               |              |                           |                          |            |                  |              |              |             |           |       |   |
| Тур             | Faktura                   | Data                          | Wartość      |                           |                          | Kontrahent |                  | Kwota        | Kwota w PLN  | Kurs waluty | Zapłacone | Akcja |   |
| FZ 567/746      |                           | 2014-09-18                    | 2 214,00 PLN | ONTP SP. z o.o., PL692463 | 23, Pawia 34, 59-300, Lu | ubin       |                  | 2 214,00 PLN | 2 214,00 PLN | 1,00        | ~         | ×     |   |

Rys. 406 Wypełniony przez kreator przelew wychodzący w PLN po wypełnieniu konta właściciela

Po zapisaniu danych przelewu w PLN pojawia się lista przelewów bankowych z informacją o nowym przelewie (Rys. 407, poz. 1).

| 🕕 Zapisano d | okument nr. 3/1 | 2/2014 1      |                         |                      |                                   |              |                |           |
|--------------|-----------------|---------------|-------------------------|----------------------|-----------------------------------|--------------|----------------|-----------|
| Przelewy b   | ankowe          |               |                         |                      |                                   |              |                |           |
|              | Od* 20          | 014-09-01 🔲 🛛 | 00* 2014-12-31 🔲 Kontra | hent                 | Nr dokumentu                      |              | Тур            | ~         |
|              | wr platnosci    |               | Tytur                   |                      |                                   |              |                | Szukaj    |
| Dodaj PP     | Dodaj PW        | Eksport       |                         |                      |                                   | 1            | 12 🗸 🔍 🗐 🕯 1 - | 12/21 🕨 🍽 |
| Тур          | Data            | Numer         | Tytuł                   | Kontrahent           | Konto bankowe                     | Kwota        | Stan           | Akcja     |
|              |                 |               |                         |                      |                                   | 2 214,00 PLN |                |           |
|              |                 |               |                         |                      |                                   | 3 091,74 EUR |                |           |
| PW           | 2014-12-19      | 3/12/2014     | 567/746                 | ONTP SP. z o.o. (16) | mBank: 25603253639689898 [PLN]    | 2 214,00 PLN | Nowy           | 1_        |
| PW           | 2014-12-16      | 2/12/2014     | 23                      | ANT Anna Goguls (3)  | iCargo Bank: 65892038476342 [EUR] | 123,00 EUR   | Nowy           | 1_        |

Rys. 407 Zapisany przelew w PLN

Nowo dodane przelewy mają status Nowy (Rys. 408, poz. 2).

| Zapisano dok<br>Przelewy ba | aument nr: 2/12<br>nkowe | 2/2014 1    |                |            |                 |                                   |              |                |           |
|-----------------------------|--------------------------|-------------|----------------|------------|-----------------|-----------------------------------|--------------|----------------|-----------|
|                             | Od* 20<br>Typ            | 14-09-01 DC | * 2014-12-31 🛄 | Kontrahent |                 | Nr dokumentu                      |              |                | Szukaj    |
| Dodaj PP                    | Dodaj PW                 | Eksport     |                |            |                 |                                   |              | 12 😺 📢 🖣 1     | 12/20 🕨 🕨 |
| Тур                         | Data                     | Numer       | Tytuł          |            | Kontrahent      | Konto bankowe                     | Kwota        | Stan           | Akcja     |
| )                           |                          |             |                |            |                 |                                   | 3 121,74 EUR | 1 <sup>2</sup> |           |
| PW                          | 2014-12-16               | 2/12/2014   | 23             | ANT        | Anna Goguls (3) | iCargo Bank: 65892038476342 [EUR] | 123,00 EUR   | Nowy           | 1_        |

Rys. 408 Komunikat o zapisaniu przelewu

### 13.6.2.2 Wybór przelewów do eksportu

W celu wybrania przelewów bankowych, które mają być eksportowane do pliku, należy wejść w moduł Płatności i windykacja (Rys. 409, poz. 1), a następnie kliknąć Przelewy bankowe (Rys. 409, poz. 2).

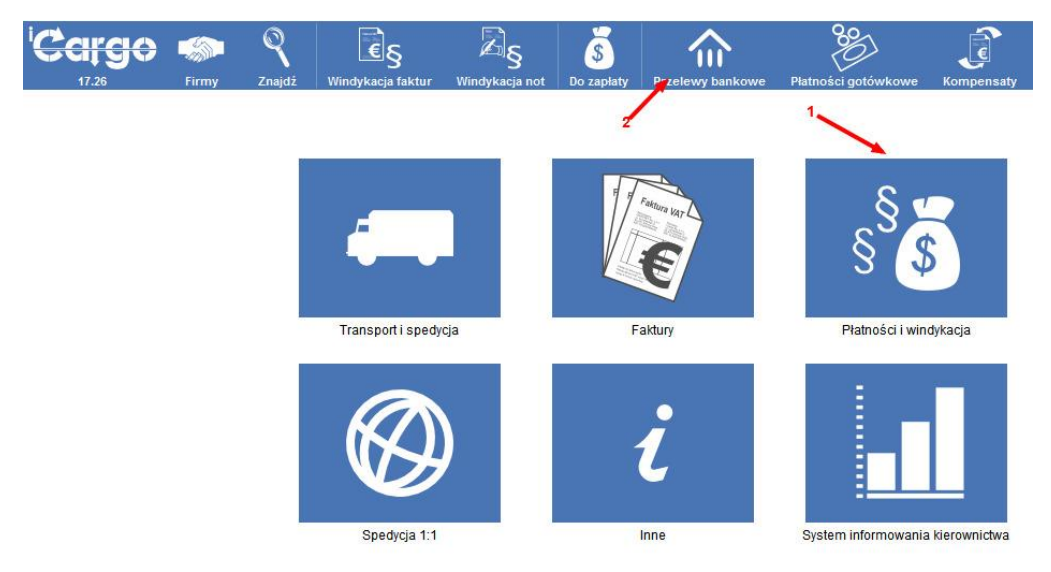

Rys. 409 Otwarcie formularza Przelewy bankowe

W formularzu Przelewy bankowe (Rys. 410) klikamy przycisk [Eksport] (Rys. 410, poz. 1).

|                | Od* 2014-11-01   |             | Do* 2014-12-31 | Kontra     | hentści       |                          |           |                |
|----------------|------------------|-------------|----------------|------------|---------------|--------------------------|-----------|----------------|
|                | Tytuł            |             |                |            |               | 12                       |           | Szuk           |
| odaj PP        | Dodaj PW         | Eksport -   |                |            |               | 12                       | A 144 4 1 | -3/3           |
| odaj PP<br>Typ | Dodaj PW<br>Data | Eksport - I | Tytuł          | Kontrahent | Konto bankowe | Kwota                    | Stan      | - 3/3 )<br>Akc |
| xdaj PP<br>Typ | Dođaj PW<br>Data | Eksport     | Tytuł          | Kontrahent | Konto bankowe | Kwota<br>1 164,24<br>EUR | Stan      | - 3/3  <br>Ako |

Rys. 410 Eksport przelewów do banku

W formularzu Eksport przelewów bankowych – krok 1 (Rys. 411), w zakresie dat Od Do w liście wyszukiwania, wybieramy zakres dat, z którego wyszukujemy przelewy wychodzące do eksportu. Po kliknięciu przycisku *[Szukaj]* (Rys. 411, poz. 1) wyświetli się link z ilością znalezionych przelewów (Rys. 411, poz. 2) w kolumnie MT103. W kolumnie MI103 są przelewy w obcej walucie. W przypadku przelewów w PLN pojawi się taki sam link w kolumnie Eliksir (Rys. 412, poz.1).

| Eksport przelewów bankowych - krok 1 |                |                     |  |
|--------------------------------------|----------------|---------------------|--|
| Od* 2014-12-16                       | Do* 2014-12-31 | 1 Szukaj            |  |
| Anuluj                               |                | 2                   |  |
| Konto bankowe                        | ELIXIR         | MT103               |  |
| 65892038476342 [EUR]                 |                | Liczba przelewów: 1 |  |

Rys. 411 Formularz Eksport przelewów bankowych – krok 1 – dotyczy waluty obcej

| Eksport przelewów bankowych - krok 1 |                           |       |  |  |  |  |  |  |  |  |  |
|--------------------------------------|---------------------------|-------|--|--|--|--|--|--|--|--|--|
| 0d* 2014-12-19 🔄 Do* 2014-12-31 🗐    |                           |       |  |  |  |  |  |  |  |  |  |
| Analag                               | Sad                       |       |  |  |  |  |  |  |  |  |  |
| Konto bankowe                        | ELIXIR                    | MT103 |  |  |  |  |  |  |  |  |  |
| 25603253639689898 IPLNI              | Liczba przelewów: 1 🗲 👥 1 |       |  |  |  |  |  |  |  |  |  |

Rys. 412 Formularz Eksport przelewów bankowych – krok 1 – dotyczy waluty w PLN

Klikamy w link (Rys. 411, poz. 2), w tym przypadku Liczba przelewów 1.

Po otwarciu nowego formularza Eksport przelewów bankowych – krok 2 musimy:

- ✓ Podać nazwę pliku, który będzie generowany (Rys. 413, poz. 1),
- Wpisać numer referencyjny (Rys. 413, poz. 2) jeśli nie ma zaleceń banku można wpisać cyfrę,
- Zaznaczyć wszystkie (klikamy *zaznacz wszystko* Rys. 413, poz. 3) lub wybrane pojedynczo z listy przelewy (Rys. 413, poz. 5). Jeśli chcemy odznaczyć wszystkie zaznaczenia klikamy *odznacz wszystko* (Rys. 413, poz. 4).

|                                       | <b>ССС</b> П                                                                             | Firmy Znajdź | €S<br>Windykacja faktur | S<br>Windykacja not D | o zaplaty Przelewy | y bankowe     | Platność podzielona | Platności gotówkowe   | Kompensaty      |  |                  |         |  |
|---------------------------------------|------------------------------------------------------------------------------------------|--------------|-------------------------|-----------------------|--------------------|---------------|---------------------|-----------------------|-----------------|--|------------------|---------|--|
| Eksport pr                            | zelewów                                                                                  | bankowych -  | krok 2 - mBank          | S.A., PL651140        | 011669942094       | 411533051     | I, EUR, PL          |                       |                 |  |                  |         |  |
| Nazwa j<br>6 Refere<br>Wygeneruj plik | Eksport przelewow bankowych - krok 2 - mBank S.A., PL65114011669942094411533051, EUR, PL |              |                         |                       |                    |               |                     |                       |                 |  |                  |         |  |
| Тур                                   | Data                                                                                     | N            | umer                    | Ту                    | /tul               | к             | ontrahent           | к                     | onto bankowe    |  | Kwota            | Wybierz |  |
| PW                                    | 2024-03-15                                                                               | 4/3/2024     |                         | 8/11/2023/T           |                    | Pegaz Sp. z o | 0.0. (14)           | : PL22103089309808902 | 751751439 [EUR] |  | 10 719,38<br>EUR |         |  |
|                                       |                                                                                          |              |                         |                       |                    |               |                     |                       |                 |  |                  | 5       |  |

Rys. 413 Formularz Eksport przelewów bankowych – krok 2

Teraz możemy generować plik do banku. W tym celu klikamy przycisk *[Wygeneruj plik]* (Rys. 413, poz. 6). W przypadku korzystania z standardu ISO20022 (mBank) w drugim kroku pojawia się dodatkowy przycisk *[Generuj xml]* (Rys. 413, poz. 8) który służy do generowania przelewów w formacie xml zgodnym ze standardem ISO20022. Można także skorzystać z przycisku *[Wygeneruj plik]* w celu wygenerowania eksportu w standardzie Eliksir (przelewy w PLN) jednakże nie można go używać w przypadku przelewów w standardzie MT103 (przelewy w walucie obcej).

#### Uwaga!!!

Po wygenerowaniu pliku przelewy zostaną nieodwracalnie oznaczone jako zapłacone.

# 13.7 Usługa SMS

### 13.7.1 Rozpoczęcie korzystania z usługi SMS

W celu rozpoczęcia korzystania z usługi FullSMS w aplikacji iCargo należy wejść na stronę serwersms.pl i zarejestrować się. Przy rejestracji można powołać się na firmę ONTP.NET: Dealer ID 136 (Rys. 414), co pozwoli na otrzymanie korzystniejszych warunków:

- przy umowie na czas nieokreślony, z zobowiązaniem na poziomie 1400 SMS, cena 1 SMS to 0,10 zł; ponadto numer NDI zawarty jest w cenie,
- przy umowie na 12 miesięcy, z zobowiązaniem na 1650 SMS, cena 1 SMS to 0,085 zł; ponadto numer NDI zawarty jest w cenie.

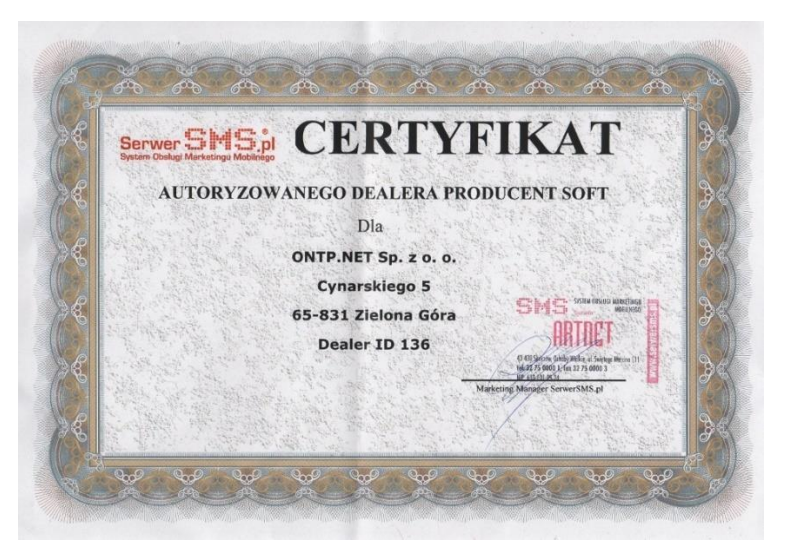

Rys. 414 Certyfikat dla firmy ONTP.NET

#### 13.7.2 Konfiguracja iCargo

Za pomocą otrzymanych haseł należy zalogować się na stronie SerwerSMS.pl. Następnie, po zalogowaniu do iCargo, wchodzimy w Zarządzanie → Konfiguracja → Konfiguracja SMS. Wyświetla się okno widoczne na Rys. 415. Należy wprowadzić poprawną nazwę użytkownika (zgodną z nazwą użytkownika w SerwerSMS.pl/ Ustawienia interfejsów/HTTPS XML API/ Użytkownicy API) i hasło. Klikamy Zapisz.

| Konfiguracja SMS                                                                                     |                                                                                                    |              |          |
|----------------------------------------------------------------------------------------------------|----------------------------------------------------------------------------------------------------|--------------|----------|
| Użytkownik*<br>Hasło*                                                                                |                                                                                                    |              |          |
| Davidán hasla t                                                                                      |                                                                                                    |              |          |
| 10 Powtorz nasło*                                                                                    |                                                                                                    |              |          |
| Zapisz                                                                                               |                                                                                                    |              |          |
| SerwerSMS.pl - powiadom                                                                              | enia na adres VRL 1                                                                                                    |              |          |
| Generuj identyfikator u                                                                              | żytkownika 2                                                                                                    |              |          |
| 3 Numery dost, indyw. (Edyc                                                                          | <u>ia)</u>                                                                                                    |              |          |
| 4 Odpowiedzi SMS ECO                                                                                 |                                                                                                    |              |          |
| 5 Raporty doreczeń                                                                                   |                                                                                                    |              |          |
| 6<br>Start Stop Odświ<br>Typ konta<br>Połączenie<br>Wysyłanie<br>Odbieranie<br>Report<br>ECO<br>FULL | 7           22 stan konta         Synchronize           przedpłaty         Dk. ostanio wysłane: 2017-01-05 10:21:28.823           Ok, ostatnio odebrane: 2017-01-05 11:20:36.0         Ok. ostatni raport: 2017-01-05 10:22:48.839           102         84 |              |          |
| Iniportuj                                                                                            | 171//3                                                                                                    | Onis         | Aktivine |
| 9                                                                                                    |                                                                                                    | Autoryzowano |          |
| -                                                                                                    |                                                                                                    | Autoryzowano | <u> </u> |
| Domyślny nadawca                                                                                     | ~                                                                                                    |              |          |
| Zapisz                                                                                               |                                                                                                    |              |          |

Rys. 415 Konfiguracja SMS

W zakładce SerwerSMS.pl - Powiadomienia na adres URL (Rys. 415, poz.1) klikamy Generuj identyfikator użytkownika. (Rys. 415, poz.2). Przy pozycjach 3,4,5 na Rys. 415 pojawią się adresy URL, które należy skopiować w odpowiednie miejsca na stronie serwerSMS.pl:

- URL "Numery dost. indyw. (Edycja)" (Rys. 415, poz.3) kopiujemy na stronę serwerSMS.pl.W tym celu wchodzimy w Ustawienia wiadomości, Numery NDI/SCI. Klikamy Edytuj przy odpowiedniej nazwie użytkownika. Przechodzimy do Ustawienia przesyłania dalej wiadomości i w polu URL kopiujemy URL "Numery dost. indyw. (Edycja)".
- VRL "Odpowiedzi SMS ECO" (Rys. 415, poz.4) kopiujemy na stronę serwerSMS.pl. W tym celu wchodzimy w Ustawienia interfejsów, HTTPS XML API. Przechodzimy do Odbiór wiadomości i w polu URL kopiujemy URL "Odpowiedzi SMS ECO".
- URL "Raporty doręczeń" (Rys. 415, poz.5) kopiujemy na stronę serwerSMS.pl.W tym celu wchodzimy w Ustawienia interfejsów, HTTPS XML API. Przechodzimy do Raporty doręczenia i w polu URL kopiujemy URL "Raporty doręczeń".

Następnie klikamy Start (Rys. 415, poz.6) i Synchronizuj (Rys. 415, poz.7). Po kliknięciu Importuj (Rys. 415, poz.8), program zaimportuje nasz numer telefonu w pole Nazwa (Rys. 415, poz.9). Klikamy Zapisz (Rys. 415, poz.10).

### 13.7.3 Wysyłanie SMS w iCargo

Aby przejść do odczytu i wysyłki SMS należy wejść w moduł Inne i kliknąć ikonę SMS (Rys. 416, poz.1). Wyświetla się okno Lista sms, w którym możemy wyszukać dane SMSy (Rys. 415, poz.2), wyświetlić wszystkie SMSy (Rys. 415, poz.6), tylko odebrane (Rys. 415, poz.7) lub wysłane (Rys. 415, poz.8). W oknie tym możemy również napisać nową wiadomość SMS (Rys. 415, poz.3), dodać numer telefonu firmy (Rys. 415, poz.4) oraz pojazdu (Rys. 415, poz.5).

|                                                  | series and the series of the series of the s | <b>Q</b><br>Znajdž | SMS<br>Sms         | Historia            | Piki                 | §<br>Zarządzenia  | km)<br>Liczniki | Cenniki |                                         |
|--------------------------------------------------|----------------------------------------------------------------------------------------------------|--------------------|--------------------|---------------------|----------------------|-------------------|-----------------|---------|-----------------------------------------|
| Lista sms                                        |                                                                                                    |                    | 1                  |                     |                      |                   |                 |         |                                         |
| Szukaj Napisz nowego s<br>2 3<br>Numer:          | msa                                                                                                    |                    | Wszystkie   :<br>6 | Skrzvnka odbio<br>7 | orcza   <u>Skrzy</u> | nka nadawcza<br>8 |                 |         | 12 🗸 (4 ( 5/3 )                         |
| Wszystkie<br>Nieznape pumery                     |                                                                                                    | - ·                | Nie znalezi        | ono smsów           |                      |                   |                 |         |                                         |
| Telefony w pojazdach<br>Telefony pozostałych fir | m                                                                                                    |                    |                    |                     | N                    | umer:<br>Test odp |                 |         | (2011-0)-140 80/42 / 2011-0)-140 80:43) |
|                                                  |                                                                                                    |                    |                    |                     | N                    | umer:<br>Ok       |                 |         | (2017-01-45 10-52 / 2017-01-45 09:53)   |
|                                                  |                                                                                                    |                    |                    |                     |                      |                   |                 |         |                                         |
|                                                  |                                                                                                    |                    |                    |                     |                      |                   |                 |         |                                         |
|                                                  |                                                                                                    |                    |                    |                     |                      |                   |                 |         |                                         |
|                                                  |                                                                                                    |                    |                    |                     |                      |                   |                 |         |                                         |
|                                                  |                                                                                                    | v                  |                    |                     |                      |                   |                 |         |                                         |
| Dodai telefon firmy 4<br>Dodai telefon pojazdu 5 |                                                                                                    |                    |                    |                     |                      |                   |                 |         |                                         |
|                                                  |                                                                                                    |                    |                    |                     |                      |                   |                 |         | ≪< <1.8/8 ▷ ▷>                          |

#### Rys. 416 Okno Lista SMS

W iCargo istnieje też możliwość bezpośredniej wysyłki relacji za pomocą SMS. W tym celu należy wejść w podgląd danej relacji. Następnie klikamy w ikonkę SMS (Rys. 417, poz.1), po

czym wyświetli się okno wysyłki SMS z treścią i parametrami SMS (Rys. 418). W celu wysłania klikamy Wyślij. (Rys. 418, poz.1).

| acja -> 6/1/2017                                                                                         | 7 [Otwarte]                                                                                                    | 1                                                                                                    |                                      | Received and an                                  |                                                             |                                     |           |                    | Internet States                        |
|----------------------------------------------------------------------------------------------------|----------------------------------------------------------------------------------------------------|----------------------------------------------------------------------------------------------------|--------------------------------------|--------------------------------------------------|-------------------------------------------------------------|-------------------------------------|-----------|--------------------|----------------------------------------|
| tuj Wyjaz                                                                                                |                                                                                                    | - Pokaz pokły                                                                                                    | wajace się                           | Pokazina m                                       | upie                                                        |                                     |           |                    | Anuluj relację Do rozlicze             |
|                                                                                                    |                                                                                                    |                                                                                                    |                                      |                                                  |                                                             |                                     |           |                    |                                        |
| Numer rejestracyjny                                                                                      | V DLU 85987                                                                                                    | Karnet TIR                                                                                                    |                                      |                                                  |                                                             |                                     |           |                    |                                        |
| Kierowca                                                                                                 | •                                                                                                    | Pomocnik                                                                                                    |                                      |                                                  |                                                             |                                     |           |                    |                                        |
| Trasa                                                                                                    | 1                                                                                                    | Podjazd                                                                                                    |                                      |                                                  |                                                             |                                     |           |                    |                                        |
| Spedytor<br>Stan                                                                                         | r system admin<br>n Otwarte                                                                                                    | Waluta EUR                                                                                                    |                                      |                                                  | Koszt 500,00                                                | Zysk 2 500,00                       | LDM 10,00 | Masa [kg] 2 000,00 |                                        |
| dunka 👘 Informacja do v                                                                                  | wydruku Komentarze                                                                                                    | Zalączniki Adros urzędu o                                                                                                | ceinego Oc                           | tena                                             |                                                             |                                     |           |                    |                                        |
| dunki hformacja do v<br>Ze zlecen                                                                        | wydruku Komentarze                                                                                                    | Załącznici Adres urzędu o                                                                                                | ceinego Oc                           | cona                                             |                                                             |                                     |           |                    |                                        |
| dunki Informacja do v<br>Ze zlecen<br>Kos                                                                | wydrulu Kernentarze                                                                                                    | Załącznie Adres urzędu o<br>Żysk 2 500,00 El                                                                             | ceinego 00                           | zona                                             |                                                             |                                     |           |                    | *                                      |
| dunio informacja do s<br>Ze zlecen<br>Kos                                                                | wydruliu Kementarze   <br>nia: <u>19/12017   </u><br>szt 500,00 EUR<br>500,00 EUR                                                                                                    | Załącznie Adres urzędu o<br>Żysk 2 500,00 Et<br>2 500,00 Et                                                              | ceinego 0:<br>UR<br>UR               | LDM                                              | 10,00                                                       | Masa (kg) 2 000.00                  | Gabaryty  |                    | *                                      |
| dunki Informacja da v<br>Ze zlecen<br>Kos<br>Tow                                                         | wydrulu Kamentarza<br>nia: <u>15/12917.0</u><br>sot 500.00 EUR<br>500.00 EUR<br>war Towar                                                                                                    | Załącznie Adres urzędu o<br>Żysk 2.500,00 El<br>2.500,00 El<br>ADR Nie                                                   | ceinego 00                           | LDM<br>Miejsc                                    | 10,00<br>e przezn. Tak                                      | Masa (kaj) 2 000,00<br>Stan Divarte | Gabaryty  |                    | *                                      |
| dunia Informacja do v<br>Ze zlecen<br>Kos<br>Tow                                                         | wydrulu Kamentarze<br>Nie: <u>150,2917 J</u><br>stil 500,00 EUR<br>500,00 EUR<br>war Towar<br>Początek                                                                                        | Załączniki Adres urzędu o<br>Żysk 2.500,00 El<br>2.500,00 El<br>ADR Nie<br>Koniec                                        | ceinego Oc<br>UR<br>UR<br>Kraj       | LDM<br>Miejsc<br>Kod pocztowy                    | 10,00<br>e przezn. Tak<br>y Miejscowckć                     | Masa (kg) 2 000.00<br>Stan Olivarte | Gabaryty  | Adres              | *                                      |
| dunia Informacja do a<br>Ze ziecen<br>Kos<br>Tow<br>Typ<br>Zel z magazynu                                | wydrulu Komentarze<br>hia: 151.0017 il<br>Stil<br>500,00 EUR<br>500,00 EUR<br>war Towar<br>Początek<br>2017-01-19 08:30                                                                       | Załącznie Adres urzędu o<br>Żyńsk 2 500,00 El<br>2 500,00 El<br>ADR Nie<br>Koniec<br>2017-01-19 09:00                    | ceinego Oc<br>UR<br>UR<br>Kraj<br>DE | LDM<br>Miejsc<br>Kod pocztowy<br>10115           | 10,00<br>e przezn. Tak<br>y Miejscowolić<br>Berta           | Masa (kg) 2000.00<br>Stan: Okvate   | Gabanyiy  | Adres              | 99<br>9                                |
| dunia Informacja de ur<br>Ze ziecen<br>Kos<br>Tow<br>Typ<br>Zel z mojezynu<br>Opis akcji                 | wydrulu         Kamentarze           nia:         15/102/17.0           szt         500,00         EUR           500,00         EUR           war         Początek           2017-01-19.06.30 | Załącznie Adres urzędu o<br>Zyrsk 2.500,00 El<br>2.500,00 El<br>ADR Nie<br><u>Kosiec</u><br>2017-01-19.09.00             | ur<br>Ur<br>Ur<br>DE                 | LDM<br>Miejscr<br>Kod pocztowy<br>10115          | 10,00<br>e przezn. Tak<br>y Minisjecowość<br>Bertin         | Masa (kg) 2 000,00<br>Stan Olivarte | Gabanyty  | Adres              | ······································ |
| dunia Informacja de ar<br>Ze zlecen<br>Kor<br>Trow<br>Typ<br>Zat z nagezynu<br>Opis akciji<br>Rozladurek | wyddulu Kamentarze<br>kie: 1512017.0<br>500.00 EUR<br>500.00 EUR<br>war Towar<br>70041.18 08.00<br>2017.01.19 16.80                                                                           | Załącznie Adres urzędu s<br>Żysk 2 500,00 El<br>2 500,00 El<br>ADR Nie<br>Koniec<br>2017-01-19 09:00<br>2017-01-19 09:00 | ceinego Oc<br>UR<br>UR<br>DE<br>PL   | LDM<br>Miejscr<br>Kod pocztow<br>10115<br>53-150 | 10,00<br>e przezn. Tak<br>y Minjscowość<br>Bertin<br>Wrodaw | Mesa (kg) 2 000,00<br>Stan Obvate   | Gabanyiy  | Adres              | 9<br>9                                 |

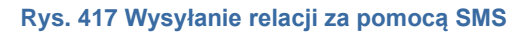

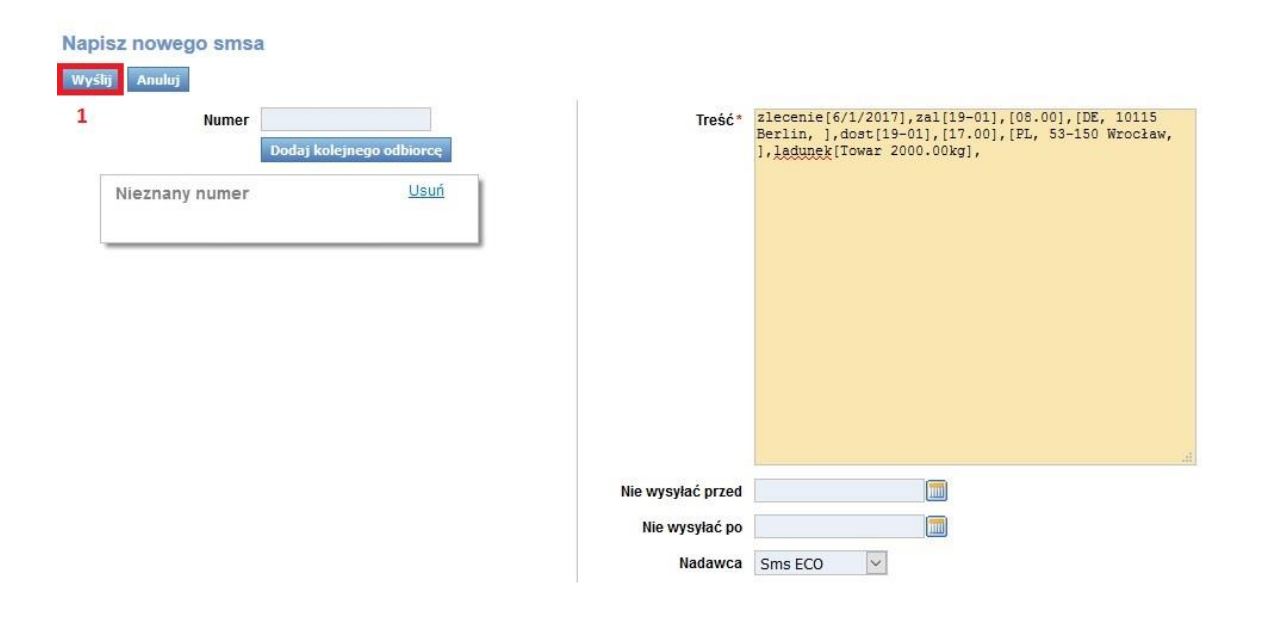

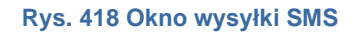

### 13.7.4 Uprawnienia do obsługi SMS

W celu korzystania z obsługi SMS istotne, by nadać odpowiednie uprawnienia użytkownikom. Domyślnie do roli Spedytor przypisane są uprawnienia:

- ✓ SMS wysyłanie
- SMS przetworzenie odebranego
- SMS odczyt

Do roli Kierownik Spedycji przypisane są uprawnienia Spedytora oraz uprawnienie: anulowanie wysyłki SMS.

W celu umożliwienia użytkownikowi dostępu do opcji SMS w module Inne, należy nadać mu uprawnienie: Odczyt statusu połączenia z SerwerSMS.pl

Lista wszystkich uprawnień związanych z korzystaniem z usługi SMS:

- SMS wysyłanie
- ✓ SMS przetworzenie odebranego
- SMS anulowanie wysyłki SMS
- ✓ SMS odczyt
- ✓ Odczyt logów połączenia z SerwerSMS.pl
- ✓ Odczyt statusu połączenia z SerwerSMS.pl
- ✓ Dodanie konfiguracji połączenia z SerwerSMS.pl
- Zmiana konfiguracji połączenia z SerwerSMS.pl

# 13.8 Automatyczna wymiana informacji z SAP

iCargo umożliwia wymianę danych z SAP poprzez format BUDAT oraz komunikacje przez protokół FTP, celem synchronizacji danych.

W celu wymiany danych z SAP należy wejść w Zarządzanie -> Konfiguracja -> Konfiguracja modułu faktur i modułu płatności. W oknie tym, w zakładce Eksport, dostępny jest wybór Eksportuj do: SAP (BUDAT) (Rys. 419). Wprowadzamy odpowiednie parametry konfiguracyjne:

- ✓ Company code,
- Consultant number,
- General ledger account,
- Patch.

Następnie klikamy Zapisz. Powyższe parametry nie zostały przetłumaczone, gdyż stanowią specyficzne dla BUDAT nazwy i łatwiej jest zrozumieć ich konfigurację.

| Konfiguracja modu          | lu faktur i modulu pl          | atności                                                                           |                                                   |                    |                |                    |         |           |            |
|----------------------------|--------------------------------|-----------------------------------------------------------------------------------|---------------------------------------------------|--------------------|----------------|--------------------|---------|-----------|------------|
| Zapisz Anuluj              |                                |                                                                                   |                                                   |                    |                |                    |         |           |            |
| Faktury Ustawienia dla lis | st faktur Kreator faktur ze zk | eceń i relacji Kreat                                                              | or faktur ze zleceń                               | Ustawienia wydruku | Faktura zakupu | Faktura korygująca | Eksport | Płatności | Windykacja |
|                            | Ger                            | Eksportuj do<br>Company code<br>Consultant number<br>neral ledger account<br>Path | SAP (BUDAT) 1 1 1 1 1 1 1 1 1 1 1 1 1 1 1 1 1 1 1 |                    |                |                    |         |           |            |

Rys. 419 Przykładowa konfiguracja do współpracy z SAP (BUDAT)

iCargo pozwala na eksport do SAP następujących dokumentów:

- Lista faktur sprzedaży.
- Pojedynczy plik pdf, zawierający dokumenty faktur sprzedaży.
- Opis pojedynczych plików pdf, zawierających dokumenty faktur sprzedaży w formacie imp.

- ✓ Suma kontrolna do faktur sprzedaży w pdf.
- ✓ Lista korekt faktur sprzedaży.
- ✓ Pojedynczy plik pdf, zawierający dokumenty korekt faktur sprzedaży.
- Opis pojedynczych plików pdf, zawierających dokumenty korekt faktur sprzedaży w formacie imp.
- ✓ Suma kontrolna do korekt faktur sprzedaży w pdf i imp.

# 14 Jak to zrobić?

## 14.1 "Zniknęła" faktura sprzedaży w iCargo

Najczęstszym rozwiązaniem takiej sytuacji jest sprawdzenie, czy faktura nie została oznaczona w iCargo jako zapłacona. W tym celu należy wejść w moduł Faktury i wybrać Faktury sprzedaży. W oknie wyszukiwania faktury, w polu Zapłacone (Rys. 420, poz. 1) wybrać z listy:

- ✓ Wszystkie wyświetlimy wówczas wszystkie zapłacone faktury lub
- ✓ Tak wyświetlimy tylko faktury oznaczone jako zapłacone.

W celu wyszukania wybranych faktur klikamy przycisk [Szukaj] (Rys. 420, poz. 2).

| Faktury sprz        | zedaży                                                                                           |                     |            |                    |        |                  |                   |                  |             |
|---------------------|--------------------------------------------------------------------------------------------------|---------------------|------------|--------------------|--------|------------------|-------------------|------------------|-------------|
| J                   | Od* 2014-09-01  Do* 2014-12-31  Numer Kontrahent Wysiane Wszystkie  Zaplacone Wszystkie  Dodatki |                     |            |                    |        |                  |                   |                  | 2<br>Szukaj |
| Dodaj FSZ           | Dodaj FS                                                                                         |                     |            |                    |        | 1                | 2 🗸 🗐             | <b>≪ 1 - 1</b> 2 | 2/38 🅨 🍽    |
| Data<br>wystawienia | Numer                                                                                            |                     | Kontrahent | Utworzone<br>przez | Waluta | Wartość<br>netto | Wartość<br>brutto | Ewid.<br>VAT     | Akcja       |
|                     |                                                                                                  |                     |            |                    | PLN    | 14 274,88        | 17 459,21         |                  |             |
|                     |                                                                                                  |                     |            |                    | EUR    | 374,00           | 460,02            |                  |             |
| 2014-12-09          | FS 837/2014/I                                                                                    | ANT Anna Goguls (3) |            | admin              | PLN    | 230,00           | 282,90            |                  | 0 🖊         |
| 2014-10-17          | FS 835/2014/I                                                                                    | ANT Anna Goguis (3) |            | admin              | PLN    | 430,00           | 430,00            |                  | 0 🖌         |

Rys. 420 Wyświetlanie zapłaconych faktur

# 14.2 Wyświetlenie zleceń, do których nie wystawiono faktury

W iCargo jest możliwość kontrolowania pracowników i sprawdzania, czy do wszystkich zleceń wystawiono faktury. W tym celu korzystamy z modułu Transport i spedycja, następnie wchodzimy do Zleceń (Rys. 421) i klikamy przycisk *[Dodatki]* (Rys. 421, poz. 1). Po rozwinięciu menu klikamy *[Zlecenia bez wystawionych faktur]* (Rys. 421, poz. 2).

| Zlecenia    |                       |                           |                      |                |         |              |                         |               |               |        |
|-------------|-----------------------|---------------------------|----------------------|----------------|---------|--------------|-------------------------|---------------|---------------|--------|
|             | Od* 2014-11-01        | Do* 2014-12-31            | Płacący zleceniodawc | a              |         |              | Nr firm                 | y             |               |        |
|             | Numer                 | Status firmy Wszystkie 💌  | Spedyto              | r admin system | n 💌     |              | Sta                     | n Wszystki    | e 🔻           |        |
| Dodaj Dodaj | Towar z cennika       |                           |                      |                | 12      | Do<br>XII ZI | datki<br>lecenia bez wy | vstawionych f | aktur<br>12 💌 | Szukaj |
| Data        | Płacący zleceniodawca | Numer                     |                      | Spedytor       | Frachty | Przychód     | Koszt                   | Zysk          | Waluta        | Akcja  |
|             |                       |                           |                      |                |         | 12 000,00    | 3 984,00                | 4 016,00      | PLN           |        |
|             |                       |                           |                      |                |         | 700,00       | 400,00                  | 300,00        | EUR           |        |
| 2014-11-21  | EkoStyl sp. j. (2)    | 115/11/2014 [Zleceni1245] | admin                | system         | 0/1     | 4 000,00     | 3 900,00                | 100,00        | PLN           | 1      |
|             |                       | i                         | 1                    |                |         |              |                         |               |               |        |

Rys. 421 Wyświetlanie zleceń, do których nie wystawiono faktur

Tworzony jest wówczas plik w formacie Excel z listą zleceń bez faktur, zgodnie z kryteriami z okna listy.

# 14.3 Wyświetlenie faktur do zapłaty

W celu sprawdzenia faktur do zapłacenia możemy skorzystać z:

- ✓ Funkcji Do zapłaty w module Płatności i windykacja (opisane w pkt.8.5)
- Raportów w module System informowania kierownictwa grupy Faktury. Tu możemy np. wykorzystać raporty:
- E Faktury i noty niezapłacone (opisane w pkt.10.1.4.1),
- Niezapłacone wydatki (opisane w pkt.10.1.4.3),
- Niezapłacone przychody (opisane w pkt.10.1.4.4).

# 14.4 Dokonanie zmian w rozliczonym zleceniu i relacji w Spedycji 1:1, do którego wystawiono faktury zakupu i/lub sprzedaży

Jeśli do zlecenia, w którym chcemy zmienić dane, została wystawiona faktura musimy najpierw usunąć tą fakturę.

Jak ją znaleźć?

W zleceniach, w Spedycji 1:1 wyświetlamy zlecenie, którego dane chcemy poprawić (Rys. 422).

| Do końca sesji: 0:                                                | 28:20                                                                    |                                                                                                    |               |                |                                                                                                    |                                                     |                                                                              |                                | Zarządzanie              | Pomoc | system admin |
|-------------------------------------------------------------------|--------------------------------------------------------------------------|----------------------------------------------------------------------------------------------------|---------------|----------------|----------------------------------------------------------------------------------------------------|-----------------------------------------------------|------------------------------------------------------------------------------|--------------------------------|--------------------------|-------|--------------|
| Carg                                                              | 🖨 🐝 🔇<br>Firmy Zna                                                       | ajdž Spedycja 1:1                                                                                                  | Zlecenia Fi   | rachty Relacje | الله المعالم المعالم المعالم المعالم المعالم المعالم المعالم المعالم المعالم المعالم المعالم المعالم المعالم ا<br>Ladunki | Giełda pojazdów                                     | Giełda ładunków                                                              | Grafik własnych                | Grafik obcych            |       |              |
| Zlecenie - 21                                                     | /5/2014 [Rozliczo                                                        | nel                                                                                                    |               |                |                                                                                                    |                                                     |                                                                              |                                |                          |       |              |
| Wyjdź                                                             |                                                                          |                                                                                                    |               |                |                                                                                                    |                                                     |                                                                              |                                |                          |       | 圕            |
| Zlecenie                                                          |                                                                          |                                                                                                    |               |                |                                                                                                    | Relacja                                             |                                                                              |                                |                          |       |              |
| Data<br>Klient                                                    | 2014-05-13<br>ANT Anna Goguis<br>9273856666, Traugutta 33                | Nr dokumentu<br>3, 59-300 Lubin, PL ሲ                                                                              | klienta       |                |                                                                                                    | Zleceniobior                                        | ca EkoStyl sp. j. (2)<br>6991230692, Kozk                                    | ı 12, 00-456 Wilkowyje         | , PL 🔇                   |       |              |
|                                                                   | Kredyt kupiecki<br>Faktury<br>Zlecenia<br>Pozostało                      | 15 000,00         EUR           4 805,10         EUR           3 931,65         EUR           6 263,25         EUR | <u>dśwież</u> |                |                                                                                                    | Ciężarów<br>Kierow<br>Karnet T                      | ka<br>ca<br>IR                                                               | 1                              | iaczepa<br>Opis          |       |              |
| Waluta                                                            | EUR                                                                      | Przychód                                                                                                    | 3 500,00      |                |                                                                                                    | Walu                                                | ta EUR                                                                       | Koszt 3 000,00                 | Zysk 500,00              |       |              |
| LDM                                                               | 13,60                                                                    | Masa [kg]                                                                                                    | 21 000,00     |                |                                                                                                    |                                                     |                                                                              |                                |                          |       |              |
| Faktury<br>Dzień kursu<br>walut<br>VAT w PLN<br>Dni<br>odroczenia | 5/5/2014/T. 1<br>Dzień ostatniego rozładuni<br>X<br>45 od dnia załadunku | ku<br>Stawka VAT<br>Waluta faktury                                                                                 | np<br>EUR     |                |                                                                                                    | Faktu<br>Dzień kur:<br>wal<br>VAT w Pi<br>Godroczer | ry 56479 (675/2014/T)<br>su Dzień przed ostatr<br>ut<br>LN X<br>ini 45<br>ia | im rozładunkiem<br>S<br>Waluta | tawka VAT<br>faktury PLN |       |              |
|                                                                   |                                                                          | Koszt                                                                                                    | 2 000 00 EUD  |                | Zysk 500                                                                                                    | 0.00 5110                                           |                                                                              |                                |                          |       | 90           |

Rys. 422 Odczytanie numerów faktur wystawionych do zlecenia

Po stronie zlecenia mamy wyświetlony numer wystawionej faktury sprzedaży (Rys. 422, poz. 1), natomiast po stronie relacji mamy wyświetlone numery dotyczące wystawionej faktury zakupu. Pierwszy numer to numer dokumentu zewnętrznego (Rys. 422, poz. 2), natomiast drugi numer to numer faktury zakupu nadany przez program (Rys. 422, poz. 3). Każdy z tych numerów jest linkiem, czyli wystarczy na niego kliknąć, by przejść do wybranej faktury. Usuwamy fakturę sprzedaży i jeżeli jest wystawiona faktura zakupu, to ja również (faktury

usuwamy klikając przycisk [Usuń] w trybie edycji).

Następnie wyświetlamy zlecenie, w którym będziemy nanosić zmiany, w trybie podglądu (Rys. 423) i klikamy przycisk *[Otwórz zlecenie]*.

| Do końca sesji: 👀 | 29:34                  |                        |                    |          |         |                 |                                          |                                        |                         | Zarządzanie                   | Pomoc | 📰💼 system admin |
|-------------------|------------------------|------------------------|--------------------|----------|---------|-----------------|------------------------------------------|----------------------------------------|-------------------------|-------------------------------|-------|-----------------|
| 'Cara             | ÷ 🐝                    | Q 6                    | ) 🚽                | Щ,       |         | _ <u>11</u>     | 17 I I I I I I I I I I I I I I I I I I I | ŝ                                      |                         |                               |       |                 |
| 17.16             |                        | Znajdž Spedycj         | 1:1 Zlecenia       | Frachty  | Relacje | 6-00<br>Ładunki | Gielda pojazdów                          | Gielda ladunków                        | Grafik własnych         | Grafik obcych                 |       |                 |
| Zlecenie - 18     | /5/2014 IDo ro         | zliczenial             |                    |          |         |                 |                                          |                                        |                         |                               |       | 1               |
| Woods Z           |                        |                        |                    |          |         |                 |                                          |                                        |                         | × 🛪 🚇                         |       | Otwier decorie  |
|                   |                        |                        |                    |          |         |                 |                                          |                                        |                         |                               |       | CONTRACT DOCUME |
| Ziecenie          |                        |                        |                    |          |         |                 | Relacja                                  |                                        |                         |                               |       |                 |
| Data              | 2014-05-02             | Nr dokur               | nentu klienta      |          |         |                 | The second second                        |                                        |                         |                               |       |                 |
| Klient            | BTU Transport          |                        |                    |          |         |                 | Zieceniobior                             | Ca ExpStylep. J (2)<br>6991230692. Koz | la 12, 00-456 Wilkowyje | . PL (1)                      |       |                 |
|                   | 9632145888, Konarsk    | iego 12, 58-002 Zarska | Wieś, PL           |          |         |                 |                                          |                                        |                         |                               |       |                 |
|                   |                        |                        | 0.0                |          |         |                 |                                          |                                        |                         |                               |       |                 |
|                   | Kredyt kupiecki        | 789 000 00 1           | UR COMMENT         |          |         |                 | Ciężarówi                                | ka DLUJ 643                            |                         | Vaczepa                       |       |                 |
|                   | Faitury                | 35 608.72              | UR                 |          |         |                 | Kierow                                   | ca Jan Kowalski                        |                         | Opis                          |       |                 |
|                   | Zlecenia               | 4 104,08               | UR                 |          |         |                 | Karnet T                                 | 'IR                                    |                         |                               |       |                 |
|                   | Pozostało              | 749 287,20             | UR                 |          |         |                 |                                          |                                        |                         |                               |       |                 |
|                   |                        |                        |                    |          |         |                 |                                          |                                        |                         |                               |       |                 |
| Waluta            | PLN                    | Przyc                  | hód 2 547,00       |          |         |                 | Walu                                     | ita PLN                                | Koszt 85,00             | Zysk 2 462,00                 |       |                 |
| LDM               | 13,60                  | Masa                   | [kg] 24 000,00     |          |         |                 |                                          |                                        |                         |                               |       |                 |
|                   |                        |                        |                    |          |         |                 |                                          |                                        |                         |                               |       |                 |
| Faktury           |                        |                        |                    |          |         |                 | Faktu                                    | rv.                                    |                         |                               |       |                 |
| Dzień kursu       | Dzień przed ostatnim i | rozładunkiem           |                    |          |         |                 | Dzień kurz                               | su Dzień przed ostał                   | nim rozładunkiem        |                               |       |                 |
| walut             |                        | Staw                   | ka VAT 23          |          |         |                 | wal                                      | lut                                    |                         | stawka VAT                    |       |                 |
| VAT w PLN         | 1                      | Waluta fak             | tury PLN           |          |         |                 | VAT w PLN X Waluta faktury PLN           |                                        |                         |                               |       |                 |
| Dni<br>odroczenia | 45 od daty dostarczer  | nia dokumentów stwiere | Izających wykonani | e usługi |         |                 | odroczen                                 | Ini 45 od daty dostar<br>nia           | czenia dokumentów str   | wierdzających wykonanie usłuj | i -   |                 |
|                   |                        |                        |                    |          |         |                 |                                          |                                        |                         |                               |       |                 |
|                   |                        |                        |                    |          |         |                 |                                          |                                        |                         |                               |       |                 |
|                   |                        | ĸ                      | oszt 85.00 P       | LN       |         | Zysk 2 462      | 2.00 PLN                                 |                                        |                         |                               |       | <b>*</b>        |

Rys. 423 Otwieranie rozliczonego zlecenia w celu dokonania zmian

Teraz wystarczy już tylko zmodyfikować zlecenie i zmienić potrzebne dane zarówno w nim jak i w relacji. Po dokonaniu zmian ponownie wysyłamy zlecenie do rozliczenia klikając przycisk *[Do rozliczenia].* Teraz wystarczy skorzystać z kreatorów i ponownie wystawić faktury, w których uwzględnione będą zmiany ze zlecenia i relacji.

# 14.5 Numerowanie od 1 co miesiąc

Opcję te można ustawić dla wszystkich typów dokumentów, ale zaprezentujemy ją na przykładzie numerowania faktur od jeden co miesiąc.

Aby, co miesiąc faktury były numerowane od 1, należy ustawić odpowiednią opcję.

Z poziomu administratora należy uruchomić opcje Zarządzanie (pkt 3). Następnie wybieramy Grupę Wspólne słowniki (Rys. 424, poz. 1), a w niej Typy dokumentów (Rys. 424, poz. 2).

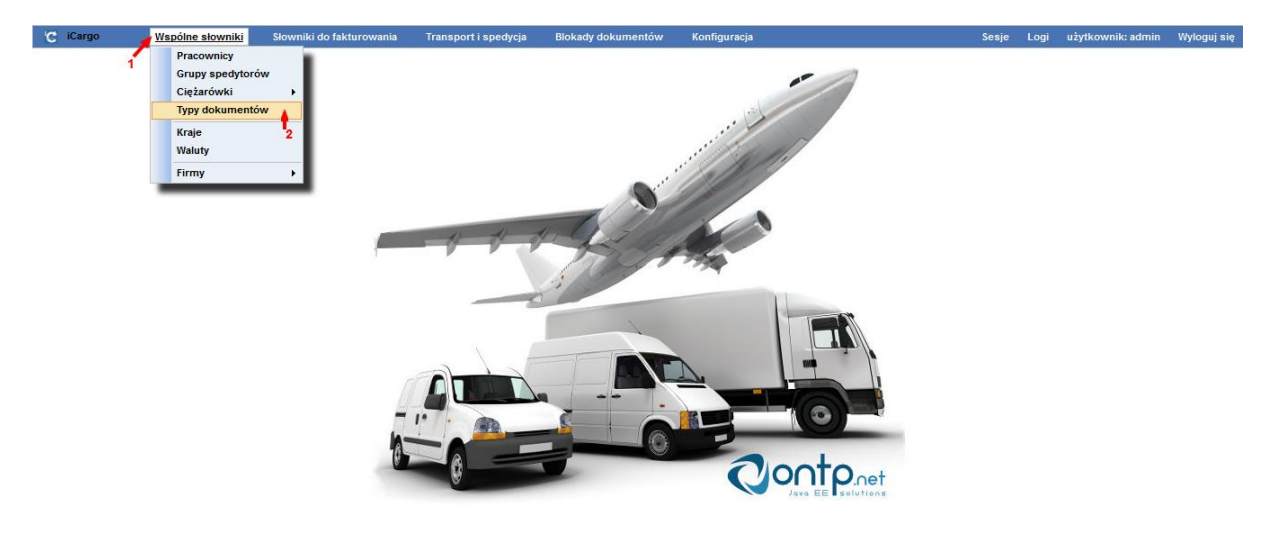

Rys. 424 Wybór grupy Wspólne słowniki

W oknie Typy dokumentów klikamy ikonę akcji Edytuj dla Faktury sprzedaży (Rys. 425, poz. 1).

| C iCargo V      | Vspólne słowniki    | Słowniki do fakturowania | Transport i spedycja | Blokady dokumentów | Konfiguracja         | Sesje            | Logi | użytkownik: admin | Wyloguj się |
|-----------------|---------------------|--------------------------|----------------------|--------------------|----------------------|------------------|------|-------------------|-------------|
| Typy dokumentóv | N                   |                          |                      |                    |                      | Nazwa lub symbol |      |                   | Szukaj      |
| Dodaj           |                     |                          |                      |                    |                      |                  |      | 12 💌 🔍 🖣 1 -      | 12 / 19 🕨 🍽 |
| Symbol          |                     | Nazwa                    |                      |                    | т                    | Гур              |      | Aktywne           | Akcja       |
| PF              | Faktura Proforma    |                          |                      | Przychód 🗹 , W     | ydatek , Korekta     |                  |      | V                 | 1           |
| ZT              | Zlecenie transporte | owe                      |                      | Przychód 🗹 , W     | ydatek 🗌 , Korekta 📃 |                  |      | V                 | 1           |
| RT              | Relacja transportov | wa                       |                      | Przychód 🗌 , W     | ydatek 🗹 , Korekta 🗔 |                  |      | V                 | 1           |
| FSZ             | Faktura sprzedaży   | zagranicznej             |                      | Przychód 🗹 , W     | ydatek 🗌 , Korekta 🗌 |                  |      | V                 | 1           |
| FS              | Faktura sprzedaży   | ,                        |                      | Przychód 🗹 , W     | ydatek 🗌 , Korekta 🗌 |                  |      | V <sup>1</sup>    | -/          |

Rys. 425 Edytowanie Faktury sprzedaży w Typie dokumentów

Otworzy nam się wówczas okno zmień typ dokumentu, w którym zaznaczamy opcję Miesiąc resetuje numer (Rys. 426, poz. 1), a następnie zapisujemy zmiany klikając przycisk *Zapisz* (Rys. 426, poz. 2).

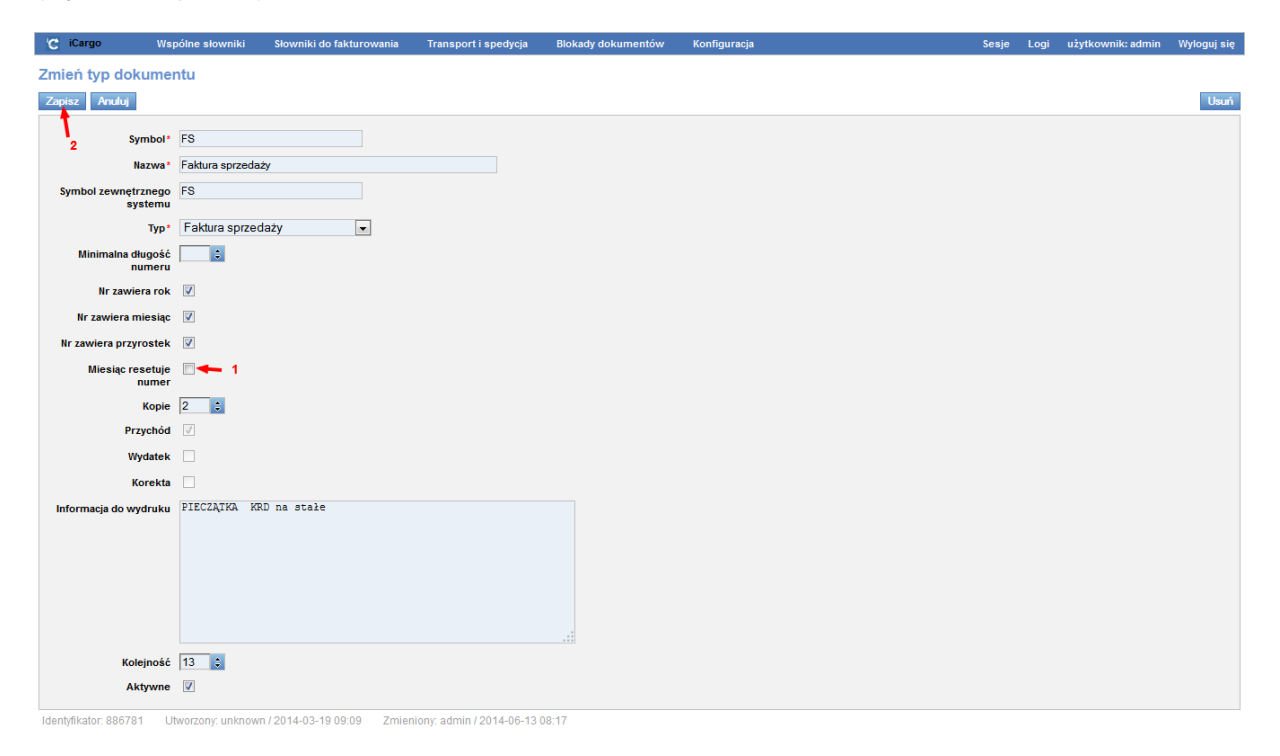

#### Rys. 426 Ustawienie opcji Miesiąc resetuje numer

#### Uwaga!

Modyfikacje parametrów typów dokumentów, na przykład zmiana parametru *Miesiąc resetuje numer*, system zastosuje dopiero w następnym dniu.

Opcja *Miesiąc resetuje numer* nie odniesie skutku jeżeli w danym miesiącu była już zapisana faktura z numerem wyższym niż 1.

# 14.6 Zmiana nazwy firmy i NIP, a licencja

Licencja na użytkowanie oprogramowania rozpoznawana jest między innymi po nazwie firmy i NIP, dlatego też jeżeli użytkownik sam zmieni te dwie informacje w iCargo nie będzie mógł korzystać z programu. Dlatego też w celu przywrócenia możliwości korzystania z programu po zmianie nazwy firmy i/lub NIP, bądź też dokonania tej zmiany należy skontaktować się z Biurem Obsługi Klienta (Rys. 427, poz. 1)

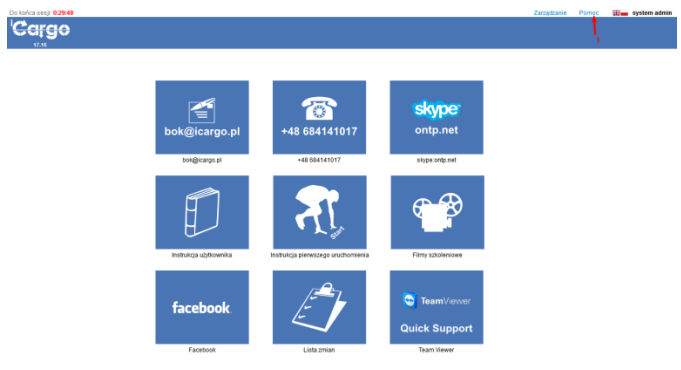

Rys. 427 Uruchomienie modułu pomoc

### 14.7 Zlecenia do wystawienia faktury są niewidoczne

Po wejściu w moduł Faktury (Rys. 428, poz. 1) i wybraniu grupy *Zlecenia* (Rys. 428, poz. 2) mamy dostęp do wszystkich zleceń, do których możemy wystawić faktury.

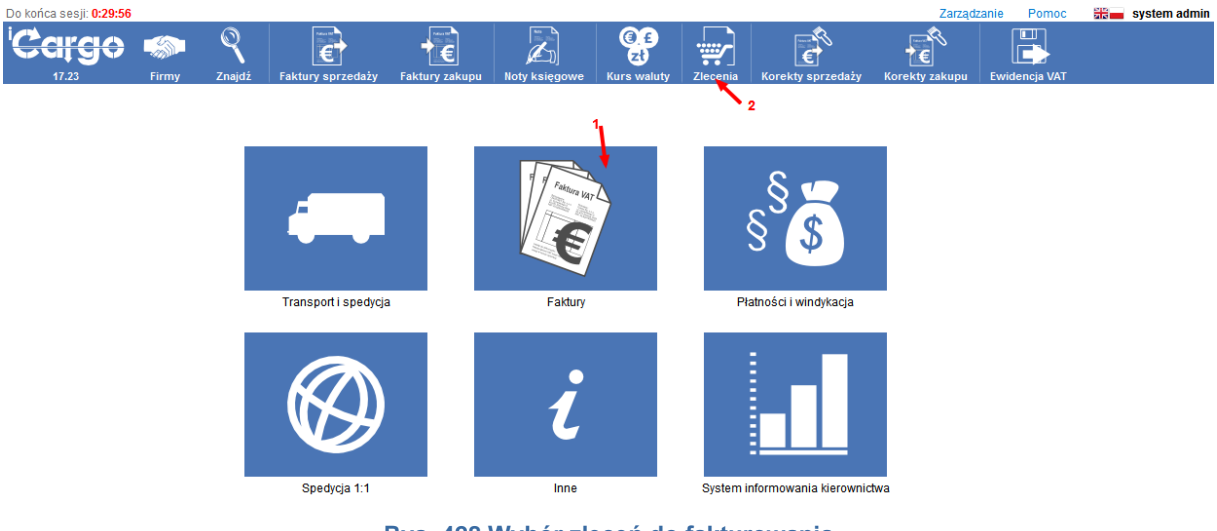

Rys. 428 Wybór zleceń do fakturowania

Jeśli w wyświetlonej liście zleceń (Rys. 429) nie ma tego, do którego mamy wystawić fakturę należy:

- ✓ sprawdzić, czy w oknie wyszukania mamy poprawne dane,
- wyszukać zlecenie, do którego mamy wystawić fakturę i kliknąć przycisk [Do rozliczenia].

| 4 | ecenia     |                                                                                                    |                       |                         |         |              |              |          |  |  |  |
|---|------------|----------------------------------------------------------------------------------------------------|-----------------------|-------------------------|---------|--------------|--------------|----------|--|--|--|
|   | 1          | Od* 2014-08-01     Do* 2014-12-31     Numer     Klient       1     Spedytor     Wszyscy spedytorzy + |                       |                         |         |              |              |          |  |  |  |
|   |            |                                                                                                    |                       |                         |         |              | 12 💌 🔍 🖣 1   | -4/4 🕨 👀 |  |  |  |
|   | Data       | Klient                                                                                               | Płacący zleceniodawca | Numer                   | Frachty | Spedytor     | Przychód     | Akcja    |  |  |  |
|   |            |                                                                                                    |                       |                         |         |              | 3 535,00 EUR |          |  |  |  |
|   | 2014-10-20 | ANT Anna Goguls                                                                                      | ANT Anna Goguls       | <u>116/10/2014</u> [23] | 1/1     | system admin | 345,00 EUR   | 1        |  |  |  |
|   | 2014-10-20 | ANT Anna Goguis                                                                                      | ANT Anna Goguis       | 110/10/2014             | 1/1     | system admin | 345,00 EUR   | ×        |  |  |  |

Rys. 429 Lista zleceń do fakturowania

# 14.8 Zmiana danych osoby wystawiającej fakturę sprzedaży

Domyślnie na fakturze sprzedaży przypisywane są dane użytkownika zalogowanego. Aby zmienić dane osoby wystawiającej fakturę należy edytować wybraną fakturę, klikając ikonę edycji w kolumnie Akcja (Rys. 430, poz.1).

| Fa                 | aktury sprz         | zedaży        |                                         |                    |             |                                   |                    |        |                  |                   |              |                  |
|--------------------|---------------------|---------------|-----------------------------------------|--------------------|-------------|-----------------------------------|--------------------|--------|------------------|-------------------|--------------|------------------|
|                    | Od* 2014-09-01      |               | Do* 2014-12-31 🛄<br>Wysłane Wszystkie 🗸 | Numer<br>Zapłacone | Wszystkie 🗸 | Typ v<br>Nieściągalne Wszystkie v |                    |        |                  |                   |              |                  |
|                    |                     |               |                                         |                    |             |                                   | Dodatki            |        |                  |                   |              | Szukaj           |
| Dodaj FSZ Dodaj FS |                     |               |                                         |                    |             |                                   |                    |        |                  | 2 🗸 🗐             | ≪ 1 - 12     | 1 37 🕨 🍽         |
|                    | Data<br>wystawienia | Numer         |                                         |                    | Kontrahent  |                                   | Utworzone<br>przez | Waluta | Wartość<br>netto | Wartość<br>brutto | Ewid.<br>VAT | Akcja            |
|                    |                     |               |                                         |                    |             |                                   |                    | PLN    | 14 274,88        | 17 459,21         |              |                  |
|                    |                     |               |                                         |                    |             |                                   |                    | EUR    | 374,00           | 460,02            |              | - 1 <sup>1</sup> |
|                    | 2014-12-09          | FS 837/2014/  | ANT Anna Goguls (3)                     |                    |             |                                   | admin              | PLN    | 230,00           | 282,90            |              | ت 🏂              |
|                    | 2014-10-17          | FS 835/2014/I | ANT Anna Goguls (3)                     |                    |             |                                   | admin              | PLN    | 430,00           | 430,00            |              | 0 🖊              |

Rys. 430 Edytowanie faktury sprzedaży

Następnie w polu *Wystawił(a)* (Rys. 431, poz.1) wpisujemy nowe dane osoby wystawiającej fakturę sprzedaży i zapisujemy zmiany klikając przycisk *[Zapisz]*.

| Edytuj - Faktura sp                            | orzedaży                                                                                                    |                                                                                      |                                              |                                              |                                   |                                   |                   |             |            |                  |                |                   |          |
|------------------------------------------------|----------------------------------------------------------------------------------------------------|--------------------------------------------------------------------------------------|----------------------------------------------|----------------------------------------------|-----------------------------------|-----------------------------------|-------------------|-------------|------------|------------------|----------------|-------------------|----------|
| Zapisz Anuluj                                  |                                                                                                    |                                                                                      |                                              |                                              |                                   |                                   |                   |             |            |                  |                |                   | Usuń     |
| Sprzedawca<br>Numer<br>Miejscowość*<br>Klient* | Karpo, yl. Cynarskiego 5, 65-831 Zielona           FS (337/2014)         Ku           Zielona Góra         E           ANT Anna Goguls         9273856666, Truggutta 333, 59-300 Lubi | Córa P.<br>Itegoria I-Inne Data wysłar<br>Ista wystawienia * 2014-12-09 📷<br>I. P. A | hia Tata dokonania*<br>Płacący* ANT<br>92736 | 2014-12-09<br>Anna Goguls<br>856666, Traugut | Uaktualni ku<br>ta 333, 59-300 Lu | rsy VAT<br>bin, PL                |                   | Ŧ           |            |                  |                | Nieściąg:         | alne 🗌   |
| waluta -                                       | PLN V                                                                                                    |                                                                                      |                                              |                                              |                                   |                                   |                   |             |            |                  |                |                   |          |
| Dodaj (INS) Dodaj zle                          | cenie                                                                                                    |                                                                                      |                                              |                                              |                                   |                                   |                   |             |            |                  |                |                   |          |
|                                                | Nazw                                                                                                    | a                                                                                    |                                              | PKWIU                                        | llość                             |                                   | Cena netto        | Rabat %     | Stawka VAT | Wartość<br>netto | Kwota VAT      | Wartość<br>brutto | Akcja    |
| Usługa serwisowa                               |                                                                                                    |                                                                                      | ٩                                            |                                              | 1,0000                            | I v                               | 230,00            | 0.00        | 23 🗸       | 230,00           | 52,90<br>52,90 | 282,90            | ×        |
|                                                |                                                                                                    |                                                                                      |                                              | Wylicz                                       | anie brutto*                      | <ul> <li>iloczyn i sun</li> </ul> | na pozycji brutto | ◯ netto + W | Trybp      | rzeliczania*     | Netto -> Bru   | tto O Brutto      | -> Netto |
| Sposób zapłaty*                                | Przelew v Konto banko<br>Drugie konto bank                                                                                                    | we* mBank: 25603253639689898                                                         | (PLN) v                                      | Zaplacono*                                   |                                   | 0,00                              |                   |             |            |                  |                |                   |          |
| Termin płatności*                              | 2015-01-23 🔤 = 45 Rze                                                                                                    | płatności                                                                            | Skonto                                       |                                              | Zapłacone*                        |                                   | Płatności         |             |            |                  |                |                   |          |
| Informacja do wydruku                          | PIECZĄTKA KRD na stałe                                                                                                    |                                                                                      |                                              |                                              |                                   |                                   |                   |             |            |                  |                |                   |          |
| Komentarz                                      |                                                                                                    |                                                                                      |                                              |                                              |                                   |                                   |                   |             |            |                  |                |                   |          |
| Wystawił(a)*                                   | Jan Spedytor 1                                                                                                    | Ödebrał(a)                                                                           | Zable                                        | okowane                                      |                                   | Zablokowa                         | ane przez         |             |            |                  |                |                   |          |

Rys. 431 Zmiana danych osoby wystawiającej fakturę sprzedaży

# 14.9 Zablokowane pole terminu płatności w kreatorze faktury

Kreator faktury pobiera dane dotyczące terminu płatności z ustawień ze zlecenia. Domyślnie termin płatności jest polem zablokowanym przed zmianami (Rys. 432, poz. 1). W razie potrzeby można to pole odblokować i zmienić jego wartość ręcznie. W tym celu należy kliknąć

w pole Ręcznie (Rys. 432, poz. 1). Odblokowanie pola Termin płatności następuje automatycznie po pojawieniu się w polu Ręcznie znaku V (Rys. 433, poz. 2).

| Kreator faktury krok 1<br>Tale _ zwia                                                          |                                                                                                    |
|------------------------------------------------------------------------------------------------|----------------------------------------------------------------------------------------------------|
| Ziecenie                                                                                       | Faktura                                                                                                    |
| Numer 112/12214 Klent ANT Ana Copus                                                            | Data wystawienia <sup>*</sup> 2014-12-09<br>Type <sup>*</sup> FSZ - Faktura sprzedzaży zagranicznej w Kategoras <sup>*</sup> T - Transport w<br>Bzewia WA <sup>+</sup> <sup>*</sup> Wewnątz współnotowa dostawa towarów w                                                                                |
| Walava EUR<br>Typ zdarzenia (Džieli ostatniego rozi ladunku w Recznie<br>Kvorda 345.00         | Walker         EUR:         VXT wPLK         XZ           Dets         2014-19-20         Tableta kursdowKars         2014-19-20, 203/A/NSP/2014-4 2232 - A- Sted/n         w           Kwata         363.00         Tableta kursdowKars         2014-19-20, 203/A/NSP/2014-4 2232 - A- Sted/n         w |
| Divi odroczenia 40 od dały dostarczena dokumetkiw skwiedzagojch wykonane uskuji Ręczanie 🗌 🗲 1 | Yermin plothodsi* 2015-01-20 0 45<br>Sposob zapity* Pizelew →<br>Konto bankowe* Cargo Bank: 65082030476342 [EUR] ↓<br>Brugie konto bankowe mBank: 2560253458585888 [PLN] ↓                                                                                                    |
|                                                                                                | Ope Adres do Horespondencyll ul. Lonices<br>Adres 19-343 Lobin<br>Kommentar                                                                                                    |

Rys. 432 Zablokowany termin płatności w kreatorze faktury

Po odblokowaniu pola Termin płatności można już dokonywać zmian klikając w pole kalendarza przy Terminie płatności (Rys. 433, poz. 1). W celu przejścia do następnego kroku kreatora klikamy przycisk **[Dalej]**.

| Kreator faktury krok 1                                                                           |                                                                                                    |
|--------------------------------------------------------------------------------------------------|----------------------------------------------------------------------------------------------------|
| Dalej Anuluj                                                                                     |                                                                                                    |
| Ziecenie                                                                                         | Faktura                                                                                                    |
| Burner 112/150014 Kikent ANT Anna Oogula                                                         | Beta vsystawienia * 2014-12-09 📷<br>Vys* (FSZ - Fakkura sprzedady zagranicznej w Kategoria * T - Transport w<br>Stewika Wit* ( Wewnątz współnotowa dostawa towarów w                             |
| Waldra EUR<br>Typ zdarzenia Dzień ostatniego roz/ładunku v Ręcznie<br>Kwota 545,50               | Webstar         EUR  v          VAT w PLH   ⊘           Belds         2014-10-20         2014-10-20, 203/A/NBP/2014-42232-A-Steddel         ↓           Kwebs         345.00         ↓         ↓ |
| Diri odroczenia 45 od doły dostarczenia dosumentów stwierstzających wykonanie wskąs Bęczalie 🔀 🗲 | Termin pistitoki* 2015-01-22<br>Sposio zapitry Przelew w<br>Konto bankowe* (Čargo Bank 6559203476342 (EUR) w<br>Drugie konto bankowe (mBank 2560255105965989 PLN) w                              |
|                                                                                                  | Oga Mires do korespondencii: ul. Lotaices<br>341e, 59-343 Lubin                                                                                                    |

Rys. 433 Zmiana terminu płatności w kreatorze faktury

# 14.10 Wydruk zlecenia i dokumentów w języku obcym

Jeżeli potrzebujemy wydrukować zlecenie lub inne dokumenty w języku obcym, należy wejść w Firmy (Rys. 434, poz.1) i w z listy firm edytować wybranego kontrahenta.

|       | Ċ                               | <b>#90</b><br>17.23        | Firmy Snajdź | Faktury sprzedaży                        | Faktury zakupu   | Noty księgowe                                                 | (a) E<br>Zł<br>Kurs waluty | Zlecenia                      | Korekty sprzedaży        | Korekty zakupu              | Ewidencja   | VAT           |         |            |      |
|-------|---------------------------------|----------------------------|--------------|------------------------------------------|------------------|---------------------------------------------------------------|----------------------------|-------------------------------|--------------------------|-----------------------------|-------------|---------------|---------|------------|------|
|       |                                 |                            |              | -                                        |                  | Calana kay                                                    |                            | ξ                             | § <b>\$</b>              |                             |             |               |         |            |      |
|       |                                 |                            |              | Transporti spedycja                      | a                | Faktury                                                       |                            | Pia                           | tności i windykacja      |                             |             |               |         |            |      |
|       |                                 |                            |              | Spedycja 1:1                             | Rys              | <sup>Inne</sup><br>5. 434 We                                  | jście d                    | System inf                    | formowania kierown<br>NY | ictwa                       |             |               |         |            |      |
| my    | Nazwa<br>NIP<br>Kredyt kupiecki | a<br>p<br>ii               | Typ ws       | Symbol<br>Nr firmy<br>półpracy Wszystkie | Mi<br>S<br>V Zew | iejscowość<br>itatus firmy Wszystkie<br>vnętrzne id Wszystkie | V<br>V                     | Kod poczt<br>Przypisan<br>Bra | owy<br>e do              | *                           | Dodatk      | I             |         |            | Szu  |
| Dodaj |                                 |                            |              |                                          |                  |                                                               |                            |                               |                          |                             |             |               | 12      | ♥  44 4 1. | 2/23 |
| irmy  | Symbol 0                        |                            |              | Nazwa                                    |                  |                                                               | <b>▼</b> H                 | tredyt ≬                      | NIP Miejsco              | wość Telefon<br>stacjonarny | Ważność OCP | Przypisane do | Aktywne | Dokumenty  |      |
| 20    | ANT                             | ALE AUTU<br>ANT Anna Gogul | 18           |                                          |                  |                                                               | 12                         | a<br>611.88 EUR 92738         | a<br>156666 Lubin        |                             |             | aamin<br>demo | ×       |            | C    |

Rys. 435 Edycja danych Firmy

Następnie w polu Język wydruku (Rys. 436, poz. 1) wybrać z listy język, w którym mają być drukowane zlecenia i inne dokumenty. Zmiany zapisać klikając przycisk *[Zapisz].* 

| Zmień firmę                                                  |                                                           |
|--------------------------------------------------------------|-----------------------------------------------------------|
| Zapisz Anuluj                                                | Usur                                                      |
| Symbol* icargo                                               | Nr firmy 19                                               |
| Nazwa* iCargo sp. z o.o.                                     |                                                           |
| Zewnętrzne id 5                                              |                                                           |
| Przewoźnik 🗌 Spedycja 🗹 Z                                    | Cleceniobiorca 🗹 Klient 🗹 Status firmy Zwykla 🔽 Aktywne 🗹 |
| Szczegóły Finanse Typ Informacja do wydruku na fakturze Kome | entarz Kontakty                                           |
| NIP * 9696969696 Nr licencji t                               | rransportowej REGON KRS                                   |
| Ważność OCP 🔲 🔤 Wartość                                      | OCP Skan OCP Doda                                         |
| Przypisane do                                                | Druga osoba kontaktowa 📕 Język wydruku * 🏾 pl 🔍           |

Rys. 436 Ustawienie języka wydruku dokumentów

# 14.11 Żądanie sprawdzania ważności OCP

Jeśli użytkownik nie chce mieć aktywnego sprawdzania ważności OCP, może wyłączyć tą funkcję. Należy uruchomić opcje Zarządzanie (pkt. 3). Dalej wchodzimy w Konfiguracja-> Konfiguracja modułu 'Transport i spedycja (Rys. 437, poz.1).

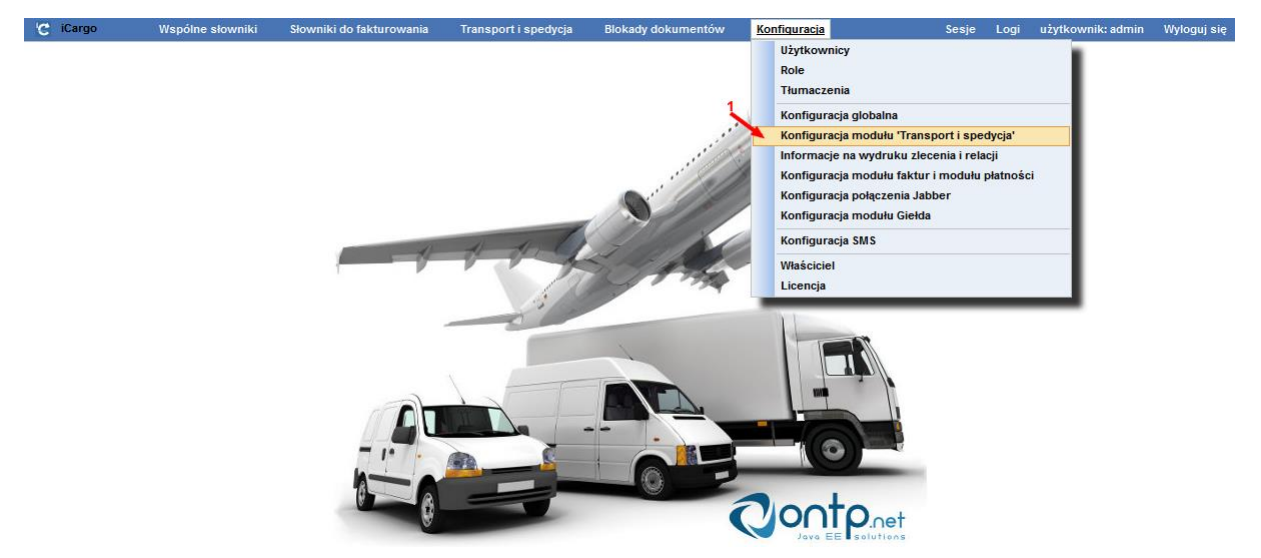

Rys. 437 Uruchomienie Konfiguracji modułu 'Transport i spedycja'

Następnie należy wejść w zakładkę Relacja (Rys. 438, poz. 1) i zaznaczyć opcję Sprawdzać ważność OCP przez kliknięcie w kwadracik przy opisanej funkcji programu (Rys. 438, poz. 2). Zapisujemy zmiany klikając w przycisk *[Zapisz].* 

| vania Transport i spedycja Blokady dokumentóv                                                                                        | figuracja Sesje | e Logi | i użytkownik: admin | Wyloguj się |
|----------------------------------------------------------------------------------------------------|-----------------|--------|---------------------|-------------|
|                                                                                                    |                 |        |                     |             |
|                                                                                                    |                 |        |                     |             |
| na Cennik                                                                                                    |                 |        |                     |             |
| ić OCP* 🗌 🚤 2                                                                                                    |                 |        |                     |             |
| bcego*                                                                                                    |                 |        |                     |             |
| loczne* 🗸                                                                                                    |                 |        |                     |             |
| loczne*                                                                                                    |                 |        |                     |             |
| net TIR* TIR                                                                                                    |                 |        |                     |             |
| loczne*                                                                                                    |                 |        |                     |             |
| elnego* CMR                                                                                                    |                 |        |                     |             |
| koszty* 🔽                                                                                                    |                 |        |                     |             |
| obcych 🖌                                                                                                    |                 |        |                     |             |
| rogowe                                                                                                    |                 |        |                     |             |
| relacji* 🗸                                                                                                    |                 |        |                     |             |
| loczne*<br>loczne*<br>IIR<br>IIR<br>loczne*<br>CMR<br>obcych<br>CMR<br>obcych<br>IIR<br>IIR<br>IIR<br>IIR<br>IIR<br>IIR<br>IIR<br>II |                 |        |                     |             |

Rys. 438 Wyłączenie Sprawdzania ważności OCP

Sprawdzanie OCP powiązane jest dodatkowo z branżą wprowadzanych firm do iCargo. Dlatego też po ustawieniu powyższych opcji może nadal występować problem z wymaganiem sprawdzania OCP. Aby zweryfikować sprawdzanie OCP w branżach wchodzimy w: Zarządzanie->Wspólne słowniki->Firmy->Branże (Rys. 439, poz.1).

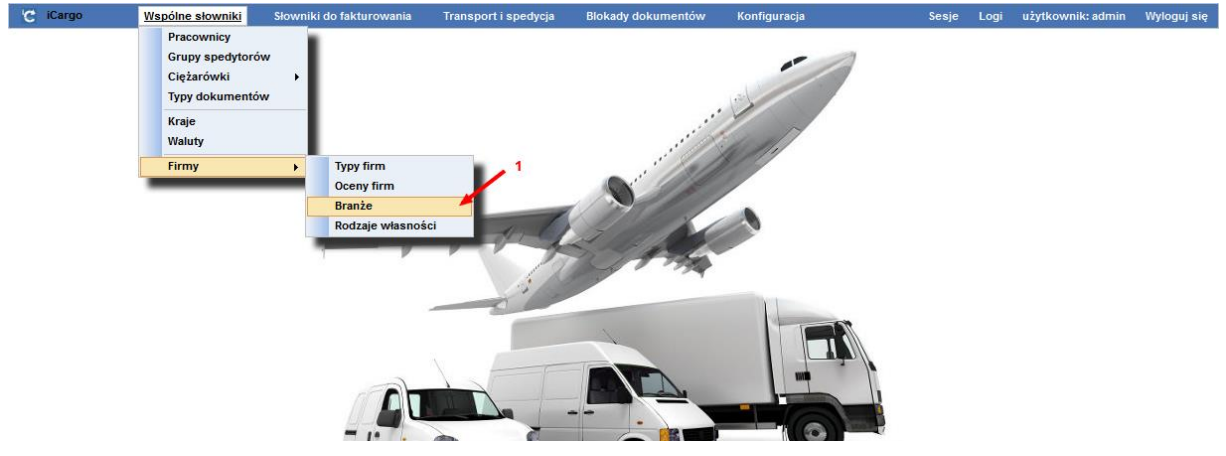

Rys. 439 Modyfikacja branż

Następnie każdą z branż weryfikujemy i modyfikujemy według potrzeb.

Pomocne w weryfikacji branż pod względem sprawdzania OCP są kolumny:

- Wymaga OCP znak "v" oznacza, że dla tej branży OCP jest sprawdzane (Rys. 440, poz.3),
- Aktywne znak "v" oznacza, że ta branża jest aktywna, czyli jest używana przez użytkownika (Rys. 440, poz.2).

W celu edycji wybranej branży klikamy w ołówek w odpowiednim wierszu (Rys. 440, poz.1), a następnie odznaczamy/zaznaczamy pole Wymaga OCP (Rys. 441, poz.1) i zapisujemy zmiany klikając przycisk *[Zapisz]*.

| C iCargo           | Wspólne słowniki | Słowniki do fakturowania | Transport i s | pedycja   | Blokady dokumentów | Konfiguracja | Sesje            | Logi | użytkownik   | k: admin     | Wyloguj się |
|--------------------|------------------|--------------------------|---------------|-----------|--------------------|--------------|------------------|------|--------------|--------------|-------------|
| Branże             |                  |                          |               |           |                    |              | Nazwa lub symbol |      |              |              | Szukaj      |
| Dodaj              |                  |                          |               |           |                    |              |                  | _    | 12           | ✓  44 ≤ 1    | -8/8  >  >> |
|                    | S                | ymbol                    |               |           |                    | Nazwa        |                  | 3    | Wymaga OCP   | Aktywne      | Akcja       |
| Transport lądowy   |                  |                          |               | Transport | lądowy             |              |                  |      | ~            | ~            | 2           |
| Transport morski   |                  |                          |               | Transport | morski             |              |                  |      | $\checkmark$ | $\checkmark$ | 1           |
| Transport lotniczy |                  |                          |               | Transport | lotniczy           |              |                  |      | $\checkmark$ | $\checkmark$ | 1           |
| Handel             |                  |                          |               | Handel    |                    |              |                  |      |              | 1            | 1           |
| Produkcja          |                  |                          |               | Produkcja |                    |              |                  |      |              | ~            | 1           |
| Import             |                  |                          |               | Import    |                    |              |                  |      |              | ~            | 1           |
| Eksport            |                  |                          |               | Eksport   |                    |              |                  |      |              | 1            | 1           |
| inna               |                  |                          |               | inna      |                    |              |                  |      |              | 4            | 1           |
|                    |                  |                          |               |           |                    |              |                  |      |              |              | 8/8 > >>    |

#### Rys. 440 Edycja branży

| C iCargo V                                        | /spólne słowniki                                                                                                    | Słowniki do fakturowania | Transport i spedycja | Blokady dokumentów | Konfiguracja | Sesje | Logi | użytkownik: admin | Wyloguj się |
|---------------------------------------------------|----------------------------------------------------------------------------------------------------|--------------------------|----------------------|--------------------|--------------|-------|------|-------------------|-------------|
| Zmień branżę                                      |                                                                                                    |                          |                      |                    |              |       |      |                   |             |
| Zapisz Anuluj                                     |                                                                                                    |                          |                      |                    |              |       |      |                   | Usuń        |
| Symbo<br>Nazwa<br>Wymaga OC<br>Kolejnoś<br>Aktywn | <ul> <li>Transport lądowy</li> <li>Transport lądowy</li></ul> |                          |                      |                    |              |       |      |                   |             |

Rys. 441 Ustawienie Wymagania OCP dla branży

# 14.12 Otworzenie zamkniętego zlecenia lub relacji

Zlecenie wysłane do fakturowania jest już traktowane jako zlecenie zamknięte. Aby otworzyć zamknięte zlecenie należy:

- ✓ W sytuacji, gdy jest wystawiona już faktura do zlecenia należy tą fakturę usunąć.
- Włączyć funkcję Uprawnienia specjalne. Opcji tej należy używać ostrożnie i tylko w wyjątkowych sytuacjach.
- Otworzyć zlecenie.
- ✓ Zalecane jest wyłączenie Uprawnień specjalnych.

#### 14.12.1 Włączenie/wyłączenie funkcji Uprawnienia specjalne

By włączyć/wyłączyć funkcję uprawnienia specjalne należy uruchomić opcje Zarządzanie (pkt. 3). Następnie w Konfiguracja-> Konfiguracja modułu 'Transport i spedycja (Rys. 437, poz.1). Domyślnie otwiera się pierwsza zakładka (Zlecenie, Relacja). Ostatnia na wyświetlonej liście jest funkcja Uprawnienia specjalne – używać ostrożnie!!!. Funkcja jest włączona, gdy w kwadraciku obok jest znak "v" (Rys. 442, poz. 1).

| C iCargo          | Wspólne słowniki        | Słowniki do fakturowania          | Transport i spedycja   | Blokady dokumentów | Konfiguracja | Sesje | Logi użytkownik: admin                      | Wyloguj się |
|-------------------|-------------------------|-----------------------------------|------------------------|--------------------|--------------|-------|---------------------------------------------|-------------|
| Konfiguracja      | modułu 'Transpo         | rt i spedycja'                    |                        |                    |              |       |                                             |             |
| Zapisz Anuluj     |                         |                                   |                        |                    |              |       |                                             |             |
| Zlecenie, Relacja | Zlecenie Relacja        | Wydruk Mapy Firma Co              | ennik                  |                    |              |       |                                             |             |
|                   |                         | Typ dokumentów zlecenia*          | ZT - Zlecenie transpor | towe               | ~            |       | 🕡 Właściwości doty<br>Zleceń i Pelacii pa f | czące       |
|                   | Typ dokumentu re        | lacji na samochodzie własnym*     | RW - Relacja własna    |                    | ~            |       | i wydrukach.                                | onnularzach |
|                   | Typ dokumentu           | relacji na samochodzie obcym*     | RT - Relacja transport | owa                | V            |       |                                             |             |
|                   | Domyślna usługa transpo | ortowa przypisywana do faktur*    | Trans, Us luga transpo | ortowa, 🗸          |              |       |                                             |             |
|                   |                         | 'ADR' jest widoczne*              | •                      |                    |              |       |                                             |             |
|                   |                         | Oblicz zysk automatycznie*        | •                      |                    |              |       |                                             |             |
|                   |                         | 'Gabaryty' jest widoczne*         |                        |                    |              |       |                                             |             |
|                   | Param                   | etry fakturowania są widoczne*    | ✓                      |                    |              |       |                                             |             |
|                   | Paramet                 | ry fakturowania są drukowane*     | <b>v</b>               |                    |              |       |                                             |             |
|                   | 'Czas za                | kończenia akcji' jest widoczne*   | ✓                      |                    |              |       |                                             |             |
| Do                | myślne opóźnienie czasu | zakończenia akcji (w minutach)    | 60                     |                    |              |       |                                             |             |
|                   | Si                      | zukaj według numeru TimoCom       |                        |                    |              |       |                                             |             |
|                   | Uprawnienia             | a specjalne - używać ostrożnie!!! | ✓1                     |                    |              |       |                                             |             |

Rys. 442 Włączenie/wyłączenie funkcji Uprawnienia specjalne

### 14.12.2 Otworzenie zamkniętego zlecenia – Spedycja 1:1

Zamknięte zlecenie widoczne jest na Rys. 443. Do takiego zlecenia wystawiona jest faktura sprzedaży, którą należy usunąć, by otworzyć takie zlecenie.

| Do końca sesji: 0:29:39                                                                                                    |       |        |              |          |         |         |         |                 |                 | Zarządzar       | ie Pomoc      | 215 | system admin |
|----------------------------------------------------------------------------------------------------|-------|--------|--------------|----------|---------|---------|---------|-----------------|-----------------|-----------------|---------------|-----|--------------|
| i <b>Cargo</b>                                                                                                    | Firmy | Znajdź | Spedycja 1:1 | Zlecenia | Frachty | Relacje | tadunki | Giełda pojazdów | Giełda ładunków | Grafik własnych | Grafik obcych |     |              |
| 17.23 Firmy Znajdz Spedycja 1:1 Zlecenia Frachty Relacje Ładunki Gielda pojazdow Gielda ładunkow Grafik własnych Grafik obcych Zlecenie - 81/9/2014 [Rozliczone]  Wyjdź |       |        |              |          |         |         |         |                 |                 |                 |               |     |              |
| Ziecenie Relacja                                                                                                    |       |        |              |          |         |         |         |                 |                 |                 |               |     |              |

Rys. 443 Rozliczone zlecenie w Spedycji 1:1

Po usunięciu faktury sprzedaży wystawionej do wybranego zlecenia zmienia się jego wygląd. Najważniejszą zmianą jest pojawienie się przycisku *[Otwórz zlecenie]* (Rys. 444, poz 1).

| Zlecenie - 117/10/2014 [Do rozliczenia] |       |  |         |  |   |                 |  |  |  |
|-----------------------------------------|-------|--|---------|--|---|-----------------|--|--|--|
| Wyjdź                                   | 🗏 🗷 🎽 |  |         |  | 8 | Otwórz zlecenie |  |  |  |
| Zlecenie                                |       |  | Relacja |  |   |                 |  |  |  |

Rys. 444 Otwieranie zamkniętego zlecenia w Spedycji 1:1

Jeżeli po wykonaniu tych czynności nie pojawił się przycisk *[Otwórz zlecenie]* (Rys. 444, poz. 1) należy:

- ✓ upewnić się, czy zlecenie jest utworzone w spedycji 1:1,
- ✓ włączyć opcję Uprawnienia specjalne (pkt. 14.12.1).

W celu otwarcia zlecenia klikamy przycisk *[Otwórz zlecenie]* (Rys. 444, poz. 1) i wykonujemy zaplanowane zmiany.

### 14.12.3 Otworzenie zamkniętego zlecenia – Spedycja klasyczna

Aby dokonać zmian w rozliczonym zleceniu klasycznym, należy w pierwszej kolejności usunąć wystawioną do niego fakturę sprzedaży, pomimo możliwości otwarcia go w takiej sytuacji. Jeśli faktura nie zostanie usunięta zmiany naniesione na zleceniu nie będą widoczne na fakturze. W celu otwarcia zlecenia klikamy przycisk *[Otwórz zlecenie]* (Rys. 445, poz. 1) i wykonujemy zaplanowane zmiany.

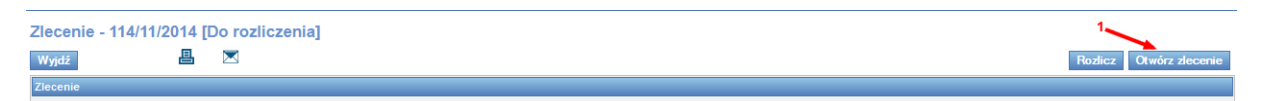

Rys. 445 Otwieranie zamkniętego zlecenia klasycznego

Jeżeli po wykonaniu tych czynności nie pojawił się przycisk *[Otwórz zlecenie]* (Rys. 445, poz. 1) należy:

- upewnić się, czy zlecenie jest utworzone w spedycji klasycznej,
- ✓ włączyć opcję Uprawnienia specjalne (pkt. 14.12.1).

### 14.12.4 Otworzenie zamkniętej relacji utworzonej w spedycji 1:1

W celu otwarcia zamkniętej już relacji (utworzonej podczas tworzenia zlecenia w spedycji 1:1) należy najpierw usunąć przypisaną do niej fakturę zakupu. Następnie wchodzimy w moduł Transport i spedycja (Rys. 446, poz.1), a następnie w grupę Relacje (Rys. 446, poz.2).

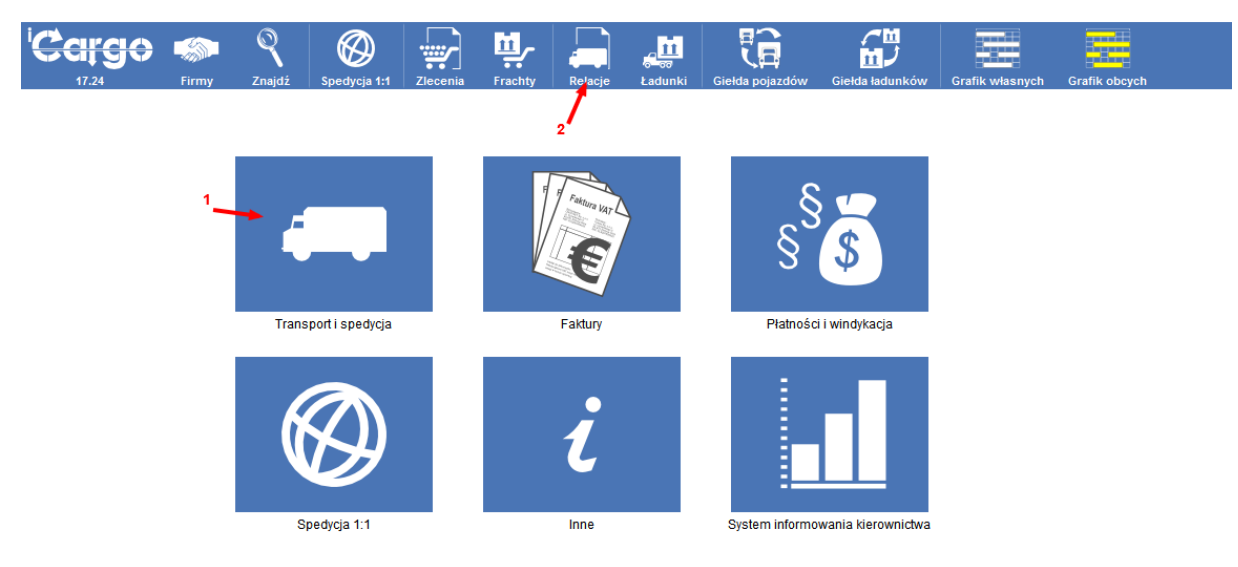

Rys. 446 Otworzenie Relacji

Po wyświetleniu listy utworzonych relacji klikamy na numer wybranej relacji (Rys. 447, poz. 1).

| Relacje    |                    |                      |                |            |       |         |          |          |          |        |             |
|------------|--------------------|----------------------|----------------|------------|-------|---------|----------|----------|----------|--------|-------------|
|            | Od* 2014-11-01     | Do* 2014-12-31       | Zleceniobiorca |            |       |         | Nr firmy |          |          |        |             |
|            | Numer              | Numer rejestracyjny  | Spedytor add   | nin system | •     |         | Stan Ws  | szystkie |          |        |             |
|            | Towar              |                      |                |            |       |         |          |          |          |        |             |
|            |                    |                      |                |            |       |         | Dodatki  |          |          |        | Szukaj      |
| Dodaj wewr | nętrzną Dodaj obcą |                      |                |            |       |         |          |          | 12 💌     | ]      | 12 / 12 🕨 👀 |
| Data       | Zleceniobiorca     | Numer                | Spedytor       | Nr rej.    | Trasa | Podjazd | Ładunki  | Koszt    | Zysk     | Waluta | Akcja       |
|            |                    |                      |                |            | 0.00  | 0.00    |          | 3 940,00 | 525,00   | PLN    |             |
|            |                    |                      |                |            | 0,00  | 0,00    |          | 520,00   | 1 837,38 | EUR    |             |
| 2014-12-12 | ALE AUTO (20)      | @ <u>114/12/2014</u> | admin system   | ad         |       |         | 0/1      | 3 900,00 | 100,00   | PLN    | <u>/</u> @  |
| 2014-12-03 | ALE AUTO (20)      | @ <u>113/12/2014</u> | admin system   | DLU 786M   |       |         | 0/1      | 20,00    | 932,38   | EUR    |             |

Rys. 447 Lista relacji

W celu otwarcia relacji klikamy na przycisk *[Spedycja 1:1 na relacje]* (Rys. 448, poz. 1). Wówczas zamienione zostaje zlecenie ze spedycji 1:1 na zlecenie klasyczne.

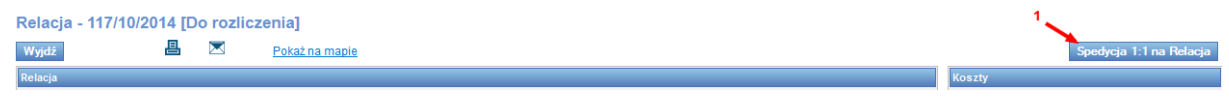

Rys. 448 Otwieranie rozliczonej relacji w Spedycji 1:1- krok 1

W celu kontynuowania rozpoczętej operacji w oknie z komunikatem: *Musisz osobno zmienić Spedycja 1:1 na Zlecenie. Robisz to na własne ryzyko!!! Czy chcesz kontynuować?* Kliknąć należy przycisk *[OK].* Jeżeli chcemy przerwać klikamy przycisk *[Anuluj].* 

Po zaakceptowaniu zmian w formularzu Relacja pojawiają się przycisk *[Otwórz relację]* (Rys. 449, poz. 1).

| Relacja - 117/10/20 | 014 [0 | o rozlicz | enia]          | 1                      |
|---------------------|--------|-----------|----------------|------------------------|
| Wyjdź               | ≞      |           | Pokaž na mapie | Rozlicz Otworz relację |
| Relacja             |        |           |                | Koszty                 |

Rys. 449 Otwieranie rozliczonej relacji w Spedycji 1:1- krok 2

Po wykonaniu powyższych czynności mamy otwartą relację (Rys. 450, poz. 1). Można dokonać wówczas w niej zmian lub ją usunąć.

Anuluj relację Do rozliczenia

#### Rys. 450 Otworzona relacja

#### 14.12.5 Otworzenie zamkniętej relacji utworzonej w spedycji klasycznej

W celu otwarcia zamkniętej już relacji (utworzonej podczas tworzenia zlecenia w spedycji 1:1) należy najpierw usunąć przypisaną do niej fakturę zakupu. Następnie wchodzimy w moduł Transport i spedycja (Rys. 446, poz.1), a następnie w grupę Relacje (Rys. 446, poz.2). Po wyświetleniu listy utworzonych relacji klikamy na numer wybranej relacji (Rys. 447, poz. 1). W celu otworzenia relacji klikamy na przycisk *[Otwórz relację]* (Rys. 451, poz. 1)

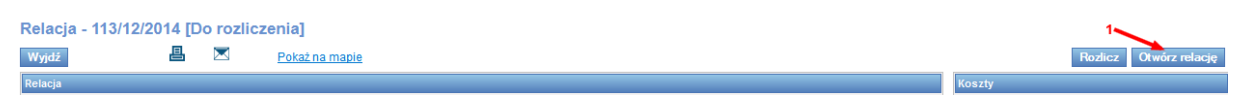

Rys. 451 Otwieranie rozliczonej relacji w spedycji klasycznej

Po wykonaniu powyższych czynności mamy otwartą relację (Rys. 450, poz. 1). Można dokonać wówczas w niej zmian lub ją usunąć.

## 14.13 Rozliczanie zleceń bez wystawienia faktury sprzedaży

### 14.13.1 Rozliczanie zleceń bez wystawienia faktury sprzedaży w spedycji klasycznej

Jeśli chcemy rozliczyć zlecenie, do którego nie będziemy wystawiali faktury sprzedaży, należy edytować wybrane zlecenie. W tym celu wchodzimy do modułu Transport i spedycja (Rys. 452, poz.1) i klikamy grupę Zlecenia (Rys. 452, poz.2). Klikając link z numerem zlecenia (Rys. 453, poz. 1) włączamy jego podgląd.

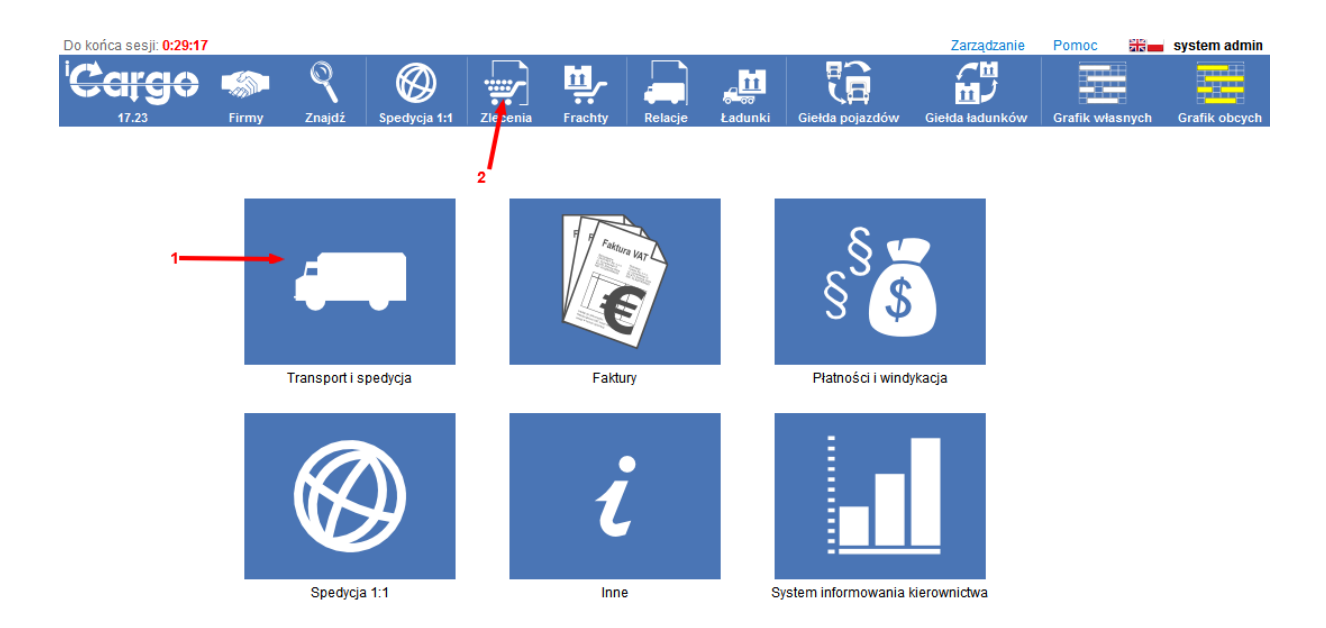

Rys. 452 Wyświetlenie wprowadzonych do iCargo zleceń

| Ziecenia   |                       |                          |                       |         |          |        |           |        |                               |
|------------|-----------------------|--------------------------|-----------------------|---------|----------|--------|-----------|--------|-------------------------------|
|            | Od* 2014-11-01        | Do* 2014-12-31 🔳         | Płacący zleceniodawca |         |          | Nr fir | my        |        |                               |
|            | Numer                 | Status firmy Wszystkie 🗸 | Spedytor admin syste  | em 🗸    | •        | St     | tan Wszys | tkie 🗸 |                               |
|            | Towar                 |                          |                       |         |          |        |           |        |                               |
|            |                       |                          |                       |         | Do       | odatki |           |        | Szukaj                        |
| Dodaj      | Dodaj z cennika       |                          |                       |         |          |        |           | 12 🗸   | <b>4 1</b> - <b>4</b> / 4 ▶ ▶ |
| Data       | Płacący zleceniodawca | Numer                    | Spedytor              | Frachty | Przychód | Koszt  | Zysk      | Waluta | Akcja                         |
|            |                       |                          |                       |         | 8 000,00 | 84,00  | 3 916,00  | PLN    |                               |
|            |                       |                          |                       |         | 700,00   | 400,00 | 300,00    | EUR    |                               |
| 2014-11-21 | EkoStyl sp. j. (2)    | @ <u>114/11/2014</u>     | admin system          | 0/1     | 4 000,00 | 84,00  | 3 916,00  | PLN    | 1                             |
| 2014-11-21 | ALE AUTO (20)         | @ <u>113/11/2014</u>     | admin system          | 0/1     | 4 000,00 |        |           | PLN    | 1                             |

Rys. 453 Podgląd zlecenia klasycznego

Jeśli zlecenie jest otwarte (Rys. 454) musimy wysłać zlecenie do rozliczenia. W tym celu klikamy przycisk *[Do rozliczenia]* (Rys. 454, poz. 1).

| Do końca sesji: 0:21:59 |           |              |              |          |         |         |          |                 |                 |                 | Zarząd        | zanie | Pomoc 🚟         | system admin   |
|-------------------------|-----------|--------------|--------------|----------|---------|---------|----------|-----------------|-----------------|-----------------|---------------|-------|-----------------|----------------|
| ' <del>Cargo</del>      |           | Q            | $\bigotimes$ | ÷.       | Щ,      |         | <b>.</b> | <b>C</b>        | С<br>Ш<br>С     |                 |               |       |                 |                |
| 17.23                   | Firmy     | Znajdź       | Spedycja 1:1 | Zlecenia | Frachty | Relacje | Ładunki  | Giełda pojazdów | Giełda ładunków | Grafik własnych | Grafik obcych |       |                 |                |
| Zlecenie - 99/10/       | 2014 [Otv | warte]       |              |          |         |         |          |                 |                 |                 |               |       |                 | 1              |
| Edytuj Wyjdź            | Samo      | ichód własny | / Samochód   | obcy     |         |         |          |                 |                 |                 |               | F     | Anuluj zlecenie | Do rozliczenia |
| Zlecenie                |           |              |              |          |         |         |          |                 |                 |                 |               |       |                 |                |

Rys. 454 Wysyłanie zlecenia otwartego Do rozliczenia

Gdy zlecenie jest już w stanie [Do rozliczenia] (Rys. 455) możemy je rozliczyć.

Aby rozliczyć zlecenie bez wystawienia faktury sprzedaży: klikamy przycisk *[Rozlicz]* (Rys. 455, poz. 1). Przy takim rozliczeniu zlecenie zostaje w systemie, a do relacji można wystawić fakturę zakupu.

|                       | ny Znajdź    | Spedycja 1:1 | Zlecenia | Frachty | Relacje | وت<br>دور<br>Ładunki | Giełda pojazdów | Giełda ładunków | Grafik własnych | Grafik obcych |                         |
|-----------------------|--------------|--------------|----------|---------|---------|----------------------|-----------------|-----------------|-----------------|---------------|-------------------------|
| Zlecenie - 99/10/2014 | [Do rozlicze | nia]         |          |         |         |                      |                 |                 |                 |               | 1                       |
| Wyjdź                 |              |              |          |         |         |                      |                 |                 |                 |               | Rozlicz Otwórz zlecenie |
| Zlecenie              |              |              |          |         |         |                      |                 |                 |                 |               |                         |
|                       |              |              |          |         |         |                      |                 |                 |                 |               |                         |

Rys. 455 Zlecenie w stanie [Do rozliczenia]

# 14.14Zmiana hasła dla użytkownika

Zmienić hasło innemu użytkownikowi może administrator iCargo. W tym celu należy uruchomić opcje Zarządzanie (pkt 3). Następnie wchodzimy w Konfiguracja (Rys. 456 Wyświetlenie użytkowników, poz. 1)->Użytkownicy (Rys. 456 Wyświetlenie użytkowników, poz. 2)

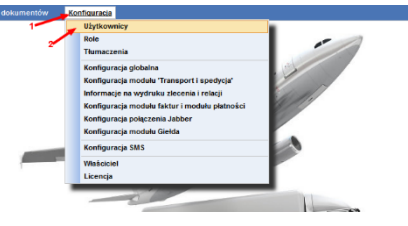

Rys. 456 Wyświetlenie użytkowników

Następnie z wyświetlonej listy edytujemy dane wybranego użytkownika, klikając w Kolumnie Akcja ikonę z ołówkiem (Rys. 457, poz. 1).

| C iCargo     | Wspólne słowniki | Słowniki do fakturowania | Transport i spedycja | Blokady dokumentów | Konfiguracja |            |           | Sesje           | Logi | użytkownik: admin | Wyloguj s | liç      |
|--------------|------------------|--------------------------|----------------------|--------------------|--------------|------------|-----------|-----------------|------|-------------------|-----------|----------|
| Użytkownicy  |                  |                          |                      |                    |              |            | lmię, naz | zwisko, konto 📃 |      |                   | Szuki     | ł        |
| Dodaj        |                  |                          |                      |                    |              |            |           |                 |      | 12 🗸 🕫 4          | 1-9/9 ⊨ I | <u>ا</u> |
|              |                  | Imię i                   | inazwisko            |                    |              | Užytkownik | Tytuł     | Departament     | E-r  | nail Aktywn       | e Akcja   |          |
| system admin |                  |                          |                      |                    |              | admin      |           |                 |      | 2                 |           |          |

Rys. 457 Edytowanie danych użytkownika

Po otworzeniu formularza Użytkownik możemy przystąpić do zmiany hasła. W tym celu wchodzimy w zakładkę Hasło (Rys. 458, poz. 1), a następnie w pole Hasło wpisujemy nowe hasło (Rys. 458, poz. 2). W celu weryfikacji poprawności hasła wpisujemy je ponownie w pole Powtórzenie hasła(Rys. 458, poz. 3).

#### Uwaga!

W nazwie użytkownika i haśle rozróżniane są wielkie i małe litery.

Hasło musi mieć długość 10-30 znaków i zawierać co najmniej 1 wielką literę, 1 małą literę, 1 cyfrę i znak: !@#\$%^&\*()-+=.,;

W celu zmiany hasła klikamy przycisk **[Zmień hasło]** (Rys. 458, poz. 4), a następnie przycisk **[Zapisz]** (Rys. 458, poz. 5).

| C iCargo             | Wspólne słowniki   | Słowniki do fakturowania | Transport i spedy       | cja Blokady dokumentów              | Konfiguracja                           | Sesje                       |
|----------------------|--------------------|--------------------------|-------------------------|-------------------------------------|----------------------------------------|-----------------------------|
| Użytkownik           |                    |                          |                         |                                     |                                        |                             |
| Zapisz Anuluj        |                    |                          |                         |                                     |                                        |                             |
| Użytko               | wnik* admin        |                          |                         |                                     |                                        |                             |
| 5                    | Imię* Jak          |                          |                         |                                     |                                        |                             |
| Nazw                 | visko* Kowalski    |                          |                         |                                     |                                        |                             |
|                      | Tytuł              |                          |                         |                                     |                                        |                             |
| Departa              | ament              |                          |                         |                                     |                                        |                             |
| F                    | E-mail admin       |                          |                         |                                     |                                        |                             |
| Strefa cza<br>użytko | esowa Europe/Warsa | aw 🗸                     |                         |                                     |                                        |                             |
| Ak                   | tywne 🔽 🦯 1        |                          |                         |                                     |                                        |                             |
| Role Oddziały        | Hasło Dozwolon     | e adresy IP              |                         |                                     |                                        |                             |
|                      | Hasło              |                          | 2                       |                                     |                                        |                             |
| Powtórzen            | ie hasła           | Has                      | ło musi mieć długość 10 | -30 znaków i zawierać co najmniej 1 | 1 wielką literę, 1 małą literę, 1 cyfr | ę i znak: !@#\$%^&*()-+=.,; |
| Zmień hasło 🗲        | 4                  |                          | - 3                     |                                     |                                        |                             |
| Identyfikator: 1402  | Utworzony: unknown | / 2022-01-18 11:04 Zmie  | niony: admin / 2022-01  | 1-18 10:09                          |                                        |                             |

Rys. 458 Zmiana hasła użytkownika

# 14.15 Wyświetlenie kursu walut na fakturze VAT

Jeżeli chcemy by na wydruku faktury VAT widoczny był kurs waluty należy uruchomić opcje Zarządzanie (pkt. 3), następnie wejść w Konfiguracja (Rys. 459, poz. 1)-> Konfiguracja modułu faktur i modułu płatności (Rys. 459, poz. 2).

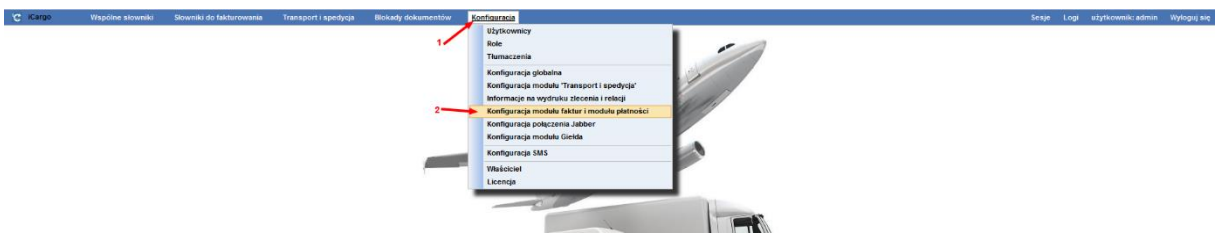

Rys. 459 Wyświetlenie Konfiguracji modułu faktur i modułu płatności

W zakładce Ustawienia wydruku (Rys. 460 Ustawienie opcji dla wydruku kursu walut na fakturze VAT, poz. 1) zaznaczamy znakiem v przy opcji Kurs walut na oryginale wydruku (Rys. 461, poz. 2). Zmiany zapisujemy klikając przycisk *[Zapisz].* 

| C iCarp | Współne sło                | wniki Słowniki do fakturowania        | Transport i spedyc     | a Blokady dokumentów         | Konfiguracja            |                  |                 |  |  | iesje Li | ogi užytkownik: admi | n Wyloguj się |
|---------|----------------------------|---------------------------------------|------------------------|------------------------------|-------------------------|------------------|-----------------|--|--|----------|----------------------|---------------|
| Konfigu | racja modułu fakt          | ur i modułu płatności                 |                        | 10.0                         |                         |                  |                 |  |  |          |                      |               |
| Zapisz  | Ander                      |                                       |                        | 1'                           |                         |                  |                 |  |  |          |                      |               |
| Faktury | Ustawienia dia list faktur | Kreator faktur ze zleceń i relacji Kr | eator faktur ze zieceń | Ustawienia wydruku Faktura : | skupu Faktura korygując | a Eksport Platno | iści Windykacja |  |  |          |                      |               |
|         |                            | Szabion faktur                        | y* Faktura jednojęzy   | czna - biała                 | 2                       |                  |                 |  |  |          |                      |               |
|         |                            | Kurs walut na oryginale wydrul        | ku 🗹 👉 2               |                              |                         |                  |                 |  |  |          |                      |               |
|         |                            | Pomiń wydruk kursu dla rodakó         | w 🗆                    |                              |                         |                  |                 |  |  |          |                      |               |
|         | Pomiń kwoty i kurs P       | LN na wydruku faktury w walucie obc   | ei 🗆                   |                              |                         |                  |                 |  |  |          |                      |               |
|         | Drukuj 'Lub do z           | aplaty PLN' na fakturze w walucie obc | ej 🗌                   |                              |                         |                  |                 |  |  |          |                      |               |
|         | Drukuj                     | komunikat o nie przyjmowaniu czekó    | w 🗆                    |                              |                         |                  |                 |  |  |          |                      |               |
|         |                            | Drukuj numer zlecenia na kopii faktu  | nv 🗆                   |                              |                         |                  |                 |  |  |          |                      |               |
|         |                            | Drukuj ilošć dni dla Termin platnoš   | ici 🗸                  |                              |                         |                  |                 |  |  |          |                      |               |
|         |                            | Górny margine:                        | s* 0                   |                              |                         |                  |                 |  |  |          |                      |               |
|         |                            | Doiny margines                        | s* 0                   |                              |                         |                  |                 |  |  |          |                      |               |
|         |                            | Lewy margines                         | s* 40                  |                              |                         |                  |                 |  |  |          |                      |               |
|         |                            | Prawy margine                         | s* 40                  |                              |                         |                  |                 |  |  |          |                      |               |
|         |                            | Poziom wypenłnienia szarośc           | ia 0.85                |                              |                         |                  |                 |  |  |          |                      |               |

Rys. 460 Ustawienie opcji dla wydruku kursu walut na fakturze VAT

Przykładowy wydruk kursu walut dla VAT jest widoczny na przykładowej fakturze VAT na Rys. 461.

| 102                                                                                                   | ALLA                                                                                                    | F                                                                           | aktura VAT F                     | S 835/2014                                                                        | 4/1                                                                                  |                                |                                                              |                                                                                                    |
|----------------------------------------------------------------------------------------------------|----------------------------------------------------------------------------------------------------|-----------------------------------------------------------------------------|----------------------------------|-----------------------------------------------------------------------------------|--------------------------------------------------------------------------------------|--------------------------------|--------------------------------------------------------------|----------------------------------------------------------------------------------------------------|
| 5                                                                                                    | uigo                                                                                                    | Da<br>20                                                                    | ata wystawienia<br>114-10-17     |                                                                                   | Data do<br>2014-10                                                                   | konania<br>D-17                |                                                              |                                                                                                    |
| Sprzedav                                                                                              | vca                                                                                                    |                                                                             |                                  | Kupujący                                                                          |                                                                                      |                                |                                                              |                                                                                                    |
| iCargo                                                                                                |                                                                                                    |                                                                             |                                  | ANT Anna G                                                                        | ioguls                                                                               |                                |                                                              |                                                                                                    |
| Adres                                                                                                 | ul. Cynarskiego 5                                                                                                    |                                                                             |                                  | Adres                                                                             | Traugutta 333                                                                        |                                |                                                              |                                                                                                    |
|                                                                                                    | 65-831 Zielona Góra                                                                                                    | 15 C                                                                        |                                  |                                                                                   | 59-300 Lubin                                                                         |                                |                                                              |                                                                                                    |
|                                                                                                    | PL                                                                                                    |                                                                             |                                  |                                                                                   | PL.                                                                                  |                                |                                                              |                                                                                                    |
| NIP                                                                                                   | 9696969696                                                                                                    |                                                                             |                                  | NIP                                                                               | 9273856666                                                                           |                                |                                                              |                                                                                                    |
| L.p. Nazw                                                                                             | a                                                                                                    | j.m.                                                                        | Cena I<br>netto                  | lość Rabat                                                                        | Wartość netto                                                                        | Stawka<br>VAT                  | Kwota<br>VAT                                                 | Wartość brutt                                                                                                    |
| 1 nóški                                                                                               |                                                                                                    | km                                                                          | 430.00 1.0                       | 000 0.00%                                                                         | 430.00                                                                               | 12                             | 0.00                                                         | 430.0                                                                                                    |
| and the second second                                                                                 | and the second second s |                                                                             | and the owner where the party of | No. of Concession, name                                                           |                                                                                      |                                |                                                              |                                                                                                    |
|                                                                                                    | -                                                                                                    |                                                                             |                                  | (1 815                                                                            | 430,00<br>(59 PLN)                                                                   | (0,0                           | 0 PLN)                                                       | 430,0<br>(1 815,59 PLN                                                                                                    |
|                                                                                                    | 2                                                                                                    |                                                                             |                                  | (1 815<br>Suma                                                                    | 430,00<br>(59 PLN)<br>(430,00                                                        | (0,0                           | 0.00<br>0 PLN)                                               | 430,00<br>(1 815,59 PLN<br>430.00                                                                                                    |
|                                                                                                    | <u></u>                                                                                                    |                                                                             |                                  | (1 815<br>Suma<br>(1 815                                                          | 430,00<br>(59 PLN)<br>430,00<br>(59 PLN)                                             | <u>(0,0</u><br>(0,0            | 0,00<br>0,00<br>0,00<br>0 PLN)                               | 430,00<br>(1 815,59 PLN<br>430,00<br>(1 815,59 PLN                                                                                                    |
|                                                                                                    | <u> </u>                                                                                                    | 100                                                                         | ;                                | (1 815<br>Suma<br>(1 815<br>Do zapłat                                             | 430,00<br>.59 PLN)<br>430,00<br>.59 PLN)                                             | (0,0                           | 0,00<br>0 PLN)<br>0 PLN)<br>4                                | 430,00<br>(1 815,59 PLN)<br>430,00<br>(1 815,59 PLN)<br>(30,00 EUF                                                                                                    |
| Słownie: cz<br>Sposób zar                                                                             | terysta trzydzieści EUR 0                                                                                                    | v100                                                                        |                                  | (1 815<br>Suma<br>(1 815<br>Do zapłat                                             | 430,00<br>.59 PLN)<br>430,00<br>.59 PLN)<br>Y                                        | (0,0<br>(0,0                   | 0,00<br>0,00<br>0,00<br>0 PLN)<br>4                          | 430,00<br>(1 815,59 PLN,<br>430,00<br>(1 815,59 PLN,<br>30,00 EUF                                                                                                    |
| Słownie: cz<br>Sposób zap<br>Termin plat                                                              | terysta trzydzieści EUR 0<br>vłaty: Przelew<br>ności: 45 = 2014-12-01                                                                                                    | /100                                                                        | 3                                | (1 815<br>Suma<br>(1 815<br>Do zapłat<br>Zapłacone<br>Pozostało do z              | 430,00<br><u>59 PLN</u><br>430,00<br><u>59 PLN</u><br><b>y</b><br>aplaty             | <u>(0,0</u><br>(0,0            | 0,00<br>0.00<br>0.00<br>0.PLN)                               | 430,00<br>(1 815,59 PLN,<br>430,00<br>(1 815,59 PLN,<br>330,00 EUF<br>0,00 EUF<br>430,00 EUF                                                                                                    |
| Słownie: cz<br>Sposób zap<br>Termin plat<br>Konta bank                                                | terysta trzydzieści EUR 0<br>katy: Przelew<br>ności: 45 = 2014-12-01<br>owe:                                                                                                    | v100                                                                        |                                  | (1 815<br>Suma<br>(1 815<br>Do zapłat<br>Zapłacone<br>Pozostało do z              | 430,00<br>(59 PLN)<br>430,00<br>(59 PLN)<br><b>y</b>                                 | <u>(0,0</u><br>(0,0            | 0,00<br>0.00<br>0.00<br>0.01<br>0.00<br>4                    | 430,00<br>(1 815,58 PLN<br>430,00<br>(1 815,58 PLN<br>(1 815,58 PLN)<br>(1 815,58 PLN<br>(1 815,58 PLN)<br>(1 815,58 PLN)<br>(1 815,5 |
| Słownie: cz<br>Sposób zap<br>Termin płat<br>Konta bank<br>EUR                                         | terysta trzydzieści EUR 0<br>błaty: Przelew<br>ności: 45 = 2014-12-01<br>owe:<br>Bank                                                                                                    | /100                                                                        |                                  | (1815<br>Suma<br>(1816<br>Do zapłat<br>Zapłacone<br>Pozostało do z                | 430,000<br>(50 PLN)<br>(50 PLN)<br>(50 PLN)<br><b>y</b>                              | (0,0                           | 0,00<br>0.00<br>0.00<br>0.00<br>0.00<br>4                    | 430,00<br>(1 815,58 PLN<br>430,00<br>(1 815,59 PLN<br>(1 815,59 PLN)<br>(1 815,59 PLN<br>(1 815,59 PLN<br>(1 815,59 PLN)<br>(1 815,59 PLN)<br>(1 |
| Słownie: cz<br>Sposób zap<br>Termin płat<br>Konta bank<br>EUR                                         | terysta trzydzieści EUR 0<br>Maty: Przelew<br>ności: 45 = 2014-12-01<br>owe:<br>Bank .<br>Konto 653                                                                                                    | v100<br>392038476342                                                        |                                  | (1815)<br>Suma<br>(1815)<br>Do zapłat<br>Zapłacone<br>Pozostało do z              | 430,00<br><u>59 PLN)</u><br>59 PLN)<br>59 PLN)<br><b>y</b>                           | (0,0                           | 0,00<br>0,00<br>0,00<br>0 PLN)<br>4                          | 430,00<br>(1 815,59 PLN<br>430,00<br>(1 815,59 PLN<br>(1 815,59 PLN<br>(1 815,59 PLN<br>(1 815,59 PLN<br>(1 815,59 PLN<br>(1 815,59 PLN<br>(1 815,59 PLN)<br>(1 815,59 PLN)             |
| Słownie: cz<br>Sposób zap<br>Termin płat<br>Konta bank<br>EUR<br>PLN                                  | terysta trzydzieści EUR 0<br>katy: Przelew<br>ności:45 = 2014-12-01<br>owe:<br>Bank .<br>Konto 651<br>Bank .                                                                                                    | v100<br>392038476342                                                        |                                  | (1815)<br>Suma<br>(1815)<br>Do zapłat<br>Do zapłat<br>Zapłacone<br>Pozostało do z | 430,00<br>(59 PLN)<br>(59 PLN)<br>(59 PLN)<br>(59 PLN)                               | <u>(0,0</u>                    | 0.00<br>0.00<br>0.00<br>0.01<br>0.01<br>0.02<br>0.02<br>0.02 | 430,00<br>(1 815,59 PLN,<br>430,00<br>(1 815,59 PLN,<br>130,00 EUF<br>430,00 EUF                                                                                                    |
| Słownie: cz<br>Sposób zap<br>Termin płat<br>Konta bank<br>EUR<br>PLN                                  | terysta trzydzieści EUR 0<br>ktaty: Przelew<br>ności: 45 = 2014-12-01<br>owe:<br>Bank .<br>Konto 650<br>Bank .<br>Konto 250                                                                                                    | v100<br>392038476342<br>803253839889                                        | 898                              | (1818<br>Suma<br>(1816<br>Do zapłat<br>Zapłacone<br>Pozostało do z                | 430,00<br>430,00<br><i>59 PLN</i> )<br><b>y</b>                                      | <u>(0,0</u><br>(0,0            | 0.00<br>0.00<br>0.00<br>0.01<br>0.01<br>0.02<br>0.02<br>0.02 | 430,00<br>(1 815,59 PLN<br>430,00<br>(1 815,59 PLN<br>(30,00 EUF<br>0,00 EUF<br>430,00 EUF                                                                                                    |
| Słownie: cz<br>Sposób zap<br>Termin plat<br>EUR<br>PLN<br>PIECZĄTKA                                   | terysta trzydzieści EUR 0<br>haty: Przelew<br>ności: 45 = 2014-12-01<br>owe:<br>Bank .<br>Konto 655<br>Bank .<br>Konto 250<br>kRD na stałe                                                                                                    | v100<br>392038476342<br>503253639689                                        | 998                              | (1816<br>Suma<br>(1816<br>Do zapłat<br>Zapłacone<br>Pozostało do z                | 430,00<br>430,00<br>59 PLN)<br><b>y</b>                                              | (0,0<br>(0,0                   | 0.00<br>0.00<br>0 PLNj<br>4                                  | 430,00<br>(1 815,58 PLN,<br>430,00<br>(1 815,59 PLN,<br>30,00 EUF<br>430,00 EUF                                                                                                    |
| Słownie: oz<br>Sposób zap<br>Termin płat<br>Konta bank<br>EUR<br>PLN<br>PIECZĄTKA<br>VAT NP - oc      | terysta trzydzieści EUR 0<br>haty: Przelew<br>ności: 45 = 2014-12-01<br>ówe:<br>Bank .<br>Konto 254<br>Bank .<br>Konto 254<br>UkrO na stałe<br>ibiorca musi samodzielni                                                                                                    | /100<br>392038476342<br>303253839889<br>e obliczyć poda                     | ses<br>ses                       | (1816<br>Suma<br>(1816<br>Do zapłat<br>Zapłacone<br>Pozostało do z                | 430,00<br>(30 PLN)<br>430,00<br>(50 PLN)<br><b>y</b><br>aplaty<br>wy Rady 2008/11.   | (0,0<br>(0,0                   | 0.00<br>0.00<br>0 PLN)<br>4                                  | 430,00<br>(1 815,59 PLN<br>430,00<br>(1 815,59 PLN<br>30,00 EUF<br>430,00 EUF                                                                                                    |
| Słownie: oz<br>Sposób zap<br>Termin plat<br>Konta bank<br>EUR<br>PLN<br>PIECZĄTKA<br>VAT NP - oc      | terysta trzydzieści EUR 0<br>kłaty: Przelew<br>ności: 45 = 2014-12-01<br>owe:<br>Bank .<br>Konto 065<br>Bank .<br>Konto 256<br>L KRD na stale<br>bibroca musi samodzielni<br>Wysta                                                                                                    | /100<br>392038476342<br>503253639689<br>e obliczyć poda<br>włł(a)           | 998<br>ttek VAT, zgodnie z       | (1816<br>Suma<br>(1816<br>Do zapłat<br>Zapłacone<br>Pozostało do z                | 430,000<br>430,000<br>430,000<br>59 PLN)<br>y<br>aplaty<br>wy Rady 2006/11           | (0.0<br>(0.0<br>22WE.          | 0.00<br>0.00<br>0 PLN)<br>4                                  | 4300<br>(1 815.89 PLN<br>(1 815.59 PLN<br>(1 815.59 PLN<br>30,00 EUF<br>430,00 EUF                                                                                                    |
| Słownie: cz<br>Sposób zap<br>Termin płat<br>Konta bank<br>EUR<br>I<br>PLN<br>PIECZĄTKA<br>VAT NP - oc | terysta trzydzieści EUR 0<br>haty: Przelew<br>ności: 45 = 2014-12-01<br>owe:<br>Bank ,<br>Konto 656<br>Bank ,<br>KRD na stałe<br>Ibiorca musi samodzielni<br>Wysta<br>system                                                                                                    | //100<br>392038476342<br>303253639689<br>e obliczyć poda<br>wił(a)<br>admin | 998<br>tek VAT, zgodnie z        | (1816<br>Suma<br>(1815<br>Do zapłat<br>Zapłacone<br>Pozostało do z                | <u>(50 PLN)</u><br>430,00<br>(50 PLN)<br><b>y</b><br>aptaty<br>wy Rady 2006/11.<br>C | (0,0<br>(0,0<br>22WE.<br>22WE. | 0.00<br>0.00<br>0 PLN)<br>4                                  | 4300<br>(1 815 89 PLN<br>430,00<br>(1 815,59 PLN<br>(30,00 EUF<br>0,00 EUF<br>430,00 EUF                                                                                                    |
| Słownie: oz<br>Sposób zap<br>Termin plat<br>EUR<br>PLN<br>PLN<br>PLN<br>PLOZATKA<br>AT NP - oc        | terysta trzydzieści EUR 0<br>vłaty: Przelew<br>neści: 45 = 2014-12-01<br>owe:<br>Bank .<br>Konto 655<br>Bank .<br>Konto 256<br>L KRD na stałe<br>bioroca musi samodzielni<br>Wysta<br>system                                                                                                    | /100<br>992038478342<br>903253639689<br>e obliczyć poda<br>włł(a)<br>admin  | 998<br>Itek VAT, zgodnie z       | (1 815<br>Suma<br>(1 815<br><b>Do zapłat</b><br>Zapłacone<br>Pozostało do z       | 59 PLN)<br>430,00<br>59 PLN)<br><b>y</b><br>aplaty<br>wy Rady 2006/11<br>C           | (0.0<br>(0.0<br>2/WE.<br>2/WE. | 0.00<br>0.00<br>0 PLN)<br>4                                  | 43001<br>(1 815,89 PLN<br>(1 815,59 PLN<br>(1 815,59 PLN<br>(1 815,59 PLN<br>(1 815,59 PLN<br>(1 815,59 PLN)<br>(1 815,59 PLN)<br>(1 81             |
| Słownie: oz<br>Sposób zap<br>Termin plat<br>EUR<br>PLN<br>PIECZĄTKA<br>VAT NP - od                    | terysta trzydzieści EUR 0<br>kłaty: Przelew<br>ności: 45 = 2014-12-01<br>owe:<br>Bank .<br>Konto 055<br>Bank .<br>Konto 256<br>k KRD na stałe<br>bibiorca musi samodzielni<br>Wysta<br>system                                                                                                    | /100<br>392038478342<br>903253838888<br>e obliczyć poda<br>wił(a)<br>admin  | 998<br>ttek VAT, zgodnie z       | (1 812<br>(1 812<br>Do zapłat<br>Zapłacone<br>Pozostało do z                      | 39 PLN)<br>430.00<br>59 PLN)<br><b>y</b><br>aplaty<br>wy Rady 2006/11<br>C           | (0.0<br>(0.0<br>2/WE.<br>2/WE. | 0 PLN)<br>0.00<br>0 PLN)<br>4                                | 43000<br>(1 815.89 PLN<br>(1 815.59 PLN<br>(1 815.59 PLN<br>(1 815.59 PLN<br>(1 815.59 PLN<br>(1 815.59 PLN)<br>(1 815.59 PLN)<br>(1 81             |

Rys. 461 Kurs waluty dla VAT na przykładowej fakturze VAT

# 14.16 Ustawienie marginesów wydruku dla faktury VAT

Jeżeli chcemy by na wydruku faktury VAT widoczny był kurs waluty należy uruchomić opcje Zarządzanie (pkt. 3). Następnie wchodzimy w Konfiguracja (Rys. 459, poz. 1)-> Konfiguracja modułu faktur i modułu płatności (Rys. 459, poz. 2). Następnie klikamy na zakładkę Ustawienia wydruku (Rys. 462, poz. 1) i według potrzeb ustawiamy parametry dla:

- ✓ Górny margines (Rys. 462, poz. 2),
- Dolny margines (Rys. 462, poz. 2),
- Lewy margines (Rys. 462, poz. 2),
- Prawy margines (Rys. 462, poz. 2).

Wprowadzone zmiany zapisujemy klikając przycisk [Zapisz].

| C (Cargo | Współne słow               | vniki Slowniki do fakturowa        | ania Transport i spec    | lycja Blokady dok  | umentów Konfigura  | icja                 |                         |
|----------|----------------------------|------------------------------------|--------------------------|--------------------|--------------------|----------------------|-------------------------|
| Konfigur | acja modulu fakt           | ur i modułu płatności              |                          | 1                  |                    |                      |                         |
| Zapiaz / | Anulug                     |                                    |                          | 1                  |                    |                      |                         |
| Faktury  | Ustawienis dis list faktur | Kreator faktur ze zieceń i relacji | Kreator faktur ze złeceń | Ustawienia wydłuku | Fektura załupu Fak | ura korygująca Ekspo | rt Platności Windykacja |
|          |                            | Szabion fa                         | ktury* Faktura jednoje   | zyczna - biała     | ×                  |                      |                         |
|          |                            | Kurs walut na oryginale wy         | druku 🖌                  |                    |                    |                      |                         |
|          |                            | Pomiń wydruk kursu dla rod         | daków 🗌                  |                    |                    |                      |                         |
|          | Pomiń kwoty i kurs Pl      | .N na wydruku faktury w walucie    | obcej 🗌                  |                    |                    |                      |                         |
|          | Drukuj 'Lub do zi          | aplaty PLN' na fakturze w walucie  | obcej 🗌                  |                    |                    |                      |                         |
|          | Drukuj k                   | komunikat o nie przyjmowaniu ca    | zeków 🗌                  |                    |                    |                      |                         |
|          |                            | Drukuj numer zlecenia na kopii f   | aktury 🗌                 |                    |                    |                      |                         |
|          |                            | Drukuj ilošć dni dla Termin pla    | tności 🗹                 |                    |                    |                      |                         |
|          |                            | Górny marg                         | gines" 0                 |                    |                    |                      |                         |
|          |                            | Dolny marg                         | gines* 0                 |                    | 2                  |                      |                         |
|          |                            | Lewy marg                          | gines* 40                |                    |                    |                      |                         |
|          |                            | Prawy marg                         | gines* 40                |                    |                    |                      |                         |
|          |                            | Poziom wypeninienia sza            | rością 0.85 📰            |                    |                    |                      |                         |

Rys. 462 Ustawienie marginesów wydruku faktury VAT

# 14.17 Odczytywanie przypisanych numerów zleceń/relacji na fakturach

### 14.17.1 Odczytywanie numeru zlecenia w fakturach sprzedaży

W module Faktury (Rys. 463, poz. 1) wchodzimy w Faktury sprzedaży (Rys. 463, poz. 2) i klikamy link z numerem wybranej faktury (Rys. 464, poz. 1).

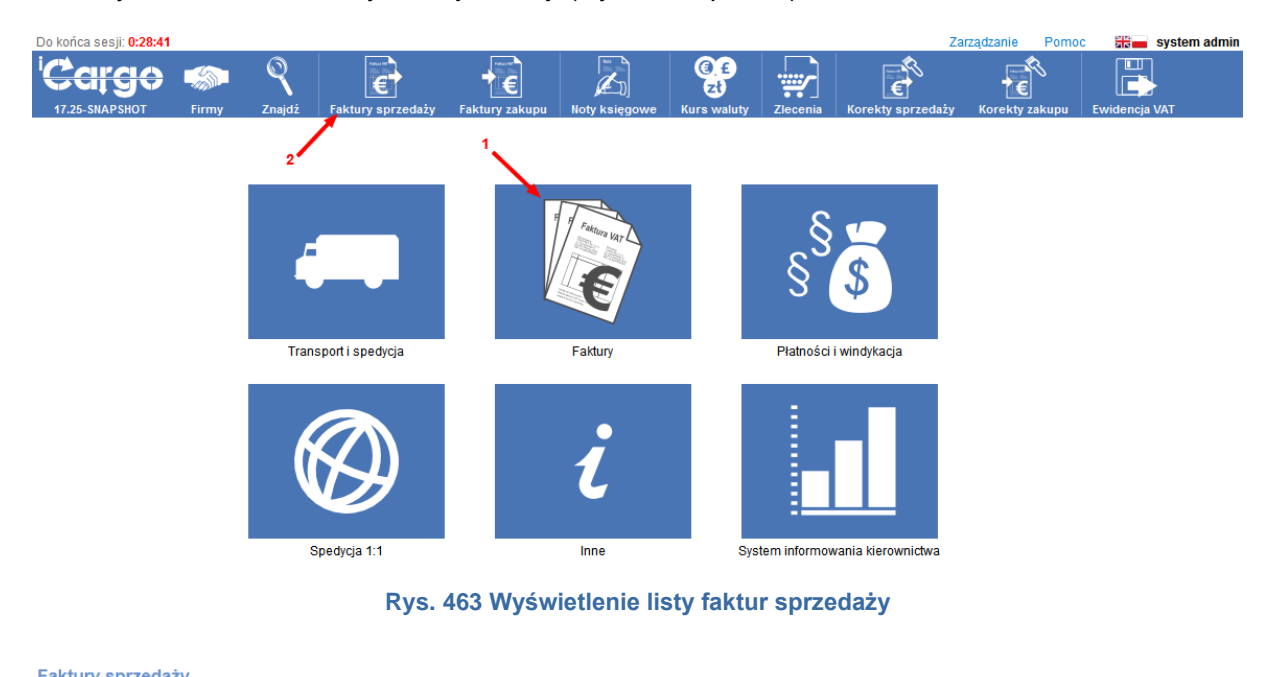

|                     | ,                               |                     |                       |                    |        |                  |                   |                                 |
|---------------------|---------------------------------|---------------------|-----------------------|--------------------|--------|------------------|-------------------|---------------------------------|
|                     | Od* 2014-09-01                  | Do*                 | Numer                 |                    |        | Тур              |                   |                                 |
| K                   | Contrahent                      | Wysłane Wszystkie v | Zapłacone Wszystkie 🗸 |                    | Nie    | eściągalne       | Wszystk           | ie 🗸                            |
|                     |                                 |                     |                       | Dodatki            |        |                  |                   | Szukaj                          |
| Dodaj Fst           | Dodaj FS metoda kasowa Dodaj Pf | Dodaj FSZ Dodaj nr  |                       |                    |        | 1                | 2 🗸 🗐             | <ul> <li>1 - 12 / 35</li> </ul> |
| Data<br>wystawienia | Numer                           | Kontra              | hent                  | Utworzone<br>przez | Waluta | Wartość<br>netto | Wartość<br>brutto | Ewid.<br>VAT Akcja              |
|                     |                                 |                     |                       |                    | EUR    | 2 254,00         | 2 673,52          |                                 |
|                     | <u>_1</u>                       |                     |                       |                    | PLN    | 13 614,88        | 16 746,31         |                                 |
| 2014-10-17          | FS 835/2014                     | ANT Anna Goguis (3) |                       | admin              | EUR    | 430,00           | 430,00            | 0 🖊                             |

Rys. 464 Lista faktur sprzedaży

W otwartym formularzu Faktura sprzedaży klikamy lupkę (Rys. 465, poz. 1). W wyświetlonym oknie jest widoczne przypisane zlecenie (Rys. 465, poz. 2).
| Faktura sprzedaży                                  | -> FS 4/3/2                  | 2024/S                                |                                                        |                                                      |        |        |                                  |                                  |                  |                 |                    |                 |                    |  |  |
|----------------------------------------------------|------------------------------|---------------------------------------|--------------------------------------------------------|------------------------------------------------------|--------|--------|----------------------------------|----------------------------------|------------------|-----------------|--------------------|-----------------|--------------------|--|--|
| Edytuj Wyjdż                                       | 圕                            | KSeF                                  | W                                                      | vślii na email🕡                                      |        |        |                                  | Spraw                            | rdż w VIES St    | atus VAT Spra   | awdź w białej liśo | cie Ustaw jako  | nieściągalny       |  |  |
| Sprzedawca                                         | ONTP.NET Sp                  | ółka z o.o., Stanisła                 | Uważaj! Odłącz zlecenie od faktury <u>1/3/2024.(</u> ) |                                                      |        |        |                                  |                                  |                  |                 |                    |                 |                    |  |  |
| Numer                                              | FS 4/3/2024/S                | Nr-san                                | Onis                                                   |                                                      |        |        |                                  | ĸ                                | ontrola płatnoś  | ci <u>Zmień</u> |                    |                 |                    |  |  |
| Kategoria S - Spedycja                             |                              |                                       | Opis                                                   | Relacja PL 62100 Wągrowiec / PL 43-350 Bielsko-Biała |        |        |                                  | ala                              |                  |                 |                    |                 |                    |  |  |
| Miejscowość                                        | Pacanów                      | Da                                    |                                                        | Fracht 200 EUR<br>Towar Folia w belach               |        |        |                                  |                                  |                  |                 |                    |                 |                    |  |  |
| Klient                                             | ONTP.NET SP<br>9291806645, u | ÓŁKA Z OGRANIC<br>JI. Stanisława Cyna |                                                        | Opłata paliwowa 15 EUR                               |        |        | ŁKA Z OGRANIC<br>Stanisława Cyna | ZONĄ ODPOWI<br>Irskiego 5, 65-83 | PL               |                 |                    |                 |                    |  |  |
| Waluta                                             | EUR                          |                                       |                                                        |                                                      |        |        |                                  |                                  |                  |                 |                    |                 |                    |  |  |
| Data kursu do<br>księgowania                       | 2024-03-08                   | Tai                                   |                                                        |                                                      |        |        | 1                                |                                  |                  |                 |                    |                 |                    |  |  |
| Data dia VAT                                       | 2023-10-03                   | Tabela I                              | Zlecer                                                 | nie <u>1/3/2024 ()</u> 2                             |        |        |                                  |                                  |                  |                 |                    |                 |                    |  |  |
| Naz                                                | wa                           |                                       |                                                        |                                                      | Anuluj |        |                                  | GTU                              | Procedura<br>JPK | Stawka VAT      | Wartość netto      | Kwota VAT       | Wartość<br>brutto  |  |  |
| Usługa transportowa                                |                              | 1                                     |                                                        | 1,0000 szt                                           | t.     | 215,00 | 0,00                             | GTU_13                           |                  | 23              | 215,00             | 49,45           | 264,45             |  |  |
| PLN Data dla VAT 2023<br>Kurs waluty dla VAT 4,614 | 3-10-03 Tabe<br>47           | la kursów dla VA                      | T 191/A/                                               | NBP/2023                                             |        | 992,16 |                                  |                                  |                  |                 | 992,16             | 228,20          | 1 220,36           |  |  |
|                                                    |                              |                                       |                                                        |                                                      |        |        |                                  |                                  |                  |                 | 215,00<br>992,16   | 49,45<br>228,20 | 264,45<br>1 220,36 |  |  |
|                                                    |                              |                                       |                                                        |                                                      |        |        |                                  | Wyliczani                        | e brutto netto   | + VAT           | Tryb prz           | eliczania Netto | -> Brutto          |  |  |

Rys. 465 Wyświetlenie numeru zlecenia w fakturze sprzedaży

# 14.17.2 Odczytywanie numeru relacji w fakturach zakupu

W module Faktury (Rys. 466, poz. 1) wchodzimy w Faktury zakupu (Rys. 466, poz. 2) i klikamy link z numerem wybranej faktury (Rys. 467, poz. 1).

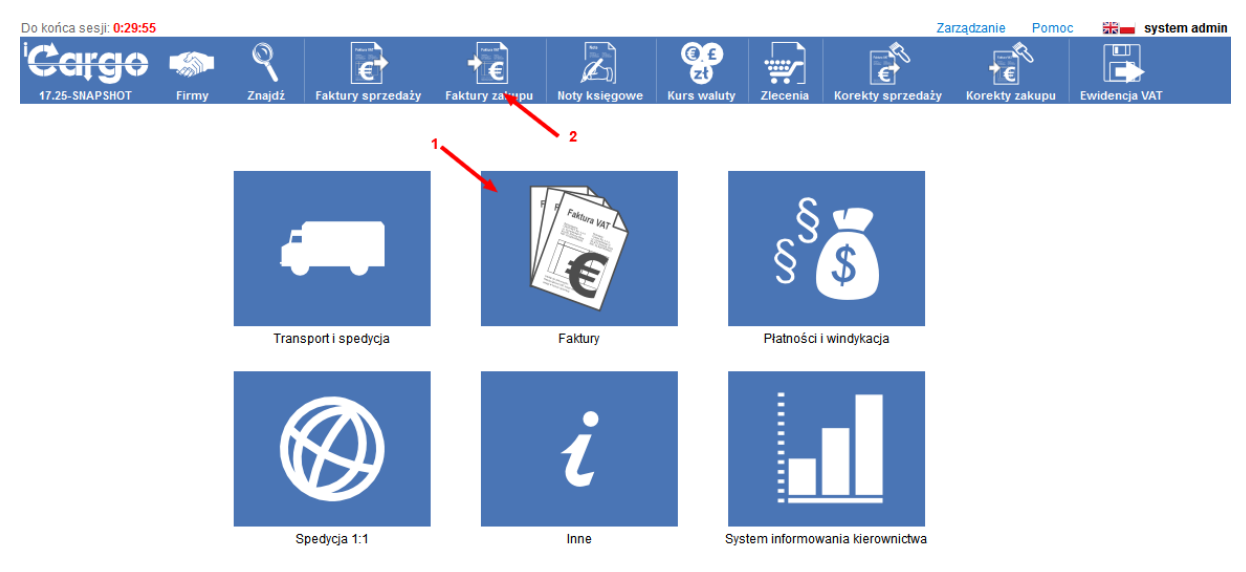

Rys. 466 Wyświetlenie listy faktur zakupu

| Faktury zak                                                 | upu                             |                             |                                                              |                    |              |               |                   |              |        |
|-------------------------------------------------------------|---------------------------------|-----------------------------|--------------------------------------------------------------|--------------------|--------------|---------------|-------------------|--------------|--------|
| c                                                           | Dd* 2023-12-01                  | Do                          | 2024-03-31                                                   |                    | Numer        |               |                   |              |        |
| 1                                                           | Тур                             | ✓ Kategoria                 | ~                                                            | ĸ                  | Contrahent   |               |                   |              |        |
| Nr fir                                                      | my                              | Wartość                     |                                                              |                    | Relacja      |               |                   |              |        |
| Nazwa i opis po:                                            | zycji                           | Zapłacone                   | Wszystkie 🗸                                                  | Ewid               | lencja VAT 🛝 | Nszystkie 🗸   |                   |              |        |
|                                                             |                                 |                             |                                                              |                    |              |               |                   |              | Szukaj |
| Dodaj FZ Dodaj FZZ import z KSeF 12 ♥ 🔍 🔍 4 🔍 4 1 - 3/3 🕨 3 |                                 |                             |                                                              |                    |              |               | -3/3  >  >>>      |              |        |
| Data<br>wystawienia                                         | Numer                           |                             | Kontrahent                                                   | Utworzone<br>przez | Waluta       | Wartość netto | Wartość<br>brutto | Ewid.<br>VAT | Akcja  |
|                                                             | ▲ 1                             |                             |                                                              |                    | EUR          | 12 015,00     | 14 778,45         |              |        |
| 2024-01-05                                                  | FS 34/10/2023/V [FZ 3/1/2024/S] | GLOBAL PROSPECT SPÓŁKA Z OC | JLOBAL PROSPECT SPÓŁKA Z OGRANICZONĄ ODPOWIEDZIALNOŚCIĄ (10) |                    |              | 2 600,00      | 3 198,00          |              | 0 🖌 🗌  |
| 2024-01-05                                                  | FS 1/1/2024/T [FZ 2/1/2024/S]   | iCargo2 Sp. z o.o. (13)     | Cargo2 Sp. z o.o. (13) a                                     |                    |              | 6 815,00      | 8 382,45          |              | 0 🖌    |
| 2024-01-05                                                  | FS 2/1/2024/T [FZ 1/1/2024/S]   | iCargo2 Sp. z o.o. (13)     |                                                              | admin              | EUR          | 2 600,00      | 3 198,00          |              | D 🖊    |

Rys. 467 Lista faktur zakupu

W otwartym formularzu Faktura zakupu numer przypisanej relacji widoczny jest pod kolumną Nazwa (Rys. 468, poz. 1).

| Edytuj Wyjdź                  |            |                |             |        |                  |              |               |                  |               |                   |                   |
|-------------------------------|------------|----------------|-------------|--------|------------------|--------------|---------------|------------------|---------------|-------------------|-------------------|
| Zewn. dokument                | 654/2014/T | Numer          | 16/9/2014/T |        | Kategoria        | T - Transpor | t             | Data otrz        | ymania 2014-0 | 9-29              |                   |
| Miejscowość                   | Lubin      | )ata dokonania | 2014-09-29  |        | Data wystawienia | 2014-09-29   |               |                  |               |                   |                   |
| Sprzedawca                    | ubin, PL   |                |             |        |                  |              |               |                  |               |                   |                   |
| Waluta                        | PLN        |                |             |        |                  |              |               |                  |               |                   |                   |
| Na                            | izwa       | PKWIU          | llość       | j.m.   | Cena netto       | Rabat %      | Stawka<br>VAT | Wartość<br>netto | Kwota VAT     | Wartość<br>brutto | Wartoś<br>relacji |
|                               |            | 2              | 1,0000      |        | 1 800,00         | 0,00         | 23            | 1 800,00         | 414,00        | 2 214,00          |                   |
| sługa transportowa            |            |                |             |        |                  | 00.0/        |               |                  |               |                   | 1 800 00 6        |
| sługa transportowa<br>V9/2014 |            |                |             | Zysk / | (KOSZI + ZYSK)   | 20 %         |               |                  |               |                   | 1000,001          |

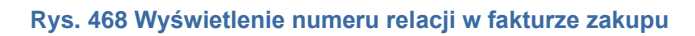

# 14.18 Realizacja zlecenia z dwoma relacjami

Przykładowe zlecenie, do którego przypisano dwie relacje jest przedstawione na Rys. 469.

Frachty i ładunki

|            | Fracht                      | y (Zlecenia)     |                     |                                              | Ładun                                                                                                    | ki (Relacje)     |                    |
|------------|-----------------------------|------------------|---------------------|----------------------------------------------|----------------------------------------------------------------------------------------------------|------------------|--------------------|
| z          | lecenie: <u>105/11/2014</u> |                  |                     | F                                            | Relacja: <u>106/11/2014</u>                                                                                           |                  |                    |
| Data wyst  | awienia: 2014-11-21         |                  |                     | Data wysta                                   | wienia: 2014-11-21                                                                                                    |                  |                    |
| Pr         | rzychód: 350,00             | EUR              |                     | Cięża                                        | rówka:                                                                                                    | Konsti           | 100 00 EUD         |
|            | LDM: 1,00                   | i                |                     |                                              | Zuek: 100.00                                                                                                    | EUD              | 100,00 EOR         |
| Ma         | asa [kg]: 1,00              | i                |                     |                                              | LDM: 1.00                                                                                                    | LUK              |                    |
|            | Stan: Otwarte               |                  |                     | Max                                          | 20 [kg]: 1,00                                                                                                    |                  |                    |
| Тур        | Początek                    | Koniec           | Adres               | Mieisce n                                    | rzezn:                                                                                                    |                  |                    |
| aładunek   | 2014-11-21 08:00            | 2014-11-21 09:00 | PL, 59-300 lubin,   | mojace p                                     |                                                                                                    |                  |                    |
| lozładunek | 2014-11-21 08:00            | 2014-11-21 09:00 | PL, 59-220 legnica, |                                              | Stan: Otwarte                                                                                                    | Mantas           |                    |
|            |                             |                  |                     | Taladupak                                    | 2014 11 21 08:00                                                                                                    | KONIEC           | Adres              |
|            |                             |                  |                     | Destedunek                                   | 2014-11-21 00:00                                                                                                    | 2014 11 21 09:00 | PL, 59-300 labrin, |
|            |                             |                  |                     | F<br>Data wysta<br>Cięża<br>Mas<br>Miejsce p | Relacja: <u>107/11/2014</u><br>wienia: 2014-11-21<br>rówka:<br>Zysk: 50,00<br>LDM: 1,00<br>sa [kg]: 1,00<br>rzezn.: ✔ | Koszt:<br>EUR    | 100,00 EUR         |
|            |                             |                  |                     | Тур                                          | Poczatek                                                                                                    | Koniec           | Adres              |
|            |                             |                  |                     | .,,,                                         |                                                                                                    |                  |                    |
|            |                             |                  |                     | Załadunek                                    | 2014-11-21 08:00                                                                                                    | 2014-11-21 09:00 | PL, 59-300 lubin,  |

Rys. 469 Przykładowe zlecenie z przypisanymi do niego dwoma relacjami

Zlecenie takie realizujemy w iCargo w spedycji klasycznej. W pierwszej kolejności należy utworzyć zlecenie (dodawanie zleceń opisano w pkt. 6.2). Nasze przykładowe zlecenie

będzie na kwotę 350 (Rys. 470, poz. 1) EUR (Rys. 470, poz. 2). Po zapisaniu zlecenia otworzy nam się formularz z podglądem zlecenia (Rys. 471).

| Zmień zlecenie: 108                                                                                                    | 5/11/2014 [Otwarte]                                                    |                                |
|----------------------------------------------------------------------------------------------------|------------------------------------------------------------------------|--------------------------------|
| Zapisz Anuluj                                                                                                    |                                                                        | Usuń                           |
| Zlecenie                                                                                                    |                                                                        |                                |
|                                                                                                    |                                                                        |                                |
| Kilent*                                                                                                    | a aa Pl                                                                | •                              |
| Numer zlecenia                                                                                                    | a, a a, re o                                                           | Odśwież                        |
| Numer ziecema                                                                                                    | Kredyt kupiec                                                          | ki                             |
| Nr dokumentu klienta                                                                                                    | 45/12 Data* 2014-11-21 Faktury                                         | 3 701,68 EUR                   |
| Spedytor*                                                                                                    | system admin 🔽 Prowizja SP 🗸 Zlecenia                                  | 9 264,08 EUR                   |
|                                                                                                    | Pozostało                                                              |                                |
| Waluta*                                                                                                    | EUR Przychód 350,00 LDM 1,00 Masa [kg] 1,00                            |                                |
|                                                                                                    |                                                                        |                                |
|                                                                                                    |                                                                        |                                |
| Faktury                                                                                                    |                                                                        |                                |
| Dzień kursu walut                                                                                                    | Dzień przed ostatnim rozładunkiem 🗸 Stawka VAT 23 🗸                    | Waluta faktury EUR 🗸           |
| Dni odroczenia                                                                                                    | 45 od daty dostarczenia dokumentów stwierdzających wykonanie us ługi 🗸 |                                |
|                                                                                                    |                                                                        |                                |
|                                                                                                    | 41                                                                     |                                |
| Przychód*                                                                                                    | 350 00 LDM* 1.00 Masa [kg]* 1.00                                       | Usuń fracht                    |
|                                                                                                    |                                                                        | <b>~</b> ?                     |
| Towar*                                                                                                    | Cukierki krówki ADR Stan Otwarte                                       | zakończ                        |
|                                                                                                    |                                                                        | anuluj                         |
| Тур                                                                                                    | Poczatek Koniec Kraj Kod pocztowy Miejscowość Ad                       | res                            |
| Załadunek 🗸                                                                                                    | 2014-11-21 08:00 🔟 2014-11-21 09:00 🛄 PL 👽 59-300 Iubin                |                                |
| Opis akcji ->                                                                                                    |                                                                        |                                |
| Opis akcii ->                                                                                                    | 2014-11-21 08:00 2014-11-21 09:00 PL V 59-220 legnica                  | Usuń akcję                     |
|                                                                                                    | Dodaj akcję                                                            |                                |
|                                                                                                    |                                                                        |                                |
|                                                                                                    | Rys. 470 Dodanie zlecenia                                              |                                |
|                                                                                                    |                                                                        |                                |
|                                                                                                    |                                                                        |                                |
| Zlecenie - 105/11/20                                                                                                    | 14 [Otwarte]                                                           |                                |
| Edvtuj Wyidź                                                                                                    | Samochód własny Samochód obcy                                          | Anuluj zlecenie Do rozliczenia |
| Zlecenie                                                                                                    |                                                                        |                                |
| and a strice strice str | Odéwioż                                                                |                                |

Rys. 471 Podgląd zlecenia

Teraz należy dodać do zlecenia relację (pkt. 6.7). W tym przykładzie utworzymy pierwszą relację na przewiezienie części ładunku samochodem podwykonawcy. W tym celu klikamy Przycisk *[Samochód obcy]* (Rys. 471, poz. 1).

Teraz musimy rozbić koszty zlecenia na relacje. Przykładowe rozbicie poniżej:

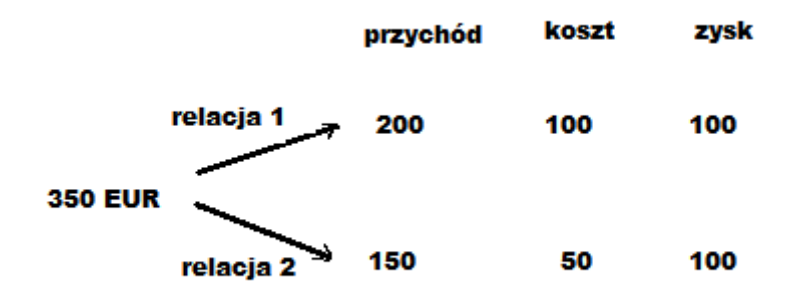

Teraz odpowiednio musimy wprowadzić dane kosztowe do relacji. W naszym przykładzie relacje będą rozliczone w EUR. Dlatego też w pozycji Waluta wybieramy EUR (Rys. 472,

poz. 1), w koszcie wpisujemy 100 (Rys. 472, poz. 2), a w zysku sami wprowadzamy kwotę 100. Pozostałe dane wypełniamy jak w każdej relacji. Zapisujemy zmiany.

| Zmień relację - 106          | /11/2014 [Otwarte]                                                                       |            |
|------------------------------|------------------------------------------------------------------------------------------|------------|
| Zapisz Anuluj                | Pokaż na mapie                                                                           | Usuń       |
| Relacja                      | Koszty                                                                                   |            |
| Zleceniobiorca*              | ANT Anna Goguls Km Cena<br>9273856666, Traugutta 333, 59-300 Lubin, PL ③ Podjazd 0 0 0 0 | Wartość    |
| Numer rejestracyjny          | Nr rejestracyjny Opłaty drogowe naczepy                                                  |            |
| Kierowca                     | Opis Inne                                                                                |            |
| Karnet TIR                   | Suma Koszty zwracane                                                                     | 0,00       |
| Numer                        | 106/11/2014 Data* 2014-11-21                                                             | 0,00       |
| Spedytor*                    | system admin 🗸                                                                           |            |
| Stan                         | Otwarte Waluta* EUR v Koszt 100,00                                                       |            |
| Zysk                         | 100,00 LDM 1,00 Masa[kg] 1,00                                                            |            |
| Faktury                      |                                                                                          |            |
| Dzień kursu walut            | Dzień ostatniego roz ładunku 🗸 Stawka VAT - 🗸 VAT w PLN 🗸                                |            |
| Waluta faktury               | PLN v                                                                                    |            |
| Dni odroczenia               | 45                                                                                       |            |
|                              |                                                                                          |            |
|                              |                                                                                          |            |
| Ze zlecenia:                 | 105/11/2014 [45/12] Zmien ziecenie 3                                                     | uń ładunek |
| Koszt*                       | 100,00 EUR Zysk* 100,00 EUR 100 00 EUR LDM* 1,00 Masa [kg]* 1,00                         | <b>9</b> 9 |
| Towar*                       | Cukierki krówki ADR Miejsce przezn. V Stan Otwarte                                       | zakończ.   |
|                              |                                                                                          | anuluj     |
| Тур                          | Początek Koniec Kraj Kod pocztowy Miejscowość Adres                                      |            |
| Załadunek v<br>Opis akcii -> | 2014-11-21 08:00 🛄 2014-11-21 09:00 🛄 PL 🔽 59-300 Iubin                                  | suń akcje  |
| Rozładunek v                 | 2014-11-21 08:00 🛄 2014-11-21 09:00 📃 PL 👽 59-220 legnica                                | suń akcje  |
| Opis akcji ->                | Dodaj akcję                                                                              |            |
|                              |                                                                                          |            |

Rys. 472 Przypisanie pierwszej relacji do zlecenia

Wracamy do podglądu zlecenia (Rys. 471 Podgląd zlecenia i wystawiamy drugą relację. W tym przykładzie relacja druga będzie również na przewóz ładunku przez podwykonawcę. Klikamy Przycisk *[Samochód obcy]* (Rys. 471 Podgląd zlecenia poz. 1) i wprowadzamy dane. W pozycji Waluta wybieramy EUR (Rys. 473, poz. 1), w koszcie wpisujemy 50 (Rys. 473, poz. 2), a w zysku powinien się nam już wyliczyć sam po kliknięciu myszką w pole Zysk. Pozostałe dane wypełniamy jak w każdej relacji. Zapisujemy zmiany.

| Zmień relację - 107              | 7/11/2014 [Otwarte]                                                                       |       |                     |
|----------------------------------|-------------------------------------------------------------------------------------------|-------|---------------------|
| Zapisz Anuluj                    | Pokaž na mapie                                                                            |       | Usuń                |
| Relacja                          | Koszty                                                                                    |       |                     |
| Zleceniobiorca*                  | ANT Anna Goguls Trasa 2273856666, Traugutta 333, 59-300 Lubin, PL (§) Podjazd Podjazd     | Cena  | Wartość             |
| Numer rejestracyjny              | Nr rejestracyjny Opłaty drogowe naczepy Promy                                             |       |                     |
| Kierowca                         | Inne                                                                                      |       |                     |
| Karnet TIR                       | Suma                                                                                      |       | 0,00                |
| Numer                            | 107/11/2014 Data* 2014-11-21                                                              |       | 0.00                |
| spectytor                        |                                                                                           |       |                     |
| Stan                             | Otwarte Waluta* EUR V Koszt 50,00                                                         |       |                     |
| Zysk                             | 100,00 LDM 1,00 Masa[kg] 1,00                                                             |       |                     |
| Faktury<br>Dzień kursu walut     | Dzień ostatniego roz ładunku v Stawka VAT 23 v VAT w PLN V                                |       |                     |
| Waluta faktury<br>Dni odroczenia | PLN     v       45     od daty dostarczenia dokumentów stwierdzających wykonanie usługi v |       |                     |
| Ze zlecenia:                     | : 105/11/2014 [45/12] <u>Zmień zlecenie</u>                                               |       | <u>Usuń ładunek</u> |
| Koszt*                           | 50,00 EUR Zysk* 100,00 EUR LDM* 1.00 Masa [kg]* 1,00                                      |       | <b>99</b>           |
| Towar*                           | * Cukierki krówki ADR 🗌 Miejsce przezn. 🗹 Stan Otv                                        | varte | zakoncz<br>anuluj   |
| Тур                              | Początek Koniec Kraj Kod pocztowy Miejscowość Adres                                       |       |                     |
| Załadunek v                      | 2014-11-21 08:00 🔟 2014-11-21 09:00 🛄 PL 👽 59-300 lubin                                   | 9     | <u>Usuń akcje</u>   |
| Rozładunek v<br>Opis akcji ->    | 2014-11-21 08:00 2014-11-21 09:00 PL V 59-220 legnice                                     | 9     | <u>Usuń akcie</u>   |
|                                  | Dodaj akcie                                                                               |       |                     |

Rys. 473 Przypisanie drugiej relacji do zlecenia

Po wystawieniu w taki sposób zlecenia i relacji możemy wystawić jedną fakturę sprzedaży i dwie faktury zakupu. Również na liście zleceń (Rys. 474) Przychód, Zysk i Koszt (Rys. 474, poz. 2) zostaną policzone prawidłowo. Jeżeli chcemy uzyskać podgląd ładunków do zlecenia (Rys. 469) najeżdżamy myszką na pomarańczową strzałeczkę (Rys. 474, poz. 2) i czekamy aż rozwinie się podręczne menu Rys. 475. Klikamy na menu Ładunki (Rys. 475, poz. 1)

| Zlecenia   |                       |                                       |                       |             |          |        |         |             |                     |
|------------|-----------------------|---------------------------------------|-----------------------|-------------|----------|--------|---------|-------------|---------------------|
|            | Od* 2014-11-01        | Do* 2014-12-31                        | Płacący zleceniodawca |             |          |        | Nr firm | у           |                     |
|            | Numer                 | Status firmy Wszystkie 🗸              | Spedytor a            | dmin system | • •      |        | Sta     | n Wszystkie | ¥                   |
|            | Towar                 |                                       |                       |             |          |        |         |             |                     |
|            |                       |                                       |                       |             | Do       | datki  |         |             | Szukaj              |
| Dodaj D    | odaj z cennika        |                                       |                       |             |          |        |         | 12 🗸        | ( ◀ 1 - 3/3 ▶ ▶>    |
| Data       | Płacący zleceniodawca | Numer                                 | Spedytor              | Frachty     | Przychód | Koszt  | Zysk    | Waluta      | Akcja               |
|            |                       |                                       |                       |             | 4 000,00 | 0,00   | 0,00    | PLN         |                     |
|            |                       |                                       |                       |             | 700,00   | 400,00 | 300,00  | EUR         |                     |
| 2014-11-21 | ALE AUTO (20)         | @ <u>113/11/2014</u>                  | admin system          | 0 / 1       | 4 000,00 |        |         | PLN 2       | 1                   |
| 2014-11-21 | ALE AUTO (20)         | @ <u>105/11/2014</u> [45/12] <b>1</b> | admin system          | 0 / 1       | 350,00   | 200,00 | 150,00  | EUR         | 14                  |
| 2014-11-21 | ALE AUTO (20)         | @ <u>104/11/2014</u>                  | admin system          | 0/1         | 350,00   | 200,00 | 150,00  | EUR         | 🔏 🖡 3               |
|            |                       |                                       |                       |             |          |        |         | 44          | <b>4</b> 1-3/3 ► ►► |

Rys. 474 Wyliczenie kosztów dla zlecenia z dwoma relacjami

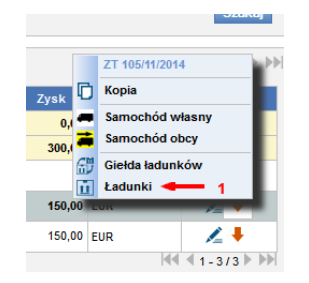

Rys. 475 Wyświetlenie listy ładunków

# 14.19 Utworzenie relacji z dwoma zleceniami

Utworzyć relację z dwoma lub więcej zleceniami możemy w spedycji klasycznej.

Po dodaniu i zapisaniu zlecenia (pkt. 6.2.2) tworzymy relację na pojeździe własnym lub obcym (pkt. 6.7).

Na poniższym rysunku (Rys. 476, poz. 1) przedstawiono relację z przypisanym jednym zleceniem.

| Zmień relację - 000    | 59/2015 [Otwarte]                                                                     |                     |
|------------------------|---------------------------------------------------------------------------------------|---------------------|
| Zapisz Anuluj          | Pokat na mapie                                                                        | Usuń                |
| Relacja                |                                                                                       |                     |
| Zleceniobiorca* ALE AU | TO SP Z 0.0.                                                                          |                     |
| PL121212               | 11212121, ul Przypadkowa 1248, 59-300 Lubin, PL (\$ Numer 000030010 uata 2015-11-10 📖 |                     |
| Ustalono z             | Telefon                                                                               |                     |
| Numer rejestracyjny*   | NK 9834 • Nr rej. naczepy                                                             |                     |
| Kierowca               | Telefon Opis Karnet TIR                                                               |                     |
| Trasa                  | Podjazd                                                                               |                     |
| Spedytor*              | Janina Krzepkowska 💌                                                                  |                     |
| Stan                   | Chwarte Waluta* EUR K Koszt 0,00 Zysk 800,00 LDM 10,00                                |                     |
| Masa [kg]              | 12,00                                                                                 |                     |
| Faktury                |                                                                                       |                     |
| Waluta faktury         | EUR 💌 Dzień kursu walut Dzień przed ostatnim rozładunkiem 💌 Stawka VAT 🔽 VAT w PLN    |                     |
| Dni odroczenia         | 5 od dnia rozładunku                                                                  |                     |
|                        |                                                                                       |                     |
| Ze zlecenia:           | 00063/2015/kRAJ [46/08/2015] Zmleń zlecenie                                           | <u>Usuń ładunek</u> |

Rys. 476 Relacja z przypisanym jednym zleceniem

W celu dołączenia drugiego zlecenia do relacji należy edytować relację (pkt. 6.8.5), a następnie kliknąć przycisk **[Dodaj ładunek (INS)]** (Rys. 477, poz. 1).

W celu cofnięcia się do relacji klikamy przycisk [Anuluj] (Rys. 478, poz. 1).

Z okna listy wybieramy kryteria do wyświetlenia Frachtów (Rys. 478, poz. 2), a następnie w kolumnie Akcja (Rys. 478, poz. 3) klikamy znak + w wierszu zlecenia, które dołączamy do relacji.

|                                                                                                    | Jugarzo 15 [Otwarte]                                                                                                    |                                                            |
|----------------------------------------------------------------------------------------------------|----------------------------------------------------------------------------------------------------|------------------------------------------------------------|
| Zapisz Anuluj                                                                                                    | Pokaž na mapie                                                                                                    | Usuń                                                       |
| Relacja                                                                                                    |                                                                                                    |                                                            |
| Zleceniobiorca* ALE AL<br>PL1212                                                                                              | AUTO SP Z 0.0.                                                                                                    |                                                            |
| Ustalono z                                                                                                    | sz Telefon                                                                                                    |                                                            |
| Numer rejestracyiny                                                                                                    | V NK 9834 V Nr rel. paczeny                                                                                                    |                                                            |
|                                                                                                    |                                                                                                    |                                                            |
| Kierowca                                                                                                    |                                                                                                    |                                                            |
| Trasa                                                                                                    | sa Podjazd                                                                                                    |                                                            |
| Spedytor                                                                                                    | rr* Janina Krzepkowska ▼                                                                                                    |                                                            |
| Stan                                                                                                    | an Otwarte Waluta* EUR 💌 Koszt 0,00 Zysk 800,00 LDM 10.00                                                                                                    |                                                            |
| Masa [kg]                                                                                                    | sg 12.00                                                                                                    |                                                            |
|                                                                                                    |                                                                                                    |                                                            |
| Faktury                                                                                                    |                                                                                                    |                                                            |
| Waluta faktury                                                                                                    | ny EUR v uzien kursu walut Dzień przed ostatnim rozładunkiem v stawka VAI v VAI w PLu                                                                                                    |                                                            |
| Dni odroczenia                                                                                                    | iia 5 od dnia rozładunku 💌                                                                                                    |                                                            |
|                                                                                                    |                                                                                                    |                                                            |
| Ze zlecenia                                                                                                    | Na: 00063/2015/KRAJ [46/08/2015] Zmień złecenie Usw                                                                                                    |                                                            |
| Koezt                                                                                                    |                                                                                                    | <u>ń ładunek</u>                                           |
| NUSLI                                                                                                    | 21* 0,00 EUR Zysk* 800,00 EUR 000 EUR 000 EUR 10,00 Masa [kg]* 12,00 Gabaryty                                                                                                    | ń ładunek<br>💡                                             |
| Towar                                                                                                    | xt*         0,00 EUR         Zysk*         800,00 EUR         LDM*         10,00         Masa [kg]*         12,00         Gabaryty           0,00 EUR         800,00 EUR         LDM*         10,00         Masa [kg]*         12,00         Gabaryty         22           If*         neutrany         ADR         Mileisce przezn.         If*         Stan         Otwarte         23                                                                                                    | <u>ń ładunek</u><br><b>P</b><br>akończ                     |
| Towar                                                                                                    | xt*         0,00 EUR         Zysk*         800,00 EUR         LDM*         10,00         Masa [kg]*         12,00         Gabaryty           0,00 EUR         800,00 EUR         LDM*         10,00         Masa [kg]*         12,00         Gabaryty         22           ur*         neutrainy         ADR         Miejsce przezn.         Stan Otwarte         23                                                                                                    | ń ładunek                                                  |
| Тур                                                                                                    | xt*         0,00 EUR         Zysk*         800,00 EUR         LDM*         10,00         Masa [kg]*         12,00         Gabaryty         Z           ar*         neutrainy         ADR         Miejsce przezn.         Image: Stan Otwarte         Z         Stan Otwarte         Z         Stan Otwarte         Z         Stan Otwarte         Z         Image: Stan Otwarte         Image: Stan Otwarte         Image: Stan Otwar | ń ładunek<br>akończ<br>anuluj                              |
| Towar<br>Typ<br>Rozładunek                                                                                                    | xt*         0,00 EUR         Zysk*         800,00 EUR         LDM*         10,00         Masa [kg]*         12,00         Gabaryty         2           ar*         neutrainy         ADR         Miejsce przezn.         Stan         Stan         Otwarte         2           Początek         Koniec         Kraj         Kod pocztowy         Miejscewość         Adres         Adres           2         2015-11-05 08:00         2015-11-05 09:00         PL         55-100         Pokowice         ul. Kwiatowa 456         9         Usa                                                                                                    | ń ładunek<br>P<br>akończ<br>anuluj<br>uń akcję             |
| Typ<br>Rozładunek v<br>Załadunek v                                                                                            | xt*         0,00 EUR<br>0,00 EUR         Zysk*         800,00 EUR<br>800,00 EUR         LDM*         10,00         Masa [kg]*         12,00         Gabaryty         2           ar*         heutrainy         ADR         Miejsce przezn.         Stan         Otwarte         3           Początek         Koniec         Kraj         Kod pocztowy         Miejsce wość         Adres         4           2015-11-05 08:00         2015-11-05 09:00         PL         55-100         Pokowice         ul. Kwiatowa 456         9         1         1         1         1         1         1         1         1         1         1         1         1         1         1         1         1         1         1         1         1         1         1         1         1         1         1         1         1         1         1         1         1         1         1         1         1         1         1         1         1         1         1         1         1         1         1         1         1         1         1         1         1         1         1         1         1         1         1         1         1         1         1                                                                                                    | ń ładunek<br>«<br>akończ<br>anuluj<br>uń akcję<br>uń akcję |
| Typ<br>Rozładunek<br>Załadunek<br>Załadunek<br>Opis akcji →                                                                   | xt*       0,00 EUR       Zysk*       800,00 EUR       LDM*       10,00       Masa [kg]*       12,00       Gabaryty       2         ar*       heutrainy       ADR       Miejsce przezn.       Stan       Stan       Otwarte       3         Początek       Koniec       Kraj       Kod pocztowy       Miejsce wość       Adres       4         2015-11-05 08:00       2015-11-05 09:00       PL       55-100       Pokowice       ul. Kwiatowa 456       9       1         2015-11-05 08:00       2015-11-05 09:00       PL       59-300       Lubin       ul. Mandarynkowa 23       9       1                                                                                                    | ń ładunek<br>akończ<br>anuluj<br>uń akcie<br>uń akcie      |
| Towar<br>Typ<br>Rozładunek v<br>Opis akcji ><br>Załadunek v<br>Opis akcji >                                                   | xt*       0,00 EUR       Zysk*       800,00 EUR       LDM*       10,00       Masa [kg]*       12,00       Gabaryty         ar*       heutrainy       ADR       Miejsce przezn.       Stan       Stan       Otwarte       Image: Stan       Image: Stan       Otwarte       Image: Stan       Image: Stan                                                                                                    | ń ładunek<br>akończ<br>anuluj<br>uń akcie<br>uń akcie      |
| Towar<br>Typ<br>Rozładunek<br>Opis akcji ><br>Załadunek<br>Opis akcji ><br>Dodaj ładunek (IIIS)                               | xt*       0,00 EUR       Zysk*       800,00 EUR       LDM*       10,00       Masa [kg]*       12,00       Gabaryty       Z         xr*       neutrainy       ADR       Miejsce przezn.       Stan       Stan       Otwarte       Z         2       2015-11-05 08:00       2015-11-05 09:00       PL       55-100       Pokowice       ul. Kwatowa 456       9       Use         2       2015-11-05 08:00       2015-11-05 09:00       PL       59-300       Lubin       ul. Mandarynkowa 23       9       Use         Dodal akcje       Dodal akcje       Dodal akcje       Dodal akcje       Use       10       Use       10       Use       10       10       10       10       10       10       10       10       10       10       10       10       10       10       10       10       10       10       10       10       10       10       10       10       10       10       10       10       10       10       10       10       10       10       10       10       10       10       10       10       10       10       10       10       10       10       10       10       10       10       10       10                                                                                                    | ¢<br>¢<br>akończ<br>anului<br>uń akcię<br>uń akcię         |
| Towar Typ Rozładunek Opis akcji > Załadunek Opis akcji > Doda) ładunek (INS)                                                  | xt*       0,00 EUR       Zysk*       800,00 EUR       LDM*       10,00       Masa [kg]*       12,00       Gabaryty       Z         xr*       neutrainy       ADR       Miejsce przezn.       Stan       Stan       Otwarte       Z         2015-11-05 08:00       2015-11-05 09:00       PL       55-100       Pokowice       ul. Kwiatowa 456       9       Use         2015-11-05 08:00       2015-11-05 09:00       PL       59-300       Lubin       ul. Mandarynkowa 23       9       Use         Dodaj akcje       1       1       1       1       1       1       1       1                                                                                                    | ¢9<br>akończ<br>anului<br>uń akcię<br>uń akcię             |
| Typ<br>Rozladunek •<br>Załadunek •<br>Załadunek •<br>Opis akcji ><br>Dodaj ładunek (1115) •                                   | xt*     0,00 EUR     Zysk*     800,00 EUR     LDM*     10,00     Masa [kg]*     12,00     Gabaryty       ar*     neutrainy     ADR     Miejsce przezn.     Stan     Stan     Otwarte       2     2015-11-05 08:00     2015-11-05 09:00     PL     55-100     Pokowice     ul. Kwiatowa 456     9       2     2015-11-05 08:00     2015-11-05 09:00     PL     59-300     Lubin     ul. Mandarynkowa 23     9                                                                                                    | ¢9<br>akończ<br>anului<br>uń akcię<br>uń akcię             |
| Towar<br>Typ<br>Rozładunek •<br>Opis akcji ><br>Załadunek •<br>Opis akcji ><br>Dodaj ładunek (IIIS) •<br>Adres urzędu celnego | xt*     0,00 EUR     Zysk*     800,00 EUR     LDM*     10,00     Masa [kg]*     12,00     Gabaryty       ar*     heutrainy     ADR     Miejsce przezn.     Stan     Otwarte     3       2015-11-05 08:00     2015-11-05 09:00     PL     55-100     Pokowice     ul. Kwiatowa 456     9       2015-11-05 08:00     2015-11-05 09:00     PL     59-300     Lubin     ul. Mandarynkowa 23     9       30     Dodal akcie     0     10     10     10     10     10                                                                                                    | n iadunek<br>v<br>akończ<br>anuluj<br>uń akcię<br>uń akcię |

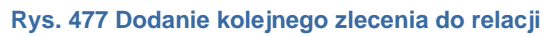

| i <mark>Care</mark><br>18.4.4 | <del>jo</del>                  |            |                                     |                                                            |              |       |       |           |           | 1           | Anulu          |
|-------------------------------|--------------------------------|------------|-------------------------------------|------------------------------------------------------------|--------------|-------|-------|-----------|-----------|-------------|----------------|
| Frachty                       | Od* 2014-10-01 1<br>Roziadunek | 0:16       | Do* 2015-11-3<br>Spedytor Wszyscy : | 0 10:16 Załadunek Załadunek Spedytorzy 💌 Pokaż ukończone 🛛 | 1            |       |       |           |           |             | Szukaj         |
| Dodaj 🕇                       | 4                              |            |                                     | 2                                                          |              |       |       | 12        | 2 [       | -  44 4 1 - | 12 / 42 🕨 🕨    |
| Początek                      | Od                             | Koniec     | Do                                  | Zlecenie                                                   | Przychód     | Ldr   | n     | Wag       | ja        | Ukończone   | Akcja          |
| 2015-08-24                    | PL59-311, Lubin                | 2015-08-24 | PL59-220, Legnica                   | 00047/2015/ [13/56]                                        | 1 000,00 EUR | 13,40 | 26,80 | 120,00    | 240,00    | Otwarte     | +              |
| 2015-08-05                    | PL59-300, Lubin                | 2015-08-05 | PL55-100, Polkowice                 | 00048/2015/KRAJ [46/08/2015]                               | 800,00 EUR   | 10,00 | 20,00 | 12,00     | 24,00     | Otwarte     | <del>3</del> + |
| 2015-08-05                    | PL59-300, Lubin                | 2015-08-05 | PL55-100, Polkowice                 | 00057/2015/KRAJ [46/08/2015]                               | 800,00 EUR   | 10,00 | 0,00  | 12,00     | 0,00      | Otwarte     | +              |
| 2015-08-05                    | PL59-300, Lubin                | 2015-08-05 | PL55-100, Polkowice                 | 00058/2015/KRAJ [46/08/2015]                               | 800,00 EUR   | 10,00 | 10,00 | 12,00     | 12,00     | Otwarte     | +              |
| 2015-08-05                    | PL59-300, Lubin                | 2015-08-05 | PL55-100, Polkowice                 | 00059/2015/KRAJ [46/08/2015]                               | 800,00 EUR   | 10,00 | 10,00 | 12,00     | 12,00     | Otwarte     | +              |
| 2015-08-05                    | PL59-300, Lubin                | 2015-08-05 | PL55-100, Polkowice                 | 00060/2015/KRAJ [46/08/2015]                               | 800,00 EUR   | 10,00 | 23,60 | 12,00     | 24 012,00 | Otwarte     | +              |
| 2015-11-05                    | PL59-300, Lubin                | 2015-08-05 | PL55-100, Polkowice                 | 00061/2015/KRAJ [46/08/2015]                               | 800,00 EUR   | 10,00 | 10,00 | 12,00     | 12,00     | Otwarte     | +              |
| 2015-11-05                    | PL59-300, Lubin                | 2015-08-05 | PL55-100, Polkowice                 | 00062/2015/KRAJ [46/08/2015]                               | 800,00 EUR   | 10,00 | 0,00  | 12,00     | 0,00      | Otwarte     | +              |
| 2015-11-05                    | PL59-300, Lubin                | 2015-08-05 | PL55-100, Polkowice                 | 00063/2015/KRAJ [46/08/2015]                               | 800,00 EUR   | 10,00 | 10,00 | 12,00     | 12,00     | Otwarte     | +              |
| 2015-06-10                    | PL59-300, Lubin                | 2015-06-11 | PL65-831, Zielona Góra              | 00013/2015/WAW [34]                                        | 2 000,00 EUR | 13,60 | 0,00  | 24 000,00 | 0,00      | Otwarte     | +              |
| 2015-06-10                    | PL59-300, Lubin                | 2015-06-11 | PL65-831, Zielona Góra              | 00016/2015/WAW [34]                                        | 2 000,00 EUR | 13,60 | 13,60 | 24 000,00 | 24 000,00 | Otwarte     | +              |
| 2015-06-10                    | PL59-300, Lubin                | 2015-06-11 | PL65-831, Zielona Góra              | 00033/2015/WAW [45/9]                                      | 1 000,00 PLN | 13,60 | 13,60 | 24 000,00 | 24 000,00 | Otwarte     | +              |

Rys. 478 Lista zleceń do wyboru

Na Rys. 479 przedstawiono przykładową relację z dodanym następnym zleceniem. Zmiany w zleceniu zachowujemy klikając na przycisk **[Zapisz]** (Rys. 477, poz. 2).

| Zmień relację - 000    | 59/2015 [Otwarte]                                                                            |                     |
|------------------------|----------------------------------------------------------------------------------------------|---------------------|
| Zapisz Anuluj          | Pokaż na mapie                                                                               | Usuń                |
| Relacja                |                                                                                              |                     |
| Zleceniobiorca* ALE AU | TO SP Z 0.0.                                                                                 |                     |
| PL12121                | 21212121, ul. Przypadkowa 1248, 59-300 Lubin, PL 🗕 Numer 000059/2015 Data* 2015-11-10 🔚      |                     |
| Ustalono z             | Telefon                                                                                      |                     |
| Numer rejestracyjny*   | NK 9834 • Nr rej. naczepy                                                                    |                     |
| Kierowca               | Telefon Opis Karnet TiR                                                                      |                     |
| Tures                  |                                                                                              |                     |
| Trasa                  | Potjaža                                                                                      |                     |
| Spedytor*              | Janina Krzepkowska 💌                                                                         |                     |
| Stan                   | Otwarte         Waluta*         EUR         Koszt 0.00         Zysk 800.00         LDM 23.40 |                     |
| Masa [kg]              | 132,00                                                                                       |                     |
|                        |                                                                                              |                     |
| Faktury                |                                                                                              |                     |
| Waluta faktury         | EUR 💌 Dzień kursu walut Dzień przed ostatnim rozładunkiem 💌 Stawka VAT 💌 VAT w PUI           |                     |
| Dni odroczenia         | 5 od dnia rozładunku 💌                                                                       |                     |
|                        |                                                                                              |                     |
| 7                      | 00063/2015/KP4 [/66/08/2015] 7miań zjeranja                                                  |                     |
|                        |                                                                                              | <u>Usuń ładunek</u> |
| Koszt*                 | 0,00 EUR Zysk* 900,00 EUR LDM* 10.00 Masa [kg]* 12.00 Gabaryty                               | <b>9</b> 9          |
| T                      |                                                                                              | zakończ             |
| Towar *                | neutrainy Aux (v miejsce przezi. (v) stan owarie                                             | anuluj              |
| Тур                    | Początek Koniec Kraj Kod pocztowy Miejscowość Adres                                          |                     |
| Rozładunek 💌           | 2015-11-05 08:00 🗐 2015-11-05 09:00 🗐 PL 💽 55-100 Pokowice ul. Kwiatowa 456 💡                | Usuń akcje          |
| Załadunek              | 2015-11-05 08:00 🗐 2015-11-05 09:00 🔲 PL 🕞 59-300 Lubin ul. Mandarynkowa 23 🎈                |                     |
| Opis akcji ->          |                                                                                              | Usun akcje          |
|                        | Dodajakcie                                                                                   |                     |
|                        |                                                                                              |                     |
| Ze zlecenia:           | 00047/2015/[13/56] <u>Zmleń zlecenie</u>                                                     | Usuń ładunek        |
|                        |                                                                                              | ••                  |
| Koszt*                 | 0,00 EUR 2/5K 0,00 EUR LDM* 13,40 Masa [kg]* 120,00 Gabaryty                                 |                     |
| Towar*                 | Cuklerki krówki ADR 📄 Miejsce przezn. <table-cell> Stan Otwarte</table-cell>                 | zakoncz             |
|                        |                                                                                              | <u>anului</u>       |
| Тур                    | Początek Koniec Kraj Kod pocztowy Miejscowość Adres                                          |                     |
| Załadunek              | 2015-08-24 08:00 🛄 2015-08-24 09:00 🛄 PL 💌 59-311 Lubin Rynek 8 🥊                            | Usuń akcie          |
| Rozładunek             | 2015-08-24 10:00 🛄 2015-08-24 11:00 🛄 PL 💽 59-220 Legnica Sowia 9 🥊                          | Usuń akcję          |
| Opis akcji ->          | Dodai akcie                                                                                  |                     |
|                        |                                                                                              |                     |
| Dodaj ładunek (INS)    |                                                                                              |                     |
| Adres urzedu celpego   | CHR Adres odprawy CHR                                                                        |                     |
|                        | ostatecznej                                                                                  |                     |

Rys. 479 Relacja z dwoma zleceniami

# 14.20 Wystawienie zlecenia i relacji w różnych walutach

# 14.20.1 Zlecenie w PLN, relacja w EUR w Spedycji 1:1

Dodawać będziemy zlecenie z przychodem 3450 PLN, a relacja wystawiona będzie z kosztem 20 EUR.

To przykładowe zlecenie wystawione zostanie w Spedycji 1:1.

Musimy dodać nowe zlecenie w Spedycji 1:1 (pkt. 6.13). Zlecenie do naszego przykładu przedstawione jest na Rys. 480.

Ważne jest kolejne ustawienie następujących pól:

- ✓ *Waluta* dla zlecenia (Rys. 480, poz. 1) wprowadzamy PLN.
- Przychód (Rys. 480, poz. 2) wprowadzamy kwotę zlecenia 3450.
- ✓ *Waluta* dla relacji (Rys. 480, poz. 4) wprowadzamy EUR.
- Kurs waluty (Rys. 480, poz. 3) wprowadzamy kurs dla 1EUR (tu 1 EUR=4,20 PLN)

- W oknie ustawienia przeliczenia waluty (Rys. 480, poz. 8) sprawdzamy czy ustawione jest PLN->EUR. To ustawienie oznacza, że zlecenie ustawione jest na PLN i przeliczane na walutę relacji, w tym przypadku EUR.
- Koszt (Rys. 480, poz. 6) wprowadzamy w EUR koszt, w tym przypadku 20.
- Zysk (Rys. 480, poz. 7) powinien wyliczyć się już sam po uprzednim kliknięciu myszką w to pole.
- Link Odwróć (Rys. 480, poz. 5) powoduje zmianę przeliczenia kursu walut. Jeżeli w naszym przypadku mamy w PLN -> EUR (Rys. 480, poz. 8) i przeliczenie kursu 1EUR=4,20PLN, to po kliknięciu tego linku nastąpi zmiana przeliczenia i wyliczy nam 1PLN=1/4,20EUR.

Zmiany zapisujemy klikając przycisk [Zapisz].

| Dodaj zlecenie                                       |                                                                                                    |                                                                                                    |                                                 |
|------------------------------------------------------|----------------------------------------------------------------------------------------------------|----------------------------------------------------------------------------------------------------|-------------------------------------------------|
| Zapisz Anuluj                                        |                                                                                                    |                                                                                                    |                                                 |
| Zlecenie                                             |                                                                                                    | Relacja                                                                                                    |                                                 |
| Data* 20<br>Klient* M<br>23                          | 014-10-2( R dokumentu klienta AXI MUSTANG Sp. z o.o.                                                                                                    | Zleceniobiorca* GABI TRANS sp. k.<br>2222222222222, Pawia 34, 59-300 Lubin, PL (§)                                                                 |                                                 |
| Kr<br>Po                                             | <u>Odšwież</u><br>redyt kupiecki<br>zzostało                                                                                                    | Ciężarówka DLU 567B  Naczepa Kierowca Opis Karnet TIR                                                                                              |                                                 |
| Waluta* P                                            | DLN Przychód 3 450,00<br>00 Masa [kg] 1,00                                                                                                    | Waluta EUR V Koszt 0,00 Zysk 821,43                                                                                                    |                                                 |
| Dzień kursu C<br>walut<br>Waluta faktury P           | Dzień przed ostatnim rozładunkiem v Stawka VAT v VAT w PLN<br>DIN v Dni 45 v                                                                                                    | Dzień kursu Dzień przed ostatnim rozładunkiem v Stawka VAT v VAT w PLN V<br>walut<br>Waluta faktury EUR v Dni 45 v                                 |                                                 |
| Przychód*<br>LDM*                                    | 2<br>3 450.00 Kurs waluty* 4.2000 (PLN → EUR) currés<br>1.00 Mass [kg]* 1.00 Towar* 233                                                                                                    | 7         Zysk*         801.43 EUR         Usuh.           3 366.01 PLN         9         9           ADR         Stan         Otwarte         28b | <u>i fracht</u><br><b>ç</b> ♥<br>kończ<br>nuluj |
| Typ<br>Załadunek<br>Opisako<br>Rozładunek<br>Opisako | Początek         Koniec         Kraj         Kod pocztowy         Miejscow           v         2014-10-20 08:00         2014-10-20 09:00         PL         v         59-300         Lubin           cji >         v         2014-10-20 08:00         2014-10-20 09:00         PL         v         59-220         Legnics           cji >         cji >         v         59-220         Legnics         Data | sšć Adres V <u>Usuń</u>                                                                                                    | ń akcie<br>ń akcie                              |
| Dodaj fracht (INS)                                   | 1988<br>                                                                                                    | 19742                                                                                                    |                                                 |

Rys. 480 Przykład zlecenia w Spedycji 1:1 – zlecenie w PLN, relacja w EUR

# 14.20.2 Zlecenie w PLN, relacja w EUR w spedycji klasycznej

Dodawać będziemy zlecenie z przychodem 3450 PLN, a relacja wystawiona będzie z kosztem 20 EUR.

To przykładowe zlecenie wystawione zostanie w spedycji klasycznej.

Musimy dodać nowe zlecenie (pkt.6.2). Zlecenie do naszego przykładu przedstawione jest na Rys. 480 i Rys. 481.

Ważne jest kolejne ustawienie następujących

pól:

✓ Waluta dla zlecenia (Rys. 481, poz. 1) wprowadzamy PLN.

Przychód (Rys. 481, poz. 2) wprowadzamy kwotę zlecenia 3450.

| apisz Anuluj                                                       |                                                  |                                                                                  |                                                                                                    |                                         |                                            |          |                                             |
|--------------------------------------------------------------------|--------------------------------------------------|----------------------------------------------------------------------------------|----------------------------------------------------------------------------------------------------|-----------------------------------------|--------------------------------------------|----------|---------------------------------------------|
| cenie                                                              |                                                  |                                                                                  |                                                                                                    |                                         |                                            |          |                                             |
| Klient                                                             | EkoStyl sp. j.                                   |                                                                                  | ¥.                                                                                                    | Płacacy zleceniodawca*                  | EkoStyl sp. j.                             |          | 1                                           |
|                                                                    | 6991230692, Kozła                                | 12, 00-456 Wilkowyje, PL                                                         |                                                                                                    |                                         | 6991230692, Kozła 12, 00-456 Wilkowyje, PL |          |                                             |
| Numer zlecenia                                                     |                                                  |                                                                                  |                                                                                                    |                                         |                                            |          | Odświe                                      |
| Nr dokumentu klienta                                               |                                                  |                                                                                  | Data* 2014-11-21                                                                                        |                                         | Kredyt kupiecki                            |          |                                             |
|                                                                    |                                                  |                                                                                  |                                                                                                    |                                         | Faktury korygujące                         | 0,00     | EUR                                         |
| Spedytor                                                           | system admin                                     | <ul> <li>Prowizja</li> </ul>                                                     | Prowizja SP v                                                                                           |                                         | Faktury                                    | 424,35   | EUR                                         |
|                                                                    |                                                  |                                                                                  |                                                                                                    |                                         | Zlecenia                                   | 1 695,00 | EUR                                         |
|                                                                    | 1                                                |                                                                                  |                                                                                                    |                                         | Pozostało                                  |          |                                             |
| Dni odroczenia                                                     | 45                                               | 2                                                                                |                                                                                                    | ×                                       |                                            |          |                                             |
| Przychód                                                           | 3 450.00                                         | LDM* 13,60                                                                       | Masa [kg]* 24 000.0                                                                                     | 0                                       |                                            |          | 11                                          |
| Towar                                                              | Cukierki krówki                                  |                                                                                  | 1                                                                                                    | ADR                                     | Obviente                                   |          | <u>Usun m</u>                               |
| 10 million                                                         |                                                  |                                                                                  |                                                                                                    |                                         | Stan Olwarte                               |          | <u>osun m</u>                               |
| 10114                                                              |                                                  |                                                                                  |                                                                                                    |                                         | Stan Olwane                                |          | <u>zakoń</u>                                |
| lowa                                                               |                                                  |                                                                                  |                                                                                                    |                                         | Stan Otwarte                               |          | zakoń<br>anulu                              |
| Тур                                                                | Początek                                         | Koniec                                                                           | Kraj Kod pocztowy                                                                                       | Miejscowość                             | Stan Otware<br>Adres                       |          | <u>osan na</u><br>₽<br><u>zakoń</u><br>anuk |
| Typ<br>Załadunek v                                                 | Początek<br>2014-11-21 08:00                     | Koniec                                                                           | Kraj Kod pocztowy<br>L v 59-300                                                                         | Miejscowość<br>lubin                    | Stan Utwate<br>Adres                       |          | ve<br>zakoń<br>anuk<br>Usuń a               |
| Typ<br>Załadunek v<br>Opisakcji -><br>Dasładunek                   | Początek<br>2014-11-21 08:00                     | Koniec<br>2014-11-21 09:00 P                                                     | Kraj Kod pocztowy<br>L V 59-300                                                                         | Miejscowość<br>lubin                    | Adres                                      |          | Zakoń<br>zakoń<br>anuk                      |
| Typ<br>Załadunek ✓<br>Opis akcji →<br>Rozładunek ✓                 | Początek<br>2014-11-21 08:00<br>2014-11-21 08:00 | Koniec           2014-11-21 09:00         P           2014-11-21 09:00         P | Kraj         Kod pocztowy           'L         'v         59-300           'L         'v         59-220 | Miejscowość<br>lubin<br>legnica         | Stan Orwaite<br>Adres                      | •        | Usuń a                                      |
| Typ<br>Załadunek ✓<br>Opis akcji →<br>Rozładunek ✓<br>Opis akcji → | Początek<br>2014-11-21 08:00<br>2014-11-21 08:00 | Koniec           2014-11-21 09:00         P           2014-11-21 09:00         P | Kraj         Kod pocztowy           'L         'V         59-300           'L         'V         59-220 | Miejscowość<br>Iubin<br>Iegnica<br>KCie | Stan Orwaite                               | (        | 2 Usuń a                                    |

Rys. 481 Dodanie zlecenia klasycznego w PLN

Po wprowadzeniu danych zapisujemy zmiany klikając przycisk **[Zapisz]**. (Rys. 481, poz. 3). Następnie wystawiamy relację na samochód własny lub też samochód obcy (pkt. 6.7). W tym przykładzie wystawiamy relację na przewóz przez podwykonawcę. W tym celu klikamy przycisk **[Samochód obcy]** (Rys. 482, poz. 1).

| Zlecenie - 114/11/ | /2014 [Otwarte]                                                  | 1                    |                                                                |                                |
|--------------------|------------------------------------------------------------------|----------------------|----------------------------------------------------------------|--------------------------------|
| Edytuj Wyjdź       | Samochód własny Samochód obcy                                    |                      |                                                                | Anuluj zlecenie Do rozliczenia |
| Zlecenie           |                                                                  |                      |                                                                |                                |
| Klie               | ent EkoStyl sp. j.<br>6991230692, Kozła 12, 00-456 Wilkowyje, PL | Płacący zleceniodawo | a EkoStyl sp. j.<br>6991230692, Kozła 12, 00-456 Wilkowyje, PL |                                |
|                    |                                                                  |                      |                                                                |                                |

Rys. 482 Dodanie relacji dla podwykonawcy

| Dodai relacie                                         |                                                                                |                     |
|-------------------------------------------------------|--------------------------------------------------------------------------------|---------------------|
| Zapisz Anului                                         | Pokaž na mapie                                                                 |                     |
| Relacja                                               | Koszty                                                                         |                     |
| Zleceniobiorca*                                       | ALE AUTO Cena<br>a., a., R. (G)                                                | Wartość             |
| Numer rejestracyjny                                   | DLU 786M Vr rejestracyjny Opłaty drogowe                                       |                     |
| Kierowca                                              | Opis Inne                                                                      |                     |
| Karnet TIR                                            | Suma                                                                           | 0.00                |
|                                                       | Data* 2014-12-03                                                               | 0.00                |
| Spedytor*                                             | system admin v                                                                 |                     |
| Stan                                                  | Otwarte Waluta* EUR V Koszt 20.00                                              |                     |
| Zysk                                                  | 932,38 LDM 1,00 Masa [kg] 1,00                                                 |                     |
| Dzień kursu walut<br>Waluta faktury<br>Dni odroczenia | Dzień przed ostatnim rozładunkiem     v     VAT w PLN       EUR v     45     v |                     |
|                                                       |                                                                                |                     |
| Ze zlecenia:                                          | 114/11/2014 () <u>Zmień ziecenie</u> Kurs waluty 4.20 PLN -> EUR <u>odwróć</u> | <u>Usuń ładunek</u> |
| Koszt*                                                | 20.00 EUR Zysk* 932.30 EUR IDM 100 Masa [ka]* 100                              | <del>9</del> 9      |
| T                                                     | 84,00 PLN 3916,00 PLN com not prog                                             | zakończ             |
| Towar -                                               |                                                                                | anului              |
| Тур                                                   | Początek Koniec Kraj Kod pocztowy Miejscowość Adres                            |                     |
| Załadunek v<br>Opis akcji ->                          | 2014-11-21 08:00 🛄 2014-11-21 09:00 🛄 PL 🔽 59-300 Iubin                        | Usuń akcie          |
| Rozładunek v                                          | 2014-11-21 08:00 📃 2014-11-21 09:00 📃 PL 👽 59-220 legnica 💡                    | Usuń akcie          |
| opis akcji ->                                         | <u>Dodaj akcję</u>                                                             |                     |

Rys. 483 Relacja dla podwykonawcy w EUR

- ✓ Waluta dla relacja (Rys. 483, poz. 1) wprowadzamy EUR.
- Kurs waluty (Rys. 483, poz. 2) wprowadzamy kurs dla 1EUR (tu 1 EUR=4,20 PLN)
- W oknie ustawienia przeliczenia waluty (Rys. 483, poz. 5) sprawdzamy czy ustawione jest PLN->EUR. To ustawienie oznacza, że zlecenie ustawione jest na PLN i przeliczane na walutę relacji, w tym przypadku EUR.
- ✓ Koszt (Rys. 480, poz. 3) wprowadzamy w EUR koszt, w tym przypadku 20.
- Zysk (Rys. 480, poz. 4) powinien wyliczyć się już sam po uprzednim kliknięciu myszką w to pole.
- Link Odwróć (Rys. 480, poz. 6) powoduje zmianę przeliczenia kursu walut. Jeżeli w naszym przypadku mamy w PLN -> EUR (Rys. 480, poz. 5) i przeliczenie kursu 1EUR=4,20PLN, to po kliknięciu tego linku nastąpi zmiana przeliczenia i wyliczy nam 1PLN=1/4,20EUR.

Zmiany zapisujemy klikając przycisk [Zapisz].

Rys. 480, poz. 5) powoduje zmianę przeliczenia kursu walut. Jeżeli w naszym przypadku mamy w PLN -> EUR (Rys. 480, poz. 8) i przeliczenie kursu 1EUR=4,20PLN, to po kliknięciu tego linku nastąpi zmiana przeliczenia i wyliczy nam 1PLN=1/4,20EUR.

# 14.21 Wyłączenie drukowania ilości dni w Terminie płatności na fakturze sprzedaży

Wyświetlanie ilości dni w Terminie płatności na fakturach sprzedaży jest ustawione jako domyślne (Rys. 484, poz. 1).

| in                                 |                                                                 |                | Faktura VA                    | TFS      | 837/2014                               | 4/1                                                        |                 |                    |                                |
|------------------------------------|-----------------------------------------------------------------|----------------|-------------------------------|----------|----------------------------------------|------------------------------------------------------------|-----------------|--------------------|--------------------------------|
| 6                                  | arge                                                            | 9              | Data wystawieni<br>2014-12-09 | a        |                                        | Data do<br>2014-1:                                         | konania<br>2-09 |                    |                                |
| Sprzedaw<br>iCargo<br>Adres<br>NIP | ca<br>ul. Cymarskiego (<br>65-831 Zielona C<br>PL<br>9696969696 | 5<br>Sóra      |                               |          | Kupujący<br>ANT Anna G<br>Adres<br>NIP | oguls<br>Traugutta 333<br>59-300 Lubin<br>PL<br>9273856666 |                 |                    |                                |
| L.p. Nazwa                         | 1                                                               | j.m.           | Cena<br>netto                 | llość    | Rabat                                  | Wartość netto                                              | Stawka<br>VAT   | Kwota<br>VAT       | Wartość brutti                 |
| 1 Usługa                           | a serwisowa                                                     | 1              | 230,00                        | 1,0000   | 0,00%                                  | 230,00                                                     | 23              | 52,90              | 282,90                         |
|                                    | 1                                                               |                | S                             | tawka VA | T Wart                                 | ość netto                                                  | Kwa             | ota VAT            | Wartość brutto                 |
|                                    | 0.0                                                             |                |                               | 2        | 3                                      | 230,00                                                     | ;;<br>c.;       | 52,90              | 282,90                         |
|                                    |                                                                 |                |                               | Sum      | a                                      | 230,00                                                     |                 | 52,90              | 282,90                         |
|                                    |                                                                 |                |                               | D        | o zapłat                               | y netto PLN                                                | ie netto: dw    | z<br>rieście trzyd | 230,00 PLN<br>zieści PLN 0/100 |
|                                    |                                                                 |                |                               | C        | o zapłat                               | y VAT PLN                                                  | wnie VAT: p     | pięćdziesiąt       | 52,90 PLN<br>dwa PLN 90/100    |
| Sposób zap                         | aty: Przelew                                                    |                |                               | Z        | aplacone                               | 2020-0                                                     |                 | 2004 - 200-        | 0,00 PLN                       |
| Termin platn                       | ośc 45 2015-01-2                                                | 3              |                               | P        | ozostalo do z                          | aplaty                                                     |                 |                    | 230,00 PLN                     |
|                                    | 1                                                               |                |                               | P        | ozostalo do z                          | aplaty                                                     |                 |                    | 52,90 PLN                      |
| Vania banka                        | 18.1                                                            |                |                               |          |                                        |                                                            |                 |                    |                                |
| PIN P                              | lank                                                            |                |                               |          |                                        |                                                            |                 |                    |                                |
| k                                  | onto                                                            | 25603253839    | 689898                        |          |                                        |                                                            |                 |                    |                                |
| PIECZĄTKA                          | KRD na stałe                                                    |                |                               |          |                                        |                                                            |                 |                    |                                |
|                                    | Wy                                                              | vstawił(a)     |                               | 1        |                                        | 0                                                          | debrai(a)       |                    |                                |
|                                    | syst                                                            | em admin       |                               |          |                                        |                                                            | 22              |                    |                                |
| 201201000                          |                                                                 |                |                               |          |                                        |                                                            |                 |                    |                                |
| Podp                               | ois osoby upowaźnio                                             | nej do wystawi | enia faktury VAT              |          | Pod                                    | ois osoby upoważ                                           | nionej do o     | dbioru faktu       | ry VAT                         |

Rys. 484 Faktura sprzedaży z ilością dni w Terminie płatności

W celu wyłączenia wydruku ilości dni w Terminie płatności na fakturze sprzedaży należy uruchomić opcje Zarządzanie (pkt. 3). Następnie klikamy na Konfiguracja (Rys. 485, poz.1) i Konfiguracja modułu faktur i modułu płatności (Rys. 485, poz.2).

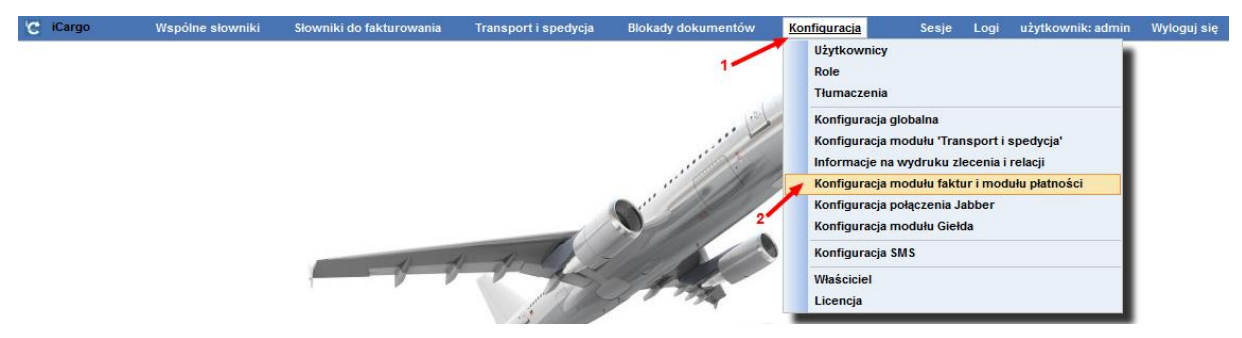

Rys. 485 Uruchomienie konfiguracji modułu faktur i modułu płatności

W Konfiguracji modułu faktur i modułu płatności należy zdjąć oznaczenie opcji Drukuj ilość dni dla Termin płatności (Rys. 486, poz. 1). Zmiany zapisujemy klikając przycisk *[Zapisz]* (Rys. 486, poz. 2).

| Konfigu | iracia <sub>2</sub> modułu fakt | ur i modułu płatności              |                     |              |                |                |                    |         |           |            |  |
|---------|---------------------------------|------------------------------------|---------------------|--------------|----------------|----------------|--------------------|---------|-----------|------------|--|
| Zapisz  | Anuluj                          |                                    |                     |              |                |                |                    |         |           |            |  |
| Faktury | Ustawienia dla list faktur      | Kreator faktur ze zleceń i relacji | Kreator faktur ze : | leceń Ustaw  | rienia wydruku | Faktura zakupu | Faktura korygująca | Eksport | Płatności | Windykacja |  |
|         |                                 | Szablon fa                         | ktury* Faktura j    | ednojęzyczna | - biała        |                | <b>v</b>           |         |           |            |  |
|         |                                 | Kurs walut na oryginale wy         | druku 🗹             |              |                |                |                    |         |           |            |  |
|         |                                 | Pomiń wydruk kursu dla roc         | laków               |              |                |                |                    |         |           |            |  |
|         | Pomiń kwoty i kurs P            | LN na wydruku faktury w walucie    | obcej 🗌             |              |                |                |                    |         |           |            |  |
|         | Drukuj 'Lub do za               | apłaty PLN' na fakturze w walucie  | obcej 🗌             |              |                |                |                    |         |           |            |  |
|         | Drukuj l                        | komunikat o nie przyjmowaniu cz    | eków 🗌              |              |                |                |                    |         |           |            |  |
|         |                                 | Drukuj numer zlecenia na kopii f   | iktury              |              |                |                |                    |         |           |            |  |
|         |                                 | Drukuj ilość dni dla Termin pła    | tności 🗌 🛶 🛶        | 1            |                |                |                    |         |           |            |  |
|         |                                 | Górny marg                         | ines* 0             |              |                |                |                    |         |           |            |  |
|         |                                 | Doiny marg                         | ines* 0             |              |                |                |                    |         |           |            |  |
|         |                                 | Lewy marg                          | ines* 40            |              |                |                |                    |         |           |            |  |
|         |                                 | Prawy marg                         | ines* 40            |              |                |                |                    |         |           |            |  |
|         |                                 | Poziom wypenłnienia sza            | rością 0.85 😂       |              |                |                |                    |         |           |            |  |

Rys. 486 Odznaczenie opcji Drukuj ilość dni dla Termin płatności

Po zapisaniu danych na fakturach nie będzie drukowana ilość dni przy Terminie płatności (Rys. 487, poz. 1).

| in                       | AUVOI                                                                   |               | Faktura VA                   | AT FS 8     | 37/2014                                | 4/1                                                        |                                |                    |                                |
|--------------------------|-------------------------------------------------------------------------|---------------|------------------------------|-------------|----------------------------------------|------------------------------------------------------------|--------------------------------|--------------------|--------------------------------|
| 6                        | arg                                                                     | <del>)</del>  | Data wystawien<br>2014-12-09 | ia          |                                        | Data do<br>2014-12                                         | o <mark>konania</mark><br>2-09 |                    |                                |
| Sprze<br>iCargo<br>Adres | dawca<br>9<br>6 ul. Cynarskiego<br>65-831 Zielona (<br>PL<br>9698969696 | 5<br>Góra     |                              | 1<br>1<br>1 | Kupujący<br>INT Anna G<br>Adres<br>NIP | oguls<br>Traugutta 333<br>59-300 Lubin<br>PL<br>9273856666 |                                |                    |                                |
| L.p. Na                  | azwa                                                                    | j.m.          | Cena<br>netto                | llość       | Rabat                                  | Wartość netto                                              | Stawka<br>VAT                  | Kwota<br>VAT       | Wartość brutto                 |
| 1 Us                     | iluga serwisowa                                                         | L             | 230,00                       | 1,0000      | 0,00%                                  | 230,00                                                     | 23                             | 52,90              | 282,90                         |
|                          |                                                                         |               | S                            | tawka VAT   | Wart                                   | ość netto                                                  | Kw                             | ota VAT            | Wartość brutto                 |
|                          |                                                                         |               |                              | 23          |                                        | 230,00                                                     |                                | 52,90              | 282,90                         |
|                          |                                                                         |               |                              | Suma        |                                        | 230,00                                                     |                                | 52,90              | 282,90                         |
|                          |                                                                         |               |                              | Do          | o zapłat                               | y netto PLN<br>Słown                                       | <br>ie netto: dv               | 2<br>vieście trzyd | 230,00 PLN<br>zieści PLN 0/100 |
|                          |                                                                         |               |                              | D           | o zapłat                               | VAT PLN                                                    |                                |                    | 52,90 PLN                      |
|                          |                                                                         |               |                              |             |                                        | Sło                                                        | wnie VAT:                      | pięćdziesiąt       | dwa PLN 90/100                 |
| Sposób                   | zapłaty: Przelew                                                        |               |                              | Zag         | acone                                  |                                                            |                                |                    | 0,00 PLN                       |
| Termin p                 | olatności: 2015-01-23                                                   | 1             |                              | Pos         | zostalo do z                           | aplaty                                                     |                                |                    | 230,00 PLN                     |
|                          |                                                                         |               |                              | Pos         | zostalo do z                           | aplaty                                                     |                                |                    | 52,90 PLN                      |
| Konto ba                 | ankowe:                                                                 |               |                              |             |                                        |                                                            |                                |                    |                                |
| PLN                      | Bank                                                                    | ×             |                              |             |                                        |                                                            |                                |                    |                                |
|                          | Konto                                                                   | 25603253639   | 689898                       |             |                                        |                                                            |                                |                    |                                |
| PIECZĄ                   | FKA KRD na stałe                                                        |               |                              |             |                                        |                                                            |                                |                    |                                |
| 1                        | W                                                                       | ystawił(a)    |                              | 1           |                                        | c                                                          | debrai(a)                      |                    |                                |
|                          | sys                                                                     | tem admin     |                              |             |                                        |                                                            |                                |                    |                                |
|                          |                                                                         | 1 440 - 01 -  |                              |             | 32 5                                   | 28 W/A 173                                                 | (F. 1997)                      | (221) (BAD)        | 2002                           |
| · •                      | <sup>2</sup> odpis osoby upoważnio                                      | nej do wystaw | enia faktury VAT             | 3           | Pod                                    | ois osoby upoważ                                           | nionej do o                    | dbioru faktu       | ry VAT                         |

Rys. 487 Faktura sprzedaży bez ilości dni w Terminie płatności

# 14.22 Wyłączenie drukowania kwoty w PLN i kursu waluty dla VAT na fakturze sprzedaży w walucie obcej

Drukowaną kwotę w PLN i kurs waluty dla VAT na fakturze sprzedaży w walucie obcej przedstawiono na przykładzie poniższej faktury sprzedaży (Rys. 488).

| ir                                                          | 1                                                                           |                                                                                                    |                                                              | Faktura V                   | AT FS                                | 833/2014                                                                                                    | 4/T                                                                                                    |                                                 |                                                                                                    |                                                                                                    |
|-------------------------------------------------------------|-----------------------------------------------------------------------------|----------------------------------------------------------------------------------------------------|--------------------------------------------------------------|-----------------------------|--------------------------------------|----------------------------------------------------------------------------------------------------|----------------------------------------------------------------------------------------------------|-------------------------------------------------|----------------------------------------------------------------------------------------------------|----------------------------------------------------------------------------------------------------|
| -                                                           | ~                                                                           | al Be                                                                                                    | )                                                            | Data wystawie<br>2014-10-17 | nia                                  |                                                                                                    | Data do<br>2014-10                                                                                                    | okonania<br>D-17                                |                                                                                                    |                                                                                                    |
| Spra<br>iCar<br>Adr                                         | edawca<br>go<br>es                                                          | ul. Cynarskiego 5<br>65-831 Zielona Gó<br>PL                                                             | ora                                                          |                             |                                      | Kupujący<br>ANT Anna G<br>Adres                                                                                                    | Goguls<br>Traugutta 333<br>59-300 Lubin<br>PL                                                                             |                                                 |                                                                                                    |                                                                                                    |
| NIP                                                         | 5                                                                           | 9090909090                                                                                               |                                                              |                             | 6                                    | NIP                                                                                                    | 92/3800000                                                                                                    |                                                 |                                                                                                    |                                                                                                    |
| L.p. 1                                                      | Vazwa                                                                       |                                                                                                    | j.m.                                                         | Cena<br>netto               | llość                                | Rabat                                                                                                    | Wartość netto                                                                                                    | Stawka<br>VAT                                   | Kwota<br>VAT                                                                                                    | Wartość brut                                                                                            |
| 1 1                                                         | aboret                                                                      |                                                                                                    | km                                                           | 340,00                      | 1,0000                               | 0,00%                                                                                                    | 340,00                                                                                                    | 23                                              | 78,20                                                                                                    | 418,2                                                                                                   |
|                                                             |                                                                             |                                                                                                    |                                                              |                             | Stawka VA<br>2                       | T Wart                                                                                                    | ość netto<br>340,00                                                                                                    | Kwo                                             | ta VAT<br>78,20                                                                                                    | Wartość brutt<br>418,2                                                                                  |
|                                                             |                                                                             |                                                                                                    |                                                              |                             | Stawka VA<br>2<br>Sum                | 0T Wart<br>23<br>(1435<br>na<br>(1435                                                                                                    | ość netto<br>340,00<br>5,58 PLN)<br>340,00                                                                                | Kwa<br>(330,1                                   | ta VAT<br>78,20<br>18 PLN)<br>78,20                                                                                                    | Wartość brutt<br>418.20<br>(1 765,77 PLN<br>418.20<br>(1 765,77 PLN                                     |
|                                                             |                                                                             |                                                                                                    |                                                              |                             | Stawka VA<br>2<br>Sum<br>E           | T Wart<br>13<br>(1 436<br>19<br>(1 436<br>(1 436<br>(1 436                                                                                                    | ość netto<br>340,00<br>5,58 PLN)<br>340,00<br>5,58 PLN)<br><b>y</b>                                                       | Kwa<br>(330, 1<br>(330, 1                       | ta VAT<br>78,20<br>18 PLN)<br>78,20<br>18 PLN)<br>4                                                                                                    | Wartość brutt<br>418,2<br>(1 765,77 PLN<br>418,2<br>(1 765,77 PLN<br>18,20 EUF                          |
| Słown                                                       | ie: cztery                                                                  | ysta osiemnaście El                                                                                      | JR 20/100                                                    |                             | Stawka VA<br>2<br>Sum<br>E           | T Wart<br><sup>13</sup> (1 432<br>(1 432<br>00 zapłat                                                                                                    | ość netto<br>340,00<br>5.58 PLN)<br>340.00<br>5.58 PLN)<br><b>Y</b>                                                       | Kwa<br>(330,1<br>(330,1                         | ta VAT<br>78,20<br>(8 PLN)<br>78,20<br>(8 PLN)<br>(8 PLN)                                                                                                    | Wartość brutt<br>418,2<br>(1 765,77 PLN<br>418,2<br>(1 765,77 PLN<br>18,20 EUF                          |
| Słown<br>Sposó<br>Termii                                    | ie: cztery<br>b zapłaty<br>1 płatnoś                                        | ysta osiemnaście El<br>y: Przelew<br>ici: 2014-12-01                                                     | JR 20/100                                                    |                             | Stawka VA<br>2<br>Sum<br>C<br>2<br>P | T Wart<br>3<br>(1 438<br>(1 438<br>00 Zapłat<br>aplacone<br>ozostało do z                                                                                                    | ość netto<br>340,00<br>5.55 PLN)<br>340,00<br>5.55 PLN)<br><b>y</b><br>caplaty                                            | Kwa<br>(330, 1<br>(330, 1                       | ta VAT<br>78,20<br>8 PLN)<br>78,20<br>78,20<br>18 PLN)<br>4                                                                                                    | Wartość brutt<br>418,2<br>(1 785,77 PLN<br>418.2<br>(1 785,77 PLN<br>18,20 EUI<br>0,00 EU<br>418,20 EUI |
| Słown<br>Sposó<br>Fermir<br>Konta                           | ie: cztery<br>b zapłaty<br>1 płatnoś<br>bankowe                             | ysta osiemnaście El<br>y: Przelew<br>ici: 2014-12-01<br>e:                                               | JR 20/100                                                    |                             | Stawka VA<br>2<br>Sum<br>2<br>2<br>P | T Wart<br><sup>13</sup><br>(1 438<br>(1 438<br>(1 438<br><b>O Zapłat</b><br>aplacone<br>ozostało do z                                                                                                    | ość netto<br>340,00<br>358 PLN)<br>340 NN<br>340 NN<br>340 NN<br>340 NN<br>340 NN<br>340 NN<br>340 NN<br>340 NN<br>340 NN | Kwo<br>(330, 1<br>(330, 1                       | ta VAT<br>78,20<br>18 PLN)<br>78 20<br>18 PLN)<br>4                                                                                                    | Wartość brutt<br>418.2<br>(1 785,77 PLN<br>418.2)<br>(1 785,77 PLN<br>18,20 EUF<br>0,00 EU<br>418,20 EU |
| Słown<br>Sposó<br>Termir<br>Konta<br>EUR                    | ie: cztery<br>b zapłaty<br>h płatnoś<br>bankowe<br>Bankowe                  | ysta osiemnašcie EL<br>y: Przelew<br>ici: 2014-12-01<br>e:<br>th                                         | JR 20/100                                                    | 8142                        | Stawka VA<br>2<br>Sum<br>2<br>2<br>P | AT Wart<br>Wart<br>War | ość netto<br>340,00<br>5.68 PLN)<br>340 nh<br>5.68 PLN)<br><b>y</b>                                                       | Кию<br>(330, 1<br>(330, 1                       | ta VAT<br>78,20<br>(8 PLN)<br>78 20<br>(8 PLN)<br>8 PLN)<br>4                                                                                                    | Wartość brutt<br>418.2<br>(1785.77 PLN<br>418.2<br>(1785.77 PLN<br>18,20 EUI<br>0,00 EU<br>418,20 EUI   |
| Słown<br>Sposó<br>Termin<br>Konta<br>EUR<br>PLN             | ie: cztery<br>b zapłaty<br>h płatnoś<br>bankowe<br>Ban<br>Kon<br>Ban<br>Kon | vsta osiemnašcie El<br>v; Przelew<br>ici: 2014-12-01<br>e:<br>itk .<br>itk .<br>ito 2                    | JR 20/100<br>1589203847/<br>1560325363                       | 6342                        | Stawka VA<br>2<br>Sum<br>2<br>2<br>P | T Wart<br>3<br>(1 432<br>(1 432<br>(1 432<br>(1 432<br>(1 432<br>(1 432<br>(1 432<br>(1 432<br>(1 432)<br>(1 432)<br>(1 432<br>(1 432)<br>(1 432)<br>(                                                                                                    | ość netto<br>340,00<br>5.58 PLN)<br>340 00<br>5.58 PLN)<br>5.58 PLN)<br><b>Y</b>                                          | Kwc<br>(330, 1<br>(330, 1                       | ta VAT<br>78,20<br>8 PLN)<br>78,20<br>78,20<br>70,20<br>78,20<br>70,20<br>70,2 | Wartość brutt<br>418.2<br>(1 785,77 PLM<br>418.2<br>(1 785,77 PLM<br>18,20 EUI<br>0,00 EU<br>418,20 EU  |
| Słown<br>Sposó<br>Termir<br>EUR<br>PLN<br>'IECZ             | ie: cztery<br>b zapłaty<br>bankowe<br>Ban<br>Kon<br>Ban<br>Kon<br>ĄTKA K    | vsta osiemnašcie El<br>v; Przelew<br>ici: 2014-12-01<br>e:<br>itk :<br>itk :<br>RD na stałe              | JR 20/100<br>1589203847/                                     | 6342                        | Stawka VA<br>2<br>Sum<br>2<br>2<br>P | AT Wart<br>3<br>(1 432<br>(1 432<br>(1 432<br>(1 432<br>(1 432<br>(1 432<br>(1 432<br>(1 432<br>(1 432<br>(1 432)<br>(1 432<br>(1 432)<br>(1 432)<br>(                                                                                                    | ość netto<br>340,00<br>589 PLN)<br>340 NN<br>340 NN<br>358 PLN)<br><b>Y</b>                                               | Кис<br>(330, 1<br>(330, 1                       | ta VAT<br>78,20<br>(8 PLN)<br>78 20<br>8 PLN)<br>8 PLN)<br>4                                                                                                    | Wartość brut<br>418.2<br>(1765,77 PLA)<br>418.2<br>(1765,77 PLA)<br>18,20 EU<br>418,20 EU<br>418,20 EU  |
| Słown<br>Sposó<br>Termir<br>EUR<br>PLN<br><sup>3</sup> IECZ | ie: cztery<br>b zapłaty<br>bankowe<br>Ban<br>Kon<br>Ban<br>Kon<br>ĄTKA K    | vsta osiemnašcie EL<br>y: Przelew<br>ci: 2014-12-01<br>e:<br>tk ;<br>tk ;<br>RD na stale<br>Wys<br>syste | JR 20/100<br>1559203847<br>1560325363<br>tawii(a)<br>m admin | 6342<br>9689898             | Stawka VA<br>2<br>Surr<br>2<br>P     | AT Wart<br>AT Wart<br>AT Wart<br>AT Wart<br>AT Wart<br>AT Wart<br>AT Wart<br>AT Wart<br>AT Wart<br>AT Wart<br>AT Wart<br>AT Wart<br>AT Wart<br>AT Wart<br>AT AT AT AT AT AT AT AT AT AT AT AT AT A                                                                                                    | ość netto<br>340,00<br>5,68 PLN)<br>340 00<br>5,68 PLN)<br><b>y</b><br>y<br>caplaty<br>C                                  | Kwc<br>(330, 1<br>(330, 1<br>(330, 1<br>(330, 1 | ta VAT<br>78.20<br>18 PLN)<br>78 20<br>18 PLN)<br>4                                                                                                    | Wartość bruti<br>418.2:<br>(1766,77 PLN<br>418.2)<br>(1766,77 PLN<br>18,20 EUF<br>0.00 EU<br>418.20 EUF |

Rys. 488 Przykładowa faktura sprzedaży w walucie obcej z wydrukiem kwot w PLN i kursu walut dla VAT

Aby wyłączyć zarówno wydruk kwot w PLN oraz kurs waluty dla VAT należy uruchomić opcje Zarządzanie (pkt. 3). Następnie wchodzimy w Konfiguracja (Rys. 489, poz. 1) i w Konfiguracja modułu faktur i modułu płatności (Rys. 489, poz. 2).

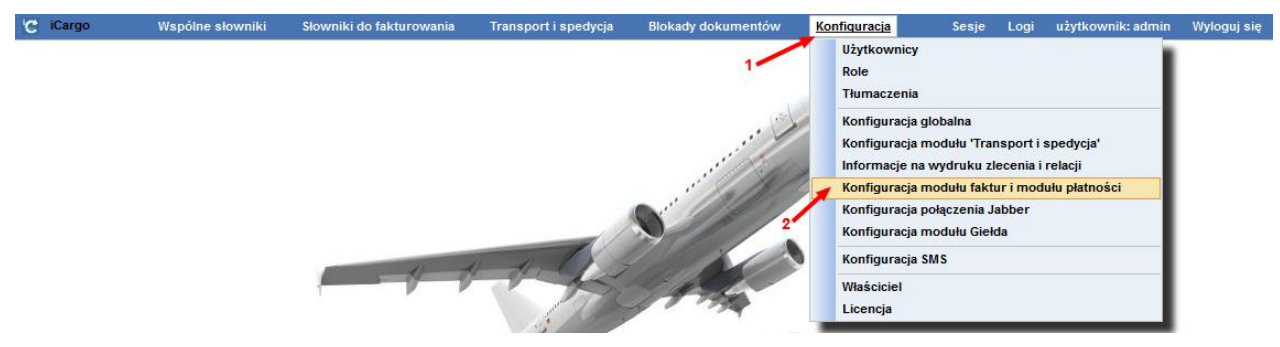

Rys. 489 Uruchomienie konfiguracji modułu faktur i modułu płatności

Po uruchomieniu formularza Konfiguracja modułu faktur i modułu płatności (Rys. 490) należy wejść w zakładkę Ustawienia wydruku (Rys. 490, poz. 1). Klikamy myszką kwadracik przy polu

Pomiń kwoty i kurs PLN na wydruku faktury w walucie obcej. Pojawi się w nim znak V (Rys. 490, poz. 2).

| Konfiguracia modułu faktur i modułu płatności                               |                      | <b>/</b> 1         |                |                    |         |           |            |
|-----------------------------------------------------------------------------|----------------------|--------------------|----------------|--------------------|---------|-----------|------------|
| Zapisz Anuluj                                                               |                      |                    |                |                    |         |           |            |
| Faktury Ustawienia dla list faktur Kreator faktur ze zleceń i relacji Kreat | tor faktur ze zleceń | Ustawienia wydruku | Faktura zakupu | Faktura korygująca | Eksport | Płatności | Windykacja |
| Szabion faktury*                                                            | Faktura jednojęzy    | czna - biała       |                | ~                  |         |           |            |
| Kurs walut na oryginale wydruku                                             |                      |                    |                |                    |         |           |            |
| Pomiń wydruk kursu dla rodaków                                              |                      |                    |                |                    |         |           |            |
| Pomiń kwoty i kurs PLN na wydruku faktury w walucie obcej                   | 2                    |                    |                |                    |         |           |            |
| Drukuj 'Lub do zapłaty PLN' na fakturze w walucie obcej                     |                      |                    |                |                    |         |           |            |
| Drukuj komunikat o nie przyjmowaniu czeków                                  |                      |                    |                |                    |         |           |            |
| Drukuj numer zlecenia na kopii faktury                                      |                      |                    |                |                    |         |           |            |
| Drukuj ilość dni dla Termin płatności                                       |                      |                    |                |                    |         |           |            |
| Górny margines*                                                             | 0                    |                    |                |                    |         |           |            |
| Dolny margines*                                                             | 0                    |                    |                |                    |         |           |            |
| Lewy margines*                                                              | 40                   |                    |                |                    |         |           |            |
| Prawy margines*                                                             | 40                   |                    |                |                    |         |           |            |
| Poziom wypenłnienia szarością                                               | 0.85 \$              |                    |                |                    |         |           |            |

Rys. 490 Włączenie opcji Pomiń kwoty i kurs PLN na wydruku faktury w walucie obcej

Zmiany zapisujemy klikając przycisk **[Zapisz]** (Rys. 490, poz. 3).

Przykład wydruku faktury sprzedaży z pominięciem wydruku kwoty w PLN i kursu waluty dla VAT jest na Rys. 491

| i             | -                        | Irei              |                  | Faktura V                    | AT FS     | 833/2014                        | 4/T                     |                  |              |                |
|---------------|--------------------------|-------------------|------------------|------------------------------|-----------|---------------------------------|-------------------------|------------------|--------------|----------------|
|               |                          | 190               | 2                | Data wystawier<br>2014-10-17 | nia       |                                 | Data do<br>2014-1       | okonania<br>D-17 |              |                |
| Sp<br>iC<br>A | rzedawca<br>argo<br>dres | ul. Cynarskiego ( | 5                |                              |           | Kupujący<br>ANT Anna G<br>Adres | Soguls<br>Traugutta 333 |                  |              |                |
|               |                          | 65-831 Zielona G  | Bóra             |                              |           |                                 | 59-300 Lubin            |                  |              |                |
|               |                          | PL                |                  |                              |           |                                 | PL                      |                  |              |                |
| N             | IP                       | 9696969696        |                  |                              |           | NIP                             | 9273856666              |                  |              |                |
| L.p.          | Nazwa                    |                   | j.m.             | Cena                         | llość     | Rabat                           | Wartość netto           | Stawka<br>VAT    | Kwota<br>VAT | Wartość brutto |
| 1             | taboret                  |                   | <mark>k</mark> m | 340,00                       | 1,0000    | 0,00%                           | 340,00                  | 23               | 78,20        | 418,20         |
|               |                          |                   |                  | (                            | Stawka VA | T Wart                          | ość netto               | Kw               | ota VAT      | Wartość brutto |
|               |                          |                   |                  |                              | 2         | 3                               | 340.00                  |                  | 78,20        | 418.20         |
|               |                          | 80.<br>           |                  |                              | Sum       | a                               | 340,00                  |                  | 78,20        | 418,20         |
| Sinu          | nie: cztery              | sta osiemnašcie F | UR 20/100        |                              | C         | )o zapłat                       | у                       |                  | 4            | 18,20 EUR      |
| Snor          | oh zanlaty               | Przelew           | .011 20/100      |                              | 7         | anlacone                        |                         |                  |              | 0.00 EUR       |
| Tern          | nin platnoś              | ai: 2014-12-01    |                  |                              | P         | ozostało do z                   | aplaty                  |                  |              | 418,20 EUR     |
| Kont          | a bankowe                | :                 |                  |                              |           |                                 |                         |                  |              |                |
| EUR           | Ban                      | k                 | ×                |                              |           |                                 |                         |                  |              |                |
|               | Kon                      | to                | 6589203847       | 6342                         |           |                                 |                         |                  |              |                |
| PLN           | Ban                      | k                 | X                |                              |           |                                 |                         |                  |              |                |
|               | Kon                      | to                | 2560325363       | 9689898                      |           |                                 |                         |                  |              |                |
| PIEC          | ZĄTKA KI                 | RD na stale       |                  |                              |           |                                 |                         |                  |              |                |
|               |                          | Wy                | stawii(a)        |                              | <u> </u>  |                                 | 0                       | debrał(a)        |              |                |
|               |                          | syst              | em admin         |                              |           |                                 |                         |                  |              |                |
|               |                          |                   |                  |                              |           |                                 |                         |                  |              |                |
|               | Podpie                   | osoby unowatoio   | nei do wustaw    | iania faktuni VAT            |           | Red                             | nir oroby upowai        | nionei de c      | dhioru faktu | N VAT          |

Rys. 491 Przykładowa faktura sprzedaży w walucie obcej bez wydruku kwot w PLN i kursu walut dla VAT

# 14.23 Ustawienia parametrów dla list faktur

Aby ukryć/wyświetlić kolumny lub wybrać odpowiednie pola do filtra danych dla list faktur zarówno sprzedaży, jak i zakupu należy uruchomić opcje Zarządzanie (pkt. 3), następnie wejść w Konfiguracja (Rys. 492, poz. 1) i Konfiguracja modułu faktur i modułu płatności (Rys. 492, poz. 2).

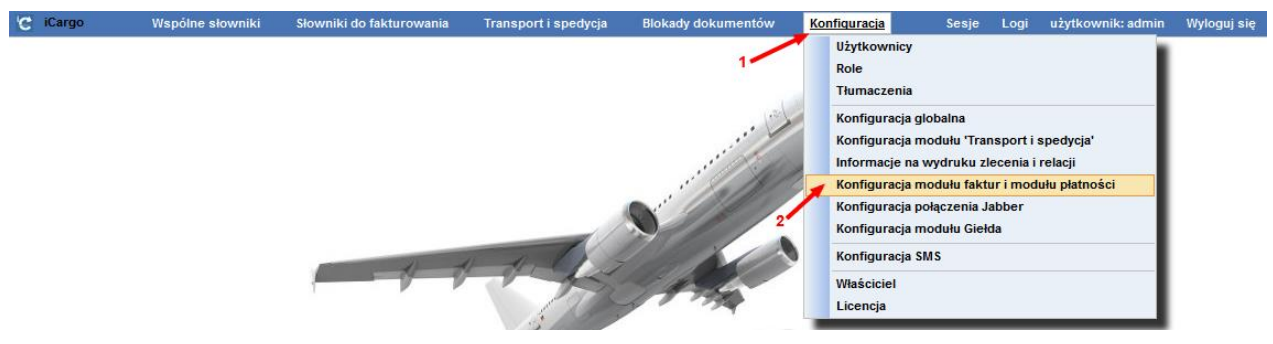

Rys. 492 Uruchomienie konfiguracji modułu faktur i modułu płatności

Odpowiednie opcje dostępne są w formularzu Konfiguracja modułu faktur i modułu płatności w zakładce Ustawienia dla list faktur:

| Konfiguracja modułu faktur i modułu płatności                                 |                                      |                                 |                                   |
|-------------------------------------------------------------------------------|--------------------------------------|---------------------------------|-----------------------------------|
| Zapisz Anuluj                                                                 |                                      |                                 |                                   |
| Faktury Ustawienia dla list faktur Kreator faktur ze zleceń i relacji Kreator | faktur ze zleceń Ustawienia wydruku  | Faktura zakupu Faktura korygują | ca Eksport Płatności Windykacja   |
| Filtr                                                                         |                                      |                                 |                                   |
| Nazwa i opis pozycji                                                          |                                      |                                 | Wybrane pozycje są                |
| Kategoria                                                                     |                                      |                                 | lub pola do filtrowania na liście |
| Nr firmy                                                                      |                                      |                                 | taktur sprzedazy i zakupu.        |
| Wartość                                                                       |                                      |                                 |                                   |
| Numer zamówienia w fakturach sprzedaży i numer relacji w fakturach<br>zakupu  |                                      |                                 |                                   |
| Bez ewidencj VAT                                                              |                                      |                                 |                                   |
| Sposób wyszukiwania faktur zakupu na liście *                                 | Szukaj i sortuj względem daty otrzyn | mania                           | <b>v</b>                          |
| Lista                                                                         |                                      |                                 |                                   |
| Pokaż wewnętrzny numer na liście faktur zakupu                                |                                      |                                 |                                   |
| Pokaż Data wysłania na liście faktur sprzedaży                                |                                      |                                 |                                   |
| Pokaż Data otrzymania na liście faktur zakupu                                 |                                      |                                 |                                   |
| Pokaż Data dokonania na liście faktur zakupu i sprzedaży                      |                                      |                                 |                                   |
|                                                                               |                                      |                                 |                                   |

Rys. 493 Ustawienia dla list faktur

Po dokonaniu zmian zapisujemy je klikając przycisk [Zapisz].

# 14.23.1 Ustawienia pól filtra faktur

Korzystając z opcji w Ustawienia dla list faktur (opisane w pkt. 14.23) w oknie Filtr można dołączyć do filtra wyszukiwania dodatkowe pola (Rys. 494).

| Faktury | Ustawienia dla list faktur | Kreator faktur ze zleceń i relacji    | Kreator fa                | tur ze zleceń | Ustawienia wydruku     | Faktura zakupu   | Faktura korygująca  | Eksport     | Platności | Windykacja |                                                                                                    |
|---------|----------------------------|---------------------------------------|---------------------------|---------------|------------------------|------------------|---------------------|-------------|-----------|------------|----------------------------------------------------------------------------------------------------|
| Filtr   |                            |                                       |                           |               |                        |                  |                     |             |           |            |                                                                                                    |
|         |                            | Nazwa i opis                          | s pozycji [<br>ategoria [ | 2             |                        |                  |                     |             |           |            | Wybrane pozycje są<br>wyświetlane, jako kolumny listy<br>lub pola do filtrowania na liście<br>faktw. corzedróż i zakumu. |
|         |                            |                                       | Nr firmy                  | 1             |                        |                  |                     |             |           |            | laktur spizedazy i zakupu.                                                                                               |
|         |                            |                                       | Wartość                   | 2             |                        |                  |                     |             |           |            |                                                                                                    |
| Nu      | ner zamówienia w faktura   | ch sprzedaży i numer relacji w fa     | akturach [<br>zakupu      | 2             |                        |                  |                     |             |           |            |                                                                                                    |
|         |                            | Bez ewide                             | encj VAT [                | 2             |                        |                  |                     |             |           |            |                                                                                                    |
|         | Sposo                      | ib wyszukiwania faktur zakupu n<br>2, | a liścię*                 | Szukaj po da  | cie wystawienia, sortu | ij względem typu | i daty wprowadzenia | a do iCargo | 0 ¥       |            |                                                                                                    |

Rys. 494 Opcje Ustawienia dla list faktur

# 14.23.1.1 Dla listy faktur zakupu

Domyślnymi polami filtra dla faktur zakupu (Rys. 495) są pola:

- Od do
- Numer
- 🗸 Тур
- ✓ Kontrahent
- ✓ Zapłacone

| Faktury zakupu |                |       |     |        |
|----------------|----------------|-------|-----|--------|
| Od* 2014-09-01 | Do* 2014-12-31 | Numer | Тур |        |
|                | ·              |       |     | Szukaj |

Rys. 495 Domyślne pola dla filtra faktur zakupu

Dodatkowymi polami dla filtra faktur zakupu mogą być:

- ✓ Kategoria
- Nr firmy
- ✓ Wartość
- ✓ Zlecenie
- Nazwa i opis pozycji
- ✓ Wysłane
- Ewidencja VAT
- Nieściągalne.

Przykładowy filtr z dodanymi dodatkowymi polami widoczny jest na Rys. 496.

| Faktury sprzedaży         |                          |                     |                       |        |
|---------------------------|--------------------------|---------------------|-----------------------|--------|
| Od* 2014-09-01            | Do* 2014-12-31           | Numer               | Тур                   |        |
| Kategoria 🗸 🗸             | Kontrahent               | Nr firmy            | Wartość               |        |
| Zlecenie                  | Nazwa i opis pozycji     | Wysłane Wszystkie 🗸 | Zapłacone Wszystkie 🗸 |        |
| Ewidencja VAT Wszystkie 🗸 | Nieściągalne Wszystkie v |                     |                       |        |
|                           |                          |                     | Dodatki               | Szukaj |

Rys. 496 Przykładowy filtr dla faktur zakupu z dodatkowymi polami

W celu dodania wybranych pól należy kliknąć w 
przy wybranej opcji (pkt. 14.23.1). Wybrana opcja jest aktywna, gdy zaznaczony jest przy niej znak v (Rys. 494, poz.1).

# 14.23.1.2 Dla listy faktur sprzedaży

Domyślnymi polami filtra dla faktur sprzedaży (Rys. 497) są pola:

- Od do
- Numer
- 🗸 Тур
- Kontrahent
- ✓ Wysłane
- Zapłacone
- Nieściągalne

| Faktury sprzedaży |                     |                       |                          |        |
|-------------------|---------------------|-----------------------|--------------------------|--------|
| 0d* 2014-09-01    | Do* 2014-12-31      | Numer                 | Тур                      |        |
| Kontrahent        | Wysłane Wszystkie 🗸 | Zapłacone Wszystkie 🗸 | Nieściągalne Wszystkie 🗸 |        |
|                   |                     |                       | Dodatki                  | Szukaj |

Rys. 497 Domyślne pola dla filtra faktur sprzedaży

Dodatkowymi polami dla filtra faktur sprzedaży mogą być:

- Kategoria
- ✓ Nr firmy
- Wartość
- ✓ Zlecenie
- Nazwa i opis pozycji
- Ewidencja VAT

| Faktury spizedazy         |                          |                     |                       |         |        |
|---------------------------|--------------------------|---------------------|-----------------------|---------|--------|
| 0d* 2014-09-01            | Do* 2014-12-31           | Numer               | Тур                   |         |        |
| Kategoria                 | Kontrahent               | Nr firmy            | Wartość               |         |        |
| Ziecenie                  | Nazwa i opis pozycji     | Wysłane Wszystkie 🗸 | Zapłacone Wszystkie v |         |        |
| Ewidencja VAT Wszystkie 🗸 | Nieściągalne Wszystkie v |                     |                       |         |        |
|                           |                          |                     |                       | Dodatki | Szukaj |

Rys. 498 Przykładowy filtr dla faktur zakupu z dodatkowymi polami

W celu dodania wybranych pól należy kliknąć w 
przy wybranej opcji (pkt. 14.23.1). Wybrana opcja jest aktywna, gdy zaznaczony jest przy niej znak v (Rys. 494, poz.1).

# 14.23.1.3 Wybór sposobu wyszukiwania i sortowania faktur zakupu na liście

Dodatkowo można wybrać sposób wyszukiwania i sortowania faktur zakupu na liście (Rys. 494, poz.2):

- ✓ Szukaj po dacie wystawienia, sortuj pod względem typu i daty wprowadzania do iCargo,
- Szukaj i sortuj względem daty otrzymania.

## 14.23.2 Ukrywanie/wyświetlanie kolumn

Aby ukryć/wstawić dodatkowe kolumny w listach wyświetlanych faktur należy uruchomić Konfigurację modułu faktur i modułu płatności (pkt.14.23).

# 14.23.2.1 Dla listy faktur zakupu

W liście faktur sprzedaży domyślnie wyświetlane są kolumny i dane przedstawione na Rys. 499.

| F | aktury zakupu       |                 |                                         |            |                    |        |                  |                   |              |            |
|---|---------------------|-----------------|-----------------------------------------|------------|--------------------|--------|------------------|-------------------|--------------|------------|
|   | Od<br>Kontrahe      | 1* 2014-09-01 🔟 | Do* 2014-12-31<br>Zapłacone Wszystkie • | Numer      | 1                  | Тур 💌  |                  |                   |              |            |
|   |                     |                 |                                         |            |                    |        |                  |                   |              | Szukaj     |
|   | Dodaj FZ Dodaj FZ   | ZZ              |                                         |            |                    |        |                  | 12 💌              | € ≪ 1 - 1    | 2 / 12 🕨 🕬 |
|   | Data<br>wystawienia | Numer           |                                         | Kontrahent | Utworzone<br>przez | Waluta | Wartość<br>netto | Wartość<br>brutto | Ewid.<br>VAT | Akcja      |
|   |                     |                 |                                         |            |                    | PLN    | 4 142,00         | 5 094,66          |              |            |
|   |                     |                 |                                         |            |                    | EUR    | 2 047,00         | 2 510,91          |              |            |
|   | 2014-12-02 1        |                 | ANT Anna Goguls (3)                     |            | admin              | PLN    | 542,00           | 666,66            |              | 0 🖊        |
|   | 2014-11-11 34       |                 | GABI TRANS sp. k. (21)                  |            | admin              | EUR    | 30,00            | 36,90             |              | 0 🖊        |

Rys. 499 Domyślnie wyświetlane kolumny i dane na liście faktur zakupu

Aby ukryć/wstawić dodatkowe kolumny w listach wyświetlanych faktur należy uruchomić Konfigurację modułu faktur i modułu płatności (pkt.14.23), a następnie w zakładce Ustawienia (Rys. 500, poz. 1) dla list faktur zaznaczyć wybrane opcje dla faktur zakupu (Rys. 500, poz. 2). Zmiany zapisujemy klikając przycisk **[Zapisz]**.

| Konfiguracja modułu faktur i modułu płatności                                 |                       |                   |                  |                     |             |           |            |                                                                                                    |
|-------------------------------------------------------------------------------|-----------------------|-------------------|------------------|---------------------|-------------|-----------|------------|----------------------------------------------------------------------------------------------------|
| Zapisz Anuluj 1                                                               |                       |                   |                  |                     |             |           |            |                                                                                                    |
| Faktury Ustawienia dla list faktur Kreator faktur ze zleceń i relacji Kreator | faktur ze zleceń Usta | awienia wydruku   | Faktura zakupu   | Faktura korygująca  | Eksport     | Płatności | Windykacja |                                                                                                    |
| Filtr                                                                         |                       |                   |                  |                     |             |           |            |                                                                                                    |
| Nazwa i opis pozycji<br>Kategoria<br>Nr firmy                                 |                       |                   |                  |                     |             |           |            | Wybrane pozycje są<br>wyświetiane, jako kolumny listy<br>lub pola do filtrowania na liście<br>faktur sprzedaży i zakupu. |
| Wartość                                                                       |                       |                   |                  |                     |             |           |            |                                                                                                    |
| Numer zamówienia w fakturach sprzedaży i numer relacji w fakturach<br>zakupu  |                       |                   |                  |                     |             |           |            |                                                                                                    |
| Bez ewidencj VAT                                                              |                       |                   |                  |                     |             |           |            |                                                                                                    |
| Sposób wyszukiwania faktur zakupu na liście *                                 | Szukaj po dacie wy    | ystawienia, sortu | ıj względem typu | i daty wprowadzenia | a do iCargo |           |            |                                                                                                    |
| Lista                                                                         |                       |                   |                  |                     |             |           |            |                                                                                                    |
| Pokaż wewnętrzny numer na liście faktur zakupu                                |                       |                   |                  |                     |             |           |            |                                                                                                    |
| Pokaż Data wysłania na liście faktur sprzedaży                                |                       |                   |                  |                     |             |           |            |                                                                                                    |
| Pokaż Data otrzymania na liście faktur zakupu                                 |                       |                   |                  |                     |             |           |            |                                                                                                    |
| Pokaż Data dokonania na liście faktur zakupu i sprzedaży                      |                       |                   |                  |                     |             |           |            |                                                                                                    |

Rys. 500 Wyświetlanie dodatkowych kolumn i danych na liście faktur zakupu – Konfiguracja modułu faktur i modułu płatności

Dodatkowo wyświetlone kolumny na liście faktur sprzedaży widoczne są na Rys. 501.

| Fa | aktury zaku         | upu                   |                      |                       |            |                    |        |                  |                   |              |          |
|----|---------------------|-----------------------|----------------------|-----------------------|------------|--------------------|--------|------------------|-------------------|--------------|----------|
|    | H                   | Od* 201<br>Kontrahent | 4-09-01 🛄 Zaj        | Do* 2014-12-31        | Numer      |                    | Тур    |                  |                   |              |          |
|    |                     |                       |                      |                       |            |                    |        |                  |                   |              | Szukaj   |
| I  | Dodaj FZ            | Dodaj FZZ             | _                    |                       |            |                    |        |                  | 12 💌              | ≪ 1 - 1      | 2/12 🕨 👀 |
|    | Data<br>wystawienia | Data<br>otrzymania    | Numer                |                       | Kontrahent | Utworzone<br>przez | Waluta | Wartość<br>netto | Wartość<br>brutto | Ewid.<br>VAT | Akcja    |
|    |                     |                       |                      |                       |            |                    | PLN    | 4 142,00         | 5 094,66          |              |          |
|    |                     |                       |                      |                       |            |                    | EUR    | 2 047,00         | 2 510,91          |              |          |
|    | 2014-12-02          | 2014-12-04            | 1 [FZ 22/12/2014/T]  | ANT Anna Goguls (3)   |            | admin              | PLN    | 542,00           | 666,66            |              | ۵ 🖌 🛛    |
|    | 2014-11-11          | 2014-12-10            | 34 [FZ 21/12/2014/T] | GABITRANS sp. k. (21) |            | admin              | EUR    | 30,00            | 36,90             |              | 0 🖌      |

Rys. 501 Dodatkowe kolumny i dane wyświetlone na liście faktur zakupu

# 14.23.2.2 Dla listy faktur sprzedaży

W liście faktur sprzedaży domyślnie wyświetlane są kolumny przedstawione na Rys. 502.

| Faktury sprzedaży         |                       |                       |                         |          |                  |                   |                   |    |
|---------------------------|-----------------------|-----------------------|-------------------------|----------|------------------|-------------------|-------------------|----|
| 0d* 2014-09-01            | Do* 2014-12-31        | Numer                 | Тур                     |          | ]                |                   |                   |    |
| Kontrahent                | Wysłane   Wszystkie 💌 | Zapłacone Wszystkie 💌 | Nieściągalne<br>Dodatki | Wszyst   | kie 💌            |                   | Szuka             | aj |
| Dodaj FSZ Dodaj FS        |                       | 1                     |                         |          | 12               |                   | 🖣 1 - 12 / 38 🕽   |    |
| Data Numer<br>wystawienia |                       | Kontrahent            | Utworzone<br>przez      | Waluta V | Vartość<br>netto | Wartość<br>brutto | Ewid. Akcj<br>VAT | ja |
|                           |                       |                       |                         | PLN 14   | 4 274,88 1       | 17 459,21         |                   |    |
|                           |                       |                       |                         | EUR      | 374,00           | 460,02            |                   |    |
| 2014-12-09 FS 837/2014/I  | ANT Anna Goguls (3)   |                       | admin                   | PLN      | 230,00           | 282,90            | 0,                |    |
| 2014-10-17 FS 835/2014/   | ANT Anna Goguls (3)   |                       | admin                   | PLN      | 430,00           | 430,00            | D 2               | /  |

Rys. 502 Domyślnie wyświetlane kolumny na liście faktur sprzedaży

Aby ukryć/wstawić dodatkowe kolumny w listach wyświetlanych faktur należy uruchomić Konfigurację modułu faktur i modułu płatności (pkt.14.23), a następnie w zakładce Ustawienia (Rys. 503, poz. 1) dla list faktur zaznaczyć wybrane opcje dla faktur sprzedaży (Rys. 503, poz. 2). Zmiany zapisujemy klikając przycisk **[Zapisz].** 

| Konfiguracja modułu faktur i modułu płatności                                |                  |                        |                  |                    |             |           |            |                                                                |
|------------------------------------------------------------------------------|------------------|------------------------|------------------|--------------------|-------------|-----------|------------|----------------------------------------------------------------|
| Zapisz Anuluj                                                                |                  |                        |                  |                    |             |           |            |                                                                |
| Faktury Ustawienia dla list faktur Kreator faktur ze zleceń i relacji Kreato | faktur ze zleceń | Ustawienia wydruku     | Faktura zakupu   | Faktura korygująca | Eksport     | Platności | Windykacja |                                                                |
| Filtr                                                                        |                  |                        |                  |                    |             |           |            |                                                                |
| Nazwa i opis pozycji                                                         |                  |                        |                  |                    |             |           |            | Wybrane pozycje są<br>wyświetlane, jako kolumny listy          |
| Kategoria                                                                    |                  |                        |                  |                    |             |           |            | lub pola do filtrowania na liście<br>faktur sprzedaży i zakupu |
| Nr firmy                                                                     |                  |                        |                  |                    |             |           |            | initial oprecodely reality of                                  |
| Wartość                                                                      |                  |                        |                  |                    |             |           |            |                                                                |
| Numer zamówienia w fakturach sprzedaży i numer relacji w fakturach<br>zakupu |                  |                        |                  |                    |             |           |            |                                                                |
| Bez ewidencj VAT                                                             |                  |                        |                  |                    |             |           |            |                                                                |
| Sposób wyszukiwania faktur zakupu na liście *                                | Szukaj po da     | cie wystawienia, sorti | uj względem typu | i daty wprowadzeni | a do iCargo | •         |            |                                                                |
| Lista                                                                        |                  |                        |                  |                    |             |           |            |                                                                |
| Pokaż wewnętrzny numer na liście faktur zakupu                               |                  |                        |                  |                    |             |           |            |                                                                |
| Pokaż Data wysłania na liście faktur sprzedaży                               |                  | 2                      |                  |                    |             |           |            |                                                                |
| Pokaż Data otrzymania na liście faktur zakupu                                |                  |                        |                  |                    |             |           |            |                                                                |
| Pokaż Data dokonania na liście faktur zakupu i sprzedaży                     |                  |                        |                  |                    |             |           |            |                                                                |

Rys. 503 Wyświetlanie dodatkowych kolumn na liście faktur sprzedaży – Konfiguracja modułu faktur i modułu płatności

Dodatkowo wyświetlone kolumny na liście faktur sprzedaży widoczne są na Rys. 504.

| E | actury sprz         | zedazy        |                   |               |               |              |               |             |                    |        |                  |                   |              |            |
|---|---------------------|---------------|-------------------|---------------|---------------|--------------|---------------|-------------|--------------------|--------|------------------|-------------------|--------------|------------|
|   |                     | 0d* 2014      | 1-09-01 🛅         | Do            | 2014-12-31    | ) Nume       | r             | Ту          | p 💌                |        |                  |                   |              |            |
|   | ſ                   | Kontrahent    |                   | Wysłane       | e Wszystkie 💌 | Zapłacone    | e Wszystkie 💌 | Nieściągaln | e Wszystkie        | •      |                  |                   |              |            |
|   |                     |               |                   |               |               |              |               |             | Dodatki            |        |                  |                   | 1            | Szukaj     |
|   |                     |               |                   |               |               |              |               |             |                    |        |                  |                   |              |            |
|   | Dodaj FSZ           | Dodaj FS      |                   | _             |               |              |               |             |                    |        | 1                | 2 💌 📢             | ≪ 1 = 13     | 2 / 38 🕨 🍽 |
|   | Data<br>wystawienia | Data wysłania | Data<br>dokonania | Numer         |               |              | Kontrahent    |             | Utworzone<br>przez | Waluta | Wartość<br>netto | Wartość<br>brutto | Ewid.<br>VAT | Akcja      |
|   |                     |               |                   |               |               |              |               |             |                    | PLN    | 14 274,88        | 17 459,21         |              |            |
|   |                     |               |                   |               |               |              |               |             |                    | EUR    | 374,00           | 460,02            |              |            |
|   | 2014-12-09          |               | 2014-12-09        | FS 837/2014/I | ANT Anna      | a Goguls (3) |               |             | admin              | PLN    | 230,00           | 282,90            |              | 0 🖌        |
|   | 2014-10-17          |               | 2014-10-17        | FS 835/2014/  | ANT Anna      | a Goguis (3) |               |             | admin              | PLN    | 430,00           | 430,00            |              | 0 🖌        |

Rys. 504 Dodatkowe kolumny wyświetlone na liście faktur

# 14.24 Kwoty na wystawianej w iCargo fakturze zakupu różnią się od otrzymanej faktury zakupu

W sytuacji, gdy kwoty w iCargo, pobrane do wystawianej faktury zakupu, różnią się od kwot podanych w otrzymanej od przewoźnika fakturze zakupu, należy użyć Trybu przeliczania ręcznego. Dokładny opis użycia funkcji w pkt 7.4.2.

# 14.25 Wyświetlenie na zleceniu numeru telefonu spedytora

W celu wyświetlenia numeru telefonu spedytora wystawiającego zlecenie na druku zlecenia (Rys. 505, poz. 1) należy uruchomić opcje Zarządzanie (pkt. 3), następnie wejść we Wspólne słowniki (Rys. 506, poz. 1), a następnie wybrać z rozwiniętej listy opcję Pracownicy (Rys. 506, poz. 2).

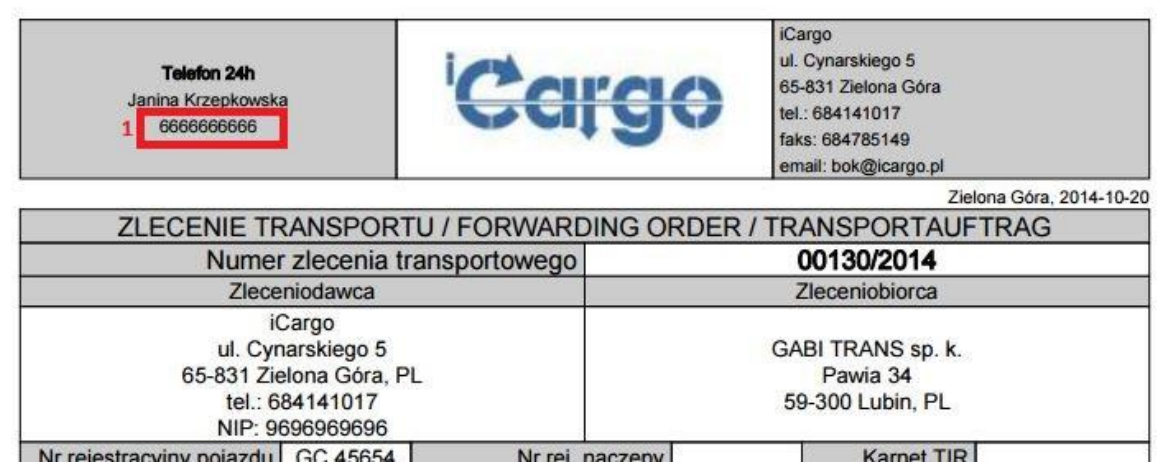

Rys. 505 Wyświetlony numer telefonu spedytora na zleceniu

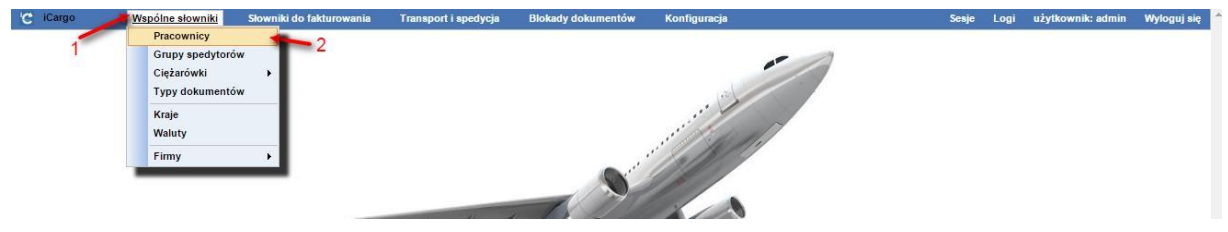

Rys. 506 Wyświetlenie Pracowników

Edytujemy dane Pracownika/Spedytora, którego numer telefonu ma być wyświetlony, klikając ołówek w kolumnie Akcja (Rys. 507, poz. 1), w formularzu Pracownicy.

| C iCargo   | Wspólne słowniki | Słowniki do fakturow | vania Transport i spedycja | Blokady dok | umentów  | Konfig   | ıracja      |          | Sesje                            | Logi | użytkownik: admin | Wyloguj się |
|------------|------------------|----------------------|----------------------------|-------------|----------|----------|-------------|----------|----------------------------------|------|-------------------|-------------|
| Pracownicy |                  |                      |                            |             |          |          |             |          | lmię <mark>lub nazwisko [</mark> |      |                   | Szukaj      |
| Dodaj      |                  |                      |                            |             |          |          |             |          |                                  |      | 12 • 144 4 1 .    | 12/17 🕨 👀   |
| Użytkow    | nik              | Imię                 | Nazwisko                   | Kierowca    | Pomocnik | Mechanik | Fakturzysta | Spedytor | Grupa spedyto                    | rów  | Aktywne           | Akcja       |
| ma         | Marek            | Ale                  | eksandrer                  | ×           | ×        | ×        | ×           | 1        | Kraj                             |      | 1                 | 11-         |
| as         | as               | 88                   |                            | ×           | ×        | ×        | ×           | 1        |                                  |      | 1                 | 1           |
|            |                  |                      |                            | 4           | 1.1      | 112      |             | 2        |                                  |      | 2                 |             |

Rys. 507 Edycja danych pracownika

W formularzu Edytuj pracownika, w polu Telefon komórkowy (Rys. 508, poz. 1) wprowadzamy numer telefonu, który ma być wyświetlany na wydruku zlecenia.

Zmiany zapisujemy klikając przycisk **[Zapisz]** (Rys. 508, poz. 2).

| C iCargo      | Wspó          | ine słowniki    | Słowniki do fakturowania | Transport i spedy | cja Blokady dokumentó | v Konfiguracja | Sesje | Logi | użytkownik: admin | Wyloguj się |
|---------------|---------------|-----------------|--------------------------|-------------------|-----------------------|----------------|-------|------|-------------------|-------------|
| Edytuj prac   | ownika        |                 |                          |                   |                       |                |       |      |                   |             |
| Zapisz Anuluj | j Drukuj wzo  | omik pieczęci i | podpisu                  |                   |                       |                |       |      |                   | Usuň        |
| 1             | thatkournik [ | admin           |                          |                   |                       |                |       |      |                   |             |
| · ·           | JZYCKOWINK -  | aumm            |                          |                   |                       |                |       |      |                   |             |
| 2             | lmię*         | Janina          |                          |                   |                       |                |       |      |                   |             |
|               | Nazwisko*     | Krzepkowska     |                          |                   |                       |                |       |      |                   |             |
|               | Fax           |                 |                          |                   |                       |                |       |      |                   |             |
| Telefon k     | comórkowy     | 666666666       |                          |                   |                       |                |       |      |                   |             |
| Telefon s     | stacjonarny   |                 |                          |                   |                       |                |       |      |                   |             |
|               | Email [       | bok@icargo.pl   |                          |                   |                       |                |       |      |                   |             |
| Jab           | ber ID (JID)  |                 |                          |                   | Utwórz                |                |       |      |                   |             |
|               | Język         | polski 🔻        |                          |                   |                       |                |       |      |                   |             |
|               | Spedytor      | •               |                          |                   |                       |                |       |      |                   |             |
|               |               |                 |                          |                   |                       |                |       |      |                   |             |

Rys. 508 Wprowadzenie numeru Telefonu komórkowego

# 14.26 Ustawienie ilości dni odroczenia

Ustawienie ilości dni odroczenia jest wykorzystywane zarówno do zleceń, jak i do faktur. Standardowo w danych wprowadzanej firmy pojawia się wartość 45 (zakładka Finanse) – przedstawiono to na Rys. 509, poz. 1.

| Symbol*                                                                   | Gabaryciki                                  |                                                                                | Nr firmy 18                                                         |                                                             | _                               |               |
|---------------------------------------------------------------------------|---------------------------------------------|--------------------------------------------------------------------------------|---------------------------------------------------------------------|-------------------------------------------------------------|---------------------------------|---------------|
| Nazwa*                                                                    | Gabaryciki S.A.                             |                                                                                |                                                                     | Logo Brak logo                                              |                                 | )             |
| Zewnętrzn <mark>e</mark> id                                               |                                             |                                                                                |                                                                     |                                                             | DODB                            |               |
| Przewoźnik                                                                | 0                                           | Spedycja 🔲                                                                     | Zleceniobiorca                                                      | Klient                                                      | Status firm                     | ny Zwykła 🔻   |
| Aktywne                                                                   |                                             |                                                                                |                                                                     |                                                             |                                 |               |
|                                                                           |                                             |                                                                                |                                                                     |                                                             |                                 |               |
|                                                                           | Tur lafernaria d                            |                                                                                | Verseter Verstel                                                    |                                                             |                                 |               |
| óły Finanse                                                               | Typ Informacja d                            | o wydruku na fakturze                                                          | Komentarz Kontak                                                    | ty                                                          |                                 |               |
| óły Finanse                                                               | Typ Informacja d                            | o wydruku na fakturze                                                          | Komentarz Kontak                                                    | ty                                                          |                                 |               |
| óły Finanse<br>etry fakturowania<br>Waluta                                | Typ Informacja d                            | o wydruku na fakturze<br>Dzień kursu wału                                      | Komentarz Kontak<br>t Dzień przed ostatnin                          | ty<br>n rozładunkiem 🔻                                      |                                 |               |
| óły Finanse<br>etry fakturowania<br>Waluta<br>Stawka VA                   | Typ Informacja d<br>EUR<br>7 23 - Podstawow | o wydruku na fakturze<br>Dzień kursu walu<br>ra stawka VAT 23%                 | Komentarz Kontak<br>t Dzień przed ostatnin                          | ty<br>n rozładunkiem V<br>VAT                               | w PLN                           |               |
| óły Finanse<br>stry fakturowania<br>Waluta<br>Stawka VA<br>Sposób zapłaty | Typ Informacja d<br>EUR T<br>23 - Podstawow | o wydruku na fakturze<br>Dzień kursu walu<br>ra stawka VAT 23%<br>Dni odroczer | Komentarz Kontak<br>t Dzień przed ostatnin<br>v<br>ia 45 od daty do | ty<br>n rozładunkiem V<br>VAT<br>ostarczenia dokumentów stv | w PLN 🗐<br>vierdzających wykona | anie usługi 🔻 |

Rys. 509 Dni odroczenia w Firmy

Aby zmienić tą domyślną wartość należy uruchomić opcje Zarządzanie (pkt. 3), a następnie wejść w Konfiguracja->Konfiguracja globalna->w zakładce Firma w polu Domyślna wartość: Dni odroczenia wpisujemy odpowiednia liczbę (Rys. 510, poz. 1).

| Konfig | uracja globalna                                                                               |
|--------|-----------------------------------------------------------------------------------------------|
| Zapisz | Anuluj                                                                                        |
| Firma  | Serwer email Faks przez email Połączenie z systemem B2B [BETA]                                |
| Kredy  | kupiecki                                                                                      |
|        | Kredyt kupiecki<br>Waluta kredytu kupieckiego Wybierz ▼<br>'Kredyt kupiecki' jest wymagane* 📄 |
|        | Przypisany do jest wymagane*                                                                  |
|        | E-mail jest wymagany*                                                                         |
|        | Nowo tworzona firma jest nieaktywna* 🛛 🗹                                                      |
|        | Kopiuj Nr firmy do Zewnętrzne id* 🛛 🔲                                                         |
|        | Domyślna wartość: Dni odroczenia* 45                                                          |

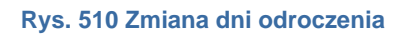

# 15 Lista aktualizacji

Informacje o aktualizacjach wykonanych w programie iCargo.

# 15.1 Zmiany w wersji 30.0

## 15.1.1 Transport i spedycja

Wprowadzono sprawdzenie unikalności numeru ref. zlecenia klienta. Polega to na tym, że numer zlecenia nadany przez klienta jest sprawdzany przed zapisem zlecenia i program uniemożliwia wprowadzenie zlecenia z tym samym numerem nadanym przez tego samego klienta. Funkcjonalność ta jest domyślnie wyłączona w konfiguracji modułu "Transport i spedycja"

## 15.1.2 Fakturowanie

- ✓ Wprowadzono możliwość ustawienie metody kasowej dla faktur sprzedaży jako domyślnej.
- Funkcjonalność ta jest domyślnie wyłączona w konfiguracji modułu "Faktur i płatności"

# 15.2 Zmiany w wersji 29.1

## 15.2.1 Transport i spedycja

- Wprowadzono możliwość eksportowania relacji do formatu JSON. Każda relacja może być wyeksportowano do pliku tekstowego w formacie JSON. Plik taki noże być następnie wczytany przez inną aplikację iCargo w formie zlecenia transportowego.
- Wysyłka relacji została rozszerzone o możliwość wysłania jej (wraz z plikiem pdf) w formacie JSON. Domyślnie wysyłka relacji w tym formacie jest wyłączona.

#### 15.2.2 Fakturowanie

 Do konfiguracji ewidencji vat dodano możliwość wyboru firmy dla której ta ewidencja jest utworzona. Można skonfigurować ewidencję dla konkretnej firmy.

# 15.3 Zmiany w wersji 29.0

#### 15.3.1 Transport i spedycja

Zmieniono format czasu (na 24 godzinny) w wysyłce przypomnień.

## 15.3.2 Fakturowanie

- 1. Dodano warunek dla drukowania na fakturze "Lub do zapłaty PLN" tak aby można było wyłączyć drukowanie dla klientów zagranicznych.
- ✓ 2. Rozszerzono pole komentarzy dla dokumentów windykowanych.

#### 15.3.3 Windykacja i płatności

 1. Dodano pozycje "Przypomnienia" filtra dla windykowanych faktur. Rozwiązuje to problem widoczności faktur w windykacji dla których wysłano przypomnienia przed opływem terminu płatności.

# 15.4 Zmiany w wersji 28.20

#### 15.4.1 Transport i spedycja

- ✓ W raporcie "Relacje pojazdów" (Transport i spedycja) dodano kolumnę ADR
- ✓ W oknie ładunków rozwiązano problem z dodawaniem załączników
- ✓ W szablonach wydruku relacji dodano pola do zdefiniowania przez użytkownika. Zdefiniowany tekst może być wyświetlany w kolorze czerwonym, niebieskim lub czarnym.

#### 15.4.2 Fakturowanie

✓ Dodano komponent wyświetlający rzeczywisty termin płatności dla not.

# 15.5 Zmiany w wersji 28.19

#### 15.5.1 Transport i spedycja

✓ Rozwiązano problem braku wartości masy w szablonie zlecenia tłumaczonego.

# 15.6 Zmiany w wersji 28.18

#### 15.6.1 Fakturowanie

- ✓ Rozwiązano problem odczytu białej listy podatników.
- Rozwiązano problem przy wysyłce przypomnienia dla dokumentu "nota"

# 15.7 Zmiany w wersji 28.6-15

- ✓ W słownikach: użytkownicy, pracownicy, pojazdy własne i obce dodano parametr filtra "aktywny" (tak/nie). Pozwala to na ograniczanie listy pod względem statusu aktywności.
- Poprawiono obsługę błędu przy probie dodania firmy już istniejącej w bazie danych (powtórzony symbol lub nazwa). Wyświetlony komunikat jasno podaje powód błędu i podpowiada sposób rozwiązania.
- Zmodyfikowano listę kontaktów. Każdy kontakt może być przypisany do określonych dokumentów wysyłanych z iCargo:
  - Zlecenia transportowe
  - faktury
  - 🗵 przypomnienie o płatności, aviza

Dokumenty wysyłane są na adresy zgodnie z ich oznaczeniem w kontakcie.

# 15.7.1 Transport i spedycja

- Dodano możliwość filtrowania zleceń, relacji, frachtów, ładunków w zależności czy byłe wystawione w spedycji 1:1 czy nie.
- ✓ Dodano możliwość zmiany numeru dokumentu klienta w zablokowanym zleceniu.
- ✓ Dodano możliwość wyszukiwania zleceń po numerze zlecenia nadanego przez klienta.
- Rozwiązano problem blokowania łamania wierszy w zapisie "Informacji do wydruku" w relacjach transportowych.
- Zmieniono w dokumentach transportowych stały zapis jednostki masy w kg na tłumaczenie.

# 15.7.2 Faktury

- Ograniczono możliwość odłączania zleceń od faktur tylko dla użytkowników posiadających uprawnienie do modyfikacji faktur. Przycisk do odłączania zlecenia od faktury umieszczono na czerwonym polu aby podnieść widoczność oraz zwrócić uwagę na ryzyko związane z tą funkcjonalnością.
- Zmodyfikowano pliki eksportu ewidencji VAT w związku ze zmianami w JPK (aktualizacja procedur).
- W eksporcie danych do programów INSERT poprawiono generowanie identyfikatora NIP. Uwzględniono jego brak w przypadku osób prywatnych.

# 15.7.3 Płatności i windykacja

- ✓ W oknie przelewów zostaną dodane 2 przyciski:
- Przeliczenie na PLN wg kursu faktury
  - jeśli na fakturze występuje jedna pozycja wówczas wartość faktury w PLN wyliczana jest z tego kursu,
  - w przypadku faktur zbiorczych (za wiele zleceń/relacji):
    - jeśli wszystkie pozycje faktury posiadają ten sam kurs wówczas będzie to kurs przeliczenia dla całej faktury,
    - jeśli kursy pozycji są różne wówczas ustalany jest kurs średni faktury jako stosunek kwoty brutto w PLN do kwoty brutto w walucie
  - nie jest możliwe przeliczenie wg kursu z faktury:
    - w przypadku przelewu dla wielu faktur ponieważ nie można ustalić kursu bo byłby to jakiś średni kurs z wielu faktur;
    - w przypadku przelewów częściowych za faktury ponieważ przeliczenia są zbyt skomplikowane.
- Przeliczenie na PLN wg kursu przelewu (kurs waluty z ostatniego dostępnego dnia poprzedzającego datę wykonania przelewu)

- ✓ W oknie "Windykacja faktur" dodano do filtra listy windykowanych dokumentów komponent określający czy uwzględniać faktury wysłane, nie wysłane, czy wszystkie.
- Dodano do filtra listy "Do zapłaty" komponent "Wysłane". Określa czy w liście uwzględniać tylko wysłane dokumenty, tylko nie wysłane, czy wszystkie.
- Rozwiązano problem drukowania przypomnienia o płatnościach w wybranym dla kontrahenta języku.

## 15.7.4 System informowania kierownictwa

- Dodano parametr konfiguracyjny domyślnie w raporcie "Nieopłacone wydatki" numerem dokumentu jest "nr wewn." a jeśli parametr jest włączony to "nr zew." dokumentu.
- ✓ Do raportu "Analiza relacji" dodano kolumnę gabaryty.
- Rozwiązana problem błędnego wyświetlania kursu dla raportu: "Bilans pojazdów".

# 15.8 Zmiany w wersji 28.5

#### 15.8.1 Płatności i windykacja

Poprawiono obsługę kont bankowych.

# 15.9 Zmiany w wersji 28.4

 Dodano kolumnę status do eksportu firm dostępnego z: Firmy -> Dodatki -> Eksport danych firm do Excel. Dzięki temu można już w Excelu odfiltrowywać firmy, które mają: ostrzeżenia lub są na czarnej liście.

# 15.10 Zmiany w wersji 28.3

 Dokumenty wyszukane w wyszukiwarce dokumentów mogą być edytowane tylko przez użytkownika z uprawnieniami administratora.

#### 15.10.1 Transport i spedycja

- ✓ W nazwach załączanych plików do zleceń i relacji są zmieniane polskie znaki na odpowiadające im ASCII (ą→a, ę→e itd.) oraz inne znaki na znak "\_".
- Wprowadzono modyfikację wydruku zlecenia, tak, żeby stawka frachtowa drukowała się na pierwszej lub ostatniej stronie. W konfiguracji modułu CI dodano parametr: Drukuj na końcu informacje o stawce frachtowej w Szablonie 1 relacji. W starych wersjach szablonu stawka była drukowana na ostatniej stronie dlatego domyślnie parametr jest ustawiany tak żeby drukowała się na końcu.

 Po wybraniu nr reestracyjnegoj pojazdu własnego (relacja własna) ustawiany jest także pomocnik kierowcy, jeśli został przypisany do samochodu.

# 15.11 Zmiany w wersji 28.2

- Dodano uprawnienia do wyświetlania list: przelewów, transakcji gotówkowych, kompensat.
- Dodano parametr konfiguracyjny kontrahenta rodzaj transakcji (na potrzeby eksportu ewidencji VAT do programów Insert) w konfiguracji kontrahenta. Wartość może być zmieniona w kreatorze faktury lub na fakturze.

# 15.11.1 Transport i spedycja

- Wysyłanie przypomnień do przewoźnika z okna relacji: temat i treść wiadomości ustawiana jest w tłumaczeniach:
- ci.relation.reminder.subject temat
- ci.relation.reminder.body treść.

# 15.11.2 Fakturowanie

 W konfiguracji wydruku faktur (Kreator faktur ze zleceń) rozdzielono nr zlecenia i datę zlecenia. Te parametry mogą być umieszczane w opisie pozycji faktury niezależnie.

# 15.11.3 Płatności i windykacja

- ✓ W opisie przelewów zmieniona prefiks z "Sp" na "Mpp" dla przelewów z podzielonych (Mechanizm podzielonej płatności).
- Rozwiązano problem wysyłki przypomnień o płatnościach, są wysyłane tylko do kontrahentów, dla których zdefiniowane zostaną przelewy przychodzące.
- Dodano dodatkową kolumnę na wydruku kompensaty "Wartość brutto dokumentu".

# 15.12 Zmiany w wersji 28.0

- ✓ Dostosowano wyświetlanie do mniejszych rozdzielczości.
- ✓ Ujednolicono wygląd i zawartość okien eksportu do różnych systemów FK.
- Poszerzono przyciski eksportu, żeby wyglądały bardziej jednolicie.
- ✓ Dostosowano lepiej wygląd do urządzeń mobilnych i niższych rozdzielczości.

#### 15.12.1 Fakturowanie

 Dodano funkcjonalność samofakturowania (dotyczy faktur sprzedaży). Jeśli faktura ma nadany nr referencyjny (zewnętrzny) oznacza to, że mamy do czynienia z samofakturowaniem. Numerem faktury na wydruku jest nr referencyjny czyli numer nadany przez firmę, która wystawiła fakturę w imieniu sprzedawcy, poza tym będzie miała dopisek "Samofakturowanie".

 Samofakturowanie zostało także uwzględnione w eksporcie faktur do JPK\_FA, OPTIMA i formaty excel (xls). Pozostałe specyfikacje eksportów do programów FK nie implementują

Samofakturowania.

Zrealizowano sortowanie faktur sprzedaży po numerze faktury w porządku rosnącym.
 Wcześniej faktury były sortowane tylko w porządku malejącym.

# 15.13 Zmiany w wersji 27.24

- Zmieniono politykę długości i złożoności hasła użytkownika. Hasło musi mieć długość 10-30 znaków i zawierać co najmniej 1 wielką literę, 1 małą literę, 1 cyfrę i znak: !@#\$%^&\*()-+=.,;
- Przy wyborze pojazdu, który w zestawie posiada przyczepę w relacji własnej zostanie wyświetlona również przyczepa.
- ✓ Rozwiązano problem niewyświetlania nieaktywnych kont bankowych właściciela.

# 15.13.1 Fakturowanie

✓ Korekta faktury - dodano możliwość skorygowania daty wystawienia i daty dokonania.

#### 15.13.2 Płatności i windykacja

- Dodano ograniczenie wyświetlania informacji o rozliczaniu dokumentów kursem z dokumentu tylko dla przelewów przychodzących.
- Rozwiązano problem waluty na dokumencie avizo w przypadku przelewów z VAT w PLN.

# 15.14 Zmiany w wersji 27.23

Usunięto ograniczenie wielkości tekstu zapisywanego w opisie pojazdu.

#### 15.14.1 Transport i spedycja

- W relacji własnej rozwiązano problem nie wyświetlania numeru rejestracyjnego przyczepy
- w przypadku wyboru zestawu (pojazd + przyczepa).

#### 15.14.2 Fakturowanie

✓ Poprawiono strukturę pliku JPK\_FA.

# 15.15 Zmiany w wersji 27.22

✓ Rozwiązano problem niedostarczanych wiadomości e-mail do adresatów Google

# 15.16 Zmiany w wersji 27.21

## 15.16.1 Fakturowanie

- Do eksportu ewidencji VAT w formacie INSERT (epp) dodano dla faktur zakupu datę otrzymania
- Rozwiązano problem występujący przy importowaniu plików ewidencji VAT w formacie INSERT (epp) w przypadku występowania nazw firm, ich adresów zawierających znaki specjalne jak &, "".

## 15.16.2 Płatności i windykacja

- ✓ Dodano funkcjonalność pozwalającą na rozliczanie dokumentów sprzedaży wystawionych w walucie obcej poprzez przelewy przychodzące po kursie z faktury. Włączenie tej funkcjonalności znajduje się w konfiguracji płatności: Konfiguracja modułu faktur i modułu płatności→ Płatności → Rozliczaj dokumenty sprzedaży wg kursu na dokumencie
- ✓ poprawiono avizo płatności (brak korekt i not)

# 15.17 Zmiany w wersji 27.20

✓ Rozwiązano problem z weryfikacja EU nip w VIES

# 15.18 Zmiany w wersji 27.19

#### 15.18.1 Transport i spedycja

Rozwiązano problem dodawania do relacji ponownie tego samego frachtu.

#### 15.18.2 Fakturowanie

 Rozwiązano problem jaki występował przy dodaniu pozycji (zlecenia) do (istniejącej już) faktury a następnie usunięcia faktury przed zapisaniem dodanej pozycji (zlecenia). Zlecenie takie otrzymywało status rozliczonego i nie można było zmienić statusu dodanego zlecenia z poziomu interfejsu użytkownika.

#### 15.18.3 Płatności i windykacja

- Zmodyfikowano generowanie przelewów bankowych w standardzie ISO20022
- Rozwiązano problem braku możliwości przełączenia statusu wysyłki przelewu na "Standardowy" (brak wyboru) po wcześniejszym wybraniu "Pilny" lub "Expres".

#### 15.18.4 System informowania kierownictwa

Do raportu "Niezapłacone przychody" dodano kolumny: "termin płatności" i "data wysłania dok.".

# 15.19 Zmiany w wersji 27.18

#### 15.19.1 Transport i spedycja

Na wydruku potwierdzającym przyjęcie zlecenia transportowego dodano możliwość umieszczenia imiennej pieczątki spedytora. Pieczątka będzie drukowana jeśli spedytor ma ją w swoim profilu pracownika oraz w konfiguracji zostanie włączona opcja drukowania takiej pieczątki. Aby włączyć drukowanie pieczątki na zleceniu należy w konfiguracji zleceń zaznaczyć opcję: Konfiguracja modułu 'Transport i spedycja' -> Zlecenie -> Drukuj pieczątkę spedytora.

# 15.20 Zmiany w wersji 27.17

#### 15.20.1 Transport i spedycja

Na wydruku potwierdzającym przyjęcie zlecenia transportowego dodano możliwość umieszczenia imiennej pieczątki spedytora. Pieczątka będzie drukowana jeśli spedytor ma ja w swoim profilu pracownika oraz w konfiguracji zostanie właczona opcja drukowania takiej pieczątki. Aby włączyć drukowanie pieczątki na zleceniu należy w konfiguracji zleceń zaznaczyć opcję: Konfiguracja modułu 'Transport i spedycja' -> Zlecenie -> Drukuj pieczątkę spedytora.

#### 15.21 Zmiany w wersji 27.16

Rozwiązano problem komunikacji z NBP w czasie pobierania tabeli kursów walut.

#### 15.21.1 Płatności i windykacja

Zmodyfikowano wydruk kompensaty.

# 15.22 Zmiany w wersji 27.15

#### 15.22.1 Płatności i windykacja

Zaktualizowano wysokość odsetek ustawowych.

#### 15.22.2 System informowania kierownictwa

 Do raportu "Analiza finansowa relacji" dodano kolumny: "rzeczywisty termin płatności" i "zapłacono".

#### 15.23 Zmiany w wersji 27.14

Wprowadzono nowe uprawnienie "**Wyszukiwanie wszystkich dokumentów**" pozwalające na wyłączenie możliwości wyszukiwania wszelkich dokumentów w systemie. Domyślnie dla wstecznej kompatybilności uprawnienie to jest włączone.

## 15.23.1 Transport i spedycja

 Dodano generowanie pliku XML zawierającego załadunki i rozładunki dla programu 4Trans firmy Inelo.

#### 15.23.2 Fakturowanie

✓ - Dostosowano eksport faktur w formacie JPK\_FA do aktualnej (4) wersji.

# 15.24 Zmiany w wersji 27.13

#### 15.24.1 Fakturowanie

✓ Dostosowano eksport ewidencji VAT dla Insert do wersji 1.11 (EDI++).

# 15.25 Zmiany w wersji 27.12

## 15.25.1 Transport i spedycja

- ✓ Dodano akcje kopiowania zlecenia z okna frachtu.
- ✓ Poprawione przekierowanie stron z listy frachtów i widoku frachtu.

#### 15.25.2 Fakturowanie

- ✓ Dodano nowe znaczniki procedur dla faktur sprzedaży i korekt.
- ✓ Dodano do eksportu ewid. VAT pozycje rzeczywisty\_termin\_płatności.

#### 15.25.3 Płatności i windykacja

 Dodano zabezpieczenie przed oznaczeniem dokumentu jako rozliczony w przypadku dodania nowych dokumentów do zapisanego wcześniej przelewu i usuniecie go przed jego zapisaniem z nowo dodanym dokumentem.

# 15.26 Zmiany w wersji 27.11

#### 15.26.1 Fakturowanie

✓ Rozwiązano problem błędnej weryfikacji VAT EU w bazie VIES.

# 15.27 Zmiany w wersji 27.10

#### 15.27.1 Transport i spedycja

✓ -Dodano ponowną kalkulację zysku ze zlecenia przed zapisaniem zlecenia.

# 15.28 Zmiany w wersji 27.8

# 15.28.1 Firmy

 Na liście firm w menu dodatki dodano funkcjonalność wygenerowania w formie arkusza Excel listy firm, których "zewn. ID" zostały powielone (przypisane innym firmom) oraz firmy, którym nie nadano "zewn. ID".

## 15.28.2 Transport i spedycja

 Dodano w zleceniach i relacjach funkcjonalność wyszukiwania nazw miejscowości po kodach pocztowych. Po wpisaniu kodu pocztowego program sam znajduje nazwę miejscowości.

#### 15.28.3 Faktury

- Wprowadzono funkcjonalność: odłączenia zlecenia od faktury. Funkcjonalność ta jest dostępna w opisie pozycji faktury (lupka). Odłączenie zlecenia od faktury pozwala na ponowne wystawienie faktury do zlecenia. Z opcji tej należy korzystać z rozwagą mają świadomość wykonywanych operacji.
- Rozwiązano problem domyślnego wyświetlania zalogowanego użytkownika jako fakturzysty w przypadku wybrania opcji "Drukuj pieczątkę fakturzysty"
- ✓ W kreatorze faktury zbiorczej dodano nr referencyjny.
- Rozwiązano problem aktualizacji kursu waluty przy zmianie waluty w fakturze sprzedaży wykonywanej bez użycia kreatora.

## 15.28.4 Płatność i windykacja

✓ Zaktualizowano stawki ustawowe dla windykacji. Poprawiono wydruk kompensaty.

#### 15.28.5 System informowania kierownictwa

✓ Do raportu "Analiza relacji" dodano kolumnę z kodem kraju kontrahenta.

# 15.29 Zmiany w wersji 27.6

#### 15.29.1 Zarządzanie

- ✓ Data filtrowania logów została ograniczona tylko do bieżącego miesiąca.
- ✓ Dodano zapis do logów parametru zapisu faktury i relacji.

# 15.30 Zmiany w wersji 27.5

#### 15.30.1 Fakturowanie

- W Kreatorze faktur zakupu na podstawie relacji, zmieniono położenie pola: "Zewn. dokument". Zostało ono przeniesione w segment danych faktury, ponieważ jest to numer dokumentu faktury nadanego przez sprzedającego podwykonawcę (wcześniejsze położenie mogło sugerować, że jest to zewnętrzny numer relacji.)
- W kreatorze Faktury zakupu z Relacji zmieniono zachowanie przycisku anuluj, tak aby powrót był do listy relacji dla kreatora, a nie listy faktur zakupu.
- Rozwiązano problem wczytywania listy numerów kont bankowych z "Białej Listy".
   Problem występował, gdy próbowano wczytać białą listę np. z poziomu kreatorów faktur.
- Rozwiązano problem dodawania i edycji kont bankowych z poziomu Faktury zakupu, oraz kreatora faktur zakupu z relacji. Zoptymalizowano przejścia w oknach kreatora faktur zakupu.

# 15.31 Zmiany w wersji 27.4

## 15.31.1 Transport i spedycja

 Rozwiązano problem nie przenoszenia nazwiska kierowcy powiązanego z pojazdem przy zmianie pojazdu w relacji własnej.

#### 15.31.2 Fakturowanie

 Rozwiązano problem nadpisywania stawek VAT (eksport ewidencji VAT do Excela) w przypadku gdy na fakturze jest więcej niż jedna stawka podatkowa.

# 15.32 Zmiany w wersji 27.3

Rozwiązano problem wyświetlania ikon programu przy przekroczeniu liczby dostępnych licencji.

# 15.32.1 Płatności

 Rozwiązano problem braku automatycznego przypisywania konta właściciela w kreatorze przelewów przychodzących.

# 15.33 Zmiany w wersji 27.2

# 15.33.1 Transport i spedycja

 Rozwiązano problem zapisywania komunikatów o przekroczeniu kredytu kupieckiego w komentarzu zlecenia.

## 15.33.2 Fakturowanie

- Rozwiązano problem błędu przy wprowadzaniu faktury sprzedaży dla firmy korzystającej z IRB (indywidualnych rachunków bankowych).
- ✓ Rozwiązano problem nie przenoszenia się typu transakcji po skopiowaniu faktury.
- Rozwiązano problem nie przenoszenia tekstu do wydruku z konfiguracji noty na jej wydruk

# 15.34 Zmiany w wersji 27.1

Zmieniono minimalną ilość kopii dla dokumentów z 1 na 0.

#### 15.34.1 Transport i spedycja

- Rozwiązano problem błędu po zmianie pojazdu w relacji własnej.
- Rozwiązano problem błędu w wydruku relacji bez faktur w przypadku relacji anulowanych.
- Rozwiązano problem błędu w raporcie relacji bez faktur, w przypadku gdy w relacji nie ma akcji.
- Dodano widoczność ikon ostrzeżenia i czarnej listy w widoku spedycji 1:1

# 15.35 Fakturowanie

- Rozwiązano problem zmiany kolejności zleceń na fakturze zbiorczej.
- Zmieniono sposób ustawiania waluty w fakturze zbiorczej. Waluta faktury pobierana jest nie z konfiguracji klienta a ze zlecenia.
- Rozwiązano problem pozostawiania znacznika "VAT w PLN" po zmianie waluty faktury z EUR na PLN.

# 15.36 Zmiany w wersji 27.0

- Wprowadzono możliwość użycia Indywidualnych Rachunków Bankowych (IRB) dla kontrahentów. Każdemu kontrahentowi można przypisać 1 IRB w walucie EUR i 1 w PLN. Są to rachunki właściciela które można przypisać kontrahentowi, wówczas na wszelkich dokumentach zamiast rachunków ogólnych właściciela zostanie podstawiony IRB w odpowiedniej walucie. Rezygnacja z IRB dla danego kontrahenta spowoduje, że na wszelkich nowo wystawianych dokumentach zostaną przypisane rachunki ogólne właściciela. Wycofane IRB nie zostaną przydzielone żadnemu innemu kontrahentowi. Przy ponownym przypisaniu IRB dla kontrahenta zostaną mu przypisane nowe (wcześniej nie używane) IRB.
- Wprowadzono nowy typ pracownika handlowiec. Handlowiec może zostać przypisany do kontrahenta z oznaczeniem daty rozpoczęcia współpracy.

# 15.37 Zmiany w wersji 26.0

- Zmieniono funkcjonalność weryfikacji czy kontrahent znajduje się na czarnej liście. Każda akceptacja zlecenia dla kontrahenta z czarnej listy wymaga zatwierdzenia przez osobę z odpowiednimi uprawnieniami jak do tej pory. Jednak każde takie zdarzenie zostanie zapisane w zleceniu w polu Log.
- Zmieniono funkcjonalność weryfikacji kredytu kupieckiego. Każde przekroczenie kredytu zostanie zapisane w zleceniu w polu Log.

## 15.37.1 Transport i spedycja

✓ Dodano w relacji parametr numer referencyjny do zlecenia

## 15.37.2 Płatności i windykacja

 Dodano funkcjonalność wysyłania awiza płatności na adres określony w konfiguracji kontrahenta. Wysyłka awiza jest realizowane z podglądu przelewu poprzez ikonę koperty.

# 15.38 Zmiany w wersji 25.4

- Dodano funkcjonalność wyszukania kontrahenta w bazie VIES. Jeśli zostanie znaleziony można go zapisać w iCargo, w przeciwnym razie zostanie wyświetlony komunikat.
- Dodano funkcjonalność dodawania numerów rachunków bankowych kontrahenta zapisanych w białej liście podatników. W formularzu dodawania konta możemy pobrać numery rachunków bankowych z białej listy i spośród nich wybrać odpowiednie i zapisać w iCargo.

#### 15.38.1 Fakturowanie

- Dodano funkcjonalność umieszczenia danych zamawiającego jeśli jest inny niż płacący na którego jest wystawiana faktura oraz pole które może zostać kopiowane do faktury w miejsce: Informacja do wydruku. Włączenie tych funkcjonalności wymaga ustawienia parametru w konfiguracji modułu faktur i płatności.
- Dodano pole do kreatora faktur ze zleceń z którego dane mogą zostać kopiowane do faktury w miejsce: Informacja do wydruku.

# 15.39 Zmiany w wersji 25.3

#### 15.39.1 Fakturowanie

 Zmodyfikowano szablony importu ewidencji VAT dla programów finansowo-księgowych SAGE tak aby uwzględniały elementy wprowadzone w JPK\_V7
✓ Uzupełniono eksport ewidencji VAT dla SAGE o korekty faktur.

## 15.39.2 Transport i spedycja

- ✓ Dodano w relacji parametr numer referencyjny do zlecenia
- Wprowadzono funkcjonalność zapisu dat otrzymania kopii, oryginałów dokumentów do relacji w oddzielnej liście (moduł Inne). Lista ta jest pozbawiona kwot w stosunku do listy relacji. Lista może być filtrowana pod względem dat otrzymania kopii, oryginałów dokumentów. Lista może być wyeksportowana do arkusza excel. Dostęp do funkcjonalności wymaga nadania uprawnienia.
- ✓ Dodano uprawnienie do wyświetlania listy: relacji, zleceń, frachtów i ładunków.

# 15.40 Zmiany w wersji 25.1

#### 15.40.1 Fakturowanie

- ✓ Rozwiązano problem powielania kodów GTU w fakturach wielopozycyjnych.
- ✓ Dodano funkcjonalność pozwalającą na weryfikację w trakcie zapisu faktury czy jej data wystawienia jest późniejsza niż data wykonania usługi. Funkcjonalność ta jest domyślnie wyłączona. Włączyć ją można przez ustawienie parametru w konfiguracji modułu faktur i płatności.

#### 15.40.2 Płatności i windykacja

 Rozwiązano problem weryfikacji NRB w przypadku gdy kraj nie uczestniczy w standardzie IBAN (np. Rosja). W takim przypadku zostaje wyświetlony komunikat.

# 15.41 Zmiany w wersji 25.0

#### 15.41.1 Fakturowanie

 Dodano parametr konfiguracyjny pozwalający na ustawienie daty przed którą nie można już wystawić żadnej faktury sprzedaży.

#### 15.41.2 Płatności i windykacja

 Dodano funkcjonalność sprawdzającą stan dokumentów dodawanych do płatności. Jeśli w systemie istnieją dokumenty które można z nimi skompensować wówczas wyświetlany jest komunikat.

# 15.42 Zmiany w wersji 24.0

#### 15.42.1 Fakturowanie

✓ Uzupełniono eksport ewidencji VAT o kody wprowadzone w JPK\_V7.

Wprowadzono funkcjonalność pozwalającą na weryfikację kontrahenta unijnego w bazie VIES przed zapisem faktury. Brak pozytywnej weryfikacji uniemożliwi zapis faktury w systemie. Dotyczy to tylko faktur wystawianych dla kontrahentów unijnych (stawka VAT np). Funkcjonalność ta jest domyślnie wyłączona w konfiguracji modułu faktur i płatności.

# 15.43 Zmiany w wersji 23.21

• Dodano nr BDO do danych właściciela i kontrahentów. Numer BDO jest drukowany na wszystkich dokumentach wystawianych w iCargo.

## 15.43.1 Fakturowanie

- ✓ Dodano informacje o GTU na wydruku faktury.
- Zmieniono funkcjonalność wiersza faktury w przypadku zmiany asortymentu. Jeśli w słowniku asortymentu zaznaczono opcje by wartość netto nie była zmieniana w przypadku zmiany asortymentu na fakturze, wówczas cena netto i wartości wynikające z niej nie są zmieniane (zerowane).

## 15.43.2 Transport i spedycja

- W formularzu relacji w zakładce Załączniki wprowadzono możliwość zapisania dat otrzymania kopii, oryginałów dokumentów dotyczących transportu oraz komentarzy do tych dokumentów. Daty dostarczenia mogą być wprowadzane do relacji w stanie otwartym, do rozliczenia lub ukończonym. Wprowadzona data dostarczenia dokumentów do relacji w stanie do rozliczenia lub ukończonym powoduje że daty takiej nie można już zmienić.
- Listę relacji można przeszukiwać także pod kątem otrzymanych (nie otrzymanych) dokumentów (oryginałów lub kopii)

# 15.44 Zmiany w wersji 23.20

#### 15.44.1 Fakturowanie

- ✓ Usunięto parametr GTU z faktur zakupu.
- ✓ Rozwiązano problem wymagania GTU w fakturach.
- ✓ Rozwiązano problem dodawania kont bankowych w fakturze zakupu.

# 15.45 Zmiany w wersji 23.15

#### 15.45.1 Fakturowanie

 Dostosowano faktury do wymogów JPK\_V7. Dodano Grupy Towarów i Usług (GTU), oznaczenia dotyczące procedur, oznaczenia dowodu sprzedaży. GTU można wybrać (jeśli jest wymagane) w pozycji faktury. Oznaczenia procedur jak też dowodu sprzedaży znajdują się w zakładce VAT faktury, gdzie zaznaczamy wymagane znaczniki.

- ✓ W pliku JPK\_FA poprawiono eksport pól P\_4A, P\_5A, P\_6.
- ✓ Oznaczenie płatności podzielonej zostało przeniesione do zakładki VAT (MPP).
- W fakturach sprzedaży oznaczenie metody kasowej zostało przeniesione do zakładki VAT (MK).

# 15.46 Zmiany w wersji 23.14

## 15.46.1 Fakturowanie

- Wprowadzono możliwość weryfikacji faktur zakupu przed zapisaniem. W konfiguracji modułu faktur wprowadzono cztery parametry, włączenie ich powoduje ograniczenia w zapisie faktur zakupu. Każdy kolejny parametr zawiera w sobie poprzedni:
  - Jedna pozycja na fakturze powoduje, że można zapisać fakturę tylko gdy ma ona jedną pozycję.
  - Faktura powiązana z relacją powoduje, że fakturę zakupu można zapisać tylko wówczas gdy jest połączona z relacją.
  - Blokuj dodawanie relacji do pozycji faktury powoduje zablokowanie możliwości dodania relacji do pozycji faktury.
  - Netto faktury nie większe niż kwota relacji sprawdza czy wartość netto faktury nie jest większa niż kwota relacji. Sprawdzenie to dotyczy tylko przypadku gdy waluta relacji i faktury są jednakowe.
- Wprowadzono funkcjonalność sprawdzania NOO i NOU w celu zabezpieczenia przed dodaniem noty wcześniej już zapisanej. Weryfikacja jest przeprowadzona z uwzględnieniem następujących danych: nr zewn. dokumentu, nazwa kontrahenta, typ dokumentu i rok.

#### 15.46.2 Płatności i windykacja

✓ Dodano pole Log przechowujące dane o wysłanym wezwaniu windykacyjnym.

# 15.47 Zmiany w wersji 23.13

#### 15.47.1 Użytkownicy

 Wprowadzono sprawdzenie unikalności nazwy użytkownika. Nazwa użytkownika nie może zostać powtórzona (wielkość znaków użycyh w nazwie użytkownika nie ma znaczenia dla weryfikacji).

#### 15.47.2 Fakturowanie

- Wprowadzono możliwość zdefiniowania różnych wartości SKONTO w słownikach do fakturowania.
- W kreatorze faktur ze zleceń lub relacji można po zaznaczeniu opcji skonto wybrać wcześniej zdefiniowaną wartość SKONTO lub wprowadzić ją ręcznie.

# 15.48 Zmiany w wersji 23.12

Wprowadzono zmiany dotyczące przyczep w transporcie własnym.

## 15.48.1 Transport i spedycja

- ✓ Dodano możliwość zmiany przyczep dla pojazdów własnych. Do tej pory pojazdy własne były połączone z naczepą/przyczepą i występowały jako zestaw. Teraz można w relacji własnej dodać naczepę/przyczepę i wówczas to ona będzie widniała we wszystkich zestawieniach i wydrukach.
- ✓ Na liście relacji dodano nr rejestracyjny naczepy/przyczepy jeśli występuje w zestawie.
- Poszerzono filtr wyszukiwania o nr rejestracyjny naczepy/przyczepy. Wpisany w oknie "Numer rejestracyjny" numer będzie wyszukiwał zarówno samochody jak i przyczepy/naczepy.

#### 15.48.2 Płatność i windykacja

• Na wezwaniu do zapłaty dodano e-mail i fax dłużnika.

# 15.49 Zmiany w wersji 23.11

Wprowadzono możliwość sprawdzania kontrahentów w białej liście podatników VAT. Sprawdzenia można dokonać w trzech miejscach. Firmy, faktury sprzedaży, przelewy wychodzące. Każde takie sprawdzenie jest zapisywane w bazie danych by można było się do niego odwołać w sytuacjach spornych.

#### 15.49.1 Faktury

 Sprawdzenia dokonujemy po zapisaniu faktury sprzedaży w oknie jej widoku poprzez naciśnięcie przycisku "Sprawdź na białej liście". Po sprawdzeniu wyświetlany jest komunikat, a wynik sprawdzenia zapisywany jest w oknie "log".

#### 15.49.2 Płatności

Sprawdzenia dokonujemy w trakcie tworzenia przelewu wychodzącego (po wybraniu nazwy kontrahenta i numeru jego konta bankowego jako informacji niezbędnych do weryfikacji) poprzez naciśnięcie przycisku "Sprawdź na białej liście". Po sprawdzeniu wyświetlany jest komunikat, a wynik sprawdzenia zapisywany jest w oknie "log".

# 15.50 Zmiany w wersji 23.10

## 15.50.1 Transport i spedycja

- Na wydruku potwierdzenia zlecenia dodano pole, w którym użytkownik może wpisać dodatkowe dane, które nie są zawarte w standardowym dokumencie jak np.: numer pojazdu realizującego zlecenie, imię i nazwisko kierowcy itp.
- Rozwiązano problem mogący czasami wystąpić podczas wylogowania przed zapisaniem dokumentu.

# 15.51 Zmiany w wersji 23.9

## 15.51.1 Płatności i windykacja

- Dodano nową funkcjonalność polegającą na ograniczeniu kwoty pojedynczego przelewu wychodzącego.
- Przelewy z limitem można generować zarówno z menu "Do zapłaty" jak i "Przelewy bankowe" wybierając odpowiedni link/przycisk ("Dodaj Limit PW"/ "Dodaj nowe dokumenty Limit").
- Podczas dodawania dokumentów do przelewu suma ich kwot jest sprawdzana i porównywana z ustawionym limitem. W przypadku przekroczenia limitu program wyświetla komunikat i nie pozwala na dodanie dokumentu do bieżącego przelewu.
- Numer każdego dodawanego do przelewu dokumentu jest zapisywany w tytule przelewu. Numery dokumentów poprzedzone są identyfikatorem NIP kontrahenta i oddzielone przecinkami. Z uwagi na ograniczoną długość tytułu przelewu (140 znaków) dodawanie dokumentów jest sprawdzane także pod kątem jego długości. Próba dodania kolejnego dokumentu którego numer spowoduje przekroczenie dozwolonej długości tytułu przelewu zostanie zakończona komunikatem błędu, a dokument ten nie zostanie dodany do przelewu.
- ✓ Kwota limitu przelewu jest podawana w walucie właściciela w: Konfiguracja modułu faktur i płatności → Płatności → Limit przelewu. Domyślnie wartość ta jest pusta i wówczas funkcjonalność jest nieaktywna.
- W zależności od waluty przelewu, kwota przelewu jest wyliczana wg kursu z dnia generowania przelewu i porównywana z limitem zapisanym w konfiguracji płatności.
- Rozwiązano problem występujący przy kompensowania dokumentów w przypadku gdy z kontrahentem prowadzimy rozliczenia w różnych walutach.

# 15.52 Zmiany w wersji 23.8

## 15.52.1 Faktury

- Eksport do programu finansowo-księgowego Lider uzupełniono o informacje o obowiązku płatności podzielonej.
- ✓ Wprowadzono funkcjonalność sprawdzania statusu VAT kontrahenta.
- Wprowadzono możliwość dodania na fakturze VAT 0% opisu wymaganego przepisami finansowymi.

## 15.52.2 Płatności i windykacja

Rozwiązano problem nie wyświetlania numerów not wystawionych w kompensatach.
 Dotyczy to także ich braku na wydrukach.

## 15.52.3 System informowania kierownictwa

 Wprowadzona nowy raport "Analiza finansowa relacji" który jest podobny do raportu "Analiza relacji". Raport ten został poszerzony o wyliczenie rezultatów finansowych.

# 15.53 Zmiany w wersji 23.7

## 15.53.1 Faktury

- ✓ Wprowadzono możliwość generowania pliku JPK\_FA wer. 3
- Poprawiono generowanie ewidencji VAT dla faktur korygujących.
- Dodano opis "płatność podzielona" na wydrukach faktur korygujących jeśli korygowana faktura zawiera taki opis.
- W karcie faktura dodano zapis informacji o wysyłce faktury pocztą elektroniczną.
  Zapisywane są informacje kiedy, kto i do kogo wysłał dana fakturę.

# 15.53.2 Transport i spedycja

- Na zestawieniach "niezafakturowane relacje" i "niezafakturowane zlecenia" dodano kolumnę data rozładunku.
- ✓ Jeśli firma znajduje się na czarnej liście, to w karcie relacja, na liście kontrahentów wyświetlane są informacje na ten temat

# 15.54 Zmiany w wersji 23.6

# 15.54.1 Faktury

Do faktury dodano znacznik "płatność podzielona". Znacznik ten należy ustawić jeśli dana faktura ma być opłacona przez "płatność podzieloną". Faktura taka zgodnie z ustawą o VAT ma oznaczenie "mechanizm płatności podzielonej".  Jeśli wartość brutto faktur tworzonych przez kreatory przekroczy 15 000 PLN, wyświetlany jest komunikat, iż może być wymagane zastosowanie mechanizmu płatności podzielonej. Decyzja należy do wystawiającego fakturę.

# 15.54.2 Płatności i windykacja

- ✓ Ustawiono funkcjonalność "Płatność podzielona" jako stale włączoną.
- Opcja "Włącz płatność podzieloną" w karcie konfiguracji płatności ma zmienione działanie. Jej włączenie powoduje że w oknie do zapłaty dostępne jest wykonanie płatności podzielonej dla każdej płatności (PLN lub zawierającej VAT w PLN). Jeśli opcja jest wyłączona wówczas widoczne będą tylko te płatności podzielone, które są wymagane tzn. jeśli opłacana faktura jest oznaczona jako **płatność podzielona**.
- Jeśli płatność w oknie "Do zapłaty" w kolumnie "Akcja" nie ma linku "Dodaj ……", to znaczy, że faktura została oznaczona jako "płatność podzielona", a iCargo nie obsługuje takiej płatności (np. faktura z VAT w EUR). Aby wykonać płatność należy zmienić fakturę na EUR + VAT w PLN i wykonać przelew płatności podzielonej lub usunąć oznaczenie "płatność podzielona" na fakturze i wykonać płatność w EUR.

# 15.55 Zmiany w wersji 23.5

## 15.55.1 Faktury

Wprowadzono funkcjonalność blokowania zapisu faktur zakupu z datą otrzymania wcześniejszą, niż podana w konfiguracji globalnej iCargo. Jeśli data nie zostanie wprowadzona, wówczas blokada ta nie będzie aktywna. Domyślnie data jest pusta więc blokada nie jest aktywna. Blokadę dokumentów można ustawić wchodząc w "Zarządzanie"->"Konfiguracja"->"Konfiguracja globalna, a następnie klikając w pole "Blokuj wprowadzanie faktur zakupu przed (data otrzymania)". Uprawnienie "Zamykanie okresu rozliczeniowego" odpowiadająca za możliwość zmiany oraz widoczność tego pola w konfiguracji globalnej; domyślnie to uprawnienie jest przypisane roli "Kierownik księgowości".

# 15.55.2 Transport i spedycja

W karcie "Zlecenia" i oknie "Kredyt kupiecki" dodano informację procencie tego kredytu, jaki pozostał do wykorzystania. Jeśli do wykorzystania pozostało więcej niż 20% kredytu wówczas wartość ta jest wyświetlana na zielono. Jeśli pozostało mniej niż 20% wartość wyświetlana jest na czerwono.

# 15.56 Zmiany w wersji 23.4

## 15.56.1 Faktury

- Zoptymalizowano eksport ewidencji VAT do Excela pod kątem wybierania numerów rejestracyjnych pojazdów zleceń/relacji powiązanych z fakturami.
- ✓ Dodano eksport ewidencji VAT w formacie JPK FA 2.
- W edycji not księgowych zmieniono sposób wyszukiwania powiązanych z nimi zleceń/relacji, co ma wpływ na szybkość działania. Wpisywanie pierwszych cyfr numeru zlecenia bądź relacji zawęża listę wyboru.

## 15.56.2 Windykacja

 Dodano kolumnę zawierającą numer zewnętrzny faktury do wydruku windykacji.
 Kolumna ta jest widoczna gdy w konfiguracji modułu faktur i płatności włączona jest opcja wyświetlania numeru zewnętrznego faktury zakupu.

#### 15.56.3 System informowania kierownictwa

 Faktury: dodano kolumnę zawierającą nr zewnętrzy faktury sprzedaży w raportach: "Niezapłacone przychody", "Niezapłacone przychody na kwotę większą niż". Kolumna ta jest widoczna gdy włączona jest opcja wyświetlania numeru zewnętrznego faktury zakupu w konfiguracji modułu faktur i płatności.

#### 15.56.4 Płatności

Poprawiono algorytm wyboru numeru rachunku bankowego podanego na fakturze.
 Dotyczy to głównie opłaty faktur oznaczonych jako EUR + VAT w PLN.

# 15.57 Zmiany w wersji 23.3

#### 15.57.1 Faktury

- ✓ Poprawiono nazwę pliku Excel generowanego z ewidencji VAT.
- ✓ Poprawiono błąd wyszukiwania faktur zakupu po numerze zewnętrznym.

# 15.58 Zmiany w wersji 23.2

#### 15.58.1 Relacje

✓ Dodano funkcjonalność umożliwiająca blokowanie możliwości tworzenia relacji dla firm z "Czarnej listy". Funkcjonalność ta jest domyślnie wyłączona. Można ją aktywować w konfiguracji relacji: Zarządzanie → Konfiguracja → Konfiguracja modułu 'Transport i spedycja' → Relacje → Blokuj tworzenie relacji dla firm z czarnej listy.

# 15.59 Zmiany w wersji 23.1

#### 15.59.1 Faktury

- ✓ W eksporcie ewidencji VAT do Excela dodano kolumnę z listą numerów rejestracyjnych pojazdów powiązanych z nią zleceń/relacji. Funkcjonalność ta jest domyślnie wyłączona. Można ją aktywować w konfiguracji eksportu ewidencji VAT. W tym celu należy wejść w Zarządzanie → Konfiguracja → Konfiguracja modułu faktur i modułu płatności → Eksport → Pokaż nr rej. w ewid.VAT (Excel).
- ✓ W liście faktur sprzedaży, w kolumnie nr faktury, obok numeru wewnętrznego iCargo dodano nr zewnętrzny. Numer ten może być zarazem nr Gutschrift. Funkcjonalność ta jest domyślnie wyłączona. Można ją aktywować w konfiguracji listy faktur. W tym celu należy wejść w Zarządzanie → Konfiguracja → Konfiguracja modułu faktur i modułu płatności →Pokaż zewnętrzny numer faktury sprzedaży.
- Aktywacja funkcjonalności oznaczania not jako nieściągalnych. Podobnie jak faktury, noty takie nie są wyświetlane w windykacji.

# 15.60 Zmiany w wersji 22.17

#### 15.60.1 Noty księgowe

 Dodano funkcjonalność oznaczania not jako nieściągalnych. Podobnie jak faktury, noty oznaczone jako nieściągalne nie są wyświetlane w windykacji.

#### 15.60.2 Przelewy

- ✓ Dodano funkcjonalność umożliwiającą dodawanie do przelewu (wychodzącego) tylko tych dokumentów, których numery rachunków bankowych są zgodne z numerem rachunku bankowego, na który realizowany jest przelew. Uniemożliwia to dodanie dokumentu wystawionego na inny numer rachunku bankowego kontrahenta. Wprowadzenie funkcjonalności było spowodowane tym, że często kontrahenci korzystają z faktoringu, a numery rachunków bankowych na fakturach mogą należeć do firm faktoringowych. Funkcjonalność ta jest domyślnie włączona i można ją wyłączyć w oknie dokumentów możliwych do dodania do przelewu.
- Dla wstecznej kompatybilności wprowadzono opcję w konfiguracji modułu płatności "Wyświetl w jednej liście dokumenty EUR i EUR+VAT w PLN". Włączenie tej opcji umożliwia wyświetlenie, a tym samym dodawanie do przelewu, dokumentów wystawionych w EUR, jak też EUR + VAT w PLN. Opcja ta jest domyślnie wyłączona. Należy używać jej ostrożnie, gdyż może powodować błędy i problemy w rozliczaniu dokumentów. Na przykład przy definiowaniu przelewu za VAT w PLN: na liście dokumentów wybieranych do przelewu znajdą się dokumenty "netto EUR + VAT PLN"

oraz dokumenty wystawione tylko w walucie EUR – operacja wyszukiwania zakończy się błędem, ponieważ nie jest możliwe zdefiniowanie przelewu w dwóch walutach.

- Na liście przelewów dodano filtr stanu przelewu (wszystkie, nowy, zapłacony, odrzucony, anulowany)
- Umożliwiono dodawanie i edycję komentarza do przelewu; dotychczas był tworzony tylko automatycznie przy tworzeniu paczek przelewów: Anulowany, Odrzucony – bez możliwości edycji.

#### 15.60.3 System informowania kierownictwa

W grupie Faktury dodano raport: "Noty księgowe" (Excel). Raport przedstawia listę wystawionych i otrzymanych not. Istnieje możliwość filtrowania dla konkretnego kontrahenta oraz statusu noty (wszystkie, ściągalne, nieściągalne).

# 15.61 Zmiany w wersji 22.16

#### 15.61.1 Firmy

Wprowadzono funkcjonalność umożliwiającą weryfikację poprawności dodawanego konta bankowego kontrahenta. Program sprawdza poprawność danego numeru konta bankowego poprzez weryfikację sumy kontrolnej tzn. czy konto o takim numerze bankowym może istnieć, a nie czy faktycznie istnieje i należy do danego kontrahenta. Sprawdzane są tylko numery rachunków bankowych w formacie IBAN czyli NRB musi zawierać kod kraju. Jeśli w NRB nie ma kodu kraju wówczas sprawdzenie nie zostanie wykonane.

#### 15.61.2 System informowania kierownictwa

- Faktury: W prowadzono dwa raporty: "Niezapłacone należności na dzień" i "Niezapłacone zobowiązania na dzień" (Excel). Raporty te przedstawiają listę niezapłaconych odpowiednio należności i zobowiązań na wybrany dzień :
- polami od i do regulujemy zakres dat w raporcie
- dokumenty wyszukiwane są po dacie wystawienia dokumentu
- pole "do" definiuje nam dzień na który raport jest generowany
- do poprawnego generowanie raportu konieczny jest wybór dat

# 15.62 Zmiany w wersji 22.15

#### 15.62.1 System informowania kierownictwa

Globalne:Rozwiązano problem przesuniętych kolumn w raporcie "Analiza relacji".

# 15.63 Zmiany w wersji 22.14

### 15.63.1 Monitoring

 Rozwiązano problem zbyt krótkiego pola "Klient". Pozwala to na wyświetlenie kilku zlecających przypisanych do jednej relacji.

# 15.64 Zmiany w wersji 22.13

## 15.64.1 Firmy

 Na liście firm dodano znacznik pozwalający na wyświetlenie informacji dotyczących dodanie innego dokumentu w profilu firmy

#### 15.64.2 Faktury

- Rozwiązano problem blokowania zapisu faktury zakupu gdy dla danego kontrahenta powtórzony zostanie numer faktury. Rozszerzono sprawdzenie o rok wystawienia faktury przez kontrahenta.
- Rozwiązano problem sortowania faktur w kreatorze korekt. Sortowanie jest rosnące nr, miesiąc, rok faktury. Zwiększono długość zwracanej listy.

## 15.64.3 Przelewy

- Rozwiązano problem generowania plików z przelewami jeśli wystąpią błędy. Jeśli w liście przelewów wystąpią błędne przelewy to program zwróci listę błędnych przelewów i nie utworzy pliku z przelewami. Przed zapisem należy usunąć z eksportu błędne przelewy. Uchroni to użytkownika przed błędnym eksportem przelewów.
- Ograniczono listę wyświetlanych dokumentów możliwych do dodania do tworzonego przelewu. Jeśli tworzony jest przelew dla dokumentu z VAT w PLN to na liście znajdą się tylko takie dokumenty. Jeśli jest tworzony przelew dla dokumentu nie zawierającego VAT w PLN wówczas nie będzie można dodać dokumentu zawierającego VAT w PLN.
- Rozszerzono możliwość przeszukiwania listy dokumentów zakupu w trakcie tworzenia przelewów wychodzących. Dodawane do przelewu dokumenty zakupu mogą być wyszukiwane po obu numerach (wewnętrznym - nadanym w iCargo jak też numerze dokumentu otrzymanego od kontrahenta)
- Rozwiązano problem występowania niewidocznych znaków w NRB w przypadku kopiowania ich z dokumentów elektronicznych.

#### 15.64.4 Dokumenty

✓ Zmieniono wielkość pola Informacje do wydruku w typie dokumentu na 1024 znaki.

# 15.65 Zmiany w wersji 22.12

## 15.65.1 Faktury

- ✓ Dodano funkcjonalność sprawdzania aktywności nr NIP w UE.
- Po zapisaniu faktury można sprawdzić w bazie VIES aktywność unijnego NIP-u kontrahenta klikając "Sprawdź w VIES"
- Jeśli NIP kontrahenta jest aktywny w UE wówczas w polu Log faktury zostanie dodany wpis:
- kto i kiedy dokonał sprawdzenia
- ✓ Nr VAT aktywny
- ✓ data i identyfikator sprawdzenia zwrócony z bazy VIES
- Jeśli NIP nie zostanie poprawnie zweryfikowany zostanie zwrócony odpowiedni komunikat.
- ✓ NIP kontrahenta może nie zostać poprawnie zweryfikowany jeśli:
- ✓ kontrahent nie posiada aktywnego NIP UE
- NIP właściciela nie jest prawidłowy
- ✓ NIP właściciela jest nie aktywny w UE.

#### 15.65.2 Transport i spedycja

 Dodano możliwość zapisania w relacji drugiego spedytora. Został on także dodany do raportu "Analiza relacji".

#### 15.65.3 Firmy

✓ Dodano w widoku faktury ikonę statusu firmy.

# 15.66 Zmiany w wersji 22.11

#### 15.66.1 Płatności

 Dodano parametr konfiguracyjny włączający/wyłączający funkcjonalność płatności podzielonej (Split Payment). Zarządzanie -> Konfiguracja -> Konfiguracja modułu faktur i modułu płatności -> Płatności -> Włącz płatność podzieloną

#### 15.66.2 Faktury

- ✓ Dodano funkcjonalność pozwalającą zmienić typ sortowania listy faktur sprzedaży.
- ✓ Domyślnie faktury są posortowane malejąco wg kategorii dokumentu i numeru faktury.
  - Istnieje możliwość sortowania wg: daty wystawienia, daty wysłania i daty dokonania klikając nagłówek odpowiedniej kolumny.

 Aby powrócić do ustawień domyślnych klikamy w nagłówek kolumny Numer (Ustawienie domyślne).

## 15.66.3 Firmy

- ✓ Dodano funkcjonalność pobierania danych firm z bazy REGON.
  - Podczas dodawania nowej firmy można na podstawie numeru NIP wyszukać ją w Bazie Internetowej Regon.
- Jeśli zostanie znaleziona wówczas jej dane zostaną wprowadzone do formularza.
- Jeśli wyszukiwanie się nie powiedzie zostanie wyświetlony komunikat.

# 15.67 Zmiany w wersji 22.10

## 15.67.1 Płatności

 Dodano funkcjonalność, polegającą na wykluczaniu danej firmy przy użyciu pola "nazwa kontrahenta" w oknie windykacji faktur i not.

# 15.68 Zmiany w wersji 22.9

#### 15.68.1 Przelewy

✓ Dodano funkcjonalność eksportu przelewów do mBank w standardzie ISO20022.

# 15.69 Zmiany w wersji 22.8

#### 15.69.1 Przelewy

✓ Dodano funkcjonalność płatności podzielonej – split payment.

#### 15.69.2 Faktury

Poprawiona działanie hiperłączy z faktur oraz korekt do płatności.

# 15.70 Zmiany w wersji 22.7

#### 15.70.1 Transport i spedycja

- ✓ Dodano nowe uprawnienie umożliwiające zmianę daty relacji własnej.
- Dodano możliwość edycji daty relacji własnej. Dla relacji własnej i obcej dodano komunikat, w przypadku zmiany daty, informujący o potrzebie zweryfikowania numeru relacji.

# 15.71 Zmiany w wersji 22.6

### 15.71.1 System informowania kierownictwa

- Utworzono raport w Excel, obliczający pozostały kredyt kupiecki dla kontrahentów. Raport nie uwzględnia firm nieaktywnych oraz tych, które nie mają ustawionej wartości kredytu kupieckiego lub nie jest ustalona waluta kredytu. Raport jest tworzony na dzień bieżący.
- ✓ Dodano raport przedstawiający wykorzystanie kredytu kupieckiego przez kontrahentów.
- ✓ Dodano raport podliczający ilość zaksięgowanych faktur zakupu.

## 15.71.2 Ogólne

 Dodano funkcjonalność informowania, że kontrahent chce otrzymywać dokumenty tylko przez pocztę elektroniczną, informacja wyświetlana jest przy tworzeniu zlecenia, zlecenia 1:1, relacji oraz faktur.

#### 15.71.3 Faktury

 Dodano informację o fakturze korygującej w widoku faktury, w przypadku gdy do faktury jest przypisana korekta.

# 15.72 Zmiany w wersji 22.4

#### 15.72.1 Faktury

 Zwiększono maksymalną liczbę znaków w oknie wystawiania faktury w polach "cena netto" i "kwota VAT".

#### 15.72.2 Transport i spedycja

 Dodano funkcjonalność polegającą na zapisywaniu identyfikatora osoby autoryzującej zlecenie, przekraczające kredyt kupiecki dla danego kontrahenta. Identyfikator oraz czas autoryzacji zapisywany jest w komentarzu do zlecenia.

# 15.73 Zmiany w wersji 22.3

#### 15.73.1 Inne

 Dodano funkcjonalność umożliwiającą zapisanie godziny zapoznania się użytkownika z zarządzeniem.

# 15.74 Zmiany w wersji 22.2

## 15.74.1 Inne

- ✓ Dodano widok listy osób które zapoznały się z zarządzeniem.
- Wprowadzono możliwość sprawdzenia odczytu zarządzenia (przez użytkowników) tylko przez osoby, które mają uprawnienie do dodawania zarządzeń.

# 15.75 Zmiany w wersji 22.1

## 15.75.1 Płatności

 Rozwiązana problem hiperłącza przenoszącego z opłaconej noty księgowej do płatności.

# 15.76 Zmiany w wersji 22.0

#### 15.76.1 Transport i spedycja

- Rozwiązano problem wyświetlania na liście wyboru numerów rachunków bankowych, które są oznaczone jako nieaktywne dla dokumentów relacji.
- Rozbudowano monitoring o możliwość zapisywania w polu Kierowcy informacji o numerze rejestracyjnym ciężarówki i przyczepy.

# 15.76.2 Faktury

- Dodano możliwość eksportu ewidencji faktur sprzedaży w formacie JPK FA.
- Dodano możliwość eksportu ewidencji korekt faktur sprzedaży w formacie JPK FA na podstawie informacji z Ministerstwa Finansów korekty faktur zakupu nie mają być eksportowane do JPK FA.
- ✓ Dodano uprawnienie umożliwiające zablokowanie dostępu do wyświetlania list faktur.
- ✓ Dodano uprawnienie umożliwiające zablokowanie dostępu do wyświetlania list not.
- ✓ Dodano uprawnienie umożliwiające zablokowanie dostępu do wyświetlania list korekt.
- ✓ Uzależniono wyświetlanie ikon w menu fakturowania od powyższych uprawnień.
- Dla zachowania wstecznej kompatybilności dodano uprawnienia do wyświetlania list faktur, korekt i not dla domyślnych ról: kierownik fakturowania, kierownik księgowości, pracownik fakturowania, pracownik księgowości, pracownik spedycji, pracownik windykacji.
- Rozwiązano problem wyświetlania na liście wyboru numerów rachunków bankowych, które są oznaczone jako nieaktywne dla dokumentów faktur, not, korekt, kompensat, windykacji.

- Rozwiązano problem zapisywania informacji o wyeksportowaniu faktur dla eksportu do PCBiznes Prestiż.
- Rozbudowano okno eksportu ewidencji VAT o możliwość wyboru waluty eksportowanych faktur - z uwagi na konieczność filtrowania i eksportu JPK FA tylko w jednej walucie.
- ✓ Dodano klucz do tłumaczeń Inv.UserDefAddPrnInf. Jest użyty na wydruku faktury: jest umieszczony w polu wystawiającego fakturę. Jeśli klucz będzie miał przypisaną wartość i jest włączona opcja używania pieczątki fakturzystki, to zostanie wydrukowana jego zawartość pod napisem Wystawił(a). Z tego też powodu zostało nieznacznie powiększone pole na pieczątkę w fakturze.
- W konfiguracji eksportu ewidencji VAT, dla JPK-faktury, rozbudowano okno konfiguracji o pola: Ulica, Nr domu, Nr mieszkania, Województwo, Powiat, Gmina, Poczta, Kod Urzędu Skarbowego – wymagane przez JPK FA.

# 15.76.3 Płatności

- ✓ Dodano do listy "Do zapłaty" kolumnę "Data wysłania/otrzymania" faktury.
- W konfiguracji modułu płatności dodano możliwość włączenia lub wyłączenia wyświetlania kolumny "Data wysłania/otrzymania" faktury na liście "Do zapłaty".
- Dla wstecznej kompatybilności domyślnie wyłączono możliwość wyświetlania kolumny "Data wysłania/otrzymania" faktury na liście "Do zapłaty".

# 15.76.4 Przelewy

- Rozwiązano problem wyświetlania na liście wyboru numerów rachunków bankowych, które są oznaczone jako nieaktywne.
- Dodano możliwość ręcznego i jednostkowego odblokowania wyeksportowanego przelewu bankowego.

# 15.76.5 System informowania kierownictwa

W raporcie przepływów finansowych poprawiono opisy poszczególnych wierszy raportu.

# 15.76.6 Ogólne

✓ Uzupełniono o nowe i brakujące tłumaczenia.

# 15.77 Zmiany w wersji 21.3

## 15.77.1 Przelewy

 Rozwiązano problem podmiany cudzysłowu w przelewach eksportowanych w formacie Alior Banku.

## 15.77.2 Faktury

Dodano aktualizację statusu UE kontrahentów, używanego przez programy FK Insert domyślnie nowy kontrahent otrzymuje status: nie.

## 15.77.3 Ogólne

- Uzupełniono tłumaczenia.
- Dodano inicjalizację nowych parametrów.

# 15.78 Zmiany w wersji 21.2

#### 15.78.1 Transport i spedycja

- Rozwiązano problem wysyłki zleceń przez email.
- ✓ Rozwiązano problem z aktualizacją tłumaczonych warunków zleceń.

#### 15.78.2 Faktury

 W oknie eksportu ewidencji VAT – rozbudowano funkcjonalność tak, że po wybraniu zakresu faktur do eksportu, pole wyboru "Załącz faktury bez kategorii" zostaje blokowane.

#### 15.78.3 Ogólne

- Dodano możliwość filtrowania listy logów według daty domyślnie brane pod uwagę są logi z od początku poprzedniego miesiąca.
- ✓ Zmodyfikowano sposób weryfikacji sesji użytkowników.

# 15.79 Zmiany w wersji 21.1

#### 15.79.1 Transport i spedycja

W spedycji 1: 1 i klasycznych zleceń – rozwiązano problem sprawdzenia, czy nie został przekroczony kredyt kupiecki uwzględniając walutę kredytu i zlecenia. Dodano komunikat o konieczności wybrania waluty kredytu.

#### 15.79.2 Faktury

 Dla eksportu do Rewizora, dodano sprawdzenie czy kontrahent jest klientem. Jeśli tak otrzymuje typ odbiorca (2).

- Wprowadzono wyznaczanie miesiąca ewidencji VAT dla eksportu Faktur zakupu do PCBiznes Prestiż na podstawie daty otrzymania faktury.
- Wprowadzono wyznaczanie miesiąca ewidencji VAT dla eksportu Faktur sprzedaży do PCBiznes Prestiż na podstawie daty dokonania.
- ✓ Rozbudowano eksport faktur do PCBiznes Prestiż o opis pozycji faktury.
- ✓ Zmieniono opis eksportu na PCBiznes Prestiż (Streamsoft).

### 15.79.3 Przelewy

- ✓ Rozbudowano funkcjonalność eksportu przelewów dla Alior Banku.
- ✓ Rozbudowano funkcjonalność eksportu przelewów dla BZ WBK.

## 15.79.4 SMS

- W liście SMS rozwiązano problem wyświetlania informacji: Nie znaleziono SMSów, w przypadku gdy SMSy były wyświetlane na liście.
- Dodano brakujące tłumaczenie Edytuj telefon, używane przy edycji telefonów w liście SMSów.

# 15.80 Zmiany w wersji 21.0.0

#### 15.80.1 System informowania kierownictwa

- Dodano raport Data zapłaty eksportowany do Excel raport przedstawia zestawienie wszystkich dokumentów według ich dat zapłacenia, w okresie dat zapłacenia określonym w polach: Od – Do. Określenie kontrahenta (wybranie w polu: Symbol kontrahenta) umożliwi wyświetlanie tych informacji tylko dla wybranego kontrahenta. Dokumenty są grupowane na raporcie wg kontrahenta i waluty dokumentu.
- ✓ Dodano raport Niezapłacone wydatki raport przedstawia niezapłacone wydatki za okres dat określony w polach: Od Do w odniesieniu do daty wystawienia dokumentu. Określenie kontrahenta (wybranie w polu: Symbol kontrahenta) umożliwia wyświetlanie tych dokumentów tylko dla wybranego kontrahenta. Parametr Dni po terminie płatności, umożliwia wyświetlenie tylko tych płatności, które są przeterminowane o podaną ilość dni, w odniesieniu do daty rzeczywistego terminu płatności. Parametr ten musi być włączony! Raport może być używany w celu sprawdzenia: przeterminowanych dokumentów zakupu (wydatków) na kwotę większą niż, po określeniu wartości w polu Dni po terminie płatności, w odniesieniu do daty rzeczywistego terminu płatności.

#### 15.80.2 Transport i spedycja

 Rozwiązano problem z przenoszeniem danych relacji do monitoringu w przypadku gdy występował znak specjalny #. ✓ Dadano aktualizację pola alternatywne warunki w Relacji.

# 15.81 Zmiany w wersji 20.9.0

## 15.81.1 Transport i spedycja

- ✓ Wydruk zlecenia:
  - Dodano możliwość wydruku zlecenia z tłumaczonymi regulacjami.
- Wydruk tłumaczonych regulacji na zleceniu włączany jest w konfiguracji: Konfiguracja modułu ,Transport i spedycja' -> Wydruk -> Drukuj tłumaczone regulacje zlecenia. Domyślnie ta funkcjonalność jest wyłączona – a jej włączenie zmienia szablon wydruku zlecenia. Żeby tłumaczone regulacje zaczęły działać, konieczne jest wprowadzenie tłumaczenia w nowym kluczu: ci.ord.rules.
- Zmodyfikowano sposób sortowania zleceń. Do tej pory zlecenia sortowane były według roku i numeru. Obecnie w przypadku włączenia opcji miesiąc resetuje numer w typach dokumentów, zlecenia sortowane są według roku, miesiąca i numeru.
- Dotychczas na wydrukach relacji możliwe było zastosowanie jednego typu regulacji i warunków. W związku ze zgłoszoną potrzebą dynamicznej zmiany tych warunków, w zależności ot oczekiwań podwykonawcy, dodano w relacji opcję: Warunki alternatywne. Jest ona widoczna tylko w przypadku wybrania szablonu wydruku: Szablon 2 – tłumaczone warunki.
  - Włącznie opcji Warunki alternatywne w relacji umożliwia zastosowanie innych warunków tłumaczonych, np. dla zleceń Transportu i innych dla zleceń Spedycji.
- Warunki alternatywne można zdefiniować w kluczach tłumaczeń: ci.rel.rules2, ci.rel.conditions2.
- Dla przypomnienia warunki podstawowe są w kluczach: ci.rel.rules, ci.rel.conditions.
- Do modyfikacji warunków i regulacji alternatywnych należy użyć opcji: Edycja tłumaczenia wielowierszowego.

#### 15.81.2 Fakturowanie

 Dla eksportu ewidencji VAT do Rewizora dodano sprawdzenie Zewnętrznego ID i wyświetlanie komunikatów dotyczących dokumentów dla których brakuje Zewnętrznego ID kontrahenta.

# 15.82 Zmiany w wersji 20.8.0

#### 15.82.1 Transport i spedycja

 Zmodyfikowano procedurę aktualizacji iCargo tak, żeby w polach podjazd i trasa wpisywało się 0, a nie wartość pusta.

#### 15.82.2 Fakturowanie

✓ Wprowadzono wymagalność definiowania typu eksportu firmy.

# 15.83 Zmiany w wersji 20.7.0

#### 15.83.1 Fakturowanie

- Wprowadzono weryfikację, czy firma ma ma ustawiony typ eksportu podczas tworzenia ewidencji VAT do Comarch Optima dla korekt.
- Zabezpieczono eksport do programu Rewizor GT przed przesunięciem pól w eksporcie, gdy kontrahent nie ma wprowadzonego nr rachunku bankowego.
- Dodano możliwość wyeksportowania faktur bez przypisanej kategorii. Nie zalecamy tworzenia faktur bez kategorii, niemniej jednak – jeżeli zaistnieje taka potrzeba to można je dołączyć do dowolnej ewidencji VAT bezpośrednio włączając ich eksport na oknie ewidencji VAT.
- Rozwiązano problem przy usuwaniu nowo-dodanej i jeszcze nie zapisanej pozycji ze zbiorczej faktury zakupu.
- Dla zapewnienia wstecznej kompatybilności danych wprowadzono ustawianie typu eksportu dla firmy na: Krajowy. Zmiana jest istotna dla eksportu ewidencji VAT do Comarch Optima.
- ✓ Zmodyfikowano nazwy systemów FK do których możliwy jest eksport.

#### 15.83.2 Płatności

- Wprowadzono zabezpieczenie w konfiguracji przelewów bankowych, gdy po zmianie banku do którego wykonywany jest eksport przelewów nie zostanie zmienione konto do opłat bankowych. Po zmianie banku konto jest usuwane z konfiguracji i trzeba je wybrać ponownie. Pozostawienie niewybranego konta powodowało, że opłaty pobierane są z konta głównego.
- Zmodyfikowano nazwy banków w tłumaczeniach.

#### 15.83.3 Transport i spedycja

- Dla wydruku zlecenia:
- Dodano parametr konfiguracyjny określający, czy informacja o adresie na jaki przesłać potwierdzenie zlecenia ma być drukowana oraz czy ma być drukowana na wydruku zlecenia prośba o wysłanie potwierdzenia. Dla zachowania wstecznej zgodności jest on automatycznie ustawiany jako drukować – w trakcie aktualizacji.
- Rozdzielono wybrane tłumaczenia używane wspólnie na wydrukach zleceń i relacji.
- Dodano klucz Shipper.on.order.print do tłumaczeń w miejscu podpisu spedytora na wydruku zlecenia. Tłumaczenie jest domyślnie zainicjowane wielokropkiem, ale

można wpisać odpowiednie klucze #{} które zostaną zamienione na wartości, np.: w celu wydrukowania imienia i nazwiska wpisujemy: #{order.shipper.fullName}.

- Rozwiązano problem z zapisaniem zlecenia w spedycji 1:1 z powodu rzekomego braku załadunku – po skopiowaniu zlecenia, zmianie akcji w tak skopiowanym zleceniu i próbie zapisu.
- W spedycji 1:1 dodano pola umożliwiające wprowadzenie długości trasy i podjazdu w km.

# 15.84 Zmiany w wersji 20.6.0

## 15.84.1 Fakturowanie

Dla eksportu w formacie Comarch Optima, w oknie eksportu ewidencji VAT dodano weryfikację, czy kontrahent ma ustawione pole typ eksportu. Komunikaty z informacją o braku parametru wyświetlane są jako lista, dla każdego kontrahenta, który nie ma ustawionego parametru typ eksportu.

# 15.85 Zmiany w wersji 20.5.0

## 15.85.1 Płatności

- ✓ W związku z różnicami pomiędzy plikami MT 103 rozdzielono eksporty do banków.
- ✓ Dodano możliwość wyboru banku ING w oknie konfiguracji eksportu płatności.
- ✓ Dodano możliwość wyboru banku PKO BP w oknie konfiguracji eksportu płatności.
- W konfiguracji eksportu do banku ING ukryto wybór kodu statystycznego, ponieważ nie jest używany przez ING.
- ✓ Do eksportu do ING dodano pole :06:.
- Dodano parametr konfiguracji płatności: konto opłat bankowych. Jest to konto, z którego będą opłacane prowizje przelewów bankowych, dzięki temu przelewy mogą wychodzić z kont EUR a prowizje z kont PLN. Konto musi być z tego samego banku, do którego generowane są pliki eksportów przelewów.
- Dodano funkcjonalność wyświetlenia ostrzeżenia i czyszczenia konta opłat bankowych, w przypadku zmiany banku, dla którego generowane są pliki przelewów, w tym przelewów w formacie MT103.
- Dla eksportu przelewów do banku ING (w formacie MT103) dodano zamianę znaków, wykraczających poza alfabet angielski (jest to konieczne z uwagi na ograniczenia formatu dla Banku ING) na:
  - znaki bez ogonków w przypadku alfabetu polskiego, np. ą => a.
  - znak \_ (podkreślenia) w przypadku nietypowych znaków w innych językach.
- Dodano niezbędne tłumaczenia.

#### 15.85.2 Fakturowanie

- Dodano możliwość eksportu ewidencji VAT w formacie PC Biznes Prestiż (firmy Streamsoft):
  - Możliwy jest eksport faktur zakupu i faktur sprzedażył.
  - Wprowadzono konwersję asortymentów do eksportu.
  - Dodano konwersję NIP na NIP bez symbolu kraju.
- Eksport danych w formacie Comarch Optima rozbudowano, tak żeby rozróżniał kontrahentów krajowych i wewnątrz unijnych.
- ✓ Dla eksportu w formacie Insert EDI++:
  - Rozwiązano problem przesunięcia pól, gdy nie jest zaznaczony domyślny rachunek bankowy kontrahenta.
  - Dla kontrahentów zagranicznych wprowadzono usuwanie symbolu kraju z numeru NIP.

## 15.85.3 Transport i spedycja

- Ograniczono wyświetlanie alarmów o zbliżających się przeglądach i innych zdarzeniach tylko dla aktywnych pojazdów.
- Rozwiązano problem dodawania załączników do zlecenia z frachtu.
- ✓ Rozwiązano problem w Spedycji 1:1 podczas sortowania listy zleceń po spedytorze.

#### 15.85.4 System informowania kierownictwa

- ✓ Do raportu "Niezapłacone przychody" dodano pole NIP kontrahenta.
- Do raportu "Niezapłacone przychody" dodano pole email z domyślnego adresu email kontrahenta.

#### 15.85.5 Ogólne

Przywrócono tłumaczenie Należności.

# 15.86 Zmiany w wersji 20.4.0

#### 15.86.1 Płatności

 Wymuszono szerokości pól ograniczania danych na oknie Lista płatności, dzięki czemu cała lista mieści się na ekranie przy niskich rozdzielczościach monitora.

# 15.87 Zmiany w wersji 20.3.0

## 15.87.1 Fakturowanie

 Zmodyfikowano sposób wyznaczania daty dokonania na fakturze zbiorczej. Jako data dokonania zapisywana jest data ostatniego rozładunku spośród wszystkich zleceń na fakturze.

Ze swojej strony przypominamy, że: faktura powinna odzwierciedlać jedno zdarzenie gospodarcze oraz, że w Polskim prawie nie ma pojęcia faktury zbiorczej.

Rozwiązano problem przejść z faktur zakupu do podglądu płatności przez link.

## 15.87.2 Windykacja

✓ Zwiększono rozmiar pola komentarza w windykacji z 255 do 1024 znaków.

## 15.87.3 Płatności

- ✓ W oknie Do zapłaty dodano dodatkową możliwość filtrowania danych po kolumnach:
- Rzeczywisty termin płatności,
- Numer,
- Zewnętrzny dokument,
- Termin płatności,
- Kontrahent,
- Konto bankowe,
- Komentarz.

# 15.88 Zmiany w wersji 20.2.0

#### 15.88.1 Fakturowanie

 Dodano nowy szablon wydruku: *Proforma*. Wydruk proformy dostępny jest z okna wydruku faktury jako osobny link: *Drukuj proformę*. W związku z tym, każda fakturę można wydrukować z opisem jako proforma.

Uwaga! nie zmienia to faktu, że wystawiona faktura i wydrukowana jako Proforma, nadal rozlicza zlecenie oraz powoduje użycie kolejnego numeru faktury. W przypadku chęci nie blokowania numeru faktur należy dodać nowy typ dokumentu proforma i drukować ją w ten sposób. W przypadku niejasności odsyłamy do instrukcji lub prosimy o kontakt z BOK.

- Dodano możliwość drukowania na fakturze adresu korespondencyjnego. Adres korespondencyjny drukowany jest po spełnieniu dwóch warunków:
- ✓ po włączeniu opcji w konfiguracji (opis poniżej).
- ✓ po wpisaniu do kontrahenta adresu korespondencyjnego.
- Dodano opcję konfiguracyjną: Drukuj adres korespondencyjny umożliwiającą włączenie lub wyłączenie drukowania adresu korespondencyjnego na fakturach. Dla dotychczasowych instalacji opcja jest wyłączona – dla wstecznej kompatybilności. Dla nowych instalacji jest on domyślnie włączony.

- Na wydruku faktury dodano możliwość drukowania danych osoby wystawiającej fakturę, tak żeby było wiadomo z kim się kontaktować.
- ✓ Rozbudowano eksport do Prolider o pola usprawniające tworzenie pliku JPK.

#### 15.88.2 System informowania kierownictwa

Zmodyfikowano opis eksportu do Excel raportu Niezapłacone przychody.

### 15.89 Zmiany w wersji 20.1.0

#### 15.89.1 System informowania kierownictwa

 Dodano raport Niezapłacone przychody w formacie Excel. Zawiera on te same dane co wcześniejszy raport w PDF, ale nie grupuje ich.

#### 15.89.2 Płatności

 Dodano procedurę aktualizacyjną. Ustawiany jest domyślnie Alior jeśli nie wybrano banku domyślnego.

#### 15.89.3 Indywidualne

- Dodano możliwość eksportowania pojedynczych korekt do formatu PDF i wgrywania ich na serwer FTP wskazany przez klienta. Funkcjonalność jest realizowana i wdrażana na życzenie klienta i za dodatkową odpłatnością.
- ✓ Dodano wyświetlanie komunikatu o braku możliwości eksportu faktur zakupu do FTP.

# 15.90 Zmiany w wersji 20.0.0

#### 15.90.1 Faktury

- Dodano kreator faktur zbiorczych ze zleceń umożliwiający wystawianie faktury zbiorczej poprzez zaznaczenie zleceń na liście i utworzenie na ich podstawie faktury zbiorczej. Funkcjonalność faktur zbiorczych była dostępna cały czas, jednak trzeba było dodawać zlecenia pojedynczo do faktury. Z uwagi na operacje zbiorcze kreator ma pewne ograniczenia, np. kursy walut brane są zawsze z parametrów ustawionych w zleceniu, jeżeli nie są tam ustawione to kursy brane są z dnia poprzedzającego wystawienie faktury oczywiście można później wszystko zmienić bezpośrednio w fakturze.
- W toolbarze modułu Fakturowanie dodano ikonę Zbiorcze umożliwiającą włączenie kreatora wystawiania faktur zbiorczych ze zleceń.
- W fakturach zbiorczych kursu waluty jest wyznaczany dla każdej pozycji oddzielnie, uwzględniany jest też typ zdarzenia, który określa datę wyznaczenia kursu dla danej

pozycji.

nie jest określony w zleceniu jest brany z konfiguracji kontrahenta.

- Dodano obsługę eksportu korekt faktur dla funkcjonalności eksportu ewidencji VAT w formacie Insert (Rewizor).
- Zmodyfikowano eksport do Rewizora w sekcji [Nagłówek] dotyczącej dokumentów pierwsza wartość w linii ma mieć teraz jedną z wartości" "FS", "FZ", "KFS", "KFZ" w zależności od eksportowanych dokumentów. Wartości te odpowiadają wartościom ze słownika typów dokumentów "Symbol zewnętrznego systemu". Dzięki temu nie trzeba zmieniać istniejącej już numeracji. Wartość w słowniku typów dokumentów musi być ustawiona.
- Rozbudowano eksportu ewidencji korekt faktur obecnie opis typu dokumentu (zapisany jako zewnętrzny ID) używany przez program FK nie musi być taki sam jak w iCargo.
- ✓ Dodano inicjowanie słownika rodzaje transakcji predefiniowanymi wartościami.
- Dodano funkcjonalność uniemożliwiającą zapisanie powielonych numerów w polu Zewn. dokument. Jeśli dla danego kontrahenta wpisano już fakturę o takim numerze wówczas

zgłoszony zostanie błąd.

 Dla eksportu do programu Lider Dodano węzeł opisujący datę wystąpienia obowiązku podatkowego. Dodano sprawdzenie czy w korekcie zakupu jest wprowadzona data otrzymania.

# 15.90.2 Płatności

- Rozwiązano problem braku uprawnień przechodzenia z faktury do płatności. Przejście z jest teraz do widoku płatności, a nie do edycji co wymagało wyższych uprawnień.
- Rozwiązano problem niespodziewanego błędu przy tworzeniu przelewów występował jeśli w liście dokumentów znajdowała się korekta faktury.
- Dodano okno podglądu kompensat.
- ✓ Dodano możliwość przejścia z faktury do podglądu kompensaty.
- Zlikwidowano konieczność wymagania uprawnienia do edycji kompensaty, jeżeli potrzebny był tylko podgląd wykonanej kompensaty – obecnie wystarczy tylko prawo do odczytu. Pozwala to na lepszą organizację uprawnień w iCargo.
- Dodano okno podglądu przelewów.
- ✓ Dodano możliwość przejścia z faktury do podglądu przelewu.
- Zlikwidowano konieczność wymagania uprawnienia do edycji przelewu, jeżeli potrzebny był tylko podgląd wykonanego przelewu – obecnie wystarczy tylko prawo do odczytu.
   Pozwala to na lepszą organizację uprawnień w iCargo.

- Dodano okno podglądu płatności gotówkowych.
- Dodano możliwość przejścia z faktury do podglądu płatności gotówkowej.
- Dodano link podglądu płatności gotówkowej z faktury.
- Zlikwidowano konieczność wymagania uprawnienia do edycji płatności gotówkowej, jeżeli potrzebny był tylko podgląd wykonanej płatności gotówkowej – obecnie wystarczy tylko prawo do odczytu. Pozwala to na lepszą organizację uprawnień w iCargo.
- Zmieniono sposób przekazywania parametru do podglądu płatności: gotówkowych i kompensat.
- Rozwiązano problem ponownego pobierania wydruku faktury po wyświetleniu wydruku faktury i wejściu w podgląd dowolnej płatności.
- Usunięto unikalność na numerach kont bankowych IBAN daje to możliwość podawania tego samego numeru konta dla różnych firm (kontrahentów).
   Zrealizowano na prośbę użytkowników iCargo z uwagi na to, że klienci dla różnych działalności mają to samo konto bankowe.
- Dodano możliwość eksportu przelewów bankowych do BZ WBK (dla kont eliksir).
- W oknie Konfiguracja modułu faktur i modułu płatności, w zakładce Płatności dodano parametr konfiguracyjny Nazwa banku. Dla eksportu do BZ WBK w konfiguracji przelewów trzeba ustawić opcję BZ WBK. Dla pozostałych banków wybieramy Alior.
- Rozwiązano problem wyświetlania waluty w widoku płatności gotówkowej.

#### 15.90.3 Windykacja

- W oknie Konfiguracja modułu faktur i modułu płatności, w zakładce Windykacja dodano parametr konfiguracyjny: Dni zwłoki od rzeczywistego terminu płatności – określający od jakiej daty liczyć dni zwłoki przy wezwaniu windykacyjnym. Domyślnie parametr jest wyłączony co oznacza datę liczoną od terminu płatności, jeśli zostanie włączony – wówczas od data jest liczona rzeczywistego terminu płatności.
- Zmodyfikowano wydruk wezwania do zapłaty tak, że w zależności od ustawienia w konfiguracji windykacji zwłoka w wezwaniu jest obliczana od terminu płatności lub rzeczywistego terminu płatności.
- Przy aktualizacji ustawiane jest dla wstecznej zgodności, że wezwania wystawiane są dla terminu płatności.

#### 15.90.4 Transport i spedycja

- Rozwiązano problem polskich liter w stopce wydruku relacji własnej.
- ✓ Uzależniono wszystkie tworzenia czcionki w dokumentach pdf od czcionki Arial.
- ✓ Ujednolicono wygląd stopek drukowanych dokumentów.
- Dodano brakujące tłumaczenie LDM.

 Rozwiązano problem błędu w grafiku pojazdów przy próbie kliknięcia w link "Dostępne pojazdy".

### 15.90.5 System informowania kierownictwa

- Dodano raport Przepływy finansowe w sekcji raportów Globalnych.
  Raport przedstawia przepływy finansowe na zadany dzień. W wyniku otrzymujemy raport dynamiczny zależny od wybranej daty, przedstawiający sumarycznie:
- należności w terminie (faktury sprzedaży, korekty sprzedaży z dodatnimi kwotami, korekty zakupu z ujemnymi kwotami, Noty wystawione obciążeniowe, Noty otrzymane uznaniowe),
- należności po terminie (faktury zakupu, korekty sprzedaży z ujemnymi kwotami, korekty zakupu z dodatnimi kwotami, Noty wystawione uznaniowe, Noty otrzymane obciążeniowe),
- zobowiązania,
- wyświetlane są tylko dokumenty ściągalne i nie oznaczone jako zapłacone,
- kwoty zobowiązań i należności są podzielone na waluty.
- kwoty w walucie właściciela przeliczane są według ostatniego znalezionego kursu walut, w przypadku braku kursu w kolumnie tej jest 0 (zero). Uwaga w przypadku braku kursu kwota Ogółem PLN może być niepoprawna.

# **15.91 Indywidualne integracje**

 Dodano możliwość eksportowania pojedynczych faktur do formatu PDF i wgrywania ich na serwer FTP wskazany przez klienta. Funkcjonalność jest realizowana i wdrażana na życzenie klienta i za dodatkową odpłatnością.

# 15.92 Zmiany w wersji 19.5.5

#### 15.92.1 Fakturowanie

Rozwiązano problem wczytywania typu dokumentu faktury przy imporcie do Rachmistrza/Rewizora. Typ eksportowanego dokumentu określany jest jako zewnętrzny identyfikator typu. Przyjęte rozwiązanie nie ma wpływu na bieżącą numerację – wymaga tylko prawidłowego określenia zewnętrznych symboli w typach dokumentów.

# 15.93 Zmiany w wersji 19.5.4

# 15.93.1 Transport i spedycja

✓ Rozwiązano problem wyświetlania stopki na relacja własnych i obcych.

# 15.94 Zmiany w wersji 19.5.3

## 15.94.1 Transport i spedycja

- ✓ Dodano nr relacji na wydruku wysyłanym emailem bezpośrednio z programu.
- Rozwiązano problem braku numeru zlecenia na każdej stronie zlecenia wysyłanego emailem bezpośrednio z programu.
- Rozwiązano problem przesłaniania grafiku pojazdów oknem "przetwarzam".

#### 15.94.2 Fakturowanie

- ✓ Na liście windykowanych faktur dodano wyświetlanie prefiksu numeru.
- Eksport do EDI++:
- Rozwiązano problem wyświetlania okien wyboru parametrów faktur wymaganych przy eksporcie do formatu EDI++ w przypadku gdy nie wybrano takiego eksportu w oknach kreatorów i faktur.

# 15.95 Zmiany w wersji 19.5.1

#### 15.95.1 System informowania kierownictwa

 Rozbudowano raport Analiza Relacji o kolumny LDM i Waga ładunku pobierane z danych Relacji.

# 15.96 Zmiany w wersji 19.5.0

#### 15.96.1 Fakturowanie

- ✓ Dodano eksport w formacie EDI++ do programów Rewizor i Rachmistrz firmy Insert.
- Dodano słownik: Rodzaje transkacji.
- ✓ W danych firmy zostało dodane pole Unijny oznaczające, że jest to Kontrahent Unijny, aktywne tylko gdy jest wybrany eksport Rewizor (format EDI++). Kontrahent unijny powinien być wybierany tylko dla podmiotów nie mieszczących się w Polsce.

#### 15.96.2 System informowania kierownictwa

 Rozbudowano raport Relacje pojazdu – eksportowany do Excel o pola LDM i Waga pobierane z Relacji.

# 15.97 Zmiany w wersji 19.4.5

## 15.97.1 Transport i spedycja

✓ Rozwiązano problem wysyłania relacji SMS-em po utworzeniu jej ze zlecenia.

# 15.98 Zmiany w wersji 19.4.4

### 15.98.1 System informowania kierownictwa

- Zmodyfikowano raport: Prowizja PLN Zapłacone, tak, że obejmuje on zlecenia dla których:
  - data ostatniej płatności za fakturę mieści się w ramach ustawionego filtra dat, czyli w polach: Od Do,
- S faktury oznaczone są jako zapłacone.
- ✓ Na przykład:
  - zlecenie wystawione w czerwcu pojawi się w raporcie czerwcowym jeżeli faktura została ostatecznie zapłacona w czerwcu – dla filtra dat ustawionego dla czerwca,
  - jeżeli ostateczna płatność za fakturę do zlecenia została dokonana w lipcu (lub innym miesiącu) to pojawi się ono w zestawieniu w lipcu (lub innym miesiącu) – dla odpowiednio ustawionego filtra dat.
- ✓ Usunięto raport: Spedytorzy zapłacone.

# 15.98.2 Transport i spedycja

 Rozwiązano problem wolnego działania wyszukiwania w oknie Frachtów i Ładunków w bazach zawierających więcej niż 500 000 rekordów.

# 15.99 Zmiany w wersji 19.4.3

# 15.99.1 Transport i spedycja

- Dodano Tłumaczenia dotyczące Źródła także do tłumaczeń wydruku w języku francuskim.
- W liście Zleceń rozwiązano problem problemu widoczności/ukrywania kolumn finansowych mimo braku/posiadania uprawnień.
- W liście Relacji rozwiązano problem problemu widoczności/ukrywania kolumn finansowych mimo braku/posiadania uprawnień.
- W liście Frachtów rozwiązano problem widoczności/ukrywania kolumn finansowych mimo braku/posiadania uprawnień.
- W liście Ładunków rozwiązano problem widoczności/ukrywania kolumn finansowych mimo braku/posiadania uprawnień.

# 15.100 Zmiany w wersji 19.4.2

## 15.100.1 Transport i spedycja

- W oknie edycji Zlecenia dodano możliwość wyboru Źródła określenia sposobu pozyskania zlecenia, jest to pole wyboru: Email, Giełda transportowa, SMS, itp.
- ✓ W oknie podglądu Zlecenia dodano możliwość wyświetlania Źródła.
- W oknie edycji Spedycji 1:1 dodano możliwość wyboru Źródła pochodzenia zlecenia, jest to pole wyboru: SMS, Email, Giełda transportowa, itp.
- ✓ W oknie podglądu Spedycji 1:1 dodano wyświetlanie źródła pochodzenia zlecenia.
- Zmieniono rozmiar pola treści wiadomości email w wysyłce zlecenia w oknie podglądu Spedycji 1:1.
- Zmieniono rozmiar pola treści wiadomości email w wysyłce relacji w oknie podglądu Spedycji 1:1.
- Zmieniono rozmiar pola treści wiadomości email w wysyłce zlecenia w oknie podglądu Zlecenia.
- Zmieniono rozmiar pola treści wiadomości email w wysyłce relacji w oknie podglądu Relacji.
- ✓ Rozwiązano problem występowania zbędnego tabulatora w treści maila ze zleceniem.
- Rozwiązano problem występowania zbędnego tabulatora w treści maila z relacją.
- Rozwiązano problem drukowania informacji ISO na wydruku własnej relacji.
- Rozwiązano problem powtórzonego dwa razy imienia na wydruku relacji własnej.
- ✓ Dodano kopię wzoru wydruku relacji Szablon 1 i zmieniono sposób pobierania warunków. We wzorze wydruku Szablon 1 – tłumaczone warunki – użyte są tłumaczenia warunków w miejsce warunków definiowanych w konfiguracji, dzięki czemu można zdefiniować niezależne warunki dla każdego języka. Nowy sposób umożliwia również używanie specjalnych zmiennych, dzięki czemu w warunkach można zawrzeć znacznie więcej informacji z relacji.
- ✓ Dodano kopię wzoru wydruku relacji Szablon 2 i zmieniono sposób pobierania warunków. We wzorze wydruku Szablon 2 – tłumaczone warunki – użyte są tłumaczenia warunków w miejsce warunków definiowanych w konfiguracji, dzięki czemu można zdefiniować niezależne warunki dla każdego języka. Nowy sposób umożliwia również używanie specjalnych zmiennych, dzięki czemu w warunkach można zawrzeć znacznie więcej informacji z relacji.
- W oknie konfiguracji modułu transport i spedycja dodano możliwość wyboru dwóch nowych szablonów relacji:
- Szablon 1 tłumaczone warunki,
- ✓ Szablon 2 tłumaczone warunki.

Dodano niezbędne tłumaczenia.

## 15.100.2 Fakturowanie

- Rozwiązano problem występowania zbędnego tabulatora w treści maila z fakturą sprzedaży.
- Zmieniono rozmiar pola treści wiadomości email w wysyłce faktury sprzedaży w oknie podglądu Faktury sprzedaży.

## 15.100.3 System informowania kierownictwa

- Zmodyfikowano tytuł wydruku raportu Prowizja PLN.
- Dodano raport umożliwiający rozliczanie spedytorów: Prowizja PLN Zapłacone który jest identyczny z wcześniejszym raportem Prowizja PLN – ale nowo dodany raport obejmuje tylko te faktury, które zostały oznaczone jako zapłacone.

# 15.101 Zmiany w wersji 19.4.1

## 15.101.1 Transport i spedycja

- W oknie podglądu relacji zmodyfikowano sposób wysyłki maila tak, żeby wykorzystywał klucze umożliwiające definiowanie i dostosowanie tytułu oraz treści wiadomości email z relacją.
- W oknie podglądu relacji zmodyfikowano sposób wysyłki uproszczonego maila tak, żeby wykorzystywał klucze umożliwiające definiowanie i dostosowanie tytułu oraz treści wiadomości email z relacją.
- W oknie podglądu zlecenia zmodyfikowano sposób wysyłki maila tak, żeby wykorzystywał klucze umożliwiające definiowanie i dostosowanie tytułu oraz treści wiadomości email ze zleceniem.
- W oknie podglądu zlecenia zmodyfikowano sposób wysyłki uproszczonego maila tak, żeby wykorzystywał klucze umożliwiające definiowanie i dostosowanie tytułu oraz treści wiadomości email ze zleceniem.
- W oknie podglądu spedycji 1:1 zmodyfikowano sposób wysyłki maila tak, żeby wykorzystywał klucze umożliwiające definiowanie i dostosowanie tytułu oraz treści wiadomości email z relacją.
- W oknie podglądu spedycji 1:1 zmodyfikowano sposób wysyłki maila tak, żeby wykorzystywał klucze umożliwiające definiowanie i dostosowanie tytułu oraz treści wiadomości email ze zleceniem.
- Wprowadzono klucz tłumaczenia: ci.relation.email.subject, który umożliwia definiowanie i dostosowanie tytułu wiadomości email z relacją.

- Wprowadzono klucz tłumaczenia: ci.relation.email.body, który umożliwia definiowanie i dostosowanie treści wiadomości email z relacją.
- Wprowadzono klucz tłumaczenia: ci.order.email.subject, który umożliwia definiowanie i dostosowanie tytułu wiadomości email ze zleceniem.
- Wprowadzono klucz tłumaczenia: ci.order.email.body, który umożliwia definiowanie i dostosowanie treści wiadomości email ze zleceniem.
- ✓ We wszystkich szablonach wydruku relacji dodano spację po tłumaczeniu Gabaryty.
- Dodano raport Spedytorzy zapłacone zawierający identyczne informacje jak istniejący już raport Spedytorzy, ale w nowym raporcie brane są pod uwagę zlecenia, które mają wystawione faktury i zostały one już zapłacone.

## 15.101.2 Fakturowanie

- Rozwiązano problem zapisywania nowych faktur sprzedaży bez przypisanych do nich zleceń.
- W oknie podglądu faktury sprzedaży zmodyfikowano sposób wysyłki maila tak, żeby wykorzystywał klucze umożliwiające definiowanie i dostosowanie tytułu oraz treści wiadomości email z fakturą sprzedaży.
- W oknie podglądu faktury sprzedaży zmodyfikowano sposób wysyłki uproszczonego maila tak, żeby wykorzystywał klucze umożliwiające definiowanie i dostosowanie tytułu oraz treści wiadomości email z fakturą sprzedaży.
- Wprowadzono klucz tłumaczenia: inv.salinv.email.subject, który umożliwia definiowanie i dostosowanie tytułu wiadomości email z fakturą sprzedaży.
- Wprowadzono klucz tłumaczenia: inv.salinv.email.body, który umożliwia definiowanie i dostosowanie treści wiadomości email z fakturą sprzedaży.

# 15.101.3 Pojazdy

- ✓ Usunięto myślnik z tłumaczeń Alarmy pojazdy
- ✓ Usunięto myślnik z tłumaczeń Alarmy pracownicy
- Ogólne
- ✓ Uzupełniono i poprawiono tłumaczenia.

# 15.102 Zmiany w wersji 19.4.0

#### 15.102.1 Transport i spedycja

- ✓ Dodano numer telefonu komórkowego do szablonu wydruku relacji: Szablon 1.
- W konfiguracji użytkownika dodano parametr: Dni w ramach parametrów Transport i spedycja, który umożliwia określenie domyślnej liczby dni wyprzedzenia daty do wyszukania alarmów o zbliżających się terminach badań, przeglądów itp.

- Rozwiązano problem występujący czasami podczas kopiowania zleceń w spedycji 1:1.
- ✓ Dodano nowy szablon zlecenia ISO w którym będą informacje o:
- ✓ Numer Formularza (n.p. Form VE20B),
- ✓ Data utworzenia szablonu (n.p. 05/01/16),
- Wersja (n.p. Issue 2),
- ✓ Data zmiany wersji (n.p. Revision date: 23/06/2016).
- Dodano tłumaczenia w językach polskim, angielskim, niemieckim, ukraińskim zawierające możliwość definiowania regulacji zlecenia w danym języku.
- Dodano tłumaczenia w językach polskim, angielskim, niemieckim, ukraińskim zawierające możliwość definiowania warunków i regulacji dla w danym języku.
- Dodano tłumaczenia w językach polskim, angielskim, niemieckim, ukraińskim: Szablon ISO.
- Dodano tłumaczenia w językach polskim, angielskim, niemieckim, ukraińskim dla Szablonu ISO definiujące informacje: Formularz, Wersja, Data utworzenia szablonu, Data zmiany wersji.
- Dodano tłumaczenia w językach polskim, angielskim, niemieckim, ukraińskim dla Szablonu ISO definiujące etykiety do wydruku informacji: Formularz, Wersja, Data utworzenia szablonu, Data zmiany wersji.
- Szablon ISO dostosowano do korzystania z warunków relacji definiowanych w tłumaczeniach, tak, żeby każdy język, mógł mieć inne warunki relacji.
- W szablonie ISO nie jest dostępny wydruk obrazka reklamowego w stopce– w jego miejsce drukowane są dane ISO.

#### 15.102.2 Pojazdy

- ✓ Rozbudowano dane pojazdów własnych i obcych o następujące informacje:
- Data badania technicznego,
- Data odczytu tachografu,
- Data legalizacji gaśnicy,
- ✓ Ubezpieczenie do,
- Data legalizacji tachografu,
- Data legalizacji windy.
- Rozbudowano dane naczep własnych o następujące informacje:
- Data badania technicznego,
- Ubezpieczenie do.
- Dodano okno Alarmy pojazdy umożliwiające wyszukanie wszystkich pojazdów, którym w przeciągu zbliżających się dni będzie wygasać ważność określonych powyżej parametrów.

- ✓ Dodano ikonę wyszukiwania alarmów pojazdów.
- ✓ Dodano możliwość sortowania po poszczególnych kolumnach okna Alarmy pojazdy.

## 15.102.3 Pracownicy

- ✓ Rozbudowano dane pracowników o następujące informacje:
- Data ważności wizy,
- Data ważności karty pobytu,
- Data ważności badań lekarskich,
- Data ważności psychotestów,
- ✓ Data ważności pozwolenia na przewóz rzeczy,
- ✓ Uwagi.
- Dodano okno Alarmy pracownicy– umożliwiające wyszukanie wszystkich pracowników, którym w przeciągu zbliżających się dni będzie wygasać ważność określonych powyżej parametrów.
- ✓ Dodano ikonę wyszukiwania alarmów pracowników.
- ✓ Dodano możliwość sortowania po poszczególnych kolumnach okna Alarmy pracownicy.

## 15.102.4 Firmy

- ✓ Do kont bankowych dodano pole: Numer rozliczeniowy banku.
- Do kont bankowych dodano pole: Czy IBAN niedostępne w interfejsie, ale niezbędne przy eksporcie firmy do Comarch Optima.
- Dodano procedurę aktualizującą dane kont bankowych zgodnie z wymaganiem Comarch Optima.
- W kreatorze faktury sprzedaży ze zlecenia dodano odświeżanie informacji o błędach przy wyborze i usuwaniu kont bankowych.
- W kreatorze faktury sprzedaży ze zlecenia dodano utrwalanie trzeciego konta bankowego.
- W kreatorze faktury sprzedaży ze zlecenia usunięcie konta pierwszego (z uwagi na to, że jest wymagane) zgłasza błąd na poziomie interfejsu użytkownika i nie usuwa kont 2 i 3 – ponieważ pierwsze konto jest wymagane.

#### 15.102.5 Płatności

- Zmieniono przycisk Wyślij przypomnienia o płatnościach na link, tak, żeby Enter nie działał na tym zdarzeniu, zamiast wyszukiwania.
- Rozwiązano problem widoczności not księgowych w oknie listy "Do zapłaty".
- Rozwiązano problem z oznaczaniem dokumentów faktur jako zapłacone przy definiowaniu przelewów VAT w PLN jako opłaconych.

#### 15.102.6 Fakturowanie

- Rozwiązano problem z ostrzeżeniem, generowanym w trakcie importu pliku XML w Comarch Optima: Brak podmiotu XXX w bazie docelowej. Dokument zapisano dla podmiotu !NIEOKREŚLONY!.
- ✓ Rozbudowano eksport do Comarch Optima o pola nrKierunkowyBanku, rachunekIban.

# 15.102.7 System informowania kierownictwa

- Dodano wiersze podsumowań raportu Rzeczywiste zyski pojazdu. Raport zawiera podsumowanie w każdej walucie, jak na nim występuje.
- Zmodyfikowano ikonę Znajdź.
- ✓ Raport "Niezapłacone przychody" ma położenie poziome zamiast pionowego.
- Raport "Niezapłacone przychody na kwotę większą niż" ma położenie poziome zamiast pionowego.
- Do raportu "Niezapłacone przychody" dodano kolumnę Spedytorzy zawierającą spedytora lub listę spedytorów (imiona i nazwiska), których zlecenia znajdują się na fakturze.
- Do raportu "Niezapłacone przychody" dodano kolumnę Zlecenia, zawierającą listę numerów zleceń, które znajdują się na fakturze.
- Do raportu "Niezapłacone przychody na kwotę większą niż" dodano kolumnę Spedytorzy zawierającą spedytora lub listę spedytorów (imiona i nazwiska), których zlecenia znajdują się na fakturze.
- Do raportu "Niezapłacone przychody na kwotę większą niż" dodano kolumnę Zlecenia zawierającą listę numerów zleceń, które znajdują się na fakturze.
- Wprowadzono procedurę aktualizującą wystawione już faktury sprzedaży, tak, żeby zawierały informacje o spedytorach i numerach zleceń.

# 15.103 Zmiany w wersji 19.3.0

Wersja pominięta, w aktualizacjach klientów.

# 15.104 Zmiany w wersji 19.2.4

#### 15.104.1 Fakturowanie

- Dodano czyszczenie trzeciego konta bankowego przy zmianie waluty; wcześniej czyszczone było tylko drugie konto bankowe.
- Rozwiązano problem przypisywania drugiego i trzeciego konta bankowego w kreatorze faktur sprzedaży ze zleceń.

#### 15.104.2 Ogólne

 Zmieniono niemieckie tłumaczenie Steuer-Identifikationsnummer na Steuer-ID – tak, żeby był krótszy ciąg między innymi na wydrukach faktur i korekt.

# 15.105 Zmiany w wersji 19.2.3

#### 15.105.1 Fakturowanie

✓ W eksporcie ewidencji VAT do pliku Excel wprowadzono wyświetlanie poprawnej wartości w kolumnie "Wartość netto waluta".

#### 15.105.2 Ogólne

✓ Rozwiązano problem z procedurą aktualizacji rozmiaru pieczątki spedytora.

## 15.106 Zmiany w wersji 19.2.2

Wersja pominięta.

# 15.107 Zmiany w wersji 19.2.1

#### 15.107.1 Transport i spedycja

 Na wydruku relacji w szablonie nr 1 dodano telefon komórkowy spedytora – jest on drukowany, jeśli spedytor ma podany numer telefonu w danych pracownika.

#### 15.107.2 Fakturowanie

- Zmieniono opis systemu FK, do którego wykonywany jest eksport z Sage Symfonia Mała Księgowość (Format 3.0) na Sage Symfonia (Format 3.0) – z uwagi na to, że obecnie pliki eksportu dla obu systemów są jednakowe – wymagany jest inny szablon importu do systemu FK.
- Wprowadzono zabezpieczenie faktur zakupu przed zmianami w przypadku, gdy do faktury została wystawiona korekta.
- Wprowadzono zabezpieczenie faktur zakupu przed usuwaniem w przypadku, gdy do faktury została wystawiona korekta.
- Dla przycisku eksportowania wydruków faktur do PDF dodano podpowiedź, że eksport wydruków dotyczy tylko dokumentów sprzedaży.
- Dodano możliwość definiowania 3. konta bankowego dla płatności przelewem na fakturze sprzedaży.
- Dodano możliwość definiowania 3. konta bankowego dla płatności przelewem w kreatorze faktury sprzedaży.
- Dodano możliwość definiowania 3. konta bankowego dla płatności przelewem na fakturze zakupu.
- Dodano możliwość definiowania 3. kont bankowych dla płatności przelewem w notach księgowych.
- Dodano możliwość definiowania 3. kont bankowych dla płatności przelewem na korektach faktur.
- W oknie edycji korekt zmieniono sposób pobierania kont bankowych właściciela pobierane są tylko aktywne konta.
- W kreatorze faktury zakupu usunięto ograniczenie, powodujące, że w przypadku faktury w walucie właściciela wyświetlane jest tylko jedno konto bankowe. Obecnie można przypisać do 3.kont i wszystkie zostaną pokazane w kreatorze faktury.
- W kreatorze faktur sprzedaży ze zleceń jeśli usunięto drugie konto bankowe, wówczas usuwane jest też konto trzecie. Usunięcie konta pierwszego, z uwagi na to, że jest wymagane, nie usuwa konta drugiego – wynika to z tego, że konto pierwsze jest wymagane.
- Dodano drukowanie 3. kont bankowych na fakturze sprzedaży poszczególne konta drukują się tylko wówczas, gdy zostały ustawione w fakturze.
- Dodano drukowanie 3. kont bankowych w notach– poszczególne konta drukują się tylko wówczas, gdy zostały ustawione w fakturze.
- Dodano drukowanie 3. kont bankowych w korektach– poszczególne konta drukują się tylko wówczas, gdy zostały ustawione w fakturze.
- W kreatorze faktur sprzedaży ze zleceń dodano wyświetlanie informacji o nieaktywnym koncie właściciela jeśli zostało ono wcześniej przypisane do firmy.
- W oknie edycji not pozwolono na ustawienie pustej wartości w polach wyboru kont bankowych.

# 15.107.3 Płatności

W oknie Do zapłaty dodano przycisk, umożliwiający wysłanie przypomnień o płatnościach. Przypomnienia są wysyłane do wszystkich płatności wyświetlonych w danym momencie na liście, nawet na dalszych pozycjach listy. W związku z tym należy ustawić parametry na oknie tak, żeby wyświetlane były tylko płatności o których chcemy przypomnieć klientom. Z tego poziomu można też wysyłać przypomnienia o płatnościach przeterminowanych – wszystko zależy od tego jaki zakres dat ustawimy. Przed wysłaniem wyświetlany jest monit, proszący o potwierdzenie żądania wysyłki. Informacje wysyłane są automatycznie na adres email podany jako email w danych kontrahenta.

 W celu możliwości dostosowania treści maila z przypomnieniem dodano specjalne tłumaczenia, umożliwiające korzystanie z parametrów przy wysyłce maili z przypomnieniem. Parametry opisane zostały w instrukcji obsługi.

# 15.107.4 Firmy

Z uwagi na zgłoszoną potrzebę możliwości definiowania płatności przelewami na rożne konta, w zależności od kontrahenta, dla którego wystawiana jest faktura sprzedaży – dodano możliwość definiowania do 3 kont bankowych właściciela przypisanych dla poszczególnych kontrahentów. Dzięki temu w iCargo można zdefiniować dowolne kombinacje płatności (maksymalnie na 3 konta bankowe) dla dowolnego kontrahenta. Wcześniej można było używać tylko odgórnie zdefiniowanych ustawień kont, np. konto domyślne dla kontrahentów w danym kraju. W przypadku gdy nie przypiszemy kont bankowych dla kontrahentów – system działa jak wcześniej. Przypisanie kont bankowych dla dowolnego kontrahenta – "nadpisuje" domyślną funkcjonalność, ale tylko dla tego kontrahenta. W przypadku usuwania kont przypisanych dla kontrahenta – musimy najpierw usunąć konto 3., potem konto 2.i dopiero możemy usunąć 1.konto bankowe.

# 15.107.5 Ogólne

- Rozwiązano problem kontroli rozmiaru plików załączanych jako pieczątka pracownika, maksymalny rozmiar pliku pieczątki pracownika, domyślnie 128 KiB. W przypadku przekroczenia rozmiaru użytkownik otrzymuje komunikat o błędzie. Dodano, także komunikat w przypadku próby załączenia pliku niewłaściwego typu – akceptowane typy plików to: jpg, gif, png, jpeg.
- Dodano komunikat dla użytkownika w przypadku próby wstawienia pliku logo właściciela, jeśli typ pliku nie jest obsługiwany przez iCargo, akceptowane typy plików to: jpg, gif, png, jpeg, pdf, tiff, tif.
- ✓ Dodano niezbędne, nowe tłumaczenia.
- W liście tłumaczeń dodano możliwość tłumaczeń wielowierszowych. Opcji tej należy używać bardzo ostrożnie i tylko dla tłumaczeń wielowierszowych, np. tłumaczeń maili do wysyłki przypomnień o płatnościach, ponieważ może spowodować, trudne do wykrycia i usunięcia, problemy w wyglądzie, np. wydruków. Na oknie znajdują się odpowiednie ostrzeżenia!

# 15.108 Zmiany w wersji 19.2.0

## 15.108.1 Transport i spedycja

- Rozwiązano problem występujący w oknie *Listy zleceń* przy ustawieniu parametru filtra Stan na "Obroty spedytora".
- Wprowadzono ograniczenie rozmiaru pojedynczego pliku dokumentów dodawanych do zlecenia – do 1MB.
- Wprowadzono ograniczenie rozmiaru pojedynczego pliku dokumentów dodawanych do relacji – do 1MB.
- W oknie dodawania załączników do Zleceń ustawiono liczbę jednocześnie ładowanych plików i/lub prób ładowania plików do 20. Co skutkuje możliwością załadowania do 20 pików jednocześnie lub możliwością popełnienia 20 prób dodania pików.
- W oknie dodawania załączników do Relacji ustawiono liczbę jednocześnie ładowanych plików i/lub prób ładowania plików do 20. Co skutkuje możliwością załadowania do 20 pików jednocześnie lub możliwością popełnienia 20 prób dodania pików.
- W oknie konfiguracji modułu Transport i spedycja: Ustawiono liczbę jednocześnie ładowanych plików i/lub prób ładowania plików do 3. Co skutkuje możliwością wykonania 3 prób dodania pików.

### 15.108.2 Fakturowanie

 Rozwiązano problem zbyt dużego wymiaru pieczątki i podpisu na szablonie wydruku faktury sprzedaży: Faktura jednojęzyczna.

# 15.108.3 Automatyczna wymiana informacji z SAP

- Rozbudowano struktury danych iCargo o niezbędne elementy umożliwiające wymianę danych z SAP poprzez format BUDAT.
- ✓ Dodano możliwość komunikacji przez protokół FTP, celem synchronizacji danych.
- ✓ Dodano eksport listy faktur sprzedaży.
- ✓ Dodano eksport pojedynczych plików pdf zawierających dokumenty faktur sprzedaży.
- Dodano eksport opisów pojedynczych plików pdf zawierających dokumenty faktur sprzedaży w formacie imp.
- ✓ Dodano eksport sum kontrolnych do faktur sprzedaży w pdf.
- ✓ Dodano eksport listy korek faktur sprzedaży.
- Dodano eksport pojedynczych plików pdf zawierających dokumenty korekt faktur sprzedaży.
- Dodano eksport opisów pojedynczych plików pdf zawierających dokumenty korekt faktur sprzedaży w formacie imp.
- ✓ Dodano eksport sum kontrolnych do korekt faktur sprzedaży w pdf i imp.

- ✓ W oknie Konfiguracji modułu faktur i płatności dodano:
- ✓ Możliwość wyboru *Eksportuj do*: SAP (BUDAT)
- Parametry konfiguracyjne: Company code, Consultant number, General ledger account, Patch.
- Powyższe parametry nie zostały przetłumaczone, gdyż stanowią specyficzne dla BUDAT nazwy i łatwiej jest zrozumieć ich konfigurację.
- Dodano metodę aktualizacji parametrów konfiguracyjnych niezbędnych dla powyższych zmian.

# 15.108.4 Wewnętrzna Giełda ładunków

• Rozwiązano problem z listą aktywnych użytkowników.

# 15.108.5 Firmy

- ✓ Rozwiązano problem usuwania konta bankowego tuż po tym jak dodano je do firmy.
- ✓ Rozwiązano z występującym czasem brakiem dostępności informacji o właścicielu.
- ✓ Wprowadzono ograniczenie rozmiaru pliku dodawanego do firmy logo 128KiB.
- ✓ Wprowadzono ograniczenie rozmiaru pliku dodawanego do właściciela logo 128KiB.
- ✓ Wprowadzono ograniczenie rozmiaru pliku dodawanego do firmy OCP do 1MB.
- ✓ Wprowadzono ograniczenie rozmiaru pliku dodawanego do właściciela OCP do 1MB.
- Wprowadzono ograniczenie rozmiaru pojedynczego pliku dokumentów dodawanych do firmy – do 1MB.
- Wprowadzono ograniczenie rozmiaru pojedynczego pliku dokumentów dodawanych do właściciela – do 1MB.
- W oknie konfiguracji Właściciela: Ustawiono liczbę jednocześnie ładowanych plików i/lub prób ładowania plików do 3. Co skutkuje możliwością wykonania 3 prób dodania pików. Dotyczy to zarówno logo jak i OCP.
- ✓ Dodano komunikaty o nieprawidłowym typie załączanych plików, możliwe typy plików:
  - 🗵 logo: jpg, png, gif.
  - 🗵 OCP: jpg, png, gif, tif, pdf.

# 15.108.6 Intranet

 W oknie dodawania plików do intranetu: Ustawiono liczbę jednocześnie ładowanych plików i/lub prób ładowania plików do 20. Co skutkuje możliwością wykonania 20 prób dodania pików.

#### 15.108.7 Ogólne

 Dodano możliwość ograniczenia logowania użytkownika iCargo do 4 adresów IP. Dla każdego użytkownika można podać maksymalnie 4 dowolne adresy IP, z których może się logować do iCargo. Brak podania adresu IP jest jednoznaczny z zezwoleniem na logowanie z dowolnego adresu IP. Dla przypomnienia – całkowite zablokowanie logowania realizuje się poprzez ustawienie użytkownika jako nieaktywnego.

- Poprawiono literówkę w nazwie kraju w słownikach krajów.
- W nagłówku wiadomości e-mail dodano pole daty daty dzięki czemu systemy identyfikujące spam powinny nadawać wiadomości niższy rating.
- Z uwagi na coraz większe rozdzielczości urządzeń skanujących i robiących zdjęcia zostały wprowadzone ograniczenia wielkości załączanych plików i dokumentów. Celem jest utrzymanie rozsądnych rozdzielczości skanowania dokumentów i rozmiarów załączanych do aplikacji plików. Domyślne rozdzielczości skanowania sięgają niekiedy 1200dpi, kiedy w zupełności wystarczające jest 100-150dpi. Rozmiar tak zeskanowanego pliku może różnić się czasami kilkaset lub kilka tysięcy razy. Naszym celem jest nieograniczanie wielkości rozmiarów baz, ale wprowadzenie rozwagi przy skanowaniu i załączaniu dokumentów.
- ✓ Dodano tłumaczenia dla nowych funkcjonalności.

# 15.109 Zmiany w wersji 19.1.6

#### 15.109.1 System informowania kierownictwa

- W Systemie informowania kierownictwa, w sekcji Płatności i windykacja, dodano eksport do Excel: Płatności – Nadpłaty. Raport ten zawiera listę płatności (przelewy, transakcje gotówkowe), które mają nadpłatę, a konkretnie nie są do końca rozpisane na dokumenty (faktury, korekty, noty) za podany okres.
- Zmodyfikowano sposób wybierania waluty do raportów obrotów handlowców w sekcji CRM.

#### 15.109.2 Płatności

- Przy wybieraniu dokumentów do płatności w: przelewach, płatnościach gotówkowych, kompensatach – zmodyfikowano sposób oznaczania dokumentów jako niezapłacone.
   W przypadku, gdy dokument usuwany jest z rozliczenia, jest też ustawiany jako nierozliczony (mimo, iż jest nie wybrany i nie zostałby zmodyfikowany).
- Dodano możliwość rozliczenia kompensatą kwoty netto płatności VAT w PLN. Dodanie kompensaty wiąże się z szeregiem obostrzeń:
  - Rozliczana kwota musi być w walucie obcej.
  - Rozliczana kwota nie może przekraczać kwoty netto z faktury.
  - Ponadto obowiązują wszystkie obostrzenia dla przelewów bankowych za VAT w PLN.

#### 15.109.3 Ogólne

✓ Rozwiązano problem tłumaczeń na język ukraiński, który pojawił się w wersji 19.1.5.

# 15.110 Zmiany w wersji 19.1.5

#### 15.110.1 System informowania kierownictwa

- W module System informowania kierownictwa, rozbudowano opisy raportu Globalnego za okres w sekcji Globalne.
- ✓ W module System informowania kierownictwa, rozbudowano opisy raportów sekcji Faktury, poprzez uzupełnienie:
  - is jakiego zakresu dat z filtra dotyczą,
  - x jaki sposób można wyświetlić tylko przeterminowane płatności.
- ✓ W module System informowania kierownictwa, w sekcji CRM dodano nowe raporty:
  - Obroty handlowców (według: Przypisane do) raport ma za zadanie przedstawić w zbiorczej postaci obroty handlowców przypisanych do firm w polu Przypisane do.
  - Obroty handlowców (według: Druga osoba kontaktowa) raport ma za zadanie przedstawić w zbiorczej postaci obroty handlowców przypisanych do firm w polu Druga osoba kontaktowa.
  - Eksport do Excel zawierający dane z raportu: Obroty handlowców (według: Przypisane do).
  - Eksport do Excel zawierający dane z raportu: Obroty handlowców (według: Druga osoba kontaktowa).
  - Eksport do Excel zawierający dane: Obroty handlowców (według: Faktur i Przypisane Do).
  - Eksport do Excel zawierający dane: Obroty handlowców (według: Faktur i Druga osoba kontaktowa).
- Na wydruku raportu Obroty z podwykonawcami poprawiono opis tabeli na: Obroty z podwykonawcami.

# 15.111 Zmiany w wersji 19.1.4

#### 15.111.1 Transport i spedycja

 Dodano wydruk relacji na pojazd własny, jest on dostępny z poziomu okna podglądu relacji własnej.

- W wydruku potwierdzenia zlecenia dodano możliwość wydruku danych spedytora. Wydruk uzależniony został od parametru konfiguracyjnego: Drukować dane kontaktowe spedytora na wydruku potwierdzenia zlecenia.
- W oknie Konfiguracja modułu ,Transport i spedycja', w zakładce Zlecenia dodano parametr konfiguracyjny: Drukować dane kontaktowe spedytora na wydruku potwierdzenia zlecenia
   umożliwiający włączenie lub wyłączenie drukowania danych spedytora na wydruku potwierdzenia przyjęcia zlecenia.
   Dla nowych instalacji parametr ten jest domyślnie włączony, dla już używanych programów – jest domyślnie wyłączony w celu zachowania wstecznej kompatybilności.
- W oknie Konfiguracja modułu ,Transport i spedycja', w zakładce Relacje dodano parametr konfiguracyjny: Numer telefonu kierowcy jest wymagany – umożliwiający włączenie lub wyłączenie wymagalności podania numeru telefonu kierowcy na relacji.

# 15.111.2 Fakturowanie

- Dodano kolumnę "*nr wewnętrzny dokumentu*" do eksportu ewidencji VAT do Excela (dla faktur sprzedaży i zakupu).
- Na szablonach wydruku faktury: Jednojęzycznym i Dwujęzycznym dodano możliwość wydruku danych kontaktowych osoby wystawiającej fakturę lub firmy.
  - Dane kontaktowe (email i/lub telefon i/lub telefon komórkowy) osoby wybranej jako wystawiającej fakturę drukują się tylko w przypadku, gdy:
    - w konfiguracji modułu faktur i modułu płatności została włączona opcja:
      Drukuj pieczątkę fakturzysty i Drukuj dane kontaktowe na wydruku faktury
    - osoba wystawiająca fakturę została wybrana z listy wyboru, a nie wpisana ręcznie na fakturze,
    - osoba wybrana, jako wystawiająca fakturę ma wpisany email lub telefon lub telefon komórkowy.
  - W wypadku, gdy powyższe nie występuje, a jest włączona opcja Drukuj dane kontaktowe na wydruku faktury – drukowane będą dane kontaktowe (email i/lub telefon i/lub telefon komórkowy) właściciela licencji iCargo.
- W oknie Konfiguracja modułu faktur i modułu płatności, w zakładce Ustawienia wydruku dodano parametr konfiguracyjny: *Drukuj dane kontaktowe na wydruku faktury* umożliwiający włączenie lub wyłączenie drukowania danych osoby wystawiającej fakturę lub właściciela licencji iCargo na wydruku faktury sprzedaży. Parametr ten jest domyślnie włączony w celu zachowania wstecznej kompatybilności.

- Dane kontaktowe (email i/lub telefon i/lub telefon komórkowy) osoby wybranej jako wystawiającej fakturę drukują się tylko w przypadku, gdy:
  - Dane kontaktowe (email i/lub telefon i/lub telefon komórkowy) osoby wybranej jako wystawiającej fakturę drukują się tylko w przypadku, gdy:
    - w konfiguracji modułu faktur i modułu płatności została włączona opcja:
      Drukuj pieczątkę fakturzysty i Drukuj dane kontaktowe na wydruku faktury
    - osoba wystawiająca fakturę została wybrana z listy wyboru, a nie wpisana ręcznie na fakturze,
    - osoba wybrana, jako wystawiająca fakturę ma wpisany email lub telefon lub telefon komórkowy.
  - W wypadku, gdy powyższe nie występuje, a jest włączona opcja Drukuj dane kontaktowe na wydruku faktury – drukowane będą dane kontaktowe (email i/lub telefon i/lub telefon komórkowy) właściciela licencji iCargo.
- Dodano metodę aktualizacji danych do wersji 19.1.4 tak, żeby usunąć problem powstały przy aktualizacji do wersji wersji 19.1.3, skutkujący problemem z edycją i podglądem faktur.
- W oknie Konfiguracja modułu faktur i modułu płatności, w zakładce Faktury zmieniono parametr konfiguracyjny: Wymagaj Zewnętrzne id firmy do wystawienia faktury sprzedaży na: Wymagaj Zewnętrzne id firmy do wystawienia faktury – Zmianę dokonano z uwagi na to, że opcja dotyczy zarówno faktur sprzedaży jak i faktur zakupu.

# 15.111.3 Windykacja

- ✓ Rozwiązano problem z wchodzeniem z okna windykacji w edycję faktur sprzedaży.
- Rozwiązano problem z wyświetlaniem rozliczenia na pojazdy w oknie podglądu faktur sprzedaży i zakupu.
- ✓ Dodano powrót do listy windykowanych faktur z podglądu faktury.
- Dodano wyświetlanie edycji faktury z poziomu windykacji tak, żeby powrót następował w miejsce wywołania funkcjonalności edycji, czyli w moduł Windykacji faktur.

#### 15.111.4 System informowania kierownictwa

- W oknie listy raportów Transport i spedycja w module Systemu informowania kierownictwa poprawiono literówki.
- W oknie listy raportów Faktur w module Systemu informowania kierownictwa, dodano informację: "Dokumenty oznaczone ręcznie jako zapłacone (na przykład faktury), będą pomijane w raporcie – niezależnie od tego czy mają przypisane jakiekolwiek płatności.". Powyższe dodano do raportów:

- E Faktury i noty niezapłacone,
- 🗵 Najbardziej zadłużeni,
- Niezapłacone wydatki,
- Niezapłacone przychody,
- Niezapłacone przychody na kwotę większą niż.
- W oknie listy raportów Globalnych w module Systemu informowania kierownictwa rozbudowano opisy raportów.
- W oknie listy raportów Transport i spedycja w module Systemu informowania kierownictwa rozbudowano opis raportu Grupy spedytorów.

## 15.111.5 Ogólne

Zmodyfikowano sposób tworzenia i modyfikowania typów dokumentów (w zarządzaniu), tak żeby zabezpieczyć wystąpienie logicznego błędu przy konfigurowaniu numeracji dokumentów. Wprowadzona zmiana definiowania numeracji dokumentów polega na uniemożliwieniu włączenia opcji resetowania numeru przy zmianie miesiąca jeśli nr dokumentu nie zawiera miesiąca.

# 15.112 Zmiany w wersji 19.1.3

#### 15.112.1 Fakturowanie

- Zmodyfikowano podstawowy szablon wydruku faktur, czarno biały tak, żeby obsługiwał pieczątkę i podpis fakturzysty oraz dodatkowy obrazek graficzny. Co wpłynęło na nieznaczną zmianę pól na podpisy na wydrukach faktur.
- W oknie Konfiguracja modułu fakturowania, na zakładce Ustawienia wydruku dodano parametr konfiguracyjny decydujący o tym, czy drukować napis Oryginał lub Kopia na fakturze.
- W procedurze aktualizacyjnej ustawiono domyślnie, że dla faktur ma drukować się napis Oryginał lub Kopia – dla zachowania wstecznej kompatybilności, ale dla nowych aplikacji domyślnie drukowanie napisu Oryginał lub Kopia będzie wyłączone.
- Uzależniono szablon wydruku jednojęzycznego dla faktur od parametru konfiguracyjnego Drukuj Oryginał lub Kopia.
- Uzależniono szablon wydruku dwujęzycznego dla faktur od parametru konfiguracyjnego Drukuj Oryginał lub Kopia.
- Rozwiązano problem praw do odczytu i wydruku korekt faktur obecnie do wyświetlenia listy korekt wystarczy tylko prawo do Odczytu.

## 15.112.2 Windykacja

 Rozwiązano problem chwilowej zmiany języka interfejsu użytkownika po wysłaniu maila z wezwaniem windykacyjnym (windykacja faktur).

## 15.112.3 Firmy

Dodano możliwość przypisania kontrahentowi statusu eksportu dla potrzeb wymiany danych z Comarch Optima, w tym celu:

- W oknie edycji kontrahenta dodano opcję Eksport umożliwiającą wybór z opcji: krajowy, podatnikiem jest nabywca, poza terytorium kraju, poza terytorium kraju (stawka NP.), pozaunijny, pozaunijny(zwroty VAT), Wewnątrzunijny, Wewnątrzunijny trójstronny.
- Uzależniono możliwość przypisania powyższego tylko w przypadku, gdy w iCargo jest skonfigurowany eksport do Comarch Optima.
- ✓ Dodano tłumaczenia w używanych językach.
- ✓ Rozbudowano procedurę eksportu.

# 15.113 Zmiany w wersji 19.1.2

## 15.113.1 Faktury

✓ Zmodyfikowano Eksport faktur z Lider FK do Prolider.

### 15.113.2 Płatności

 Rozwiązano problem języka w wydruku dokumentów KP i KW. Kwota jest drukowana w języku wybranym w interfejsie użytkownika.

# 15.114 Zmiany w wersji 19.1.1

#### 15.114.1 Transport i spedycja

 Poprawiono procedurę tworzenia uprawnienia : Uprawnienie zmiany daty zlecenia – dla nowo tworzonej bazy danych.

# 15.115 Zmiany w wersji 19.1.0

#### 15.115.1 Transport i spedycja

- Rozwiązano problem wyszukiwania w liście Frachtów na poziomie współpracy z bazą danych.
- Rozwiązano problem wyszukiwania w liście Ładunków na poziomie współpracy z bazą danych.

- Rozwiązano problem wyszukiwania w liście Spedycji 1:1 na poziomie współpracy z bazą danych.
- Zmodyfikowano toolbar modułu Spedycja 1:1 tak, żeby poszczególne funkcje były wywoływane z użyciem kolejkowania, co zapobiega wielokrotnym zapytaniom do bazy.
- Rozwiązano problem błędnego funkcjonowania pola Numer podwozia dla naczep w oknie edycji pojazdów.
- ✓ W oknie edycji spedycji 1:1 usunięto nieistniejące identyfikatory do odświeżania.
- W oknie edycji Spedycji 1:1 dodano podział informacji do wydruku na dotyczące wydruku potwierdzenia zlecenia oraz dotyczące wydruku relacji.
- W oknie edycji Spedycji 1:1 usunięto automatyczne kopiowanie przy zapisie informacji do wydruku ze zlecenia na relację z uwagi na to, że mogą być one całkowicie inne. W razie potrzeby trzeba wykonać to ręcznie przez operację kopiuj wklej.
- W oknie podglądu Spedycji 1:1 dodano podział wyświetlania informacji do wydruku na dotyczące wydruku potwierdzenia zlecenia oraz dotyczące wydruku relacje.
- ✓ Dodano uprawnienie do zmiany daty na zleceniu.
- ✓ Dodano uprawnienie do zmiany daty na relacji.
- Dodano metodę aktualizacyjną moduł Transport i spedycja pod kątem nowych uprawnień. Domyślnie włączone dla ról: pracownik spedycji i kierownik spedycji.
- Dodano blokowanie zapisywania zleceń z datą przyszłą w spedycji 1:1 w zależności od przypisanego uprawnienia.
- Dodano blokowanie zapisywania zleceń z datą przyszłą w zależności od przypisanego uprawnienia.
- Dodano blokowanie zapisywania relacji z datą przyszłą w zależności od przypisanego uprawnienia.
- Dodano możliwość definiowania usług do zlecenia wraz z ich cenami. Usługi dodatkowe przewidziane są do zapisywania, np. kosztów clenia, magazynowania, km dolotowych,
  - itp. Właściwości przyjętego rozwiązania:
    - I maksymalnie można zapisać 3 usługi dodatkowe wraz z ich cenami,
    - 🗵 usługi dodatkowe drukują się jako lista na wydruku potwierdzenia zlecenia,
    - usługi dodatkowe nie mogą być wykorzystywane w relacjach z uwagi na niemożliwość ich rozliczenia ze zleceniami,
    - w konfiguracji można włączyć i wyłączyć przenoszenie usług dodatkowych na fakturę,
    - na fakturze dodatkowe usługi występują, jako opcjonalnie kopiowany, dodatkowy opis w jednej pozycji dla zlecenia,
    - Ina zleceniu cena z tych usług sumuje się z ceną za fracht,

- Ina liście zleceń wyświetlają się przychody stanowiące sumę frachtów i usług dodatkowych (jako dymek podane są informacje jaka jest cena za fracht, a jaka za usługi dodatkowe),
- na liście frachtów cena za usługi dodatkowe nie jest uwzględniana, ponieważ są one przypisane do zlecenia, zatem sumy kwot na liście zleceń i frachtów mogą się różnić.
- W liście zleceń dodano dymek pojawiający się nad kwotą przychodu, który zawiera informację o podziale przychodu na część związaną z frachtem i część związaną z usługami dodatkowymi. Wyświetlana standardowo kwota przychodu w liście stanowi sumę przychodu z frachtów i usług dodatkowych.

#### Uwaga!

Na liście zleceń pojawiają się sumy przychodów ze zleceń, które zawierają w sobie zarówno przychody z frachtów jak i usług dodatkowych. Natomiast na liście frachtów pojawiają się kwoty dotyczące tylko i wyłączenie frachtów. Zatem sumy w tych listach mogą być różne nie tylko z powodu różnych dat, jakie brane są do filtrowania w nich danych, ale także z powodu innych przychodów.

- Rozwiązano problem z automatycznym przeliczaniem wartości przychodu w oknie edycji spedycji 1:1.
- W liście zleceń dodano ikonę Przelicz zyski w liście akcji. Funkcjonalność ta powoduje przeliczenie zysków na relacjach w następujący sposób: Jeżeli jest jedna relacja do zlecenia to następuje przeliczenie zysku na relacji w stosunku do zlecenia. Jeżeli jest więcej relacji utworzonych ze zlecenia to następuje przeliczenie zysków na relacjach, ale zmiana zysku nastąpi tylko w jednej, pierwszej znalezionej przez iCargo relacji, pozostałe powinny pozostać niezmienione. Z tego względu należy zachować szczególną ostrożność i mieć świadomość powyższego, przy używaniu tej funkcjonalności. Inna realizacja nie jest możliwa z uwagi na to, że program musiałby decydować za spedytora której relacji jaką część udziału w zyskach przyznać.

#### 15.115.2 Ogólne

- Rozwiązano problem ponownego wejścia w edycję firmy po zapisaniu danych (lub anulowaniu zmian) i przejściu do okna podglądu firmy.
- Rozwiązano problem przechodzenia z podglądu znalezionej w opcji Znajdź faktury sprzedaży do podglądu spedycji 1:1.
- ✓ Rozwiązano problem wejścia w edycję przelewu z poziomu okna Znajdź.
- Dodano możliwość przejścia z podglądu przelewu do edycji przelewu, po znalezieniu go w oknie Znajdź.

- ✓ Poprawiono tłumaczenie z "bakowe" na "bankowe".
- ✓ Dodano nowe tłumaczenia dotyczące uprawnienia zmiany daty na zleceniu i relacji.

# 15.116 Zmiany w wersji 19.0.9

## 15.116.1 Transport i spedycja

- Rozwiązano problem przechodzenia z podglądu faktury sprzedaży, znalezionej w opcji Znajdź, do podglądu Spedycji 1:1.
- ✓ Rozwiązano problem dodawania i modyfikacji ładunków na giełdę ładunków.
- ✓ Rozwiązano problem dodawania i modyfikacji pojazdów na giełdę pojazdów.
- ✓ Rozwiązano problem dodawania ładunków ze zleceń na giełdę ładunków.
- ✓ Rozwiązano problem dodawania pojazdów z relacji na giełdę pojazdów.
- Rozwiązano problem wyszukiwania w ramach bardzo dużego zbioru ładunków w liście ładunków, przy podaniu miejsca załadunku i/lub rozładunku.
- Dodano metodę aktualizującą dane pod kątem optymalizacji wyszukiwania w liście ładunków.
- ✓ Ujednolicono sposób wyszukiwania na liście frachtów z listą ładunków.
- W liście Spedycji 1:1 dodano do kolumny Załadunek informacji o kraju, kodzie pocztowym i miejscowości.
- W liście Spedycji 1:1 dodano możliwość wyszukiwania załadunku po kraju i/lub kodzie pocztowym i/lub miejscowości.
- W liście Spedycji 1:1 dodano do kolumny Rozładunek informacji o kraju, kodzie pocztowym i miejscowości.
- W liście Spedycji 1:1 dodano możliwość wyszukiwania rozładunku po kraju i/lub kodzie pocztowym i/lub miejscowości.

# 15.116.2 Ogólne

- Zmieniono błędną nazwę kraju dla nowo instalowanych aplikacji z Horwacja na Chorwacja, dla aplikacji już istniejących – modyfikację powinno dokonać się ręcznie.
- Rozwiązano problem ponownego wejścia w edycję firmy po zapisaniu danych (lub anulowaniu zmian) i przejściu do okna podglądu firmy.
- ✓ Rozwiązano problem dodawania i edycji pojazdów z poziomu okna podglądu firmy.
- Rozwiązano problem dodawania i edycji kont bankowych z poziomu okna podglądu danych firmy.
- ✓ Rozwiązano problem dodawania i edycji kont bankowych firm.
- ✓ Rozwiązano problem dodawania i edycji kont bankowych właściciela.

- Rozwiązano problem wyświetlania identyfikatora, daty tworzenia i modyfikacji właściciela.
- ✓ Rozwiązano problem nazwy pliku z wydrukiem wzornika pieczęci i podpisu.

## 15.116.3 Płatności i Windykacja

- Rozwiązano problem wejścia w edycję przelewu z poziomu okna Znajdź.
- Dodano możliwość przejścia z podglądu przelewu do edycji przelewu, po znalezieniu go w oknie Znajdź.

# 15.117 Zmiany w wersji 19.0.8

## 15.117.1 Ogólne

- Rozwiązano problem generowania informacji o zainstalowanych modułach przy nowo instalowanej aplikacji.
- Rozwiano problem niedostępności monitoringu dla nowo uruchamianych aplikacji.

# 15.118 Zmiany w wersji t.karcz19.0.7

#### 15.118.1 Transport i spedycja

 Zmodyfikowano ogólną procedurę aktualizacji danych oraz dla modułu Transport i spedycja.

# 15.119 Zmiany w wersji 19.0.6

#### 15.119.1 Płatności

 Rozwiązano problem błędu uprawnień przy powrocie z podglądu przelewu bezpośrednio do listy przelewów.

#### 15.119.2 Transport i spedycja

- W oknie edycji zlecenia zmodyfikowano sposób wyświetlania listy spedytorów do wyboru, obecnie wyświetlana jest w formacie nazwisko imię, co ma za zadanie ułatwić wyszukiwanie spedytora na liście, ponieważ lista jest sortowana w ten sam sposób.
- W oknie edycji relacji zmodyfikowano sposób wyświetlania listy spedytorów do wyboru, obecnie wyświetlana jest w formacie nazwisko imię, co ma za zadanie ułatwić wyszukiwanie spedytora na liście, ponieważ lista jest sortowana w ten sam sposób.
- W oknie edycji spedycji 1:1 zmodyfikowano sposób wyświetlania listy spedytorów do wyboru, obecnie wyświetlana jest w formacie nazwisko imię, co ma za zadanie ułatwić wyszukiwanie spedytora na liście, ponieważ lista jest sortowana w ten sam sposób.

- W oknie edycji relacji ujednolicono sposób zmiany numeru z nowym sposobem numerowania dokumentów, obejmującym oddział.
- W oknie zmiany numeru zlecenia uzależniono wyświetlanie pola Oddział w zależności od parametru: Numer zawiera oddział ustawionego dla typu dokumentu zlecenia.
- W oknie zmiany numeru zlecenia uzależniono wyświetlanie pola Przyrostek w zależności od parametru: Numer zawiera przyrostek ustawionego dla typu dokumentu zlecenia.
- W oknie zmiany numeru relacji uzależniono wyświetlanie pola Oddział w zależności od parametru: Numer zawiera oddział ustawionego dla typu dokumentu relacji.
- W oknie zmiany numeru relacji uzależniono wyświetlanie pola Przyrostek w zależności od parametru: Numer zawiera przyrostek ustawionego dla typu dokumentu relacji.
- Rozwiązano problem braku uprawnień przy przejściu z okna podglądu Spedycji 1:1 bezpośrednio do listy.
- Zabezpieczono przez ustawianiem numeru na podstawie pustej grupy spedytorów (gdy spedytor nie ma przypisanej grupy spedytorów).
- W oknie edycji relacji dodano funkcjonalność weryfikacji numeru dokumentu przy zmianie spedytora prowadzącego relację.
- W oknie edycji zlecenia dodano funkcjonalność weryfikacji numeru dokumentu przy zmianie spedytora prowadzącego zlecenie.
- W oknie edycji spedycji 1:1 dodano funkcjonalność weryfikacji numeru dokumentu przy zmianie spedytora prowadzącego zlecenie i relację w ramach spedycji 1:1.
- W oknie zmiany numeru zlecenia zabrano możliwość wyboru grupy spedytorów do zmiany dokumentu zlecenia, ponieważ musi być ona zgodna z grupą spedytora. Zatem w celu zmiany numeru zlecenia trzeba wejść w okno zmiany numerów i zapisać nowy numer. W przypadku gdy w numerze dokumentu nie jest uwzględniana grupa spedytorów – wszystko powyższe nie jest konieczne lub nie występuje.
- W oknie zmiany numeru relacji zabrano możliwość wyboru grupy spedytorów do zmiany dokumentu zlecenia, ponieważ musi być ona zgodna z grupą spedytora. Zatem w celu zmiany numeru relacji trzeba wejść w okno zmiany numerów i zapisać nowy numer. W przypadku gdy w numerze dokumentu nie jest uwzględniana grupa spedytorów – wszystko powyższe nie jest konieczne lub nie występuje.
- Rozwiązano problem podczas wyświetlania listy zleceń przy wybraniu opcji "Obroty spedytora" z menu "Stan".
- Dodano możliwość załączania obrazka reklamowego, jaki ma być umieszczany w stopce wydruku relacji, do konfiguracji modułu Transport i spedycja.
- ✓ Rozmiar obrazka reklamowego jest sprawdzany i nie może przekraczać 256KiB.

- ✓ Dodano funkcjonalność sprawdzającą i weryfikującą wysokość marginesu dolnego strony wydruku relacji, tak żeby była brana prawidłowa dozwolona wysokość dla wybranego szablonu. W przypadku szablonu 2 wysokość minimalna to 30, dla wszystkich pozostałych 80. W przypadku ustawienia zbyt małej wysokości marginesu, jest ona korygowana do pożądanej przez dany szablon.
- Dodano wyświetlanie komunikatu po zmianie szablonu, z informacją o dopuszczalnej minimalnej wysokości stopki.
- Zmniejszono minimalną dozwoloną wysokość marginesu dolnego dla "Szablonu 2" na 30 z 40.
- W oknie edycji Spedycji 1:1 rozwiązano problem blokowania się komunikatu przetwarzam w przeglądarce Google Chrome poprzez zmianę komponentu do wyboru Towaru.
- W oknie edycji zlecenia rozwiązano problem blokowania się komunikatu przetwarzam w przeglądarce Google Chrome poprzez zmianę komponentu do wyboru Towaru.
- Rozwiązano problem braku uprawnień do okna edycji Spedycji 1:1 w przypadku przejścia z okna edycji bezpośrednio do innego okna poprzez toolbar.
- W oknie edycji relacji dano możliwość wyboru nazwy towaru z listy podpowiedzi, dzięki czemu ujednolicono obsługę z oknem edycji zlecenia.
- ✓ Rozwiązano problemu zakleszczania się programu przy wyszukiwaniu we frachtach.

#### 15.119.3 Fakturowanie

- Rozwiązano problem zmiany fragmentu numeru, np. miesiąca w numerze, główna część numeru pozostawała bez zmiany. Rozwiązano to poprzez wykluczenie z wyszukiwania powtarzania numeru – bieżącego dokumentu.
- Dodano weryfikację czy dokument ma ID, czyli czy został zapisany ponieważ dla nie zapisanego dokumentu nie można zmieniać numeru.

#### 15.119.4 Firmy

- Rozwiązano problem uprawnień przechodzenia do innych okien bezpośrednio z okna podglądu właściciela.
- W oknie podglądu danych właściciela usunięto link do pobierania logo i zabezpieczono przed wyświetlaniem symbolu brakującego obrazka jeżeli logo nie zostało jeszcze wczytane do iCargo.
- Przy wgrywaniu logo właściciela, zabezpieczono proces wgrywania tak, że pobierany jest tylko jeden plik.

- Wprowadzono wyświetlanie komunikatu o przekroczeniu maksymalnego rozmiaru przewidzianego w iCargo dla Logo firmy lub właściciela. Dobrze przygotowane logo i wgrane do iCargo nie może przekroczyć 128kB.
- ✓ Dodano sprawdzanie wielkości plików załączanych do właściciela:
- E Logo ma rozmiar ograniczony do 128KiB.
- S OCP ma rozmiar ograniczony do 756KiB.

## 15.119.5 System informowania kierownictwa

- Zmieniono formatowanie kolumn danych w poszczególnych tabelach, w raporcie:
  Obroty handlowców (według przypisany do).
- W Sekcji CRM, Systemu informowania kierownictwa dodano nowy raport Obroty z klientami. Raport ma za zadanie przedstawić w zbiorczej postaci obroty z firmami płacącymi za okres dat określony w polach: Od – Do. W wyniku otrzymujemy raport przedstawiający sumarycznie:
- E Przychód, koszt, zyski i zysk % ze zleceń pozyskanych od firmy płacącej.
- Ilość zleceń pozyskanych od firmy płacącej.
- Informacje grupowane są według firm płacących i walut zleceń.
- Powyższy raport obejmuje zlecenia (z wyłączeniem anulowanych), także bez wystawionych faktur.
- W Sekcji CRM, Systemu informowania kierownictwa dodano nowy raport: Raport marż. Raport ma za zadanie przedstawić w zbiorczej postaci obroty z podwykonawcami firmami realizującymi za okres dat określony w polach: Od – Do. W wyniku otrzymujemy raport przedstawiający sumarycznie:
- Koszt i zyski ze zleceń sprzedanych lub realizowanych na aucie własnym.
- Ilość zleceń sprzedanych podwykonawcy lub zrealizowanych własnym transportem.
- Informacje grupowane są według firm realizujących transporty i walut relacji.

#### 15.119.6 Ogólne

- ✓ Dodano nowe wymagane tłumaczenia.
- ✓ Dodano ograniczenie maksymalnych rozmiarów plików załączanych do iCargo:
- Maksymalny rozmiar pliku obrazka reklamowego, domyślnie: 256kiB.
- Maksymalny rozmiar pliku logo, domyślnie: 128kiB.
- Maksymalny rozmiar pliku OCP, domyślnie: 756KiB.
- 🗵 Maksymalny rozmiar pliku załącznika, domyślnie: 756KiB

# 15.120 Zmiany w wersji 19.0.5

## 15.120.1 Transport i spedycja

- Rozwiązano problem wyświetlania nieaktywnych kont bankowych w stopce wydruku relacji dla Szablonu 1.
- Rozwiązano problem braku przełącznika stron tabeli w oknie listy relacji do kreatora faktur zakupu.

# 15.121 Zmiany w wersji 19.0.4

## 15.121.1 System informowania kierownictwa

- Dodano raport przedstawiający rzeczywiste przychody, koszty i zyski na pojazdach.
  Raport jest przygotowywany na podstawie rozpisanych faktur, odpowiednio: sprzedaży i zakupu.
- Poprawiono sposób wyświetlania wartości pieniężnych na raporcie Obroty handlowców (według przypisany do).

### 15.121.2 Fakturowanie

 Zoptymalizowano funkcjonowanie listy faktur zakupu, w związku z tym w szczególnych przypadkach uzyskano wzrost wydajności nawet o ponad 100 razy.

#### 15.121.3 Ogólne

- Rozwiązano problem tworzenia danych właściciela przy nowo generowanej aplikacji.
- ✓ Dodano brakujące tłumaczenia dla nazw uprawnień do obsługi oddziałów.

# 15.122 Zmiany w wersji 19.0.3

#### 15.122.1 Transport i spedycja

Rozwiązano problem błędnego przypisania waluty w rozliczeniu faktur na pojazdy.

# 15.123 Zmiany w wersji 19.0.2

#### 15.123.1 Transport i spedycja

- Rozwiązano problem odświeżania danych na grafiku po dodaniu nowej relacji obcej lub własnej.
- ✓ Dodano kolejne niemieckie tłumaczenia w iCargo.

# 15.124 Zmiany w wersji 19.0.1

## 15.124.1 Transport i spedycja

 Na grafiku pojazdów własnych przeniesiono przycisk odśwież na górny panel, tak, żeby unikać wielokrotnego klikania w odśwież.

## 15.124.2 Płatności

- Rozwiązano problem z ustawianiem daty wysyłki faktur sprzedaży do których są przypisane, dla płatności sprzed wersji 18.5.
- Zmodyfikowano toolbar modułu płatności, tak, aby zapobiegać wielokrotnemu wywoływaniu list Firm, Znajdź i Do zapłaty.
- Rozwiązano problem braku uprawnień przy wychodzeniu z dodawania przelewu bezpośrednio Do zapłaty.
- W oknie dodawania dokumentów do płatności gotówkowej ustawiono domyślnie jako wyłączone wartości w kolumnie Zapłacone. Pole uaktywnia się dopiero po wpisaniu kwoty w kolumnie kwota lub zaznaczeniu dokumentu w kolumnie Dodaj.
- Rozwiązano problem ustawiania domyślnie jako Zapłacone, wybranego dokumentu, którego rozliczana kwota w całości rozlicza fakturę, notę, korektę.
- W oknie edycji płatności gotówkowej zmodyfikowano style wyświetlania rozliczanych dokumentów.
- W oknie edycji płatności gotówkowej dodano podświetlanie wiersza nad którym jest kursor myszy w liście rozliczanych dokumentów.
- W oknie edycji przelewu bankowego dodano podświetlanie wiersza nad którym jest kursor myszy w liście rozliczanych dokumentów.

# 15.124.3 Ogólne

 Rozwiązano problem błędnego logowania się istniejących we wcześniejszych wersjach użytkowników bez uprawnień administratora do wersji 19.0.0.

# 15.125 Zmiany w wersji 19.0.0

Najważniejszą zmianą wprowadzoną w wersji 19 jest obsługa oddziałów. Pozwala ona na "wirtualne" rozdzielenie danych firmowych, tak, żeby poszczególne oddziały w firmie nie widziały danych innych oddziałów. Załóżmy, że mamy Oddziały w Warszawie, Poznaniu i Wrocławiu. Każdy z nich pracuje na swój rachunek. Dzięki nowej funkcjonalności każdy z oddziałów może ukryć przed innym: pracowników, kontrahentów, zlecenia, faktury, noty, płatności, itp. Można zastosować unikalną lub wspólną numeracje dla oddziałów. Otwiera to całkowicie nowe możliwości pracy z iCargo. W razie pytań lub pomocy przy uruchomieniu prosimy o kontakt z BOK.

## 15.125.1 Oddziały

- ✓ Dodano możliwość tworzenia i modyfikowania oddziałów.
- Dodano możliwość przypisywania oddziałów do użytkowników ustanawiając tym samym uprawnienie użytkownika do widoczności tego oddziału.
- Dla użytkowników ustawiono domyślną wartość czy pokazywać wszystkie oddziały, na tak – dla wstecznej kompatybilności.
- Rozbudowano numerowanie dokumentów o możliwość użycia symbolu oddziału w numerze.
- ✓ W procedurze aktualizującej dane dodano jeden oddział Główny.
- W procedurze aktualizacji użytkowników ustawiono możliwość wyświetlania wszystkich oddziałów, dla wszystkich istniejących użytkowników – w celu zachowania wstecznej kompatybilności.
- ✓ W procedurze aktualizującej dane dodano aktualizację przypisanego oddziału do firm.
- W procedurze aktualizującej dane dodano aktualizację przypisanego oddziału do pracowników.
- W oknie edycji firmy dodano możliwość wyboru oddziału, do którego przypisana jest firma. Przypisanie oddziału jest wymagane z powodu wprowadzenia możliwości ograniczenia widoczności firmy do konkretnego oddziału.
- W oknie podglądu firmy dodano wyświetlenie oddziału, do którego przypisana jest firma.
  Przypisanie oddziału jest wymagane z powodu wprowadzenia możliwości ograniczenia widoczności firmy do konkretnego oddziału.
- W oknie edycji pracownika dodano możliwość wyboru oddziału, do którego przypisany jest pracownik. Przypisanie oddziału jest wymagane z powodu wprowadzenia możliwości ograniczenia widoczności pracownika do konkretnego oddziału – oraz numeracji dokumentów zawierającej oddział.
- W oknie podglądu pracownika dodano możliwość wyboru oddziału, do którego przypisany jest pracownik. Przypisanie oddziału jest wymagane z powodu wprowadzenia możliwości ograniczenia widoczności pracownika do konkretnego oddziału – oraz numeracji dokumentów zawierającej oddział.
- Definiowanie typów dokumentów rozbudowano o właściwości: Numer zawiera oddział i Osobna numeracja dla oddziałów.
- Dla wstecznej kompatybilności właściwości: Numer zawiera oddział i Osobna numeracja dla oddziałów zostały ustawiane domyślnie na nie.
- W edycji zleceń, relacji, faktur, korekt, not przelewów uwzględniono oddział pobierany z zalogowanego pracownika przy tworzeniu numeru. Zdefiniowanie dla użytkownika pracownika jest wymagane zatem bez poprawnego pracownika nie będzie można wyświetlać i modyfikować danych.

- W kreatorach relacji, faktur, korekt faktur, kompensat, płatności uwzględniono oddział pobierany z zalogowanego pracownika przy tworzeniu numeru. Wstrzykniecie pracownika jest wymagane zatem bez poprawnego pracownika nie będzie można wyświetlać i modyfikować danych.
- W oknie edycji faktury sprzedaży, przy próbie zapisu sprawdzany jest oddział, jeżeli został wypełniony wcześniej, np. przy kreatorze ze zlecenia, wówczas numer tworzony jest w oparciu o ten oddział, jeżeli jest pusty, to numer tworzony jest w oparciu o oddział przypisany do zalogowanego pracownika wystawiającego fakturę.
- W oknie edycji faktury zakupu, przy próbie zapisu sprawdzany jest oddział, jeżeli został wypełniony wcześniej, np. przy kreatorze z relacji, wówczas numer tworzony jest w oparciu o ten oddział, jeżeli jest pusty, to numer tworzony jest w oparciu o oddział przypisany do zalogowanego pracownika wystawiającego fakturę.
- Przy kopiowaniu Zlecenia uwzględniono oddział zalogowanego pracownika, co oznacza, że po skopiowaniu nowe zlecenie będzie miało numer zawierający oddział kopiującego je pracownika, a nie oryginalnego zlecenia.
- Przy kopiowaniu Zlecenia Spedycji 1:1 uwzględniono oddział zalogowanego pracownika, co oznacza, że po skopiowaniu nowe zlecenie będzie miało numer zawierający oddział kopiującego je pracownika, a nie oryginalnego zlecenia.
- Wprowadzono jeden, wspólny sposób generowania następnego numeru dla wszystkich rodzajów dokumentów.
- W generowaniu następnego numeru uwzględniono parametr konfiguracyjny z typu dokumentu: Osobna numeracja oddziałów.
- W oknie listy firm uzależniono wyświetlanie listy firm od ustawień Oddziałów użytkownika: Gdy w oddziałach ma ma ustawioną opcję Wszystkie – wówczas wyświetlane są wszystkie firmy i pomijane jest sprawdzanie zależności. W przeciwnym wypadku wyświetlane są tylko firmy wybranych dla użytkownika oddziałów.
- Wyświetlanie danych w listach firm używanych w różnych miejscach programu, np. w Zleceniach, Relacjach, Fakturach uzależniono od ustawień Oddziałów użytkownika: Gdy w oddziałach ma ma ustawioną opcję Wszystkie wówczas wyświetlane są wszystkie firmy i pomijane jest sprawdzanie zależności. W przeciwnym wypadku wyświetlane są tylko firmy wybranych dla użytkownika oddziałów.
- W oknie listy pracowników uzależniono wyświetlanie listy pracowników od ustawień Oddziałów użytkownika: Gdy w oddziałach ma ma ustawioną opcję Wszystkie – wówczas wyświetlane są wszyscy pracownicy i pomijane jest sprawdzanie zależności.
   W przeciwnym wypadku wyświetlani są tylko pracownicy, którzy mają przypisane dane oddziały.

- Wyświetlanie danych w listach firm pracowników w różnych miejscach programu, np. w Zleceniach i Relacjach listy spedytorów, Fakturach listy osób fakturujących uzależniono od ustawień Oddziałów użytkownika: Gdy w oddziałach ma ma ustawioną opcję Wszystkie wówczas wyświetlane są wszyscy pracownicy i pomijane jest sprawdzanie zależności. W przeciwnym wypadku wyświetlani są tylko pracownicy, którzy mają przypisane dane oddziały.
- W oknie listy spedycji 1:1 uzależniono wyświetlanie listy zleceń od ustawień Oddziałów użytkownika: Gdy w oddziałach ma ustawioną opcję Wszystkie – wówczas wyświetlane są wszystkie zlecenia i pomijane jest sprawdzanie zależności. W przeciwnym wypadku wyświetlane są tylko zlecenia z oddziałów przypisanych użytkownikowi.
- W oknie listy zleceń uzależniono wyświetlanie listy zleceń od ustawień Oddziałów użytkownika: Gdy w oddziałach ma ustawioną opcję Wszystkie – wówczas wyświetlane są wszystkie zlecenia i pomijane jest sprawdzanie zależności. W przeciwnym wypadku wyświetlane są tylko zlecenia z oddziałów przypisanych użytkownikowi.
- W oknie listy relacji uzależniono wyświetlanie listy zleceń od ustawień Oddziałów użytkownika: Gdy w oddziałach ma ustawioną opcję Wszystkie – wówczas wyświetlane są wszystkie relacje i pomijane jest sprawdzanie zależności. W przeciwnym wypadku wyświetlane są tylko relacje z oddziałów przypisanych użytkownikowi.
- W oknie listy frachtów uzależniono wyświetlanie listy frachtów od ustawień Oddziałów użytkownika: Gdy w oddziałach ma ustawioną opcję Wszystkie – wówczas wyświetlane są wszystkie frachty i pomijane jest sprawdzanie zależności. W przeciwnym wypadku wyświetlane są tylko frachty z oddziałów przypisanych użytkownikowi.
- W oknie listy ładunków uzależniono wyświetlanie listy ładunków od ustawień Oddziałów użytkownika: Gdy w oddziałach ma ustawioną opcję Wszystkie – wówczas wyświetlane są

wszystkie ładunki i pomijane jest sprawdzanie zależności. W przeciwnym wypadku wyświetlane są tylko ładunki z oddziałów przypisanych użytkownikowi.

- W oknie listy faktur sprzedaży uzależniono wyświetlanie listy ładunków od ustawień Oddziałów użytkownika: Gdy w oddziałach ma ustawioną opcję Wszystkie – wówczas wyświetlane są wszystkie faktury sprzedaży i pomijane jest sprawdzanie zależności. W przeciwnym wypadku wyświetlane są tylko faktury sprzedaży z oddziałów przypisanych użytkownikowi.
- W oknie listy faktur zakupu uzależniono wyświetlanie listy faktur od ustawień Oddziałów użytkownika: Gdy w oddziałach ma ustawioną opcję Wszystkie – wówczas wyświetlane są wszystkie faktury zakupu i pomijane jest sprawdzanie zależności. W przeciwnym wypadku wyświetlane są tylko faktury zakupu z oddziałów przypisanych użytkownikowi.

- Ograniczono listy oddziałów wyświetlanych do wybierania przez użytkowników, tak, że użytkownicy widzą tylko oddziały do których mają przypisaną możliwość podglądu danych.
- ✓ Rozbudowano listę pracowników o wyświetlanie oddziału do którego jest przypisany.
- W oknie listy zleceń do kreatora faktur sprzedaży uzależniono wyświetlanie listy od ustawień Oddziałów użytkownika: Gdy w oddziałach ma ustawioną opcję Wszystkie – wówczas wyświetlane są wszystkie zlecenia i pomijane jest sprawdzanie zależności. W przeciwnym wypadku wyświetlane są tylko zlecenia z oddziałów przypisanych użytkownikowi.
- W oknie listy relacji do kreatora faktur zakupu uzależniono wyświetlanie listy od ustawień Oddziałów użytkownika: Gdy w oddziałach ma ustawioną opcję Wszystkie wówczas wyświetlane są wyświetlane są wyświetlane są tylko relacje z oddziałów przypisanych użytkownikowi.
- W oknie listy not księgowych uzależniono wyświetlanie listy od ustawień Oddziałów użytkownika: Gdy w oddziałach ma ustawioną opcję Wszystkie – wówczas wyświetlane są wszystkie noty i pomijane jest sprawdzanie zależności. W przeciwnym wypadku wyświetlane są tylko noty z oddziałów przypisanych użytkownikowi.
- Zmodyfikowano proces tworzenia nowej noty poprzez dodanie Oddziału przypisanego do zalogowanego pracownika.
- W oknie listy korekt sprzedaży uzależniono wyświetlanie listy od ustawień Oddziałów użytkownika: Gdy w oddziałach ma ustawioną opcję Wszystkie – wówczas wyświetlane są wszystkie korekty sprzedaży i pomijane jest sprawdzanie zależności. W przeciwnym wypadku wyświetlane są tylko relacje z oddziałów przypisanych użytkownikowi.
- W oknie listy korekt zakupu uzależniono wyświetlanie listy od ustawień Oddziałów użytkownika: Gdy w oddziałach ma ustawioną opcję Wszystkie – wówczas wyświetlane są wszystkie korekty zakupu i pomijane jest sprawdzanie zależności. W przeciwnym wypadku wyświetlane są tylko korekty zakupu z oddziałów przypisanych użytkownikowi.
- W oknie listy przelewów bankowych uzależniono wyświetlanie listy od ustawień Oddziałów użytkownika: Gdy w oddziałach ma ustawioną opcję Wszystkie – wówczas wyświetlane są wszystkie przelewy i pomijane jest sprawdzanie zależności. W przeciwnym wypadku wyświetlane są tylko przelewy z oddziałów przypisanych użytkownikowi.
- W oknie listy płatności gotówkowych uzależniono wyświetlanie listy od ustawień Oddziałów użytkownika: Gdy w oddziałach ma ustawioną opcję Wszystkie – wówczas wyświetlane

wszystkie płatności gotówkowe i pomijane jest sprawdzanie zależności. W przeciwnym

wypadku wyświetlane są tylko płatności gotówkowe z oddziałów przypisanych użytkownikowi.

- W oknie listy kompensat uzależniono wyświetlanie listy od ustawień Oddziałów użytkownika: Gdy w oddziałach ma ustawioną opcję Wszystkie – wówczas wyświetlane są wszystkie kompensaty i pomijane jest sprawdzanie zależności. W przeciwnym wypadku wyświetlane są tylko kompensaty z oddziałów przypisanych użytkownikowi.
- Dodano możliwość zmiany wybranych numerów dokumentów tak, aby uwzględniały oddział firmy.
- W oknie podglądu faktury zakupu dodano wyświetlanie informacji o oddziale. Informacja jest wyświetlana tylko wówczas jeżeli typ dokumentu ma włączone opcje Nr zawiera oddział lub Osobna numeracja dla oddziałów.
- W oknie edycji faktury zakupu dodano możliwość zmiany oddziału przy tworzeniu nowej faktury lub wyświetlania informacji o oddziale przy edycji już istniejącej faktury. Informacje są wyświetlane tylko wówczas jeżeli typ dokumentu ma włączone opcje Nr zawiera oddział lub Osobna numeracja dla oddziałów.
- W oknie podglądu faktury sprzedaży dodano wyświetlanie informacji o oddziale.
  Informacja jest wyświetlana tylko wówczas jeżeli typ dokumentu ma włączone opcje Nr zawiera oddział lub Osobna numeracja dla oddziałów.
- W oknie edycji faktury sprzedaży dodano możliwość zmiany oddziału przy tworzeniu nowej faktury lub wyświetlania informacji o oddziale przy edycji już istniejącej faktury. Informacje są wyświetlane tylko wówczas jeżeli typ dokumentu ma włączone opcje Nr zawiera oddział lub Osobna numeracja dla oddziałów.
- ✓ Dodano styl do wyświetlania oddziału na podglądzie i edycji faktur.
- W oknie edycji not księgowych dodano możliwość zmiany numeru uwzględniającej oddział.
- W oknie podglądu not księgowych dodano wyświetlanie informacji o oddziale.
  Informacja jest wyświetlana tylko wówczas jeżeli typ dokumentu ma włączone opcje Nr zawiera oddział lub Osobna numeracja dla oddziałów.
- W oknie edycji not księgowych dodano możliwość zmiany oddziału przy tworzeniu nowej noty lub wyświetlania informacji o oddziale przy edycji już istniejącej noty. Informacje są wyświetlane tylko wówczas jeżeli typ dokumentu ma włączone opcje Nr zawiera oddział lub Osobna numeracja dla oddziałów.
- W oknie podglądu korekt faktur sprzedaży dodano wyświetlanie informacji o oddziale.
  Informacja jest wyświetlana tylko wówczas jeżeli typ dokumentu ma włączone opcje Nr zawiera oddział lub Osobna numeracja dla oddziałów.

- W oknie edycji korekt faktur sprzedaży dodano wyświetlanie informacji o oddziale.
  Informacja jest wyświetlana tylko wówczas jeżeli typ dokumentu ma włączone opcje Nr zawiera oddział lub Osobna numeracja dla oddziałów.
- W oknie edycji korekt sprzedaży dodano możliwość zmiany numeru uwzględniającej oddział.
- W oknie edycji not księgowych dodano możliwość zmiany numeru wraz ze zmianą oddziału.
- Dodano możliwość czyszczenia przyrostka przy przypisywaniu pustej kategorii faktury lub korekty.
- ✓ W oknie edycji zlecenia dodano możliwość zmiany numeru z uwzględnieniem oddziału.
- W oknie edycji relacji dodano możliwość zmiany numeru z uwzględnieniem oddziału.

# 15.125.2 Firmy

- Na liście firm zmieniono sposób wyświetlania aktywności firmy w celu szybszego odświeżania danych.
- Na liście firm zmodyfikowano sposób weryfikacji uprawnień w celu szybszego odświeżania danych.
- W oknie listy firm zmieniono sposób wyświetlania wyboru Przypisane do, obecnie wyświetlani są tylko aktywni użytkownicy.
- W oknie edycji firm zmieniono sposób wyświetlania wyboru Przypisane do, obecnie wyświetlani są tylko aktywni użytkownicy.
- ✓ Zmodyfikowano proces tworzenia nowej firmy, obecnie domyślnie ustawiane są:
- Przypisany oddział na podstawie oddziału przypisanego do zalogowanego pracownika.
- E Przypisane do jako obecnie zalogowany użytkownik.
- Rozwiązano problem z działaniem listy Firm, dla aplikacji wygenerowanych przed 2014 rokiem.

# 15.125.3 Ogólne

- ✓ Dodano podświetlanie wierszy w liście krajów.
- Dodano nowe tłumaczenia dla języka polskiego, niemieckiego, angielskiego i ukraińskiego.
- Rozwiązano problem przeskakiwania do nowego wiersza w Google Chrome pola typu rotacji liczb, np. przy wyborze liczby stron do wydruku.
- Rozbudowano obsługę sytuacji wyjątkowych o nowe komunikaty, co ma na celu lepszą komunikację iCargo z użytkownikiem.

- Zmieniono sposób przygotowywania nazwy pliku numeru dokumentu dla wydruków, tak, żeby ponownie nie generować numeru tylko podmienić znak / na \_.
- Zmieniono sposób przygotowywania numeru dokumentu. Uwzględniono oddział i parametry konfiguracyjne dla dokumentu. Obecnie dokumenty, w zależności od włączonych opcji, mogą mieć następujące elementy numeracji:
- Symbol oddziału opcjonalnie.
- S Czterocyfrowy numer roku opcjonalnie.
- 🗵 Numer miesiąca opcjonalnie.
- 🗵 Numer obligatoryjnie.
- Przyrostek opcjonalnie.
- Ukośnik "/" jest separatorem między elementami na wydruku, w nazwie pliku separatorem jest znak podkreślenia "\_".
- Na głównej stronie iCargo, widocznej od razu po zalogowaniu dodano komunikat informujący o braku poprawnie przypisanego pracownika do użytkownika programu iCargo: Administrator musi dodać pracownika do twojego użytkownika! Bez tego będą występowały problemy. Komunikat dodany został celowo, żeby uniknąć problemów z działaniem iCargo w oknach edycji danych, gdzie wykorzystywane są dane pracownika.
- Na liście pracowników dodano podświetlanie aktualnego wiersza, który wskazuje kursor myszki.
- Zmodyfikowano sposób budowania listy aktywnych użytkowników w celu przyspieszenia działania.
- W oknie konfiguracyjnym dokumentów, dodano możliwość określenia, że przyrostek resetuje numer. Co umożliwia nadawanie osobnej numeracji np. dla kategorii faktur, czy też grup spedytorów.
- W procedurze aktualizacji bazy do wersji 19.0.0 dodano wyłączenie w konfiguracji parametru przyrostek resetuje numer. Z uwagi na wsteczna kompatybilność programu.
- W procedurze inicjalizacji typów dokumentów w nowej bazie danych dodano wyłączenie parametru przyrostek resetuje numer dla wszystkich tworzonych typów dokumentów. Z uwagi na wsteczna kompatybilność programu.
- Uzależniono generowanie numeru od ustawionego parametru przyrostek resetuje numer dla danego typu dokumentu.
- Zmodyfikowano sposób zapisu numeru obecnie w przypadku, gdy nie istnieje przyrostek dla numeru to nie jest dodawany separator numeru na końcu /, wcześniej numer mógł kończyć się FS 12/2016/ obecnie będzie to FS 12/2016.
- Przeniesiono w jedno miejsce metodę odpowiedzialną za weryfikowanie istnienia już numeru dokumentu.

- Wprowadzono następujące ograniczenia i zabezpieczenia przy zmianie numerów dokumentów:
- Inumer nie może być mniejszy niż 1,
- E miesiąc musi mieć wartość z przedziału 1 do 12,
- 🗷 rok musi mieć wartość z przedziału 2000 do 2100.
- ✓ "Odchudzono" obsługę list i edycji okien, aby przyspieszyć działanie iCargo.
- Zwiększono rozmiar panelu przesłaniającego obszar roboczy okien iCargo w momencie przetwarzania danych.
- W panelu przesłaniającym obszar roboczy okien iCargo dodano animowany tekst przetwarzam, żeby lepiej odzwierciedlić dynamikę procesu przetwarzania danych w tle.
- W panelu przesłaniającym obszar roboczy okien iCargo zmieniono rozmiar i kolor tekstu oraz ramki.
- Rozwiązano problem pojawiania się komunikatu: Nie masz uprawnień przejściu z okna edycji typu dokumentu bezpośrednio do listy typów dokumentów.
- Rozwiązano problem pojawiania się komunikatu: Nie masz uprawnień przejściu z okna edycji pracowników bezpośrednio do listy pracowników.
- Rozwiązano problem pojawiania się komunikatu: Nie masz uprawnień do tych zasobów
   przy przejściu z okna edycji walut bezpośrednio do listy walut.
- Rozwiązano problem pojawiania się komunikatu: Nie masz uprawnień do tych zasobów
   przy przejściu z okna edycji Ocen firmy bezpośrednio do listy.
- Rozwiązano problem pojawiania się komunikatu: Nie masz uprawnień do tych zasobów
   przy przejściu z okna edycji Branż bezpośrednio do listy.
- Rozwiązano problem pojawiania się komunikatu: Nie masz uprawnień do tych zasobów
   przy przejściu z okna edycji Typów firm bezpośrednio do listy.
- Rozwiązano problem pojawiania się komunikatu: Nie masz uprawnień do tych zasobów
   przy przejściu z okna edycji Rodzajów własności bezpośrednio do listy.
- Rozwiązano problem pojawiania się komunikatu: Nie masz uprawnień do tych zasobów
   przy przejściu z okna edycji Asortymentu bezpośrednio do listy.
- Rozwiązano problem pojawiania się komunikatu: Nie masz uprawnień do tych zasobów
   przy przejściu z okna edycji Stawek VAT bezpośrednio do listy.
- Rozwiązano problem pojawiania się komunikatu: Nie masz uprawnień do tych zasobów
   przy przejściu z okna edycji Kursów walut bezpośrednio do listy.
- Rozwiązano problem pojawiania się komunikatu: Nie masz uprawnień do tych zasobów
   przy przejściu z okna edycji Przelewów bankowych bezpośrednio do listy.
- Rozwiązano problem pojawiania się komunikatu: Nie masz uprawnień do tych zasobów
   przy przejściu z okna edycji Kas gotówkowych bezpośrednio do listy.

- Rozwiązano problem pojawiania się komunikatu: Nie masz uprawnień do tych zasobów
   przy przejściu z okna edycji Płatności gotówkowych bezpośrednio do listy.
- Rozwiązano problem pojawiania się komunikatu: Nie masz uprawnień do tych zasobów
   przy przejściu z okna edycji Jednostek miary bezpośrednio do listy.

## 15.125.4 Transport i spedycja

- ✓ Dokonano zmiany wymagane dla oddziałów, opisane w punkcie oddziały.
- W oknie edycji relacji zmodyfikowano działanie pola kod pocztowy, tak, że po wprowadzeniu kodu pocztowego aktywność (focus) pozostaje w tym polu.
- Rozwiązano problem synchronizacji relacji z oknami grafików pojazdów własnych i obcych. Po anulowaniu/dodaniu relacji znika/pojawia się w grafiku pojazdów po odświeżeniu okna grafika.
- Przy zmianie numeru zlecenia wymuszono zmianę na duże litery nazwy grupy spedytorów stosowanej jako przyrostek.
- Zmodyfikowano toolbar modułu tak, żeby poszczególne funkcje były wywoływane z użyciem kolejkowania, co zapobiega wielokrotnym zapytaniom do bazy.

#### 15.125.5 Fakturowanie

- ✓ Dokonano zmiany wymagane dla oddziałów, opisane w punkcie oddziały.
- Przy eksporcie danych do Lidera zmieniono pobieranie nazwy osoby tworzącej fakturę sprzedaży z danych pracownika, a nie jak dotychczas z danych użytkownika. Ma to na celu ujednolicenie obsługi w całym iCargo.
- W oknie edycji faktury zakupu, przy tworzeniu nowej faktury zmieniono pobieranie nazwy osoby tworzącej fakturę z danych pracownika, a nie jak dotychczas z danych użytkownika. Ma to na celu ujednolicenie obsługi w całym iCargo.
- W oknie edycji faktury sprzedaży, przy tworzeniu nowej faktury zmieniono pobieranie nazwy osoby tworzącej fakturę z danych pracownika, a nie jak dotychczas z danych użytkownika. Ma to na celu ujednolicenie obsługi w całym iCargo.
- Rozwiązano problem nie wyświetlania listy faktur sprzedaży przy specyficznym ustawieniu dat sprzedaży.
- ✓ Rozwiązano problem linku do podglądu faktur w oknie windykacji faktur.
- Rozwiązano problem linku do zlecenia z okna podglądu faktury sprzedaży (link w okienku dodatkowym lupka)
- W oknie podglądu faktury sprzedaży, w zakładce Rozliczenie na pojazd dodano możliwość dzielenia przychodów z faktury na pojazdy własne.
- W oknie podglądu faktury zakupu, w zakładce Rozliczenie na pojazd dodano możliwość dzielenia wydatków z faktury na pojazdy własne.

- ✓ Na oknie podglądu Nok księgowych zmieniono styl wyświetlania numeru noty.
- Na oknie podglądu Noty księgowej zmieniono sposób wyświetlania numeru dokumentu, tak, żeby wyświetlany był pełny numer.
- Dodano obsługę komunikatów o błędach w oknach zmiany numerów w edycji: Faktury sprzedaży, Faktury zakupu, Not księgowych, Korekt faktur sprzedaży.
- Do okna edycji faktury sprzedaży dodano pole Zewn. dokument pozwalające na zapisanie numeru z polecenia fakturowania wystawionego przez klienta.
- Do okna podglądu faktury sprzedaży dodano pole Zewn. dokument przedstawiające numer z polecenia fakturowania wystawionego przez klienta.
- Zmodyfikowano toolbar modułu tak, żeby poszczególne funkcje były wywoływane z użyciem kolejkowania, co zapobiega wielokrotnym zapytaniom do bazy.

## 15.125.6 Płatności

- W oknie edycji przelewów bankowych rozwiązano problem zapisywania przelewów częściowych do dokumentów które były powiązane z przelewami o statusie zapłacone.
- Na oknie listy do zapłaty:
- Isunięto możliwość przełączania się między stronami tabeli pod tabelą,
- dodano możliwość przełączania się pomiędzy stronami (co 1 stronę, co 5 stron, początek i koniec) tabeli nad tabelą,
- 🗵 dodano informację o ilości znalezionych pozycji,
- w stylach dodano możliwość prawidłowego ułożenia elementów przełączania na stronie.
- Rozwiązano problem z zapisywaniem przelewów z wcześniejszą datą niż dzisiejsza.

# 15.126 Zmiany w wersji 18.6.3

#### 15.126.1 Płatności

 Rozwiązano problem zapisywania płatności gotówkowych: KP, KW – w przypadku gdy waluta płatności była inna niż waluta właściciela.

# 15.127 Zmiany w wersji 18.6.2

#### 15.127.1 Transport i spedycja

- W listach wyboru kierowców zmieniono sposób wyświetlania listy (obecnie: nazwisko i imię).
- Rozwiązano problem wybierania według dat załadunku i rozładunku w oknie listy spedycji 1:1.

- Rozwiązano problem wybierania według dat załadunku i rozładunku w oknie listy ładunków.
- Rozwiązano problem wybierania według dat załadunku i rozładunku w oknie listy frachtów.

# 15.128 Zmiany w wersji 18.6.1

## 15.128.1 Transport i spedycja

- Rozwiązano problem synchronizacji relacji pojazdów własnych z grafikiem pojazdów własnych.
- Rozwiązano problem synchronizacji relacji pojazdów obcych z grafikiem pojazdów obcych.
- ✓ Dodano funkcjonalność ukrywania anulowanych relacji na grafikach własnym i obcym.

## 15.128.2 Fakturowanie

 Rozwiązano problem działania linku do zlecenia z okna podglądu faktury sprzedaży (link w okienku dodatkowym – lupka).

## 15.128.3 Płatności i windykacja

- ✓ W oknie listy windykacji faktur poprawiono działanie linku do podglądu faktur.
- W oknie edycji przelewów bankowych rozwiązano problem zapisywania przelewów częściowych do dokumentów które były powiązane z przelewami o statusie zapłacone.
- W kreatorze kompensat rozwiązano problem, że po dodaniu kompensaty nie zmniejsza się kwota dokumentów wyświetlanych w oknie Do zapłaty.
- W oknie kreatora kompensat zmodyfikowano działanie kolumn Zapłacone. Domyślnie pole w kolumnie Zapłacone ma wartość wykluczającą ustawienie dokumentu płaconego jako zapłaconego i cała kolumna jest wyłączona. Dopiero wybranie dokumentu w kolumnie Dodaj lub wpisanie wartości w polu w kolumnie Kwota, powoduje odblokowanie kolumny Zapłacone i ustawienie w niej odpowiedniej wartości.
- Zmieniono sposób odświeżania kolumny Dodaj, Zapłacono obecnie prowadzona jest dodatkowa kontrola Kwoty i od niej uzależnione są też wartości w wyżej wymienionych kolumnach.

# 15.129 Zmiany w wersji 18.6.0.3

#### 15.129.1 Fakturowanie

✓ Poprawiono szablon eksportu do Sage.

## 15.129.2 Ogólne

 Rozwiązano problem z działaniem listy Firm, dla aplikacji wygenerowanych przed 2014 rokiem.

# 15.130 Zmiany w wersji 18.6.0.2

## 15.130.1 Transport i spedycja

✓ Do procedur aktualizacyjnych dodano naprawę relacji z lat 2011 i wcześniejszych.

# 15.131 Zmiany w wersji 18.6.0.1

## 15.131.1 Transport i spedycja

✓ Poprawiono błędną wersję modułu Transport i spedycja z 18.3.0.3 na 18.6.

# 15.132 Zmiany w wersji 18.6

## 15.132.1 Transport i spedycja

- ✓ Zoptymalizowano wydajność pracy Listy Spedycji 1:1.
- ✓ Zoptymalizowano wydajność pracy Listy zleceń.
- ✓ Zoptymalizowano wydajność pracy Listy frachtów.
- Zoptymalizowano wydajność pracy Listy Relacji.
- ✓ Zoptymalizowano wydajność pracy Listy ładunków.
- Rozwiązano problem wyświetlania listy towarów w Google Chrome na oknie edycji spedycji 1:1.
- Rozwiązano problem wyświetlania listy towarów w Google Chrome na oknie edycji zleceń.
- Rozwiązano problem wyświetlania listy tras w Google Chrome na oknie edycji cenników.
- Rozwiązano problem wyświetlania listy użytkowników w Google Chrome na oknach giełdy pojazdów i frachtów.
- ✓ Rozwiązano problem wyświetlania pustej listy w Google Chrome w oknach:
- S wyboru nazwy firmy na różnych oknach z listy firm,
- 🗵 wyboru numeru konta bankowego,
- 🗵 wyboru kierowców na oknach relacji i spedycji 1:1.
- Na oknie listy frachtów zmieniono sposób wyszukiwania danych numer firmy dotyczy się obecnie numeru firmy płacącego, co sugerują opisy na oknie, a nie jak wcześniej numeru firmy Zleceniodawcy.
- ✓ Dodano podświetlanie aktualnie wybranego wiersza w oknach:

- 🗵 Liście spedycji 1:1,
- E Liście dostępnych pojazdów,
- 🗵 Liście zleceń,
- Eliście frachtów,
- 🗵 Liście relacji,
- Liście ładunków.
- Rozwiązano problem wyświetlania ikony edycja frachtu w przypadku, gdy był on już rozliczony.
- ✓ Zoptymalizowano sposób pobierania danych dla grafiku pojazdów własnych.
- ✓ Zoptymalizowano sposób pobierania danych dla grafiku pojazdów obcych.
- W liście frachtów dodano wyświetlanie numeru firmy płacącego zleceniodawcy w liście wyświetlonych wyników.
- ✓ Do listy ładunków dodano numer rejestracyjny pojazdu wiozącego ładunek.
- ✓ W liście ładunków dodano sortowanie wyników po dacie ostatniego rozładunku.
- W liście frachtów rozwiązano problem nieprawidłowego filtrowania po polach początek i koniec rozładunku.
- Zmodyfikowano sposób tworzenia nowych zleceń.
- Zmodyfikowano sposób tworzenia nowych relacji.
- Na liście Spedycji 1:1 rozwiązano problem próby pobierania obrazka statusu relacji dla zleceń, które nie miały jeszcze utworzonych relacji (utworzonych w klasycznej spedycji).
- Na liście Spedycji 1:1 rozwiązano problem próby pobierania błędnej ilości znalezionych pozycji i liczby stron znalezionych wyników.
- Rozwiązano występowanie nieoczekiwanego błędu przy wchodzeniu do listy relacji i edycji relacji.
- Dodano weryfikację poszczególnych frachtów przez zlecenie, np. występowanie tylko dwóch załadunków lub tylko dwóch rozładunków.
- ✓ Dodano weryfikację poszczególnych ładunków przez zlecenie, analogicznie jak wyżej.
- Do okna edycji spedycji 1:1 dodano weryfikację czy na zleceniu są załadunek i rozładunek.
- Dodano zabezpieczenie przed pozostawieniem mniej niż 2 akcji w ramach frachtu lub ładunku.
- W oknie podglądu zlecenia rozwiązano problem wyświetlania godziny zgodnie ze strefą czasową użytkownika (różnica między edycją a podglądem akcji załadunku).
- Rozwiązano problem z dostępem do zasobów, poprzez zmianę sposobu sprawdzania stanu zlecenia przy wejściu w okno edycji spedycji 1:1.

- Rozwiązano problem z dostępem do zasobów, poprzez zmianę sposobu sprawdzania stanu zlecenia przy wejściu w okno edycji zlecenia.
- Na prośbę klientów wprowadzono, że pozycje LDM i Waga są inicjowane zerami, ponieważ nie wszyscy chcą wpisywać wartości. Zainicjowanie zerami przyspieszy proces wpisywania danych.
- W oknie konfiguracji modułu Transport i spedycja, w zakładce Wydruk dodano parametr konfiguracyjny umożliwiający włączenie drukowania czerwonym pogrubionym tekstem Informacji do wydruku z relacji. W zależności od szablonu pole nazywa się Opis lub Informacje dodatkowe.
- Na wydrukach relacji uwzględniono parametr konfiguracyjny "Drukuj pogrubione i czerwone: Opis lub Informacje dodatkowe" umożliwiający włączenie drukowania czerwonym pogrubionym tekstem Informacji do wydruku z relacji.
- Rozbudowano metodę migracji danych o ustawienie parametru "Drukuj pogrubione i czerwone: Opis lub Informacje dodatkowe"tak, żeby był wyłączony dla wstecznej kompatybilności.
- W liście spedycji 1:1 zabezpieczono przed wyświetlaniem pozycji, które nie mają prawidłowo przypisanego przynajmniej jednego załadunku i jednego rozładunku.
- W liście frachtów zabezpieczono przed wyświetlaniem pozycji, które nie mają prawidłowo przypisanego przynajmniej jednego załadunku i jednego rozładunku.
- W liście ładunków zabezpieczono przed wyświetlaniem pozycji, które nie mają prawidłowo przypisanego przynajmniej jednego załadunku i jednego rozładunku.
- W liście zleceń do kreatora faktur zabezpieczono przed wyświetlaniem pozycji, które nie mają prawidłowo przypisanego przynajmniej jednego załadunku i jednego rozładunku.
- Do okna konfiguracji modułu transport i spedycja dodano parametr: "Nie sprawdzaj czy występuje przynajmniej jeden załadunek i jeden rozładunek" który umożliwia wyłączenie weryfikacji konieczności wprowadzenia przynajmniej jednego załadunku i jednego rozładunku na poziomie zapisu zlecenia i relacji. Niezależnie od tego na etapie dawania do rozliczenia wymagane jest prawidłowe podanie przynajmniej jednego załadunku i jednego rozładunku.
- W oknie edycji spedycji 1:1 umożliwiono zapis zlecenia z samymi załadunkami lub rozładunkami, przy włączonym parametrze: Nie sprawdzaj czy występuje przynajmniej jeden załadunek i jeden rozładunek. Niezależnie od tego na etapie dawania do rozliczenia wymagane jest prawidłowe podanie przynajmniej jednego załadunku i jednego rozładunku.
- W oknie edycji zlecenia umożliwiono zapis zlecenia z samymi załadunkami lub rozładunkami, przy włączonym parametrze: Nie sprawdzaj czy występuje przynajmniej

jeden załadunek i jeden rozładunek. Niezależnie od tego na etapie dawania do rozliczenia wymagane jest prawidłowe podanie przynajmniej jednego załadunku i jednego rozładunku.

- W oknie edycji relacji umożliwiono zapis zlecenia z samymi załadunkami lub rozładunkami, przy włączonym parametrze: Nie sprawdzaj czy występuje przynajmniej jeden załadunek i jeden rozładunek. Niezależnie od tego na etapie dawania do rozliczenia wymagane jest prawidłowe podanie przynajmniej jednego załadunku i jednego rozładunku.
- W oknie podglądu spedycji 1:1 zabroniono ustawienia stanu do rozliczenia jeżeli nie ma prawidłowo podanego przynajmniej jednego załadunku i jednego rozładunku.
- W oknie podglądu zlecenia zabroniono ustawienia stanu do rozliczenia jeżeli nie ma prawidłowo podanego przynajmniej jednego załadunku i jednego rozładunku.
- W oknie podglądu relacji zabroniono ustawienia stanu do rozliczenia jeżeli nie ma prawidłowo podanego przynajmniej jednego załadunku i jednego rozładunku.

# 15.132.2 SMS

✓ Rozwiązano problem wyświetlania pustej listy w Google Chrome w oknie wysyłki SMS.

# 15.132.3 Fakturowanie

- ✓ Rozwiązano problem wyświetlania pustej listy w Google Chrome w oknach:
- 🗵 wyboru asortymentu na fakturze,
- 🗵 wyboru faktury sprzedaży w kreatorze korekt faktur sprzedaży,
- 🗷 wyboru faktury zakupu w kreatorze korekt faktur zakupu,
- 🗷 wyboru nazwy firmy na różnych oknach z listy firm,
- 🗵 wyboru numeru konta bankowego.
- Rozwiązano problem wystawiania faktur z otwartych relacji.
- Zmieniono sposób wywołania podglądu i edycji not księgowych.
- W oknie listy Not Księgowych dodano podświetlanie ostatnio modyfikowanej lub wyświetlanej noty.
- ✓ W liście faktur zakupu zmieniono sposób wywoływania podglądu i edycji faktury zakupu.

# 15.132.4 System informowania kierownictwa

- ✓ Zoptymalizowano pracę raportu Prowizja spedytora.
- ✓ Zoptymalizowano pracę raportu Prowizja spedytora w walucie właściciela.
- W oknie Znajdź zmieniono sposób wywołania okien podglądu i edycji dokumentów: faktur, not, zleceń, relacji.

### 15.132.5 Firmy

- ✓ Na liście firm zmieniono sposób wywołania okna podglądu i edycji firmy.
- ✓ Na liście firm zmieniono sposób wyświetlania ikony statusu firmy.
- Na liście firm zabroniono wyświetlać firmę właściciela, dostęp do firmy właściciela odbywa się obecnie tylko poprzez menu Zarządzanie.
- W liście firm zmieniono sposób tworzenia informacji o załączonych dokumentach, w miejsce obrazków włączono wyświetlanie informacji na podstawie stylu CSS, dzięki czemu, przy dużej ilości pozycji – skrócono czas wyświetlania dwukrotnie.
- ✓ Dodano style do wyświetlania stanów dokumentów.

## 15.132.6 Ogólne

- ✓ Dodano podświetlanie aktualnie wybranego wiersza w oknach:
- 🗵 Lista tłumaczeń,
- 🗵 Lista logów działania systemu,
- 🗵 Liście ról,
- Eliście użytkowników,
- Liście sesji.
- Rozbudowano mechanizm zgłaszania błędów w programie, tak, żeby były bardziej zrozumiałe dla użytkownika.
- Zoptymalizowano parametry pracy aplikacji, tak że wszystkie duże zapytania wykonują się ponad dwukrotnie szybciej.
- Zmodyfikowano procedury inicjalizujące i modyfikujące dane, tak, żeby uwzględniały nowe parametry pracy programu.

# 15.133 Zmiany w wersji 18.5.0.2

#### 15.133.1 Transport i Spedycja

- Zoptymalizowano działanie okna Lista relacji uzyskano 4 krotny wzrost wydajności pracy.
- Zoptymalizowano działanie okna Lista zleceń uzyskano 4 krotny wzrost wydajności pracy.
- W liście zleceń usunięto dodatkową kolumnę prezentującą ikonę statusu firmy i połączono ją z kolumną Płacący zleceniodawca.
- W liście frachtów usunięto dodatkową kolumnę prezentującą ikonę statusu firmy i połączono ją z kolumną Płacący zleceniodawca.

# 15.134 Zmiany w wersji 18.5.0.1

## 15.134.1 Transport i spedycja

- Rozwiązano problem braku aktualizacji pola waluta zlecenia po wybraniu Klienta i Płacącego zleceniodawcy. Decydujące znaczenia ma wybór płacącego zleceniodawcy.
- Rozwiązano problem braku aktualizacji pola waluta relacji po wybraniu Zleceniobiorcy.
- W oknie edycji relacji dodano możliwość zapisania informacji o poprzedniej relacji, powiązanej z obecnie tworzoną. Jest to istotne na przykład w celu powiązania relacji importu z eksportem.
- W oknie podglądu relacji dodano pole wyświetlające: Poprzednią powiązaną relację.
  Przy przypisywaniu poprzedniej relacji obowiązują pewne istotne obostrzenia można przypisać tylko relację:
- tej samej firmy dla relacji na pojeździe obcym lub własną relację dla relacji na pojeździe własnym,
- 🗵 która nie była anulowana,
- 🗵 inną niż obecnie modyfikowana.
- Dodano tłumaczenie polskie, angielskie, niemieckie, ukraińskie dla nowego pola:
  Poprzednia powiązana relacja.
- W oknie edycji spedycji 1:1 dodano możliwość zapisania informacji o poprzedniej relacji, powiązanej z obecnie modyfikowanym zleceniem. Jest to istotne na przykład w celu powiązania relacji importu z eksportem. Przy przypisywaniu poprzedniej relacji obowiązują pewne istotne obostrzenia można przypisać tylko relację spedycji 1:1:
- 🗵 tej samej firmy,
- 🗵 która nie była anulowana,
- 🗵 inną niż obecnie modyfikowana.
- W oknie podglądu spedycji 1:1 dodano pole wyświetlające: Poprzednią powiązaną relację.

#### 15.134.2 System informowania kierownictwa

- ✓ Do raportu *Relacje pojazdu* eksportowanego do Excel dodano kolumny:
- 🗵 Zleceniobiorca,
- E Poprzednia powiązana relacja.
- ✓ Do raportu Analiza relacji eksportowanego do Excel dodano kolumnę:
- Poprzednia powiązana relacja.

#### 15.134.3 Faktury

 Na oknie podglądu faktury sprzedaży dodano przycisk odblokuj – który cofa blokadę faktury po zapisanym eksporcie do ewidencji VAT.
- Na oknie podglądu faktury zakupu dodano przycisk odblokuj który cofa blokadę faktury po zapisanym eksporcie do ewidencji VAT.
- Rozwiązano problem braku uprawnienia (po aktualizacji do wersji 18.5.0.1) Zmiana numeru faktury i przypisano je domyślnie do ról: Kierownik fakturowania i Kierownik księgowości.

## 15.134.4 Płatności

- ✓ Zoptymalizowano i przyspieszono ponad 4 krotnie działanie listy przelewów bankowych.
- Zmieniono sposób wywoływania okna podglądu i edycji przelewu bankowego zarówno z listy przelewów, jak i różnych miejsc w programie.

# 15.135 Zmiany w wersji 18.5

#### 15.135.1 Fakturowanie

- Umożliwiono zmianę numerów not księgowych poprzez dodanie linku na stronie edycji not.
- ✓ Dodano uprawnienie umożliwiające zmianę numerów not księgowych.
- Przypisano uprawnienie umożliwiające zmianę numerów not księgowych do roli Kierownik Fakturowania.
- ✓ Dodano klucz i tłumaczenie dla uprawnienia "Zmiana nr noty księgowej"
- Zmieniono uprawnienie do zmiany numeru faktury z uprawnienia: Wykonanie z podniesionymi prawami operacji na fakturach na uprawnienie Modyfikacja numerów faktur.
- Dla nowo tworzonej aplikacji przypisano domyślnie uprawnienie zmiany numeru faktur sprzedaży i zakupu dla ról: Kierownik fakturowania, Kierownik księgowości.
- Dla istniejących baz, dla wstecznej kompatybilności dodano uprawnienie modyfikacji numeru faktury dla roli Kierownik fakturowania.
- Dla istniejących baz danych dodano uprawnienie do modyfikacji numerów faktur zakupu i sprzedaży dla roli Kierownik księgowości.
- Umożliwiono zmianę numerów faktur zakupu i sprzedaży poprzez dodanie linku na stronach edycji faktur.
- Na oknie podglądu faktury zakupu usunięto formatowanie numeru do czcionki stałej szerokości.
- ✓ Na oknie podglądu faktury zakupu dodano wyświetlanie pełnego numeru dokumentu.
- W oknie edycji faktury zakupu usunięto osobne wyświetlanie typu dokumentu, a w miejsce tego wstawiono pełen numer dokumentu – także w linku do edycji numeru.
- ✓ W oknie edycji faktury zakupu zmieniono styl wyświetlania numeru dokumentu.

- W oknie edycji faktury sprzedaży użyto pełnego numeru w miejsce oddzielnego wyświetlania typu dokumentu i numeru.
- W oknie podglądu faktury sprzedaży użyto pełnego numeru w miejsce oddzielnego wyświetlania typu dokumentu i numeru.
- Wprowadzono ostrzeżenie o problemie z brakiem możliwości zmiany numeru faktury zakupu, w przypadku gdy nie jest wybrana osoba wystawiająca fakturę. Ostrzeżenie wyświetla informację o błędach na oknie dialogowym zmiany numeru oraz odświeża informacje o błędach i samego pola Wystawił(a) – tak żeby podświetlało się na czerwono.
- Dodano wyświetlanie pełnego numeru dokumentu w tytule okna podglądu faktury sprzedaży.
- Dodano wyświetlanie pełnego numeru dokumentu w tytule okna edycji faktury sprzedaży.
- Dodano odświeżanie pełnego numeru dokumentu w tytule okna edycji faktury sprzedaży przy zmianie numeru faktury.
- ✓ Dodano wyświetlanie tytułu okna widoku i edycji faktury w postaci ścieżkowej.
- Dodano wyświetlanie numeru faktury w tytule okna widoku faktury zakupu, w postaci ścieżkowej.
- Dodano wyświetlanie numeru faktury w tytule okna edycji faktury zakupu, w postaci ścieżkowej.
- Dodano odświeżanie pełnego numeru dokumentu w tytule okna edycji faktury sprzedaży przy zmianie numeru faktury.
- Dodano możliwość zmiany grupy spedytorów w numerze relacji z panelu zmiany numeru relacji.
- W oknie podglądu i edycji zmieniono wyświetlanie numeru zlecenia, numer wyświetlany jest w pełnej formie.
- Rozbudowano eksport ewidencji VAT do Excel o dodatkowe pola: Waluta, Wartość netto waluta, Kwota VAT waluta, Wartość brutto waluta, Kurs, Data kursu, Tabela NBP, Termin płatności.
- Rozbudowano eksport ewidencji VAT do Excel o nowe klucze do każdego pola w celu umożliwienia indywidualnego opisu tych pól przez użytkownika, tym samym dostosowanie do specyficznych potrzeb na przykład eksportu dokumentów.

## 15.135.2 Płatności

 Rozwiązano problem wyświetlania kwot i kursów z poprawną ilością pozycji dziesiętnych odpowiednio 2 i 4 pozycje dziesiętne w oknach edycji, podglądu i listy przelewów.

- ✓ W oknie edycji przelewu rozwiązano problem odświeżania pozycji przelewu.
- W oknie edycji przelewu dodano przyciski do wyświetlania i wyboru dokumentów do rozliczenia:
- Sodaj nowe dokumenty poprzednia funkcjonalność wyboru wszystkich dokumentów.
- Dodaj nowe dokumenty VAT w PLN dla płatności kwoty netto w EUR dla faktury VAT w PLN
- Dodaj nowe dokumenty VAT w PLN VAT dla płatności w PLN za VAT na fakturze VAT w PLN.
- Wyświetlanie powyższych przycisków uzależniono od wybranego typu przelewu, oznaczanego przez typ płatności:
- S Dodaj nowe dokumenty bez wybrania opcji przelewu VAT w PLN.
- Dodaj nowe dokumenty VAT w PLN dla płatności kwoty netto w EUR dla faktury VAT w PLN – po wybraniu opcji VAT w PLN.
- Dodaj nowe dokumenty VAT w PLN VAT dla płatności w PLN za VAT na fakturze VAT w PLN – po wybraniu dwóch opcji VAT w PLN i VAT.
- W oknie edycji przelewu dodano weryfikację, czy można zapisać przelew. Jeżeli jakiekolwiek waluty w pozycjach płatności są rożne to nie można takiego przelewu zapisać. Weryfikacja odbywa się przez porównanie wszystkich pozycji z Walutą rozliczaną. Jeżeli nie można zapisać przelewu to dodatkowo wyświetlany jest o tym komunikat.
- W oknie edycji przelewu dodano pod-okna do wyświetlania i wyboru dokumentów do rozliczenia:
- 🗷 Listę faktur do płatności kwoty netto w EUR dla faktur z opcją VAT w PLN.
- 🗷 Listę faktur do płatności kwoty VAT w PLN dla faktur z opcją VAT w PLN.
- W oknie widoku przelewu dodano kolumny dla dokumentów przypisanych do przelewu:
  Kwota w PLN, Kurs waluty.
- W oknie widoku przelewu dodano informacyjnie informację o walucie faktury w kolumnie Wartość.
- W pod-oknach wyboru dokumentów do rozliczenia przelewem dodano możliwość sortowania listy dokumentów wybieranych do płatności po kolumnach: Typ, Numer, Data, Miejscowość, Firma.
- Rozwiązano problem wyświetlania numerów korekt na oknie przelewu wychodzącego.
- Ujednolicono sposób wyświetlania numerów dokumentów na oknie przelewu wychodzącego. Obecnie zawsze numery dokumentów nadanych przez kontrahentów są wyświetlane w nawiasach kwadratowych, o ile są.
- ✓ Ujednolicono sposób wyświetlania na przelewie list Faktur, Korekt i Not.

- W pod-oknach wyboru dokumentów do rozliczenia, ograniczono wyświetlanie listy wyboru dokumentów do przelewu zbiorczego tylko do dokumentów pasujących walutą rozliczanego przelewu. Wcześniej były wyświetlane wszystkie dokumenty, a możliwy był tylko wybór dokumentów pasujących walutą.
- Dodano tłumaczenie: Nie można zmienić typu płatności ,VAT w PLN' i ,VAT' jeżeli do przelewu jest przypisany choć jeden dokument.
- W oknie edycji przelewu bankowego zmieniono sposób obsługi atrybutów przelewu VAT w PLN i VAT. Tak, że: zamiast pola opcji są obrazki, na które należy kliknąć, żeby zmienić ich wartość.
- W oknie edycji przelewu dodano weryfikację, czy przelew ma dodane jakiekolwiek dokumenty, jeżeli ma – to niemożliwa jest zmiana atrybutu przelewu, VAT w PLN i VAT.
   Wcześniej taka zmiana była możliwa i mogła spowodować, np. możliwość zapisania przelewu z dokumentami w różnej walucie.
- Na prośbę klientów, na oknie podglądu przelewu bankowego dodano wyświetlanie opcji VAT w PLN i VAT. Opcja VAT jest wyświetlana, nawet jeżeli nie jest zaznaczona na oknie edycji przelewu.
- Dodano wyświetlanie komunikatów o błędach na pod-oknach wyboru dokumentów do przelewu.
- ✓ Ujednolicono nazwy okien wyboru dokumentów z Wybierz na odpowiednio:
- Solution Wybierz dokumenty wyświetla wszystkie dokumenty: faktury, noty, korekty.
- Wybierz dokumenty VAT w PLN wyświetla tylko listę faktur do płatności kwoty netto w EUR dla faktur z opcją VAT w PLN.
- Wybierz dokumenty VAT VAT w PLN wyświetla tylko listę faktur do płatności kwoty VAT w PLN dla faktur z opcją VAT w PLN.
- W pod oknach wyboru dokumentów zablokowano zwracania dokumentów, jeżeli przelew nie jest prawidłowo wypełniony.
- Dodano tłumaczenie w oknie przelewu, że kurs waluty dotyczy przeliczenia do waluty właściciela.
- Rozbudowano weryfikację płatności w formie przelewu bankowego o weryfikacje, czy platnosc ma ustawiony znacznik VAT w PLN i VAT. Wówczas płatność powinna być w walucie PLN, a waluta rozliczana też powinna być w walucie faktury.
- Dodano wyjątek zgłaszany kiedy rozliczana waluta przelewu jest inna niż waluta właściciela a jest wybrana opcja przelewu VAT w PLN i VAT.
- W pod-oknie wyboru dokumentów do rozliczenia za płatność kwoty VAT w PLN umożliwiono zmianę wartości Kwoty rozliczanej na oknie wyboru do płatności.
   Domyślnie wartość Kwoty rozliczanej jest wyliczana i niezmieniana, ale może się

zdarzyć jakaś sytuacja, że np. będzie różnica grosza, centa po przeliczeniu, więc dajemy możliwość zmiany klientom tej wartości.

- W pod-oknie wyboru dokumentów do rozliczenia za płatność kwoty VAT w PLN umożliwiono oznaczanie jako zapłacony dokument w Oknach Wyboru dokumentów do przelewu VAT w PLN VAT.
- Do wszystkich pod-okien wyboru i przypisania dokumentów do przelewu dodano funkcjonalność *Dodaj i zaktualizuj*. Umożliwia ona teraz tworzenie przelewu obliczenie sumy zaznaczonych dokumentów do rozliczenia przelewem zbiorczym i zaktualizowanie wartości na przelewie (dodaje dokumenty i przenosi sumy już zapłaconych i nowo dodanych dokumentów jako wartość przelewu). Funkcjonalność została wprowadzona na życzenie klientów. Dla przypomnienia funkcjonalność dodaj kontroluje sumę kwotę wybranych do przypisania dokumentów z kwotą zapisaną wcześniej w przelewie.
- W liście przelewów bankowych usunięto kolumnę Typ, w zamian wprowadzono użycie w kolumnie numer Pełnego numeru dokumentu wraz z Typem.
- W liście przelewów bankowych zmieniono nieznacznie położenie i rozmiar elementów w wyszukiwaniu przelewów.
- W liście przelewów bankowych zlikwidowano kolumnę informującą o tym czy przelew został wyeksportowany i przeniesiono informację do kolumny numer przelewu.
- W liście przelewów bankowych dodano podświetlanie wiersza nad którym znajduje się kursor myszy.
- ✓ W liście przelewów bankowych dodano kolumnę Kwota przelewu.
- ✓ W liście przelewów bankowych zmieniono nazwę kolumny Kwota na Kwota rozliczana.
- ✓ W liście przelewów bankowych dodano wyświetlanie sumy kwot przelewu.
- W liście przelewów bankowych wymuszono wyświetlanie kwot z dwoma miejscami dziesiętnymi.
- Na pod-oknie dodawania dokumentów do przelewu: Wybierz dokumenty dodano odświeżanie pól Dokumenty i Pozostało.
- W oknie Wyboru dokumentów dla przelewów zmodyfikowano działanie kolumny Zapłacone. Domyślnie pole Zapłacone ma wartość wykluczającą ustawienie faktury jako zapłaconej i cała kolumna jest wyłączona. Dopiero wybranie dokumentu w kolumnie Dodaj lub wpisanie wartości w polu w kolumnie Kwota, powoduje odblokowanie kolumny Zapłacone i ustawienie w niej odpowiedniej wartości.
- Zmieniono sposób dodawania dokumentów po wybraniu z pod-okna Wyboru dokumentów (F2), tak że uwzględniany jest przekazany kurs waluty.
- W oknie edycji przelewów bankowych rozwiązano problem odświeżania wartości Dokumenty i Pozostało przy usuwaniu dokumentów z przelewu.

- W oknie edycji przelewów rozwiązano problem błędnego obliczania kwoty pozostałej do zapłaty, dotychczas była liczona tylko z listy faktur, co mogło powodować problemy w przelewach dla not i korekt.
- W oknie edycji przelewów rozwiązano problem błędnego obliczania kwoty pozostałej do zapłaty, dotychczas była liczona tylko z listy faktur – uzupełniono o odświeżanie pola o id = amount.
- W oknie podglądu i edycji przelewów Zmieniono nazwę pola z Kwota w PLN na Kwota przelewu w PLN tak, żeby lepiej odzwierciedlało to jej znaczenie i powiązanie z Kwotą przelewu.
- ✓ Dodano tłumaczenie klucza VAT na języki polski, angielski i ukraiński.
- ✓ Wykorzystano tłumaczenie klucza VAT w tłumaczeniu VAT w PLN.
- W oknach edycji i podglądu przelewu usunięto kolumnę typ, ponieważ zawiera się on już w pełnym numerze dokumentu.
- W oknach edycji i podglądu przelewu zmieniono nazwę kolumny w listach rozliczanych dokumentów z Kwota na Kwota rozliczana – co jednoznacznie determinuje, że jest to kwota rozliczana w ramach konkretnego przelewu z dokumentu faktury, korekty lub noty.
- W oknach edycji i podglądu przelewu zmieniono nazwę kolumny w listach rozliczanych dokumentów z "Kwota przelewu w PLN" na" Kwota rozliczana PLN" – co jednoznacznie determinuje, że jest to przeliczenie na walutę właściciela kwoty rozliczanej w ramach konkretnego przelewu z dokumentu faktury, korekty lub noty.
- Na oknie podglądu przelewu ujednolicono sposób wyświetlania parametrów przelewu MT103 z oknem edycji.
- W oknie Do zapłaty dodano odświeżanie informacji o biedach przy dodawaniu nowego przelewu w razie wystąpienia wyjątku przy dodawaniu.
- W oknie edycji przelewów dodano odświeżanie listy dodanych dokumentów do przelewu po zmianie daty przelewu, tak, żeby odświeżały się wartości kursów i kwot w walucie właściciela (PLN).
- W oknie edycji przelewów zabezpieczono przed odświeżaniem wartości listy dokumentów i przeliczania przelewu w przypadku, gdy wystąpiły błędy w walidacji przelewu.
- Na oknie listy przelewów bankowych zmieniono rozmiary kolumn z kwotami oraz numerów kont bankowych.
- Na oknie do zapłaty zmieniono rozmiary kolumn z kwotami oraz numerów kont bankowych.
- Na pod-oknie Do zapłaty zmieniono style odpowiedzialne za formatowanie kolumn z danymi.

- ✓ Na pod-oknie Do zapłaty usunięto kolumnę Typ.
- Na pod-oknie Do zapłaty w kolumnie numer dodano wyświetlanie pełnego numeru własnego wraz z typem dokumentu, zmieniono także sposób sortowania w tej kolumnie z użyciem pełnego numeru.
- Na pod-oknie Do zapłaty dodano kolumnę Zewn. dokument zawierający numer zewnętrznego dokumentu. Po tej kolumnie można również sortować dane.
- Na pod-oknie Do zapłaty zmieniono sposób wyświetlania kwot w kolumnach Przychód, Rozchód VAT w PLN – tak, ze pokazują wartości kwot jakie pozostały jeszcze do rozliczenia, zamiast pełnych wartości kwot nie uwzględniających dotychczasowych przelewów.
- Dodano odświeżanie wartości pola Kwota w walucie konta dla parametrów przelewu MT103 – po naciśnięciu przycisku dodaj i zaktualizuj w oknie Wybierz dokumenty.

#### 15.135.3 Transport i spedycja

- Ujednolicono tłumaczenia:
- E Ciężarówka, Samochód, pojazd wszystkie zmieniono na pojazd,
- 🗷 Relacja Obca zmieniono na Relacja na pojeździe obcym,
- 🗷 Relacja własna zmieniono na Relacja na pojeździe własnym.
- Dodano i rozbudowano tłumaczenie obsługujące wyjątek przy zapisywaniu płatności VAT dla opcji VAT w PLN.
- Umożliwiono zmianę numerów relacji na pojeździe własnym i pojeździe obcym poprzez dodanie linku na stronie edycji relacji.
- ✓ Dodano uprawnienie umożliwiające zmianę numerów relacji.
- Przypisano uprawnienie umożliwiające zmianę numerów relacji do roli Kierownik spedycji.
- Dodano brakujące opisy i tłumaczenia dotyczące prawa zmiany numeru relacji.
- Umożliwiono zmianę numerów zleceń poprzez dodanie linku na stronie edycji zlecenia.
- ✓ Dodano uprawnienie umożliwiające zmianę numerów zleceń.
- Przypisano uprawnienie umożliwiające zmianę numerów zleceń do roli Kierownik spedycji.
- ✓ Dodano brakujące opisy i tłumaczenia dotyczące prawa zmiany numeru zlecenia.
- W oknie podglądu zlecenia dodano wyświetlanie nazwy okna wraz z numerem dokumentu w sposób ścieżkowy.
- W oknie edycji zlecenia dodano wyświetlanie nazwy okna wraz z numerem dokumentu w sposób ścieżkowy.

- Zmodyfikowano odświeżanie numeru dokumentu w tytule okna edycji zlecenia przy zmianie numeru zlecenia.
- W oknie podglądu relacji dodano wyświetlanie nazwy okna wraz z numerem dokumentu w sposób ścieżkowy.
- ✓ W oknie edycji relacji rozwiązano problem współpracy z przeglądarką Chrome.

## 15.135.4 SMS

 W oknie tworzenia SMS Rozwiązano problem pozostawania komunikatu Przetwarzam, przy pisaniu SMS w przeglądarce Chrome.

## 15.135.5 Ogólne

- Rozpoczęto tłumaczenie interfejsu na język niemiecki, została udostępniona już flaga umożliwiająca przełączenie się.
- Ujednolicono obrazek przycisku zamykającego Panele modalne w całej aplikacji iCargo.'
- Rozwiązano problem wyświetlania błędnej godziny dodania plików wynikający z różnic stref czasowych użytkownika.
- ✓ Poprawiono tłumaczenie szykanie zaawansowane w języku polskim.
- ✓ Zmieniono klucze tłumaczeń dla eksportu do Excel dla waluty własnej i waluty obcej.
- Usunięto użycie błędnego klucza tłumaczeń Exchage.rate i w jego miejsce użyto Exchange.rate.
- Zmieniono tłumaczenie Prowizja manipulacyjna za paliwo i opłaty drogowe dla języków polskiego i ukraińskiego.

## 15.136 Zmiany w wersji 18.4.4

#### 15.136.1 Ogólne

✓ Dostosowano do najnowszych wersji maszyn wirtualnych.

# 15.137 Zmiany w wersji 18.4.3

# 15.138 Transport i spedycja

 W oknie obsługi monitoringu dodano konwersję niedozwolonych znaków sterujących na spacje. Ponadto dodano weryfikację przed zapisaniem monitoringu, tak, żeby ustrzec się przed błędami w wyświetlaniu.

#### 15.138.1 Fakturowanie

- Do okna widoku korekty sprzedaży został dodany przycisk umożliwiający odblokowanie korekty sprzedaży, która została już wyeksportowana do Ewidencji VAT.
- Do okna widoku korekty zakupu został dodany przycisk umożliwiający odblokowanie korekty zakupu, która została już wyeksportowana do Ewidencji VAT.
- ✓ Dodano tłumaczenia wymagane do obsługi odblokowywania korekt.
- W procedurze aktualizacji do wersji 18.4.3 dodano uprawnienie Odblokowywanie korekt dla korekt sprzedaży i zakupu dla roli Kierownik księgowości.
- Rozwiązano problem niepoprawnego wyświetlania tytułu okna w oknie Eksportu ewidencji VAT do Lider.
- Rozwiązano problem niepoprawnego wyświetlania tytułu okna w oknie Eksportu ewidencji VAT do Comarch Optima.
- ✓ Dodano możliwość eksportu korekt zakupu do formatu Comarch Optima.
- W oknie edycji korekty zakupu dodano odświeżanie przycisku Zapisz przy modyfikacji wartości daty w polu Zablokowane.
- W oknie edycji korekty sprzedaży dodano odświeżanie przycisku Zapisz przy modyfikacji wartości daty w polu Zablokowane.
- W oknie listy korekt zakupu zablokowano możliwość przejścia do edycji korekty zakupu, jeżeli została wyeksportowana do ewidencji VAT.
- W oknie listy korekt sprzedaży zablokowano możliwość przejścia do edycji korekty sprzedaży, jeżeli została wyeksportowana do ewidencji VAT.

# 15.139 Zmiany w wersji 18.4.2

## 15.139.1 Transport i spedycja

- Ujednolicono tłumaczenia: Ciężarówka, Samochód, pojazd wszystkie zmieniono na pojazd.
- Ujednolicono tłumaczenia: Relacja Obca, relacja własna na Relacja na pojeździe obcym, Relacja na pojeździe własnym

## 15.139.2 Fakturowanie

- W przypadku wybrania opcji dodawania podpisu osoby fakturującej domyślnie ustawiono w polu wyboru zalogowanego użytkownika.
- ✓ Ograniczono możliwość wystawiania faktur zakupu tylko do relacji obcych.
- W oknie podglądu relacji ikona kreatora faktury wyświetla się obecnie tylko dla relacji obcych.
- ✓ W oknie kreatora faktur zakupu rozwiązano problem wyświetlania kursu walut.

Dodano możliwość automatycznego przypisania, w polu "Wystawił(a)", danych osoby wystawiającej fakturę sprzedaży w przypadku, gdy jest ustawiona opcja "Drukuj pieczątkę fakturzysty" w parametrach "Konfiguracja modułu faktur i modułu płatności" oraz pracownik przypisany do aktualne zalogowanego użytkownika ma włączoną opcję "Fakturzysta".

## 15.139.3 Płatności

- Rozwiązano problem wielokrotnego wyświetlania tych samych pozycji płatności na liście: Do zapłaty.
- Rozwiązano problem braku przypisania Odbiorcy z przelewu do Listy wyboru dokumentów przy dodawaniu nowego dokumentu do przelewu. Problem dotyczył dodawania dokumentów do przelewu z poziomu listy Do zapłaty.
- Rozwiązano problem braku przeliczania na walutę właściciela płatności w formie przelewów bankowych za dokumenty.
- Poprawiono wyświetlanie formatu kursu waluty w wierszach przypisanych do płatności w formie przelewu bankowego za dokumenty.
- Rozwiązano problem powrotu do okna Do zapłaty przy tworzeniu przelewów bankowych z listy Do zapłaty.
- Uniemożliwiono zapisanie przelewu jeżeli waluta kwoty rozliczanej jest inna niż waluta dodawanych dokumentów. W sprzecznej sytuacji, przy próbie zapisu, pojawia się komunikat "Błąd! Sprawdź szczegółowe komunikaty". Przyczyna problemu jest opisana w komunikatach wyświetlanych na oknie przelewu.
- Dodano i rozbudowano tłumaczenie obsługujące wyjątek przy zapisywaniu płatności VAT dla opcji VAT w PLN.

#### 15.139.4 System Informowania Kierownictwa

Rozwiązano problem z dwoma spacjami w nazwie spedytora w Raporcie analizy relacji.

# 15.140 Zmiany w wersji 18.4.1

#### 15.140.1 Transport i spedycja

 Dodano sprawdzenie warunku "Uprawnienia specjalne – używać ostrożnie!!!" w widoku relacji.

## **15.141 Fakturowanie**

- ✓ Dodano możliwość uruchomienia kreatora faktur sprzedaży z okna podglądu zlecenia.
- Poprawiono styl wyświetlania wierszy listy relacji wybranych pozycji z kreatora faktury zakupu.

- ✓ Dodano możliwość przejścia z kreatora faktur sprzedaży do widoku zlecenia.
- ✓ Dodano możliwość przejścia z kreatora faktur zakupu do widoku relacji.
- Ujednolicono konstruktor tworzenia pozycji na fakturze zakupu z kreatorem faktur zakupu

#### 15.141.1 SMS

- Rozwiązano problem odświeżania stanu konta w serwersms.pl.
- Dodano zapisywanie informacji o odpowiedzi serwera SerwerSMS do SMS'a wysyłanego.
- Dodano tłumaczenia dla języków angielski, polski, ukraiński umożliwiające wyświetlanie informacji o przyczynie problemu z wysyłką SMS przez operatora SerwerSMS.
- ✓ Dodano funkcjonalność zapisywania i wyświetlania informacji o będzie przyjęcia SMSa do wysyłki przez operatora SerwerSMS. Od tej pory błędne SMS'y mają na czerwono wyświetlany status nieudanej wysyłki, spowodowanej nieprzyjęciem SMSa przez operatora SerwerSMS. Do najczęstszej przyczyny nieprzyjęcia należy, np. za długi SMS, obecnie SerwerSMS obsługuje SMSy o maksymalnej długości 918 znaków. Przykładowy komunikat może wyglądać następująco: Stan: odrzucony przez operatora {przyczyna: Wiadomosc przekroczyla dozwolona ilosc znakow} ().

## 15.142 Zmiany w wersji 18.4

#### 15.142.1 Transport i spedycja

- Wprowadzono możliwości oceny relacji, poprzez przypisanie im wartości Dobrze, średnio, źle oraz ewentualnego komentarza.
- Zmodyfikowano wygląd podglądu relacji tak, że informacje dodatkowe umieszczono w zakładkach:
- Domyślnie widocznej zakładce Ładunki,
- 🗵 Informacje do wydruku,
- 🗵 Komentarze,
- 🗵 Załączniki,
- 🗵 Ocena.

Dzięki temu mimo dodania nowej funkcjonalności okienko jest krótsze.

- Dodano tłumaczenia do obsługi komentarzy relacji w językach angielskim, polskim, ukraińskim.
- Dodano obsługę pól Ocena relacji, Komentarz do oceny relacji oraz przycisk Zapisz ocenę. Przy wystąpieniu błędu przy zapisie oceny (głównie chodzi o długość komentarza) wyświetlany jest opis problemu przy polu komentarza.
- ✓ Dodano wyświetlanie ocen relacji na liście relacji.

- Zdefiniowano nowy styl do wyświetlania kolumny z oceną relacji.
- Solution constitution de la constitución de la constitución de la cons
- Dodano wyświetlanie komentarza do oceny relacji po najechaniu na ikonkę oceny relacji.
- ✓ Dodano obsługę ocen relacji do okna listy Spedycji 1:1.
- ✓ Zmieniono ułożenie informacji na oknie podglądu Spedycji 1:1.
- Dodano opcję konfiguracji umożliwiającą włączenie/wyłączenie czy wyświetlać informację o przychodach, kosztach i zyskach na liście zleceń, relacji, frachtów, ładunków.
- ✓ Dodano opcję konfiguracji umożliwiającą włączenie/wyłączenie używania oceny relacji.
- Dodano tłumaczenia dla opcji konfiguracji Zleceń i relacji: Pokaż informacje finansowe na listach.
- ✓ Dodano tłumaczenia dla opcji konfiguracji relacji: Włącz ocenę.
- Uzależniono wyświetlanie kolumny ocena relacji w zależności od Parametru konfiguracyjnego Włącz ocenę.
- Uzależniono wyświetlanie zakładki Ocena w oknie podglądu relacji w zależności od parametru konfiguracyjnego: Włącz ocenę.
- Dodano tłumaczenie nazwy pliku zawierającego wydruk relacji.
- Rozwiązano problem tworzenia błędnej nazwy pliku po zmianie sposobu numerowania na miesiąc/rok. Zmodyfikowano nazwę pliku wydruku relacji, tak, żeby zawierał nazwę wydruku z tłumaczenia oraz cześć numeru budowaną na podstawie elementów numeru w ustawieniach typu dokumentu.
- ✓ Dodano tłumaczenie nazwy pliku zawierającego wydruk zlecenia.
- Wprowadzono uprawnienie: Pokaż informacje finansowe na listach moduły Transport i spedycja.
- Przypisano uprawnienie Pokaż informacje finansowe na listach modułu Transport i spedycja – domyślnie dla ról:
- 🗵 Pracownik spedycji,
- 🗵 Kierownik spedycji,
- Zarząd, najwyższe kierownictwo firmy,
- Pracownik księgowości,
- dodatkowo dla istniejących instalacji, dla wstecznej kompatybilności dodano uprawnienie dla pracownika fakturowania.
- Uzależniono wyświetlanie kolumn finansowych w Liście relacji od uprawnienia: Pokaż informacje finansowe na listach modułu Transport i spedycja.
- Uzależniono wyświetlanie kolumn finansowych w Liście zleceń od uprawnienia: Pokaż informacje finansowe na listach modułu Transport i spedycja.

- Uzależniono wyświetlanie kolumn finansowych w Liście frachtów od uprawnienia:
  Pokaż informacje finansowe na listach modułu Transport i spedycja.
- Uzależniono wyświetlanie kolumn finansowych w Liście ładunków od uprawnienia:
  Pokaż informacje finansowe na listach modułu Transport i spedycja.
- Ujednolicono sposób wyświetlania kolumn finansowych w listach: Zleceń, Frachtów, Relacji i Ładunków.
- Zmodyfikowano nazwę pliku wydruku potwierdzenia zlecenia, tak, żeby zawierał nazwę wydruku z tłumaczenia oraz cześć numeru budowaną na podstawie elementów numeru w ustawieniach typu dokumentu.
- ✓ Dodano możliwość wyłączenia wyświetlania funkcjonalności Spedycji 1:1.
- ✓ Dodano tłumaczenia Włącz Spedycję 1:1.
- Dodano ukrywanie/pokazywanie ikon w pasku narzędzi Spedycji 1:1 w zależności od ustawień w konfiguracji.
- Dodano ukrywanie/pokazywanie ikony Spedycja 1:1 w module Transport i spedycja w zależności od ustawień w konfiguracji.
- Dodano opcję konfiguracyjną Włącz spedycję 1:1 w konfiguracji modułu Transport i spedycja.
- Dodano opcję konfiguracyjną umożliwiającą: włączanie drukowania informacji: Płatne wg średniego kursu NBP z dnia poprzedzającego wykonanie usługi – (rozładunku) – na wybranych szablonach wydruku relacji.
- Dodano tłumaczenia: Drukuj: Płatne wg średniego kursu NBP z dnia poprzedzającego wykonanie usługi – (rozładunku).
- Uzależniono szablony wydruku: Szablon 1, Szablon Atlantis, Szablon TLOJ od opcji konfiguracyjnej Drukuj: Płatne wg średniego kursu NBP z dnia poprzedzającego wykonanie usługi – (rozładunku).
- Rozwiązano problem przesunięcia o 2 godziny czasu zapisywanego w historii komentarzy w oknie spedycji 1:1. Obecnie zapisywany jest czas z uwzględnieniem strefy czasowej określonej dla Użytkownika.
- Rozwiązano problem przesunięcia o 2 godziny czasu zapisywanego w historii komentarzy w oknie Relacji. Obecnie zapisywany jest czas z uwzględnieniem strefy czasowej określonej dla Użytkownika.
- Rozwiązano problem poprawnego wyliczania sumy kosztów i zysków na liście ładunków.
- Zablokowano możliwość wprowadzania komentarzy dla zleceń Spedycji 1:1 w oknie podglądu klasycznej relacji, z uwagi na możliwość nadpisywania innych komentarzy.

- Zablokowano możliwość wprowadzania komentarzy dla zleceń Spedycji 1:1 w oknie podglądu klasycznego zlecenia, z uwagi na możliwość nadpisywania innych komentarzy.
- ✓ Zmieniono sposób prezentacji danych na oknie podglądu klasycznego Zlecenia.
- Zmieniono położenie danych: Adres urzędu celnego w oknie podglądu zlecenia spedycji 1:1.
- Zmieniono położenie danych: Adres urzędu celnego w oknie podglądu klasycznej relacji.
- Rozwiązano problem przesunięcia o 2 godziny czasu zapisywanego w historii komentarzy w oknie klasycznych zleceń. Obecnie zapisywany jest czas z uwzględnieniem strefy czasowej określonej dla Użytkownika.
- Dodano tłumaczenie dla nazwy pliku Raport oceny relacji.
- ✓ W polskich tłumaczeniach zmieniono skrót rpt na raport w nazwach plików.
- Dodano tłumaczenie: Raport oceny relacji.
- ✓ Dodano Raport ocen relacji do okna Raporty modułu transport i spedycja.
- W oknie widoku relacji dodano wymuszenie ustawienia oceny relacji, przy próbie jej zapisana. Tym samym wyświetlany jest komunikat: Dokonaj oceny, jeżeli nie została wybrana żadna ocena.
- W oknie widoku zlecenia spedycji 1:1 dodano wymuszenie ustawienia oceny relacji, przy próbie jej zapisana. Tym samym wyświetlany jest komunikat: Dokonaj oceny, jeżeli nie została wybrana żadna ocena.
- Dodano raport oceny relacji dostępny jest z poziomu systemu informowania kierownictwa -> Transport i Spedycja.
- W oknie podglądu zlecenia spedycji 1:1 dodano weryfikację, czy został przypisany komentarz dla Złej oceny. Ponieważ dla oceny Zła – jest zawsze wymagany.

## 15.142.2 Fakturowanie

- Dodano opcję konfiguracyjną: Średnik zamiast nowej linii. Po włączeniu opcji w kreatorze faktury sprzedaży – używany będzie średnik zamiast nowych linii.
   Dzięki czemu opis pozycji na fakturze będzie znacznie krótszy.
- ✓ Poprawiono błędy i literówki we francuskim tłumaczeniu faktury.
- Zmodyfikowano nazwę pliku wydruku faktury sprzedaży, tak, żeby zawierał nazwę wydruku z tłumaczenia oraz cześć numeru budowaną na podstawie elementów numeru w ustawieniach typu dokumentu – dla faktury sprzedaży.
- ✓ Zmieniono domyślne tłumaczenia nazw plików wydruków korekt i faktur.

- Zmodyfikowano strukturę nazwy pliku wydruku faktury sprzedaży, tak, żeby zawierał nazwę wydruku z tłumaczenia, symbol dokumentu oraz cześć numeru budowaną na podstawie elementów numeru w ustawieniach typu dokumentu – dla faktury sprzedaży.
- Zmodyfikowano strukturę nazwy pliku wydruku korekty faktury sprzedaży, tak, żeby zawierał nazwę wydruku z tłumaczenia, symbol dokumentu oraz cześć numeru budowaną na podstawie elementów numeru w ustawieniach typu dokumentu – dla korekty faktury sprzedaży.
- Poprawiono literówki dla tłumaczenia *Proszę potwierdzenia przyjęcia zlecenia przesłać* na adres w języku polskim i angielskim.
- Zmiana klucza tłumaczenia z Trailer.registration.number na Trailer.registration.number.short.
- Dodano parametr konfiguracyjny "Nr rejestracyjny przyczepy/naczepy" umożliwiający kopiowanie numeru naczepy lub przyczepy ze zlecenia/relacji do faktury sprzedaży.
- W kreatorze faktury sprzedaży, dodano kopiowanie numeru przyczepy lub naczepy w zależności od parametru konfiguracyjnego modułu faktur i płatności: Nr rejestracyjny przyczepy/naczepy.
- W kreatorze faktur zmieniono sposób tworzenia ostatniego wiersza opisu pozycji faktury.
- Rozbudowano kreator faktur sprzedaży, tak że po włączeniu opcji konfiguracyjnej: Średnik zamiast nowej linii – w kreatorze faktury sprzedaży – używany będzie średnik zamiast nowych linii. Dzięki czemu opis pozycji na fakturze będzie znacznie krótszy.
- Wyłączono domyślnie (dla wstecznej kompatybilności) opcje konfiguracyjne kreatora faktur sprzedaży:
- Nr rejestracyjny przyczepy/naczepy.
- Srednik zamiast nowej linii.
- Zmodyfikowano eksport ewidencji VAT do Lidera, przez dodanie nowego pola w eksporcie obsługującego rozliczanie VAT metodą kasową.

## 15.142.3 System informowania kierownictwa

- W raporcie Analiza relacji w sekcji Globalne dodano automatyczne ustawianie szerokości kolumn w Excel.
- Do raportu Analiza relacji dodano kolumny:
- 🗵 Zleceniobiorca Symbol,
- 🗵 Kierowca,
- E Telefon kierowcy.
- Do raportu Analiza relacji dodano kolumny z:
- 🗵 komentarzem do relacji,

- 🗵 oceną,
- komentarzem do oceny,
- Numer rejestracyjny przyczepy / naczepy,
- 🗵 Informacja do wydruku,
- Opis (przy kierowcy),
- 🗵 Ocena,
- 🗵 Ocena wartość,
- Ocena komentarz.

#### 15.142.4 Ogólne

- ✓ Dodano nowe kraje przy inicjalizacji nowej bazy.
- Zmieniono symbol Wielkiej Brytanii przy inicjalizacji nowej bazy z UK na GB zgodny z ISO.
- ✓ Usunięto nieużywany raport z sekcji globalne raporty.
- Rozwiązano problem przesunięcia czasowego na liście logów operacji w iCargo (był wyświetlany czas o 2 godziny wcześniejszy).
- Rozwiązano problem przesunięcia czasowego na oknach podglądu danych w iCargo (był wyświetlany czas o 2 godziny wcześniejszy).

## 15.143 Zmiany w wersji 18.3.4.2

#### 15.143.1 Firmy

Rozwiązano problem z dodawaniem nowych firm w przypadku, gdy po aktualizacji do wersji 18.3.4.1 nie logował się użytkownik z uprawnieniami Administratora.

# 15.144 Zmiany w wersji 18.3.4.1

#### 15.144.1 Monitoring

Rozwiązano problem braku możliwości zapisania komentarza w monitoringu.

# 15.145 Zmiany w wersji 18.3.4

#### 15.145.1 Monitoring

- Rozwiązano problem filtrowania Ukończony i nieukończony w monitoringu.
- Dodano aktualizację daty utworzenia relacji w monitoringu przy aktualizacji do wersji 18.3.4.

#### 15.145.2 Zmiany w wersji 18.3.3

#### 15.145.3 Monitoring

- Dodano parametry konfiguracyjne umożliwiające inicjalizację monitoringu poprzez Informację do wydruku i/lub Komentarz.
- Dodano możliwość inicjalizacji monitoringu Informacją do wydruku i/lub Komentarzem w zależności od parametrów konfiguracyjnych.
- Dodano opcję konfiguracyjną "Blokada pola Status w zależności od Typ" w zakładce monitoring okna: Konfiguracja modułu ,Transport i spedycja'.
- ✓ Zmieniono kolejność pól w kolumnie Status: Najpierw typ, potem Status.
- Uzależniono zmiany Statusu monitoringu od wybranego Typu Monitoringu i parametru konfiguracyjnego: Blokada pola Status w zależności od pola Typ.
- W przypadku, gdy opcja ,Blokada pola Status w zależności od pola Typ' jest włączona wówczas:
  - zmiana typu ustawia Stan na nieustalony, a pole Stanu jest domyślnie blokowane przed modyfikacją.
  - pole stanu jest odblokowywane tylko wówczas, gdy pole Typ ma wartość: W drodze.
- W przypadku gdy opcja ,Blokada pola Status w zależności od pola Typ' jest wyłączona
   stan się nie zmienia i pole Stan nie jest blokowane.
- ✓ Dodano ikony do monitoringu:
- 🗵 Załadunek,
- 🗵 Rozładunek,
- 🗵 Odprawa celna,
- Incydent,
- 🗵 Inne.
- ✓ Zmieniono tłumaczenie statusu monitoringu z Nowy na Nieustalony.
- ✓ Poprawiono tłumaczenie On the road w języku angielskim.
- Ukryto przycisk funkcjonalności czyszczenia kalendarza przy wyborze dat relacji w oknie monitoringu.
- Rozwiązano problem niedziałania monitoringu przy ustawieniu filtru Ukończone na wartość Wszystkie.
- ✓ Uruchomiono filtrowanie po datach: Relacja Od i Relacja Do.
- Dodano podpowiedź wyświetlaną po najechaniu na nazwę pól filtrowania Relacja Od i Relacja Do – o tym, że: Daty dotyczą utworzenia dokumentu relacji. Nie można filtrować

po datach akcji z uwagi na zależność wiele do wielu, czyli relacja może mieć wiele załadunków i wiele rozładunków.

- Zmodyfikowano eksport ewidencji VAT do Excel tak, żeby rozbić dane kontrahenta na poszczególne kolumny:
- Kontrahent Nazwa,
- Kontrahent NIP,
- Kontrahent Adres,
- **Kontrahent Kod Miejscowość**,
- Kontrahent Kraj.
- Zmieniono warunki filtrów pustych dla pól:
- 🗵 Załadunki,
- 🗵 Rozładunki,
- Spedytor,
- Ukończone.

## 15.145.4 Firmy

- ✓ Dodano adres e-mail do eksportu danych firm do Excel.
- W konfiguracji globalnej firm, dodano parametr konfiguracyjny umożliwiający definiowanie domyślnej ilości dni odroczenia ustawionej potem przy tworzeniu nowej firmy.
- Zmieniono sposób inicjalizacji nowej firmy tak, żeby parametr dni odroczenia był brany z konfiguracji, a nie wartością 45.

## 15.145.5 Ogólne

- ✓ Dodano tłumaczenie Name na język niemiecki.
- ✓ Poprawiono angielskie tłumaczenie Global configuration.
- Dodano tłumaczenia dla Domyślnej ilość dni odroczenia w językach angielskim, polskim, ukraińskim.
- ✓ Poprawiono tłumaczenie 500-analiza w języku angielskim.

# 15.146 Zmiany w wersji 18.3.2

## 15.146.1 Transport i spedycja

- ✓ W oknie edycji spedycji 1:1 rozwiązano problem odświeżania adresu Zleceniobiorcy.
- Rozwiązaniu problem z drukowaniem numeru telefonu kierowcy na wszystkich szablonach wydruku zleceń i relacji.
- Rozwiązano problem wydruku Zlecenia i Relacji na jednym dokumencie przy przejściu ze zlecenia do relacji, po wcześniejszym podejrzeniu wydruku zlecenia.

- Rozwiązano problem wysyłki e-mail Zlecenia i e-mail Relacji na jednym dokumencie przy przejściu ze zlecenia do relacji, po wcześniejszym podejrzeniu wydruku zlecenia lub wysłaniu zlecenia przez e-mail.
- Rozwiązano problem przełączania interfejsu użytkownika na język wydruku
  Zleceniodawcy po wysyłce e-mailem potwierdzenia przyjęcia zlecenia.
- Rozwiązano problem powrotów z pod-wywołanego dokumentu. Bez tego przycisk Wróć powodował ponowne wygenerowanie wydruku (w sytuacji gdy w zleceniu wywołany był wydruk, poprzez link przeszliśmy do relacji lub faktury, tam wydrukowaliśmy relację i fakturę, przy próbie powrotu generowany był ponownie wydruk i aplikacja zawieszała się na przetwarzam).
- ✓ Na prośbę klientów w podglądzie Zlecenia opcja ,VAT w PLN' pokazywana jest stale.
- ✓ Na prośbę klientów w podglądzie Relacji opcja ,VAT w PLN' pokazywana jest stale.
- Na prośbę klientów w podglądzie Spedycji 1:1 opcja ,VAT w PLN' pokazywana jest stale.

## 15.146.2 Fakturowanie

- Rozszerzono sposób wyszukiwania faktur korekt w kreatorze faktur sprzedaży poprzez umożliwienie wyszukiwania faktur przez nazwę firmy i po przecinku numer faktury, lub tylko numer faktury.
- Zmieniono tłumaczenia w kreatorze faktury sprzedaży tak, żeby odpowiadały możliwości wyszukania nazwy firmy i po przecinku numeru faktury.
- Zmieniono tłumaczenia w kreatorze faktury zakupu tak, żeby odpowiadały możliwości wyszukania nazwy firmy i po przecinku numeru faktury.
- Na prośbę klientów w podglądzie faktury zakupy opcja ,VAT w PLN' pokazywana jest stale.
- Na prośbę klientów w podglądzie faktury sprzedaży opcja ,VAT w PLN' pokazywana jest stale.

## 15.146.3 System informowania kierownictwa

Do opisu raportu globalnego za okres w systemie informowania kierownictwa został dodany opis informujący o tym, że są wybierane tylko zlecenia i relacje, do których wystawiono faktury i z dat tychże faktur.

## 15.146.4 Ogólne

✓ Zamieniono wybrane ciągi tłumaczeń niemieckich liter specjalnych na notację Unicode.

# 15.147 Zmiany w wersji 18.3.1

#### 15.147.1 Transport i spedycja

- Zmieniono sposób przygotowania danych do wyświetlania listy spedycji 1:1, co w szczególnych przypadkach sprawia ponad 10-krotne przyspieszenie operacji.
- Ujednolicono sposób wyświetlania danych tabelarycznych w listach: Spedycji 1:1, Zleceń, Relacji.
- ✓ Zmieniono sposób wysyłki e-maili z okna podglądu relacji na synchroniczny.
- Zmieniono sposób wysyłki e-maili z potwierdzeniem przyjęcia zlecenia z podglądu zlecenia na synchroniczny.

#### 15.147.2 Ogólne

 Dodano komunikat ostrzegający przed poważnymi konsekwencjami w związku ze zmianą waluty właściciela.

#### 15.147.3 Fakturowanie

- Rozwiązano problem wysyłki faktur przez e-mail w przypadku gdy został odznaczony oryginał faktury w oknie wydruku faktury.
- ✓ Dodano obsługę adresu korespondencyjnego na fakturach sprzedaży:
- Sprzedawca, Nabywca, Adres do korespondencyji.
- I Jeżeli nie ma adresu korespondencyjnego to drukowany jest: Sprzedawca, Nabywca.

# 15.148 Zmiany w wersji 18.3

## 15.148.1 Transport i spedycja

- Dodano funkcjonalność monitorowania relacji z zapisem informacji o stanie ich realizacji.
- ✓ W spedycji 1:1 dodano numer telefonu do kierowcy w relacji obcej.
- ✓ W spedycji 1:1 dodano pole Ustalono z i Telefon dla Ustalono z.
- ✓ W relacji obcej dodano numer telefonu do kierowcy w relacji obcej.
- ✓ W relacji obcej dodano pole Ustalono z i Telefon dla Ustalono z.
- Zmieniono kolejność pół tak, żeby numer relacji i data były koło zleceniobiorcy.
- Dodano parametr konfiguracyjny: Ustalono z i Telefon na relacjach obcych i spedycji 1:1 – w konfiguracji modułu ,Transport i spedycja'. Jeżeli paramter nie był ustawiony dla wcześniejszych instalacji programu, domyślnie przyjmuje on wartość wymuszającą pokazywanie tych pól.

- Dla nowych instalacji włączono domyślnie wyświetlanie pola wymiar ładunku na zleceniu i relacji w konfiguracji modułu ,Transport i spedycja'.
- Dodano możliwość określenia strefy czasowej w ustawieniach Wyglądu dla użytkownika. Domyślnie strefa czasowa to Europe/Warsaw.
- Dodano automatyczne sortowanie po wejściu w monitoring po Rozładunkach od najwcześniejszych rozładunków po najpóźniejsze rozładunki.
- Dodano uprawnienia dla monitoringu: Dodawanie monitoringu, modyfikowanie monitoringu.
- W konfiguracji modułu ,Transport i spedycja' dodano zakładkę Monitoring, a w niej możliwość konfiguracji pól, które mają być uwzględniane przy operacji dodawania i odświeżania wszystkich otwartych relacji do monitoringu. Istnieje możliwość wyboru:
- 🗵 Kopiuj datę rozpoczęcia akcji.
- 🗵 Kopiuj kraj z akcji.
- 🗵 Kopiuj kod pocztowy z akcji.
- 🗵 Kopiuj miejscowość z akcji.
- 🗵 Kopiuj adres z akcji.
- Uzależniono wykonywanie operacji dodawania i odświeżania wszystkich otwartych relacji od parametrów konfiguracyjnych opisanych powyżej.
- ✓ Dodano filtr umożliwiający wybranie ukończonych lub nieukończonych monitoringów.
- Rozwiązano problem odświeżania danych w pamięci podręcznej wyliczonych wartość kwot dla zleceń Spedycji 1:1 przy anulowaniu i ponownym otwieraniu zlecenia.
- Rozwiązano problem odświeżania danych w pamięci podręcznej wyliczonych wartość kwot dla zleceń przy anulowaniu i ponownym otwieraniu zlecenia i/lub relacji.
- W oknie podglądu zlecenia dodano komunikat: Pamiętaj, żeby w razie potrzeby otworzyć relację – przy akcji Otwórz zlecenie.
- W oknie podglądu relacji dodano komunikat: Pamiętaj, żeby w razie potrzeby otworzyć zlecenie – przy akcji Otwórz relację.
- W oknie podglądu zlecenia zmieniono pozycję pola Waluta na pierwszą pozycję w wierszu.
- ✓ W oknie edycji zlecenia zmieniono pozycję pola Waluta na pierwszą pozycję w wierszu.
- Rozwiązano wyświetlania pola VAT w PLN w oknie podglądu Zlecenia.
- Rozwiązano problem obsługi pola VAT w PLN w oknie edycji Zlecenia. Zgodnie z sugestiami klientów pole to jest czyszczone w przypadku wybrania waluty fakturowania PLN lub braku waluty fakturowania.
- Rozwiązano wyświetlania pola VAT w PLN w oknie podglądu Relacji.

- Rozwiązano problem obsługi pola VAT w PLN w oknie edycji Relacji. Zgodnie z sugestiami klientów pole to jest czyszczone w przypadku wybrania waluty fakturowania PLN lub braku waluty fakturowania.
- ✓ Rozwiązano wyświetlania pola VAT w PLN w oknie podglądu Spedycji 1:1.
- Rozwiązano problem obsługi pola VAT w PLN w oknie edycji Spedycji 1:1. Zgodnie z sugestiami klientów pole to jest czyszczone w przypadku wybrania waluty fakturowania PLN lub braku waluty fakturowania.
- ✓ Dodano kolorowanie dat w załadunkach i rozładunkach w liście monitoringu.
- ✓ Dodano kolorowanie symboli krajów w załadunkach i rozładunkach w liście monitoringu.
- ✓ Dodano możliwości filtrowania po załadunkach, rozładunkach, spedytorze.
- Rozwiązano problem przeciążania serwera sortowaniem kolumn w liście spedycji 1:1, poprzez wprowadzenie sortowania kolumn z użyciem Ajax – dzięki temu wielokrotne kliknięcie w kolumnę nie powoduje przeciążenia serwera, a dodanie żądania sortowania do kolejki Ajax.
- Rozwiązano problem przeciążania serwera sortowaniem kolumn w liście firm, poprzez wprowadzenie sortowania kolumn z użyciem Ajax – dzięki temu wielokrotne kliknięcie w kolumnę nie powoduje przeciążenia serwera, a dodanie żądania sortowania do kolejki Ajax.
- Na liście Spedycji 1:1 wprowadzono ograniczenie przy wyświetlaniu list o długości 100 i więcej pozycji tylko, jako analiza – co skutkuje nie wyświetlaniem ikon w kolumnie akcji. Ma to znaczny wpływ na przyspieszenie operowania na liście.
- Na liście zleceń wprowadzono ograniczenie przy wyświetlaniu list o długości 100 i więcej pozycji tylko, jako analiza – co skutkuje nie wyświetlaniem ikon w kolumnie akcji. Ma to znaczny wpływ na przyspieszenie operowania na liście.
- ✓ W liście Frachtów połączono ze sobą kolumny weryfikacji frachtów i akcji.
- Na liście frachtów wprowadzono ograniczenie przy wyświetlaniu list o długości 100 i więcej pozycji tylko, jako analiza – co skutkuje nie wyświetlaniem ikon w kolumnie akcji. Ma to znaczny wpływ na przyspieszenie operowania na liście.
- Na liście ładunków wprowadzono ograniczenie przy wyświetlaniu list o długości 100 i więcej pozycji tylko, jako analiza – co skutkuje nie wyświetlaniem ikon w kolumnie akcji. Ma to znaczny wpływ na przyspieszenie operowania na liście.
- Na liście ładunków wprowadzono ograniczenie modyfikacji zleceń utworzonych w spedycji 1:1.
- Na liście frachtów wprowadzono ograniczenie modyfikacji zleceń utworzonych w spedycji 1:1.
- ✓ Na liście spedycji 1:1 wprowadzono odstęp pomiędzy ikonami w kolumnie akcja.
- ✓ Na liście zleceń wprowadzono odstęp pomiędzy ikonami w kolumnie akcja.

- ✓ Na liście frachtów wprowadzono odstęp pomiędzy ikonami w kolumnie akcja.
- ✓ Na liście relacji wprowadzono odstęp pomiędzy ikonami w kolumnie akcja.
- ✓ W liście spedycji 1:1 włączono sortowanie po kolumnie Relacja.

#### 15.148.2 Fakturowanie

- ✓ Rozwiązano problem ustawiania wartość VAT w PLN dla kreatora faktur sprzedaży.
- Na liście faktur sprzedaży wprowadzono ograniczenie przy wyświetlaniu list o długości 100 i więcej pozycji tylko, jako analiza – co skutkuje nie wyświetlaniem ikon w kolumnie akcji. Ma to znaczny wpływ na przyspieszenie operowania na liście.
- Na liście faktur zakupu wprowadzono ograniczenie przy wyświetlaniu list o długości 100 i więcej pozycji tylko, jako analiza – co skutkuje nie wyświetlaniem ikon w kolumnie akcji. Ma to znaczny wpływ na przyspieszenie operowania na liście.
- Na liście not księgowych wprowadzono ograniczenie przy wyświetlaniu list o długości 100 i więcej pozycji tylko, jako analiza – co skutkuje nie wyświetlaniem ikon w kolumnie akcji. Ma to znaczny wpływ na przyspieszenie operowania na liście.
- Na liście korekt faktur sprzedaży wprowadzono ograniczenie przy wyświetlaniu list o długości 100 i więcej pozycji tylko, jako analiza – co skutkuje nie wyświetlaniem ikon w kolumnie akcji. Ma to znaczny wpływ na przyspieszenie operowania na liście.
- Na liście korekt faktur zakupu wprowadzono ograniczenie przy wyświetlaniu list o długości 100 i więcej pozycji tylko, jako analiza – co skutkuje nie wyświetlaniem ikon w kolumnie akcji. Ma to znaczny wpływ na przyspieszenie operowania na liście.

## 15.148.3 Płatności i windykacja

- Na liście windykacji faktur wprowadzono ograniczenie przy wyświetlaniu list o długości 100 i więcej pozycji tylko, jako analiza – co skutkuje nie wyświetlaniem ikon w kolumnie akcji. Ma to znaczny wpływ na przyspieszenie operowania na liście.
- Na liście windykacji not wprowadzono ograniczenie przy wyświetlaniu list o długości 100 i więcej pozycji tylko, jako analiza – co skutkuje nie wyświetlaniem ikon w kolumnie akcji. Ma to znaczny wpływ na przyspieszenie operowania na liście.
- Na liście do zapłaty wprowadzono ograniczenie przy wyświetlaniu list o długości 100 i więcej pozycji tylko, jako analiza – co skutkuje nie wyświetlaniem ikon w kolumnie akcji. Ma to znaczny wpływ na przyspieszenie operowania na liście.
- Na liście przelewów bankowych wprowadzono ograniczenie przy wyświetlaniu list o długości 100 i więcej pozycji tylko, jako analiza – co skutkuje nie wyświetlaniem ikon w kolumnie akcji. Ma to znaczny wpływ na przyspieszenie operowania na liście.

- Na liście płatności gotówkowych wprowadzono ograniczenie przy wyświetlaniu list o długości 100 i więcej pozycji tylko, jako analiza – co skutkuje nie wyświetlaniem ikon w kolumnie akcji. Ma to znaczny wpływ na przyspieszenie operowania na liście.
- Na liście kompensat wprowadzono ograniczenie przy wyświetlaniu list o długości 100 i więcej pozycji tylko, jako analiza – co skutkuje nie wyświetlaniem ikon w kolumnie akcji. Ma to znaczny wpływ na przyspieszenie operowania na liście.

#### 15.148.4 Ogólne

- Dodano obsługę języka ukraińskiego. Na razie ten język jest jeszcze w fazie testów, także prosimy o zgłaszanie uwag.
- ✓ Dodano i zmieniono tłumaczenia dla kluczy:
- Are.you.sure = Czy na pewno chcesz kontynuować operację?
- Are.you.shure.to.delete = Czy na pewno chcesz usunąć dane?
- Zmieniono wartość opcji konfiguracji wyglądu: Ilość pozycji na listach dla użytkowników, którzy mieli ustawione listy na 100, 250 i 500 pozycji na 50 pozycji.
- Wprowadzono sztywną listę wartości (12, 25, 50) możliwych do wybrania w opcji: Ilość pozycji na listach w konfiguracji wyglądu dla użytkownika.
- ✓ Dodano listy umożliwiającej wybór pozycji:100 analiza,500 analiza.
- ✓ Uzupełniono wpisy listy 12, 25, 50, 100 na 100 analiza.
- ✓ Dodano tłumaczenia: 100 analiza, 500 analiza/
- Wprowadzono obsługę tłumaczeń dla pola wyboru ilości pozycji na stronie tak, żeby można było wyświetlić pozycje: 100-analiza i 500-analiza.
- Wprowadzono ukrytą opcję konfiguracyjną umożliwiającą wyświetlanie list o długości 500 pozycji, uruchamianą na życzenie klientów na etapie wdrożenia. Lista o tej długości służy tylko do analizy danych.

# 15.149 Zmiany w wersji 18.2.2

#### 15.149.1 Fakturowanie

- Rozwiązano problem skalowania dodanego obrazka do wydruku faktury w nowym, testowanym szablonie z numeracją stron i bez kopii.
- W kreatorze korekt faktur sprzedaży, zmodyfikowano działanie pola wyboru faktury sprzedaży, tak, żeby można było ograniczyć dane po numerze faktury sprzedaży i płacącym kontrahencie – analogicznie do tego jak można było wybierać faktury w kreatorze korekt zakupu. Ograniczono ilość wyświetlanych wierszy do 12.
- W kreatorze korekt faktur sprzedaży dodano informacje wyjaśniające na temat działania kreatora.

- W oknie edycji korekty sprzedaży zmieniono sposób wyświetlania numeru Faktury sprzedaży, która jest korygowana. Użyto pełnego numeru faktury.
- W oknie podglądu korekty sprzedaży zmieniono sposób wyświetlania numeru Faktury sprzedaży, która jest korygowana. Użyto pełnego numeru faktury.
- W oknie edycji korekty zakupu zmieniono sposób wyświetlania numeru Faktury sprzedaży, która jest korygowana. Użyto numeru faktury z dokumentu klienta, a pełen wewnętrzny numer faktury zakupu nadawany przez iCargo jest wyświetlany w nawiasie kwadratowym.
- W oknie podglądu korekty zakupu zmieniono sposób wyświetlania numeru Faktury sprzedaży, która jest korygowana. Użyto numeru faktury z dokumentu klienta, a pełen wewnętrzny numer faktury zakupu nadawany przez iCargo jest wyświetlany w nawiasie kwadratowym.
- Na liście korekt zakupu zmieniono sposób kolumny numer. Od tej pory wyświetlany jest numer korekty z dokumentu klienta, a pełen wewnętrzny numer korekty zakupu nadawany przez iCargo, wyświetlany jest w nawiasie kwadratowym.
- Rozwiązano problem wyświetlania na wydruku korekty faktury sprzedaży numeru faktury sprzedaży. Do tej pory wyświetlany był sam numer – bez prefiksu symbolu dokumentu. Od teraz wyświetlany jest pełen numer faktury sprzedaży.
- ✓ Rozwiązano problem Eksportu danych firm do Excela.
- Poprawiono literówkę w tłumaczeniu pomocy dla opcji konfiguracji modułu faktur i modułu płatności: Drukuj pieczątkę fakturzysty.
- W konfiguracji modułu faktur i modułu płatności dodano funkcjonalność: w przypadku gdy opcja "Drukuj na fakturze miejsce na podpis" jest wyłączana, wyłączana jest też opcja "Drukuj pieczątkę fakturzysty".

## 15.149.2 Transport i spedycja

- W konfiguracji modułu ,Transport i spedycja' dodano funkcjonalność: w przypadku gdy opcja "Parametry fakturowania są widoczne" jest wyłączana, wyłączana jest też opcja "Parametry fakturowania są drukowane".
- W konfiguracji modułu ,Transport i spedycja', w zakładce Wydruk, dodano parametr: Drukuj podpis na zleceniu i relacji – umożliwiający włączenie lub wyłączenie drukowania podpisu spedytora na wydrukach: potwierdzenia zlecenia i relacji.
- Uzależniono wydruk imienia i nazwiska spedytora na Szablonie 2 wydruku relacji od ustawionego parametru: Drukuj podpis na zleceniu i relacji.

# 15.150 Zmiany w wersji 18.2

#### 15.150.1 Transport i spedycja

- Na liście Spedycji 1:1 poprawiono sposób wizualizacji sortowania po kolumnie: rosnąco i malejąco.
- Rozwiązano problem zaokrąglania wartości kosztu i zysku na dokumencie relacji.

#### 15.150.2 Fakturowanie

- W liście faktur sprzedaży dodano możliwość wyszukiwania faktury po numerze zawierającym spację pomiędzy typem dokumentu i numerem.
- W liście faktur zakupu dodano możliwość wyszukiwania faktury po numerze zawierającym spację pomiędzy typem dokumentu i numerem.
- Rozwiązano problem podwójnego wyświetlania faktur zakupu na liście faktur zakupu w przypadku, gdy na jednej fakturze występowały pozycje z przypisaną relacją i bez przypisanej relacji.
- ✓ W szablonie faktury dwujęzycznej został dodany komunikat o nieprzyjmowaniu czeków.
- Na szablonie faktury dwujęzycznej dodano obsługę parametru konfiguracyjnego umożliwiającego ukrycie podpisów na fakturze.
- Na szablonie faktury jednojęzycznej dodano obsługę parametru konfiguracyjnego umożliwiającego ukrycie podpisów na fakturze.
- W szablonie wydruku faktury dwujęzycznym rozwiązano problem obsługi parametru konfiguracyjnego: Pomiń kwoty i kurs PLN na wydruku faktury w walucie obcej.
- Uzupełniono szablon wydruku faktury dwujęzyczny o drukowanie wszystkich wartości tabeli podsumowującej podatki w PLN, przy wyłączeniu parametru konfiguracyjnego: Pomiń kwoty i kurs PLN na wydruku faktury w walucie obcej.
- W oknie wyskakującym Wydruk faktury, dodano linki: Wydruk szablonem bez kopii (tylko do testów).
- Na liście faktur zmieniono sposób prezentacji włączenia i wyłączenia opcji na ikonę w miejsce zablokowanego check box.
- W oknie edycji faktury sprzedaży dodano pole wyboru osoby fakturującej uzależnione od opcji konfiguracyjnej Drukuj pieczątkę fakturzysty, w przypadku:
- wyłączonej opcji używane jest tylko pole tekstowe, tak jak do tej pory, gdzie pobierane są dane użytkownika lub można wpisać dane osoby fakturującej.
- włączonej opcji używane jest pole wyboru. Na podstawie wybranego pracownika drukowana jest jest jego pieczątka.
  Wymagane jest, żeby do wyboru pracownik był oznaczony jako fakturzysta w danych pracownika. Oraz miał dodaną pieczątkę.

Wydruk pieczątki dostępny jest tylko na nowym szablonie faktury bez kopii, obecnie jeszcze testowanym.

- ✓ Dodano nowy szablon faktury (na razie tylko do testów):
- 🗵 zawierający numerację stron,
- 🗵 brak oryginału i kopii,
- Sobsługujący możliwość wydruku pieczątki i podpisu osoby wystawiającej fakturę,
- sobsługujący możliwość ukrycia pól na podpisy na fakturze.
- zmieniono wygląd adresów, usunięto słowo adres,
- I użyto cieńszych linie okalające bloki danych,
- zmniejszono rozmiar czcionki Do zapłaty z 12 na 10.

#### 15.150.3 Firmy

- W liście firm przeniesiono ikony symbolizujące status firmy do jednej kolumny z nazwą firmy.
- W liście firm zmieniono symbol wyświetlany przy nazwie kolumny, jeżeli dana kolumna nie jest kolumną aktualnie sortowaną.
- ✓ Zoptymalizowano działanie listy firm, obecnie działa ponad 2 razy szybciej.
- Zmieniono sposób wyświetlania informacji o tym, czy firma jest aktywna na ikonę w miejsce zablokowanego check box.
- Zmieniono sposób wizualizacji sortowania według kolumn na liście firm. Filtrowane kolumny mają podkreślone nazwy, Sposób sortowania wybranej kolumny wyświetlany jest tuż przy nazwie kolumny.

## 15.150.4 System informowania kierownictwa

- Rozwiązano problem eksportowanych wartości w kolumnach "Do zapłaty" dla faktury sprzedaży i faktury zakupu w raporcie "Analiza relacji".
- ✓ W raporcie eksportowanym do formatu Excel "Analiza relacji":
- zmieniono tytuł kolumny Faktura na Faktura zukupu dla numeru faktury zakupu,
- zmieniono tytuł kolumny Faktura na Faktura sprzedaży dla numeru faktury sprzedaży,
- zmieniono tytuł kolumny Faktura na Faktura sprzedaży dla numeru faktury sprzedaży,
- zmieniono tytuł kolumny Płacący na Sprzedawca dla kontrahenta na fakturze zakupu,
- dodano kolumnę Zewn. numer zawierającą numer dokumentu faktury nadany przez sprzedawcę.

- ✓ Dodano raport obsługi najbardziej zadłużonych firm. Raport przedstawia sumy niezapłaconych dokumentów faktur, not i korekt za okres dat określony w polach: Od – Do posortowane w kolejności malejącej, czyli od kontrahentów którzy są nam najwięcej dłużni, po kontrahentów którym my jesteśmy najwięcej dłużni. Określenie kontrahenta (wybranie w polu: Symbol kontrahenta) umożliwi wyświetlanie tych informacji tylko dla wybranego kontrahenta. Używany w celu sprawdzenia najbardziej zadłużonych klientów.
- ✓ Dodano ikonę i link CRM w pasku ikon.
- Dodano raport: Obroty handlowców (według przypisany do).
  Raport ma za zadanie przedstawić w zbiorczej postaci obroty handlowców przypisanych do firm w polu Przypisane do za okres dat określony w polach: Od Do. W wyniku otrzymujemy raport przedstawiający sumarycznie:
- Ilość firm przypisanych do handlowców (konkretną listę firm z przypisaniem handlowców można uzyskać z eksportu do Excel: Eksport danych firm do Excel w liście firm).
- Przychód, koszty i zyski ze zleceń pozyskanych przez handlowca.
- Ilość zleceń pozyskanych przez handlowca.
- Informacje grupowane są według handlowców, firm płacących i walut zleceń.
- ✓ Dodano możliwości wydruku dodatkowego obrazka na fakturze sprzedaży.
  Funkcjonalność dostępna jest tylko w nowym, testowanym szablonie bez kopii.

#### 15.150.5 Słowniki

- W oknie edycji Pracowników zmieniono kolejność pól Spedytor i Grupa spedytorów zostały przeniesione na początek grup zawodów.
- W oknie podglądu Pracowników zmieniono kolejność pól Spedytor i Grupa spedytorów zostały przeniesione na początek grup zawodów.
- W oknie podglądu Pracowników zmieniono sposób oznaczania właściwości Spedytor,
  Kierowca, Pomocnik, Mechanik z zablokowanego check box na obrazki statusów.
- ✓ Usunięto domyślne ustawianie pracownika jako kierowcy.
- ✓ Dodano domyślne ustawianie pracownika jako spedytora.
- Dodano właściwość Fakturzysta jako jeden z typów pracownika, dzięki temu będzie istniała możliwość wyboru pracownika fakturowania do wydruku jego pieczątki na fakturze.
- W oknie edycji pracownika dodano obsługę właściwości Fakturzysta, która umożliwia wyświetlanie na liście osób fakturujących do wybrania pieczątki na wydruku faktury.
- ✓ Do listy pracowników dodano kolumnę Fakturzysta.

#### 15.150.6 Konfiguracja

- ✓ Dodano parametry konfiguracyjne definiujące, czy drukować na fakturze:
- 🗷 miejsce na podpis sprzedawcy i kupującego (kiedyś wymagane przez prawo),
- 🗵 pieczątkę i podpis wystawiającego fakturę.
- W oknie konfiguracji modułu faktur i modułu płatności usunięto z nazw szablonów faktur słowo: biała – w liście wyboru szablonów.
- Dodano obsługę możliwości wstawienia dodatkowego obrazka do wydruku na fakturze sprzedaży w oknie konfiguracji modułu fakturowania i modułu płatności.

#### 15.150.7 Ogólne

Na prośby właścicieli firm zmieniono ilość pozycji wyświetlania na listach z:
 5, 12, 25, 50, 100, 250, 500

na

12, 25, 50, 100.

Wartość 5 usunięto z powodu zwiększających się rozdzielczości ekranów, a 250 i 500 w celu utrudnienia możliwości analiz danych finansowych i ilościowych przez pracowników.

- Wszystkie wartości w konfiguracji użytkowników dla liczby pozycji w listach zmieniono z 250 i 500 na 200, a z 5 na 12.
- Zmieniono stopkę w dokumentach z numerowaniem stron z: "iCargo, ONTP.NET Sp. z o.o., www.icargo.pl" na: "iCargo, www.icargo.pl".

# 15.151 Zmiany w wersji 18.1.3

#### 15.151.1 Transport i spedycja

- Rozwiązano problem z wysyłaniem zleceń i relacji poprzez email.
- ✓ Rozwiązano problem z wysyłaniem zleceń i relacji Spedycji 1:1 poprzez email.

## 15.152 Zmiany w wersji 18.1.2

Wersja została pomięta

## 15.153 Zmiany w wersji 18.1.1

#### 15.153.1 Transport i spedycja

 Rozwiązano problem wyliczania Przychodu, Kosztu i Zysku przy zapisie Zlecenia w ramach Spedycji 1:1. Dane te są wykorzystywane do wyświetlania w liście Zleceń.

#### 15.153.2 Fakturowanie

- Rozwiązano problem widoczności faktur zakupu bez powiązania z relacjami w oknie Listy faktur zakupu.
- Rozwiązano problem wielokrotnego wyświetlania faktur zakupu w oknie Lista faktur zakupu – wynikający z przypisania wielu relacji do faktury.

## 15.154 Zmiany w wersji 18.1

#### 15.154.1 Transport i spedycja

- Zoptymalizowano działanie listy Zleceń, dzięki temu uzyskano ponad dwukrotne przyspieszenie wyświetlania listy zleceń, co jest szczególnie zauważalne przy wyświetlaniu list dłuższych niż 12 pozycji.
- Zoptymalizowano działanie listy Relacji, dzięki temu uzyskano ponad trzykrotne przyspieszenie wyświetlania listy zleceń, co jest szczególnie zauważalne przy wyświetlaniu list dłuższych niż 12 pozycji.
- ✓ Na prośbę klientów na Szablonie 2 wydruku relacji, pogrubiono numer Relacji.
- Rozwiązano problem z działaniem przycisku Do wykonania w podglądzie relacji.

#### 15.154.2 Firmy

- Zmodyfikowano sposób eksportu do Excel w oknie listy Firm:
- Eksport danych firm do Excel.
- Dodano obsługę adresu korespondencyjnego do danych firmy jako pole o długości 4096 znaków.
- Dodano wyświetlanie numeru SWIFT na liście konta bankowych w oknie podglądu danych firmy.

#### 15.154.3 Fakturowanie

- Zoptymalizowano działanie listy Faktur sprzedaży, dzięki temu uzyskano ponad dwukrotne przyspieszenie wyświetlania listy zleceń, co jest szczególnie zauważalne przy wyświetlaniu list dłuższych niż 12 pozycji.
- Zoptymalizowano działanie listy Faktur zakupu, dzięki temu uzyskano ponad trzykrotne przyspieszenie wyświetlania listy zleceń, co jest szczególnie zauważalne przy wyświetlaniu list dłuższych niż 12 pozycji.
- Zmodyfikowano sposób eksportu do Excel z okna listy Faktur sprzedaży:
- Eksport danych do adresowania kopert,
- 🗵 Książka nadawcza.
- Zmieniono nazwę skoroszytu, na Firmy, dla eksportu danych z okna listy faktur do Excel, dla dodatków:

- Eksport danych firm do adresowania kopert.
- Dane do Pocztowej książki nadawczej.
- ✓ Dodano eksport ewidencji VAT do Excel.
- Na prośbę klientów usunięto wydruk numeru konta bankowego na dokumencie: Nota wystawiona uznaniowa, ponieważ płatność dokonywana jest na rzecz kontrahenta, a nie firmy właściciela iCargo. W związku z tym numer konta jest zbędne.
- Dodano wyświetlanie kodu SWIFT, przy numerze konta bankowego (w walucie obcej o ile podano ten numer) w podglądzie faktury zakupu.
- Dodano wyświetlanie kodu SWIFT, przy numerze drugiego konta bankowego (w walucie obcej o ile podano ten numer) w podglądzie faktury zakupu.
- ✓ Zmieniono typ pól wyboru daty na popup w oknie eksportu ewidencji VAT.
- Dodano możliwość wyboru sposobu filtrowania dat do ewidencji VAT, w oknie wyboru parametrów dla eksportu ewidencji VAT:
- Data wystawienia.
- 🗵 Data dokonania.
- 🗵 Data wysłania.
- 🗵 Data otrzymania.
- ✓ W liście Ewidencji VAT dodano wyświetlanie:
- 🗵 Data wystawienia.
- 🗵 Data dokonania.
- Data wysłania lub Data otrzymania w zależności czy jest to faktura zakupu czy sprzedaży.
- W liście Ewidencji VAT zmieniono opis kolumny Typ Lider na Symbol Zewnętrznego Systemu.
- ✓ W oknie Eksportu Ewidencji VAT do Comarch ERP Optima dodano wyświetlanie:
- Data wystawienia.
- 🗵 Data dokonania.
- Data wysłania lub Data otrzymania w zależności czy jest to faktura zakupu czy sprzedaży.
- W liście Eksportu Ewidencji VAT do Comarch ERP Optima zmieniono opis kolumny Typ Lider na Symbol Zewnętrznego Systemu.
- ✓ W oknie Eksportu Ewidencji VAT do Sage Mała Symfonia dodano wyświetlanie:
- 🗵 Data wystawienia.
- 🗵 Data dokonania.
- Data wysłania lub Data otrzymania w zależności czy jest to faktura zakupu czy sprzedaży.

- W liście Eksportu Ewidencji VAT do Sage Mała Symfonia zmieniono opis kolumny Typ Lider na Symbol Zewnętrznego Systemu.
- ✓ W oknie Eksportu Ewidencji VAT do Lider dodano wyświetlanie:
- 🗵 Data wystawienia.
- 🗵 Data dokonania.
- Data wysłania lub Data otrzymania w zależności czy jest to faktura zakupu czy sprzedaży.

## 15.154.4 Płatności

- Dodano wyświetlanie kodu SWIFT, przy numerze konta bankowego w liście Do zapłaty w module Płatności i windykacja.
- Dodano wyświetlanie kodu SWIFT, przy numerze konta bankowego w oknie podglądu przelewu.
- Dodano wyświetlanie kodu SWIFT, przy numerze konta bankowego w oknie edycji przelewu bankowego.

#### 15.154.5 Ogólne

- ✓ Dodano tłumaczenia dla języków polskiego i angielskiego: Eksport do Excel.
- Dodano automatyczną i ręczną procedurę migracji danych związaną z optymalizacją pracy okien list.

# 15.155 Zmiany w wersji 18.0.1

#### 15.155.1 Fakturowanie

- W widoku i edycji faktury zakupu dodano wyświetlanie pól netto w PLN, VAT w PLN, brutto w PLN – przy trybie przeliczania manualnym, tak, żeby można było podać te wartości niezbędne później przy księgowaniu. Rozwiązuje to problem wydruku ewidencji VAT w pdf.
- Na liście eksportowanych faktur zakupu do Comarch ERP Optima dodano wyświetlanie numeru wewnętrznego (numeru nadawanego przez iCargo) w nawiasie kwadratowym.

# 15.156 Zmiany w wersji 18.0

#### 15.156.1 Fakturowanie

- Najważniejsza zmiana w wersji to umożliwienie eksportu faktur zakupu do formatu Comarch ERP Optima.
- Rozwiązano problem z importem faktur sprzedaży wynikającym z błędnej interpretacji pustego pola waluty bez CDATA.
- ✓ Rozwiązano problem z wyświetlaniem daty wysłania faktury na liście faktur sprzedaży.
- Przy eksporcie faktur do Comarch ERP Optima dodano obsługę błędnych faktur wystawiony w PLN i posiadających zaznaczoną opcję VAT w PLN. Faktury te nie są eksportowane i i jest dla nich wyświetlana lista zawierająca ich numer i ostrzeżenie.
- Przy eksporcie faktur do Comarch ERP Optima zmieniono ikonę informacji o braku Zewnętrznego id z Ostrzeżenie na Błąd.
- Dodano tłumaczenia do obsługi metody kasowej.
- ✓ Dodano obsługę metody kasowej w oknach podglądu i edycji faktur sprzedaży.
- Dodano obsługę metody kasowej w oknach podglądu i edycji faktur zakupu.
- Zmieniono położenie pola NP UE w jego miejsce wprowadzono Znacznik Metody kasowej.
- ✓ Dodano wydruk informacji o metodzie kasowej na szablonach dla faktury sprzedaży.
- Dodano informację o metodzie kasowej dla faktur sprzedaży i zakupu dla eksportu faktur do formatu Comarch ERP Optima.
- Na liście eksportowanych faktur zakupu dodano wyświetlanie numeru wewnętrznego (numeru nadawanego przez iCargo) w nawiasie kwadratowym.

## 15.156.2 Transport i spedycja

- Rozwiązano problem z niemożliwością wznawiania frachtów w Spedycji 1:1. Obecnie wznowienie frachtu możliwe jest z poziomu edycji zlecenia Spedycji 1:1.
- Rozwiązano problem z niemożliwością wznawiania frachtów w Zleceniach. Obecnie wznowienie frachtu możliwe jest z poziomu edycji Zlecenia.
- Rozwiązano problem, który uniemożliwiał wznawianie ładunków w Relacjach. Obecnie wznowienie Ładunku możliwe jest z poziomu edycji Relacji.

# 15.157 Zmiany w wersji 17.26

#### 15.157.1 Transport i spedycja

 Dodano uprawnienia Modyfikacja zleceń i Modyfikacja relacji jako domyślne uprawnienia przy tworzeniu nowej roli Pracownik spedycji. Dla istniejących ról uprawnienia trzeba dodać ręcznie.

#### 15.157.2 Płatności

- Rozwiązano problem w definiowaniu przelewu dla "starych" firm, gdzie od dawna nie były modyfikowane numery kont bankowych, a nie był podany kraj banku w definicji konta bankowego.
- Dodano czyszczenie Konta bankowego przy zmianie Odbiorcy, przy definiowaniu lub modyfikacji przelewu Bankowego.
- Wprowadzono ograniczenie wyświetlania komunikatów informacyjnych dla przelewów w formacie MT103 tylko dla definiowania przelewów wychodzących.
- Zmieniono komunikat przy definiowaniu przelewu z "MT103: Sprawdź konta bankowe oraz walutę przelewu" na "MT103: Sprawdź konta bankowe (walutę konta i kraj konta – w definicji konta bankowego nie mogą być puste) oraz walutę przelewu,.
- Usunięto wyświetlanie niepoprawnego ostrzeżenia:
  MT103.Incorect.finance.payment.currency.

## 15.157.3 Ogólne

✓ Ukryto wyświetlanie trybu zarządzania dla niezalogowanych użytkowników.

# 15.158 Zmiany w wersji 17.25

#### 15.158.1 Transport i spedycja

- Wprowadzono ograniczenie możliwości eksportu Listy zleceń bez wystawionych faktur, w przypadku gdy zalogowany użytkownik nie ma uprawnienia do odczytu Zleceń.
- Wprowadzono ograniczenie możliwości eksportu Listy relacji bez wystawionych faktur, w przypadku gdy zalogowany użytkownik nie ma uprawnienia do odczytu Relacji.
- Usunięto link Wznów z podglądu Zlecenia Spedycji 1:1, ponieważ mógł on skutkować wykonaniem operacji bez uprawnienia.
- Usunięto link Wznów z podglądu Zlecenia, ponieważ mógł on skutkować wykonaniem operacji bez uprawnienia.
- Zmodyfikowano obsługę okna Widoku zlecenia w Spedycji 1:1 tak, że Dodawanie komentarzy jest możliwe tylko dla ról, które mają uprawnienie ogólne do modyfikacji zleceń.

- Umożliwiono dodawanie załączników do Zleceń w Spedycji 1:1, nawet zleceń ukończonych i rozliczonych. Aby móc dodać plik jest wymagane uprawnienie ogólne do modyfikacji zleceń.
- Dodano uprawnienie ogólne modyfikacji Zleceń.
- Zmodyfikowano obsługę okna Widoku zlecenia tak, że dodawanie Komentarzy jest możliwe tylko dla ról, które mają uprawnienie ogólne do modyfikacji zleceń. W oknie widoku zlecenia możliwe jest dodawanie Komentarzy do Zleceń klasycznych a także Zleceń Spedycji 1:1.
- Umożliwiono dodawanie załączników w okna Widoku zlecenia, nawet zleceń ukończonych i rozliczonych. W oknie widoku zlecenia możliwe jest dodawanie załączników do Zleceń klasycznych a także Zleceń Spedycji 1:1. Aby móc dodać plik jest wymagane uprawnienie ogólne do modyfikacji zleceń.
- Rozwiązano problem nadmiernych uprawnień przy modyfikacji zleceń klasycznych i Spedycji 1:1. Dotyczyło do użytkowników pracujących z przekroczoną liczbą licencji.
- Dodano również logowanie użycia uprawnień Update, docelowo trzeba to będzie chyba wyłączyć, ale trzeba sprawdzić na serwerze produkcyjnym, czy będzie logowało do plików logu, jeżeli nie to może zostać.
- ✓ Rozwiązano problem z nadmiernymi prawami w oknie Listy Zleceń.
- ✓ Rozwiązano problem nadmiernych uprawnień w oknie Widoku Zlecenia.
- ✓ Rozwiązano problem z nadmiernymi prawami w oknie Listy Zleceń Spedycji 1:1.
- ✓ Rozwiązano problem z nadmiernymi prawami w oknie Widoku Zlecenia Spedycji 1:1.
- Wprowadzono dodatkowe ograniczenie dla zwykłego prawa Modyfikacji relacji, w celu otwarcia relacji przekazanej do rozliczenia potrzebne jest uprawnienie "Wykonanie z podniesionymi prawami operacji na relacjach".
- Rozwiązano problem z nadmiernymi prawami w oknie Listy Relacji.
- Rozwiązanie problemu nadmiernych uprawnień w oknie widoku Relacji.
- ✓ Rozwiązano problem nadmiernych uprawnień na liście Frachtów.
- Rozwiązano problem nadmiernych uprawnień w liście Ładunków.
- ✓ W widoku zlecenia przeniesiono Informacje do wydruku nad Komentarze.
- ✓ W Edycji zlecenia przeniesiono Informacje do wydruku nad Komentarze.
- W oknach widoku i edycji zlecenia wyrównano rozmiar edycji komentarzy i informacji do wydruku do 80 kolumn znaków.
- W oknach widoku i edycji relacji wyrównano rozmiar edycji komentarzy i informacji do wydruku do 80 kolumn znaków.
- ✓ Rozwiązano problem nadmiernych uprawnień w ramach giełdy ładunków i pojazdów.
- Zmieniono opis przycisku, którym można cofnąć rozliczenie i otworzyć ponownie zlecenie z "Otwórz zlecenie" na "Cofnij rozliczenie i otwórz zlecenie".

- Zmieniono opis przycisku, którym można cofnąć rozliczenie i otworzyć ponownie relację
  z "Otwórz relację" na "Cofnij rozliczenie i otwórz relację".
- Wprowadzono zmiany w szablonie wydruku relacji ATLANTIS, obejmujące wydruk tekstu uzależnionego tylko od waluty w jakiej ma być wystawiona faktura.
- Idla waluty w EUR: FAKTURĘ ZA WYKONANĄ USŁUGĘ WYSTAWIĆ W WALUCIE EUR!!! PŁATNOŚĆ W EUR.
- Idla waluty w PLN: FAKTURĘ ZA WYKONANĄ USŁUGĘ WYSTAWIĆ W WALUCIE PLN!!! PŁATNOŚĆ W PLN.
- w przypadku wybrania opcji VAT w PLN i tak ma być drukowany tekst tylko la waluty EUR, czyli: FAKTURĘ ZA WYKONANĄ USŁUGĘ WYSTAWIĆ W WALUCIE EUR!!! PŁATNOŚĆ W EUR.
- Dodano opcję konfiguracji "Ustaw datę kopiowanego zlecenia na dzisiejszą" możliwą do ustawienia dla każdego spedytora (trzeba kliknąć w Imię Nazwisko -> Transport i spedycja):
- Przy kopiowaniu Zlecenia lub Zlecenia spedycji 1:1: data zlecenia jest ustawiana na datę dzisiejszą – dla włączonej opcji.
- 🗵 Data zlecenia jest kopiowana z oryginalnego zlecenia dla wyłączonej opcji.
- Dla nowo tworzonych klientów domyślnie opcja ta jest włączona. Dla obecnych klientów domyślnie opcja jest wyłączona dla wstecznej kompatybilności zmianę może ręcznie dokonać każdy spedytor.

## 15.158.2 Firmy

- Dodano uprawnienie aktualizacji firm i zmodyfikowano opis uprawnienia do aktualizacji konkretnej firmy.
- ✓ Rozwiązano problem nadmiernych uprawnień na liście firm.
- Zmieniono dostęp do Historii kontaktów w module Inne na uprawnienie odczytu danych dla firm.
- ✓ Zmieniono rozmieszczenie pól w widoku i edycji danych firmy, w zakładce Finanse.
- ✓ W liście Firm, zamieniono kolejność ikon w kolumnie Akcja: Edytuj i Pokaż w CRM.
- W edycji danych firmy, dodano weryfikację ustawienia VAT w PLN w zależności od wybranej waluty. Od tej pory VAT w PLN (a właściwie VAT w walucie właściciela) można ustawić tylko dla wybranej waluty, innej niż PLN (waluta właściciela). Ponadto wybranie waluty PLN czyści opcję VAT w PLN. Dla już dodanych firm trzeba wykonać to ręcznie.
- Dodano opcję konfiguracyjną "Kopiuj Nr firmy do Zewnętrzne id" w zakładce Firma w Konfiguracji globalnej. Ustawienie opcji wymusza przepisanie wartości Nr firmy do pola Zewnętrzne id, podczas zapisu nowej firmy. Dla wstecznej kompatybilności, opcja
domyślnie inicjowana jest jako: nie przypisuj. Żeby wymusić kopiowanie, trzeba ręcznie zmodyfikować opcję.

 W oknie edycji firmy, dla nowo tworzonej firmy, dodano funkcjonalność kopiowania wartości Nr firmy do Zewnętrze id w zależności od ustawionej opcji "*Kopiuj Nr firmy do Zewnętrzne id*".

### 15.158.3 Fakturowanie

- W liście Not księgowych usunięto filtr Niezapłacone i w jego miejsce wprowadzono filtr Zapłacone – umożliwiający wybranie wszystkich faktur, tylko zapłaconych, tylko niezapłaconych.
- Dodano możliwość określenia sortowania numerów kont bankowych właściciela, tak żeby machinalnie wybierać konta bankowe właściciela na różnych dokumentach.
- Zmodyfikowano wybieranie konta bankowych w edycji Noty Księgowej, tak żeby dane każdorazowo były odświeżane na liście w miejsce listy pamiętanej na stałe.
- Ustawiono, że ilość dni odroczenia płatności w nocie księgowej nie może być mniejsza niż 0, czyli płatność nie może być z przeszłości w stosunku do daty wystawienia dokumentu.
- Zmodyfikowano działanie przycisku Anuluj w oknie dodawania/edycji konta bankowego tak, żeby po anulowaniu dodawania/edycji konta bankowego w oknie je wywołującym nie znikały przyciski Zapisz, Anuluj.
- Rozwiązano problem wyświetlania i drukowania danych Not księgowych danych po Anulowaniu dodawania/modyfikacji danych noty. Wcześniej mimo naciśnięcia przycisku anuluj zmienione dane noty można było wydrukować, mimo, ze w bazie nadal pozostawała bez zmian.
- W podglądzie noty księgowej zmieniono napis na przycisku z Anuluj na Wyjdź, co lepiej odwzorowuje jego działanie i ujednolica zachowanie okna z oknami faktur.
- Rozwiązano problem z dodawaniem i modyfikacją kont bankowych kontrahentów z poziomu Not księgowych.
- Zmieniono inicjalizację parametru Poziom wypełnienia szarością dla nowo generowanych aplikacji na jasnoszary. Poprzednio omyłkowo był ustawiony kolor czarny.
- Rozwiązano problem nadmiernych uprawnień w liście Not księgowych.
- ✓ Rozwiązano problem nadmiernych uprawnień w oknie widoku faktur sprzedaży.
- Rozwiązano problem odświeżania pola VAT w PLN przy wystawianiu faktury zakupu,
  wybranie firmy z walutą EUR nie powodowało pojawiania się tej opcji.
- Rozwiązano problem przepisywania opcji VAT w PLN z danych firmy na fakturze zakupu.

- Rozwiązano problem odświeżania pola VAT w PLN przy wystawianiu faktury sprzedaży,
  wybranie firmy z walutą EUR nie powodowało pojawiania się tej opcji.
- Rozwiązano problem przepisywania opcji VAT w PLN z danych firmy na fakturze zakupu.
- Rozwiązano problem przepisywania opcji VAT w PLN z danych firmy na fakturze sprzedaży dodawanej ręcznie.
- Rozwiązano problem wydruku korekty polegający na wydruku nieprawidłowego podsumowania w tabeli VAT.
- Na wydruku korekty sprzedaży zmniejszono nieznacznie odstępy pomiędzy dolnymi elementami, np. Wystawił, tak żeby więcej treści zmieściło się na jednej stronie. Dzięki temu więcej korekt wydrukuje się jako jednostronne.
- Dodano tłumaczenia w celu lepszej sygnalizacji problemów przy tworzeniu faktury zakupu:
- S Wartość netto w walucie właściciela.
- 🗵 Kwota VAT w walucie właściciela.
- 🗵 Wartość brutto w walucie właściciela.
- ✓ Usunięto jakiekolwiek przeliczenia przy używaniu trybu przeliczania kwot: Ręcznie.
- Dodano funkcjonalność dowolnej modyfikacji faktury zakupu w Trybie przeliczania: Ręcznie, obecnie faktura w trybie ręcznym nie dokonuje żadnych obliczeń, trzeba wszystko wypełnić ręcznie, włącznie z przeliczeniami na walutę PLN (Właściciela).
- Rozwiązano problem odświeżania wartości, na fakturze zakupu, przeliczonych na PLN w trybach innych niż: Ręcznie.
- ✓ Na fakturze zakupu zmieniono rozmiar pól Informacja do wydruku i komentarz.

#### 15.158.4 Płatności i windykacja

- Rozwiązano problem różnego działania dokumentu kompensat w zależności od ścieżki jaką uruchamia się w dokument kompensaty.
- Użyto wartości pełnego numeru do wyświetlania numeru kompensaty w edycji dokumentu.
- Rozwiązano problem nadmiernych uprawnień na w oknie Do zapłaty.
- Rozwiązano problem nadmiernych uprawnień na liście przelewów bankowych.
- ✓ Rozwiązano problem nadmiernych uprawnień w liście Płatności gotówkowych.
- ✓ Zmieniono rozłożenie pol filtra w liście przelewów bankowych.
- ✓ Zmieniono rozłożenie pól filtra w liście transakcji gotówkowych.
- Dodano ukrywanie przycisku wydruku Raportu kasowego w przypadku, gdy lista płatności gotówkowych jest pusta.
- Rozwiązano problem nadmiernych uprawnień na liście kompensat.

- Dodano parametry konfiguracyjne pozwalające na zdefiniowanie domyślnych wartości dla eksportu przelewów w formacie MT103.
- ✓ Zmodyfikowano funkcjonowanie okna przelewów wychodzących tak, żeby:
- 🗵 a. Można było definiować przelew w formacie MT 103, jeżeli:
  - Konto właściciela lub Konto odbiorcy ma ustawioną walutę obcą,
  - lub Konto właściciela lub Konto odbiorcy jest spoza Polski,
  - lub Waluta przelewu jest w walucie obcej.
- E b. Weryfikowana była poprawność danych dla eksportu przelewów do formatu MT103.
- c. Przypisywane były automatycznie, ustawione w konfiguracji, parametry przelewu w formacie MT 103.
- I d. Kopiowane były pole "Kwota przelewu" do pola "Kwota w walucie konta", ale tylko wówczas, gdy waluta Konta właściciela, Konta odbiorcy, Waluta przelewu są takie same oraz Waluta przelewu nie jest PLN (zalecaną walutą właściciela dla Polskich klientów).

### 15.158.5 SMS

- W oknie widoku Relacji ograniczono widoczność przycisku wysyłania SMS tylko dla osób z uprawnieniami do odczytu Relacji i wysyłania SMS.
- ✓ Rozwiązanie problemu nadmiernych uprawnień na liście SMS.

## 15.158.6 CRM

- Wprowadzono ograniczenie możliwości użycia funkcjonalności "Znajdź" przeszukiwania wyszukiwania dokumentów. Obecnie wymagane są uprawnienia odczytu przynajmniej do następujących elementów systemu:
- 🗵 Zleceń,
- 🗵 Relacji,
- 🗵 Faktur sprzedaży i zakupu,
- Korekt sprzedaży i zakupu,
- 🗵 Not księgowych,
- E Przelewów bankowych,
- Płatności gotówkowych.
- W modułach Transport i spedycja, Faktury, Płatności i Windykacja, Spedycja 1:1, Inne, System informowania kierownictwa – wprowadzono ograniczenie w wyświetlaniu ikony Znajdź, w pasku menu, tylko dla użytkowników posiadających uprawnienia odczytu przynajmniej do następujących elementów systemu:
- 🗵 Zleceń,
- 🗵 Relacji,

- E Faktur sprzedaży i zakupu,
- Korekt sprzedaży i zakupu,
- Not księgowych,
- E Przelewów bankowych,
- Płatności gotówkowych.
- W module Różne, wprowadzono ograniczenia w wyświetlaniu ikon w pasku menu obecnie wyświetlane są tylko te ikony do których użytkownik ma uprawnienia.

### 15.158.7 System informowania kierownictwa

 W module System informowania kierownictwa, wprowadzono ograniczenia w wyświetlaniu ikon w pasku menu – obecnie wyświetlane są tylko te ikony do których użytkownik ma uprawnienia.

### 15.158.8 Ogólne

- Poprawiono tłumaczenie: Eksport strony do Excela
- Zmieniono sposób wylogowywania się z aplikacji zarówno w trybie podstawowym i zarządzania tak, żeby nie pokazywał się komunikat o problemie.
- ✓ Zmieniono w pomocy dane kanału wsparcia dla iCargo na icargo.pl zamiast ontp.net.

# 15.159 Zmiany w wersji 17.24

## 15.159.1 Transport i spedycja

- ✓ Zmieniono sposób wyświetlania kolumny Relacja na Liście ładunków.
- Usunięto problem oznaczeń kolorystycznych przychodu w liście zleceń, który związany był z zaokrągleniami przy przeliczaniu z walut obcych na PLN.
- Usunięto problem oznaczeń kolorystycznych przychodu w liście frachtów, który związany był z zaokrągleniami przy przeliczaniu z walut obcych na PLN.
- Ujednolicono wygląd okna konfiguracyjnego Informacje na wydruku zlecenia i relacji z innymi oknami konfiguracyjnymi.
- W szablonie wydruku relacji Atlantis zmieniono położenie informacji o sposobie fakturowania dla podwykonawcy. Informacje te zostały także powiększone i wytłuszczone.
- W szablonie 2 wydruku relacji, uzależniono formatowanie Warunków realizacji zlecenia oraz parametrów fakturowania od ustawienia parametru *Wyrównanie warunków* w Konfiguracji Informacji na wydruku zlecenia i relacji.

#### 15.159.2 Fakturowanie

- Zwiększenie szerokości kolumny Numer w Liście faktur zakupu i sprzedaży oraz w liście zleceń do wystawienia faktur – w module Fakturowania.
- Zmieniono opis pola konfiguracji Wymagaj zewnętrznego id na Wymagaj Zewnętrzne id firmy do wystawienia faktury sprzedaży. Co lepiej oddaje przeznaczenie tego parametru konfiguracji.
- Zmieniono Zewnętrzne id na Zewnętrzne id firmy w komunikatach dotyczących odwołania się właśnie do wartości pola Zewnętrzne id dla firmy.
- Zmieniono opis zakładki Opis faktury w oknie danych firm na Informacja do wydruku na fakturze, ponieważ lepiej odpowiada to znaczeniu tego atrybutu.
- Dodano do eksportu danych firm do Excel pola: Komentarz i Informacja do wydruku na fakturze.
- Poprawiono tłumaczenie Nazwy i opisu parametru konfiguracyjnego Drukuj: Lub do zapłaty PLN na fakturze w walucie obcej w Konfiguracji modułu faktur i modułu płatności.
- Dodano tłumaczenia dla parametru konfiguracyjnego: Nowo tworzona firma jest nieaktywna.
- Dodano parametr konfiguracyjny, dla Konfiguracji modułu faktur i modułu płatności, umożliwiający ustawienie czy ma być drukowana ilość dni dla pozycji Termin płatności na fakturze sprzedaży.
- Przy aktualizacji wymuszono ustawienie parametru: Drukuj ilość dni dla Terminu płatności – tak, żeby ilość dni się drukowała (dla wstecznej kompatybilności wyglądu wydruków). Jeżeli ilość dni ma być ukryta, trzeba ręcznie zmienić ustawienie tego parametru.
- Uzależniono szablony: Faktura jednojęzyczna biała i Faktura dwujęzyczna biała od parametru Drukuj ilość dni dla Termin płatności dla Konfiguracji modułu faktur i modułu płatności. Po wyłączeniu parametru: Drukuj ilość dni dla Termin płatności w zakładce Ustawienia wydruku w Zarządzanie -> Konfiguracja -> Konfiguracja modułu faktur i modułu płatności na fakturze drukuje się tylko data bez ilości dni.
- W liście dokumentów Ewidencja VAT, usunięto kolumnę Typ w jej miejsce użyto pełnego numeru dokumentu zawierającego w sobie oznaczenie typu.
- Dodano Wydruk ewidencji VAT dla faktur zakupu i korekt faktur zakupu. Na wydruku użyto pola z pełnym numerem dokumentu.
- Na wydruku ewidencji faktur zakupu dodano drukowanie zewnętrznego numeru dokumentu – dla faktur sprzedaży wystawionych przez klienta jako samo-fakturowanie.

- W liście faktur sprzedaży zmieniono usunięto filtr *Niewysłane* i w jego miejsce wprowadzono filtr *Wysłane*, który umożliwia wyświetlenie wszystkich faktur, tylko wysłanych, tylko niewysłanych.
- W liście faktur sprzedaży usunięto filtr *Niezapłacone* i w jego miejsce wprowadzono filtr *Zapłacone* – umożliwiający wybranie wszystkich faktur, tylko zapłaconych, tylko niezapłaconych.
- ✓ W liście faktur sprzedaży usunięto filtr *Bez ewidencji VAT* i w jego miejsce wprowadzono filtr *Ewidencja VAT* – umożliwiający wybranie wszystkich faktur, tylko wyeksportowanych do ewidencji VAT, tylko nie wyeksportowanych do ewidencji VAT.
- ✓ W liście faktur zakupu usunięto filtr *Bez ewidencji VAT* i w jego miejsce wprowadzono filtr *Ewidencja VAT* – umożliwiający wybranie wszystkich faktur, tylko wyeksportowanych do ewidencji VAT, tylko nie wyeksportowanych do ewidencji VAT.
- Zoptymalizowano wyszukiwanie faktur sprzedaży i zakupu na listach faktur i zakupu, w wyniku czego nawet dwukrotnie skrócił się czas wyszukiwania i wyświetlania list faktur.
- Dodano eksport danych firm do wydruku adresów pocztowych dla wysyłanych faktur, przez korespondencję seryjną. Eksport wymaga uprawnienia: *Eksport danych firm*. Jeżeli do danej firmy jest wysyłanych kilka faktur, to dane tej firmy eksportowane są tylko raz.
- Dodano eksport listy faktur sprzedaży w postaci pliku Excel zawierającego komplet danych do wypełnienia *Pocztowej książki nadawczej*.

## 15.159.3 Windykacja

- Zmodyfikowano funkcjonowanie windykacji faktur, zagwarantowano możliwość prowadzenia tylko jednej sprawy windykacyjnej dla faktury. W szczególnych sytuacjach, dla pracy wieloosobowej istniała możliwość zapisania 2 windykacji do jednej faktury, co powodowało nieprawidłowe funkcjonowanie programu.
- Zmodyfikowano funkcjonowanie windykacji not, zagwarantowano możliwość prowadzenia tylko jednej sprawy windykacyjnej dla noty. W szczególnych sytuacjach, dla pracy wieloosobowej istniała możliwość zapisania 2 windykacji do jednej noty, co powodowało nieprawidłowe funkcjonowanie programu.
- Rozwiązano problem tworzenia i drukowania wezwań do zapłaty. Przy tworzeniu wezwania do zapłaty był pobierany nieprawidłowy ciąg dla tłumaczeń:
- E Pierwsze wezwanie (klucz: Vindication.first.call.description),
- Intersection Second Second Sec
- Service Wezwanie przed sądowe (klucz: Vindication.writ.description).

### 15.159.4 Płatności

✓ Dodano możliwość filtrowania w liście płatności po wartości Skonto.

### 15.159.5 Firmy

- ✓ Zmiana użytych styli w liście Firm, tak, żeby lepiej pasowała do niższych rozdzielczości.
- Dodano parametr wyszukiwania Zewnętrzne id: Wszystkie, Wypełnione, Puste do Listy firm.
- Dodano w podstawowych danych kontaktowych firmy pole Kontakt oznaczającego nazwę kontaktu lub imię i nazwisko osoby kontaktowej.
- Dodano uprawnienie *Eksport danych firm.* Domyślnie w iCargo to uprawnienie jest przypisywane tylko dla roli administratora, ze względu na ochronę danych firmowych. Jeżeli jakaś inna rola w systemie, np. Spedytorzy ma posiadać to uprawnienie, wówczas trzeba ją dodać ręcznie.
- Uzależniono możliwość eksportowania danych firm w oknie Listy firm od uprawnienia Eksport danych firm.
- Wprowadzono dedykowane tłumaczenia dla nazw pól tylko do eksportu firm do Excel, tak, żeby można było dostosować nazewnictwo kolumn do własnych potrzeb firmy.
- ✓ Dodano obsługę *Formy płatności* w edycji danych firmy.
- Zmieniono sposób wyświetlania danych kontaktowych w firmach dla zakładki Kontakty, tak żeby nie łamały się linie z opisem pola w edycji i podglądzie oraz wartością pola w podglądzie.
- Dodano niełamanie długiej linii tekstu dla pola: Dni odroczenia w oknie podglądu danych firmy.
- W edycji danych firmy, zmodyfikowano sposób wyświetlania etykiet danych kontaktowych tak, żeby nie zawijały się przy dłuższych nazwach etykiet.
- W widoku danych firmy, zmodyfikowano sposób wyświetlania danych kontaktowych tak, żeby nie zawijały się Etykiety pół oraz wartości.
- W widoku danych firmy, zmodyfikowano sposób wyświetlania linku do Skanu OCP, tak, żeby nie zawijał się.
- Zmieniono tłumaczenie w języku polskim z Nr licencji transp. na Numer licencji transportowej.
- Ujednolicono wygląd widoku danych firmy pod względem prezentacji Symbolu i Numeru firmy w jednej linii – z wyglądem edycji danych.
- W widoku i edycji danych firmy wprowadzono wyświetlanie napisu Brak logo, w miejsce błędnego obrazka – przy niedodanym logo firmy. Problem dotyczył przeglądarki Google Chrome.
- ✓ Ujednolicono kolejność pól w widoku i edycji danych firmy.

- Dostosowano wygląd edycji i podglądu danych firmy do dostępnej wkrótce funkcjonalności adresu korespondencyjnego.
- ✓ Przeniesiono numer licencji transportowej w miejsce zaraz po NIP.
- ✓ Przeniesiono pole VAT w PLN do wiersza z polem Stawka VAT.
- Dodano parametr konfiguracyjny: Nowo tworzona firma jest nieaktywna. Ten parametr w połączeniu z uprawnieniem: Ustawianie firmy aktywnej/nieaktywnej – daje możliwość zatwierdzania (osobie decyzyjnej) każdej nowej firmy dodanej przez spedytorów.
- ✓ Dodano obsługę parametru konfiguracyjnego: Nowo tworzona firma jest nieaktywna przy tworzeniu nowej firmy. Obecnie po ustawieniu opcji: Nowo tworzona firma jest nieaktywna – dodawana nowa firma będzie automatycznie tworzona jako nieaktywna. Jeżeli użytkownik nie będzie miał uprawnienia: Ustawianie firmy aktywnej/nieaktywnej, wówczas firma ta musi być zaakceptowana (ustawiona jako aktywna) przez odpowiednią osobę decyzyjną. Bez takiej akceptacji nie pojawi się na liście firm przy tworzeniu zleceń, relacji, faktur, itd. Zmiana parametru konfiguracji Nowo tworzona firma jest nieaktywna lub uprawnienia Ustawianie firmy aktywnej/nieaktywnej wymaga przelogowania użytkownika.

### 15.159.6 Ogólne

- ✓ Wyłączono auto uzupełnianie pól loginu i hasła w oknie edycji użytkowników.
- Przeniesiono położenie menu rozwijalnego Dodatki w miejsce koło przycisku Szukaj, na listach: Zleceń, Relacji, Firm, Faktur sprzedaży. Było to podyktowane lepszym wykorzystaniem miejsca na oknie list.

# 15.160 Zmiany w wersji 17.23

#### 15.160.1 Transport i spedycja

- Rozwiązano problem z wysyłaniem Relacji przez e-mail w przeglądarce Google Chrome.
- Rozwiązano problem z wysyłaniem Relacji przez e-mail w przeglądarce Safari.
- Dodanie wysyłania ukrytej kopii (BCC) przy wysyłaniu mailem wydruku przyjętego Zlecenia.
- Zmieniono sposób wysyłania maili dla Relacji i Zleceń na wysyłkę asynchroniczną.
- Zmieniono ilość kolumn parametrów wyszukiwania z 3 na 4 i ujednolicenie kolejności parametrów w Listach: Spedycja 1:1, Zlecenia, Frachty, Relacje, Ładunki.
- Dodano funkcjonalność wyszukiwania w liście zleceń po Numerze zlecenia lub Numerze dokumentu klienta po wpisaniu numeru w parametrze wyszukiwania Numer.

#### 15.160.2 Fakturowanie

- Dodano obsługę filtrowania w liście faktur sprzedaży, dokumentów nieściągalnych, ściągalnych i wszystkich.
- Dodanie ustawiania focus w polu Do (To) po wejściu w okno wysyłania poczty, przy wysyłce faktur.
- ✓ Dodanie tłumaczenia Przyczyna korekty w języku niemieckim i francuskim.
- Dodano nową stawkę VAT 5% przy inicjalizacji słowników fakturowania dla nowych instalacji.
- Przypisano dla Stawek VAT stawki fiskalne A, B, C, F przy inicjalizacji słowników fakturowania dla nowych instalacji.
- Dodano kategorię fakturowania Spedycja przy inicjalizacji słowników fakturowania dla nowych instalacji.
- Dodanie usługę Spedycja przy inicjalizacji słowników fakturowania dla nowych instalacji.
- ✓ Dodano parametry konfiguracyjne w module fakturowania:
- Pomiń wydruk kwot w PLN na fakturze w walucie obcej.
- Drukuj ,lub w PLN' na fakturze w walucie obcej.
- Dodana obsługę białych szablonów faktur sprzed wersji 17.23 na potrzeby wydrukowania, np. starszych dokumentów, wystawionych przed wgraniem wersji 17.23.
- Dodano brakujące tłumaczenie dla języka angielskiego Ustawienia wydruku (Print setup).
- Zmiany w nowym wydruku faktur:
- 🗷 Dodano obsługę parametru konfiguracji: Drukuj , PLN' na fakturze w walucie obcej.
- Zlikwidowano dodatkowy wiersz *Waluta* i przeniesiono waluty faktury do wiersza z kwotą waluty.
- Solution Do Do September 2018 Do September 2018 Dodano symbol waluty do Do September 2018 Dodano, Pozostało do September 2018 Dodano symbol waluty do Do September 2018 Dodano, Pozostało do September 2018 Dodano, Pozostało do September 2018 Dodano
- B Wyrównano do góry pola Sprzedawca i Kupujący.
- Dodano parametr "Poziom wypełnienia szarością" w konfiguracji Ustawień wydruku faktury.
- Uzależniono od parametru "Poziom wypełnienia szarością" podstawowe szablony wydruku faktur.
- Zlikwidowano szablony szare i zastąpiono je przez możliwość ustawiania poziomu szarości wyróżnionych elementów.
- Zmieniono tłumaczenie przeznaczenie i tłumaczenie zakładki Filtr dla list faktur na Ustawiania dla list faktur.
- Zmieniono opis komentarza w związku ze zmianą nazwy i przeznaczenia zakładki Filtr dla list faktur.

- Przeniesiono parametry: Pokaż wewnętrzny numer na liście faktur zakupu, Sposób wyszukiwania faktur zakupu na liście do zakładki Ustawiania dla list faktur.
- ✓ Usunięto kolumnę *Typ* w listach faktur sprzedaży i zakupu.
- ✓ Dodano kolumnę *Data dokonania* w listach faktur sprzedaży i zakupu.
- Zmieniono wyświetlanie numeru faktury na pełny numer faktury zawierający symbol typu dokumentu w listach faktur sprzedaży i zakupu.
- ✓ Zmieniono nazwę kolumny Data na Data wystawienia w liście faktur sprzedaży i zakupu.
- ✓ Dodano kolumnę *Data wysłania* na liście faktur sprzedaży.
- U wszystkich użytkowników wymuszono wyświetlanie wewnętrznego numeru faktury na liście faktur zakupu.
- ✓ Zmieniono nazwę listy faktur sprzedaży z *Faktury* na *Faktury sprzedaży*.
- ✓ Zmieniono nazwę listy faktur zakupu z *Faktury* na *Faktury zakupu*.
- ✓ Zmieniono styl wyświetlania kolumny Numer w listach faktur zakupu, sprzedaży.
- ✓ Dodano możliwość ukrywania kolumny *Data wysłania* na liście faktur sprzedaży.
- ✓ Dodano możliwość ukrywania kolumny *Data otrzymania* na liście faktur zakupu.
- Dodano parametry konfiguracyjne definiujące, czy na listach faktur zakupu sprzedaży mają pojawiać się powyższe kolumny:
- Pokaż Data otrzymania na liście faktur zakupu.
- E Pokaż Data wysłania na liście faktur sprzedaży.
- Pokaż Data dokonania na liście faktur sprzedaży i zakupu.

## 15.160.3 Płatności i Windykacja

- Ograniczono wyświetlanie faktur, korekt i not w liście wyboru dokumentów w definiowaniu przelewu tylko do dokumentów ściągalnych (nie oznaczonych jako nieściągalne).
- Dodano obsługę filtrowania w liście płatności dokumentów nieściągalnych, ściągalnych i wszystkich.
- Zmiana sposobu wyświetlania listy parametrów wyszukiwania w oknie kompensat z 3 kolumn na listę.
- Zmodyfikowano sposób wybierania dokumentów przy tworzeniu kompensat. Dokumenty zostały ograniczone tylko do dokumentów nie posiadających statusu nieściągalne. Obecnie, żeby skompensować jakiś stary dokument oznaczony jako nieściągalny trzeba mu najpierw odznaczyć status nieściągalny, a dopiero potem można go wybrać do kompensacji z innym dokumentem.
- Dodano możliwość wyboru po statusie Nieściągalne: Wszystkie, Ściągalne, Nieściągalne faktur w oknie Windykacji.

#### 15.160.4 System informowania kierownictwa

- Zmieniono sposób wybierania danych w raportach: Spedytorzy, Grupy Spedytorów, Prowizja, Prowizja PLN. Obecnie wszystkie 4 raporty przestawiliśmy na filtrowanie po dacie wystawienia faktury zamiast po dacie dokonania, zatem prowizja będzie naliczana faktycznie w miesiącu wystawienia, a nie kiedy była dokonana usługa.
- Rozbudowano opisy raportów w oknie wyboru raportów, tak żeby lepiej wyjaśnić zasadę ich działania po zmianie sposobu wybierania danych (obecnie po dacie wystawienia faktury): Spedytorzy, Grupy Spedytorów, Prowizja, Prowizja PLN.
- Poprawiono znalezione błędy literowe w opisach raportów.
- Dodano parametr wyszukiwania Nieściągalne: Wszystkie, Tak, Nie umożliwiającego filtrowanie danych na wybranych raportach faktur do wymagalnego statusu ściągalności należności.
- ✓ Dodano opisy o filtra Nieściągalne na stronie wyboru raportów.
- Uzależniono raporty od statusu ściągalności (Nieściągalne: Wszystkie, Tak, Nie): Niezapłacone wydatki, Faktury i noty niezapłacone, Niezapłacone przychody, Niezapłacone przychody na kwotę większą niż, Windykacja.

#### 15.160.5 Ogólne

- ✓ Dodano ikony statusów: Wykonywane, Wykonane zamknięte.
- Poprawiono obsługę innych języków przy wysyłce mailem.
- Poprawiono procedurę aktualizacji modułu Transport i Spedycja, przez ten problem nie inicjowały się między innymi prawa do modyfikacji spedycji 1:1 na klasyczne zlecenie i relację.
- Poprawiono symbole sortowania według kolumn dla języka angielskiego.
- ✓ Zwiększono do 4 liczbę kolumn parametrów wyszukiwania w liście firm.
- Przeniesiono ikonę ze statusem firmy w kolumnę Nazwa firmy, tym samym zlikwidowano dodatkową kolumnę: Status firmy.
- W filtrowaniu listy firm usunięto pole wyboru: *Tylko przewoźnicy*, w jego miejsce wprowadzono możliwość filtrowania danych po *Typie współpracy*, gdzie można wybrać: *Wszystkie, Klientów, Spedycje, Przewoźników, Zleceniobiorców*.

### 15.161 Zmiany w wersji 17.22

#### 15.161.1 Płatności

Rozwiązano problem wystawiania kompensat płatności z fakturami korygującymi.

# 15.162 Zmiany w wersji 17.21

#### 15.162.1 Fakturowanie

- ✓ Rozwiązano problem z importem faktur do programu Lider.
- Usuniecie pobierania opisu do faktury z anulowanych relacji powiązanych ze zleceniem, do którego jest wystawiana faktura sprzedaży.
- W kreatorze faktur sprzedaży wprowadzono dodawanie nowej linii przed każdym nowym pojazdem, jeżeli Zlecenie było realizowane na więcej niż jednej relacji.
- ✓ Ujednolicono wygląd stopki na fakturze i korekcie faktury.
- W szczególnych sytuacjach była dodawana pusta strona w wydruku faktury i korekty faktury. Zostały zmodyfikowane szablony wydruku tak, nie była dodawana pusta ostatnia strona.
- Zmniejszono odstępy pomiędzy liniami opisu dodatkowego pozycji na fakturze korygującej, dzięki temu zmniejszono prawdopodobieństwo wydruku korekty jednopozycyjnej faktury na dwóch stronach.

### 15.162.2 System Informowania Kierownictwa

Dodano raport: Prowizja PLN. Raport przedstawia prowizje uzyskane przez spedytorów z podziałem na prowizję spedytorską (prowizja SP) i prowizję dyspozytorską (prowizja DS). Prowizja podawana jest za okres określony w polach: Od – Do. Wybranie spedytora w polu: Spedytor pozwala na wyświetlenie raportu tylko dla wybranego spedytora. Raport w całości przygotowywany jest w oparciu o walutę jaka jest na Zleceniu. Jest to niezbędne, ponieważ przedstawia prowizję uzyskaną z poszczególnych zleceń. Żeby móc ją wyliczyć raportu musi być przeliczony na jedną walutę. W związku z tym jeżeli zlecenie zostało przyjęte w EUR, a relacja była wystawiona w PLN to w tym raporcie brana jest pod uwagę kwota kosztu i zysku przeliczona na relacji na EUR. To sprawia, że przy porównaniu z na przykład z raportem Spedytorzy kwoty dla poszczególnych walut i spedytorów mogą się różnić. Tak przygotowane dane są następnie przeliczane według kursu dla VAT z faktury sprzedaży.

# 15.163 Zmiany w wersji 17.20

#### 15.163.1 Fakturowanie

- ✓ Dodano parametry konfiguracyjne dla eksportu danych do Sage Mała Symfonia.
- ✓ Wyodrębniono eksport do Sage Finanse i Księgowość.
- Przywrócono szablony dedykowanych dla TLOJ i Atlantis.

- Rozwiązano problem, kreatora dodawania zlecenia do faktury (na przykład faktury zbiorczej) w przypadku gdy waluta faktury, jest walutą Właściciela licencji programu. U większości klientów, powyższy problem, uniemożliwiał wydrukowanie faktury zbiorczej w walucie PLN.
- ✓ Zmodyfikowano eksport faktur sprzedaży dla CDN Optima, Comarch ERP i Enova.

# 15.164 Zmiany w wersji 17.19

### 15.164.1 Fakturowanie

- Rozwiązano problem prawidłowego przeliczania kwoty zlecenia na inna walutę pozycji faktury przy dodawaniu nowej pozycji z użyciem kreatora dodawania zlecenia do faktury (na przykład faktury zbiorczej).
- Dodanie do konfiguracji eksportu do Sage Mała Księgowość możliwości decydowania, o zapisie do buforów: Kpir oraz rejestrów zakupu i sprzedaży.

### 15.164.2 Ogólne

- ✓ Zmiana linku do Instrukcji użytkownika iCargo oraz Instrukcji pierwszego uruchomienia.
- ✓ Poprawki literówek w tłumaczeniach.

# 15.165 Zmiany w wersji 17.18

#### 15.165.1 Płatności

Rozwiązano problem wystawienia i wydruku kompensat z fakturą korygującą.

## 15.166 Zmiany w wersji 17.17

#### 15.166.1 Fakturowanie

- Rozwiązanie problemu błędnego pobierania kursu walut przy tworzeniu faktur z kreatorów lub dodawania pozycji do faktury z kreatora. Błędnie pobierany był kurs walut z dnia poprzedzającego datę kursu walut – ustawionego jako zdarzenia w zleceniu lub relacji.
- Zmodyfikowano kreator dodawania pozycji faktury na podstawie zlecenia (na przykład do "faktury zbiorczej"), tak, żeby w opisie pozycji faktury dodawana była informacja o kursie waluty – w przypadku faktury wystawianej w PLN dla zlecenia w EUR.
- Zmodyfikowano okno kreatora dodawania pozycji faktury na podstawie zlecenia (na przykład do "faktury zbiorczej"), tak, żeby było możliwe podanie kursu walut, także w przypadku, gdy waluta faktury różni się od waluty zlecenia.
- Rozwiązano problem usuwania pustej pozycji na fakturze sprzedaży.

- Dodano wyświetlanie wyliczonego, rzeczywistego terminu płatności w oknie edycji i podglądu faktury sprzedaży.
- Dodano wyświetlanie wyliczonego, rzeczywistego terminu płatności w oknie edycji i podglądu faktury zakupu.

### 15.166.2 System Informowania Kierownictwa

 Dodanie do raportu Analiza relacji (eksport do Excel) w sekcji Globalne danych o nazwie towaru, informacji o miejscach pierwszego załadunku i ostatniego rozładunku.

# 15.167 Zmiany w wersji 17.16

### 15.167.1 Transport i Spedycja

Poprawiono funkcjonowanie przycisku anulowania relacji.

### 15.167.2 Fakturowanie

- Wprowadzono kolejne zmiany usprawniające wymianę danych z Sage Mała Księgowość – format Sage 3.0.
- W kreatorach faktur zakupu i sprzedaży poprawiono pobieranie kursów walut, na podstawie parametrów ustawionych w Zleceniach i Relacjach. Do tej zmiany był brany zawsze kurs poprzedzający datę wystawienia faktury, co przy specyficznych ustawieniach na dokumentach zleceń i relacji skutkowało pobraniem nieprawidłowego kursu walut.
- Przy tworzeniu faktury zbiorczej rozbudowano funkcjonalność dodawania kolejnej pozycji faktury, na podstawie zlecenia:
- Idodano mechanizm wybierania kursu VAT na podstawie ustawionego w firmie zleceniodawcy lub Zleceniu Typu zdarzenia dla kursu VAT (dzień rozładunku, dzień przed rozładunkiem, itd.),
- Idodano mechanizm pobierania stawki VAT ustawionej w firmie zleceniodawcy lub Zleceniu,
- dodano wyświetlanie dodatkowych informacji o numerze faktury i dacie wystawienia faktury.

# 15.168 Zmiany w wersji 17.15

#### 15.168.1 Transport i spedycja

Usunięcie funkcjonalności kopiowania komentarzy przy tworzeniu kopii Zlecenia.
 Zmiana, na prośbę użytkowników, wynikła z tego, że skopiowanego komentarza nie można było usunąć, ani zmienić.

### 15.168.2 Płatności i windykacja

 Dodanie funkcjonalności wyboru sposobu filtrowania: po dacie terminu płatności lub po dacie rzeczywistego terminu płatności.

### 15.168.3 System informowania kierownictwa

- ✓ Zmiana weryfikowanego uprawnienia w dostępie do raportu Globalnego
- ✓ Dodanie raportu Analitycznego w postaci pliku eksportu do Excela zawierającego: analizę danych relacji i powiązanych z nimi: zleceń, faktur sprzedaży, faktur zakupu, stanu płatności za faktury. Raport dostępny jest w sekcji raportów Globalnych.

# 15.169 Zmiany w wersji 17.14

### 15.169.1 Transport i Spedycja

- Poprawiono funkcjonowanie przycisku anulowania Relacji.
- Dodanie dedykowanych szablonów relacji:
- 🗵 TLOJ.
- 🗵 Atlantis.

### 15.169.2 Płatności

 Dodanie wyświetlania numeru SWIFT i nazwy Banku przy definiowaniu przelewu wychodzącego.

# 15.170 Zmiany w wersji 17.13

#### 15.170.1 Transport i spedycja

 Uzależnienie informacji na wydruku potwierdzenia otrzymania zlecenia od ustawień dotyczących fakturowania w samym zleceniu.

#### 15.170.2 Fakturowanie

- ✓ Poprawki w kreatorze faktur sprzedaży:
- Dodanie przenoszenia ustawionej w kreatorze wartości "VAT w PLN" z kreatora do faktury.
- Dodanie ustawiania sposobu Wyliczania brutto w kreatorze, na podstawie ustawienia w konfiguracji.
- ✓ Poprawka wyświetlania i obsługi pola "VAT w PLN" w edycji faktury sprzedaży.
- Poprawki w kreatorze faktur zakupu:
- Dodanie przenoszenia ustawionej w kreatorze wartości "VAT w PLN" z kreatora do faktury.

- Dodanie ustawiania sposobu Wyliczania brutto w kreatorze, na podstawie ustawienia w konfiguracji.
- Poprawienie metod migracji z wcześniejszych wersji z uwzględnieniem sposobu wyliczania wartości brutto.

### 15.170.3 Płatności

- ✓ Dodanie możliwości filtrowania płatności: Wszystkie, Przychody, Rozchody.
- ✓ Poprawka wyświetlania tytułu okna listy przelewów bankowych.
- ✓ Poprawka wyświetlania tytułu okna listy płatności gotówkowych.

# 15.171 Zmiany w wersji 17.12

### 15.171.1 Transport i spedycja

- ✓ Dodano brakujące tłumaczenia dla wydruku relacji w języku niemieckim.
- ✓ Usunięto domyślną treść tłumaczenia dla lokalizacji sądu w języku niemieckim.

### 15.171.2 Fakturowanie

- Dodano nowy sposób wyliczania wartości brutto na dokumentach faktur. Dotychczasowy sposób mógł generować brutto na fakturze (z zaokrągleniami), przy specyficznym wystąpieniu wartości faktury i kursów walut. Nowy sposób oblicza wartość brutto = netto + VAT. Od wersji 17.12 jest domyślnym sposobem wyliczania wartości brutto – dla nowych użytkowników. Obecni użytkownicy mogą zmienić sposób obliczania kwoty brutto na fakturach w konfiguracji modułu Faktury i płatności.
- Rozwiązano problem uprawnień przy modyfikacji faktur.
- Zmieniono nieznacznie wygląd okien edycji i podglądu faktur pod kątem dodania: Sposobu wyliczania wartości brutto oraz Trybu wyliczania.

# 15.172 Zmiany w wersji 17.11

## 15.172.1 Transport i spedycja

- ✓ Dodanie możliwości wyszukiwania firm według numeru TimoCom w zleceniu.
- Dodanie opcji konfiguracyjnej umożliwiającej włączenie wyszukiwania po numerze TimoCom. Włączenie tej opcji ustawia jako wymagane pole Numer TimoCom w danych firmy.

## 15.172.2 Fakturowanie

- Zmieniono sposób przechowywania w bazie danych domyślnej kategorii dla faktury sprzedaży i faktury zakupu, w danych firmy.
- Zmodyfikowano procedury migracji danych z wcześniejszych wersji.

 Zmiana możliwości ustawienia maksymalnej wartości marginesów dla wydruków faktur na 200.

# 15.173 Zmiany w wersji 17.10

## 15.173.1 System Informowania Kierownictwa

- Uzupełnienie opisów o wyjaśnienie w opisach różnic pomiędzy raportami Spedytorzy, Grupy spedytorów i Prowizje.
- ✓ Poprawki literówek w opisach raportów dla Transportu i Spedycji.

## 15.173.2 Transport i spedycja

- ✓ Rozwiązanie problemu braku uprawnień specjalnych.
- Rozwiązanie problemu braku uprawnień specjalnych dla użytkowników z uprawnieniem administratora.
- ✓ Poprawka dotycząca aktualizacji wersji bazy danych w module Transport i spedycja.

# 15.174 Zmiany w wersji 17.9

### 15.174.1 Fakturowanie

- Zastąpienie sumowania wartości VAT na podstawie pozycji faktury, dla faktur zakupu przy ustawionym sposobie przeliczania na "Ręczny", co automatycznie usuwa błędne wyliczanie wartości VAT dla faktur wyliczanych ręcznie.
- Poprawka migracji faktur zakupu wyliczanych ręcznie poprzez zastosowanie wyliczania wartości VAT jako różnicy wartości brutto faktury i wartości netto faktury. Modyfikacja ta wpływa na wyeksportowane do systemów FK faktury zakupu przeliczane ręcznie.

# 15.175 Zmiany w wersji 17.8

#### 15.175.1 Transport i spedycja

- Zoptymalizowano pobieranie danych o zleceniach, tak żeby pozycje zlecenia po zapisaniu i modyfikacji były posortowane tak samo, jak przy tworzeniu.
- Zoptymalizowano pobieranie danych o relacjach, tak żeby pozycje zlecenia po zapisaniu i modyfikacji były posortowane tak samo, jak przy tworzeniu.

### 15.175.2 Fakturowanie

- Zoptymalizowano pobieranie danych faktur korygujących, tak żeby pozycje korekty były posortowane tak samo, jak przy tworzeniu.
- ✓ Wprowadzono zabezpieczenie przed występowaniem pustych wartości po korekcie.

- Dodano ukrywanie pola NP UE w fakturze korygującej, jeżeli jest wyłączone w konfiguracji.
- Optymalizacja funkcjonowania okna faktury zakupu, ze szczególnym uwzględnieniem odświeżania pól – przy wystawianiu faktury manualnej.

### 15.175.3 System Informowania Kierownictwa

 Uzupełniono opisy dla raportów spedytora i samochodów, że są to raporty generowane w okresie dla wystawionych faktur sprzedaży i zakupu.

### 15.175.4 Ogólne

- ✓ Wyłączono problematyczne szablony kolorystyczne.
- ✓ Dodanie asynchroniczne wywołanie migracji struktury bazy danych.
- ✓ Optymalizacja metod migracji struktury danych.

# 15.176 Zmiany w wersji 17.7

#### 15.176.1 Fakturowanie

- Dodano funkcjonalność ukrywania pola NP UE dla konfiguracji eksportów faktur do systemów księgowych innych niż Lider FK.
- ✓ Poprawiono eksport danych z nowej struktury do systemu CDN Optima.
- ✓ Poprawiono drukowane daty za okres od do na wydruku ewidencji VAT.
- Rozwiązano problem drukowania faktur dwujęzycznych w przypadku ich drukowania w języku polskim.
- Dodano wybór języka drukowania dla Właściciela, stał się niezbędny z powodu drukowania faktur dwujęzycznych.

# 15.177 Zmiany w wersji 17.6

#### 15.177.1 Fakturowanie

✓ Modyfikacja procedury automatycznej migracji danych do nowej struktury faktur.

# 15.178 Zmiany w wersji 17.5

#### 15.178.1 Fakturowanie

- ✓ Poprawiono działanie widoku listy dokumentów do wydruku lub eksportu ewidencji VAT.
- Poprawiono działanie wydruku ewidencji VAT.
- Zmodyfikowanie działanie okna edycji faktur zakupu, poprzez dodanie ukrywania pola "VAT w PLN" w przypadku wyboru waluty faktury jako PLN, dla waluty EUR opcja ta pokazuje się.

 Dla faktur zakupu i sprzedaży dodano czyszczenie ustawionej wartości pola "VAT w PLN" dla wyboru waluty PLN.

# 15.179 Zmiany w wersji 17.4

## 15.179.1 Ogólne

✓ Rozwiązano problem z wyświetlaniem listy użytkowników.

# 15.180 Zmiany w wersji 17.3

## 15.180.1 Fakturowanie

✓ Poprawka numeru wersji bazy danych w inicjalizacji modułu fakturowania.